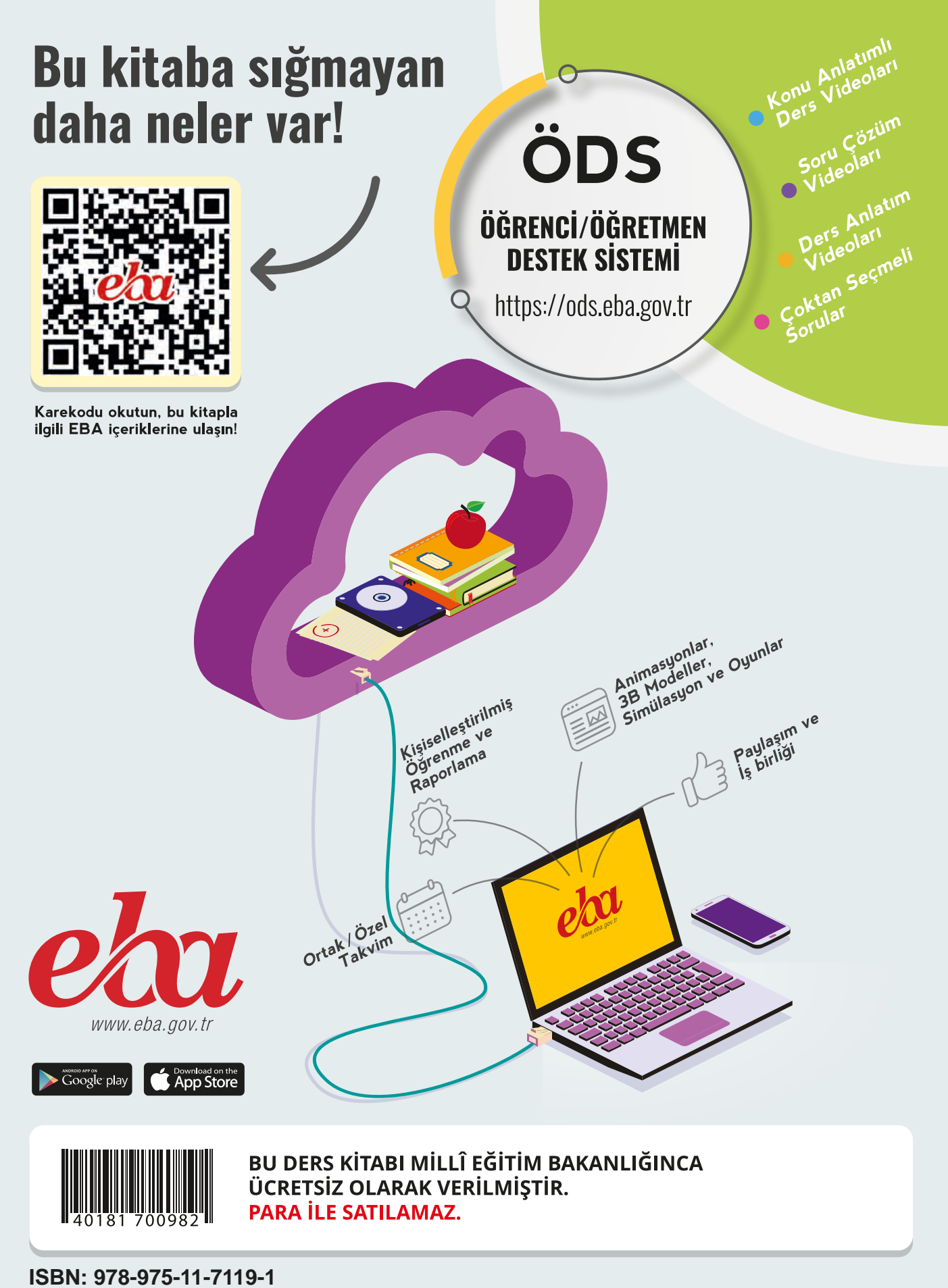

BİLİŞİM TEKNOLOJİLERİ ALAN

SUNUCU İŞLETİM SİSTEMLERİ

1

DERS MATERYALİ

Bandrol Uygulamasına İlişkin Usul ve Esaslar Hakkında Yönetmelik'in 5'inci Maddesinin İkinci Fıkrası Çerçevesinde Bandrol Taşıması Zorunlu Değildir.

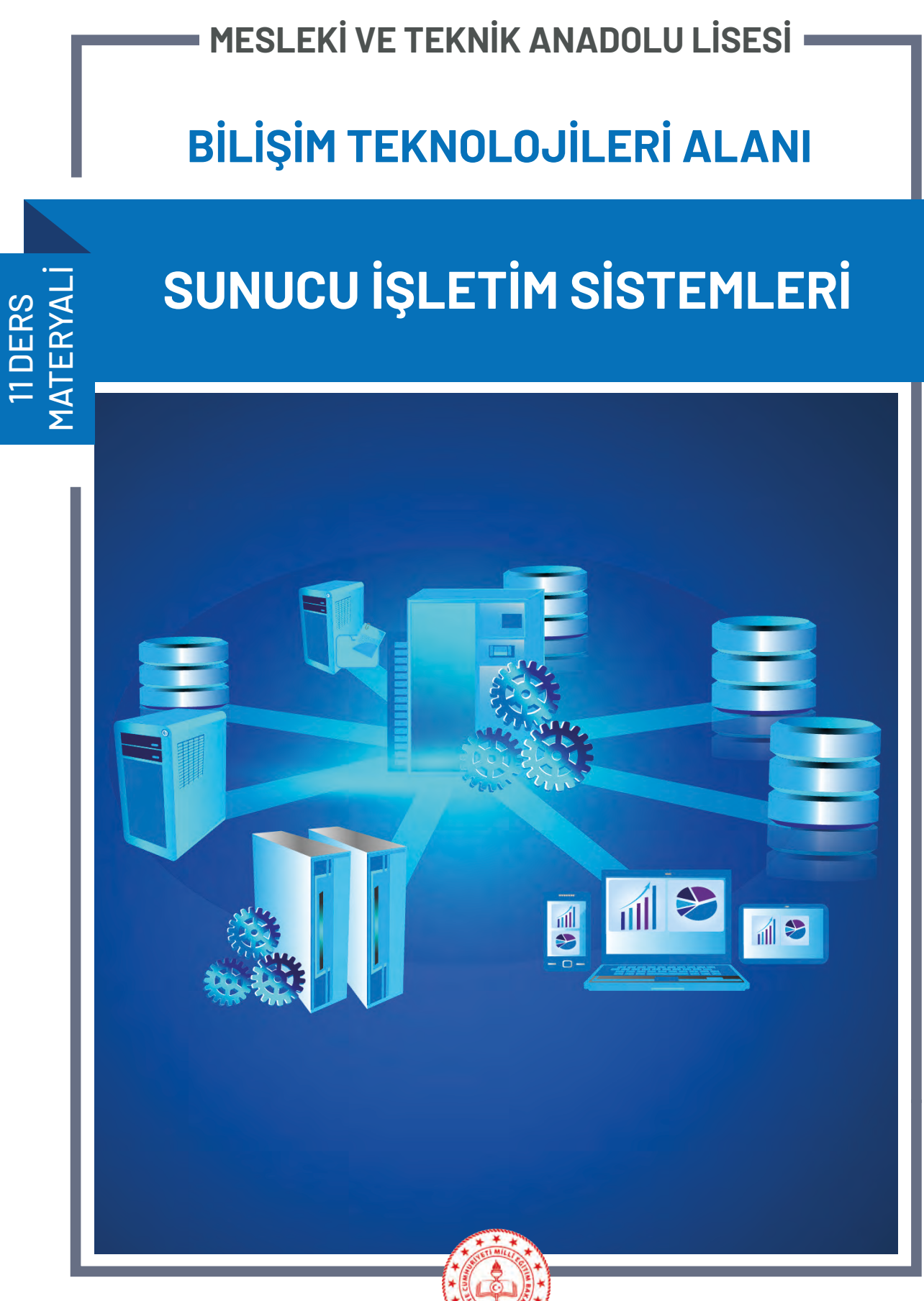

### MESLEKİ VE TEKNİK ANADOLU LİSESİ

**BİLİŞİM TEKNOLOJİLERİ ALANI** 

# SUNUCU İŞLETİM SİSTEMLERİ

## 11 ders materyali

YAZARLAR Hasan ACAR İsa TETİK

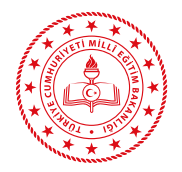

| MİLLÎ EĞİTİM BAKANLIĞI YAYINLARI | : 834 | 10 |
|----------------------------------|-------|----|
| YARDIMCI VE KAYNAK KİTAP DİZİSİ  | : 223 | 32 |

Her hakkı saklıdır ve Millî Eğitim Bakanlığına aittir. Ders materyalinin metin, soru ve şekilleri kısmen de olsa hiçbir surette alınıp yayımlanamaz.

#### Hazırlayanlar

**Dil Uzmanı** Erman Erşan YORGANCILAR

Program Geliştirme Uzmanı Emel DOLDUR

Ölçme ve Değerlendirme Uzmanı Hatice GÜRDİL EGE

> Rehberlik Uzmanı Elif BAYRAK

**Görsel Tasarım Uzmanı** Ayşe KATIRCI KARBUKAN

ISBN: 978-975-11-7119-1

Millî Eğitim Bakanlığının 24.12.2020 gün ve 18433886 sayılı oluru ile Meslekî ve Teknik Eğitim Genel Müdürlüğünce ders materyali olarak hazırlanmıştır.

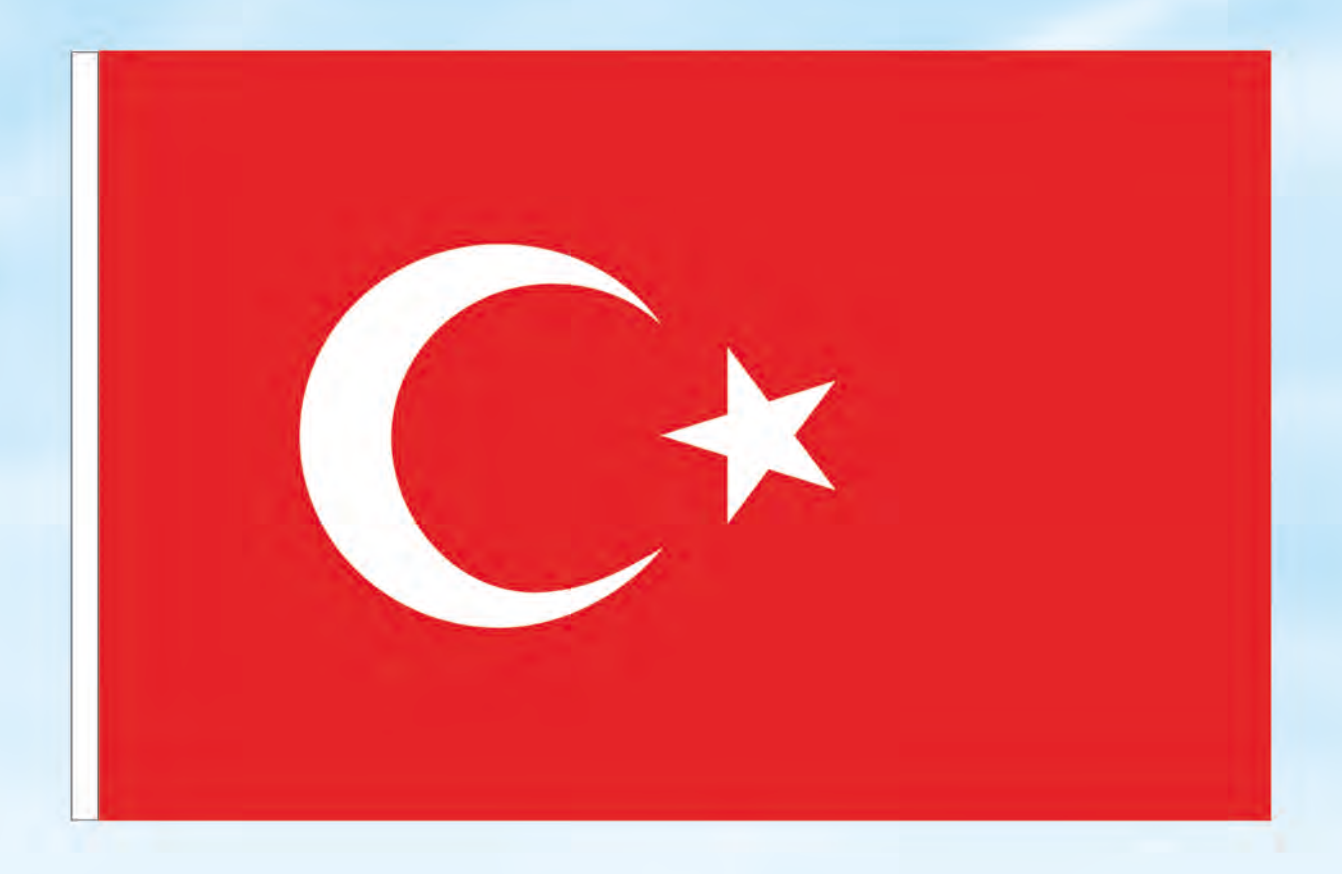

### İSTİKLÂL MARŞI

Korkma, sönmez bu şafaklarda yüzen al sancak; Sönmeden yurdumun üstünde tüten en son ocak. O benim milletimin yıldızıdır, parlayacak; O benimdir, o benim milletimindir ancak.

Çatma, kurban olayım, çehreni ey nazlı hilâl! Kahraman ırkıma bir gül! Ne bu şiddet, bu celâl? Sana olmaz dökülen kanlarımız sonra helâl. Hakkıdır Hakk'a tapan milletimin istiklâl.

Ben ezelden beridir hür yaşadım, hür yaşarım. Hangi çılgın bana zincir vuracakmış? Şaşarım! Kükremiş sel gibiyim, bendimi çiğner, aşarım. Yırtarım dağları, enginlere sığmam, taşarım.

Garbın âfâkını sarmışsa çelik zırhlı duvar, Benim iman dolu göğsüm gibi serhaddim var. Ulusun, korkma! Nasıl böyle bir imanı boğar, Medeniyyet dediğin tek dişi kalmış canavar?

Arkadaş, yurduma alçakları uğratma sakın; Siper et gövdeni, dursun bu hayâsızca akın. Doğacaktır sana va'dettiği günler Hakk'ın; Kim bilir, belki yarın, belki yarından da yakın. Bastığın yerleri toprak diyerek geçme, tanı: Düşün altındaki binlerce kefensiz yatanı. Sen şehit oğlusun, incitme, yazıktır, atanı: Verme, dünyaları alsan da bu cennet vatanı.

Kim bu cennet vatanın uğruna olmaz ki feda? Şüheda fışkıracak toprağı sıksan, şüheda! Cânı, cânânı, bütün varımı alsın da Huda, Etmesin tek vatanımdan beni dünyada cüda.

Ruhumun senden İlâhî, şudur ancak emeli: Değmesin mabedimin göğsüne nâmahrem eli. Bu ezanlar -ki şehadetleri dinin temeli-Ebedî yurdumun üstünde benim inlemeli.

O zaman vecd ile bin secde eder -varsa- taşım, Her cerîhamdan İlâhî, boşanıp kanlı yaşım, Fışkırır ruh-ı mücerret gibi yerden na'şım; O zaman yükselerek arşa değer belki başım.

Dalgalan sen de şafaklar gibi ey şanlı hilâl! Olsun artık dökülen kanlarımın hepsi helâl. Ebediyyen sana yok, ırkıma yok izmihlâl; Hakkıdır hür yaşamış bayrağımın hürriyyet; Hakkıdır Hakk'a tapan milletimin istiklâl!

#### GENÇLİĞE HİTABE

Ey Türk gençliği! Birinci vazifen, Türk istiklâlini, Türk Cumhuriyetini, ilelebet muhafaza ve müdafaa etmektir.

Mevcudiyetinin ve istikbalinin yegâne temeli budur. Bu temel, senin en kıymetli hazinendir. İstikbalde dahi, seni bu hazineden mahrum etmek isteyecek dâhilî ve hâricî bedhahların olacaktır. Bir gün, istiklâl ve cumhuriyeti müdafaa mecburiyetine düşersen, vazifeye atılmak için, içinde bulunacağın vaziyetin imkân ve şeraitini düşünmeyeceksin! Bu imkân ve şerait, çok namüsait bir mahiyette tezahür edebilir. İstiklâl ve cumhuriyetine kastedecek düşmanlar, bütün dünyada emsali görülmemiş bir galibiyetin mümessili olabilirler. Cebren ve hile ile aziz vatanın bütün kaleleri zapt edilmiş, bütün tersanelerine girilmiş, bütün orduları dağıtılmış ve memleketin her köşesi bilfiil işgal edilmiş olabilir. Bütün bu şeraitten daha elîm ve daha vahim olmak üzere, memleketin dâhilinde iktidara sahip olanlar gaflet ve dalâlet ve hattâ hıyanet içinde bulunabilirler. Hattâ bu iktidar sahipleri şahsî menfaatlerini, müstevlîlerin siyasî emelleriyle tevhit edebilirler. Millet, fakr u zaruret içinde harap ve bîtap düşmüş olabilir.

Ey Türk istikbalinin evlâdı! İşte, bu ahval ve şerait içinde dahi vazifen, Türk istiklâl ve cumhuriyetini kurtarmaktır. Muhtaç olduğun kudret, damarlarındaki asil kanda mevcuttur.

Mustafa Kemal Atatürk

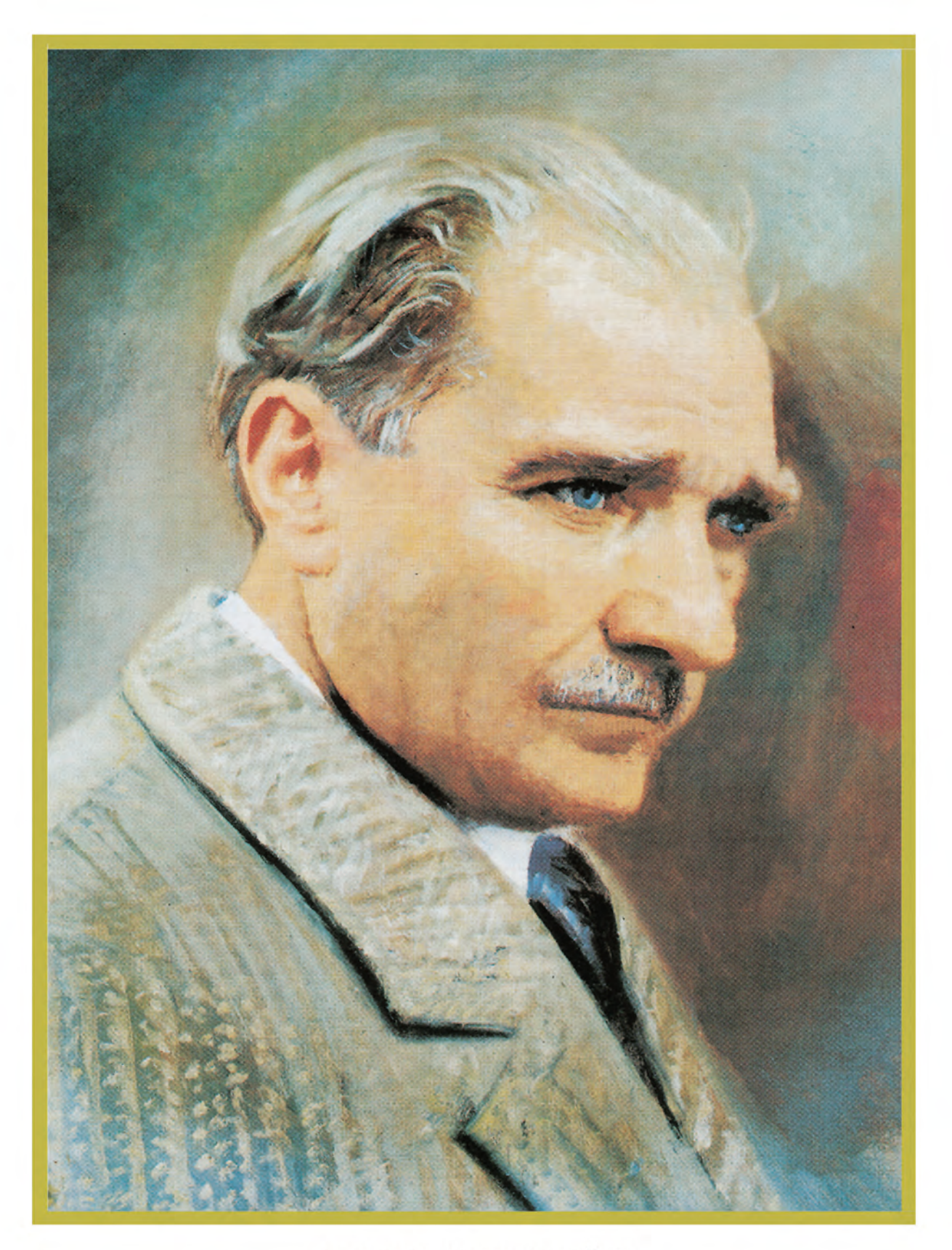

MUSTAFA KEMAL ATATÜRK

# İÇİNDEKİLER

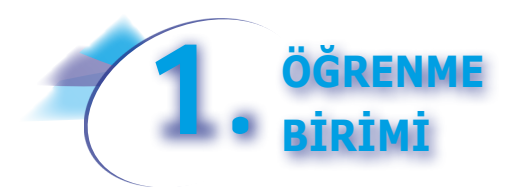

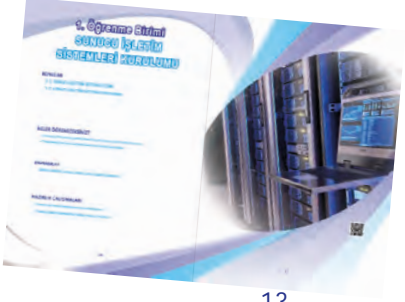

| DERS ΜΑΤΕΡΥΔΙΙΝΙΝ ΤΔΝΙΤΙΜΙ | 12     |
|----------------------------|--------|
|                            | <br>15 |
|                            |        |

### 1. SUNUCU İŞLETİM SİSTEMLERİ KURULUMU

| 1.1. SUNUCU İŞLETİM SİSTEMİ SEÇİMİ                      |    |
|---------------------------------------------------------|----|
| 1.1.1. Sunucu İşletim Sistemi Kavramı                   |    |
| 1.1.2. Sunucu İşletim Sistemi Seçimi                    |    |
| 1.1.3. Sunucu İşletim Sistemi Gereksinimleri            |    |
| 1.2. SUNUCU İŞLETİM SİSTEMİ KURULUMU                    |    |
| 1.2.1. Yönergelere Göre Sunucu İşletim Sistemi Kurulumu |    |
| 1.2.2. Sunucu İşletim Sistemi Dil Paketinin Yüklenmesi  |    |
| 1.2.3. Sunucu İşletim Sistemi Yapılandırma Ayarları     |    |
| 1.2.4. Sunucu İşletim Sistemi Temel Ayarları            |    |
| 1.2.5. Sunucu İşletim Sistemi Denetim Masası            |    |
| 1.2.6. Sunucu İşletim Sistemi Sunucu Yöneticisi         |    |
| 1.2.7. Sunucu İşletim Sistemi Disk Yapılandırması       | 51 |
| 1.2.8. Sunucu İşletim Sistemi Yedekleme İşlemleri       |    |
| ÖLÇME DEĞERLENDİRME                                     |    |

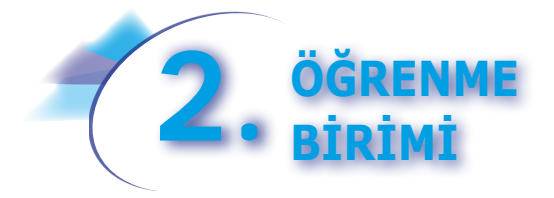

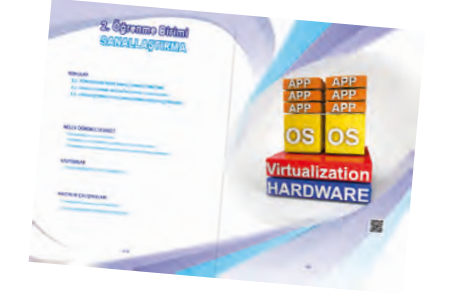

### 2. SANALLAŞTIRMA

| 2.1. YÖNERGELERE GÖRE SANAL SUNUCU YÖNETİMİ                            | 16 |
|------------------------------------------------------------------------|----|
| 2.2. SANALLAŞTIRMA ROLÜNÜN (HYPER-V) KURULUMU                          | 18 |
| 2.3. SANALLAŞTIRMA UYGULAMALARININ GERÇEKLEŞTİRİLMESİ 12               | 22 |
| 2.3.1. Sanallaştırma Rolüyle Sanal Anahtar Oluşturulması               | 28 |
| 2.3.2. Sanallaştırma Rolüyle Sanal Makine Eylemleri                    | 31 |
| 2.3.3. Sanallaştırma Rolüyle Sanal Makine Ayarları                     | 32 |
| 2.3.4. Sanallaştırma Rolüyle Sunucu İşletim Sistemi Kurulumu           | 43 |
| 2.3.5. Sanallaştırma Rolü Altında Kurulan Sunucuların Yapılandırılması | 46 |
| 2.3.6. Sanallaştırma Rolü Altında Kurulan Sunucunun Taşınması          | 50 |
| ÖLCME DEĞERLENDİRME                                                    | 56 |

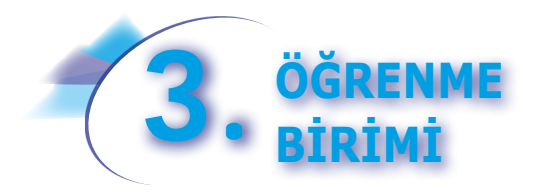

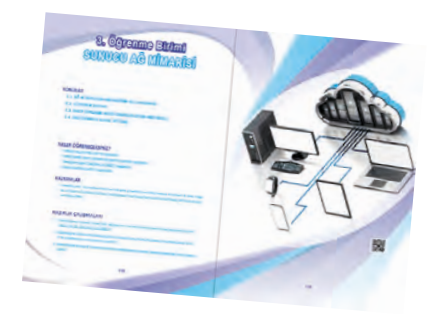

### 3. SUNUCU AĞ MİMARİSİ

| 3.1. AĞ VE PAYLAŞIM MERKEZİNİN KULLANILMASI               |     |
|-----------------------------------------------------------|-----|
| 3.1.1. Dosya ve Klasör Güvenliği                          |     |
| 3.1.2. Dosya ve Klasör Paylaşımı                          | 165 |
| 3.1.3. Yazıcı Paylaşım Ayarları                           |     |
| 3.2. GÜVENLİK DUVARI                                      |     |
| 3.2.1. Standart Güvenlik Duvarı Ayarları                  | 171 |
| 3.2.2. Gelişmiş Güvenlik Duvarı Ayarları                  |     |
| 3.3. DHCP (DYNAMIC HOST CONFIGURATION PROTOCOL)           |     |
| 3.3.1. Ağ Ortamında DHCP Aşamaları                        |     |
| 3.3.2. DHCP Rolü Kurulumu                                 |     |
| 3.3.3. DHCP Kapsam Aralığı Yapılandırması                 |     |
| 3.3.4. İstemci Bilgisayarlarda Otomatik IP Yapılandırması |     |
| 3.3.5. İstemci Komut Satırında Otomatik IP Yapılandırması |     |
| 3.3.6. DHCP Kapsam Alanı Ayarları                         |     |
| 3.4. DNS [DOMAIN NAME SYSTEM (ALAN ADI SİSTEMİ)]          |     |
| 3.4.1. DNS Rolü Kurulumu                                  |     |
| 3.4.2. İleriye Doğru Arama Bölgeleri                      |     |
| 3.4.3. İstemci Bilgisayar DNS İşlemleri                   |     |
| 3.4.4. İkincil DNS Bölgeleri Yapılandırması               |     |
| 3.4.5. Geriye Doğru Arama Bölgeleri                       |     |
| 3.4.6. Koşullu İleticiler                                 |     |
| ÖLÇME DEĞERLENDİRME                                       |     |

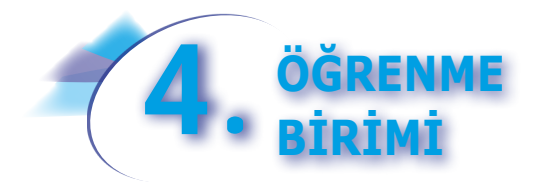

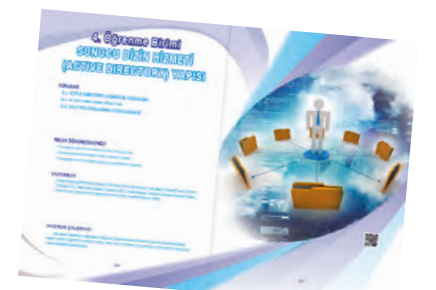

### 4. SUNUCU DİZİN HİZMETİ (ACTIVE DIRECTORY) YAPISI

| 4.1. ACTIVE DIRECTORY HİZMETLERİ KURULUMU                           |     |
|---------------------------------------------------------------------|-----|
| 4.1.1. Active Directory Kavramları                                  |     |
| 4.1.2. Active Directory Kurulumu                                    |     |
| 4.1.3. İstemci Bilgisayarı Active Directory Etki Alanına Üye Yapmak | 225 |
| 4.2. ACTIVE DIRECTORY YÖNETİMİ                                      |     |
| 4.2.1. Active Directory Kullanıcı Hesapları                         |     |
| 4.2.2. Active Directory Grup Hesaplar                               |     |
| 4.2.3. Active Directory Üye Bilgisayarları                          |     |
| 4.2.4. Active Directory Yapısal Birimleri [Organization Unit (OU)]  |     |
| 4.3. GRUP POLİTİKALARININ DÜZENLENMESİ                              |     |
| 4.3.1. Grup İlkelerinde Yetki Önceliği                              |     |
| 4.3.2. Grup İlkesi Yönetimi                                         |     |
| ÖLÇME DEĞERLENDİRME                                                 |     |

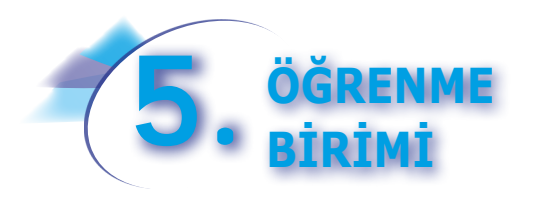

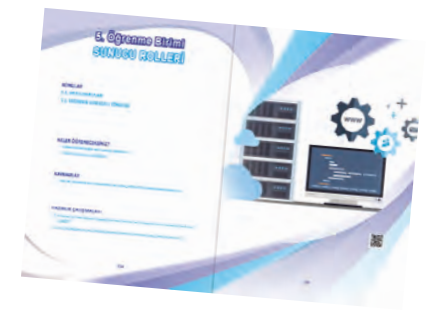

### **5. SUNUCU ROLLERİ**

| 5.1. WEB SUNUCULARI                                                               | 256 |
|-----------------------------------------------------------------------------------|-----|
| 5.1.1. Web Sunucusu (IIS) Rolü Kurulumu                                           | 256 |
| 5.1.2. Web Sunucusu Yapılandırması                                                | 257 |
| 5.1.3. HTTPS Kullanarak Güvenli Web                                               |     |
| 5.1.4. Web Arayüzüyle Dizinlere Göz Atmak                                         | 270 |
| 5.2. YAZDIRMA SUNUCUSU YÖNETİMİ                                                   | 272 |
| 5.2.1. Yazdırma Sunucusu Rolü Kurulumu                                            | 273 |
| 5.2.2. İstemci Bilgisayarlardan Paylaşılan Yazıcılara Erişim                      | 275 |
| 5.2.3. Aktif Dizin (Active Directory) İçindeki Kullanıcılara Yazıcıların Dağıtımı | 277 |
| 5.2.4. İnternet Yazıcısı Yapılandırması                                           | 279 |
| ÖLÇME DEĞERLENDİRME                                                               | 283 |

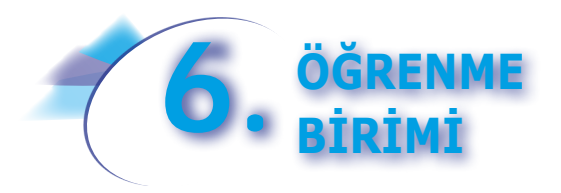

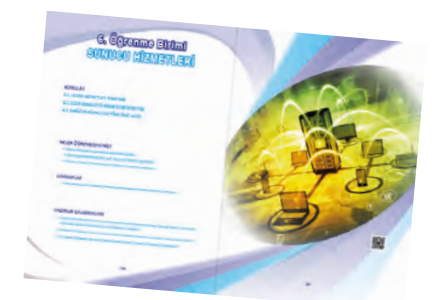

### 6. SUNUCU HİZMETLERİ

| 6.1. DOSYA HİZMETLERİ YÖNETİMİ                                          |  |
|-------------------------------------------------------------------------|--|
| 6.1.1. Dosya ve Depolama Servisi Rol Kurulumu                           |  |
| 6.1.2. Dosya Sunucusu Kaynak Yönetimi                                   |  |
| 6.1.3. Dağıtılmış Dosya Sistemi Yöneticisi (DFS Management)             |  |
| 6.2. UZAK MASAÜSTÜ HİZMETLERİ YÖNETİMİ                                  |  |
| 6.2.1. Uzak Sunucu Bilgisayarda Masaüstü Bağlantı İzinleri              |  |
| 6.2.2. İstemci Bilgisayarda Uzak Sunucu Bilgisayara Masaüstü Bağlantısı |  |
| 6.2.3. Sunucu İşletim Sistemi Uzak Masaüstü Hizmeti Kurulumu            |  |
| 6.2.4. Uzak Masaüstü Rolü Hizmetleri                                    |  |
| 6.3. DAĞITIM HİZMETLERİ YÖNETİMİ (WDS)                                  |  |
| 6.3.1. Dağıtım Hizmetleri Rolü Kurulumu                                 |  |
| 6.3.2. Dağıtım Hizmetleri Yapılandırması                                |  |
| 6.3.3. Dağıtım Hizmetleri ile İşletim Sistemi Kurulumu                  |  |
| ÖLÇME DEĞERLENDİRME                                                     |  |

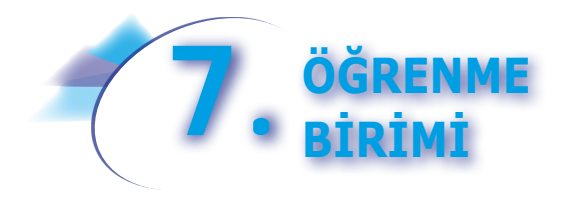

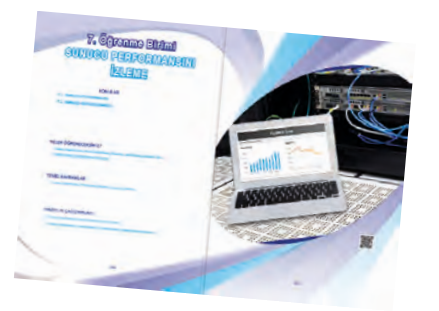

### 7. SUNUCU PERFORMANSINI İZLEME

| 7.1. SUNUCU PERFORMANSI                  |  |
|------------------------------------------|--|
| 7.1.1. Sunucu Performansının Artırılması |  |
| 7.1.2. Sunucu Performansının İzlenmesi   |  |
| 7.2. SUNUCU GÜNCELLENMESİ                |  |
| ÖLÇME DEĞERLENDİRME                      |  |
| ΚΑΥΝΑΚÇΑ                                 |  |
| GÖRSEL KAYNAKÇASI                        |  |
| CEVAP ANAHTARLARI                        |  |
| GÖRSEL KAYNAKÇASI                        |  |

## DERS MATERYALİNİN TANITIMI

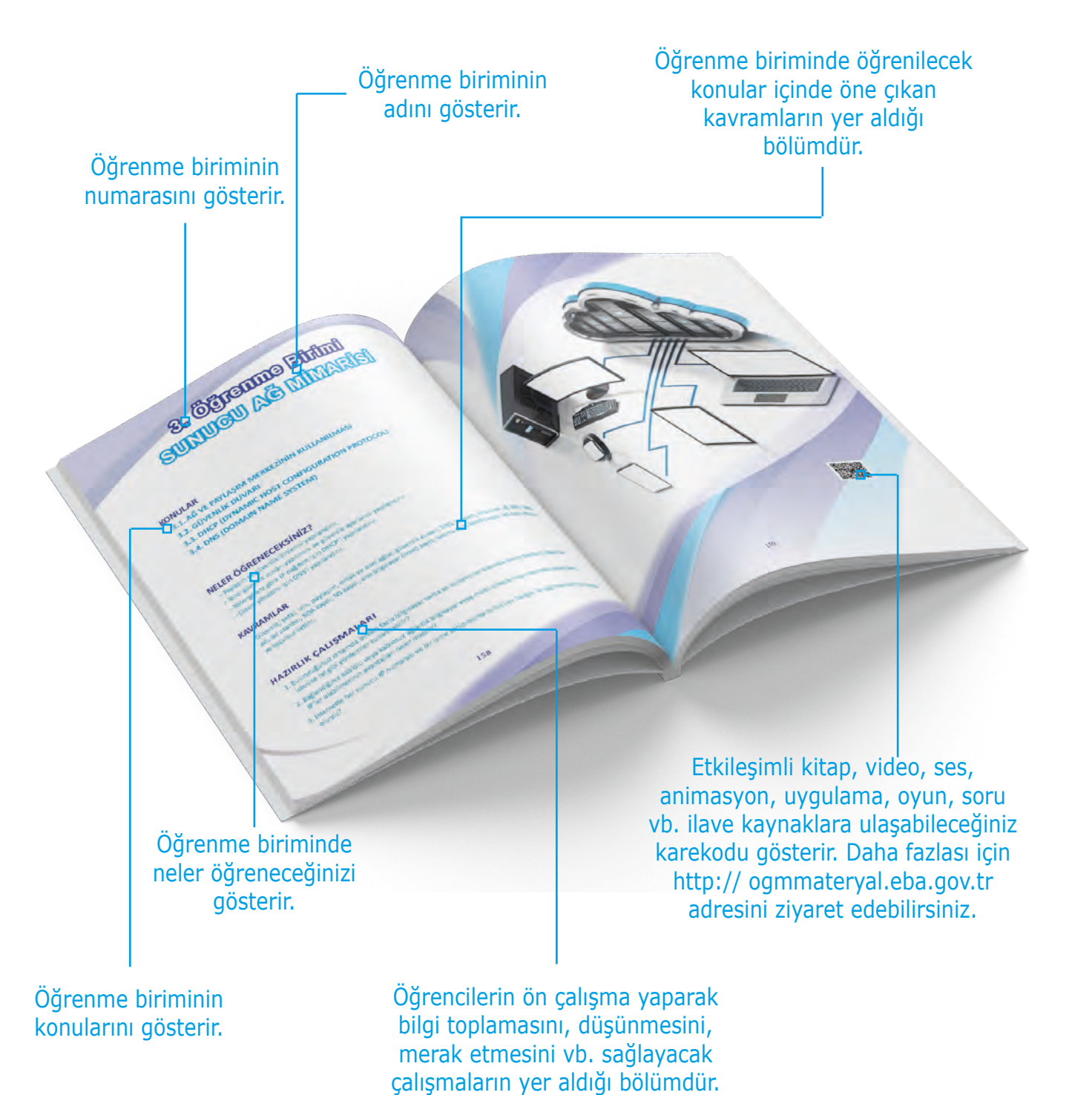

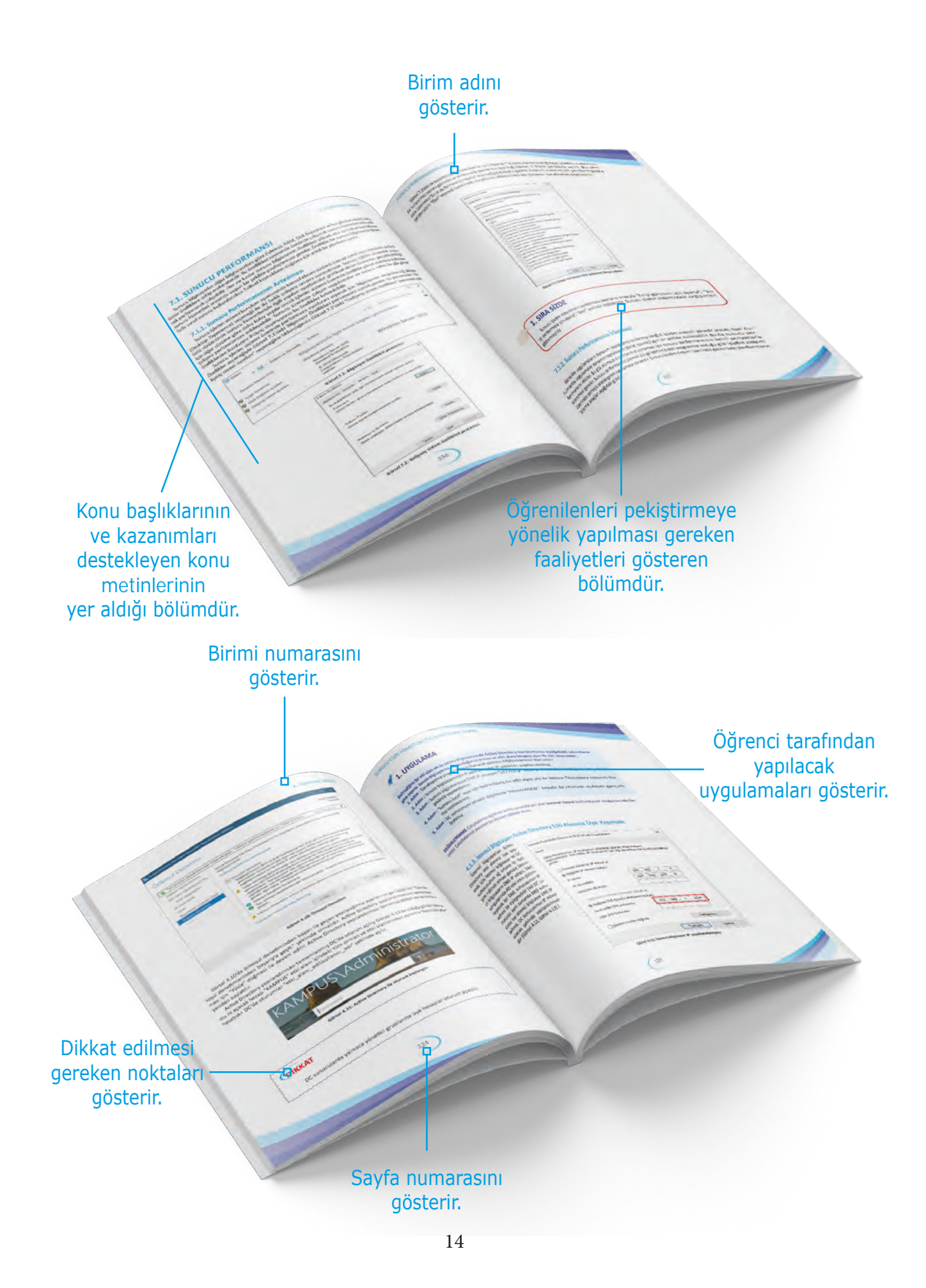

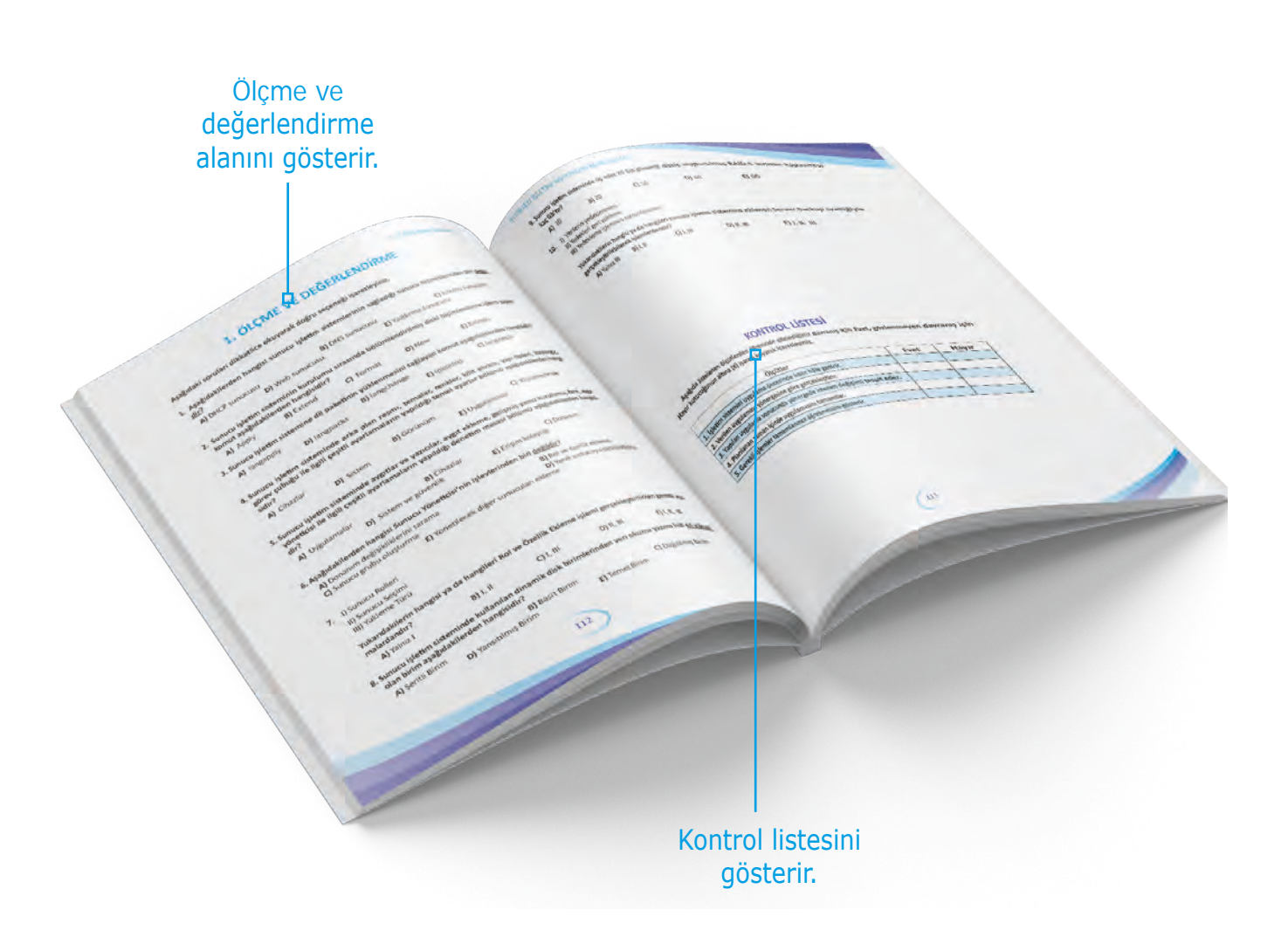

# 1. Öğrenme Birimi SUNUCU İşletim SİSTEMLERİ KURULUMU

#### **KONULAR**

- 1.1. SUNUCU İŞLETİM SİSTEMİ SEÇİMİ
- 1.2. SUNUCU İŞLETİM SİSTEMİ KURULUMU

### **NELER ÖĞRENECEKSİNİZ?**

- Sunucu işletim sistemi gereksinimlerine göre sunucu işletim sistemini seçer.
- Yönergelere göre sunucu işletim sistemini kurarak yapılandırır.

### KAVRAMLAR

İşletim sistemleri, sunucu, istemci, sunucu işletim sistemleri.

#### HAZIRLIK ÇALIŞMALARI

- 1. Sunucu ve istemci kavramları size ne ifade ediyor?
- 2. Sunucu işletim sistemlerinin kullanım alanları nelerdir?

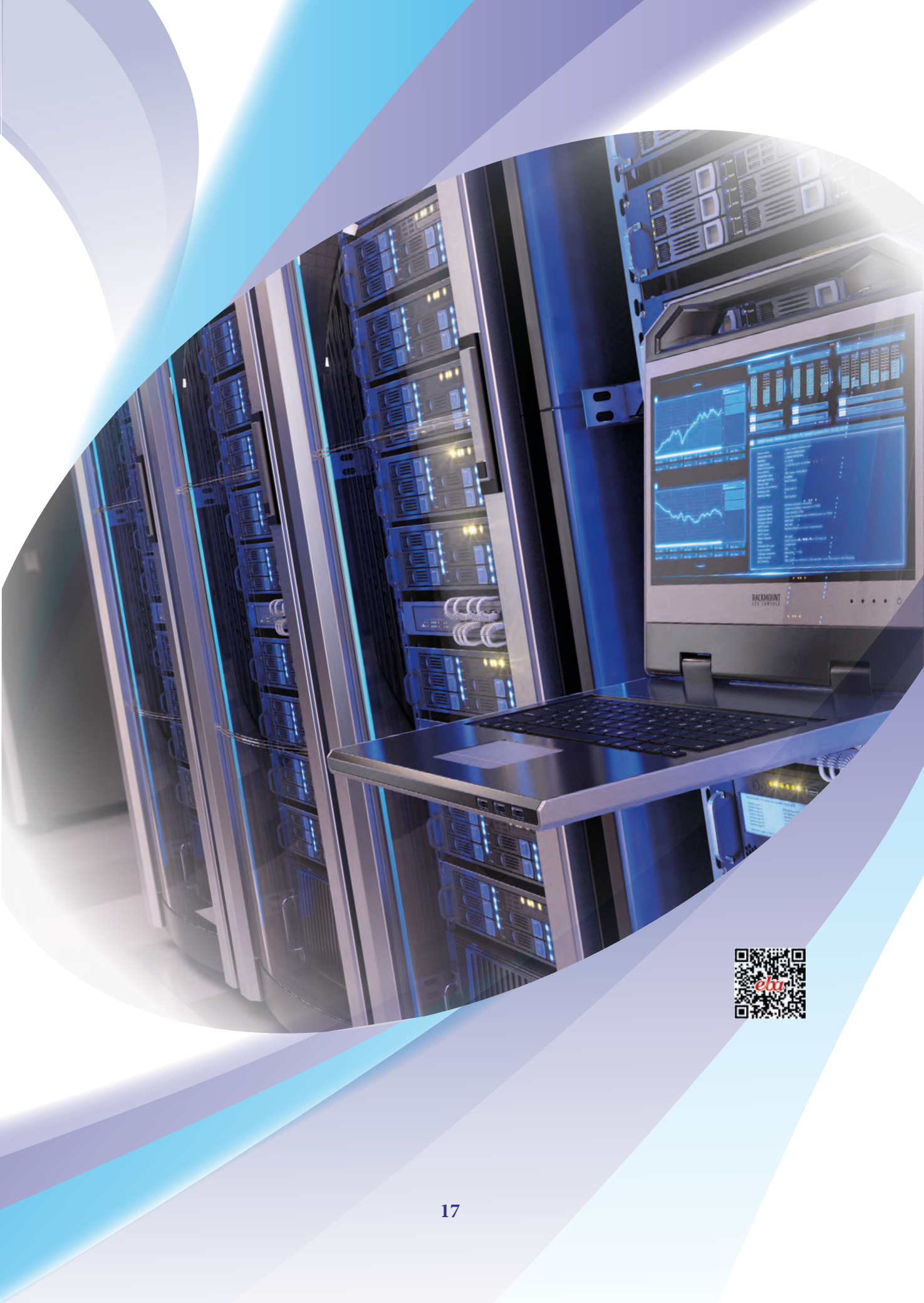

### 1.1. SUNUCU İŞLETİM SİSTEMİ SEÇİMİ

İşletim sistemleri bir bilgisayar donanımını ve çevre birimlerinin yönetimini yaparak kullanıcıya kolaylık sağlayan sistem yazılımlarıdır. İşletim sistemlerinin daha gelişmiş versiyonu olan sunucu işletim sistemleri, birden fazla bilgisayarı ve internete bağlı cihazları yönetme yeteneğine sahiptir. Sunucu işletim sistemleri, işletmelerin büyüklük ve ihtiyaçlarına göre çeşitli sunucu hizmetlerini sağlar.

### 1.1.1. Sunucu İşletim Sistemi Kavramı

Sunucu işletim sistemi kavramının açıklanabilmesi için sunucu, istemci gibi bazı kavramların bilinmesi gerekir.

**Sunucu (server),** ağa bağlı cihazlar (bilgisayar, tablet, cep telefonu vb.) arasında oluşturulan ortak kaynakların etkili bir şekilde paylaşımı, denetimi ve kontrolü için yetkilendirilmiş özel bilgisayarları ifade eder.

**İstemci (client)**, ağ ortamında özel olarak yetkilendirilmiş sunucu bilgisayarlardan hizmet talebinde bulunan cihazları (bilgisayar, tablet, cep telefonu vb.) ifade eder. İstemci kavramı önceden sadece bilgisayarlar olarak düşünülse de günümüzde teknolojinin gelişmesiyle işletim sistemine sahip saat, TV ve diğer teknolojik aygıtlar da birer istemci olarak sunucu bilgisayarlardan hizmet talebinde bulunur.

Sunucu işletim sistemleri (server operating systems), ağa bağlı istemciler ile sunucu hizmetleri arasında gerekli veri alışverişini yapan, sistem kaynaklarını paylaştıran, denetleyen ve kontrolünü sağlayan özel

işletim sistemleridir. Görsel 1.1'de sunucu ve istemciler arasındaki etkileşim görülmektedir.

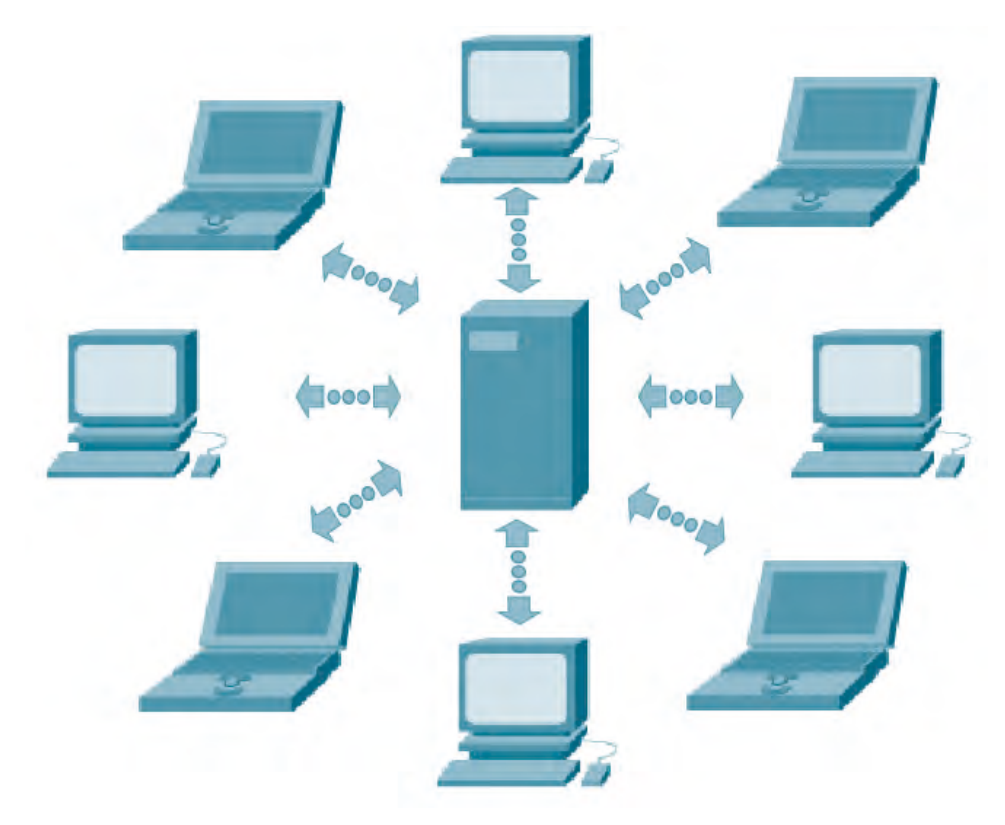

Görsel 1.1: Sunucu (Server) ve istemciler (Clients)

#### 1.1.2. Sunucu İşletim Sistemi Seçimi

Günümüzde farklı yazılım firmalarının ürettiği sunucu işletim sistemleri ve her işletim sisteminin de farklı sürümleri mevcuttur. Bir işletme için sunucu işletim sisteminin istemcilere sunacağı hizmetler belirlenmelidir. Bir sunucu işletim sisteminin kullanıcılara ve istemcilere sağlayabileceği temel hizmetler aşağıda listelenmiştir.

- Web sunucusu
- Mail sunucusu
- FTP sunucusu
- Disk yönetimi ve yedekleme hizmetleri
- Yazdırma sunucusu
- Kullanıcı izinleri ve profil yönetimi
- DHCP sunucusu
- DNS sunucusu

Bir sunucu işletim sistemi, yukarıda sayılan sunucu hizmetlerinin hepsini barındırabileceği gibi işletmenin ihtiyacına göre seçilen bir veya birkaç hizmeti üzerinde bulundurabilir. Günümüzde yaygın olarak kullanılan ve farklı firmalara ait sunucu işletim sistemlerinden bazıları aşağıda verilmiştir.

#### Unix Tabanlı Sunucu İşletim Sistemleri

- IBM AIX
- HP-UX
- FreeBSD
- Xenix
- IRIX
- Oracle Solaris

#### Linux Tabanlı Sunucu İşletim Sistemleri

- Ubuntu Linux Server
- Red Hat Linux Server
- SuSE Linux Server
- Debian Linux Server
- CentOS Linux Server
- Slackware Linux Server

#### Windows Tabanlı Sunucu İşletim Sistemleri

- Windows Server 2012
- Windows Server 2016
- Windows Server 2019

#### Mac Tabanlı Sunucu İşletim Sistemleri

- OS X Server
- macOS Server

#### 1.1.3. Sunucu İşletim Sistemi Gereksinimleri

Sunucu işletim sistemleri işletmelere ve kullanıcılara sunduğu hizmetler ile güvenlik bileşenleri karşılığında çok yüksek performansa sahip donanım yapısına ihtiyaç duyar.

Sunucu işletim sistemi 2019 sürümünün kurulabilmesi için minimum sistem gereksinimleri Tablo 1.1' de verilmiştir.

|                                                                                                    | • Minimum: 1.4 GHz 64-bit                                                                                                    |
|----------------------------------------------------------------------------------------------------|----------------------------------------------------------------------------------------------------|
| Işlemci                                                                                                    | • Tavsiye Edilen: 2 GHz                                                                                                    |
|                                                                                                    | • Yüksek Performans: 3 GHZ ve üzeri                                                                                              |
| Bellek                                                                                                    | <ul> <li>• 512 MB RAM [Masaüstü Deneyimi (Desktop Experience) kurulumu için minimum<br/>2 GB RAM]</li> </ul>                     |
|                                                                                                    | • En az 32 GB disk alanı                                                                                                    |
| Tavsiye Edilen: Sunucu Çekirdeği (Server Core) yüklemesi için 10 GB, Des<br>rience kurulumu için 40 GB disk alanı |                                                                                                    |
|                                                                                                    | <ul> <li>Yüksek Performans: Server Core yüklemesi için 40 GB, Desktop Experience kurulu-<br/>mu için 80 GB disk alanı</li> </ul> |
| Diğer<br>Gereksinimler                                                                                            | • Kurulum dosyalarını yüklemek için DVD okuyucu veya USB bellek                                                                  |

#### Tablo 1.1: Sunucu İşletim Sistemi 2019 Kurulumu İçin Minimum Sistem Gereksinimleri

### **1.2. SUNUCU İŞLETİM SİSTEMİ KURULUMU**

İşletme gereksinimlerini karşılayacak sunucu işletim sistemi belirlendikten sonra kurulum dosyasının indirilip DVD veya USB belleğe yüklenmesi gerekir. Kurulum yapılacak bilgisayarın açılış (boot) ayarları, BIOS Setup ekranından "DVD" veya "USB bellek" olarak değiştirilir. Sunucu işletim sisteminin dosyalarının bulunduğu DVD veya USB bellek bilgisayara takılarak bilgisayar yeniden başlatılır. Bilgisayar yeniden başladığında DVD'den veya USB bellekten kurulum işlemine geçilir.

#### 1.2.1. Yönergelere Göre Sunucu İşletim Sistemi Kurulumu

Sunucu işletim sistemi kurulum için açılış (boot) yaptığında Görsel 1.2'deki klavye ve dil seçim ekranı açılır. Sunucu işletim sisteminin eski sürümlerinde işletim sistemi Türkçe olarak kurulabilirken 2019 sürümünde varsayılan olarak İngilizce kurulmaktadır. Kurulum yapıldıktan sonra Türkçe dil paketi yüklenebilir. Görsel 1.2'deki klavye ve dil ayarlama ekranında sadece kurulum dili varsayılan olarak İngilizce seçilip klavye, tarih ve zaman ayarları Türkçe olarak seçilebilir. Gerekli ayarlamalar yapıldıktan sonra "Next" butonuna basıldığında Görsel 1.3'teki pencere açılır. Görsel 1.3'teki pencerede "Install now" butonuna basıldığında sunucu işletim sistemi kurulumu başlar.

### **О**ІККАТ

Sunucu işletim sistemini masaüstü ekranıyla çalıştırmak için Görsel 1.4'teki "Desktop Experience" seçilmelidir.

#### SUNUCU İŞLETİM SİSTEMLERİ KURULUMU

| 🖆 Windows Setup                                                         |
|-------------------------------------------------------------------------|
| Windows Server <sup>*</sup> 2019                                        |
| Language to install: English (United States)                            |
| Time and currency format: Turkish (Turkey)                              |
| Keyboard or input method: Turkish Q                                     |
| Enter your language and other preferences and click "Next" to continue. |
| 2018 Microsoft Corporation. All rights reserved.                        |

Görsel 1.2: Sunucu işletim sistemi kurulumunda klavye ve dil seçimi

| 🖆 Windows Setup                                    | - • × |
|----------------------------------------------------|-------|
|                                                    |       |
| Windows Server* 2019                               |       |
| Install now                                        |       |
|                                                    |       |
| <u>R</u> epair your computer                       |       |
| © 2018 Microsoft Corporation. All rights reserved. |       |

Görsel 1.3: Sunucu işletim sistemi kurulum penceresi

| 🕞 💰 Windows Setup                                                                                                    |                                      | ×                     |
|----------------------------------------------------------------------------------------------------|--------------------------------------|-----------------------|
| Select the operating system you want to install                                                                                                   |                                      |                       |
| Operating system                                                                                                    | Architecture                         | Date modified         |
| Windows Server 2019 Standard Evaluation                                                                                                    | х64                                  | 9/7/2019              |
| Windows Server 2019 Standard Evaluation (Desktop Experien                                                                                         | хб4                                  | 9/7/2019              |
| Windows Server 2019 Datacenter Evaluation                                                                                                    | хб4                                  | 9/7/2019              |
| Windows Server 2019 Datacenter Evaluation (Desktop Experi                                                                                         | хб4                                  | 9/7/2019              |
| Description:<br>This option installs the full Windows graphical environment, co<br>useful if you want to use the Windows desktop or have an app t | nsuming extra dr<br>hat requires it. | rive space. It can be |

Görsel 1.4: Sunucu işletim sistemi kurulumunda işletim sistemi özelliğinin seçimi

Sunucu işletim sistemi kurulumunda en önemli kurulum seçeneklerinden biri, Görsel 1.4'teki "Desktop Experience" seçeneğidir. Eğer sunucu işletim sisteminin masaüstü ekranından çalıştırılması isteniyorsa bu seçeneğin işaretlenmesi ve "Next" butonuna basılması gerekir. "Next" butonuna basıldıktan sonra Görsel

1.5'teki lisans sözleşmesi ekranı açılır. Bu pencerede "I accept the licence terms" seçeneği işaretlenip "Next" butonuna basıldığında Görsel 1.6'daki sunucu işletim sistemi kurulum tipinin seçilmesiyle ilgili ekran açılır.

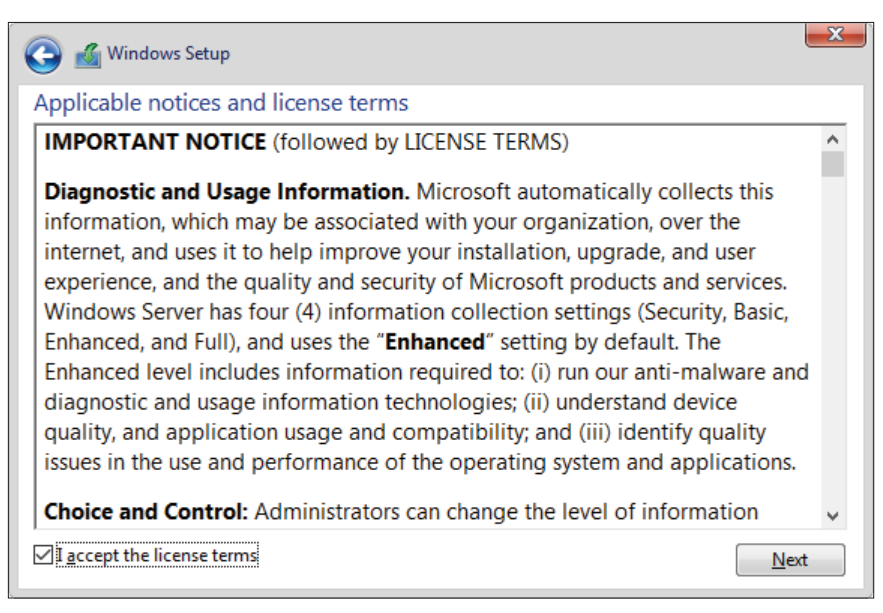

Görsel 1.5: Sunucu işletim sistemi lisans sözleşmesi

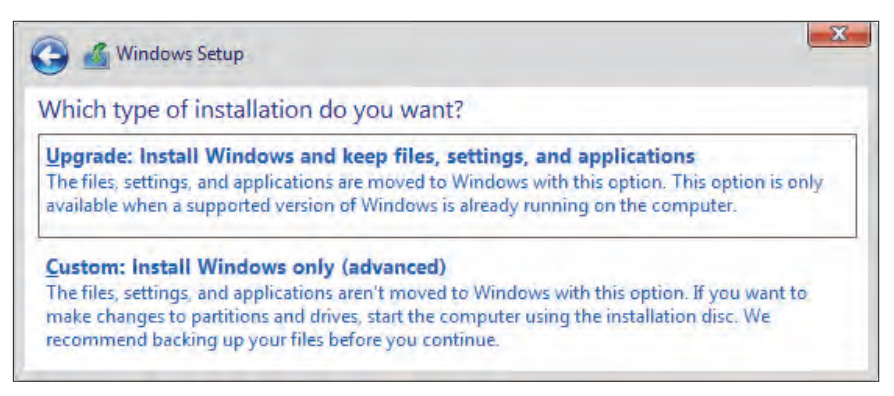

Görsel 1.6: Sunucu işletim sistemi kurulum tipinin seçilmesi

Görsel 1.6'daki pencerede "Upgrade" ve "Custom" olmak üzere iki farklı kurulum seçeneği vardır. Sunucu işletim sisteminin eski bir sürümüne güncelleme işlemi yapılacaksa "Upgrate" seçeneği kullanılır. "Upgrate" seçeneğinde eski bir sürüme ait kullanıcı dosyaları ve sunucu hizmetlerine ait uygulamalar korunur. Yeni bir işletim sistemi kurulumu yapmak için "Custom" seçeneği kullanılır. Görsel 1.6'daki pencerede "Custom" seçeneği seçildiğinde Görsel 1.7'deki sunucu işletim sistemi kurulumu yapılacak sürücünün seçilmesiyle ilgili ekran açılır. Görsel 1.7'de görüldüğü gibi 60 GB bölümlendirilmemiş bir disk alanı bulunmaktadır. İşletim sisteminin kurulabilmesi için "New" butonuna basılıp diskin bölümlendirilmesi gerekir.

#### SUNUCU İŞLETİM SİSTEMLERİ KURULUMU

Görsel 1.7'deki ekrandan "New" butonuna basıldığında Görsel 1.8'de görüldüğü gibi diskin bölümlendirilecek boyutunun girildiği "Size" metin kutusu görüntülenir. "Size" metin kutusunda varsayılan olarak diskin tüm kapasitesi yazılıdır. Disk tek bölüm olacaksa metin kutusundaki değerde bir değişiklik yapılmadan "Apply" butonuna basılır. Disk birden fazla bölüme ayrılacaksa disk bölümlerinin kapasite değerleri girilir.

| N.L. Statistics |                | T and show ( | Francisco de la composición de la composición de la composicinde la composición de la composición de la composición de l | Time |  |
|-----------------|----------------|--------------|----------------------------------------------------------------------------------------------------|------|--|
| Drive 0 Una     | llocated Space | 60.0 GB      | 60.0 GB                                                                                                    | Туре |  |
|                 |                |              |                                                                                                    |      |  |
|                 |                |              |                                                                                                    |      |  |
|                 |                |              |                                                                                                    |      |  |
|                 |                |              |                                                                                                    |      |  |
| <u>R</u> efresh | Delete         | ✓ Format     | * N <u>e</u> w                                                                                                    |      |  |

Görsel 1.7: Sunucu işletim sistemi için kurulum yapılacak sürücünün seçilmesi

| Name              |                 | Total size    | Free coace     | Type |
|-------------------|-----------------|---------------|----------------|------|
| Drive 0 Llos      | Illocated Space | 10tal Size    | 60.0 GR        | туре |
|                   |                 |               |                |      |
|                   |                 |               |                |      |
| <u>≁ R</u> efresh | Delete          | <u>Format</u> | * N <u>e</u> w |      |

Görsel 1.8: Sunucu işletim sistemi kurulumu yapılacak diskin bölümlendirilmesi

#### 1. ÖĞRENME BİRİMİ

Disk üzerinde bölümler oluşturulup "Apply" butonuna basıldıktan sonra Görsel 1.9'daki gibi disk bölümlendirme işleminin yapılacağıyla ilgili bilgilendirme mesajı görüntülenir. Görsel 1.9'daki bilgilendirme mesajı üzerinden "Cancel" butonuna basılırsa bölümlendirme yapmaz. "OK" butonuna basılırsa diski istenen miktarda bölümlere ayırarak Görsel 1.10'daki gibi disk bölümlerini gösteren pencere görüntülenir.

| Name  | e                             | Total size    | Free space | Туре |
|-------|-------------------------------|---------------|------------|------|
| Drive | 0 Unallocated Space           | 60.0 GB       | 60.0 GB    |      |
| Wind  | lows Setup                    |               |            |      |
|       | additional partitions for s   | system files. |            |      |
|       | • additional partitions for s | ystem files.  |            |      |

Görsel 1.9: Kurulum yapılacak diskin bölümlendirilmesi sonucunda sistemden gelen bilgilendirme mesajı

| Name               |                     | Table day | Frie starts | Time           |
|--------------------|---------------------|-----------|-------------|----------------|
| Drive 0 Pa         | utition 1: Recovery | 499.0 MB  | 485.0 MB    | Recovery       |
| Drive 0 Pa         | utition 2           | 99.0 MB   | 94.0 MB     | System         |
| Drive 0 Pa         | irtition 3          | 16.0 MB   | 16.0 MB     | MSR (Reserved) |
| Drive 0 Pa         | ntition 4           | 39.9 GB   | 39.9 GB     | Primary        |
| Drive 0 Ur         | nallocated Space    | 19.5 GB   | 19.5 GB     |                |
| t∲ <u>R</u> efresh | X Delete            | Sermat    | New         |                |
| Load driver        | Extend              |           |             |                |

Görsel 1.10: Kurulum yapılacak diskin bölümlendirilmesi sonucunda oluşan disk bölümleri

Disk bölümlendirme işleminde, işletim sistemi tarafından açılış kaydı ve yedekleme için özel bölümler oluşturulabilir. Görsel 1.10'da görüldüğü gibi 60 GB diskin 19.5 GB'lık bölümünün kullanılabilmesi için üzerine tıklanıp "New" butonuyla ikinci bir bölüm oluşturulması gerekir. Sonraki aşamada işletim sistemi kurulumunun yapılacağı disk bölümü (39.9 GB'lık bölüm) seçilerek "Next" butonuna basıldığında Görsel 1.11'de görüldüğü gibi kurulum başlatılır.

#### SUNUCU İŞLETİM SİSTEMLERİ KURULUMU

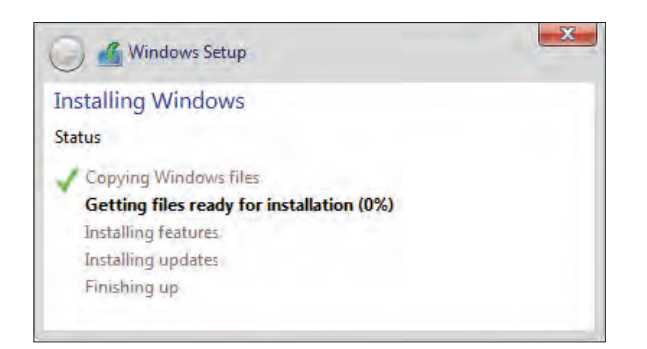

Görsel 1.11: Sunucu işletim sistemi kurulum işleminin başlaması ve kurulum durumu

| Customize settings                                                                                   |               |        |  |  |  |  |
|----------------------------------------------------------------------------------------------------|---------------|--------|--|--|--|--|
| Type a password for the built-in administrator account that you can use to sign in to this computer. |               |        |  |  |  |  |
| User name                                                                                            | Administrator | ]      |  |  |  |  |
| Password                                                                                             | •••••         |        |  |  |  |  |
| Reenter password                                                                                     | •••••         |        |  |  |  |  |
| (4 <sub>7</sub>                                                                                      |               |        |  |  |  |  |
| <u> </u>                                                                                             |               | Finish |  |  |  |  |

Görsel 1.12: Sunucu işletim sistemi kurulum sonrası yönetici parolası belirlenmesi

Kurulum işlemi tamamlandıktan sonra Görsel 1.12'de görüldüğü gibi kullanıcıdan yönetici parolası girmesi istenir. Bu bölümde kullanıcıdan içinde küçük harf, büyük harf, rakam ve sembol bulunan güçlü bir parola belirlemesi beklenir. Kullanıcı basit bir parola belirlerse Görsel 1.13'te görüldüğü gibi uyarı mesajı görüntülenir. Güçlü bir yönetici parolası belirlendikten sonra kurulum tamamlanarak Görsel 1.14'te görüldüğü gibi sisteme giriş ekranı görüntülenir.

| Customize settings                                 |                                                                                                    |                    |  |  |  |  |  |
|----------------------------------------------------|----------------------------------------------------------------------------------------------------|--------------------|--|--|--|--|--|
| Type a password for the                            | built-in administrator account that you can use to sign in to this computer.                                                                |                    |  |  |  |  |  |
| User name                                          | Administrator                                                                                                    |                    |  |  |  |  |  |
| The password you typed the requirements from years | doesn't meet the password complexity requirements set by the administrator for your net<br>our administrator, and then type a new password. | work or group. Get |  |  |  |  |  |
| Password                                           | <u>م</u>                                                                                                    |                    |  |  |  |  |  |
| Reenter password                                   |                                                                                                    |                    |  |  |  |  |  |
| <del>ل</del>                                       |                                                                                                    | Finish             |  |  |  |  |  |

Görsel 1.13: Sunucu işletim sistemi uygun yönetici parolası belirlenmesine dair uyarı mesajı

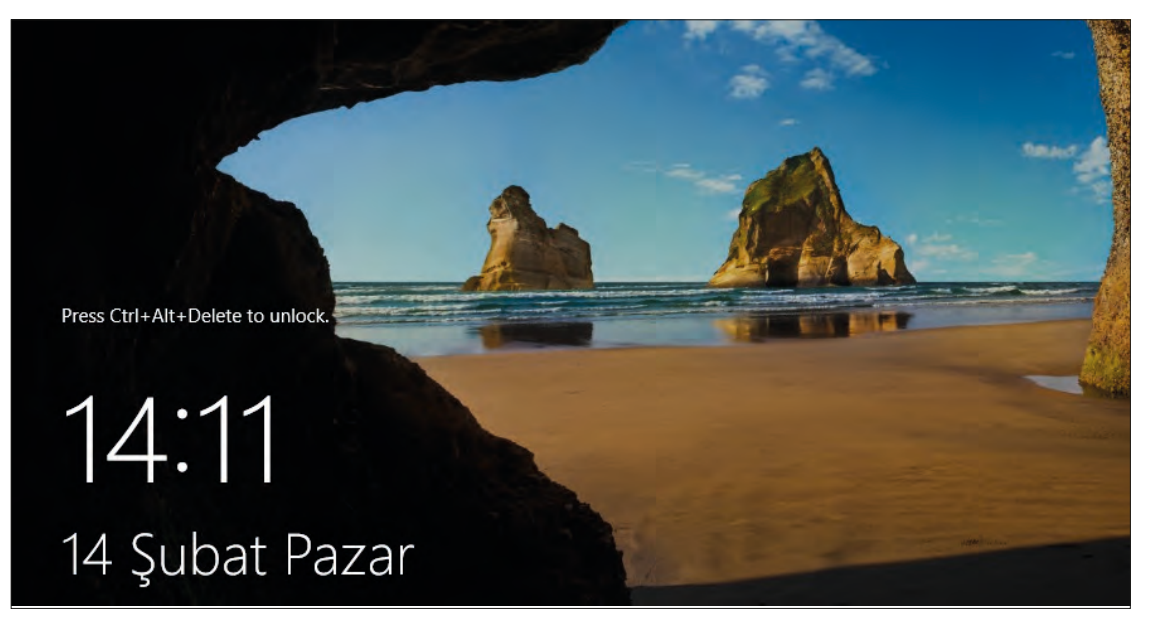

Görsel 1.14: Sunucu işletim sistemi kurulum sonrası sisteme giriş ekranı

### DİKKAT

Görsel 1.14'te görülen giriş ekranından Görsel 1.15'te görülen yönetici veya kullanıcı şifresinin girildiği ekrana geçebilmek için klavyenin **Ctrl, Alt ve Delete** tuşlarına birlikte basılmalıdır.

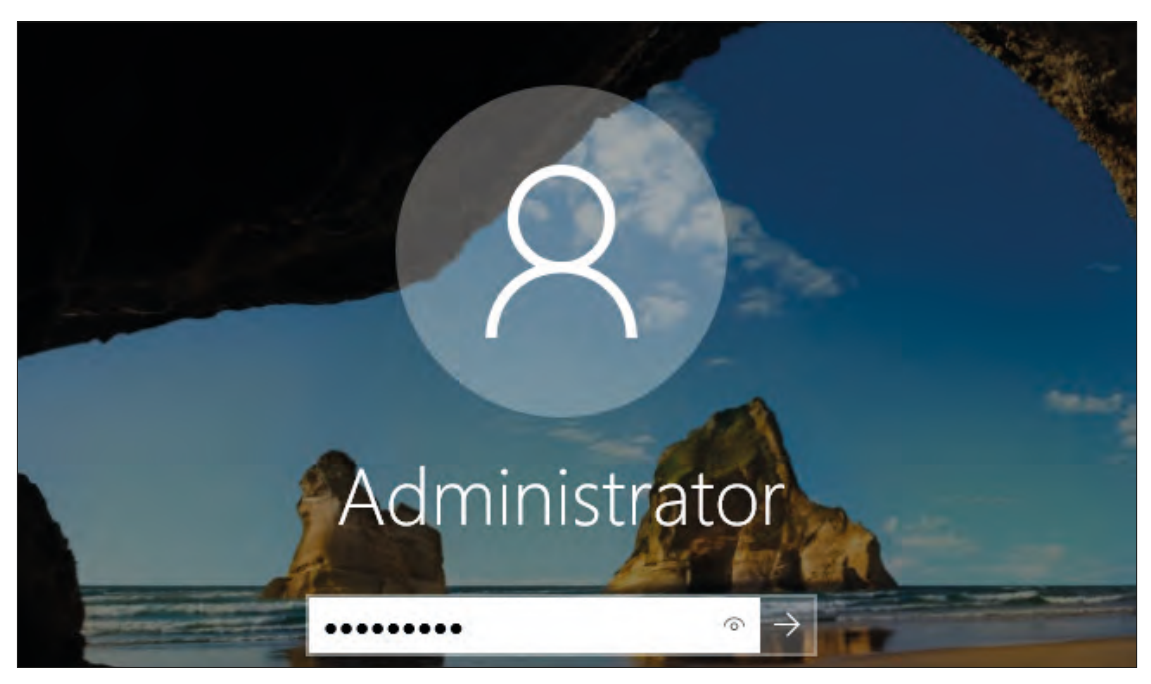

Görsel 1.15: Sunucu işletim sistemine yönetici giriş ekranı (Ctrl+Alt+Delete sonrası)

Görsel 1.15'te görülen yönetici giriş ekranından kullanıcı parolası girildiğinde sunucu işletim sisteminin masaüstü açılıp varsayılan olarak Görsel 1.16'daki **Server Manager** yönetim konsolu çalıştırılır.

#### SUNUCU İŞLETİM SİSTEMLERİ KURULUMU

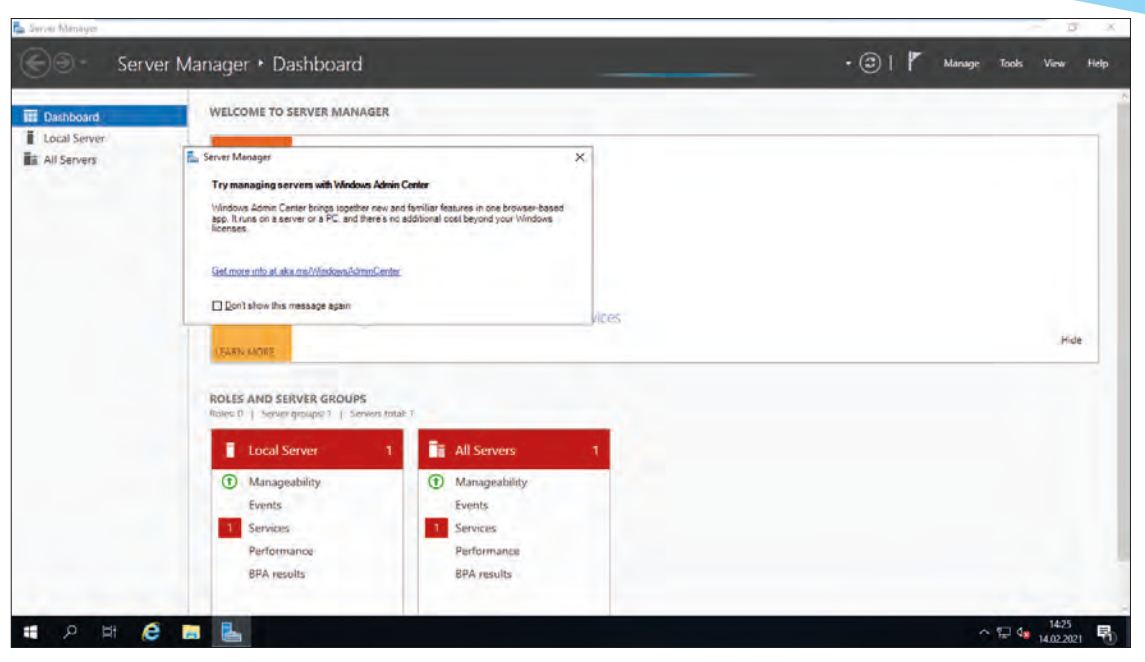

Görsel 1.16: Sunucu işletim sistemi masaüstü ekranı

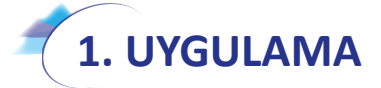

Sunucu işletim sistemi 2019 versiyonunu sanal makine oluşturan programlar kullanarak veya 2019 versiyonu için minimum gereksinimleri karşılayacak bir bilgisayarda aşağıdaki adımlara göre kurunuz.

- **1. Adım :** Yeni kurulacak sunucu işletim sistemi 2019 sürümünün DVD'sini veya iso dosyasını öğretmeninizden temin ediniz.
- Adım : Kurulum yapılacak bilgisayarın açılış (boot) ayarlarını BIOS Setup ekranından "DVD" veya "USB Bellek" olarak değiştiriniz.
- Adım : Sunucu işletim sisteminin kurulum dosyalarının bulunduğu DVD veya USB belleği bilgisayara takarak bilgisayarı yeniden başlatınız.
- 4. Adım : Sunucu işletim sistemi kurulumu için gerekli klavye ve dil seçimini yapınız.
- 5. Adım : Sunucu işletim sistemi kurulumu için "Install Now" seçeneğine tıklayınız.
- 6. Adım : Sunucu işletim sistemi kurulumu için "Desktop Experience" seçeneğine tıklayınız.
- **7. Adım :** "I accept the licence terms" (Lisans koşullarını kabul ediyorum.) kutusunu işaretleyerek kuruluma devam ediniz.
- 8. Adım : "Custom" (Özel) seçeneğine tıklayarak kuruluma devam ediniz.
- **9. Adım :** Kurulum yapılacak disk için "New" butonuyla 40 GB disk alanı oluşturup "Next" seçeneğine tıklayarak kuruluma devam ediniz.
- **10. Adım :** Sunucu işletim sistemine ait dosyaların yükleme işlemi başlar. Yükleme işleminin ne zaman tamamlanacağı bilgisayarınızın performansına göre değişecektir. Kurulumun ta-

mamlanmasını bekleyiniz.

- **11. Adım :** Kurulum işlemi tamamlandıktan sonra "Administrator" yönetici için güçlü bir parola belirleyiniz.
- **12. Adım :** Sunucu işletim sistemi kurulum sonrası yönetici giriş ekranına gelmek için Ctrl, Alt ve Delete tuşlarına birlikte basınız.
- **13.** Adım : "Administrator" yönetici için belirlediğiniz parolayı giriniz ve masaüstü ekranını açınız.

**DEĞERLENDIRME:** Çalışmalarınız öğrenme birimi sonunda yer alan **kontrol listesi** kullanılarak değerlendirilecektir. Çalışmalarınızı yaparken bu ölçütleri dikkate alınız.

### 1.2.2. Sunucu İşletim Sistemi Dil Paketinin Yüklenmesi

Sunucu işletim sisteminin 2019 sürümünde ilk kurulumda dil, varsayılan olarak İngilizce kurulmaktadır. Kurulum işlemi tamamlandıktan sonra dil değişikliği yapabilmek için gerekli dil paketi yüklenmelidir. Dil paketinin indirilmesi için gerekli internet bağlantısı aşağıda verilmiştir.

#### <u>https://software-download.microsoft.com/download/pr/17763.1.180914-1434.rs5\_relea-</u> se\_SERVERLANGPACKDVD\_OEM\_MULTI.iso

Dil paketi indirildikten sonra kurulum dosyaları DVD veya USB belleğe aktarılıp sunucu işletim sistemi kurulu bilgisayara bu DVD veya USB bellek takılır. Başlat menüsünün sağındaki arama bölümünden **lpksetup** komutu çalıştırıldığında dil paketinin yüklenmesine olanak tanıyan Görsel 1.17'deki pencere açılır.

|                                                                                                    | ×  |
|----------------------------------------------------------------------------------------------------|----|
| 🀏 Install or uninstall display languages                                                                                      |    |
| Choose to install or uninstall display languages                                                                              |    |
| Display languages allow Windows to display text in your chosen language and where supported recognize speech and handwriting. |    |
| → Install display languages                                                                                                   |    |
| → Uninstall display languages                                                                                                 |    |
| Cance                                                                                                    | el |

Görsel 1.17: Sunucu işletim sisteminde dil paketi yükleme penceresi

Görsel 1.17'deki pencere üzerinden "Install display languages" seçeneğine tıklandığında dil paketi dosyalarının seçilmesini sağlayan Görsel 1.18'deki pencere açılır. Bu pencerede "Browse" butonu ile Görsel 1.19'daki gibi dil paketinin yüklenecek dosyaları seçilir.

#### SUNUCU İŞLETİM SİSTEMLERİ KURULUMU

| 🐁 Install or uninstall display languages |              |             |              |              |         | ×   |
|------------------------------------------|--------------|-------------|--------------|--------------|---------|-----|
| Select the display languages to          | install      |             |              |              |         |     |
| Type or browse to the location that cor  | ntains the c | display lan | guage files: |              |         |     |
|                                          |              |             | ~            | Browse       |         |     |
| Language                                 | Туре         | Size        | Message      |              |         |     |
|                                          |              |             |              |              |         |     |
|                                          |              |             |              |              |         |     |
|                                          |              |             | Required     | disk space:  | 0 MB    |     |
|                                          |              |             | Available    | disk space:  | 49,2 08 |     |
|                                          |              |             |              | <u>N</u> ext | Cano    | cel |

Görsel 1.18: Sunucu işletim sisteminde dil paketi dosyalarının seçilmesi

|   |              |                                                                                                | $\times$ |
|---|--------------|------------------------------------------------------------------------------------------------|----------|
| ← | 🏪 Install or | uninstall display languages                                                                    |          |
|   | Select the   | Browse for Files or Folders X                                                                  |          |
|   |              | Browse to the folder that contains the display language files<br>or select an individual file. |          |
|   | Type or b    |                                                                                                |          |
|   |              | V ODD Drive (F:) SL1_X64FRE_MULTI_DV9 A Browse                                                 |          |
|   |              | Windows Preinstallation Environment                                                            |          |
|   | Languag      | ✓ x64                                                                                          |          |
|   |              | ✓ langpacks                                                                                    |          |
|   |              | Microsoft-Windows-Server-Lar                                                                   |          |
|   |              | Microsoft-Windows-Server-Lar                                                                   |          |
|   |              | Microsoft-Windows-Server-Lar                                                                   |          |
|   |              | Microsoft-Windows-Server-Lar                                                                   |          |
|   |              |                                                                                                |          |
|   |              |                                                                                                |          |
|   |              | OK Cancel Required disk space: 0 MB<br>Available disk space: 49,2 GB                           |          |
|   | L            |                                                                                                |          |
|   |              | <u>N</u> ext Cancel                                                                            |          |

Görsel 1.19: Sunucu işletim sisteminde dil paketi DVD'si içinden dil paketlerinin görüntülenmesi

Sunucu işletim sistemine yüklenecek "Server-Language-Pack\_x64\_tr-tr" ismindeki dil paketi DVD veya USB bellek içinde "x64" klasörü altındaki "langpacks" klasöründe bulunur.

#### 1. ÖĞRENME BİRİMİ

Görsel 1.20'de görüldüğü gibi Türkçe dil paketine ait dosya seçilip Görsel 1.21'deki gibi "Next" butonuna basıldığında Görsel 1.22'deki lisans sözleşmesinin bulunduğu pencere açılır. Görsel 1.22'deki pencereden "I accept the licence terms." (Lisans koşullarını kabul ediyorum.) seçeneği işaretlenip "Next" butonuna basıldığında dil paketi yüklenmeye başlar.

| ← | 🐏 Install or | uninstall display languages                                                                                                    | < |
|---|--------------|----------------------------------------------------------------------------------------------------|---|
|   | Colorada la  | Browse for Files or Folders X                                                                                                    |   |
|   | Type or bi   | Browse to the folder that contains the display language files<br>or select an individual file.                                   |   |
|   |              | oft-Windows-Server-Language-Pack_x64_tr-tr                                                                                       |   |
|   |              | oft-Windows-Server-Language-Pack_x64_uk-ua                                                                                       |   |
|   | Languac      | oft-Windows-S Microsoft-Windows-Server-Language-Pack_x64_tr-tr<br>oft-Windows-S Size: 56,4 MB<br>Date modified: 15.09.2018 20:32 |   |
|   |              | ОК Cancel Required disk space: 0 МВ<br>Available disk space: 49,2 GB                                                             |   |
|   |              | Next Cancel                                                                                                    |   |

Görsel 1.20: Sunucu işletim sisteminde dil paketi DVD'si içinden Türkçe dil paketinin seçilmesi

|   |              |                                    |             |              |                             |                                   | ×        |
|---|--------------|------------------------------------|-------------|--------------|-----------------------------|-----------------------------------|----------|
| ← | 🎨 Insta      | all or uninstall display languages |             |              |                             |                                   |          |
|   |              |                                    |             |              |                             |                                   |          |
|   | Select       | the display languages to           | install     |              |                             |                                   |          |
|   | _            |                                    |             |              |                             |                                   |          |
|   | Туре         | or browse to the location that con | tains the d | lisplay lang | uage files:                 |                                   |          |
|   | F:\x6        | 4\langpacks\Microsoft-Windows      | -Server-La  | nguage-Pa    | ck_x64_tr-tr.c; ~           | Browse                            |          |
|   | Lang         | guage                              | Туре        | Size         | Message                     |                                   |          |
|   | $\checkmark$ | Turkish (Türkçe)                   | MUI         | 224 MB       |                             |                                   |          |
|   |              |                                    |             |              |                             |                                   |          |
|   |              |                                    |             |              |                             |                                   |          |
|   |              |                                    |             |              |                             |                                   |          |
|   |              |                                    |             |              |                             |                                   |          |
|   |              |                                    |             |              |                             |                                   |          |
|   |              |                                    |             |              | Required di<br>Available di | sk space: 224 I<br>sk space: 49 2 | MB<br>GB |
|   |              |                                    |             |              | Available di                | sk space. 45,2                    | 00       |
|   |              |                                    |             |              |                             |                                   |          |
|   |              |                                    |             |              | 1                           | <u>N</u> ext Car                  | ncel     |

#### Görsel 1.21: Sunucu işletim sisteminde Türkçe dil paketinin boyutu

30

|                                                                                                    | Х |  |  |  |  |
|----------------------------------------------------------------------------------------------------|---|--|--|--|--|
| 🎭 Install or uninstall display languages                                                                                                    |   |  |  |  |  |
| Review and accept the Microsoft Software License Terms                                                                                                    |   |  |  |  |  |
| To install display languages, you must accept the license terms.                                                                                                    |   |  |  |  |  |
| LÜTFEN NOT EDİN: Microsoft Corporation (veya yaşadığınız yere ya da<br>şirket durumunda, şirket iş merkezinin bulunduğu yere bağlı olarak, bağlı<br>kuruluşlarından biri) bu ekin lisansını size vermektedir. Destek bilgisi için<br>Microsoft Windows Server İşletim Sistemi yazılımı ("yazılım") için lisans<br>koşullarınıza başvurun. Bu ekin bir kopyasını, yazılımın geçerli lisansı olan her<br>kopyasıyla kullanabilirsiniz. Yazılım için bir lisansınız yoksa eki<br>kullanamazsınız. Bu eki kullanmanız, yazılımın lisans koşullarına tabidir. |   |  |  |  |  |
| accept the license terms.                                                                                                    |   |  |  |  |  |
| ⊖ I <u>d</u> ecline.                                                                                                    |   |  |  |  |  |
| <u>N</u> ext Cancel                                                                                                    |   |  |  |  |  |
|                                                                                                    |   |  |  |  |  |

Görsel 1.22: Sunucu işletim sisteminde Türkçe dil paketinin lisans sözleşmesi

Dil paketinin yüklenme süresi, bilgisayarın performansına göre değişiklik gösterebilir. Türkçe dil paketinin yüklemesi tamamlandıktan sonra Görsel 1.23'teki "Close" butonuyla yükleme penceresi kapatılır. Sunucu işletim sisteminin dilini Türkçeye çevirebilmek için Başlat menüsünün sağındaki arama bölümünden Language settings komutunun çalıştırılıp Görsel 1.24'teki pencerenin açılması gerekir.

| 🕵 Install or uninstall display languages   |                              | :     |
|--------------------------------------------|------------------------------|-------|
| Installing display languages               |                              |       |
| Display language installation may take a l | long time on some computers. |       |
| Language                                   | Progress                     | ]     |
| Turkish (Türkçe)                           | Completed                    |       |
|                                            |                              |       |
|                                            |                              |       |
|                                            |                              | Close |

Görsel 1.23: Sunucu işletim sisteminde Türkçe dil paketinin yüklenmesinin tamamlanması

Görsel 1.24'teki pencereden "Windows display language" bölümündeki seçenek, Türkçe olarak değiştirildiğinde Türkçe dil seçeneği aktifleştirilir. Sunucu işletim sistemdeki Türkçe dil değişimi için bilgisayarın yeniden başlatılması gerekir. Yeniden başlatma işleminden sonra sunucu işletim sistemi Görsel 1.25'te görüldüğü gibi Türkçe olacaktır.

#### 1. ÖĞRENME BİRİMİ

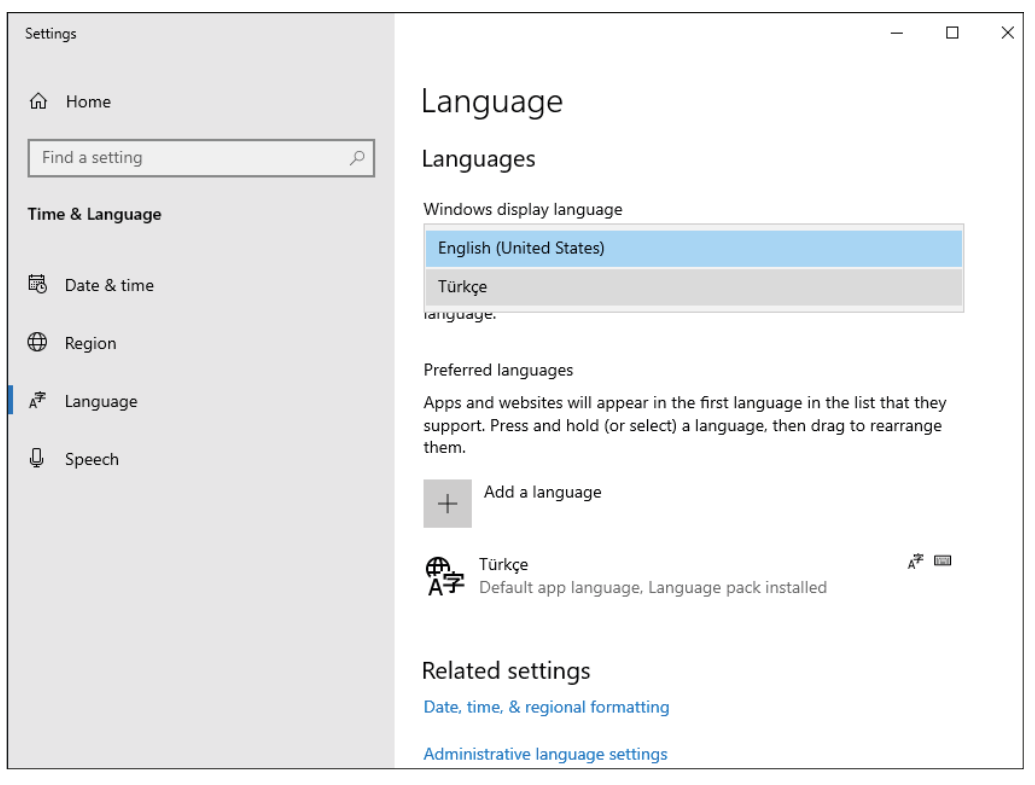

Görsel 1.24: Sunucu işletim sisteminde dil ayarlarının Türkçe olarak değiştirilmesi

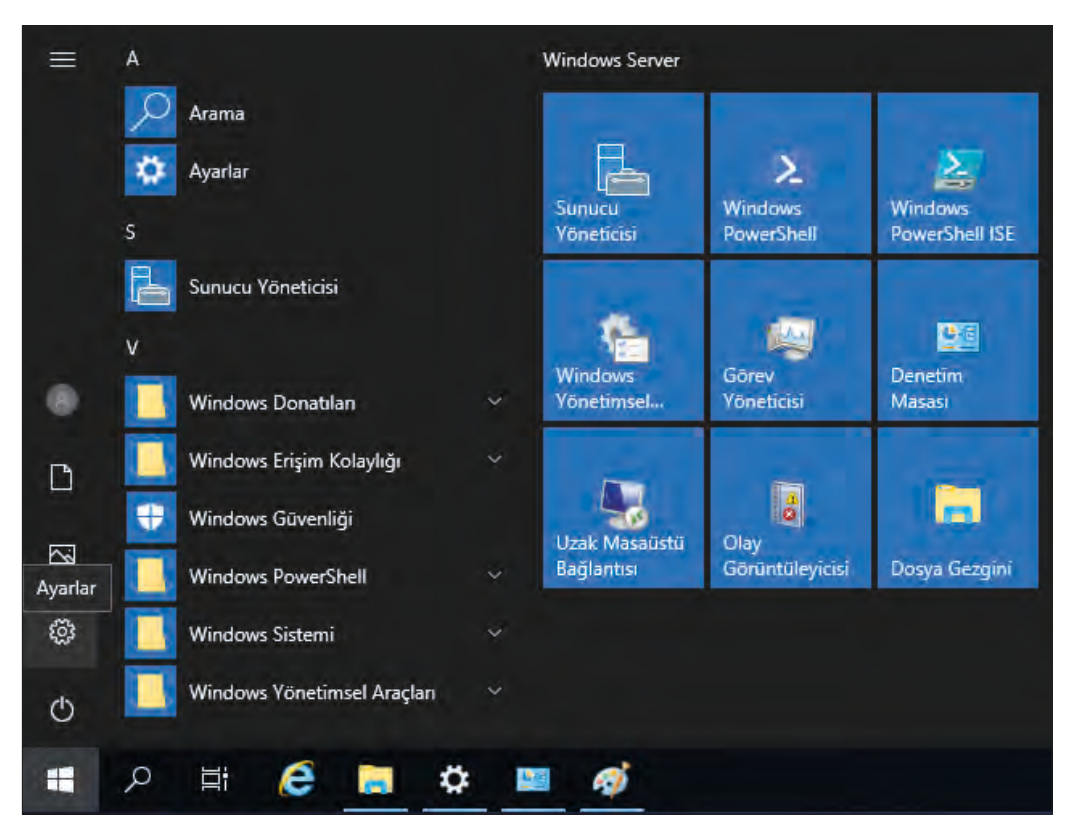

Görsel 1.25: Sunucu işletim sisteminde yapılandırma ayarları

32

## 2. UYGULAMA

Kurduğunuz sunucu işletim sistemi 2019 versiyonu üzerine Türkçe dil paketini aşağıdaki adımlara göre yükleyiniz.

- **1. Adım :** Sunucu işletim sistemi 2019 versiyonuna ait dil paketinin DVD veya iso dosyasını öğretmeninizden temin ediniz.
- 2. Adım : Dil paketi kurulum dosyalarının bulunduğu DVD veya USB belleği bilgisayara takınız.
- **3. Adım :** Başlat menüsünün sağındaki arama bölümünden **lpksetup** komutunu çalıştırıp dil paketinin yüklenmesine olanak tanıyan Görsel 1.25'teki pencereyi açınız.
- **4. Adım :** Görsel 1.25'teki pencere üzerinden "Install display languages" seçeneğine tıklayıp dil paketi dosyalarının seçilmesini sağlayan Görsel 1.26'daki pencereyi açınız.
- **5. Adım :** Görsel 1.26'daki pencereden "Browse" butonu ile Görsel 1.27'deki gibi dil paketinin yüklenecek dosyalarını seçiniz.

### DİKKAT

Sunucu işletim sistemine yüklenecek **"Server-Language-Pack\_x64\_tr-tr"** ismindeki dil paketi DVD veya USB bellek içerinde **"x64"** klasörü altındaki **"langpacks"** klasöründe bulunur.

- **6. Adım :** Görsel 1.28'de görülen Türkçe dil paketine ait dosyayı seçip Görsel 1.29'daki "Next" butonuna basınız.
- 7. Adım : Görsel 1.30'daki pencereden "I accept the licence terms" seçeneğini işaretleyip "Next" butonuna basarak dil paketi yüklenmesini başlatınız.
- 8. Adım : Dil paketinin yüklenme süresi bilgisayarınızın performansına göre değişiklik gösterebilir. Türkçe dil paketinin yüklenmesi tamamlandıktan sonra Görsel 1.23'teki "Close" butonuyla yükleme penceresini kapatınız.
- 9. Adım : Sunucu işletim sisteminin dilini Türkçeye çevirebilmek için Başlat menüsünün sağındaki arama bölümünden Language settings komutunu çalıştırıp Görsel 1.24'teki pencereyi açınız.
- **10. Adım :** Görsel 1.24'teki pencereden "Windows display language" bölümündeki seçeneği Türkçe olarak değiştirip Türkçe dil seçeneğini aktif ediniz.
- **11. Adım :** Sunucu işletim sistemdeki Türkçe dil değişimi için bilgisayarı yeniden başlatınız.
- **12. Adım :** Sunucu işletim sistemi kurulum sonrası yönetici giriş ekranına gelmek için Ctrl, Alt, Delete tuşlarına birlikte basınız.
- **13.** Adım : "Administrator" yönetici için belirlediğiniz parolayı girerek masaüstü ekranını açınız.
- **14. Adım :** Başlat simgesine tıklayarak menülerin Türkçe olup olmadığını kontrol ediniz.

**DEĞERLENDIRME:** Çalışmalarınız öğrenme birimi sonunda yer alan **kontrol listesi** kullanılarak değerlendirilecektir. Çalışmalarınızı yaparken bu ölçütleri dikkate alınız.

#### 1.2.3. Sunucu İşletim Sistemi Yapılandırma Ayarları

Sunucu işletim siteminin ağ ve internet ayarları, kullanıcı hesapları, görüntü ayarları, zaman ve dil ayarları, uygulamalar, cihazlar gibi yapılması gereken birçok yapılandırma ayarı Görsel 1.25'te görüldüğü gibi Ayarlar, Denetim Masası ve Sunucu Yöneticisi olmak üzere üç farklı yerden gerçekleştirilebilir.

#### 1.2.4. Sunucu İşletim Sistemi Temel Ayarları

Sunucu işletim sistemi Başlat menüsünden Ayarlar (dişli çark) simgesine tıklandığında Görsel 1.26'daki pencere açılır. Bu pencere üzerinde Sistem, Cihazlar, Ağ ve İnternet, Kişiselleştirme, Uygulamalar, Hesaplar, Zaman ve Dil, Erişim Kolaylığı, Gizlilik, Güncelleştirme ve Güvenlik, Ara olmak üzere on bir farklı alt ayar

| Avarla            | r                                                                    |                |                                                                          |   | - 🗆 X                                                                    |
|-------------------|----------------------------------------------------------------------|----------------|--------------------------------------------------------------------------|---|--------------------------------------------------------------------------|
|                   |                                                                      | W              | /indows Ayarları                                                         |   |                                                                          |
|                   |                                                                      | Bir ayar bulun |                                                                          | Q |                                                                          |
| 口                 | Sistem<br>Ekran, ses, bildirimler, aç/kapa                           |                | <b>Cihazlar</b><br>Bluetooth, yazıcılar, fare                            |   | <b>Ağ ve İnternet</b><br>Wi-Fi, uçak modu, VPN                           |
| ¥                 | <b>Kişiselleştirme</b><br>Arka plan, kilit ekranı, renkler           |                | <b>Uygulamalar</b><br>Kaldır, varsayılanlar, isteğe bağlı<br>özellikler  | 8 | <b>Hesaplar</b><br>Hesaplarınız, e-posta, eşitleme,<br>iş, diğer kişiler |
| <mark>⊕</mark> 字  | <b>Zaman ve Dil</b><br>Konuşma, bölge, tarih                         | Ģ              | <b>Erişim Kolaylığı</b><br>Ekran Okuyucusu, büyüteç,<br>yüksek karşıtlık | A | <b>Gizlilik</b><br>Konum, kamera                                         |
| $\langle \rangle$ | Güncelleştirme ve Güvenlik<br>Windows Update, yedekleme,<br>kurtarma |                | <b>Ara</b><br>Dil, izinler, geçmiş                                       |   |                                                                          |

Görsel 1.26: Sunucu işletim sistemi temel ayarları

bulunur.

**Sistem:** Bu bölümde monitör, ses, bildirim ve eylemler, odaklanma yardımı, güç ve uyku, depolama, çok görevli, uzak masaüstü ile ilgili çeşitli ayarlamalar yapılır.

**Cihazlar:** Bu bölümde bluetooth, fare, klavye, yazıcılar, tarayıcılar, kalem, otomatik kullan gibi bilgisayara bağlı cihazlarla ilgili çeşitli ayarlamalar yapılır.

**Ağ ve İnternet:** Bu bölümde ağ durumu, paylaşım seçenekleri, ağ sorun gidericisi, Ethernet, VPN, Ara gibi sunucu ile ilgili çeşitli ayarlamalar yapılır.

**Kişiselleştirme:** Bu bölümde arka plan resmi, temalar, renkler, kilit ekranı, yazı tipleri, başlangıç, görev çubuğu ile ilgili çeşitli ayarlamalar yapılır.

**Uygulamalar:** Bu bölümde uygulamalar ve özellikleri, varsayılan uygulamalar, web siteleri için uygulamalar, başlangıç ile ilgili çeşitli ayarlamalar yapılır.

**Hesaplar:** Bu bölümde kullanıcı hesap bilgileri, oturum açma seçenekleri, parola değiştirme, dinamik kilit, gizlilik, diğer kullanıcılar ile ilgili çeşitli ayarlamalar yapılır.

Zaman ve Dil: Bu bölümde tarih ve saat, saat dilimi, ülke veya bölge, bölgesel biçim, görüntüleme dili, konuşma dili, metin okuma ile ilgili çeşitli ayarlamalar yapılır.

#### SUNUCU İŞLETİM SİSTEMLERİ KURULUMU

**Erişim Kolaylığı:** Bu bölümde ekran görünürlüğü, metin boyutu, imleç ve işaretçi boyutu, büyüteç, renk filtreleri, yüksek karşıtlık, ekran okuyucusu ile ilgili çeşitli ayarlamalar yapılır.

**Gizlilik:** Bu bölümde genel gizlilik seçenekleri, konuşma, mürekkep oluşturma ve yazma, tanımlama ve geri besleme, etkinlik geçmişi, uygulama izinleri ile ilgili çeşitli ayarlamalar yapılır.

**Güncelleştirme ve Güvenlik:** Bu bölümde güncelleştirme seçenekleri, diğer bilgisayarlardan indirme izinleri, virüs ve tehdit koruması, güvenlik duvarı ve ağ koruması, uygulama ve tarayıcı denetimi, cihaz güvenliği sorun giderme, kurtarma, etkinleştirme, geliştirici seçenekleri ile ilgili çeşitli ayarlamalar yapılır.

Ara: Bu bölümde güvenli arama, bulut arama, geçmiş ile ilgili çeşitli ayarlamalar yapılır.

#### 1.2.5. Sunucu İşletim Sistemi Denetim Masası

Sunucu işletim sistemi Başlat menüsünden Denetim Masası simgesine tıklandığında Görsel 1.27'deki pencere açılır. Bu pencere üzerinde Sistem ve Güvenlik, Ağ ve Internet, Donanım, Programlar, Kullanıcı Hesapları, Saat ve Bölge, Erişim Kolaylığı olmak üzere sekiz farklı ayar kategorisi bulunur. Bu ayarların işlevi aşağıda kısaca verilmiştir.

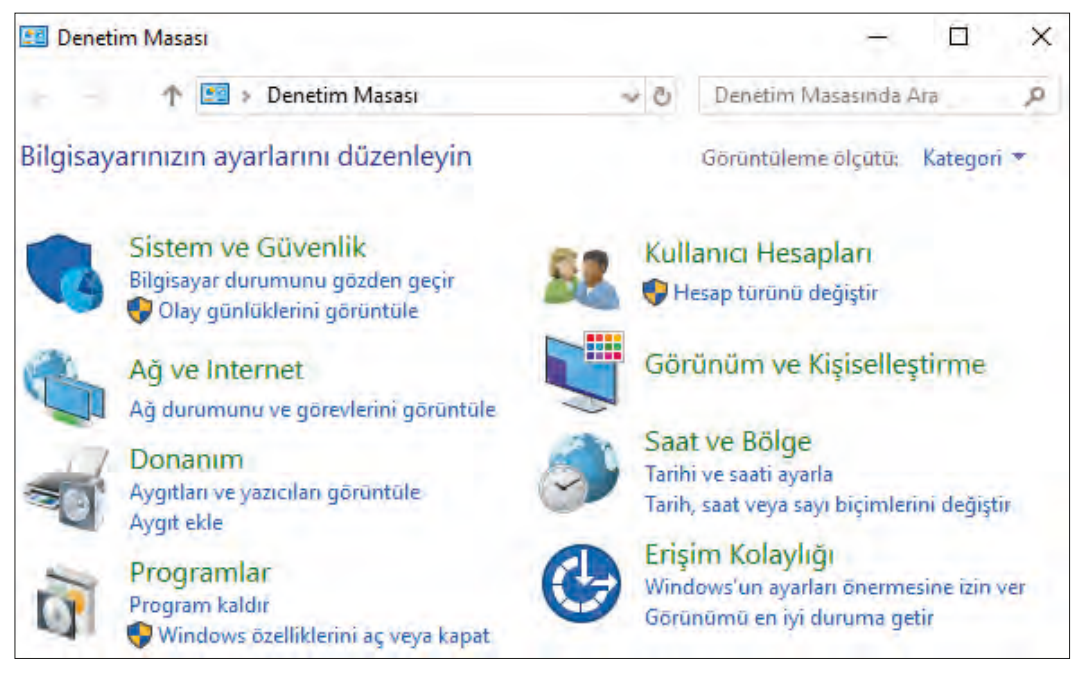

Görsel 1.27: Sunucu işletim sistemi denetim masası

Sistem ve Güvenlik: Bu bölümde güvenlik ve bakım, güvenlik duvarı, sistem, güç seçenekleri, dosya geçmişi, yedekleme ve geri yükleme, depolama alanları, çalışma klasörleri yönetimsel araçlar ile ilgili çeşitli ayarlamalar yapılır.

Ağ ve Internet: Bu bölümde ağ ve paylaşım merkezi, internet seçenekleri, tarayıcı eklentileri ile ilgili çeşitli ayarlamalar yapılır.

**Donanım:** Bu bölümde aygıtlar ve yazıcılar, aygıt ekleme, gelişmiş yazıcı kurulumu, fare, aygıt yöneticisi, otomatik kullan, sistem sesi, ses aygıtları, güç seçenekleri, güç tasarrufu, güç planı ile ilgili çeşitli ayarlamalar yapılır.

Programlar: Bu bölümde programlar ve özellikleri, program kaldırma, yüklü güncelleştirmeler, varsayı-

lan programlar ile ilgili çeşitli ayarlamalar yapılır.

**Kullanıcı Hesapları:** Bu bölümde kullanıcı ekleme, hesap türünü değiştirme, kullanıcı hesabını kaldırma, kimlik bilgilerini yönetme ile ilgili çeşitli ayarlamalar yapılır.

Saat ve Bölge: Bu bölümde tarih ve saat ayarları, saat dilimi, tarih, saat veya sayı biçimi ile ilgili çeşitli ayarlamalar yapılır.

Erişim Kolaylığı: Bu bölümde erişim kolaylığı merkezi ve konuşma tanıma ile ilgili çeşitli ayarlamalar yapılır.

#### 1.2.6. Sunucu İşletim Sistemi Sunucu Yöneticisi

Sunucu işletim sisteminde yönetimsel araçların kullanımı, sunucu hizmetlerinin kurulması, yönetilmesi ve kaldırılması gibi birçok ayarlama "Sunucu Yöneticisi" bölümünden yapılır. Başlat simgesine tıklandığında açılan menüden **Sunucu Yöneticisi** simgesine tıklanır. Görsel 1.28'deki Sunucu Yöneticisi penceresi açılır. Sunucu Yöneticisi'nin Görsel 1.28'de görülen Hızlı Başlat bölümünde sunucu işletim sisteminin yapılandırılmasıyla ilgili yerel sunucuyu yapılandırma (sunucu ismi, çalışma grubu, IP ayarları vb.), rol ve özellik ekleme, yönetilecek diğer sunucuları ekleme, sunucu grubu oluşturma, sunucuyu bulut hizmetlerine bağlama gibi işlemler yapılır.

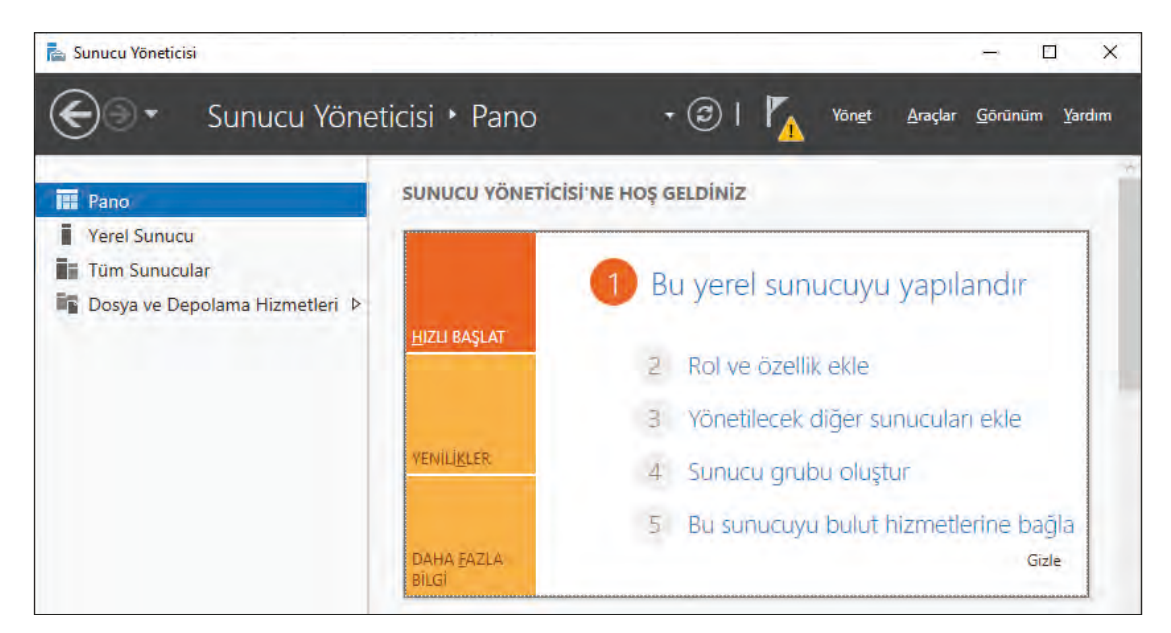

Görsel 1.28: Sunucu işletim sistemi Sunucu Yöneticisi

Görsel 1.28'deki pencereden "Bu yerel sunucuyu yapılandır" seçeneğine tıklandığında sunucu işletim sistemine ait sunucu adı, çalışma grubu gibi çeşitli bilgilerin yer aldığı Görsel 1.29'daki pencere açılır. Sunucu işletim sistemi ilk kurulurken sistem tarafından bir bilgisayar adı verilir.

Görsel 1.29'da sistem tarafından verilen bilgisayar ismini değiştirmek için "WIN-AFPC841POVL" olarak verilen isme tıklamak ve Görsel 1.30'daki pencereyi açmak gerekir. Görsel 1.30'daki pencerede sunucuyla ilgili "Tam bilgisayar adı" ve "Çalışma grubu" bilgileri görüntülenmektedir. Bu bilgilerin değiştirilmesi için "Değiştir" butonuna basılması ve Görsel 1.31'deki pencerenin açılması gerekir. Görsel 1.31'deki pencereden "Tam bilgisayar adı" ve "Çalışma grubu" bilgileri değiştirilip "Tamam" butonuna basıldığında değişiklik yapılır ancak değişikliklerin aktif olması için bilgisayarın yeniden başlatılması gerekir.
| 🕤 🗧 Suni                                        | ıcu Yöneticisi • Yerel S                           | Sunucu 🔹 🕑 l 🏲 🛛 Yön <u>e</u> t                             | <u>A</u> raçlar | <u>G</u> örünüm | <u>Y</u> ardır |
|-------------------------------------------------|----------------------------------------------------|-------------------------------------------------------------|-----------------|-----------------|----------------|
| Pano Pano                                       | ÖZELLİKLER<br>WIN-AFPCB41POVL için                 |                                                             | 0               | SÖREVLER        | *              |
| Yerel Sunucu<br>Tüm Sunucular<br>Dosya ve Dep ▷ | Bilgisayar adı<br>Çalışma Grubu                    | WIN-AFPCB41POVL<br>WORKGROUP                                |                 |                 | 8              |
|                                                 | Windows Defender Güvenlik Duvan<br>Uzaktan võnetim | Ortak: Açık<br>Bilinmiyor                                   |                 |                 |                |
|                                                 | Uzak Masaŭstŭ                                      | Devre Dışı                                                  |                 |                 |                |
|                                                 | NIC Ekibi Oluşturma<br>Ethernet()                  | Devre Dışı<br>DHCP tarafından atanan IPv4 adresi IPv6 etkin |                 |                 |                |

Görsel 1.29: Sunucu işletim sistemi Sunucu Yöneticisindeki yerel sunucu ayarları

| Sistem Özellikleri                                                               |                                                            | Х |
|----------------------------------------------------------------------------------|------------------------------------------------------------|---|
| Bilgisayar Adı Donanım                                                           | Gelişmiş Uzak                                              |   |
| Windows aş<br>kullanır.                                                          | ağıdaki bilgileri bilgisayarınızı ağ üzerinde tanımak için |   |
| <u>B</u> ilgisayar tanımı:                                                       |                                                            |   |
|                                                                                  | Ömek: "IIS Üretim Sunucusu" veya "Muhasebe<br>Sunucusu".   |   |
| Tam bilgisayar adı:                                                              | WIN-AFPCB41P0VL                                            |   |
| Çalışma grubu:                                                                   | WORKGROUP                                                  |   |
| Bu bilgisayan yeniden a<br>etki alanını ya da çalışn<br>değiştirmek için Değişti | ıdlandımak veya<br>na grubunu<br>rî tiklatın.              |   |
|                                                                                  | Tamam İptal <u>U</u> ygula                                 |   |

Görsel 1.30: Sunucu işletim sisteminde sunucu adı ve çalışma grubu

| Bilgisayar Adı/Etki Alanı Değişiklikleri                                                                        | × |
|----------------------------------------------------------------------------------------------------|---|
| Bu bilgisayarın adını ve üyeliğini değiştirebilirsiniz. Değişiklikler<br>ağ kaynaklarına erişimi etkileyebilir. |   |
| <u>B</u> ilgisayar adı:                                                                                         |   |
| Sunucu19                                                                                                    |   |
| Tam bilgisayar adı:<br>Sunucu 19                                                                                |   |
| <u>T</u> ümü                                                                                                    |   |
| Üyelik                                                                                                    |   |
| O Etki Alanı:                                                                                                   |   |
| ● Çalışma Grubu:                                                                                                |   |
| WORKGROUP                                                                                                    |   |
| Tamam İptal                                                                                                    |   |

Görsel 1.31: Sunucu işletim sistemi Sunucu Yöneticisindeki yerel sunucu ayarları

Sunucu işletim sisteminde önemli yapılandırmalardan biri de IP numarasının belirlenmesidir. İlk kurulumda sunucu, varsayılan olarak DHCP tarafından bir IP numarası alır. Eğer sunucuya farklı bir IP atanacaksa Görsel 1.32'deki pencereden Ethernet0 bilgisinde yer alan "DHCP tarafından atanan IPv4 adresi, IPv6 etkin" yazısına tıklayıp Ağ Bağlantılarını açmak gerekir. Görsel 1.32'deki "Ağ Bağlantıları" penceresinden Ethernet0 simgesine sağ tıklayıp "Özellikler" seçildiğinde Görsel 1.33'teki pencere açılır. Ethernet kartının IP ayarlarını

|                                                          | WIN-AFPCB41P0VL için                                                                                                    |                                           |                                                                                                    | GÖREVLER 💌                                |
|----------------------------------------------------------|----------------------------------------------------------------------------------------------------|-------------------------------------------|----------------------------------------------------------------------------------------------------|-------------------------------------------|
| Yerel Sunucu<br>Tüm Sunucular<br>Dosya ve Depolama Hiz ▷ | Bilgisayar adı WIN-AFPCB41P0VL<br>Çalışma Grubu WORKGROUP                                                                                                    |                                           | Son yüklenen güncelleştirmeler<br>Windows Update<br>Son güncelleştirme denetimi                                                         |                                           |
|                                                          | Windows Defender Güvenlik Duvar     Ortak: Açık       Uzaktan yönetim     Bilinmiyor       Uzak Masaüstü     Devre Dışı       NIC Ekibi Oluşturma     Devre Dışı       Etherneti     DHCE tarafından atanan IPvé adresi IPvő etkin |                                           | Windows Defender Virüsten Koruma<br>Geri Bildirim ve Tanılamalar<br>IE Arbrılmış Güvenlik Yapılandırması<br>Saat dilimi<br>Ürün kimliği |                                           |
|                                                          | 👰 Ağ Bağlantıları<br>T 🕎 « Ağ v )                                                                                                    | - 🗆 X<br>Ağ Bağla V Ö Ara: Ağ Bağlant , P | İslemciler                                                                                                    |                                           |
|                                                          | Düzenle                                                                                                    |                                           | H • 🔟 🕄                                                                                                    | Yüklü bellek (RAM)<br>Toplam disk alanı 4 |

Görsel 1.32: Sunucu işletim sistemi Sunucu Yöneticisindeki yerel sunucu ayarları

değiştirmek için Görsel 1.33'te "Internet Protocol Version 4" (TCP/IPv4) seçeneğinin seçilip "Özellikler" butonuna basılması gerekir. Sunucunun otomatik IP alması isteniyorsa Görsel 1.34'teki gibi "Otomatik olarak bir IP adresi al" seçeneği işaretlenir. Sunucuya IP numarası elle girilmek isteniyorsa Görsel 1.35'teki gibi "Aşağıdaki IP adresini kullan" seçeneği işaretlenerek **IP adresi, Alt ağ maskesi, Varsayılan ağ geçidi** bilgileri girilir.

| Ethernet0 Özellikleri                                        | ×    |
|--------------------------------------------------------------|------|
| Ağ İletişimi                                                 |      |
| Bağlanırken kullan:                                          |      |
| Intel(R) 82574L Gigabit Network Connection                   |      |
| <u>Y</u> apılandır                                           |      |
| B <u>u</u> bağlantı aşağıdaki öğeleri kullanır:              |      |
| Client for Microsoft Networks                                |      |
| File and Printer Sharing for Microsoft Networks              |      |
| 🗹 🐙 QoS Packet Scheduler                                     |      |
| Internet Protocol Version 4 (TCP/IPv4)                       |      |
| Microsoft Network Adapter Multiplexor Protocol               |      |
| Microsoft LLDP Protocol Driver                               |      |
| Internet Protocol Version 6 (TCP/IPv6)                       | /    |
| < >                                                          |      |
| Yükle Kaldır Özellikler                                      |      |
| Aqklama                                                      | - II |
| Transmission Control Protocol/Internet Protocol. The default |      |
| wide area network protocol that provides communication       |      |
| across diverse interconnected networks.                      |      |
|                                                              |      |
|                                                              |      |
| Tamam İptal                                                  |      |

Görsel 1.33: Sunucu işletim sistemi bağlı Ethernet kartı özellikleri

| Internet Protocol Version 4 (TCP/IPv4) Özellikleri X                                                                                                    | Internet Protocol Version 4 (TCP/IPv4) Özellikleri X                                                                                                    |
|----------------------------------------------------------------------------------------------------|----------------------------------------------------------------------------------------------------|
| Genel Diğer Yapılandırma                                                                                                    | Genel                                                                                                    |
| Ağınız destekliyorsa, IP ayarlarının otomatik olarak atanmasını<br>sağlayabilirsiniz. Aksi halde, IP ayarlarınız için ağ yöneticinize başvurmanız<br>gerekir. | Ağınız destekliyorsa, IP ayarlarının otomatik olarak atanmasını<br>sağlayabilirsiniz. Aksi halde, IP ayarlarınız için ağ yöneticinize başvurmanız<br>gerekir. |
| Otomatik olarak bir IP adresi al                                                                                                    | O Otomatik olarak bir IP adresi al                                                                                                    |
| 🔿 Aşağıdaki IP ad <u>r</u> esini kullan:                                                                                                    | Aşağıdaki IP adresini kullan:                                                                                                    |
| I <u>P</u> adresi:                                                                                                    | IP_ adresi: 192 . 168 . 1 . 254                                                                                                    |
| Alt ağ maskesi:                                                                                                    | <u>A</u> lt ağ maskesi: 255 . 255 . 255 . 0                                                                                                    |
| ⊻arsayılan ağ geçidi:                                                                                                    | Varsayılan ağ geçidi:                                                                                                    |
| DNS sunucu adresini otomatik olarak al                                                                                                    | ◯ D <u>N</u> S sunucu adresini otomatik olarak al                                                                                                    |
| 🔿 Aşağıdaki DNS sunucu adreslerini <u>k</u> ullan:                                                                                                    | Aşağıdaki DNS sunucu adreslerini <u>k</u> ullan:                                                                                                    |
| Tercih edilen DNS sunucusu:                                                                                                    | Tercih edilen DNS sunucusu:         127 . 0 . 0 . 1                                                                                                    |
| Diğer DNS S <u>u</u> nucusu:                                                                                                    | Diğer DNS S <u>u</u> nucusu:                                                                                                    |
| Çıkarken ayarları doğrula Gelişmiş                                                                                                    | Çıkarken ayarları <u>d</u> oğrula <u>G</u> elişmiş                                                                                                    |
| Tamam İptal                                                                                                    | Tamam İptal                                                                                                    |
| Görsel 1.34: İnternet Protocol Version 4 (TCP/IPv4)                                                                                                    | Görsel 1.35: İnternet Protocol Version 4 (TCP/IPv4)                                                                                                    |

özellikleri otomatik IP alma

özellikleri IP atama

Sunucuda yapılan Bilgisayar adı, Çalışma Grubu ve IP adresi gibi değişikliklerin geçerli olabilmesi için bilgisayarın yeniden başlatılması gerekir. Görsel 1.36'da yeniden başlatılan bilgisayardaki değişiklikler görülmektedir.

| and the second second second second second second second second second second second second second second second |                                                                                                    |                                                                                        |                                                                                                    |        | GÖRE                                                                                                    | VLER 💌 |
|----------------------------------------------------------------------------------------------------|----------------------------------------------------------------------------------------------------|----------------------------------------------------------------------------------------|----------------------------------------------------------------------------------------------------|--------|----------------------------------------------------------------------------------------------------|--------|
| Yerel Sunucu<br>Tüm Sunucular<br>Dosya ve Depolama Hiz Þ                                                         | Bilgisayar adı WIN-AEPCB41P0VL<br>Çalışma Grubu WORKGROUP                                                |                                                                                        | Son yūklenen güncelleştirmeler<br>Windows Update<br>Son güncelleştirme denetimi                    |        |                                                                                                    |        |
|                                                                                                    | Windows Defender Güvenlik Duvarı<br>Uzaktan yönetim<br>Uzak Masaüstü<br>NIC Ekibi Oluşturma<br>Ethernet0 | Ortak: Açık<br>Bilinimiyor<br>Devre Dışı<br>Devre Dışı<br>DHCP tarəfırıdarı atanan IPv | rtak: Açık<br>ilinmiyor<br>evre Dışı<br>evre Dışı<br>HCP tarafından atanan IPv4 adresi, IPv6 etkin |        | Windows Defender Virüsten Koruma<br>Geri Bildirim ve Tanılamalar<br>IE Artırılmış Güvenlik Yapılandırması<br>Saat dilimi<br>Ürün kimliği |        |
|                                                                                                    | 😰 Ağ Bağlantıları<br>个 👿 « Ağ v 1                                                                        | ə Ağ Bağla 🗸 ک                                                                         | C<br>Ara: Ağ Bağl                                                                                  | anti p | ×<br>It, p<br>İşlemciler                                                                                                    |        |
|                                                                                                    | Düzenle -<br>Ethernet0<br>Network<br>Intel(R) 82574L Gigabit                                             | Network C                                                                              |                                                                                                    |        | Yüklü bellek (RAM)<br>Toplam disk alanı                                                                                                  | +      |

Görsel 1.36: Sunucu işletim sistemi Sunucu Yöneticisi'ndeki yerel sunucu ayarları

# 3. UYGULAMA

Kurduğunuz sunucu işletim sistemi üzerinde aşağıdaki adımlara göre Bilgisayar adı Sunucu19, IP numarası 192.168.1.254 olacak şekilde bir düzenleme yapınız.

- 1. Adım : Başlat simgesine tıklayıp açılan menüden Sunucu Yöneticisi'ni çalıştırınız.
- 2. Adım : Görsel 1.28'deki pencereden "Bu yerel sunucuyu yapılandır" seçeneğine tıklayıp sunucu işletim sistemine ait Bilgisayar adı, Çalışma Grubu gibi çeşitli bilgilerin yer aldığı Görsel 1.29'daki pencereyi açınız.
- **3. Adım :** Görsel 1.29'da sistem tarafından verilen bilgisayar ismini değiştirmek için Bilgisayar adı karşısında yazan isme tıklayıp Görsel 1.31'deki pencereyi açınız.
- **4. Adım :** Görsel 1.30'daki pencerede sunucuyla ilgili "Tam bilgisayar adı" ve "Çalışma grubu" bilgilerini değiştirmek için "Değiştir" butonuna basıp Görsel 1.31'deki pencereyi açınız.
- Adım : Görsel 1.31'deki pencereden "Tam bilgisayar adı" ve "Çalışma grubu" bilgilerini değiştirip "Tamam" butonuna basınız.
- 6. Adım : IP ayarlarını yapmak için Sunucu Yöneticisi'nde, yerel sunucu bölümündeki Ethernet0 bilgisinde yer alan "DHCP tarafından atanan IPv4 adresi, IPv6 etkin" yazısına tıklayıp Ağ Bağlantılarını açınız.
- Adım : Ağ Bağlantıları penceresinden EthernetO simgesine sağ tıklayıp özellikleri seçerek Görsel 1.32'deki pencereyi açınız.
- 8. Adım : Ethernet kartının IP ayarlarını değiştirmek için Görsel 1.33'te "internet Protocol Version 4" (TCP/IPv4) seçeneğine tıklayıp "Özellikler" butonuna basınız.
- 9. Adım : Görsel 1.35'teki gibi "Aşağıdaki IP adresini kullan" seçeneğini işaretleyerek IP adresi, Alt ağ maskesi, Varsayılan ağ geçidi bilgileri giriniz.

# DİKKAT

Değişikliklerin aktif olması için bilgisayarın yeniden başlatılması gerekir.

**DEĞERLENDIRME:** Çalışmalarınız öğrenme birimi sonunda yer alan **kontrol listesi** kullanılarak değerlendirilecektir. Çalışmalarınızı yaparken bu ölçütleri dikkate alınız.

#### 1.2.6.1. Sunucu İşletim Sistemine Rol ve Özellik Ekleme

Sunucu Yöneticisi'nin diğer bir işlevi de DNS, DHCP, IIS gibi sunucu hizmetlerinin kurulmasını sağlayan "Rol Ekleme" bölümüdür. Sunucu Yöneticisinde Görsel 1.28'deki gibi "Rol ve özellik ekle" bölümüne tıklandığında Görsel 1.37'deki Rol ve Özellik Ekleme Sihirbazı için genel bilgilendirme penceresi açılır. Görsel 1.37'deki pencereden "İleri" butonuna basıldığında yükleme türünün seçildiği Görsel 1.38'deki ekran açılır.

| ᡖ Rol ve Özellik Ekleme Sihirbazı                                                                    | -                                                                                                    | _                        |                      | ×        |
|----------------------------------------------------------------------------------------------------|----------------------------------------------------------------------------------------------------|--------------------------|----------------------|----------|
| Başlamadan önce                                                                                      |                                                                                                    | HED                      | DEF SUNU(<br>Sunucu  | CU<br>19 |
| Başlamadan Önce<br>Yükleme Türü<br>Sunucu Seçimi<br>Sunucu Rolleri<br>Özellikler<br>Onay<br>Sonuçlar | Bu sihirbaz rol, rol hizmeti veya özellik yüklemenize yardımcı olur. Yüklenecek rollere, r<br>veya özelliklere, kuruluşunuzun belge paylaşma veya web sitesi barındırma gibi bilgi işi<br>gereksinimlerini temel alarak karar verirsiniz.<br>Rolleri, rol hizmetlerini veya özellikleri kaldırmak için:<br>Rol ve Özellik Kaldırma Sihirbazı'nı başlatın<br>Devam etmeden önce aşağıdaki görevlerin tamamlandığını doğrulayın:<br>• Yönetici hesabı güçlü bir parolaya sahiptir<br>• Statik IP adresleri gibi ağ ayarları yapılandırılmış<br>• Windows Update'ten en geçerli güvenlik güncelleştirmeleri yüklü<br>Önceki önkoşullardan herhangi birinin tamamlandığını doğrulamanız gerekiyorsa, sihir<br>adımları tamamlayın ve sonra sihirbazı yeniden çalıştırın. | ol hizr<br>lem<br>bazı k | netlerine<br>apatın, | <u>.</u> |
|                                                                                                    | Devam etmek için İleri'yi tıklatın.<br>🗌 <u>V</u> arsayılan olarak bu sayfayı atla                                                                                                    |                          |                      |          |
|                                                                                                    | < <u>G</u> eri <u>lleri &gt;</u> <u>Y</u> ükle                                                                                                    |                          | İptal                |          |

Görsel 1.37: Rol ve Özellik Ekleme Sihirbazı'nda genel bilgilendirme

| 🚡 Rol ve Özellik Ekleme Sihirb                                                                       | 821                                                                                                    | _                  |                    | ×        |
|----------------------------------------------------------------------------------------------------|----------------------------------------------------------------------------------------------------|--------------------|--------------------|----------|
| Yükleme türünü                                                                                       | i seçin                                                                                                    | HE                 | DEF SUNU<br>Sunucu | CU<br>19 |
| Başlamadan Önce<br>Yükleme Türü<br>Sunucu Seçimi<br>Sunucu Rolleri<br>Özellikler<br>Onay<br>Sonuçlar | <ul> <li>Yükleme türünü seçin. Rolleri ve özellikleri çalışan bir fiziksel bilgisayara veya sanal çevrimdışı bir sanal sabit diske (VHD) yükleyebilirsiniz.</li> <li>Rol tabanlı ve özellik tabanlı yükleme<br/>Rol, rol hizmeti ve özellik ekleyerek tek bir sunucuyu yapılandırın.</li> <li>Uzak Masaüstü Hizmetleri yüklemesi<br/>Sanal makine tabanlı veya oturum tabanlı masaüstü dağıtımı oluşturmak üzere S<br/>Altyapısı (VDI) için gereken rol hizmetlerini yükleyin.</li> </ul> | makiney<br>anal Ma | e ya da<br>saüstü  |          |
|                                                                                                    | < <u>G</u> eri <u>İl</u> eri > <u>Y</u> ük                                                                                                    | e                  | İptal              |          |

Görsel 1.38: Rol ve Özellik Ekleme Sihirbazı'nda yükleme türü

Görsel 1.38'deki pencereden "Rol tabanlı ve özellik tabanlı yükleme" seçeneği işaretlenip "İleri" butonuna basıldığında rol ve özellik eklenecek sunucunun seçildiği Görsel 1.39'daki pencere açılır.

| 🚡 Rol ve Özellik Ekleme Sihirbazı |                                                                    |                                                                                      |                                                                                                    | _                              |                     | ×        |
|-----------------------------------|--------------------------------------------------------------------|--------------------------------------------------------------------------------------|----------------------------------------------------------------------------------------------------|--------------------------------|---------------------|----------|
| Hedef sunucuyu                    | seç                                                                |                                                                                      |                                                                                                    | HE                             | DEF SUNU<br>Sunucu  | CU<br>19 |
| Başlamadan Önce                   | Rollerin ve özellikler                                             | in yükleneceği bir sunucu                                                            | veya sanal sabit disk seçin.                                                                                        |                                |                     |          |
| Yükleme Türü                      | Sunucu havuzun                                                     | ıdan bir sunucu seçin                                                                |                                                                                                    |                                |                     |          |
| Sunucu Seçimi                     | ○ Bir sanal sabit di                                               | isk seçin                                                                            |                                                                                                    |                                |                     |          |
| Sunucu Rolleri                    | Sunucu Havuzu                                                      |                                                                                      |                                                                                                    |                                |                     |          |
| Özellikler                        |                                                                    |                                                                                      |                                                                                                    |                                |                     |          |
|                                   | Filtre:                                                            |                                                                                      |                                                                                                    |                                |                     |          |
| Sonuçlar                          | Ad                                                                 | IP Adresi                                                                            | İşletim Sistemi                                                                                                    |                                |                     |          |
|                                   | Sunucu19                                                           | 192.168.1.254                                                                        | Microsoft Windows Server 2019 S                                                                                     | tandard E                      | Evaluatio           | n        |
|                                   | 1 Bilgisayar bulundu                                               | 1                                                                                    |                                                                                                    |                                |                     |          |
|                                   | Bu sayfada, Window<br>Yöneticisi'ndeki Sun<br>veri toplama işlemin | ıs Server 2012 veya daha y<br>ucu Ekle komutu kullanılar<br>iin henüz tamamlanmadığı | eni bir Windows Server sürümü çalış<br>ak eklenen sunucular gösterilir. Çevr<br>yeni eklenmiş sunucular gösterilme: | tıran ve S<br>İmdışı sur<br>I. | iunucu<br>nucular v | e        |
|                                   |                                                                    | < <u>G</u>                                                                           | eri İleri > Yük                                                                                                    | le                             | İptal               |          |

Görsel 1.39: Rol ve Özellik Ekleme Sihirbazı'nda sunucu seçimi

Görsel 1.39'daki pencereden rol ve özellik eklenecek sunucu seçilip "İleri" butonuna basıldığında sunucuya yüklenecek rollerinin seçildiği Görsel 1.40'taki pencere açılır. Görsel 1.40'taki pencerede örnek olarak Uzak Masaüstü Servisi'nin kurulmasına olanak tanıyan "Remote Desktop Services" seçeneği işaretlenip "İleri" butonuna basıldığında sunucuya eklenecek özelliklerin seçildiği Görsel 1.41'deki pencere açılır.

| ᡖ Rol ve Özellik Ekleme Sihirbazı                                                                                                |                                                                                                    | - 🗆 X                                                                                                    |
|----------------------------------------------------------------------------------------------------|----------------------------------------------------------------------------------------------------|----------------------------------------------------------------------------------------------------|
| Sunucu rollerini se                                                                                                    | eçin                                                                                                    | HEDEF SUNUCU<br>Sunucu19                                                                                                    |
| Başlamadan Önce<br>Yükleme Türü<br>Sunucu Seçimi<br>Özellikler<br>Uzak Masaüstü Hizmetleri<br>Rol Hizmetleri<br>Onay<br>Sonuçlar | Seçili sunucuya yüklenecek bir veya daha fazla rol seçin.  Roller  Active Directory Certificate Services Active Directory Domain Services Active Directory Federation Services Active Directory Lightweight Directory Services Active Directory Rights Management Services Device Health Attestation DHCP Server Fax Server Fax Server Fax Server File and Storage Services (2 / 12 yüklendi) Host Guardian Service Hyper-V Network Policy and Access Services Frint and Document Services Frint and Document Services Kindows Deployment Services Windows Server Update Services | Açıklama<br>Remote Desktop Services enables<br>users to access virtual desktops,<br>session-based desktops, and<br>RemoteApp programs. Use the<br>Remote Desktop Services installation<br>to configure a Virtual machine-<br>based or a Session-based desktop<br>deployment. |
|                                                                                                    | < <u>G</u> eri İ <u>l</u> e                                                                                                    | ri > <u>Y</u> ükle İptal                                                                                                    |

Görsel 1.40: Rol ve Özellik Ekleme Sihirbazı'nda sunucuya yüklenecek rollerin seçilmesi

| ᡖ Rol ve Özellik Ekleme Sihirbazı                                                     |                                                                                                    | - 🗆 X                                                                                                    |
|---------------------------------------------------------------------------------------|----------------------------------------------------------------------------------------------------|----------------------------------------------------------------------------------------------------|
| Özellikleri Seç<br>Başlamadan Önce<br>Yükleme Türü<br>Sunucu Seçimi<br>Sunucu Rolleri | Seçili sunucuya yüklenecek bir veya daha fazla özellik seçin.<br>Özellikler           D       .NET Framework 3.5 Features         D       .NET Framework 4.7 Features (2 / 7 yüklendi)         D       .Background Intelligent Transfer Service (BITS)                                                                                         | HEDEF SUNUCU<br>Sunucu19<br>Açıklama<br>.NET Framework 3.5 combines the<br>power of the .NET Framework 2.0<br>APIs with new technologies for                                                                                                   |
| Uzak Masaüstü Hizmetleri<br>Rol Hizmetleri<br>Onay<br>Sonuçlar                        | BitLocker Drive Encryption         BitLocker Network Unlock         BranchCache         Client for NFS         Containers         Data Center Bridging         Direct Play         Enhanced Storage         Failover Clustering         ✓ Group Policy Management (Yüklendi)         Host Guardian Hyper-V Support         iSNS Server service | building applications that offer<br>appealing user interfaces, protect<br>your customers' personal identity<br>information, enable seamless and<br>secure communication, and provide<br>the ability to model a range of<br>business processes. |
|                                                                                       | < <u>G</u> eri İ <u>l</u> eri >                                                                                                    | Yükle İptal                                                                                                    |

Görsel 1.41: Rol ve Özellik Ekleme Sihirbazı'nda sunucuya yüklenecek özelliklerin seçilmesi

Görsel 1.41'deki pencereden sunucuya yüklenecek özellikler seçilip "İleri" butonuna basıldığında yüklenecek rol ile ilgili (Uzak Masaüstü Hizmetleri kurulacağı için bu hizmet hakkında) kısa bilgi veren Görsel 1.42'deki pencere açılır. Görsel 1.42'de "İleri" butonuna basıldığında yüklenecek rol ile (Uzak Masaüstü Hizmetleri kurulacağı için bu hizmet ile) ilgili ek rol hizmetlerinin seçildiği Görsel 1.43'teki pencere açılır.

| ᡖ Rol ve Özellik Ekleme Sihirbazı                                                                                              |                                                                                                    | -                    |                    | ×         |
|----------------------------------------------------------------------------------------------------|----------------------------------------------------------------------------------------------------|----------------------|--------------------|-----------|
| Uzak Masaüstü H                                                                                                    | izmetleri                                                                                                    | HE                   | DEF SUNU<br>Sunuci | ICU<br>19 |
| Başlamadan Önce<br>Yükleme Türü<br>Sunucu Seçimi<br>Sunucu Rolleri<br>Özellikler<br>Uzak Masaŭstü Hizmetleri<br>Rol Hizmetleri | Uzak Masaüstü Hizmetleri kullanıcıların sanal masaüstlerine, RemoteApp programları<br>tabanlı masaüstlerine bağlanmasını sağlar. Uzak Masaüstü Hizmetleri ile kullanıcılar ş<br>içinden veya İnternet'ten uzak bağlantılara erişebilir. | ina ve o<br>irket ag | oturum<br>ğınızın  |           |
| Onay<br>Sonuçlar                                                                                                    |                                                                                                    |                      |                    |           |
|                                                                                                    | < <u>G</u> eri <u>İl</u> eri > <u>Y</u> ükle                                                                                                    |                      | İptal              |           |

Görsel 1.42: Rol ve Özellik Ekleme Sihirbazı'nda Uzak Masaüstü Hizmetleri ile ilgili bilgilendirme

| ᡖ Rol ve Özellik Ekleme Sihirbazı |                                                            | – 🗆 X                                   |
|-----------------------------------|------------------------------------------------------------|-----------------------------------------|
| Rol hizmetlerini se               | eçin                                                       | HEDEF SUNUCU<br>Sunucu19                |
| Başlamadan Önce                   | Remote Desktop Services öğesine yüklenecek rol hizmetlerin | i seçin                                 |
| Yükleme Türü                      | Rol hizmetleri                                             | Açıklama                                |
| Sunucu Seçimi                     | Remote Desktop Connection Broker                           | Remote Desktop Connection Broker        |
| Sunucu Rolleri                    | Remote Desktop Gateway                                     | (RD Connection Broker) allows users     |
| Özellikler                        | Remote Desktop Licensing     Remote Desktop Session Host   | desktops, RemoteApp programs,           |
| Uzak Masaüstü Hizmetleri          | Remote Desktop Virtualization Host                         | and session-based desktops. It          |
| Rol Hizmetleri                    | Remote Desktop Web Access                                  | across RD Session Host servers in a     |
| Onay                              |                                                            | session collection or across pooled     |
| Sonuçlar                          |                                                            | desktop collection, and provides        |
|                                   |                                                            | access to virtual desktops in a virtual |
|                                   |                                                            | desktop collection.                     |
|                                   | < <u>G</u> eri İ <u>l</u> e                                | ri > Yükle İptal                        |

Görsel 1.43: Rol ve Özellik Ekleme Sihirbazı'nda yüklenecek ek rol hizmetlerinin seçilmesi

Görsel 1.43'teki pencereden sunucuya yüklenecek ek rol hizmetleri seçilip "İleri" butonuna basıldığında yükleme işlemlerinin onaylandığı Görsel 1.44'teki pencere açılır. Görsel 1.44'teki pencereden "Yükle" butonuna basıldığında seçilen rol ve özellikler yüklenmeye başlar. Yükleme tamamlandığında Görsel 1.45'teki pencere açılır. Buradan Kapat butonuna basılarak yükleme işlemi tamamlanır.

| ᡖ Rol ve Özellik Ekleme Sihirbazı                                                                                                    |                                                                                                    | _                             |                    | ×        |
|----------------------------------------------------------------------------------------------------|----------------------------------------------------------------------------------------------------|-------------------------------|--------------------|----------|
| Yükleme seçimleri                                                                                                    | ni onaylayın                                                                                                    | HEC                           | DEF SUNU<br>Sunucu | CU<br>19 |
| Başlamadan Önce<br>Yükleme Türü<br>Sunucu Seçimi<br>Sunucu Rolleri<br>Özellikler<br>Uzak Masaüstü Hizmetleri<br>Rol Hizmetleri<br>Onay<br>Sonuçlar | Seçili sunucuda aşağıdaki rolleri, rol hizmetlerini veya özellikleri yüklemek için Yükle'yi Gerekirse hedef sunucuyu otomatik olarak yeniden başlat isteğe bağlı özellikler (yönetim araçları gibi) otomatik olarak seçildiğinden bu sayfada Bu isteğe bağlı özellikleri yüklemek istemiyorsanız, onay kutularını temizlemek için Öne tiklatın. Remote Desktop Services Remote Desktop Connection Broker Windows Internal Database | tıklatır<br>görünt<br>ceki se | n.<br>tülenebil    | ir.      |
|                                                                                                    | Yapılandırma ayarlarını dışarı aktar<br>Alternatif bir kaynak yolu belirtin                                                                                                    |                               |                    |          |
|                                                                                                    | < <u>G</u> eri <u>İ</u> leri > <u>Y</u> ükle                                                                                                    |                               | İptal              |          |

Görsel 1.44: Rol ve Özellik Ekleme Sihirbazı'nda yükleme işlemine onay verilmesi

| ᡖ Rol ve Özellik Ekleme Sihirbazı |                                                                                                    | _                      |                    | ×        |
|-----------------------------------|----------------------------------------------------------------------------------------------------|------------------------|--------------------|----------|
| Yükleme ilerleme                  | durumu                                                                                                    | HE                     | DEF SUNU<br>Sunucu | CU<br>19 |
| Başlamadan Önce                   | Yükleme ilerleme durumunu göster                                                                                                    |                        |                    |          |
| Yükleme Türü                      | i Özellik yükleme                                                                                                    |                        |                    |          |
| Sunucu Seçimi                     |                                                                                                    |                        |                    |          |
| Sunucu Rolleri                    | Yükleme başarılı oldu: Sunucu19.                                                                                                    |                        |                    |          |
| Özellikler                        | Remote Desktop Services                                                                                                    |                        |                    |          |
| Uzak Masaüstü Hizmetleri          | Remote Desktop Connection Broker                                                                                                    |                        |                    |          |
| Rol Hizmetleri                    | Windows Internal Database                                                                                                    |                        |                    |          |
| Onay                              |                                                                                                    |                        |                    |          |
| Sonuçlar                          |                                                                                                    |                        |                    |          |
|                                   | Bu sihirbazı, çalışan görevleri kesintiye uğratmadan kapatabilirsiniz. Komut<br>Bildirimler'i ve sonra da Görev Ayrıntıları'nı tıklatarak görev ilerleme durum<br>veya bu sayfayı yeniden açın.<br>Yapılandırma ayarlarını dışarı aktar | : çubuğun<br>lunu görü | da<br>ntüleyin     |          |
|                                   | < <u>G</u> eri l <u>l</u> eri > Kap                                                                                                    | pat                    | İptal              |          |

Görsel 1.45: Rol ve Özellik Ekleme Sihirbazı'nda yükleme işleminin tamamlanması

Yükleme işlemi tamamlandıktan sonra yüklenen rol veya özellik Görsel 1.46'da görüldüğü gibi "Sunucu Yöneticisi" penceresinin sol tarafında yer alır. Sunucuya yüklenecek rol için ek rol hizmetlerinin bir kısmı sonradan da yüklenebilir. Bu ek rol hizmetlerini sonradan yüklemek için tıpkı yeniden rol ekler gibi Rol ve Özellik Ekleme Sihirbazı çalıştırılarak Görsel 1.47'de görüldüğü gibi yüklenmeyen ek roller seçilip kuruluma devam edilir.

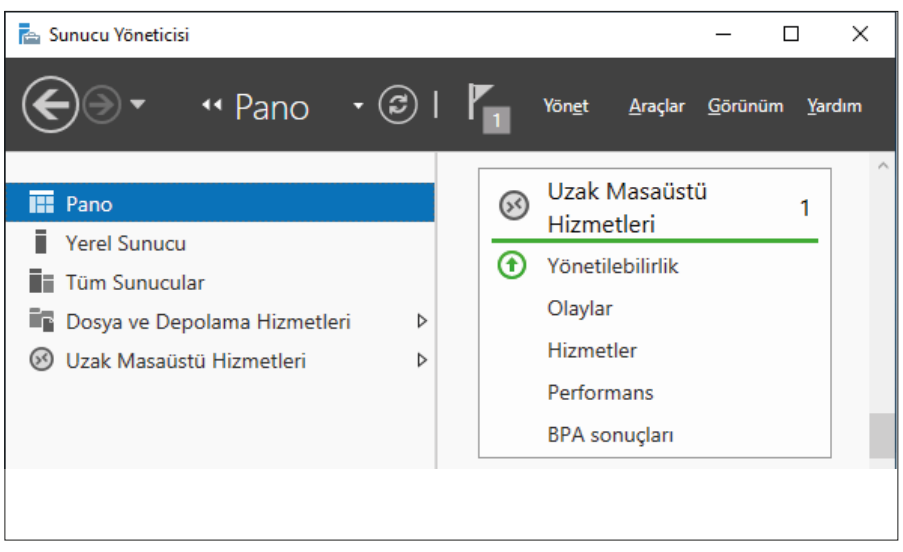

Görsel 1.46: Sunucuya kurulan Uzak Masaüstü Hizmetlerinin kontrol edilmesi

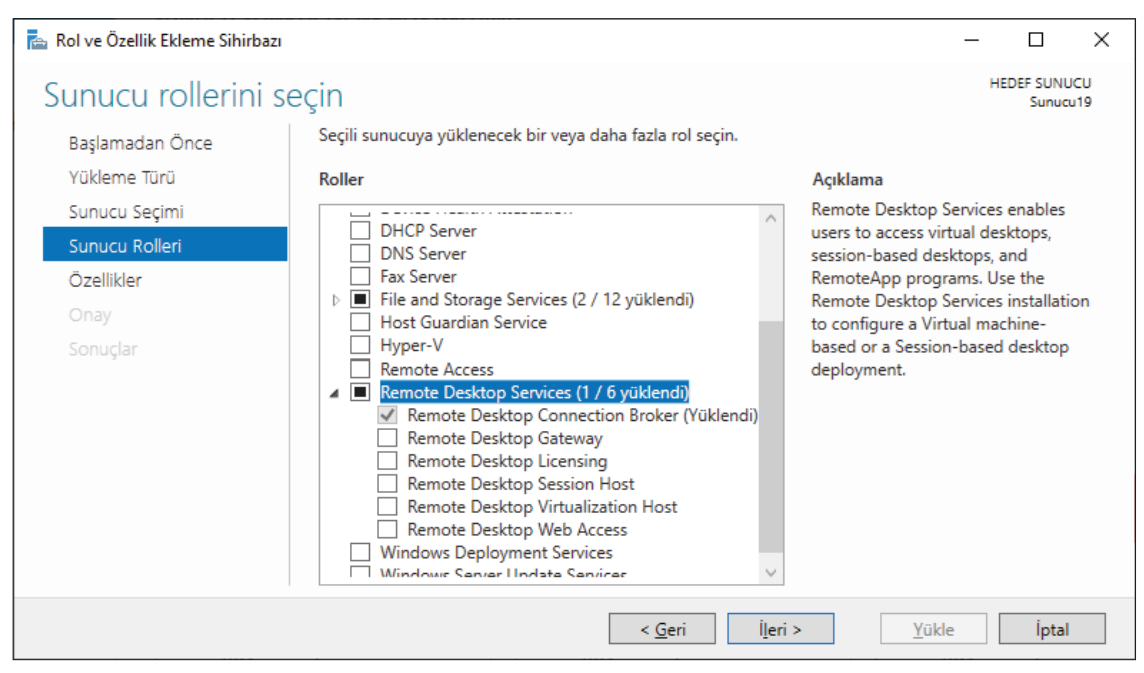

Görsel 1.47: Rol ve Özellik Ekleme Sihirbazı'nda yüklenecek ek rol hizmetlerinin sonradan seçilmesi

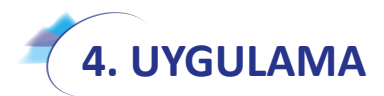

Kurduğunuz sunucu işletim sistemi üzerinde olacak şekilde "Remote Desktop Services" (Uzak Masaüstü Hizmetleri) rolünü aşağıdaki adımlara göre kurunuz.

- 1. Adım : Başlat simgesine tıklayıp açılan menüden Sunucu Yöneticisi'ni çalıştırınız.
- 2. Adım : Görsel 1.28'deki pencereden "Rol ve özellik ekle" seçeneğine tıklayıp Rol ve Özellik Ekleme Sihirbazı'nda genel bilgilendirmenin bulunduğu Görsel 1.37'deki pencereyi açarak "İleri" butonuna basınız.
- **3. Adım :** Görsel 1.38'deki yükleme türünün seçildiği pencereden "Rol tabanlı ve özellik tabanlı yükleme" seçeneğini seçip "İleri" butonuna basınız.
- 4. Adım : Görsel 1.39'daki rol ve özellik eklenecek sunucunun seçildiği pencereden "Sunucu19" isimli sunucuyu seçip "İleri" butonuna basınız.
- 5. Adım : Görsel 1.40'taki pencereden Uzak masaüstü servisinin kurulmasına olanak tanıyan "Remote Desktop Services" seçeneğini işaretleyip "İleri" butonuna basınız.
- Adım : Görsel 1.41'deki pencereden sunucuya yüklenecek özellik olmadığı için "İleri" butonuna basınız.
- 7. Adım : Görsel 1.42'deki pencereden sunucuya yüklenecek Uzak Masaüstü Hizmetleri ile ilgili bilgilendirmeyi okuyup "İleri" butonuna basınız.
- 8. Adım : Görsel 1.43'teki pencereden Uzak Masaüstü Hizmetleri ile ilgili yüklenecek ek rol hizmetleri varsa işaretleyip "İleri" butonuna basınız.

9. Adım : Görsel 1.44'teki pencereden "Yükle" butonuna basıp yükleme işlemini başlatınız.

# *<b>ОІККАТ*

Yükleme süresi, kurulacak rol ve hizmetin paket sayısı ile bilgisayarınızın özelliklerine göre değişebilir.

- **10. Adım :** Yükleme işlemi tamamlandıktan sonra Görsel 1.45'teki pencereden "Kapat" butonuna basınız.
- **11. Adım :** Görsel 1.46'da görüldüğü gibi "Sunucu Yöneticisi" penceresinin sol tarafından "Uzak Masaüstü Hizmetleri"nin kurulup kurulmadığını kontrol ediniz.

**DEĞERLENDIRME:** Çalışmalarınız öğrenme birimi sonunda yer alan **kontrol listesi** kullanılarak değerlendirilecektir. Çalışmalarınızı yaparken bu ölçütleri dikkate alınız.

#### 1.2.6.2. Sunucu İşletim Sisteminden Rol ve Özellik Kaldırma

Sunucu işletim sistemine daha önceden yüklenmiş rol ve özellikleri kaldırma işlemi de gerçekleştirilebilir. Sunucu Yöneticisi'nde "Rol ve özellik ekle" bölümüne tıklandığında Görsel 1.48'deki Rol ve Özellik Ekleme Sihirbazı için genel bilgilendirme penceresi açılır. Görsel 1.48'deki pencereden "Rol ve Özellik Kaldırma Sihirbazı'nı başlatın" linkine tıklandığında Görsel 1.49'daki Rol ve Özellik Kaldırma Sihirbazı için genel bilgilendirme penceresi açılır.

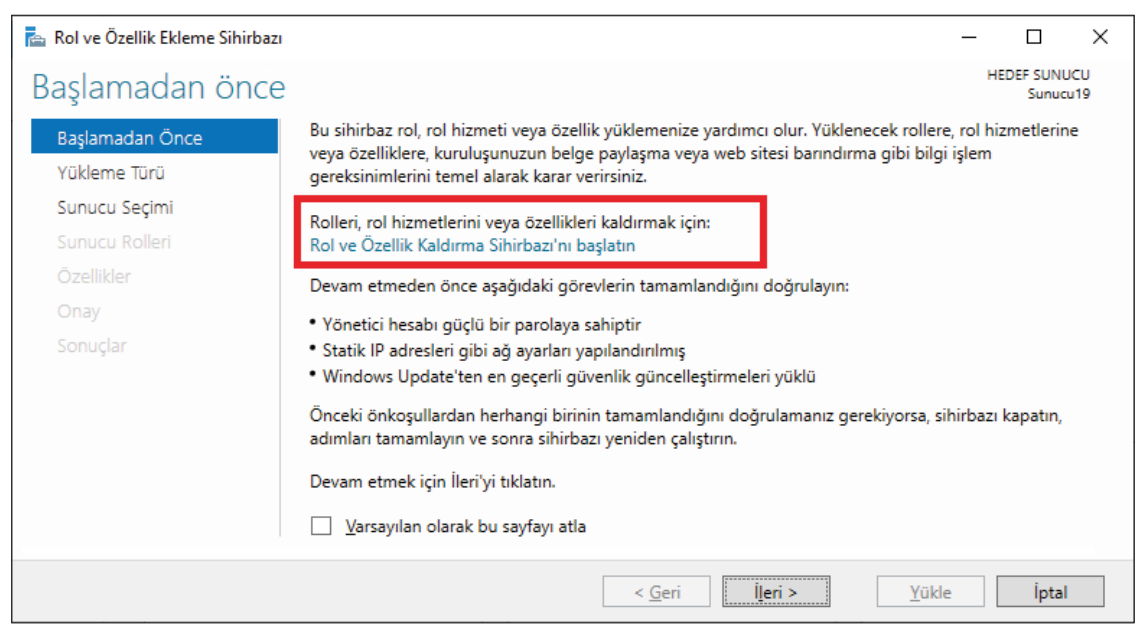

Görsel 1.48: Rol ve Özellik Ekleme Sihirbazı'ndan Rol ve Özellik Kaldırma Sihirbazı'na geçiş

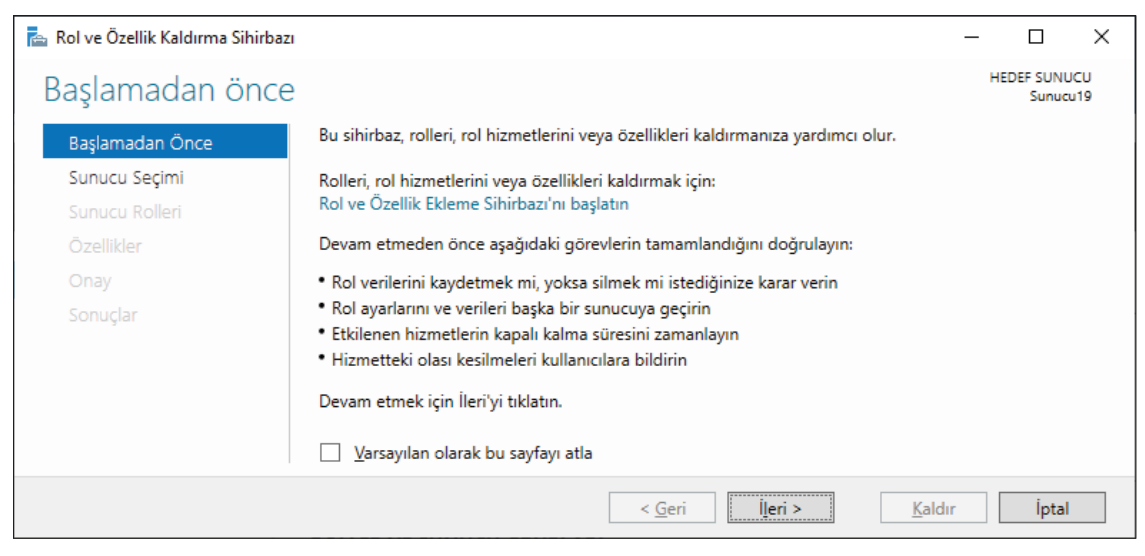

Görsel 1.49: Rol ve Özellik Kaldırma Sihirbazı'nda genel bilgilendirme

Görsel 1.49'daki bilgilendirme penceresinden "İleri" butonuna basıldığında kaldırma işleminin yapılacağı sunucunun seçildiği Görsel 1.50'deki pencere açılır. Bu pencereden sunucu ismi seçilip "İleri" butonuna basıldığında sunucudan kaldırılacak rollerin seçildiği Görsel 1.51'deki pencere açılır.

| 🚡 Rol ve Özellik Kaldırma Sihirba | ZI                                                                 |                                                                                     |                                                                                                    | – 🗆 X                                                  | _ |
|-----------------------------------|--------------------------------------------------------------------|-------------------------------------------------------------------------------------|----------------------------------------------------------------------------------------------------|--------------------------------------------------------|---|
| Hedef sunucuyu                    | seç                                                                |                                                                                     |                                                                                                    | HEDEF SUNUCU<br>Sunucu19                               |   |
| Başlamadan Önce                   | Rollerin ve özellikler                                             | in kaldırılacağı sunucuyu v                                                         | veya sanal sabit diski seçin.                                                                                 |                                                        |   |
| Sunucu Seçimi                     | Sunucu havuzur                                                     | ıdan bir sunucu seçin                                                               |                                                                                                    |                                                        |   |
| Sunucu Rolleri                    | <ul> <li>Bir sanal sabit di</li> </ul>                             | isk seçin                                                                           |                                                                                                    |                                                        |   |
| Özellikler                        | Sunucu Havuzu                                                      |                                                                                     |                                                                                                    |                                                        |   |
| Onay                              |                                                                    |                                                                                     |                                                                                                    |                                                        |   |
| Sonuçlar                          | Filtre:                                                            |                                                                                     |                                                                                                    |                                                        |   |
|                                   | Ad                                                                 | IP Adresi                                                                           | İşletim Sistemi                                                                                               |                                                        |   |
|                                   | Sunucu19                                                           | 192.168.1.254                                                                       | Microsoft Windows Server 201                                                                                  | 9 Standard Evaluation                                  |   |
|                                   | 1 Bilgisayar bulundu                                               | 1                                                                                   |                                                                                                    |                                                        |   |
|                                   | Bu sayfada, Window<br>Yöneticisi'ndeki Sun<br>veri toplama işlemir | ıs Server 2012 veya daha y<br>ucu Ekle komutu kullanılaı<br>iin henüz tamamlanmadığ | veni bir Windows Server sürümü ç<br>rak eklenen sunucular gösterilir. Ç<br>ı yeni eklenmiş sunucular gösteril | alıştıran ve Sunucu<br>jevrimdışı sunucular ve<br>mez. |   |
|                                   |                                                                    | < <u>G</u>                                                                          | jeri <u>İl</u> eri >                                                                                          | Kaldır İptal                                           |   |

Görsel 1.50: Rol ve Özellik Kaldırma Sihirbazı'nda sunucu seçimi

Görsel 1.51'deki pencereden kaldırılacak rolün seçilmesi, kutucuk içindeki işaretin kaldırılması gerekir. Kaldırılacak rolün başındaki işaret kaldırılıp "İleri" butonuna basıldığında Görsel 1.52'deki pencere açılır. Görsel 1.52'de sunucuda yüklü özelliklerin listesinin bulunduğu bölüm yer alır. Bu listede kaldırılacak özellik varsa isminin başındaki kutucuk içindeki işaret kaldırılıp "İleri" butonuna basılır yoksa sadece "İleri" butonuna basılır.

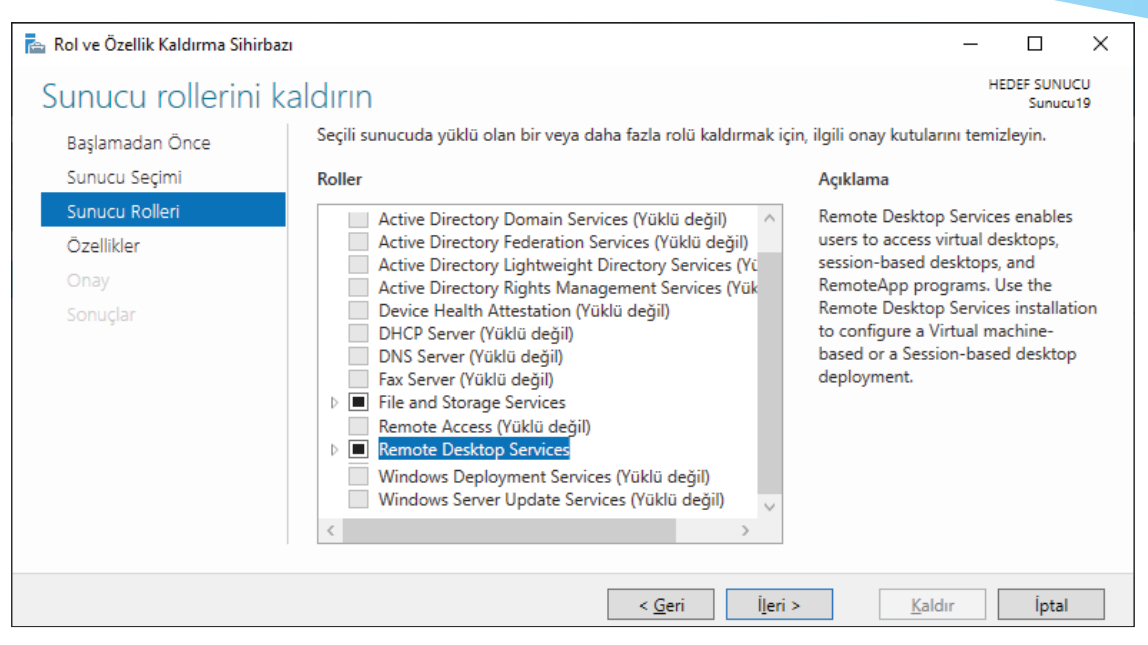

Görsel 1.51: Rol ve Özellik Kaldırma Sihirbazı'nda sunucudan kaldırılacak rollerinin seçilmesi

| ᡖ Rol ve Özellik Kaldırma Sihirbazı                               |                                                                   | – 🗆 X                                                                                                    |
|-------------------------------------------------------------------|-------------------------------------------------------------------|----------------------------------------------------------------------------------------------------|
| Özellik kaldır                                                    | Seçili sunucuda yüklü olan bir veya daha fazla özelliği kaldırmak | HEDEF SUNUCU<br>Sunucu19<br>için, ilgili onay kutularını temizleyin.                                                                                                    |
| Sunucu Seçimi<br>Sunucu Rolleri<br>Özellikler<br>Onay<br>Sonuçlar | Özellikler                                                        | Açıklama<br>.NET Framework 3.5 combines the<br>power of the .NET Framework 2.0<br>APIs with new technologies for<br>building applications that offer<br>appealing user interfaces, protect<br>your customers' personal identity<br>information, enable seamless and<br>secure communication, and provide<br>the ability to model a range of<br>business processes. |
|                                                                   | < <u>G</u> eri İ <u>l</u> eri >                                   | <u>K</u> aldır İptal                                                                                                    |

Görsel 1.52: Rol ve Özellik Kaldırma Sihirbazı'nda sunucudan kaldırılacak özelliklerin seçilmesi

Görsel 1.52'deki pencereden "İleri" butonuna basıldığında kaldırma seçimlerinin onaylandığı Görsel 1.53'teki pencere açılır. Eğer kaldırma işleminde bir değişiklik yapılacaksa "Geri" butonuna, yapılmayacaksa "Kaldır" butonuna basılarak kaldırma işlemi başlatılır. Kaldırma işlemi tamamlandıktan sonra Görsel 1.54'teki pencereden "Kapat" butonuna basılarak kaldırma işlemi tamamlanır.

| 🚡 Rol ve Özellik Kaldırma Sihirba                                | zı                                                                                                    | _           |                     | ×          |
|------------------------------------------------------------------|----------------------------------------------------------------------------------------------------|-------------|---------------------|------------|
| Kaldırma seçimle                                                 | rini onaylayın                                                                                                    | н           | EDEF SUNU<br>Sunuci | JCU<br>u19 |
| Başlamadan Önce<br>Sunucu Seçimi<br>Sunucu Rolleri<br>Özellikler | Aşağıdaki rolleri, rol hizmetlerini veya özellikleri seçili sunucudan kaldırmak için Kal<br>Gerekirse hedef sunucuyu otomatik olarak yeniden başlat<br>Remote Desktop Services<br>Remote Desktop Connection Broker | dır'ı tıkla | itin.               |            |
| <b>Onay</b><br>Sonuçlar                                          |                                                                                                    |             |                     |            |
|                                                                  | < <u>G</u> eri <u>İ</u> leri > <u>K</u> alc                                                                                                    | lır         | İptal               |            |

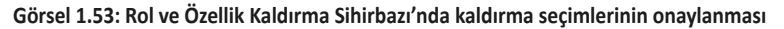

| ᡖ Rol ve Özellik Kaldırma Sihirbaz | 1                                                                                                    | _                 |                    | ×        |
|------------------------------------|----------------------------------------------------------------------------------------------------|-------------------|--------------------|----------|
| Kaldırma İlerleme                  | Durumu                                                                                                    | HE                | DEF SUNU<br>Sunuci | CU<br>19 |
| Başlamadan Önce                    | Kaldırma ilerleme durumunu göster                                                                                                    |                   |                    |          |
| Sunucu Seçimi                      | Özelliğin kaldırılması                                                                                                    |                   |                    |          |
|                                    |                                                                                                    |                   |                    |          |
| Özellikler                         | Sunucu19 üzerinde bekleyen bir yeniden başlatma işlemi var. Özellikleri kaldırm                                                                                                    | na işler          | mini               |          |
|                                    | bitirmek için hedef sunucuyu yeniden başlatmanız gerekiyor.                                                                                                    |                   |                    |          |
| Sonuçlar                           | Remote Desktop Services                                                                                                    |                   |                    |          |
|                                    | Remote Desktop Connection Broker Bu sihirbazı, çalışan görevleri kesintiye uğratmadan kapatabilirsiniz. Komut çub Bildirimler'i ve sonra da Görev Ayrıntıları'nı tıklatarak görev ilerleme durumunu veya bu sayfayı yeniden açın. | ouğuna<br>ı görül | da<br>ntüleyin     |          |
|                                    | < <u>G</u> eri <u>İ</u> leri > Kapat                                                                                                    |                   | İptal              |          |

Görsel 1.54: Rol ve Özellik Kaldırma Sihirbazı'nda kaldırma işleminin tamamlanması

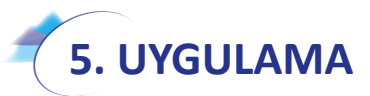

Kurduğunuz sunucu işletim sistemi üzerinde 4. uygulama'da kurma işlemi yapılan "Remote Desktop Services" (Uzak Masaüstü Hizmetleri) Rolünü aşağıdaki adımlara göre kaldırınız.

- 1. Adım : Başlat simgesine tıklayıp açılan menüden Sunucu Yöneticisi'ni çalıştırınız.
- 2. Adım : Görsel 1.28'deki pencereden "Rol ve özellik ekle" seçeneğine tıklayıp Rol ve Özellik Ekleme Sihirbazı'nda genel bilgilendirmenin bulunduğu Görsel 1.48'deki pencereyi açınız ve "Rol ve Özellik Kaldırma Sihirbazı'nı başlatın" linkine tıklayınız.
- **3. Adım :** Görsel 1.50'deki rol ve özellik kaldırma işlemi yapılacak sunucunun seçildiği pencereden "Sunucu19" isimli sunucuyu seçip "İleri" butonuna basınız.

- 4. Adım : Görsel 1.51'deki pencereden Uzak masaüstü servisinin kaldırılmasına olanak tanıyan "Remote Desktop Services" seçeneğinin başındaki işareti kaldırıp "İleri" butonuna basınız.
- 5. Adım : Görsel 1.52'deki pencerede sunucudan kaldırılacak özellik olmadığı için "İleri" butonuna basınız.
- **6. Adım :** Görsel 1.53'teki pencerede sunucudan kaldırılacak Uzak Masaüstü Hizmetleri ile ilgili bilgilendirmeyi okuyup "Kaldır" butonuna basınız.

## DİKKAT

Kaldırma süresi, rol ve hizmetin paket sayısı ile bilgisayarın özelliklerine göre değişebilir.

- **7. Adım :** Kaldırma işlemi tamamlandıktan sonra Görsel 1.54'teki pencereden "Kapat" butonuna basınız.
- 8. Adım : Son olarak "Sunucu Yöneticisi" penceresinin sol tarafından "Uzak Masaüstü Hizmetleri"nin kaldırılıp kaldırılmadığını kontrol ediniz.

**DEĞERLENDIRME:** Çalışmalarınız öğrenme birimi sonunda yer alan **kontrol listesi** kullanılarak değerlendirilecektir. Çalışmalarınızı yaparken bu ölçütleri dikkate alınız.

## 1.2.7. Sunucu İşletim Sistemi Disk Yapılandırması

Sunucu işletim sisteminde çalıştırılacak hizmetlerde (DNS sunucu hizmeti, DHCP sunucu hizmeti, Web sunucu hizmeti, yazdırma sunucu hizmeti vb.) kullanıcı verileri ve program dosyaları için birden fazla disk yapısına ihtiyaç duyulabilir. Sunucu işletim sistemlerinde birden fazla diskin veri güvenliği ve verilere hızlı erişim gibi işlemleri gerçekleştirebilmek için güçlü bir disk yönetimi kullanılır.

Sunucu işletim sisteminde Temel Disk (Basic Disc) ve Dinamik Disk (Dynamic Disc) olmak üzere iki çeşit disk yapısı kullanılır. Sunucu işletim sisteminde yeni takılan bir disk, varsayılan olarak Temel Disk yapısındadır. Bu disk sonradan Dinamik Disk yapısına dönüştürülebilir.

#### 1.2.7.1. Sunucu İşletim Sisteminde Temel Disk (Basic Disc) Yapısı

Temel Disk, sunucu işletim sistemlerinde kısıtlı özelliğe sahip disk yapısıdır. İşletim sisteminin kurulduğu disk yapısı Temel Disk yapısıdır. Temel Disk yapısı kendi içinde "partition" isminde farklı bölümlere ayrılabilir. Temel Disk yapısı üç adet birincil bölüm (Primary Partition) ve bir adet genişletilmiş bölüm (Extanted Partition) olmak üzere en fazla dört bölüme ayrılır. Genişletilmiş bölüm (Extanted Partition) ise kendi içinde bölümlendirilerek en fazla 32 adet mantıksal sürücüye (logical drive) ayrılabilir. Diskler ile ilgili işlemlerin gerçekleştirilebilmesi için öncelikle Görsel 1.55'te görüldüğü gibi Sunucu Yöneticisi üzerindeki "Araçlar" menüsünden Bilgisayar Yönetimi'ne tıklanarak Görsel 1.56'da görülen ekranın açılması gerekir.

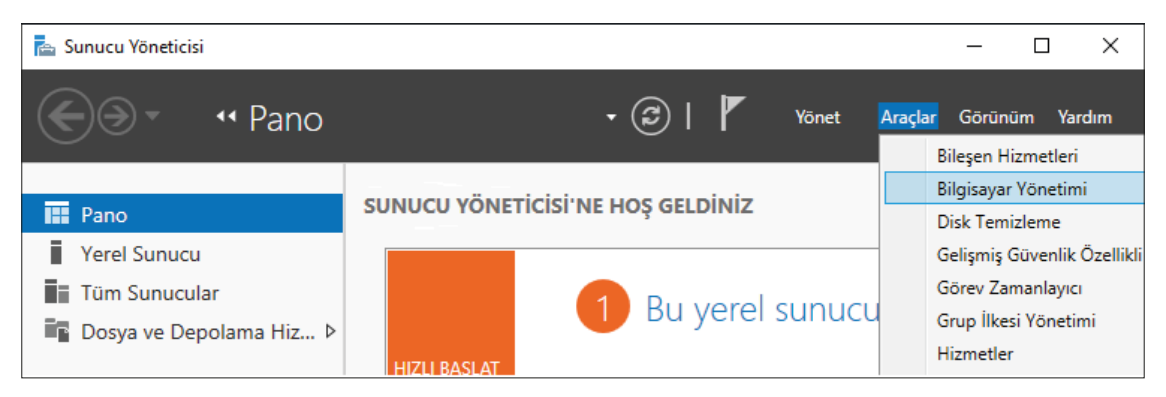

Görsel 1.55: Sunucu Yöneticisi'ndeki Bilgisayar Yönetimi'nin çalıştırılması

| 🛃 Bilgisayar Yönetimi                                                                                                    |                                                                                              |                                                                                               |                                                    |                                                  |                                              |                                                                                                    |                                                                       |  |
|----------------------------------------------------------------------------------------------------|----------------------------------------------------------------------------------------------|-----------------------------------------------------------------------------------------------|----------------------------------------------------|--------------------------------------------------|----------------------------------------------|----------------------------------------------------------------------------------------------------|-----------------------------------------------------------------------|--|
| Dosya Eylem Görünüm Yar                                                                                                    | dım                                                                                          |                                                                                               |                                                    |                                                  |                                              |                                                                                                    |                                                                       |  |
| 🗢 🔿 🙍 🖬 🛛 🗩                                                                                                    | 🗢 🔿 🙍 💼 😰 📻 🤛 🔽 📴 🖽                                                                          |                                                                                               |                                                    |                                                  |                                              |                                                                                                    |                                                                       |  |
| Bilgisayar Yönetimi (Yerel) Sistem Araçları O Görev Zamanlayıcı I Olay Görüntüleyicisi Paylaşılan Klasörler Yerel Kullanıcılar ye Gru                                | Birim<br>(C:)<br>(E:)<br>(Disk 0 Bölüm 2<br>Recovery<br>SSS_X64FREE_E                        | 2)<br>N-US_DV9 (D:)                                                                           | Düzen<br>Basit<br>Basit<br>Basit<br>Basit<br>Basit | Tür<br>Temel<br>Temel<br>Temel<br>Temel<br>Temel | Dosya Sistemi<br>NTFS<br>NTFS<br>NTFS<br>UDF | Durum<br>Sağlam (Önyüklem<br>Sağlam (Etkin, Birin<br>Sağlam (EFI Sistem<br>Sağlam (OEM Bölür<br>Sağlam (Birincil böl | e, Disk Belleği Dosyası, Kil<br>.cil bölüm)<br>Bölümü)<br>mü)<br>lüm) |  |
| <ul> <li>S Performans</li> <li>Aygıt Yöneticisi</li> <li>Epolama</li> <li>Windows Server Yedekle</li> <li>Disk Yönetimi</li> <li>Hizmetler ve Uygulamalar</li> </ul> | Diski<br>Mant<br>Diski<br>I                                                                  | Başlat<br>ıksal Disk Yöneti<br>eri seç:<br>)isk 1                                             | cisi'nin eri                                       | şebilmesi                                        | için önce diski baş                          | katmalisiniz.                                                                                                    |                                                                       |  |
|                                                                                                    | <ul> <li>Seqi</li> <li>Disk 0</li> <li>Temel</li> <li>59,98 GB</li> <li>Çevrimiçi</li> </ul> | i disklerde aşağıd<br><u>(IBR (Ana Önyük</u><br><u>A</u> PT (GUID Bölün<br>GPT bölüm stili, ö | laki bölüm<br>leme Kayo<br>nleme Tab               | ileme stilir<br>blosu)<br>ndows sü               | ni kullan:<br>rümlerinin tümü tara<br>Tamam  | afından tanınmaz.<br>İptal                                                                                           | SB<br>namış                                                           |  |
|                                                                                                    | * <b>O Disk 1</b><br>Bilinmiyor<br>20,00 GB<br>Başlatılmamış                                 | 20,00 GB<br>Ayrılmamış                                                                        |                                                    |                                                  |                                              |                                                                                                    |                                                                       |  |

Görsel 1.56: Bilgisayar Yönetimi ekranında Disk Yönetimi bölümü

Görsel 1.56'da görülen Bilgisayar Yönetimi ekranının sol tarafındaki menüde sunucu ile ilgili bazı ayarlar bulunur. Sunucuya bağlı disklerin yönetimi için Disk Yönetimi bölümüne tıklamak gerekir. Sunucuya yeni alınmış bir disk bağlandığında öncelikle disk başlatılmalıdır. Disk Yönetimi'ne tıklandığında otomatik olarak diskleri başlatmak için Görsel 1.56'da görülen onay penceresi açılır. Bu pencereden diskin bölümleme stili seçilir. Bu bölümde MBR veya GPT seçeneklerinden herhangi biri seçilir. GPT stili, sunucu işletim sisteminin önceki sürümlerinde desteklenmeyebilir. Seçim yapıldıktan sonra "Tamam" butonuna basılırsa disk başlatılmış olur. "İptal" butonuna basıldığında disk başlatılmaz ancak Görsel 1.57'de görüldüğü gibi diske sağ tıklayıp "Diski başlat" seçeneğiyle disk sonradan da başlatılabilir.

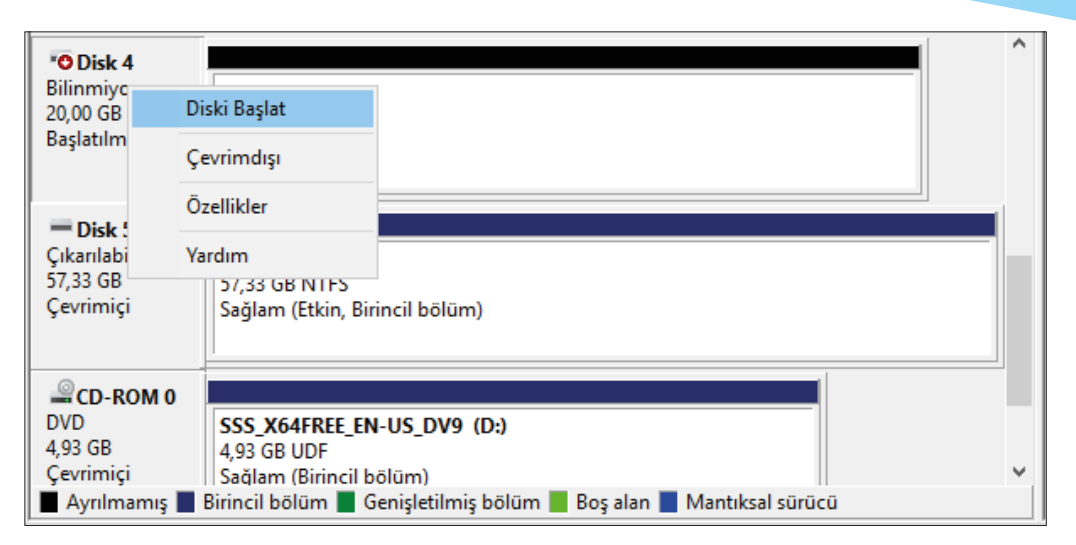

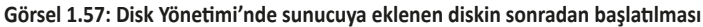

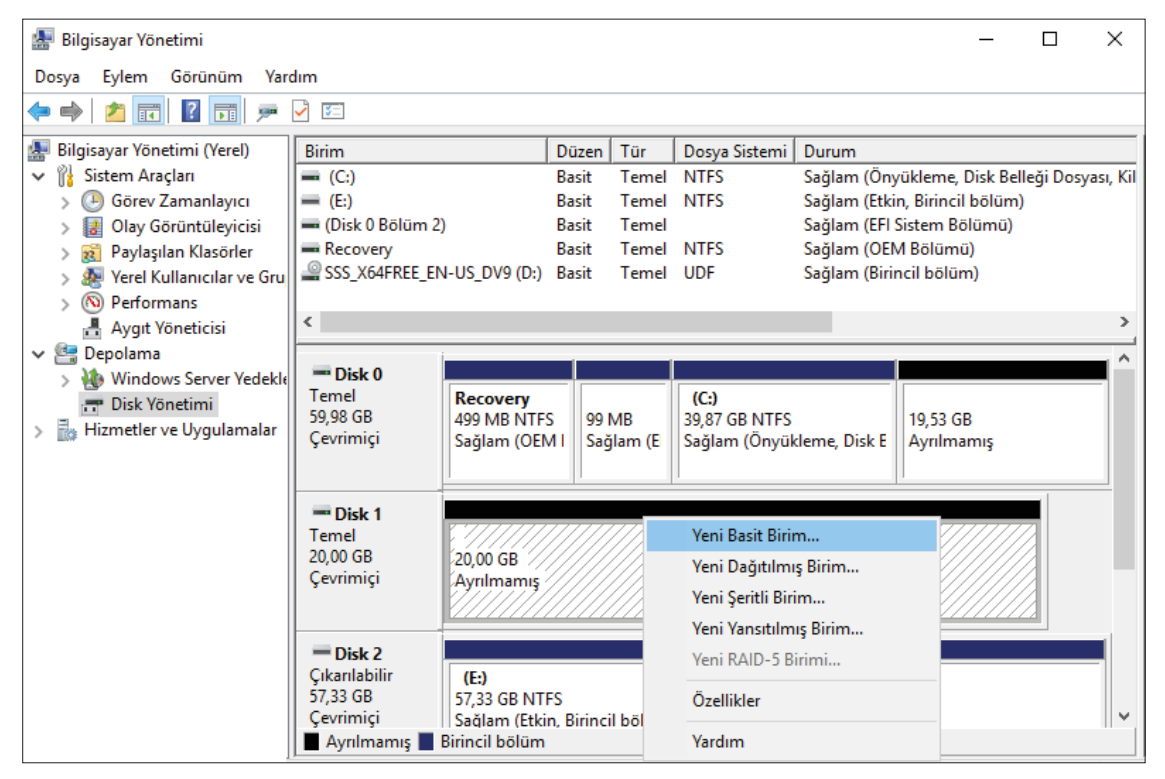

Görsel 1.58: Temel (Basic) Diski bölümlendirme

Disk yönetiminde disk başlatıldıktan sonraki aşama diskin bölümlendirilmesidir. Diski bölümlendirmek için Görsel 1.58'de görüldüğü gibi bölümlendirilecek diske sağ tıklanıp "Yeni Basit Birim" seçeneği ile Görsel 1.59'daki Yeni Basit Birim Sihirbazı'nı açmak gerekir.

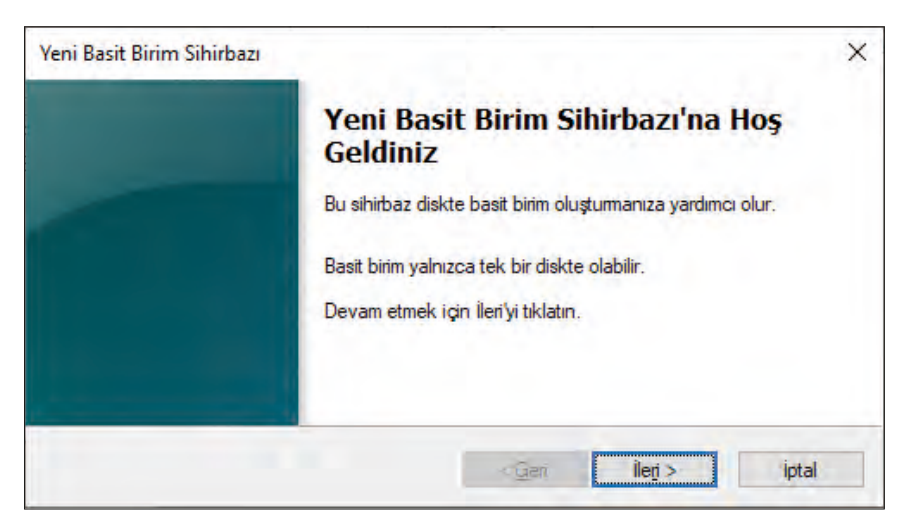

Görsel 1.59: Yeni Basit Birim Sihirbazı karşılama ekranı

Görsel 1.59'daki pencereden "İleri" butonuna basıldığında diskte bölümlendirilecek birimin boyutunun belirlendiği Görsel 1.60'taki pencere açılır. Bu bölümde birim boyutu megabayt cinsinden girilip "İleri" butonuna basıldığında sürücü harfi veya yolunun atandığı Görsel 1.61'deki pencere açılır.

| Yeni Basit Birim Sihirbazı                                                  | ×                                    |
|-----------------------------------------------------------------------------|--------------------------------------|
| <b>Birim Boyutu Belirt</b><br>En çok ve en az boyutlar arasında bir birim l | boyutu seçin.                        |
| En çok disk alanı (MB):                                                     | 20477                                |
| En az disk alanı (MB):                                                      | 8                                    |
| <u>B</u> asit birim boyutu (MB):                                            | 5000                                 |
|                                                                             | < <u>G</u> eri İle <u>ri</u> > İptal |

Görsel 1.60: Bölümlendirilecek disk için birim boyutunun belirlenmesi

| Yeni Basit Birim Sihirbazı                                                                                                    | × |
|----------------------------------------------------------------------------------------------------|---|
| Sūrūcū Harfi ya da Yolu Ata<br>Daha kolay erişim için bölümünüze bir sürücü harfi ya da sürücü yolu atayabilirsiniz.                                                            |   |
| O Su sürücü harfini ata:       F         ● Aşağıdaki boş NTFS klasörüne bağla:       C:\yedekler         C:\yedekler       Gözat         O Sürücü harfi ya da sürücü yolu atama |   |
|                                                                                                    |   |

Görsel 1.61: Disk bölümü için sürücü harfi ya da yol atanması

54

Görsel 1.61'deki pencerede "Şu sürücü harfini ata" seçeneği ile sürücüye belirlenen bir harf atanır. Eğer "Aşağıdaki boş NTFS klasörüne bağla" seçeneği işaretlenirse, örneğin "yedekler" klasörü seçilirse "yedekler" isminde sanal bir klasör oluşturulur. "yedekler" ismindeki sanal klasör içine yüklenecek veriler fiziksel olarak yeni oluşturulan diske kaydedilir. Görsel 1.61'deki pencereden "Sürücü harfini ya da yolu atama" seçeneği işaretlenip "İleri" butonuna basıldığında Görsel 1.62'deki disk bölümünün biçimlendirildiği pencere açılır. Disk bölümünün kullanılması için biçimlendirilmesi gerekir. Disk bölümü sonradan biçimlendirilecekse Görsel 1.62'deki pencereden "Bu birimi biçimlendirme" seçeneği işaretlenip "İleri" butonuna basılır. Görsel 1.62'deki pencereden "Bu birimi aşağıdaki ayarlarla biçimlendir" seçeneği işaretlenirse Görsel 1.63'teki gibi biçimlendirme seçenekleri çıkar.

| Yeni Basit Birim Sihirbazı<br><b>Bölümü Biçimlendir</b><br>Bu bölümde veri depolamak için, önc | ce biçimlendimelisiniz.                                         |
|------------------------------------------------------------------------------------------------|-----------------------------------------------------------------|
| Bu birimi biçimlendirmek isteyip istemed<br>Bu birimi biçimlendirme                            | diğinizi ve istiyorsanız, kullanmak istediğiniz ayarları seçin. |
| O B <u>u</u> birimi aşağıdaki ayarlarla bi                                                     | çimlendir:                                                      |
| Dosya sis <u>t</u> emi:                                                                        | NTFS $\lor$                                                     |
| <u>A</u> yırma birimi boyutu:                                                                  | Varsayılan $\lor$                                               |
| Biri <u>m</u> etiketi:                                                                         | Yeni Birim                                                      |
| ✓ <u>H</u> ızlı biçimlendir                                                                    |                                                                 |
| Dosya ve klasör sıkıştırm                                                                      | nayı etkinleştir                                                |
|                                                                                                | < <u>G</u> eri İle <u>ri</u> > İptal                            |

Görsel 1.62: Disk bölümünün biçimlendirme durumunun belirlenmesi

| Yeni Basit Birim Sihirbazı<br><b>Bölümü Biçimlendir</b><br>Bu bölümde veri depolamak için, ö        | nce biçimlendimelisiniz.                                          |
|----------------------------------------------------------------------------------------------------|-------------------------------------------------------------------|
| Bu birimi biçimlendirmek isteyip istem<br>O <u>B</u> u birimi biçimlendirme                         | nediğinizi ve istiyorsanız, kullanmak istediğiniz ayarları seçin. |
| B <u>u</u> birimi aşağıdaki ayarlarla l<br>Dosya sis <u>t</u> emi:<br><u>Ay</u> ırma birimi boyutu: | biçimlendir:<br>NTFS ~<br>FAT32<br>NTFS<br>BaFS                   |
| Biri <u>m</u> etiketi:<br>☑ <u>H</u> ızlı biçimlendir<br>☐ <u>D</u> osya ve klasör sıkıştır         | mayı etkinleştir                                                  |
|                                                                                                    | < <u>G</u> eri İle <u>r</u> i > İptal                             |

Görsel 1.63: Disk bölümünün biçimlendirilme (Format) seçenekleri

Görsel 1.62'deki pencereden diskin biçimlendirme durumu seçilip "İleri" butonuna basıldığında Görsel 1.64'teki pencere açılır. Görsel 1.64'teki pencereden "Son" butonuna basıldığında disk bölümlendirme işlemi tamamlanarak Görsel 1.65'teki gibi bir bölüm oluşturulur. Oluşturulan bölüm biçimlendirilmediyse RAW formatındadır. Bölümü sonradan biçimlendirmek için oluşturulan bölüme sağ tıklanarak Biçimlendir seçeneği seçilir. Diskte farklı bölümler oluşturabilmek için Görsel 1.65'te görüldüğü gibi diskin ayrılmamış alanına sağ tıklanıp "Yeni Basit Birim" seçeneğiyle devam etmek gerekir.

| <br>Voni Bacit Birim Sihirhazı                       |  |
|------------------------------------------------------|--|
| Tamamlanivor                                         |  |
| Tamamamyor                                           |  |
| Yeni Basit Binm Sihirbazı'nı başarıyla tamamladınız. |  |
| Aşağıdaki ayarları seçtiniz:                         |  |
| Birim türü: Basit birim                              |  |
| Seçili disk : Disk 1                                 |  |
| Sünicü harfi va da volu: E                           |  |
| Dosya sistemi: Yok                                   |  |
| Ayırma birimi boyutu: Varsayılan                     |  |
| Bu sihirbazı kapatmak için Son'u tıklatın.           |  |
|                                                      |  |
|                                                      |  |

Görsel 1.64: Disk bölümlendirme işleminin tamamlanması

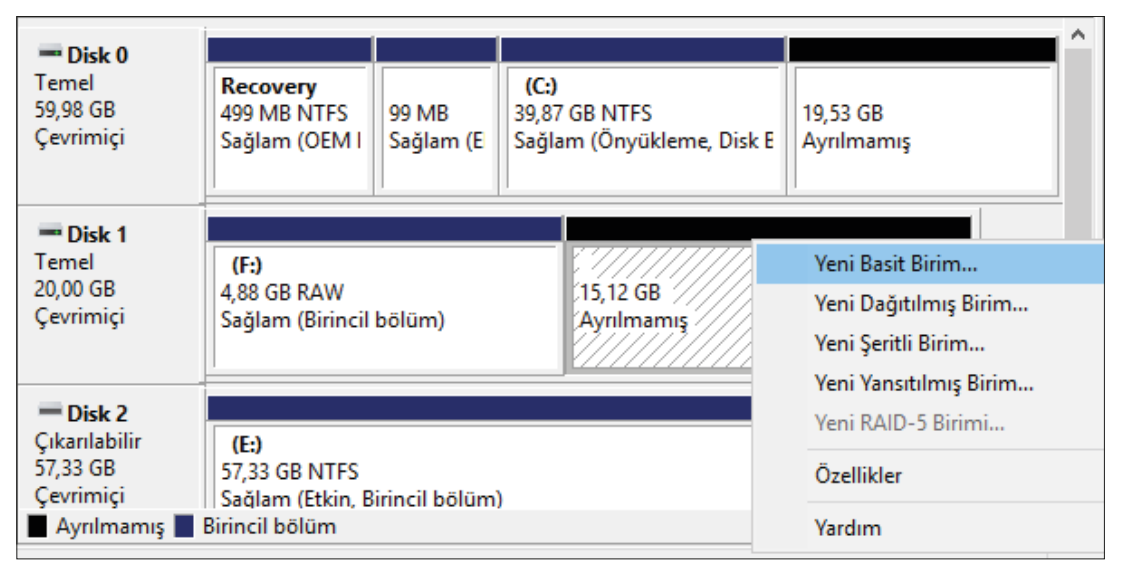

Görsel 1.65: Diskin birden fazla bölümlere ayrılması

Görsel 1.66'da görüldüğü gibi diskte en fazla üç adet birincil bölüm oluşturulur. Diğer bölümler genişletilmiş bölüm içinde yer alan mantıksal sürücülerdir. Bölümlendirilmiş disklerin biçimlendirme işlemi Görsel 1.67'de görülmektedir.

| Bilgisayar Yönetimi                                     |                    |             |          |               |                       |                |            | -        |       | ×         |
|---------------------------------------------------------|--------------------|-------------|----------|---------------|-----------------------|----------------|------------|----------|-------|-----------|
| <u>D</u> osya <u>E</u> ylem <u>G</u> örünüm <u>Y</u> ar | dım                |             |          |               |                       |                |            |          |       |           |
| 🗢 🔿 🙍 🖬 🖉 🗩                                             | 🗙 🗹 🔓 🖾            |             |          |               |                       |                |            |          |       |           |
| 🜆 Bilgisayar Yönetimi (Yerel)                           | Birim              | Düzen       | Tür      | Dosya Sistemi | Durum                 |                | Kapasite   | Boş Alan | % Boş | $\square$ |
| 🗸 👔 Sistem Araçları                                     | = (C:)             | Basit       | Temel    | NTFS          | Sağlam (Önyükleme     | , Disk Belleği | 39,87 GB   | 27,91 GB | 70 %  |           |
| > 🕘 Görev Zamanlayıcı                                   | = (E:)             | Basit       | Temel    | NTFS          | Sağlam (Etkin, Birinc | il bölüm)      | 57,33 GB   | 57,33 GB | 100 % |           |
| > 🚺 Olay Görüntüleyicisi                                | 🚍 (F:)             | Basit       | Temel    | RAW           | Sağlam (Birincil bölü | im)            | 4,88 GB    | 4,88 GB  | 100 % |           |
| > 👸 Paylaşılan Klasörler                                | 🚍 (G:)             | Basit       | Temel    | RAW           | Sağlam (Birincil bölü | im)            | 4,88 GB    | 4,88 GB  | 100 % |           |
| > 👰 Yerel Kullanıcılar ve Gru                           | 🚍 (H:)             | Basit       | Temel    | RAW           | Sağlam (Birincil bölü | im)            | 4,88 GB    | 4,88 GB  | 100 % |           |
| > 🔊 Performans                                          | 🚍 (l:)             | Basit       | Temel    | RAW           | Sağlam (Mantıksal si  | ürücü)         | 2,64 GB    | 2,64 GB  | 100 % |           |
| 📕 Avait Yöneticisi                                      | 🚍 (Disk 0 Bölüm 2) | Basit       | Temel    |               | Sağlam (EFI Sistem B  | ölümü)         | 99 MB      | 99 MB    | 100 % |           |
| V 🖳 Depolama                                            | Recovery           | Basit       | Temel    | NTFS          | Sağlam (OEM Bölüm     | ıü)            | 499 MB     | 85 MB    | 17 %  |           |
| > Windows Server Yedekle                                | SSS_X64FREE_EN-    | Basit       | Temel    | UDF           | Sağlam (Birincil bölü | im)            | 4,93 GB    | 0 MB     | 0 %   |           |
| 🛲 Disk Yönetimi                                         |                    |             |          |               |                       |                |            |          |       |           |
| Hizmetler ve Uvgulamalar                                |                    |             |          |               |                       |                |            |          |       | - ^       |
|                                                         | - Disk 0           |             |          |               |                       |                |            |          |       |           |
|                                                         | Temel              | Recovery    |          |               | (C:)                  |                |            |          |       |           |
|                                                         | 59,98 GB           | 499 MB NT   | FS       | 99 MB         | 39,87 GB NTFS         | Disk Dalla Xi  | 19,53 GB   |          |       |           |
|                                                         | Çevniniçi          | Saglam (OE  | IVI BOIL | Saglam (EFI : | Saglam (Onyukleme,    | Disk Bellegi   | Ayrılmamış |          |       |           |
|                                                         |                    |             |          | ]             | ]                     |                |            |          |       |           |
|                                                         | Dick 1             |             | 1        |               |                       |                |            |          |       |           |
|                                                         | Temel              | (E)         |          | (6)           | (11-)                 | (1.)           |            |          |       |           |
|                                                         | 20.00 GB           | 1 00 CD DA1 | N/       | A 00 CD DAM   | 4 00 CP PAIM          |                | 2 71 6     |          |       |           |

Görsel 1.66: Diskin üç birincil, bir genişletilmiş bölüme ayrılması

| Birim                                | Düzen       | Tür   | Dosya Sistemi     | Durum              |               | Kapasite           | Bos Alar | n % Bos                   |            |
|--------------------------------------|-------------|-------|-------------------|--------------------|---------------|--------------------|----------|---------------------------|------------|
| - (C:)                               | Basit       | Temel | NTFS              | Sağlam (Önyükle    | me, Disk Bel  | leği 39,87 GB      | 27,91 GE | 3 70 %                    |            |
| (E:)                                 | Basit       | Temel | NTFS              | Sağlam (Etkin, Bi  | rincil bölüm) | 57,33 GB           | 57,33 GE | 3 100 %                   |            |
| (F:)                                 | Basit       | Temel | RAW               | Sağlam (Birincil ł | oölüm)        | 4,88 GB            | 4,88 GB  | 100 %                     |            |
| 💳 (G:)                               | Basit       | Temel | RAW               | Sağlam (Birincil ł | ölüm)         | 4,88 GB            | 4,88 GB  | 100 %                     |            |
| ≕ (H:)                               | Basit       | Temel | RAW               | Sağlam (Birincil ł | ölüm)         | 4,88 GB            | 4,88 GB  | 100 %                     |            |
| <b>—</b> (l:)                        | Basit       | Temel | RAW               | Sağlam (Mantıks    | al sürücü)    | 2,64 GB            | 2,64 GB  | 100 %                     |            |
| <b>—</b> (J:)                        | Basit       | Temel | RAW               | Saŭlam (Mantiks    | al sürücü)    | 2,71 GB            | 2,71 GB  | 100 %                     |            |
| 🛲 (Disk 0 Bölüm 2)                   | Basit       | Aç    |                   |                    | iölümü)       | 99 MB              | 99 MB    | 100 %                     |            |
| Recovery                             | Basit       | Ara   | aştır             |                    | านี)          | 499 MB             | 85 MB    | 17 %                      |            |
| SSS_X64FREE_EN-US_DV9 (D:            | ) Basit     |       |                   | -                  | im)           | 4,93 GB            | 0 MB     | 0 %                       |            |
|                                      |             | Bö    | lümü Etkin Olara  | ak İşaretle        |               |                    |          |                           |            |
|                                      |             | Sü    | rücü Harfi ve Yol | u Değiştir         |               |                    |          |                           |            |
| - Disk 0                             |             | Biç   | ;imlendir         |                    |               |                    |          |                           |            |
| Temel Recovery<br>59,98 GB 499 MB NT | FS          | Bir   | imi Genişlet      |                    |               |                    | 19.53 GE | 3                         |            |
| Çevrimiçi Sağlam (Ol                 | M Bölün     | Bir   | imi Küçült        |                    | e, Disk Be    | elleği Dosyası, Ki | Ayrılma  | mış                       |            |
|                                      |             | Yar   | nsıtma Ekle       |                    |               |                    |          |                           |            |
|                                      |             | Bir   | im Sil            |                    |               |                    |          |                           | _          |
| Disk 1                               |             | 2     |                   |                    | _             |                    |          |                           |            |
| 20.00 GB (F:)                        |             | Öz    | ellikler          |                    |               | (I:)               |          | ( <b>J:)</b><br>71 GB RAW | . 1        |
| Çevrimiçi Sağlam (Bi                 | rincil bölt | Yar   | rdım              |                    | bölüm         | Sağlam (Mantık     | sals Sa  | ağlam (Mar                | ntiksal si |
| <u> ///////</u>                      | //////      | 21    |                   |                    |               |                    |          |                           |            |

Görsel 1.67: Disk bölümlerinin sonradan biçimlendirilmesi

# 6. UYGULAMA

Kurduğunuz sunucu işletim sistemi üzerinde 20 GB bir sabit disk bağlayarak disk üzerinde 5 GB'lık üç birincil bölüm oluşturunuz. Geriye kalan 5 GB'lık Genişletilmiş bölümü ise iki adet mantıksal birime ayırınız.

- 1. Adım : Başlat simgesine tıklayıp açılan menüden Sunucu Yöneticisi'ni çalıştırınız.
- Adım : Sunucu Yöneticisi üzerindeki Araçlar menüsünden Bilgisayar Yönetimi'ne tıklanarak Görsel 1.56'da görülen ekranı açınız.
- **3. Adım :** Görsel 1.56'daki Bilgisayar Yönetimi ekranın sol tarafındaki menüden Disk Yönetimi'ne tıklayınız.
- 4. Adım : Görsel 1.56'daki Bilgisayar Yönetimi ekranında Diski başlat penceresi açılırsa "MBR" seçeneğini işaretleyip "Tamam" butonuna basınız. Yanlışlıkla "İptal" butonuna basarsanız veya Diski başlat penceresi açılmazsa diski başlatmak için Görsel 1.56'da görüldüğü gibi diske sağ tıklayıp "Diski başlat" seçeneğiyle diski başlatınız.

# *<b>ОІККАТ*

Diskin bölümlendirilebilmesi için diskin mutlaka başlatılmış olması gerekir.

- 5. Adım : Görsel 1.58'de görüldüğü gibi diske sağ tıklayarak "Yeni Basit Birim" seçeneği ile Görsel 1.59'daki Yeni Basit Birim Sihirbazı'nı açarak "İleri" butonuna basınız.
- **6. Adım :** Görsel 1.60'taki pencereden diskin birim boyutunu 5000 MB olarak belirleyerek "İleri" butonuna basınız.
- 7. Adım : Görsel 1.61'deki pencereden "Şu sürücü harfini ata" seçeneğini işaretleyip "İleri" butonuna basınız.
- 8. Adım : Görsel 1.62'deki pencereden "Bu bölümü biçimlendirme" seçeneğini işaretleyip "İleri" butonuna basınız.
- **9. Adım :** Görsel 1.64'teki pencereden "Son" butonuna basıp bölüm oluşturma işlemini tamamlayınız.
- **10. Adım :** Görsel 1.65'teki pencereden diskin ayrılmamış alanına sağ tıklayıp "Yeni Basit Birim" seçeneğiyle yeni birimler oluşturunuz.
- **11. Adım :** Diski üç birincil, bir genişletilmiş bölüme ayırıp genişletilmiş bölümü de iki mantıksal birime ayırınız.
- 12. Adım : Oluşturduğunuz birimleri Görsel 1.67'deki gibi biçimlendiriniz.

**DEĞERLENDIRME:** Çalışmalarınız öğrenme birimi sonunda yer alan **kontrol listesi** kullanılarak değerlendirilecektir. Çalışmalarınızı yaparken bu ölçütleri dikkate alınız.

#### 1.2.7.2. Sunucu İşletim Sisteminde Dinamik Disk (Dynamic Disc) Yapısı

Dinamik Diskler, sunucu işletim sistemi tarafından disklerin birlikte kullanımına olanak tanıyarak disklerde hız ve veri güvenliği sağlar. Sunucu sistemlerinde disklerin birlikte kullanılmasına olanak tanıyan ve İngilizcesi **RAID [Redundant Array of Indepentent Disk Drives (Bağımsız Disklerden Yedekleme Dizisi)]** olarak ifade edilen donanım kartları kullanılır. Sunucu işletim sistemi, dinamik disk yapısı sayesinde RAID kartlarının yaptığı işleri kendi yazılımıyla çözebilmektedir. Sunucu işletim sistemi sayesinde RAID 0, RAID 1 ve RAID 5 yapıları yazılımsal olarak oluşturulabilir. Sunucu işletim sistemlerinin RAID yapısını kullanabilmesi için disklerin mutlaka dinamik diske çevrilmesi gerekir.

Sunucuya bağlanan diskler ilk aşamada "Temel Disk" olarak tanımlanır. Bu diskleri dinamik disklere dönüştürebilmek için Sunucu Yöneticisi üzerindeki Araçlar menüsünden Bilgisayar Yönetimi'ne tıklanarak sol taraftaki menüden Disk Yönetimi ekranının açılması gerekir. Görsel 1.68'de görüldüğü gibi disklere sağ tıklayıp "Dinamik Diske Dönüştür" seçeneğine tıklandığında dinamik disklere dönüştürülecek disklerin listelendiği Görsel 1.69'daki pencere açılır. Görsel 1.69'daki pencereden dinamik diske dönüştürülecek diskler seçilip "Tamam" butonuna basıldığında Görsel 1.70'teki uyarı mesajı görüntülenir. Bu uyarı mesajında "Evet" butonuna basılırsa seçilen diskler Görsel 1.71'de görüldüğü gibi dinamik diske dönüştürülür.

| 🜆 Bilgisayar Yönetimi         |                |                  |            |       |               |           | _             |           | ×          |
|-------------------------------|----------------|------------------|------------|-------|---------------|-----------|---------------|-----------|------------|
| Dosya Eylem Görünüm Yarı      | dım            |                  |            |       |               |           |               |           |            |
| 🗢 🔿 🙍 🖬 🖉 🗩                   | <b>v</b> 📰     |                  |            |       |               |           |               |           |            |
| 🜆 Bilgisayar Yönetimi (Yerel) | Birim          |                  | Düzen      | Tür   | Dosya Sistemi | Durum     |               | Eylemler  |            |
| 🗸 浳 Sistem Araçları           | 💻 (C:)         |                  | Basit      | Temel | NTFS          | Sağlam (Ö | Önyükleme,    | Disk Vöne | +          |
| > 🕑 Görev Zamanlayıcı         | 🚍 (Disk 0 Bölü | m 2)             | Basit      | Temel |               | Sağlam (E | FI Sistem B   | Disk fond | —          |
| > 🔡 Olay Görüntüleyicisi      | Recovery       |                  | Basit      | Temel | NTFS          | Sağlam (( | DEM Bölüm     | Ek Ey     | <b>I</b> ▶ |
| > 👸 Paylaşılan Klasörler      | SSS_X64FRE     | E_EN-US_DV9 (D:) | Basit      | Temel | UDF           | Sağlam (E | Birincil bölü |           |            |
| > 🜆 Yerel Kullanıcılar ve Gru | 🖛 yedekler (Y: | )                | Basit      | Temel | NTFS          | Sağlam (E | Birincil bölü |           |            |
| > 🔕 Performans                |                |                  |            |       |               |           |               |           |            |
| 🛔 Aygıt Yöneticisi            | <              |                  |            |       |               |           | >             |           |            |
| 🗸 🚰 Depolama                  |                |                  |            |       |               |           | -1            |           |            |
| > 🐌 Windows Server Yedekle    | - Disk 1       |                  |            |       |               |           | I ^           |           |            |
| 📅 Disk Yönetimi               | Temel          | Yeni Dağıtılm    | nış Birim. |       |               |           |               |           |            |
| > 🔚 Hizmetler ve Uygulamalar  | 20,00 GB       | Yeni Şeritli Bi  | rim        |       |               |           |               |           |            |
|                               | Çevrimiçi      | Veni Vansıtılır  | nıs Birim  |       |               |           |               |           |            |
|                               |                | Vee: DAID EI     |            |       |               |           |               |           |            |
|                               | = 0.1.2        | reni KAID-JI     | DIFITTII   |       |               |           |               |           |            |
|                               | Temel          | Dinamik Disk     | e Dönüşt   | :ür   |               |           |               |           |            |
|                               | 20,00 GB       | GPT Diske Do     | önüştür    |       |               |           |               |           |            |
|                               | Çevrimiçi      | Çevrimdışı       |            |       |               |           |               |           |            |
|                               |                | Özellikler       |            |       |               |           | - ·           |           |            |
| < >                           | Ayrılmamı      | o zemkier        |            |       |               |           |               |           |            |
|                               |                | Yardım           |            |       |               |           |               |           |            |

Görsel 1.68: Dinamik Diske dönüştürme işlemi

| <b>Disk 2</b><br>Temel<br>20,00 GB<br>Çevrimiçi | 20,00 GB<br>Ayrılmamış  | Dinamik Diske Dönüştür X                                                                                                    |
|-------------------------------------------------|-------------------------|----------------------------------------------------------------------------------------------------|
| <b>Disk 3</b><br>Temel<br>20,00 GB<br>Çevrimiçi | 20,00 GB<br>Ayrılmamış  | Dinamik diske dönüştürülecek bir ya da birden çok temel disk<br>seçin.<br>Diskler:<br>Disk 0<br>Disk 1<br>V Disk 2<br>V Disk 3 |
| <b>Disk 4</b><br>Temel<br>20,00 GB<br>Çevrimiçi | 20,00 GB<br>Ayrılmamış  | ✓ Disk 4                                                                                                    |
| 📕 Ayrılmamış 📕                                  | Birincil bölüm 📕 Genişl | etilmiş bölüm 📕 Boş alan 📕 Mantıksal sürücü                                                                                    |

Görsel 1.69: Dinamik Diske dönüştürme işlemi

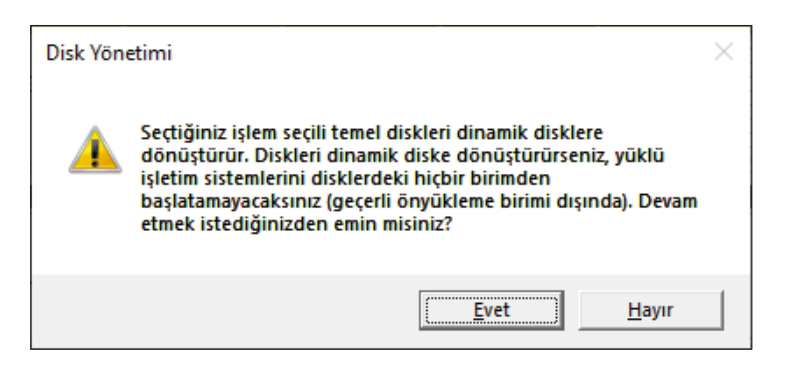

Görsel 1.70: Dinamik Diske dönüştürme işleminde sistemden gelen uyarı mesajı

| <b>Disk 2</b><br>Dinamik<br>20,00 GB<br>Çevrimiçi | 20,00 GB<br>Ayrılmamış                                                | ^ |
|---------------------------------------------------|-----------------------------------------------------------------------|---|
| - Disk 3                                          |                                                                       |   |
| Dinamik<br>20,00 GB<br>Çevrimiçi                  | 20,00 GB<br>Ayrılmamış                                                |   |
| - Disk 4                                          |                                                                       |   |
| Dinamik<br>20,00 GB<br>Çevrimiçi                  | 20,00 GB<br>Ayrılmamış                                                |   |
|                                                   | Ricia cil helora 🖉 Carcia tiluzia helora 🖉 Rasalan 🖉 Mastelari aŭstra |   |
| 🗖 Ayrıimamiş 📕                                    | birincii bolum 🔳 Genişletilmiş bolum 📕 Boş alan 📕 Mantiksal surucu    |   |

Görsel 1.71: Dinamik Diske dönüştürme işlemi

#### 1.2.7.3. Yeni Basit Birim (New Simple Volume)

Dinamik Disklerde Yeni Basit Birim oluşturma işlemi, "Temel Disk"te olduğu gibidir. Tek farkı; temel disklere oluşturulan bölümlerden üç adeti birincil bölüm, diğerleri genişletilmiş bölüm şeklinde isimlendirilirken "Dinamik Disk"lerde böyle bir ayrım yapılmamasıdır. Diski bölümlendirmeden önce diskin dinamik diske çevrilmesi gerekir. Dinamik Disk'te basit birim oluştururken Disk Yönetimi bölümünden Görsel 1.72'de görüldüğü gibi dinamik diske sağ tıklanıp "Yeni Basit Birim" seçeneğiyle Yeni Basit Birim Sihirbazı'nı açmak gerekir. Bundan sonraki uygulama adımları, Temel diskte "Yeni Basit Birim" oluşturma ile aynıdır. W adımları aşağıdaki gibidir.

- Yeni Basit Birim Sihirbazı'nda "İleri" butonuna basılır.
- Oluşturulacak birim boyutu megabayt cinsinden belirlenir ve "İleri" butonuna basılır.
- Sürücü harfi ya da yolu atanır ve "İleri" butonuna basılır.
- Birimin biçimlendirme durumu belirlenir ve "İleri" butonuna basılır.
- Yeni Basit Birim oluşturma tamamlanarak "Son" butonuna basılır.

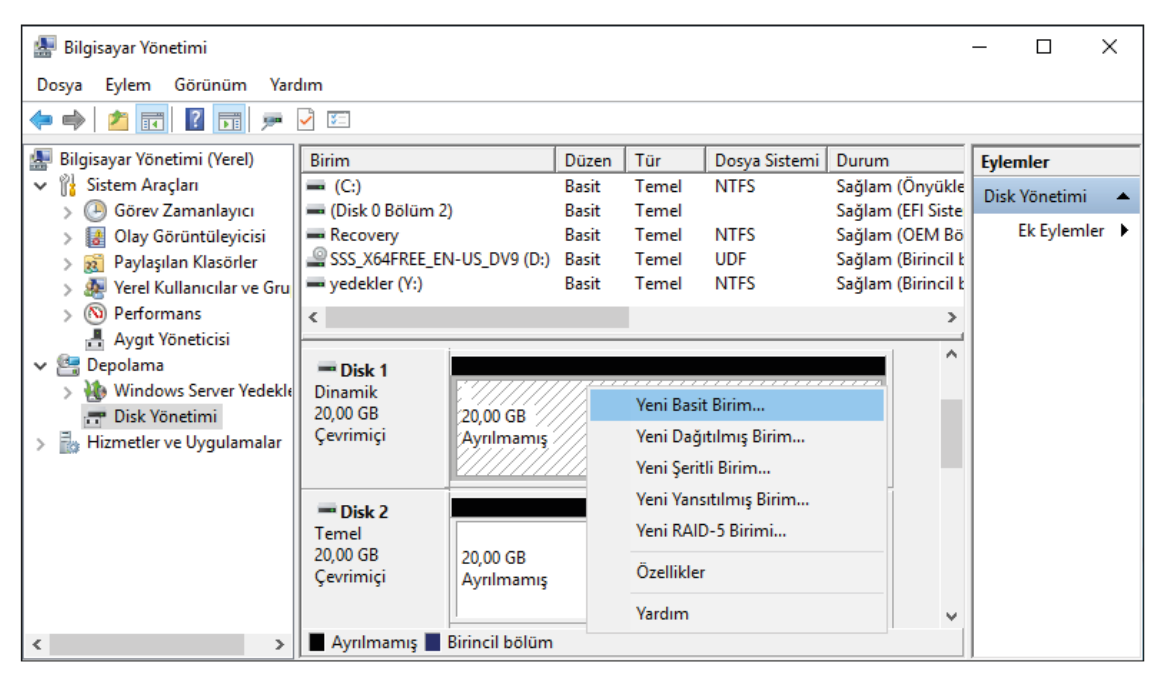

Görsel 1.72: Dinamik Disk ile Yeni Basit Birim oluşturulması

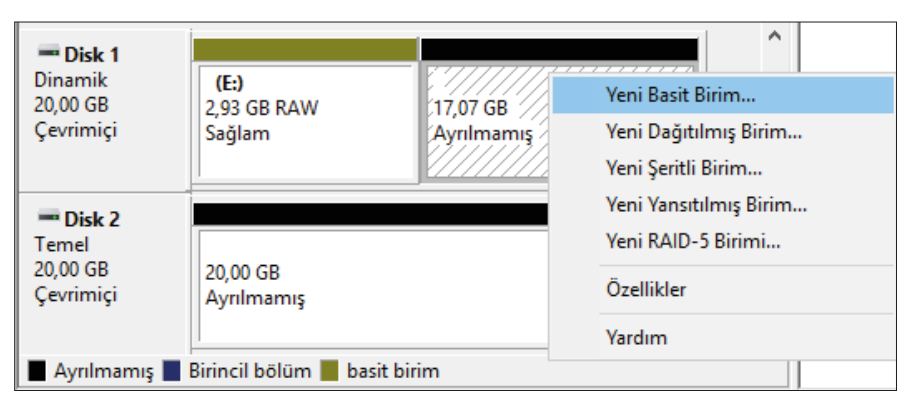

Görsel 1.73: Dinamik Disk'te tekrardan Yeni Basit Birim oluşturulması

Dinamik Disk'te yeni basit birim oluşturmayla ilgili adımlar izlendiğinde Görsel 1.73'te görüldüğü gibi boyutu 2,93 GB (300 MB) olan bir birim oluşturulmuş ve sürücü harfi olarak "E" atanmıştır. Geriye kalan 17,07 GB **Ayrılmamış** disk alanı kalmıştır. Geriye kalan ayrılmamış bölümden Görsel 1.74'teki gibi beş adet birim (E, G, H, I, J) oluşturmak için Görsel 1.73'te görüldüğü gibi ayrılmamış alana sağ tıklayıp tekrar "Yeni Basit Birim" seçeneği işaretlenerek yeni basit birim oluşturma adımlarını tekrarlamak gerekir.

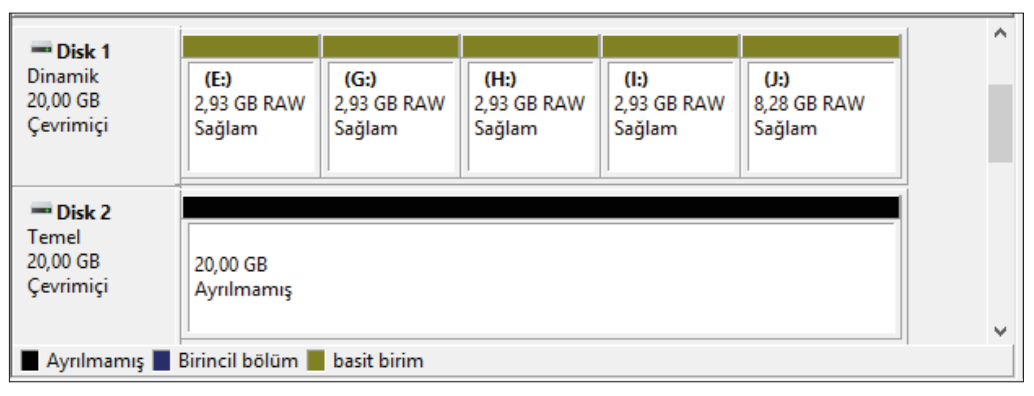

Görsel 1.74: Dinamik Disk'te oluşturulan beş farklı birim

| <b>Disk 1</b><br>Dinamik<br>20,00 GB<br>Çevrimiçi | <b>(E:)</b><br>2,93 GB RAW<br>Sağlam | <b>(G:)</b><br>2,93 GB RAW<br>Sağlam | <b>(H:)</b><br>2,93 GB RAW<br>Sağlam | <b>(I:)</b><br>2,93 GB RAW<br>Sağlam | <b>(J:)</b><br>8,28<br>Sağl | Aç<br>Araştır                                |
|---------------------------------------------------|--------------------------------------|--------------------------------------|--------------------------------------|--------------------------------------|-----------------------------|----------------------------------------------|
|                                                   |                                      |                                      |                                      |                                      |                             | Birimi Genişlet                              |
| Disk 2     Temel     20.00 CP                     |                                      |                                      |                                      |                                      |                             | Yansıtma Ekle                                |
| Çevrimiçi                                         | 20,00 GB<br>Ayrılmamış               |                                      |                                      |                                      |                             | Sürücü Harfi ve Yolu Değiştir<br>Biçimlendir |
| Disk 3                                            |                                      |                                      |                                      |                                      |                             | Birimi Yeniden Etkinleştir                   |
| 20,00 GB                                          | 20,00 GB                             |                                      |                                      |                                      |                             | Birim Sil                                    |
| Çevrimiçi                                         | Ayrılmamış                           |                                      |                                      |                                      |                             | Özellikler                                   |
| 📕 Ayrılmamış 📕                                    | Birincil bölüm 📕                     | basit birim                          |                                      |                                      |                             | Yardım                                       |

Görsel 1.75: Dinamik Disk'te oluşturulan birimlerle ilgili işlemler

Dinamik Disk'te yeni birimler oluşturulduktan sonra seçilen herhangi bir birime Görsel 1.75'te görüldüğü gibi sağ tıklandığında Birimi Küçült, Birimi Genişlet, Birimi Sil gibi seçenekler gelmektedir. "Birimi Sil" seçeneği geçerli birimi silmek için kullanılır. "Birimi Küçült" seçeneği birim kapasitesini küçültmek için kullanılır. Birim kapasitesini küçültmek için Görsel 1.75'te görüldüğü gibi sağ tıklandığında "Birimi Küçült" seçeneği tıklanarak Görsel 1.76'daki pencere açılır. Görsel 1.76'daki pencerenin "Küçültülecek alan miktarını MB olarak girin" bölümüne megabayt cinsinden küçültme yapılacak alan girilir. Görsel 1.76'da bu alana 3000 MB girildiği için Görsel 1.77'de görüldüğü gibi J sürücüsünün boyutu 5477 MB (5,35 GB) olarak küçültülür. Geriye kalan 3000 MB (2,93 GB) bölüm ise **Ayrılmamış** olarak diskte kalır.

| J küçült:                                                                                                    | ×                                                         |
|----------------------------------------------------------------------------------------------------|-----------------------------------------------------------|
| Küçültmeden önceki toplam boyut (MB):                                                                                            | 8477                                                      |
| Kullanılabilen küçültme alanı boyutu (MB):                                                                                       | 8476                                                      |
| Küçültülecek <u>a</u> lan miktarını MB olarak girin:                                                                             | 3000                                                      |
| Küçültmeden sonraki toplam boyut (MB):                                                                                           | 5477                                                      |
| Birimi taşınamaz dosyaların bulunduğu noktanın ötesind<br>tamamlandığında işlemle ilgili ayrıntılı bilgi için Uygulama<br>bakın. | e küçültemezsiniz. İşlem<br>günlüğündeki "defrag" olayına |
| Daha fazla bilgi için Disk Yönetimi yardımında "Temel bi<br>bakın                                                                | irimi küçült" konusuna                                    |
|                                                                                                    | <u>K</u> üçült İptal                                      |

Görsel 1.76: Dinamik Disk'te oluşturulan birimin küçültülmesi

| <b>Disk 1</b><br>Dinamik<br>20,00 GB<br>Çevrimiçi | <b>(E:)</b><br>2,93 GB RA\<br>Sağlam | <b>(G:)</b><br>2,93 GB RA\<br>Sağlam | <b>(H:)</b><br>2,93 GB RA\<br>Sağlam | <b>(l:)</b><br>2,93 GB RA\<br>Sağlam | <b>(J:)</b><br>5,35 GB RAW<br>Sağlam | 2,93 GB<br>Ayrılmamış |   |
|---------------------------------------------------|--------------------------------------|--------------------------------------|--------------------------------------|--------------------------------------|--------------------------------------|-----------------------|---|
| <b>Disk 2</b><br>Temel<br>20,00 GB<br>Çevrimiçi   | 20,00 GB<br>Ayrılmamış               |                                      |                                      |                                      |                                      |                       |   |
| 📕 Ayrılmamış 📕                                    | Birincil bölüm                       | basit birim                          |                                      |                                      |                                      |                       | 1 |

Görsel 1.77: Dinamik Disk'te oluşturulan birimin küçültme işlemi sonrasındaki durumu

Diskteki birimde küçültme yapılabildiği gibi genişletme de yapılabilir. Diskin birim boyutunu genişletmek için Görsel 1.78'de görüldüğü gibi genişletilecek birime sağ tıklanıp Birimi Genişlet seçeneği işaretlenerek Görsel 1.79'daki Birim Genişletme Sihirbazı açılır. Görsel 1.79'da "İleri" butonuna basıldığında birimi genişletilecek diskin seçildiği Görsel 1.80'deki pencere açılır.

| <b>Disk 1</b><br>Dinamik<br>20,00 GB<br>Çevrimiçi | <b>(E:)</b><br>2,93 GB RA\<br>Sağlam | <b>(G:)</b><br>2,93 GB RA\<br>Sağlam | <b>(H:)</b><br>2,93 GB RA\<br>Sağlam | <b>(l:)</b><br>2,93 GB RA\<br>Sağlam | (J:)<br>5,35 GB<br>Sağlam | Aç<br>Araştır<br>Birimi Genişlet                                               |
|---------------------------------------------------|--------------------------------------|--------------------------------------|--------------------------------------|--------------------------------------|---------------------------|--------------------------------------------------------------------------------|
| <b>— Disk 2</b><br>Temel<br>20,00 GB<br>Çevrimiçi | 20,00 GB<br>Ayrılmamış               |                                      |                                      |                                      |                           | Birimi Küçült<br>Yansıtma Ekle<br>Sürücü Harfi ve Yolu Değiştir<br>Biçimlendir |
| <b>— Disk 3</b><br>Temel<br>20,00 GB<br>Çevrimiçi | 20,00 GB<br>Ayrılmamış               |                                      |                                      |                                      |                           | Birimi Yeniden Etkinleştir<br>Birim Sil<br>Özellikler                          |
| 📕 Ayrılmamış 📕                                    | Birincil bölüm                       | basit birim                          |                                      |                                      |                           | Yardım                                                                         |

Görsel 1.78: Dinamik Disk'te oluşturulan birimin genişletme işlemi

| Birim Genişletme Sihirbazı'na Hoş<br>Geldiniz                                                                                                    |
|----------------------------------------------------------------------------------------------------|
| Bu sihirbaz, basit ve dağıtılmış birimlerin boyutunu artırmanıza<br>yardımcı olur. Bir ya da birden çok ek diskten alan ekleyerek<br>bir birimi genişletebilirsiniz. |
| Devam etmek için ileri'yi tıklatın.                                                                                                    |

Görsel 1.79: Birim Genişletme Sihirbazı karşılama ekranı

| Birim Genişletme Sihirbazı                               |                                                                 |                             | ×   |
|----------------------------------------------------------|-----------------------------------------------------------------|-----------------------------|-----|
| <b>Diskleri Seç</b><br>Birimi genişletmek için, bir yada | daha fazla disk üzerinde                                        | ki alanı kullanabilirsiniz. |     |
| Kullanıla <u>b</u> ilir:                                 |                                                                 | <u>S</u> eçili:             |     |
| Disk 2 20477 MB<br>Disk 3 20477 MB                       | E <u>k</u> le ><br>< K <u>a</u> ldır<br>< <u>T</u> ümünü Kaldır | Disk 1 3000 MB              |     |
| Toplam birim boyutu (MB):                                |                                                                 | 8477                        |     |
| Kullanılabilir en büyük boşluk (MI                       | B):                                                             | 3000                        |     |
| Boşluk miktannı MB olarak seçi <u>n</u>                  | ç                                                               | 3000                        |     |
|                                                          | < <u>G</u> eri                                                  | ile <u>r</u> i > ipt        | tal |

Görsel 1.80: Birimi genişletilecek diskin seçilmesi

64

Görsel 1.80'deki pencereden "Boşluk miktarını MB olarak seçin" bölümüne mevcut birimin boyutuna eklenecek değer girilip "İleri" butonuna basıldığında Görsel 1.81'deki pencere açılır. Görsel 1.81'deki pencereden "Son" butonuna basıldığında birim genişletme işlemi tamamlanarak Görsel 1.82'de görüldüğü gibi birim boyutu 5,35 GB'tan 8,28 GB'a yükseltilir.

| Birim Genişletme Sihirbazı<br>tamamlanıyor |
|--------------------------------------------|
| Aşağıdaki ayarları seçtiniz:               |
| Seçili disk: Disk 1 (3000 MB)              |
|                                            |

Görsel 1.81: Birim genişletme işleminden sonraki diskin durumu

| 🜆 Bilgisayar Yönetimi                                    |                  |                |         |          |               |                 | _                   |               | ×   |
|----------------------------------------------------------|------------------|----------------|---------|----------|---------------|-----------------|---------------------|---------------|-----|
| <u>D</u> osya <u>E</u> ylem <u>G</u> örünüm <u>Y</u> aro | dım              |                |         |          |               |                 |                     |               |     |
| 🗢 🔿 🙇 🖬 🛛 🖛 🕻                                            | 🗙 🖸 🔒 🍺 📼        |                |         |          |               |                 |                     |               |     |
| 🜆 Bilgisayar Yönetimi (Yerel)                            | Birim            |                | Düzen   | Tür      | Dosya Sistemi | Durum           |                     |               | ^   |
| 🗸 👔 Sistem Araçları                                      | - (C:)           |                | Basit   | Temel    | NTFS          | Sağlam (Önyükle | eme, Disk Belleği D | osyası, Kilit | tle |
| > 🕒 Görev Zamanlayıcı                                    | = (E:)           |                | Basit   | Dinamik  | RAW           | Sağlam          |                     |               |     |
| > 🛃 Olay Görüntüleyicisi                                 | 🛲 (G:)           |                | Basit   | Dinamik  | RAW           | Sağlam          |                     |               |     |
| > 👸 Paylaşılan Klasörler                                 | ≕ (H:)           |                | Basit   | Dinamik  | RAW           | Sağlam          |                     |               |     |
| > 🜆 Yerel Kullanıcılar ve Gru                            | - (l:)           |                | Basit   | Dinamik  | RAW           | Sağlam          |                     |               | ~   |
| > 🔊 Performans                                           | <                |                | n       | <b>D</b> | BA147         | <u> </u>        |                     | 2             | × . |
| 🛔 Aygıt Yöneticisi                                       |                  |                |         |          |               |                 |                     |               |     |
| 🗸 🚰 Depolama                                             | Tisk 1           |                |         |          |               |                 |                     |               |     |
| > 🐌 Windows Server Yedekle                               | Dinamik          | (E:)           | (G:     | )        | (H:)          | (1:)            | (J:)                |               |     |
| 📻 Disk Yönetimi                                          | 20,00 GB         | 2,93 GB RAW    | 2,93    | GB RAW   | 2,93 GB RAW   | 2,93 GB RAW     | 8,28 GB RAW         |               | 100 |
| > 🛃 Hizmetler ve Uygulamalar                             | Çevrimiçi        | Sağlam         | Sağl    | am       | Sağlam        | Sağlam          | Sağlam              |               |     |
|                                                          |                  |                |         |          |               |                 |                     |               |     |
|                                                          | - D:-1-2         |                |         |          |               |                 |                     |               |     |
|                                                          | Temel            |                |         |          |               |                 |                     | •             |     |
|                                                          | 20,00 GB         | 20.00 GB       |         |          |               |                 |                     |               |     |
|                                                          | Çevrimiçi        | Ayrılmamış     |         |          |               |                 |                     |               |     |
|                                                          |                  | · ·            |         |          |               |                 |                     |               |     |
| < >>                                                     | 📕 Ayrılmamış 📕 🗄 | Birincil bölüm | 📕 basit | birim    |               |                 |                     |               |     |

Görsel 1.82: Dinamik Disk'te oluşturulan birimlerle ilgili işlemler

# **1. SIRA SİZDE**

Kurduğunuz sunucu işletim sistemi üzerine, 20 GB bir sabit disk bağlayarak disk üzerinde Görsel 1.82'de görülen dinamik disk bölümlerini oluşturunuz.

#### 1.2.7.4. Yeni Dağıtılmış Birim (New Spanned Volume)

Dağıtılmış Birim (Spanned Volume), temel olarak Görsel 1.83'te görüldüğü gibi farklı disklerdeki kullanıcı tarafından belirlenen boyutlardaki alanları birleştirerek tek bir disk gibi kullanmayı sağlar. Genel itibarla bu sistem, disklerdeki boş alanları değerlendirip tek bir sürücü olarak kullanmayı amaçlar. Dağıtılmış birim oluşturmak için en az iki diske ihtiyaç vardır. Maksimum 32 diske kadar desteklenir. Yeni oluşturulan dağıtılmış birimde veriler için hata kontrol desteği yoktur. Disklerden herhangi biri arızalandığında veri kaybı yaşanır. Görsel 1.83'te üç adet diskin belirli alanları seçilerek yeni bir Dağıtılmış Birim oluşturulur. Yeni Dağıtılmış Birim için 1. Diskten 3477 MB alan, 2. Diskten 5477 MB alan, 3. Diskten 10477 MB alan ayrılır ve toplamda 19431 MB alana sahip yeni bir sanal disk oluşturulur.

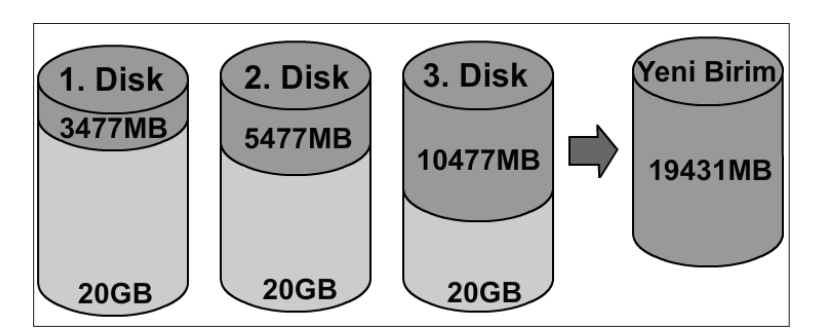

Görsel 1.83: Dinamik Disk'te yeni dağıtılmış birim oluşturulma şeması

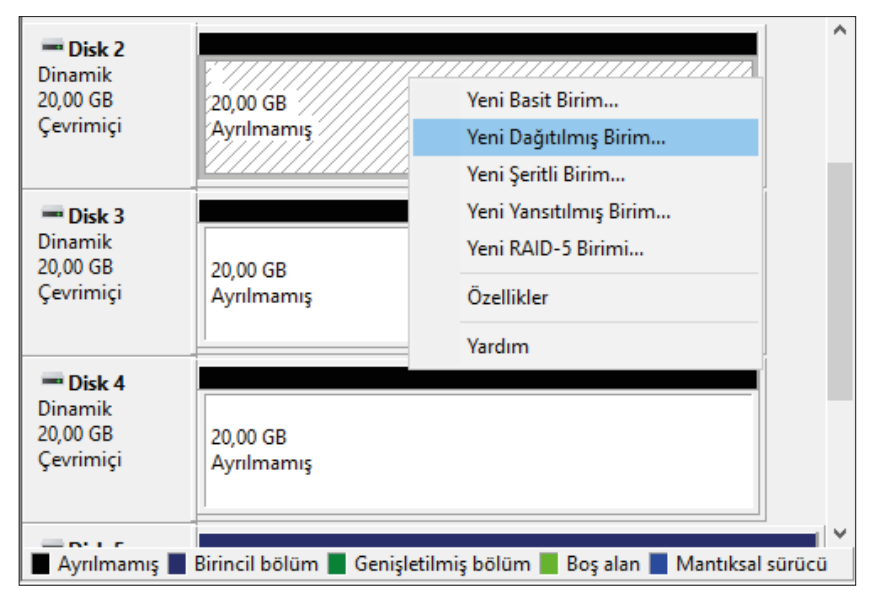

Görsel 1.84: Dinamik Disk'te Yeni Dağıtılmış Birim oluşturulması

Yeni Dağıtılmış Birim oluşturmak için öncelikle diskleri dinamik diske çevirmek gerekir. Görsel 1.84'teki gibi disklerden herhangi birine sağ tıklayıp "Yeni Dağıtılmış Birim" seçeneği işaretlendiğinde Görsel 1.85'teki Yeni Dağıtılmış Birim Sihirbazı açılır.

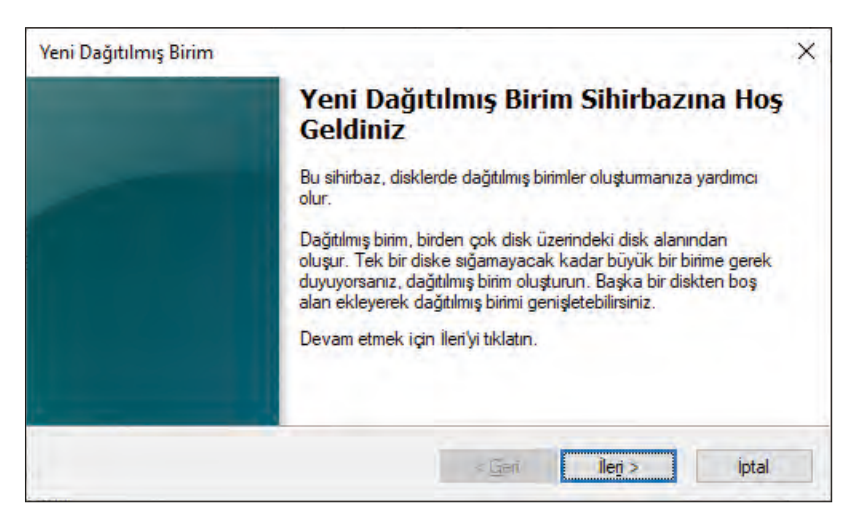

Görsel 1.85: Dinamik Disk'te Yeni Dağıtılmış Birim Sihirbazı karşılama ekranı

Görsel 1.85'teki Yeni Dağıtılmış Birim Sihirbazı'nda "İleri" butonuna basıldığında Görsel 1.86'daki dağıtılmış birim için disk ve kapasite seçiminin yapıldığı pencere açılır. Bu pencerede öncelikle sol taraftaki Disk listesinden dağıtılmış birime dâhil edilecek Disk seçilerek "Ekle" butonuna basılır. Sonra sağ tarafa eklenen disklerin üzerine tıklanarak "Boşluk miktarını MB olarak seçin" bölümüne, diskten dağıtılmış birime aktarılacak kapasite miktarı megabayt cinsinden girilir. Bu işlem, sağ tarafa eklenen tüm diskler için yapılarak "İleri" butonuna basılır.

| i <b>skleri Seç</b><br>Diskleri seçip bu birim için disk | boyutunu ayarlayabilirsir                                       | niz.            |          |   |
|----------------------------------------------------------|-----------------------------------------------------------------|-----------------|----------|---|
| Kullanmak istediğiniz diski seç                          | ip Ekle'yi tıklatın.                                            |                 |          |   |
| Kullanıla <u>b</u> ilir:                                 |                                                                 | <u>S</u> eçili: |          |   |
| Disk 1 2775 MB<br>Disk 3 20477 MB<br>Disk 4 20477 MB     | E <u>k</u> le ><br>< K <u>a</u> ldır<br>< <u>T</u> ümünü Kaldır | Disk 2          | 20477 MB |   |
| Toplam birim boyutu (MB):                                |                                                                 | 20477           |          |   |
| Kullanılabilir en büyük boşluk (l                        | MB):                                                            | 20477           |          |   |
| Boşluk miktarını MB olarak seç                           | i <u>n</u> :                                                    | 20477           |          | • |

Görsel 1.86: Yeni Dağıtılmış Birim için disklerin seçilmesi

| Diskleri seçip bu birim için disk boyutunu ay   | varlayabilirsiniz.                    |
|-------------------------------------------------|---------------------------------------|
| Kullanmak istediğiniz diski seçip Ekle'yi tıkla | ıtın.                                 |
| Kullanıla <u>b</u> ilir:                        | <u>S</u> eçili:                       |
| Disk 1 2775 MB                                  | le > Disk 2 3477 MB<br>Disk 3 5477 MB |
| < Ka                                            | aldır Disk 4 10477 MB                 |
| < <u>T</u> ümür                                 | nü Kaldır                             |
| Toplam birim boyutu (MB):                       | 19431                                 |
| Kullanılabilir en büyük boşluk (MB):            | 20477                                 |
| Boşluk miktannı MB olarak seçi <u>n</u> :       | 10477                                 |

Görsel 1.87: Yeni Dağıtılmış Birim için seçilen disklerin son durumu

Görsel 1.87'de üç diskten oluşan bir dağıtılmış birim oluşturulacaktır. Bu diskler için ayrılan kapasite miktarları karşılarında verilmiştir. Disk seçme penceresinden "İleri" butonuna basıldığında Görsel 1.88'deki sürücü harfinin veya yolun atandığı pencere açılır. Bu pencereden gerekli harf ataması yapılıp "İleri" butonuna basıldığında dağıtılmış birim için biçimlendirilme (Format) seçeneklerinin bulunduğu Görsel 1.89'daki pencere açılır.

| Yeni Dağıtılmış Birim                                                                  | ×                                     |
|----------------------------------------------------------------------------------------|---------------------------------------|
| <b>Sūrūcū Harfi ya da Yolu Ata</b><br>Daha kolay erişim için biriminize bir sürücü har | fi ya da sürücü yolu atayabilirsiniz. |
| Su sürücü harfini ata:                                                                 | J ~                                   |
| ○ Aşağıdaki boş NTFS klasörüne <u>b</u> ağla:                                          |                                       |
|                                                                                        | Gö <u>z</u> at                        |
| ○ Sürü <u>c</u> ü harfi ya da sürücü yolu atama                                        |                                       |
|                                                                                        | < <u>G</u> eri İle <u>r</u> i > İptal |

Görsel 1.88: Yeni Dağıtılmış Birim için sürücü harfinin atanması

| Yeni Dağıtılmış Birim                                          | ×                                                                 |
|----------------------------------------------------------------|-------------------------------------------------------------------|
| <b>Birimi Biçimlendir</b><br>Bu bölümde veri depolamak için bö | ilümü biçimlendimelisiniz.                                        |
| Bu birimi biçimlendirmek isteyip ister                         | nediğinizi ve istiyorsanız, kullanmak istediğiniz ayarları seçin. |
| O <u>B</u> u birimi biçimlendirme                              |                                                                   |
| Bu birimi aşağıdaki ayarlarla l                                | biçimlendir:                                                      |
| Dosya sis <u>t</u> emi:                                        | NTFS ~                                                            |
| <u>A</u> yıma birimi boyutu:                                   | ReFS                                                              |
| Biri <u>m</u> etiketi:                                         | Yeni Birim                                                        |
| Hızlı biçimlendir                                              | Dosya ve klasör sıkıştırmayı etkinleştir                          |
|                                                                | < <u>G</u> eri İle <u>ri</u> > İptal                              |

Görsel 1.89: Yeni Dağıtılmış Birim için biçimlendirilme (Format) seçenekleri

Görsel 1.89'daki pencereden, isteğe bağlı olarak oluşturulacak dağıtılmış birimin biçimlendirme seçimi yapılıp "İleri" butonuna basıldığında yeni dağıtılmış birim işleminin tamamlandığı Görsel 1.90'daki pencere açılır. Bu pencerede, yeni oluşturulacak dağıtılmış birimin özellikleriyle ilgili özet bilgi yer alır. Bu bilgiler kontrol edilip "Son" butonuna basıldığında Görsel 1.91'deki gibi yeni dağıtılmış birim oluşturulur.

| Yeni Dağıtılmış Birim Sihirbazı<br>Tamamlanıyor                                                                                                    |
|----------------------------------------------------------------------------------------------------|
| Sihirbazı başarıyla tamamladınız.<br>Aşağıdaki ayarları seçtiniz:                                                                                                    |
| Birim türü: Dağıtılmış<br>Seçili diskler: Disk 2, Disk 3, Disk 4<br>Birim boyutu: 19431 MB<br>Sürücü harfi ya da yolu: C:\yedekler<br>Dosya sistemi: Yok<br>Ayırma birimi boyutu: Varsayıları |
| Bu sihirbazı kapatmak için Son'u tıklatırı.                                                                                                    |

Görsel 1.90: Dinamik Disklerde Yeni Dağıtılmış Birim oluşturma işleminin tamamlanması

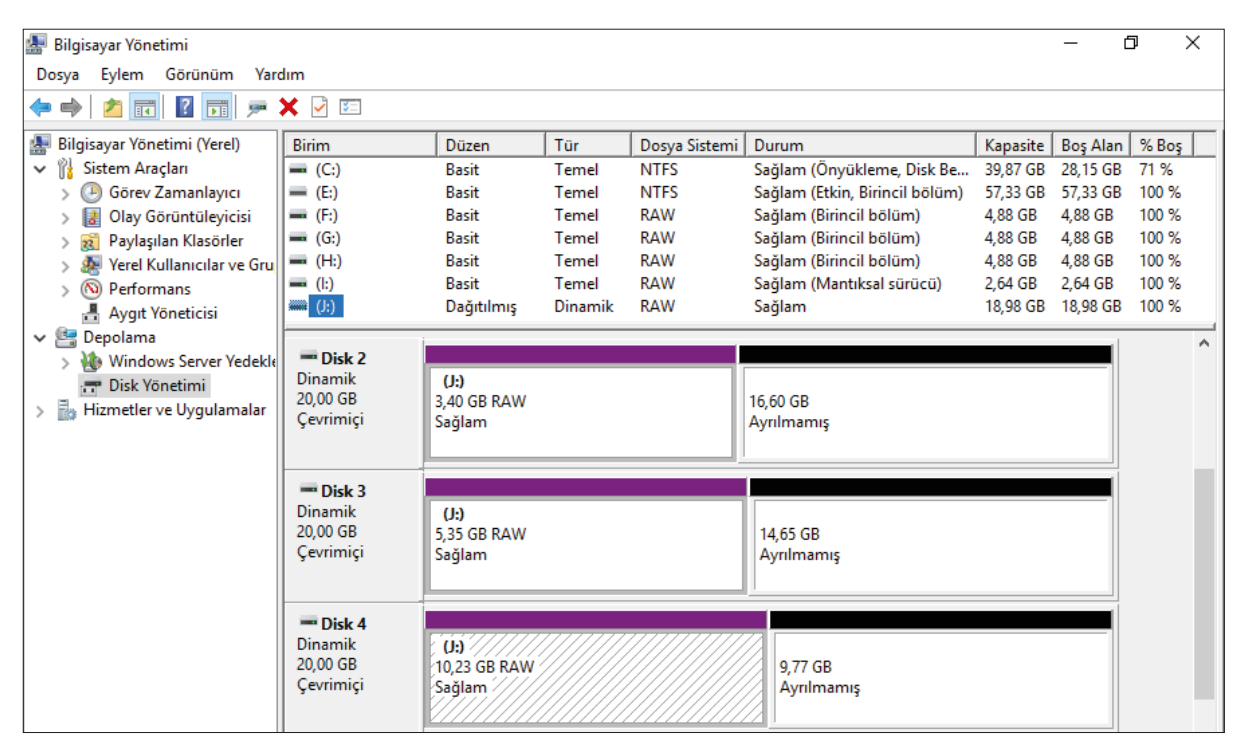

Görsel 1.91: Dinamik Disklerde yeni oluşturulan dağıtılmış birim görünümü

Görsel 1.91'de, yeni oluşturulan dağıtılmış birim için kullanılan disklerin bölümlerine, aynı sürücü harfi verilmiştir. Disk yönetimi konsolunda üç farklı disk gibi görülen bu yapı, "Bilgisayarım" üzerinde tek bölüm olarak gözükür. Toplam kapasite ise üç diskin dağıtılmış birim için ayrılan bölümlerinin toplam kapasitesi kadardır. Dinamik Diskler üzerinde oluşturulmuş dağıtılmış birimi silmek için Görsel 1.92'de görüldüğü gibi dağıtılmış disk alanına sağ tıklayıp açılan menüden "Birim Sil" seçeneğine tıklamak gerekir. Dağıtılmış birimin silinmesinden önce diskteki verilerin yedeklenmesiyle ilgili Görsel 1.93'teki gibi bir uyarı görüntülenir. Bu uyarı mesajında "Evet" butonuna basıldığında birim silinir.

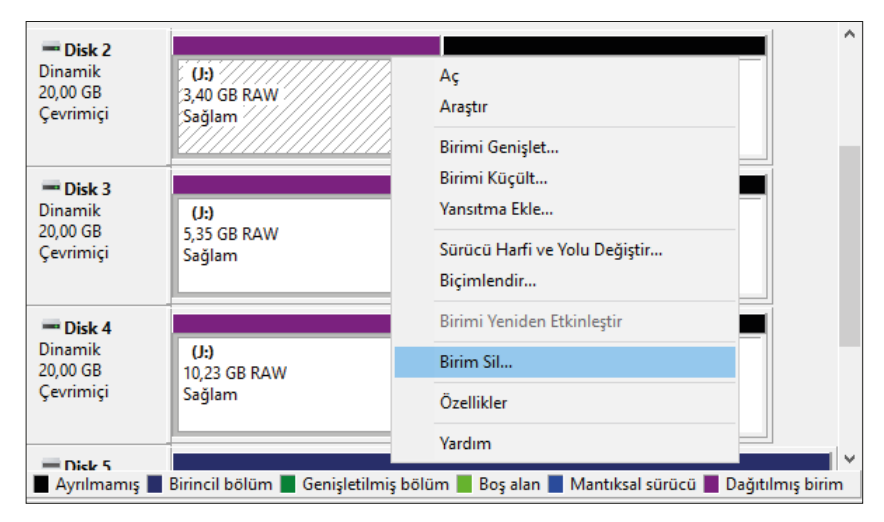

Görsel 1.92: Dinamik Disklerde oluşturulan dağıtılmış birimin silinmesi

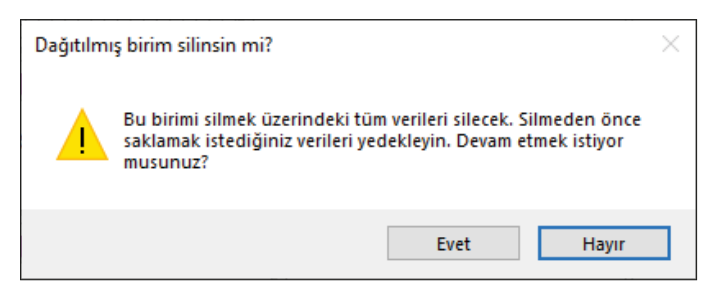

Görsel 1.93: Dağıtılmış birim silinmeden önce sistemden gelen uyarı mesajı

# 2. SIRA SİZDE

Kurduğunuz sunucu işletim sistemi üzerine üç adet 20 GB sabit disk bağlayarak diskler üzerinde Görsel 1.91'de görülen dağıtılmış disk birimini oluşturunuz.

#### 1.2.7.5. Yeni Şeritli Birim (New Striped Volume)

RAID 0 olarak da bilinen bu yapı en az iki disk kullanılarak oluşturulur. Oluşturulan şeritli birime veri yazılırken veriler, şeritli birim için kullanılan disk sayısı kadar parçalara bölünerek yazılır. Şeritli birim oluşturulmasındaki asıl amaç, yeni oluşturulacak birimin okuma yazma hızını artırmaktır. Şeritli birimlerde hata kontrolü olmadığı için disklerden herhangi biri zarar gördüğünde diğer veriler de okunamaz hâle gelir. Görsel 1.94'te 20 GB kapasiteye sahip disklerin her birinden 5477 MB alınarak oluşturulmuş toplam 16431 MB kapasiteye sahip Yeni Şeritli Birim görülmektedir. Oluşturulan yeni birimin kapasitesi üç diskten alınan veri alanlarının toplamı kadardır. Oluşturulan şeritli birimin veri okuma yazma hızı normalden üç kat hızlıdır.

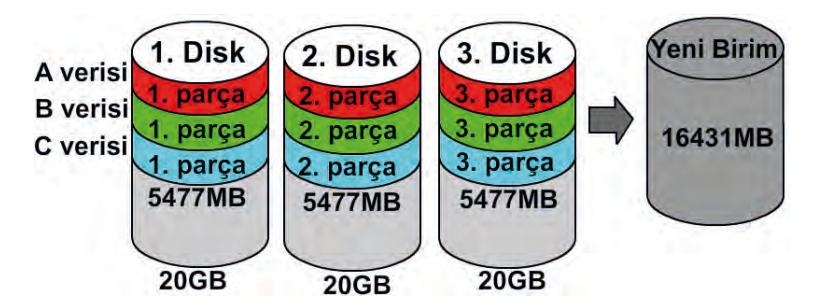

Görsel 1.94: Dinamik Disk'te Yeni Şeritli Birim oluşturulma şeması

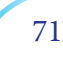

| <b>— Disk 2</b><br>Dinamik<br>20,00 GB<br>Çevrimiçi | 20,00 GB<br>Ayrılmamış    | Yeni Basit Birim<br>Yeni Dağıtılmış Birim<br>Yeni Seritli Birim | ^ |
|-----------------------------------------------------|---------------------------|-----------------------------------------------------------------|---|
| <b>Disk 3</b><br>Dinamik<br>20,00 GB<br>Çevrimiçi   | 20,00 GB<br>Ayrılmamış    | Yeni Yansıtılmış Birim<br>Yeni RAID-5 Birimi<br>Özellikler      | ļ |
| Disk 4<br>Dinamik<br>20,00 GB<br>Çevrimiçi          | 20,00 GB<br>Ayrılmamış    | ilmie kälön Rosalas Mantukas eörörö                             | Ŷ |
| 🗖 Ayrılmamış 📕                                      | Birincil bolum 📕 Genişlet | ilmiş bolum 📕 Boş alan 📕 Mantıksal sürücü                       |   |

Görsel 1.95: Dinamik Disk'te Yeni Şeritli Birim oluşturulması

Yeni Şeritli Birim oluşturmak için öncelikle diskleri dinamik diske çevirmek gerekir. Görsel 1.95'teki gibi disklerden herhangi birine sağ tıklayıp açılan menüden "Yeni Şeritli Birim" seçeneği tıklandığında Görsel 1.96'daki Yeni Şeritli Birim Sihirbazı açılır.

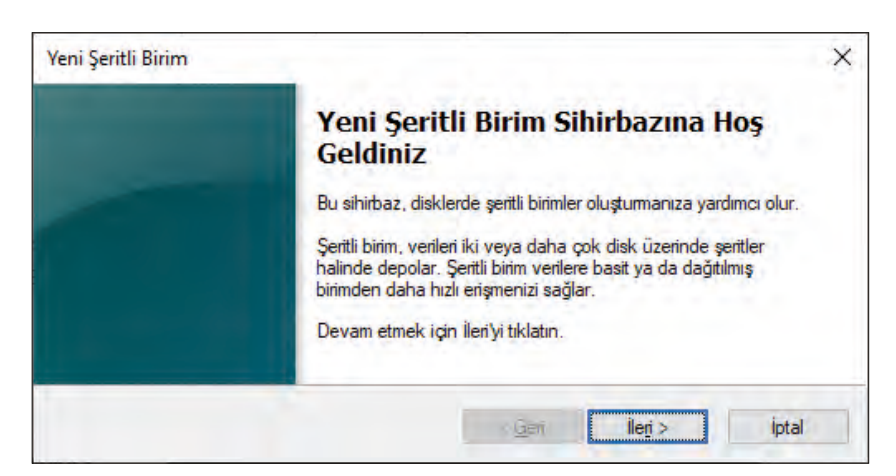

Görsel 1.96: Dinamik Disk'te Yeni Şeritli Birim Sihirbazı karşılama ekranı

Görsel 1.96'daki Yeni Şeritli Birim Sihirbazı'nda "İleri" butonuna basıldığında Görsel 1.97'deki şeritli birim için disk ve kapasite seçiminin yapıldığı pencere açılır. Bu pencerede öncelikle sol taraftaki Disk listesinden dağıtılmış birime dâhil edilecek Disk seçilerek "Ekle" butonuna basılır. Sonra sağ tarafa eklenen disklerin üzerine tıklanarak "Boşluk miktarını MB olarak seçin" bölümüne diskten şeritli birime aktarılacak kapasite miktarı, megabayt cinsinden girilir. Bu işlem, sağ tarafa eklenen tüm diskler için yapılarak "İleri" butonuna basılır. Disklerin kapasitesi, dağıtılmış birim oluşturulurken her disk için **farklı** olabilirken şeritli birimde tüm disklerin kapasiteleri **eşit** olmalıdır.
| Diskleri seçip bu birim için disk b                  | ooyutunu ayarlayabilirsini                                      | Ζ.              |          |   |
|------------------------------------------------------|-----------------------------------------------------------------|-----------------|----------|---|
| Kullanmak istediğiniz diskleri seç                   | pip Ekle'yitiklatın.                                            |                 |          |   |
| Kullanıla <u>b</u> ilir:                             |                                                                 | <u>S</u> eçili: |          |   |
| Disk 1 2775 MB<br>Disk 3 20477 MB<br>Disk 4 20477 MB | E <u>k</u> le ><br>< K <u>a</u> ldır<br>< <u>T</u> ümünü Kaldır | Disk 2          | 20477 MB |   |
| Toplam birim boyutu (MB):                            |                                                                 | 20477           |          |   |
| Kullanılabilir en büyük boşluk (M                    | B):                                                             | 20477           |          | _ |
| Boşluk miktarını MB olarak seçi <u>n</u>             | :                                                               | 20477           |          | • |

Görsel 1.97: Yeni Şeritli Birim için disklerin seçilmesi

Görsel 1.98'de üç diskten oluşan bir şeritli birim oluşturulacaktır. Bu diskler için ayrılan kapasite miktarları karşılarında verilmiştir. Disk seçme penceresinden "İleri" butonuna basıldığında Görsel 1.99'daki sürücü harfinin veya yolun atandığı pencere açılır. Bu pencereden gerekli harf ataması yapılıp "İleri" butonuna basıldığında şeritli birim için biçimlendirme (Format) seçeneklerinin bulunduğu Görsel 100'deki pencere açılır.

| Kullanmak istediğiniz diskleri s | eçip Ekle'yi tıklatın.                                          |                            |                               |
|----------------------------------|-----------------------------------------------------------------|----------------------------|-------------------------------|
| Kullanıla <u>b</u> ilir:         |                                                                 | <u>S</u> eçili:            |                               |
| Disk 1 2775 MB                   | E <u>k</u> le ><br>< K <u>a</u> ldır<br>< <u>T</u> ümünü Kaldır | Disk 2<br>Disk 3<br>Disk 4 | 5477 MB<br>5477 MB<br>5477 MB |
| Toplam birim boyutu (MB):        | ]                                                               | 16431                      |                               |
| Kullanılabilir en büyük boşluk ( | MB):                                                            | 20477                      |                               |

Görsel 1.98: Yeni Şeritli Birim için seçilen disklerin son durumu

| Yeni Şeritli Birim                                                                    | ×                                      |
|---------------------------------------------------------------------------------------|----------------------------------------|
| <b>Sūrūcū Harfi ya da Yolu Ata</b><br>Daha kolay erişim için biriminize bir sürücü ha | afî ya da sürücü yolu atayabilirsiniz. |
|                                                                                       | J ~                                    |
|                                                                                       | Gö <u>z</u> at                         |
| ○ Sürü <u>c</u> ü harfi ya da sürücü yolu atama                                       |                                        |
|                                                                                       | < <u>G</u> eri İle <u>ri</u> > İptal   |

Görsel 1.99: Yeni Şeritli Birim için sürücü harfinin atanması

| Yeni Şeritli Birim                                            | ×                                                                  |
|---------------------------------------------------------------|--------------------------------------------------------------------|
| <b>Birimi Biçimlendir</b><br>Bu bölümde veri depolamak için b | ölümü biçimlendimelisiniz.                                         |
| Bu birimi biçimlendirmek isteyip iste                         | emediğinizi ve istiyorsanız, kullanmak istediğiniz ayarları seçin. |
| O <u>B</u> u birimi biçimlendirme                             |                                                                    |
| ) B <u>u</u> birimi aşağıdaki ayarlarla                       | ı biçimlendir:                                                     |
| Dosya sis <u>t</u> emi:                                       | NTFS ~                                                             |
| Ayıma birimi boyutu:                                          | NTFS<br>ReFS                                                       |
| Biri <u>m</u> etiketi:                                        | Yeni Birim                                                         |
| <u>H</u> ızlı biçimlendir                                     | Dosya ve klasör sıkıştırmayı etkinleştir                           |
|                                                               | < <u>G</u> eri İle <u>ri</u> > İptal                               |

Görsel 1.100: Yeni Şeritli Birim için biçimlendirme (Format) seçenekleri

Görsel 1.100'deki pencereden isteğe bağlı olarak oluşturulacak şeritli birimin biçimlendirme seçimi yapılıp "İleri" butonuna basıldığında yeni şeritli birim işleminin tamamlandığı Görsel 1.101'deki pencere açılır. Bu pencerede yeni oluşturulacak şeritli birimin özellikleriyle ilgili özet bilgi yer alır. Bu bilgiler kontrol edilip "Son" butonuna basıldığında Görsel 1.102'deki gibi yeni şeritli birim oluşturulur.

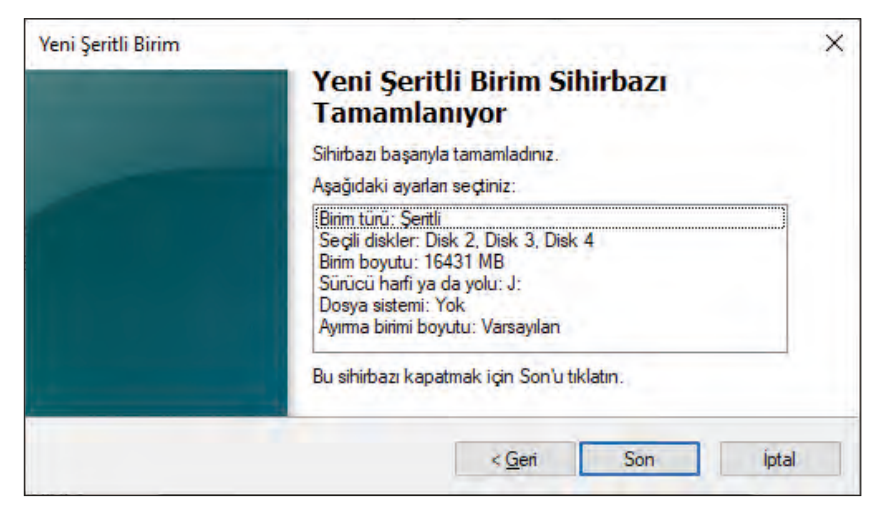

Görsel 1.101: Yeni Şeritli Birim oluşturma işleminin tamamlanması

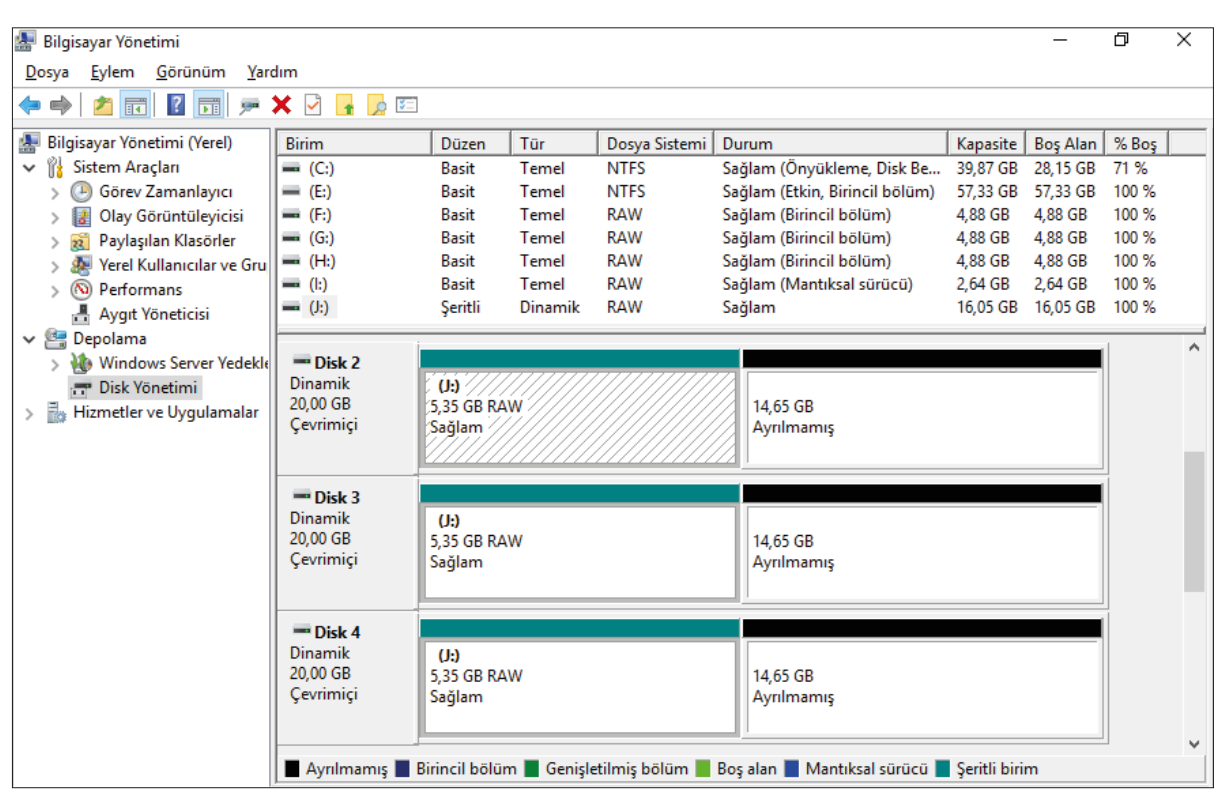

Görsel 1.102: Dinamik Disklerde yeni oluşturulan şeritli birimin görünümü

Görsel 1.102'de, yeni oluşturulan şeritli birim için kullanılan disklerin bölümlerine aynı sürücü harfi verilmiştir. Disk yönetim konsolunda üç farklı disk gibi görülen bu yapı "Bilgisayarım" üzerinde tek bölüm olarak gözükür. Toplam kapasite ise üç diskin ayrılan bölümlerinin toplam kapasitesi kadardır. Dinamik Diskler üzerinde oluşturulmuş şeritli birimi silmek için Görsel 1.103'te görüldüğü gibi şeritli disk alanına sağ tıklayıp açılan menüden "Birimi Sil" seçeneğine tıklanması gerekir. Şeritli birimin silinmesinden önce diskteki verilerin yedeklenmesiyle ilgili Görsel 1.104'teki gibi bir uyarı görüntülenir. Bu uyarı mesajında "Evet" butonuna tıklandığında birim silinir.

| - Disk 2                         |                                        |                                                          | ^ |
|----------------------------------|----------------------------------------|----------------------------------------------------------|---|
| Dinamik<br>20,00 GB<br>Çevrimiçi | ( <b>J</b> :)<br>5,35 GB RAW<br>Sağlam | Aç<br>Araştır                                            |   |
| Disk 3                           |                                        | Sürücü Harfi ve Yolu Değiştir Biçimlendir                |   |
| 20,00 GB                         | ():)<br>5,35 GB RAW                    | Birimi Yeniden Etkinleştir                               |   |
| Çevnmiçi                         | Saglam                                 | Birim Sil                                                |   |
| Disk 4                           |                                        | Özellikler                                               |   |
| Dinamik<br>20,00 GB<br>Çevrimiçi | <b>(J:)</b><br>5,35 GB RAW<br>Sağlam   | Yardım<br>Ayrılmamış                                     | Ū |
| Ayrılmamış                       | Birincil bölüm 📕 Genişleti             | lmiş bölüm 📕 Boş alan 📕 Mantıksal sürücü 📕 Şeritli birim |   |

Görsel 1.103: Dinamik Disklerde oluşturulan şeritli birimin silinmesi

# **3. SIRA SİZDE**

Kurduğunuz sunucu işletim sistemi üzerine üç adet 20 GB sabit disk bağlayarak diskler üzerinde Görsel 1.102'de görülen şeritli disk birimini oluşturunuz.

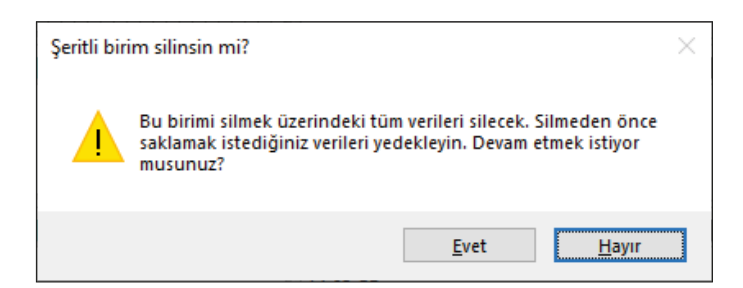

Görsel 1.104: Şeritli birim silinmeden önce sistemden gelen uyarı mesajı

#### 1.2.7.6. Yeni Yansıtılmış Birim (New Mirrored Volume)

RAID 1 olarak da bilinen bu yapı iki disk kullanılarak oluşturulur. Oluşturulan yansıtılmış birime yazılan veriler her iki diske de aynı anda yazılır. Başka bir deyişle Görsel 1.105'te görüldüğü gibi iki disk birbirinin kopyasıdır. Sistemde bu iki disk, tek disk olarak görülür ve aynı sürücü harfi atanır. Sunucu işletim sistemlerinde yansıtılmış birim, disklerin okuma yazma performansından ziyade, veri güvenliği için kullanılır.

Disklerden herhangi biri bozulduğunda diğer diskten veriler kurtarılabilir. Görsel 1.105'te oluşturulan yansıtılmış birimde iki diskten de 5477 MB alan ayrıldığı hâlde iki diske aynı veriler yazıldığı için yeni birimin kapasitesi 5477 MB olur.

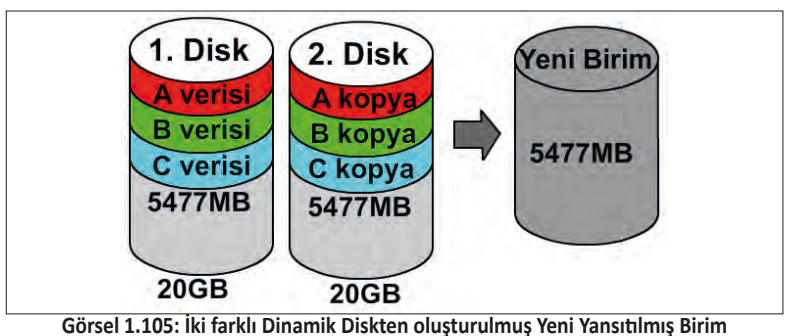

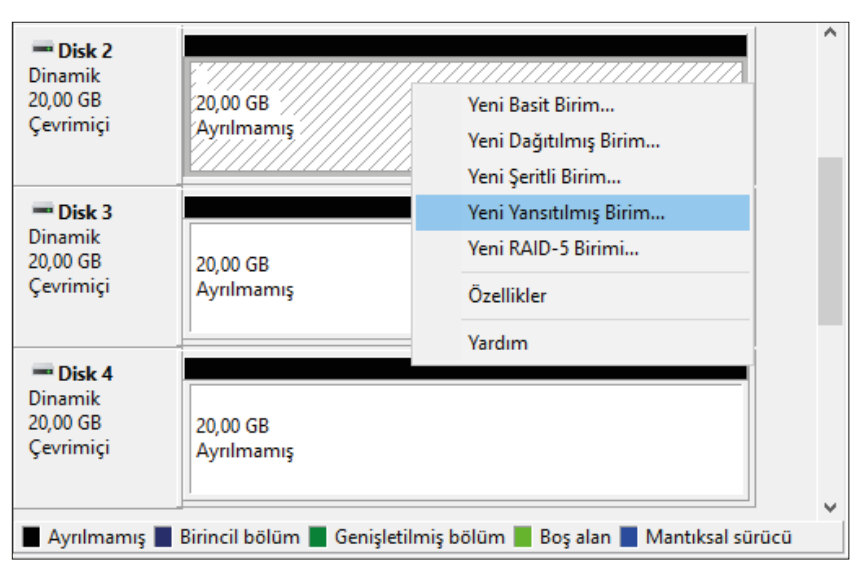

Görsel 1.106: Dinamik Disk'te Yeni Yansıtılmış Birim oluşturulması

Yeni Yansıtılmış Birim oluşturmak için öncelikle diskleri dinamik diske çevirmek gerekir. Görsel 1.106'daki gibi disklerden herhangi birine sağ tıklayıp açılan menüden "Yeni Yansıtılmış Birim" seçeneği ile Görsel 1.107'deki Yeni Yansıtılmış Birim Sihirbazı açılır.

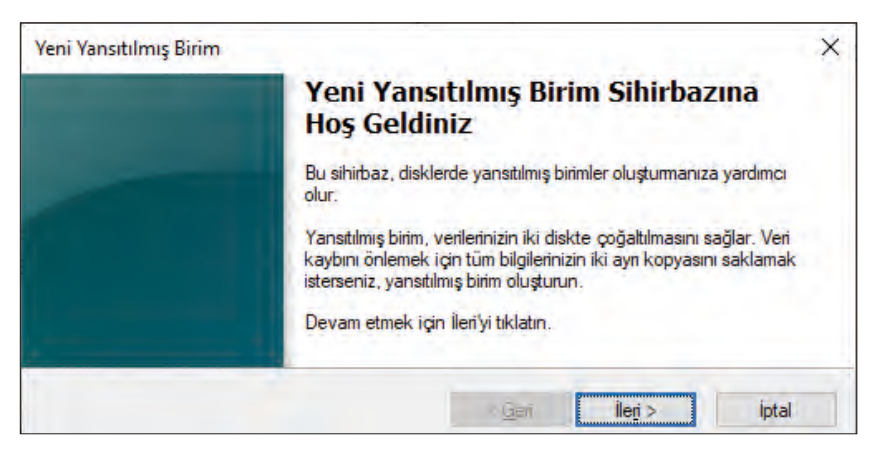

Görsel 1.107: Dinamik Disk'te Yeni Yansıtılmış Birim Sihirbazı karşılama ekranı

Görsel 1.107'deki Yeni Yansıtılmış Birim Sihirbazı'nda "İleri" butonuna tıklandığında Görsel 1.108'deki yansıtılmış birim için disk ve kapasite seçiminin yapıldığı pencere açılır. Bu pencerede öncelikle sol taraftaki Disk listesinden yansıtılmış birime dâhil edilecek diskler seçilerek "Ekle" butonuna basılır. Sonra sağ tarafa eklenen disklerin üzerine tıklanarak "Boşluk miktarını MB olarak seçin" bölümüne diskten yansıtılmış birime aktarılacak kapasite miktarı, megabayt cinsinden girilir. Bu işlem sağ tarafa eklenen tüm diskler için yapılarak "İleri" butonuna basılır.

| Yeni Yansıtılmış Birim<br><b>Diskleri Seç</b><br>Diskleri seçip bu birim için disk | boyutunu ayarlayabilirsin                                       | iz.                                 |                    | ×     |
|------------------------------------------------------------------------------------|-----------------------------------------------------------------|-------------------------------------|--------------------|-------|
| Kullanmak istediğiniz diskleri se                                                  | eçip Ekle'yi tıklatın.                                          |                                     |                    |       |
| Kullanila <u>b</u> ilir:<br>Disk 1 2775 MB<br>Disk 4 20477 MB                      | E <u>k</u> le ><br>< K <u>a</u> ldır<br>< <u>T</u> ümünü Kaldır | <u>S</u> eçili:<br>Disk 2<br>Disk 3 | 5477 MB<br>5477 MB |       |
| Toplam birim boyutu (MB):                                                          |                                                                 | 5477                                |                    |       |
| Kullanılabilir en büyük boşluk (N                                                  | MB):                                                            | 20477                               |                    |       |
| Boşluk miktannı MB olarak seçi                                                     | <u>in</u> :                                                     | 5477                                |                    |       |
|                                                                                    | < <u>G</u> e                                                    | ni                                  | İle <u>r</u> i >   | İptal |

Görsel 1.108: Yeni Yansıtılmış Birim için disklerin seçilmesi

| Yeni Yansıtılmış Birim                          | ×                                    |
|-------------------------------------------------|--------------------------------------|
| Sūrūcū Harfi ya da Yolu Ata                     | va da eŭriĵoŭ volu atavabilireiniz   |
|                                                 |                                      |
| Su sürücü harfini ata:                          | J ~                                  |
| 🔿 Aşağıdaki boş NTFS klasörüne <u>b</u> ağla:   |                                      |
|                                                 | Gö <u>z</u> at                       |
| O Sürü <u>c</u> ü harfi ya da sürücü yolu atama |                                      |
| [                                               | < <u>G</u> eri İle <u>ri</u> > İptal |

Görsel 1.109: Yeni Yansıtılmış Birim için sürücü harfinin atanması

Disk seçme penceresinden "İleri" butonuna basıldığında Görsel 1.109'daki sürücü harfi veya yolun atandığı pencere açılır. Bu pencereden gerekli harf ataması yapılıp "İleri" butonuna basıldığında yansıtılmış birim için biçimlendirme (Format) seçeneklerinin bulunduğu Görsel 1.110'daki pencere açılır.

| Yeni Yansıtılmış Birim                                         | ×                                                                 |
|----------------------------------------------------------------|-------------------------------------------------------------------|
| <b>Birimi Biçimlendir</b><br>Bu bölümde veri depolamak için bö | lümü biçimlendimelisiniz.                                         |
| Bu birimi biçimlendirmek isteyip ister                         | nediğinizi ve istiyorsanız, kullanmak istediğiniz ayarları seçin. |
| O <u>B</u> u birimi biçimlendirme                              |                                                                   |
| ) B <u>u</u> birimi aşağıdaki ayarlarla b                      | piçimlendir:                                                      |
| Dosya sistemi:                                                 | NTFS ~                                                            |
| <u>A</u> yıma birimi boyutu:                                   | ReFS                                                              |
| Biri <u>m</u> etiketi:                                         | Yeni Birim                                                        |
| <u>H</u> ızlı biçimlendir                                      | Dosya ve klasör sıkıştırmayı etkinleştir                          |
|                                                                | < <u>G</u> eri İle <u>ri</u> > İptal                              |

Görsel 1.110: Yeni Yansıtılmış Birim için biçimlendirme (Format) seçenekleri

Görsel 1.110'deki pencereden isteğe bağlı olarak oluşturulacak yansıtılmış birimin biçimlendirme seçimi yapılıp "İleri" butonuna basıldığında Yeni Yansıtılmış Birim işleminin tamamlandığı Görsel 1.111'deki pencere açılır. Bu pencerede yeni oluşturulacak yansıtılmış birimin özellikleriyle ilgili özet bilgi yer alır. Bu bilgiler kontrol edilip "Son" butonuna basıldığında Görsel 1.112'deki gibi Yeni Yansıtılmış Birim oluşturulur.

| Tamamlanıyor                                                                                                    |
|----------------------------------------------------------------------------------------------------|
| Sihirbazı başarıyla tamamladırız.                                                                                                    |
| Aşağıdaki ayarlan seçtiniz:                                                                                                    |
| Birim türü: Yansıtma<br>Seçili diskler: Disk 2, Disk 3<br>Birim boyutu: 5477 MB<br>Sürücü harfi ya da yolu: J:<br>Dosya sistemi: Yok<br>Ayırma birimi boyutu: Varsayılan |
| Bu sihirbazı kapatmak için Son'u tıklatın.                                                                                                    |

Görsel 1.111: Dinamik Disklerde Yeni Yansıtılmış Birim oluşturma işleminin tamamlanması

| 🜆 Bilgisayar Yönetimi               |                 |              |             |                |                                | _          | đ        | ×     |
|-------------------------------------|-----------------|--------------|-------------|----------------|--------------------------------|------------|----------|-------|
| Dosya Eylem Görünüm Yardım          | n               |              |             |                |                                |            |          |       |
| 🗢 🔿 🙍 🖬 🛛 🖬 🗩 🕑                     | 3               |              |             |                |                                |            |          |       |
| 🜆 Bilgisayar Yönetimi (Yerel) 🛛 🛛 🖉 | Birim           | Düzen        | Tür         | Dosya Sistemi  | Durum                          | Kapasite   | Boş Alan | % Boş |
| 🗸 🙀 Sistem Araçları 🗧               | - (C:)          | Basit        | Temel       | NTFS           | Sağlam (Önyükleme, Disk Be     | 39,87 GB   | 28,15 GB | 71 %  |
| > 🕑 Görev Zamanlayıcı 🛛 💻           | = (E:)          | Basit        | Temel       | NTFS           | Sağlam (Etkin, Birincil bölüm) | 57,33 GB   | 57,33 GB | 100 % |
| > 🛃 Olay Görüntüleyicisi 🛛 💻        | - (F:)          | Basit        | Temel       | RAW            | Sağlam (Birincil bölüm)        | 4,88 GB    | 4,88 GB  | 100 % |
| > 👸 Paylaşılan Klasörler 📒          | - (G:)          | Basit        | Temel       | RAW            | Sağlam (Birincil bölüm)        | 4,88 GB    | 4,88 GB  | 100 % |
| > 👧 Yerel Kullanıcılar ve Gru 💻     | = (H:)          | Basit        | Temel       | RAW            | Sağlam (Birincil bölüm)        | 4,88 GB    | 4,88 GB  | 100 % |
| > 🔊 Performans 🗧                    | <b>- (</b> l:)  | Basit        | Temel       | RAW            | Sağlam (Mantıksal sürücü)      | 2,64 GB    | 2,64 GB  | 100 % |
| 📕 Aygıt Yöneticisi 📒                | = (J:)          | Yansıt       | Dinamik     | RAW            | Sağlam                         | 5,35 GB    | 5,35 GB  | 100 % |
| 🗸 🔄 Depolama 🔍 <                    | C               |              |             |                |                                |            |          | >     |
| > 🐌 Windows Server Yedekle          |                 |              |             |                |                                |            |          |       |
| 🚍 Disk Yönetimi                     | - Disk 2        |              |             |                |                                |            |          |       |
| > 🛃 Hizmetler ve Uygulamalar        | Dinamik         | (J:)         |             |                |                                |            |          |       |
|                                     | 20,00 GB        | 5,35 GB RAV  | V           |                | 14,65 GB                       |            |          |       |
|                                     | çevininçi       | Sagiam       |             |                | Ayrılmamış                     |            |          |       |
|                                     | L               |              |             |                | <u>p</u>                       |            |          |       |
|                                     | Disk 2          |              |             |                |                                |            |          |       |
|                                     | Dinamik         | (15)         |             |                |                                |            | _        |       |
|                                     | 20,00 GB        | 5 35 GB RAV  | v           |                | 14 65 GB                       |            |          |       |
|                                     | Çevrimiçi       | Sağlam       |             |                | Ayrılmamış                     |            |          |       |
|                                     |                 | -            |             |                |                                |            |          |       |
|                                     |                 |              |             |                | 42                             |            |          | ~     |
|                                     | Ayrılmamış 📕 Bi | rincil bölüm | i 📕 Genişle | tilmiş bölüm 📕 | Boş alan 📕 Mantıksal sürücü 📕  | Yansıtılmı | ış birim |       |

Görsel 1.112: Dinamik Disklerde yeni oluşturulan yansıtılmış birimin görünümü

Görsel 1.112'de yeni oluşturulan yansıtılmış birim için kullanılan disklerin bölümlerine aynı sürücü harfi verilmiştir. Disk Yönetimi konsolunda iki farklı disk gibi görülen bu yapı "Bilgisayarım" üzerinde tek bölüm olarak gözükür. Toplam kapasite ise bir diskin ayrılan bölümünün kapasitesi kadardır.

|                                                                                                    | X |
|----------------------------------------------------------------------------------------------------|---|
| <u>D</u> osya <u>E</u> ylem <u>G</u> örünüm <u>Y</u> ardım                                                                                                    |   |
| 🗢 🔿 🚾 🖬 🥦 🗩 🗙 🖓 🔓 😥 🖾                                                                                                    |   |
| Bilgisayar Yönetimi (Yerel)       Birim       Düzen       Tür       Dosya Sistemi       Durum         Sistem Araçlan       Görev Zamanlayıcı       Basit       Temel       NTFS       Sağlam (Önyükleme, Disk Belleği Do         Bilgisayar Yöneticisi       Paylaşılan Klasörler       Basit       Temel       NTFS       Sağlam (Ekin, Birincil bölümü)         Performans       Aygıt Yöneticisi       Basit       Temel       NTFS       Sağlam (Ekin, Birincil bölümü)         SSS X64FREE_EN-US_DV9 (D:)       Basit       Temel       NTFS       Sağlam (Birincil bölümü)         SSS X64FREE_EN-US_DV9 (D:)       Basit       Temel       NTES       Sağlam (Birincil bölümü)         Windows Server Yedeklar (V)       Basit       Temel       NTES       Sağlam (Birincil bölüm)         Windows Server Yedeklar       Disk X Yönetimi       Sağlam (Birincil bölüm)       Sağlam (Birincil bölüm)         Mindows Server Yedeklar       Disk 3       Temel       NTES       Sağlam (Birincil bölüm)         Mindows Server Yedeklar       Disk 3       Temel       NTES       Sağlam (Birincil bölüm)         Mindows Server Yedeklar       Disk 3       Temel       NTES       Sağlam (Birincil bölüm)         Mindows Server Yedeklar       Disk 3       Temel       NTES       Sağlam (Birincil bölüm) </td <td></td> |   |
| Ayrılmamış Birincil bölüm Yansıtılmış birim                                                                                                    | * |

Görsel 1.113: Yansıtılmış birimde Dinamik Disklerden birinin arızalanması

| Disk 2<br>Dinamik<br>20,00 GB<br>Çevrimiçi | 5,35 GB<br>Başarısız   | Aç<br>Arastır                                                                    | ^     |
|--------------------------------------------|------------------------|----------------------------------------------------------------------------------|-------|
| Disk 2                                     |                        | Yansıtmayı Kaldır                                                                | r.    |
| Temel<br>20,00 GB<br>Çevrimiçi             | 20,00 GB<br>Ayrılmamış | Yansıtılan Birimi Bölümlere Ayır<br>Sürücü Harfi ve Yolu Değiştir<br>Biçimlendir |       |
| <b>*© Yok</b><br>Dinamik                   |                        | Birimi Onar<br>Birimi Yeniden Etkinleştir                                        |       |
| 5,35 GB<br>Yok                             | 5,35 GB<br>Başarısız   | Birim Sil                                                                        |       |
|                                            |                        | Özellikler                                                                       | <br>~ |
| 📕 Ayrılmamış 📕                             | Birincil bölüm 📕       | Yardım                                                                           |       |

Görsel 1.114: Yansıtılmış birimden yansıtma işleminin kaldırılması

Yansıtılmış birimde disklerden biri arızalandığında Görsel 1.113'te görüldüğü gibi disk durumunda "Başarısız" yazar. Diğer diskin verilerine erişebilmek için önce yansıtmanın kaldırılması gerekir. Disklerdeki yansıtmayı kaldırmak için Görsel 1.114'te görüldüğü gibi yansıtılmış diske sağ tıklayıp açılan menüden "Yansıtmayı Kaldır" seçeneği ile Görsel 1.115'teki pencere açılır. Buradan "Yok" seçilip "Yansıtmayı Kaldır" butonuna basıldığında Görsel 1.116'daki uyarı penceresi açılır. Bu uyarı penceresinden "Evet" butonuna basıldığında Görsel 1.117'de görüldüğü gibi sağlam olan disk yansıtılmış birimden ayrılır.

| Yansıtmayı Kaldır                                                                                                    | ×   |
|----------------------------------------------------------------------------------------------------|-----|
| Bu birimden bir yansıtma kaldırdığınızda, birim verisinin bir kopy<br>kaldırılır. Birim üzerinde artık boş veri kalmaz. | ası |
| Yeni Birim yansıtmasını kaldırmak için bir disk seçin.<br><u>D</u> iskler:                                              |     |
| ── Disk 2<br><sup>®</sup> Yok                                                                                           |     |
| Ya <u>n</u> sıtmayı Kaldır İptal                                                                                        |     |

Görsel 1.115: Yansıtılmış birimden yansıtma işlemi kaldırılacak diskin seçilmesi

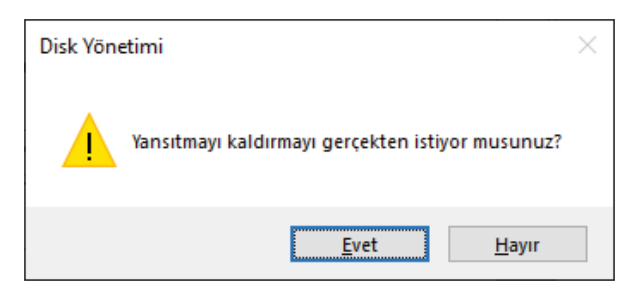

Görsel 1.116: Yansıtma işlemi kaldırılırken sistemden gelen uyarı mesajı

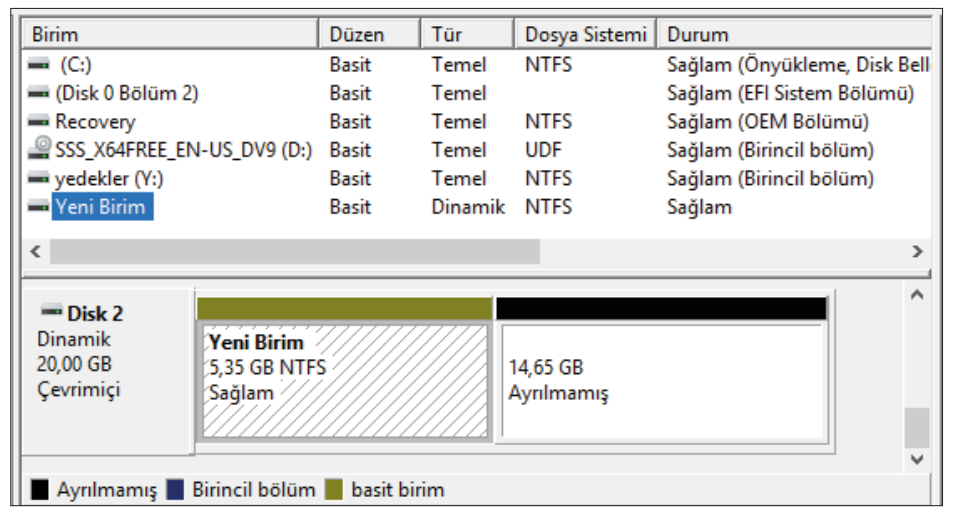

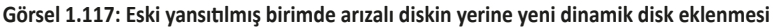

| = Disk 2             | -                                      | ( )                           | ^ |
|----------------------|----------------------------------------|-------------------------------|---|
| Dinamik              | Yeni Birim                             | Aç                            |   |
| 20,00 GB             | 5,35 GB NTFS                           | Araştır                       |   |
| Çevrimiçi            | Sağlam                                 | Birimi Genişlet               |   |
|                      |                                        | Birimi Küçült                 |   |
| Disk 3 Temel         | Yansıtma Ekle                          |                               |   |
| 20,00 GB             | 20,00 GB<br>Ayrılmamış                 | Sürücü Harfi ve Yolu Değiştir |   |
| Çevrimiçi            |                                        | Biçimlendir                   |   |
|                      |                                        | Birimi Yeniden Etkinleştir    |   |
| DVD                  | SSS_X64FREE_EN-US_DV9 (                | Birim Sil                     |   |
| 4,93 GB<br>Çevrimiçi | 4,93 GB UDF<br>Sağlam (Birincil bölüm) | Özellikler                    |   |
|                      |                                        | Yardım                        | ~ |
| 📕 Ayrılmamış 📕       | Birincil bölüm 📕 basit birim           |                               |   |

Görsel 1.118: Eski yansıtılmış birimde arızalı diskin yerine yeni dinamik disk eklenmesi

Sunucuya yeni bir disk takıp yansıtılmış birimde yeniden oluşturmak için Görsel 1.118'de görüldüğü gibi Disk 2 alanına sağ tıklayıp açılan menüden "Yansıtma Ekle" seçeneği ile yansıtma oluşturulacak ikinci diskin seçildiği Görsel 1.119'daki pencere açılır. Görsel 1.119'daki pencereden yansıtma diski seçildikten sonra "Yansıtma Ekle" butonuna basıldığında Görsel 1.120'de görüldüğü gibi disk verilerinin eşitleme işlemi yapılarak yansıtılmış birim oluşturulur.

| Yansıtma Ekle                                                   |                                                                         | Х     |
|-----------------------------------------------------------------|-------------------------------------------------------------------------|-------|
| Varolan bir birime bir yansı ek<br>disklerde çok sayıda kopyası | lemek bir birim verisinin farklı<br>nı oluşturarak veri serbestliği sağ | ğlar. |
| Yeni Birim yansıtması için bir k<br><u>D</u> iskler:            | konum seçin.                                                            |       |
| Disk 1     Disk 3                                               |                                                                         |       |
|                                                                 | Yansıtma Ekle İptal                                                     |       |

Görsel 1.119: Eski yansıtılmış birimde arızalı diskin yerine yeni dinamik disk seçilmesi

| 🕌 Bilgisayar Yönetimi                                    |                     |                |                  |           |                        | -               |            | Х       |
|----------------------------------------------------------|---------------------|----------------|------------------|-----------|------------------------|-----------------|------------|---------|
| <u>D</u> osya <u>E</u> ylem <u>G</u> örünüm <u>Y</u> arı | dım                 |                |                  |           |                        |                 |            |         |
| 🗢 🔿 🙍 🖬 🖉 🗩                                              | 🗙 🛃 🖾               |                |                  |           |                        |                 |            |         |
| 🜆 Bilgisayar Yönetimi (Yerel)                            | Birim               |                | Düzen            | Tür       | Dosya Sistemi          | Durum           |            |         |
| 🗸 🙀 Sistem Araçları                                      | = (C:)              |                | Basit            | Temel     | NTFS                   | Sağlam (Önyük   | leme, Dis  | sk Bell |
| > 🕒 Görev Zamanlayıcı                                    | 🚍 (Disk 0 Bölüm 2)  | )              | Basit            | Temel     |                        | Sağlam (EFI Sis | tem Bölü   | mü)     |
| > 🛃 Olay Görüntüleyicisi                                 | Recovery            |                | Basit            | Temel     | NTFS                   | Sağlam (OEM E   | Bölümü)    |         |
| > 👸 Paylaşılan Klasörler                                 | SSS_X64FREE_EN      | I-US_DV9 (D:)  | Basit            | Temel     | UDF                    | Sağlam (Birinci | l bölüm)   |         |
| > 🜆 Yerel Kullanıcılar ve Gru                            | 🛲 yedekler (Y:)     |                | Basit            | Temel     | NTFS                   | Sağlam (Birinci | l bölüm)   |         |
| > 🔕 Performans                                           | 🛲 Yeni Birim        |                | Yansıtma         | Dinamik   | NTFS                   | Yeniden eşitlen | ne : (18%) | 1       |
| 🛔 Aygıt Yöneticisi                                       | <                   |                |                  |           |                        |                 |            | >       |
| 🗸 🚰 Depolama                                             |                     |                |                  |           |                        |                 |            |         |
| > 🐌 Windows Server Yedekle                               | = Disk 2            |                |                  |           |                        |                 |            | ^       |
| 📅 Disk Yönetimi                                          | Dinamik             | Yeni Birim     |                  | /////     |                        |                 | -1         |         |
| > 🚡 Hizmetler ve Uygulamalar                             | 20,00 GB            | 5,35 GB NTF    | s'/////          |           | 14,65 GB               |                 |            |         |
|                                                          | Çevrimiçi           | Yeniden eşitl  | eme : (18%)      |           | Ayrılmamış             |                 |            |         |
|                                                          |                     |                |                  |           |                        |                 |            |         |
|                                                          |                     |                |                  |           |                        |                 |            | 1.00    |
|                                                          | Disk 3              |                |                  |           |                        |                 |            |         |
|                                                          | Dinamik<br>20.00 GB | Yeni Birim     | -                |           | 14.65.00               |                 |            |         |
|                                                          | Cevrimici           | 2,32 GB NTE    | )<br>eme · (18%) |           | 14,00 GB<br>Avrilmamis |                 |            |         |
|                                                          | 33,                 | remaen eşin    | enie : (1076)    | , II.     | -yriin an llig         |                 |            |         |
|                                                          |                     |                |                  |           |                        |                 |            | ~       |
| < >                                                      | 📕 Ayrılmamış 📕      | Birincil bölüm | Yansıtılı        | nış birim |                        |                 |            |         |

Görsel 1.120: Sağlam Dinamik Disk takılarak yeniden oluşturulmuş yansıtılmış birimin görünümü

Dinamik Diskler üzerinde oluşturulmuş yansıtılmış birimi silmek için Görsel 1.121'de görüldüğü gibi yansıtılmış disk alanına sağ tıklayıp açılan menüden "Birim Sil" seçeneğine tıklamak gerekir. Yansıtılmış birimin silinmesinden önce diskteki verilerin yedeklenmesiyle ilgili Görsel 1.122'deki gibi bir uyarı görüntülenir. Bu uyarı mesajında "Evet" butonuna tıklandığında birim silinir.

| <b>Disk 2</b><br>Dinamik<br>20,00 GB<br>Çevrimiçi | Y <b>eni Birim ():)</b><br>5,35 GB NTFS<br>Sağlam | Aç<br>Araştır<br>Yansıtmayı Kaldır                                                        | ^ |
|---------------------------------------------------|---------------------------------------------------|-------------------------------------------------------------------------------------------|---|
| Disk 3 Dinamik 20,00 GB Çevrimiçi                 | <b>Yeni Birim (J:)</b><br>5,35 GB NTFS<br>Sağlam  | Sürücü Harfi ve Yolu Değiştir<br>Biçimlendir<br>Birimi Onar<br>Birimi Yeniden Etkinleştir |   |
| DVD                                               | SSS_X64FREE_EN-US_D'                              | Birim Sil                                                                                 |   |
| 4,93 GB<br>Çevrimiçi                              | 4,93 GB UDF<br>Sağlam (Birincil bölüm)            | Özellikler                                                                                |   |
|                                                   |                                                   | Yardım                                                                                    | ~ |
| 📕 Ayrılmamış 📕                                    | Birincil bölüm 📕 Yansıtılmı                       | ş birim                                                                                   |   |

Görsel 1.121: Dinamik Disklerde oluşturulan şeritli birimin silinmesi

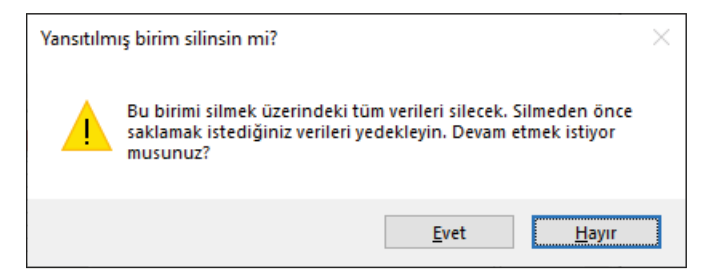

Görsel 1.122: Yansıtılmış birim silinmeden önce sistemden gelen uyarı mesajı

# 4. SIRA SİZDE

Kurduğunuz sunucu işletim sistemi üzerine iki adet 20 GB sabit disk bağlayarak diskler üzerinde Görsel 1.112'de görülen yansıtılmış birimi oluşturunuz.

#### 1.2.7.7. Yeni RAID-5 Birim (New RAID-5 Volume)

RAID-5 yapısı en az üç disk kullanılarak oluşturulur. RAID-5 yapısı hem diskin okuma yazma hızını artırmak hem de veri güvenliği sağlamak için geliştirilmiştir. Oluşturulan RAID-5 birime yazılan veriler Görsel 1.123'te görüldüğü gibi önce iki diske paylaştırılarak yazılır, üçüncü diske de diğer disklere yazılan hata kontrol algoritması (parity) kaydedilir. Disklerden herhangi biri arızalandığında diğer disklerden veriler kurtarıla-

bilir. Görsel 1.123'te oluşturulan RAID-5 biriminde üç diskten de 5477 MB alan ayrıldığı hâlde diskin bir tanesi hata kontrol (parity) için kullanıldığından yeni birimin kapasitesi iki diskin kapasitesinin toplamı kadar (10954 MB) olur. Hata denetimi kontrolü için kullanılan parity verisi, her defasında farklı diske yazılır.

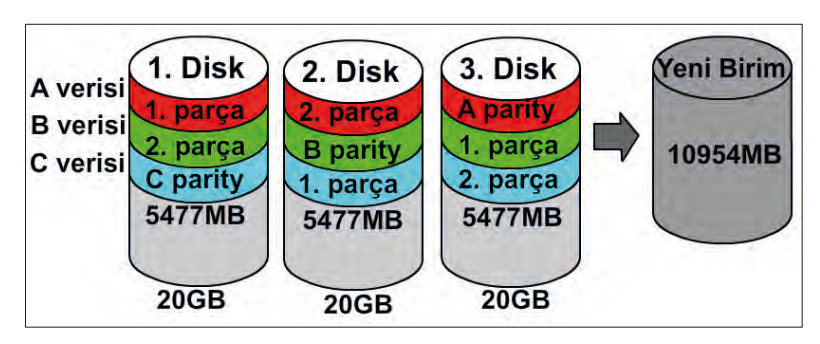

Görsel 1.123: Dinamik Disk'te Yeni RAID-5 Birimi oluşturulması

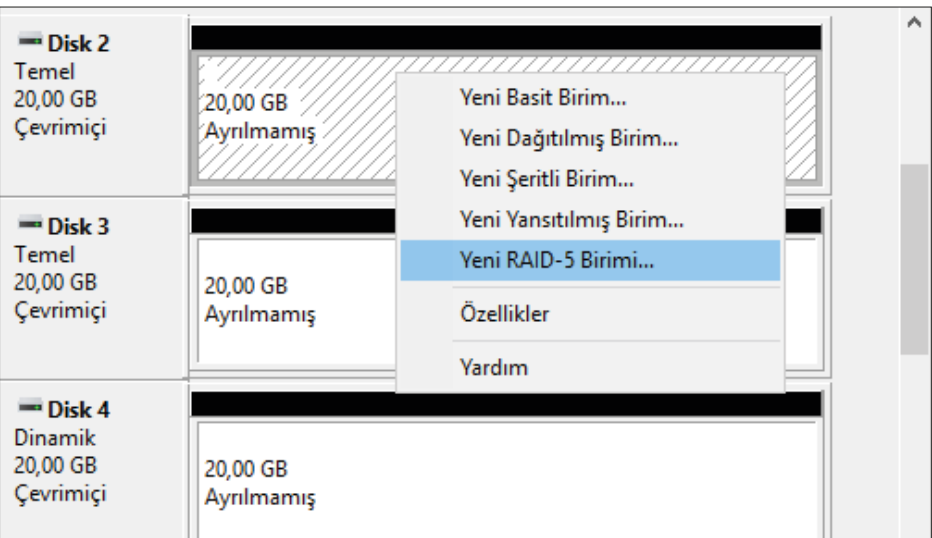

Görsel 1.124: Dinamik Disk'te Yeni RAID-5 Birimi oluşturulması

84

Yeni RAID-5 Birimi oluşturmak için öncelikle diskleri dinamik diske çevirmek gerekir. Görsel 1.124'teki gibi disklerden herhangi birine sağ tıklayıp açılan menüden "Yeni RAID-5 Birimi" seçeneği ile Görsel 1.127'deki Yeni RAID-5 Birimi Sihirbazı açılır.

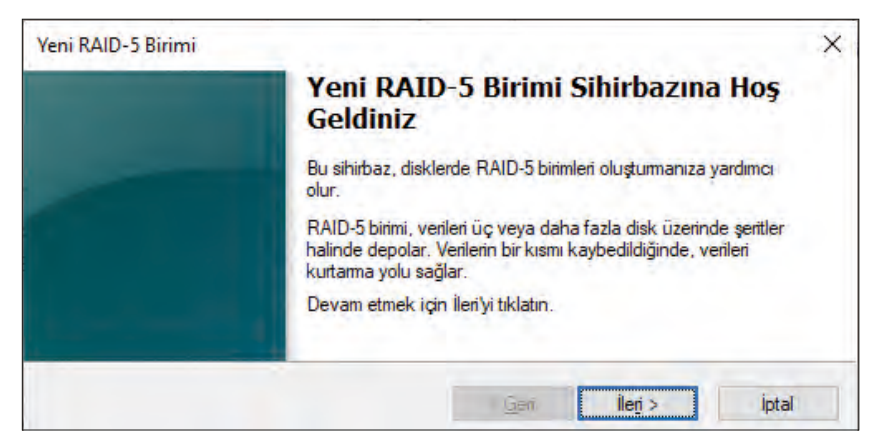

Görsel 1.125: Dinamik Disk'te Yeni RAID-5 Birim sihirbazı karşılama ekranı

Görsel 1.125'teki Yeni RAID-5 Birimi Sihirbazı'nda "İleri" butonuna basıldığında Görsel 1.126'daki Yeni RAID-5 Birim için disk ve kapasite seçiminin yapıldığı pencere açılır. Bu pencerede öncelikle sol taraftaki Disk listesinden, RAID-5 birimine dâhil edilecek diskler seçilerek "Ekle" butonuna basılır. Sonra sağ tarafa eklenen disklerin üzerine tıklanarak "Boşluk miktarını MB olarak seçin" bölümüne diskten RAID-5 birimine aktarılacak kapasite miktarı, megabayt cinsinden girilir. Bu işlem sağ tarafa eklenen tüm diskler için yapılarak "İleri" butonuna basılır.

| Kullanmak istediğiniz diskleri se | çip Ekle'yi tıklatın.   |                                  |
|-----------------------------------|-------------------------|----------------------------------|
| Kullanıla <u>b</u> ilir:          |                         | <u>S</u> eçili:                  |
| Disk 1 2775 MB                    | E <u>k</u> le >         | Disk 2 5477 MB<br>Disk 3 5477 MB |
|                                   | < K <u>a</u> ldır       | Disk 4 5477 MB                   |
|                                   | < <u>T</u> ümünü Kaldır | I                                |
| Toplam birim boyutu (MB):         |                         | 10954                            |
| Kullanılabilir en büyük boşluk (M | IB):                    | 20477                            |
| Poduk miktannı MB olarak aqoir    | <b>.</b> .              | 5477                             |

Görsel 1.126: Yeni RAID-5 Birimi için disklerin seçilmesi

Disk seçme penceresinden "İleri" butonuna basıldığında Görsel 1.127'deki sürücü harfi veya yolun atandığı pencere açılır. Bu pencereden gerekli harf ataması yapılıp "İleri" butonuna basıldığında Yeni RAID-5 Birimi için biçimlendirme (Format) seçeneklerinin bulunduğu Görsel 1.128'deki pencere açılır.

| Yeni RAID-5 Birimi                                                                             | ×                                     |
|------------------------------------------------------------------------------------------------|---------------------------------------|
| <b>Sūrūcū Harfi ya da Yolu Ata</b><br>Daha kolay erişim için biriminize bir sürücü har         | fi ya da sürücü yolu atayabilirsiniz. |
| <ul> <li>Su sürücü harfini ata:</li> <li>Aşağıdaki boş NTFS klasörüne <u>b</u>ağla:</li> </ul> | J ∼<br>Gözat                          |
| Sürü <u>c</u> ü harfi ya da sürücü yolu atama                                                  |                                       |
|                                                                                                | < <u>G</u> eri İle <u>ri</u> > İptal  |

Görsel 1.127: Yeni RAID-5 Birimi için sürücü harfinin atanması

Görsel 1.128'deki pencereden isteğe bağlı olarak oluşturulacak RAID-5 biriminin biçimlendirme seçimi yapılıp "İleri" butonuna basıldığında Yeni RAID-5 Birimi işleminin tamamlandığı Görsel 1.129'daki pencere açılır. Bu pencerede yeni oluşturulacak RAID-5 biriminin özellikleriyle ilgili özet bilgi yer alır. Bu bilgiler kontrol edilip "Son" butonuna basıldığında Görsel 1.130'daki gibi Yeni RAID-5 Birimi oluşturulur.

| Yeni RAID-5 Birimi                                            | ×                                                                 |
|---------------------------------------------------------------|-------------------------------------------------------------------|
| <b>Birimi Biçimlendir</b><br>Bu bölümde veri depolamak için b | ölümü biçimlendirmelisiniz.                                       |
| Bu birimi biçimlendirmek isteyip iste                         | mediğinizi ve istiyorsanız, kullanmak istediğiniz ayarları seçin. |
| O <u>B</u> u birimi biçimlendirme                             |                                                                   |
| ) B <u>u</u> birimi aşağıdaki ayarlarla                       | biçimlendir:                                                      |
| Dosya sis <u>t</u> emi:                                       | NTFS ~                                                            |
| <u>Ayırma birimi boyutu:</u>                                  | NTFS<br>ReFS                                                      |
| Biri <u>m</u> etiketi:                                        | Yeni Birim                                                        |
| <u>H</u> ızlı biçimlendir                                     | Dosya ve klasör sıkıştırmayı etkinleştir                          |
|                                                               | < <u>G</u> eri ile <u>ri</u> > iptal                              |

Görsel 1.128: Yeni RAID-5 Birimi için biçimlendirme (Format) seçenekleri

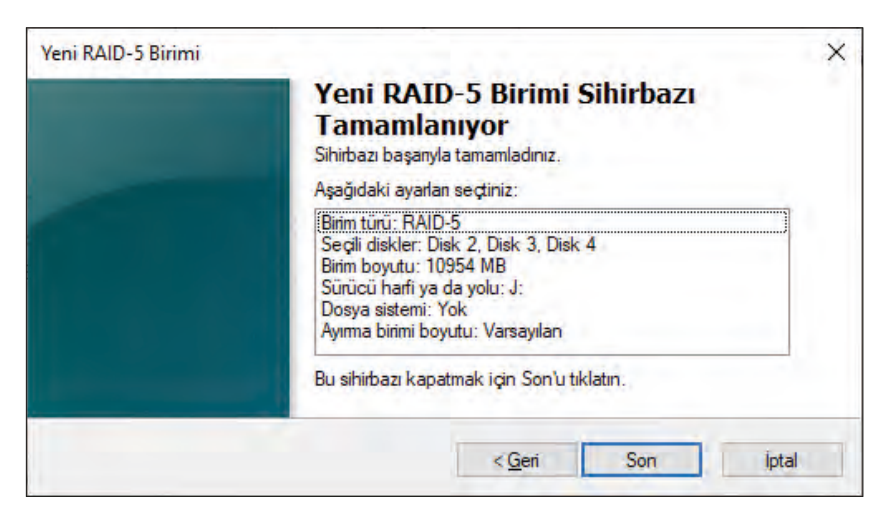

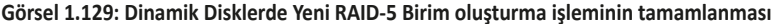

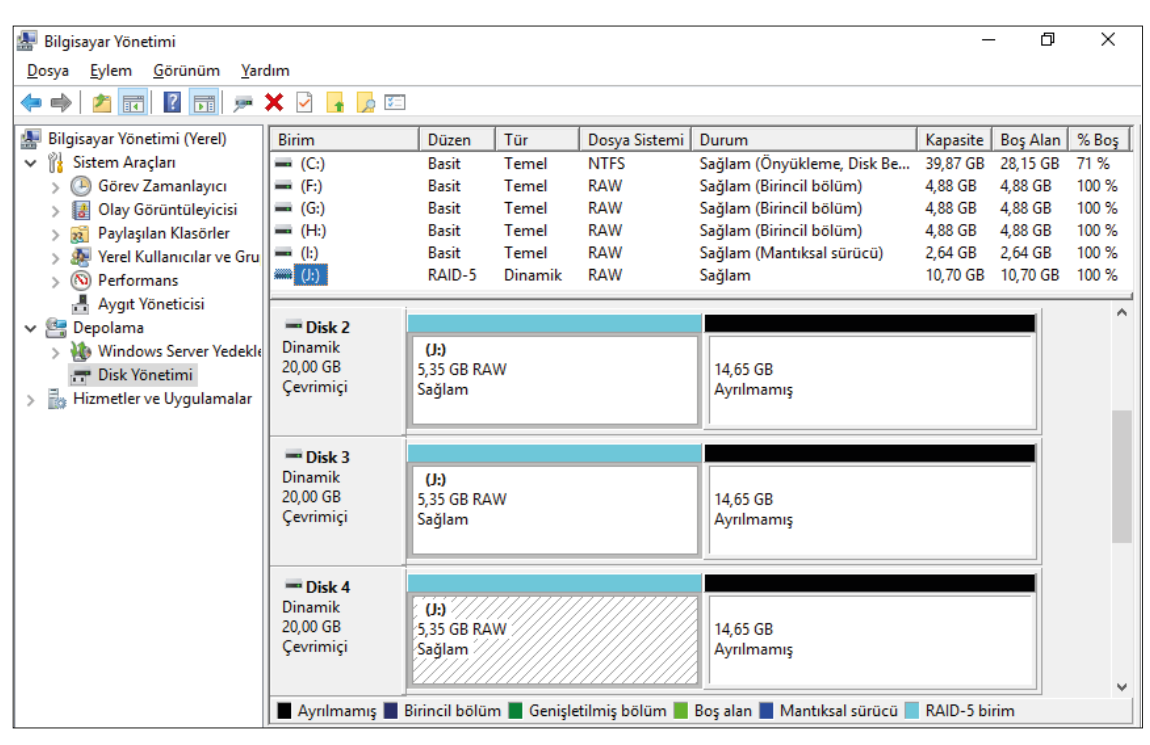

Görsel 1.130: Dinamik Disklerde yeni oluşturulan RAID-5 biriminin görünümü

Görsel 1.130'da, yeni oluşturulan RAID-5 birimi için kullanılan disklerin bölümlerine aynı sürücü harfi verilmiştir. Disk Yönetimi konsolunda üç farklı disk gibi görülen bu yapı "Bilgisayarım" üzerinde tek bölüm olarak gözükür. Toplam kapasite ise iki diskin ayrılan bölümünün kapasitesi kadardır.

| <b>— Disk 2</b><br>Dinamik<br>20,00 GB<br>Çevrimiçi | ( <b>J:)</b><br>(5,35 GB RAW<br>(Sağlam | Aç<br>Araştır                                                                             | ^ |
|-----------------------------------------------------|-----------------------------------------|-------------------------------------------------------------------------------------------|---|
| <b>Disk 3</b><br>Dinamik<br>20,00 GB<br>Çevrimiçi   | <b>(J:)</b><br>5,35 GB RAW<br>Sağlam    | Sürücü Harfı ve Yolu Değiştir<br>Biçimlendir<br>Birimi Onar<br>Birimi Yeniden Etkinleştir |   |
| Dist. 4                                             |                                         | Birim Sil                                                                                 |   |
| Dinamik<br>20,00 GB                                 | (J:)<br>5,35 GB RAW                     | Özellikler                                                                                |   |
| Çevrimiçi                                           | Sağlam                                  | Yardım                                                                                    | ~ |
| 📕 Ayrılmamış 📕                                      | Birincil bölüm 📕 G                      | enişletilmiş bölüm 📕 Boş alan 📕 Mantıksal sürücü 📕 RAID-5 birim                           |   |

Görsel 1.131: Dinamik Disklerde oluşturulan RAID-5 biriminin silinmesi

Dinamik Diskler üzerinde oluşturulan RAID-5 birimini silmek için Görsel 1.131'de görüldüğü gibi RAID-5 disk alanına sağ tıklayıp açılan menüden "Birim Sil" seçeneğine tıklanması gerekir. RAID-5 biriminin silinmesinden önce diskteki verilerin yedeklenmesiyle ilgili Görsel 1.132'deki gibi bir uyarı görüntülenir. Bu uyarı mesajında "Evet" butonuna tıklandığında birim silinir.

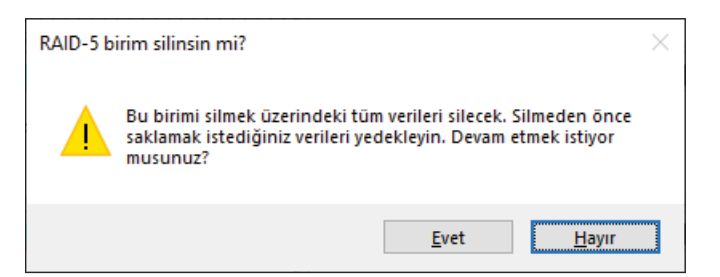

Görsel 1.132: RAID-5 birim silinmeden önce sistemden gelen uyarı mesajı

Görsel 1.133'te 20 GB üç diskten oluşturulmuş RAID-5 birimi görülmektedir. RAID-5 biriminde disklerden biri arızalandığında Görsel 1.134'te görüldüğü gibi disk durumunda "Sorunlu Boşluk" yazar. RAID-5 birimini onarabilmek için öncelikle arızalanan diskin yerine aynı kapasiteye sahip yeni bir disk bağlamak gerekir. Sisteme yeni bir disk bağlayıp dinamik diske dönüştürdükten sonra Görsel 1.134'te görüldüğü gibi RAID-5 birimine sağ tıklayıp açılan menüden "Birimi Onar" seceneğine tıklamak gerekir.

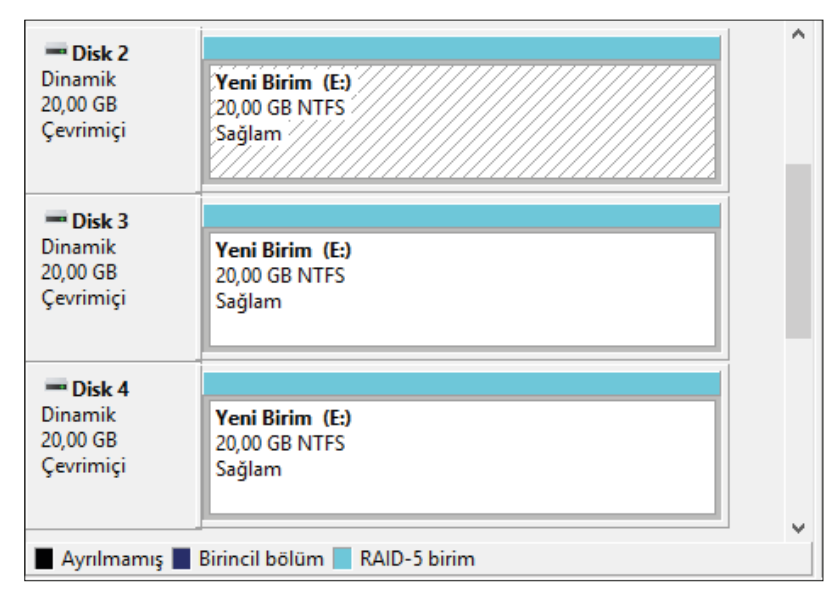

Görsel 1.133: Dinamik Disklerde oluşturulan 20 GB RAID-5 birimi

|                     | 1                             |             |                 |                           |
|---------------------|-------------------------------|-------------|-----------------|---------------------------|
| Birim               | Düzen                         | Tür         | Dosya Sistemi   | Durum                     |
| 🚍 (C:)              | Basit                         | Temel       | NTFS            | Sağlam (Önyükleme, Di     |
| 🚍 (F:)              | Basit                         | Temel       | NTFS            | Sağlam (Etkin, Birincil b |
| 🛲 (Disk 0 Bölüm 2)  | Basit                         | Temel       |                 | Sağlam (EFI Sistem Bölü   |
| Recovery            | Basit                         | Temel       | NTFS            | Sağlam (OEM Bölümü)       |
| SSS_X64FREE_EN-     | Basit                         | Temel       | UDF             | Sağlam (Birincil bölüm)   |
| 🛲 yedekler (Y:)     | Basit                         | Temel       | NTFS            | Sağlam (Birincil bölüm)   |
| 搔 Yeni Birim (E:)   | RAID-5                        | Dinamik     | NTFS            | Sorunlu Boşluk            |
|                     |                               |             | Ac              |                           |
|                     |                               | _           | ~5              |                           |
| <                   |                               |             | Araştır         |                           |
|                     |                               |             | Sürücü Harfi ve | Yolu Deăistir             |
| = Disk 4            |                               |             |                 |                           |
| Çıkarılabilir       | (F:)                          |             | Bıçımlendır     |                           |
| Cevrimici           | 57,33 GB N II<br>Sağlam (Etki | rs<br>n Bir | Birimi Onar     |                           |
| 3 3.                | Sagiarri (Etki                | n, on       |                 |                           |
|                     |                               |             | Birimi Yeniden  | Etkinleştir               |
| *® Yok              |                               |             | Birim Sil       |                           |
| Dinamik<br>20,00 GB | Yeni Birim (<br>20,00 GB NT   | (E:)<br>FS  | Özellikler      |                           |
| Yok                 | Sorunlu Boşl                  | luk         | Yardım          |                           |
| 📕 Ayrılmamış 📕 Bi   | rincil bölüm                  | RAID-5      | birim           | •                         |

Görsel 1.134: Dinamik Disklerde oluşturulan RAID-5 biriminin onarılması

Birimi Onar seçeneğinden sonra açılan Görsel 1.135'teki pencereden sisteme yeni bağlanan diskin seçilmesi ve "Tamam" butonuna basılması gerekir. Onarılacak RAID-5 birimi için seçilen diske Görsel 1.136'da görüldüğü gibi **Yeniden eşitleme** işlemi yapılır. Sağlam olan iki diskten 3. Disk verileri yeniden oluşturulur. Görsel 1.137'de görüldüğü gibi onarım işlemi tamamlanarak RAID-5 birimi yeni eklenen diskle kullanılmaya devam eder.

| × |
|---|
|   |
|   |
|   |
|   |
|   |
|   |
|   |

Görsel 1.135: RAID-5 biriminin onarılması için disk seçimi

| Birim                | Düzen                                   | Tür        | Dosva Sistemi | Durum       |                            |      |
|----------------------|-----------------------------------------|------------|---------------|-------------|----------------------------|------|
|                      | Duzen                                   | T          | NTEC          | Cather (Ö   |                            |      |
| = (C:)               | Basit                                   | Temel      | NTFS          | Sagiam (Un  | iyukleme, Disk Bellegi Dos | yası |
| (F:)                 | Basit                                   | Temel      | NTFS          | Sağlam (Etk | cin, Birincil bölüm)       |      |
| 🛲 (Disk 0 Bölüm 2)   | Basit                                   | Temel      |               | Sağlam (EFI | l Sistem Bölümü)           |      |
| - Recovery           | Basit                                   | Temel      | NTFS          | Sağlam (OE  | M Bölümü)                  |      |
| - Yeni Birim (E:)    | RAID-5                                  | Dinamik    | NTFS          | Yeniden eşi | tleme : (66%)              |      |
| <                    |                                         |            |               |             |                            | >    |
|                      |                                         |            |               |             |                            |      |
| - Disk 0             |                                         |            |               |             |                            |      |
| Temel Re             | coverv                                  |            | ((-)          |             | vedekler (Y:)              |      |
| 59,98 GB 49          | 9 MB NTE                                | 99 MB      | 39.87 GB NT   | FS          | 19 53 GB NTES              |      |
| Cevrimici Sa         | ălam (OFN                               | Sağlam     | ( Sağlam (Ön  | vükleme Di  | Sağlam (Birincil bölüm     |      |
|                      |                                         | - Sugar    | ,             |             | seguen (ennen seren        |      |
|                      |                                         | 1          |               |             | <u> </u>                   | _    |
| - Disk 1             |                                         |            |               |             |                            |      |
| Dinamik Ye           | ni Birim (                              | E) ////    |               | 7///////    |                            |      |
| 20,00 GB             | 00 GB NTE                               | s /////    |               |             |                            |      |
| Çevrimiçi Ye         | niden esitl                             | eme : (66% | s///////      |             |                            |      |
| · · //               | /////////////////////////////////////// | ///////    | `/////////    |             |                            |      |
|                      |                                         |            |               |             |                            |      |
| - Disk 2             |                                         |            |               |             |                            | >    |
| 📕 Ayrılmamış 📕 Birin | cil bölüm                               | RAID-5     | birim         |             |                            |      |

Görsel 1.136: RAID-5 biriminin onarımı için disklerin yeniden eşitlenmesi

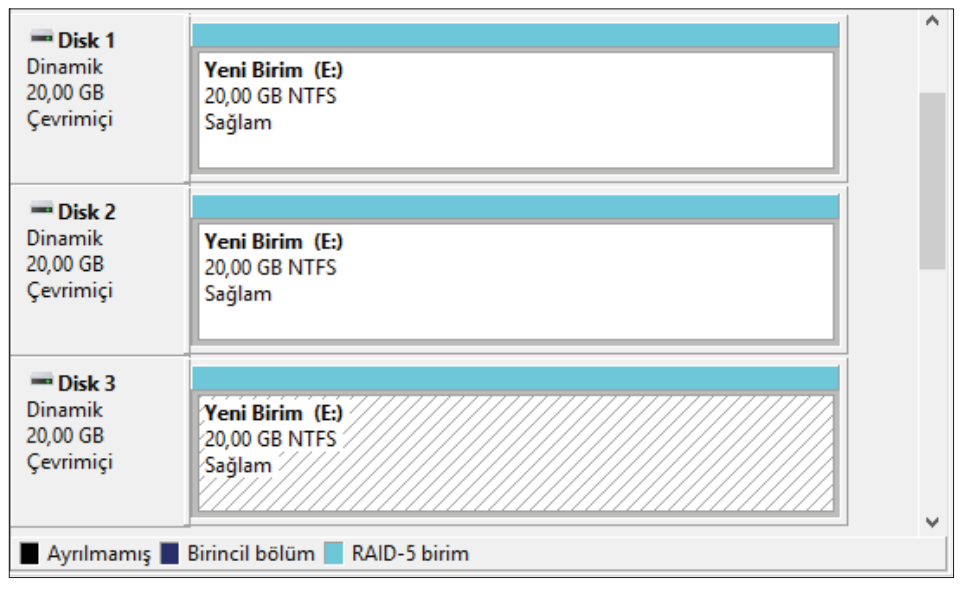

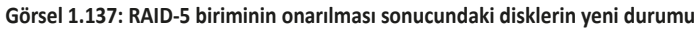

# **5. SIRA SİZDE**

Kurduğunuz sunucu işletim sistemi üzerine üç adet 20 GB sabit disk bağlayarak diskler üzerinde Görsel 1.137'de görülen RAID-5 disk birimini oluşturunuz.

# 1.2.8. Sunucu İşletim Sistemi Yedekleme İşlemleri

Sunucu bilgisayarlar sürekli çalışması gereken hizmetleri ve kullanıcı verilerini barındıran güçlü bilgisayarlardır ancak sunucu bilgisayarlarda meydana gelebilecek yazılım veya donanım arızalarından kaynaklanan veri kayıpları yaşanabilmektedir. Bu veri kayıplarının önüne geçebilmek için verilerin belirli periyotlarla yedeklenmesi gerekir. Sunucu işletim sistemlerinde yedekleme işlemini gerçekleştirebilecek çeşitli programlar mevcuttur. Bu programlar sayesinde sunucu işletim sisteminin tamamını veya belirli bir bölümünü (kullanıcı dosyaları, sistem dosyaları vb.) yedekleme ve yedeklerden geri yükleme işlemleri gerçekleştirilir.

#### 1.2.8.1. Sunucu İşletim Sisteminde Verilerin Yedeklenmesi

Sunucu işletim sisteminde yedekleme işlemini gerçekleştirebilmek için öncelikle sunucuya "Server Backup" özelliğinin yüklenmesi gerekir. Sunucu Yöneticisi'nde "Rol ve Özellik Ekle" bölümüne tıklandığında Rol ve Özellik Ekleme Sihirbazı için genel bilgilendirme penceresi açılır. Bu pencereden "İleri" butonuna basıldığında rol ve özellik ekleme türünün seçildiği pencere açılır. Bu pencereden "Rol tabanlı ve özellik tabanlı yükleme" seçeneği işaretlenip "İleri" butonuna basıldığında Rol ve özellik eklenecek sunucunun seçildiği pencere açılır. Rol ve özellik eklenecek sunucu seçilip "İleri" butonuna basıldığında sunucuya yüklenecek rollerinin seçildiği pencere açılır. Sunucuya eklenecek "Server Backup" bileşeni özellikler bölümünde olduğu için Rollerden seçim yapılmayıp "İleri" butonuna basılarak Görsel 1.138'deki pencere açılır. Sunucuya eklenecek özelliklerin seçildiği Görsel 1.138'deki pencereden "Server Backup" bileşeni işaretlenerek "İleri" butonuna basıldığında Görsel 1.139'daki pencere açılır.

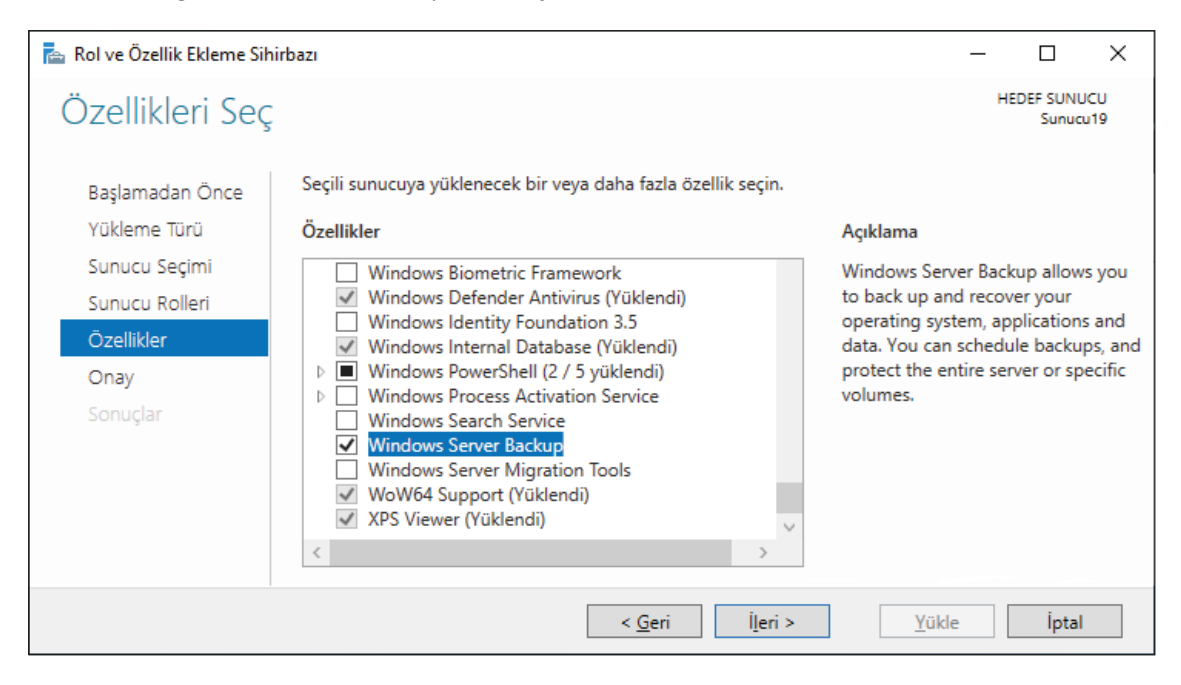

Görsel 1.138: Rol ve Özellik Ekleme Sihirbazı'nda Server Backup özelliğinin seçilmesi

| ᡖ Rol ve Özellik Ekleme | Sihirbazı                                                                                      | _           |                      | Х      |
|-------------------------|------------------------------------------------------------------------------------------------|-------------|----------------------|--------|
| Yükleme seçir           | mlerini onaylayın                                                                              | HEDE        | F SUNUCU<br>Sunucu19 |        |
| Başlamadan Önce         | Seçili sunucuda aşağıdaki rolleri, rol hizmetlerini veya özellikleri yüklemek için Y           | ükle'yi tık | datın.               |        |
| Yükleme Türü            | Gerekirse hedef sunucuyu otomatik olarak yeniden başlat                                        |             |                      |        |
| Sunucu Seçimi           | İsteğe bağlı özellikler (yönetim araçları gibi) otomatik olarak seçildiğinden bu sa            | yfada gö    | irüntülenel          | bilir. |
| Sunucu Rolleri          | Bu isteğe bağlı özellikleri yüklemek istemiyorsanız, onay kutularını temizlemek i<br>tıklatın. | çin Oncel   | ki seçeneğ           | ini    |
| Özellikler              |                                                                                                |             |                      |        |
| Onay                    | Windows Server Backup                                                                          |             |                      |        |
| Sonuçlar                |                                                                                                |             |                      |        |
|                         | Yapılandırma ayarlarını dışarı aktar<br>Alternatif bir kaynak yolu belirtin                    |             |                      |        |
|                         | < <u>G</u> eri <u>I</u> eri > <u>Y</u> ül                                                      | kle         | İptal                |        |

Görsel 1.139: Rol ve Özellik Ekleme Sihirbazı'nda yükleme işlemine onay verilmesi

Görsel 1.139'daki pencereden Server Backup özelliğinin yüklenmesi için "Yükle" butonuna basılır ve Görsel 1.140'ta görüldüğü gibi yükleme tamamlanır.

| 📥 Rol ve Özellik Ekleme Sihirbazı |                                                                                                    | _                |                       | × |
|-----------------------------------|----------------------------------------------------------------------------------------------------|------------------|-----------------------|---|
| Yükleme iler                      | leme durumu                                                                                                    | HEDI             | EF SUNUCU<br>Sunucu19 |   |
| Başlamadan Önce                   | Yükleme ilerleme durumunu göster                                                                                                    |                  |                       |   |
| Yükleme Türü                      | () Özellik yükleme                                                                                                    |                  |                       |   |
| Sunucu Seçimi                     |                                                                                                    |                  |                       |   |
| Sunucu Rolleri                    | Yükleme başarılı oldu: Sunucu19.                                                                                                    |                  |                       |   |
| Özellikler                        | Windows Server Backup                                                                                                    |                  |                       |   |
| Onay                              |                                                                                                    |                  |                       |   |
| Sonuçlar                          | Bu sihirbazı, çalışan görevleri kesintiye uğratmadan kapatabilirsiniz. Komut<br>Bildirimler'i ve sonra da Görev Ayrıntıları'nı tıklatarak görev ilerleme durumu<br>veva bu savfavı veriden açın | çubuğı<br>unu gö | unda<br>rüntüleyin    |   |
|                                   |                                                                                                    |                  |                       |   |
|                                   | Yapılandırma ayarlarını dışarı aktar                                                                                                    |                  |                       |   |
|                                   | < <u>G</u> eri <u>İ</u> leri > <u>Y</u> ükl                                                                                                    | e                | İptal                 |   |

Görsel 1.140: Rol ve Özellik Ekleme Sihirbazı'nda yükleme işleminin tamamlanması

| Sunucu Yöneticisi                                        |                                                       |                                                                                                    |
|----------------------------------------------------------|-------------------------------------------------------|----------------------------------------------------------------------------------------------------|
| Sunucu Ye                                                | sunucu yöneticisi ne hoş geldiniz                     | Yönet <u>Araçlar</u> Görünüm Yardım<br>Windows PowerShell ISE<br>Windows PowerShell ISE (x86)<br>Windows Server Yedekleme |
| Yerel Sunucu<br>Tüm Sunucular<br>Dosya ve Depolama Hiz Þ | 1 Bu yerel sunucuyu yapılar                           | Yazdırma Yönetimi<br>Yerel Güvenlik İlkesi<br>Grup İlkesi Yönetimi<br>Hizmetler                                           |
| ⑨ Uzak Masaüstü Hizmetl, Þ                               | HIZLI BAŞLAT                                          | iSCSI Başlatıcısı<br>Kayıt Defteri Düzenleyicisi<br>Kayask İslavirisi                                                     |
|                                                          | VENILIKLER 4 Sunucu grubu oluştur                     | Kurtarma Sürücüsü<br>Microsoft Azure Hizmetleri<br>ODPC Deta Saucera (22 kil)                                             |
|                                                          | 5 Bu sunucuyu bulut hizmetleri<br>DAHA FAZLA<br>BILGI | ine bağla ODBC Veri Kaynakları (64-bit)<br>Olay Görüntüleyicisi<br>Performans İzlevirisi                                  |

Görsel 1.141: Sunucu yedekleme bileşeninin çalıştırılması

Sunucu yedekleme bileşenini çalıştırmak için Görsel 1.141'de görüldüğü gibi Sunucu Yöneticisi'nin "Araçlar" menüsünden "Server Yedekleme" seçeneğine tıklanarak Görsel 1.142'deki pencere açılır. Bu pencerenin sol menüsünde bulunan "Yerel yedekleme" bölümüne sonra da sağ menüde bulunan "Bir Kez Yedekle" bölümüne tıklanarak Görsel 1.143'teki "Bir Kez Yedekleme Sihirbazı" açılır.

| ᡖ wbadmin - [Windows Serv                   | ver Yedekleme (Yerel)\Yerel Yedekleme]                                         |     | – 🗆 X                 |
|---------------------------------------------|--------------------------------------------------------------------------------|-----|-----------------------|
| <u>D</u> osya <u>E</u> ylem <u>G</u> örünüm | Yardım                                                                         |     |                       |
| 🗢 🔿 🙍 🖬 👔                                   |                                                                                |     |                       |
| Windows Server Yedeklem                     | Yerel Yedekleme                                                                | ^   | Eylemler              |
| M Yerel Yedekleme                           | 345                                                                            |     | Yerel Yedekleme       |
|                                             | Bu uygulamayı kullanarak tek bir yedekleme gerçel                              |     | 🌆 Yedekleme Zamanla   |
|                                             | Du bilaiseanda era dallaren era dan dadararen Diinari Karan bia hara           | - 1 | 🗑 🛛 Bir Kez Yedekle   |
|                                             | Sihirbazı'nı kullanın.                                                         |     | 🖢 Kurtarma            |
|                                             | İletiler (Gecen haftadan etkinlikler, avrıntıları görmek için iletivi çift tık |     | Performans Ayarlarını |
|                                             |                                                                                |     | Görünüm 🕨             |
|                                             | Saat İleti A                                                                   |     | ? Yardım              |
|                                             |                                                                                | ~   |                       |
|                                             | × >                                                                            |     |                       |
|                                             |                                                                                |     |                       |

Görsel 1.142: Bir Kez Yedekleme Sihirbazı'nın çalıştırılması

| Bir Kez Yedekleme Sihirbazı                                                                                 | Seçenekleri                                                                                                    | × |
|----------------------------------------------------------------------------------------------------|----------------------------------------------------------------------------------------------------|---|
| Yedekleme Seçenekleri<br>Yedekleme Yapılandırmas<br>Hedef Türü Belirtin<br>Onay<br>Yedekleme İşlemi İlerlem | Aşağıdakileri kullanarak şimdi yedekleme oluştur:         Zamanlanmış yedekleme seçenekleri         Zamanlanmış bir yedekleme oluşturduysanız ve bu yedekleme için aynı ayarları kullanmak istiyorsanız, bu seçeneği belirleyin.         ● <u>F</u> arklı seçenekler         Zamanlanmış bir yedekleme oluşturmadıysanız veya bu yedekleme için zamanlanmış yedeklemede belirtilenden farklı bir konum veya farklı öğeler seçmek istiyorsanız, bu seçeneği kullanın.         Devam etmek için İleri'yi tıklatın.         < <u>Geri</u> <u>İleri</u> > <u>Yedekle</u> <u>İptal</u> | ] |

Görsel 1.143: Bir Kez Yedekleme Sihirbazı'nda yedekleme seçenekleri

Görsel 1.143'teki Bir Kez Yedekleme Sihirbazı'nda "Farklı seçenekler" bölümüne tıklanıp "İleri" butonuna basılarak yedekleme yapılandırmasının seçildiği Görsel 1.144'teki pencere açılır. Bu pencereden "Tam sunucu (önerilen)" seçeneği, sunucu işletim sisteminin tüm verilerini yedeklemek için kullanılır. "Özel" seçeneği ise sadece seçilen dosya ve klasörlerin yedeklenmesini sağlar.

| 🗑 Bir Kez Yedekleme Sihirbazı | ×                                                                   |
|-------------------------------|---------------------------------------------------------------------|
| Yedekleme                     | Yapılandırmasını Seçin                                              |
| Yedekleme Seçenekleri         | Ne tür bir yapılandırma zamanlamak istiyorsunuz?                    |
| Yedekleme Yapılandırmas       | ○ <u>T</u> am sunucu (önerilen)                                     |
| Yedekleme için Öğeleri Se     | Tüm sunucu verilerimi, uygulamalarımı ve sistem durumunu yedeklemek |
| Hedef Türü Belirtin           | istiyorum.                                                          |
| Onay                          | Yedekleme boyutu: 12,03 GB                                          |
| Yedekleme İşlemi İlerlem      | ⊙ Ö <u>z</u> el                                                     |
|                               | Ozel birimleri, yedeklenecek dosyaları seçmek istiyorum.            |
|                               | < <u>G</u> eri <u>İ</u> leri > <u>Y</u> edekle İptal                |

Görsel 1.144: Yedekleme yapılandırmasının seçilmesi

| 😸 Bir Kez Yedekleme Sihirbazı |                                                                            | × |
|-------------------------------|----------------------------------------------------------------------------|---|
| Yedekleme iç                  | in Öğeleri Seçin                                                           |   |
| Yedekleme Seçenekleri         | Yedeklemek istediğiniz öğeleri seçin. Tam kurtarmayı seçmeniz bir kurtarma |   |
| Yedekleme Yapılandırmas       | gerçekleştirmeniz gerektiğinde size en fazla seçeneği sunacaktır.          |   |
| Yedekleme için Öğeleri Se     | Adı                                                                        |   |
| Hedef Türü Belirtin           |                                                                            |   |
| Onay                          |                                                                            |   |
| Yedekleme İşlemi İlerlem      |                                                                            |   |
|                               | < >                                                                        |   |
|                               | <u>Õ</u> ğe Ekle Öğeleri <u>K</u> aldır                                    |   |

Görsel 1.145: Yedekleme için öğelerin seçimi

Görsel 1.144'teki pencereden "Özel" seçeneği işaretlenip "İleri" butonuna basıldığında yedeklenecek öğelerin seçildiği Görsel 1.145'teki pencere açılır. Bu pencerenin "Öğe Ekle" butonuna tıklandığında yedeklenecek öğelerin listesini veren ve seçilmesine olanak tanıyan Görsel 1.146'daki pencere açılır.

| Öğeleri Seçin                     |                                                                                                    | ×      |
|-----------------------------------|----------------------------------------------------------------------------------------------------|--------|
| İlgili onay kutu<br>yedeklemeye e | larını seçerek veya temizleyerek yedeklemeye dahil edilecek öğeleri belirtin. Şu<br>eklemiş olduğunuz öğeler zaten seçilidir.                                                                                                    | ı anki |
|                                   | erel disk (C:)<br>\$Recycle.Bin<br>\$WINDOWS.~BT<br>PerfLogs<br>Program Files<br>Program Files (x86)<br>ProgramData<br>Recovery<br>System Volume Information<br>Users<br>Windows<br>yedekler<br>Documents and Settings<br>pagefile.sys | ~      |
|                                   | <u>T</u> amam jptal                                                                                                    |        |

Görsel 1.146: Seçilecek yedekleme öğelerinin listelenmesi

Görsel 1.146'daki listeden öğeler seçilip "Tamam" butonuna basılırsa Görsel 1.147'deki pencerede yedeklenecek öğeler görüntülenir. Görsel 1.147'deki pencereden "İleri" butonuna basıldığında yedekleme için depolama türünün seçildiği Görsel 1.148'deki pencere açılır. Bu penceredeki "Uzak paylaşılan klasör" seçeneği yedeklerin ağ içinde farklı bir sunucuda paylaşılan bir klasöre kaydedilmesini sağlar. "Yerel sürücüler" seçeneği ise yedeklerin yerel diske kaydedilmesini sağlar.

| 🗑 Bir Kez Yedekleme Sihirbazı |                                                                            | × |
|-------------------------------|----------------------------------------------------------------------------|---|
| Yedekleme iç                  | in Öğeleri Seçin                                                           |   |
| Yedekleme Seçenekleri         | Yedeklemek istediğiniz öğeleri seçin. Tam kurtarmayı seçmeniz bir kurtarma | 3 |
| Yedekleme Yapılandırmas       | gerçekleştirmeniz gerektiğinde size en fazla seçeneği sunacaktır.          | _ |
| Yedekleme için Öğeleri Se     | Adı                                                                        |   |
| Hedef Türü Belirtin           | C:\Program Files                                                           |   |
| Onav                          | C:\Program Files (x86)                                                     |   |
| Chay                          | C:\ProgramData                                                             |   |
| Yedekleme Işlemi İlerlem      | C:\Users                                                                   |   |
|                               | C:\Windows                                                                 |   |
|                               | < >                                                                        | • |
|                               | <u>Õğ</u> e Ekle Öğeleri <u>K</u> aldır                                    |   |
|                               | Geliş <u>m</u> iş Ayarlar                                                  |   |
|                               | < <u>G</u> eri <u>İ</u> leri > <u>Y</u> edekle İptal                       |   |

Görsel 1.147: Yedekleme için seçilen öğeler

| 🗑 Bir Kez Yedekleme Sihirbazı                                       | ×                                                    |
|---------------------------------------------------------------------|------------------------------------------------------|
| Hedef Türü B                                                        | elirtin                                              |
| Yedekleme Seçenekleri                                               | Yedekleme için depolama türünü seçin:                |
| Yedekleme Yapılandırmas                                             | Yerel sürücüler                                      |
| Yedekleme için Öğeleri Se Örnek: yerel disk (D:), DVD sürücüsü (E:) |                                                      |
| Hedef Türü Belirtin                                                 | ○ <u>U</u> zak paylaşılan klasör                     |
| Yedekleme Hedefi seçin                                              | Örnek: \\DosyaSunucum\PaylaşılanKlasörAdı            |
| Onay                                                                |                                                      |
| Yedekleme İşlemi İlerlem                                            |                                                      |
|                                                                     | < <u>G</u> eri <u>İl</u> eri > <u>Y</u> edekle İptal |

Görsel 1.148: Yedekleme için depolama türünün seçilmesi

Görsel 1.148'deki pencereden "Yerel sürücüler" seçeneği işaretlenip "İleri" butonuna basıldığında yedekleme hedefinin seçildiği Görsel 1.149'daki pencere açılır. Bu pencereden yedeklerin alınacağı yedekleme hedefi (DVD sürücüsü, Yeni birim, Recovery, Yerel disk vb.) seçilip "İleri" butonuna basıldığında Yedekleme işlemine onay verilen Görsel 1.150'deki pencere açılır.

| 🗑 Bir Kez Yedekleme Sihirbazı                    |                                                      | ×                                                  |
|--------------------------------------------------|------------------------------------------------------|----------------------------------------------------|
| Yedekleme H                                      | edefi seçin                                          |                                                    |
| Yedekleme Seçenekleri<br>Yedekleme Yapılandırmas | Yedeklerin depolanacağı birimi seçin.<br>listelenir. | Bu bilgisayara bağlı bir harici disk, birim olarak |
| Vedekleme icin Öğeleri Se                        | Yedekleme hedefi:                                    | yedekler (Y:) 🗸 🗸                                  |
| Hedef Türü Belirtin                              | –<br>Yedekleme hedefindeki toplam alan:              | DVD Sürücüsü (D:)<br>Yeni Birim                    |
| Yedekleme Hedefi seçin                           | Yedekleme hedefindeki bos alan:                      | Recovery<br>vedekler (Vi)                          |
| Onay                                             |                                                      | Yerel Disk                                         |
| Yedekleme İşlemi İlerlem                         |                                                      |                                                    |
|                                                  | < <u>G</u> eri İ <u>l</u> eri >                      | <u>Y</u> edekle <b>İptal</b>                       |

Görsel 1.149: Yedekleme hedefinin seçilmesi

| Bir Kez Yedekleme Sihirbazı                                                                                                    |                                                                                                    | × |
|----------------------------------------------------------------------------------------------------|----------------------------------------------------------------------------------------------------|---|
| Yedekleme Seçenekleri<br>Yedekleme Yapılandırmas<br>Yedekleme için Öğeleri Se<br>Hedef Türü Belirtin<br>Yedekleme Hedefi seçin<br>Onay<br>Yedekleme İşlemi İlerlem | Aşağıdaki öğelerin yedeği oluşturulur ve belirtilen hedefe kaydedilir.<br>Çıkarılan dosya: Yok<br>Yedekleme hedefi: yedekler (Y:)<br>Gelişmiş seçenek: VSS Kopya Yedekleme<br>Yedekleme öğeleri<br>Ad<br>C:\Program Files<br>C:\Program Files (x86)<br>C:\Program Data<br>C:\Users<br>C:\Users<br>C:\Windows |   |
|                                                                                                    | < <u>G</u> eri <u>İl</u> eri > <u>Y</u> edekle İptal                                                                                                    |   |

Görsel 1.150: Yedekleme işlemine onay verilmesi

Görsel 1.150'deki pencereden "Yedekle" butonuna basıldığında yedekleme işlemi başlar. Yedekleme işleminin durumu Görsel 1.151'deki pencerede görüntülenir. Yükleme tamamlandığında bu pencerede "Kapat" butonuna basılır. Oluşturulan yedeklemeyle ilgili iletiler, Görsel 1.152'deki pencerenin orta bölümünde yer alır. Görsel 1.153'teki pencerede alınan yedek klasörünün disk üzerindeki konumu görülmektedir.

| Yedekleme Seçenekleri<br>Yedekleme Yapılandırması<br>Yedekleme için Öğeleri Se<br>Hedef Türü Belirtin<br>Yedekleme Hedefi seçin | Durum ayrıntıları<br>Yedekleme konu<br>Aktarılan veri:<br>Öğeler | mu: Y:<br>9,15 GB |                |  |
|----------------------------------------------------------------------------------------------------|------------------------------------------------------------------|-------------------|----------------|--|
| Onay                                                                                                    | Ôğe                                                              | Durum             | Aktarılan veri |  |

Görsel 1.151: Yedekleme işleminin tamamlanması

| 👼 wbadmin - [Windows Se                     | ver Yedekleme (Yerel)\Yerel Yedekleme]                                                  | – 🗆 X                        |
|---------------------------------------------|-----------------------------------------------------------------------------------------|------------------------------|
| <u>D</u> osya <u>E</u> ylem <u>G</u> örünüm | <u>Y</u> ardım                                                                          |                              |
| 🗢 🔿 🞽 🖬 🚺 🖬                                 |                                                                                         |                              |
| Windows Server Yedekler                     | Bu bilgisayarda yedekleme yapılandırılmamış. Düzenli veya t ^<br>Sihirbazı'nı kullanın. | Eylemler                     |
|                                             | İletiler (Geçen haftadan etkinlikler, ayrıntıları görmek için iletiyi                   | ▲ Yedekleme Zamanlaması      |
|                                             | Saat İleti Açıklama                                                                     | 🗑 Bir Kez Yedekle            |
|                                             | 18.04.2021 01:48 Yedekleme Başarılı                                                     | 🐚 Kurtarma                   |
|                                             |                                                                                         | Performans Ayarlarını Yapıla |
|                                             |                                                                                         | Görünüm 🕨                    |
|                                             |                                                                                         | ? Yardım                     |

#### Görsel 1.152: Oluşturulmuş yedekleme bilgileri

| 🔜   🛃 🚽 =   Sunucu19           |                          |                   | _             |          | ×   |
|--------------------------------|--------------------------|-------------------|---------------|----------|-----|
| Dosya Giriş Paylaş             | Görünüm                  |                   |               |          | ~ 🕐 |
| ← → × ↑ <mark>·</mark> Y:\Wind | lowsImageBackup\Sunucu19 |                   | ∼ Ö Ara: S    | Sunucu19 | Q   |
| 🕂 İndirilenler  🖈 ^            | Ad                       | Değiştirme tarihi | Tür           | Boy      | ut  |
| 🖆 Belgeler 🛛 🖈                 | Backup 2021-04-17 224818 | 18.04.2021 02:30  | Dosya klasörü |          |     |
| 📰 Resimler 🛛 🖈                 | Catalog                  | 18.04.2021 02:30  | Dosya klasörü |          |     |
| Dinamik_Disk                   | Logs                     | 18.04.2021 02:30  | Dosya klasörü |          |     |
| win2019_yapilan                | SPPMetadataCache         | 18.04.2021 02:30  | Dosya klasörü |          |     |
| 💻 Bu bilgisayar                |                          |                   |               |          |     |
| ~ <                            |                          |                   |               |          | >   |

Görsel 1.153: Diskteki yedekleme klasörü

# 7. UYGULAMA

Kurduğunuz sunucu işletim sistemine "Server Backup" özelliğini yükleyerek Görsel 1.152'de görülen yedek alma işlemini aşağıdaki adımlara göre oluşturunuz.

- 1. Adım : Başlat simgesine tıklayıp açılan menüden Sunucu Yöneticisi'ni çalıştırınız.
- **2. Adım :** Sunucu Yöneticisi üzerindeki "Rol ve Özellik Ekle" bölümüne tıklayıp Rol ve Özellik Ekleme Sihirbazı'nı açınız.
- **3. Adım :** Rol ve özellik ekleme türünün seçildiği pencereden "Rol Tabanlı ve Özellik Tabanlı Yükleme" seçeneğini işaretleyip "İleri" butonuna basınız.
- **4. Adım :** Rol ve özellik eklenecek sunucunun seçildiği pencereden sunucu ismini seçip "İleri" butonuna basınız.
- **5. Adım :** Sunucuya eklenecek özelliklerin seçildiği pencereden "Server Backup" bileşenini işaretleyerek "İleri" butonuna basınız.
- **6. Adım :** Görsel 1.139'daki pencereden Server Backup özelliğinin yüklenmesi için "Yükle" butonuna basınız.
- 7. Adım : Sunucu yedekleme bileşenini çalıştırmak için Görsel 1.141'de görüldüğü gibi Sunucu Yöneticisi'nin "Araçlar" menüsünden "Server Yedekleme" seçeneğine tıklayarak Görsel 1.142'deki pencereyi açınız.
- 8. Adım : Görsel 1.142'deki pencerenin sol menüsünde bulunan "Yerel Yedekleme" Ilinkinden sonra sağ menüde bulunan "Bir Kez Yedekle" linkine tıklayarak Bir Kez Yedekle Sihirbazı'nı açınız.
- **9. Adım :** Görsel 1.143'teki Bir Kez Yedekle Sihirbazı'nda "Farklı seçenekler" bölümüne tıklayıp "İleri" butonuna basınız.
- **10.** Adım : Görsel 1.144'teki pencereden "Özel" seçeneğini işaretleyip "İleri" butonuna basınız.
- 11. Adım : Görsel 1.145'teki pencereden "Öğe Ekle" butonuna tıklayıp yedeklenecek öğelerin listesini veren Görsel 1.146'daki pencere üzerinden yedeklenecek dosya ve klasörleri seçip "Tamam" butonuna basınız.
- **12.** Adım : Görsel 1.147'deki pencereden "İleri" butonuna basınız.
- **13. Adım :** Görsel 1.148'deki pencereden "Yerel Sürücüler" seçeneğini işaretleyip "İleri" butonuna basınız.
- **14. Adım :** Görsel 1.149'daki pencerenin "Yedeklenme Hedefi" bölümüne bir sürücü harfi girerek "İleri" butonuna basınız.
- 15. Adım : Görsel 1.150'deki pencereden "Yedekle" butonuna basınız.
- **16. Adım :** Yedekleme durumunu Görsel 1.151'deki pencereden gözlemleyiniz. Yedekleme işlemi tamamlandığında "Kapat" butonuna basınız.
- **17. Adım :** Oluşturduğunuz yedeklemeyle ilgili iletiyi Görsel 1.152'deki pencerenin orta bölümünden takip ediniz.

**DEĞERLENDIRME:** Çalışmalarınız öğrenme birimi sonunda yer alan **kontrol listesi** kullanılarak değerlendirilecektir. Çalışmalarınızı yaparken bu ölçütleri dikkate alınız.

#### 1.2.8.2. Sunucu İşletim Sisteminde Yedeklerin Geri Yüklenmesi

Sunucu işletim sisteminde yazılımsal veya donanımsal olarak veri kayıpları söz konusu olduğunda yedeklenen verilerden geri yükleme işlemleri gerçekleştirilir. Sunucu işletim sistemi üzerinden alınan yedeklerin yeniden yüklenebilmesi için Görsel 1.154'teki pencerenin sağ taraftaki "Eylemler" bölümünden "Yerel Yedekleme" altındaki "Kurtarma" linkine tıklandığında Görsel 1.155'teki "Kurtarma Sihirbazı" açılır.

| ᡖ wbadmin - [Windows Ser                    | ver Yedekleme (Yerel)\Yerel Y | edekleme]            |                           |        | - 0                       | ×   |
|---------------------------------------------|-------------------------------|----------------------|---------------------------|--------|---------------------------|-----|
| <u>D</u> osya <u>E</u> ylem <u>G</u> örünüm | <u>Y</u> ardım                |                      |                           |        |                           |     |
| 🗢 🔿 🙍 📰                                     |                               |                      |                           |        |                           |     |
| Windows Server Yedeklem                     | 🔒 Bu bilgisayarda y           | edekleme yapıland    | ırılmamış. Düzenli veya l | · ^ Ey | /lemler                   |     |
| 🚯 Yerel Yedekleme                           | Sihirbazı'nı kullar           | nın.                 |                           | Y      | erel Yedekleme            | -   |
|                                             | İletiler (Geçen haftadan      | etkinlikler, ayrıntı | ları görmek için iletiyi  | •      | B Yedekleme Zamanlaması.  |     |
|                                             | Saat                          | İleti                | Acıklama                  |        | 👂 Bir Kez Yedekle         |     |
|                                             | 18.04.2021 01:48              | Yedekleme            | Basarılı                  | 1      | 👂 Kurtarma                |     |
|                                             |                               |                      |                           |        | Performans Ayarlarını Yap | nla |
|                                             |                               |                      |                           |        | Görünüm                   | •   |
|                                             |                               |                      |                           |        | Yardım                    |     |
|                                             |                               |                      |                           | ×      |                           |     |
| < >                                         | <                             |                      | >                         |        |                           |     |

Görsel 1.154: Yedeklerin geri yüklenmesi için Kurtarma Sihirbazı'nın çalıştırılması

| 🖢 Kurtarma Sihirbazı       | ×                                                                                    |
|----------------------------|--------------------------------------------------------------------------------------|
| Başlarken                  |                                                                                      |
| Başlarken                  | Daha önceden oluşturulmuş bir yedeklemeden dosyaları, uygulamaları, birimleri        |
| Yedekleme Tarihi Seçin     | veya sistem durumunu kurtarmak için bu sihirbazı kullanabilirsiniz.                  |
| Kurtarma Türünü Seçin      | Kurtarma için kullanmak istediğiniz yedeğin depolandığı yedek nerede<br>depolanıyor? |
| Kurtarılacak Öğeleri Seçin | Bu sunucu (SUNUCU19)                                                                 |
| Kurtarma Seçeneklerini B   | O Parka hir konumda denglaran hir yadak                                              |
| Onay                       | O baska bir konunida depolanan bir yedek                                             |
| Kurtarma İlerlemesi        | Devam etmek için İleri'yi tıklatın.                                                  |
|                            | < <u>G</u> eri İ <u>l</u> eri > Kurtar İptal                                         |

Görsel 1.155: Kurtarma için kullanılacak yedeğin bulunduğu sunucunun seçilmesi

Görsel 1.155'teki Kurtarma Sihirbazı'nda ilk olarak kurtarma dosyalarının bulunduğu sunucu seçimi yapılır. Sunucu seçimi yapılıp "İleri" butonuna basıldıktan sonra yedekleme tarihinin seçildiği Görsel 1.156'daki pencere açılır.

| W Kurtarma Sihirbazı                                                                       | īarihi Seçin                                                                                                    | × |
|--------------------------------------------------------------------------------------------|----------------------------------------------------------------------------------------------------|---|
| Başlarken<br>Yedekleme Tarihi Seçin<br>Kurtarma Türünü Seçin<br>Kurtarılacak Öğeleri Seçin | Kullanılabilen en eski yedek: 18.04.2021 01:48<br>Kullanılabilen en yeni yedek: 18.04.2021 01:48<br>K <u>u</u> llanılabilir yedekler<br>Kurtarma için kullanılacak yedeklemenin tarihini seçin. Koyu karakterlerle gösterilen tarihler için<br>yedeklemeler vardır.                                                                                                    |   |
| Kurtarma Seçeneklerini B<br>Onay<br>Kurtarma İlerlemesi                                    | Image: Production of the target in the target in target in the target in the target in the target in target in the target in the target in target in target |   |
|                                                                                            | < <u>G</u> eri İ <u>l</u> eri > <u>K</u> urtar İptal                                                                                                    |   |

Görsel 1.156: Yedekleme tarihinin seçilmesi

Görsel 1.156'daki pencerede, seçilen sunucu üzerinde alınan yedekler, bir takvimle görüntülenmektedir. Bu takvim üzerinde koyu olarak yazılmış bir yedekleme tarihi seçilip "İleri" butonuna basıldığında kurtarma türünün seçildiği Görsel 1.157'deki pencere açılır. Bu pencereden kurtarılmak istenilen uygun seçenek işaretlenip "İleri" butonuna basıldığında kurtarılacak öğelerin seçildiği Görsel 1.158'deki pencere açılır.

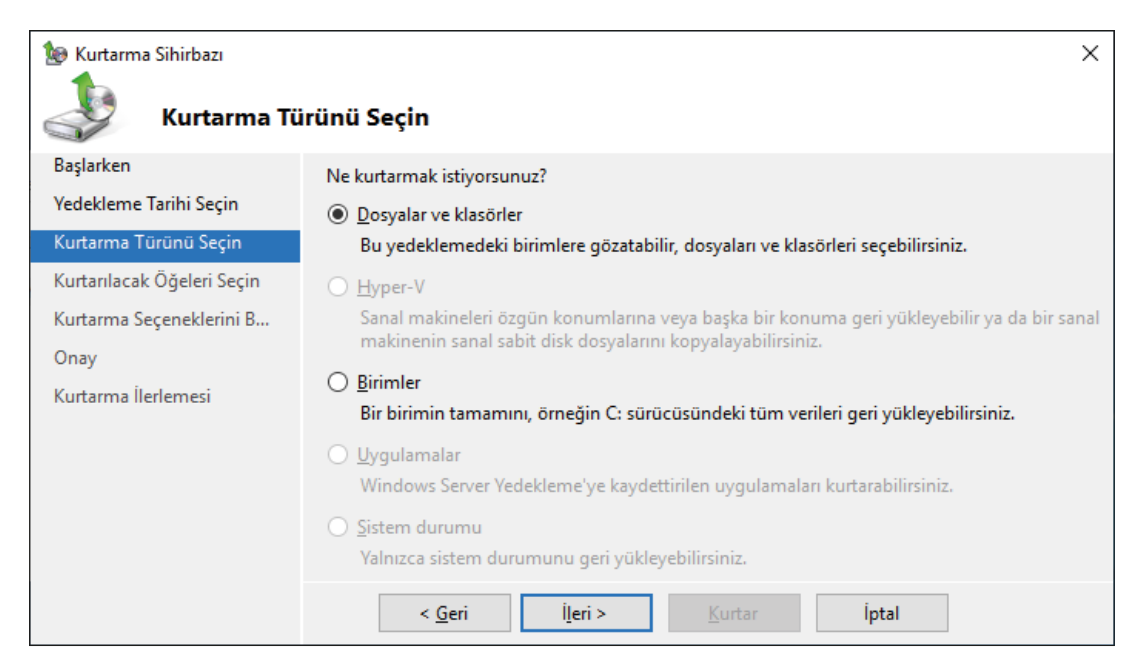

Görsel 1.157: Kurtarma türünün seçilmesi

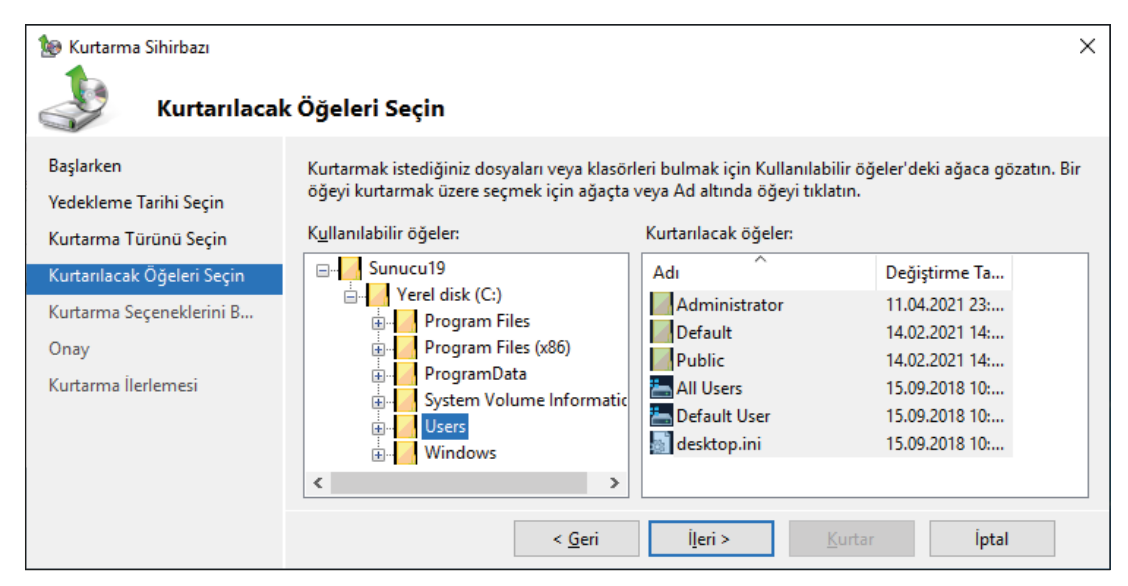

Görsel 1.158: Kurtarılacak öğelerin seçilmesi

| -                          |                                                                                              |
|----------------------------|----------------------------------------------------------------------------------------------|
| 🐌 Kurtarma Sihirbazı       | ×                                                                                            |
|                            | Kurtarma Seçeneklerini Belirtin                                                              |
| Başlarken                  | Kurtarma hedefi                                                                              |
| Vedekleme Tarihi Secin     |                                                                                              |
| Kustama Törörö Saria       | Ozgün konum                                                                                  |
| Kurtarma Turunu Seçin      | ○ <u>B</u> aşka bir konum                                                                    |
| Kurtarılacak Oğeleri Seçin | Gözat                                                                                        |
| Kurtarma Seçeneklerini B   |                                                                                              |
| Onay                       | Pu sihirbaa kustarma bedefindeki vadeklemede õčeleri bulduõunda                              |
| Kurtarma İlerlemesi        |                                                                                              |
|                            | Iki sürüme de sahip olmak için kopya oluştur                                                 |
|                            | Kurtarılan sürümleri varolan sürümlerin üzerine yaz                                          |
|                            | 🔿 Kurtarma hedefinde zaten varolan <u>v</u> arolan öğeleri kurtarma                          |
|                            |                                                                                              |
|                            | Güvenlik ayarları                                                                            |
|                            |                                                                                              |
|                            | Kurtarılmakta olan dosya veya klasör için erişim denetim listesi (ACL) izinlerini geri yükle |
|                            |                                                                                              |
|                            | < Geri İleri > Kurtar İptal                                                                  |
|                            |                                                                                              |

Görsel 1.159: Kurtarma seçeneklerinin belirtilmesi

Görsel 1.158'deki pencerede yedeklenen dosya ve klasörlerin tümü seçimlik bir liste hâlinde verilir. Bu listeden kurtarılacak dosya ve klasörler seçilerek "İleri" butonuna basıldığında kurtarma hedefinin seçildiği Görsel 1.159'daki pencere açılır. Bu pencereden uygun seçenekler seçildikten sonra "İleri" butonuna basıldığında kurtarma işleminin onaylanmasını sağlayan Görsel 1.160'taki pencere açılır.

| Witterma Sihirbazı                                                                      | ×                                                                                                    |
|-----------------------------------------------------------------------------------------|----------------------------------------------------------------------------------------------------|
| Başlarken<br>Yedekleme Tarihi Seçin                                                     | Yedekleme kaynağı: 18.04.2021 01:48<br>Kurtarma öğeleri:                                                                                                    |
| Kurtarma Türünü Seçin<br>Kurtarılacak Öğeleri Seçin<br>Kurtarma Seçeneklerini B<br>Onay | C:\Users\Administrator<br>C:\Users\Default<br>C:\Users\Public<br>C:\Users\All Users<br>C:\Users\Default User<br>C:\Users\Default User<br>C:\Users\desktop.ini |
| Kurtarma İlerlemesi                                                                     | Kurtarma hedefi:     Özgün konum       Kurtarma seçeneği:     Kurtarılmış dosyaların kopyalarını oluştur       Güvenlik ayarları:     Kurtar       < Geri     |

Görsel 1.160: Kurtarma işleminin onaylanması

Görsel 1.160'taki pencereden "Kurtar" butonuna basıldığında kurtarma işlemi başlar. Kurtarma işleminin durumu Görsel 1.161'deki pencerede görüntülenir. Kurtarma işlemi tamamlandığında bu pencerenin "Kapat" butonuna basılır. Dosya kurtarma işlemiyle ilgili iletiler, Görsel 1.162'deki pencerenin orta bölümünde yer alır.

| 1 Kurtarma Sihirbazı                                                                  |                                                                                                    |                                                                                                    |                                                                                                    |                                                                                                    | ×                                    |
|---------------------------------------------------------------------------------------|----------------------------------------------------------------------------------------------------|----------------------------------------------------------------------------------------------------|----------------------------------------------------------------------------------------------------|----------------------------------------------------------------------------------------------------|--------------------------------------|
| Kurtarma                                                                              | İlerlemesi                                                                                                    |                                                                                                    |                                                                                                    |                                                                                                    |                                      |
| Başlarken<br>Yedekleme Tarihi Seçin<br>Kurtarma Türünü Seçin                          | Dosya kurtarma<br>Durum: Tama<br>K <u>u</u> rtarma ayrıntı<br>Öğeler                                                                                                  | ilerleme durumu:<br>mlandı.<br>ıları:                                                                                                    |                                                                                                    |                                                                                                    |                                      |
| Kurtarılacak Öğeleri Seçin<br>Kurtarma Seçeneklerini B<br>Onay<br>Kurtarma İlerlemesi | Öğe<br>C:\Users\A<br>C:\Users\D<br>C:\Users\P<br>C:\Users\AL<br>C:\Users\D<br>C:\Users\D<br>C:\Users\J<br>Sihirbazı kapatırı<br>İşlemin ilerleyişi<br>iletisini açın. | Hedef<br>C:\Users\<br>C:\Users\ | Durum<br>Tamamlandı.<br>Tamamlandı.<br>Tamamlandı.<br>Tamamlandı.<br>Tamamlandı.<br>Tamamlandı.<br>Tamamlandı.<br>Tamamlandı.<br>Server Yed | Aktarılan veri<br>64,78 MB/68,28 MB<br>1,50 MB/1,50 MB<br>3 KB/3 KB<br>0 KB/0 KB<br>0 KB/0 KB<br>1 KD/0 KB<br>1 KD/0 KB<br>1 KD/0 KB | emi devam eder.<br>dekleme çalışıyor |
|                                                                                       |                                                                                                    | < <u>G</u> er                                                                                                    | iieri >                                                                                                    | <u>K</u> apat                                                                                                    | İptal                                |

Görsel 1.161: Kurtarma işleminin tamamlanması

| 👼 wbadmin - [Windows Sen  | ver Vedekleme (Verel)\Verel | Vedeklemel              |                           |              | — П                          | × |
|---------------------------|-----------------------------|-------------------------|---------------------------|--------------|------------------------------|---|
| Danua Eulana Căsciacian   | Vandura                     |                         |                           |              |                              |   |
| Dosya Eylem Gorunum       | <u>r</u> ardim              |                         |                           |              |                              |   |
| 🗢 🏟 🞽 🖬 🔽                 |                             |                         |                           |              |                              |   |
| 🐞 Windows Server Yedeklem | Bu bilgisayarda ye          | edekleme yapılandırıl   | mamış. Düzenli veya bir   | ^ Eyl        | lemler                       |   |
| 🚯 Yerel Yedekleme         | Sihirbazı'nı kullan         | in.                     |                           | Ye           | rel Yedekleme                | - |
|                           | letiler (Geçen haftadan d   | etkinlikler, ayrıntılar | ı görmek için iletiyi çif | 1            | Yedekleme Zamanlaması        |   |
|                           | Saat                        | İleti                   | Acıklama                  | 1            | Bir Kez Yedekle              |   |
|                           | 18.04.2021 02:47            | Dosya kurtarma          | Başarılı                  | - <b>1</b> 9 | Kurtarma                     |   |
|                           | 18.04.2021 01:48            | Yedekleme               | Başarılı                  |              | Performans Ayarlarını Yapıla | a |
|                           |                             |                         |                           |              | Görünüm                      | • |
|                           |                             |                         |                           | ?            | Yardım                       |   |
|                           |                             |                         |                           | × 1          |                              |   |
| < >                       | <                           |                         | >                         |              |                              |   |
|                           |                             |                         |                           |              |                              |   |

Görsel 1.162: Kurtarma işlemiyle ilgili sistem tarafından iletiler

# 8. UYGULAMA

Kurduğunuz sunucu işletim sistemi üzerinde daha önceden alınan yedekten kurtarma işlemini aşağıdaki adımlara göre yapınız.

- 1. Adım : Başlat simgesine tıklayıp açılan menüden Sunucu Yöneticisi'ni çalıştırınız.
- 2. Adım : Sunucu Yöneticisi'nin "Araçlar" menüsünden "Server Yedekleme" seçeneğine tıklayarak Görsel 1.154'teki pencereyi açınız.
- 3. Adım : Görsel 1.154'teki pencerenin öncelikle sol menüsünde bulunan "Yerel Yedekleme" linkine sonra da sağ menüde bulunan "Kurtarma" linkine tıklayarak Kurtarma Sihirbazı'nı açınız.
- Adım : Görsel 1.155'teki Yedekleme Sihirbazı'nda "Bu Sunucu" seçeneğini işaretleyip "İleri" butonuna basınız.
- **5. Adım :** Görsel 1.156'daki pencereden yedekleme tarihini takvim üzerinden seçip "İleri" butonuna basınız.
- **6. Adım :** Görsel 1.157'deki pencereden "Dosyalar ve Klasörler" seçeneğini işaretleyip "İleri" butonuna basınız.
- 7. Adım : Görsel 1.158'deki pencereden kurtarılacak öğeleri seçip "İleri" butonuna basınız.
- 8. Adım : Görsel 1.159'daki pencereden ilgili seçenekleri işaretleyip "İleri" butonuna basınız.
- 9. Adım : Görsel 1.160'taki pencereden "Kurtar" butonuna basınız.
- **10. Adım :** Kurtarma durumunu Görsel 1.161'deki pencereden gözlemleyiniz. Kurtarma işlemi tamamlandığında "Kapat" butonuna basınız.
- **11. Adım :** Kurtarma işlemiyle ilgili iletiyi Görsel 1.162'deki pencerenin orta bölümünden takip ediniz.

**DEĞERLENDIRME:** Çalışmalarınız öğrenme birimi sonunda yer alan **kontrol listesi** kullanılarak değerlendirilecektir. Çalışmalarınızı yaparken bu ölçütleri dikkate alınız.

# 1.2.8.3. Sunucu İşletim Sisteminde Yedekleme İşleminin Zamanlanması

Sunucu işletim sistemi yedekleme işlemini belirli zamanlarda otomatik olarak yapma özelliğine de sahiptir. Bu özelliğin aktif edilebilmesi için Görsel 1.163'teki pencerenin sağ taraftaki "Eylemler" bölümünden "Yerel Yedekleme" altındaki "Yedekleme Zamanlaması" linkine tıklanıp Görsel 1.164'teki Yedekleme Zamanlama Sihirbazı'nın açılması gerekir.

| 👼 wbadmin - [Windows Ser                    | ver Yedekleme (Yerel)\Yerel Yedekleme]         |                            | - 🗆 X                        |   |
|---------------------------------------------|------------------------------------------------|----------------------------|------------------------------|---|
| <u>D</u> osya <u>E</u> ylem <u>G</u> örünüm | Yardım                                         |                            |                              |   |
| 🗢 🏟 🞽 🖬 👔 🖬                                 |                                                |                            |                              |   |
| 🐞 Windows Server Yedeklem                   | Bu bilgisayarda yedekleme yapılandır           | lmamış. Düzenli veya bir 🔺 | Eylemler                     | _ |
| 🐌 Yerel Yedekleme                           | Sihirbazı'nı kullanın.                         |                            | Yerel Yedekleme              | • |
|                                             | letiler (Geçen haftadan etkinlikler, ayrıntıla | rı görmek için iletiyi çif | 🌆 Yedekleme Zamanlaması      |   |
|                                             | Saat                                           | Acıklama                   | 🗑 Bir Kez Yedekle            |   |
|                                             | 18.04.2021 02:47 Dosya kurtarma                | Başarılı                   | 🖢 Kurtarma                   |   |
|                                             | 18.04.2021 01:48 Yedekleme                     | Başarılı                   | Performans Ayarlarını Yapıla |   |
|                                             |                                                |                            | Görünüm                      | ۲ |
|                                             |                                                |                            | ? Yardım                     |   |
| < >                                         | <                                              | ¥                          |                              |   |
|                                             | ,                                              |                            |                              |   |

Görsel 1.163: Yedekleme Zamanlama Sihirbazı'nın çalıştırılması

| 🌆 Yedekleme Zamanlama Sihi                                       | rbazı X                                                                                                    |
|------------------------------------------------------------------|----------------------------------------------------------------------------------------------------|
| Başlarken                                                        |                                                                                                    |
| Başlarken<br>Yedekleme Yapılandırmas                             | Düzenli bir zamanlamaya göre çalışacak yedeklemeler yapılandırmak için bu sihirbazı<br>kullanabilirsiniz.                                                                                                    |
| Yedekleme Zamanı Belirtin<br>Hedef Türü Belirtin<br>Onay<br>Özet | Yedekleme zamanlamanızı oluşturmak için öncelikle şunlara karar vermelisiniz:<br>- Hangi öğeler yedeklenecek (Tam Sunucu, Sistem Durumu, seçilen dosyalar, klasörler<br>veya birimler)?<br>- Sunucu ne zaman ve hangi sıklıkla yedeklenecek?<br>- Yedekler nerede depolanacak?<br>Devam etmek için İleri'yi tıklatın. |
|                                                                  | < <u>G</u> eri <u>l</u> leri > Son İptal                                                                                                    |

Görsel 1.164: Yedekleme Zamanlama Sihirbazı'nda genel bilgilendirme

Görsel 1.164'teki pencereden "İleri" butonuna basıldığında yedekleme yapılandırılmasının seçildiği Görsel 1.165'teki pencere açılır. Bu pencereden "Tam sunucu" seçeneği sunucu işletim sisteminin tüm verilerini yedeklemek için kullanılır. "Özel" seçeneği ise sadece seçilen dosya ve klasörlerin yedeklenmesini sağlar.

| 🌆 Yedekleme Zamanlama Sihi | rbazı X                                                                           |
|----------------------------|-----------------------------------------------------------------------------------|
| Yedekleme                  | Yapılandırmasını Seçin                                                            |
| Başlarken                  | Ne tür bir yapılandırma zamanlamak istiyorsunuz?                                  |
| Yedekleme Yapılandırmas    | ○ <u>T</u> am sunucu (önerilen)                                                   |
| Yedekleme için Öğeleri Se  | Tüm sunucu verilerimi, uygulamalarımı ve sistem durumunu yedeklemek<br>istiyorum. |
| Yedekleme Zamanı Belirtin  | Yedekleme boyutu: 22,25 GB                                                        |
| Hedef Türü Belirtin        | Özel                                                                              |
| Onay                       | Özel birimleri, yedeklenecek dosyaları seçmek istiyorum.                          |
|                            | < <u>G</u> eri <u>İl</u> eri > <u>S</u> on İptal                                  |

Görsel 1.165: Yedekleme yapılandırılmasının seçilmesi

| 🖢 Yedekleme Zamanlama Sihir | ibazı X                                                                    |
|-----------------------------|----------------------------------------------------------------------------|
| Yedekleme                   | için Öğeleri Seçin                                                         |
| Başlarken                   | Yedeklemek istediğiniz öğeleri seçin. Tam kurtarmayı seçmeniz bir kurtarma |
| Yedekleme Yapılandırmas     | gerçekleştirmeniz gerektiginde size en fazla seçenegi sunacaktır.          |
| Yedekleme için Öğeleri Se   | Adı                                                                        |
| Yedekleme Zamanı Belirtin   | O Sistem durumu                                                            |
| Hedef Türü Belirtin         | C:\ProgramData                                                             |
| Onay                        | < >                                                                        |
| Özet                        | <u>Öğ</u> e Ekle Öğeleri <u>K</u> aldır<br>Geliş <u>m</u> iş Ayarlar       |
|                             | < <u>G</u> eri İleri > Son İptal                                           |

Görsel 1.166: Yedekleme Öğelerinin seçilmesi

Görsel 1.165'teki pencereden "Özel" seçeneği işaretlenip "İleri" butonuna basıldığında yedeklenecek öğelerin seçildiği Görsel 1.166'daki pencere açılır. Bu pencerenin "Öğe Ekle" butonuna tıklandığında yedeklenecek öğelerin listesini veren ve seçilmesine olanak tanıyan bir liste açılır. Bu listeden yedeklenecek dosya ve klasörler seçilip Görsel 1.166'daki pencereden "İleri" butonuna basıldığında yedekleme zamanının belirlendiği Görsel 1.167'deki pencere açılır. Bu pencereden yedekleme işleminin yapılacağı periyot ve saat belirlenip "İleri" butonuna basıldığında yedekleme hedefinin seçildiği Görsel 1.168'deki pencere açılır.

| 🌆 Yedekleme Zamanlama Sihi | rbazı                                                                                                 | ×                          |  |  |
|----------------------------|----------------------------------------------------------------------------------------------------|----------------------------|--|--|
| Yedekleme                  | Zamanı Belirtin                                                                                       |                            |  |  |
| Başlarken                  | Yedeklemeleri hangi sıklıkta ve ne zaman ça                                                           | lıştırmak istiyorsunuz?    |  |  |
| Yedekleme Yapılandırmas    | Günde <u>b</u> ir                                                                                     |                            |  |  |
| Yedekleme için Öğeleri Se  | G <u>ü</u> nün saatini seçin: 21:00                                                                   | $\sim$                     |  |  |
| Yedekleme Zamanı Belirtin  | ○ Gün <u>d</u> e birden fazla                                                                         |                            |  |  |
| Hedef Türü Belirtin        | Kullanılabilir saat alanında bir değeri tıkl                                                          | atın ve bu saati yedekleme |  |  |
| Onay                       | zamanlamasına eklemek için Ekle'yi tıklatın.<br>Kullanılabilir saat: Zamanlanan saat                  |                            |  |  |
| Özet                       | 00:00<br>00:30<br>01:00<br>01:30<br>02:00<br>✓ <u>Ekle &gt;</u><br>< <u>Kaldır</u><br>✓ <u>Kaldır</u> | 21:00                      |  |  |

Görsel 1.167: Yedekleme zamanının belirlenmesi

| 🌆 Yedekleme Zamanlama Sihi                             | rbazı X                                                                                                    |
|--------------------------------------------------------|----------------------------------------------------------------------------------------------------|
| Hedef Türü                                             | Belirtin                                                                                                    |
| Başlarken                                              | Yedekleri nerede depolamak istiyorsunuz?                                                                                                    |
| Yedekleme Yapılandırmas                                | Yedekler için ayrılmış bir sabit diske yedekle (önerilen)                                                                                                    |
| Yedekleme için Öğeleri Se<br>Yedekleme Zamanı Belirtin | Yedekleri depolamanın en güvenli yolu olarak bu seçeneği belirtin. Kullandığınız<br>sabit diskiniz biçimlendirilecek ve sadece yedekleri depolamak için ayırılacaktır.                                                                            |
| Hadaf Türü Palitin                                     | ● Bir <u>b</u> irime yedekle                                                                                                    |
| Hedef Disk Seçin<br>Onay<br>Özet                       | Yedekler için tüm bir diski ayıramıyorsanız bu seçeneği belirtin. Yedekleri<br>depolamak için kullanıldığında birim performansının yüzde 200 kadar<br>azalabileceğini unutmayın. Aynı birimde başka sunucu verilerini depolamamanızı<br>öneririz. |
| 0111                                                   | Paylaşılan bir <u>ağ</u> klasörüne yedekle                                                                                                    |
|                                                        | Bu seçeneği, yedeği yerel olarak sunucunuzda depolamak istemiyorsanız seçin.<br>Yeni yedek oluşturduğunuzda önceki yedeğin üzerine yazıldığından her seferinde<br>yalnızca bir yedeğiniz olacağını unutmayın.                                     |
|                                                        | < <u>G</u> eri <u>İ</u> leri > <u>S</u> on İptal                                                                                                    |

Görsel 1.168: Yedekleme için depolama türünün seçilmesi

Görsel 1.168'deki pencereden yedekleme için depolama türü seçilip "İleri" butonuna basıldığında yedekleme için hedef birimin seçildiği Görsel 1.169'daki pencere açılır. Bu pencereden, "Ekle" butonuyla yedeklemenin yapılacağı bir disk alanı seçilip ve "İleri" butonuna basıldığında yedekleme zamanlamasının onaylandığı Görsel 1.170'teki pencere açılır.

| 🌆 Yedekleme Zamanlama Sihir | bazı                        |                         |                  | ×                     |
|-----------------------------|-----------------------------|-------------------------|------------------|-----------------------|
| Hedef Birim                 | ı Seçin                     |                         |                  |                       |
| Başlarken                   | Yedeklerinizi depolamak içi | n bir veya daha fazla k | pirim seçin. Yec | deklerinizi başka bir |
| Yedekleme Yapılandırmas     | yerde depolamak için farklı | disklerde birden fazla  | birim kullanın   |                       |
| Yedekleme için Öğeleri Se   | Birim                       | Disk                    | Kapasite         | Boş Alan              |
| Yedekleme Zamanı Belirtin   | yedekler (Y:)               | VMware, VMware          | 19,53 GB         | 9,80 GB               |
| Hedef Türü Belirtin         |                             |                         |                  |                       |
| Hedef Birim Seçin           |                             |                         |                  |                       |
| Onay                        |                             |                         |                  | Ekle Kaldur           |
| Özet                        |                             |                         |                  | EKIE Kaluli           |
|                             | < <u>G</u> eri              | İ <u>l</u> eri >        |                  | İptal                 |

Görsel 1.169: Yedekleme için hedef birimin seçilmesi

| 🌆 Yedekleme Zamanlama Sihi                                                                     | rbazı                                                                                                    |                   |                            | ×     |
|------------------------------------------------------------------------------------------------|----------------------------------------------------------------------------------------------------|-------------------|----------------------------|-------|
| Onay                                                                                           |                                                                                                    |                   |                            |       |
| Başlarken<br>Yedekleme Yapılandırmas<br>Yedekleme için Öğeleri Se<br>Yedekleme Zamanı Belirtin | Aşağıdaki yedekleme zamanlamasını oluşturmak üzeresiniz.<br>Yedekleme zamanları: 21:00<br>Çıkarılan dosyalar: Yok<br>Gelişmiş seçenek: VSS Kopya Yedekleme<br>Yedekleme hedefleri |                   | zeresiniz.                 |       |
| Hedef Türü Belirtin<br>Hedef Birim Seçin                                                       | Ad<br>yedekler (Y:)                                                                                                    | Boyut<br>19,53 GB | Kullanılan Alan<br>9,73 GB |       |
| Onay                                                                                           | Yedekleme öğeleri                                                                                                    |                   |                            |       |
| Özet                                                                                           | Ad<br>C:\ProgramData<br>C:\Users<br>O Sistem durumu                                                                                                    |                   |                            |       |
|                                                                                                | < <u>G</u> eri                                                                                                    | ĺ <u>l</u> eri >  | <u>S</u> on                | İptal |

Görsel 1.170: Yedeklemenin zamanlaması işleminin onaylanması

Görsel 1.170'teki pencereden "Son" butonuna basıldığında zamanlama işlemi tamamlanır ve zamanlama işlemiyle ilgili özet bilgilerin verildiği Görsel 1.171'deki pencere açılır.
# SUNUCU İŞLETİM SİSTEMLERİ KURULUMU

| Yedekleme Zamanlama Sihirbaz | 9                                                                    |
|------------------------------|----------------------------------------------------------------------|
| Başlarken                    | Durum: Yedekleme zamanlamasını başarıyla oluşturdunuz.               |
| Yedekleme Yapılandırmas      | Zamanlanmış ilk yedeklemenizin gerçekleşme zamanı: 18.04.2021 21:00. |
| Yedekleme için Öğeleri Se    |                                                                      |
| Yedekleme Zamani Belirtin    |                                                                      |
| Hedef Türü Belirtin          |                                                                      |
| Hedef Birim Seçin            |                                                                      |
| Onay                         |                                                                      |
| Özet                         |                                                                      |
|                              | < <u>G</u> eri                                                       |

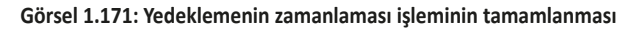

| 🌆 Yedekleme Zamanlama Sihir                                                                                                    | bazı × |  |  |  |  |  |  |  |  |
|----------------------------------------------------------------------------------------------------|--------|--|--|--|--|--|--|--|--|
| Zamanlanmış Yedekleme Ayarlarını Değiştirin                                                                                                    |        |  |  |  |  |  |  |  |  |
| Zamanlanmış Yedekleme       Bu sunucu için bir zamanlanmış yedekleme yapılandırıldı.         Yedekleme Yapılandırmas       Geçerli ayarlar         Yedekleme Zamanı Belirtin       Yedekleme öğeleri:       Sistem durumu; Seçilen dosyalar: (Y         Hedef Türü Belirtin       Gelişmiş seçenek:       VSS Kopya Yedekleme         Onay       Yedekleme zamanları:       Her gün 21:00                                                                                                    |        |  |  |  |  |  |  |  |  |
| Özet       Yedekleme hedefleri: yedekler (Y:)         Zamanlanmış yedekleme seçenekleri       Yedeklemeyi değiştir         Yedekleme öğelerinde, zamanlarda veya depolama konum       Image: Second Second Seco |        |  |  |  |  |  |  |  |  |

Görsel 1.172: Zamanlanmış yedekleme ayarlarının değiştirilmesi

Zamanlanmış yedekleme ayarlarının değiştirilmesi veya zamanlamanın durdurulması için Görsel 1.163'teki pencerenin sağ taraftaki "Eylemler" bölümünden "Yerel Yedekleme" altındaki "Yedekleme Zamanlaması" linkine tıklanıp Görsel 1.172'deki Yedekleme Zamanlama Sihirbazı'nın açılması gerekir. Görsel 1.172'deki pencerede bulunan "Yedeklemeyi değiştir" seçeneğiyle yedekleme zamanı, yedeklenecek dosya ve klasörler gibi ayarlar değiştirilebilmektedir. "Yedeklemeyi durdur" seçeneği seçildiğinde ise Görsel 1.173'teki pencere açılır. Bu pencereden "Son" butonuna basıldığında yedekleme zamanlanması işlemi durdurulur. Son olarak Görsel 1.174'te yedekleme zamanlaması durdurma işlemiyle ilgili özet bilgi verilir.

| los Vedekleme Zamanlama Sihi  | rbazı                                   |                          |                             | ×     |
|-------------------------------|-----------------------------------------|--------------------------|-----------------------------|-------|
| Zamanlanmış Yedekleme<br>Onay | Varolan zamanl<br>Yedekleme <u>h</u> eo | lanmış yedek<br>defleri: | demeyi durdurmayı seçtiniz. |       |
| Özet                          | Ad<br>yedekler (Y:)                     | Boyut<br>19,53 GB        | Kullanılan Alan<br>9,73 GB  |       |
|                               | < <u>G</u> eri                          |                          | Son                         | İptal |

Görsel 1.173: Yedeklemenin zamanlanması işleminin durdurulması

| Yedekleme Zamanlama Sihirbaz |               |                   |                |               |   |
|------------------------------|---------------|-------------------|----------------|---------------|---|
| Zamanlanmış Yedekleme        | Durum:        | Yedekleme zam     | ianlamanız d   | urduruldu.    |   |
| Onay                         | Yedeklem      | e verileri silinm | eden tüm ye    | dekleme       |   |
| Ozet                         | uepolam       | a negenen serbe   | est birdkildi. |               |   |
|                              | < <u>G</u> er | î -               |                | <u>K</u> apat | - |

Görsel 1.174: Yedeklemenin zamanlamasında durdurma işlemiyle ilgili bilgilendirme

# 9. UYGULAMA

Kurduğunuz sunucu işletim sistemi üzerinde yedeklemenin zamanlanması işlemini aşağıdaki adımlara göre yapınız.

- 1. Adım : Başlat simgesine tıklayıp açılan menüden Sunucu Yöneticisi'ni çalıştırınız.
- 2. Adım : Sunucu Yöneticisi'nin "Araçlar" menüsünden "Server Yedekleme" seçeneğine tıklayarak Görsel 1.154'teki pencereyi açınız.
- 3. Adım : Görsel 1.154'teki pencerenin sol menüsünde bulunan ""Yerel Yedekleme" linkinden sonra sağ menüde bulunan "Yedekleme Zamanlaması" linkine tıklayarak Yedekleme Zamanlama Sihirbazı'nı açınız.

## SUNUCU İŞLETİM SİSTEMLERİ KURULUMU

- 4. Adım : Görsel 1.164'teki pencereden "İleri" butonuna basınız.
- 5. Adım : Görsel 1.165'teki pencereden "Özel" seçeneğini işaretleyip "İleri" butonuna basınız.
- 6. Adım : Görsel 1.166'daki pencereden "Öğe Ekle" butonuna basıp yedeklenecek öğelerin listesini veren pencere üzerinden yedeklenecek dosya ve klasörleri seçip "Tamam" butonuna basınız.
- 7. Adım : Görsel 1.166'daki pencereden "İleri" butonuna basınız.
- 8. Adım : Görsel 1.167'deki pencereden yedekleme zamanını belirleyerek "İleri" butonuna basınız.
- **9. Adım :** Görsel 1.168'deki pencereden "Bir birime yedekle" seçeneğini işaretleyip "İleri" butonuna basınız.
- 10. Adım : Görsel 1.169'daki pencerede "Ekle" butonuna tıklayıp yedekleme birimi seçerek "İleri" butonuna basınız.
- 11. Adım : Görsel 1.170'teki pencereden "Son" butonuna basınız.
- **12. Adım :** Yedekleme zamanlamasının durumunu Görsel 1.171'deki pencereden gözlemleyiniz. İşlem tamamlandığında "Kapat" butonuna basınız.
- 13. Adım : Yedekleme Zamanlaması Sihirbazı'nı tekrar açınız.
- **14. Adım** : Oluşturduğunuz yedekleme zamanlamasının özelliklerini Görsel 1.172'deki pencereden inceleyiniz.

**DEĞERLENDIRME:** Çalışmalarınız öğrenme birimi sonunda yer alan **kontrol listesi** kullanılarak değerlendirilecektir. Çalışmalarınızı yaparken bu ölçütleri dikkate alınız.

# 1. ÖLÇME VE DEĞERLENDİRME

Aşağıdaki soruları dikkatlice okuyarak doğru seçeneği işaretleyiniz.

1. Asağıdakilerden hangisi sunucu isletim sistemlerinin sağladığı sunucu hizmetlerinden biri değildir? A) DHCP sunucusu B) DNS sunucusu **C)** İstemci sunucusu D) Web sunucusu E) Yazdırma sunucusu 2. Sunucu işletim sisteminin kurulumu sırasında bölümlendirilmiş diski biçimlendirme işlemi yapan komut aşağıdakilerden hangisidir? A) Apply B) Extend C) Format D) New E) Refresh 3. Sunucu işletim sistemine dil paketinin yüklenmesini sağlayan komut aşağıdakilerden hangisidir? A) langapply B) langchange C) langinstall D) langpacks E) lpksetup 4. Sunucu işletim sisteminde arka plan resmi, temalar, renkler, kilit ekranı, yazı tipleri, başlangıç, görev çubuğu ile ilgili çeşitli ayarlamaların yapıldığı temel ayarlar bölümü aşağıdakilerden hangisidir? A) Cihazlar B) Görünüm C) Kisisellestirme D) Sistem E) Uygulamalar 5. Sunucu işletim sisteminde aygıtlar ve yazıcılar, aygıt ekleme, gelişmiş yazıcı kurulumu, fare, aygıt yöneticisi ile ilgili çeşitli ayarlamaların yapıldığı denetim masası bölümü aşağıdakilerden hangisidir? A) Uygulamalar B) Cihazlar C) Donanım D) Sistem ve güvenlik E) Erişim kolaylığı 6. Aşağıdakilerden hangisi Sunucu Yöneticisi'nin işlevlerinden biri değildir? A) Donanım değişikliklerini tarama B) Rol ve özellik ekleme C) Sunucu grubu oluşturma **D)** Yerel sunucuyu yapılandırma E) Yönetilecek diğer sunucuları ekleme 7. I) Sunucu Rolleri II) Sunucu Seçimi III) Yükleme Türü Yukarıdakilerin hangisi ya da hangileri Rol ve Özellik Ekleme işlemi gerçekleştirilirken gerekli aşamalardandır? A) Yalnız I **B)** I, II **C)** I, III **D)** II, III **E)** I, II, III 8. Sunucu işletim sisteminde kullanılan dinamik disk birimlerinden veri okuma yazma hızı en yüksek olan birim aşağıdakilerden hangisidir? A) Şeritli Birim B) Basit Birim C) Dağıtılmış Birim E) Temel Birim D) Yansıtılmış Birim 112

# SUNUCU İŞLETİM SİSTEMLERİ KURULUMU

- 9. Sunucu işletim sisteminde üç adet 20 GB dinamik diskle oluşturulmuş RAID-5 birimin kapasitesi kaç GB'tır?
  - A) 10 B) 20 C) 30 D) 40 E) 60
- 10. I) Verilerin yedeklenmesi
  - II) Yedekleri geri yükleme
  - III) Yedekleme işleminin zamanlanması

Yukarıdakilerin hangisi ya da hangileri sunucu işletim sistemine eklenen Server Backup özelliğiyle gerçekleştirilebilecek işlemlerdendir?

| A) Yalnız III | <b>B)</b> I, II | <b>C)</b> I, III | <b>D)</b> II, III | <b>E)</b> I, II, III |
|---------------|-----------------|------------------|-------------------|----------------------|
|---------------|-----------------|------------------|-------------------|----------------------|

# **KONTROL LİSTESİ**

Aşağıda listelenen ölçütlerden öğrencide gözlediğiniz davranış için Evet, gözlenmeyen davranış için Hayır kutucuğunun altına (X) işareti koyarak işaretleyiniz.

| Ölçütler                                                              | Evet | Hayır |
|-----------------------------------------------------------------------|------|-------|
| 1. İşletim sistemini uygulama öncesinde hazır hâle getirir.           |      |       |
| 2. Verilen uygulamayı yönergesine göre gerçekleştirir.                |      |       |
| 3. Yapılan uygulama sonucunda yönergede istenen değişimi tespit eder. |      |       |
| 4. Planlanan zaman içinde uygulamasını tamamlar.                      |      |       |
| 5. Gerekli işlemler tamamlanınca öğretmenine gösterir.                |      |       |

# 2. Öğrenme Birimi SANALLAŞTIRMA

# KONULAR

- 2.1. YÖNERGELERE GÖRE SANAL SUNUCU YÖNETİMİ
- 2.2. SANALLAŞTIRMA ROLÜNÜN (HYPER-V) KURULUMU
- 2.3. SANALLAŞTIRMA UYGULAMALARININ GERÇEKLEŞTİRİLMESİ

# **NELER ÖĞRENECEKSİNİZ?**

- Yönergelere göre sunucuyu yönetir.
- Yönergelere göre sanallaştırma uygulamalarının kurulumunu yapar.
- Yönergelere göre sanallaştırma uygulamalarının yapılandırmasını gerçekleştirir.

# KAVRAMLAR

Sunucu sanallaştırma, Hyper-V, sanallaştırma.

# HAZIRLIK ÇALIŞMALARI

- 1. Sanallaştırma kavramı size ne ifade ediyor?
- 2. Sunucu sanallaştırma kavramı size ne ifade ediyor?

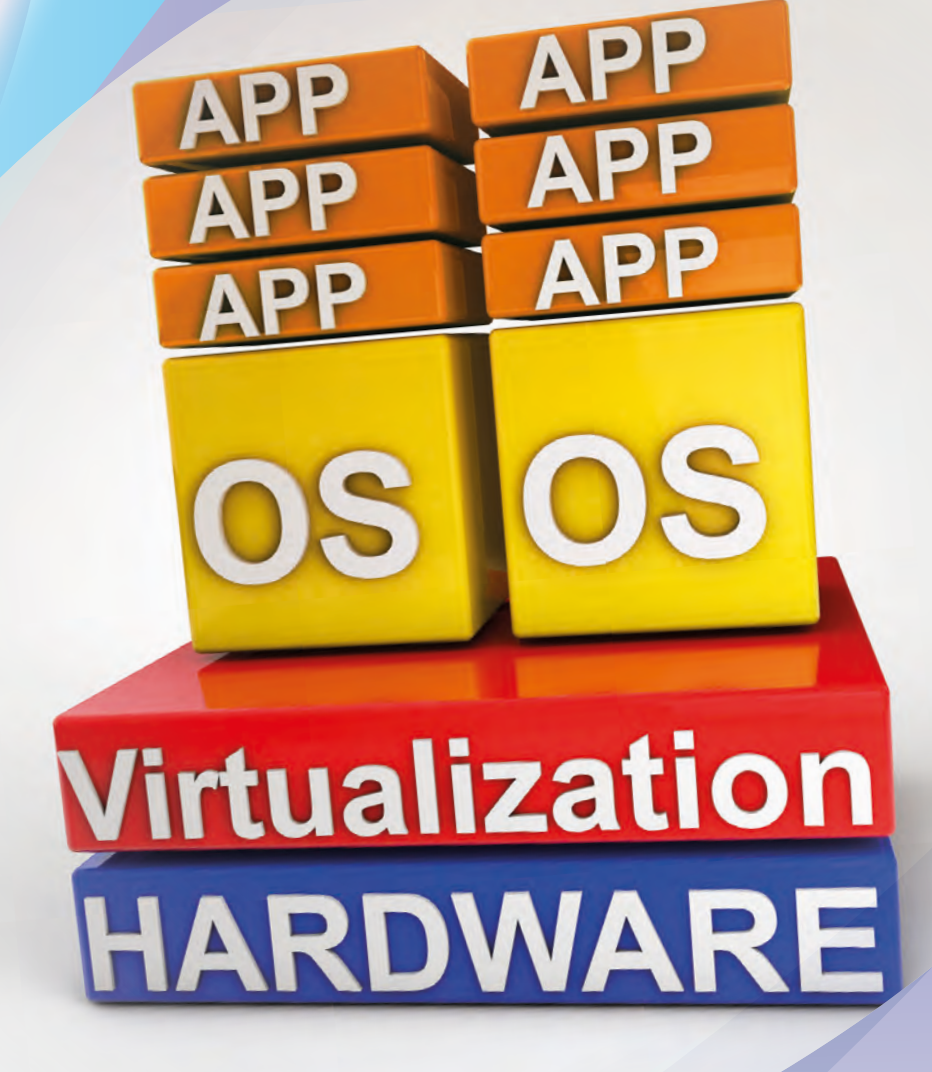

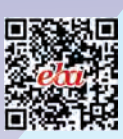

# **1.3. YÖNERGELERE GÖRE SANAL SUNUCU YÖNETİMİ**

Sanallaştırma, mevcut bir fiziksel ortamın benzerinin yazılımsal olarak oluşturulmasıdır. Sunucu sanallaştırma, sanal bilgisayar oluşturan programlar vasıtasıyla sunucu özelliklerine sahip bir bilgisayarda birden fazla sunucu işletim sisteminin kurulumuna ve çalıştırılmasına olanak tanınmasıdır. Sunucu sanallaştırma işlemini gerçekleştiren programlar, işletim sisteminin kurulması için sanal bir ortam hazırlar. Böylece bir bilgisayar üzerinde farklı işlevlere sahip birden fazla sunucu işletim sistemi çalıştırılabilir. Sunucu sanallaştırmanın faydaları aşağıda verilmiştir.

- Tek bir fiziksel bilgisayar kullanıldığı için enerji tasarrufu sağlar.
- Bir bilgisayarla farklı özelliklere sahip birden fazla işletim sistemi çalıştırabilir.
- Tek sunucu maliyetine birden fazla sunucu sahibi olunur.
- Sunucu hizmetlerinde merkezî bir yönetim sağlar.
- Sunucuların yedeklenmesi ve yedeklerin geri yüklenmesinde kolaylık sağlar.
- Sunucuların bir bilgisayardan diğer bilgisayara taşınmasında kolaylık sağlar.

Sunucu işletim sistemi üzerinde sanal işletim sistemi kurulmasına olanak tanıyan Hyper-V rolü, ilk olarak 2008 sürümüyle ortaya çıktı. Sonraki sürümlerde geliştirilerek sunucu işletim sisteminin ayrılmaz bir parçası oldu. Hyper-V rolü, diğer sanallaştırma programlarına göre farklı bir yapıya sahiptir. Bir bilgisayar sistemi Görsel 2.1'de görüldüğü gibi donanım, işletim sistemi ve uygulamalar olmak üzere üç farklı katman hâlinde incelenebilir. Görsel 2.1'deki bu yapıda uygulamalar, işletim sistemi üzerinde çalışır. Uygulamaların donanım kaynaklarını kullanma isteğini işletim sistemi yönetir.

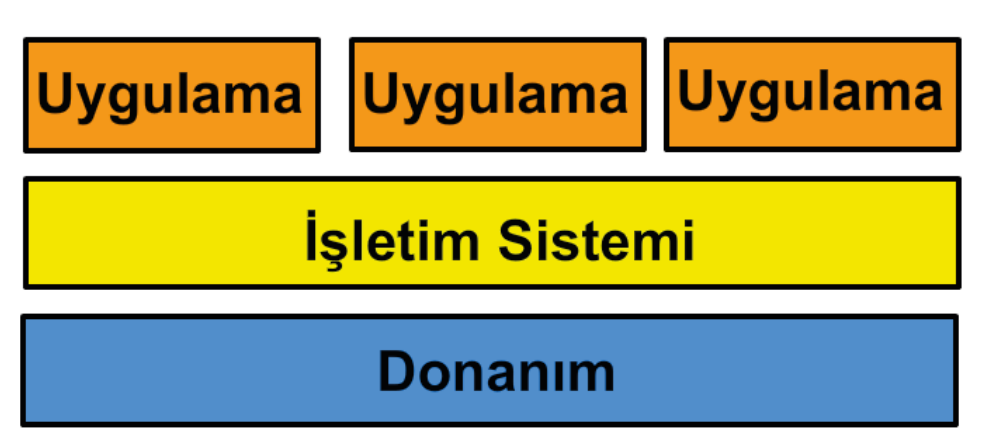

Görsel 2.1: Bilgisayarda çalışan işletim sistemi ve uygulamalar

Klasik sanallaştırma programları, Görsel 2.2'de görüldüğü gibi işletim sisteminin üst katmanında çalışır. Üzerine kurulacak işletim sistemleri için sanal bir donanım oluşturur. Bazı durumlarda sanal işletim sistemleri, sanallaştırma programına gerçek donanım kaynaklarını kullanma isteği gönderir. Sanallaştırma programları, üzerinde kurulu olan sanal işletim sistemlerinin isteklerini karşılayabilmek için ana işletim sistemini geçmelidir. Bu işlemler gerçekleştirilirken sanal işletim sistemlerinde performans kaybına yol açar. Ayrıca sanallaştırma programı, işletim sistemi üzerinde çalışan diğer programlarla beraber çalıştığı için diğer programların çalışmasından da etkilenebilir.

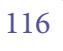

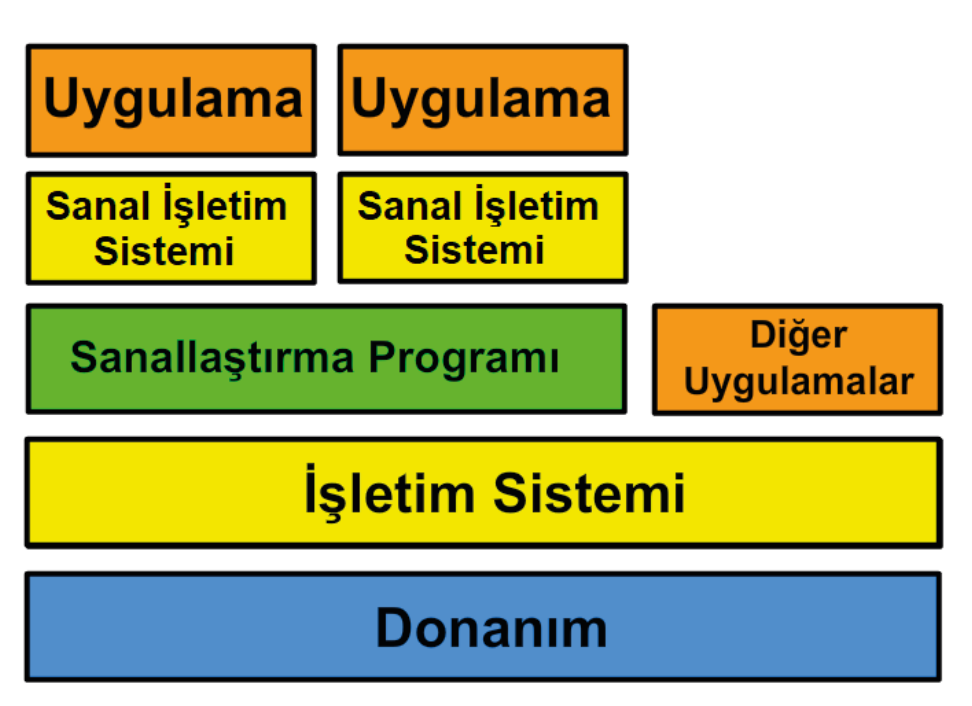

Görsel 2.2: Sanallaştırma programlarının yapısı

Sunucu işletim sistemi üzerinde Hyper-V rolü aktifleştirildikten sonra Görsel 2.3'te görüldüğü gibi donanım katmanının üzerinde Hipervizör (Hypervisor) katmanı oluşur. Bu katman oluştuktan sonra ana işletim sistemi de tıpkı sanal işletim sistemleri gibi donanıma hipervizör üzerinden erişir. Bu şekilde sanal işletim sistemleri hiçbir performans kaybı yaşamadan ana işletim sistemiyle aynı düzeyde donanım kaynaklarını

kullanabilir.

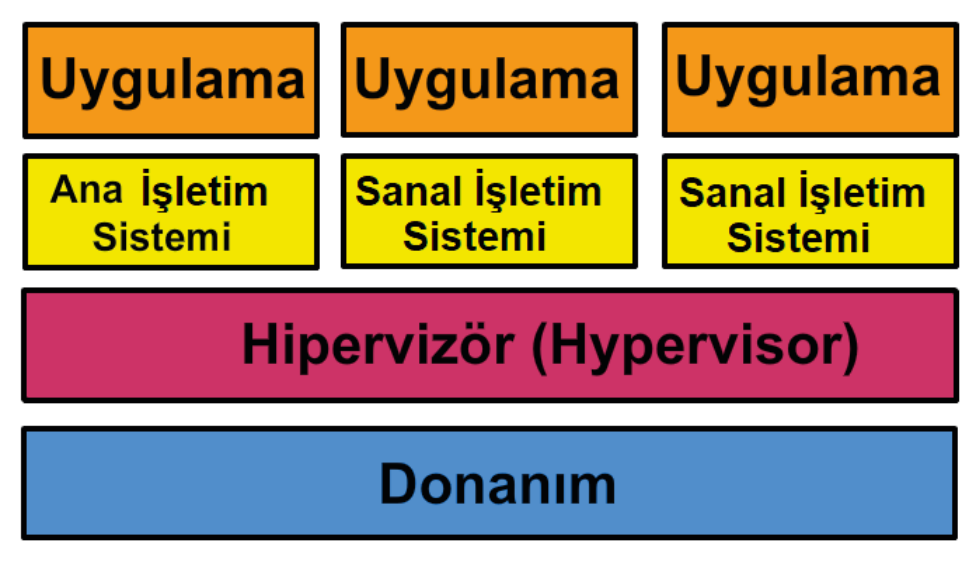

Görsel 2.3: Hyper-V rolü üzerinde çalışan işletim sistemleri

# 1.4. SANALLAŞTIRMA ROLÜNÜN (HYPER-V) KURULUMU

Sunucu işletim sisteminde sanallaştırma işlemlerini gerçekleştirmek için öncelikle Hyper-V rolünün kurulması gerekir. Hyper-V rolünü kurmak için sunucu yöneticisinde "Rol ve özellik ekle" bölümüne tıklayıp Rol ve Özellik Ekleme Sihirbazı'nı açmak gerekir. Rol ve Özellik Ekleme Sihirbazı üzerinden sırasıyla yükleme türü ve sunucu seçimi yapıldıktan sonra Görsel 2.4'teki sunucu rollerinin seçildiği pencereden Hyper-V seçeneği işaretlenmelidir.

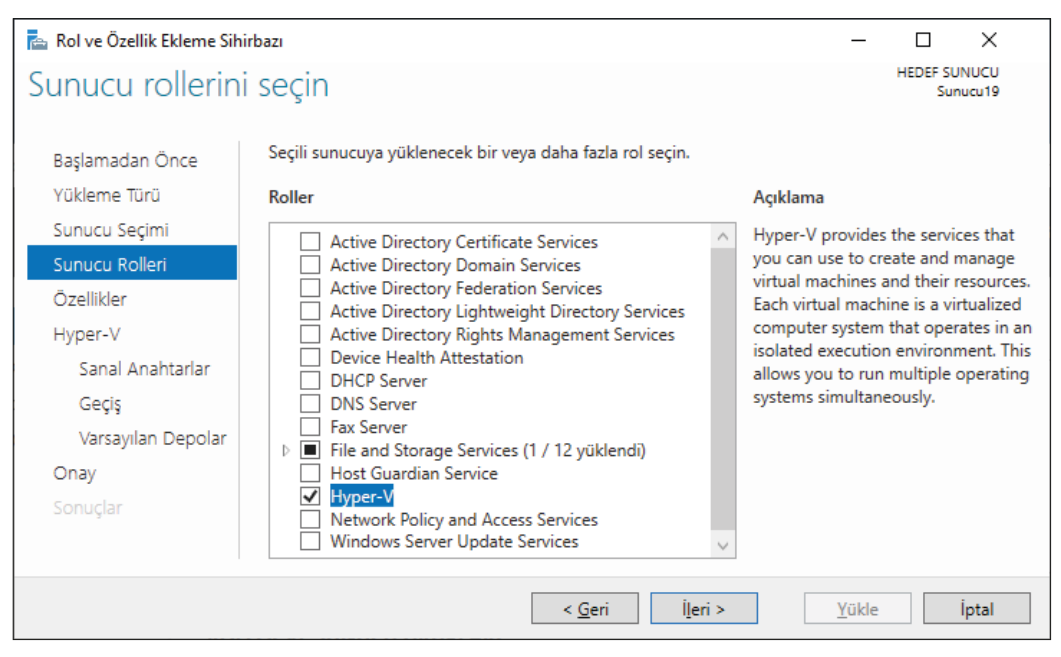

Görsel 2.4: Rol ve Özellik Ekleme Sihirbazı'nda Hyper-V rolünün seçilmesi

Görsel 2.4'teki pencerede Hyper-V seçeneği işaretlendiğinde Hyper-V için gerekli özelliklerin eklendiği Görsel 2.5'teki pencere açılır. Bu pencereden "Özellik Ekle" butonuna basıldığında Görsel 2.4'teki pencereye geri dönülür. Geri dönülen Görsel 2.4'teki pencereden "İleri" butonuna basıldığında "Özellik Seç" penceresi açılır. "Özellik Seç" penceresinde eklenecek herhangi bir özellik olmadığı için "İleri" butonuna basılarak Hyper-V rolü hakkında bilgilendirmenin yapıldığı Görsel 2.6'daki pencere açılır.

Görsel 2.6'daki pencereden "İleri" butonuna basıldığında Görsel 2.7'deki sanal anahtarların oluşturulduğu pencere açılır. Sanal anahtarlar, ana işletim sistemi ve sanal işletim sistemleri arasında ağ kurulmasını sağlayan bileşenlerdir. Sanal anahtarlar sonradan da oluşturulabildiği için Görsel 2.7'deki pencerede hiçbir işlem yapmayıp "İleri" butonuna basıldığında sanal makineler arasında dinamik geçişlerin yapılandırıldığı Görsel 2.8'deki pencere açılır.

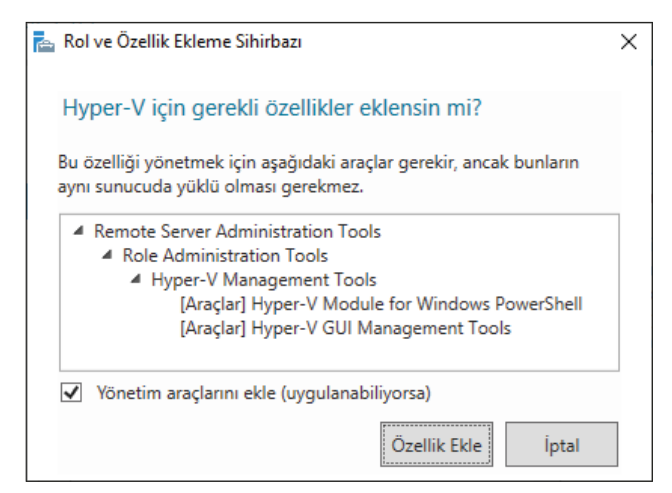

Görsel 2.5: Rol ve Özellik Ekleme Sihirbazı'nda Hyper-V için gerekli özelliklerin eklenmesi

| 📥 Rol ve Özellik Ekleme Sihirbazı                                                | _                                                                                                    |                                                            | ×        |
|----------------------------------------------------------------------------------|----------------------------------------------------------------------------------------------------|------------------------------------------------------------|----------|
| Sanal Anahtar Olu                                                                | ıştur                                                                                                    | HEDEF SUNU<br>Sunucu                                       | CU<br>19 |
| Başlamadan Önce<br>Yükleme Türü<br>Sunucu Seçimi<br>Sunucu Rolleri<br>Özellikler | Sanal makinelerin diğer bilgisayarlarla iletişim kurabilmesi için sanal anahtarlar gereklidir<br>yükledikten sonra, sanal makineler oluşturabilir ve bunları bir sanal anahtara ekleyebilirsi<br>Seçtiğiniz her ağ bağdaştırıcısı için bir sanal anahtar oluşturulacak. Sanal makinelerin fizil<br>bağlantısını sağlamak için şu an en az bir sanal anahtar oluşturmanızı öneririz. Daha sonr<br>Yöneticisi'ni kullanarak sanal anahtarlar ekleyebilir, var olanları kaldırabilir ve değiştirebili<br>Ağ bağdaştırıcıları: | , Bu rolü<br>niz,<br>csel ağa<br>ra Sanal Anal<br>irsiniz, | htar     |
| Hyper-V                                                                          | Ad Açıklama                                                                                                    |                                                            |          |
| Sanal Anahtarlar<br>Geçiş<br>Varsayılan Depolar                                  |                                                                                                    |                                                            |          |
| <b>Onay</b><br>Sonuçlar                                                          | Bu sunucuya uzaktan erişim için bir ağ bağdaştırıcısı ayırmanızı öneririz. Ayıracağınız<br>bağdaştırıcısını sanal anahtar ile kullanılmak üzere seçmeyin.                                                                                                    | ağ                                                         |          |
|                                                                                  | < <u>G</u> eri <u>lleri &gt;</u> <u>Y</u> ükle                                                                                                    | İptal                                                      |          |

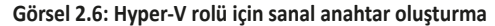

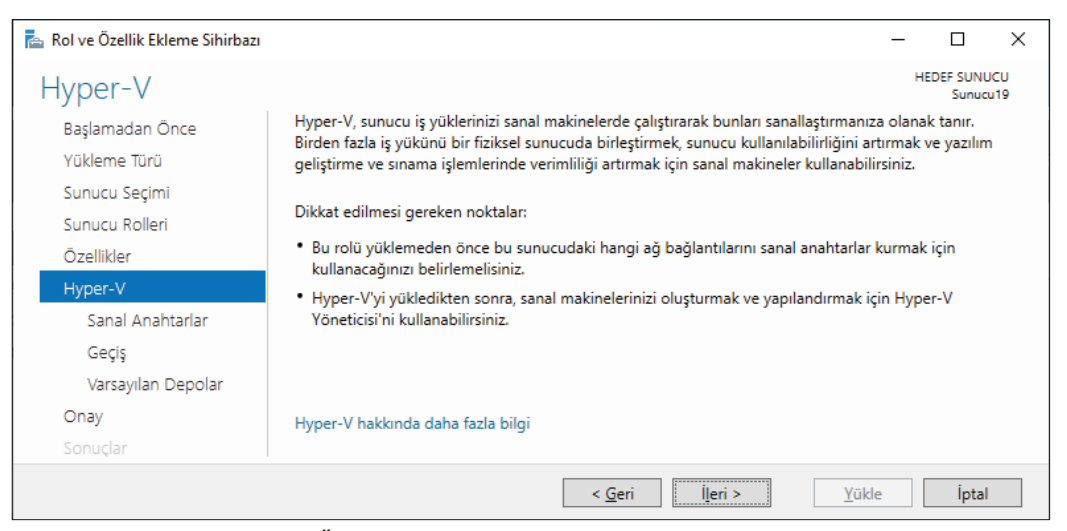

Görsel 2.7: Rol ve Özellik Ekleme Sihirbazı'nda Hyper-V rolü bilgilendirme penceresi

| 📥 Rol ve Özellik Ekleme Sihirbazı                |                                                                                                    | -                   |                    | ×        |  |  |  |
|--------------------------------------------------|----------------------------------------------------------------------------------------------------|---------------------|--------------------|----------|--|--|--|
| Sanal Makine Geç                                 | işi                                                                                                    | HEC                 | DEF SUNU<br>Sunucu | CU<br>19 |  |  |  |
| Başlamadan Önce<br>Yükleme Türü<br>Sunucu Seçimi | Başlamadan Önce         Bu sunucuda Hyper-V sanal makinelerin dinamik geçişlerini göndermek ve almak içi           Yükleme Türü         Şimdi Hyper-V'nin yapılandırılması, bu sunucuda var olan tüm ağların dinamik geçişle           Yükleme Türü         kullanılabilmesine olanak tanır. Belirli ağları dinamik geçişe ayırmak istiyorsanız, rolü           Sunucu Seçimi         Hyper-V ayarlarını kullanın. |                     |                    |          |  |  |  |
| Sunucu Rolleri                                   | Bu sunucunun sanal makinelerin dinamik geçişlerini göndermesine ve almasına izi                                                                                                    | n ver               |                    |          |  |  |  |
| Ozellikler                                       | Kimlik doğrulama protokolü                                                                                                    |                     |                    |          |  |  |  |
| Hyper-V                                          | Dinamik geçişlerde kimlik doğrulaması için kullanmak istediğiniz protokolü seçin.                                                                                                    |                     |                    |          |  |  |  |
| Sanal Anahtarlar<br>Geçiş                        | <ul> <li>Kimlik Bilgileri Güvenlik Desteği Sağlayıcısı (CredSSP) Kullan<br/>Bu protokol Kerberos'dan daha az güvenlidir; bununla birlikte, kısıtlı temsilciyi ayarlamanız<br/>gerekmez. Dinamik geçiş yapmak için, kaynak sunucuda oturum açmalısınız.</li> <li>Kerberos Kullan</li> </ul>                                                                                                    |                     |                    |          |  |  |  |
| Varsayılan Depolar                               |                                                                                                    |                     |                    |          |  |  |  |
| Onay                                             | Bu protokol daha güvenlidir ancak bu sunucuyu uzaktan yönetirken dinamik ge                                                                                                    | çiş gibi            | görevle            | ri       |  |  |  |
| Sonuçlar                                         | gerçekleştirmek için onamınızda kisitir temsiciyi ayanamanız gerekir.                                                                                                    |                     |                    |          |  |  |  |
|                                                  | Bu sunucu bir kümenin parçasıysa, geçiş işlemini şimdi etkinleştirmeyin. Bunun ye kümeyi oluştururken kullanılan ağları da belirterek dinamik geçiş için yapılandırac                                                                                                    | rine, su<br>aksınız | unucuyu            |          |  |  |  |
|                                                  | < <u>G</u> eri ∐eri≻ <u>Y</u> ükle                                                                                                    |                     | İptal              |          |  |  |  |

Görsel 2.8: Hyper-V rolü için sanal makine geçişi

Sanal makineler arasında dinamik geçişlerin yapılandırılması sonradan da yapılabildiği için Görsel 2.8'deki pencerede hiçbir işlem yapmayıp "İleri" butonuna basıldığında Görsel 2.9'daki pencere açılır. Görsel 2.9'daki pencereden sanal makine verilerinin depolanacağı varsayılan konum belirlenip "İleri" butonuna basıldığında Hyper-V rolü için yükleme seçimlerinin onaylandığı Görsel 2.10'daki pencere açılır.

| ᡖ Rol ve Özellik Ekleme Sihirbazı                           | _                                                                                                    |         | ×                  |  |  |  |
|-------------------------------------------------------------|----------------------------------------------------------------------------------------------------|---------|--------------------|--|--|--|
| Varsayılan Depolar                                          |                                                                                                    | HEDEF S | SUNUCU<br>Sunucu19 |  |  |  |
| Başlamadan Önce<br>Yükleme Türü<br>Sunucu Seçimi            | Dosyaları oluştururken farklı konumlar belirtmediğiniz sürece, Hyper-V sanal sabit disk dosyalarını ve<br>sanal makine yapılandırma dosyalarını depolamak için varsayılan konumları kullanır. Bu varsayılan<br>klasörleri şimdi değiştirebileceğiniz gibi, Hyper-V ayarlarında değişiklik yaparak daha sonra da<br>değiştirebilirsiniz. |         |                    |  |  |  |
| Sunucu Rolleri<br>Özellikler<br>Hyper-V<br>Sanal Anahtarlar | Sanal sabit disk dosyalarının varsayılan konumu:<br>C:\Users\Public\Documents\Hyper-V\Virtual Hard Disks<br>Sanal makine yapılandırma dosyalarının varsayılan konumu:                                                                                                    | (       | Gözat              |  |  |  |
| Geçiş<br>Varsayılan Depolar<br>Onay<br>Sonuçlar             | C:\ProgramData\Microsoft\Windows\Hyper-V                                                                                                    |         | Gözat              |  |  |  |
|                                                             | < <u>G</u> eri ∐eri≻ <u>Y</u> ükle                                                                                                    | İp      | otal               |  |  |  |

Görsel 2.9: Hyper-V rolü için varsayılan depolama alanlarının seçilmesi

| ᡖ Rol ve Özellik Ekleme Sihirbazı | -                                                                                                    | _        |                   | ×        |
|-----------------------------------|----------------------------------------------------------------------------------------------------|----------|-------------------|----------|
| Yükleme seçimle                   | rini onaylayın                                                                                       | HEDE     | EF SUNU<br>Sunucu | CU<br>19 |
| Başlamadan Önce                   | Seçili sunucuda aşağıdaki rolleri, rol hizmetlerini veya özellikleri yüklemek için Yükle'yi          | tıklatın |                   |          |
| Yükleme Türü                      | Gerekirse hedef sunucuyu otomatik olarak yeniden başlat                                              |          |                   |          |
| Sunucu Seçimi                     | İsteğe bağlı özellikler (yönetim araçları gibi) otomatik olarak seçildiğinden bu sayfada             | görünti  | ülenebi           | ir.      |
| Sunucu Rolleri                    | Bu isteğe bağlı özellikleri yüklemek istemiyorsanız, onay kutularını temizlemek için Ono<br>tıklatın | ceki seç | ;eneğin           | i        |
| Özellikler                        |                                                                                                    |          |                   |          |
| Hyper-V                           | Hyper-V                                                                                              |          |                   |          |
| Sanal Anahtarlar                  | Remote Server Administration Tools                                                                   |          |                   |          |
| Geçiş                             | Role Administration Tools                                                                            |          |                   |          |
| Varsayılan Depolar                | Hyper-V Management Tools<br>Hyper-V Module for Windows PowerShell                                    |          |                   |          |
| Onay                              | Hyper-V GUI Management Tools                                                                         |          |                   |          |
| Sonuçlar                          | Yapılandırma ayarlarını dışarı aktar<br>Alternatif bir kaynak yolu belirtin                          |          |                   |          |
|                                   | < <u>G</u> eri <u>I</u> leri > <u>Y</u> ükle                                                         |          | İptal             |          |

Görsel 2.10: Hyper-V rolü için yükleme seçimlerinin onaylanması

Görsel 2.10'daki pencereden gerekli Hyper-V rolünün yüklenmesiyle ilgili kontroller yapıldıktan sonra "Yükle" butonuna basıldığında Görsel 2.11'deki yükleme durumunu gösteren pencere açılarak Hyper-V rolü yükleme işlemi başlar. Yükleme işlemi tamamlandıktan sonra Görsel 2.11'deki pencereden "Kapat" butonuna basılır.

| 🚡 Rol ve Özellik Ekleme Sihirbazı |                                                                                                    | -                      |                    | ×          |
|-----------------------------------|----------------------------------------------------------------------------------------------------|------------------------|--------------------|------------|
| Yükleme ilerleme                  | durumu                                                                                                    | HE                     | EDEF SUNU<br>Sunuc | JCU<br>u19 |
|                                   | Yükleme ilerleme durumunu göster                                                                                                    |                        |                    |            |
| an an Cape                        | Yeniden başlatma beklemede: Sunucu19. Yükleme işlemini bitirmek için he<br>başlatmalısınız.                                                                                                    | def sunuc              | uyu yeni           | den        |
|                                   | Hyper-V                                                                                                    |                        |                    |            |
|                                   | Remote Server Administration Tools                                                                                                    |                        |                    |            |
|                                   | Role Administration Tools                                                                                                    |                        |                    |            |
| 1841                              | Hyper-V Management Tools<br>Hyper-V Module for Windows PowerShell                                                                                                    |                        |                    |            |
|                                   | Hyper-V GUI Management Tools                                                                                                    |                        |                    |            |
| Sonuçlar                          | Bu sihirbazı, çalışan görevleri kesintiye uğratmadan kapatabilirsiniz. Komut<br>Bildirimler'i ve sonra da Görev Ayrıntıları'nı tıklatarak görev ilerleme durun<br>veya bu sayfayı yeniden açın.<br>Yapılandırma ayarlarını dışarı aktar | : çubuğur<br>1unu görü | ıda<br>Intüleyin   |            |
|                                   | < Gen llen > Ka                                                                                                    | pat                    | Intal              |            |

Görsel 2.11: Hyper-V rolü için yükleme işleminin tamamlanması

# 1. UYGULAMA

Kurduğunuz veya yükseltme yaptığınız sunucu işletim sistemi üzerinde olacak şekilde Hyper-V Rolünü aşağıdaki adımlara göre kurunuz.

- 1. Adım : Başlat simgesine tıklayıp açılan menüden Sunucu Yöneticisi'ni çalıştırınız.
- 2. Adım : "Rol ve özellik ekle" seçeneğine tıklayıp Rol ve Özellik Ekleme Sihirbazı'nda genel bilgilendirmenin bulunduğu pencereyi açarak "İleri" butonuna basınız.
- **3. Adım :** Rol ve Özellik Ekleme Sihirbazı'nda yükleme türünün seçildiği pencereden "Rol tabanlı ve özellik tabanlı yükleme" seçeneğini işaretleyip "İleri" butonuna basınız.
- **4. Adım :** Rol ve Özellik Ekleme Sihirbazı'nda rol ve özellik eklenecek sunucunun seçildiği pencereden "Sunucu19" isimli sunucuyu seçip "İleri" butonuna basınız.
- 5. Adım : Görsel 2.4'teki pencereden sunucu sanallaştırma rolünün kurulmasına olanak tanıyan "Hyper-V" seçeneğini işaretleyip "İleri" butonuna basınız.
- **6. Adım :** Görsel 2.5'teki Hyper-V için gerekli özelliklerin eklendiği pencereden "Özellik Ekle" butonuna basınız.
- **7. Adım :** Görsel 2.6'daki pencereden sunucuya yüklenecek Hyper-V rolü ile ilgili bilgilendirmeyi okuyup "İleri" butonuna basınız.
- 8. Adım : Sanal anahtarlar sonradan oluşturulabildiği için Görsel 2.7'deki pencerede hiçbir işlem yapmayıp "İleri" butonuna basınız.
- **9. Adım :** Sanal makineler arasında dinamik geçişlerin yapılandırılması sonradan da yapılabildiği için Görsel 2.8'deki pencerede hiçbir işlem yapmayıp "İleri" butonuna basınız.
- **10. Adım :** Görsel 2.9'daki pencereden sanal makine verilerinin depolanacağı varsayılan konumu belirleyip "İleri" butonuna basınız.

- **11. Adım :** Görsel 2.10'daki pencereden Hyper-V rolünün yüklenmesiyle ilgili gerekli kontroller yapıldıktan sonra "Yükle" butonuna basınız.
- **12. Adım :** Yükleme işlemi tamamlandıktan sonra Görsel 2.11'deki pencereden "Kapat" butonuna basınız.
- **13. Adım :** "Sunucu Yöneticisi" penceresinin sol tarafından Hyper-V rolünün kurulup kurulmadığını kontrol ediniz.

**DEĞERLENDIRME:** Çalışmalarınız öğrenme birimi sonunda yer alan **kontrol listesi** kullanılarak değerlendirilecektir. Çalışmalarınızı yaparken bu ölçütleri dikkate alınız.

# 1.5. SANALLAŞTIRMA UYGULAMALARININ GERÇEKLEŞTİRİLMESİ

Sunucuya Hyper-V rolü yüklendikten sonra üzerine sanal işletim sistemleri kurabilmek için sanal makine oluşturmak gerekir. Sanal makineler RAM, sabit disk, ağ kartları gibi çevre birimleri kullanıcı tarafından belirlenebilen sunucu bilgisayarlardır. Sanal makine oluşturma, sanal makinenin özelliklerini ayarlama ve sanal makineye işletim sistemi kurma işlemleri Hyper-V Yöneticisi üzerinden yapılır. Hyper-V Yöneticisi'ni çalıştırmak için Görsel 2.12'de görüldüğü gibi Sunucu Yöneticisi üzerindeki Araçlar menüsünden Hyper-V Yöneticisi'ni seçmek gerekir.

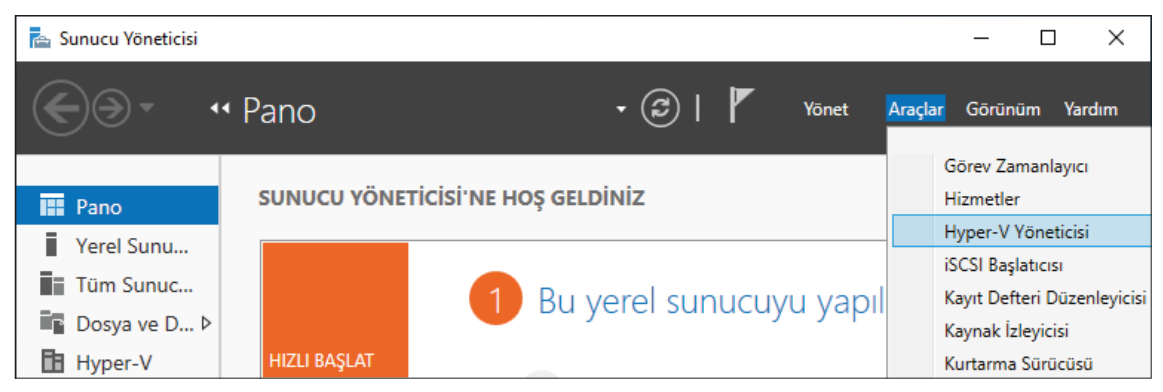

Görsel 2.12: Hyper-V Yöneticisi'nin çalıştırılması

Hyper-V Yöneticisi ilk çalıştırıldığında Görsel 2.13'teki giriş ekranı açılır. Hyper-V Yöneticisi giriş ekranı üç bölümden oluşur. Bu bölümlerden sol tarafta Hyper-V Yöneticisi'nin üzerinde bulunduğu sunucu adı, orta bölümde sanal makineler, sağ tarafta ise sunucu ve sanal makinelerle ilgili işlemlerin yapıldığı "Eylemler" menüsü yer alır.

Hyper-V Yöneticisi'nde yeni sanal makine oluşturmak için Görsel 2.14'te görüldüğü gibi sunucu ismine sağ tıklayıp açılan menüden "Yeni", "Sanal Makine" seçeneklerine tıklamak gerekir.

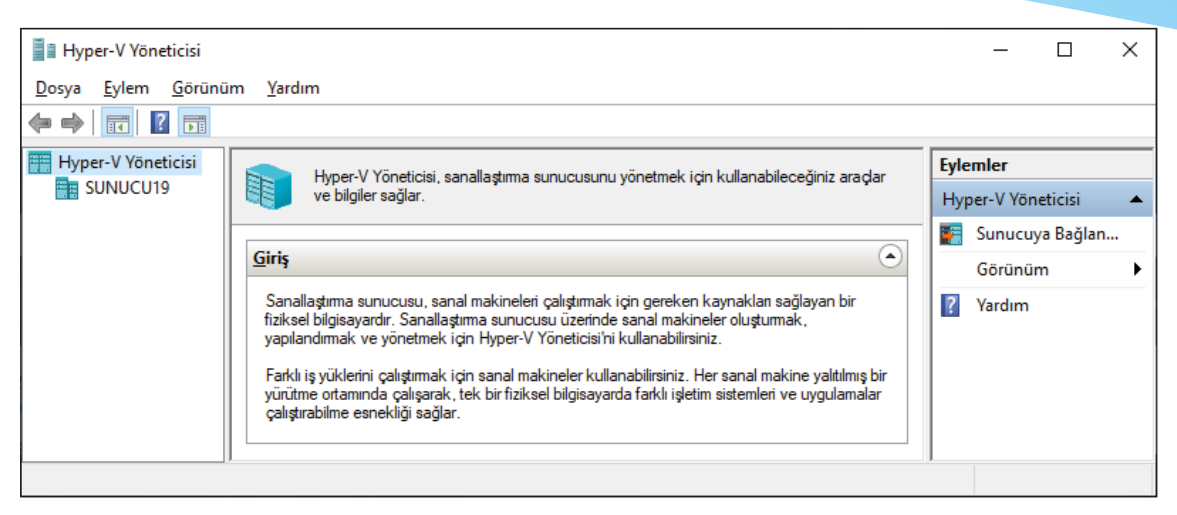

Görsel 2.13: Hyper-V Yöneticisi'nin çalıştırılması

| i F  | lyper-V Yöneticisi        |         |                            |                           | - 0                       | ×   |
|------|---------------------------|---------|----------------------------|---------------------------|---------------------------|-----|
| Dosy | va Eylem Görünüm Yard     | lım     |                            |                           |                           |     |
| -    | 🔶 🙇 📰 📔 📑                 |         |                            |                           |                           |     |
| H    | yper-V Yöneticisi         | Sanal N | Makineler                  |                           | Eylemler                  |     |
|      |                           |         | Constanting                | CDU Kullanı Atanan Ballak | SUNUCU19                  | · ^ |
|      | Yeni<br>Sanal Makineyi Al | ,       | Sahai Makine<br>Sabit Disk |                           | Yeni                      | •   |
|      | Hyper-V Avarları          |         | Disket                     |                           | 🐴 Sanal Makineyi Al       |     |
|      | Sanal Anabtar Väneticici  |         |                            |                           | 📔 Hyper-V Ayarları        |     |
|      | Sanal SAN Yöneticisi      |         |                            |                           | Sanal Anahtar Yöneticisi. | •   |

Görsel 2.14: Hyper-V Yöneticisi'nde Yeni Sanal Makine Sihirbazı'nın açılması

Bu işlemlerden sonra Görsel 2.15'teki gibi Yeni Sanal Makine Sihirbazı'nın giriş ekranı açılır. Yeni Sanal Makine Sihirbazı'nda "İleri" butonuna basılıp adım adım sanal makinenin özellikleri belirlenerek yeni bir sanal makine oluşturulabilir. Sanal makine oluşturulduktan sonra belirlenen özellikler değiştirilebilir. Yeni Sanal Makine Sihirbazı'nda "Son" butonuna basıldığında sanal makine oluşturma adımları atlanarak varsayılan özelliklere sahip yeni bir sanal makine oluşturulur.

| Yeni Sanal Makine Si                                                                                                    | hirbazı X                                                                                                    |
|----------------------------------------------------------------------------------------------------|----------------------------------------------------------------------------------------------------|
| Başlam                                                                                                    | adan Once                                                                                                    |
| Başlamadan Önce<br>Ad ve Konum Belirtin<br>Nesli Belirtin<br>Bellek Ata<br>Ağı Yapılandır<br>Sanal Sabit Disk Bağla<br>Yükleme Seçenekleri<br>Özet | Bu sihirbaz, sanal makine oluşturmanıza yardımcı olur. Sanal makineleri çeşitli amaçlarla fiziksel<br>bilgisayarların yerine kullanabilirsiniz. Sanal makineyi şimdi yapılandırmakı için bu sihirbazı kullanabilir ve<br>daha sonra Hyper-V Yöneticisi'ni kullanarak bu yapılandırmayı değiştirebilirsiniz.<br>Sanal makine oluşturmak için, aşağıdakilerden birini yapın:<br>• Varsayılan değerlerle yapılandırılmış bir sanal makine oluşturmak için Son'u tıklayın.<br>• Özel yapılandırmalı bir sanal makine oluşturmak için Son'u tıklayın. |
|                                                                                                    | < <u>G</u> eri <u>İle</u> ri > <u>S</u> on İptal                                                                                                    |

Görsel 2.15: Yeni Sanal Makine Sihirbazı'nın giriş ekranı

Görsel 2.15'teki pencereden "İleri" butonuna basıldığında yeni sanal makinenin adının ve dosyalarının konumunun belirlendiği Görsel 2.16'daki pencere açılır. Bu pencereden sanal makine adı ve sanal makineye ait dosyaların kopyalanacağı konum belirlendikten sonra "İleri" butonuna basıldığında sanal makinenin neslinin belirlendiği Görsel 2.17'deki pencere açılır. Bu pencerede seçilecek "1. Nesil" sanal makineler 32 bit ve 64 bit sunucu işletim sistemlerini destekler. Ayrıca 1. Nesilde oluşturulacak sanal makine dosyaları Hyper-V'nin önceki sürümlerinde de kullanılabilir. Görsel 2.17'deki pencerede bulunan "2. Nesil" sanal makine neler 64 bit sunucu işletim sistemlerini ve daha yeni sanallaştırma özelliklerini destekler. Sanal makine neslini seçerken dikkat edilmesi gereken en önemli konu, sanal makine oluşturulduktan sonra sanal makinenin neslinin değiştirilememesidir.

| Yeni Sanal Makine S                                                                                                 | ihirbazı<br><b>Conum Belirtin</b>                                                                                                    | × |
|----------------------------------------------------------------------------------------------------|----------------------------------------------------------------------------------------------------|---|
| Başlamadan Önce<br>Ad ve Konum Belirtin<br>Nesli Belirtin<br>Bellek Ata<br>Ağı Yapılandır<br>Sanal Sabit Disk Bağla | Bu sanal makine için bir ad ve konum seçin.         Ad, Hyper-V Yöneticisi'nde görüntülenir. Bu sanal makineyi kolayca tanımanıza yardımcı olan, konuk işletim sisteminin veya iş yükünün adı gibi bir ad kullanmanızı öneririz.         Ad:       Server2019         Sanal makineyi depolamak için bir klasör oluşturabilir veya varolan bir klasörü kullanabilirsiniz. Bir klasör seçmezseniz, sanal makine bu sunucu için yapılandırılmış varsayılan klasöre depolanır. | r |
| Yükieme Seçenekleri<br>Özet                                                                                         | Konum:       C:\ProgramData\Microsoft\Windows\Hyper-V\       Gözat         Bu sanal makinenin denetim noktalarını almayı planlıyorsanız, yeterli boş alan bulunan bir konum seçin. Denetim noktaları sanal makine verilerini içerir ve büyük miktarlarda alan gerektirebilir.          <                                                                                                    |   |

Görsel 2.16: Yeni oluşturulacak sanal makinenin adının ve konumunun belirlenmesi

| Yeni Sanal Makine S                                                                                                    | öihirbazı X<br>elirtin                                                                                                    |
|----------------------------------------------------------------------------------------------------|----------------------------------------------------------------------------------------------------|
| Başlamadan Önce<br>Ad ve Konum Belirtin<br>Nesli Belirtin<br>Bellek Ata<br>Ağı Yapılandır<br>Sanal Sabit Disk Bağla<br>Yükleme Seçenekleri<br>Özet | Bu sanal makinenin neslini seçin. <ul> <li>● <u>1</u>. Nesil</li> <li>Bu sanal makine nesli, 32-bit ve 64-bit konuk işletim sistemlerini destekler ve Hyper-V'nin önceki sürümlerinin hepsinde kullanılabilir olan sanal donanımı sağlar.</li> <li>○ <u>2</u>. Nesil</li> <li>Bu sanal makine nesli, daha yeni sanallaştırma özellikleri için destek sağlar, UEFI tabanlı üretici yazılımına sahiptir ve desteklenen bir 64-bit konuk işletim sistemi gerektirir.</li> <li>▲ Sanal makine bir kez oluşturulduktan sonra, neslini değiştiremezsiniz.</li> </ul> |
|                                                                                                    | < <u>G</u> eri İl <u>e</u> ri > Son İptal                                                                                                    |

Görsel 2.17: Yeni oluşturulacak sanal makinenin neslinin belirlenmesi

Görsel 2.17'deki pencereden "İleri" butonuna basıldığında sanal makineye atanacak bellek miktarının girildiği Görsel 2.18'deki pencere açılır. Bu pencerede girilen bellek miktarı sonradan da değiştirilebilir. Görsel 2.18'deki pencereden "İleri" butonuna basıldığında sanal makinenin ağ yapılandırmasının yapıldığı Görsel 2.19'daki pencere açılır. Bu pencerede daha önceden sanal anahtarlar oluşturulmadıysa "Bağlantı" bölümünde hiçbir seçenek çıkmaz. Yine sanal makinenin ağ yapılandırma işlemi sonradan yapılabileceği için Görsel 2.19'daki pencerede bir değişiklik yapılmayabilir.

| Yeni Sanal Makine S                                                                                                    | iihirbazı<br>Ata                                                                                                    | Х |
|----------------------------------------------------------------------------------------------------|----------------------------------------------------------------------------------------------------|---|
| Başlamadan Önce<br>Ad ve Konum Belirtin<br>Nesli Belirtin<br>Bellek Ata<br>Ağı Yapılandır<br>Sanal Sabit Disk Bağla<br>Yükleme Seçenekleri<br>Özet | Bu sanal makineye ayrılacak bellek miktarını belirtin. 32 MB ile 12582912 MB arasında bir miktar<br>belirtebilirsiniz. Performansı yükseltmek üzere işletim sistemi için önerilen en düşük miktardan daha<br>fazlasını belirtin.<br>Başlangıç belleği: 4096 MB<br>Bu sanal makine için Dinamik Bellek kullan.<br>Bir sanal makineye ne kadar bellek atayacağınıza karar verirken, sanal makineyi ve çalıştıracağı<br>işletim sistemini nasıl kullanmayı amaçladığınızı dikkate alın. |   |
|                                                                                                    | < <u>G</u> eri <u>İleri</u> > <u>S</u> on İptal                                                                                                    |   |

Görsel 2.18: Yeni oluşturulacak sanal makineye bellek atanması

| Yeni Sanal Makine S                     | Sihirbazı<br>D <b>ılandır</b> |                                                                                                    | ×  |
|-----------------------------------------|-------------------------------|----------------------------------------------------------------------------------------------------|----|
| Başlamadan Önce<br>Ad ve Konum Belirtin | Her yeni s<br>yapılandıra     | sanal makine bir ağ bağdaştırıcısı içerir. Ağ bağdaştırıcısını bir sanal anahtarı kullanacak şekik<br>abilirsiniz ya da bağlantısı kesik kalabilir. | de |
| Nesli Belirtin                          | <u>B</u> ağlantı:             | Bağlı Değil 🗸 🗸                                                                                                    |    |
| Bellek Ata                              |                               |                                                                                                    |    |
| Ağı Yapılandır                          |                               |                                                                                                    |    |
| Sanal Sabit Disk Bağla                  |                               |                                                                                                    |    |
| Yükleme Seçenekleri                     |                               |                                                                                                    |    |
| Özet                                    |                               |                                                                                                    |    |
|                                         |                               | < <u>G</u> eri <u>İle</u> ri > <u>S</u> on İptal                                                                                                    |    |

Görsel 2.19: Yeni oluşturulacak sanal makinede ağ yapılandırması

Görsel 2.19'daki pencereden "İleri" butonuna basıldığında sanal makineye sanal sabit diskin bağlandığı Görsel 2.20'deki pencere açılır. Bu pencereden sanal sabit diskle ilgili (disk adı, konumu ve boyutu) gerekli bilgiler girilir.

| Yeni Sanal Makine S                                                     | Sihirbazı<br>Sabit Disk Bağla                                                                                                    | Х  |
|-------------------------------------------------------------------------|----------------------------------------------------------------------------------------------------|----|
| Başlamadan Önce<br>Ad ve Konum Belirtin<br>Nesli Belirtin<br>Bellek Ata | Sanal makine, işletim sistemini yükleyebilmeniz için depolama alanı olmasını gerektirir. Depolama alanını<br>şimdi belirtebilir veya sanal makinenin özelliklerini değiştirerek onu daha sonra yapılandırabilirsiniz.                                                                                                    |    |
| Ağı Fapilandır<br>Sanal Sabit Disk Bağla<br>Yükleme Seçenekleri<br>Özet | Ad: Server2019.vndx<br>Konum: amData\Microsoft\Windows\Hyper-V\Server2019\Virtual Hard Disks\ Gözat<br>Boyut: 40 GB (En fazla: 64 TB)                                                                                                    | ]  |
|                                                                         | <ul> <li>Varolan bir sanal sabit disk kullan</li> <li>VHD veya VHDX bigiminde var olan bir sanal sabit diski eklemek igin bu seçeneği kullanın.</li> <li>Konum: C: \Users\Public\Documents\Hyper-V\Virtual Hard Disks\</li> <li>Gözat</li> <li>Sanal sabit diski sonra ekle</li> <li>Şimdi bu adımı atlamak ve daha sonra var olan bir sanal sabit diski eklemek igin bu seçeneği kullanır.</li> </ul> | n. |
|                                                                         | < <u>G</u> eri <u>İle</u> ri > <u>S</u> on İptal                                                                                                    |    |

Görsel 2.20: Yeni oluşturulacak sanal makineye sanal sabit disk bağlanması

Bu bilgiler girildikten sonra "İleri" butonuna basıldığında sanal makineye yüklenecek işletim sistemiyle ilgili yükleme seçeneklerinin olduğu Görsel 2.21'deki pencere açılır.

| 🖳 Yeni Sanal Makine S                                                                                                    | ĵihirbazi                                                                                                    | Х |
|----------------------------------------------------------------------------------------------------|----------------------------------------------------------------------------------------------------|---|
| Yüklem                                                                                                    | e Seçenekleri                                                                                                    |   |
| Başlamadan Önce<br>Ad ve Konum Belirtin<br>Nesli Belirtin<br>Bellek Ata<br>Ağı Yapılandır<br>Sanal Sabit Disk Bağla<br><u>Yükleme Seçenekleri</u><br>Özet | Kurulum medyasına erişiminiz varsa işletim sistemini şimdi yükleyebilir veya yüklemeyi sonra yapabilirsiniz.         İşletim sistemini daha sonra yükle         Önyüklenebilir QD/DVD-ROM'dan işletim sistemi yükle         Medya         Ejziksel CD/DVD sürücüsü:         G:         Görüntü dosyası (.iso):         C: \iso_image\17763.737.190906-2324.rs5_re         Gözat         Önyüklenebilir disketten işletim sistemi yükle |   |
|                                                                                                    | Sanal disket (.vfd):       Gözat         O Ağ tabanlı yükleme sunucusundan işletim sistemi yükle       Ağ bağdaştırıcınızın bağlantısı kesik. Ağ tabanlı yükleme gerçekleştirmek için, Ağı Yapılandır sayfasına dönün ve ağ bağdaştırıcısını bağlayın.                                                                                                    |   |
|                                                                                                    | < <u>G</u> eri <u>İle</u> ri > <u>S</u> on İptal                                                                                                    |   |

Görsel 2.21: Yeni oluşturulacak sanal makinede yükleme seçenekleri

Görsel 2.21'deki pencerede işletim sistemi yüklemesiyle ilgili "Önyüklenebilir CD/DVD-ROM'dan işletim sistemi yükle" ya da "Önyüklenebilir disketten işletim sistemi yükle" seçeneklerinden biriyle devam edilebilir ancak işletim sisteminin sonradan yüklenmesi isteniyorsa "İşletim sistemini daha sonra yükle" seçeneği işaretlenip "İleri" butonuna basılır. Yeni sanal makine oluşturma işleminin son aşaması Görsel 2.22'deki penceredir. Bu pencerede yeni oluşturulacak sanal makineyle ilgili özet bilgiler verilir. Sanal makineyle ilgili herhangi bir değişiklik yapılacaksa "Geri" butonuna basılarak önceki pencerelere dönülür ve gerekli değişiklikler yapılır. Görsel 2.22'deki pencereden "Son" butonuna basıldığında sanal makine oluşturma işlemi tamamlanır.

| Yeni Sanal Makine Si                           | <sup>ihirbazı</sup><br><b>nal Makine Sih</b> | irbazı Tamamlanıyor                                                                                                    | < |
|------------------------------------------------|----------------------------------------------|----------------------------------------------------------------------------------------------------|---|
| Başlamadan Önce<br>Ad ve Konum Belirtin        | Yeni Sanal Makine<br>Açıklama:               | : Sihirbazı'nı başarıyla tamamladınız. Aşağıdaki sanal makineyi oluşturabilirsiniz.                                                                                         |   |
| Nesli Belirtin<br>Bellek Ata<br>Ağı Yapılandır | Adı:<br>Oluşturma:<br>Bellek:                | Server2019<br>1. Nesil<br>4096 MB                                                                                                    |   |
| Sanal Sabit Disk Bağla<br>Yükleme Seçenekleri  | Ağ:<br>Sabit Disk:<br>İşletim Sistemi:       | Bağlı Değil<br>C:\ProgramData\Microsoft\Windows\Hyper-V\Server2019\Virtual Hard Disks\Server2<br>C:\jso_image\17763.737.190906-2324.rs5_release_svc_refresh_SERVER_EVAL_x64 | 9 |
| Özet                                           | <<br>Sanal makineyi olu                      | yşturmak ve sihirbazı kapatmak için, Son'u tıklatın.                                                                                                    |   |
|                                                |                                              | < <u>G</u> eri أاوri > Son İptal                                                                                                    |   |

Görsel 2.22: Yeni Sanal Makine Sihirbazı'nın tamamlanması

Görsel 2.23'teki pencerenin orta bölümünde yeni oluşturulan sanal makine ismi, sanal makine için denetim noktaları ve sanal makine ekranı görüntülenir.

| Hyper-V Yöneticisi Dosya Eylem Görünüm | Yardım                                                                                                    | – 🗆 X                                                                                                    |
|----------------------------------------|----------------------------------------------------------------------------------------------------|----------------------------------------------------------------------------------------------------|
| Hyper-V Yöneticisi                     | Sanal Makineler         Ad       Durum       CPU Kullanı       At         Server2019       Kapalı          C       Denetim Noktaları          Seçilen sanal makinenin denetim noktalan yok.           Server2019       Oluşturma Tarihi:       10.05.2021 17:37:32         Yapılandırma Sürümü:       9.0       Oluşturma:       1 | <ul> <li>Eylemler</li> <li>SUNUCU19</li> <li>Yeni</li> <li>Sanal Makineyi Al</li> <li>Hyper-V Ayarları</li> <li>Sanal Anahtar Yöneticisi</li> <li>Sanal SAN Yöneticisi</li> <li>Diski Düzenle</li> <li>Diski İncele</li> <li>Hizmeti Durdur</li> <li>Sunucuyu Kaldır</li> <li>Yenile</li> <li>Görünüm</li> </ul> |
|                                        |                                                                                                    | 🖬 Yardım 🗸                                                                                                    |

Görsel 2.23: Yeni oluşturulan sanal makinenin görüntüsü ve sunucu için eylemler menüsü

Görsel 2.23'teki pencerenin sol bölümünde "Eylemler" menüsü yer alır. Eylemler menüsü, sunucu ve sanal makine olmak üzere iki çeşittir. SUNUCU19 için görülen Eylemler menüsünün kısa açıklaması Tablo 2.1'de verilmiştir.

| Eylem İsmi               | Eylemin Açıklaması                                                                                                    |  |
|--------------------------|----------------------------------------------------------------------------------------------------|--|
| Yeni                     | 'eni sanal makine oluşturmak için kullanılır.                                                                                                    |  |
| Sanal Makineyi Al        | Hyper-V Yöneticisi içine dışarıdan bir sanal makine eklemek için kullanılır.                                                                         |  |
| Hyper-V Ayarları         | Hyper-V Yöneticisi'nin yapılandırma ayarları için kullanılır.                                                                                        |  |
| Sanal Anahtar Yöneticisi | Hyper-V Yöneticisi içindeki sanal makineleri internete bağlamak ya da kendi içlerinde ağ oluş-<br>turmak için sanal anahtar yöneticisini çalıştırır. |  |
| Sanal SAN Yöneticisi     | Sanal bir depolama alan ağı [SAN (Storage Area Network)] oluşturmak için kullanılır.                                                                 |  |
| Diski Düzenle            | Sanal sabit disklerle ilgili (sıkıştırma, dönüştürme, kapasitesini genişletme gibi) düzenleme<br>işlemleri yapmak için kullanılır.                   |  |
| Diski İncele             | Seçilen sanal sabit disklerle ilgili (disk konumu, dosya adı, dosya boyutu gibi) bilgileri görüntü-<br>lemek için kullanılır.                        |  |
| Hizmeti Durdur           | Hyper-V hizmetini durdurmak için kullanılır.                                                                                                    |  |
| Sunucuyu Kaldır          | Seçilen sanallaştırma sunucusunu Hyper-V Yönetim konsolundan kaldırır.                                                                               |  |
| Yenile                   | Seçilen sanallaştırma sunucusunun tüm sanal makinelerini ve denetim noktası bilgilerini yeni-<br>lemek için kullanılır.                              |  |
| Görününüm                | Hyper-V Yönetim penceresinin görünümünü özelleştirmek için kullanılır.                                                                               |  |
| Yardım                   | Hyper-V Yöneticisi ile ilgili yardım dosyalarını görüntüler.                                                                                         |  |

| Tablo 2.1: Hyper-V Yöneticisi'nde Sunucuyla | İlgili Eylemler |
|---------------------------------------------|-----------------|
|---------------------------------------------|-----------------|

# **1. SIRA SİZDE**

Hyper-V Yöneticisi'nde, 40 GB sabit diske ve 2048 GB RAM belleğe sahip 2. Nesil bir sanal makine oluşturunuz.

# 1.5.1. Sanallaştırma Rolüyle Sanal Anahtar Oluşturulması

Bilgisayarlar arasında ağ bağlantısı yapabilmek için "Anahtar" (Switch) adındaki cihazlar kullanılır. Aynı fiziksel makinelerde olduğu gibi sanal makinelerin internete bağlanması ya da sanal makineler arasında ağ oluşturulması için sanal anahtar oluşturmak gerekir. Sanal anahtar oluşturma işlemi Sanal Anahtar Yöneticisi üzerinden yapılır. Görsel 2.24'teki Sanal Anahtar Yöneticisi, Görsel 2.23'teki pencerenin sağ tarafındaki "Eylemler" menüsünden "Sanal Anahtar Yöneticisi" seçeneğine tıklanarak açılır.

| SUNUCU19 için Sanal Anahtar Yöneticisi                                                                                        | - 🗆 🗙                                                                                                    |
|----------------------------------------------------------------------------------------------------|----------------------------------------------------------------------------------------------------|
| Sanal Anahtarlar     ¥ Yeni sanal ağ anahtarı     Genel Ağ Ayarları     MAC Adresi Aralığı     00-15-5D-88-90-00 öğesinden 00 | Sanal anahtar oluştur<br><u>N</u> e tür sanal anahtar oluşturmak istiyorsunuz?<br>DIS<br>İç<br>Özel                                             |
|                                                                                                    | Sanal Anahtar Oluştur<br>Sanal makinelerin fiziksel ağa erişebilmesi için fiziksel ağ bağdaştırıcısına bağlanan bir<br>sanal anahtar oluşturur. |

Görsel 2.24: Sanal Anahtar Yöneticisi'nde sanal anahtar çeşitleri

Görsel 2.24'teki Sanal Anahtar Yöneticisi üzerinde Dış, İç ve Özel olmak üzere üç farklı sanal anahtar türü mevcuttur.

Dış Sanal Anahtar: Sanal makineleri dış ağa veya internete bağlamak için kullanılır.

**İç Sanal Anahtar:** Ana makine ve sanal makineler arasında ağ oluşturmak için kullanılır ancak sanal makineler dış ağa veya internete bağlanamaz.

Özel Sanal Anahtar: Ana makine ve sanal makineler arasında özel ağ oluşturmak için kullanılır.

Görsel 2.24'teki pencereden sanal anahtar türünü seçip "Sanal Anahtar Oluştur" butonuna basıldığında seçilen sanal anahtar türü için sanal anahtar özelliklerinin belirlendiği Görsel 2.25'teki pencere açılır. Bu pencereden sanal anahtar adı, sanal anahtarın bağlı olacağı fiziksel ağ kartı seçilip "Tamam" butonuna basıldığında önce Görsel 2.26'daki uyarı penceresi görüntülenir sonra sanal anahtar oluşturulur.

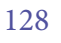

| SUNUCU19 için Sanal Anahtar Yöneticisi – 🗆 🗙 |
|----------------------------------------------|
| ★ Sanal Anahtarlar                           |
| Tamam İpta <u>l</u> Uygula                   |

Görsel 2.25: Sanal Anahtar Yöneticisi'nde dış sanal anahtar oluşturulması

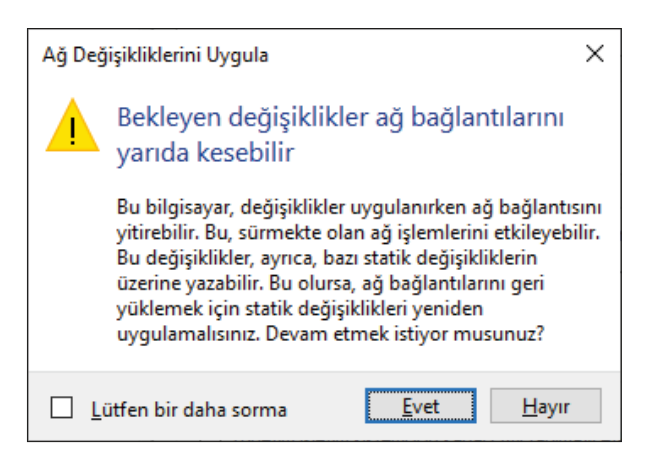

Görsel 2.26: Dış sanal anahtar oluşturulması ile ilgili uyarı mesajı

Görsel 2.24'teki pencereden sanal anahtar türü olarak "İç" seçilip "Sanal Anahtar Oluştur" butonuna basıldığında Görsel 2.27'deki pencere açılır. Bu pencerede iç sanal anahtar için ayarlamalar yapılır.

| 📲 SUNUCU19 için Sanal Anahtar Yöneticisi – 🗌 🗙 |
|------------------------------------------------|
| Big SUNUCUI9 için Sanal Anahtar Yoneticisi     |
| <u>T</u> amam İpta <u>l</u> <u>Uyg</u> ula     |

Görsel 2.27: Sanal Anahtar Yöneticisi'nde iç sanal anahtar oluşturulması

İç sanal anahtar özelliklerinin dış sanal anahtardan farkı, sanal anahtarın bağlı olacağı fiziksel ağ kartına gerek duyulmamasıdır. Görsel 2.27'deki pencereden sanal anahtar adı ve bağlantı türü (İç ağ) seçilip "Tamam" butonuna basıldığında iç sanal anahtar oluşturulur.

Görsel 2.24'teki pencereden sanal anahtar türü olarak "Özel" seçilip "Sanal Anahtar Oluştur" butonuna basıldığında Görsel 2.28'deki pencere açılır. Bu pencereden sanal anahtar adı ve bağlantı türü (Özel ağ) seçilip "Tamam" butonuna basıldığında "Özel" sanal anahtar oluşturulur.

# 2. SIRA SİZDE

Hyper-V Yöneticisi'nde bir adet dış ağ, bir adet iç ağ özelliğine sahip iki adet sanal anahtar oluşturunuz.

| 🕌 SUNUCU19 için Sanal Anahtar Yöneticisi                                                                                                    | – 🗆 X                                                                                                    |
|----------------------------------------------------------------------------------------------------|----------------------------------------------------------------------------------------------------|
| Sanal Anahtarlar     Sanal Anahtarlar     A Sanal_Anahtar1     Realtek PCIe GBE Family Controller     A Sanal_anahtar2_ic     Yalnızca iç     Sanal_anahtar3_ozel     Özel sanal_anahtar | Ad:<br>Sanal_anahtar3_ozel<br>Notlar:                                                                                                    |
| ★ Genel Ağ Ayarları MAC Adresi Aralığı<br>00-15-5D-BB-90-00 öğesinden 00                                                                                                    | Bağlant türü         Bu sanal anahtarı nereye bağlamak istiyorsunuz?         O Dış ağ:         Realtek PCIe GBE Family Controller         ✓ Yönetim işletim sisteminin bu ağ bağdaştırıcısını paylaşmasına izin ver         Tek köklü G/Ç sanallaştırmasını (SR-IOV) etkinleştir         O İç ağ                                                                                              |
|                                                                                                    | Ozel ağ      VLAN Kimliği     Yünetim işletim sistemi için sanal LAN tanımayı etkinleştir     YLAN tanımlayıcısı, yönetim işletim sisteminin bu ağ bağdaştırıcısı aracılığıyla tüm ağ     iletişimlerinde kullanacağı sanal LAN'ı belirtir. Bu ayar, sanal makine ağını etkilemez.     2      Kaldr      SR-IOV yalnızca sanal anahtar oluşturulurken yapılandırılabilir. SR-IOV etkin olarak |
|                                                                                                    | oluşturulan dış sanal anahtarlar, iç veya özel anahtara dönüştürülemez.           Tamam         İptal         Uygula                                                                                                    |

Görsel 2.28: Sanal Anahtar Yöneticisi'nde özel sanal anahtar oluşturulması

# 1.5.2. Sanallaştırma Rolüyle Sanal Makine Eylemleri

Hyper-V Yöneticisi'nde sanal bir makine oluşturup sanal makinenin ismine tıklandığında Hyper-V Yöneticisi'nin sağ menüsünde seçilen sanal makine menüsüne ait eylemler açılır. Seçilen sanal makinenin çalıştırılması, kapatılması, silinmesi gibi birçok işlem bu eylemler menüsünden yapılır. Görsel 2.29'da sanal makineye ait Eylemler menüsünde bulunan komutlar görülmektedir. Bu komutların simgeleri ve işlevleri Tablo 2.2'de verilmiştir.

| Hyper-V Yöneticisi                          |                   |                  |                    |    | - 🗆 X                    |   |
|---------------------------------------------|-------------------|------------------|--------------------|----|--------------------------|---|
| <u>D</u> osya <u>E</u> ylem <u>G</u> örünüm | <u>Y</u> ardım    |                  |                    |    |                          |   |
| 🗢 🄿 🖄 📰 🛛 🖬                                 |                   |                  |                    |    |                          |   |
| Hyper-V Yöneticisi                          | Sanal Makineler   |                  |                    | ^  | Eylemler                 | _ |
|                                             | Ad                | Durum            | CPU Kullanı        | At | Server2019               | 1 |
|                                             | Server2019        | Kapalı           |                    |    | 📲 Bağlan                 |   |
|                                             | <                 |                  |                    |    | 🛃 Ayarlar                |   |
|                                             | Denetim Noktaları |                  |                    | _  | 🅲 Başlat                 |   |
|                                             |                   | 2021 - 18:05:56) |                    |    | 🎭 Denetim Noktası        |   |
|                                             | Şimdi             |                  |                    |    | 5 Geri Al                |   |
|                                             |                   |                  |                    |    | 📑 Taşı                   |   |
|                                             | Server2010        |                  |                    | =  | 📮 Ver                    |   |
|                                             | Serverzors        |                  |                    |    | Teniden Adlandır         |   |
|                                             | Oluşturi          | ma Tarihi: 10    | 0.05.2021 17:37:32 |    | 📑 🖌 Sil                  |   |
|                                             | Yapılano          | dırma Sürümü: 9. | .0                 |    | 🚏 Çoğaltmayı Etkinleştir |   |
|                                             | Oluşturi          | na: 1            |                    | ×  | ? Yardım                 |   |
|                                             |                   |                  |                    | /  | , - · · ·                | - |

Görsel 2.29: Yeni oluşturulan sanal makinenin eylemler menüsü

| Simge      | Eylem İsmi             | Eylemin Açıklaması                                                        |
|------------|------------------------|---------------------------------------------------------------------------|
| +          | Bağlan                 | Seçilen sanal makinenin ekranına bağlanmak için kullanılır.               |
|            | Ayarlar                | Seçilen sanal makinenin özelliklerini değiştirmek için kullanılır.        |
| ٢          | Başlat                 | Seçilen sanal makineyi başlatmak için kullanılır.                         |
| 2          | Denetim Noktası        | Seçilen sanal makinenin denetim noktasını almak için kullanılır.          |
| 5          | Geri Al                | Seçilen sanal makineyi önceki denetim noktasına almak için kullanılır.    |
| <b>•</b>   | Taşı                   | Seçilen sanal makineyi başka bir sunucuya taşımak için kullanılır.        |
| <b>F</b>   | Ver                    | Seçilen sanal makine dosyalarını dışarı çıkarmak için kullanılır.         |
| -1         | Yeniden Adlandır       | Seçilen sanal makinenin adını değiştirmek için kullanılır.                |
| -          | Sil                    | Seçilen sanal makineyi silmek için kullanılır.                            |
| <b>8</b> 8 | Çoğaltmayı Etkinleştir | Seçilen sanal makinenin kopyasını oluşturmak için kullanılır.             |
| ?          | Yardım                 | Sanal makinelerle ilgili yardım dosyalarını görüntülemek için kullanılır. |

| Tablo 2.2: Hyper-V Yöneticisi'nde | Yeni Oluşturulan Sanal | Makineyle İlgili Eylemler |
|-----------------------------------|------------------------|---------------------------|
|-----------------------------------|------------------------|---------------------------|

# 1.5.3. Sanallaştırma Rolüyle Sanal Makine Ayarları

Hyper-V Yöneticisi'nde oluşturulan sanal bir makinenin özelliklerini değiştirmek, sanal makineye sanal donanım birimleri eklemek gibi işlemler, "Eylemler" menüsünde bulunan "Ayarlar" üzerinden yapılır. Sanal makine ayarlarını çalıştırmak için Görsel 2.30'da görüldüğü gibi seçilen sanal makineye sağ tıklanıp "Ayarlar" seçeneğine tıklanır.

| Hyper-V Yöneticisi  |        |                 |                  |             |               |       |
|---------------------|--------|-----------------|------------------|-------------|---------------|-------|
| Dosya Eylem Görünüm | Yardın | n               |                  |             |               |       |
| 🗢 🄿 🞽 🖬 🚺           |        |                 |                  |             |               |       |
| Hyper-V Yöneticisi  |        | Sanal Makineler |                  |             |               | _     |
|                     |        | Ad              | Durum            | CPU Kullanı | Atanan Bellek | Çalış |
|                     |        | Sanal Makine    | Kapalı<br>Kapalı | Bağlan      |               |       |
|                     |        | _               |                  | Ayarlar     |               |       |
|                     |        |                 |                  | Başlat      |               |       |

Görsel 2.30: Sanal Anahtar Yöneticisi'nde sanal anahtar çeşitleri

Sanal makine ayarları Görsel 2.31'de görüldüğü gibi 1. Nesil ve 2. Nesil olmak üzere iki çeşittir. 1. Nesil sanal makineler genelde eski işletim sistemlerinin destekleyeceği donanım yapısına sahiptir. 2. Nesil sanal makineler daha güncel donanım yapısına sahiptir. Sunucu işletim sisteminin 2019 sürümü her iki nesil sanal makinede çalışabilmektedir.

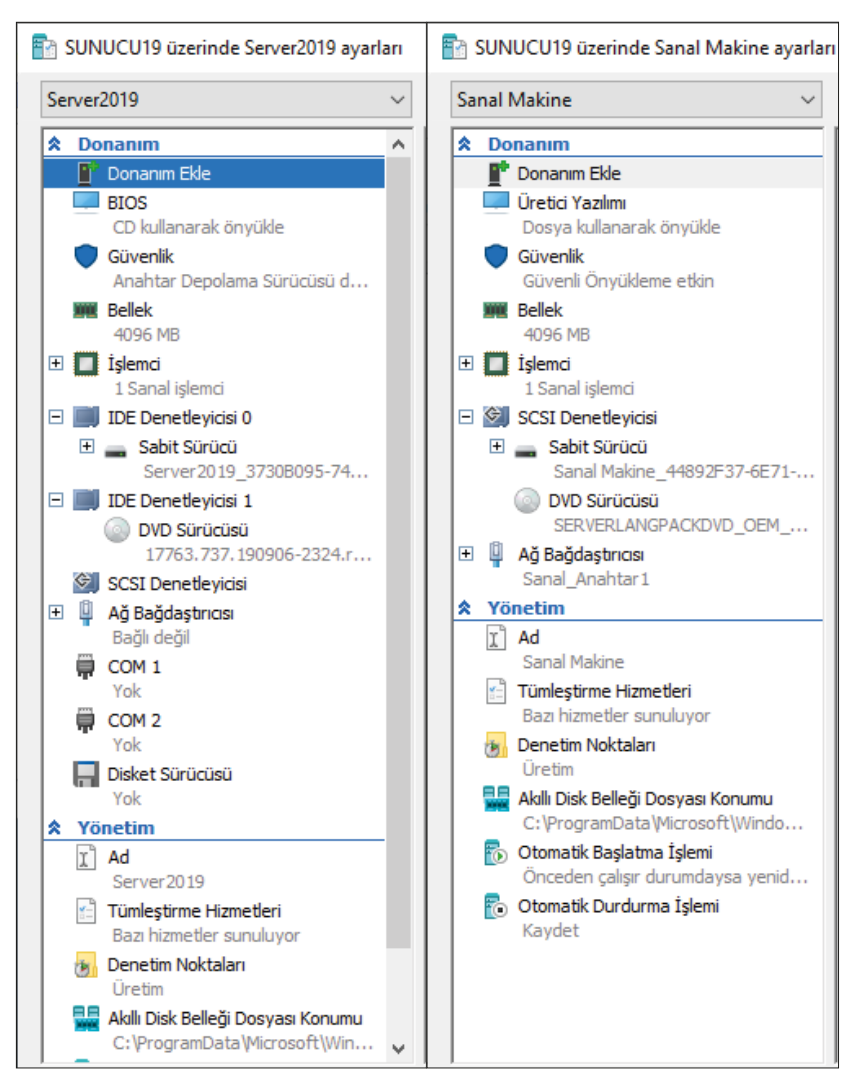

Görsel 2.31: Solda 1. Nesil ve sağda 2. Nesil sanal makine ayarlar penceresi

SCSI Denetleyicisi, Ağ Bağdaştırıcısı gibi sanal donanım birimleri sanal makineye eklenebilir. Sanal makineye sanal SCSI birimler (Sabit sürücü, DVD) eklemek için Görsel 2.32'de görüldüğü gibi "Donanım Ekle" bölümünden SCSI Denetleyicisi seçilip "Ekle" butonuna basılır. Sanal makine üzerinde RAID işlemleri ve diğer sunucu işlemlerini gerçekleştirebilmek için fazladan sabit sürücü eklemek gerekebilir.

| Sanal Makine                           |                                                                                     |
|----------------------------------------|-------------------------------------------------------------------------------------|
| 🎗 Donanım                              | Donanim Ekle                                                                        |
| 📲 Donanım Ekle                         | -                                                                                   |
| 💭 Üretici Yazılımı                     | Sanal makinenize aygıtlar eklemek için bu ayarı kullanabilirsiniz.                  |
| Önyükleme girdisi değişiklikleri bekli | . Eklemek istediğiniz aygıtları seçin ve Ekle düğmesini tıklayın.                   |
| 🔵 Güvenlik                             | SCSI Depetleviciri                                                                  |
| Güvenli Önyükleme etkin                | Ağ Bağdastrucsi                                                                     |
| I Bellek                               | RemoteFX 3B Video Bağdastrıcısı                                                     |
| 4096 MB                                | Fiber Kanal Bağdaştırıcısı                                                          |
| 🗉 🔲 İşlemci                            |                                                                                     |
| 1 Sanal işlemci                        | Ekle                                                                                |
| 🛙 🔄 SCSI Denetleyicisi                 |                                                                                     |
| 🗉 👝 Sabit Sürücü                       | Bir SCSI denetleyicisi ekleyip buna sanal sabit diskler bağlayarak, sanal makinenin |
| Sanal Makine_44892F37-6E71             | kullanabildiği depola alanını artırabilirsiniz.                                     |
| -                                      |                                                                                     |

Görsel 2.32: Sanal makineye SCSI Denetleyicisi eklenmesi

Sanal sabit sürücü eklemek için Görsel 2.33'te görüldüğü gibi SCSI Denetleyici çeşitlerinden "Sabit Sürücü" seçilip "Ekle" butonuna basılarak Görsel 2.34'teki pencere açılır.

| 🚡 SUNUCU19 üzerinde Sanal Makin                                                                                                    | ayarları                                                                                                    | _                                                         |                                                                | > |
|----------------------------------------------------------------------------------------------------|----------------------------------------------------------------------------------------------------|-----------------------------------------------------------|----------------------------------------------------------------|---|
| Sanal Makine                                                                                                    | ✓ ◀ ▶ ত                                                                                                    |                                                           |                                                                |   |
| Donanım     Donanım Ekle     Üretici Yazılımı     Dosya kullanarak önyükle     Güvenlik     Güvenlik     Güvenli Önyükleme etkin     WE Bellek     4096 MB                                                                     | <ul> <li>SCSI Denetleyicisi</li> <li>SCSI denetleyicinize sabit diskler ve CD/DVD sürücüler<br/>denetleyicisini sanal makineden kaldırabilirsiniz.</li> <li>Denetleyiciye eklemek istediğiniz sürücü türünü seçin ve<br/>Sabit Sürücü</li> <li>DVD Sürücüsü</li> <li>Paylaşılan Sürücü</li> </ul> | i ekleyebilir veya SC<br>ve ardından Ekle öğe             | SI<br>sine tiklayın.                                           |   |
| <ul> <li>İşlemci<br/>1 Sanal işlemci</li> <li>SCSI Denetleyicisi</li> <li>Sabit Sürücü<br/>Sanal Makine_44892F37-6</li> <li>DVD Sürücüsü<br/>SERVERLANGPACKDVD_OI</li> <li>SCSI Denetleyicisi</li> <li>Sabit Sürücü</li> </ul> | Sürücüyü denetleyiciye iliştirdikten sonra bir sanal sab<br>sürücü yapılandırabilirsiniz.<br>Bu sanal makinede SCSI denetleyicisini kaldırmak için K<br>bağlanmış tüm sanal sabit diskler kaldırılır, ancak silinm                                                                                | it disk kullanmak için<br>aldır'ı tıklayın. Bu der<br>ez. | <u>E</u> kle<br>paylaşılan bi<br>netleyiciye<br><u>K</u> aldır | r |
|                                                                                                    | Tamam                                                                                                    | İpta <u>l</u>                                             | <u>U</u> ygula                                                 |   |

Görsel 2.33: Sanal makineye eklenen SCSI Denetleyicisi çeşitleri

| Sanal Makine                                                                                                    | ✓ ▲ ►                                                                                                    |                                                                        |
|----------------------------------------------------------------------------------------------------|----------------------------------------------------------------------------------------------------|------------------------------------------------------------------------|
| Donanım     Donanım Ekle     Üretici Yazılımı     Önyükleme girdisi değişiklikleri b     Güvenlik                                   | Sabit Sürücü     Bu sanal sabit diskin sanal makineye eklenme şeklini değişi sistemi yüklenmişse, eki değiştirmek sanal makinenin başlat Denetteyici:     Konum:            | tirebilirsiniz. Bu diske işletim<br>tılmasına engel olabilir.          |
| Güvenli Önyükleme etkin<br>Bellek<br>4096 MB<br>I İşlemci                                                                           | SCSI Denetleyicisi V 0 (kullanımo<br>Medya<br>İlişkilendirilmiş dosyayı düzenleyerek sanal sabit diski sık<br>genişletebilir, birleştirebilir, veniden bağlayabilir veya ki | da) v<br>sştrabilir, dönüştürebilir,<br>ücültebilirsiniz. Dosvanın tam |
| Score and işlemci     ScSI Denetleyicisi     Sabit Sürücü     Sanal Makine_44892F37-6     DVD Sürücüsü     Score Anconacyona Accord | yolunu belirtin.<br>Sanal sabit disk:<br><u>Y</u> eni Düzenle                                                                                                    | Incele <u>G</u> özat                                                   |
| SERVERLANGPACKOVD_DE                                                                                                    | ○ Fiziksel sabit disk:                                                                                                    |                                                                        |
| Ağ Bağdaştırıcısı     Sanal_Anahtar1                                                                                                | Kullanmak istediğiniz fiziksel sabit disk listede y<br>olduğundan emin olun. Fiziksel sabit diskleri yö<br>bilgayardaki Disk Yönetimi'ni kullanın.                          | yoksa, diskin çevrimdışı<br>önetmek için fiziksel                      |
| Ag bagdaştiricisi<br>Sanal_anahtar3_ozel<br>X Yönetim<br>X Ad                                                                       | Sanal sabit diski kaldırmak için Kaldır'a tıklayın. Bu işlem disk<br>ilişkilendirilmiş dosyayı silmez.                                                                      | kin bağlantısını keser, ancak<br><u>K</u> aldır                        |

Görsel 2.34: Sanal makineye SCSI Sabit Sürücü eklenmesi

Sanal sabit sürücü üzerine yazılacak veriler bir dosyada tutulur. Sanal sabit sürücü dosyasının yolunun belirtildiği Görsel 2.36'da daha önceden oluşturulmuş bir dosya varsa "Gözat" butonuyla dosyanın bulunduğu konum seçilir. Burada Sabit Sürücü dosyasını ilk defa oluşturmak için "Yeni" butonuna basılır ve yeni oluşturulacak sabit diskin türünün belirlendiği Görsel 2.35'teki pencere açılır. Bu pencerede seçilebilecek üç çeşit sanal sabit disk vardır ve disklerin açıklamaları da verilmiştir.

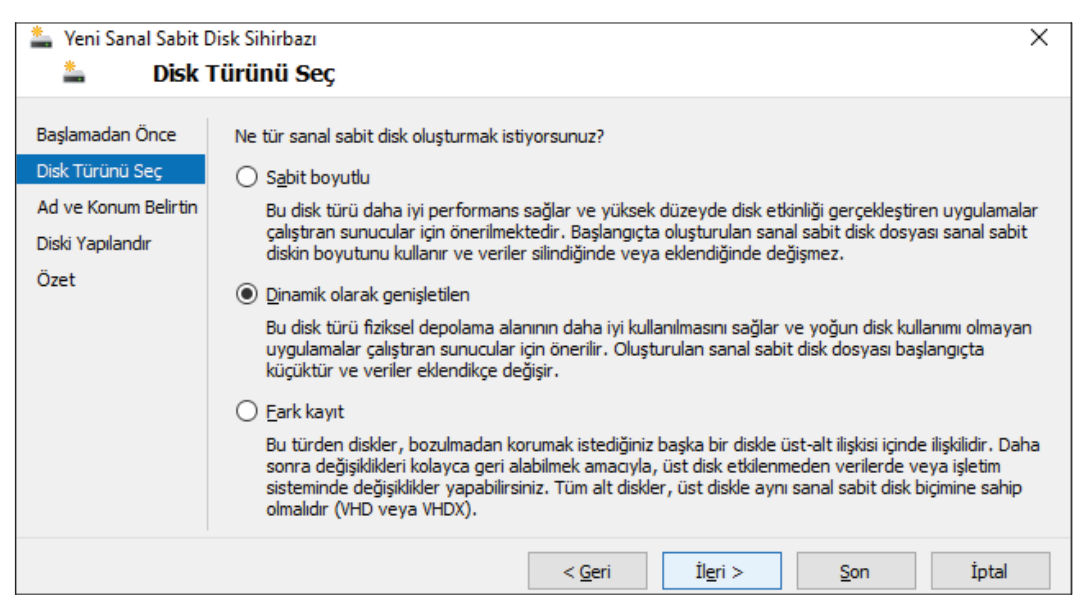

Görsel 2.35: Sanal makineye SCSI Sabit Sürücü eklenmesi

| Leni Sanal Sabit E                                                                     | Disk Sihirbazı<br>E <b>Konum Belirtin</b>                                                                                                    | × |
|----------------------------------------------------------------------------------------|----------------------------------------------------------------------------------------------------|---|
| Başlamadan Önce<br>Disk Türünü Seç<br>Ad ve Konum Belirtin<br>Diski Yapılandır<br>Özet | Sanal sabit diskin adını ve konumunu belirtin.         Ad:       Yeni Sanal Sabit Disk.vhdx         Konum:       C:\Users\Public\Documents\Hyper-V\Virtual Hard Disks\ |   |
|                                                                                        | < <u>G</u> eri <u>leri</u> > <u>S</u> on İptal                                                                                                    |   |

Görsel 2.36: Sanal makineye eklenecek SCSI sabit sürücü adı ve konumunun belirlenmesi

Görsel 2.35'teki pencereden "Dinamik olarak genişletilen" seçeneği işaretlenip "İleri" butonuna basıldığında yeni sanal disk için "Ad" ve "Konum" bilgilerinin belirtildiği Görsel 2.36'daki pencere açılır. Bu pencereden yeni sanal disk için bir dosya adı ve kaydedilecek konum belirtildikten sonra "İleri" butonuna basıldığında diskin boyutunun belirlendiği Görsel 2.37'deki pencere açılır. Bu pencereden disk boyutu belirlenip "İleri" butonuna basıldığında yeni sanal sabit disk oluşturma ile ilgili özet bilgilerin verildiği Görsel 2.38'deki pencere açılır.

| 🏝 Yeni Sanal Sabit D                                                                   | Disk Sihirbazı                                                                                                    | ×                   |
|----------------------------------------------------------------------------------------|----------------------------------------------------------------------------------------------------|---------------------|
| 🚢 Diski 🕯                                                                              | Yapılandır                                                                                                    |                     |
| Başlamadan Önce<br>Disk Türünü Seç<br>Ad ve Konum Belirtin<br>Diski Yapılandır<br>Özet | Boş bir sanal sabit disk oluşturabilir veya varolan bir fiziksel diskin içeriğini kopyala <ul> <li>Yeni boş sanal sabit disk oluştur</li> <li>Boyut: 10 GB (En fazla: 64 TB)</li> <li>Belirtilen fiziksel diskin içeriğini kopyala:</li> </ul> | yabilirsiniz.       |
|                                                                                        | \\.\PHYSICALDRIVE0     223 (       \\.\PHYSICALDRIVE1     ayarl       \\.\PHYSICALDRIVE2     57 Gi                                                                                                    | B<br>G <u>ö</u> zat |
|                                                                                        | < <u>G</u> eri İl <u>e</u> ri > Son                                                                                                    | İptal               |

Görsel 2.37: Sanal makineye eklenecek SCSI sabit sürücü boyutunun belirlenmesi

Görsel 2.38'deki yeni sanal sabit disk oluşturma ile ilgili özet bilgilerin olduğu pencereden bilgiler kontrol edilir. Özet bilgilerde yanlışlık varsa "Geri" butonuna basılarak önceki pencerelere dönülebilir. Herhangi bir yanlışlık yoksa "Son" butonuna basılıp Yeni Sanal Sabit Disk Sihirbazı tamamlanır ve Görsel 2.39'daki pencereye dönüş yapılır. Bu pencereden "Tamam" veya "Uygula" butonlarından herhangi birine basıldığında yeni sanal sabit sürücü sanal makineye bağlanır.

| Leni Sanal Sabit E                                         | bisk Sihirbazı X<br>Sanal Sabit Disk Sihirbazı Tamamlanıyor                                                                                                    |
|------------------------------------------------------------|----------------------------------------------------------------------------------------------------|
| Başlamadan Önce<br>Disk Türünü Seç<br>Ad ve Konum Belirtin | Yeni Sanal Sabit Disk Sihirbazı'nı başarıyla tamamladınız. Aşağıdaki sanal sabit diski oluşturmak<br>üzeresiniz.<br>Açıklama:                                                                                                    |
| Diski Yapılandır<br>Özet                                   | Biçim: VHDX<br>Tür: dinamik olarak genişletilen<br>Adı: Yeni Sanal Sabit Disk.vhdx<br>Konum: C:\Users\Public\Documents\Hyper-V\Virtual Hard Disks<br>Boyut: 10 GB<br>Sanal sabit diski olusturmak ve bu sihirbazı kapatmak için Son'u tiklatın. |
|                                                            | < <u>G</u> eri İl <u>e</u> ri > <u>S</u> on İptal                                                                                                    |

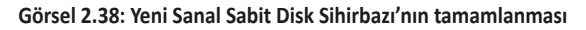

| Sanal    | Makine                                                                                    | $\sim$ | - ₹           |                                   | U                                                                                  |                                  |                          |                                                 |                                  |
|----------|-------------------------------------------------------------------------------------------|--------|---------------|-----------------------------------|------------------------------------------------------------------------------------|----------------------------------|--------------------------|-------------------------------------------------|----------------------------------|
| ★ D      | onanım<br>Donanım Ekle<br>Üretici Yazılımı<br>Önyükleme girdisi değişiklikleri b          | ^      | Bu s          | Sab<br>sana<br>emi y              | bit Sürücü                                                                         | eye eklenme<br>iek sanal ma      | şeklini d<br>kinenin b   | leğiştirebilirsiniz. B<br>başlatılmasına engi   | u diske işletim<br>el olabilir.  |
|          | Güvenlik                                                                                  |        | Den           | ne <u>t</u> le                    | eyici:                                                                             |                                  | Konum                    | :                                               |                                  |
| •        | Bellek<br>4096 MB<br>Işlemci<br>1 Sanal işlemci                                           |        | -Me<br>İ<br>9 | edya<br>lişkile<br>jeniş<br>volur | a<br>endirilmiş dosyayı düzenle<br>şletebilir, birleştirebilir, ye<br>1u belirtin. | yerek sanal<br>niden bağlay      | sabit dis<br>vabilir ve  | ıki sıkıştırabilir, dör<br>ya küçültebilirsiniz | üştürebilir,<br>. Dosyanın tam   |
| = 🔮<br>+ | SCSI Denetleyicisi Sabit Sürücü Sanal Makine_44892F37-6 DVD Sürücüsü SERVERLANGPACKDVD_OE |        | (             | ) <u>s</u>                        | anal sabit disk:<br>Users\Public\Documents<br>Yeni                                 | Hyper-V\Virt<br>Düz              | tual Haro                | l Disks\Yeni Sanal<br>İ <u>n</u> cele           | Sabit Disk.vhdx<br><u>G</u> özat |
| - 🗇      | SCSI Denetleyicisi                                                                        |        |               | ) f                               | Fiziksel sabit disk:                                                               |                                  |                          |                                                 |                                  |
| +        | Sabit Sürücü<br><dosya></dosya>                                                           |        |               |                                   | $\sim$                                                                             |                                  |                          |                                                 |                                  |
| +        | Ağ Bağdaştırıcısı<br>Sanal_Anahtar1                                                       |        |               |                                   | Kullanmak istediğiniz<br>olduğundan emin olu                                       | fiziksel sabit<br>n. Fiziksel sa | disk liste<br>bit diskle | ede yoksa, diskin ç<br>eri yönetmek için fi     | evrimdışı<br>ziksel              |
| +        | Ağ Bağdaştırıcısı<br>Sanal_anahtar3_ozel                                                  |        |               |                                   | bilgisayardaki Disk Yo                                                             | inetimi'ni kull                  | anın.                    |                                                 |                                  |
| <u> </u> | önetim                                                                                    |        | San           | al sa<br>lend                     | abit diski kaldırmak için Ka<br>tirilmiş doşvayı silmez                            | dır'a tıklayın.                  | . Bu işler               | n diskin bağlantısır                            | ıı keser, ancak                  |
| ľ        | Ad                                                                                        |        | шşкı          | ICIU                              | annınış dösyayı sınnez.                                                            |                                  |                          |                                                 | <u>K</u> aldır                   |

Görsel 2.39: Sanal makineye yeni bir SCSI sabit sürücünün eklenmesi

| à s      | SUNUCU19 üzerinde Sanal Makine ay                                                                                                    | /arlar | -                                                                                                    | -                |                                                     | > |
|----------|----------------------------------------------------------------------------------------------------|--------|----------------------------------------------------------------------------------------------------|------------------|-----------------------------------------------------|---|
| Sar      | nal Makine                                                                                                    | $\sim$ | ය ▶   ව                                                                                                    |                  |                                                     |   |
| *        | Donanım<br>Donanım Ekle<br>Üretici Yazılımı<br>Dosya kullanarak önyükle<br>Güvenlik<br>Güvenli Önyükleme etkin<br>Bellek<br>4096 MB                                                                                            | ^      | SCSI Denetleyicisi     SCSI denetleyicinize sabit diskler ve CD/DVD sürücüleri ekleyebilir veya S<br>denetleyicisini sanal makineden kaldırabilirsiniz.     Denetleyiciye eklemek istediğiniz sürücü türünü seçin ve ardından Ekle öğ<br>Sabit Sürücü     DVD Sürücüsü     Paylaşılan Sürücü | iCSI<br>jesine   | : tiklayın.                                         |   |
| <b>€</b> | <ul> <li>İşlemci<br/>1 Sanal işlemci</li> <li>SCSI Denetleyicisi</li> <li>Sabit Sürücü<br/>Sanal Makine_44892F37-6</li> <li>DVD Sürücüsü<br/>SERVERLANGPACKDVD_OE</li> <li>SCSI Denetleyicisi</li> <li>Sabit Sürücü</li> </ul> | *      | DVD sürücüsünü denetleyiciye ekledikten sonra sürücüyü CD görüntü (.i:<br>kullanacak şekilde yapılandırabilirsiniz.<br>Bu sanal makinede SCSI denetleyicisini kaldırmak için Kaldır'ı tıklayın. Bu d<br>bağlanmış tüm sanal sabit diskler kaldırılır, ancak silinmez.                        | so) da<br>enetle | <u>E</u> kle<br>Isyası<br>eyiciye<br><u>K</u> aldır |   |
|          |                                                                                                    |        | <u>T</u> amam İpta <u>l</u>                                                                                                    |                  | <u>U</u> ygula                                      |   |

Görsel 2.40: Sanal makineye SCSI DVD Sürücüsü eklenmesi

Sanal makineye bağlanacak diğer bir SCSI Denetleyicisi çeşidi, DVD sürücüdür. Sanal makineye SCSI DVD Sürücüsü eklemek için Görsel 2.32'de görüldüğü gibi "Donanım Ekle" bölümünden SCSI Denetleyicisi seçilip "Ekle" butonuna basılır. Sonrasında açılan Görsel 2.40'taki pencereden "DVD Sürücüsü" işaretlenip "Ekle" butonuna basılarak Görsel 2.41'deki pencere açılır. Bu pencereden "Gözat" butonuyla sanal bir imaj dosyası (iso dosyası) bağlanabilir veya "Yok" seçeneğiyle DVD sürücü boş bırakılabilir. Bu pencereden "Tamam" veya "Uygula" butonlarından herhangi birine basıldığında yeni DVD Sürücüsü sanal makineye bağlanır.

| Sanal Makine                                                                                                    | ✓ < ►                                                        | U                                                                                                    |               |                                                                                                    |                                         |          |
|----------------------------------------------------------------------------------------------------|--------------------------------------------------------------|----------------------------------------------------------------------------------------------------|---------------|----------------------------------------------------------------------------------------------------|-----------------------------------------|----------|
| <ul> <li>Donanim</li> <li>Donanim Ekle</li> <li>Üretici Yazılmı<br/>Önyükleme girdisi değişiklikleri b</li> <li>Güvenlik<br/>Güvenli Önyükleme etkin</li> <li>Bellek<br/>4096 MB</li> <li>Işlemci<br/>1 Sanal işlemci</li> <li>SCSI Denetleyicisi</li> <li>Sabit Sürücü<br/>Sanal Makine_44892F37-6</li> <li>DVD Sürücüsü<br/>SERVERLANGPACKDVD_OE</li> <li>SCSI Denetleyicisi</li> <li>SCSI Denetleyicisi</li> <li>SCSI Denetleyicisi</li> <li>SCSI Denetleyicisi</li> <li>SCSI Denetleyicisi</li> <li>SABİT Sürücü<br/>SERVERLANGPACKDVD_OE</li> </ul> | Denetik     Denetik     SCSI [     Medy     Sana     Sanal C | D Sürücüsü<br>eyidyi ve denetleyid üz<br>eyid:<br>Denetleyidisi<br>a<br>al CD/DVD sürücünüzle<br>Yok<br>Gğrüntü dosyası:<br>C:\iso_image\SERVERL<br>CD/DVD sürücüsünü bu | erinde CD/DVD | sürücüsünün eklenec<br><u>K</u> onum:<br>0 (kullanımda)<br>dyayı seçin.<br>OEM_MULTI.iso<br>n kaldırmak için Kaldır <sup>1</sup> | eği konumu<br><u>G</u> ö<br>a tıklayın. | i seçin. |

Görsel 2.41: Sanal makinedeki SCSI DVD sürücüye görüntü dosyası eklenmesi

Sanal makineye eklenebilecek son SCSI Denetleyicisi türü Görsel 2.42'de görüldüğü gibi paylaşılan sürücüdür. Sanal makineye Paylaşılan Sürücü ekleme adımları Sabit Sürücü eklemeyle aynıdır.

|                                                                                                    |   | <ul> <li>SCSI Denetleyicisi</li> <li>SCSI denetleyicinize sabit diskler ve CD/DVD sürücüleri ekleyebilir veya SCSI denetleyicisini sanal makineden kaldırabilirsiniz.</li> </ul>                                                                                                    |
|----------------------------------------------------------------------------------------------------|---|----------------------------------------------------------------------------------------------------|
| Donanım Ekle Üretici Yazılımı<br>Dosya kullanarak önyükle Güvenlik<br>Güvenli Önyükleme etkin Bellek<br>4096 MB İşlemci<br>1 Sanal işlemci |   | SCSI Denetleyicisi                                                                                                    |
| <ul> <li>SCSI Denetleyicisi</li> <li>Sabit Sürücü</li> <li>Sanal Makine 44892F37-6</li> </ul>                                              |   | Denetleyiciye eklemek istediğiniz sürücü türünü seçin ve ardından Ekle öğesine tiklayın.<br>Sabit Sürücü<br>DVD Sürücüsü<br>Paylaşılan Sürücü<br>Ekle<br>Sürücüyü denetleyiciye iliştirdikten sonra bir sanal sabit disk kullanmak için paylaşılan bir<br>sürücü yapılandırabilirsiniz. |
| Sanal Makine_44892F37-6<br>DVD Sürücüsü<br>SERVERLANGPACKDVD_OE<br>SCSI Denetleyicisi<br>Sabit Sürücü                                      | * | surucu yapılandıradılırsiniz.<br>Bu sanal makinede SCSI denetleyicisini kaldırmak için Kaldır'ı tıklayın. Bu denetleyiciye<br>bağlanmış tüm sanal sabit diskler kaldırılır, ancak silinmez.<br>Kaldır                                                                                   |

Görsel 2.42: Sanal makineye SCSI Paylaşılan Sürücü eklenmesi

Sanal makineler arasında ağ kurmak veya sanal makineleri internete bağlamak için "Ağ Bağdaştırıcısı" eklemek gerekir. Sanal makineye Ağ Bağdaştırıcısı eklemek için Görsel 2.43'te görüldüğü gibi "Donanım Ekle" bölümünden "Ağ Bağdaştırıcısı" seçilip "Ekle" butonuna basılır ve Görsel 2.44'teki pencere açılır.

| Sar      | al Makine 🗸 🗸                                                                                                    | u   4 ▶ 0                                                                                                    |
|----------|----------------------------------------------------------------------------------------------------|----------------------------------------------------------------------------------------------------|
| *        | Donanım<br>Donanım Ekle<br>Üretici Yazılımı<br>Dosya kullanarak önyükle<br>Güvenlik<br>Güvenli Önyükleme etkin<br>Bellek              | Donanım Ekle     Sanal makinenize aygıtlar eklemek için bu ayarı kullanabilirsiniz.     Eklemek istediğiniz aygıtları seçin ve Ekle düğmesini tıklayın.     SCSI Denetleyicisi     Ağ Bağdaştırıcısı     RemoteFX 3B Video Bağdaştırıcısı |
| <b>+</b> | <ul> <li>İşlemci</li> <li>1 Sanal işlemci</li> <li>SCSI Denetleyicisi</li> <li>Sabit Sürücü<br/>Sanal Makine_44892F37-6E71</li> </ul> | Fiber Kanai Bagdaştıricisi<br>Ekle<br>Sanal makineler bir ağ bağdaştırıcısıyla oluşturulur. Gerektiği şekilde ilave ağ<br>bağdaştırıcıları ekleyebilirsiniz.                                                                              |

Görsel 2.43: Sanal makineye Ağ Bağdaştırıcısı eklenmesi

| SUNUCU19 üzerinde Sanal Makine ayarları                                                                                                   |                                                                                                    | – 🗆 X                        |
|----------------------------------------------------------------------------------------------------|----------------------------------------------------------------------------------------------------|------------------------------|
| Sanal Makine $\checkmark$                                                                                                    | ଓ   ∢ ⊳                                                                                                    |                              |
| Donanım Ekle     Üretici Yazılmı     Önyükleme girdisi değişiklikleri bekli     Güvenlik     Güvenlik     Güvenlik     Bellek     4096 MB | Ağ Bağdaştırıcısı —<br>Ağ bağdaştırıcısının yapılandırmasını belirtin veya ağ bağdaştırıcısı<br>Sanal anahtar:<br>Sanal_Anahtar 1<br>Bağlı değil<br>Sanal_Anahtar 1<br>Sanal_Anahtar 1<br>Sanal_anahtar 2 ic                                                                                                    | ni kaldırın.                 |
| Isoni III     Isanal işlemci     SCSI Denetleyicisi     Sanal Makine_44892F37-6E71     DVD Sürücüsü     SERVERLANGPACKDVD_OEM             | Sanal_anahtar3_ozel VLAN tanımlayıcısı, bu sanal makinenin bu ağ bağdaştırıcısı aracı için kullanacağı sanal LAN'ı belirtir. 2 Bant Genişliği Yönetimi Bant genişliği yönetimini etkinleştir                                                                                                    | alığıyla tüm ağ iletişimi    |
| Ağ Bağdaştırıcısı     Sanal_Anahtar 1     Ağ Bağdaştırıcısı     Bağdaştırıcısı                                                            | Bu ağ bağdaştırıcısının ağ bant genişliğini nasıl kullanacağını bel<br>Alt Sınırı ve Bant Genişliği Üst Sınırı Megabit/saniye olarak ölçüli                                                                                                    | irtin. Bant Genişliği<br>ür. |
| Yönetim     Ad     Sanal Makine     Tümleştirme Hizmetleri     Bazı bizmetler şunuluyor                                                   | En büyük bant genişliği:     0     Mb/sn       Image: State of the state of the state of th | için bunları 0 olarak        |
| Denetim Noktaları<br>Üretim<br>Akıllı Disk Belleği Dosyası Konumu                                                                         | Ağ bağdaştırıcısını bu sanal makineden kaldırmak için, Kaldır'ı tıklat                                                                                                    | ın.<br><u>K</u> aldır        |
|                                                                                                    | <u>T</u> amam İptal                                                                                                    | <u>U</u> ygula               |

Görsel 2.44: Sanal makineye eklenecek Ağ Bağdaştırıcısı çeşitleri

Sanal makineye Ağ Bağdaştırıcısı ekleme işlemi Görsel 2.44'te görüldüğü gibi sanal anahtar seçme işlemiyle gerçekleştirilir. Daha önceden oluşturulan sanal anahtarlardan biri seçilip "Tamam" butonuna basıldığında Ağ Bağdaştırıcısı ekleme işlemi tamamlanır.

Sanal makinede işletim sistemini başlatmak için önyükleme cihazının denetlenme sırasını seçme işlemi de yapılabilmektedir. Bu işlem için Görsel 2.45'te görüldüğü gibi sol menüden "Üretici Yazılımı" seçeneğine tıklamak gerekir. Önyükleme sırası değiştirilecek bileşeninin listedeki yeri "Yukarı Taşı" ve "Aşağı Taşı" butonlarıyla değiştirilebilir.

Görsel 2.46'da görüldüğü gibi sanal makinede önyükleme sırasında yetkisiz kodların çalıştırılmasını engellemek için "Güvenli Önyükleme" seçenekleri mevcuttur.

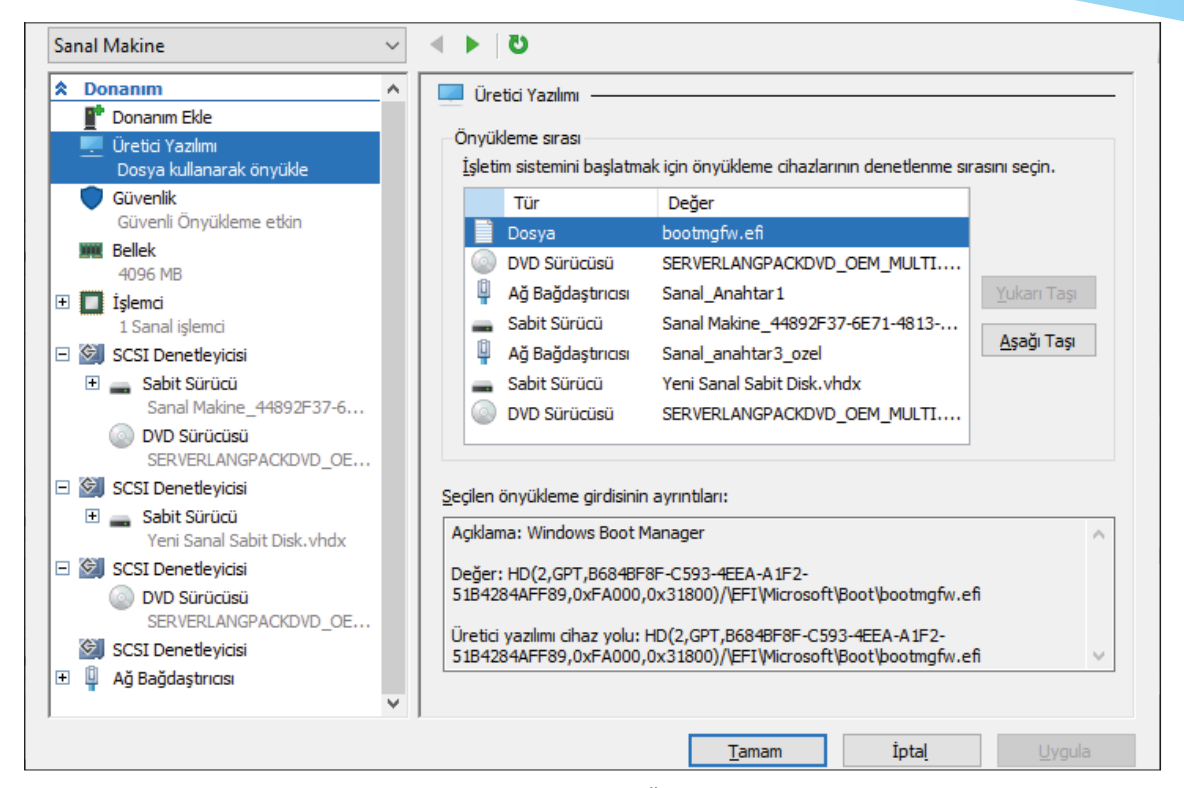

Görsel 2.45: Sanal makinede Önyükleme sırası

| * | Donanim                    | Güvenlik                                                                       |             |
|---|----------------------------|--------------------------------------------------------------------------------|-------------|
|   | 📔 Donanım Ekle             |                                                                                |             |
|   | 💭 Üretici Yazılımı         | Güvenli Onyükleme                                                              |             |
|   | Dosya kullanarak önyükle   | Onyükleme süresinde yetkisiz kodun çalıştırılmasını engellemeye yardımcı olmak |             |
|   | Güvenlik                   | içiri Güvenii Oriyukene yi kullanın (önenlir).                                 |             |
|   | Güvenli Onyükleme devre    | Güvenli Onyükleme'yi Etkinleştir                                               |             |
|   | Bellek                     | Sablon:                                                                        |             |
| _ | 4096 MB                    | Microsoft Windows 🗸                                                            |             |
| + | Işlemci                    |                                                                                |             |
|   |                            | Şifreleme Desteği                                                              |             |
|   | SUST Denetleyidsi          | Cüyapilir Datform Modülü'aü Etkiolostir                                        |             |
|   | Sanal Makine 44802E37-6    |                                                                                |             |
|   |                            | Güvenilir Platform Modülü (TPM), bir işlem platformu için şifreleme hizmetleri |             |
|   | SERVERLANGPACKDVD OE       | saglayan özel amaçlı mikroişlemcidir.                                          |             |
| F | SCSI Denetlevicisi         | Durum ve sanal makine dinamik geçişini şifrele                                 |             |
| _ | T Sabit Sürücü             | Sifreleme desteği, sanal makine icin hir anahtar koruyucu (KP) yapılandırması  |             |
|   | Yeni Sanal Sabit Disk.vhdx | gerektiriyor. Anahtar koruyucu zaten yoksa, bu seçeneklerden birini seçilmesi  |             |
| - | 🗐 SCSI Denetleyicisi       | durumunda sanal makinenin bu sunucuda çalıştırılmasına izin veren bir anahtar  |             |
|   | DVD Sürücüsü               | Koruyucu oluşturulur.                                                          |             |
|   | SERVERLANGPACKDVD_OE       | Güvenlik İlkesi                                                                |             |
|   | 🗐 SCSI Denetleyicisi       | Sanal makine icin ek koruma seceneklerini belirlevin.                          |             |
| + | Ağ Bağdaştırıcısı          |                                                                                |             |
|   | Sanal_Anahtar1             |                                                                                |             |
|   |                            | Bu, ek ayarları etkiler.                                                       |             |
|   |                            | Construction of the Mitching of the Cold State                                 |             |
|   |                            | sanai makine guveniigi nakkinda daha tazia bilgi edin                          | <u>ir1.</u> |
|   |                            | 1                                                                              |             |
|   |                            | Tamam İptal Uv                                                                 | oula        |

Görsel 2.46: Sanal makinede Güvenli Önyükleme seçenekleri

Sanal makinede RAM miktarı sonradan da değiştirilmektedir. Görsel 2.47'de RAM bellek ile ilgili seçenekler görülmektedir. Bu pencereden RAM bellek artırılıp azaltılacağı gibi "Dinamik belleği etkinleştir" seçeneği ile sanal makinenin kullanabileceği bellek miktarı, ihtiyaç hâlinde ayarlanan aralık içinde sistem tarafından otomatik olarak değiştirilebilir. Görsel 2.47'de diğer bir RAM seçeneği de sanal makineler arasında RAM kullanımının önceliğinin belirlenmesidir. Hipervizör katmanı, sanal makineler arasında RAM paylaşımını önceliği yüksek olandan düşük olana doğru yapar.

| 참 SUNUCU19 üzerinde Sanal Makine a                                   | yarları — 🗌                                                                                                    |
|----------------------------------------------------------------------|----------------------------------------------------------------------------------------------------|
| Sanal Makine                                                         | G <b>4</b> ► ~                                                                                                    |
| Donanim     Donanim Ekle                                             | _ ^ Bellek                                                                                                    |
| Dosya kullanarak önyükle                                             | Bu sanal makinenin kullanabilecegi bellek miktarini belirtin.       RAM:       2048       MB                                                                          |
| Güvenlik<br>Güvenli Önyükleme etkin                                  | Dinamik Bellek                                                                                                    |
| Bellek<br>2048 MB                                                    | Bu sanal makinenin kullanabileceği bellek miktarının ayarladığınız aralık içinde dinamik<br>olarak değişiklik yapmasına izin verebilirsiniz.                          |
| <ul> <li>İşlemci</li> <li>1 Sanal işlemci</li> </ul>                 | Dinamik belleği etkinleştir                                                                                                    |
| <ul> <li>SCSI Denetleyicisi</li> <li>sabit Sürücü</li> </ul>         | En düşük RAM: 512 MB                                                                                                    |
| Sanal Makine_44892F37-6                                              | En <u>f</u> azla RAM: 1048576 MB                                                                                                    |
| SERVERLANGPACKDVD_OE                                                 | Hyper-V'nin arabellek olarak ayırmayı deneyeceği bellek yüzdesini belirleyin.<br>Hyper-V, arabellek için bellek miktarını belirlemek üzere yüzdeden ve o anda geçerli |
| <ul> <li>Babit Sürücü</li> <li>Yeni Sanal Sabit Disk.vhdx</li> </ul> | <u>B</u> ellek arabelleği: 20                                                                                                    |
| <ul> <li>SCSI Denetleyicisi</li> <li>DVD Sürücüsü</li> </ul>         | Bellek <u>a</u> ğırlıklandırması                                                                                                    |
| SERVERLANGPACKDVD_OE                                                 | Bu sanal makineye yönelik kullanılabilir bellek miktarı önceliğinin, bu bilgisayardaki<br>diğer sanal makinelere göre nasıl ayarlanacağını belirtin.                  |
| <ul> <li>H Ağ Bağdaştırıcısı</li> <li>Sanal_Anahtar 1</li> </ul>     | Düşük Yüksek                                                                                                    |
| <ul> <li>Ağ Bağdaştırıcısı</li> <li>Sanal_anahtar3_ozel</li> </ul>   | Bu sanal makine için düşük bir ayar belirlemek, diğer sanal makineler çalışırken ya kullanılabilir bellek miktarı akan bu makinenin badamarını ganallarındığır.       |
| * Yönetim                                                            | ve kuilanilabilir bellek miktari azken, bu makinenin başlamasınlı engelleyebilir.                                                                                     |
|                                                                      | ,<br><u>T</u> amam İpta <u>l</u> <u>U</u> ygula                                                                                                    |

Görsel 2.47: Sanal makinede RAM bellek seçenekleri

Sanal makineler arasında sunucu bilgisayar işlemcisinin kullanımı belirli ölçütlere göre paylaştırılabilmektedir. Sanal makinenin kullanabileceği işlemci sayısı, sistem kaynaklarının kullanım yüzdeleri Görsel 2.48'deki pencereden ayarlanır.

| nal Makine                                                                                                    | G   4 ▶                                                                                                    |
|----------------------------------------------------------------------------------------------------|----------------------------------------------------------------------------------------------------|
| <ul> <li>Donanım</li> <li>Donanım Ekle</li> <li>Üretici Yazılmı</li> <li>Dosya kullanarak önyükle</li> <li>Güvenlik</li> <li>Güvenli Önyükleme etkin</li> <li>Bellek</li> <li>2048 MB</li> <li>İşlemci</li> <li>SCSI Denetleyicisi</li> <li>SCSI Denetleyicisi</li> <li>SCSI Denetleyicisi</li> <li>SCSI Denetleyicisi</li> <li>SCSI Denetleyicisi</li> <li>SCSI Denetleyicisi</li> <li>SCSI Denetleyicisi</li> <li>Sabit Sürücü</li> <li>Yeni Sanal Sabit Disk.vhdx</li> </ul> | İşlemci         Sanal işlemci sayısını fiziksel bilgisayar üzerindeki işlemci sayısına göre değiştirebilirsiniz.         Diğer kaynak denetimi ayarlarını da değiştirebilirsiniz.         Şanal işlemci sayısı:       1 -         Kaynak denetimi         Kaynak denetimi         Kaynak denetimi         Kaynak denetimi         Sanal makineler arasında dengelemek için kaynak denetimlerini kullanabilirsiniz.         Sanal makine yedeği (yüzde):       0         Tgplam sistem kaynaklarının yüzdesi:       0         Sanal makine sınırı (yüzde):       100         Toglam sistem kaynaklarının yüzdesi:       12         Görece ağırlık:       100 |

Görsel 2.48: Sanal makinede işlemci kullanım seçenekleri

# 1.5.4. Sanallaştırma Rolüyle Sunucu İşletim Sistemi Kurulumu

Sanal makine ile ilgili gerekli donanımsal ayarlamalar yapıldıktan sonra uygun bir sunucu işletim sisteminin kalıp dosyasını (iso dosyası) sanal DVD sürücüye bağlayıp kuruluma başlanabilir. Sanal makineler, fiziksel makinelere benzer bir şekilde çalışır. Fiziksel makinelerde güç düğmesine "Basmak" sanal makinede "Başlat" eylemine karşılık gelir.

Sanal makineye güç verip çalıştırmak için Görsel 2.49'da görüldüğü gibi sanal makineye sağ tıklandığında açılan menüden "Başlat" seçeneğine tıklanır.

| Hyper-V Yöneticisi  |                 |          |                 |                |                        |    | Х        |
|---------------------|-----------------|----------|-----------------|----------------|------------------------|----|----------|
| Dosya Eylem Görünüm | Yardım          |          |                 |                |                        |    |          |
| 🗢 🏟 🞽 📰 🚺           |                 |          |                 |                |                        |    |          |
| Hyper-V Yöneticisi  | Sanal Makineler |          |                 |                | Eylemler               |    |          |
|                     | Ad              | Durum    | CPU Kullanu.    | Atanan Bellek  | SUNUCU19               | -  | <b>^</b> |
|                     | Server2019      | Kapalı — | er o Runaria.   | Administration | Yeni                   | ►  |          |
|                     |                 | Napar    | Bağlan          |                | 🔹 Sanal Makineyi Al    |    |          |
|                     |                 |          | Ayarlar         |                | Hyper-V Ayarları       |    |          |
|                     |                 |          | Başlat          |                | Sanal Anahtar Yönetici | si |          |
|                     |                 |          | Denetim Noktası |                | 🔒 Sanal SAN Yöneticisi |    | •        |

Görsel 2.49: Sanal makinenin başlatılması

Sanal makine Görsel 2.50'de görüldüğü gibi başlatıldıktan sonra sanal makine ekranını görebilmek için sanal makineye sağ tıklandığında açılan menüden "Bağlan" seçeneğine tıklanmalıdır.

| Hvper-V Yöneticisi  |                                             |                     | – 🗆 X                    |  |  |  |
|---------------------|---------------------------------------------|---------------------|--------------------------|--|--|--|
| Dosva Evlem Görünüm | Vardum                                      |                     |                          |  |  |  |
|                     |                                             |                     |                          |  |  |  |
|                     |                                             |                     |                          |  |  |  |
| Hyper-V Yöneticisi  | Sanal Makineler                             |                     | Eylemler                 |  |  |  |
| 50140C015           | Ad Durum CPU Kulla                          | nu Atanan Bellek    | SUNUCU19                 |  |  |  |
|                     | Server2019 Calistinivor %7                  | 4096 MB             | Yeni 🕨                   |  |  |  |
|                     |                                             |                     | 🔁 Sanal Makineyi Al      |  |  |  |
|                     | <                                           |                     | Hyper-V Ayarları         |  |  |  |
|                     | Denotin Nektolog                            |                     | Sanal Anahtar Yöneticisi |  |  |  |
|                     |                                             |                     |                          |  |  |  |
|                     | Seçilen sanal makinenin denetim noktaları y | 🧭 Diski Düzenle     |                          |  |  |  |
|                     |                                             |                     | Diski bozele             |  |  |  |
|                     | Server2019                                  |                     |                          |  |  |  |
|                     |                                             |                     | Hizmeti Durdur           |  |  |  |
|                     | Oluşturma Tarihi:                           | 10.05.2021 17:37:32 | Sunucuyu Kaldır          |  |  |  |
|                     | Yapılandırma Sürüm                          | ü: 9.0              | U Yenile                 |  |  |  |
|                     | Oluşturma:                                  | 1                   | Görünüm 🕨                |  |  |  |
|                     | Notlar:                                     | Yok                 | ? Yardım                 |  |  |  |
|                     | Özet Bellek Ağ iletişimi Çoğaltma           |                     | Server2019               |  |  |  |
|                     | <                                           | 3                   | 🔉 📲 Bağlan 🗸             |  |  |  |
|                     |                                             |                     |                          |  |  |  |

Görsel 2.50: Sanal makineye bağlanmadan sanal makinenin başlatılması

Sanal makineyi başlatma ve bağlanma farklı işlemlerdir. Eğer sanal makine başlatılmadan "Bağlan" seçeneğine tıklanırsa sanal makinenin gücünün kapalı olduğu ve "Başlat" eyleminin çalıştırılmasının gerektiğini belirten Görsel 2.51'deki pencere açılır.

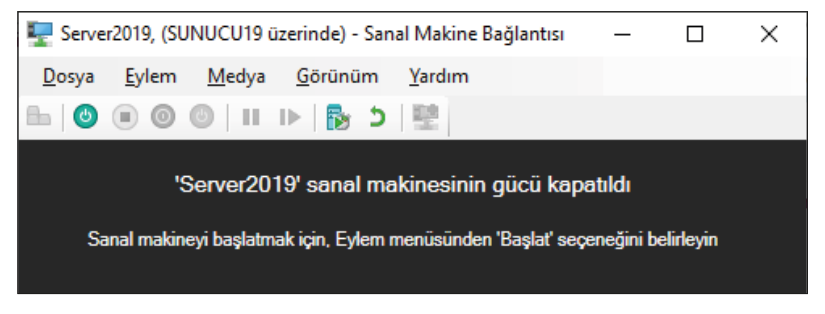

Görsel 2.51: Sanal makine başlatılmadan sanal makineye bağlanılması

Sanal makineye sunucu işletim sistemi kurulum aşamaları Görsel 2.52'deki gibi fiziksel bir bilgisayara kurulumla aynıdır. Görsel 2.52'de görülen Hyper-V sanal makine bağlantı penceresindeki eylemlerin simgeleri ve açıklamaları Tablo 2.3'te verilmiştir.
#### SANALLAŞTIRMA

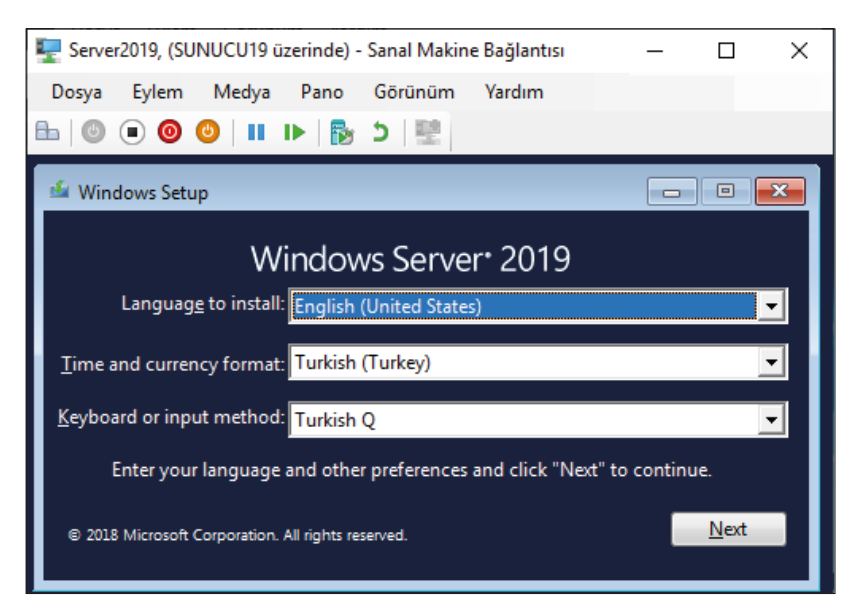

Görsel 2.52: Sanal makinede işletim sistemi kurulumunun başlaması

| Simge | Eylem İsmi      | Eylemin Açıklaması                                                                                                    |
|-------|-----------------|----------------------------------------------------------------------------------------------------|
|       | Ctrl+Alt+Delete | Sanal işletim sisteminde oturum açmak için klavyenin Ctrl, Alt ve Delete<br>tuşlarına aynı anda basılması görevini yapar.              |
| ٢     | Başlat          | Sanal makineyi başlatmak için kullanılır.                                                                                              |
|       | Gücü Kapat      | Sanal makinenin güvensiz bir şekilde kapatılması (Fiziksel makinenin elekt-<br>rik kablosunun prizden çekilmesi gibi) için kullanılır. |
| 0     | Kapat           | İşletim sistemine kapat komutu göndererek sanal makinenin güvenli bir<br>şekilde kapatılması için kullanılır.                          |
| ల     | Kaydet          | Sanal makinenin o anki durumunu kaydederek gücü kapatmak (hazırda<br>beklet durumuna almak) için kullanılır.                           |
|       | Duraklat        | Sanal makinenin yaptığı işlemleri kısa bir süreliğine duraklatarak işlemci<br>yükünü diğer makinelere aktarmak için kullanılır.        |
| Þ     | Sıfırla         | Sanal makinenin kaydedilmiş durumunu sıfırlamak (yeniden başlatmak)<br>için kullanılır.                                                |
|       | Denetim Noktası | Sanal makinede denetim noktası almak için kullanılır.                                                                                  |
| 5     | Geri Al         | Sanal makineyi önceki denetim noktasına almak için kullanılır.                                                                         |

#### Tablo 2.3: Hyper-V Sanal Makine Bağlantı Penceresindeki Eylemler

Sanal makine üzerinde işletim sistemi kurulumu tamamlandıktan sonra Ctrl+Alt+Delete simgesine tıklanarak Görsel 2.53'te görüldüğü gibi Administrator parola giriş ekranı açılır. Sanal sunucu işletim sistemine kullanıcı parolasıyla giriş yapıldıktan sonra masaüstü ekranı açılarak sunucu hizmetleri kullanılır.

#### 2. ÖĞRENME BİRİMİ

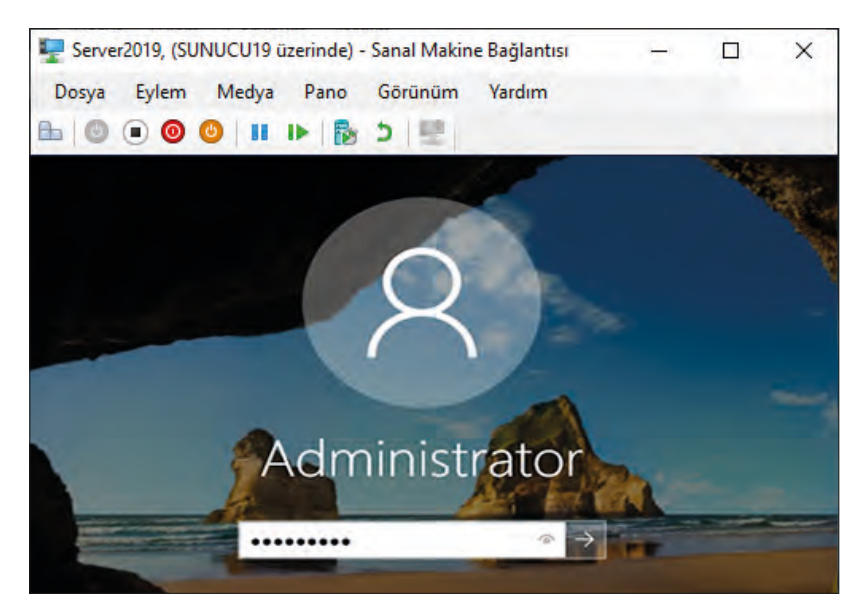

Görsel 2.53: Sanal makinede işletim sistemi kurulumunun tamamlanması

**3. SIRA SİZDE** 

Hyper-V Yöneticisi'nde 40 GB sabit diske ve 2048 GB RAM belleğe sahip 2. Nesil bir sanal makine oluşturup üzerine sunucu işletim sisteminin 2019 versiyonunu kurunuz.

#### 1.5.5. Sanallaştırma Rolü Altında Kurulan Sunucuların Yapılandırılması

Sanallaştırma Rolü (Hyper-V) altında Görsel 2.54'te görüldüğü gibi birden fazla sanal makine oluşturulup bu sanal makinelere sunucu işletim sistemleri kurulabilir.

| Hyper-V Yöneticisi                          |                  |              |                   |                 |   |          | -           | -       |         | ×        |
|---------------------------------------------|------------------|--------------|-------------------|-----------------|---|----------|-------------|---------|---------|----------|
| <u>D</u> osya <u>E</u> ylem <u>G</u> örünüm | <u>Y</u> ardım   |              |                   |                 |   |          |             |         |         |          |
| 🗢 🔿 🙍 🖬                                     |                  |              |                   |                 |   |          |             |         |         |          |
| Hyper-V Yöneticisi                          | Sanal Makineler  |              |                   |                 | ^ | Eyle     | mler        |         |         |          |
| 50N0C019                                    | Ad               | Durum        | CPU Kullanı       | Atanan Bellek   |   | San      | al Makine 1 |         |         | <b>^</b> |
|                                             | 🚪 Sanal Makine 1 | Kapalı       |                   |                 |   | →        | Bağlan      |         |         |          |
|                                             | 🗧 Sanal Makine 2 | Kapalı       |                   |                 |   |          | Ayarlar     |         |         |          |
|                                             |                  |              |                   |                 |   | <b>(</b> | Başlat      |         |         |          |
|                                             | <                |              |                   |                 |   | -        | Denetim N   | oktası  |         |          |
|                                             | Denetim Noktala  | Iri          |                   |                 |   | 5        | Geri Al     |         |         |          |
|                                             | 🖃 👘 Sanal Maki   | ine - (26.05 | .2021 - 15:19:32) |                 |   | •        | Taşı        |         |         | 18       |
|                                             | Jindi P Şindi    |              |                   |                 |   | <b>P</b> | Ver         |         |         |          |
|                                             | Sanal Makine 1   |              |                   |                 |   | <b></b>  | Yeniden Ad  | llandı  | r       |          |
|                                             |                  | Oluşturn     | na Tarihi:        | 26.05.2021 14:3 |   | ×        | Sil         |         |         |          |
|                                             |                  | Yapılandı    | ırma Sürümü:      | 9.0             |   | 28       | Çoğaltmay   | ı Etkir | nleştir |          |
|                                             |                  | Oluşturn     | na:               | 2               |   | ?        | Yardım      |         |         |          |
|                                             |                  | Notlar:      |                   | Yok             | ~ |          |             |         |         |          |
|                                             | <                |              |                   | >               |   |          |             |         |         | ~        |
|                                             |                  |              |                   |                 |   |          |             |         |         |          |

Görsel 2.54: Sanal makinede işletim sistemi kurulumunun tamamlanması

#### SANALLAŞTIRMA

Sanal sunucularla ilgili yapılabilecek en önemli işlem, sunucuların internete bağlanması veya sunucular arasında ağ kurulmasıdır. Sunucuları internete bağlamak için öncelikle Görsel 2.55'te görüldüğü gibi dış sanal anahtara bağlamak gerekir.

| anal Makine 1                                                     | ✓ ▲ ► 3                                                                                                    |             |              |   |
|-------------------------------------------------------------------|----------------------------------------------------------------------------------------------------|-------------|--------------|---|
| Donanım                                                           | Ağ Bağdaştırıcısı                                                                                                    |             |              | _ |
| Donanım Ekle                                                      |                                                                                                    |             |              |   |
| Uretici Yazılımı                                                  | Ag bagdaştırıcısının yapılandırmasını belirtin veya ag bagdaştırıcısını                                                                           | kaldirin.   |              |   |
| Onyukleme girdisi degişiklikleri b                                | Sanal anahtar:                                                                                                    |             |              |   |
| Güvenlik                                                          | Sanal_Anahtar1                                                                                                    | ~           |              |   |
|                                                                   | Bağlı değil<br>Sapal, apabtar2, ezel                                                                                                    |             |              |   |
| 2048 MB                                                           | Sanal_Anahtar1                                                                                                    |             |              |   |
|                                                                   | Sanal_anahtar2_ic                                                                                                    |             |              |   |
| 1 Sanal işlemci                                                   | VLAN tanımlayıcısı, bu sanal makinenin bu ağ bağdaştırıcısı aracılığ                                                                              | ıyla tüm a  | ığ iletişimi |   |
| SCSI Denetleyicisi                                                | içiri kullanacağı sahar LANT Dellî ür.                                                                                                    |             |              |   |
| <ul> <li>Sabit Sürücü</li> <li>Sanal Makine 44892F37-6</li> </ul> | 2                                                                                                    |             |              |   |
| DVD Sürücüsü                                                      | Bant Genişliği Yönetimi                                                                                                    |             |              |   |
| SERVERLANGPACKDVD_OE                                              | Bant genişliği yönetimini etkinleştir                                                                                                    |             |              |   |
| 🖾 SCSI Denetleyicisi                                              |                                                                                                    |             | . 1.9.       |   |
| 🗉 🛖 Sabit Sürücü                                                  | Bu ag bagdaştırıcısının ag bant genişligini nasil kullanacagını belirti<br>Alt Sınırı ve Bant Genisliği Üst Sınırı Megabit/sanive olarak ölgülür. | n. Bant Ge  | enişliği     |   |
| Yeni Sanal Sabit Disk.vhdx                                        |                                                                                                    |             |              |   |
| SCSI Denetleyicisi                                                | En küçük bant genişliği: 0 Mb/sn                                                                                                    |             |              |   |
| DVD Sürücüsü<br>SERVERLANGPACKDVD_OE                              | En büyük bant genişliği: 0 Mb/sn                                                                                                    |             |              |   |
| SCSI Denetleyicisi                                                | En az ve en fazla değerlerini kısıtlamasız şekilde bırakmak içir                                                                                  | n bunları 0 | olarak       |   |
| 📱 🖣 Ağ Bağdaştırıcısı                                             | belirtin.                                                                                                    |             |              |   |
| Sanal_Anahtar1                                                    | Ağ bağdastrugunu bu ganal makinadon kaldırmak için. Kaldır'ı tidate                                                                               |             |              |   |
| 🛛 🍟 Ağ Bağdaştırıcısı                                             | Ay bayuaştıricisini bu sanai makineden kaldırmak için, Kaldır'i tiklatin.                                                                         |             | Kaldır       | f |
| Sanal_anahtar3_ozel                                               |                                                                                                    |             | Kalan        | - |
|                                                                   | ¥                                                                                                    |             |              |   |

Görsel 2.55: Hyper-V Yöneticisi üzerindeki sanal makinenin sanal anahtara bağlanması

Dış sanal anahtara bağlanan makineler, DHCP üzerinden otomatik IP adresi alarak internete bağlanır. Sanal makinenin internet bağlantısını kontrol etmek için Görsel 2.56'da görüldüğü gibi internet tarayıcı penceresinden bir web sayfası adresi yazılabilir.

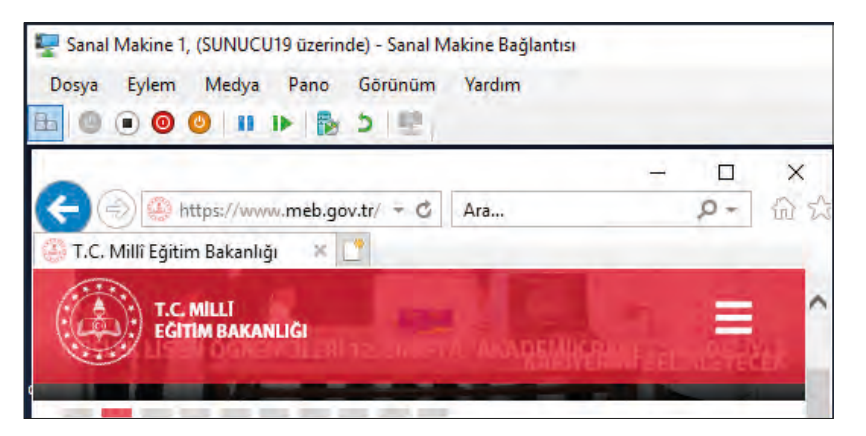

Görsel 2.56: Hyper-V kurulu ana işletim sisteminin ağ özelliklerinin görüntülenmesi

#### 2. ÖĞRENME BİRİMİ

Sanal makineler arasındaki ağ bağlantısını kontrol etmek için öncelikle sanal makinelere DHCP tarafından verilen IP numaralarını öğrenmek gerekir. Bir makinenin IP adresini öğrenmek için Başlat-> Ayarlar-> Ağ ve İnternet seçeneğine tıklanarak Görsel 2.57'deki pencere açılmalıdır. Bu pencereden "Ağ özelliklerinizi görüntüleyin" seçeneğine tıklandığında Görsel 2.58'deki pencere açılarak IPv4 adresi görüntülenir.

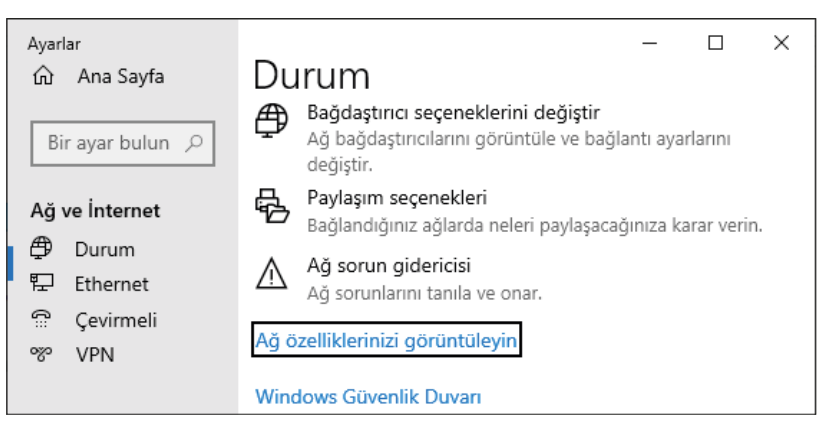

Görsel 2.57: Hyper-V kurulu ana işletim sisteminin ağ özelliklerinin görüntülenmesi

Görsel 2.58'de verilen örnekte 192.168.1.21 olarak verilen IP numarası ana işletim sisteminin kullandığı IP numarasıdır.

| ← Ayarlar                        | – 🗆 X                             |  |  |  |  |  |
|----------------------------------|-----------------------------------|--|--|--|--|--|
| 命 Ağ özellikleri                 | nizi görüntüleyin                 |  |  |  |  |  |
| Ad:                              | vEthernet (Sanal_Anahtar1)        |  |  |  |  |  |
| Açıklama:                        | Hyper-V Virtual Ethernet Adapter  |  |  |  |  |  |
| Fiziksel adres (MAC):            | ec:a8:6b:0f:d1:c7                 |  |  |  |  |  |
| Durum:                           | Çalışıyor                         |  |  |  |  |  |
| Maksimum iletim birimi:          | 1500                              |  |  |  |  |  |
| Bağlantı hızı (Alınan/İletilen): | 1000/1000 (Mbps)                  |  |  |  |  |  |
| DHCP etkin:                      | Evet                              |  |  |  |  |  |
| DHCP sunucuları:                 | 192.168.1.1                       |  |  |  |  |  |
| DHCP kirası alındı:              | 10 Haziran 2021 Perşembe 11:13:22 |  |  |  |  |  |
| DHCP kirasının sona ermesi:      | 11 Haziran 2021 Cuma 11:13:22     |  |  |  |  |  |
| IPv4 adresi:                     | 192.168.1.21/24                   |  |  |  |  |  |
| IPv6 adresi:                     | fe80::55e4:e27c:d4ac:11dd%4/64    |  |  |  |  |  |
| Varsayılan ağ geçidi:            | 192.168.1.1                       |  |  |  |  |  |
| DNS sunucuları:                  | 192.168.1.1, 192.168.1.1          |  |  |  |  |  |

Görsel 2.58: Hyper-V kurulu ana işletim sisteminin ağ bilgileri

Görsel 2.59'da Bilgisayar adı SanalSunucu1 ve SanalSunucu2 şeklinde tanımlanan iki sunucu için DCHP tarafından otomatik olarak 192.168.1.20 ve 192.168.1.26 IP numaraları belirlenmiştir.

SanalSunucu1 için IP numarası Görsel 2.60'ta, SanalSunucu2 için IP numarası Görsel 2.61'de görülmektedir.

#### SANALLAŞTIRMA

| 🕎 Sanal Makine 1, (SUNUCU19 üzerinde) - Sanal Makine Bağ                                                       | 🕎 Sanal Makine 2, (SUNUCU19 üzerinde) - Sanal Makine Bağ                                                        |
|----------------------------------------------------------------------------------------------------|----------------------------------------------------------------------------------------------------|
| Dosya Eylem Medya Pano Görünüm Yardım                                                                          | Dosya Eylem Medya Pano Görünüm Yardım                                                                           |
| 🖦   © 💿 💿   🖬 🕨   🔂 💿 🔍                                                                                        | 🖴   🕲 💿 🥥   💵 🕨   🔂 🕘 🖃                                                                                         |
| Bilgisayar Adı/Etki Alanı Değişiklikleri X                                                                     | Bilgisayar Adı/Etki Alanı Değişiklikleri X                                                                      |
| Bu bilgisayann adını ve üyeliğini değiştirebilirsiniz. Değişiklikler<br>ağ kaynaklarına erişimi etkileyebilir. | Bu bilgisayanın adını ve üyeliğini değiştirebilirsiniz. Değişiklikler<br>ağ kaynaklarına erişimi etkileyebilir. |
| Bilgisayar adı:                                                                                                | Bilgisayar adı:                                                                                                 |
| SanalSunucu1                                                                                                   | SanalSunucu2                                                                                                    |
| / Tam bilgisayar adı:<br>SanalSunucu 1                                                                         | Tam bilgisayar adı:<br>SanalSunucu2                                                                             |
| Tümü                                                                                                    | Tümü                                                                                                    |
| Üyelik                                                                                                    | Oyelik                                                                                                    |
| O Etki Alanı:                                                                                                  | O Etki Alanı:                                                                                                   |
| ● Çalışma Grubu:                                                                                               | ● Çalışma Grubu:                                                                                                |
| WORKGROUP                                                                                                    | WORKGROUP                                                                                                    |
| Tamam iptal                                                                                                    | Tamam <b>iptal</b>                                                                                              |

Görsel 2.59: Hyper-V Yöneticisi üzerindeki sanal makinelerin bilgisayar adları

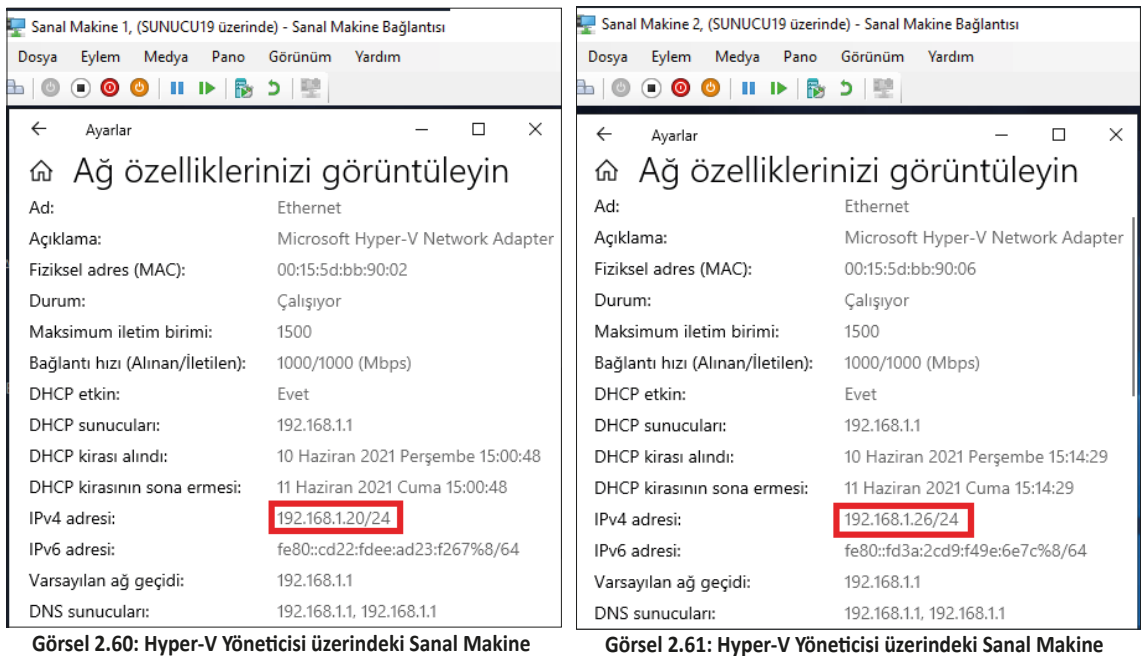

1'in ağ bilgileri

orsel 2.61: Hyper-V Yöneticisi üzerindeki Sanal Makin 2'nin ağ bilgileri

Sanal sunucu işletim sistemleri ile ana işletim sistemi arasında ağı kontrol etmek için "ping" komutu kullanılır. "ping" komutu belirtilen IP adresine dört adet veri paketi gönderir. Bu veri paketlerinin karşı tarafa iletilip iletilmediğine göre ağın durumu belirlenir. Görsel 2.62'de görüldüğü gibi 2. sanal işletim sisteminin konsol ekranından önce "ping 192.168.1.21" komutuyla ana işletim sistemine sonra "ping 192.168.1.20" komutuyla ana işletim sistemine veri gönderir. "ping" işlemi sonucunda;

• "Send" gönderilen veri paketi sayısını,

- "Received" karşı tarafın aldığı veri paketi sayısını,
- "Lost" karşı tarafa iletilemeyen veri paketi sayısını verir.

| 🕎 Sanal Makine 2, (SUNUCU19 üzerinde) - Sanal Makine Bağlantısı                                                                                                    |   |
|----------------------------------------------------------------------------------------------------|---|
| Dosya Eylem Medya Pano Görünüm Yardım                                                                                                    |   |
| 🗄 🕘 🖲 🥹 📕 🕨 👘                                                                                                    |   |
| 🚾 Administrator: Komut İstemi — 🗆 🔿                                                                                                    | × |
| C:\Users\Administrator>ping 192.168.1.21                                                                                                    | ^ |
| Pinging 192.168.1.21 with 32 bytes of data:<br>Reply from 192.168.1.21: bytes=32 time<1ms TTL=128<br>Reply from 192.168.1.21: bytes=32 time=1ms TTL=128<br>Reply from 192.168.1.21: bytes=32 time=5ms TTL=128<br>Reply from 192.168.1.21: bytes=32 time<1ms TTL=128 |   |
| Ping statistics for 192.168.1.21:<br>Packets: Sent = 4, Received = 4, Lost = 0 (0% loss),<br>Approximate round trip times in milli-seconds:<br>Minimum = 0ms, Maximum = 5ms, Average = 1ms                                                                          |   |
| C:\Users\Administrator>ping 192.168.1.20                                                                                                    |   |
| Pinging 192.168.1.20 with 32 bytes of data:<br>Reply from 192.168.1.20: bytes=32 time<1ms TTL=128<br>Reply from 192.168.1.20: bytes=32 time<1ms TTL=128<br>Reply from 192.168.1.20: bytes=32 time<1ms TTL=128<br>Reply from 192.168.1.20: bytes=32 time<1ms TTL=128 |   |
| Ping statistics for 192.168.1.20:<br>Packets: Sent = 4, Received = 4, Lost = 0 (0% loss),<br>Approximate round trip times in milli-seconds:<br>Minimum = 0ms, Maximum = 0ms, Average = 0ms                                                                          |   |
| C:\Users\Administrator>_                                                                                                    | ~ |

Görsel 2.62: Hyper-V Yöneticisi üzerindeki Sanal Makine 2'den diğer makinelere "ping" atılması

### 4. SIRA SİZDE

Hyper-V Yöneticisi'nde iki adet sanal sunucu kurarak sanal anahtar ile internete bağlayınız. Sanal sunucuların IP adreslerini öğrenerek sunucular arasında "ping" atma işlemini gerçekleştiriniz.

#### 1.5.6. Sanallaştırma Rolü Altında Kurulan Sunucunun Taşınması

Sanallaştırma Rolü (Hyper-V) altında bulunan sanal makineleri başka bir sunucuya taşımak için bazı işlemler yapılmalıdır. Sanal makinenin bulunduğu dosyaları kopyalamakla sanal makine başka sunucuya taşınamaz. Sanal sunucu taşıma işleminde öncelikle Görsel 2.63'te görüldüğü gibi sanal makineye sağ tıklayıp "Ver" seçeneğiyle sanal makine dosyalarını dışarı aktarmak gerekir.

Görsel 2.63'teki gibi "Ver" seçeneğine tıklandığında sanal makine dosyalarının kaydedileceği yolun belirtildiği Görsel 2.64'teki pencere açılır. Bu pencere üzerinde "Gözat" butonuyla dosyaların kaydedileceği konum seçilip "Dışarı Aktar" butonuna tıklandığında Görsel 2.65'te görülen sanal makine klasörleri, seçilen klasöre aktarılır.

#### SANALLAŞTIRMA

| Hyper-V Yö  | neticisi      | i    |    |                                                  |                   |       |         |               |         |
|-------------|---------------|------|----|--------------------------------------------------|-------------------|-------|---------|---------------|---------|
| Dosya Eylem | Gör           | ünüm |    | Yardım                                           |                   |       |         |               |         |
| 🗢 🔿 🖥       | ?             | Þ    |    |                                                  |                   |       |         |               |         |
| Hyper-V Yör | eticisi<br>19 |      | Sa | nal Makineler                                    |                   |       |         |               |         |
|             |               |      | A  | d                                                | Durum             | CPU K | (ullanı | Atanan Bellek | Çalışma |
|             |               |      |    | Sanal Makine 1<br>Sanal Makine 2                 | Kapalı<br>Çalıştı |       | Bağlan  |               | 6       |
|             |               |      |    |                                                  |                   |       | Ayarlar |               |         |
|             |               |      | <  |                                                  |                   |       | Başlat  |               |         |
|             |               |      | De | enetim Noktala                                   | n                 |       | Denetim | Noktası       |         |
|             |               |      |    | ] <mark>Ping</mark> Sanal Makir<br>IIIII ▶ Şimdi | ne - (26.05       | 2     | Geri Al |               |         |
|             |               |      | Sa | nal Makine 1                                     |                   | -     | Taşı    |               | -       |
|             |               |      | 34 |                                                  |                   |       | Ver     |               | _       |

Görsel 2.63: Hyper-V Yöneticisi üzerindeki sanal makinenin dosyalarının dışarıya aktarılması

| 🔊 Sanal Makineyi Dışarı Aktar                                 | ×              |
|---------------------------------------------------------------|----------------|
| Dosyalan kaydetmek istediğiniz yeri belirtin.                 |                |
| Konum: C:\Users\Administrator\Desktop\sanal_makine1_dosyalar\ | Gö <u>z</u> at |
| <u>D</u> ışan Aktar                                           | ĺpta <u>l</u>  |

Görsel 2.64: Sanal makine dosyalarının dışarıya aktarılacak konumunun belirlenmesi

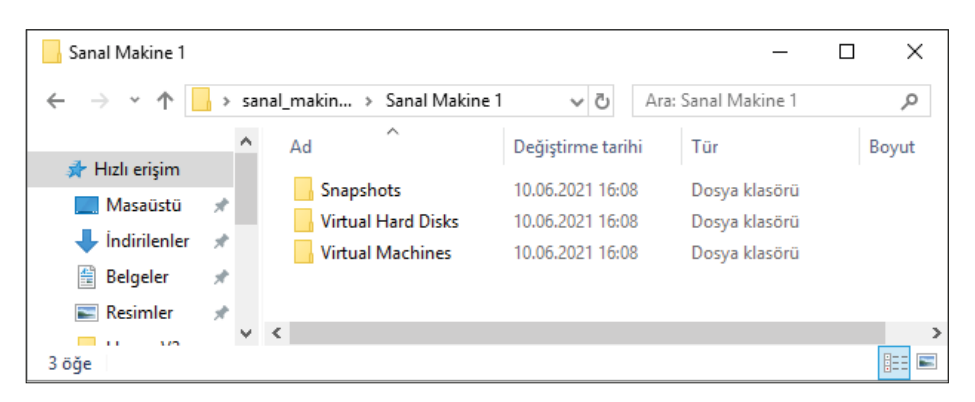

Görsel 2.65: Sanal makinenin dışarıya aktarılan dosyalarının bulunduğu klasörler

Sanal makine dışarı aktarıldıktan sonra istenirse Görsel 2.66'da görüldüğü gibi "Sil" seçeneğiyle silinebilir. Silme işlemi seçilirse Görsel 2.67'deki uyarı mesajı görüntülenir.

| Hyper-V Yöneticisi       |                       |                                            |
|--------------------------|-----------------------|--------------------------------------------|
| Dosya Eylem Görünüm Yard | ım                    |                                            |
| 🗢 🔿 🞽 📰 🖬                |                       |                                            |
| Hyper-V Yöneticisi       | Sanal Makineler       |                                            |
|                          | Ad Durun              | n CPU Kullanı Atanan Bellek Çalışma Süresi |
|                          | Sanal Makine 1 Kapali | Bağlan                                     |
|                          |                       | Ayarlar                                    |
|                          | <                     | Başlat                                     |
|                          | Denetim Noktaları     | Denetim Noktası                            |
|                          | ⊡                     | 05.202 Geri Al                             |
|                          | Sanal Makine 1        | Taşı                                       |
|                          |                       | Ver                                        |
|                          | Oluştu                | rma T Yeniden Adlandır                     |
|                          | Yapılar               | ndırm <sup>Sil</sup>                       |

Görsel 2.66: Hyper-V Yöneticisi üzerindeki sanal makinenin silinmesi

| Seçilen Sanal Makineleri Sil            |                                 |  |  |  |  |
|-----------------------------------------|---------------------------------|--|--|--|--|
| Seçilen tüm sanal<br>istediğinizden emi | makineleri silmek<br>n misiniz? |  |  |  |  |
| Lütfen bir daha sorma                   | <u>S</u> il Sil <u>m</u> e      |  |  |  |  |

Görsel 2.67: Hyper-V Yöneticisi üzerindeki sanal makineyi silmeden önceki uyarı mesajı

Dışarı aktarılan sanal makinenin farklı bir Hyper-V Yöneticisi'ne aktarılması için Görsel 2.68'de görüldüğü gibi "Sanal Makineyi Al" seçeneğine tıklayıp Görsel 2.69'daki Sanal Makineyi Al Sihirbazı'nı açmak gerekir.

|     | Hyper-V Yöneticisi                           |         |            |      | - 0              | × |
|-----|----------------------------------------------|---------|------------|------|------------------|---|
| Dos | ya Eylem Görünüm Yardı                       | m       |            |      |                  |   |
| • پ | 🔶 📶 📰 🛐                                      |         |            |      |                  |   |
| H   | Hyper-V Yöneticisi                           | Sanal M | Aakineler  | ^    | Eylemler         | _ |
|     | Yeni                                         | >       | ^          | Duri | SUNUCU19         | ^ |
|     | Sanal Makineyi Al                            |         | I Makine 2 | Кара | Yeni 🕨 🕨         |   |
|     | Hyper-V Ayarları<br>Sanal Anahtar Yöneticisi |         |            |      | Hyper-V Ayarları |   |

Görsel 2.68: Hyper-V Yöneticisi içine dışarıdan sanal makine eklenmesi

#### SANALLAŞTIRMA

| <ul> <li>Sanal Makineyi Al</li> <li>Başlamada</li> </ul>                                     | n Önce                                                                                                    |
|----------------------------------------------------------------------------------------------|----------------------------------------------------------------------------------------------------|
| Başlamadan Önce<br>Klasörü Bulun<br>Sanal Makine Seçin<br>İçeri Aktarma Türünü Seçin<br>Özet | Bu sihirbaz bir dizi yapılandırma dosyasından bir sanal makineyi içeri aktarmanıza yardım eder. Sanal<br>makineyi bu bilgisayarda kullanmak üzere hazırlarken yapılandırma sorunlarını çözmeniz için size yol<br>gösterir.<br>Bu sayfayı bir daha gösterme |
|                                                                                              | < <u>G</u> eri <b>İl<u>e</u>ri &gt; Son İptal</b>                                                                                                    |

Görsel 2.69: Sanal Makineyi Al Sihirbazı giriş ekranı

Görsel 2.69'daki pencereden "İleri" butonuna basıldığında Hyper-V içine aktaracak sanal makineyi içeren klasörün belirtildiği Görsel 2.70'teki pencere açılır. Bu pencereden "Gözat" butonuyla sanal makineyi içeren klasörün konumu seçilip "İleri" butonuna tıklandığında içe aktarılacak sanal makinenin seçildiği Görsel 2.71'deki pencere açılır.

| <ul> <li>Sanal Makineyi Al</li> <li>Klasörü B</li> </ul> | ulun                                                                                | × |
|----------------------------------------------------------|-------------------------------------------------------------------------------------|---|
| Başlamadan Önce                                          | İçeri aktarılacak sanal makineyi içeren klasörü belirtin.                           |   |
| Klasörü Bulun                                            | Klasör: C:\Users\Administrator\Desktop\sanal_makine1_dosyalar\Sanal Makine 1\ Gözat |   |
| Sanal Makine Seçin                                       |                                                                                     |   |
| İçeri Aktarma Türünü Seçin                               |                                                                                     |   |
| Özet                                                     |                                                                                     |   |
|                                                          | < <u>G</u> eri İl <u>e</u> ri > Son İptal                                           |   |

Görsel 2.70: Hyper-V içine aktarılacak sanal makineyi içeren klasörün belirtilmesi

| Sanal Makineyi Al          | ine Seçin                                       | ×                   |
|----------------------------|-------------------------------------------------|---------------------|
| Başlamadan Önce            | İçeri aktarılacak sanal <u>m</u> akineyi seçin: |                     |
| Klasörü Bulun              | Ad                                              | Oluşturma Tarihi    |
| Sanal Makine Seçin         | Sanal Makine 1                                  | 26.05.2021 14:38:16 |
| İçeri Aktarma Türünü Seçin |                                                 |                     |
| Özet                       |                                                 |                     |
|                            | < <u>G</u> eri İl <u>e</u> ri >                 | Son İptal           |

Görsel 2.71: Hyper-V içine aktarılacak sanal makinenin seçilmesi

#### 2. ÖĞRENME BİRİMİ

Görsel 2.71'deki pencereden Hyper-V içine aktarılacak sanal makine seçilip "İleri" butonuna basıldığında içeri aktarma türünün seçildiği Görsel 2.72'deki pencere açılır. Bu pencerede içeri aktarma ile ilgili üç farklı seçenek vardır. Bu seçeneklerden uygun olanı seçilip "İleri" butonuna basıldığında "Alma Sihirbazı" işleminin tamamlandığı Görsel 2.73'teki pencere açılır.

| <ul> <li>Sanal Makineyi Al</li> <li>İçeri Aktar</li> </ul>                                   | rma Türünü Seçin                                                                                                    |
|----------------------------------------------------------------------------------------------|----------------------------------------------------------------------------------------------------|
| Başlamadan Önce<br>Klasörü Bulun<br>Sanal Makine Seçin<br>İçeri Aktarma Türünü Seçin<br>Özet | Gerçekleştirilecek içeri aktarmanın türünü seçin:<br><ul> <li>Sanal <u>m</u>akineyi yerinde kaydettir (varolan benzersiz kimliği kullan)</li> <li>S<u>a</u>nal makineyi geri yükle (mevcut benzersiz kimliği kullan)</li> <li>Sanal makineyi k<u>o</u>pyala (yeni bir benzersiz kimlik oluştur)</li> </ul> |
|                                                                                              | < <u>G</u> eri İl <u>e</u> ri > Son İptal                                                                                                    |

Görsel 2.72: Hyper-V içine aktarılacak sanal makine için aktarma türünün belirlenmesi

| Sanal Makineyi Al                                        | bazı Tamamlanıyor                                                                                                    |
|----------------------------------------------------------|----------------------------------------------------------------------------------------------------|
| Başlamadan Önce<br>Klasörü Bulun                         | Aşağıdaki işlemi gerçekleştirmek üzeresiniz.<br><u>A</u> çıklama:                                                                                                    |
| Sanal Makine Seçin<br>İçeri Aktarma Türünü Seçin<br>Özet | Sanal Makine:       Sanal Makine 1         İçeri aktarma dosyası:       C:\Users\Administrator\Desktop\sanal_makine1_dosyalar\Sanal Makine 1\Virtu         İçeri Aktarma Türü:       Kaydettir (kimliği koru) |
|                                                          | İçeri aktarma işlemini tamamlamak ve sihirbazı kapatmak için Son'u tiklatın.                                                                                                    |
|                                                          | < <u>G</u> eri Îl <u>e</u> ri > <u>S</u> on İptal                                                                                                    |

Görsel 2.73: Sanal Makineyi Al Sihirbazı'nın tamamlanması

Görsel 2.73'teki penceredeki özet bilgilerde bir yanlışlık varsa "Geri" butonuyla önceki pencerelere dönüş yapılabilir. Herhangi bir yanlışlık yoksa "Son" butonuna tıklanarak sanal makineyi alma işlemi tamamlanır.

Görsel 2.74'te Hyper-V Yöneticisi içine aktarılan "Sanal Makine 1" isimli sanal makinenin son durumu görülmektedir.

#### SANALLAŞTIRMA

| Dosya       Eylem       Görünüm       Yardım         Image: Sunucure       Image: Sunucure </th <th>Hyper-V Yöneticisi</th> <th></th> <th>- 🗆 X</th> | Hyper-V Yöneticisi  |                                                                                                    | - 🗆 X                                                                                                    |
|----------------------------------------------------------------------------------------------------|---------------------|----------------------------------------------------------------------------------------------------|----------------------------------------------------------------------------------------------------|
| Hyper-V Yöneticisi   Ad   Durum   CPU Kullanı   Atanan Bellek   Çalışma   Sanal Makine 1   Kapalı   Sanal Makine 2   Kapalı   Denetim Noktaları   Denetim Noktaları   Sanal Makine - (26.05.2021 - 15:19:32)   Diski Düzenle   Diski Düzenle                                                                                                    | Dosya Eylem Görünüm | <u>Y</u> ardım                                                                                                    |                                                                                                    |
| Sanal Makine 1<br>Oluşturma Tarihi: 26.05.2021 14:38:16<br>Yapılandırma Sürümü: 9.0<br>Chusturma 2<br>Sunucuyu Kaldır<br>Yenile<br>Görünüm                                                                                                    | Hyper-V Yöneticisi  | Sanal Makineler         Ad       Durum       CPU Kullanı       Atanan Bellek       Çalışma         Sanal Makine 1       Kapalı         Sanal Makine 2       Kapalı         Cenetim Noktaları       E         Sanal Makine - (26.05.2021 - 15:19:32)       Sanal Makine 1         Sanal Makine 1       Oluşturma Tarihi:       26.05.2021 14:38:16         Ki       Yapılandırma Sürümü:       9.0 | Eylemler         SUNUCU19          Yeni       >         Sanal Makineyi Al       >         Hyper-V Ayarları       >         Sanal Anahtar Yöneticisi       >         Sanal SAN Yöneticisi       >         Diski Düzenle       >         Diski İncele       >         Hizmeti Durdur       >         Yenile       >         Görünüm       > |

Görsel 2.74: Hyper-V içine aktarılan sanal makinenin durumu

### 5. SIRA SİZDE

Hyper-V Yöneticisi'nde önceden oluşturulan sanal makine dosyalarını dışa aktarınız. Sanal makineyi siliniz. Dışa aktarılan sanal makine dosyalarını tekrar Hyper-V Yöneticisi'nin içine aktarınız.

## 2. ÖLÇME VE DEĞERLENDİRME

Aşağıdaki soruları dikkatlice okuyarak doğru seçeneği işaretleyiniz.

| 1. Sunucu işletim sis<br>manlardan hangisi                                               | stemine Hyper-V R<br>i üzerinde çalışır? | Rolü kurulduktan s                      | sonra sanal işletin                   | n sistemleri aşağıdaki kat-        |
|------------------------------------------------------------------------------------------|------------------------------------------|-----------------------------------------|---------------------------------------|------------------------------------|
| <b>A)</b> Ana işletim sist                                                               | temi<br><b>D)</b> Sanallaştırma          | B) Donanım                              | <b>E)</b> Uygulama                    | <b>C)</b> Hipervizör               |
| 2. Hyper-V Yöneticis<br>bileşen aşağıdakile                                              | i'nde yeni sanal n<br>erden hangisidir?  | nakine oluşturulu                       | rken 1. Nesilde ol                    | up da 2. Nesilde <u>olmayan</u>    |
| A) Disket sürücüs                                                                        | ü<br><b>D)</b> Güvenlik                  | <b>B)</b> Bellek                        | E) İşlemci                            | C) DVD sürücüsü                    |
| <ol> <li>I) Sabit Sürücü</li> <li>II) DVD Sürücü</li> <li>III) Paylaşılan Sür</li> </ol> | ücü                                      |                                         |                                       |                                    |
| Yukarıdakilerin h<br>dir?                                                                | angisi ya da hangi                       | leri sanal makiney                      | ye eklenecek SCSI                     | Denetleyicisi türlerinden-         |
| A) Yalnız I                                                                              | <b>B)</b> I, II                          | C) I, III                               | <b>D)</b> II, III                     | <b>E)</b> I, II, III               |
| 4. Sanal makine ekra                                                                     | nını görüntülemey                        | yi sağlayan eylem                       | aşağıdakilerden h                     | angisidir?                         |
| <b>A)</b> Başlat                                                                         | D) Yenile                                | <b>B)</b> Görünüm                       | E) Ver                                | <b>C)</b> Bağlan                   |
| 5. Aşağıdakilerden ha<br>rilmesini sağlayan                                              | angisi sanal makir<br>eylemdir?          | ne için kullanılaca                     | k işlemci sayısı ve                   | bellek miktarının değişti-         |
| <b>A)</b> Ayarlar                                                                        | <b>D)</b> Denetim Nokt                   | <b>B)</b> Bağlan<br>ası                 | E) Yenile                             | <b>C)</b> Başlat                   |
| 6. Sanal makinede iş<br>mek amacıyla kulla                                               | letim sistemini ba<br>anılacak ayar seçe | şlatmak için önyü<br>neği aşağıdakilerd | kleme cihazlarınıı<br>len hangisidir? | n denetlenme sırasını seç-         |
| <b>A)</b> Güvenlik                                                                       | <b>D)</b> Üretici Yazılım                | <b>B)</b> Önyükleme<br>I                | E) Denetim Nokta                      | <b>C)</b> Otomatik başlatma<br>ası |
| 7. Aşağıdaki simgeler<br>rine getirir?                                                   | rden hangisi sanal                       | sunucu girişi yapı                      | makta kullanılan (                    | Ctrl+Alt+Delete işlevini ye-       |
| <b>ک</b> (A                                                                              | в)                                       | с)                                      | о) 📷                                  | e) 🙂                               |
| 8. I) Dış<br>II) İç<br>III) Özel                                                         |                                          |                                         |                                       | - han a scial a sin dan din 2      |
| A) Yalnız I                                                                              | B) I, II                                 | C) I, III                               | D) II, III                            | E) I, II, III                      |
|                                                                                          |                                          | 156                                     |                                       |                                    |

### **KONTROL LISTESI**

Aşağıda listelenen ölçütlerden öğrencide gözlediğiniz davranış için Evet, gözlenmeyen davranış için Hayır kutucuğunun altına (X) işareti koyarak işaretleyiniz.

| Ölçütler                                                              | Evet | Hayır |
|-----------------------------------------------------------------------|------|-------|
| 1. İşletim sistemini uygulama öncesinde hazır hâle getirir.           |      |       |
| 2. Verilen uygulamayı yönergesine göre gerçekleştirir.                |      |       |
| 3. Yapılan uygulama sonucunda yönergede istenen değişimi tespit eder. |      |       |
| 4. Planlanan zaman içinde uygulamasını tamamlar.                      |      |       |
| 5. Gerekli işlemler tamamlanınca öğretmenine gösterir.                |      |       |

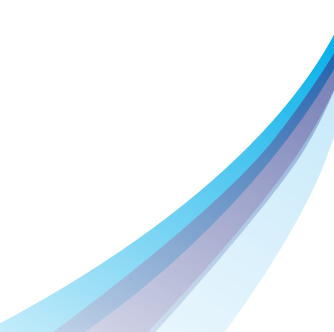

# **3. Öğrenme Birimi SUNUCU AĞ MİMARİSİ**

#### KONULAR

- 3.1. AĞ VE PAYLAŞIM MERKEZİNİN KULLANILMASI
- **3.2. GÜVENLİK DUVARI**
- **3.3. DHCP (DYNAMIC HOST CONFIGURATION PROTOCOL)**
- 3.4. DNS (DOMAIN NAME SYSTEM)

### **NELER ÖĞRENECEKSİNİZ?**

- Paylaşım ve güvenlik izinlerini yapılandırır.
- Yerel güvenlik duvarı yazılımını ve güvenlik ayarlarını yapılandırır.
- Yönergelere göre IP dağıtımı için DHCP'i yapılandırır.
- Sistem yönetimi için DNS'i yapılandırır.

#### **KAVRAMLAR**

Güvenlik, yetki, izin, paylaşım, ortak ve özel ağlar, güvenlik duvarı, DNS, kapsam, kira süresi, IP, DNS, bölge adı, ad uzantısı, SOA kaydı, NS kaydı, ana bilgisayar (host) kaydı, takma ad (CNAME) kaydı, MX kaydı, koşullu ve koşulsuz iletim.

#### HAZIRLIK ÇALIŞMALARI

- 1. Bulunduğunuz ortamda birden fazla bilgisayar varsa ve kullanıcılar arasında dosya paylaşımı yapılmak istenise ne gibi yöntemler kullanılabilir?
- 2. Bağlandığınız kablolu veya kablosuz ağlarda bilgisayar veya mobil cihazlarınızın otomatik olarak farklı IP'ler alabilmesinin avantajları neler olabilir?
- 3. İnternette her sunucu IP numarası ve bir isme sahip olursa sunucuyu hangisi ile çağırmak sizin için kolay olurdu?

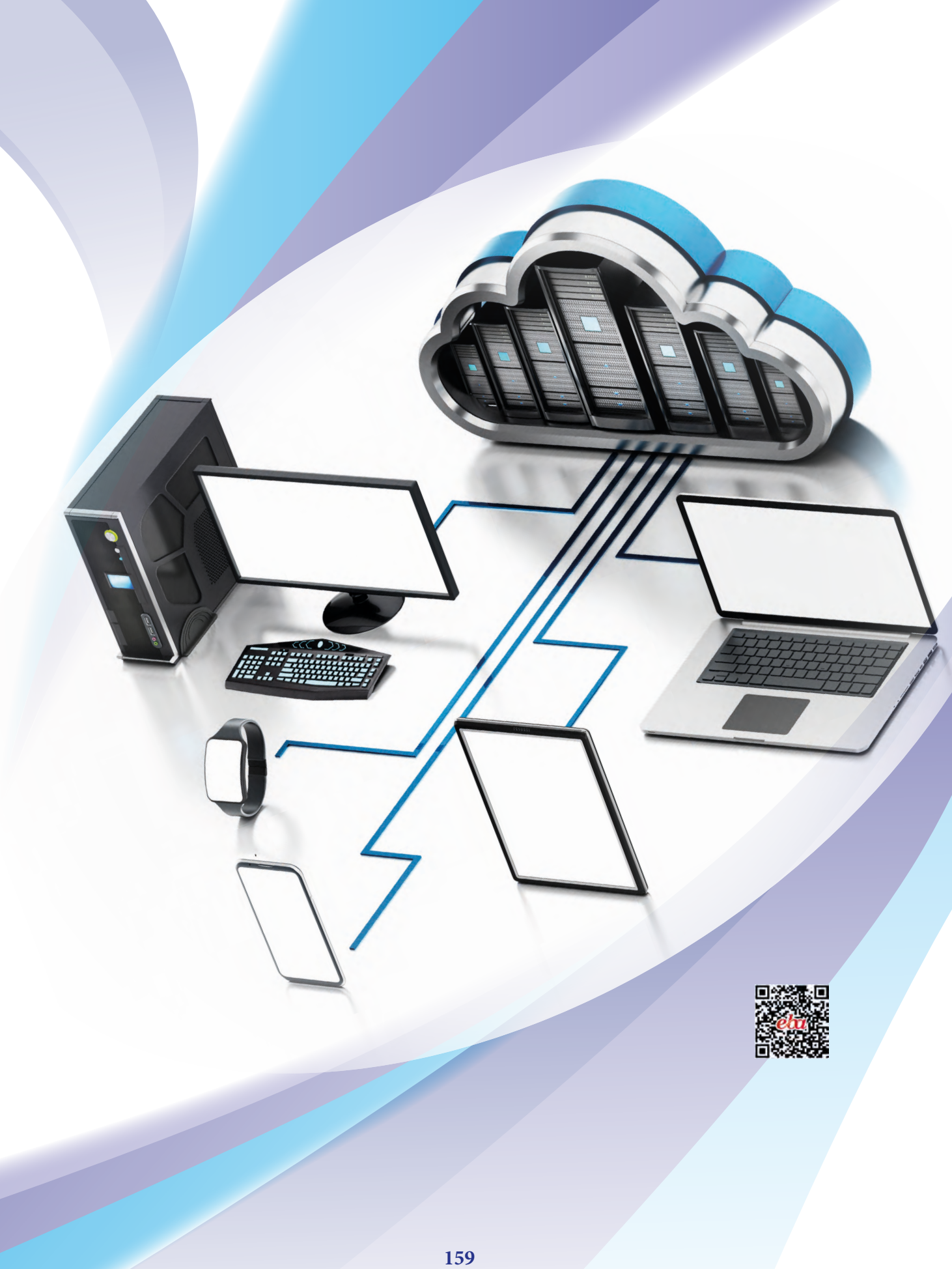

### 3.1. AĞ VE PAYLAŞIM MERKEZİNİN KULLANILMASI

Ortak çalışma alanlarındaki kullanıcılar veri paylaşımını kolaylaştırmak, daha fazla kaynağa erişmek ve iş yükünü azaltmak amacıyla yerel bilgisayar ağlarını kullanır. Yerel ağlara bağlı bilgisayarlardaki veri kaynaklarının diğer kullanıcılar için güvenli bir biçimde paylaşıma açılması ağın ve işletim sistemlerinin beraber yönetimi ile gerçekleştirilebilir.

#### 3.1.1. Dosya ve Klasör Güvenliği

İşletim sistemini kullanan yerel kullanıcı hesaplarının dosya ve klasörlere erişimleri, güvenlik izinleri ile düzenlenebilir. Güvenlik izinlerini düzenlemek için dosya veya klasörün özellikler penceresi ve güvenlik sekmesi açılmalıdır.

Görsel 3.1'de **Test** adlı klasörün güvenlik izinleri sekmesi bulunmaktadır. Sekmenin üst bölümünde klasöre erişimleri düzenlemek için kullanıcı hesap listesi, sekmenin alt bölümünde ise hesapların izin listesi görülmektedir. Kullanıcı listesine klasörü oluşturan hesap, tam erişim yetkileri ile gelir. Create Owner, System, Administrators ve Users grupları listeye otomatik olarak eklenir. **Administrators** grubu yönetici grubudur ve üyeleri, klasör erişimlerine tam yetkiyle sahiptir. **Users** grubu, standart kullanıcı grubudur. Her standart kullanıcı Users grubunun üyesi olmakla birlikte diğer kullanıcı hesaplarının dosya ve klasörlerine sadece okuma, listeleme ve çalıştırma yetkileri ile erişebilir. Tüm kullanıcıların yetkilerinde değişiklik yapmak için yönetici hesabı üyesi ile oturum açmak veya ilgili klasörün üstünde tam yetkiye sahip olmak gerekir.

| enel Paylaşım Güvenlik Önce                          | eki Sürümler Özelle | eştir      |
|------------------------------------------------------|---------------------|------------|
| Nesne adi: C:\Test                                   |                     |            |
| Grup ya da kullanıcı adlan:                          |                     |            |
| SE CREATOR OWNER                                     |                     | ^          |
| SYSTEM                                               |                     |            |
| k1 (SUNUCU19/k1)                                     |                     |            |
| Administratore (SI INII ICI 119) A                   | dministratore)      | >          |
| İzinleri değiştirmek için, Düzenle'yi t              | klatin.             | Düzenle    |
| k1 için izinler                                      | İzin Ver            | İzin Verme |
| Tam denetim                                          |                     | ^          |
| Değiştime                                            |                     |            |
| Okuma ve yürütme                                     | ~                   |            |
| Klasör içeriğini listeleme                           | ~                   |            |
| Okuma                                                | ~                   |            |
| Yazma                                                | ~                   | ¥          |
| Özel izinler veya gelişmiş ayarlar içir<br>tiklatın. | n Gelişmişî         | Gelişmiş   |
|                                                      |                     |            |
|                                                      | -                   | _          |

Görsel 3.1: Klasör özellikleri güvenlik sekmesi

Kullanıcı listesini düzenlemek, eklenmiş bir kullanıcı veya grubu çıkarmak, yeni bir grup veya kullanıcı eklemek için "Düzenle" düğmesi (Görsel 3.1) ile **Güvenlik** izin ayarları penceresi açılır (Görsel 3.2).

#### SUNUCU AĞ MİMARİSİ

Görsel 3.2'de Test klasörü için güvenlik izinlerinin değiştirilebileceği Güvenlik izin ayarları sekmesi görülmektedir. **Ekle** düğmesi ile kullanıcı veya gruplar listeye dâhil edilebilir veya **Kaldır** düğmesi ile kullanıcı veya gruplar listeden çıkarılabilir. İzinler listesinde kullanıcı hesaplarının yetkileri "İzin Ver" veya "İzin Verme" seçenekleri ile belirlenir. İzin listesi yetkileri aşağıda tanımlanmıştır.

Tam denetim: Dosya veya klasör üzerinde tüm işlemleri yapabilmeyi sağlayan yetkidir.

Değiştirme: Klasör ve içindeki dosyalarda isim değiştirme, kesme, silme gibi işlemlerin yapılabilmesini sağlayan yetkidir.

**Okuma ve yürütme:** Klasör ve içindeki dosyaları çalıştırabilme yetkisidir.

Klasör içeriğini listeleme: Seçili klasörün içindeki dosya ve alt klasörleri görebilme yetkisidir.

Okuma: Dosya veya klasörün özelliklerini görme yetkisidir.

Yazma: Dosya içeriğinde değişiklik yapabilme yetkisidir.

Özel izinler: Klasörün sahipliği özelliklerini değiştirebilme yetkisidir.

| Nesne adı: C:\Test                                                   |               |         |
|----------------------------------------------------------------------|---------------|---------|
| Grup ya da kullanıcı adlan:                                          |               |         |
| CREATOR OWNER                                                        |               |         |
| SYSTEM                                                               |               |         |
| k1 (SUNUCU19\k1)                                                     |               |         |
| Administrators (SUNUCU19\Ad                                          | ministrators) |         |
| Users (SUNUCU19\Users)                                               |               |         |
|                                                                      | Ekle          | Kaldır  |
| 415.001                                                              | Le Mar Le     |         |
| k Liçin izinler                                                      | Izin Ver Izi  | n verme |
| Tam deposition                                                       |               |         |
| Tam deneum                                                           |               |         |
| Değiştime                                                            |               | 님       |
| Değiştime<br>Okuma ve yürütme                                        |               |         |
| Değiştime<br>Okuma ve yürütme<br>Klasör içeriğini listeleme          |               |         |
| Değiştime<br>Okuma ve yürütme<br>Klasör içeriğini listeleme<br>Okuma |               |         |
| Değiştime<br>Okuma ve yürütme<br>Klasör içeriğini listeleme<br>Okuma |               |         |
| Değiştime<br>Okuma ve yürütme<br>Klasör içeriğini listeleme<br>Okuma |               |         |

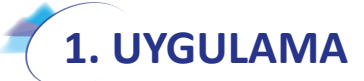

Klasör üzerinde kullanıcı yetkilendirme işlemini aşağıdaki adımlara göre gerçekleştiriniz.

- 1. Adım : İşletim sisteminizde Administrator kullanıcısı ile oturum başlatınız.
- **2. Adım :** "Denetim Masası\Kullanıcı Hesapları" ayarlarında k1, k2, k3 standart kullanıcıları oluşturunuz.
- 3. Adım : Test adında klasör oluşturunuz.
- 4. Adım : Test klasörü içinde dosya1, dosya2, dosya3 adında üç adet text dosya oluşturunuz.
- Adım : k1 kullanıcısının Test klasörü için "Tam denetim" yetkisini "İzin Verme" şeklinde belirleyiniz.
- 6. Adım : k2 kullanıcısının Test klasörü için yetkilerini "Okuma ve yürütme", "Klasör içeriğini listeleme", "Okuma" yetkilerini "İzin Ver" şeklinde belirleyiniz.
- Adım : k3 kullanıcısının Test klasörü için "Tam denetim" yetkisini "İzin Ver" şeklinde belirleyiniz.

8. Adım : İşletim sisteminizde k1, k2, k3 kullanıcı hesapları ile ayrı ayrı oturumlar açarak Test klasörüne ve içindeki dosyalara erişimler gerçekleştirmeye çalışınız. Kullanıcıların Test klasöründe neler yapabildiklerini gözlemleyiniz.

**DEĞERLENDIRME:** Çalışmalarınız öğrenme birimi sonunda yer alan **kontrol listesi** kullanılarak değerlendirilecektir. Çalışmalarınızı yaparken bu ölçütleri dikkate alınız.

Klasör veya dosyaların yetkilerinde daha özel değişiklikler yapabilmek için klasör özelliklerinin "Güvenlik" sekmesinde "Gelişmiş" (Görsel 3.1) düğmesi ile "Gelişmiş Güvenlik Ayarları" penceresi açılır (Görsel 3.3).

| Adı:<br>Sahibi:            | C:\Test\Evraklarım<br>Administrators (SUNU)   | CU19\Administrators) 🛭 😍 D        | eğiştir                     |                                         |     |
|----------------------------|-----------------------------------------------|-----------------------------------|-----------------------------|-----------------------------------------|-----|
| İzinler                    | Denetim Etkin Eris                            | şim                               |                             |                                         |     |
| )aha fazla<br>zin girdiler | bilgi için bir izin girdisini çift tıkı<br>i: | latın. Bir izin girdisini değişti | rmek için girdi'yi seçin ve | Düzenle'yi tıklatın (kullanılabiliyorsa | a). |
| Tür                        | Sorumlu                                       | Erisim                            | Devralındığı yer            | Uygulandığı öğe                         | 1   |
| 2 izin V.                  | k1 (SUNUCU19\k1)                              | Tam denetim                       | C:\Test\                    | Bu klasör alt klasörler ve dos          |     |
| 2 Izin Ve                  | r k2 (SUNUCU19\k2)                            | Okuma ve vürütme                  | C:\Test\                    | Bu klasör, alt klasörler ve dos         |     |
| 2 Izin Ve                  | r k3 (SUNUCU19\k3)                            | Tam denetim                       | C:\Test\                    | Bu klasör, alt klasörler ve dos         |     |
| Izin Ve                    | r SYSTEM                                      | Tam denetim                       | C:\                         | Bu klasör, alt klasörler ve dos         |     |
| Izin Ve                    | Administrators (SUNUCU19)                     | Tam denetim                       | C:\                         | Bu klasör, alt klasörler ve dos         |     |
| 12 izin Ve                 | r Users (SUNUCU19\Users)                      | Okuma ve yürütme                  | C:\                         | Bu klasör, alt klasörler ve dos         |     |
| Izin Ve                    | r Users (SUNUCU19\Users)                      | Özel                              | C:\                         | Bu klasör, alt klasörler                |     |
| izin Ve                    | CREATOR OWNER                                 | Tam denetim                       | CA                          | Sadace alt klacörler ve dorvala         |     |
| Ekle                       | Kaldır Gor                                    | unum                              |                             |                                         |     |
| Devralm                    | ayı Devre Dışı Bırak                          |                                   |                             |                                         |     |
| ] Tüm bag                  | jımlı nesne izin girdilerini bu ne            | sneden devralınabilen izin g      | irdileriyle değiştir        |                                         |     |

Gelişmiş Güvenlik Ayarları penceresinin üst kısmında klasörün adı, konumu ve sahiplik bilgisi yer alır. Sahiplik ayarını değiştirebilmek için yönetici veya klasörü oluşturan hesap ile oturum açmak gerekir. Sahip kullanıcı hesabı, klasör üzerinde tüm değişiklikleri yapmaya yetkili hesaptır. İzinler listesinde klasör için hesap yetkileri, yetkilerin devralındığı başlangıç konumu ve yetkilerin uygulanacağı konumlar yazılır.

Yetkiler, üst klasörlerden alt klasörlere doğru kalıtım özelliği ile geçer. Kalıtım ile üst klasörde uygulanan her yetki, otomatik olarak alt klasörlerde de geçerli olur. Kalıtım kaldırılmadan alt klasörlerdeki yetkilerde değişiklik yapılamaz. Kalıtımın kaldırılması için "Devralmayı Devre Dışı Bırak" düğmesine basılmalıdır. Tüm hesaplar kaldırılarak veya hesap yetkileri tek tek seçime bırakılarak kalıtım kaldırılabilir.

Üst klasörlerden alt klasörlere doğru kalıtımın yeniden uygulanması için "Tüm bağımlı nesne izin girdilerini bu nesneden devralınabilen izin girdileriyle değiştir" seçeneğinin aktifleştirilmesi gerekir (Görsel 3.3).

#### SUNUCU AĞ MİMARİSİ

### 2. UYGULAMA

Klasör üzerinde kullanıcı yetkilendirme işlemini aşağıdaki adımlara göre gerçekleştiriniz.

- Adım : 3. Uygulamada oluşturduğunuz Test klasörü içinde Evraklarım adında bir klasör oluşturunuz.
- **2. Adım :** Evraklarım klasörünün "Özellikler" penceresinden "Güvenlik" sekmesini açarak "Düzenle" düğmesine basınız (Görsel 3.4).

| Evraklarim                                                                                                    | 4.04.2021 15:50                | 8 Dosya klasörü                        |                                                                                                    |                  |                      |
|----------------------------------------------------------------------------------------------------|--------------------------------|----------------------------------------|----------------------------------------------------------------------------------------------------|------------------|----------------------|
| file                                                                                                    | 4.04.2021 13:49                | 9 Metin Belgesi                        | 1 KB                                                                                                    |                  |                      |
| 🗧 🔋 Evraklarım Özellikleri                                                                                                    |                                | ×                                      | Evraklarım İçin İzinler                                                                                             |                  | +/                   |
| Genel Paylaşım Güvenlik                                                                                                    | k Onceki Sürümler Oze          | elleştir C                             | düvenlik                                                                                                    |                  |                      |
| Nesne adı: C:\Test\E                                                                                                    | vraklanm                       |                                        | Nesne adı: C:\Test\Evraklanm                                                                                        | 0                |                      |
| KI (SUNUCU19/k1)     k2 (SUNUCU19/k2)     k3 (SUNUCU19/k2)     k3 (SUNUCU19/k2)                                                                                                    |                                | ~                                      | Grup ya da kullanici adlan:<br>CREATOR OWNER<br>SYSTEM<br>k1 (SUNUCU19/k1)<br>(2 (SUNUCU19/k2))<br>LO (CUNUCU19/k2) |                  | Ĵ                    |
|                                                                                                    |                                |                                        |                                                                                                    |                  |                      |
| izinleri değiştirmek için, Dü                                                                                                    | zenle'yi tiklatin.             | Düzenle                                | <                                                                                                    |                  | >                    |
| İzinleri değiştimek için, Dü:<br>k2 için izinler                                                                                                    | zenle'yi tiklatın.<br>İzin Ver | Düzenle<br>İzin Verme                  | <                                                                                                    | Ekle             | Kaldır               |
| izinleri değiştirmek ıçın, Dü.<br>k2 için izinler<br>Tam denetim                                                                                                    | zenle'yi tiklatin.<br>İzin Ver | Düzenle<br>İzin Verme                  | <                                                                                                    | Ekle<br>İzin Ver | Kaldır<br>İzin Verme |
| izinleri değiştirmek için, Dü<br>k2 için izinler<br>Tam denetim<br>Değiştirme                                                                                                    | zenle yi tiklatin.<br>İzin Ver | Düzenle<br>İzin Verme                  | k2 için tanlar<br>Tam denetim<br>Değistime                                                                          | Ekle<br>izin Ver | Kaldır<br>İzin Verme |
| izinleri değiştirmek ıçın, Dü<br>k2 için izinler<br>Tam denetim<br>Değiştirme<br>Okuma ve yürütme<br>Klasör içeridimi listeleme                                                               | zenle'yi tiklatın.<br>İzin Ver | Düzenle<br>İzin Verme                  | k2 için izmlər<br>Tam denetim<br>Değiştirme<br>Okuma ve yürütme                                                     | Ekle<br>izin Ver | Kaldır<br>İzin Verme |
| izinleri değiştirmek ıçın, Dü<br>k2 için izinler<br>Tam denetim<br>Değiştirme<br>Okuma ve yürütme<br>Klasör içeriğini listeleme<br>Okuma                                                      | izin Ver                       | Düzenle<br>İzin Verme                  | k2 için izirlər<br>Tam denetim<br>Değiştirme<br>Okuma ve yürütme<br>Klasör içerğini listeleme                       | Ekle             | Kaldır<br>İzin Verme |
| izinleri değiştimek için, Dü<br>k2 için izinler<br>Tam denetim<br>Değiştime<br>Okuma ve yürütme<br>Klasör içeriğini listeleme<br>Okuma<br>Yazma                                               | zenle'yi tiklatın.<br>İzin Ver | Düzenle<br>İzin Verme                  | k2 için tanlar<br>Tam denetim<br>Değiştirme<br>Okuma ve yürütme<br>Kasör içerğini listeleme<br>Okuma                | Ekle             | Kaldır<br>İzin Verme |
| izinleri değiştimek ıçın, Dü<br>k2 için izinler<br>Tam denetim<br>Değiştime<br>Okuma ve yürütme<br>Klasör içeriğini listeleme<br>Okuma<br>Yazma<br>Özel izinler veya gelişmiş ay<br>tiklatın. | zenle'yi tiklatın.<br>İzin Ver | Düzenle<br>Izin Verme<br>A<br>Gelişmiş | k2 için izərlər<br>Tam denetim<br>Değiştirme<br>Okuma ve yürütme<br>Kasör içeriğini listeleme<br>Okuma              | Ekle             | Kaldır<br>İzin Verme |

Görsel 3.4: Kalıtımdan yetki devralmış klasörün izin listesi

### DİKKAT

Görsel 3.4'te k1, k2 ve k3 kullanıcılarına **Evraklarım** klasörü için herhangi bir yetki verilmemesine rağmen izin listesinde bu kullanıcıların bulunduğu görülür ancak yetki izninin pasif olmasından k1, k2 ve k3 kullanıcılarının izinleri değiştirmeye yetkilerinin olmadığı anlaşılır. k1, k2 ve k3 kullanıcıları Test klasöründeki yetkilerinden ötürü Evraklarım klasöründe de aynı yetkilere sahip olmuştur. Yetkiler kalıtımla geldiği için değiştirme izni yoktur. Kullanıcı hesabı "Kaldır" düğmesi ile izin listesinden çıkarılmak istense bile kalıtım buna imkân vermeyecektir.

- **3. Adım :** Evraklarım klasörünün "Özellikler" penceresinden "Güvenlik" sekmesini açarak "Gelişmiş" düğmesine basınız (Görsel 3.4).
- 4. Adım : "Evraklarım İçin Gelişmiş Güvenlik Ayarları" penceresi açıldığında "Devralmayı Devre Dışı Bırak" düğmesine basınız. Açılan "Devralmayı Engelle" penceresinden "Bu nesnede devralınan izinleri açık izinlere dönüştürün." seçeneğine basınız. Ardından "Tamam" düğmesi ile "Evraklarım İçin Gelişmiş Güvenlik Ayarları" penceresini kapatınız (Görsel 3.5).

5. Adım : Evraklarım klasörünün "Özellikler" penceresinden "Güvenlik" sekmesini açarak "Düzenle" düğmesine basınız (Görsel 3.6). Kalıtım kaldırıldığı için kullanıcı hesaplarının yetki izinleri değiştirilmeye aktif hâle gelmiştir. İstenirse kullanıcı hesabı izin listesinden de kaldırılabilir.

|                                                                | er ( teat ( er te menter)                          |                                                                                                    |                                                                      |
|----------------------------------------------------------------|----------------------------------------------------|----------------------------------------------------------------------------------------------------|----------------------------------------------------------------------|
| Sahibi:                                                        | Administra<br>Dev                                  | raimayı Engelle 🛛 🕹                                                                                                    |                                                                      |
| İzinler                                                        | Denetim                                            |                                                                                                    |                                                                      |
| Daha fazla bil<br>zin girdileri:                               | lgi için bir izin gire                             | Şu an devralınan izinlerle ne yapmak istersiniz?<br>Bu nesne için devralmayı engellemek üzeresiniz. Bu da, bir üst<br>nesneden devralınan izinlerin bu nesneye artık uygulanamayacağı | tın (kullanılabiliyorsa).                                            |
| Tür                                                            | Sorumlu                                            | anlamina gelir.                                                                                                    | iği öğe                                                              |
| <ul> <li>İzin V</li> <li>İzin Ver</li> <li>İzin Ver</li> </ul> | k1 (SUNUCU19\1<br>k2 (SUNUCU19\1<br>k3 (SUNUCU19\1 | <ul> <li>Bu nesnede devralınan izinleri açık izinlere<br/>dönüştürün.</li> </ul>                                                                                                    | alt klasörler ve dos<br>alt klasörler ve dos<br>alt klasörler ve dos |
| izin Ver<br>izin Ver                                           | SYSTEM<br>Administrators (                         | n → Bu nesnedeki tüm devralınan izinleri kaldırın.                                                                                                    | alt klasörler ve dos<br>alt klasörler ve dos<br>alt klasörler ve dos |
| Izin Ver                                                       | Users (SUNUCU                                      | lptal                                                                                                    | alt klasörler<br>klacörler ve dorvalar                               |
| Ekle                                                           | alda                                               | Torunom                                                                                                    | -                                                                    |
| Devralma                                                       | vi Devre Disi Birak                                |                                                                                                    |                                                                      |

Görsel 3.5: Kalıtımı devre dışı bırakma ayar penceresi

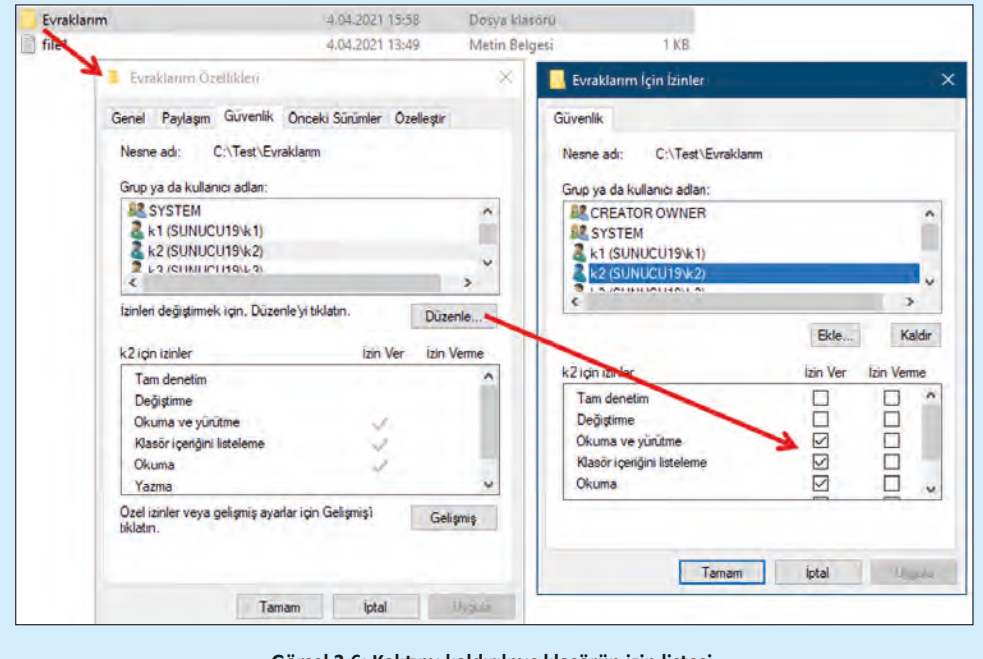

Görsel 3.6: Kalıtımı kaldırılmış klasörün izin listesi

**DEĞERLENDIRME:** Çalışmalarınız öğrenme birimi sonunda yer alan **kontrol listesi** kullanılarak değerlendirilecektir. Çalışmalarınızı yaparken bu ölçütleri dikkate alınız.

#### 3.1.2. Dosya ve Klasör Paylaşımı

Bilgiye hızlı ve yerinde ulaşma isteği, bilgisayarlar arasında dosya ve klasör paylaşımını gerekli kılar. Bilgisayar ağları ile uyumlu işletim sistemlerinde klasör ve dosya paylaşımları kolaylıkla yapılır.

Görsel 3.7'de istemci bilgisayarların sunucu bilgisayarlardaki klasörlere ve dosyalara erişim ortamının temsilî görülmektedir. Dosya ve klasörleri kendi üzerinden diğer cihazlara paylaşan bilgisayarlara **sunucu**, sunucu bilgisayarlardan dosya talep eden bilgisayarlara ise **istemci** bilgisayar denir. Sunucu ve istemci bilgisayarlar arasında dosya paylaşımının yapılabilmesi için ağ ortamının fiziksel olarak hazır olması ve IP yapılandırmalarının doğru yapılması gerekir.

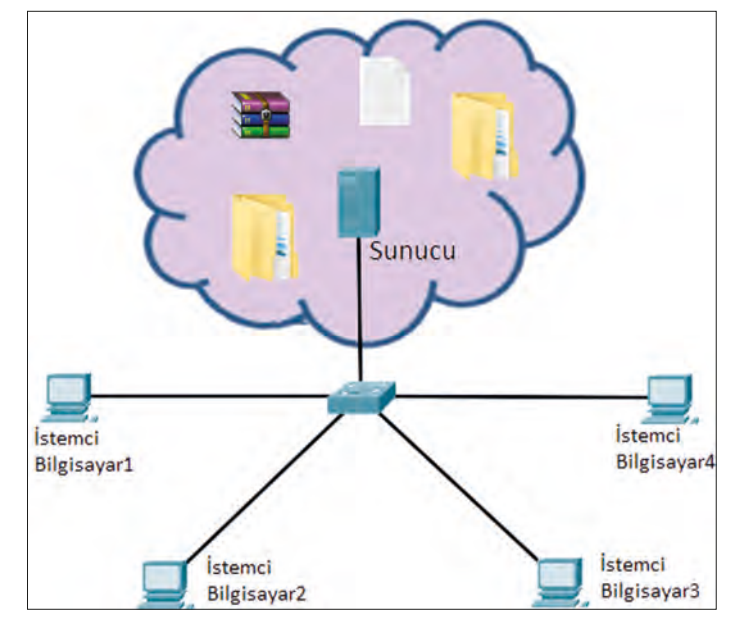

Görsel 3.7: Sunucu ve istemci bilgisayarlar arasında dosya paylaşımı

#### 3.1.2.1. Sunucu Tarafında Klasör Paylaşımı Ayarları

İşletim sisteminde klasörleri paylaşıma açmak için klasör özellikleri penceresinden "Paylaşım" sekmesi açılır. "Paylaşım" düğmesi ile basit paylaşım ayarlarının yapılabildiği "Ağ erişimi" penceresi açılır. Paylaşım yapabilmesi istenen kullanıcı hesapları listeye eklenir ve listeye, paylaşım yapabilmesi istenen kullanıcı hesapları eklenir ve "İzin Düzeyi" seçilir. İzin düzeyleri "Okuma", "Okuma ve Yazma" olabilir (Görsel 3.8). Ağ erişim listesinde "Everyone", tüm kullanıcı ve grupları içeren gruptur. Kullanıcılar için varsayılan paylaşım izni sadece "Okuma"dır.

| Evraklarım Özellikleri 🛛 🗙                                                                                                    | 1                                                                                 |                                     |
|----------------------------------------------------------------------------------------------------|-----------------------------------------------------------------------------------|-------------------------------------|
| enel Paylaşım Güvenlik Onceki Sürümler Özelleştir                                                                                                  | 😸 🛃 Ağ erişimi                                                                    |                                     |
| Ağ Dosya ve Klasör Paylaşımı<br>Evraklarım<br>Paylaşılmıyor<br>Ağ Yolu:<br>Paylaşılmıyor                                                           | Paylaşılacak kişileri seçin<br>Bir kişiyi bulmak için adınız yazın ve Ekle'yi til | klatın; veya ok işaretini tıklatın. |
| Paylaşm                                                                                                    |                                                                                   | <ul> <li>✓ Ekle</li> </ul>          |
| Gelişmiş Paylaşım                                                                                                    | Ad                                                                                | İzin Düzeyi                         |
| Özel izinleri ayarlayın, birden çok paylaşım oluşturun ve diğer                                                                                    | 者 Administrator                                                                   | Okuma/Yazma 🔻                       |
| gelişmiş paylaşım seçeneklerini ayarlayın.                                                                                                    | Administrators<br>k2<br>k3                                                        | Sahibi<br>Okuma ▼<br>Okuma/Yazma ▼  |
| Parola Koruması<br>Kişilerin paylaşılan klasörlere erişebilmesi için bu bilgisayarda bir<br>kullarıcı hesabına ve parolaya sahip olmaları gerekir. |                                                                                   |                                     |
| Bu ayan değiştirmek için <u>Ağ ve Paylaşım Merkezi</u> .                                                                                           | Paylaşmakta sorun yaşıyorum                                                       |                                     |
|                                                                                                    |                                                                                   | 🜍 Paylaş İptal                      |

Görsel 3.8: Basit paylaşım ayarları

#### 3. ÖĞRENME BİRİMİ

| Evraklarım |                                                       | 4.04.2021 15:58<br>4.04.2021 13:49                                    | Dosya klasörü<br>Metin Belgesi | 1 KB                                   |             |
|------------|-------------------------------------------------------|-----------------------------------------------------------------------|--------------------------------|----------------------------------------|-------------|
| _ 7        | Evraklarım Özellikler                                 | i.                                                                    | × a                            | ielişmiş Paylaşım                      | ×           |
|            | Genel Paylaşım Güve                                   | nlik Önceki Sürümler Özell                                            | eştir                          | 🗹 Bu klasörü paylaş                    |             |
|            | Ağ Dosya ve Klasör Pa                                 | ylaşımı                                                               | /                              | Ayarlar                                |             |
|            | Evraklanm                                             |                                                                       |                                | Paylaşım adı:                          |             |
|            | Paylaşılmıyor                                         |                                                                       |                                | Evraklarım                             |             |
|            | Ağ Yolu:<br>Paylaşılmıyor                             |                                                                       |                                | Ekle Kaldır                            |             |
|            | Paylaşım                                              | /                                                                     |                                | Eş zamanlı kullanıcı sayısını sınırla: | 16777. 🔹    |
|            | Gelişmiş Paylaşım                                     | /                                                                     |                                | Açıklamalar:                           |             |
|            | Özel izinleri ayarlayın, b<br>gelişmiş paylaşım seçe  | irden çok paylaşın oluşturun<br>neklerini ayarlayın.                  | ve diğer                       |                                        |             |
|            | Gelişmiş Paylaş                                       | m                                                                     |                                | İzinler Önbelleğe Alm                  | a           |
|            | Parola Korumasi                                       |                                                                       |                                | Tamam İı                               | ptal Uygula |
|            | Kişilerin paylaşıları klas<br>kullanıcı besabına ve r | orlere erişebilmesi için bu bilgi:<br>Jarolava sabin olmaları gerekir | sayarda bir                    |                                        |             |

Görsel 3.9: Gelişmiş Paylaşım ayarları penceresi

İşletim sisteminde klasörleri gelişmiş ayarlarla paylaşıma açmak için klasör özellikleri penceresinden paylaşım sekmesi açılır. "Gelişmiş Paylaşım" düğmesine basarak "Gelişmiş Paylaşım" penceresi açılır. Klasörü paylaşıma açmak için "Bu klasörü paylaş" seçeneğinin işaretlenmesi gerekir. Klasörün istemci bilgisayarlarda farklı bir adla görüntülenmesi istenirse "Paylaşım Adı" yazı kutusuna o ad yazılır. "Eş zamanlı kullanıcı sayısını sınırla" kutusunda aynı anda kaç farklı istemci bilgisayardan klasöre erişilebileceği belirlenir. "Açıklamalar" yazı kutusuna klasör hakkında bir bilgi mesajı yazılabilir (Görsel 3.9).

Gelişmiş Paylaşım penceresinde "Önbelleğe Alma" düğmesi ile paylaşılan dosyaların istemci bilgisayar belleğinde bir kopyasının yerleşmesi sağlanır. İstemci ile sunucu bilgisayar arasında ağ bağlantısı olmasa bile istemcinin kendi belleğindeki kopyayı açabilmesi sağlanır. "İzinler" düğmesi ile klasörün hangi kullanıcıların paylaşımına açılacağı ve yetki izinleri belirlenir (Görsel 3.10).

|                                        | Del sinte                                           |                                                                                       |
|----------------------------------------|-----------------------------------------------------|---------------------------------------------------------------------------------------|
| Bu klasörü paylaş                      | Paylaşım İzinlen                                    |                                                                                       |
| Ayarlar                                | Grup ya da kullanıcı adlan:                         |                                                                                       |
| Paylaşım adı:                          | Everyone                                            |                                                                                       |
| Evraklarım                             | K (SUNUCUT9/KT)<br>2 k2 (SUNUCUT9/KT)               |                                                                                       |
| Ekla Kaldir                            | & k3 (SUNUCU19/k3)                                  |                                                                                       |
| 1                                      |                                                     | -                                                                                     |
| Açıklamalar:                           | k2 için izinler                                     | Ekle Kak<br>İzin Ver İzin Verm                                                        |
| Açıklamalar:                           | k2 için izinler<br>Tam Denetim                      | Ekle Kak                                                                              |
| Açıklamalar:                           | k2 için izinler<br>Tam Denetim<br>Değiştir<br>Okuma | Ekle Kak                                                                              |
| Açıklamalar:<br>İzinler Önbelleğe Alma | k2 için izinler<br>Tam Denetim<br>Değiştir<br>Okuma | Ekle Kak                                                                              |
| Açıklamalar:<br>İzinler Önbelleğe Alma | k2 için izinler<br>Tam Denetim<br>Değiştir<br>Okuma | Ekle  Kala    İzin Ver  İzin Vermu    I  I    I  IIIIIIIIIIIIIIIIIIIIIIIIIIIIIIIIIIII |

Görsel 3.10: Klasör paylaşım izinleri penceresi

#### SUNUCU AĞ MİMARİSİ

Kullanıcı veya gruplar için "Tam Denetim", "Değiştir", "Okuma" paylaşım izinleri tanımlanabilir. "Tam Denetim" izni ile dosyalama işlemleri de dâhil, klasör üzerinde isim değiştirme, kesme, silme gibi tüm işlemler yapılabilir. "Değiştir" izni ile klasör içindeki dosyaların içinde yazma, değiştirme ve kaydetme işlemleri yapılabilir. "Okuma" izni ile sadece dosyaları açma ve okuma izni verilir.

İstemci bilgisayarlardan sunucu bilgisayardaki ilgili klasöre erişilirken kullanıcı yetkisi gerekir. Paylaşım izinleri listesinde bulunan kullanıcı hesapları veya listede bulunan gruplara üye hesaplar, verilen izinlerle paylaşılan klasöre erişebilir.

#### 3.1.2.2. İstemci Tarafında Paylaşılan Klasörlere Erişim

Yerel ağlarda istemci bilgisayardan sunucu bilgisayardaki paylaşılan klasörlere erişebilmek için istemci bilgisayarda herhangi bir klasör açarak sunucu bilgisayarın IP adresini klasör adres satırına \\IP.Ad.re.si şeklinde yazmak gerekir (Görsel 3.11). Görsel 3.11'de sunucu IP adresi 192.168.1.254'tür.

| <br>iris Paylas Görünüm                                                                | Ara: 172.30.198.1           | 31 |
|----------------------------------------------------------------------------------------|-----------------------------|----|
|                                                                                        |                             |    |
| Windows Güvenliği                                                                      |                             | ×  |
| Ağ kimlik bilgilerini girin                                                            | Le C                        |    |
| Belirtilen konuma bağlanmak için l                                                     | kimlik bilgilerinizi girin: |    |
| 192.168.1.254                                                                          |                             |    |
| Kullanici adi                                                                          |                             |    |
|                                                                                        |                             |    |
| Parola                                                                                 |                             |    |
| Parola                                                                                 |                             |    |
| Parola           Mimlik bilgilerimi anımsa           Kullanıcı adı veya parola hatalı. |                             |    |

Görsel 3.11: İstemci bilgisayardan sunucu bilgisayar paylaşılan klasörlere erişim

İstemci bilgisayardan sunucu bilgisayardaki paylaşılan klasörlere erişmek için sunucu bilgisayarın paylaşım listesinde bulunan kullanıcı hesaplarından birinin kimlik ve parola doğrulaması yapılmalıdır (Görsel 3.11). Kimlik doğrulaması yapılan kullanıcı hesabının yetki izinleri ile sunucu bilgisayardaki klasörlere erişilir (Görsel 3.12).

|       | ⇒    172.30.198.181  |   |   |                     | ×   |
|-------|----------------------|---|---|---------------------|-----|
| Dosya | Giriş Paylaş Görünüm |   |   |                     | ~ 0 |
| € →   |                      | ~ | Ō | Ara: 172.30.198.181 | P   |
| Ļ     | Evraklarım           |   |   |                     |     |

Görsel 3.12: Paylaşılan klasörler

#### 3.1.2.3. Güvenlik ve Paylaşım İzin Sonuçları

İstemci bilgisayarlardan sunucu bilgisayarın dosya ve klasörlerine kimlik bilgisi doğrulanan kullanıcı hesabının paylaşım ve güvenlik izinlerinin kesişimi ile erişilir (Tablo 3.1). Ağdan erişilirken önce kullanıcı hesabının paylaşım izinleri sonra da hesabın klasör güvenlik izinleri çalıştırılarak klasörlere erişilir (Görsel 3.13).

| Paylaşım     | Güvenlik                 | Sonuç        |
|--------------|--------------------------|--------------|
| Okuma        | Okuma, Yazma, Değiştirme | Okuma        |
| Okuma, Yazma | Okuma                    | Okuma        |
| Tam Denetim  | Okuma, Yazma             | Okuma, Yazma |
| Okuma        | Tam Denetim              | Okuma, Yazma |
| Okuma, Yazma | Okuma, Yazma             | Okuma, Yazma |

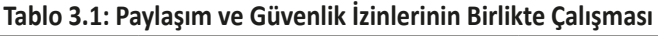

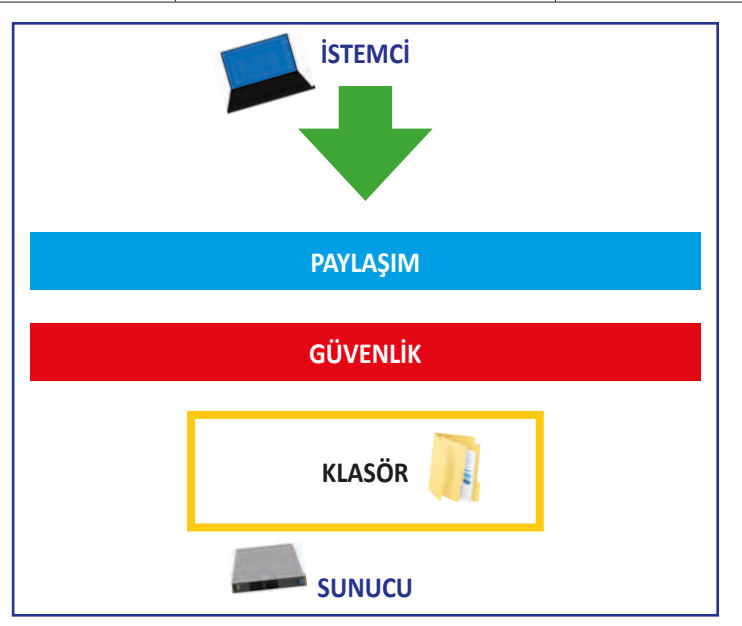

Görsel 3.13: İstemciden sunucu bilgisayara erişim yetki sırası

Klasörde beraber çalışacak güvenlik ve paylaşım ayarlarında karmaşayı azaltmak için paylaşımda Everyone grubu için "Tam Denetim" izninin yapılması, kullanıcıların veya grupların erişim yetkilerinin ise güvenlik ayarlarında belirlenmesi önerilebilir.

# 3. UYGULAMA

Klasör paylaşım ve erişim, kullanıcı yetkilendirme işlemlerini aşağıdaki adımlara göre gerçekleştiriniz.

- **1. Adım :** Sunucu bilgisayarınızda 1. Uygulamada oluşturduğunuz Test klasörünün içine rastgele metin dosyaları hazırlayınız.
- 2. Adım : Test klasörü özellikler penceresinde paylaşım sekmesini açınız.
- 3. Adım : Gelişmiş paylaşım ayarlarını açınız ve "Bu klasörü paylaş" seçeneğini işaretleyiniz.
- 4. Adım : Gelişmiş paylaşım ayarlarında izinler düğmesine basarak k1, k2, k3 kullanıcı hesaplarını

#### SUNUCU AĞ MİMARİSİ

izin listesine dâhil ediniz.

- 5. Adım : k1 kullanıcı hesabı için okuma izni veriniz.
- 6. Adım : k2 kullanıcı hesabı için okuma ve yazma izni veriniz.
- 7. Adım : k3 kullanıcı hesabı için tam denetim izni veriniz.
- 8. Adım : İstemci bilgisayarınızdan sunucu bilgisayarınızın IP adresini kullanarak paylaşıma açık klasör penceresini açınız.
- **9. Adım :** k1, k2 ve k3 kullanıcıları için ayrı ayrı kimlik doğrulaması yaparak sunucu bilgisayardaki paylaşıma açık klasörlere erişim sağlamaya ve klasörler içindeki dosyalar üzerinde okuma, yazma, değiştirme işlemleri yapmaya çalışınız. Sonuçları raporlayınız.

**DEĞERLENDIRME:** Çalışmalarınız öğrenme birimi sonunda yer alan **kontrol listesi** kullanılarak değerlendirilecektir. Çalışmalarınızı yaparken bu ölçütleri dikkate alınız.

#### 3.1.3. Yazıcı Paylaşım Ayarları

Sunucuya bağlı bir yazıcıyı yerel ağdaki diğer cihazlarla paylaştırmak için yazıcının sunucuya doğrudan bir kablo ile yerel olarak veya ağ yazıcısı ise ağ ortamı içinde TCP/IP kuralları ile bağlı olması gerekir. Yazıcının sunucu donanımı içine eklenmesi için "Denetim Masası\Aygıtlar ve Yazıcılar\Yazıcı Ekle" penceresinden yararlanılır (Görsel 3.14).

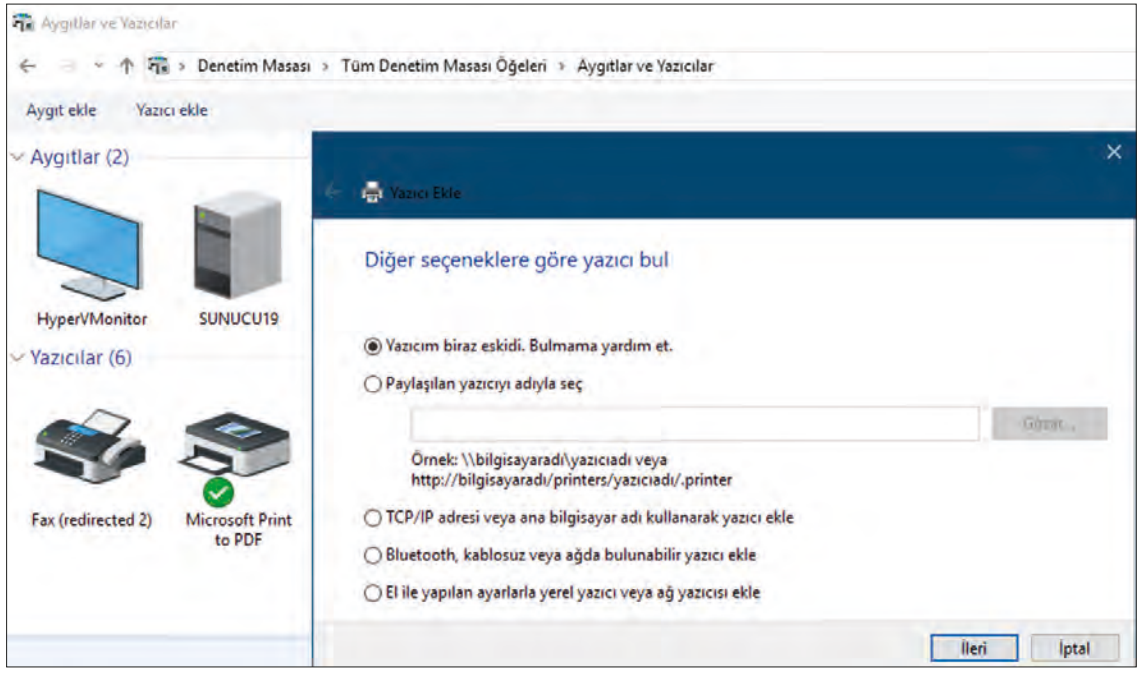

Görsel 3.14: Yazıcı Ekle penceresi

Yazıcı, Yazıcı Ekle penceresinde yer alan menüler ile sunucuya eklenebilir. Yazıcı Ekle penceresindeki menülerin açıklaması aşağıda verilmiştir.

Yazıcım biraz eskidi. Bulmama yardım et: Yazıcı araması işletim sistemi tarafından otomatik olarak yapılır. Doğrudan bağlı veya yerel ağdan bağlantı kurabildiği yazıcıları listeler.

Paylaşılan yazıcıyı adıyla seç: Yerel ağ içinde başka bir bilgisayar üzerinde konumlanmış ve paylaşıma açılmış bir yazıcıya bağlantı sağlar.

**TCP/IP adresi veya ana bilgisayar adı kullanarak yazıcı ekle:** Aynı yerel ağ içinde IP adresini yazarak ulaşılabilen ağ yazıcılarını listeler.

Bluetooth, kablosuz veya ağda bulunabilir yazıcı ekle: Dâhil olunan kablosuz ağlar içinde ağa bağlı yazıcıları listeler.

El ile yapılan ayarlarla yerel yazıcı veya ağ yazıcısı ekle: Doğrudan bilgisayarın herhangi bir portuna kablo ile bağlı yerel yazıcıları listeler.

Sunucuya doğrudan bağlı bir yazıcıyı ağdaki diğer bilgisayarların paylaşımına açmak için yazdırma özellikleri penceresi açılarak **Paylaşım** sekmesinden "Bu yazıcıyı paylaştır" seçeneği aktifleştirilir. Ağdaki diğer bilgisayarların yazıcıyı tanıyacağı bir ad belirledikten sonra yazıcı paylaşıma açılır (Görsel 3.15).

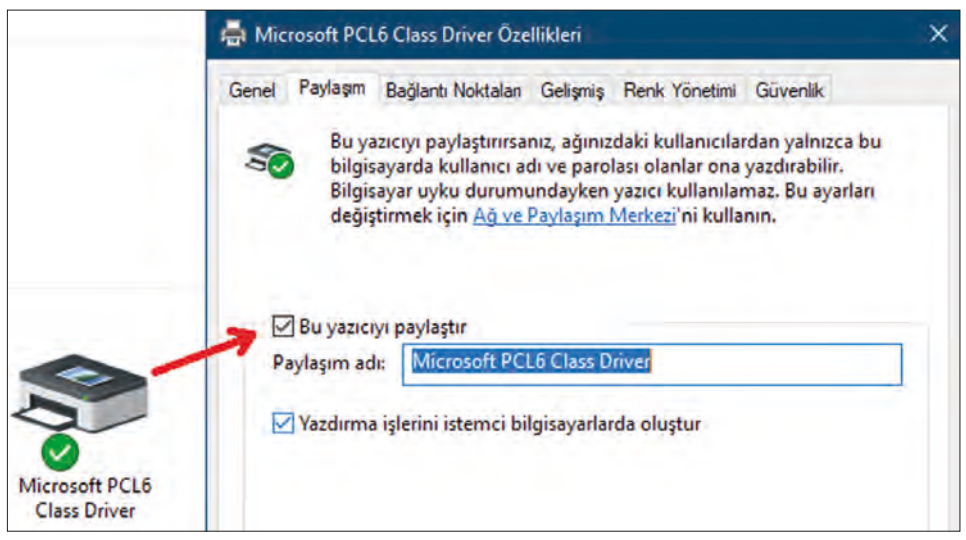

Görsel 3.15: Yazdırma özellikleri, paylaşım sekmesi

### **3.2. GÜVENLİK DUVARI**

Güvenlik duvarı, belirli kurallar listesi ile konumlandığı cihaz üzerinden gelen ve giden ağ trafiğini kontrol eden yazılımdır. Güvenlik duvarı yazılımları ayrı bir fiziksel cihazda, ağa gelen trafiğin tümünü filtreleyerek kontrol edebileceği gibi işletim sistemleri içinde bulunarak yerel bilgisayar sistemi ağ trafiğinin denetimini de yapabilir. Güvenlik duvarı yazılımları, ağ trafiği denetlemesini IP adresleri, uygulama türü ve veri içeriklerine göre yapabilir (Görsel 3.16).

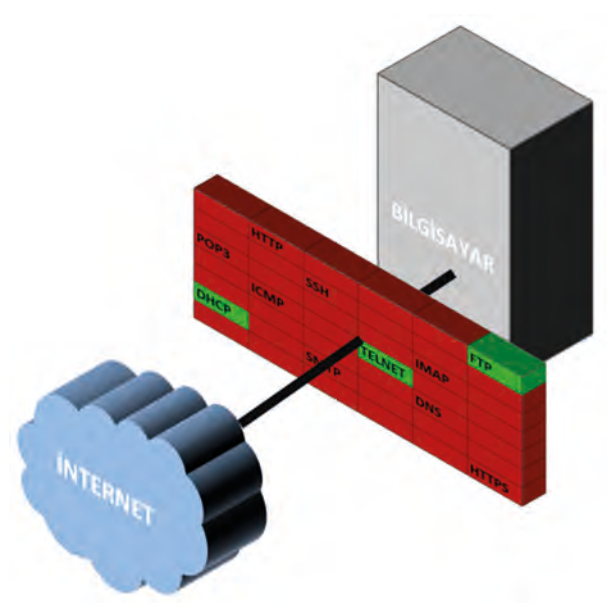

Görsel 3.16: Güvenlik duvarının konumlandırılması

#### 3.2.1. Standart Güvenlik Duvarı Ayarları

İşletim sisteminin kullandığı genel uygulamaların izinlerini düzenlemek, güvenlik duvarını açmak ve kapatmak, izinlerin bildiriminin sorulması gibi temel ayarların düzenlenebilmesi için "Denetim Masası/Güvenlik Duvarı" seçenekleri ile "Güvenlik Duvarı" penceresinin açılması gerekir (Görsel 3.17).

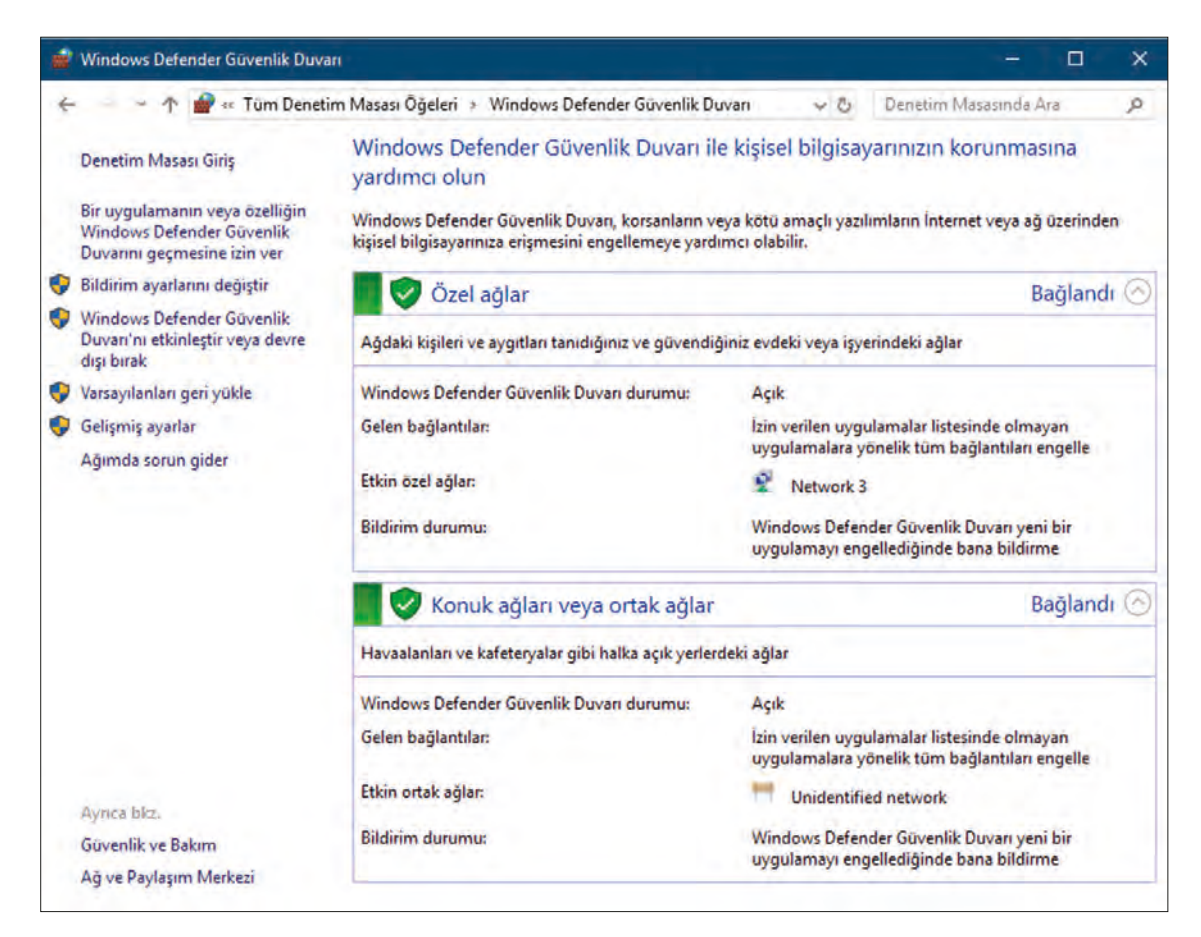

Görsel 3.17: Standart güvenlik duvarı ayarlar penceresi

Standart güvenlik duvarı ile kullanıcılar için "Özel ağlar" ve "Konuk ağları veya ortak ağlar" şeklinde iki farklı güvenlik duvarı profili geliştirilmiştir. Kullanıcılar yeni bir ağ ortamına katıldıklarında işletim sistemi tarafından çalıştırılacak standart güvenlik duvarı profili için seçim yapılması istenir (Görsel 3.18).

Görsel 3.18'de seçim "Evet" şeklinde cevaplandırılırsa Özel güvenlik duvarı profiline, "Hayır" şeklinde cevaplandırılırsa "Ortak" ağlar profiline dâhil olunur.

Standart güvenlik duvarı profilleri şu şekilde tanımlanabilir:

Özel Ağlar: Ev ve küçük iş yeri gibi aynı ağı kullanan diğer kişilerin bilindiği, güvenlik ihlallerinin gerçekleşme olasılığı daha düşük ortamlar için tanımlanır.

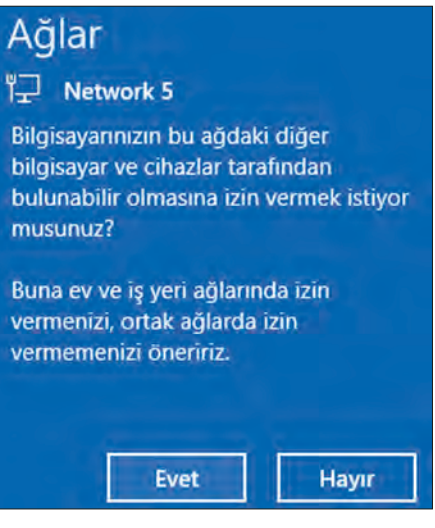

Görsel 3.18: Standart güvenlik kuralları seçimi

#### 3. ÖĞRENME BİRİMİ

Konuk Ağları veya Ortak Ağlar: Büyük ölçekli ve ağı kullanan diğer kullanıcıların bilinmediği, güvenlik ihlallerinin gerçekleşme olasılığının daha yüksek olduğu ortamlar için tanımlanır.

İşletim sisteminde çalışan standart güvenlik duvarı profilini değiştirmek için "Ayarlar/Ağ ve İnternet/Ethernet" penceresi açılır ve ilgili güvenlik duvarı profili seçimi yapılır (Görsel 3.19).

Bir uygulamanın veya özelliğin Windows Defender Güvenlik Duvarını geçmesine izin ver: İlgili uygulama listesinden "ortak" ve "özel" güvenlik duvarı profilleri için izinler oluşturulur. İzin verilen uygulamanın ağ trafiği geçişine güvenlik duvarı tarafından onay verilir. İzinsiz uygulamanın ağ trafiğine ise güvenlik duvarı tarafından onay verilmez. Uygulama listede yok ise "Başka bir uygulamaya izin ver" düğmesi ile listeye eklenebilir (Görsel 3.20).

| ÷                | Ayarlar                                                                                                    |
|------------------|----------------------------------------------------------------------------------------------------|
| ፌ                | Network 5                                                                                                    |
| Ağ               | profili                                                                                                    |
| 0                | Ortak.                                                                                                    |
| Bilgi:<br>için k | sayarınız ağdaki diğer cihazlardan gizlenir, yazıcı ve dosya paylaşım<br>cullanılamaz.                                                  |
| 0                | Özel                                                                                                    |
| Güve             | ındiğiniz ağlar için, evdeki veya işteki gibi. Bunu kurarsanız<br>sayarınız bulunabilir, yazıcı ve dosya paylaşımı için kullanılabilir. |
| Gine             | enlik duyarı ve güvenlik ayarlarını yapılandır                                                                                          |

| lygulamaların Windows Defender Guvenlik Duvarı üze<br>in ver                       | erinden iletişim kur      | masin    | a      |
|------------------------------------------------------------------------------------|---------------------------|----------|--------|
| in verilen uygulamaları ve bağlantı noktalarını eklemek, değiştirmek ve<br>klatın. | ya kaldırmak için, Ayarla | n değişt | ir'i   |
| ir uygulamanın iletişim kurmasına izin vermenin riskleri nelerdir?                 | 😍 Ava                     | nian deg | in the |
| İzin verilen uygulamalar ve özellikler:                                            |                           |          |        |
| Ad                                                                                 | Özel                      | Ortak    | ^      |
| 🗹 Ağ Bulma                                                                         |                           |          |        |
| AllJoyn Yönlendirici                                                               |                           |          |        |
| 🗆 Anahtar Yönetimi Hizmeti                                                         |                           |          |        |
| BranchCache - Content Retrieval (Uses HTTP)                                        |                           |          |        |
| BranchCache - Hosted Cache Client (Uses HTTPS)                                     |                           |          |        |
| BranchCache - Hosted Cache Server (Uses HTTPS)                                     |                           |          |        |
| BranchCache - Peer Discovery (Uses WSD)                                            |                           |          |        |
| 🗹 Cihaza Yayınla işlevi                                                            |                           |          |        |
| COM+ Ağ Erişimi                                                                    |                           |          |        |
| COM+ Uzaktan Yönetim                                                               |                           |          |        |
| ☑ Cortana                                                                          |                           |          |        |
| 🗹 Cekirdek Ağ                                                                      |                           |          | Y      |
|                                                                                    | Ayrıntılar                | Kaldi    | r      |

Görsel 3.20: Standart güvenlik duvarı profilleri için uygulama izin listesi

Windows Güvenlik Duvarı'nı etkinleştir veya devre dışı bırak: Standart güvenlik duvarı profillerinin çalışmasını tümüyle durdurulması veya etkinleştirmesi ayarlarının yapılmasını sağlar (Görsel 3.21).

Aktif güvenlik duvarı profili, **v** (tik) işaretiyle; devre dışı bırakılmış güvenlik duvarı profili ise **x** (çarpı) işareti ile tanımlanır. "İzin verilen uygulamalar listesindeki de dâhil gelen tüm bağlantıları engelle" seçeneği işaretli ise tüm uygulamalar için güvenlik duvarı etkin olarak çalışır ve uygulamalar için tüm ağ trafiği engel-

#### SUNUCU AĞ MİMARİSİ

lenir. "Windows Defender Güvenlik Duvarı yeni bir uygulamayı engellediğinde bana bildir" seçeneği işaretli ise uygulamalar için güvenlik duvarı tarafından otomatik engelleme istekleri kullanıcının onayı alınarak yapılır. Tümüyle kapatılmış güvenlik duvarı etkin olmadığı için uygulamaların ağ trafiği geçişleri açıktır. Bu durum işletim sistemi tarafından önerilmez.

| Her ağ   | türü için ayarları özelleştir                                                      |
|----------|------------------------------------------------------------------------------------|
| Kullandi | ğınız her ağ türü için güvenlik duvarı ayarlarını değiştirebilirsiniz.             |
| Özel ağ  | ayarları                                                                           |
|          | Windows Defender Güvenlişk Duvarı'nı açın                                          |
| -        | 🗌 İzin verilen uygulamalar listesindekiler de dahil gelen tüm bağlantıları engelle |
|          | 🗌 Windows Defender Güvenlik Duvan yeni bir uygulamayı engellediğinde bana bildir   |
| ×        | 🔿 Windows Defender Güvenlik Duvarı'nı kapat (önerilmez)                            |
| Ortak ağ | ayarları                                                                           |
|          | Windows Defender Güvenlişk Duvarı'nı açın                                          |
| -        | 🗌 İzin verilen uygulamalar listesindekiler de dahil gelen tüm bağlantıları engelle |
|          | 🗌 Windows Defender Güvenlik Duvarı yeni bir uygulamayı engellediğinde bana bildir  |
|          | O Windows Defender Güvenlik Duvarı'nı kapat (önerilmez)                            |

Görsel 3.21: Standart güvenlik duvarı profillerinin etkinleştirilmesi veya devre dışı bırakılması

#### 3.2.2. Gelişmiş Güvenlik Duvarı Ayarları

İşletim sisteminde çalışan tüm uygulama ve protokollerin listesine erişilebilmesi, özgün güvenlik duvarı kuralları yazılabilmesi gelişmiş güvenlik duvarı ayarları ile mümkündür. Gelişmiş güvenlik duvarı yapılandırmaları ile IP adresi, uygulama ve ağ paketi türü gibi bilgilere göre kurallar yazılabilir. Güvenlik duvarının ağ trafiği için gelen ve giden yönünde varsayılan olarak nasıl davrandığı Görsel 3.22'de verilmiştir.

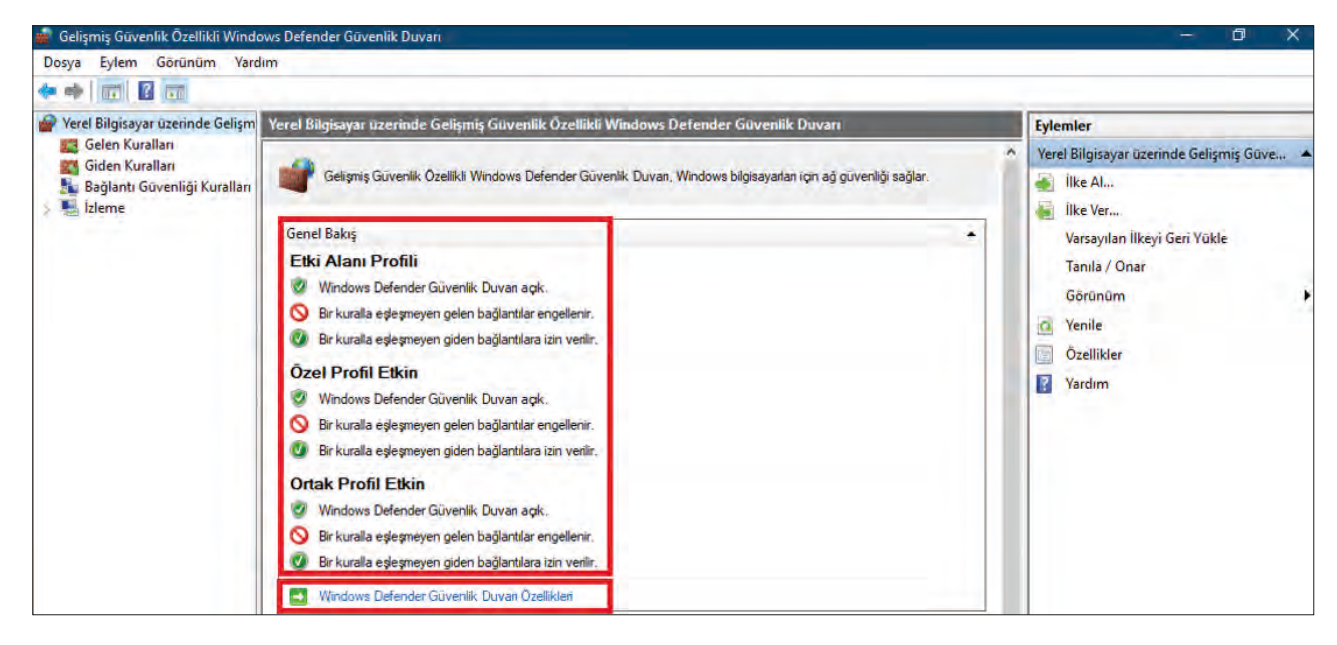

Görsel 3.22: Güvenlik duvarı varsayılan yapılandırmaları

Güvenlik duvarının varsayılan değerlerini değiştirmek için Görsel 3.22'de "Windows Defender Güvenlik Duvarı Özellikleri" bağlantısı ile Özellikler penceresi açılır (Görsel 3.23).

Güvenlik duvarı ile ağ trafiğinin dışarıdan bilgisayara doğru kontrolü "Gelen Kurallar" listesinden, bilgisayardan dışarıya doğru ağ trafiğinin kontrolü ise "Giden Kurallar" listesinden takip edilebilir. Giden ve gelen kurallar listesinde ayrıntılı olarak tüm uygulama ve protokollerin güvenlik duvarında nasıl yapılandırıldığı görülebilir (Görsel 3.24).

| Etki Alanı Profili             | Özel Profil                | Ortak Pro            | ofil IPsec Ayarlan        |
|--------------------------------|----------------------------|----------------------|---------------------------|
| Bilgisayann n<br>davranış beli | e zaman öze<br>rt.         | l ağ konum           | una bağlanacağına yönelik |
| Durum G                        | üvenlik duva               | n durumu:            | Açık (önerilen)           |
| Page 1                         |                            |                      |                           |
|                                | Gelen bağla                | intilar:             | Engelle (varsayılan)      |
|                                | Gelen bağla<br>Giden bağla | intilar:<br>intilar: | Engelle (varsayılan)      |

Görsel 3.23: Güvenlik duvarı özellikler penceresi

| Gelişmiş Güvenlik Özellikli Windows Defender Güvenlik Duvarı<br>Doşa Evlem Görünüm Vardım                                                                                                    |                                                                                                    |                                                                                                    |                                                                                                    |                                                                                                    |                                                                    |                                                                                                    | - 0                                                                                                    | ×                                                                            |
|----------------------------------------------------------------------------------------------------|----------------------------------------------------------------------------------------------------|----------------------------------------------------------------------------------------------------|----------------------------------------------------------------------------------------------------|----------------------------------------------------------------------------------------------------|--------------------------------------------------------------------|----------------------------------------------------------------------------------------------------|----------------------------------------------------------------------------------------------------|------------------------------------------------------------------------------|
|                                                                                                    |                                                                                                    |                                                                                                    |                                                                                                    |                                                                                                    |                                                                    |                                                                                                    |                                                                                                    |                                                                              |
| Preel Bilgisayar üzerinde Gelişm Gelen Kuralları                                                                                                    |                                                                                                    |                                                                                                    |                                                                                                    |                                                                                                    |                                                                    |                                                                                                    | Eylemler                                                                                                    |                                                                              |
| Celen Kurallan         Giden Kurallan         Bağlanti Güvenliği Kurallan         Bağlanti Güvenliği Kurallan         Dosya Sunucusu Uzaktan Yönetimi (DCOM-Gelen)         Dosya Sunucusu Uzaktan Yönetimi (SMB-Gelen)         Dosya Varucusu Uzaktan Yönetimi (SMB-Gelen)         Dosya Varucusu Uzaktan Yönetimi (SMB-Gelen)         Dosya Varucusu Uzaktan Yönetimi (SMB-Gelen)         Dosya Varucusu Uzaktan Yönetimi (SMB-Gelen)         Dosya Varucusu Varuci Paylaşımı (Binktiri Harmeti - RPC)-E         Dosya Ve Varuci Paylaşımı (Binktiri Harmeti - RPC)-E         Dosya Ve Varuci Paylaşımı (ILMNR-UDP-Gelen)         Dosya Ve Varuci Paylaşımı (NB-Ad-Gelen)         Dosya Ve Varuci Paylaşımı (NB-Datagram-Gelen)         Dosya Ve Varuci Paylaşımı (NB-Datagram-Gelen)         Dosya Ve Varuci Paylaşımı (NB-Datagram-Gelen)         Dosya Ve Varuci Paylaşımı (NB-Datagram-Gelen)         Dosya Ve Varuci Paylaşımı (NB-Datagram-Gelen)         Dosya Ve Varuci Paylaşımı (Yankı İsteği - ICMPV-Gel         Dosya Ve Varuci Paylaşımı (Yankı İsteği - ICMPV-Gel         Dosya Ve Varuci Paylaşımı (Yankı İsteği - ICMPV-Gel         Dosya Ve Varuci Paylaşımı (Yankı İsteği - ICMPV-Gel         Dosya Ve Varuci Paylaşımı (Yankı İsteği - ICMPV-Gel         Dosya Ve Varuci Paylaşımı (Yankı İsteği - ICMPV-Gel         Dosya Ve Varuci Paylaşımı (Yankı İsteği - ICMPV-Gel | Grup<br>Dosya Sunucusu Uzaktan Yö<br>Dosya Sunucusu Uzaktan Yö<br>Dosya ve Yazıci Paylaşımı<br>Dosya ve Yazıci Paylaşımı<br>E Dosya ve Yazıci Paylaşımı<br>Güvenli Yuxə Tünel Protokolü<br>Hesabinız<br>Hesabinız<br>Hesabinız<br>Həsabinız Nasadıtü Uygulaması Web<br>mDNS | Profil<br>Tümü<br>Tümü<br>Tümü<br>Ortak<br>Etki alanı, Özel<br>Ortak<br>Etki alanı, Özel<br>Ortak<br>Etki alanı, Özel<br>Ortak<br>Etki alanı, Özel<br>Ortak<br>Etki alanı, Özel<br>Ortak<br>Tümü<br>Ortak<br>Etki alanı, Özel<br>Etki alanı, Özel<br>Etki alanı, Özel<br>Etki alanı, Özel<br>Etki alanı, Özel<br>Etki alanı, Özel<br>Etki alanı, Özel<br>Etki alanı, Özel<br>Etki alanı, Özel<br>Etki alanı, Özel<br>Tümü<br>Ortak<br>Ortak | Etkin<br>Evet<br>Evet<br>Hayır<br>Evet<br>Hayır<br>Evet<br>Hayır<br>Evet<br>Hayır<br>Evet<br>Hayır<br>Evet<br>Hayır<br>Evet<br>Hayır<br>Evet<br>Hayır<br>Evet<br>Evet<br>Hayır<br>Evet<br>Evet<br>Hayır | Eylem Gee<br>Eylem Gee<br>Lizin Ver Hay<br>Lizin Ver Hay | çersiz Kıl<br>yır<br>yır<br>yır<br>yır<br>yır<br>yır<br>yır<br>yır | Program ^<br>Program /<br>System<br>System<br>System<br>System<br>System /<br>System /<br>Syste | ryveriter<br>Gelen Kuraları<br>Soria Yeni Kuraları<br>Profile Göre Filtrele<br>Grünba Göre Filtrele<br>Grünba Göre Filtrele<br>Grünbam<br>Verile<br>Liste Ver<br>Dosya ve Yazıcı Paylaşımı (Yankı İst<br>Xural Etkinleştir<br>Kes<br>Kopyala<br>Xil<br>Özellikler<br>Yardım | ▲<br>)<br>)<br>;<br>;<br>;<br>;<br>;<br>;<br>;<br>;<br>;<br>;<br>;<br>;<br>; |
| < > <                                                                                                    |                                                                                                    |                                                                                                    |                                                                                                    |                                                                                                    |                                                                    | >                                                                                                    |                                                                                                    |                                                                              |

Görsel 3.24: Gelişmiş güvenlik duvarı kuralları uygulama listesi

Listede izinli kural **v** işareti ile gösterilir. "Profil" sütununda, hangi standart güvenlik duvarı profili için tanımlandığı; "Etkin" sütununda, kuralın çalışıp çalışmadığı; "Eylem" sütununda, uygulama veya protokolünün ağ trafiğinden geçişine izin verilip verilmediği listelenir. Listedeki kurallar etkinleştirilebilir veya devre dışı yapılabilir, kopyalanabilir ve silinebilir. Kuralın özelliklerinde ise kuralın etkin olup olmayacağı, izin verme veya engelleme işlemi yapacağı, uygulanacağı haricî bilgisayar IP adresleri, kullanıcı ayarları gibi ayarlara erişilebilir (Görsel 3.25).

Gelişmiş güvenlik duvarı kuralları listesine yeni bir kural eklemek için Görsel 3.22'de sağdaki "Eylemler" menüsünden "Yeni Kural" seçeneği ile "Yeni Gelen Kuralı Sihirbazı" penceresi açılır (Görsel 3.26).

Yeni Gelen Kuralı Sihirbazı ile belirli bir program veya iletim denetim türü ile uygulama portları seçilerek güvenlik duvarında türü ve izin şekli belirlenerek yeni kural oluşturulur.

#### SUNUCU AĞ MİMARİSİ

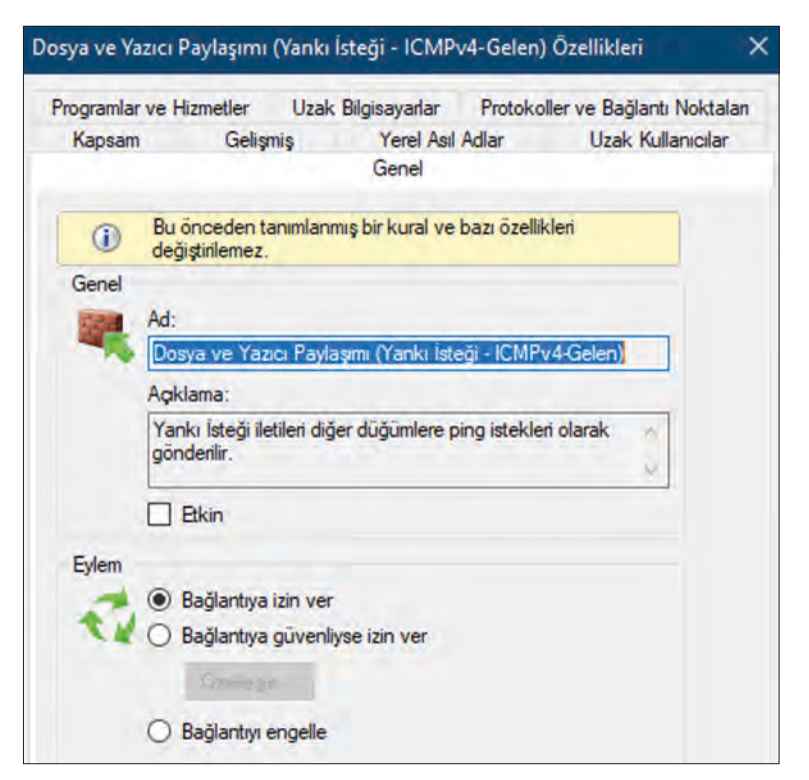

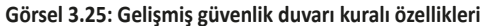

| 👹 Yeni Gelen Kuralı Sih                               | rbazı                                                                                                    | × |
|-------------------------------------------------------|----------------------------------------------------------------------------------------------------|---|
| Kural Türü<br>Oluşturulacak güvenlik duva             | ın kuralı türünü seçin.                                                                                                    |   |
| Adımlar:<br>Kural Türü<br>Program                     | Hangi türde bir kural oluşturmak istersiniz?                                                                                                    |   |
| <ul> <li>Eylem</li> <li>Profil</li> <li>Ad</li> </ul> | <ul> <li>Program<br/>Bir programın bağlantılarını denetleyen kural.</li> <li>Bağlantı noktası<br/>TCP veya UDP bağlantı noktasının bağlantılarını denetleyen kural.</li> <li>Önceden tanımlı:</li> </ul> |   |
|                                                       | Ağ Bulma<br>Windows deneyimi bağlantılarını denetleyen kural.<br>O <b>Ozel</b><br>Ozel kural.                                                                                                    |   |

Görsel 3.26: Yeni Gelen Kuralı Sihirbazı

# 4. UYGULAMA

Yeni Gelen Kuralı Sihirbazı penceresinde "calc.exe" programını "Ortak" güvenlik duvarı profil türüne dâhil edip gelen ağ trafiğinden erişimi etkin hâle getirerek "hesap makinesi" adında yeni bir güvenlik duvarı kuralı oluşturma işlemini aşağıdaki adımlara göre gerçekleştiriniz.

- 1. Adım : Yeni Gelen Kuralı Sihirbazı'nı açınız (Görsel 3.26).
- 2. Adım : Program seçeneği ile Yeni Gelen Kuralı Sihirbazı'nı devam ettiriniz.
- **3. Adım :** calc.exe programını seçmek için "Bu programın yolu/Gözat" düğmesine basıp System32 klasörü altındaki calc.exe uygulamasını seçerek ilerleyiniz (Görsel 3.27).

| 🞪 Yeni Gelen Kuralı Sih                                    | rbazı                                                                                                    | _×                                               |
|------------------------------------------------------------|----------------------------------------------------------------------------------------------------|--------------------------------------------------|
| <b>Program</b><br>Bu kuralın eşleştiği programı            | ı tam yolunu ve yürütülebilir dosyasının adını belirtin.                                                                                                    |                                                  |
| Adımlar:<br>Kural Tünü<br>Program<br>Eylem<br>Profil<br>Ad | Bu kural tüm programlara mı yoksa belirli bir programı mı uy<br>Tüm programlar<br>Kural, bilgisayar üzerindeki, diğer kural özellikleriyle e<br>Bu programın yolu: | gulanacak?<br>şleşen tüm bağlantılara uygulanır. |
|                                                            | %SystemRoot%\System32\calc.exe                                                                                                    | Gözət                                            |

Görsel 3.27: Yeni kural için program seçimi

4. Adım : Programa ağ trafiğinin erişimi için eylem türünü "Bağlantıya izin ver" olarak seçip ilerleyiniz. Bu adımda bağlantı izni verebilir, kimlik doğrulaması yapılmış güvenli bağlantılara izin verebilir veya erişimleri engelleyebilirsiniz (Görsel 3.28).

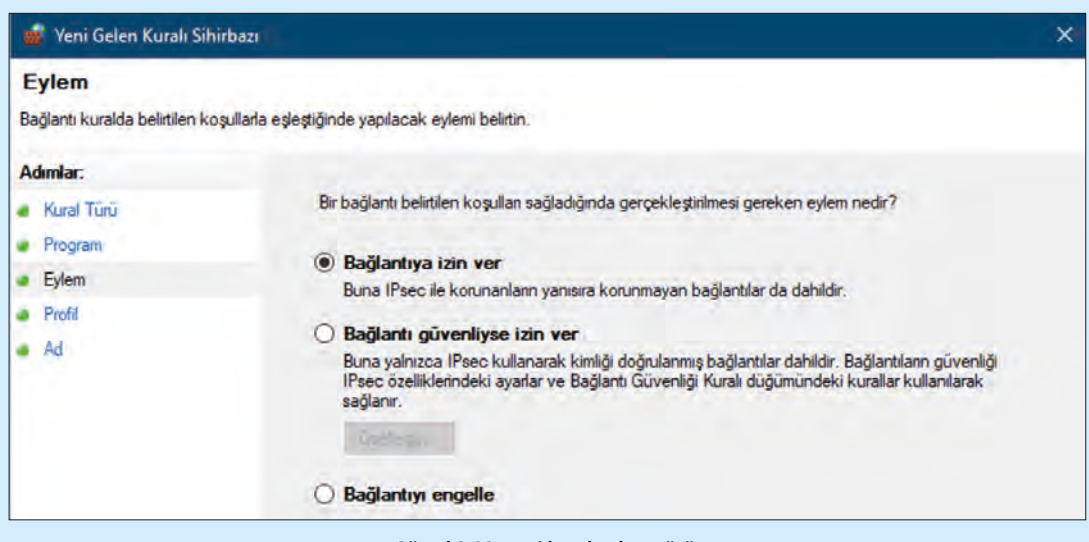

Görsel 3.28: Yeni kural eylem türü

- 5. Adım : Güvenlik duvarı profil türünü Ortak şeklinde belirleyip ilerleyiniz (Görsel 3.29).
- **6. Adım :** Son adımda yeni kuralınızın adını "hesap makinesi" olarak belirleyip kuralınızın oluşumunu tamamlayınız. Gelen kurallar listesinde yeni kuralınıza eriştiğinizden emin olunuz.

| 💣 Yeni Gelen Kuralı Sih       | irbazı 📭                                                                                                    | × |
|-------------------------------|----------------------------------------------------------------------------------------------------|---|
| Profil                        |                                                                                                    |   |
| Bu kuralın uygulandığı profil | erf belirtin.                                                                                                |   |
| Adımlar:                      |                                                                                                    |   |
| Kural Türü                    | Bu kural ne zaman uygulanacak?                                                                               |   |
| <ul> <li>Program</li> </ul>   |                                                                                                    |   |
| <ul> <li>Eylem</li> </ul>     | 🗌 Biki alanı                                                                                                 |   |
| Profil                        | Bilgisayar kuruluş etki alanına bağlandığında uygulanır.                                                     |   |
| a Ad                          | Ozel                                                                                                    |   |
|                               | Bilgisayar ev veya işyeri gibi bir özel ağ konumuna bağlandığında uygulanır.                                 |   |
|                               | ☑ Ortak                                                                                                    |   |
|                               | Bilgisayar bir ortak ağ konumuna bağlandığında uygulanır.                                                    |   |
|                               | Bilgisayar bir ortak ağ konumuna bağlandığında uygulanır.<br>Görsel 3.29: Güvenlik duvarı profil türü seçimi |   |

**DEĞERLENDIRME:** Çalışmalarınız öğrenme birimi sonunda yer alan **kontrol listesi** kullanılarak değerlendirilecektir. Çalışmalarınızı yaparken bu ölçütleri dikkate alınız.

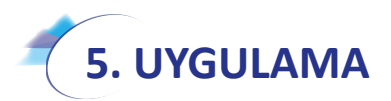

Sunucunuzla aynı ağı kullanan farklı bir fiziksel ya da sanal bilgisayar ile var olan bir güvenlik kuralında etkinlik ayarını değiştirme işlemini aşağıdaki adımlara göre gerçekleştiriniz.

- 1. Adım : Bu uygulamayı gerçekleştirebilmek için sunucunuzla fiziksel veya sanal ağ ortamını kullanan ikinci bir istemci bilgisayar oluşturunuz.
- Adım : Sunucu ve istemci bilgisayarlarınızı aynı mantıksal ağ içinde IP adresleri ile yapılandırınız. Sunucu bilgisayarınız için IP adresini 192.168.1.254, diğer bilgisayarınız için IP adresini 192.168.1.2 şeklinde 255.255.255.0 alt ağ maskesi ile belirleyebilirsiniz (Görsel 3.30).

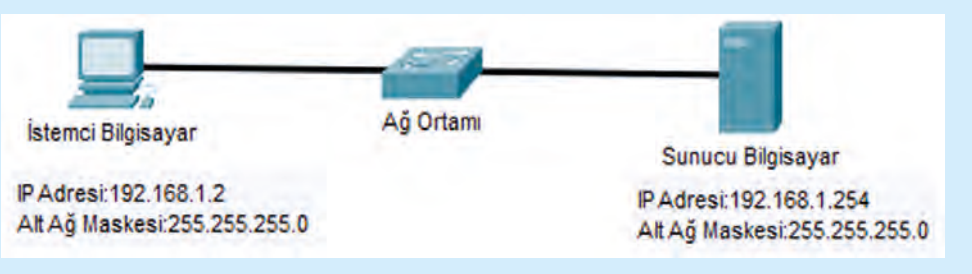

Görsel 3.30: Sunucu ve istemci bilgisayar yapılandırması

3. Adım : Sunucu bilgisayarın gelişmiş güvenlik duvarı kuralları listesinde "Dosya ve Yazıcı Paylaşımı (Yankı İsteği-ICMPv4 Gelen)" izinlerini, özellik pencerelerinden etkinliğini kaldırınız (Görsel 3.31).

| Dosya ve Yazıcı Paylaşımı (SMB-Gelen)                     | Dosya ve Yazıcı Paylaşımı | Ortak   | Evet  | İzin Ver |
|-----------------------------------------------------------|---------------------------|---------|-------|----------|
| Dosya ve Yazıcı Paylaşımı (Yankı İsteği - ICMPv4-Gelen)   | Dosya ve Yazıcı Paylaşımı | Tümü    | Hayır | İzin Ver |
| Dosya ve Yazıcı Paylaşımı (Yankı İsteği - ICMPv4-Gelen)   | Dosya ve Yazıcı Paylaşımı | Ortak   | Hayır | Izin Ver |
| 🔮 Dosya ve Yazıcı Paylaşımı (Yankı İsteği - ICMPv6-Gelen) | Dosya ve Yazıcı Paylaşımı | Ortak   | Evet  | İzin Ver |
| Dosya ve Yazıcı Paylaşımı (Yankı İsteği - ICMPv6-Gelen)   | Dosya ve Yazıcı Paylaşımı | Etki al | Hayır | Izin Ver |

#### Görsel 3.31: İzni etkin olmayan güvenli duvarı kuralları

4. Adım : İstemci bilgisayarınızın komut penceresinde (cmd) "ping 192.168.1.254" komutu ile sunucu bilgisayarınıza iletişim testi gerçekleştiriniz. İletişim testi, sunucu bilgisayarınızın güvenlik duvarı kuralının gelen ağ trafiği için ICMP paketlerinin geçişine izni etkin olmadığından başarısız olacaktır (Görsel 3.32).

| C:\User                                             | s\hasan>ping 192.168.1.254                                                                                 |
|-----------------------------------------------------|----------------------------------------------------------------------------------------------------|
| Pinging<br>Request<br>Request<br>Request<br>Request | 192.168.1.254 with 32 bytes of data:<br>timed out.<br>timed out.<br>timed out.<br>timed out.<br>timed out. |
| Ping sta<br>Pacl                                    | atistics for 192.168.1.254:<br>kets: Sent = 4, Received = 0, Lost = 4 (100% loss);                         |

Görsel 3.32: Başarısız ping iletişim testi

 Adım : Sunucu bilgisayar gelişmiş güvenlik duvarı kuralları listesinde "Dosya ve Yazıcı Paylaşımı (Yankı İsteği-ICMPv4 Gelen)" izinlerini özellik pencerelerinden etkinleştiriniz (Görsel 3.33).

| 🔮 Dosya ve Yazıcı Paylaşımı (SMB-Gelen)                   | Dosya ve Yazıcı Paylaşımı  | Ortak | Evet | İzin Ver |
|-----------------------------------------------------------|----------------------------|-------|------|----------|
| 🧭 Dosya ve Yazıcı Paylaşımı (Yankı İsteği - ICMPv4-Gelen) | Dosya ve Yazıcı Paylaşımı  | Tümü  | Evet | İzin Ver |
| 🕑 Dosya ve Yazıcı Paylaşımı (Yankı İsteği - ICMPv4-Gelen) | Dosya ve Yazıcı Paylaşımı  | Ortak | Evet | İzin Ver |
| 🔮 Dosya ve Yazıcı Paylaşımı (Yankı İsteği - ICMPv6-Gelen) | Dosya ve Yazıcı Paylaşımı  | Ortak | Evet | Ízin Ver |
| Görsel 3.33: İzni etkin ola                               | n güvenli duvarı kuralları |       |      |          |

6. Adım : İstemci bilgisayarınızın komut penceresinde "ping 192.168.1.254" komutu ile sunucu bilgisayarınıza yeniden iletişim testi gerçekleştiriniz. İletişim testi, sunucu bilgisayarınızın güvenlik duvarı kuralının gelen ağ trafiği için ICMP paketlerinin geçişine izni etkin olduğundan başarılı olacaktır (Görsel 3.34).

| C:\Use       | ers\h  | asan>ping 192.1 | 68.1.254                 |           |              |
|--------------|--------|-----------------|--------------------------|-----------|--------------|
| Pingin       | ng 19  | 2.168.1.254 wit | h 32 byte                | s of data | ÷            |
| Reply        | from   | 192.168.1.254:  | bytes=32                 | time<1ms  | TTL=128      |
| Reply        | from   | 192.168.1.254:  | bytes=32                 | time=1ms  | TTL=128      |
| Reply        | from   | 192.168.1.254:  | bytes=32                 | time=2ms  | TTL=128      |
| Reply        | from   | 192.168.1.254:  | bytes=32                 | time=2ms  | TTL=128      |
| Ping         | stati  | stics for 192.1 | 68.1.254:                | A last -  | 0 (0% 1000)  |
| P6           | icket  | 5: Sent = 4, Ke | ceived =                 | 4, LOST = | 0 (0% 1055), |
| Appro:<br>Mi | inimur | m = Oms, Maximu | mes in mi.<br>m = 2ms, h | Average = | as:<br>1ms   |

Görsel 3.34: Başarılı ping iletişim testi

**DEĞERLENDIRME:** Çalışmalarınız öğrenme birimi sonunda yer alan **kontrol listesi** kullanılarak değerlendirilecektir. Çalışmalarınızı yaparken bu ölçütleri dikkate alınız.

### **3.3. DHCP (DYNAMIC HOST CONFIGURATION PROTOCOL)**

DHCP, merkezî bir sunucu tarafından ağ ortamında diğer istemci bilgisayarların IP yapılandırmalarının düzenlenmesini sağlayan protokoldür. Ağ ortamlarında bu hizmeti bir sunucu bilgisayar veya yönlendiriciler gerçekleştirebilir.

Ağ sistemlerinde istemci IP yapılandırmaları için DHCP sunucusu kullanmanın avantajları şunlardır:

- İstemcilere IP vermek için bir kişinin görevlendirilmesine gerek yoktur.
- IP alma işlemi, DHCP sunucusu ve istemci bilgisayar arasındaki protokolle gerçekleştiği için kullanıcıların teknik olarak IP bilgisi veya IP değiştirme bilgisine ihtiyaçları yoktur. Bu yüzden birçok cihaz varsayılan olarak otomatik IP alma seçeneği ile yapılandırılır.
- Telefon, tablet, dizüstü bilgisayar gibi cihazların ağlara kolay bağlanmasını ve kullanımının artmasını sağlar.
- Sistemdeki IP'yi aynı anda tek istemci bilgisayarın kullanması zorunluluğunu düzenler ve IP çakışmalarının önüne geçer.

### DİKKAT

Sunucu bilgisayar, yazıcı gibi görevi ve konumu belli olan bilişim cihazlarının DHCP sunucusundan otomatik IP ile yapılandırılması önerilmez.

#### 3.3.1. Ağ Ortamında DHCP Aşamaları

DHCP sunucusunun istemci bilgisayarlara IP adreslerini verebilmesi için sunucu ve istemcilerin aynı fiziksel veya sanal ağ ortamını paylaşıması gerekir. DHCP'nin tamamlanması dört aşamalı paket adımları süreci ile gerçekleşir (Görsel 3.35).

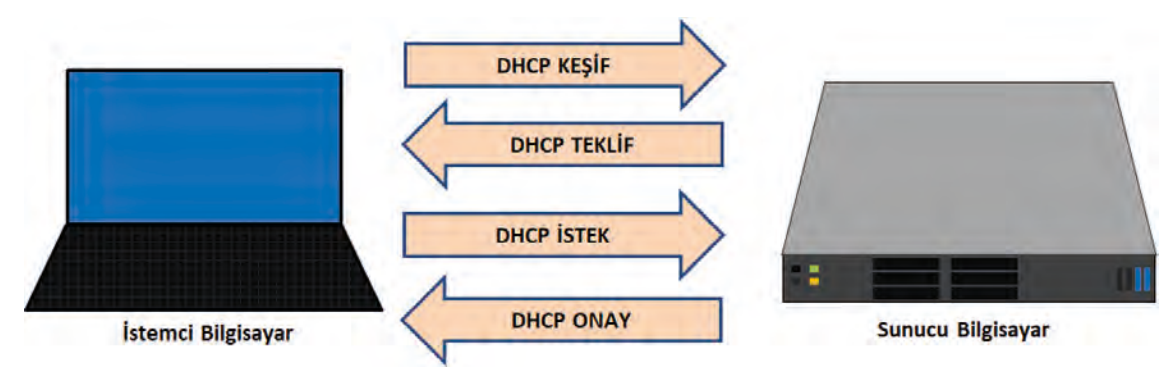

Görsel 3.35: İstemci ve sunucu bilgisayar DHCP aşamaları

DHCP Keşif: İstemci bilgisayarın, ağ ortamında kendisine IP verebilecek bir DHCP sunucusunun varlığını kontrol ettiği aşamadır.

DHCP Teklif: DHCP sunucusunun, IP vermeye hazır durumda olduğunu istemci bilgisayara ilettiği aşamadır.

DHCP istek: İstemci bilgisayarın DHCP sunucusuna IP isteği gönderdiği aşamadır.

DHCP Yanıt: DHCP sunucusunun istemci bilgisayara kullanabileceği IP adresini gönderdiği bitiş aşamasıdır.

### **DIKKAT**

DHCP aşamalarının sonucunda istemci bilgisayar, geçerli bir IP alamazsa yerel ağdaki diğer bilgisayarların kullanmadığı bir IP (APIPA) adresi kullanmaya başlar.

### DİKKAT

DHCP sunucusunun çalışmadığı ağlarda, DHCP süreçlerinde gönderilecek paketlerin ağ ortamını meşgul etmemesi için istemci bilgisayarlarda IP yapılandırmalarının otomatikte kalmaması önerilir.

#### 3.3.2. DHCP Rolü Kurulumu

Sunucu işletim sisteminin ağdaki diğer istemci bilgisayarlara IP dağıtım hizmeti verebilmesi için DHCP rolü sunucuda kurulmalıdır. DHCP hizmeti verecek sunucunun ağ arayüzü kartlarından en az biri sabit IP ile yapılandırılmalıdır. Sabit IP ile yapılandırılmış ağ kartı ile bağlı ağdaki istemci bilgisayarlara IP verilebilir.

DHCP rolünün sunucuda çalışabilmesi için "Sunucu Yöneticisi" çalıştırılır. "Rol ve özellik ekle" seçeneği ile "Rol ve Özellik Ekleme Sihirbazı" penceresi açılır. Sonraki adımlar için sırası ile "Yükleme Türü" olarak "Rol tabanlı ve özellik tabanlı yükleme", "Sunucu Seçimi" adımında çalışan aktif sunucu seçilir. "Sunucu Rolleri" adımında DHCP rolünü kurabilmek için "DHCP Server" seçeneği işaretlenir ve kuruluma devam edilir (Görsel 3.36).

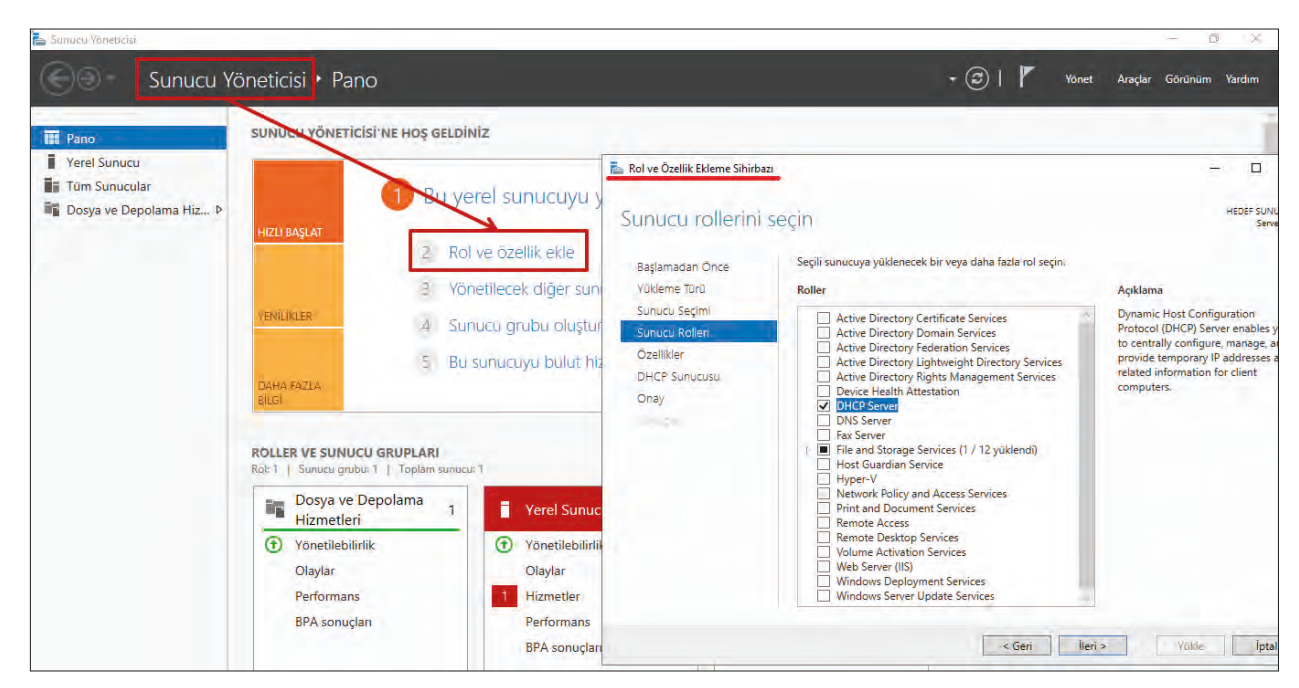

Görsel 3.36: DHCP Server rolü seçimi
DHCP rolü için sorulacak özellikler eklendikten sonra "Özellikler" adımında başka bir özellik eklenmeden "DHCP Sunucusu ve Onay" adımına geçilir (Görsel 3.37). Onay penceresinde sunucu, DHCP rolü kurulumuna hazırdır ve "Yükle" düğmesi ile DHCP rolü kurulumu başlar.

| 🖕 Rol ve Özellik Ekleme Sihirb                                                                                        | 521                                                                                                    | -                                                            |                    | Х            |
|----------------------------------------------------------------------------------------------------|----------------------------------------------------------------------------------------------------|--------------------------------------------------------------|--------------------|--------------|
| Yükleme seçiml                                                                                                    | erini onaylayın                                                                                                    | н                                                            | EDEF SUNI<br>Servi | ucu<br>er19  |
| Başlamadan Önce<br>Yükleme Türü<br>Sunucu Seçimi<br>Sunucu Rolleri<br>Ozellikler<br>DHCP Sunucusu<br>Onay<br>Sonuçlar | Seçili sunucuda aşağıdaki rolleri, rol hizmetlerini veya özellikleri yüklemek<br>Gerekirse hedef sunucuyu otomatik olarak yeniden başlat<br>Isteğe bağlı özellikler (yönetim araçları gibi) otomatik olarak seçildiğinder<br>Bu isteğe bağlı özellikleri yüklemek istemiyorsanız, onay kutularını temizle<br>tıklatın.<br>DHCP Server<br>Remote Server Administration Tools<br>Role Administration Tools<br>DHCP Server Tools | için Yükle'yi tıkla<br>1 bu sayfada görü<br>2mek için Önceki | tın:<br>intüleneb  | ullir,<br>ni |
|                                                                                                    | Yapılandırma ayarlarını dışarı aktar<br>Alternatif bir kaynak yolu belirtin<br>< Geri ileri >                                                                                                    | Yükle                                                        | İpta               |              |

Görsel 3.37: DHCP rolü kurulumu Onay penceresi

Yükleme işlemi tamamlandıktan sonra "DHCP Administrators" ve "DHCP Users" grupları oluşturularak DHCP yapılandırması tamamlanır (Görsel 3.38).

|                                                                                                    |                |                                                                                                    |       |         |         | -      | ×   |
|----------------------------------------------------------------------------------------------------|----------------|----------------------------------------------------------------------------------------------------|-------|---------|---------|--------|-----|
| Sunucu Yön                                                                                                    | eticisi • Pano | - ©   🚺                                                                                                    | Yönet | Araçlar | Görünür | n Yaro | dım |
| Image: Pano       S         Image: Yerel Sunucu       Image: Pano         Image: Tüm Sunucular       Image: Pano         Image: Tüm Sunucular       Image: Pano         Image: Tüm Sunucular       Image: Pano         Image: Tüm Sunucular       Image: Pano         Image: Tüm Sunucular       Image: Pano         Image: Tüm Sunucular       Image: Pano         Image: Tüm Sunucular       Image: Pano         Image: Tum Sunucular       Image: Pano         Image: Tum Sunucular       Image: Pano |                | Dağıtım Sonrası Yapılandırma     DHCP Server için SUNUCU19 konumunda yapılandırma gerekiyor     DHCP yapılandırmasını tamamla     Özellik yükleme     Yapılandırma gerekiyor. Yükleme başanlı oldu:     Sunucu19.     Rol ve Özellik Ekle |       |         |         |        |     |

Görsel 3.38: DHCP gruplarının oluşumu

DHCP rolünün kurulumundan sonra "Başlat\Windows Yönetimsel Araçları\DHCP" seçeneği veya "Sunucu Yöneticisi\Araçlar" menüsü ile DHCP sunucu yönetim penceresi açılabilir (Görsel 3.39).

|    | Windows Yönetimsel Araçları |
|----|-----------------------------|
| ۲  | Bileşen Hizmetleri          |
| -  | Bilgisayar Yönetimi         |
| 2  | DHCP                        |
| 30 | Disk Temizleme              |

Görsel 3.39: DHCP başlangıcı

#### 3.3.3. DHCP Kapsam Aralığı Yapılandırması

DHCP sunucusunda istemci bilgisayarlara dağıtılacak IP adres değerleri, belirli bir kapsam aralığında tanımlanmalıdır. IP adresleri, tanımlanan kapsam aralıklarının içinden ilgili istemcilere gönderilir. Yeni bir kapsam aralığı tanımlamak için DHCP sunucusu ve IPv4 menüsü genişletilerek açılır. IPv4 menüsü seçeneği özellikler penceresi açılır. Özellikler menüsünden "Yeni Kapsam" seçeneği seçilir (Görsel 3.40).

Yeni kapsam oluşturma, kapsam için bir ad vermekle başlar. Görsel 3.41'de oluşturulan kapsamın adı "Yerel Ağ" şeklinde tanımlanmıştır.

Kapsam adı belirlendikten sonra istemcilere verilecek IP'lerin başlangıç ve bitiş değer aralığı ile istemcilerin alt ağ maskesi belirlenir (Görsel 3.42).

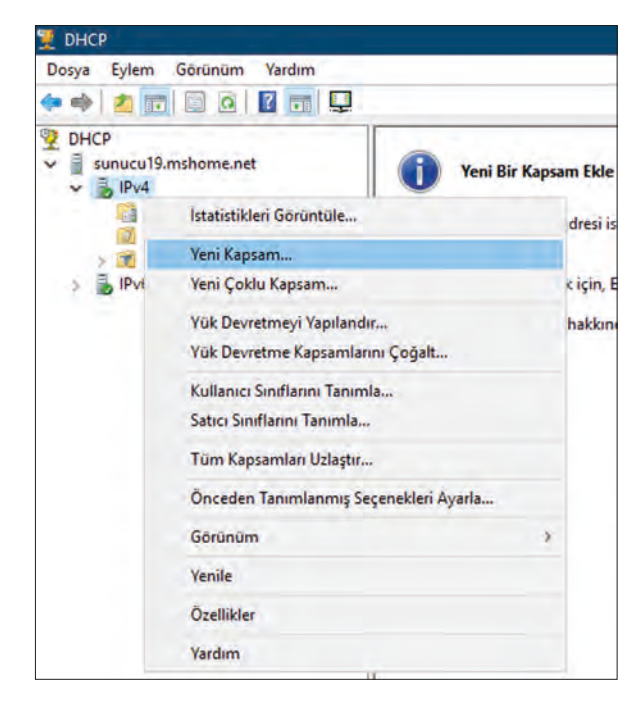

Görsel 3.40: Yeni Kapsam oluşumu

| Napsam Au                       | 4                                                                                              |
|---------------------------------|------------------------------------------------------------------------------------------------|
| Tanımlayıcı bi<br>seçeneğiniz d | r kapsam adı sağlamanız gerekiyor." Ayrıca bir açıklama belirtme<br>le var.                    |
|                                 |                                                                                                |
| Bu kapsam iç<br>hemen tanıma    | n bir ad ve açıklama girin. Bu bilgi, kapsamın ağ üzerindeki kullanımını<br>ınıza yardım eder. |
| Ad:                             | Yerel Ağ                                                                                       |
|                                 |                                                                                                |

Görsel 3.41: Kapsam adının belirlenmesi

| DHCP Sunucusu için ya       | pilandima ayarlan                  |   |  |
|-----------------------------|------------------------------------|---|--|
| Kapsamın dağıtacağı ac      | dres aralığını girin.              |   |  |
| Başlangıç IP adresi:        | 192.168.1.2                        | - |  |
| Bitiş IP adresi:            | 192 . 168 . 1 . 254                |   |  |
| - DHCP istemcisi'ne yayıla  | an yapılandırma ayarları —         |   |  |
| Uzunluk:<br>Alt ağ maskesi: | 24 <u>1</u><br>255 . 255 . 255 . 0 |   |  |

Görsel 3.42: IP adres aralığı ve alt ağ maskesi belirlenmesi

IP kapsam aralığının içinde istemcilere verilmesi istenmeyen IP aralığı varsa kapsamın dışına çıkarılması gerekir. Kapsamın dışına çıkarılacak IP aralığının başlangıcı ve bitiş değeri yazılarak dışlanan adres aralığı listesine eklenir (Görsel 3.43).

Ağ ortamında birden fazla DHCP sunucusu varsa aralarında IP dağıtımı için öncelik belirlemek gerekir. IP talebine cevap verme süresi milisaniye cinsinden değer alır. Milisaniye cinsinden değeri küçük olan DHCP sunucusu aynı anda gelen IP talebine öncelikli olarak cevap verir (Görsel 3.43).

| Dişanda Kalanla<br>Gecikme, sunu     | ar, sunuc<br>cunun Di   | u tarafından dağıtılm<br>HCPOFFER iletisinin    | ayan ad<br>gönderi       | resler veya adres aralığıdır.<br>İmesini geciktime süresidir. |
|--------------------------------------|-------------------------|-------------------------------------------------|--------------------------|---------------------------------------------------------------|
| Dışanda bırakmı<br>isterseniz, sader | ak istediğ<br>ce Başlar | iniz IP adres aralığır<br>ngıç IP adresi'ne bir | i girin. Ti<br>adres gir | ek bir adresi dışarda bırakmak<br>in.                         |
| Başlangıç IP ad                      | resi:                   | Bitiş IP adresi:                                |                          |                                                               |
| 192 . 168 .                          | 1 . 5                   | 192.168.1                                       | . 10                     | Ekle                                                          |
| Dışlanan adres                       | aralığı:                |                                                 |                          |                                                               |
|                                      |                         |                                                 |                          | Kaldir                                                        |
|                                      |                         |                                                 |                          | Milisanive cinsinden alt aŭ gecikmesi:                        |
|                                      |                         |                                                 |                          | 0                                                             |
|                                      |                         |                                                 |                          | 1                                                             |
|                                      |                         |                                                 |                          |                                                               |
|                                      |                         |                                                 |                          |                                                               |
|                                      |                         |                                                 |                          |                                                               |

Görsel 3.43: Dışarıda kalan kapsam aralığı ve sunucu cevap süresi

Kapsam aralığından istemcilere verilecek IP'lerin kullanım sınırı, kira süresi ile belirlenir. Kira süresi gün, saat ve dakika cinsinden oluşturulur. İstemci bilgisayarlar, aldıkları IP'leri kira sürelerinin dolmasına kısa bir süre kala DHCP sunucusundan yenilemek ister. Kira sürelerinin, kapsam aralığındaki IP'lerin ekonomik kullanılması için istemcilerin değişmediği ortamlarda (ev, ofis, iş yeri vb.) uzun; hareketli istemcilerin sık değişkenlik gösterdiği ortamlarda (kafe, restoran, hastane, havalimanı, halka açık meydan vb.) kısa belirlenmesi önerilir (Görsel 3.44).

| Kira sū             | resi                           |                                            |                                               |                                 |                         |                           |                                 |                               | 2 |
|---------------------|--------------------------------|--------------------------------------------|-----------------------------------------------|---------------------------------|-------------------------|---------------------------|---------------------------------|-------------------------------|---|
| Kira<br>kulla       | süresi,<br>anabileo            | bir istemci<br>zeğini göst                 | nin bu kapı<br>terir.                         | samdaki b                       | ir IP adres             | sini ne kad               | lar süre ile                    |                               |   |
| Kira<br>Çoğ<br>için | süreleri<br>unlukla<br>daha kı | , bilgisayaı<br>taşınabilir<br>sa kira sür | nn aynı fizik<br>bilgisayar y<br>releri uygun | sel ağa b<br>a da çevi<br>olur. | ağlanma s<br>meli ağ is | üresinin o<br>temcilering | rtalamasıyla a<br>Jen oluşan ge | ıynı olmalıdır.<br>zici ağlar |   |
| Ayrı<br>bir a       | iğ için u                      | , çoğunlul<br>zun kira si                  | kla sabit ye<br>üreleri daha                  | rlerde bul<br>uygundu           | unan mas<br>r.          | austu bilgi               | sayarlardan o                   | luşan kalıcı                  |   |
| Bu s                | sunucu                         | tarafından                                 | dağıtılan k                                   | apsamlan                        | n kira süre             | sini belirle              | yin.                            |                               |   |
| Sini                | la:                            |                                            |                                               |                                 |                         |                           |                                 |                               |   |
| Gün                 | c<br>D <u>→</u>                | Saat:                                      | Dakika:                                       | ġ.                              |                         |                           |                                 |                               |   |
|                     |                                |                                            |                                               |                                 |                         |                           |                                 |                               |   |
|                     |                                |                                            |                                               |                                 |                         |                           |                                 |                               |   |
|                     |                                |                                            | _                                             | _                               | _                       |                           |                                 | _                             |   |
|                     |                                |                                            |                                               |                                 | T                       |                           |                                 |                               |   |

Görsel 3.44: Kapsam aralığı kira süresi

DHCP sunucusunun istemci bilgisayarlara Varsayılan Ağ Geçidi, DNS ve WINS sunucu bilgilerini de verebilmesi için Görsel 3.45'te görülen seçim onaylanarak devam edilir. "Hayır" seçeneği işaretlenirse kapsam oluşumu bu adımda tamamlanır ve istemcilere sadece IP adresi ile alt ağ maskesi verilir.DHCP sunucusunun istemcilere "Varsayılan Ağ Geçidi"ni kapsam ile iletmesi için Görsel 3.46'da görüldüğü gibi ağ ortamının yönlendirici IP adresi belirlenir ve listeye eklenir.

| Dł | ICP Seçeneklerini Yapılandır<br>İstemcilerin kapsamı kullanabilmesi için, en sık kullanıları DHCP seçeneklerini<br>yapılandımalısınız.                                         |
|----|----------------------------------------------------------------------------------------------------|
|    | İstemciler bir adres edindiğinde, yönlendiricilerin IP adresleri (varsayıları ağ geçitleri),<br>DNS sunucuları ve ilgili kapsamın WINS ayarları gibi DHCP seçenekleri verilir. |
|    | Burada seçtiğiniz ayarlar bu kapsam için olup bu sunucunun Sunucu Seçenekleri<br>klasöründe yapılandınları ayarları geçersiz kılar.                                            |
|    | Bu kapsam için DHCP seçeneklerini şimdi yapılandırmak istiyor musunuz?                                                                                                    |
|    | Evet, bu seçenekleri şimdi yapılandırmak istiyorum                                                                                                    |
|    | C Hayır, bu seçenekleri daha sonra yapılandıracağım                                                                                                    |
|    |                                                                                                    |
|    |                                                                                                    |

Görsel 3.45: DHCP seçenekleri onay menüsü

| Yeni Kapsam Sihirbazı                                                            |                             |                                 |               |
|----------------------------------------------------------------------------------|-----------------------------|---------------------------------|---------------|
| Yönlendirici (Varsayılan Ağ<br>Bu kapsam tarafından dağıtı<br>belirtebilirsiniz. | Geçidi)<br>Imak üzere yönle | endiricileri veya varsayılan aç | ğ geçitlerini |
| İstemcilerin kullandığı yönler                                                   | idiricinin IP adre          | ini eklemek için adresi aşağ    | iya girin.    |
| IP adresi:<br>192.168.1.1                                                        | Ekle                        |                                 |               |
|                                                                                  | Kaldn                       |                                 |               |
|                                                                                  | Yukan                       |                                 |               |
|                                                                                  | Aşağı                       |                                 |               |
|                                                                                  |                             |                                 |               |
|                                                                                  |                             | < Geri ile                      | ri > líptal   |
|                                                                                  |                             |                                 |               |

Görsel 3.46: DHCP kapsam yapılandırmasında Varsayılan Ağ Geçidi belirlenmesi

DHCP sunucusunun istemcilere DNS IP adreslerini kapsam ile iletmesi için Görsel 3.47'de görüldüğü gibi DNS IP adresleri yazılır ve listeye eklenir.

| eşleştirir ve çevirir.                                                  | aginizqaki istemciler tarafindan kullanilan etki a |              |
|-------------------------------------------------------------------------|----------------------------------------------------|--------------|
| Ağınızdaki istemci bilgisayarların D                                    | NS ad çözümlemesinde kullanacağı üst etki al       | anını        |
| Ost etki alanı:                                                         |                                                    |              |
| Kapsam istemcilerini ağınızdaki Di<br>sunucuların IP adreslerini girin. | NS sunucularını kullanacakları şekilde yapıland    | ımak için bu |
| Sunucu adi:                                                             | IP adresi:                                         |              |
|                                                                         | 192 . 168 . 1 . 254                                | Ekle         |
|                                                                         | Çozumle 172.20.112.1                               | Kaldır       |
|                                                                         |                                                    | Yukan        |
|                                                                         |                                                    | Aşağı        |
|                                                                         |                                                    |              |

Görsel 3.47: DHCP kapsam yapılandırmasında DNS IP adreslerinin belirlenmesi

İstemci bilgisayarların ağdaki diğer bilgisayarların NetBIOS isimlerini çözebilmesi istenirse DHCP sunucusunda oluşturulan kapsama WINS Sunucuları eklenir (Görsel 3.48).

Son olarak DHCP sunucusu IP kapsamı etkinleştirilerek yapılandırma işlemi sonlandırılır.

| için WINS sunucuları kullanabilirler                                     | r.                                                                                          |                           |
|--------------------------------------------------------------------------|---------------------------------------------------------------------------------------------|---------------------------|
| Buraya sunucu IP adreslerini gime<br>ve cözümlemek icin yavınları kullar | k, Windows istemcilerinin NetBIOS adlarını<br>madan önce WINS sorqularıası yapmaları        | kaydettimek<br>ni sağlar. |
| Sunucu adı:                                                              | IP adresi:                                                                                  |                           |
|                                                                          | 192 . 168 . 1 . 254                                                                         | Ekle                      |
|                                                                          | izimie                                                                                      | Kaldir                    |
|                                                                          |                                                                                             | Yokan                     |
|                                                                          |                                                                                             | Aşağı                     |
| Bu davranış Windows DHCP ister<br>Seçenekleri'ndeki WINS/NBT Dü          | ncilerine yönelik olarak değiştirmek için Kap<br>ğüm Türü, 046 numaralı seçeneği değiştirin | osam                      |

Görsel 3.48: DHCP kapsam yapılandırmasında WINS Sunucuları belirlenmesi

#### 3.3.4. İstemci Bilgisayarlarda Otomatik IP Yapılandırması

Sunucu bilgisayara ağ ile bağlı istemci bilgisayarlar, DHCP sunucusundan IP adresi alarak ağa katılabilir. İstemci bilgisayarların DHCP sunucusundan IP alabilmeleri için ağa bağlı oldukları arayüzlerinin otomatik IP şeklinde tanımlanması gerekir. İstemci bilgisayarlarda IP ayarlarını görebilmek için "Denetim Masası\ Ağ ve Paylaşım Merkezi\Bağdaştırıcı Ayarlarını Değiştirin" seçeneği ile ilgili arayüzün durum penceresi açılır (Görsel 3.49).

| 🖳 İç Ağ Durumu                                                                                 |                                                                                                    |
|------------------------------------------------------------------------------------------------|----------------------------------------------------------------------------------------------------|
| Genel                                                                                          |                                                                                                    |
| Bağlantı<br>IPv4 Bağlantsı:<br>IPv6 Bağlantsı:<br>Medya Durumu:<br>Süre:<br>Hız:<br>Aurantılar | Ağ erişimi yok<br>Ağ erişimi yok<br>Etkin<br>00:46:06<br>100,0 Mb/sn                                                                                                    |
| Etkinlik Gönderilen                                                                            | Alman                                                                                                    |
| Paket: 78                                                                                      | 0                                                                                                    |
| 👽 Özellikler 🛛 👽 Devre Dışı Bı                                                                 | rak Tanıla                                                                                                    |
|                                                                                                | Iç Ağ Durumu         Genel         Bağlantı         IPv4 Bağlantısı:         IPv6 Bağlantısı:         Medya Durumu:         Süre:         Hız:         Ayrıntılar         Etkinlik         Gönderilen         Paket:       78         Özellikler       Özevre Dışı Bu |

Görsel 3.49: Ağ arayüz kartı durum penceresi

Ağ arayüz durum penceresinde IPv4 ve IPv6 ağları için internete bağlantı durumu, ağın aktif süresi ve ağın iletişim hız bilgisi görülür.

Ayrıntılar düğmesi ile bilgisayarın IP bilgileri görüntülenir. İstemci bilgisayarın IP ayarlarını elle verebilmek veya ayarların otomatik olarak DHCP sunucusundan yapılandırılması için "Özellikler" düğmesi ile IPv4 özellikleri penceresi açılmalıdır (Görsel 3.50).

| 📮 lç Ağ Durumu                                         | K 📱 lç Ağ Özellikleri 🛛 🕹                                                                                                    | Internet Protocol Version 4 (TCP/IPv4) Özellikleri X                                       |
|--------------------------------------------------------|----------------------------------------------------------------------------------------------------|--------------------------------------------------------------------------------------------|
| Genel                                                  | Ağ İletişimi Paylaşın                                                                                                    | Genel Diğer Yapılandırma                                                                   |
| Bağlantı                                               | Bağlanırken kullan:                                                                                                    | Ağınız destekliyorsa, IP ayarlarının otomatik olarak atanmasını                            |
| IPv4 Bağlanbsı: Ağ erişimi yok                         | Intel 21140-Based PCI Fast Ethemet Adapter (Emulated)                                                                                                    | sağlayabilirsiniz. Aksı halde, IP ayarlarınız için ağ yöneticinize başvurmanız<br>gerekir. |
| IPv6 Bağlantısı: Ağ erişimi yok<br>Medya Durumu: Etkin | Yapılandır                                                                                                    | Otomatik olarak bir IP adresi al                                                           |
| Süre: 00:57:20                                         | Bu bağlantı aşağıdaki öğeleri kullanır:                                                                                                    | 🔿 Aşağıdaki IP adresini kullan:                                                            |
| Hiz: 100,0 Mb/sn                                       | Client for Microsoft Networks                                                                                                    | IP adrest:                                                                                 |
| Ayrıntılar                                             | Pile and Printer Sharing for Wicrosoft Networks     Pile and Printer Sharing for Wicrosoft Networks     Pile and Printer Sharing for Wicrosoft Networks           | Alt ag maskesir                                                                            |
|                                                        | Internet Protocol Version 4 (TCP/IPv4)                                                                                                    | Varsaydan ağığaçıldı:                                                                      |
| Etkinlik                                               | Microsoft LLDP Protocol Driver                                                                                                    | DNS sunucu adresini otomatik olarak al                                                     |
| Gönderilen — 🔤 Alman                                   | < >                                                                                                    | 🔿 Aşağıdaki DNS sunucu adreslerini kullan:                                                 |
| 10                                                     | riikte Kalch Ozellikler                                                                                                    | Terdih edilen DNS sunucusu:                                                                |
| Paket: 0                                               | Agklama                                                                                                    | Diğer DNS Sunucusu:                                                                        |
| Ozellikler Dişi Birak Tanıla                           | Transmission Control Protocol/Internet Protocol. The default<br>wide area network protocol that provides communication<br>across diverse interconnected networks. | Gikarken ayarları doğrula Gelişmiş                                                         |
| Kapat                                                  |                                                                                                    | Tamam İptal                                                                                |

Görsel 3.50: İstemci bilgisayar otomatik IP yapılandırılması

Görsel 3.50 "Internet Protocol Version 4 özellikleri" penceresinde IP yapılandırmasını elle atayarak veya "Otomatik olarak bir IP adresi al" seçeneği ile DHCP sunucusundan IP talep edilebilir. İstemci bilgisayardan IP alımını kontrol etmek için ağ arayüz kartının durum penceresinde Ayrıntılar penceresi açılmalıdır (Görsel 3.51).

| Ethernet Durumu                                | ×                                | Ağ Bağlantısı Ayrıntıları                                                                                                    |                                                                                                    | 1 |
|------------------------------------------------|----------------------------------|----------------------------------------------------------------------------------------------------|----------------------------------------------------------------------------------------------------|---|
| Genel                                          |                                  | Ağ Bağlantısı Ayrıntılar:                                                                                                    |                                                                                                    |   |
| Bağlantı<br>IPv4 Bağlantsı:<br>IPv6 Bağlantsı: | Ağ erişimi yok<br>Ağ erişimi yok | Özellik<br>Bağlantıya Özgü DNS S<br>Açıklama<br>Fiziksel Adres                                                                                                    | Değer<br>Microsoft Hyper-V Network Adapter<br>00-15-5D-01-01-03                                                                                                    |   |
| Medya Durumu:<br>Süre:<br>Hiz:<br>Ayrınblar    | Etkin<br>00:04:20<br>10,0 Gb/cn  | DHCP Etkin<br>IPv4 Adresi<br>IPv4 Alt Ağ Maskesi<br>Kira Alındı<br>Kiranın Sona Emesi<br>IPv4 Varsayılan Ağ Geçidi<br>IPv4 DHCP Sunucusu<br>IPv4 DNS Sunucusu<br>IPv4 WINS Sunucusu | Evet<br>192.168.1.2<br>255.255.255.0<br>16 Nisan 2021 Cuma 17:52:00<br>17 Nisan 2021 Cumatesi 01:51:59<br>192.168.1.1<br>192.168.1.254<br>172.20.112.1<br>192.168.1.254 |   |
| Gönderilen —<br>Bayt: 1.954                    | Alinan 284                       | Topip üzerinden NetBIO<br>Bağlantı yerel IPv6 Adresi<br>IPv6 Varsayıları Ağ Geçidi<br>IPv6 DNS Sunucusu                                                                             | Evet<br>fe80::d51d:9b16:bd2b:5801%3                                                                                                    |   |
| 😵 Özellikler 🛛 😵 Devre Dışı E                  | Brak Tanila                      |                                                                                                    | Kapat                                                                                                    |   |

Görsel 3.51: Ağ Bağlantısı Ayrıntıları penceresi

Görsel 3.51'de istemci bilgisayar; DHCP sunucusundan 192.168.1.2 IP adresi, 255.255.255.0 alt ağ maskesi, 192.168.1.1 varsayılan ağ geçidi, 192.168.1.254 DNS ve WINS sunucu IP adreslerini almıştır. IP adreslerini alma ve sonlandırma süresi de belirtilmiştir.

#### 3.3.5. İstemci Komut Satırında Otomatik IP Yapılandırması

İstemci bilgisayarın IP bilgilerini komut satırı ile görebilmek için "ipconfig/all" komutu kullanılır (Görsel 3.52).

İstemci bilgisayarda DHCP sunucusundan alınan IP adreslerini bırakabilmek için "ipconfig/release" komutu kullanılır. Bırakılan IP adresleri, DHCP sunucusu IP kapsam alanına geri gönderilir.

DHCP sunucusu kapsam alanından yeniden IP alabilmek için istemci komut satırında "ipconfig/renew" komutu kullanılır.

| C:\Users\hasan>ipconfig /all |     |                                                                                                    |
|------------------------------|-----|----------------------------------------------------------------------------------------------------|
| Windows IP Configuration     |     |                                                                                                    |
| Host Name                    |     | : istemci1<br>:<br>: Mixed<br>: No<br>: No                                                                     |
| Ethernet adapter Ethernet:   |     |                                                                                                    |
| Connection-specific DNS Suf  | fix | the second second second second second second second second second second second second second second second s |
| Description                  |     | : Microsoft Hyper-V Network Adapter                                                                            |
| Physical Address             |     | : 00-15-5D-01-01-03                                                                                            |
| DHCP Enabled                 |     | : Yes                                                                                                    |
| Autoconfiguration Enabled .  |     | : Yes                                                                                                    |
| Link-local IPv6 Address      |     | : fe80::d51d:9b16:bd2b:5801%3(Preferred)                                                                       |
| IPv4 Address.                |     | : 192.168.1.2(Preferred)                                                                                       |
| Subnet Mask                  |     | : 255.255.255.0                                                                                                |
| Lease Obtained               |     | : 16 Nisan 2021 Cuma 18:46:35                                                                                  |
| Lease Expires                |     | : 17 Nisan 2021 Cumartesi 02:46:38                                                                             |
| Default Gateway              |     | : 192.168.1.1                                                                                                  |
| DHCP Server                  |     | : 192.168.1.254                                                                                                |
| DHCPv6 IAID                  |     | : 100668765                                                                                                    |
| DHCPv6 Client DUID           |     | : 00-01-00-01-27-FB-36-CE-00-15-5D-01-01-03                                                                    |
| DNS Servers                  |     | : 192.168.1.254                                                                                                |
|                              |     | 172.20.112.1                                                                                                   |
| Primary WINS Server          |     | : 192.168.1.254                                                                                                |
| NetBIOS over Tcpip           |     | : Enabled                                                                                                    |

Görsel 3.52: Komut satırında IP bilgileri

#### 3.3.6. DHCP Kapsam Alanı Ayarları

DHCP sunucusu içindeki kapsamlara erişebilmek, kapsam alanı ayarlarında değişiklik yapabilmek ve yeni kapsam alanları oluşturabilmek için DHCP yönetim penceresinden yararlanılır (Görsel 3.53).

DHCP yönetim penceresi IPv4 sekmesinin içinde oluşturulmuş kapsamlara erişilebilir. Görsel 3.53'te 192.168.1.0 ağı için tanımlanmış bir kapsam bulunmaktadır. Kapsam sekmesinin altında istemcilere dağıtılacak IP adresi aralıklarına, kiralanmış adreslere, ayrılmış IP adreslerine ve diğer kapsam seçeneklerine ulaşılabilir. İstenirse kapsam değerlerinde değişiklik yapılabilir.

Adres Havuzu: İstemcilere dağıtılabilecek ve dağıtımın dışında tutulacak IP adres aralıkları listelenir (Görsel 3.53).

Adres Kiraları: İstemciler tarafından DHCP sunucusu kapsam aralığından alınmış IP'leri listeler. Listeleme işlemi, istemcinin adı ve kira süresi ile yapılır (Görsel 3.54).

| 1 DHCP                                                                                                    |                                                           |                                                  |                                                                           |
|----------------------------------------------------------------------------------------------------|-----------------------------------------------------------|--------------------------------------------------|---------------------------------------------------------------------------|
| Dosya Eylem Görünüm Yardım                                                                                                    |                                                           |                                                  |                                                                           |
| 💠 🤿 🙍 💼 🛛 💀 🖉 📻 🔸                                                                                                    |                                                           |                                                  |                                                                           |
| <ul> <li>DHCP</li> <li>sunucu19.mshome.net</li> <li>IPv4</li> <li>Kapsam [192.168.1.0] Yerel Ağ</li> <li>Adres Havuzu</li> <li>Adres Kiraları</li> <li>Adres Kiraları</li> <li>Adres Kiraları</li> <li>Agyırmalar</li> <li>Kapsam Seçenekleri</li> <li>İlkeler</li> <li>Sunucu Seçenekleri</li> <li>İlkeler</li> <li>Filtreler</li> <li>Filtreler</li> <li>IPv6</li> </ul> | Başlangıç IP Adresi<br>III 192.168.1.2<br>III 192.168.1.5 | Bitiş IP Adresi<br>192.168.1.254<br>192.168.1.10 | Açıklama<br>Dağıtım için adres aralığı<br>Dağıtım dışı kalan IP Adresleri |

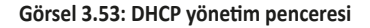

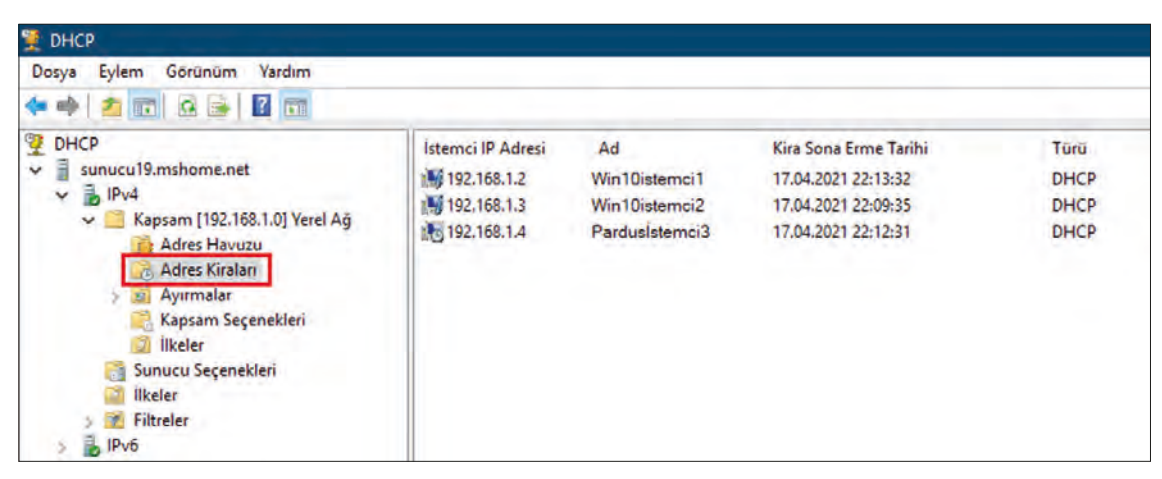

Görsel 3.54: Kiralanmış istemci IP listesi

Ayırmalar: DHCP sunucusu seçilmiş istemciler için kapsam aralığından sabit IP'lerin verilmesini sağlayabilir. İstemcinin MAC adresi ve ayrılması istenen IP adresi, sunucu ayırma menüsüne yazılır. Ayrılmış IP adresleri Ayırmalar listesinde bulunur (Görsel 3.55).

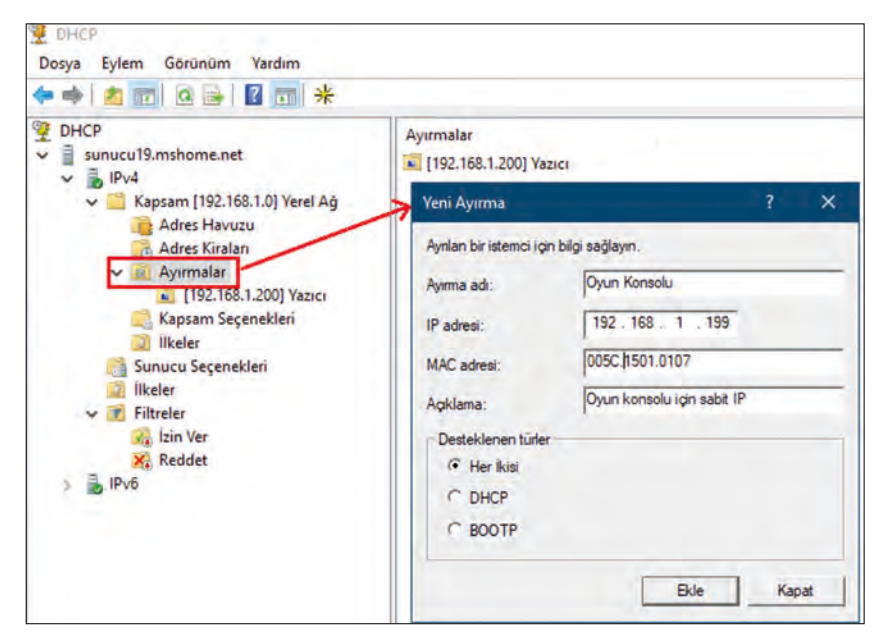

Görsel 3.55: Kapsam aralığından IP ayırma

Kapsam Seçenekleri: İstemcilere dağıtılacak IP'lerin varsayılan ağ geçidi, DNS gibi diğer bilgilerin listesidir. İstenirse listedeki değerler çift tıklanıp menüleri açılarak değiştirilebilir. Varsayılan ağ geçidi bilgisine listede Router adıyla ulaşılır (Görsel 3.56).

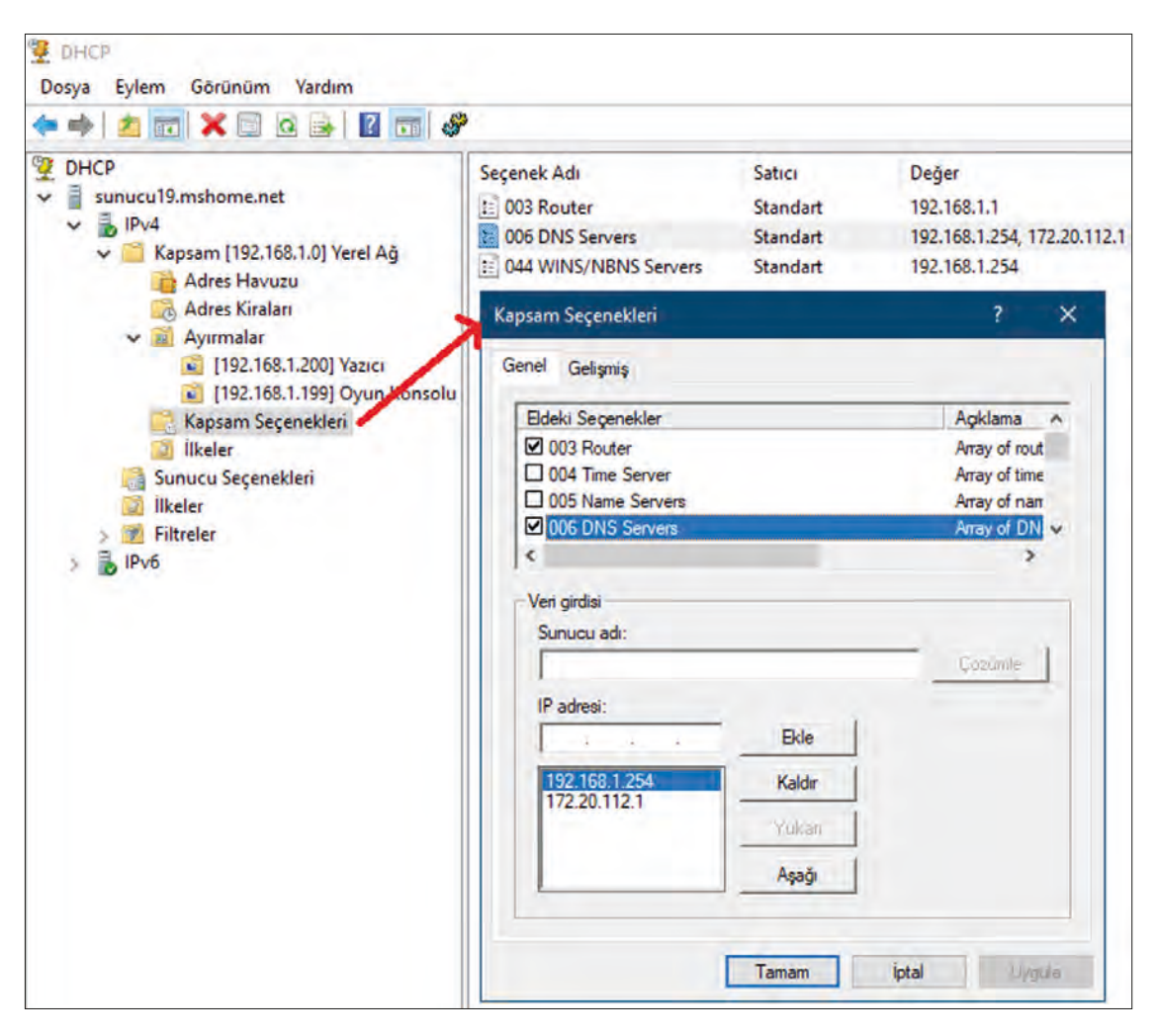

Görsel 3.56: Kapsam seçenekleri

**İlkeler:** Kullanıcı sınıfları, satıcı sınıfları, istemci özellikleri veya etki alanı adına göre eşleştirme yaparak kapsam aralığından IP dağıtma izmetini sağlar.

**Filtreler:** İzin verilen veya izin verilmeyen istemci MAC adresleri yazılarak istemciler MAC adreslerine göre filtrelenebilir. İzin verilen liste ile sadece MAC adresleri yazılan istemcilere IP adresi verilir. İzin verilmeyen listesinde bulunan MAC adreslerine sahip istemcilere ise IP adresi verilmez. Filtrelerin çalışması için etkinleştirilmesi gereklidir (Görsel 3.57).

Görsel 3.57'de İzin Ver filtresi etkinleştirilerek 00-15-5D-01-01-03 MAC adresine sahip "Win 10" adlı istemci, IP adresi verilebilmesi için listeye eklenmiştir. 00-15-56-01-01-06 MAC adresine sahip "Win8" adlı istemci ise izin listesine eklenmektedir.

MAC adresi filtreleme, yabancı istemcilerin ağlara erişimini engelleyerek ağ güvenliğini artırmak için kullanılan bir yöntemdir.

| • •   2 🗊   Q 🔒   🖬 🛅                                                                                                    |                                                                                                    |
|----------------------------------------------------------------------------------------------------|----------------------------------------------------------------------------------------------------|
| <ul> <li>DHCP</li> <li>sunucu19.mshome.net</li> <li>IPv4</li> <li>IPv4</li> <li>If Kapsam [192.168.1.0] Yerel Ağ</li> </ul>                             | MAC Adresi Açıklama<br>MAC Adresi Win10                                                                 |
| <ul> <li>Adres Havuzu</li> <li>Adres Kiraları</li> <li>✓ Ayırmalar</li> <li>☑ [192.168.1.200] Yazıcı</li> <li>☑ [192.168.1.199] Oyun Korsolu</li> </ul> | Yeni Filtre > DHCP hizmetlerini alacak istemcinin MAC adresini sağlayın. MAC adresi: 100-15-56-01-01-06 |
| <ul> <li>Kapsam Seçenekleri</li> <li>Ilkeler</li> <li>Sunucu Seçenekleri</li> <li>Ilkeler</li> <li>Ilkeler</li> <li>Filtreler</li> </ul>                | Agiklama: Win8<br>Bkle Temizle Kapat                                                                    |

Görsel 3.57: İzin verilen istemci filtresi

# 6. UYGULAMA

Sunucu bilgisayarınızda DHCP yapılandırma ve istemci bilgisayarınızda IP kontrol işlemlerini aşağıdaki adımlara göre gerçekleştiriniz.

- **1. Adım :** Sunucu bilgisayarınızın istemci bilgisayarla aynı ağı paylaşan ağ arayüz IP adresini 192.168.2.254 ve 255.255.255.0 alt ağ maskesi ile sabitleyiniz.
- 2. Adım : Sunucu bilgisayarınızın Sunucu Yönetimi penceresinden DHCP rolünü kurunuz.
- **3. Adım :** DHCP yönetimi penceresinde aşağıdaki özellikleri içeren yeni bir kapsam oluşturunuz.
  - Dağıtım İçin IP Adres Havuzu Aralığı: 192.168.2.50-192.168.2.100 arası
  - Dağıtılamaz IP Adres Aralığı: 192.168.2.60-192.168.2.55 arası
  - Alt Ağ Maskesi: 255.255.255.0
  - Varsayılan Ağ Geçidi: 192.168.2.1
  - Kira Süresi: 0 gün, 3 saat, 30 dakika
  - DNS IP Adresi: 8.8.8.8
  - WINS Sunucu Adresi: 192.168.2.254
- 4. Adım : İstemci bilgisayarınızın IP yapılandırmasını otomatik olarak ayarlayınız.
- Adım : İstemci bilgisayarınızın IP alıp almadığını ve alınan IP adresinin doğruluğunu kontrol ediniz.
- **6. Adım :** İstemci bilgisayarınızın komut satırında sırası ile "ipconfig/release", "ipconfig/renew" ve "ipconfig/all" komutları ile otomatik IP sürecini yeniden çalıştırınız.

**DEĞERLENDIRME:** Çalışmalarınız öğrenme birimi sonunda yer alan **kontrol listesi** kullanılarak değerlendirilecektir. Çalışmalarınızı yaparken bu ölçütleri dikkate alınız.

# 3.4. DNS [DOMAIN NAME SYSTEM (ALAN ADI SİSTEMİ)]

DNS, bir isim çözümleme sistemidir. İnternet ve ağ ortamlarında kullanılan her uygulama sunucusu, IP adresleri ile tanımlanır. DNS olmasaydı internet kullanıcılarının binlerce uygulama ve hizmete tek tek IP adresleri ile erişmesi gerekecekti. DNS, kullanıcıların erişebileceği benzersiz isimlerle uygulama sunucularının IP adreslerini eşleştirir. DNS sunucuları, talep edilen uygulama ismini IP adresine dönüştürür ve kullanıcı bilgisayarına uygulama sunucusunun IP adresini söyler. Böylelikle internet kullanıcıları hizmet ve uygulama lara bu isimlerle kolayca erişebilir (Görsel 3.58).

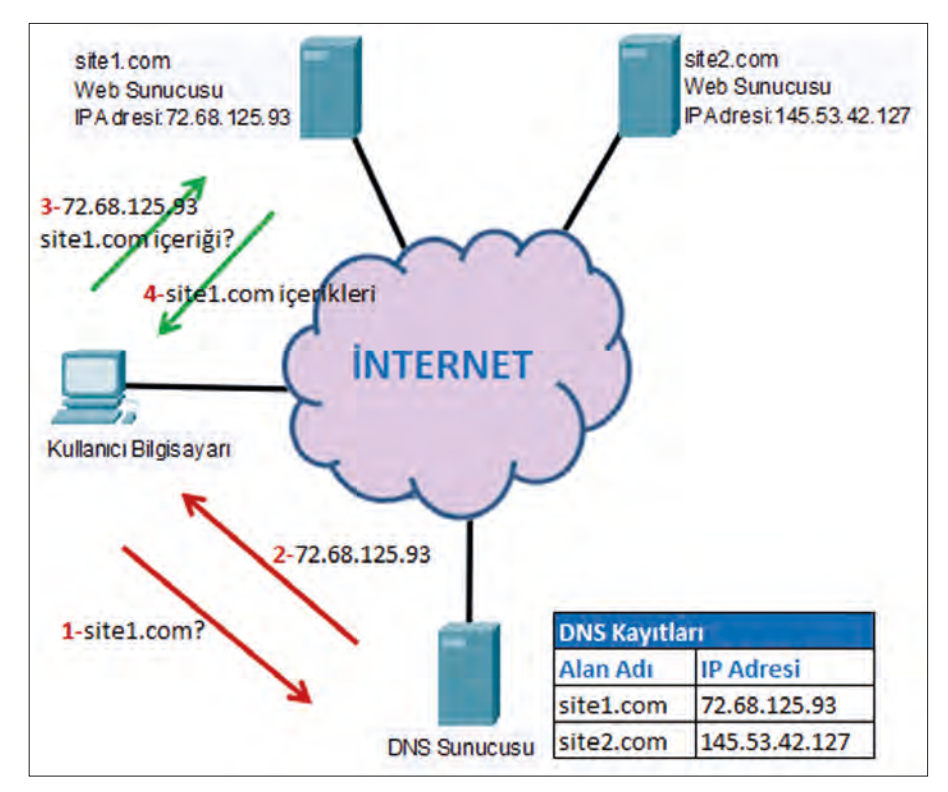

Görsel 3.58: DNS çalışma sistemi

İnternet uzayından isim aramalarını kolaylaştırmak için DNS sunucuları, isim uzantılarına göre hiyerarşik bir yapı ile kümelenir. Aynı isim uzantısına sahip DNS kayıtları, aynı DNS sunucularında kümelenir. DNS ismi uzantısı, uygulamanın türüne göre adlandırılır. Ulusal DNS sunucuları ise ülke kodlarına göre ve yine isim uzantılarına göre kümelenir (Görsel 3.59).

Uygulama ve hizmet türlerine göre belli başlı DNS kayıtları aşağıdaki gibi gruplandırılır.

.com: Ticari amaçlı uygulama ve yayın sunucularıdır.

.org: Kâr amacı gütmeyen vakıf veya dernek gibi hizmetlerin sunucularıdır.

.net: Bilişim amaçlı uygulama ve hizmet sunucularıdır.

.gov: Devlet ve kamu kurumlarına ait sunuculardır.

.edu: Üniversitelere ait bilimsel yayın sunucularıdır.

.mil: Askerî amaçlı yayın yapan sunuculardır.

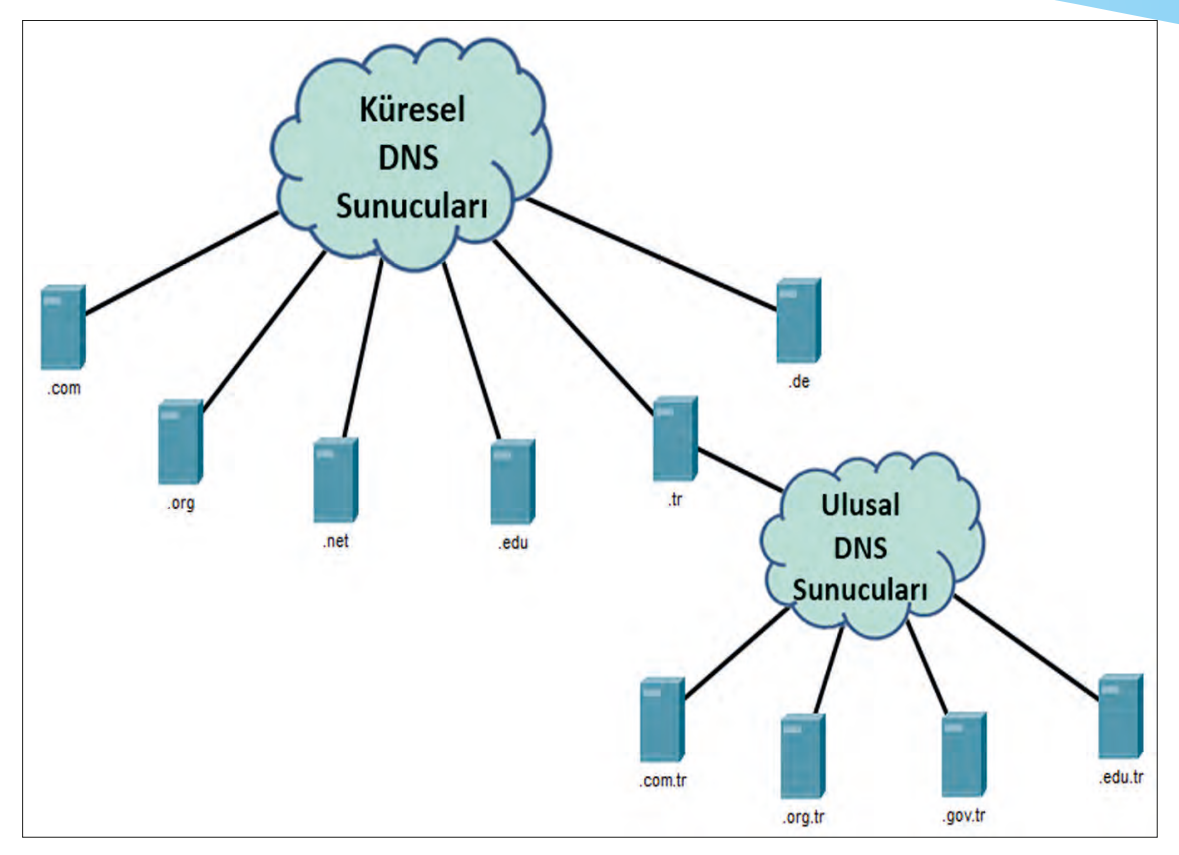

Görsel 3.59: DNS hiyerarşisi

#### 3.4.1. DNS Rolü Kurulumu

Sunucu işletim sisteminde DNS hizmetleri verebilmek için DNS rolünün kurulumu gereklidir. DNS rolünün sunucuda çalışabilmesi için sırayla şu işlemler gerçekleştirilir:

- Sunucu Yöneticisi çalıştırılır.
- "Rol ve özellik ekle" seçeneği ile "Rol ve Özellik Ekleme Sihirbazı" penceresi açılır.
- Yükleme Türü olarak "Rol tabanlı ve özellik tabanlı yükleme" seçilir.
- "Sunucu Seçimi" adımında çalışan aktif sunucu seçilir.
- Sunucu Rolleri adımında DNS rolünü kurabilmek için "DNS" seçeneği işaretlenir ve kuruluma devam edilir (Görsel 3.60).
- DNS rolü için sorulacak özellikler eklendikten sonra "Özellikler" adımında başka bir özellik eklenmeden "DNS Sunucusu" ve "Onay" adımına geçilir.
- Onay penceresinde sunucu, DNS rolü kurulumuna hazırdır ve "Yükle" düğmesi ile DNS rolü kurulumu yapılır.

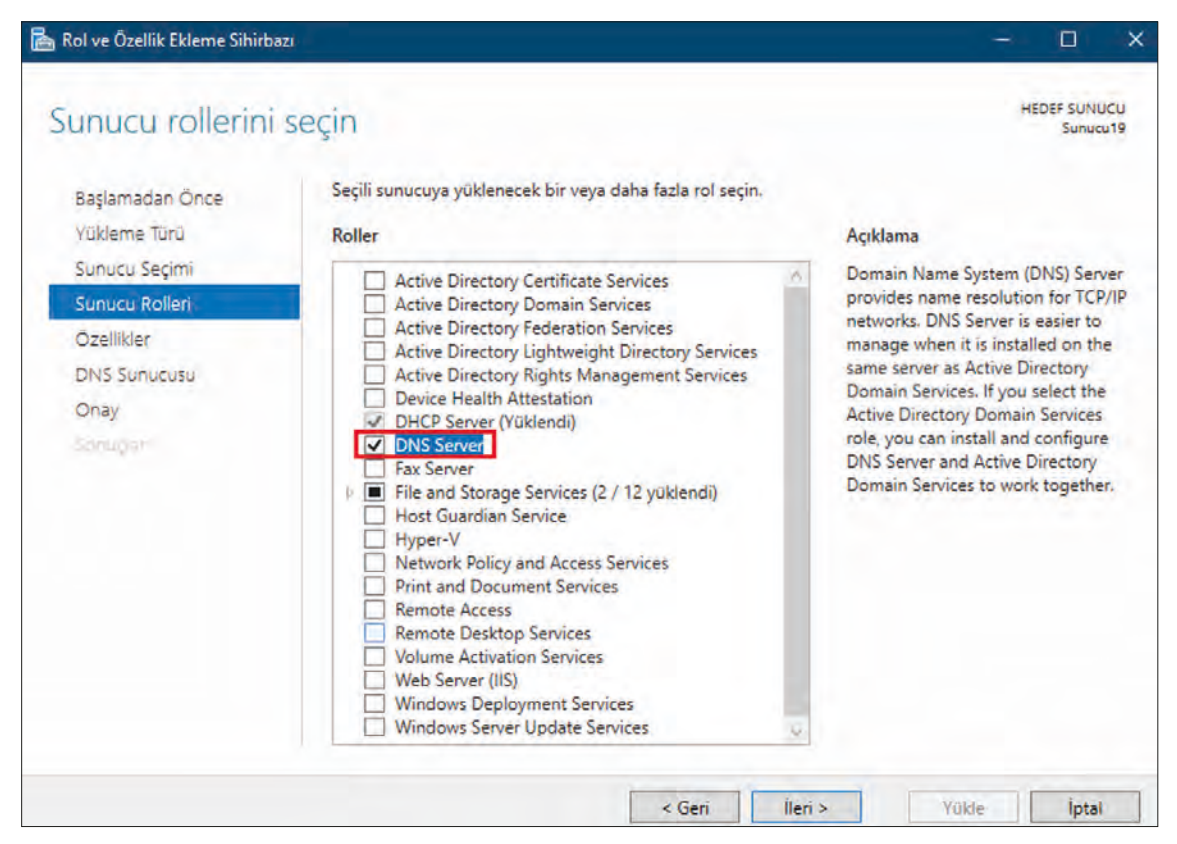

Görsel 3.60: DNS rolü kurulumu

DNS rolünün kurulumundan sonra "Başlat\Windows Yönetimsel Araçları\DNS" seçeneği veya "Sunucu Yöneticisi\Araçlar" menüsü ile DNS sunucu yönetim penceresi açılabilir (Görsel 3.61).

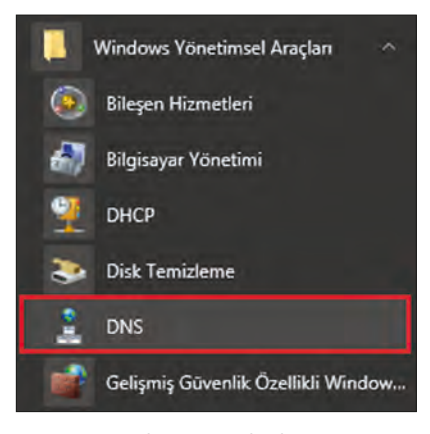

Görsel 3.61: DNS başlangıcı

#### 3.4.2. İleriye Doğru Arama Bölgeleri

İleriye doğru arama bölgeleri, yeni bir alan adının oluşturulduğu ve alan adlarına IP atamalarının yapıldığı bölümdür. DNS'nin isimden IP'ye dönüştürme kayıtları bu bölgede tutulur. DNS isim kayıtlarının her biri, farklı DNS bölgesinde tutulur. Yeni bir DNS bölgesi (alanı) oluşturmak için "İleriye Doğru Arama Bölgeleri" ve "Yeni Bölge" oluştur seçeneği kullanılır (Görsel 3.62).

Yeni DNS bölgesi oluşturma farklı seçeneklerle yapılabilir (Görsel 3.63).

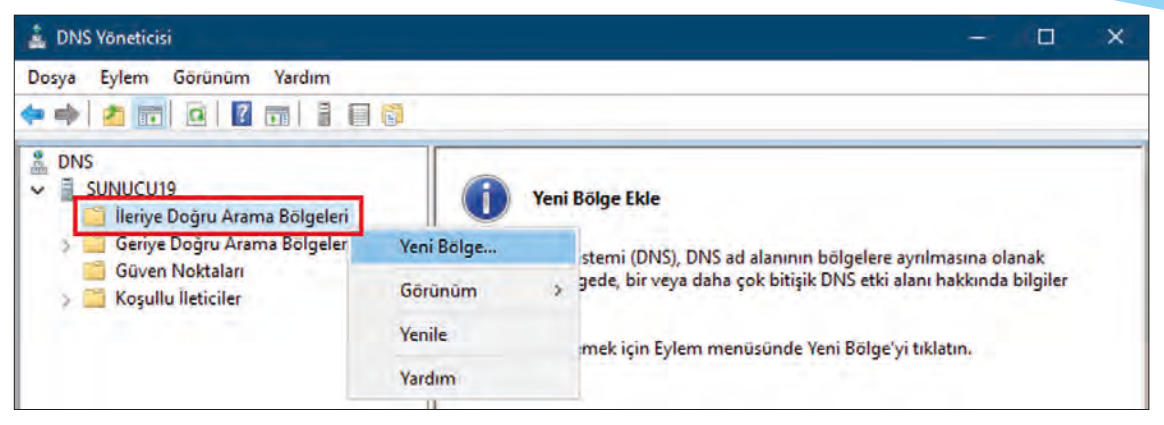

Görsel 3.62: İleriye doğru yeni arama bölgesi oluşturma

| Bolge Turu                                                                                          | And the second second                                                                         | -                   |
|----------------------------------------------------------------------------------------------------|-----------------------------------------------------------------------------------------------|---------------------|
| DNS sunucusu çeşitli turdeki bolgeleri ve                                                           | e depolama ortamlarını destekliyor.                                                           |                     |
| Oluşturmak istediğiniz bölge türünü seçi                                                            | in:                                                                                           |                     |
| Birincil bölge                                                                                      |                                                                                               |                     |
| Bu sunucuda doğrudan güncelleştiri                                                                  | ilen bölgenin kopyasını oluşturur.                                                            |                     |
| () İkincil bölge                                                                                    |                                                                                               |                     |
| Başka bir sunucuda bulunan bir bölg<br>sunucuların işlem yükünü dengeleme                           | genin kopyasını oluşturur. Bu seçenek, biri<br>esine yardımcı olduğu gibi hata esnekliği d    | incil<br>le sağlar. |
| 🔿 Kalinti bölgesi                                                                                   |                                                                                               |                     |
| Bölgenin yalnızca Ad Sunucusu (NS)<br>kayıtlarını içeren kopyasını oluşturur<br>yetkilisi değildir. | ), Yetki Başlangıcı (SOA) ve birleştirici Ana<br>r, Kalıntı bölge içeren bir sunucu bu bölger | nin                 |
| Bölgeyi Active Directory'de depola (                                                                | yalnızca DNS sunucu yazılabilir bir etki alar                                                 | n                   |
| denetleyicisi ise kullanılabilir)                                                                   |                                                                                               |                     |

Görsel 3.63: Yeni bölge türleri

Birincil bölge: Doğrudan DNS sunucusunda bulunarak çalışan yeni bölgeler oluşturur.

İkincil bölge: Başka bir DNS sunucusunda var olan bir bölgenin kopyası olarak çalışacak DNS bölgeleri oluşturur. DNS kayıtları birincil bölgenin bulunduğu DNS sunucusundan ikincil bölgenin bulunduğu DNS sunucusuna doğru güncellenir.

Kalıntı bölgesi: Başka bir DNS sunucusunda var olan bir bölgenin yalnızca SOA ve NS kayıtlarının bilgisini alır. DNS istemcilerini birincil DNS sunucusundaki kayıtlara yönlendirir.

#### 3.4.2.1. Birincil Bölge (Alan) Oluşumu

Yeni, bağımsız bir bölge oluşturmak için birincil bölgeler kullanılır. İlk defa oluşturulan bölgelerde tercih edilmesi gereken "Birincil bölge" seçeneğidir (Görsel 3.63).

IP adreslerine çevrilecek DNS bölgeleri benzersiz adlarla tanımlanır. DNS bölge adları en az iki parçalı olmalıdır ve ad parçaları arasına "." (nokta) işareti konmalıdır. DNS bölge adları oluşturulurken İngilizce harf kullanımına dikkat edilmelidir (Görsel 3.64).

| Bölge Adı<br>Yeni bölgenin adı nedir?                   |                                             |
|---------------------------------------------------------|---------------------------------------------|
| Bölge adı, bu sunucunun yetkili olduğu DNS ad alanı bö  | ümünü belirtir. Kuruluşunuzun etki          |
| yenibolge.microsoft.com) olabilir. Bölge adı, DNS sunuc | bir bolumu (ornegin<br>usunun adı değildir. |
| Bölge adı:                                              | bir bolumu (ornegin<br>usunun adı değildir. |
| Bölge adı:<br>okul.local                                | bir bolumu (ornegin<br>usunun adı değildir. |

Görsel 3.64: DNS bölge adı oluşumu

Görsel 3.64'te DNS bölge adı "okul.local" olarak yazılmıştır. Ad uzantısı ".com", ".net", ".org" vs. şeklinde de olabilir. Oluşturulacak DNS bölgeleri, bir DNS dosyasında tutulur. Bu DNS dosyası, yeni oluşturulabilir veya daha önce oluşturulmuş bir DNS dosyasının devri olacak şekilde seçilebilir (Görsel 3.65).

Görsel 3.65'te DNS bölgesi "okul.local.dns" dosyasına yazılarak oluşturulmaktadır. DNS dosyaları "%SystemRoot%\system32\dns" klasörü içine kaydedilir.

| Bölge Dosvası                                                                                  | 10 / J / J / J / J / J / J / J                            |         |
|------------------------------------------------------------------------------------------------|-----------------------------------------------------------|---------|
| Yeni bölge dosyası oluşturamaz veya başka<br>dosyayı kullanamazsınız.                          | bir DNS sunucusundan kopyalanmış                          |         |
| Yeni bir bölge dosyası mı oluşturmak yoksa b<br>var olan bir bölge dosyasını mı kullanmak iste | ir başka DNS sunucusundan kopyalad<br>ırsiniz?            | lığınız |
| Aşağıdaki dosya adıyla yeni bir dosya olu                                                      | ştur:                                                     |         |
| okul.local.dns                                                                                 |                                                           |         |
| 🔿 Aşağıdaki varolan dosyayı kullan:                                                            |                                                           |         |
| Varolan bu dosyayı kullanmak için bu sunı<br>klasörüne kopyalanmasını sağladıktan sor          | ucuda, %SystemRoot%\system32\dr<br>nra İleri'yi tıklatın. | ns      |
|                                                                                                |                                                           |         |

Görsel 3.65: Yeni bölge ismi için DNS dosyası seçimi

İstemci bilgisayarlardan DNS bölgesi güncellemeleri yapılmaması için Görsel 3.66'da "Dinamik güncelleştirmelere izin verme" seçeneği ile devam edilir.

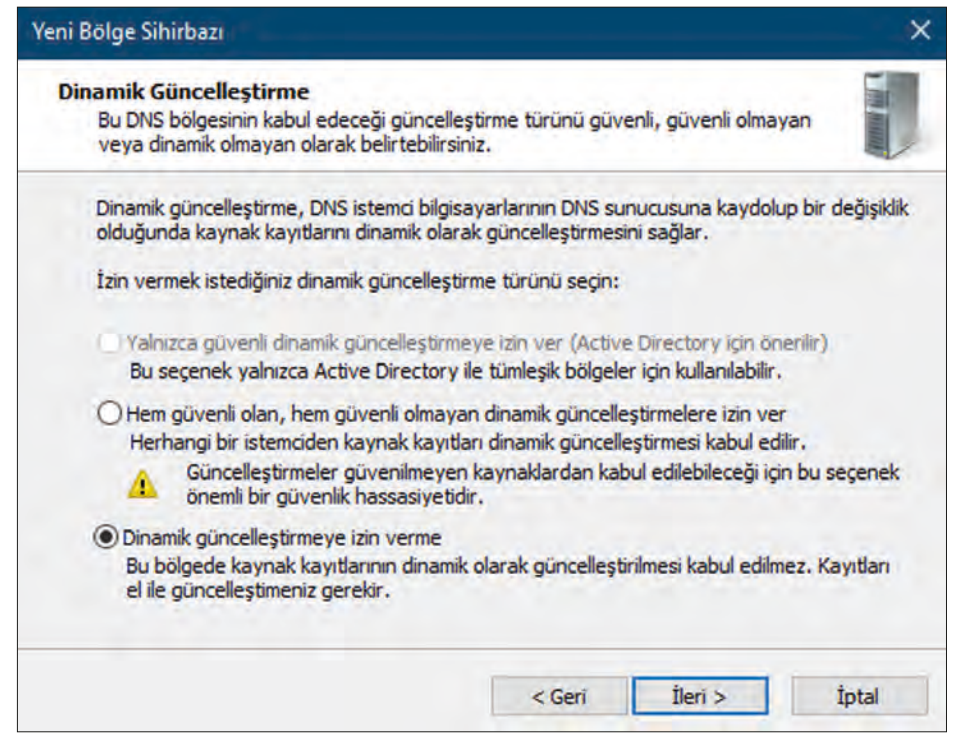

Görsel 3.66: DNS dinamik güncelleme penceresi

Son adımda yapılan işlemin özeti onaylanır ve DNS birincil bölgesi oluşturulur (Görsel 3.67).

| 🛓 DNS Yöneticisi 🖉 👘 👘                                                                                                    |                                            |                                            |                                          |
|----------------------------------------------------------------------------------------------------|--------------------------------------------|--------------------------------------------|------------------------------------------|
| Dosya Eylem Görünüm Yardım                                                                                                    |                                            |                                            |                                          |
| 🗢 🔶 🙇 📷 🖾 🙆 😂 🛛 📷 🗎                                                                                                    |                                            |                                            |                                          |
|                                                                                                    | Ad                                         | Tūrū                                       | Veri                                     |
| <ul> <li>SUNUCUIS</li> <li>Ileriye Doğru Arama Bölgeleri</li> <li>Ileriye Doğru Arama Bölgeleri</li> <li>Goive Doğru Arama Bölgeleri</li> </ul> | (ana klasörle aynı)<br>(ana klasörle aynı) | Yetki Başlangıcı (SOA)<br>Ad Sunucusu (NS) | [1], sunucu19., hostmaster.<br>sunucu19. |
| <ul> <li>Güven Noktaları</li> <li>Göyellu İleticiler</li> </ul>                                                                                 |                                            |                                            |                                          |

Görsel 3.67: İleriye doğru oluşturulmuş birincil arama bölgeleri

#### 3.4.2.2. DNS Kayıt Türleri

DNS bölgelerine ait bilgiler, işletim sistemi ve sunucu yöneticisi tarafından oluşturulan kayıtlarla tutulur. Yetki başlangıcı ve ad sunucusu kayıtları bölge oluşumu ile var olurken diğer kayıtlar, kullanıcı tarafından menüler ile oluşturulabilir (Görsel 3.68).

DNS kayıtları aşağıdaki gibi açıklanabilir.

Yetki Başlangıcı (SOA): DNS bölgesinin sorumluluk bilgisi kayıtlarını tutar. Bölgeden sorumlu sunucu, hesap ve DNS bölgesinin ad bilgilerinin istemci belleğinde ne kadar süre kalabileceği [time to live (yaşam süresi)] gibi bilgiler bulunur.

Ad Sunucusu (NS): Bölgenin tutulduğu DNS sunucusunun ad ve IP numara bilgisi kayıtlarını tutar.

Ana Bilgisayar-A veya AAAA (Host): İsimden bilgisayar IP numarasına dönüştürülecek kayıtları tutar. A kayıtları IPv4 için AAAA kayıtları IPv6 için tanımlanır.

**CNAME (Yeni Kısa Ad):** DNS bölgesindeki ana bilgisayar kayıtlarına erişim sağlayacak farlı isimlerin kayıtlarını tutar. İsimden isme dönüştürmeyi sağlar.

MX (Mail Exchanger): DNS bölgesinde bir mail sunucusu varsa bu mail sunucusunu tanımlayan isim ve IP numara bilgisi kaydını tutar.

| 🛓 DNS Yöneticisi                                                                                                    |                                                                                                    |                                                                                 |
|----------------------------------------------------------------------------------------------------|----------------------------------------------------------------------------------------------------|---------------------------------------------------------------------------------|
| Dosya Eylem Görünü                                                                                                    | m Yardım                                                                                                    |                                                                                 |
| 🖛 🏟 🗖 📷 🗙 🗄                                                                                                    | 0 🔒 🛛 🖬                                                                                                    |                                                                                 |
| <ul> <li>BNS</li> <li>✓          <sup>2</sup> SUNUCU19</li> <li>✓          <sup>2</sup> Ileriye Doğru Ar</li> <li> <sup>2</sup> okul.local     </li> </ul> | ama Bölgeleri                                                                                                    | Ad<br>(ana klasörle aynı)<br>(ana klasörle aynı)                                |
| > 🧮 Geriye Doğru<br>> 🚰 Güven Noktz<br>> 🥁 Koşullu İletic                                                                                                  | Sunucu Veri Dos<br>Yeniden Yükle<br>Yeni Ana Bilgisay<br>Yeni Kısa Ad (CN<br>Yeni Mail Exchar<br>Yeni Etki Alanı<br>Yeni Yetki Verme<br>Diğer Yeni Kayıtl<br>DNSSEC<br>Tüm Görevler | yasını Güncelleştir<br>yar (A veya AAAA)<br>JAME)<br>nger (MX)<br>ar<br>ar<br>> |
|                                                                                                    | Sil<br>Yenile<br>Listeyi Ver<br>Özellikler<br>Yardım                                                                                                    |                                                                                 |

Görsel 3.68: DNS bölge menüsü

#### 3.4.2.3. Ana Bilgisayar-A veya AAAA (Host) Kaydı Oluşturma

DNS, isimden IP'ye dönüştürme işlemini host kayıtları listesine bakarak gerçekleştirir. DNS bölgesinde bulunan bilgisayarlar, ağ konumunda sahip oldukları IP ve isimleri ile eşleştirilir. Bu eşleştirme, host kayıtları ile yapılır (Görsel 3.69).

Görsel 3.69'da yerel bir intranet için "okul.local" adı ile DNS aramalarına karşılık "192.168.1.5" IP'li bilgisayarın eşleşmesinin yeni ana bilgisayar kaydı oluşturularak yapıldığı görülür. "okul. local" eşleşmesinin doğrudan 192.168.1.5 IP'si ile eşleşmesi istendiği için ad yazı kutusu Görsel 3.69'da boş bırakılmıştır. Farklı bir IP'ye sahip başka bir bilgisayarla eşleşme istenirse o bilgisayarı tanımlayan bir ad ve IP adresi yazılabilir.

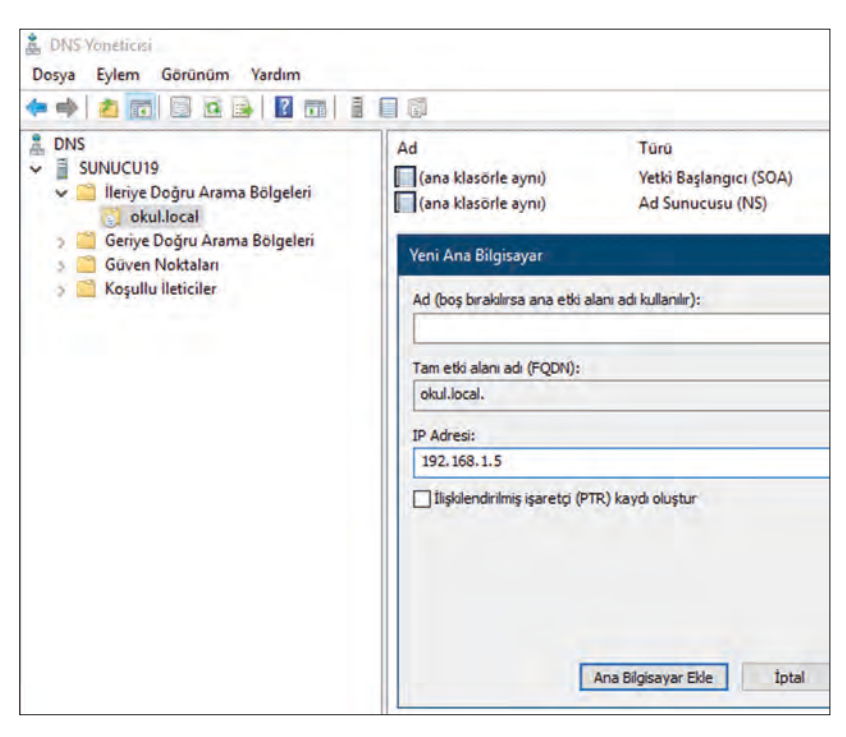

Görsel 3.69: Ana bilgisayar kaydı oluşturma

Görsel 3.70'te "okul.local" DNS bölgesinde WEB, FTP ve Mail sunucuları bulunur. Sunucuların kendi ad ve IP adresleri ile eşleşmeleri için ayrı ayrı ana bilgisayar (Host-A) kayıtlarının DNS sunucuda bölgeye eklenmesi gerekir (Görsel 3.71). İstemcilerden gelen "okul.local" web isteği taleplerinin doğrudan web sunucuya aktarılması istenirse Görsel 3.69'daki gibi ana bilgisayar kaydının ad kısmı boş bırakılır.

Görsel 3.70'teki Mail sunucu için Görsel 3.71'de "mail" adında "192.168.1.15" IP adresi ile eşleşecek ana bilgisayar kaydı oluşturulmaktadır. Oluşturulan kaydın DNS bölgesindeki tam adı "mail.okul.local" olacaktır. Mail sunucusuna "mail.okul.local" tam adı ile DNS istemcileri tarafından ulaşılır.

Görsel 3.70'teki FTP sunucusu için "ftp" adıyla, "192.168.1.10" IP adresi ile yeni bir DNS ana bilgisayar kaydı eklenebilir. FTP sunucusuna "ftp.okul.local" tam adı ile DNS istemcileri tarafından ulaşılır.

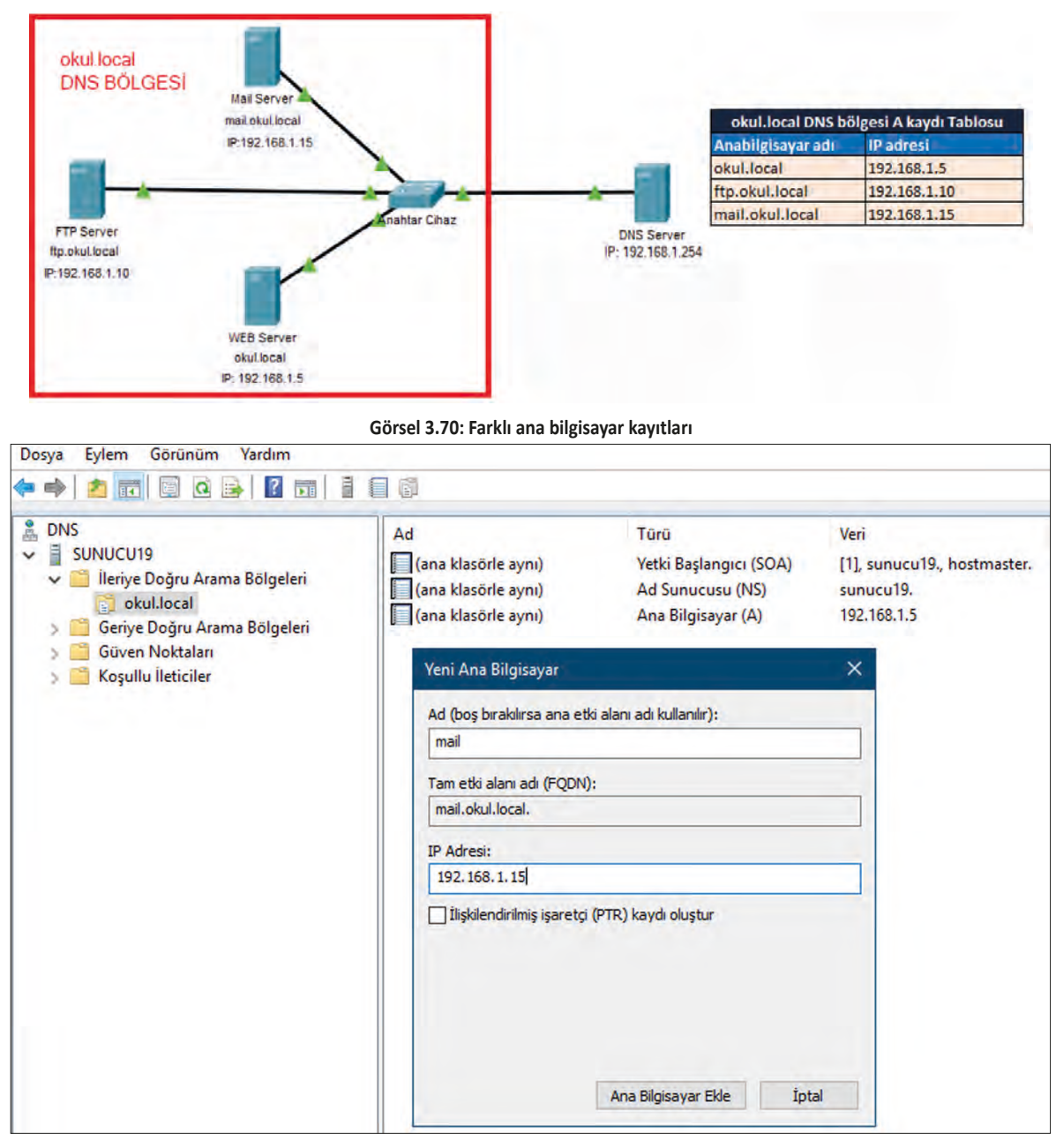

Görsel 3.71: Ad ile ana bilgisayar kaydı oluşturma

#### 3.4.2.4. Kısa Ad (CNAME) Kaydı Oluşturma

Bir ana bilgisayar kaydına birden fazla alt ad ile erişim gerekirse kısa ad kayıtlarından vararlanılır. Coğunlukla web sunucular için oluşturulan ana bilgisayar kayıtları doğrudan bölge adı ile web sunucu IP adresi eslestirilerek yapılır. Ancak web sunucularına "www" adı ile de erişilebilir veya başka alt adlar ile erişilmesi istenebilir. Bu durumda kısa adlardan yararlanılır. Kısa adlarla erişimlerde birincil ana bilgisayar kaydında belirtilen IP adresine yönlendirmeler gerçekleşir (Görsel 3.72).

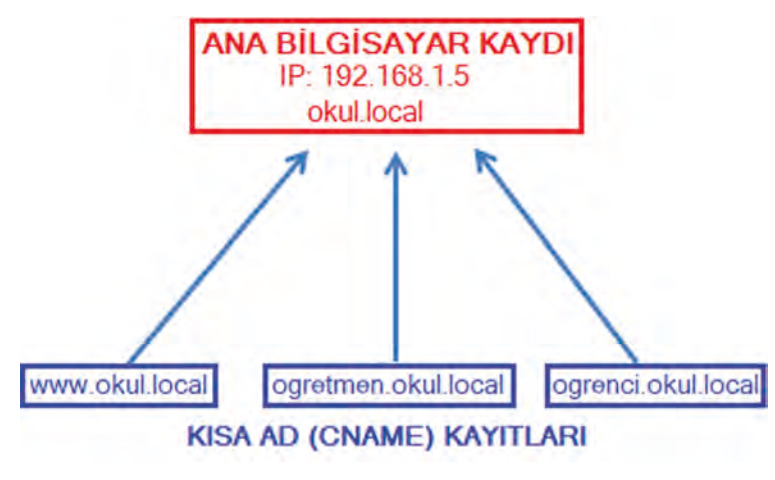

Görsel 3.72: Kısa ad kayıtları ve ana bilgisayar kaydı

Görsel 3.70'teki web sunucusuna "okul.local" adresi ile ana bilgisayar kaydı yardımı ile erişilebilir. Web sunucusuna "www.okul.local" adıyla veya "ogrenci.okul.local", "ogretmen.okul.local" alt adları ile de erişilmesi mümkündür. Bu amaçla DNS bölgesinin ana bilgisayar kaydını işaret eden kısa ad kayıtları eklenir (Görsel 3.72).

Görsel 3.73'te "okul.local" ana bilgisayar kaydı ile aynı IP'li web sunucusuna erişim için "www" adıyla yeni bir kısa ad eklenmiştir. Kısa adın eklenmesi ile "www.okul.local" adresi ve "okul.local" ana bilgisayar kaydı eşleştirilmiştir.

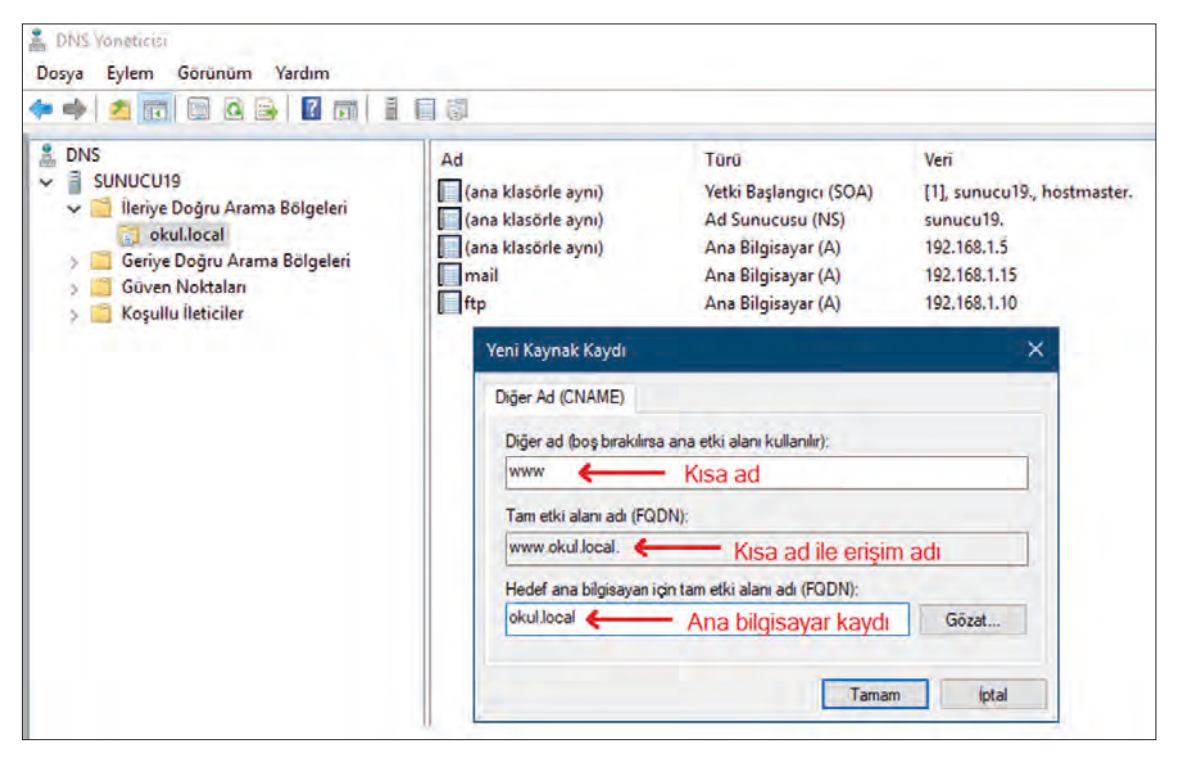

Görsel 3.73: DNS bölgesine kısa ad ekle menüsü

#### 3.4.2.5. Mail Exchanger (MX) Kaydı Oluşturma

DNS bölgesinde mail sunucu varsa mail sunucunun tanımlanması için kullanılan kayıt türü Mail Exchangerdır (MX). MX kayıtları, mail sunucunun DNS bölgesindeki kimliğini belirler. Bunu yaparken mail sunucunun ana bilgisayar (host) kaydından yararlanılır. MX kaydı oluşturulmadan önce mail sunucu için bir ana bilgisayar kaydı oluşturulması gereklidir.

Görsel 3.70'teki mail sunucu için ana bilgisayar kaydı oluşturulmuştur (Görsel 3.71). MX kaydı oluşturmak için "Yeni Mail Exchanger (MX)" menüsünden yararlanılır (Görsel 3.74).

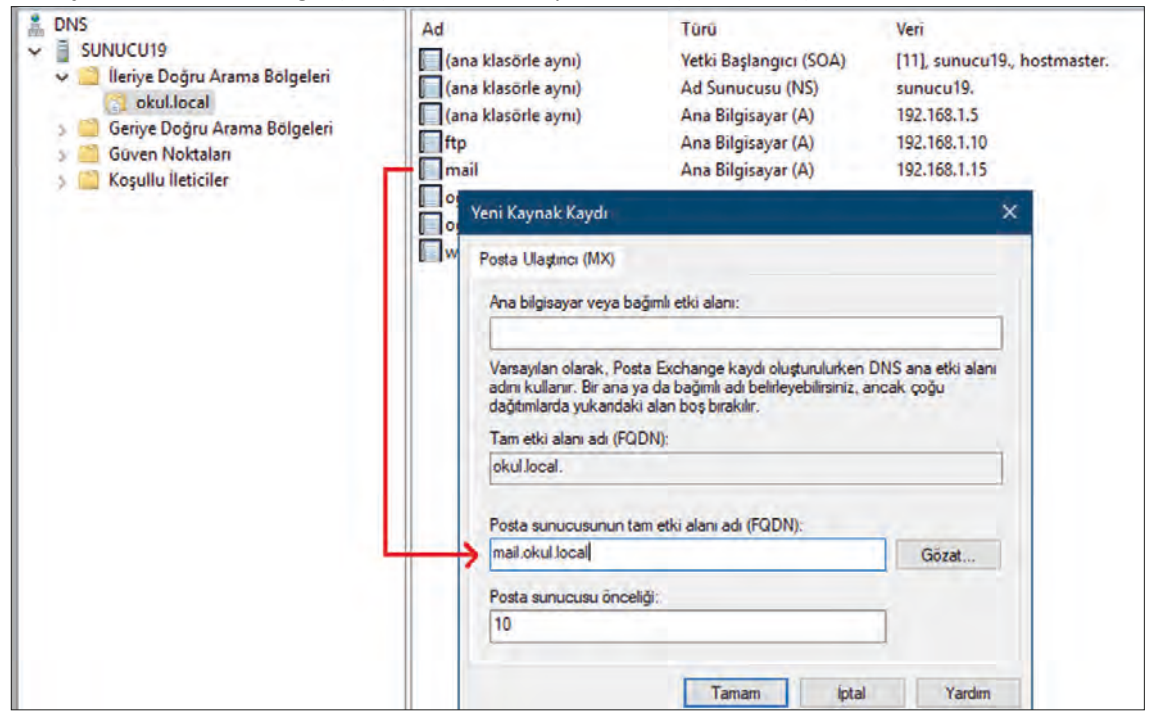

Görsel 3.74: MX kaydı oluşturma

Görsel 3.74'te mail sunucu bilgisayarın ana bilgisayar kaydı, posta sunucusunun [Posta Ulaştırıcı (MX)] "Tam etki alanı adı (FQDN)"na yazılır. Mail sunucu, doğrudan "okul.local" bölgesi içinde olduğu için "Ana bilgisayar veya bağımlı etki alanı" yazı kutusu boş bırakılabilir.

Görsel 3. 75'te görüldüğü gibi "okul.local" bölgesi içindeki tüm kayıtlar listelenmiştir. Oluşturulmuş her kaydın adı, türü ve veri bilgisi listede görülmektedir.

| Dosya Eylem Görünüm Yardım<br>🗢 🔿 🔁 🗊 🖾 🐼 🖬 🗐                                                                                                    |                     |                        |                              |
|----------------------------------------------------------------------------------------------------|---------------------|------------------------|------------------------------|
| <ul> <li>DNS</li> <li>SUNUCU19</li> <li>Ileriye Doğru Arama Bölgeleri</li> <li>okul.local</li> <li>Geriye Doğru Arama Bölgeleri</li> <li>Güven Noktaları</li> <li>Koşullu İleticiler</li> </ul> | Ad                  | Türü                   | Veri                         |
|                                                                                                    | (ana klasörle aynı) | Yetki Başlangıcı (SOA) | [11], sunucu19., hostmaster. |
|                                                                                                    | (ana klasörle aynı) | Ad Sunucusu (NS)       | sunucu19.                    |
|                                                                                                    | (ana klasörle aynı) | Ana Bilgisayar (A)     | 192.168.1.5                  |
|                                                                                                    | ftp                 | Ana Bilgisayar (A)     | 192.168.1.10                 |
|                                                                                                    | mail                | Ana Bilgisayar (A)     | 192.168.1.15                 |
|                                                                                                    | ogrenci             | Diğer Ad (CNAME)       | okul.local.                  |
|                                                                                                    | ogretmen            | Diğer Ad (CNAME)       | okul.local.                  |
|                                                                                                    | www                 | Diğer Ad (CNAME)       | okul.local.                  |
|                                                                                                    | (ana klasörle aynı) | Posta Ulaştırıcı (MX)  | [10] mail.okul.local         |

Görsel 3.75: DNS bölgesi içindeki tüm kayıtlar

#### 3.4.3. İstemci Bilgisayar DNS İşlemleri

İstemci bilgisayarlar, doğru IP yapılandırmaları sayesinde DNS sunucuları ile iletişim kurup ad ve IP çevirilerini öğrenebilir. Kullanıcılar, öğrenilmiş DNS bilgilerini istemci komut ekranında sorgulayarak istemci belleğindeki verilere ulaşabilir.

#### 3.4.3.1. İstemci Bilgisayarda DNS IP Yapılandırması

Alan adlarına ait IP adreslerinin çözümünü yapacak DNS sunucusundan doğrudan hizmet alacak istemci bilgisayarların DNS IP adresi, DNS sunucusunun IP adresi olarak yapılandırılmalıdır (Görsel 3.76).

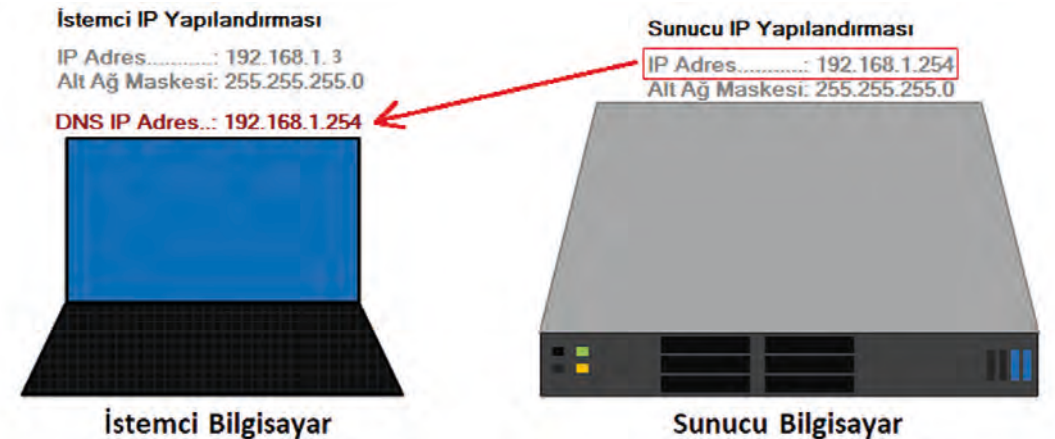

İstemci Bilgisayar

İstemci ve DNS sunucusu, aynı yerel ağda veya yönlendiricilerle iletişim kurabilen ağların içinde olmalıdır. İşletim sisteminde istemci bilgisayar DNS IP yapılandırması Görsel 3.77'de verilmiştir.

Görsel 3.77'de istemci bilgisayarın DNS IP adresi, kendi ile aynı yerel ağda bulunan DNS sunucusunun 192.168.1.254 IP adresi ile yapılandırılmıştır.

| İnternet Protokolü Sürüm 4 (TCP/IPv4) Özellikleri                          |                                                                                         |  |  |  |  |
|----------------------------------------------------------------------------|-----------------------------------------------------------------------------------------|--|--|--|--|
| Genel                                                                      |                                                                                         |  |  |  |  |
| Ağınız destekliyorsa, IP aya<br>sağlayabilirsiniz. Aksi halde,<br>gerekir. | ırlarının otomatik olarak atanmasını<br>IP ayarlarınız için ağ yöneticinize başvurmanız |  |  |  |  |
| Otomatik olarak bir IP                                                     | adresi al                                                                               |  |  |  |  |
| Aşağıdaki IP adresini k                                                    | ullan:                                                                                  |  |  |  |  |
| IP adresi:                                                                 | 192.168.1.3                                                                             |  |  |  |  |
| Alt ağ maskesi:                                                            | 255 . 255 . 255 . 0                                                                     |  |  |  |  |
| Varsayılan ağ geçidi:                                                      |                                                                                         |  |  |  |  |
| ODNS sunucu adresini o                                                     | tomatik olarak al                                                                       |  |  |  |  |
| Aşağıdaki DNS sunucu                                                       | adreslerini kullan:                                                                     |  |  |  |  |
| Tercih edilen DNS sunucu                                                   | ISU: 192.168.1.254                                                                      |  |  |  |  |
| Diğer DNS Sunucusu:                                                        |                                                                                         |  |  |  |  |
| 🗌 Çıkarken ayarları doğ                                                    | rula Gelişmiş                                                                           |  |  |  |  |
|                                                                            | Tamam İptal                                                                             |  |  |  |  |

Görsel 3.77: İstemci bilgisayar DNS IP yapılandırması - 2

Görsel 3.76: İstemci bilgisayar DNS IP yapılandırması - 1

#### 3.4.3.2. İstemci Bilgisayarda Komutlarla DNS İşlemleri

nslookup Komutu: İstemci bilgisayarında komut ekranı ile DNS sunucu hizmetinin kontrolünü gerçekleştirmek için "nslookup" komutundan yararlanılır (Görsel 3.78).

"nslookup" komutu. varsavilan olarak ana bilgisayar (A) kayıtlarını sorgular. Ana bilgisayar (A) kaydı sorgusu için kullanıcıdan komut alır. DNS sunucusu, gelen sorgunun kayıtlarına ulaşabilirse kaydın tam adını ve IP adresini çözerek istemciye iletir. Görsel 3.78'de DNS sunucusu "nslookup" komutu ile "okul.local" kaydının IP adresini "192.168.1.5", "ftp.okul.local" kaydının IP adresini "192.168.1.10", "mail.okul.local" kavdının IP adresini "192.168.1.15" olarak çözüp istemciye iletmiştir.

İstemci bilgisayarlarda "nslookup" komutu ile yapılan sorgu, kısa ad kaydı sorgusu ise sorgu neticesinde kısa ad kaydının işaret ettiği ana bilgisayar kaydı, ana bilgisayar IP adresi, kaydın türü (Aliases) ve kaydın adı listelenir. Görsel 3.79'da "www.okul.local", "ftp.okul.local", "ogrenci.okul.local" sorgularının işaret ettiği ana bilgisayar kaydı; "okul.local", ana bilgisayar IP adresi 192.168.1.5 ve sorguların türleri "Aliases" olarak listelenmiştir.

nslookup komutu ile kayıt türü belirlenerek ana bilgisayar sorgularının dışında sorgulamalar yapılabilir.

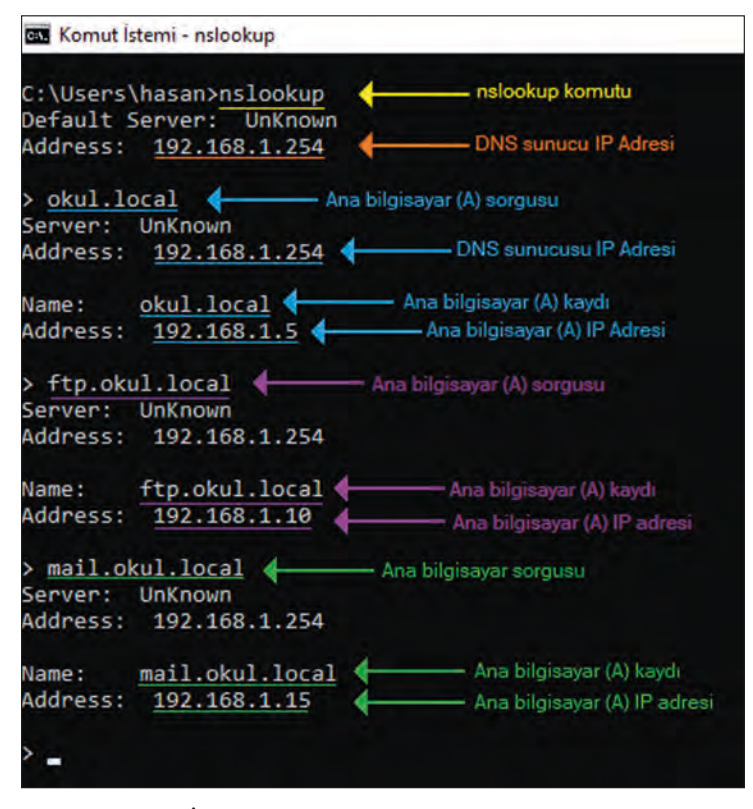

Görsel 3.78: İstemci bilgisayar "nslookup" komutu (A) kaydı sorgusu

| 🕰 Komut İstemi - nslookup                                                                                   |       |
|----------------------------------------------------------------------------------------------------|-------|
| C:\Users\hasan>nslookup <mark>- nslookup komutu</mark><br>Default Server: UnKnown<br>Address: 192.168.1.254 |       |
| > okul.local Ana bilgisayar (A) sorgusu                                                                     |       |
| Server: UnKnown<br>Address: 192.168.1.254                                                                   |       |
| Name: okul.local 🔶 Ana bilgisayar(A) kaydı                                                                  |       |
| Address: 192.168.1.5 Ana bilgisayar (A) IP Adresi                                                           |       |
| > www.okul.local - Sorgu                                                                                    |       |
| Server: UnKnown                                                                                             |       |
| Address: 192.168.1.254                                                                                      |       |
| Name: okul.local Ana bilgisayar (A) kaydı                                                                   |       |
| Address: 192.168.1.5 🕇 🗛 Ana bilgisayar (A) IP adresi                                                       |       |
| Aliases: www.okul.local ← Sorgunun türü, kısa ad                                                            |       |
| > ogrenci.okul.local 🔶 Sorgu                                                                                |       |
| Server: UnKnown                                                                                             |       |
| Address: 192.168.1.254                                                                                      |       |
| Name: okul.local Ana bilgisayar (A) kaydı                                                                   |       |
| Address: 192.168.1.5 Ana bilgisayat (A) IP adres                                                            |       |
| Aliases: ogrenci.okul.local 🔶 Sorgunun türü, ki                                                             | sa ad |

Görsel 3.79: "nslookup" kısa ad sorgusu

| C:\Users\hasan | >nslookup                                                        |
|----------------|------------------------------------------------------------------|
| Default Server | : UNKNOWN                                                        |
| Address: 192.  | 168.1.254                                                        |
| > set type=mx  | Kayıt Türü                                                       |
| > okul.local   | Sorgulanacak DNS Bölgesi                                         |
| Server: UnKno  | wn                                                               |
| Address: 192.  | 168.1.254                                                        |
|                | Mail sunucusu adı                                                |
| okul.local     | MX preference = 10, mail exchanger = mail.okul.local             |
| mail.okul.loca | 1 internet address = <u>192.168.1.15</u> ( Mail sunucu IP adresi |

Görsel 3.80: Mail sunucusu sorgusu

Görsel 3.80'de, "set type=mx" komutu ile sorgulanacak kayıt türünün "mx (mail exchanger)" olduğu belirtilmiştir. Komut satırında "okul.local" sorgusu yapıldığında bölgenin mail sunucusu adı (mail.okul.local) ve IP adresi (192.168.1.15) listelenmiştir.

| > set type=ns 🔶                                                                | Kayıt Türü ns                              |
|--------------------------------------------------------------------------------|--------------------------------------------|
| > okul.local                                                                   | Sorgulanacak DNS Bolgesi                   |
| Server: UnKnown                                                                |                                            |
| Address: 192.16                                                                | 8.1.254                                    |
| DNS request time                                                               | d out.                                     |
| timeout was i                                                                  | 2 seconds.                                 |
| okul.local r                                                                   | nameserver = sunucu19                      |
| > set type=soa <b>(</b><br>> okul.local<br>Server: UnKnown<br>Address: 192.168 | Kayıt Türü SOA<br>Sorgulanacak DNS Bölgesi |
| okul.local                                                                     |                                            |
| primary n                                                                      | name server = sunucu19                     |
| responsi                                                                       | ole mail addr = hostmaster                 |
| serial                                                                         | = 14                                       |
| refresh :                                                                      | = 900 (15 mins)                            |
| retry                                                                          | = 600 (10 mins)                            |
| expire                                                                         | = 86400 (1 day)                            |
| default                                                                        | TI = 3600 (1 hour)                         |
| >                                                                              | rre = 3000 (1 hour)                        |

Görsel 3.81: "ns" ve "soa" kayıt sorgusu

Görsel 3.81'de DNS bölgesinin sunucu bilgisi, "ns" sorgusu ile sunucuya ait diğer bilgiler "soa" kayıt türleri belirtilerek yapılmıştır.

ping Komutu: İstemci bilgisayardan "ping" iletişim testi komutu ile DNS sunucu hizmetinin çalışması kontrol edilebilir. İlgili bir ana bilgisayar adına, komutla iletişim testi denendiğinde adın DNS sunucusu tarafından IP çözümlemesi yapılabilmelidir.

Görsel 3.57'de İzin Ver filtresi etkinleştirilerek 00-15-5D-01-01-03 MAC adresine sahip "Win 10" adlı istemci, IP adresi verilebilmesi için listeye eklenmiştir. 00-15-56-01-01-06 MAC adresine sahip "Win8" adlı istemci ise izin listesine eklenmektedir.

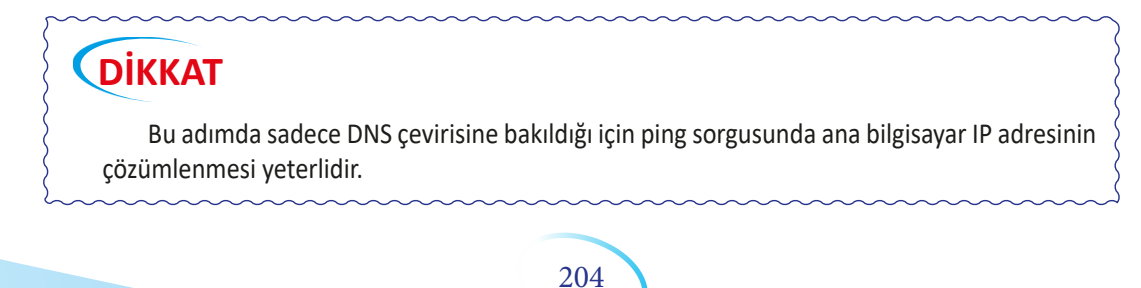

| Pingir | ng ft | o.okul.local | [192.168.1.10] with 32 bytes of data: |
|--------|-------|--------------|---------------------------------------|
| Reply  | from  | 192.168.1.3: | Destination host unreachable.         |
| Reply  | from  | 192.168.1.3: | Destination host unreachable.         |
| Reply  | from  | 192.168.1.3: | Destination host unreachable.         |
| Reply  | from  | 192.168.1.3: | Destination host unreachable.         |

Görsel 3.82: ping komutu ile DNS kontrolü

**ipconfig /displaydns:** İstemci DNS belleğini listeleme komutudur. Bu komut ile DNS sunucularından öğrenilmiş ad sorgularının türü, bellekte ne kadar süre daha kalacağı, saniye cinsinden zaman [Yaşam Süresi (TTL)], IP adresi gibi bilgiler listelenir (Görsel 3.83).

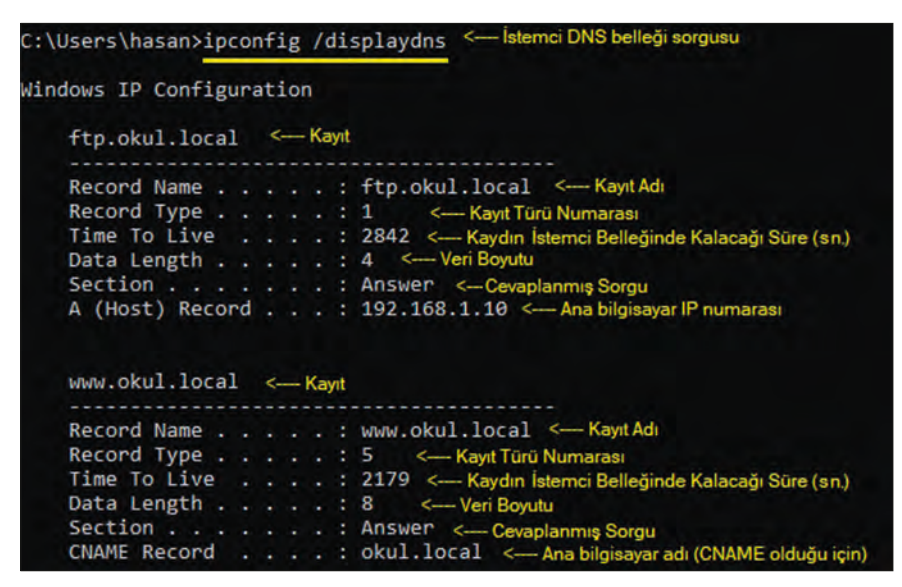

Görsel 3.83: İstemci bilgisayarın DNS belleği

Görsel 3.83'te istemci bilgisayarın DNS belleği, "ipconfig /displaydns" komutu ile görüntülenmiştir. Bellekte süresi bitmemiş DNS kayıtları için kayıt sorgusu yapılırsa istemci tekrar DNS sunucusundan çeviri istemez. Belleğinde bulunan IP çevirisini kullanmaya çalışır. Kaydın istemci belleğinde kalma süresi, DNS sunucusu bölge "SOA" kaydı özelliklerinden değiştirilebilir. Değişiklik, istemcide süre bittikten veya bellek temizlendikten sonraki ilk sorgu için geçerli olur.

ipconfig /flushdns: İstemci DNS belleğini temizleyen komuttur.

#### 3.4.4. İkincil DNS Bölgeleri Yapılandırması

Ana DNS sunucusu ile eş zamanlı çalışacak birincil bölgenin DNS kayıtlarının kopyaları ile çalışabilecek bölgeler oluşturmak için bağımlı sunucuda ikincil DNS bölgeleri kullanılır (Görsel 3.84).

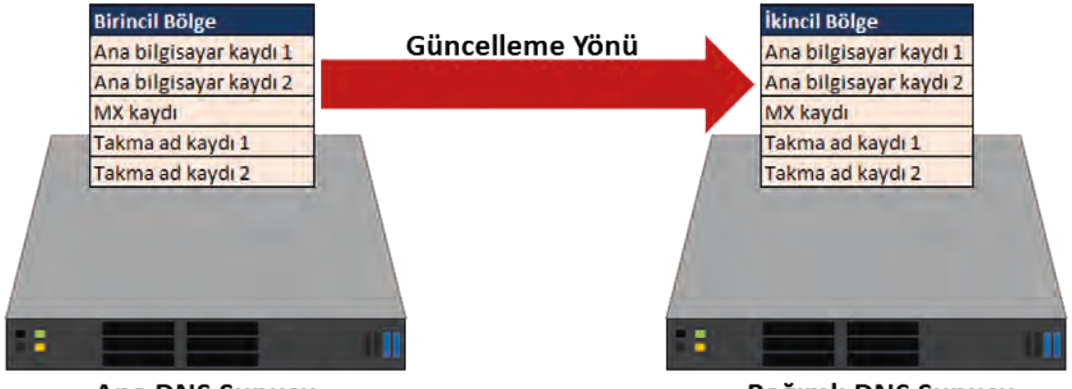

Ana DNS Sunucu

Bağımlı DNS Sunucu

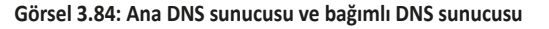

İkincil bölgeler oluşturmak için bağımlı sunucuda "Yeni Bölge Sihirbazı" penceresinde "İkincil bölge" seçeneği seçilir (Görsel 3.85).

| Yeni Bölge Sihirbazı                                                                                                    | ×                   |
|----------------------------------------------------------------------------------------------------|---------------------|
| Bölge Türü<br>DNS sunucusu çeşitli türdeki bölgeleri ve depolama ortamlarını destekliyor.                                                                                                  |                     |
| Oluşturmak istediğiniz bölge türünü seçin:                                                                                                    |                     |
| O Birinal bölge                                                                                                    |                     |
| Bu sunucuda doğrudan güncelleştirilen bölgenin kopyasını oluşturur.                                                                                                    |                     |
| İkinci bölge                                                                                                    |                     |
| Başka bir sunucuda bulunan bir bölgenin kopyasını oluşturur. Bu seçenek, bir<br>sunucuların işlem yükünü dengelemesine yardımcı olduğu gibi hata esnekliği d                               | incil<br>le sağlar, |
| 🔿 Kalinti bölgesi                                                                                                    |                     |
| Bölgenin yalnızca Ad Sunucusu (NS), Yetki Başlangıcı (SOA) ve birleştirici Ana<br>kayıtlarını içeren kopyasını oluşturur. Kalıntı bölge içeren bir sunucu bu bölger<br>yetkilisi değildir. | nin<br>nin          |
| <ul> <li>Bölgeyi Active Directory'de depola (yalnızca DNS sunucu yazılabilir bir etki ala<br/>denetleyicisi ise kullanılabilir)</li> </ul>                                                 | n                   |
|                                                                                                    |                     |
| < Geri Ileri >                                                                                                    | İptal               |
|                                                                                                    |                     |

İkincil bölgenin seçiminin ardından ana DNS sunucusundaki birincil bölgenin adı, bağımlı sunucuda ikincil bölge adı olarak aynen yazılır (Görsel 3.86).

#### Görsel 3.85: İkincil bölge seçimi

| eni Bölge Sihirbazı                                      |                                           |
|----------------------------------------------------------|-------------------------------------------|
| Bölge Adı<br>Yeni bölgenin adı nedir?                    |                                           |
| Bölge adı, bu sunucunun yetkili olduğu DNS ad alanı bölü | münü belirtir. Kuruluşunuzun etki         |
| Bölge adı:                                               | ır bolumu (ornegin<br>sunun adı değildir, |
| Bölge adı:                                               | ir bolumu (ornegin<br>sunun adı değildir, |

Görsel 3.86: İkincil bölge adı

İkincil bölgenin adı belirlendikten sonra ana DNS sunucusunun IP adresi belirlenir (Görsel 3.87).

Birincil bölgenin bulunduğu ana DNS sunucusu belirlendikten sonra ikincil bölge oluşumu sonlandırılır. İkincil bölge, DNS sunucusu penceresinde "İleriye Doğru Arama Bölgeleri" sekmesine yerleşir.

| Ikincil bölge, bir veyi                                                                                          | a daha çok DNS sunuci   | usundan kopyalandi.        |                       |
|----------------------------------------------------------------------------------------------------|-------------------------|----------------------------|-----------------------|
| Bölgeyi kopyalamak i<br>bağlantı kurulur.                                                                        | stediğiniz DNS sunucul  | arını belirleyin. Sunucula | ırla aşağıdaki sırada |
| Ana Sunucular:                                                                                                   |                         | _                          | -                     |
| IP Adresi                                                                                                    | Sunucu FQDN'si          | Doğrulandı                 | SI                    |
| <ip adresi="" dł<="" td="" veya=""><td>NS Adı eklemek için bur</td><td>ayı tıklatın &gt;</td><td>Witan</td></ip> | NS Adı eklemek için bur | ayı tıklatın >             | Witan                 |
| 192.168.1.2                                                                                                    | SERVER 2008N1           | Tamam                      | TUPSH                 |
|                                                                                                    |                         |                            | Aşağ                  |
|                                                                                                    |                         |                            |                       |
|                                                                                                    |                         |                            |                       |

Görsel 3.87: Ana DNS sunucusu seçimi

Birincil bölgedeki kayıtların ikincil bölgeye aktarılması için birincil bölge ana sunucusunda bölge özellikleri penceresi açılır (Görsel 3.88).

Görsel 3.88'deki "Bölge Aktarmaları" sekmesi açılarak "Bölge aktarmasına izin ver" seçeneği işaretlenir. "Herhangi bir sunucuya" veya "Yalnızca aşağıdaki sunuculara" seçeneklerinden biri işaretlenerek "Düzenle" düğmesi ile bağımlı sunucu seçilir.

| enel Y          | etki Başlangıcı (SOA)                                                    | Ad Sunuculari              | WINS      | Bölge Aktarmaları   |
|-----------------|--------------------------------------------------------------------------|----------------------------|-----------|---------------------|
| Bölge ak        | tarması, bölgenin bir k                                                  | opyasını isteyen           | sunucul   | ara kopya gönderir. |
|                 | aktarmasına izin ver:<br>erhangi bir sunucuya<br>alnızca Ad Sunucuları   | sekmesinde liste           | lenen sur | nuculara            |
| • Y             | alnızca aşagıdaki sunu<br>IP Adresi                                      | Sun                        | ucu FQD   | N'si                |
|                 | 192.168.1.254                                                            | Sun                        | ucu 19    | 1                   |
|                 | Bağımlı Sunucu                                                           |                            |           |                     |
|                 | Bağımlı Sunucu                                                           |                            |           |                     |
| Bölge<br>belirl | Bağımlı Sunucu<br>e güncelleştirmesinin b<br>emek için Bildir'i tıklatır | ildirileceği ikincil<br>1. | sunucula  | Düzenle<br>n Bildir |

Görsel 3.88: Bölge aktarımı izin penceresi

İkinci bölge özellikler menüsünden "Ana sunucudan aktar" seçeneği ile birincil bölge kayıtlarının kopyaları ikincil bölgeye gelir (Görsel 3.89). Bu aşamada bağımlı sunucuda, DNS penceresini kapatıp açmak gerekebilir.

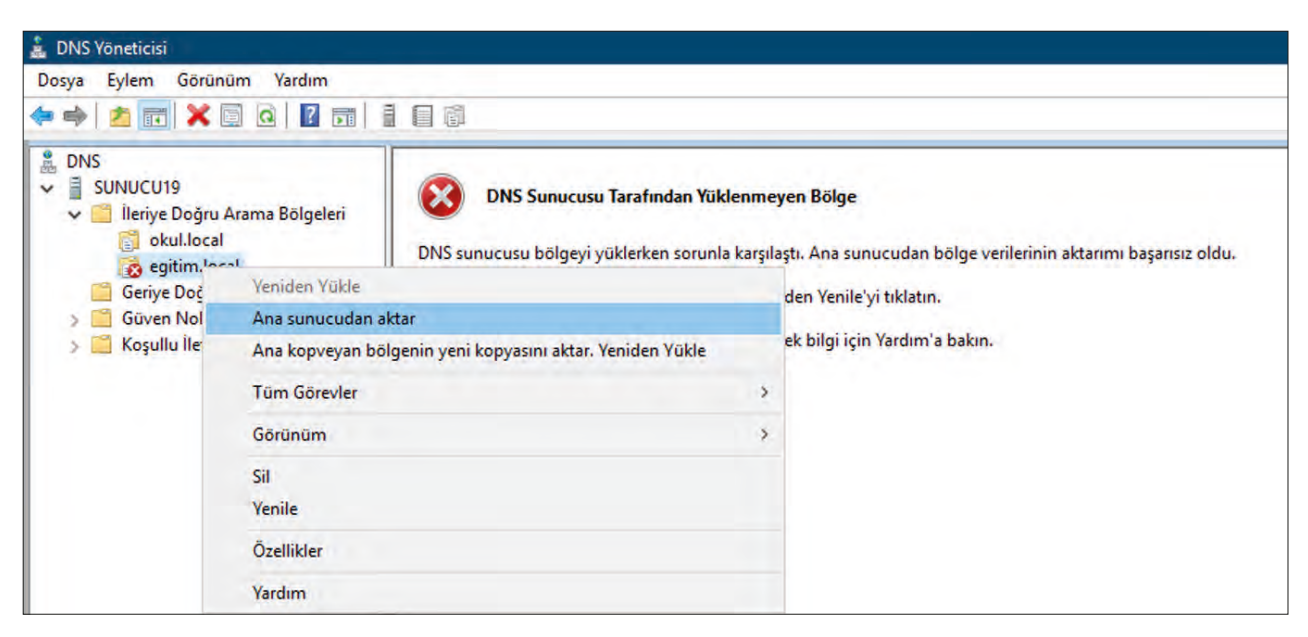

Görsel 3.89: Bağımlı sunucuda ikincil bölge aktarımı

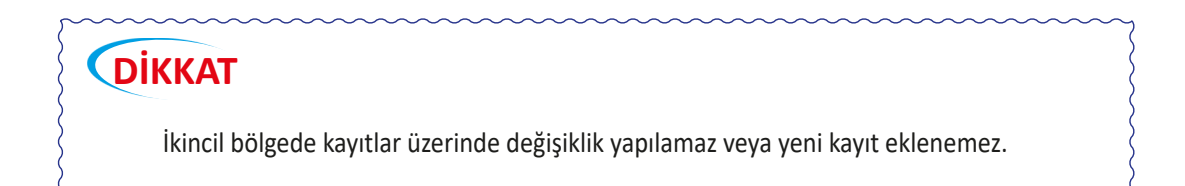

#### 3.4.5. Geriye Doğru Arama Bölgeleri

Geriye doğru arama bölgeleri, ileri doğru arama bölgelerinin aksine çalışır. IP adresinden bölge (alan) adına doğru çeviri yapmak için kullanılır. Geriye doğru bir arama bölgesi oluşturmak için Görsel 3.90'da olduğu gibi Yeni Bölge menüsü ile sırasıyla "Birincil Bölge/IPv4 Geriye Doğru Arama Bölgesi" seçenekleri ile devam edilir.

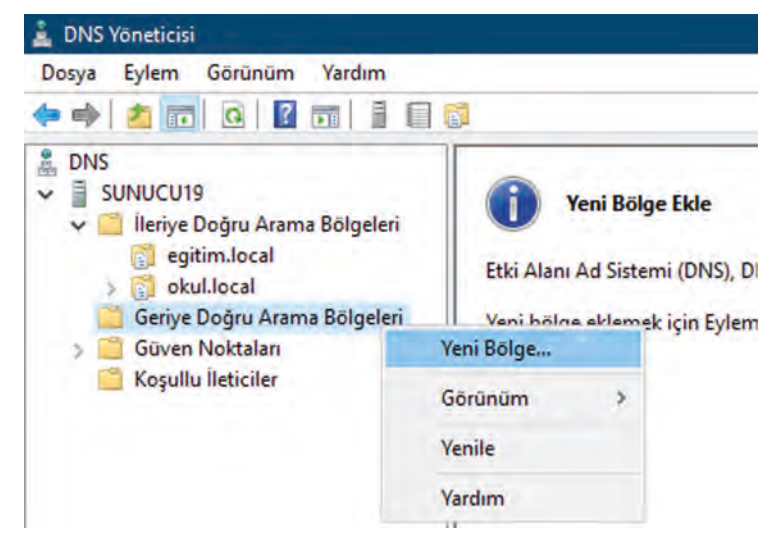

Görsel 3.90: Geriye doğru arama bölgesi oluşumu

Görsel 3.91'deki gibi "Ağ Kimliği" seçeneğiyle geri arama bölgesinin ağ adres numarası belirlenir.

| Yeni Bölge Sihirbazı                                                                                                    | ×                                                                                         |
|----------------------------------------------------------------------------------------------------|-------------------------------------------------------------------------------------------|
| Geriye doğru arama bölgesi adı<br>Geriye doğru arama bölgesi, IP adreslerini                                                                                           | DNS adlarına çevirir.                                                                     |
| Geriye doğru arama bölgesini tanımlamak iç<br>Ağ Kımlığı:          192       .168       .2         Ağ Kımlığı, bu bölgeye ait IP adreslerini olmayan) sırasında girin. | in bölgenin ağ kimliğini ya da adını girin.<br>bir bölümüdür. Ağ Kimliğini, olağan (ters  |
| Ağ kimliğinde sıfır kullanırsanız, bu sayı<br>10.in-addr.arpa bölgesi oluştururken, 1<br>oluşturur.                                                                    | bölge adında görünür. Örneğin, 10 ağ kimliği<br>10.0 ağ kimliği 0.10.in-addr.arpa bölgesi |
| 🔘 Geriye doğru arama bölgesi adı:                                                                                                    |                                                                                           |
| 2.168.192.in-addr.arpa                                                                                                    |                                                                                           |
|                                                                                                    | < Geri İleri > İptal                                                                      |

Görsel 3.91: Geri arama bölgesi ağ adresi belirleme

Geri arama bölgesi ağ kimliği adresi ile bölgeye dâhil olacak ana bilgisayar kayıtlarının ağ adresleri belirlenir. Devamında olacak adımları onaylayarak arama bölgesi oluşumu tamamlanır.

Arama bölgesi içinde yeni işaretçi kaydı (PTR) oluşturmak için Görsel 3.92'de olduğu gibi yeni işaretçi menüsü açılır.

| 🕨 🔿 📶 🗙 🗐 🙆 🛃                                                                                                    |                                                                                                    |                                                    |                                                |
|----------------------------------------------------------------------------------------------------|----------------------------------------------------------------------------------------------------|----------------------------------------------------|------------------------------------------------|
| <ul> <li>DNS</li> <li>SUNUCU19</li> <li>Ileriye Doğru Arama Bölgeleri</li> <li>egitim.local</li> <li>ileriye Doğru Arama Bölgeleri</li> <li>ceriye Doğru Arama Bölgeleri</li> <li>2.168.192.in-addr.arpa</li> <li>Güven Noktaları</li> <li>Koşullu İleticiler</li> </ul> | Ad<br>(ana klasörle aynı)<br>(ana klasörle aynı)<br>Yeni Kaynak Kaydı<br>Işaretleyici (PTR)<br>Ana Bilgisayar IP Adresi:<br>192.168.2.3<br>Tam etki alanı adı (FQDN<br>3.2.168.192.in-addr.arpa<br>Ana bilgisayar adı:<br>web.mektep.local | Tūrū<br>Yetki Başlangıcı (SOA)<br>Ad Sunucusu (NS) | Veri<br>[1], sunucu19., hostmaste<br>sunucu19. |

Görsel 3.92: Yeni işaretçi kaydı (PTR) oluşturma

Arama bölgesi için uygun bir IP adresi ve çevirisi yapılacak ana bilgisayar adı yazılarak kayıt tamamlanır (Görsel 3.93).

| Dosya Eylem Görünüm Yardım                                                                                                    |                                                  |                                                    |                                                |
|----------------------------------------------------------------------------------------------------|--------------------------------------------------|----------------------------------------------------|------------------------------------------------|
| 🕨 🔿 🙍 💼 🖬 💼 🖉 📷                                                                                                    | 1 1 5                                            |                                                    |                                                |
| <ul> <li>DNS</li> <li>SUNUCU19</li> <li>Ileriye Doğru Arama Bölgeleri</li> </ul>                                                                                                    | Ad<br>(ana klasörle aynı)<br>(ana klasörle aynı) | Türü<br>Vetki Başlangıcı (SOA)<br>Ad Sunucusu (NS) | Veri<br>[1], sunucu19., hostmaste<br>sunucu19. |
| <ul> <li>gittim.local</li> <li>gittim.local</li> <li>gittim.local</li> <li>Geriye Doğru Arama Bölgeleri</li> <li>2.168.192.in-addr.arpa</li> <li>Güven Noktaları</li> <li>Koşullu İleticiler</li> </ul> | 192.168.2.3                                      | İşaretçi (PTR)                                     | web.mektep.local                               |

Görsel 3.93: İşaretçi (PTR) kayıtları

İstemci bilgisayarlarda PTR kayıtları "nslookup" komutu ile sorgulanabilir (Görsel 3.94).

| C:\Users                        | Admin                    | istrator>ns] | lookup      |
|---------------------------------|--------------------------|--------------|-------------|
| Default                         | Server                   | : UnKnown    |             |
| Address:                        | 192.                     | 168.1.254    |             |
| > 192.16<br>Server:<br>Address: | 3.2.3<br>UnKnos<br>192.3 | (IP sorgusu) |             |
| Name:                           | web.me                   | ektep.local  | (Ad çözümü) |
| Address:                        | 192.1                    | 168.2.3      |             |

#### Görsel 3.94: PTR kaydı sorgusu

## DİKKAT

PTR kayıtları, ilgili geri arama bölgesi var ise ileri doğru arama bölgesi içinde ana bilgisayar kaydı yapılırken "İlişkilendirilmiş işaretçi (PTR) kaydı oluştur" seçeneği işaretlenerek de oluşturulabilir (Görsel 3.69).

#### 3.4.6. Koşullu İleticiler

Koşullu iletim, DNS sunucusunun belirli bölgelerin verilerini farklı bir DNS sunucusundan öğrenebilmesi için kullanabileceği seçenektir. Görsel 3.95'te "firma.local" bölgesi 2.DNS sunucusunun birincil bölgelerindendir. 1.DNS sunucusunda ise "firma.local" bölgesi yoktur. Koşullu iletim ile 1.DNS sunucusu, istemci bilgisayarlardan kendine yönelik "firma.local" bölgesi aramalarında 2.DNS sunucusundan bölge verilerini alarak istemciye aktarır.

Koşullu iletim oluşturmak için Görsel 3.96'da "Yeni Koşullu İletici" menüsü açılır. Arama bölgesi adı ve bölgenin aranacağı DNS sunucusunun IP adresi yazılarak koşullu iletim belirtimi tamamlanır.

| Anabligissyar adi       Pace         web.firma.local       192.1         IP: 192.168.1.254       IP: 192.168         S IP: 192.168.1.254       IP: 192.168         istemci       1.DNS Sunucu         istemci       1.DNS Sunucu         Cörsel 3.95: Koşullu iletim yönü         DNS         Eylem Görünüm Yardım         Imalical         ONS         Eylem Görünüm Yardım         Imalical         ONS         SUNUCUI9         Imalical         ONS         Sunucu         Sunucu         Dogu Arama Bölgeleri         Beriye Doğu Arama Bölgeleri         Beriye Doğu Arama Bölgeleri         Seriye Doğu Arama Bölgeleri         Seriye Doğu Arama Bölgeleri         Beriye Doğu Arama Bölgeleri         Beriye Doğu Arama Bölgeleri         Beriye Doğu Arama Bölgeleri         Beriye Doğu Arama Bölgeleri         Beriye Doğu Arama Bölgeleri         Beriye Doğu Arama Bölgeleri         Beriye Doğu Arama Bölgeleri         Beriye Doğu Arama Bölgeleri         Beriye Doğu Arama Bölgeleri         Beriye Doğu Arama Bölgeleri         Beriye Noktalan                                                                                                    | IP: 192.168.3.20<br>IP: 192.168.1.2         | IP: 192.168.1.254<br>IP: 192.168.1.254<br>IP: 192.168.1.2<br>IP: 192.168.1.2<br>IP | Anabilgissyar adi<br>veb.firma.local<br>192.168.1.254<br>IP: 192.168.1.254<br>IP: 192.168.1.254                                                                                                    | Anabilgissyar adi<br>Padresi<br>web.firma.local<br>192.168.1.254<br>IP: 192.168.1.254<br>IP: 192.16                                                                                                    | Andbilgidsyar adi<br>P adress<br>web.firma.local<br>192.168.1.254<br>IP: 192.168.1.254<br>IP: 192.1                                                                                                    | Anabilgisayar adi iP adresi<br>web.firma.local 192.168.3.200<br>IP: 192.168.1.254 IP: 192.168.1.2<br>P: 192.168.1.254 IP: 192.168.1.2<br>P: 192.168.1.254 IP: 192.168.1.2<br>I.DNS Sunucu<br>Görsel 3.95: Koşullu iletim yönü<br>VS Vóneticsi<br>a Eylem Görünüm Vardım<br>NS<br>SUNUCU19<br>NS<br>SUNUCU19<br>SUNUCU19<br>SUNUCU19<br>SUNUCU1                                                                                                    | Anabilgissyar adi<br>Padresi<br>web.firma.local<br>192.168.1.254<br>IP: 192.168.1.254<br>IP: 192.16                                                                                                    | Anabilgisayar adi pradresi<br>web.firma.local 192.168.3.200<br>IP: 192.168.1.254 IP: 192.168.1.2<br>P: 192.168.1.254 IP: 192.168.1.2<br>F: 192.168.1.254 IP: 192.168.1.2<br>ID: 192.168.1.254 IP: 192.168.1.2<br>ID: 192.168.1.2<br>ID: 192.168.1.2<br>ID: 192.168.1.2                                                                                                    | Anaburgusayar add process<br>web.firma.local 192.168.3.200<br>IP: 192.168.1.254 IP: 192.168.1.2<br>P: 192.168.1.254 IP: 192.168.1.2<br>F: 192.168.1.254 IP: 192.168.1.2<br>F: 192.168.1.2<br>F: 192.168.1.2<br>F: 192.168.1.                                                                                                    | Attabilityssyaf adit       IP adresi<br>vreb.firma.local       192.168.3.200         IP: 192.168.1.254       IP: 192.168.1.254       IP: 192.168.1.2         IP: 192.168.1.254       IP: 192.168.1.2       IP: 192.168.1.2         Istemci       1.DNS Sunucu       Z.DNS Sunucu         Görsel 3.95: Koşullu iletim yönü       Z.DNS Sunucu         MS Vöneticisi       Maditation yönü         Ven Körünüm Vardım       Maditation yönü         V Sunucu       Maditation yönü         NS       Maditation yönü         MS Vöneticisi       Maditation yönü         V Sunucu       Maditation yönü                                                                                                    | Anabulgussyar add Padress<br>web.firma.local 192.168.3.200<br>IP: 192.168.1.254 IP: 192.168.1.2<br>P: 192.168.1.254 IP: 192.168.1.2<br>P: 192.168.1.254 IP: 192.168.1.2<br>F: 192.168.1.254 IP: 192.168.1.2<br>Distance<br>Istemci I.DNS Sunucu C.DNS Sunucu<br>Görsel 3.95: Koşullu iletim yönü<br>MS Voneticisl<br>ya Eylem Görünüm Yardım<br>MS UNUCU 9<br>Meriye Doğu Arama Bolgeleri<br>egitim.local<br>Yos Etic Alan:<br>ma local<br>MS Etic Alan:<br>ma local<br>MS Etic Alan:<br>ma local<br>MS Etic Alan:<br>ma local<br>MS Etic Alan:<br>ma local<br>MS Etic Alan:<br>ma local<br>MS Etic Alan:<br>ma local<br>MS Etic Alan:<br>Ma Local<br>MS Etic Alan:<br>Ma Local<br>MS Etic Alan:<br>Ma Local<br>MS Etic Alan:<br>Ma Local<br>MS Etic Alan:<br>Ma Local<br>Ma Local<br>MS Etic Alan:<br>Ma Local<br>MS Etic Alan:<br>Ma Local<br>MS Etic Alan:<br>Ma Local<br>MS Etic Alan:<br>Ma Local<br>MS Etic Alan:<br>Ma Local<br>MS Etic Alan:<br>MS Etic Alan:<br>Ma Local<br>MS Etic Alan:<br>Ma Local<br>MS Etic Alan:<br>Ma Local<br>MS Etic Alan:<br>Ma Local<br>MS Etic Alan:<br>Ma Local<br>MS Etic Alan:<br>Ma Local<br>MS Etic Alan:<br>Ma Local<br>MS Etic Alan:<br>MS Etic Alan:<br>MS Etic Ala                                                                                                    | Adabugusayar adi<br>veeb.firma.local       192.168.3.200         IP: 192.168.1.254       IP: 192.168.1.2         IP: 192.168.1.254       IP: 192.168.1.2         istemci       1.DNS Sunucu         Stemci       1.DNS Sunucu         Görsel 3.95: Koşullu iletim yönü                                                                                                    | Anabigrasyar adi<br>web.firma.local<br>192.168.1.254<br>IP: 192.168.1.254<br>IP: 192.168.1.254<br>I                                                                                                    | Anabigrissyar adi<br>Web.firma.local<br>192.168.1.254<br>IP: 192.168.1.254<br>IP: 192.168.1.254   | Anabigssyar adi<br>Pradress<br>web.firma.local<br>192.168.1.254<br>IP: 192.168.1.254<br>IP: 192.168                                                                                                    | Anabulgussy and Diges         web.firma.local         192.168.1.254         IP: 192.168.1.254         IP: 192.168.1.254                                                                                                    | Anabulgussy at adi       IP adresi         veb.firma.local       192.168.3.200         IP: 192.168.1.254       IP: 192.168.1.2         192.168.1.254       IP: 192.168.1.2         istemci       1.DNS Sunucu         Görsel 3.95: Koşullu iletim yönü         Voneticisi         Eylem Görünüm Vardım         İstemci       Ad         Türü         Voneticisi         Eylem Görünüm Vardım         İsti Beiye Doğru Arama Bölgeleri         İsti Aları         İma.local         İndullation         İsti Aları         İma.local         İstalical         İstalical                                                                                                    | Anabulgissyar adi       IP adresi         web.firma.local       192.168.3.200         IP: 192.168.1.254       IP: 192.168.1.2         192.168.1.254       IP: 192.168.1.2         istemci       1.DNS Sunucu         Görsel 3.95: Koşullu iletim yönü         Voneticisi         Eylem Görünüm Vardım         İstemci       Ad         Türü         Voneticisi         Eylem Görünüm Vardım         İsti Koşullu iletin         İsti Koşullu iletici         İşti Koşullu iletici         İşti Koşullu iletici         İşti Koşullu iletici         İstem Koşullu iletici                                                                                                    | Anabilgissyär adi UP adress<br>web.firma.local 192.168.3.200<br>IP: 192.168.1.254<br>IP: 192.168.1.254<br>IP: 192.16                           | IP: 192.168.1.254<br>IP: 192.168.1.254<br>IP: 192.168.1                         |
|----------------------------------------------------------------------------------------------------|---------------------------------------------|----------------------------------------------------------------------------------------------------|----------------------------------------------------------------------------------------------------|----------------------------------------------------------------------------------------------------|----------------------------------------------------------------------------------------------------|----------------------------------------------------------------------------------------------------|----------------------------------------------------------------------------------------------------|----------------------------------------------------------------------------------------------------|----------------------------------------------------------------------------------------------------|----------------------------------------------------------------------------------------------------|----------------------------------------------------------------------------------------------------|----------------------------------------------------------------------------------------------------|----------------------------------------------------------------------------------------------------|----------------------------------------------------------------------------------------------------|----------------------------------------------------------------------------------------------------|----------------------------------------------------------------------------------------------------|----------------------------------------------------------------------------------------------------|----------------------------------------------------------------------------------------------------|----------------------------------------------------------------------------------------------------|----------------------------------------------------------------------------------------------------|
| IP: 192.168.1.254<br>IP: 192.168.1.254<br>IP: 192.168.1                                                                                                    | IP: 192.168.1.2                             | IP: 192.168.1.254<br>IP: 192.168.1.2<br>IP: 192.168.1.2<br>IP:  | IP: 192.168.1.254<br>IP: 192.168.1.254<br>IP: 192.168.1                                                                                                    | IP: 192.168.1.254<br>IP: 192.168.1.254<br>IP: 192.168.1                                                                                                    | IP: 192.168.1.254<br>IP: 192.168.1.254<br>IP: 192.168.1                                                                                                    | IP: 192.168.1.254<br>IP: 192.168.1.254<br>IP: 192.168.1                                                                                                    | IP: 192.168.1.254<br>IP: 192.168.1.254<br>IP: 192.168.1                                                                                                    | IP: 192.168.1.254<br>IP: 192.168.1.254<br>IP: 192.168.1024<br>IP: 192.168.1024<br>IP:                                                                                                    | IP: 192.168.1.254<br>IP: 192.168.1.254<br>IP: 192.168.1.254<br>IP: 192.168.1.254<br>IP: 192.168.1.2<br>IP: 192.168.1.2                                                                                                    | IP: 192.168.1.254<br>IP: 192.168.1.254<br>IP: 192.168.1.254<br>IP: 192.168.1.254<br>IP: 192.168.1.254<br>IP: 192.168.1.2<br>IP: 192.168.1.2<br>IP: 192.16.1.2<br>IP: 192.168.1.2<br>IP: 192.168.1.                                                                                                    | IP: 192.168.1.254<br>P: 192.168.1.254<br>IP: 192.168.1.254<br>IP: 192.168.1.254<br>IP: 192.168.1.254<br>IP: 192.168.1.254<br>IP: 192.168.1.2<br>IP: 192.168.1.254<br>IP: 192.168.1.2<br>IP: 192.168.1.254<br>IP: 192.168.1.2<br>IP: 192.168.1.254<br>IP: 192.168.1.2<br>IP: 192.168.1.254<br>IP: 192.168.1.2<br>IP: 192.168.1.254<br>IP: 192.168.1.2<br>IP: 192.168.1.2<br>IP: 192.168.1.254<br>IP: 192.168.1.2<br>IP: 192.168.1.2<br>IP: 192.168.1.254<br>IP: 192.168.1.2<br>IP: 192.168.1.254<br>IP: 192.168.1.2<br>IP: 192.168.1.2<br>IP: 192.168.1 | IP: 192.168.1.254<br>IP: 192.168.1.254<br>IP: 192.168.1                                                                                                    | IP: 192.168.1.254<br>IP: 192.168.1.254<br>IP: 192.168.1                                                                                                    | IP: 192.168.1.254<br>IP: 192.168.1.254<br>IP: 192.168.1 | IP: 192.168.1.254<br>IP: 192.168.1.254<br>IP: 192.168.1.254<br>IP: 192.168.1.254<br>IP: 192.168.1.254<br>IP: 192.168.1.2<br>IP: 192.168.1.254<br>IP: 192.168.1.2<br>IP: 192.168.1.2<br>IP: 192.168                                                                                                    | IP: 192.168.1.254<br>IP: 192.168.1.254<br>IP: 192.168.1.254<br>IP: 192.168.1.2<br>IP: 192.168.1.2 | IP: 192.168.1.254<br>IP: 192.168.1.254<br>IP: 192.168.1.254<br>IP: 192.168.1.254<br>IP: 192.168.1.254<br>IP: 192.168.1.2<br>IP: 192.168.1.254<br>IP: 192.168.1.2<br>IP: 192.168.1.2<br>IP: 192.168 | IP: 192.168.1.254<br>IP: 192.168.1.254<br>IP: 192.168.1.254<br>IP: 192.168.1.254<br>IP: 192.168.1.2<br>IP: 192.168.1.2 | IP: 192.168.1.254<br>IP: 192.168.1.254<br>IP: 192.168.1.254<br>IP: 192.168.1.254<br>IP: 192.168.1.254<br>IP: 192.168.1.2<br>IP: 192.168.1.254<br>IP: 192.168.1.2<br>IP: 192.168.1.2<br>IP: 192.168 | IP: 192.168.1.254<br>IP: 192.168.1.254<br>IP: 192.168.1.254<br>IP: 192.168.1.254<br>IP: 192.168.1.2<br>IP: 192.168.1.254<br>IP: 192.168.1.2<br>IP: 192.168.1.2<br>IP: 192.168.12<br>IP: 192.168.1.2<br>IP: 192.168.1. |
| IP: 192.168.1.254<br>IP: 192.168.1.254<br>Istemci 1.DNS Sunucu 2.DNS Su<br>Görsel 3.95: Koşullu iletim yönü<br>DNS Voneticisi<br>sya Eylem Görünüm Vardım<br>Martin Koşullu iletim yönü<br>DNS Voneticisi<br>sya Eylem Görünüm Vardım<br>Martin Koşullu iletici<br>şeştim.local<br>Koşullu lietici<br>şeştim.local<br>Koşullu lietici<br>şeştim.local<br>Koşullu lietici<br>şeştim.local<br>Koşullu lietici<br>Şush Koşullu lietici<br>Şush Koşullu lietici<br>Şeştim.local<br>Koşullu lietici<br>Şeştim.local<br>Koşullu lietici<br>Şeştim.local<br>Koşullu lietici<br>Şeştim.local<br>Koşullu lietici<br>Şeştim.local<br>Koşullu lietici<br>Koşullu lietici<br>Koşul                                                                                                    | 2.DNS Sunuci                                | Ad Tura<br>Veni Kogullu İletici<br>DIS Etki Alanı:                                                                                                    | P: 192.168.1.254<br>P: 192.168.1.254<br>istemci 1.DNS Sunucu 2.DNS Sunucu<br>Görsel 3.95: Koşullu iletim yönü<br>VS Voneticisi<br>a Eylem Gorünüm Vardım<br>SUNUCU19<br>NS<br>SUNUCU19<br>Meriye Doğu Arama Bölgeler<br>e eştirindecal<br>Gürven Noktalan<br>Serven Voktalan<br>Sunucu Arama Bölgeler<br>e eştirindecal<br>Gürven Noktalan<br>Koşullu Ileticie<br>P. Adresi Sunuci FODMisi Doğulandı Si                                                                                                    | P: 192.168.1.254<br>P: 192.168.1.254<br>Istemci 1.DNS Sunucu 2.DNS Sunucu<br>Görsel 3.95: Koşullu iletim yönü<br>S Véneticisi<br>E Eylem Görünüm Varim<br>Ad Turú<br>SUNUCU19<br>Meriye Doğu Arama Bölgeler<br>S egitim.local<br>Gerye Doğu Arama Bölgeler<br>S egitim.local<br>Gerye Doğu Arama Bölgeler<br>S egitim.local<br>Gerye Doğu Arama Bölgeler<br>S okul.local<br>Gerye Doğu Arama Bölgeler<br>S okul.local<br>Gerye Doğu Arama Bölgeler<br>S okul.local<br>Gerye Doğu Arama Bölgeler<br>S okul.local<br>Gerye Doğu Arama Bölgeler<br>S okul.local<br>Gerye Doğu Arama Bölgeler<br>S okul.local<br>Gerye Doğu Arama Bölgeler<br>S okul.local<br>Gerye Doğu Arama Bölgeler<br>S okul.local<br>Gerye Doğu Arama Bölgeler<br>S okul.local<br>S okul.local<br>Gerye Doğu Arama Bölgeler<br>S okul.local<br>S okul.local<br>S                                                                                                    | P: 192.168.1.254<br>P: 192.168.1.254<br>istemci 1.DNS Sunucu 2.DNS Sunucu<br>Görsel 3.95: Koşullu iletim yönü<br>NS Voneticisi<br>a Eylem Görünüm Vardım<br>MS Voneticisi<br>a Eylem Görünüm Vardım<br>MS Voneticisi<br>a Eylem Köyüllü İletici<br>MS Etis Alam:<br>Ma Eylem Noktalam<br>MS Voneticisi<br>A d Türü<br>MS Voneticisi<br>a Eylem Mitti Eylem A da Türü<br>MS Voneticisi<br>a Eylem Noktalam<br>MS Voneticisi<br>A d Türü<br>MS Voneticisi<br>A d Türü<br>MS Voneticisi<br>A d Türü<br>MS Voneticisi<br>A d Türü<br>MS Voneticisi<br>A d Türü<br>MS Voneticisi<br>A d Türü<br>MS Voneticisi<br>A d Türü<br>MS Voneticisi<br>A d Türü<br>MS Voneticisi<br>A d Türü<br>MS Voneticisi<br>A d Türü<br>MS Voneticisi<br>A d Türü<br>MS Voneticisi<br>A d Türü<br>A d Türü<br>MS Voneticisi<br>A d Türü<br>A d Türü<br>A d Tü                                                                                                    | P: 192.168.1.254<br>P: 192.168.1.254<br>istemci 1.DNS Sunucu 2.DNS Sunucu<br>Görsel 3.95: Koşullu iletim yönü<br>VS Vöneticisi<br>a Eylem Gorunum Vardım<br>MS Unucu 2.DNS Sunucu 2.DNS Sunucu<br>MS Vöneticisi<br>a Eylem Gorunum Vardım<br>MS Unucu 2.000 Sunucu 2.000 Sunuc                                                                                                    | P: 192.168.1.254<br>P: 192.168.1.254<br>Istemci 1.DNS Sunucu 2.DNS Sunucu<br>Görsel 3.95: Koşullu iletim yönü<br>VS Voneticisi<br>a Eylen Gorünüm Vardım<br>VS Voneticisi<br>a Eylen Gorünüm Vardım<br>Veni Koşullu litetice<br>Veni Koşullu litetice<br>SUNUCU 19<br>Veni Koşullu litetice<br>Veni Koşullu litetice<br>SUNUCU 19<br>Veni Koşullu litetice<br>Veni Koşullu litetice<br>SUNUCU 19<br>Veni Koşullu litetice<br>Veni Koşullu litetice<br>SUNUCU 19<br>Veni Koşullu litetice<br>SUNUCU 19<br>Veni Koşullu litetice<br>SUNUCU 19<br>Veni Koşullu litetice<br>SUNUCU 19<br>Veni Koşullu litetice<br>MS Etili Alanı:<br>Terma.local<br>Giriye Doğru Arama Bölgeleri<br>Süven Noktalan<br>Ma sunucuların IP adresleri:                                                                                                    | P: 192.168.1.254<br>P: 192.168.1.254<br>istemci 1.DNS Sunucu 2.DNS Sunucu<br>Görsel 3.95: Koşullu iletim yönü<br>NS Voneticisi<br>ya Eylem Görünüm Yardım<br>SUNUCU19<br>Veri Koşullu Iletici<br>e eştim.local<br>Görşe Döğru Arama Bölgeleri<br>e eştim.local<br>SUNUCU19<br>Veri Koşullu Iletici<br>ma.local<br>MS Eylem Görünüm Yardım<br>MS Eylem Görünüm Yardım<br>MS Eylem Görünüm Yardım<br>MS Iletiye Döğru Arama Bölgeleri<br>e eştim.local<br>MS Eylem Görünüm Yardım<br>MS Eylem Görünüm Yardım<br>MS Iletiye Döğru Arama Bölgeleri<br>e eştim.local<br>MS Eylem Iletiye Döğru Arama Bölgeleri<br>Eylem Iletiye Döğru Arama Bölgeleri<br>MS Eylem Iletiye Döğru Arama Bölgeleri<br>MS Eylem Iletiye Döğru Arama Bölgeleri<br>MS Eylem Iletiye Döğru Arama Bölgeleri<br>MS Eylem Iletiye Döğru Arama Bölgeleri<br>MS Eylem Iletiye Döğru Arama Bölgeleri<br>MS Eylem Iletiye Döğru Arama Bölgeleri<br>MS Eylem Iletiye Döğru Arama Bölgeleri<br>MS Eylem Iletiye Döğru Arama Bölgeleri<br>MS Eylem Iletiye Döğru Arama Bölgeleri<br>MS Eylem Iletiye Döğru Arama Bölgeleri<br>MS Eylem Iletiye Döğru Arama Bölgeleri<br>MS Eylem Iletiye Döğru Arama Bölgeleri<br>MS Eylem Iletiye Döğru Arama Bölgeleri<br>MS Eylem Iletiye Iletiye Ile                                                                                                    | P: 192.168.1.254<br>P: 192.168.1.254<br>istemci 1.DNS Sunucu 2.DNS Sunucu<br>Görsel 3.95: Koşullu iletim yönü<br>NS Veneticisi<br>ya Eylem Gorunum Yardım<br>MS UNUCU19<br>MIS Eylem Gorunum Yardım<br>MS UNUCU19<br>MIS Eylem Gorunum Yardım<br>MIS Eylem Gorunum Yardım<br>MIS Eylem Holdanı Karana Bolgeler<br>MIS Eylem Holdanı Karana Bolgeler<br>MIS Eylem Karana Bolgeler<br>MIS Eylem Karana                                                                                                    | P: 192.168.1.254<br>IP: 192.168.1.254<br>istemci 1.DNS Sunucu 2.DNS Sunucu<br>Görsel 3.95: Koşullu iletim yönü<br>MS Voneticisi<br>ye Eylem Gorünüm Verdim<br>SUNUCU19<br>Veni Koşullu Iletici<br>e eşitim.local<br>Von Koşullu Iletici<br>e eşitim.local<br>Vis Etis alam:<br>Tima.local<br>Iletim istedi gönderilecek bölge adı                                                                                                    | P: 192.168.1.254<br>P: 192.168.1.254<br>Istemci 1.DNS Sunucu 2.DNS Sunucu<br>Görsel 3.95: Koşullu iletim yönü<br>NS Vöneticisi<br>ya Eylem Görünüm Yardım<br>SUNUCU19<br>Yeni Koşullu Iletici<br>Yeni Koşullu Iletici<br>Yeni Koşullu Iletici<br>Yeni Koşullu Iletici<br>Yeni Koşullu Iletici<br>Yeni Koşullu Iletici<br>Yeni Koşullu Iletici<br>Yeni Koşullu Iletici<br>Yeni Koşullu Iletici                                                                                                    | In a Delatoon Alebra      In a Delatoon Alebra     In a Delatoon Alebra     In a Delatoon A                                                                                                    | I 192.168.1.254<br>I 192.168.1.254<br>I 192.168.1.254<br>I 192.168.1.254<br>I 1000 Sunucu<br>Görsel 3.95: Koşullu iletim yönü<br>Sveneticisi<br>Eylem Görünüm Yardım<br>Sunucu<br>S Veneticisi<br>Eylem Görünüm Yardım<br>Mada Türü<br>Veni Koşullu lietin<br>S sunucu<br>S Sunucu<br>S S Sunucu<br>S S Sunucu<br>S S Sunucu<br>S S S S S S S S S S S S S S S S S S S                                                                                                     | Image: Source of the second second                                                                                                    | I 192.168.1.254     I 192.168.1.254     I 192.168.1.254     I 1000 All 194     I 1000 All 194     I 1000 All 194     I 1000 All 194     I I000 All 194     I I00                                                                                                    | 192.168.1.254       Image: Construction of the second of the second of the                                                                                                    | 192.168.1.254       Image: Strate Strate Strat                                                                                                    | 192.168.1.254       Image: Construction of the second of the second of the                                                                                                    | In a robulteoralizor       In a robulteoralizor         In a robulteoralizor       In a robulteoralizor         Istemci       1.DNS Sunucu         Görsel 3.95: Koşullu iletim yönü         Veneticisi         Eylem Gorünüm Yardım         İstemçi       Ad         Türü         Veneticisi         İstemçi         İstemçi a robustati         Öğrunüm Yardım         İstemçi a robustati         İstemçi a robustati         İstemçi a robustati         Öğrunüm Yardım         İstemçi a robustati         İstemçi a robustati         Öğrunüm Yardım         İstei Alami:         İma.local         Öğrun Noktatar         Öğrun Noktatar         Kosullu liteiçiler         Kosullu liteiçiler                                                                                                    | I I I DELICOLILEST III I I I I I I I I I I I I I I I I I                                                                                                     |
| IV: 192.108.11294<br>istemci 1.DNS Sunucu 2.DNS Su<br>Görsel 3.95: Koşullu iletim yönü<br>DNS Vöneticisi<br>sya Eylem Görünüm Yardım<br>SUNUCU19<br>Ven Koşullu lietic<br>eşitim.local<br>Geriye Doğru Arama Bölgeleri<br>eşitim.local<br>Geriye Doğru Arama Bölgeleri<br>SUNUCU19<br>Ven Koşullu lietic<br>Instructure<br>SUNUCU19<br>Ven Koşullu lietic<br>Instructure<br>SUNUCU19<br>Ven Koşullu lietic<br>Instructure<br>SUNUCU19<br>Ven Koşullu lietic<br>Instructure<br>SUNUCU19<br>Ven Koşullu lietic<br>Instructure<br>SUNUCU19<br>Ven Koşullu lietic<br>Instructure<br>SUNUCU19<br>Ven Koşullu lietic<br>Instructure<br>SUNUCU19<br>Ven Koşullu lietic<br>Instructure<br>SUNUCU19<br>Ven Koşullu lietic<br>Instructure<br>SUNUCU19<br>Ven Koşullu lietic<br>Instructure<br>SUNUCU19<br>Ven Koşullu lietic<br>Instructure<br>SUNUCU19<br>Ven Koşullu lietic<br>Instructure<br>SUNUCU19<br>Ven Koşullu lietic<br>Instructure<br>Instructure<br>Instructu                                                                                                    | 2.DNS Sunuci                                | I.DNS Sunucu     2.DNS Sunucu       Görsel 3.95: Koşullu iletim yönü                                                                                                    | P: 192.168.1.254<br>istemci 1.DNS Sunucu 2.DNS Sunucu<br>Görsel 3.95: Koşullu iletim yönü<br>VS Vöneticisi<br>a Eylem Görünüm Yardım<br>SUNUCU19<br>Veri Koşullu İletici<br>a egitim.local<br>Geriye Doğru Arama Bölgeleri<br>a egitim.local<br>Geriye Doğru Arama Bölgeleri<br>C 2.168.192.in-addr.am<br>Guven Noktalan<br>Koşullu İletici<br>P. Adres Surucu FODM's Doğrulardı Si                                                                                                    | P: 192.168.1.254<br>istemci 1.DNS Sunucu 2.DNS Sunucu<br>Görsel 3.95: Koşullu iletim yönü<br>SVoneticisi<br>a Eylem Görünüm Yardım<br>SUNUCU19<br>Ileriye Doğru Arama Bölgeleri<br>e egitim.local<br>ONS Etik Alanı:<br>fima.local iletim isteği gönderilecek bölge adı<br>Ad Türü<br>Veri Koşullu İletici<br>e gitim.local<br>Gürven Noktalan<br>Koşullu Ileticiler<br>P. dress Sunucu FODMás Doğrulart                                                                                                    | P: 192.108.1.254<br>istemci 1.DNS Sunucu 2.DNS Sunucu<br>Görsel 3.95: Koşullu iletim yönü<br>NS Vöneticisi<br>ra Eylem Görünüm Vardım<br>MS<br>SUNUCU19<br>Ileriye Doğru Arama Bölgeleri<br>e getim.local<br>Görun Noktaları<br>Sunucu Arama Bölgeleri<br>e getim.local<br>MS Edü Alanı:<br>fima.local<br>Ma Iletim isteği gönderilecek bölge adı<br>Ara sunucuların IP adresieri:                                                                                                    | P: 192.108.1.254         istemci       1.DNS Sunucu         Görsel 3.95: Koşullu iletim yönü         VS Vöneticisi         ra       Eylem Görünüm Vardım         MS         SUNUCU19         Mei yegünmloral         Mei yegünmloral         Ösüve Noktaları         Görün Noktaları         YNS Etti Alanı:         İrma.local         İletim isteği gönderilecek bölge adı         Ana sunucuların IP adresleri:                                                                                                    | P: 192.108.1.254         istemci       1.DNS Sunucu         Görsel 3.95: Koşullu iletim yönü         VS Vöneticisi         a Eylem Görünüm Yardım         MS         SUNUCU19         Mad Türü         Veri Koşullu letici         eğitimlocal         Öseriye Doğru Arama Bölgeleri         Z.168.192.in-addr.are         Given Noktaları         Geriye Doğru Arama Bölgeleri         Given Noktaları         Given Noktaları         Ma sunucuların IP adresleri:                                                                                                    | P: 192.108.1.254         istemci       1.DNS Sunucu         Görsel 3.95: Koşullu iletim yönü         NS         SUNUCUI9         Ileriye Doğru Arama Bölgeleri         egitim.local         Okullocal         Vis Ekö Alanı:         İma.local         İletim isteği gönderilecek bölge adı         Ad ara sunucuların IP adresieri:                                                                                                    | P: 192.108.11254<br>istemci 1.DNS Sunucu 2.DNS Sunucu<br>Görsel 3.95: Koşullu iletim yönü<br>NS Voneticisi<br>ya Eylem Görünüm Vardım<br>MS<br>SUNUCU19<br>Iletiye Doğru Arama Bölgeleri<br>egitim.local<br>OKS Eylen Arama Bölgeleri<br>egitim.local<br>OKS Eylen Iletiye isteği gönderilecek bölge adı                                                                                                    | Interview Doğru Arama Bölgeleri       SUNUCU19       Veni Köşullu iletici       Veni Köşullu iletici       Veni Köşullu iletici       Veni Köşullu iletici       Veni Köşullu iletici       Veni Köşullu iletici       Veni Köşullu iletici       Veni Köşullu iletici       Veni Köşullu iletici       Veni Köşullu iletici       Veni Köşullu iletici       Veni Köşullu iletici                                                                                                    | P: 192.168.1.254       istemci       1.DNS Sunucu       Görsel 3.95: Koşullu iletim yönü                                                                                                    | Istemci I.DNS Sunucu Görsel 3.95: Koşullu iletim yönü                                                                                                    | istemci 1.DNS Sunucu 2.DNS Sunucu<br>Görsel 3.95: Koşullu iletim yönü<br>SVöneticisi<br>Eylem Gorünüm Vardım<br>Mellocal<br>Iletiye Doğru Arama Bolgeleri<br>eştitm.local<br>Mellocal<br>Geriye Doğru Arama Bolgeleri<br>eştitm.local<br>Geriye Doğru Arama Bolgeleri<br>Geriye Doğru Arama Bolgeleri<br>Geriye Doğru Arama Bolgeleri<br>Geriye Doğru Arama Bolgeleri<br>Biletiye Doğru Arama Bolgeleri<br>Guven Noktalan<br>Kogullu Ileticie                                                                                                    | Istemci 1.DNS Sunucu 2.DNS Sunucu<br>Görsel 3.95: Koşullu iletim yönü                                                                                                    | Stemci       1.DNS Sunucu       2.DNS Sunucu         Görsel 3.95: Koşullu iletim yönü         Svereticisi         Eylem Görünüm Vardım         Svereticisi         İstemcal         Ad         Türü         Veri Koşullu lietici         İstina Bölgeleri         İstina Bölgeleri         Ad         Türü         Veri Köşullu lietici         İstina Bölgeleri         Ara sunucuların IP adresleri:                                                                                                    | Istemci       1.DNS Sunucu       2.DNS Sunucu         Görsel 3.95: Koşullu iletim yönü         Vöneticisi       Eylem Görünüm Yardım         Eylem Görünüm Yardım       Ad       Türü         VUNUCU19       Iletim köçüllü İletici       Yon Köçüllü İletici         İleriye Doğru Arama Bölgeleri       ONS Etki Alanı:       Dis Etki Alanı:         Geriye Doğru Arama Bölgeleri       Iletim isteği gönderifecek bölge adı       Ana sunuculerin IP adresieri:                                                                                                    | ISZ. 108.1.2.54         Istemci       1.DNS Sunucu         Görsel 3.95: Koşullu iletim yönü         Vöneticisi         Eylem Görünüm Vardım         Istem Görünüm Vardım         Istem Koşullu İletici         İstem Koşullu İletici         İstem Noktalan         Koşullu İleticiler         Koşullu İleticiler                                                                                                    | ISZ. 108.1.2.54         Istemci       1.DNS Sunucu         Görsel 3.95: Koşullu iletim yönü         Vöneticisi         Eylem Görünüm Yardım         Istem Görünüm Yardım         İstem Görünüm Yardım         İstem Koşullu İletici         İstebi Alanı:         İstebi Alanı:         Güven Noktaları         Koşullu İleticiter         Koşullu İleticiter                                                                                                    | istemci 1.DNS Sunucu 2.DNS Sunucu<br>Görsel 3.95: Koşullu iletim yönü                                                                                                    | istemci 1.DNS Sunucu 2.DNS Sunucu<br>Görsel 3.95: Koşullu iletim yönü<br>Veneticisi<br>Eylem Görünüm Vardım<br>Meniye Doğru Arama Bölgeleri<br>egitim.local<br>okullocal<br>Güyen Noktajan<br>Güyen Noktajan                                                                                                    |
| İstemci       1.DNS Sunucu       2.DNS Su         Görsel 3.95: Koşullu iletim yönü       2.DNS Su         DNS Vöneticisi       Sunucu       2.DNS Su         sya       Eylem       Görünüm       Varime         Martin       Martin       Martin       Veni Koşullu iletini yönü         DNS       Sunucu       Ad       Türü         Veni Koşullu Iletici       Dis Ebü Alami:       Veni Koşullu Iletici         Geriye Doğru Arama Bölgeleri       Ösüven Noktalan       İletim isteği gönderilecek bölge adı                                                                                                    | 2.DNS Sunuci                                | I.DNS Sunucu     2.DNS Sunucu       Görsel 3.95: Koşullu iletim yönü                                                                                                    | istemci 1.DNS Sunucu 2.DNS Sunucu<br>Görsel 3.95: Koşullu iletim yönü<br>VS Vöneticisi<br>Eylen Gorunum Yardım<br>More Markana Bölgeler<br>egitmilocal<br>Mos Etici Alanı:<br>for Koşullu lietici<br>egitmilocal<br>Geriye Doğru Arama Bölgeler<br>egitmilocal<br>Geriye Doğru Arama Bölgeler<br>gitmilocal<br>Geriye Doğru Arama Bölgeler<br>gitmilocal<br>Geriye Doğru Arama Bölgeler<br>gitmilocal<br>Geriye Doğru Arama Bölgeler<br>gitmilocal<br>Geriye Doğru Arama Bölgeler<br>gitmilocal<br>Geriye Doğru Arama Bölgeler<br>Gitven Noktalar<br>Koşullu lietici<br>Divis Etici Alanı:<br>Madami Itelim isteği gönderilecek bölge adı<br>Ad Sunucu EDDivis Doğrulandı Si                                                                                                    | istemci 1.DNS Sunucu 2.DNS Sunucu<br>Görsel 3.95: Koşullu iletim yönü<br>VS Vöneticisi<br>a Eylem Gorünüm Yardım<br>NS<br>SUNUCUI9<br>Meriye Doğru Arama Bölgeler<br>a egitim.local<br>Geriye Doğru Arama Bölgeler<br>a egitim.local<br>Guven Noktalar<br>Cuven Noktalar<br>Koşullu Ileticier<br>Meriye Doğru Arama Bölgeler<br>a 2.168.192.in-addr.aras<br>Güven Noktalar<br>Meriye Doğru Arama Bölgeler<br>a 2.168.192.in-addr.aras<br>Güven Noktalar<br>Meriye Doğru Arama Bölgeler<br>a 2.168.192.in-addr.aras<br>Güven Noktalar<br>Meriye Doğru Arama Bölgeler<br>a 2.168.192.in-addr.aras<br>Güven Noktalar<br>Meriye Doğru Arama Bölgeler<br>a 2.168.192.in-addr.aras<br>Güven Noktalar<br>Meriye Doğru Arama Bölgeler<br>a 2.168.192.in-addr.aras<br>Güven Noktalar<br>Meriye Doğru Arama Bölgeler<br>Ada Meriye Doğru Arama Bölgeler<br>Ada Meriye Doğru Arama Bölgeler<br>Ada Meriye Doğru Arama Bölgeler<br>Meriye Doğru Arama Bölgeler<br>Meriye Doğru Arama Bölgeler<br>Ada Meriye Doğru Arama Bölgeler<br>Meriye Doğru Arama Bölgeler<br>Meriye D                                                                                                    | istemci 1.DNS Sunucu 2.DNS Sunucu<br>Görsel 3.95: Koşullu iletim yönü<br>NS Voneticisi<br>ve Eylem Görünüm Vardım<br>MS SUNUCU19<br>MS Eylem Görünüm Vardım<br>MS SUNUCU19<br>MS Eylem Görün Arama Bölgeleri<br>e eşitim.local<br>Gürven Nostalari<br>Gürven Nostalari<br>Koşullu ileticiler                                                                                                    | istemci 1.DNS Sunucu 2.DNS Sunucu<br>Görsel 3.95: Koşullu iletim yönü<br>NS Yéneticisi<br>ra Eylem Görünüm Yardım<br>NS SUNUCU19<br>Ileriye Doğru Arama Bölgeler<br>SUNUCU19<br>Ileriye Doğru Arama Bölgeler<br>SUNUCU19<br>Ileriye Doğru Arama Bölgeler<br>Sunucu Arama Bölgeler<br>Sunucu Arama Arama Bölgeler<br>Sunucu Arama Bölgeler<br>Sunucu Arama Bölgeler<br>Sunucu Arama Arama Arama Arama Arama Arama Arama Arama Arama Arama Arama Arama Arama Arama Arama Arama Arama Arama Arama Arama Arama Arama Arama Arama Arama Arama Arama Arama Arama Arama Ara                                                                                                    | istemci 1.DNS Sunucu<br>Görsel 3.95: Koşullu iletim yönü<br>XS Vöneticisi<br>a Eylem Görünüm Yardım<br>MS<br>SUNUCU19<br>Ileriye Doğru Arama Bölgeleri<br>Geriye Doğru Arama Bölgeleri<br>Geriye Doğru Arama Bölgeleri<br>Geriye Doğru Arama Bölgeleri<br>Gisten Noktalan<br>Sunucuların IP adresieri:                                                                                                    | Istemci I.DNS Sunucu Z.DNS Sunucu<br>Görsel 3.95: Koşullu iletim yönü<br>NS Vöneticisi<br>ya Eylem Görünüm Yardım<br>VS UNUCU19<br>Veni Koşullu lietici<br>i egitim.local<br>okullocal<br>Coseriye Doğru Arama Bölgeleri<br>i egitim.local<br>okullocal<br>MS Etis Alami:<br>Malocal Iletim istedi gönderilecek bölge adı<br>Ana sunucuların IP adresieri:                                                                                                    | Istemci I.DNS Sunucu<br>Görsel 3.95: Koşullu iletim yönü<br>Ad Türü<br>Ad Türü<br>Veri Koşullu Iletici<br>Veri Koşullu Iletici<br>SUNUCU19<br>Veri Koşullu Iletici<br>Sunucu<br>MS Sunucu<br>Sunucu<br>MS Sunucu<br>Sunucu<br>MS Sunucu<br>Sunucu<br>MS Sunucu<br>MS Sunucu<br>Sunucu<br>MS Sunucu<br>Sunucu<br>MS Sunucu<br>Sunucu<br>MS Sunucu<br>MS Sunucu<br>MS Sunucu<br>Sunucu<br>MS Sunucu<br>MS Sunuc | İstemci     1.DNS Sunucu     2.DNS Sunucu       Görsel 3.95: Koşullu iletim yönü     Görsel 3.95: Koşullu iletim yönü                                                                                                    | İstemci     1.DNS Sunucu     2.DNS Sunucu       Görsel 3.95: Koşullu iletim yönü     Görsel 3.95: Koşullu iletim yönü                                                                                                    | istemci 1.DNS Sunucu 2.DNS Sunucu<br>Görsel 3.95: Koşullu iletim yönü<br>SVoneticisi<br>SVoneticisi<br>SVoneticisi<br>SUNUCU19<br>Ileriye Doğru Arama Bölgeleri<br>e egitim.local<br>Sunucu 19<br>Veri Koşullu lletici<br>Sunucu 19<br>Ileriye Doğru Arama Bölgeleri<br>Güven Noktalan<br>Sunucu 19<br>Ileriye Doğru Arama Bölgeleri<br>Güven Noktalan<br>Koşullu lletici<br>DNS Etis Alami:<br>Imma.local Iletim isteği gönderilecek bölge adı<br>Ana sunucuların P adresleri:<br>Ile Adresi Sunucu Erothifei Dukulandı Ka                                                                                                    | istemci 1.DNS Sunucu 2.DNS Sunucu<br>Görsel 3.95: Koşullu iletim yönü<br>SVöneticisi<br>Eylem Gorünüm Vardım<br>SUNUCU19<br>Iletiye Doğru Arama Bölgeleri<br>e eşitim.local<br>Geriye Doğru Arama Bölgeleri<br>Eylem Gorünüm Vardım<br>Sunucu 19<br>Iletim isteği gönderilecek bölge adı<br>Ad Türü<br>Veri Koşullu lietici<br>Eylem Gorünüm Vardım<br>Sunucu 19<br>Iletim isteği gönderilecek bölge adı<br>Ana sunucuların P adresieri:<br>Radresi Surunu Erüfulu                                                                                                    | İstemci       1.DNS Sunucu       2.DNS Sunucu         Görsel 3.95: Koşullu iletim yönü       Corsel 3.95: Koşullu iletim yönü         Yöneticisi       Eylem Görünüm Yardım         Eylem Görünüm Yardım       Ad Türü         Yöneticisi       Eylem Görünüm Yardım         İsteriye Doğru Arama Bölgeleri       Ad Türü         Yoni Koşullu İletici       Yoni Koşullu İletici         Gerye Doğru Arama Bölgeleri       İletim isteği gönderilecek bölge adı         Güven Noktalan       Ana sunucuların IP adresieri:                                                                                                    | istemci 1.DNS Sunucu<br>Görsel 3.95: Koşullu iletim yönü<br>S Váneticisi<br>S Váneticisi<br>S S Váneticisi<br>S S Váneticisi<br>S S S Váneticisi<br>S S S Váneticisi<br>S S S S Váneticisi<br>S S S S S S S S S S S S S S S S S S S | Istemci       I.DNS Sunucu       Z.DNS Sunucu         Görsel 3.95: Koşullu iletim yönü       Görsel 3.95: Koşullu iletim yönü         Vöneticisi       Eylem Görünüm Vardım         Eylem Görünüm Vardım       Ad Türü         Vineticisi       Eylem Görünüm Vardım         Eylem Görünüm Vardım       Ad Türü         Vineticisi       Eylem Görünüm Vardım         Eylem Görünüm Vardım       Ad Türü         Vineticisi       Eylem Görünüm Vardım         Eylem Görünüm Vardım       Ad Türü         Örünü Arama Bölgeleri       Obis Etki Alanı:         Geriye Doğru Arama Bölgeleri       Dis Etki Alanı:         Geriye Doğru Arama Bölgeleri       Ana sunucuların IP adresleri:         Given Noktalar       Ana sunucuların IP adresleri:                                                                                                    | Istemci       1.DNS Sunucu       2.DNS Sunucu         Görsel 3.95: Koşullu iletim yönü       Görsel 3.95: Koşullu iletim yönü         Vöneticisi       Eylem Görünüm Vardım         Eylem Görünüm Vardım       Ad Türü         İleriye Doğru Arama Bölgeleri       Ad Türü         egitim.local       ONS Etki Alanı:         Geriye Doğru Arama Bölgeleri       İletim isteği gönderilecek bölge adı         Given Noktalar       Ana sunucuların IP adresleri:                                                                                                    | Istemci       1.DNS Sunucu       2.DNS Sunucu         Görsel 3.95: Koşullu iletim yönü       Görsel 3.95: Koşullu iletim yönü         Vöneticisi       Eylem Gorünüm Yardım         Eylem Gorünüm Yardım       Ad Türü         İstemcal Bölgeleri       İstemi Koşullu İletici         İstemi Sunucu       DNS Ebla alanı:         Geriye Doğru Arama Bölgeleri       İma.local Iletim isteği gönderilecek bölge adı         Given Noktalan       Ana sunucuların IP adresleri:                                                                                                    | Istemci       1.DNS Sunucu       2.DNS Sunucu         Görsel 3.95: Koşullu iletim yönü       Görsel 3.95: Koşullu iletim yönü         Vöneticisi       Koşullu iletim yönü         Eylem Görünüm Vardım       Ad Türü         İstemci Bölgeleri       Ad Türü         İsteye Doğru Arama Bölgeleri       ONS Etöt Aları:         Geriye Doğru Arama Bölgeleri       İndi Mitterini isteği gönderilecek bölge adı         Güzen Noktalari       Ma sunucuların IP adresieri:                                                                                                    | istemci 1.DNS Sunucu 2.DNS Sunucu<br>Görsel 3.95: Koşullu iletim yönü                                                                                                    |
| istemci 1.DNS Sunucu 2.DNS Su<br>Görsel 3.95: Koşullu iletim yönü<br>BNS Vöneticisi<br>sya Eylem Görünüm Vardım<br>SUNUCU19<br>Veni Koşullu Iletici<br>egitim.local<br>okul.local<br>Geriye Doğru Arama Bölgeler<br>egitim.local<br>okul.local<br>CINS Etti Alam:<br>Tima.local<br>Güren Noktalan                                                                                                    | 2.DNS Sunuci                                | I.DNS Sunucu     2.DNS Sunucu       Görsel 3.95: Koşullu iletim yönü                                                                                                    | istemci 1.DNS Sunucu 2.DNS Sunucu<br>Görsel 3.95: Koşullu iletim yönü<br>VS Véneticisi<br>a Eylem Görünüm Vardım<br>Veni Koşullu Iletici<br>a eştim.local<br>a Eylem Doğru Arama Bölgeleri<br>a eştim.local<br>beti Alam:<br>firma.local<br>Ceriye Doğru Arama Bölgeleri<br>a Sunucu Arama Bölgeleri<br>a Sunucu Arama Bölgeleri<br>bi Sunucu Arama Bölgeleri<br>a Sunucu Arama Bölgeleri<br>bi Sunucu Arama Bölgeleri<br>bi Adresi Sunucu FODN/si Doğrulandı Sil                                                                                                    | istemci 1.DNS Sunucu 2.DNS Sunucu<br>Görsel 3.95: Koşullu iletim yönü<br>S Véneticisi<br>a Eylem Görünüm Vardım<br>S Véneticisi<br>a Eylem Görünüm Vardım<br>MS MA Türü<br>NS MUCU19<br>a Heriye Doğru Arama Bölgeleri<br>a egitim.local<br>Geriye Doğru Arama Bölgeleri<br>a eşitim.local<br>Geriye Doğru Arama Bölgeleri<br>a Sunucuların IP adresieri:<br>R Adresi Sunucu EODM's Doğrulardı Sil                                                                                                    | istemci 1.DNS Sunucu<br>Görsel 3.95: Koşullu iletim yönü<br>NS Vöneticisi<br>Pa Eylem Görünüm Vardım<br>SUNUCU19<br>Veni Koşullu İletici<br>Geriye Doğru Arama Bölgeleri<br>Giyen Noktalari<br>Güven Noktalari<br>Koşullu İleticiler                                                                                                    | istemci 1.DNS Sunucu 2.DNS Sunucu<br>Görsel 3.95: Koşullu iletim yönü<br>NS Vöneticisi<br>a Eylem Görünüm Vardım<br>SUNUCU19<br>Iletiye Doğru Arama Bölgeleri<br>Geriye Doğru Arama Bölgeleri<br>Geriye Doğru Arama Bölgeleri<br>Given Noktaları<br>Koşullu ileticiler                                                                                                    | istemci 1.DNS Sunucu<br>Görsel 3.95: Koşullu iletim yönü<br>NS<br>SUNUCU19<br>NS<br>SUNUCU19<br>SUNUCU19<br>SUNUCU19<br>SU | Istemci 1.DNS Sunucu 2.DNS Sunucu<br>Görsel 3.95: Koşullu iletim yönü<br>MS Yöneticisi<br>ya Eylem Görünüm Yardım<br>MS SUNUCU19<br>Ileriye Doğru Arama Bölgeleri<br>e ejtim.local<br>Geriye Doğru Arama Bölgeleri<br>e ejtim.local<br>Given Noktalar<br>Guven Noktalar<br>Koşullu iletire<br>MS Koşullu iletire<br>MS Edio Alanı:<br>Guven Noktalar                                                                                                    | İstemci     1.DNS Sunucu     2.DNS Sunucu       Görsel 3.95: Koşullu iletim yönü     Görsel 3.95: Koşullu iletim yönü                                                                                                    | İstemci     1.DNS Sunucu     2.DNS Sunucu       Görsel 3.95: Koşullu iletim yönü     Görsel 3.95: Koşullu iletim yönü                                                                                                    | istemci 1.DNS Sunucu 2.DNS Sunucu<br>Görsel 3.95: Koşullu iletim yönü                                                                                                    | istemci 1.DNS Sunucu 2.DNS Sunucu<br>Görsel 3.95: Koşullu iletim yönü                                                                                                    | İstemci       1.DNS Sunucu       2.DNS Sunucu         Görsel 3.95: Koşullu iletim yönü       Görsel 3.95: Koşullu iletim yönü         S Wöneticisi       Eylem Görünüm Vardım         Eylem Görünüm Vardım       Madin Türü         Madin Vardım       Madin Türü         Sunucu       Madin Türü         Sunucu       Madin Türü         Sunuu       Mad                                                                                                    | istemci 1.DNS Sunucu<br>Görsel 3.95: Koşullu iletim yönü<br>Svoneticisi<br>Eylem Görünüm Yardım<br>SUNUCU19<br>Ileriye Doğru Arama Bölgeleri<br>Geriye Doğru Arama Bölgeleri<br>Geriye Doğru Arama Bölgeleri<br>Geriye Doğru Arama Bölgeleri<br>Giyen Noktalan<br>Güyen Noktalan<br>Koşullu ileticiler                                                                                                    | İstemci       1.DNS Sunucu       2.DNS Sunucu         Görsel 3.95: Koşullu iletim yönü       Görsel 3.95: Koşullu iletim yönü         S Vöneticisi       Ad       Türü         İsteriye Doğru Arama Bölgeleri       Ad       Türü         İsteriye Doğru Arama Bölgeleri       İstinal Belgeleri       Mad         İstinal Belgeleri       İstinal Belgeleri       İstinal Belgeleri         İstinal Belgeleri       İstinal Belgeleri       İstinal Belgeleri         İstinal Belgeleri       İstinal Belgeleri       İstinal Belgeleri         İstinal Belgeleri       İstinal Belgeleri       İstinal Belgeleri         Ösüven Noktalan       İstinal Belgeleri       İstinal Belgeleri         Ösüven Noktalan       İstinal Belgeleri       İstinal Belgeleri         Ösüven Noktalan       Ana sunucuların IP adresleri:       Ana sunucuların IP adresleri:                                                                                                    | Istemci       1.DNS Sunucu       2.DNS Sunucu         Görsel 3.95: Koşullu iletim yönü       Görsel 3.95: Koşullu iletim yönü         Voneticisi       2.DNS Sunucu         Eylem Görünüm Yardım       Ad       Türü         Voneticisi       Image: State State S                                                                                                    | Istemci       1.DNS Sunucu       2.DNS Sunucu         Görsel 3.95: Koşullu iletim yönü       Görsel 3.95: Koşullu iletim yönü         Veneticisi       Ad       Türü         Eylem Görünüm Vardım       Ad       Türü         Veneticisi       Image: Sunucu       Sunucu         SUNUCU19       Image: Sunucu       Ad       Türü         Ileriye Doğru Arama Bölgeleri       Okul Acal       Okul Motalan       Mage: Sunucuların IP adresieri;         Güren Nobtalan       Koşullu Iletici       Mage: Sunucuların IP adresieri;       Ana sunucuların IP adresieri;                                                                                                    | Istemci       1.DNS Sunucu       2.DNS Sunucu         Görsel 3.95: Koşullu iletim yönü       Görsel 3.95: Koşullu iletim yönü         Veneticisi       Ad       Türü         Eylem Görünüm Vardım       Ad       Türü         Veneticisi       Image: Sunucu       Sunucu         SUNUCU19       Image: Sunucu       Ad       Türü         Ileriye Doğru Arama Bölgeleri       ONS Etid Alanı:       Image: Sunucu       Miras Etid Alanı:         Geriye Doğru Arama Bölgeleri       Ana sunucularıı IP adresieri:       Ana sunucularıı IP adresieri:       Ana sunucularıı IP adresieri:                                                                                                    | İstemci       1.DNS Sunucu       2.DNS Sunucu         Görsel 3.95: Koşullu iletim yönü       Görsel 3.95: Koşullu iletim yönü         Yöneticisi       Eylem       Görünüm       Yardım         Eylem       Görünüm       Yardım       Mad       Türü         İsteriye Doğru Arama Bölgeleri       Ad       Türü       Yöneticisi         İsteriye Doğru Arama Bölgeleri       Egitim.local       DNS Etiti Alanı:       Mad       Türü         Öküklocal       Osiye Doğru Arama Bölgeleri       İstin alanı:       İnetim isteği gönderilecek bölge adı       Ana sunucuların IP adresleri:                                                                                                    | İstemci       1.DNS Sunucu       2.DNS Sunucu         Görsel 3.95: Koşullu iletim yönü       Görsel 3.95: Koşullu iletim yönü         Eylem Görünüm Vardım       Ad       Türü         İstencel       İsteriye Doğru Arama Bölgeleri       İsteriye Doğru Arama Bölgeleri       İsti Alam:         Geriye Doğru Arama Bölgeleri       İsti Alam:       İma.local       İletim isteği gönderilecek bölge adı         Given Noktalari       Guven Noktalari       İletim isteği gönderilecek bölge adı       İletim isteği gönderilecek bölge adı                                                                                                    |
| istemci 1.DNS Sunucu 2.DNS Sunucu 2.DNS Sunucu 5.DNS Sunucu 5.DNS Sunu                                                                                                    | 2.DNS Sunuci                                | I.DNS Sunucu       2.DNS Sunucu         Görsel 3.95: Koşullu iletim yönü         Ad       Türü         Yeni Koşullu İletici       X         DNS Etki Alanı:                                                                                                    | Istemci       1.DNS Sunucu       2.DNS Sunucu         Görsel 3.95: Koşullu iletim yönü       2.DNS Sunucu         VS Yöneticisi       Ad       Türü         NS       Image: Sunucu       Ad       Türü         NS       Oğru Arama Bölgeleri       İmage: Sunucu       Ons Ető alan:         Geriye Doğru Arama Bölgeleri       Ons Ető alan:       Image: Sunucu FODN's       Doğrulandi       Si         Given Noktalan       Ons Ető alan:       Image: Sunucu FODN's       Doğrulandi       Si                                                                                                    | istemci 1.DNS Sunucu<br>Görsel 3.95: Koşullu iletim yönü<br>VS Voneticisi<br>Eylem Görünüm Yardım<br>Ad Türü<br>NS<br>SUNUCU19<br>Eylem Görünüm Arama Bölgeleri<br>Eştim.local<br>Given Noktaları<br>Güven Noktaları<br>Koşullu ileticiler<br>Padres Sunucu EDDN's Doğulard                                                                                                    | İstemci 1.DNS Sunucu   İstemci 1.DNS Sunucu   Görsel 3.95: Koşullu iletim yönü     NS   SUNUCU19   Ileriye Doğru Arama Bölgeleri   İsteini Cal   İstina Bölgeleri   İstina Bölgeleri   İstina Bölgeleri   İstina Bölgeleri   İstina Bölgeleri   İstina Bölgeleri   İstina Bölgeleri   İstina Bölgeleri   İstina Bölgeleri   İstina Bölgeleri   İstina Bölgeleri                                                                                                    | istemci 1.DNS Sunucu<br>Görsel 3.95: Koşullu iletim yönü<br>NS Voneticisi<br>a Eylem Görünüm Yardım<br>SUNUCU19<br>Iletiye Doğru Arama Bölgeleri<br>e eşitim.local<br>Geriye Doğru Arama Bölgeleri<br>firma.local<br>Given Noktalan<br>Koşullu lleticiler                                                                                                    | istemci 1.DNS Sunucu<br>Görsel 3.95: Koşullu iletim yönü<br>XS Voneticisi<br>a Eylem Gorünüm Yardım<br>SUNUCU19<br>Ma Ma Ma Ma Ma Ma Ma Ma Ma Ma Ma Ma Ma M                                                                                                    | İstemci       1.DNS Sunucu       2.DNS Sunucu         Görsel 3.95: Koşullu iletim yönü       Constant       2.DNS Sunucu         MS       MS       Martin Martin       Martin         SUNUCU19       Martin       Martin       Martin       Martin         Sunucu       Martin       Martin       Martin       Martin       Martin         Geriye Doğru Arama Bölgeleri       Geriye Doğru Arama Bölgeleri       Martin       Martin       Ma                                                                                                    | istemci 1.DNS Sunucu<br>Görsel 3.95: Koşullu iletim yönü<br>NS Vöneticisi<br>ya Eylem Görünüm Vardım<br>SUNUCU19<br>MS<br>SUNUCU19<br>MS<br>SUNUCU19<br>SUNUCU19                                                                                             | istemci 1.DNS Sunucu<br>Görsel 3.95: Koşullu iletim yönü<br>MS Véneticisi<br>ya Eylem Görünüm Vardım<br>SUNUCU19<br>Ilefiye Doğru Arama Bölgeleri<br>e eştim.local<br>SUNUCU19<br>Ilefiye Doğru Arama Bölgeleri<br>e eştim.local<br>MS Ető Alan:<br>Tirra<br>Sunucu<br>MS Ető Alan:<br>Tirra<br>MS Ető Alan:<br>Tirra<br>MS                                                                                                    | İstemci     I.DNS Sunucu     Z.DNS Sunucu       Görsel 3.95: Koşullu iletim yönü     2.DNS Sunucu                                                                                                    | İstemci       1.DNS Sunucu       2.DNS Sunucu         Görsel 3.95: Koşullu iletim yönü       3.95: Koşullu iletim yönü         S Vöneticisi       4       4         Eylem Görünüm Vardım       4       4         İstemci       1       1         İstemci       1       1         İstemci       1       1         İstemci       1       1         İstemci       1       1         İstemci       1       1         İstemci       1       1         İstemci       1       1         İstemci       1       1         İstemci       1       1         İstemiye Doğru Arama Bölgeleri       1       1         İsteix Alanı:       1       1         İsteix Alanı:       1       1       1         İsteix Alanı       1       1       1       1         İsteix Alanı       1       1       1       1       1         İstin Aldı aras       1       1       1       1       1       1         İstin Aldı aras       1       1       1       1       1       1       1       1       1       1 <td< td=""><td>İstemci       1.DNS Sunucu       2.DNS Sunucu         Görsel 3.95: Koşullu iletim yönü       Görsel 3.95: Koşullu iletim yönü         Sydneticisi       Istem Görünüm Vardım         Eylem Görünüm Vardım       Istem Görünüm Vardım         Istem Görünüm Vardım       Istem Görünüm Vardım         Istem Görünüm Vardım       Istem Görünüm Vardım         Istem Görünüm Vardım       Istem Görünüm Vardım         Istem Görünüm Vardım       Istem Görünüm Vardım         Istem Görünüm Vardım       Istem Isteği gönderilecek bölge adı         Subulcuları       Istem Isteği gönderilecek bölge adı         Istem Noktaları       Istem Isteği gönderilecek bölge adı         Istem Isteği gönderilecek bölge adı       Istem Isteği gönderilecek bölge adı</td><td>İstemci       1.DNS Sunucu       2.DNS Sunucu         Görsel 3.95: Koşullu iletim yönü       2.DNS Sunucu         Svöneticisi       Eylem Görünüm Yardım         Eylem Görünüm Yardım       Image Sunucu         İster Görünüm Yardım       Image Sunucu         İster Görünüm Yardım       Image Sunucu         Sunucu       Image Sunucu         Sunucu       Image Sunucu</td><td>istemci 1.DNS Sunucu 2.DNS Sunucu<br/>Görsel 3.95: Koşullu iletim yönü<br/>SVöneticisi<br/>SVöneticisi<br/>SUNUCU19<br/>Ileriye Doğru Arama Bölgeleri<br/>Geriye Doğru Arama Bölgeleri<br/>Geriye Doğru Arama Bölgeleri<br/>SUNUCU19<br/>Ileriye Doğru Arama Bölgeleri<br/>Geriye Doğru Arama Bölgeleri<br/>Giyen Noktalan<br/>Sunucuların IP adresleri:</td><td>İstemci       1.DNS Sunucu       2.DNS Sunucu         Görsel 3.95: Koşullu iletim yönü       Görsel 3.95: Koşullu iletim yönü         Véneticisi       Koşullu iletim yönü         Eylem Görünüm Yardım       Ad       Türü         Veneticisi       Martin Martin         Eylem Görünüm Yardım       Martin Martin         İleriye Doğru Arama Bölgeleri       Martin Martin         İleriye Doğru Arama Bölgeleri       ONS Etői Alanı:         Geriye Doğru Arama Bölgeleri       İna sunucularıı IP adresieri:         Guyen Noktalan       Ana sunucularıı IP adresieri:</td><td>İstemci       1.DNS Sunucu       2.DNS Sunucu         Görsel 3.95: Koşullu iletim yönü       Görsel 3.95: Koşullu iletim yönü         Véneticisi       Koşullu iletim yönü         Eylem Görünüm Yardım       Ad       Türü         Veneticisi       Mada Türü         İstemci       Mada Türü         İstem Bölgeleri       Mada Türü         İstem Bölgeleri       Mada Türü         İstem Bölgeleri       Mada Türü         Ösiyen Doğru Arama Bölgeleri       İstem Notallan         Gürün Notallan       İstem Notallan         Koşullu lieticieri       Ana sunucularıı IP adresieri;</td><td>İstemci       1.DNS Sunucu       2.DNS Sunucu         Görsel 3.95: Koşullu iletim yönü       Görsel 3.95: Koşullu iletim yönü         Véneticisi       Koşullu iletim yönü         Eylem Görünüm Yardım       Ad       Türü         İstemci       Image and and and and and and and and and and</td><td>İstemci       1.DNS Sunucu       2.DNS Sunucu         Görsel 3.95: Koşullu iletim yönü       C.DNS Sunucu         Vöneticisi       Eylem Görünüm Yardım         Eylem Görünüm Yardım       Ad       Türü         Voneticisi       Eylem Görünüm Yardım         Eylem Görünüm Yardım       Eylem Görünüm Yardım         Isteriye Doğru Arama Bölgeleri       Ad         Eylem Geriye Doğru Arama Bölgeleri       DNS Etü Alanı:         Geriye Doğru Arama Bölgeleri       İstin Alanı:         Geriye Doğru Arama Bölgeleri       İstin Alanı:         Guren Noktaları       İstin Alanı:         Güren Noktaları       İstin Alanı:         Güren Noktaları       İstin Alanı:         Güren Noktaları       İstin Alanı:         Güren Noktaları       İstin Aları</td><td>İstemci       1.DNS Sunucu       2.DNS Sunucu         Görsel 3.95: Koşullu iletim yönü       2.DNS Sunucu         Svöneticisi       Eylem Görünüm Yardım         İstemcal       Image: Statistic Statistic Statis Statis Statistic Statistic Statis Statistic Statisti</td></td<> | İstemci       1.DNS Sunucu       2.DNS Sunucu         Görsel 3.95: Koşullu iletim yönü       Görsel 3.95: Koşullu iletim yönü         Sydneticisi       Istem Görünüm Vardım         Eylem Görünüm Vardım       Istem Görünüm Vardım         Istem Görünüm Vardım       Istem Görünüm Vardım         Istem Görünüm Vardım       Istem Görünüm Vardım         Istem Görünüm Vardım       Istem Görünüm Vardım         Istem Görünüm Vardım       Istem Görünüm Vardım         Istem Görünüm Vardım       Istem Isteği gönderilecek bölge adı         Subulcuları       Istem Isteği gönderilecek bölge adı         Istem Noktaları       Istem Isteği gönderilecek bölge adı         Istem Isteği gönderilecek bölge adı       Istem Isteği gönderilecek bölge adı                                                                                                    | İstemci       1.DNS Sunucu       2.DNS Sunucu         Görsel 3.95: Koşullu iletim yönü       2.DNS Sunucu         Svöneticisi       Eylem Görünüm Yardım         Eylem Görünüm Yardım       Image Sunucu         İster Görünüm Yardım       Image Sunucu         İster Görünüm Yardım       Image Sunucu         Sunucu       Image Sunucu         Sunucu       Image Sunucu                                                                                                    | istemci 1.DNS Sunucu 2.DNS Sunucu<br>Görsel 3.95: Koşullu iletim yönü<br>SVöneticisi<br>SVöneticisi<br>SUNUCU19<br>Ileriye Doğru Arama Bölgeleri<br>Geriye Doğru Arama Bölgeleri<br>Geriye Doğru Arama Bölgeleri<br>SUNUCU19<br>Ileriye Doğru Arama Bölgeleri<br>Geriye Doğru Arama Bölgeleri<br>Giyen Noktalan<br>Sunucuların IP adresleri:                                                                                                    | İstemci       1.DNS Sunucu       2.DNS Sunucu         Görsel 3.95: Koşullu iletim yönü       Görsel 3.95: Koşullu iletim yönü         Véneticisi       Koşullu iletim yönü         Eylem Görünüm Yardım       Ad       Türü         Veneticisi       Martin Martin         Eylem Görünüm Yardım       Martin Martin         İleriye Doğru Arama Bölgeleri       Martin Martin         İleriye Doğru Arama Bölgeleri       ONS Etői Alanı:         Geriye Doğru Arama Bölgeleri       İna sunucularıı IP adresieri:         Guyen Noktalan       Ana sunucularıı IP adresieri:                                                                                                    | İstemci       1.DNS Sunucu       2.DNS Sunucu         Görsel 3.95: Koşullu iletim yönü       Görsel 3.95: Koşullu iletim yönü         Véneticisi       Koşullu iletim yönü         Eylem Görünüm Yardım       Ad       Türü         Veneticisi       Mada Türü         İstemci       Mada Türü         İstem Bölgeleri       Mada Türü         İstem Bölgeleri       Mada Türü         İstem Bölgeleri       Mada Türü         Ösiyen Doğru Arama Bölgeleri       İstem Notallan         Gürün Notallan       İstem Notallan         Koşullu lieticieri       Ana sunucularıı IP adresieri;                                                                                                    | İstemci       1.DNS Sunucu       2.DNS Sunucu         Görsel 3.95: Koşullu iletim yönü       Görsel 3.95: Koşullu iletim yönü         Véneticisi       Koşullu iletim yönü         Eylem Görünüm Yardım       Ad       Türü         İstemci       Image and and and and and and and and and and                                                                                                    | İstemci       1.DNS Sunucu       2.DNS Sunucu         Görsel 3.95: Koşullu iletim yönü       C.DNS Sunucu         Vöneticisi       Eylem Görünüm Yardım         Eylem Görünüm Yardım       Ad       Türü         Voneticisi       Eylem Görünüm Yardım         Eylem Görünüm Yardım       Eylem Görünüm Yardım         Isteriye Doğru Arama Bölgeleri       Ad         Eylem Geriye Doğru Arama Bölgeleri       DNS Etü Alanı:         Geriye Doğru Arama Bölgeleri       İstin Alanı:         Geriye Doğru Arama Bölgeleri       İstin Alanı:         Guren Noktaları       İstin Alanı:         Güren Noktaları       İstin Alanı:         Güren Noktaları       İstin Alanı:         Güren Noktaları       İstin Alanı:         Güren Noktaları       İstin Aları                                                                                                    | İstemci       1.DNS Sunucu       2.DNS Sunucu         Görsel 3.95: Koşullu iletim yönü       2.DNS Sunucu         Svöneticisi       Eylem Görünüm Yardım         İstemcal       Image: Statistic Statistic Statis Statis Statistic Statistic Statis Statistic Statisti                                                                                                    |
| İstemci       1.DNS Sunucu       2.DNS Su         Görsel 3.95: Koşullu iletim yönü         DNS Vöneticisi         sya Eylem Görünüm Yardım         Image: Sunucu Sunucu Sun                                                                                                    | 2.DNS Sunuci                                | I.DNS Sunucu       2.DNS Sunucu         Görsel 3.95: Koşullu iletim yönü       Ad         Veni Koşullu İletici       X         DNS Etki Alanı:       X                                                                                                    | İstemci       1.DNS Sunucu       2.DNS Sunucu         Görsel 3.95: Koşullu iletim yönü       Görsel 3.95: Koşullu iletim yönü         VS Voneticisi       Sunucu       Ad         Türü       Veni Koşullu iletici       Veni Koşullu iletici         Sunucu       Malani:       Malani:         Geriye Doğru Arama Bölgeleri       DNS Etki Alani:       Malani:         Güven Noktalari       Malani:       Malani:         Köşullu ileticiler       Malani:       Malani:         Veni Koşullu ileticiler       Malani:       Malani:         Malani       Malani:       Malani:         Malani       Malani:       Malani:         Malani       Malani:       Malani:         Malani       Malani:       Malani:         Malani       Malani:       Malani:         Malani       Malani:       Malani:         Malani       Malani:       Malani:         Malani       Malani:       Malani:         Malani       Malani:       Malani:         Malani       Malani:       Malani:         Malani       Malani:       Malani:         Malani       Malani:       Malani:         Malani       Malani:       Malani: <td>İstemci       1.DNS Sunucu       2.DNS Sunucu         Görsel 3.95: Koşullu iletim yönü       Görsel 3.95: Koşullu iletim yönü         VS Voneticisi       Ad       Türü         VS Voneticisi       Veni Koşullu iletici       Veni Koşullu iletici         VS Voneticisi       Ma       Türü         VS Voneticisi       Veni Koşullu iletici       Veni Koşullu iletici         Veni Koşullu iletici       Veni Koşullu iletici       Veni Koşullu iletici         Veni Koşullu iletici       Ma       Türü         Veni Koşullu iletici       Ma       Türü         Veni Koşullu iletici       Ma       Türü         Veni Koşullu iletici       Ma       Türü         Veni Koşullu iletici       Ma       Ma         Veni Koşullu iletici       Ma       Ma         Veni Koşullu iletici       Ma       Ma         Veni Koşullu iletici       Ma       Ma         Veni Koşullu ileticiler       Ma       Ma         Veni Koşullu ileticiler       Ma       Ma         Veni Koşullu ileticiler       Ma       Ma         Veni Koşullu ileticiler       Ma       Ma         Veni Koşullu ileticiler       Ma       Ma         Veni Koşulu ileticiler       Ma       M</td> <td>İstemci       1.DNS Sunucu       2.DNS Sunucu         Görsel 3.95: Koşullu iletim yönü       Görsel 3.95: Koşullu iletim yönü         NS       Sunucu       Ad       Türü         Veni Koşullu letici       Martin Bölgeleri       Martin Bölgeleri       Martin Bölgeleri         Görve Doğru Arama Bölgeleri       DNS Etbi Alam:       Interim isteği gönderilecek bölge adı       Ana sunucuların IP adresleri:</td> <td>İstemci       1.DNS Sunucu       2.DNS Sunucu         Görsel 3.95: Koşullu iletim yönü       Görsel 3.95: Koşullu iletim yönü         NS       Ad       Türü         SUNUCU19       Ad       Türü         İleriye Doğru Arama Bölgeleri       İletim isteği gönderilecek bölge adı       Ana sunucuların IP adresleri:         Görve Noktalari       Ana sunucuların IP adresleri:       Koşullu lieticiler</td> <td>İstemci       1.DNS Sunucu       2.DNS Sunucu         Görsel 3.95: Koşullu iletim yönü       Görsel 3.95: Koşullu iletim yönü         VS Yöneticisi       Ad       Türü         NS       M       Türü         VSUNUCU19       M       M         Ileriye Doğru Arama Bölgeleri       Yeni Koşullu iletici       X         Sunucul       DNS Etki Alanı:       Interim isteği gönderilecek bölge adı         Sulucuların IP adresleri:       Ana sunucuların IP adresleri:</td> <td>İstemci       1.DNS Sunucu       2.DNS Sunucu         Görsel 3.95: Koşullu iletim yönü         NS Vöneticisi         ya Eylem Görünüm Yardım         Image: Sunucu Bölgeleri         İstemci         Geriye Doğru Arama Bölgeleri         Ökul.local         ONS Ettö Alanı:         İrma.local         İsteini isteği gönderi/ecek bölge adı         Ana sunucuların IP adresieri:</td> <td>İstemci       1.DNS Sunucu       2.DNS Sunucu         Görsel 3.95: Koşullu iletim yönü       Görsel 3.95: Koşullu iletim yönü         MS Yöneticisi       Ad       Türü         VIS       MS       Ad       Türü         VIS       SUNUCU19       Ad       Türü         SUNUCU19       Veni Kogullu Iletici       Yeni Kogullu Iletici       Yeni Kogullu Iletici         Sunucu       Geriye Doğru Arama Bölgeleri       İletim isteği gönderilecek bölge adı       Iletim isteği gönderilecek bölge adı</td> <td>İstemci       1.DNS Sunucu       2.DNS Sunucu         Görsel 3.95: Koşullu iletim yönü       Görsel 3.95: Koşullu iletim yönü         MYS Yöneticisi       MYS Yöneticisi         İya Eylem Görünüm Yardım       MYS Yöneticisi         İya Eylem Görünüm Yardım       MYS Yöneticisi         İsteriye Doğru Arama Bölgeleri       MYS Yöneticisi         İsteriye Doğru Arama Bölgeleri       Mys Etki Alanı:         Yeni Koşullu İletici       Mys Etki Alanı:         Yeni Koşullu İletim isteği gönderilecek bölge adı       İletim isteği gönderilecek bölge adı</td> <td>İstemci     1.DNS Sunucu     2.DNS Sunucu       Görsel 3.95: Koşullu iletim yönü     Görsel 3.95: Koşullu iletim yönü       MS Yöneticisi     Ad     Türü       VS     Ad     Türü       SUNUCU19     Ad     Türü       Sunucul     Segitim.local     DNS Etői Alan:       Geriye Doğru Arama Bölgeleri     Firma Iscal     Dis Etői Alan:</td> <td>İstemci       1.DNS Sunucu       2.DNS Sunucu         Görsel 3.95: Koşullu iletim yönü         S Vöneticisi         Eylem Görünüm Vardım         İstem Görünüm Vardım         Martin Görünüm Vardım         Martin Görünüm Vardım         İsteriye Doğru Arama Bölgeleri         Geriye Doğru Arama Bölgeleri         Ösullocal         Ösullocal         Ösüven Noktalari         Koşullu Ileticiler         İletim isteği gönderilecek bölge adı         Ana sunucuların IP adresieri:         İz Sunucu Föntifei</td> <td>İstemci       1.DNS Sunucu       2.DNS Sunucu         Görsel 3.95: Koşullu iletim yönü         S Vöneticisi         Eylem Görünüm Yardım         Image: Sunucu 19         İleriye Doğru Arama Bölgeleri         İleriye Doğru Arama Bölgeleri         Geriye Doğru Arama Bölgeleri         İleriye Doğru Arama Bölgeleri         Örünüm Yardım         İleriye Doğru Arama Bölgeleri         Örünüm Yarama Bölgeleri         Örünüm Yarama Bölgeleri         İleriye Doğru Arama Bölgeleri         Örünüm Yarama Bölgeleri         Örünüm Yarama Bölgeleri         İleriye Doğru Arama Bölgeleri         İleriye Doğru Arama Bölgeleri         Örünüm Yarama Bölgeleri         İleriye Doğru Arama Bölgeleri         Örünüm Yarama Bölgeleri         İleriye Doğru Arama Bölgeleri         Örünüm Yarama Bölgeleri         Örünüm Yarama Bölgeleri         İleriye Doğru Arama Bölgeleri         Örünüm Yarama Bölgeleri         İleriye Doğru Arama Bölgeleri         Örünüm Yarama Bölgeleri         İleriye Doğru Arama Bölgeleri         Örünüm Yarama Bölgeleri         İleriye Surunu En Bölgeleri         İleriye Surunu En Bölgeleri         İleriye Surunu En Bölgeleri</td> <td>İstemci       1.DNS Sunucu         Görsel 3.95: Koşullu iletim yönü         Sylem       Görünüm       Yardım         İstemci       Ad       Türü         Veneticisi       Ad       Türü         İstemci       One Boğunum       One Boğunum         İstemci       One Boğunum       One Boğunum         İstemci       One Boğunum       One Boğunum         İstemci       One Boğunum       One Boğunum         İstemci       One Boğunum       One Boğunum         İstemci       Istemci       Istemci         İstemci       İstemci       Istemci       Istemci         İstemci       İstemci       Istemci       Istemci         İstemci       İstemci       Istemci       Istemci         İstemci       İstemi Isteği gönderifecek bölge adı       Istemci         Görven Noktalar       Ana sunucuların IP adresieri:       Istemci       Istemci</td> <td>İstemci       1.DNS Sunucu       2.DNS Sunucu         Görsel 3.95: Koşullu iletim yönü         S Vöneticisi         Eylem Görünüm Yardım         Image: Sunucu III         Mage: Sunucu III         İsteriye Doğru Arama Bölgeleri         Beriye Doğru Arama Bölgeleri         Geriye Doğru Arama Bölgeleri         Sullulocal         Ösullu Iletici         Mage: Sunucuların IP adresleri:</td> <td>İstemci       1.DNS Sunucu       2.DNS Sunucu         Görsel 3.95: Koşullu iletim yönü         Véneticisi         Eylem Görünüm Yardım         Image: Sunucu Bolgeleri         İleriye Doğru Arama Bölgeleri         egitim.local         Ösriye Doğru Arama Bölgeleri         Geriye Doğru Arama Bölgeleri         Given Noktalan         Güven Noktalan         Koşullu İletici</td> <td>İstemci       1.DNS Sunucu       2.DNS Sunucu         Görsel 3.95: Koşullu iletim yönü         Véneticisi         Eylem Görünüm Yardım         Image: Sunucu         Ad         Türü         Veni Koşullu iletini isteği gönderilecek bölge adı         Ad         Türü         Veni Koşullu iletici         Eylem Görünüm Yardım         İsterin Jocal         Okullocal         Geriye Doğru Arama Bölgeleri         Ala sunucuların IP adresleri;</td> <td>İstemci       1.DNS Sunucu       2.DNS Sunucu         Görsel 3.95: Koşullu iletim yönü         Véneticisi         Eylem Görünüm Yardım         Image: Sunucu         Made: Sunucu         Made: Sunucu         Made: Sunucu         Sunucu         Görsel 3.95: Koşullu iletim yönü         Véneticisi         Eylem Görünüm Yardım         Made: Sunucu         Made: Sunucu</td> <td>İstemci       1.DNS Sunucu       2.DNS Sunucu         Görsel 3.95: Koşullu iletim yönü       Görsel 3.95: Koşullu iletim yönü         Vöneticisi       Eylem       Görünüm       Yardım         Eylem       Görünüm       Yardım       Madil Mathematika Andrea         Sunucu       Ad       Türü         Veni Koşullu İletici       Yeni Koşullu İletici       Yeni Koşullu İletici         Geriye Doğru Arama Bölgeleri       İletim isteği gönderilecek bölge adı       Madil Mathematika Ana şunucuların IP adresleri:</td> <td>İstemci       1.DNS Sunucu       2.DNS Sunucu         Görsel 3.95: Koşullu iletim yönü         Sylem Görünüm Vardım         İştem Görünüm Vardım         İştem Koşullu litetici         İştem Alarama Bölgeleri         İşteği Alarım:         İştem Alarama Bölgeleri         İştem Alarama Bölgeleri         İştem Alarama Bölgeleri         İştem Alarama Bölgeleri         İştem Alarama Bölgeleri         İştem Alarama Bölgeleri         İştem Alarama Bölgeleri         İştem Alarama Bölgeleri         İştem Alarama Bölgeleri         İştem Alarama Bölgeleri         İştem</td> | İstemci       1.DNS Sunucu       2.DNS Sunucu         Görsel 3.95: Koşullu iletim yönü       Görsel 3.95: Koşullu iletim yönü         VS Voneticisi       Ad       Türü         VS Voneticisi       Veni Koşullu iletici       Veni Koşullu iletici         VS Voneticisi       Ma       Türü         VS Voneticisi       Veni Koşullu iletici       Veni Koşullu iletici         Veni Koşullu iletici       Veni Koşullu iletici       Veni Koşullu iletici         Veni Koşullu iletici       Ma       Türü         Veni Koşullu iletici       Ma       Türü         Veni Koşullu iletici       Ma       Türü         Veni Koşullu iletici       Ma       Türü         Veni Koşullu iletici       Ma       Ma         Veni Koşullu iletici       Ma       Ma         Veni Koşullu iletici       Ma       Ma         Veni Koşullu iletici       Ma       Ma         Veni Koşullu ileticiler       Ma       Ma         Veni Koşullu ileticiler       Ma       Ma         Veni Koşullu ileticiler       Ma       Ma         Veni Koşullu ileticiler       Ma       Ma         Veni Koşullu ileticiler       Ma       Ma         Veni Koşulu ileticiler       Ma       M                                                                                                    | İstemci       1.DNS Sunucu       2.DNS Sunucu         Görsel 3.95: Koşullu iletim yönü       Görsel 3.95: Koşullu iletim yönü         NS       Sunucu       Ad       Türü         Veni Koşullu letici       Martin Bölgeleri       Martin Bölgeleri       Martin Bölgeleri         Görve Doğru Arama Bölgeleri       DNS Etbi Alam:       Interim isteği gönderilecek bölge adı       Ana sunucuların IP adresleri:                                                                                                    | İstemci       1.DNS Sunucu       2.DNS Sunucu         Görsel 3.95: Koşullu iletim yönü       Görsel 3.95: Koşullu iletim yönü         NS       Ad       Türü         SUNUCU19       Ad       Türü         İleriye Doğru Arama Bölgeleri       İletim isteği gönderilecek bölge adı       Ana sunucuların IP adresleri:         Görve Noktalari       Ana sunucuların IP adresleri:       Koşullu lieticiler                                                                                                    | İstemci       1.DNS Sunucu       2.DNS Sunucu         Görsel 3.95: Koşullu iletim yönü       Görsel 3.95: Koşullu iletim yönü         VS Yöneticisi       Ad       Türü         NS       M       Türü         VSUNUCU19       M       M         Ileriye Doğru Arama Bölgeleri       Yeni Koşullu iletici       X         Sunucul       DNS Etki Alanı:       Interim isteği gönderilecek bölge adı         Sulucuların IP adresleri:       Ana sunucuların IP adresleri:                                                                                                    | İstemci       1.DNS Sunucu       2.DNS Sunucu         Görsel 3.95: Koşullu iletim yönü         NS Vöneticisi         ya Eylem Görünüm Yardım         Image: Sunucu Bölgeleri         İstemci         Geriye Doğru Arama Bölgeleri         Ökul.local         ONS Ettö Alanı:         İrma.local         İsteini isteği gönderi/ecek bölge adı         Ana sunucuların IP adresieri:                                                                                                    | İstemci       1.DNS Sunucu       2.DNS Sunucu         Görsel 3.95: Koşullu iletim yönü       Görsel 3.95: Koşullu iletim yönü         MS Yöneticisi       Ad       Türü         VIS       MS       Ad       Türü         VIS       SUNUCU19       Ad       Türü         SUNUCU19       Veni Kogullu Iletici       Yeni Kogullu Iletici       Yeni Kogullu Iletici         Sunucu       Geriye Doğru Arama Bölgeleri       İletim isteği gönderilecek bölge adı       Iletim isteği gönderilecek bölge adı                                                                                                    | İstemci       1.DNS Sunucu       2.DNS Sunucu         Görsel 3.95: Koşullu iletim yönü       Görsel 3.95: Koşullu iletim yönü         MYS Yöneticisi       MYS Yöneticisi         İya Eylem Görünüm Yardım       MYS Yöneticisi         İya Eylem Görünüm Yardım       MYS Yöneticisi         İsteriye Doğru Arama Bölgeleri       MYS Yöneticisi         İsteriye Doğru Arama Bölgeleri       Mys Etki Alanı:         Yeni Koşullu İletici       Mys Etki Alanı:         Yeni Koşullu İletim isteği gönderilecek bölge adı       İletim isteği gönderilecek bölge adı                                                                                                    | İstemci     1.DNS Sunucu     2.DNS Sunucu       Görsel 3.95: Koşullu iletim yönü     Görsel 3.95: Koşullu iletim yönü       MS Yöneticisi     Ad     Türü       VS     Ad     Türü       SUNUCU19     Ad     Türü       Sunucul     Segitim.local     DNS Etői Alan:       Geriye Doğru Arama Bölgeleri     Firma Iscal     Dis Etői Alan:                                                                                                    | İstemci       1.DNS Sunucu       2.DNS Sunucu         Görsel 3.95: Koşullu iletim yönü         S Vöneticisi         Eylem Görünüm Vardım         İstem Görünüm Vardım         Martin Görünüm Vardım         Martin Görünüm Vardım         İsteriye Doğru Arama Bölgeleri         Geriye Doğru Arama Bölgeleri         Ösullocal         Ösullocal         Ösüven Noktalari         Koşullu Ileticiler         İletim isteği gönderilecek bölge adı         Ana sunucuların IP adresieri:         İz Sunucu Föntifei                                                                                                    | İstemci       1.DNS Sunucu       2.DNS Sunucu         Görsel 3.95: Koşullu iletim yönü         S Vöneticisi         Eylem Görünüm Yardım         Image: Sunucu 19         İleriye Doğru Arama Bölgeleri         İleriye Doğru Arama Bölgeleri         Geriye Doğru Arama Bölgeleri         İleriye Doğru Arama Bölgeleri         Örünüm Yardım         İleriye Doğru Arama Bölgeleri         Örünüm Yarama Bölgeleri         Örünüm Yarama Bölgeleri         İleriye Doğru Arama Bölgeleri         Örünüm Yarama Bölgeleri         Örünüm Yarama Bölgeleri         İleriye Doğru Arama Bölgeleri         İleriye Doğru Arama Bölgeleri         Örünüm Yarama Bölgeleri         İleriye Doğru Arama Bölgeleri         Örünüm Yarama Bölgeleri         İleriye Doğru Arama Bölgeleri         Örünüm Yarama Bölgeleri         Örünüm Yarama Bölgeleri         İleriye Doğru Arama Bölgeleri         Örünüm Yarama Bölgeleri         İleriye Doğru Arama Bölgeleri         Örünüm Yarama Bölgeleri         İleriye Doğru Arama Bölgeleri         Örünüm Yarama Bölgeleri         İleriye Surunu En Bölgeleri         İleriye Surunu En Bölgeleri         İleriye Surunu En Bölgeleri                                                                                                    | İstemci       1.DNS Sunucu         Görsel 3.95: Koşullu iletim yönü         Sylem       Görünüm       Yardım         İstemci       Ad       Türü         Veneticisi       Ad       Türü         İstemci       One Boğunum       One Boğunum         İstemci       One Boğunum       One Boğunum         İstemci       One Boğunum       One Boğunum         İstemci       One Boğunum       One Boğunum         İstemci       One Boğunum       One Boğunum         İstemci       Istemci       Istemci         İstemci       İstemci       Istemci       Istemci         İstemci       İstemci       Istemci       Istemci         İstemci       İstemci       Istemci       Istemci         İstemci       İstemi Isteği gönderifecek bölge adı       Istemci         Görven Noktalar       Ana sunucuların IP adresieri:       Istemci       Istemci                                                                                                    | İstemci       1.DNS Sunucu       2.DNS Sunucu         Görsel 3.95: Koşullu iletim yönü         S Vöneticisi         Eylem Görünüm Yardım         Image: Sunucu III         Mage: Sunucu III         İsteriye Doğru Arama Bölgeleri         Beriye Doğru Arama Bölgeleri         Geriye Doğru Arama Bölgeleri         Sullulocal         Ösullu Iletici         Mage: Sunucuların IP adresleri:                                                                                                    | İstemci       1.DNS Sunucu       2.DNS Sunucu         Görsel 3.95: Koşullu iletim yönü         Véneticisi         Eylem Görünüm Yardım         Image: Sunucu Bolgeleri         İleriye Doğru Arama Bölgeleri         egitim.local         Ösriye Doğru Arama Bölgeleri         Geriye Doğru Arama Bölgeleri         Given Noktalan         Güven Noktalan         Koşullu İletici                                                                                                    | İstemci       1.DNS Sunucu       2.DNS Sunucu         Görsel 3.95: Koşullu iletim yönü         Véneticisi         Eylem Görünüm Yardım         Image: Sunucu         Ad         Türü         Veni Koşullu iletini isteği gönderilecek bölge adı         Ad         Türü         Veni Koşullu iletici         Eylem Görünüm Yardım         İsterin Jocal         Okullocal         Geriye Doğru Arama Bölgeleri         Ala sunucuların IP adresleri;                                                                                                    | İstemci       1.DNS Sunucu       2.DNS Sunucu         Görsel 3.95: Koşullu iletim yönü         Véneticisi         Eylem Görünüm Yardım         Image: Sunucu         Made: Sunucu         Made: Sunucu         Made: Sunucu         Sunucu         Görsel 3.95: Koşullu iletim yönü         Véneticisi         Eylem Görünüm Yardım         Made: Sunucu         Made: Sunucu                                                                                                    | İstemci       1.DNS Sunucu       2.DNS Sunucu         Görsel 3.95: Koşullu iletim yönü       Görsel 3.95: Koşullu iletim yönü         Vöneticisi       Eylem       Görünüm       Yardım         Eylem       Görünüm       Yardım       Madil Mathematika Andrea         Sunucu       Ad       Türü         Veni Koşullu İletici       Yeni Koşullu İletici       Yeni Koşullu İletici         Geriye Doğru Arama Bölgeleri       İletim isteği gönderilecek bölge adı       Madil Mathematika Ana şunucuların IP adresleri:                                                                                                    | İstemci       1.DNS Sunucu       2.DNS Sunucu         Görsel 3.95: Koşullu iletim yönü         Sylem Görünüm Vardım         İştem Görünüm Vardım         İştem Koşullu litetici         İştem Alarama Bölgeleri         İşteği Alarım:         İştem Alarama Bölgeleri         İştem Alarama Bölgeleri         İştem Alarama Bölgeleri         İştem Alarama Bölgeleri         İştem Alarama Bölgeleri         İştem Alarama Bölgeleri         İştem Alarama Bölgeleri         İştem Alarama Bölgeleri         İştem Alarama Bölgeleri         İştem Alarama Bölgeleri         İştem                                                                                                    |
| İstemci     1.DNS Sunucu     2.DNS Sunucu       Görsel 3.95: Koşullu iletim yönü       DNS Vöneticisi       sya     Eylem     Görünüm Yardım       Image: Sunucu iletim yönü       DNS       Iletiye Doğru Arama Bölgeleri       Iletiye Doğru Arama Bölgeleri       Iletiye Doğru Arama Bölgeleri       Geriye Doğru Arama Bölgeleri       Iletiye Doğru Arama Bölgeleri       Iletiye Doğru Arama Bölgeleri       Geriye Doğru Arama Bölgeleri       Iletiye Doğru Arama Bölgeleri       Iletiye Doğru Arama Bölgeleri                                                                                                    | 2.DNS Sunuci                                | 1.DNS Sunucu     2.DNS Sunucu       Görsel 3.95: Koşullu iletim yönü       Ad       Türü       Veni Koşullu İletici       DNS Etki Alanı:                                                                                                    | İstemci     1.DNS Sunucu     2.DNS Sunucu       Görsel 3.95: Koşullu iletim yönü       VS Vöneticisi       a Eylem Görünüm Yardım       Image: Sunucu       MS       SUNUCU19       Iletiye Doğru Arama Bolgeleri       Geriye Doğru Arama Bolgeleri       Güven Noktalari       Sunucu       Mitokalari       Madem Noktalari       Madem Noktalari       Madem Noktalari       Marasi       Sunucu FODN's       Doğrulandı                                                                                                    | İstemci     1.DNS Sunucu     2.DNS Sunucu       Görsel 3.95: Koşullu iletim yönü       VS Yöneticisi       a Eylem Görünüm Yardım       Ileriye Doğru Arama Bolgeleri       e eşitim.local       ONS Etki alanı:       Gürven Noktalari       Gürven Noktalari       Koşullu ileticiler                                                                                                    | İstemci     1.DNS Sunucu     2.DNS Sunucu       Görsel 3.95: Koşullu iletim yönü       NS Yöneticisi       va Eylem Görünüm Yardım       SUNUCU19       Ileriye Doğru Arama Bölgeleri       Geriye Doğru Arama Bölgeleri       Giryen Noktalari       Güven Noktalari       Güven Noktalari                                                                                                    | İstemci     1.DNS Sunucu     2.DNS Sunucu       Görsel 3.95: Koşullu iletim yönü       NS Vöneticisi       a Eylem Görünüm Yardım       Iletiye Doğru Arama Bölgeleri       e eşitim.local       okul.local       Geriye Doğru Arama Bölgeleri       Given Noktalari       Güven Noktalari       Koşullu lleticiler                                                                                                    | İstemci     1.DNS Sunucu     2.DNS Sunucu       Görsel 3.95: Koşullu iletim yönü     Görsel 3.95: Koşullu iletim yönü       VS Véneticisi     Ad     Türü       I Eylem Görünüm Yardım     Ad     Türü       SUNUCU19     I I I I I I I I I I I I I I I I I I I                                                                                                    | İstemci       1.DNS Sunucu       2.DNS Sunucu         Görsel 3.95: Koşullu iletim yönü         NS Yöneticisi         ya Eylem Görünüm Yardım         Yeni Görünüm Yardım         Yora Eylem Görünüm Yardım         Yeni Koşullu iletici         Yeni Koşullu iletici         Yeni Koşullu iletici         Yeni Koşullu iletici         Yeni Koşullu iletici         İste Alanı:         Geriye Doğru Arama Bölgeleri         İste Alanı:         Geriye Doğru Arama Bölgeleri         Ölyelin - addr.aras         Güven Noktaları         Ana sunucuların IP adresieri;                                                                                                    | İstemci     1.DNS Sunucu     2.DNS Sunucu       Görsel 3.95: Koşullu iletim yönü       NS Yöneticisi       ya Eylem Görünüm Vardım       Yelem Görünüm Vardım       Yos       SUNUCU19       MS       SUNUCU19       Yeni Koşullu İletici       Yeni Koşullu İletici       Yeni Koşullu İletici       Yeni Koşullu İletici       Yeni Koşullu İletici       Yeni Koşullu İletici       Yeni Koşullu İletici       Yeni Koşullu İletici       Yeni Koşullu İletici                                                                                                    | İstemci     1.DNS Sunucu     2.DNS Sunucu       Görsel 3.95: Koşullu iletim yönü       MS Vóneticisi       ya Eylem Görünüm Yardım       Image: Support Support       MS       SUNUCU19       Made: Support Arama Bölgeleri       Beijtim.local       ONS Etik Alani:       Sullocal       Sullocal       Sulloc                                                                                                    | İstemci 1.DNS Sunucu 2.DNS Sunucu<br>Görsel 3.95: Koşullu iletim yönü<br>MS Yöneticisi<br>ya Eylem Görünüm Yardım<br>MS Öğrünüm Yardım<br>MS Öğrünüm Yardım<br>MS Öğrünüm Yardım<br>MS Öğrünüm Yardım<br>Ma Öğrünüm Yardım<br>Ma Öğrünüm Yardım                            | İstemci     1.DNS Sunucu     2.DNS Sunucu       Görsel 3.95: Koşullu iletim yönü       Svöneticisi       Eylem Görünüm Yardım       Svöneticisi       Eylem Görünüm Yardım       Mader Türü       Veni Koşullu Iletici       Geriye Doğru Arama Bölgeleri       Gisten Noktaları       Güven Noktaları       Koşullu Ileticiler                                                                                                    | İstemci       1.DNS Sunucu       2.DNS Sunucu         Görsel 3.95: Koşullu iletim yönü         Svöneticisi         Eylem Görünüm Vardım         Iletiye Doğru Arama Bölgeleri         egitim.local         Okul.local         Geriye Doğru Arama Bölgeleri         2.168.192.in-addr.aras         Güven Noktalari         Koşullu litetici         Padresi         Sunucuların IP adresleri:         IP. Adresi         Sunucuların IP adresleri:                                                                                                    | İstemci       1.DNS Sunucu       2.DNS Sunucu         Görsel 3.95: Koşullu iletim yönü         Sveneticisi         Eylem Görünüm Yardım         Image: Sonucu Strategi görünüm Yardım         Image: Sonucu Strategi görünüm Yardım         Image: Sonucu Strategi görünüm Yardım         Image: Sonucu Strategi görünüm Yardım         Image: Sonucu Strategi görünüm Yardım         Image: Sonucu Strategi görünüm Yardım         Image: Sonucu Strategi görünüm Yardım         Sonucu Strategi görünüm Yardım         Image: Sonucu Strategi görünüm Yardım         Sonucu Strategi görünüm Yardım         Image: Sonucu Strategi görünüm Yardım         Sonucu Strategi görünüm Yardım         Image: Sonucu Strategi görünüm Yardım         Sonucu Strategi görünüm Yardım         Sonucu Strategi görünüm Yardım         Sonucu Noktalan         Soyuru Noktalan         Soyuru Noktalan         Koşullu İleticiler                                                                                                    | İstemci       1.DNS Sunucu       2.DNS Sunucu         Görsel 3.95: Koşullu iletim yönü         S Vöneticisi         Eylem Görünüm Vardım         Image: Sunucu         Mage: Sunucu         Isteriye Doğru Arama Bölgeleri         Bileriye Doğru Arama Bölgeleri         Geriye Doğru Arama Bölgeleri         Sulla Cal         Okul.local         Geriye Doğru Arama Bölgeleri         Gilyen Noktalan         Görünüm Nardım         Ad         Türü         Yeni Koşullu Iletici         Ana sunucuların IP adresleri:                                                                                                    | İstemci       1.DNS Sunucu       2.DNS Sunucu         Görsel 3.95: Koşullu iletim yönü         Voneticisi         Eylem Görünüm Yardım         Image: Sunucu and Solgeleri         İleriye Doğru Arama Bölgeleri         Geriye Doğru Arama Bölgeleri         Geriye Doğru Arama Bölgeleri         Geriye Doğru Arama Bölgeleri         Geriye Doğru Arama Bölgeleri         Görün Narama Bölgeleri         Görünüm Varama Bölgeleri         Ad         Türü         Veni Koşullu Iletici         Ana sunucuların IP adresieri:                                                                                                    | İstemci       1.DNS Sunucu       2.DNS Sunucu         Görsel 3.95: Koşullu iletim yönü         Voneticisi         Eylem Görünüm Yardım         Image: Sunucu         Ad         Türü         SUNUCU19         Ileriye Doğru Arama Bölgeleri         Geriye Doğru Arama Bölgeleri         Geriye Doğru Arama Bölgeleri         Geriye Doğru Arama Bölgeleri         Gilven Noktalan         Gürun Noktalan         Koşullu lleticiler                                                                                                    | İstemci       1.DNS Sunucu       2.DNS Sunucu         Görsel 3.95: Koşullu iletim yönü         Voneticisi         Eylem Görünüm Yardım         Image: Sunucu         Ad         Türü         SUNUCU19         İleriye Doğru Arama Bölgeleri         egitim.local         Okul.local         Geriye Doğru Arama Bölgeleri         2.168.192.in-addr.ara         Güven Noktalan         Güven Noktalan         Koşullu İleticiler                                                                                                    | İstemci       1.DNS Sunucu       2.DNS Sunucu         Görsel 3.95: Koşullu iletim yönü         Vöneticisi         Eylem Görünüm Yardım         Image: Image:                                                                                                    | İstemci       1.DNS Sunucu       2.DNS Sunucu         Görsel 3.95: Koşullu iletim yönü         S Vöneticisi         Eylem Görünüm Yardım         Image: Solution of the state of the state of                                                                                                    |
| Görsel 3.95: Koşullu iletim yönü  DNS Voneticisi  sya Eylem Gorünüm Yardım  SUNUCU19  SUNUCU19  SUNUCU19  Geriye Doğru Arama Bölgeleri Geriye Doğru Arama Bölgeleri Gi görünüm Arama Bölgeleri Gi görünüm Arama Arama Arama Arama Arama Arama Arama Arama Arama Arama Arama Arama Arama Arama Arama Arama Arama Arama Arama Arama Arama Arama Arama Arama Arama Arama Arama Arama Arama Arama Arama Arama Arama                                                                                                    |                                             | Görsel 3.95: Koşullu iletim yönü  Ad Türü  Yeni Koşullu İletici DNS Etki Alanı:                                                                                                    | SUNUCU19<br>Ileriye Doğru Arama Bölgeleri<br>Sunucuları<br>Geriye Doğru Arama Bölgeleri<br>Sunucuları<br>DNS Etki Alanı:<br>Tima.local<br>Beriye Doğru Arama Bölgeleri<br>Sunucuları IP adresieri:<br>DA desi Sunucuları IP adresieri:<br>Dağrulandı<br>Sunucuları IP adresieri:<br>Dağrulandı<br>Sunucuları IP adresieri:<br>Dağrulandı<br>Sunucuları IP adresieri:<br>Dağrulandı<br>Sunucuları IP adresieri:<br>Dağrulandı<br>Sunucuları IP adresieri:<br>Dağrulandı<br>Sunucuları IP adresieri:<br>Sunucuları IP adresieri:<br>Sunucuları IP adre                                                                                                    | Görsel 3.95: Koşullu iletim yönü  S Vóneticisi  Eylem Görünüm Yardım  S Voneticisi  Eylem Görünüm Yardım  Ad Türü  NS  SUNUCU19  Iletiry Doğru Arama Bölgeleri E egitim.local Sokul.local DNS Etid Alanı:  Firma.local Iletirm isteği gönderilecek bölge adı Ana sunucuların IP adresleri: R Adress Sunucu EDDN's Doğrulard                                                                                                    | Görsel 3.95: Koşullu iletim yönü  NS Yöneticisi  a Eylem Görünüm Yardım  a Eylem Görünüm Yardım  b C C C C C C C C C C C C C C C C C C                                                                                                    | Since Server Server Ser                                                                                                    | Görsel 3.95: Koşullu iletim yönü<br>S Voneticisi<br>a Eylem Gorünüm Yardım<br>S UNUCU19<br>S Ileriye Doğru Arama Bölgeleri<br>egitim.local<br>Goven Noktalan<br>S Li68.192.in-addr.ana<br>Güven Noktalan<br>Koşullu lleticiler                                                                                                    | Görsel 3.95: Koşullu iletim yönü         NS       Görünüm Vardım         Image: Sunuccular       Image: Sunuccular         Sunuccular       Ad         Türü       Image: Sunuccular         Geriye Doğru Arama Bölgeleri       Image: Sunuccular         Sunuccular       Image: Sunuccular         Geriye Doğru Arama Bölgeleri       Image: Sunuccular         Sunuccular       Image: Sunuccular         Sunuccular       Image: Sunuccular         Image: Sunuccular       Image: Sunuccular         Sunuccular       Image: Sunuccular         Sunucular       Image: Sunuccular <td>Görsel 3.95: Koşullu iletim yönü  NS Voneticisi ya Eyfem Görünüm Yardım  SUNUCU19  SUNUCU19  Veni Koşullu lletici Veni Koşullu lletici Geriye Doğru Arama Bölgeleri Geriye Doğru Arama Bölgeleri Gir eytim.local NNS Etki Alanı:  Tirma.local Iletim isteği gönderilecek bölge adı</td> <td>Görsel 3.95: Koşullu iletim yönü  MS Yöneticisi  ye Eylem Görünüm Yardım  Supur Cu19  Supur Cu19  Supu</td> <td>Görsel 3.95: Koşullu iletim yönü  Vi Voneticisi  ya Eylem Görünüm Vardım  Sunuccula  Ad Türü  Veni Koşullu İletici  Sunuccula  Geriye Doğru Arama Bölgeleri  Geriye Doğru Arama Bölgeleri  Mad Türü  Veni Koşullu İletici  Mad Türü  NS Etki Alanı:  Mad National Mational Mation</td> <td>S Vóneticisi<br/>Eylem Görünüm Vardım<br/>Eylem Görünüm Vardım<br/>Eylem Görünüm Vardım<br/>Ma Marina Koşullu İletici<br/>Sunuculum Bölgeleri<br/>Geirye Doğru Arama Bölgeleri<br/>Geirye Doğru Arama Bölgeleri<br/>Sunucuların IP adresieri:<br/>Koşullu İleticiler<br/>Dıs Etia Alanı:<br/>Güven Noktaları<br/>Adaşı İletim isteği gönderilecek bölge adı<br/>Ana sunucuların IP adresieri:<br/>IP Adresi Sunucu FODMéri notimutati sa</td> <td>SVöneticisi  Syöneticisi  Syöneticisi Syöneticisi Syöneticisi Syöneticisi Syöneticisi Syöneticisi Syöneticisi Syöneticisi Syöneticisi Syöneticisi Syöneticisi Syöneticisi Syöneticisi Syöneticisi Syöneticisi Syöneticisi Syöneticisi Syöneticisi Syöneticis</td> <td>Görsel 3.95: Koşullu iletim yönü</td> <td>S Voneticisi<br/>S Voneticisi<br/>S System Gorünüm Vardım<br/>S SUNUCU19<br/>Ileriye Doğru Arama Bölgeleri<br/>G egitim.local<br/>ONS Etid Alanı:<br/>G Göryen Noktalan<br/>S Göyen Noktalan<br/>G Göyen Noktalan<br/>S Koşullu İleticir<br/>S Ana sunucuların IP adresleri:</td> <td>Görsel 3.95: Koşullu iletim yönü         Vóneticisi         Eylem Görünüm Yardım         Image: Image: Im</td> <td>Görsel 3.95: Koşullu iletim yönü         Vóneticisi         Eylem Görünüm Yardım         Image: Image: Im</td> <td>Görsel 3.95: Koşullu iletim yönü         Vóneticisi         Eylem Görünüm Yardım         Image: Image: Im</td> <td>Görsel 3.95: Koşullu iletim yönü         Vóneticisi         Eylem Görünüm Yardım         Image: Image:</td> <td>Görsel 3.95: Koşullu iletim yönü</td> | Görsel 3.95: Koşullu iletim yönü  NS Voneticisi ya Eyfem Görünüm Yardım  SUNUCU19  SUNUCU19  Veni Koşullu lletici Veni Koşullu lletici Geriye Doğru Arama Bölgeleri Geriye Doğru Arama Bölgeleri Gir eytim.local NNS Etki Alanı:  Tirma.local Iletim isteği gönderilecek bölge adı                                                                                                    | Görsel 3.95: Koşullu iletim yönü  MS Yöneticisi  ye Eylem Görünüm Yardım  Supur Cu19  Supur Cu19  Supu                                                                                                    | Görsel 3.95: Koşullu iletim yönü  Vi Voneticisi  ya Eylem Görünüm Vardım  Sunuccula  Ad Türü  Veni Koşullu İletici  Sunuccula  Geriye Doğru Arama Bölgeleri  Geriye Doğru Arama Bölgeleri  Mad Türü  Veni Koşullu İletici  Mad Türü  NS Etki Alanı:  Mad National Mational Mation                                                                                                    | S Vóneticisi<br>Eylem Görünüm Vardım<br>Eylem Görünüm Vardım<br>Eylem Görünüm Vardım<br>Ma Marina Koşullu İletici<br>Sunuculum Bölgeleri<br>Geirye Doğru Arama Bölgeleri<br>Geirye Doğru Arama Bölgeleri<br>Sunucuların IP adresieri:<br>Koşullu İleticiler<br>Dıs Etia Alanı:<br>Güven Noktaları<br>Adaşı İletim isteği gönderilecek bölge adı<br>Ana sunucuların IP adresieri:<br>IP Adresi Sunucu FODMéri notimutati sa                                                                                                    | SVöneticisi  Syöneticisi  Syöneticisi Syöneticisi Syöneticisi Syöneticisi Syöneticisi Syöneticisi Syöneticisi Syöneticisi Syöneticisi Syöneticisi Syöneticisi Syöneticisi Syöneticisi Syöneticisi Syöneticisi Syöneticisi Syöneticisi Syöneticisi Syöneticis                                                                                                    | Görsel 3.95: Koşullu iletim yönü                                                                                                    | S Voneticisi<br>S Voneticisi<br>S System Gorünüm Vardım<br>S SUNUCU19<br>Ileriye Doğru Arama Bölgeleri<br>G egitim.local<br>ONS Etid Alanı:<br>G Göryen Noktalan<br>S Göyen Noktalan<br>G Göyen Noktalan<br>S Koşullu İleticir<br>S Ana sunucuların IP adresleri:                                                                                                    | Görsel 3.95: Koşullu iletim yönü         Vóneticisi         Eylem Görünüm Yardım         Image: Image: Im                                                                                                    | Görsel 3.95: Koşullu iletim yönü         Vóneticisi         Eylem Görünüm Yardım         Image: Image: Im                                                                                                    | Görsel 3.95: Koşullu iletim yönü         Vóneticisi         Eylem Görünüm Yardım         Image: Image: Im                                                                                                    | Görsel 3.95: Koşullu iletim yönü         Vóneticisi         Eylem Görünüm Yardım         Image: Image:                                                                                                    | Görsel 3.95: Koşullu iletim yönü                                                                                                    |
| Görsel 3.95: Koşullu iletim yönü  DNS Vőneticisi  sya Eylem Görünüm Vardım  sya Eylem Görünüm Vardım  Ad Türü  DNS  SUNUCU19  Veni Koşullu iletici  eşitim.local  okul.local  Veni Koşullu iletici  DNS Ettö Alanı:  firma.local  Iletim isteği gönderilecek bölge adı  Sügen Noktalan  Sügen Noktalan  Sügen                                                                                                    |                                             | Görsel 3.95: Koşullu iletim yönü  Ad Türü  Yeni Koşullu İletici X  DNS Etki Alanı:                                                                                                    | Görsel 3.95: Koşullu iletim yönü         VS Vöneticisi         a       Eylem       Görünüm       Yardım         Image: Support State       Image: Support State       Image: Support State       Image: Support State         NS       NS       Image: Support State       Image: Support State       Image: Support State       Image: Support State         NS       Image: Support State       Image: Support State       Image: Support State       Image: Support State         NS       Image: Support State       Image: Support State       Image: Support State       Image: Support State         Support State       Image: Support State       Image: Support State       Image: Support State       Image: Support State         Image: Support State       Image: Support State       Image: Support State       Image: State         Image: Support State       Support State       Image: State       Image: State         Image: Support State       State       Image: State       Image: State         Image: State       State       State       Image: State         Image: State       State       State       Image: State         Image: State       State       Image: State       Image: State         Image: State       State       Image: State       Image: S                                                                                                    | Görsel 3.95: Koşullu iletim yönü                                                                                                    | Görsel 3.95: Koşullu iletim yönü         NS Yöneticisi         ya Eylem Görünüm Yardım         Yalim Görünüm Yardım         Yalim Görünüm Yardım         Yalim Görünüm Yardım         Yalim Görünüm Yardım         Yalim Görünüm Yardım         Yalim Görünüm Yardım         Yalim Görünüm Yardım         Yalim Görünüm Yardım         Yalim Görünüm Yardım         Yalim Görünüm Yardım         Yalim Yardım         Yeni Koşullu İletici         Yeni Koşullu İletici         Yeni Koşullu İletici         DNS Etbi Alanı:         İfrma.local         İletim isteği gönderilecek bölge adı         Ana sunucuların IP adresleri;                                                                                                    | Görsel 3.95: Koşullu iletim yönü  NS Yöneticisi  a Eylem Görünüm Yardım  Ad Türü  NS  SUNUCU19  Ad Türü  Veni Koşullu iletici  Segitm.local  Görye Doğru Arama Bölgeleri  Given Noktaları  Koşullu ileticiler  Ana sunucuların IP adresleri:                                                                                                    | Görsel 3.95: Koşullu iletim yönü                                                                                                    | Görsel 3.95: Koşullu iletim yönü         NS         ya Eylem Görünüm Vardım         Image: Sunucular in the sunucular in the sunucular                                                                                                    | Görsel 3.95: Koşullu iletim yönü         NS         SUNUCU19         Sunucu19         Sunucu19     <                                                                                                    | Görsel 3.95: Koşullu iletim yönü<br>MS Yöneticisi<br>aya Eylem Görünüm Yardım<br>Sunucu19<br>Sunucu19<br>S                                                                                                    | Görsel 3.95: Koşullu iletim yönü<br>INS Yöneticisi<br>ya Eylem Görünüm Yardım<br>Vardım<br>SUNUCU19<br>Veni Koşullu lietici<br>Giriye Doğru Arama Bölgeleri<br>Giriye Doğru Arama Bölgeleri<br>Giriye Doğru Arama Bölgeleri<br>Giriye Doğru Arama Bölgeleri<br>SUNUCU19                                                                                                    | Görsel 3.95: Koşullu iletim yönü         S Vöneticisi         Eylem Görünüm Vardım         Image: Sunucular Sunucuların IP adresleri:         Güven Noktalar         Sunucuların IP adresleri:         Iz Adresi                                                                                                    | S Vöneticisi         Eylem Görünüm Vardım         Image: Subscript of the state of the state of the stat                                                                                                    | Görsel 3.95: Koşullu iletim yönü         Eylem Görünüm Yardım         Eylem Görünüm Yardım         Image: Image: Imag                                                                                                    | S Vöneticisi            Eylem Görünüm Vardım             Eylem Görünüm Vardım             Soundary Subscription Subscription Subscriptinted Subscrint Subscription Subscriptint Subscrint Subsc                                                                                                    | Görsel 3.95: Koşullu iletim yönü         Yöneticisi         Eylem Görünüm Yardım         Image: Image:                                                                                                    | Görsel 3.95: Koşullu iletim yönü         Véneticisi         Eylem Görünüm Yardım         Image: Image:                                                                                                    | Véneticisi         Eylem Görünüm Yardım         Image: Serie Solution of the serie serie se                                                                                                    | Görsel 3.95: Koşullu iletim yönü  Voneticisi  Eylem Görünüm Yardım  Eylem Görünüm Yardım  Ad Türü  Ad Türü  Veni Koşullu lletici  eşitim.local  okul.local  Geriye Doğru Arama Bölgeleri  2.168.192.in-addr.aras  Güven Noktaları  Koşullu lleticiler  Koşullu lleticiler                                                                                                    | Görsel 3.95: Koşullu iletim yönü  SYöneticisi Eylem Görünüm Yardım  Eylem Görünüm Yardım  Ad Türü  SUNUCU19  Ileriye Doğru Arama Bölgeleri eşitim.local ONS Etki Alam: firma.local Göryen Noktaları  Güven Noktaları                                                                                                    |
| DNS Võneticisi<br>sya Eylem Görünüm Yardım<br>Sya Eylem Görünüm Yardım<br>Sunucula<br>SUNUCU19<br>SUNUCU19<br>SUNUCU19<br>SUNUCU19<br>SUNUCU19<br>Geiyte Doğru Arama Bölgeleri<br>Geiyte Doğru Arama Bölgeleri<br>Sunucula<br>Sunucula                                                                                                    |                                             | Ad Türü<br>Yeni Koşullu İletici X<br>DNS Etki Alanı:                                                                                                    | NS Voneticisi a Eylem Gorünüm Yardım a Eylem Gorünüm Yardım b 2 10 2 2 10 2 2 2 2 2 2 2 2 2 2 2 2 2 2                                                                                                    | NS Veneticisi  a Eylem Görünüm Yardım  a Eylem Görünüm Yardım  Ad Türü  SUNUCU19  a lieriye Doğru Arama Bölgeleri a eşitim.local bNS Etis Alanı:  a Geriye Doğru Arama Bölgeleri a 2.168.192.in-addr.agrs  Güven Noktalar  Koşullu lieticiler  Padresi SunucuEODN'si Doğrulandı Sil                                                                                                    | NS Yoneticisi<br>ya Eylem Görünüm Vardım<br>ya Eylem Görünüm Vardım<br>NS<br>SUNUCU19<br>SUNUCU19<br>Sunucuları Bölgeleri<br>Geyie Doğru Arama Bölgeleri<br>Given Noktalari<br>Süven Noktalari<br>Koşullu lieticiler                                                                                                    | NS Véneticisi va Eylem Görünüm Yardım Vardım Ad Türü NS SUNUCU19 Veni Koşullu İletici Geçiye Doğru Arama Bölgeleri Gi eşitim.local ONS Etki Alanı: firma.local Iletim isteği gönderilecek bölge adı Ana sunucuların IP adresleri:                                                                                                    | NS Véneticisi<br>a Eylem Görünüm Yardım<br>a Eylem Görünüm Yardım<br>NS<br>SUNUCU19<br>a lleriye Doğru Arama Bölgeleri<br>a egitim.local<br>Gürye Doğru Arama Bölgeleri<br>a 2.168.192.in-addr.ama<br>Güven Noktalan<br>Koşullu lleticiler<br>Koşullu lleticiler<br>Koşullu lleticiler<br>Koşullu lleticiler<br>Koşullu lleticiler<br>Koşullu lleticiler<br>Koşullu lleticiler<br>Koşullu lleticiler                                                                                                    | NS Voneticisi<br>ya Eylem Gorünüm Yardım<br>ya Eylem Gorünüm Yardım<br>MS SuNUCU19<br>SUNUCU19<br>i lietiye Doğru Arama Bölgeleri<br>Geriye Doğru Arama Bölgeleri<br>Gi 2.168.192.in-addr.aras<br>Güven Noktalan<br>Koruklu lietici Alanı:<br>firma.local lietim isteği gönderi/ecek bölge adı<br>Ana sunucuların IP adresleri:                                                                                                    | NS Voneticisi ya Eylem Görünüm Vardım                                                                                                    | DNS       Image: Subscript Subscript Subscrint Subscript Subscript Subscript Subscript                                                                                                    | NS Yöneticisi<br>ya Eylem Görünüm Yardım                                                                                                    | S Vóneticisi         a Eylem Görünüm Yardım         Sunucuların Bölgeleri         e egitim.local         okul.local         Seriye Doğru Arama Bölgeleri         2.168.192.in-addr.aras         Güven Noktalari         Koşullu İleticiler         Iletim isteği gönderilecek bölge adı         Ana sunucuların IP adresleri:         IP Adresi         Sunucu EODMéri         Distributi         Distributi         Sunucu EODMéri         Distributi         Barris         Süven Noktalari         Koşullu İleticiler         Distributi         Sunucu EODMéri         Distributi         Sunucu EODMéri         Sunucu EODMéri         Barris                                                                                                    | S Yöneticisi         I Eylem Görünüm Yardım         I Eylem Görünüm Yardım         I Eylem Görünüm Yardım         I Eylem Görünüm Yardım         I Eylem Görünüm Yardım         I Eylem Görünüm Yardım         I Eylem Görünüm Yardım         I Eylem Görünüm Yardım         I Eylem Görünüm Yardım         I Eylem Görünüm Yardım         İ Beriye Doğru Arama Bölgeleri         I Eylem Görünüm Yarana Bölgeleri         I Eylem Görünüm Yarama Bölgeleri         I Seriye Doğru Arama Bölgeleri         I Seriye Doğru Arama Bölgeleri         I Seriye Doğru Arama Bölgeleri         I Seriye Doğru Arama Bölgeleri         I Seriye Doğru Arama Bölgeleri         I Z.168.192.in-addr.aras         I Güven Noktalar         Koşullu İleticiler         I P Adresi         Surunu EnDüfei       Doğrulandı                                                                                                    | SYöneticisi         Eylem Görünüm Yardım         Image: Signal Signal Sig                                                                                                    | S Yöneticisi<br>a Eylem Görünüm Vardım<br>b a construction Vardım<br>b a construction Vardım<br>b a construction Vardım<br>IS<br>SUNUCU19<br>a lieriye Doğru Arama Bölgeleri<br>a egitim.local<br>a okul.local<br>Geriye Doğru Arama Bölgeleri<br>a Construction Subjection<br>Güven Noktaları<br>Koşullu lleticiler                                                                                                    | Vöneticisi         Eylem Görünüm Yardım         Image: Image: Imag                                                                                                    | Vöneticisi         Eylem Görünüm Yardım         Image: Image: Imag                                                                                                    | Vóneticisi         Eylem Görünüm Yardım         Image: Solution Strategy Strategy                                                                                                    | Eylem Görünüm Yardım         Eylem Görünüm Yardım         Image: Solution Strategy Strategy                                                                                                    | S Yöneticisi         Eylem Görünüm Yardım         Image: Signal Signal Si                                                                                                    |
| Sys       Eylem       Görünüm       Yardım         Image: System of the system of the system of the                                                                                                    |                                             | Ad Türü<br>Yeni Koşullu İletici ×<br>DNS Etki Alanı:                                                                                                    | NS Voneticisi  ra Eylem Görünüm Yardım  Seriye Doğru Arama Bölgeleri Güven Noktaları  Koşullu İleticiler  Veni Koşullu İletimi isteği gönderilecek bölge adı Ana sunucuların IP adresleri: IP Adresi Sunucu FODIVisi Doğrulandı Sil                                                                                                    | VS Véneticisi<br>a Eylem Görünüm Yardım<br>Ad Türü<br>SUNUCU19<br>i lieriye Doğru Arama Bolgeleri<br>g egitim.local<br>Geiye Doğru Arama Bolgeleri<br>2.168.192.in-addr.ara<br>Güven Noktaları<br>Koşullu lieticiler<br>Veni Koşullu ileticil<br>Padresi SunucuEODN'si Doğrulandı<br>Sil                                                                                                    | NS Voneticisi<br>ya Eylem Görünüm Vardim<br>ya Eylem Görünüm Vardim<br>NS<br>SUNUCU19<br>SUNUCU19<br>Gejtim.local<br>okul.local<br>Ad<br>Yeni Koşullu lletici<br>DNS Etö Alanı:<br>firma.local<br>Güven Noktaları<br>NS Etö Alanı:<br>firma.local<br>Ana sunucuların IP adresleri:                                                                                                    | NS Voneticisi  va Eylem Görünüm Yardım  Eylem Görünüm Yardım  Ad Türü  NS  SUNUCU19  SUNUCU19  Veni Koşullu İletici Veni Koşullu İletici NNS Etki Alanı:  MNS Etki Alanı:  MNS Etki Alanı  MNS Et                                                                                                    | NS Võneticisi<br>a Eylem Görünüm Yardım<br>Cara Eylem Görünüm Yardım<br>SUNUCU19<br>SUNUCU19<br>Sunucuları<br>Geriye Doğru Arama Bölgeleri<br>Seriye Doğru Arama Bölgeleri<br>Seriye Doğru Arama Bölgeleri<br>Sunucuları IP adresleri:<br>Koşullu lleticiler                                                                                                    | AlS Yoneticisi<br>ya Eylem Görünüm Yardım<br>ya Eylem Görünüm Yardım<br>MS<br>SUNUCU19<br>SUNUCU19<br>SUNUCU                                                                                                    | AS Yoneticisi<br>ya Eylem Görünüm Vardım<br>ya Eylem Görünüm Vardım<br>ya Eylem Görünüm Vardım<br>Ad Türü<br>SUNUCU19<br>Ad Türü<br>Yeni Koşullu Iletice<br>Yeni Koşullu Iletice<br>Yeni Koşullu Iletice<br>ONS Etti Alam:<br>firma.local<br>Gürye Doğru Arama Bölgeleri<br>Qi 2.168.192.in-addr.araa<br>Güryen Noktalan                                                                                                    | SVS Yöneticisi         sya       Eylem       Görünüm       Yardım         Image: Support of the system       Image: Support of the system       Image: Support of the system         SUDUCU19       Image: Support of the system       Image: Support of the system       Image: Support of the system         Image: Support of the system       Image: Support of the system       Image: Support of the system       Image: Support of the system         Image: Support of the system       Image: Support of the system       Image: Support of the system       Image: Support of the system         Image: Support of the system       Image: Support of the system       Image: Support of the system       Image: Support of the system         Image: Support of the system       Image: Support of the system       Image: Support of the system       Image: Support of the system         Image: Support of the system       Image: Support of the system       Image: Support of the system       Image: Support of the system         Image: Support of the system       Image: Support of the system       Image: Support of the system       Image: Support of the system       Image: Support of the system         Image: Support of the system       Image: Support of the system       Image: Support of the system       Image: Support of the system       Image: Support of the system       Image: Support of the system       Image: Support of the system       Image: Support                                                                                                    | WS Yöneticisi         ya Eylem Görünüm Yardım         Image: Support State of the state of the state of                                                                                                    | S Voneticisi         a Eylem Görünüm Vardım         S Sunucuların Bölgeleri         e egitim.local         okul.local         Sunucuların IP adresleri:         Koşullu İleticiler                                                                                                    | S Yöneticisi         Eylem Görünüm Vardım         Image: Single Single Si                                                                                                    | S Yoneticisi         Eylem Görünüm Yardım         Image: Signal Signal Si                                                                                                    | S Vöneticisi            Eylem Görünüm Vardım             Eylem Görünüm Vardım             Sono Suntana Bölgeleri             Bieriye Doğru Arama Bölgeleri             Geriye Doğru Arama Bölgeleri             Sono Sullu lletici              DNS Etti Alanı:             Geriye Doğru Arama Bölgeleri             Sonye Noktaları             Görven Noktaları             Koşullu lleticire                                                                                                    | Yöneticisi         Eylem Görünüm Yardım         Image: Serie Serie                                                                                                    | Yoneticisi         Eylem Görünüm Yardım         Image: Supervision of the service of the service of the                                                                                                    | Yoneticisi         Eylem Görünüm Yardım         Image: Support State in the state in the st                                                                                                    | Yoneticisi         Eylem Görünüm Yardım         Image: Survey Doğru Arama Bölgeleri         Ileriye Doğru Arama Bölgeleri         Ileriye Boğru Arama Bölgeleri         Ileriye Boğru Arama Boğu Arama         Ileriye Boğru Arama         Ileriye Boğru Arama         Ileriye                                                                                                    | Syneticisi         Eylem Görünüm Yardım         Image: Single Single Sing                                                                                                    |
| sya Eylem Gorünüm Vardım                                                                                                    |                                             | Ad Türü<br>Yeni Koşullu İletici X<br>DNS Etki Alanı:                                                                                                    | a       Eylem Gorunum Yardım         Image: Support Support                                                                                                    | a Eylem Gorunum Yardım         Ad         Türü         NS         SUNUCU19         İleriye Doğru Arama Bölgeleri         gejtim.local         okul.local         DNS Etid Alani:         firma.local         Qüven Noktaları         Koşullu İleticiler         İletimi isteği gönderilecek bölge adı         Ana sunucuların IP adresieri:         IP. Adresi       Sunucu EODM'si         Doğrulanda       Sil                                                                                                    | ya       Eylem       Gorunum       Yardım         Image: Support of the support of the support of the                                                                                                    | a       Eylem Gorunum Yardım         Image: Support Support                                                                                                    | a       Eylem Gorunum Yardım         Image: Support Support                                                                                                    | ya Eylem Gorünüm Yardım                                                                                                    | ya Eylem Gorünüm Yardım                                                                                                    | sya Eylem Gorünum Vardım                                                                                                    | ya Eylem Gorünüm Vardım                                                                                                    | a tylem Gorünüm Yardım         a tylem Gorünüm Yardım         a tylem Gorünüm Yardım         b tylem Gorünüm Yardım         Ad         Türü         SUNUCU19         a lieriye Doğru Arama Bölgeleri         a egitim.local         Geriye Doğru Arama Bölgeleri         2.168.192.in-addr.ana'         Güven Noktalari         Ana sunucuların IP adresleri:         IP Adresi       Sunuru FORMei         Datribut                                                                                                    | Eytem Gorunum Yardım         Is         SUNUCU19         Ileriye Doğru Arama Bölgeleri         egitim.local         okul.local         Ceriye Doğru Arama Bölgeleri         2.168.192.in-addr.arafa         Güven Noktalari         Koşullu İleticileri         IV Adresi         Sunucu EnDtifei         Doğrulandı         Cale                                                                                                    |                                                                                                    | a tylem Gorünum Yardım         a tylem Gorünum Yardım         a tylem Gorünum Yardım         Ad         Türü         IS         SUNUCU19         İleriye Doğru Arama Bölgeleri         Girge Doğru Arama Bölgeleri         Goriye Doğru Arama Bölgeleri         Goriye Doğru Arama Bölgeleri         Girge Doğru Arama Bölgeleri         Gören Noktaları         Göven Noktaları         Göven Noktaları         Koşullu İleticire                                                                                                    |                                                                                                    |                                                                                                    |                                                                                                    |                                                                                                    |                                                                                                    |
| DNS     SUNUCU19       Ileriye Doğru Arama Bolgeleri     Yeni Koşullu İletici       Gotul.local     DNS Etö Alanı:       Ileriye Doğru Arama Bölgeleri     İmma.local       DINS Etö Alanı:     İntrina.local       Ileriye Noğru Arama Bölgeleri     İmma.local                                                                                                    |                                             | Ad Türü Yeni Koşullu İletici X DNS Etki Alanı:                                                                                                    | NS<br>SUNUCU19<br>Ileriye Doğru Arama Bölgeleri<br>egitim.local<br>Geriye Doğru Arama Bölgeleri<br>2.168.192.in-addr.ana<br>Güven Noktaları<br>Köşullu İleticiler<br>IP. Adresi<br>Sunucu FODIVisi<br>Doğrulandı<br>Sil                                                                                                    | NS     SUNUCU19       Ileriye Doğru Arama Bölgeleri     Yeni Koşullu İletici       Geriye Doğru Arama Bölgeleri     DNS Etid Alanı:       Geriye Doğru Arama Bölgeleri     İnsetidi gönderilecek bölge adı       Sutululational     Ad       Geriye Doğru Arama Bölgeleri     Misterile alanı:       Geriye Doğru Arama Bölgeleri     İnsetidi gönderilecek bölge adı       Ana sunucuların IP adresleri:     IP adresi                                                                                                    | NS     SUNUCU19       SUNUCU19     Ad       Türü       Yeni Koşullu lletici       Seriye Doğru Arama Bölgeleri       Seriye Doğru Arama Bölgeleri       Ana sunucuların IP adresleri:                                                                                                    | NS     SUNUCU19       Ileriye Doğru Arama Bölgeleri     Yeni Koşullu İletici       İgeriye Doğru Arama Bölgeleri     Ileriye Doğru Arama Bölgeleri       İgeriye Doğru Arama Bölgeleri     Ileriye Intervention (Intervention (Interventi                                                                                                    | NS       SUNUCU19         SUNUCU19       Ad         Geitim.local       Veni Koşullu İletici         Seriye Doğru Arama Bölgeleri       DNS Etki Alanı:         Geriye Doğru Arama Bölgeleri       İma.local         DNS Etki Alanı:       İma.local         Güren Noktaları       Ana sunucuların IP adresleri:                                                                                                    | NNS     Ad     Türü       SUNUCU19     Yeni Koşullu İletici     X       egitim.local     ONS Etia Alanı:     DNS Etia Alanı:       i Geriye Doğru Arama Bölgeleri     İmma.local     İletim isteği gönderilecek bölge adı       i Güven Noktaları     Ana sunucularıı IP adreseri:                                                                                                    | NS     SUNUCU19       Ileriye Doğru Arama Bölgeleri     Yeni Koşullu İletici       Giriye Doğru Arama Bölgeleri     DNS Etö Alanı:       1 2.168.192.in-addr.araa     İmma.local       1 2.168.192.in-addr.araa     İletim isteği gönderilecek bölge adı                                                                                                    | Image: Construction of the second second                                                                                                    | NS     Ad     Türü       SUNUCU19     Yeni Koşullu lletici     X       i egitim.local     DNS Etki Alanı:     DNS Etki Alanı:                                                                                                    | IS     SUNUCU19       Ileriye Doğru Arama Bölgeleri     Ad       Geriye Doğru Arama Bölgeleri     DNS Etki Alanı:       Osriye Doğru Arama Bölgeleri     DNS Etki Alanı:       Güven Noktaları     Interim isteği gönderilecek bölge adı       Koşullu İleticiler     Interim isteği gönderilecek bölge adı                                                                                                    | Image: Source of the second second                                                                                                    | S       Ad       Türü         SUNUCU19       Ileriye Doğru Arama Bölgeleri       Yeni Koşullu İletici         © egitim.local       DNS Etiö Alanı:       DNS Etiö Alanı:         © Geriye Doğru Arama Bölgeleri       İrma.local       Iletim isteği gönderi/ecek bölge adı         Güven Noktalari       Ana sunucuların IP adresleri:       Ana sunucuların IP adresleri:                                                                                                    | IS       SUNUCU19         Ileriye Doğru Arama Bölgeleri       Ad         Geriye Doğru Arama Bölgeleri       Veni Koşullu lietici         Geriye Doğru Arama Bölgeleri       DNS Etki Alam:         Geriye Doğru Arama Bölgeleri       İfirma.local         Geriye Doğru Arama Bölgeleri       Maine:         Geriye Doğru Arama Bölgeleri       İfirma.local         Geriye Noktaları       İletim isteği gönderilecek bölge adı         Koşullu İleticiler       Ana sunucuların IP adresleri:                                                                                                    | Ad       Türü         SUNUCU19       Ileriye Doğru Arama Bölgeleri         egitim.local       Yeni Koşullu İletici         Geriye Doğru Arama Bölgeleri       Image: Superstandard Superstandard         Geriye Doğru Arama Bölgeleri       Image: Superstandard Superstandard         Guyen Noktalan       Koşullu İleticier                                                                                                    | Ad       Türü         SUNUCU19       Ileriye Doğru Arama Bölgeleri         egitim.local       Yeni Koşullu İletici         Geriye Doğru Arama Bölgeleri       Image: Strate Strate                                                                                                    | Ad       Türü         SUNUCU19       Ileriye Doğru Arama Bölgeleri         egitim.local       Veni Koşullu İletici         Geriye Doğru Arama Bölgeleri       Image: Suntana Bölgeleri         Geriye Doğru Arama Bölgeleri       Image: Suntana Bölgeleri         Geriye Doğru Arama Bölgeleri       Image: Suntana Bölgeleri         Guyen Noktalari       Image: Suntana Bölgeleri         Guyen Noktalari       Ana sunucuların IP adresleri;                                                                                                    | S<br>SUNUCU19<br>Ileriye Doğru Arama Bölgeleri<br>egitim.local<br>Geriye Doğru Arama Bölgeleri<br>2.168.192.in-addr.araa<br>Güven Noktaları<br>Kosullu İleticiler<br>Kosullu İleticiler                                                                                                    | S SUNUCU19 Ileriye Doğru Arama Bölgeleri egitim.local okul.local Geriye Doğru Arama Bölgeleri Geriye Doğru Arama Bölgeleri Geriye Doğru Arama Bölgeleri Geriye Noktalari Güven Noktalari                                                                                                    |
| JUNS     Ad     Türü       Iseriye Doğru Arama Bölgeleri     Yeni Koşullu İletici       Iseriye Doğru Arama Bölgeleri     Veni Koşullu İletici       Iseriye Doğru Arama Bölgeleri     DNS Etki Alamı:       Iseriye Doğru Arama Bölgeleri     Iseriye Doğru Arama Bölgeleri       Iseriye Doğru Arama Bölgeleri     Iseriye Doğru Arama Bölgeleri </td <td></td> <td>Ad Türü<br/>Yeni Koşullu İletici X<br/>DNS Etki Alanı:</td> <td>NS     Ad     Türü       SUNUCU19     Yeni Koşullu İletici     X       İleriye Doğru Arama Bölgeleri     DNS Etki Alanı:     Iletim isteği gönderilecek bölge adı       İleriye Doğru Arama Bölgeleri     İrma.local     Iletim isteği gönderilecek bölge adı       İletim Isteği gönderilecek bölge adı     Ana sunucuların IP adresleri:     IP. Adresi</td> <td>NS     Ad     Türü       SUNUCU19     Ileriye Doğru Arama Bölgeleri     Yeni Koşullu İletici       İsegitim.local     DNS Etki Alanı:       İsegive Doğru Arama Bölgeleri     İrma.local       İsüven Noktaları     İletim isteği gönderilecek bölge adı       Koşullu İleticiler     IP. adresi</td> <td>Ad     Türü       SUNUCU19     Yeni Koşullu İletici       Ileriye Doğru Arama Bölgeleri     Yeni Koşullu İletici       Ileriye Doğru Arama Bölgeleri     DNS Etki Alanı:       Ileriye Doğru Arama Bölgeleri     Ins Etki Alanı:       Ileriye Doğru Arama Bölgeleri     İns Etki Alanı:       Ileriye Doğru Arama Bölgeleri     İns Etki Alanı:       Ileriye Doğru Arama Bölgeleri     İns Etki Alanı:       Ileriye Doğru Arama Bölgeleri     İns Etki Alanı:       Ileriye Doğru Arama Bölgeleri     İns Etki Alanı:       Ileriye Doğru Arama Bölgeleri     Ana sunucuların IP adresleri:</td> <td>NNS     Ad     Türü       SUNUCU19     Yeni Koşullu İletici     X       Ileriye Doğru Arama Bölgeleri     Yeni Koşullu İletici     X       Ileriye Doğru Arama Bölgeleri     DNS Etki Alanı:     DNS Etki Alanı:       Ileriye Doğru Arama Bölgeleri     İfirma.local     Iletim isteği gönderilecek bölge adı       Ileriye Noktaları     Ana sunucuların IP adresleri:     Ana sunucuların IP adresleri:</td> <td>NS     Ad     Türü       SUNUCU19     Ileriye Doğru Arama Bölgeleri     Yeni Koşullu İletici       Ileriye Doğru Arama Bölgeleri     ONS Etki Alani:       Ileriye Doğru Arama Bölgeleri     DNS Etki Alani:       Ileriye Doğru Arama Bölgeleri     Firma.local       Ileriye Doğru Arama Bölgeleri     Ad       Ileriye Doğru Arama Bölgeleri     Ad       Ileriye Doğru Arama Bölgeleri     Ad</td> <td>Ad     Türü       SUNUCU19     Yeni Koşullu İletici       İleriye Doğru Arama Bölgeleri     Yeni Koşullu İletici       İleriye Doğru Arama Bölgeleri     DNS Etic Alanı:       İleriye Doğru Arama Bölgeleri     İnrma.local       İleriye Doğru Arama Bölgeleri     İnrma.local       İleriye Doğru Arama Bölgeleri     İnrma.local       İleriye Doğru Arama Bölgeleri     İnrma.local       İleriye Doğru Arama Bölgeleri     İnrma.local       İleriye Doğru Arama Bölgeleri     İnrma.local</td> <td>Ad     Türü       SUNUCU19     Yeni Koşullu İletici       I egitim.local     Yeni Koşullu İletici       I egitim.local     DNS Etki Alam:       I egitim.local     Imma.local       I 2.168.192.in-addr.arga     Imma.local       I egitim Notalari     Itelim isteği gönderilecek bölge adı</td> <td>SUNUCU19     Yeni Koşullu İletici       Sunucular     Yeni Koşullu İletici       Sunucular     Yeni Koşullu İletici       Sunucular     DNS Etli Alanı:       Geriye Doğru Arama Bölgeleri     İmma.local       İmma.local     İletimi isteği gönderilecek bölge adı</td> <td>Ad Tūrū<br/>SUNUCU19<br/>✓ ≦ İleriye Doğru Arama Bölgeleri<br/>⊚ egitim.local<br/>Ø okul.local<br/>✓ ≦ Geriye Doğru Arama Bölgeleri<br/>✓ ■ Geriye Doğru Arama Bölgeleri</td> <td>Ad Türü SUNUCU19 Ileriye Doğru Arama Bölgeleri G egitim.local ONS Etki Alam: C Geiye Doğru Arama Bölgeleri C 2.168.192.in-addr.ana G Güven Noktalari Koşullu İleticiler IP Adresi Sunucuların IP adresleri: IP Adresi Sunucu EODMéri Doğrulardı Sa</td> <td>Ad Türü SUNUCU19  Ileriye Doğru Arama Bölgeleri Geriye Doğru Arama Bölgeleri C1 2.168.192.in-addr.ara Güven Noktalari Güven Noktalari Koşullu İleticiler IP Adresi Surucu EODM/si Doğru Arama</td> <td>S     Ad     Türü       SUNUCU19     Ileriye Doğru Arama Bölgeleri     Yeni Koşullu İletici       İleriye Doğru Arama Bölgeleri     ONS Etki Alanı:       Geriye Doğru Arama Bölgeleri     İletim isteği gönderi/ecek bölge adı       İleriye Doğru Arama Bölgeleri     İns Etki Alanı:       Geriye Doğru Arama Bölgeleri     İns Etki Alanı:       Güven Noktalari     Ad       Koşullu İleticiler     Ad</td> <td>Ad     Türü       SUNUCU19     Ileriye Doğru Arama Bölgeleri     Yeni Koşullu İletici       İgiriye Doğru Arama Bölgeleri     Yeni Koşullu İletici       Ö eriye Doğru Arama Bölgeleri     Yeni Koşullu İletici       Ö eriye Doğru Arama Bölgeleri     DNS Etö Alanı:       Ö Geriye Doğru Arama Bölgeleri     İntri steği gönderilecek bölge adı       Ö Güven Noktaları     Ad       Ö Koşullu İleticiler     Ana sunucuların IP adresleri:</td> <td>Ad     Türü       SUNUCU19     Ileriye Doğru Arama Bölgeleri     Yeni Koşullu lletici       Ileriye Doğru Arama Bölgeleri     ONS Etki Alanı:       Geriye Doğru Arama Bölgeleri     Interferi Beriye Doğru Arama Bölgeleri       Geriye Doğru Arama Bölgeleri     ONS Etki Alanı:       Güven Noktaları     Iletim isteği gönderilecek bölge adı       Koşullu İleticiler     Ana sunucuların IP adresleri:</td> <td>Ad     Türü       SUNUCU19     Ileriye Doğru Arama Bölgeleri     Yeni Koşullu İletici       Ileriye Doğru Arama Bölgeleri     ONS Etki Alanı:       Geriye Doğru Arama Bölgeleri     DNS Etki Alanı:       Güven Noktaları     İletim isteği gönderilecek bölge adı       Koşullu İleticiler     Ana sunucuların IP adresleri;</td> <td>Ad     Türü       SUNUCU19     Yeni Koşullu İletici       Ileriye Doğru Arama Bölgeleri     Yeni Koşullu İletici       Okul.local     DNS Etid Alamı:       Geriye Doğru Arama Bölgeleri     İmma.local       Gürve Noktalari     İnetimi isteği göniderilecek bölge adı       Köşullu İleticiler     Ana sunucuların IP adresleri:</td> <td>Ad     Türü       SUNUCU19     Ileriye Doğru Arama Bölgeleri       Ileriye Doğru Arama Bölgeleri     Yeni Koşullu İletici       Okul.local     DNS Etiq Alani:       Geriye Doğru Arama Bölgeleri     İnma.local       Güven Noktaları     İletimi isteği gönderilecek bölge adı       Kösullu İleticir     Ana şunucuların IP adresleri:</td> <td>S     Ad     Türü       SUNUCU19     Yeni Koşullu İletici       İleriye Doğru Arama Bölgeleri     Yeni Koşullu İletici       İgi egitim.local     DNS Etki Alani:       Geriye Doğru Arama Bölgeleri     İmma.local       İletim iste@i gönderi/ecek bölge adı</td> |                                             | Ad Türü<br>Yeni Koşullu İletici X<br>DNS Etki Alanı:                                                                                                    | NS     Ad     Türü       SUNUCU19     Yeni Koşullu İletici     X       İleriye Doğru Arama Bölgeleri     DNS Etki Alanı:     Iletim isteği gönderilecek bölge adı       İleriye Doğru Arama Bölgeleri     İrma.local     Iletim isteği gönderilecek bölge adı       İletim Isteği gönderilecek bölge adı     Ana sunucuların IP adresleri:     IP. Adresi                                                                                                    | NS     Ad     Türü       SUNUCU19     Ileriye Doğru Arama Bölgeleri     Yeni Koşullu İletici       İsegitim.local     DNS Etki Alanı:       İsegive Doğru Arama Bölgeleri     İrma.local       İsüven Noktaları     İletim isteği gönderilecek bölge adı       Koşullu İleticiler     IP. adresi                                                                                                    | Ad     Türü       SUNUCU19     Yeni Koşullu İletici       Ileriye Doğru Arama Bölgeleri     Yeni Koşullu İletici       Ileriye Doğru Arama Bölgeleri     DNS Etki Alanı:       Ileriye Doğru Arama Bölgeleri     Ins Etki Alanı:       Ileriye Doğru Arama Bölgeleri     İns Etki Alanı:       Ileriye Doğru Arama Bölgeleri     İns Etki Alanı:       Ileriye Doğru Arama Bölgeleri     İns Etki Alanı:       Ileriye Doğru Arama Bölgeleri     İns Etki Alanı:       Ileriye Doğru Arama Bölgeleri     İns Etki Alanı:       Ileriye Doğru Arama Bölgeleri     Ana sunucuların IP adresleri:                                                                                                    | NNS     Ad     Türü       SUNUCU19     Yeni Koşullu İletici     X       Ileriye Doğru Arama Bölgeleri     Yeni Koşullu İletici     X       Ileriye Doğru Arama Bölgeleri     DNS Etki Alanı:     DNS Etki Alanı:       Ileriye Doğru Arama Bölgeleri     İfirma.local     Iletim isteği gönderilecek bölge adı       Ileriye Noktaları     Ana sunucuların IP adresleri:     Ana sunucuların IP adresleri:                                                                                                    | NS     Ad     Türü       SUNUCU19     Ileriye Doğru Arama Bölgeleri     Yeni Koşullu İletici       Ileriye Doğru Arama Bölgeleri     ONS Etki Alani:       Ileriye Doğru Arama Bölgeleri     DNS Etki Alani:       Ileriye Doğru Arama Bölgeleri     Firma.local       Ileriye Doğru Arama Bölgeleri     Ad       Ileriye Doğru Arama Bölgeleri     Ad       Ileriye Doğru Arama Bölgeleri     Ad                                                                                                    | Ad     Türü       SUNUCU19     Yeni Koşullu İletici       İleriye Doğru Arama Bölgeleri     Yeni Koşullu İletici       İleriye Doğru Arama Bölgeleri     DNS Etic Alanı:       İleriye Doğru Arama Bölgeleri     İnrma.local       İleriye Doğru Arama Bölgeleri     İnrma.local       İleriye Doğru Arama Bölgeleri     İnrma.local       İleriye Doğru Arama Bölgeleri     İnrma.local       İleriye Doğru Arama Bölgeleri     İnrma.local       İleriye Doğru Arama Bölgeleri     İnrma.local                                                                                                    | Ad     Türü       SUNUCU19     Yeni Koşullu İletici       I egitim.local     Yeni Koşullu İletici       I egitim.local     DNS Etki Alam:       I egitim.local     Imma.local       I 2.168.192.in-addr.arga     Imma.local       I egitim Notalari     Itelim isteği gönderilecek bölge adı                                                                                                    | SUNUCU19     Yeni Koşullu İletici       Sunucular     Yeni Koşullu İletici       Sunucular     Yeni Koşullu İletici       Sunucular     DNS Etli Alanı:       Geriye Doğru Arama Bölgeleri     İmma.local       İmma.local     İletimi isteği gönderilecek bölge adı                                                                                                    | Ad Tūrū<br>SUNUCU19<br>✓ ≦ İleriye Doğru Arama Bölgeleri<br>⊚ egitim.local<br>Ø okul.local<br>✓ ≦ Geriye Doğru Arama Bölgeleri<br>✓ ■ Geriye Doğru Arama Bölgeleri                                                                                                    | Ad Türü SUNUCU19 Ileriye Doğru Arama Bölgeleri G egitim.local ONS Etki Alam: C Geiye Doğru Arama Bölgeleri C 2.168.192.in-addr.ana G Güven Noktalari Koşullu İleticiler IP Adresi Sunucuların IP adresleri: IP Adresi Sunucu EODMéri Doğrulardı Sa                                                                                                    | Ad Türü SUNUCU19  Ileriye Doğru Arama Bölgeleri Geriye Doğru Arama Bölgeleri C1 2.168.192.in-addr.ara Güven Noktalari Güven Noktalari Koşullu İleticiler IP Adresi Surucu EODM/si Doğru Arama                                                                                                    | S     Ad     Türü       SUNUCU19     Ileriye Doğru Arama Bölgeleri     Yeni Koşullu İletici       İleriye Doğru Arama Bölgeleri     ONS Etki Alanı:       Geriye Doğru Arama Bölgeleri     İletim isteği gönderi/ecek bölge adı       İleriye Doğru Arama Bölgeleri     İns Etki Alanı:       Geriye Doğru Arama Bölgeleri     İns Etki Alanı:       Güven Noktalari     Ad       Koşullu İleticiler     Ad                                                                                                    | Ad     Türü       SUNUCU19     Ileriye Doğru Arama Bölgeleri     Yeni Koşullu İletici       İgiriye Doğru Arama Bölgeleri     Yeni Koşullu İletici       Ö eriye Doğru Arama Bölgeleri     Yeni Koşullu İletici       Ö eriye Doğru Arama Bölgeleri     DNS Etö Alanı:       Ö Geriye Doğru Arama Bölgeleri     İntri steği gönderilecek bölge adı       Ö Güven Noktaları     Ad       Ö Koşullu İleticiler     Ana sunucuların IP adresleri:                                                                                                    | Ad     Türü       SUNUCU19     Ileriye Doğru Arama Bölgeleri     Yeni Koşullu lletici       Ileriye Doğru Arama Bölgeleri     ONS Etki Alanı:       Geriye Doğru Arama Bölgeleri     Interferi Beriye Doğru Arama Bölgeleri       Geriye Doğru Arama Bölgeleri     ONS Etki Alanı:       Güven Noktaları     Iletim isteği gönderilecek bölge adı       Koşullu İleticiler     Ana sunucuların IP adresleri:                                                                                                    | Ad     Türü       SUNUCU19     Ileriye Doğru Arama Bölgeleri     Yeni Koşullu İletici       Ileriye Doğru Arama Bölgeleri     ONS Etki Alanı:       Geriye Doğru Arama Bölgeleri     DNS Etki Alanı:       Güven Noktaları     İletim isteği gönderilecek bölge adı       Koşullu İleticiler     Ana sunucuların IP adresleri;                                                                                                    | Ad     Türü       SUNUCU19     Yeni Koşullu İletici       Ileriye Doğru Arama Bölgeleri     Yeni Koşullu İletici       Okul.local     DNS Etid Alamı:       Geriye Doğru Arama Bölgeleri     İmma.local       Gürve Noktalari     İnetimi isteği göniderilecek bölge adı       Köşullu İleticiler     Ana sunucuların IP adresleri:                                                                                                    | Ad     Türü       SUNUCU19     Ileriye Doğru Arama Bölgeleri       Ileriye Doğru Arama Bölgeleri     Yeni Koşullu İletici       Okul.local     DNS Etiq Alani:       Geriye Doğru Arama Bölgeleri     İnma.local       Güven Noktaları     İletimi isteği gönderilecek bölge adı       Kösullu İleticir     Ana şunucuların IP adresleri:                                                                                                    | S     Ad     Türü       SUNUCU19     Yeni Koşullu İletici       İleriye Doğru Arama Bölgeleri     Yeni Koşullu İletici       İgi egitim.local     DNS Etki Alani:       Geriye Doğru Arama Bölgeleri     İmma.local       İletim iste@i gönderi/ecek bölge adı                                                                                                    |
| <ul> <li>✓ Elleriye Doğru Arama Bölgeleri</li> <li>✓ egitim.local</li> <li>✓ of Geriye Doğru Arama Bölgeleri</li> <li>✓ Zı 168.192.in-addr.araa</li> <li>✓ Güven Noktalar</li> </ul>                                                                                                    |                                             | Yeni Kogullu İletici X<br>DNS Etki Alanı:                                                                                                    | Ileriye Doğru Arama Bölgeleri     Yeni Koşullu İletici     ×       Ileriye Doğru Arama Bölgeleri     ONS Etki Alanı:     Ilerim isteği gönderilecek bölge adı       Ileriye Noktalari     Instruction IP adresieri:     Ilerim isteği gönderilecek bölge adı                                                                                                    | Ileriye Doğru Arama Bölgeleri     Yeni Koşullu İletici       Ileriye Doğru Arama Bölgeleri     Veni Koşullu İletici       Image: Statistic Statistics     DNS Etid Alani:       Image: Statistic Statistics     Iletim isteği gönderilecek bölge adı       Image: Statistic Statistics     Iletim isteği gönderilecek bölge adı                                                                                                    | Ileriye Doğru Arama Bölgeleri     Yeni Koşullu İletici     ×       Ileriye Doğru Arama Bölgeleri     ONS Etki Alanı:        Ileriye Doğru Arama Bölgeleri     İnma.local        Ileriye Doğru Arama Bölgeleri     İrma.local     Iletim isteği gönderilecek bölge adı       Ileriye Noktalari     Ana sunucuların IP adresleri:                                                                                                    | Sejitim Jocal     Seriye Doğru Arama Bölgeleri     Seriye Doğru Arama Bölgeleri     Seriye Doğru Arama Bölgeleri     Seriye Doğru Arama Bölgeleri     Seriye Noğullu Arama Bölgeleri     Seriye Noğullu Arama Bölgeleri     Seriye Noğullu Arama Bölgeleri     Seriye Noğullu İleticiler     Seriye Noğullu İleticiler     Seriye Noğullu İ                                                                                                    | Ileriye Doğru Arama Bölgeleri     Yeni Koşullu İletici     ×       Ileriye Doğru Arama Bölgeleri     Yeni Koşullu İletici     ×       Ileriye Doğru Arama Bölgeleri     DNS Etki Alanı:     Iletim isteği gönderilecek bölge adı       Ileriye Noktalari     Ana sunucuların IP adresleri:     Ana sunucuların IP adresleri:                                                                                                    | Constitute laticities     Constitute laticities     Constitute laticities     Constitute laticities     Constitute laticities     Constitute laticities     Constitute laticities     Constitute laticities                                                                                                    | <ul> <li>Segitim.local</li> <li>Seriye Doğru Arama Bölgeleri</li> <li>Segitim.local</li> <li>Okul.local</li> <li>DNS Etki Alam:</li> <li>Seriye Doğru Arama Bölgeleri</li> <li>Sizen Noktalar</li> <li>Sizen Noktalar</li> </ul>                                                                                                    | <ul> <li>✓ Eileriye Doğru Arama Bölgeleri</li> <li>✓ egitim.local</li> <li>✓ Seriye Doğru Arama Bölgeleri</li> <li>✓ Geriye Doğru Arama Bölgeleri</li> <li>✓ Instedia Alami:</li> <li>✓ firma.local</li> <li>✓ Iletim istedi gönderilecek bölge adı</li> </ul>                                                                                                    | <ul> <li>✓ Eileriye Doğru Arama Bölgeleri</li> <li>✓ Yeni Koşullu İletici</li> <li>✓ Yeni Koşullu İletici</li> <li>✓ Koşullu İletici</li> <li>✓ Oğru Arama Bölgeleri</li> <li>✓ Geriye Doğru Arama Bölgeleri</li> <li>✓ Tima İscal</li> </ul>                                                                                                    | ileriye Doğru Arama Bölgeleri     Yeni Koşullu İletici       egitim.local     DNS Etid Alanı:       Geriye Doğru Arama Bölgeleri     İma.local       2.168.192.in-addr.ana     İma.local       Güven Noktalari     Ana sunucuların IP adresleri:       IP. Adresi     Surunu FORMei                                                                                                    | ileriye Doğru Arama Bölgeleri     Veni Koşullu İletici     ×       gejtim.local     DNS Etki Alanı:     DNS Etki Alanı:       Geriye Doğru Arama Bölgeleri     firma.local     Iletim isteği gönderi/ecek bölge adı       2.168.192.in-addr.arafa     Ana sunucuların IP adresleri:     Iletim isteği gönderi/ecek bölge adı                                                                                                    | İleriye Doğru Arama Bölgeleri     Yeni Koşullu İletici     >       İleriye Doğru Arama Bölgeleri     Yeni Koşullu İletici     >       İleriye Doğru Arama Bölgeleri     DNS Etio Alami:        Geriye Doğru Arama Bölgeleri     İnrma.local     Eletim isteği gönderilecek bölge adı       Güven Noktalari     Ana sunucuların IP adresleri:                                                                                                    | ileriye Doğru Arama Bölgeleri       Yeni Koşullu İletici       >         gejtim.local       DNS Etki Alanı:       DNS Etki Alanı:         Geriye Doğru Arama Bölgeleri       firma.local       Iletim isteği gönderilecek bölge adı         Güven Noktaları       Ana sunucuların IP adresleri:                                                                                                    | Ileriye Doğru Arama Bölgeleri       Yeni Köşullu İletici       ×         Gi egitim.local       DNS Etia Alanı:       DNS Etia Alanı:         Geriye Doğru Arama Bölgeleri       İrma.local       İletim isteği gönderilecek bölge adı         Güven Noktaları       Ana sunucuların IP adresleri;       Ana sunucuların IP adresleri;                                                                                                    | Ileriye Doğru Arama Bölgeleri       Yeni Köşullu İletici       ×         Ileriye Doğru Arama Bölgeleri       DNS Etki Alanı:       DNS Etki Alanı:         Ileriye Doğru Arama Bölgeleri       İrma.local       Iletim isteği gönderilecek bölge adı         Güven Noktaları       Ana sunucuların IP adresleri;       Ana sunucuların IP adresleri;                                                                                                    | Ileriye Doğru Arama Bölgeleri       Yeni Koşullu İletici       ×         Ileriye Doğru Arama Bölgeleri       DNS Etki Alanı:       DNS Etki Alanı:         Ileriye Doğru Arama Bölgeleri       İrma.local       Iletim isteği gönderi/ecek bölge adı         Güven Noktaları       Ana sunucuların IP adresleri;                                                                                                    | Ileriye Doğru Arama Bölgeleri       Yeni Koşullu Iletici       ×         Ileriye Doğru Arama Bölgeleri       DNS Etio Alanı:          Geriye Doğru Arama Bölgeleri       DNS Etio Alanı:          Ileriye Noktalari       Inma.local       Iletim isteği gönderilecek bölge adı         Güven Noktalari       Ana sunucuların IP adresleri:                                                                                                    | Ileriye Doğru Arama Bölgeleri  gegitim.Jocal  okul.local  Geriye Doğru Arama Bölgeleri  Geriye Doğru Arama Bölgeleri  Geriye Doğru Arama Bölgeleri  Geriye Doğru Arama Bölgeleri  Geriye Noktalari  Güven Noktalari  Güven Nokta                                                                                                    |
| iiiiiiiiiiiiiiiiiiiiiiiiiiiiiiiiiiii                                                                                                    |                                             | DNS Etki Alanı:                                                                                                    | Signim Jocal     DNS Etki Alam:     DNS Etki Alam:     DNS Etki Alam:     firma.local     Iletim ister@i gonderilecek bolge adi     Ana sunucularin IP adresieri:     IP Adresi     Sumucu EODIVisi     Dožrulandu     Sil                                                                                                    | Billional       Billional       DNS Etki Alani:       Billional       DNS Etki Alani:       Firma.local       Billional       Billional                                                                                                    | Bigittimideal     DNS Etki Alani:       Geriye Doğru Arama Bölgeleri     İmma.local       Dis Etki Alani:     İmma.local       Griye Doğru Arama Bölgeleri     İmma.local       Götven Noktalari     Ana sunucuların IP adresleri:                                                                                                    | Given Noktalari     DNS Etki Alani:       Given Noktalari     Firma.local       Koşullu lieticiler     Ana sunucuların IP adresleri:                                                                                                    | Seylin Jocal     DNS Etki Alani:     Seriye Doğru Arama Bölgeleri     Siyen Noktaları     Koşullu lleticiler     Koşullu lleticiler                                                                                                    | Billion     DNS Etic Alani:       Geriye Doğru Arama Bölgekri     Imma.local       Dis Etic Alani:     Imma.local       Güven Noktaları     Ana sunucuların IP adresleri;                                                                                                    | Griye Doğru Arama Bölgeleri     Si 2.168.192.in-addr.arga     Güven Noktalar                                                                                                    | i egitim Jocal<br>i okul.local<br>✓ Geriye Doğru Arama Bölgeteri<br>i 2.168.192.in-addr.agra                                                                                                    | on egitumiocal<br>© okul.local<br>✓ Geriye Doğru Arama Bölgeleri<br>firma local                                                                                                    | image: Signal and Signal and Signal an                                                                                                    | Geriye Doğru Arana Bölgeleri     Geriye Doğru Arana Bölgeleri     Güven Noktaları     Koşullu İleticiler     Iletim isteği gönderilecek bölge adı     Ana sunucuların IP adresleri:     IP Adresi     Sunucu ECODAfei     Doğrulardı     Sa                                                                                                    | Image: Serie Doğu Arama Bölgeleri     DNS Etia Alanı:       Geriye Doğu Arama Bölgeleri     firma.local       Image: Serie Doğu Arama Bölgeleri     firma.local       Güven Noktalari     Ana sunucuların IP adresleri:                                                                                                    | Given Noktalari       Koşullu İleticiler         Koşullu İleticiler         DNS Etki Alanı:         İntra.local         İntra.local         Intra.local         Intra.local         Intra.local <td>Guven Noktalan     Koşullu İleticiler</td> <td>i egrimatocal       iiiiiiiiiiiiiiiiiiiiiiiiiiiiiiiiiiii</td> <td>i egrifmatocal       iiiiiiiiiiiiiiiiiiiiiiiiiiiiiiiiiiii</td> <td>Give Noktalari     DNS Etid Alani:       Geriye Doğru Arama Bölgeleri     firma.local       Güven Noktalari     firma.local       Kosullu lieticiler     Ana sunucuların IP adresleri:</td> <td>Berrin Jocal     ONS Etki Alan:     Griye Doğru Arama Bölgeleri     Zı68.192.in-addr.aras     Güven Noktalar</td>                                                                                                    | Guven Noktalan     Koşullu İleticiler                                                                                                    | i egrimatocal       iiiiiiiiiiiiiiiiiiiiiiiiiiiiiiiiiiii                                                                                                    | i egrifmatocal       iiiiiiiiiiiiiiiiiiiiiiiiiiiiiiiiiiii                                                                                                    | Give Noktalari     DNS Etid Alani:       Geriye Doğru Arama Bölgeleri     firma.local       Güven Noktalari     firma.local       Kosullu lieticiler     Ana sunucuların IP adresleri:                                                                                                    | Berrin Jocal     ONS Etki Alan:     Griye Doğru Arama Bölgeleri     Zı68.192.in-addr.aras     Güven Noktalar                                                                                                    |
| Geriye Doğru Arama Bölgeleri     Gizen Noktaları     Güven Noktaları                                                                                                    |                                             |                                                                                                    | Geriye Doğru Arama Bölgeleri     Cara Sunucuların IP adresleri:     Koşullu İleticiler     IP Adresi     Sunucu FODIV'si     Doğrulandu     Sil                                                                                                    | Geriye Doğru Arama Bölgeleri     Z.168.192.in-addr.agra     Güven Noktalari     Koşullu İleticiler     Koşullu İleticiler     IP Adresi     Sunuqu EODM/si     Doğruland     Si                                                                                                    | Ceriye Doğru Arama Bölgeleri     Tirma.local     firma.local     firma.local     firma.local     Ana sunucuların IP adresleri:                                                                                                    | Geriye Doğru Arama Bölgeleri         Imalocal         Imalocal         Güven Noktaları         Imalocal         Imalocal                                                                                                    | Geriye Doğru Arama Bölgeleri     firma.local     Iletim isteği gönderilecek bölge adı       Ö Güven Noktaları     Ana sunucuların IP adresleri:                                                                                                    | Ceriye Doğru Arama Bölgeleri     Tirma.local     Firma.local     Firma.lo                                                                                                    | Ceriye Doğru Arama Bölgekri     firma.local     firma.local     firma.local     firma.local     firma.local     firma.local                                                                                                    | ✓ Geriye Doğru Arama Bölgeleri                                                                                                    | v 🧾 Geriye Doğru Arama Bölgetri                                                                                                    | Geriye Doğru Arama Bölgeleri     Z.168.192.in-addr.ana     Güven Noktaları     Koşullu İleticiler     IP Adresi Surulu FORMei Doğrulardı Sa                                                                                                    | Geriye Doğru Arama Bölgeleri     Z.168.192.in-addr.araa     Güven Noktaları     Koşullu İleticiler     Ile dresi     Sunusu ECONAfei     Doğrulandı     Sa                                                                                                    | Geriye Doğru Arama Bölgeleri     Silosi 192.in-addr.ana     Güven Noktaları     Koşullu İleticiler     Ana sunucuların IP adresleri:                                                                                                    | Geriye Doğru Arama Bölgeleri     Z.168.192.in-addr.ana     Güven Noktaları     Koşullu İleticiler     Ana sunucuların IP adresleri:                                                                                                    | Geriye Doğru Arama Bölgeleri     Caven Noktalari     Koşullu İleticiler     Ana sunucuların IP adresleri:                                                                                                    | Geriye Doğru Arama Bölgeleri     Gizen Noktaları     Koşullu İleticiler                                                                                                    | Geriye Doğru Arama Bölgeleri     Gizen Noktaları     Koşullu İleticiler                                                                                                    | Geriye Doğru Arama Bölgeleri     Carlos 192.in-addr.aga     Güven Noktalari     Kosullu lleticiler     Ana sunucuların IP adresleri:                                                                                                    | Geriye Doğru Arama Bölgeleri     Gil 2.168.192.in-addr.anza     Güven Noktaları                                                                                                    |
| S Güven Noktaları                                                                                                    | ge adi                                      | firma.local de lletim istegi gönderilecek bölge adı                                                                                                    | Güven Noktaları<br>Koşullu İleticiler<br>IP Adresi Sunucu FODIV'si Doğrulandu Sil                                                                                                    | Güven Noktaları<br>Koşullu İleticiler<br>IP. Adresi Sunucu FODM'si Doğulandı Sil                                                                                                    | C 108.192.in-addr.area     Güven Noktalari     Ana sunucularin IP adresleri:                                                                                                    | Gil 2:108:192:In-addr.atra<br>Güven Noktaları<br>Göven Noktaları<br>Koşullu İleticiler                                                                                                    | Gil 2:108:192:11-addr.apra<br>Güven Noktaları<br>Koşullu İleticiler                                                                                                    | C Kovultu laticitar     Ana sunucuların IP adresleri;                                                                                                    | Given Noktalari                                                                                                    | 2.108.192.in-addr.agra                                                                                                    | lieum istegi gongeniecek polge adi                                                                                                    | C. 105. 192. In-addr. ana     Güven Noktalari     Güven Noktalari     Koşullu İleticiler     IP Adresi Sunuru FORMei noğuluxdı sa                                                                                                    | C 108.192.11- addr.ana Güven Noktalari Güven Noktalari Koşullu İleticiler IP adresi Sururu EODMei Doğulardı Ca                                                                                                    | Güven Noktaları Ana sunucuların IP adresleri:                                                                                                    | Gi Ciber Serieri Addr.arra                                                                                                    | Güven Noktaları Ana sunucuların IP adresleri:                                                                                                    | Güzen Noktaları Ana sunucuların IP adresleri:                                                                                                    | Güven Noktaları Ana sunucuların IP adresleri:                                                                                                    | Güven Noktaları Ana sunucuların IP adresleri:                                                                                                    | Güven Noktaları                                                                                                    |
| Ana cupucularin IP adreslarit                                                                                                    |                                             |                                                                                                    | Koşullu İleticiler     IP Adresi Sunucu FODM'si Doğrulandu Si                                                                                                    | Koşullu İleticiler     IP Adresi Sunucu FODM'si Doğrulandı Sil                                                                                                    | Alla Sundulain 1º au each.                                                                                                    | Sogullu lleticiler                                                                                                    | Cal Koşullu İleticiler                                                                                                    | Kocullu Itaticilar                                                                                                    | Ana cupico darin IP adrecleri:                                                                                                    | S Güven Noktaları                                                                                                    | 2.108.192.in-addr.ar/a                                                                                                    | Koşullu İleticiler                                                                                                    | Koşullu İleticiler                                                                                                    | Cosullu lleticiler                                                                                                    | Cosullu lleticiler                                                                                                    | Koşullu İleticiler                                                                                                    | Koşullu İleticiler                                                                                                    | Kosullu ileticiler                                                                                                    | Kosullu lleticiler                                                                                                    | III Ana currun darin TP adradarit                                                                                                    |
| Koşullu İleticiler                                                                                                    |                                             | Ana curviciana ID adredati                                                                                                    | IF AGRESI SUDUCI FOONISI DOGULADOL 20                                                                                                    | I Adresi Ninuci E UNSI Undrulangi al                                                                                                    | In Advert Constant Defended Ci                                                                                                    | To share consider patients Si                                                                                                    | the state of the state of the s                                                                                                    | To the Company of the Ca                                                                                                    | Koşullu İleticiler                                                                                                    | ALC NUMBER OF ALC NUMBER OF A                                                                                                    | Güven Noktaları                                                                                                    | IF ACTES SIDUCI EF TILLS                                                                                                    | IF Agree Subject France Toolar Isaa                                                                                                    | the select constant mitheland Cd                                                                                                    | maker constraints pitched of                                                                                                    | The Advect of the Advector of the Advector of                                                                                                    | The base construction of the second second s                                                                                                    | miller constraint statut ci                                                                                                    |                                                                                                    | Koşullu İleticiler                                                                                                    |
| IP Adresi Sunucu Fyotivsi Dogrufandi                                                                                                    | es es                                       | Ana sunucularin IP adresleri:                                                                                                    |                                                                                                    |                                                                                                    | IP Adresi Sunucu FQDN si Dogruandi <u>2</u> 0                                                                                                    | IP Adresi Sunucu FQDN si Dogrulandi 2º                                                                                                    | I P Adresi Sunucu PQUIVisi Dogrulandi 2º                                                                                                    | I I M OCCOCI STRUCTURE STRUCTURE S                                                                                                    | ID Advert Commission Delivered Ci                                                                                                    | Koşullu İleticiler                                                                                                    | Güven Noktaları     Ana sunucuların IP adresleri:     Consulu İleticiler                                                                                                    | att Advent up - Parts                                                                                                    |                                                                                                    | I P Adresi Sunucu FODNISI Dodrulandi Su                                                                                                    | IIIII IV anneti Statute Statute St                                                                                                    | I IV ACTECI NUNUCI ECTINICI DOGRADORI                                                                                                    | I IK ACCESI NUDUCU ECITIN SU DOCUTEORIA                                                                                                    | I IV ACTECI NUNDO ECONOCIO DOGRADO                                                                                                    |                                                                                                    | TO Advert Compared Description of Ca                                                                                                    |
| 192.168.1.2 Bölge adının arənəcağı DNS sunucusu                                                                                                    | rulandi <u>Si</u>                           | Ana sunucuların IP adresleri:<br>IP Adresi Sunucu FQDIV'si Doğrulandı <u>Sil</u><br><ip adresi="" dns<="" td="" veva=""><td>SIM AGRESI VEVA DIVS</td><td><ip adresi="" dns<="" td="" veva=""><td><ip adresi="" dns<="" td="" veva=""><td><ip adresi="" dns<="" td="" veva=""><td><ip adresi="" dns<="" td="" veva=""><td>IP Adresi veva DNS</td><td>IP Adresi Sunucu FQDN'si Doğrulandı <u>Sil</u></td><td>Koşullu İleticiler     IP Adresi Sunucu FQDN'si Doğrulandı     Sl</td><td>Sill     Güven Noktaları       Ana sunucuların IP adresleri:       IP Adresi       Sunucu FQDN'si       Doğrulandı</td><td>SIF ADRESI VEVA DIVS</td><td>Adresi veva DNS</td><td><ip adresi="" dns<="" td="" veva=""><td>IP Morest Sundcu PQUIVSI Dogrulanci 20</td><td><ip adresi="" dns<="" td="" veva=""><td><ip adresi="" dns<="" td="" veva=""><td><ip adresi="" dns<="" td="" veva=""><td>ZIP Adresi veva DNS</td><td>IP Adresi Sunucu FQDIVsi Doğrulandı Sil</td></ip></td></ip></td></ip></td></ip></td></ip></td></ip></td></ip></td></ip></td></ip>                                                                                                    | SIM AGRESI VEVA DIVS                                                                                                    | <ip adresi="" dns<="" td="" veva=""><td><ip adresi="" dns<="" td="" veva=""><td><ip adresi="" dns<="" td="" veva=""><td><ip adresi="" dns<="" td="" veva=""><td>IP Adresi veva DNS</td><td>IP Adresi Sunucu FQDN'si Doğrulandı <u>Sil</u></td><td>Koşullu İleticiler     IP Adresi Sunucu FQDN'si Doğrulandı     Sl</td><td>Sill     Güven Noktaları       Ana sunucuların IP adresleri:       IP Adresi       Sunucu FQDN'si       Doğrulandı</td><td>SIF ADRESI VEVA DIVS</td><td>Adresi veva DNS</td><td><ip adresi="" dns<="" td="" veva=""><td>IP Morest Sundcu PQUIVSI Dogrulanci 20</td><td><ip adresi="" dns<="" td="" veva=""><td><ip adresi="" dns<="" td="" veva=""><td><ip adresi="" dns<="" td="" veva=""><td>ZIP Adresi veva DNS</td><td>IP Adresi Sunucu FQDIVsi Doğrulandı Sil</td></ip></td></ip></td></ip></td></ip></td></ip></td></ip></td></ip></td></ip>                                                                                                    | <ip adresi="" dns<="" td="" veva=""><td><ip adresi="" dns<="" td="" veva=""><td><ip adresi="" dns<="" td="" veva=""><td>IP Adresi veva DNS</td><td>IP Adresi Sunucu FQDN'si Doğrulandı <u>Sil</u></td><td>Koşullu İleticiler     IP Adresi Sunucu FQDN'si Doğrulandı     Sl</td><td>Sill     Güven Noktaları       Ana sunucuların IP adresleri:       IP Adresi       Sunucu FQDN'si       Doğrulandı</td><td>SIF ADRESI VEVA DIVS</td><td>Adresi veva DNS</td><td><ip adresi="" dns<="" td="" veva=""><td>IP Morest Sundcu PQUIVSI Dogrulanci 20</td><td><ip adresi="" dns<="" td="" veva=""><td><ip adresi="" dns<="" td="" veva=""><td><ip adresi="" dns<="" td="" veva=""><td>ZIP Adresi veva DNS</td><td>IP Adresi Sunucu FQDIVsi Doğrulandı Sil</td></ip></td></ip></td></ip></td></ip></td></ip></td></ip></td></ip>                                                                                                    | <ip adresi="" dns<="" td="" veva=""><td><ip adresi="" dns<="" td="" veva=""><td>IP Adresi veva DNS</td><td>IP Adresi Sunucu FQDN'si Doğrulandı <u>Sil</u></td><td>Koşullu İleticiler     IP Adresi Sunucu FQDN'si Doğrulandı     Sl</td><td>Sill     Güven Noktaları       Ana sunucuların IP adresleri:       IP Adresi       Sunucu FQDN'si       Doğrulandı</td><td>SIF ADRESI VEVA DIVS</td><td>Adresi veva DNS</td><td><ip adresi="" dns<="" td="" veva=""><td>IP Morest Sundcu PQUIVSI Dogrulanci 20</td><td><ip adresi="" dns<="" td="" veva=""><td><ip adresi="" dns<="" td="" veva=""><td><ip adresi="" dns<="" td="" veva=""><td>ZIP Adresi veva DNS</td><td>IP Adresi Sunucu FQDIVsi Doğrulandı Sil</td></ip></td></ip></td></ip></td></ip></td></ip></td></ip>                                                                                                    | <ip adresi="" dns<="" td="" veva=""><td>IP Adresi veva DNS</td><td>IP Adresi Sunucu FQDN'si Doğrulandı <u>Sil</u></td><td>Koşullu İleticiler     IP Adresi Sunucu FQDN'si Doğrulandı     Sl</td><td>Sill     Güven Noktaları       Ana sunucuların IP adresleri:       IP Adresi       Sunucu FQDN'si       Doğrulandı</td><td>SIF ADRESI VEVA DIVS</td><td>Adresi veva DNS</td><td><ip adresi="" dns<="" td="" veva=""><td>IP Morest Sundcu PQUIVSI Dogrulanci 20</td><td><ip adresi="" dns<="" td="" veva=""><td><ip adresi="" dns<="" td="" veva=""><td><ip adresi="" dns<="" td="" veva=""><td>ZIP Adresi veva DNS</td><td>IP Adresi Sunucu FQDIVsi Doğrulandı Sil</td></ip></td></ip></td></ip></td></ip></td></ip>                                                                                                    | IP Adresi veva DNS                                                                                                    | IP Adresi Sunucu FQDN'si Doğrulandı <u>Sil</u>                                                                                                    | Koşullu İleticiler     IP Adresi Sunucu FQDN'si Doğrulandı     Sl                                                                                                    | Sill     Güven Noktaları       Ana sunucuların IP adresleri:       IP Adresi       Sunucu FQDN'si       Doğrulandı                                                                                                    | SIF ADRESI VEVA DIVS                                                                                                    | Adresi veva DNS                                                                                                    | <ip adresi="" dns<="" td="" veva=""><td>IP Morest Sundcu PQUIVSI Dogrulanci 20</td><td><ip adresi="" dns<="" td="" veva=""><td><ip adresi="" dns<="" td="" veva=""><td><ip adresi="" dns<="" td="" veva=""><td>ZIP Adresi veva DNS</td><td>IP Adresi Sunucu FQDIVsi Doğrulandı Sil</td></ip></td></ip></td></ip></td></ip>                                                                                                    | IP Morest Sundcu PQUIVSI Dogrulanci 20                                                                                                    | <ip adresi="" dns<="" td="" veva=""><td><ip adresi="" dns<="" td="" veva=""><td><ip adresi="" dns<="" td="" veva=""><td>ZIP Adresi veva DNS</td><td>IP Adresi Sunucu FQDIVsi Doğrulandı Sil</td></ip></td></ip></td></ip>                                                                                                    | <ip adresi="" dns<="" td="" veva=""><td><ip adresi="" dns<="" td="" veva=""><td>ZIP Adresi veva DNS</td><td>IP Adresi Sunucu FQDIVsi Doğrulandı Sil</td></ip></td></ip>                                                                                                    | <ip adresi="" dns<="" td="" veva=""><td>ZIP Adresi veva DNS</td><td>IP Adresi Sunucu FQDIVsi Doğrulandı Sil</td></ip>                                                                                                    | ZIP Adresi veva DNS                                                                                                    | IP Adresi Sunucu FQDIVsi Doğrulandı Sil                                                                                                    |
|                                                                                                    | rulandi Si                                  | Ana sunucuların IP adresleri:<br>IP Adresi Sunucu FQDN'si Doğrulandı<br><ip adresi="" dns<br="" veya="">192.168.1.2 Bölge adırım aranacağı DNS sunucusu</ip>                                                                                                    | 192.168.1.2 Bölge adının aranacağı DNS sunucusu                                                                                                    | <ip adresi="" dns<="" p="" veya="">           192.168.1.2         Bölge adının aranacağı DNS sunucusu</ip>                                                                                                    | <ip 192.168.1.2="" admin="" adresi="" aranacağı="" bólge="" dns="" sumucusu<="" td="" veya=""><td><ip 192.166.1.2="" adresi="" adının="" arənərağı="" bölge="" dns="" sunucusu<="" td="" veya=""><td><ip adresi="" dns<br="" veya="">192.166.1.2 Bölge adımın arananağı DNS sunucusu</ip></td><td>IP Adresi     Sunucu PQUVISi     Dogrulandii     24       &lt;1P Adresi veya DNS</td>     192.168.1.2     Bölge adının aranacağı DNS sunucusu     1000000000000000000000000000000000000</ip></td><td>IP Adresi     Sunuci FQDN'si     Doğrulandi     Sil       <ip adresi="" dns<="" td="" veya="">     192.168.1.2     Bólge adırım aranacağı DNS sunucusu</ip></td><td>Koşullu İleticiler     IP Adresi Sunucu FQDN'si Doğrulandı     <br/></td><td>Sill     Güven Noktaları       Ana sunucuların IP adresleri:       IP Adresi       Sunucu FQDN'si       Doğrulandı       <ip adresi="" dns<="" td="" veya="">       192.168.1.2       Bölge adırını aranacağı DNS sunucusu</ip></td><td>192.168.1.2 Bölge adımın aranacağı DNS sunucusu</td><td>CuP Adresi veya DNS      192.166.1.2 Bolge admin aranacağı DNS sunucusu</td><td><ip 192.168.1.2="" adresi="" adının="" aranacağı="" bölge="" dns="" sunucusu<="" td="" veya=""><td>Adresi veya DNS           192.158.1.2         Bólge adimin aranacağı DNS sunucusu</td><td>CIP Adresi veya DNS           192.168.1.2         Bólge admini aranacağı DNS sunnicusu</td><td><li><ip adresi="" dns<="" li="" veya=""> <li>192.168.1.2 Bólge admin aranacağı DNS sunucusu</li></ip></li></td><td><p 192.166.1.2="" admin="" adresi="" aranacağı="" bólge="" dns="" sunucusu<="" td="" veya=""><td>IP Adresi veya DNS      192.168.1.2      Bólge admin aranacaĝi DNS eunucusu</td><td>IP Adresi     Sunucu FQDN'si     Doğrulandı       <ip adresi="" dns<="" td="" veya="">     192.168.1.2     Bölge adının aranacağı DNS sunucusu</ip></td></p></td></ip></td></ip>                                                                                                    | <ip 192.166.1.2="" adresi="" adının="" arənərağı="" bölge="" dns="" sunucusu<="" td="" veya=""><td><ip adresi="" dns<br="" veya="">192.166.1.2 Bölge adımın arananağı DNS sunucusu</ip></td><td>IP Adresi     Sunucu PQUVISi     Dogrulandii     24       &lt;1P Adresi veya DNS</td>     192.168.1.2     Bölge adının aranacağı DNS sunucusu     1000000000000000000000000000000000000</ip>                                                                                                    | <ip adresi="" dns<br="" veya="">192.166.1.2 Bölge adımın arananağı DNS sunucusu</ip>                                                                                                    | IP Adresi     Sunucu PQUVISi     Dogrulandii     24       <1P Adresi veya DNS                                                                                                    | IP Adresi     Sunuci FQDN'si     Doğrulandi     Sil <ip adresi="" dns<="" td="" veya="">     192.168.1.2     Bólge adırım aranacağı DNS sunucusu</ip>                                                                                                    | Koşullu İleticiler     IP Adresi Sunucu FQDN'si Doğrulandı<br>                                                                                                    | Sill     Güven Noktaları       Ana sunucuların IP adresleri:       IP Adresi       Sunucu FQDN'si       Doğrulandı <ip adresi="" dns<="" td="" veya="">       192.168.1.2       Bölge adırını aranacağı DNS sunucusu</ip>                                                                                                    | 192.168.1.2 Bölge adımın aranacağı DNS sunucusu                                                                                                    | CuP Adresi veya DNS      192.166.1.2 Bolge admin aranacağı DNS sunucusu                                                                                                    | <ip 192.168.1.2="" adresi="" adının="" aranacağı="" bölge="" dns="" sunucusu<="" td="" veya=""><td>Adresi veya DNS           192.158.1.2         Bólge adimin aranacağı DNS sunucusu</td><td>CIP Adresi veya DNS           192.168.1.2         Bólge admini aranacağı DNS sunnicusu</td><td><li><ip adresi="" dns<="" li="" veya=""> <li>192.168.1.2 Bólge admin aranacağı DNS sunucusu</li></ip></li></td><td><p 192.166.1.2="" admin="" adresi="" aranacağı="" bólge="" dns="" sunucusu<="" td="" veya=""><td>IP Adresi veya DNS      192.168.1.2      Bólge admin aranacaĝi DNS eunucusu</td><td>IP Adresi     Sunucu FQDN'si     Doğrulandı       <ip adresi="" dns<="" td="" veya="">     192.168.1.2     Bölge adının aranacağı DNS sunucusu</ip></td></p></td></ip>                                                                                                    | Adresi veya DNS           192.158.1.2         Bólge adimin aranacağı DNS sunucusu                                                                                                    | CIP Adresi veya DNS           192.168.1.2         Bólge admini aranacağı DNS sunnicusu                                                                                                    | <li><ip adresi="" dns<="" li="" veya=""> <li>192.168.1.2 Bólge admin aranacağı DNS sunucusu</li></ip></li>                                                                                                    | <p 192.166.1.2="" admin="" adresi="" aranacağı="" bólge="" dns="" sunucusu<="" td="" veya=""><td>IP Adresi veya DNS      192.168.1.2      Bólge admin aranacaĝi DNS eunucusu</td><td>IP Adresi     Sunucu FQDN'si     Doğrulandı       <ip adresi="" dns<="" td="" veya="">     192.168.1.2     Bölge adının aranacağı DNS sunucusu</ip></td></p>                                                                                                    | IP Adresi veya DNS      192.168.1.2      Bólge admin aranacaĝi DNS eunucusu                                                                                                    | IP Adresi     Sunucu FQDN'si     Doğrulandı <ip adresi="" dns<="" td="" veya="">     192.168.1.2     Bölge adının aranacağı DNS sunucusu</ip>                                                                                                    |
|                                                                                                    | rulandi Si<br>Saumucusu Diver               | Ana sunucuların IP adresleri:<br>IP Adresi Sunucu FQDN'si Doğrulandı<br><ip adresi="" dns<br="" veya="">192.168.1.2 Bolge adırım aranacağı DNS sunucusu<br/>Soğ</ip>                                                                                                    | IP2.168.1.2     Bölge adının aranacağı DNS sunucusu                                                                                                    | <ip adresi="" dns<="" td="" veya="">         192.168.1.2         Bolge admin aranacağı DNS sunucusu</ip>                                                                                                    | <ip adresi="" adının="" aranacağı="" bölge="" dns="" i92.168.1.2="" sunucusu<="" td="" veya=""><td><ip adresi="" adının="" aranacağı="" bölge="" dns="" i92.168.1.2="" sunucusu<="" td="" veya=""><td><ip adresi="" adının="" aranacağı="" bölge="" dns="" i92.168.1.2="" sunucusu<="" td="" veya=""><td>IP Adresi     Sunucu PQUVISi     Dogrulandi     24       <ip adresi="" dns<="" td="" veya="">     192.166.1.2     Bolge adimin aranacağı DNS eunucusu     40</ip></td><td>IP Adresi Sunucu FQDN'si Doğrulandı<br/><ip adresi="" dns<br="" veya="">192.168.1.2 Bölge adırım aranacağı DNS sumucusu<br/>8555</ip></td><td>Koşullu İleticiler     IP Adresi Sunucu FQDN'si Doğrulandı     IP Adresi veya DNS      192.168.1.2 Bölge adırım aranacağı DNS sunucusu</td><td>Ana sunucuların IP adresleri:<br/>Ana sunucuların IP adresleri:<br/>IP Adresi Sunucu FQDN'si Doğrulandı<br/>(IP Adresi veya DNS<br/>192.168.1.2 Bolge adırım aranacağı DNS eumucusu<br/>Bolge adırım aranacağı DNS eumucusu</td><td>192.168.1.2 Bölge adının aranacağı DNS sunucusu</td><td>IP Adresi Veya DNS       192.166.1.2 Bolge admin aranacağı DNS sunucusu</td><td><ip adresi="" dns<br="" veya="">192.168.1.2 Bolge admin aranacağı DNS sunucusu</ip></td><td>Alfresi     Sumucu PQUNSi     Dogrulandi     20       <ip adresi="" dns<="" td="" veya="">     Ige. 168.1.2     Bolge admin aranacağı DNS sumucusu     Ige. 168.1.2</ip></td><td>IP Adresi veya DNS       IP 2.168.1.2     Bolge admin aranacağı DNS sumucusu</td><td><ip 192.168.1.2="" admin="" adresi="" aranacağı="" bolge="" dns="" sunucusu<="" td="" veya=""><td>IP Adresi veya DNS       IP Adresi veya DNS     Bólge admini aranacağı DNS sumucusu</td><td>Adresi     Sundar rigorisi     Dogranaci     Sun       <ip adresi="" dns<="" td="" veya="">     192.168.1.2     Bolge admin aranacağı DNS sunucusu     Sun</ip></td><td>IP Adresi Sunucu FQDN'si Doğrulandı Si<br/><ip adresi="" dns<br="" veya="">192.168.1.2 Bölge adının aranacağı DNS sunucusu</ip></td></ip></td></ip></td></ip></td></ip>                                                                                                    | <ip adresi="" adının="" aranacağı="" bölge="" dns="" i92.168.1.2="" sunucusu<="" td="" veya=""><td><ip adresi="" adının="" aranacağı="" bölge="" dns="" i92.168.1.2="" sunucusu<="" td="" veya=""><td>IP Adresi     Sunucu PQUVISi     Dogrulandi     24       <ip adresi="" dns<="" td="" veya="">     192.166.1.2     Bolge adimin aranacağı DNS eunucusu     40</ip></td><td>IP Adresi Sunucu FQDN'si Doğrulandı<br/><ip adresi="" dns<br="" veya="">192.168.1.2 Bölge adırım aranacağı DNS sumucusu<br/>8555</ip></td><td>Koşullu İleticiler     IP Adresi Sunucu FQDN'si Doğrulandı     IP Adresi veya DNS      192.168.1.2 Bölge adırım aranacağı DNS sunucusu</td><td>Ana sunucuların IP adresleri:<br/>Ana sunucuların IP adresleri:<br/>IP Adresi Sunucu FQDN'si Doğrulandı<br/>(IP Adresi veya DNS<br/>192.168.1.2 Bolge adırım aranacağı DNS eumucusu<br/>Bolge adırım aranacağı DNS eumucusu</td><td>192.168.1.2 Bölge adının aranacağı DNS sunucusu</td><td>IP Adresi Veya DNS       192.166.1.2 Bolge admin aranacağı DNS sunucusu</td><td><ip adresi="" dns<br="" veya="">192.168.1.2 Bolge admin aranacağı DNS sunucusu</ip></td><td>Alfresi     Sumucu PQUNSi     Dogrulandi     20       <ip adresi="" dns<="" td="" veya="">     Ige. 168.1.2     Bolge admin aranacağı DNS sumucusu     Ige. 168.1.2</ip></td><td>IP Adresi veya DNS       IP 2.168.1.2     Bolge admin aranacağı DNS sumucusu</td><td><ip 192.168.1.2="" admin="" adresi="" aranacağı="" bolge="" dns="" sunucusu<="" td="" veya=""><td>IP Adresi veya DNS       IP Adresi veya DNS     Bólge admini aranacağı DNS sumucusu</td><td>Adresi     Sundar rigorisi     Dogranaci     Sun       <ip adresi="" dns<="" td="" veya="">     192.168.1.2     Bolge admin aranacağı DNS sunucusu     Sun</ip></td><td>IP Adresi Sunucu FQDN'si Doğrulandı Si<br/><ip adresi="" dns<br="" veya="">192.168.1.2 Bölge adının aranacağı DNS sunucusu</ip></td></ip></td></ip></td></ip>                                                                                                    | <ip adresi="" adının="" aranacağı="" bölge="" dns="" i92.168.1.2="" sunucusu<="" td="" veya=""><td>IP Adresi     Sunucu PQUVISi     Dogrulandi     24       <ip adresi="" dns<="" td="" veya="">     192.166.1.2     Bolge adimin aranacağı DNS eunucusu     40</ip></td><td>IP Adresi Sunucu FQDN'si Doğrulandı<br/><ip adresi="" dns<br="" veya="">192.168.1.2 Bölge adırım aranacağı DNS sumucusu<br/>8555</ip></td><td>Koşullu İleticiler     IP Adresi Sunucu FQDN'si Doğrulandı     IP Adresi veya DNS      192.168.1.2 Bölge adırım aranacağı DNS sunucusu</td><td>Ana sunucuların IP adresleri:<br/>Ana sunucuların IP adresleri:<br/>IP Adresi Sunucu FQDN'si Doğrulandı<br/>(IP Adresi veya DNS<br/>192.168.1.2 Bolge adırım aranacağı DNS eumucusu<br/>Bolge adırım aranacağı DNS eumucusu</td><td>192.168.1.2 Bölge adının aranacağı DNS sunucusu</td><td>IP Adresi Veya DNS       192.166.1.2 Bolge admin aranacağı DNS sunucusu</td><td><ip adresi="" dns<br="" veya="">192.168.1.2 Bolge admin aranacağı DNS sunucusu</ip></td><td>Alfresi     Sumucu PQUNSi     Dogrulandi     20       <ip adresi="" dns<="" td="" veya="">     Ige. 168.1.2     Bolge admin aranacağı DNS sumucusu     Ige. 168.1.2</ip></td><td>IP Adresi veya DNS       IP 2.168.1.2     Bolge admin aranacağı DNS sumucusu</td><td><ip 192.168.1.2="" admin="" adresi="" aranacağı="" bolge="" dns="" sunucusu<="" td="" veya=""><td>IP Adresi veya DNS       IP Adresi veya DNS     Bólge admini aranacağı DNS sumucusu</td><td>Adresi     Sundar rigorisi     Dogranaci     Sun       <ip adresi="" dns<="" td="" veya="">     192.168.1.2     Bolge admin aranacağı DNS sunucusu     Sun</ip></td><td>IP Adresi Sunucu FQDN'si Doğrulandı Si<br/><ip adresi="" dns<br="" veya="">192.168.1.2 Bölge adının aranacağı DNS sunucusu</ip></td></ip></td></ip>                                                                                                    | IP Adresi     Sunucu PQUVISi     Dogrulandi     24 <ip adresi="" dns<="" td="" veya="">     192.166.1.2     Bolge adimin aranacağı DNS eunucusu     40</ip>                                                                                                    | IP Adresi Sunucu FQDN'si Doğrulandı<br><ip adresi="" dns<br="" veya="">192.168.1.2 Bölge adırım aranacağı DNS sumucusu<br/>8555</ip>                                                                                                    | Koşullu İleticiler     IP Adresi Sunucu FQDN'si Doğrulandı     IP Adresi veya DNS      192.168.1.2 Bölge adırım aranacağı DNS sunucusu                                                                                                    | Ana sunucuların IP adresleri:<br>Ana sunucuların IP adresleri:<br>IP Adresi Sunucu FQDN'si Doğrulandı<br>(IP Adresi veya DNS<br>192.168.1.2 Bolge adırım aranacağı DNS eumucusu<br>Bolge adırım aranacağı DNS eumucusu                                                                                                    | 192.168.1.2 Bölge adının aranacağı DNS sunucusu                                                                                                    | IP Adresi Veya DNS       192.166.1.2 Bolge admin aranacağı DNS sunucusu                                                                                                    | <ip adresi="" dns<br="" veya="">192.168.1.2 Bolge admin aranacağı DNS sunucusu</ip>                                                                                                    | Alfresi     Sumucu PQUNSi     Dogrulandi     20 <ip adresi="" dns<="" td="" veya="">     Ige. 168.1.2     Bolge admin aranacağı DNS sumucusu     Ige. 168.1.2</ip>                                                                                                    | IP Adresi veya DNS       IP 2.168.1.2     Bolge admin aranacağı DNS sumucusu                                                                                                    | <ip 192.168.1.2="" admin="" adresi="" aranacağı="" bolge="" dns="" sunucusu<="" td="" veya=""><td>IP Adresi veya DNS       IP Adresi veya DNS     Bólge admini aranacağı DNS sumucusu</td><td>Adresi     Sundar rigorisi     Dogranaci     Sun       <ip adresi="" dns<="" td="" veya="">     192.168.1.2     Bolge admin aranacağı DNS sunucusu     Sun</ip></td><td>IP Adresi Sunucu FQDN'si Doğrulandı Si<br/><ip adresi="" dns<br="" veya="">192.168.1.2 Bölge adının aranacağı DNS sunucusu</ip></td></ip>                                                                                                    | IP Adresi veya DNS       IP Adresi veya DNS     Bólge admini aranacağı DNS sumucusu                                                                                                    | Adresi     Sundar rigorisi     Dogranaci     Sun <ip adresi="" dns<="" td="" veya="">     192.168.1.2     Bolge admin aranacağı DNS sunucusu     Sun</ip>                                                                                                    | IP Adresi Sunucu FQDN'si Doğrulandı Si<br><ip adresi="" dns<br="" veya="">192.168.1.2 Bölge adının aranacağı DNS sunucusu</ip>                                                                                                    |
|                                                                                                    | rulandi Si<br>Seumucüsu (Marco )            | Ana sunucuların IP adresleri:<br>IP Adresi Sunucu FQDN'si Doğrulandı<br><ip adresi="" dns<br="" veya="">192.168.1.2 Bolge adırım aramacağı DNS sunucusu<br/>Sati</ip>                                                                                                    | IP2.168.1.2     Bölge adının aranacağı DNS sunucusu                                                                                                    | <ip adresi="" dns<="" td="" veya="">           192.168.1.2           Bölge adının arananağı DNS sumucusu</ip>                                                                                                    | <ip 192.168.1.2="" adresi="" adının="" aranacağı="" bölge="" dns="" sunucusu<="" td="" veya=""><td><ip adresi="" adının="" aranacağı="" bölge="" dns="" i92.168.1.2="" sumucusu<="" td="" veya=""><td><ip 192.168.1.2="" adresi="" adımın="" arənanağı="" bölge="" dns="" esat<="" sunucusu="" td="" veya=""><td>IP Auresi     Sunucu Pourisi     Dogralanai     34       <ip adresi="" dns<="" td="" veya="">     192.168.1.2     Bolge admini aranacağı DNS sunucusu     104</ip></td><td>IP Adresi     Sunucu FQDN'si     Doğrulandı     Sil       <ip adresi="" dns<="" td="" veya="">     192.168.1.2     Bolge adırım aranacağı DNS sunucusu</ip></td><td>Cogultu Ileticiler     IP Adresi     Sunucu FQDN'si     Doğrulandi     CP Adresi veya DNS      192.168.1.2     Bölge admin aranacağı DNS sunucusu</td><td>Ana sunucuların IP adresleri:<br/>Ana sunucuların IP adresleri:<br/>IP Adresi Sunucu FQDN'si Doğrulandı<br/>IP Adresi veya DNS<br/>I92.168.1.2 Bolge adırım aramacağı DNS sunucusu<br/>Bolge adırım aramacağı DNS sunucusu</td><td>192.168.1.2 Bölge adının arananağı DNS sunucusu</td><td><ul> <li><ul> <li><ul> <li>Padresi Veya DNS</li> </ul> </li> <li>192.168.1.2 Bolge admin aranacağı DNS sumucusu</li> </ul></li></ul></td><td><ip 1.2="" 168.="" admin="" adresi="" aranacağı="" bólge="" dns="" eunucüsu<="" ip2.="" td="" veya=""><td>Alfresi     Sumucu PQUNSi     Dogrulanci     20       <ip adresi="" dns<="" td="" veya="">     192.168.1.2     Bolge admm arananağı DNS sumucusu     20</ip></td><td><ip adresi="" dns<="" td="" veya="">     Dogo admini arananağı DNS sunucusu       192.168.1.2     Bölge admini arananağı DNS sunucusu</ip></td><td><ip 192.168.1.2="" adresi="" adının="" aranacağı="" bölge="" dns="" sunucusu<="" td="" veya=""><td><ip adresi="" dns<="" td="" veya="">     20       192.168.1.2     Bölge admin aranacağı DNS sumucusu</ip></td><td>IP Adresi     Sundcu riçunsi     Dogrulandi     28       <ip adresi="" dns<="" td="" veya="">     192.168.1.2     Bölge admin aranacağı DNS sumucusu     100</ip></td><td>IP Adresi     Sunucu FQDN'si     Doğrulandı     Si       <ip adresi="" dns<="" td="" veya="">     192.168.1.2     Bölge adının aranacağı DNS sunucusu     Si</ip></td></ip></td></ip></td></ip></td></ip></td></ip>                                                                                                    | <ip adresi="" adının="" aranacağı="" bölge="" dns="" i92.168.1.2="" sumucusu<="" td="" veya=""><td><ip 192.168.1.2="" adresi="" adımın="" arənanağı="" bölge="" dns="" esat<="" sunucusu="" td="" veya=""><td>IP Auresi     Sunucu Pourisi     Dogralanai     34       <ip adresi="" dns<="" td="" veya="">     192.168.1.2     Bolge admini aranacağı DNS sunucusu     104</ip></td><td>IP Adresi     Sunucu FQDN'si     Doğrulandı     Sil       <ip adresi="" dns<="" td="" veya="">     192.168.1.2     Bolge adırım aranacağı DNS sunucusu</ip></td><td>Cogultu Ileticiler     IP Adresi     Sunucu FQDN'si     Doğrulandi     CP Adresi veya DNS      192.168.1.2     Bölge admin aranacağı DNS sunucusu</td><td>Ana sunucuların IP adresleri:<br/>Ana sunucuların IP adresleri:<br/>IP Adresi Sunucu FQDN'si Doğrulandı<br/>IP Adresi veya DNS<br/>I92.168.1.2 Bolge adırım aramacağı DNS sunucusu<br/>Bolge adırım aramacağı DNS sunucusu</td><td>192.168.1.2 Bölge adının arananağı DNS sunucusu</td><td><ul> <li><ul> <li><ul> <li>Padresi Veya DNS</li> </ul> </li> <li>192.168.1.2 Bolge admin aranacağı DNS sumucusu</li> </ul></li></ul></td><td><ip 1.2="" 168.="" admin="" adresi="" aranacağı="" bólge="" dns="" eunucüsu<="" ip2.="" td="" veya=""><td>Alfresi     Sumucu PQUNSi     Dogrulanci     20       <ip adresi="" dns<="" td="" veya="">     192.168.1.2     Bolge admm arananağı DNS sumucusu     20</ip></td><td><ip adresi="" dns<="" td="" veya="">     Dogo admini arananağı DNS sunucusu       192.168.1.2     Bölge admini arananağı DNS sunucusu</ip></td><td><ip 192.168.1.2="" adresi="" adının="" aranacağı="" bölge="" dns="" sunucusu<="" td="" veya=""><td><ip adresi="" dns<="" td="" veya="">     20       192.168.1.2     Bölge admin aranacağı DNS sumucusu</ip></td><td>IP Adresi     Sundcu riçunsi     Dogrulandi     28       <ip adresi="" dns<="" td="" veya="">     192.168.1.2     Bölge admin aranacağı DNS sumucusu     100</ip></td><td>IP Adresi     Sunucu FQDN'si     Doğrulandı     Si       <ip adresi="" dns<="" td="" veya="">     192.168.1.2     Bölge adının aranacağı DNS sunucusu     Si</ip></td></ip></td></ip></td></ip></td></ip>                                                                                                    | <ip 192.168.1.2="" adresi="" adımın="" arənanağı="" bölge="" dns="" esat<="" sunucusu="" td="" veya=""><td>IP Auresi     Sunucu Pourisi     Dogralanai     34       <ip adresi="" dns<="" td="" veya="">     192.168.1.2     Bolge admini aranacağı DNS sunucusu     104</ip></td><td>IP Adresi     Sunucu FQDN'si     Doğrulandı     Sil       <ip adresi="" dns<="" td="" veya="">     192.168.1.2     Bolge adırım aranacağı DNS sunucusu</ip></td><td>Cogultu Ileticiler     IP Adresi     Sunucu FQDN'si     Doğrulandi     CP Adresi veya DNS      192.168.1.2     Bölge admin aranacağı DNS sunucusu</td><td>Ana sunucuların IP adresleri:<br/>Ana sunucuların IP adresleri:<br/>IP Adresi Sunucu FQDN'si Doğrulandı<br/>IP Adresi veya DNS<br/>I92.168.1.2 Bolge adırım aramacağı DNS sunucusu<br/>Bolge adırım aramacağı DNS sunucusu</td><td>192.168.1.2 Bölge adının arananağı DNS sunucusu</td><td><ul> <li><ul> <li><ul> <li>Padresi Veya DNS</li> </ul> </li> <li>192.168.1.2 Bolge admin aranacağı DNS sumucusu</li> </ul></li></ul></td><td><ip 1.2="" 168.="" admin="" adresi="" aranacağı="" bólge="" dns="" eunucüsu<="" ip2.="" td="" veya=""><td>Alfresi     Sumucu PQUNSi     Dogrulanci     20       <ip adresi="" dns<="" td="" veya="">     192.168.1.2     Bolge admm arananağı DNS sumucusu     20</ip></td><td><ip adresi="" dns<="" td="" veya="">     Dogo admini arananağı DNS sunucusu       192.168.1.2     Bölge admini arananağı DNS sunucusu</ip></td><td><ip 192.168.1.2="" adresi="" adının="" aranacağı="" bölge="" dns="" sunucusu<="" td="" veya=""><td><ip adresi="" dns<="" td="" veya="">     20       192.168.1.2     Bölge admin aranacağı DNS sumucusu</ip></td><td>IP Adresi     Sundcu riçunsi     Dogrulandi     28       <ip adresi="" dns<="" td="" veya="">     192.168.1.2     Bölge admin aranacağı DNS sumucusu     100</ip></td><td>IP Adresi     Sunucu FQDN'si     Doğrulandı     Si       <ip adresi="" dns<="" td="" veya="">     192.168.1.2     Bölge adının aranacağı DNS sunucusu     Si</ip></td></ip></td></ip></td></ip>                                                                                                    | IP Auresi     Sunucu Pourisi     Dogralanai     34 <ip adresi="" dns<="" td="" veya="">     192.168.1.2     Bolge admini aranacağı DNS sunucusu     104</ip>                                                                                                    | IP Adresi     Sunucu FQDN'si     Doğrulandı     Sil <ip adresi="" dns<="" td="" veya="">     192.168.1.2     Bolge adırım aranacağı DNS sunucusu</ip>                                                                                                    | Cogultu Ileticiler     IP Adresi     Sunucu FQDN'si     Doğrulandi     CP Adresi veya DNS      192.168.1.2     Bölge admin aranacağı DNS sunucusu                                                                                                    | Ana sunucuların IP adresleri:<br>Ana sunucuların IP adresleri:<br>IP Adresi Sunucu FQDN'si Doğrulandı<br>IP Adresi veya DNS<br>I92.168.1.2 Bolge adırım aramacağı DNS sunucusu<br>Bolge adırım aramacağı DNS sunucusu                                                                                                    | 192.168.1.2 Bölge adının arananağı DNS sunucusu                                                                                                    | <ul> <li><ul> <li><ul> <li>Padresi Veya DNS</li> </ul> </li> <li>192.168.1.2 Bolge admin aranacağı DNS sumucusu</li> </ul></li></ul>                                                                                                    | <ip 1.2="" 168.="" admin="" adresi="" aranacağı="" bólge="" dns="" eunucüsu<="" ip2.="" td="" veya=""><td>Alfresi     Sumucu PQUNSi     Dogrulanci     20       <ip adresi="" dns<="" td="" veya="">     192.168.1.2     Bolge admm arananağı DNS sumucusu     20</ip></td><td><ip adresi="" dns<="" td="" veya="">     Dogo admini arananağı DNS sunucusu       192.168.1.2     Bölge admini arananağı DNS sunucusu</ip></td><td><ip 192.168.1.2="" adresi="" adının="" aranacağı="" bölge="" dns="" sunucusu<="" td="" veya=""><td><ip adresi="" dns<="" td="" veya="">     20       192.168.1.2     Bölge admin aranacağı DNS sumucusu</ip></td><td>IP Adresi     Sundcu riçunsi     Dogrulandi     28       <ip adresi="" dns<="" td="" veya="">     192.168.1.2     Bölge admin aranacağı DNS sumucusu     100</ip></td><td>IP Adresi     Sunucu FQDN'si     Doğrulandı     Si       <ip adresi="" dns<="" td="" veya="">     192.168.1.2     Bölge adının aranacağı DNS sunucusu     Si</ip></td></ip></td></ip>                                                                                                    | Alfresi     Sumucu PQUNSi     Dogrulanci     20 <ip adresi="" dns<="" td="" veya="">     192.168.1.2     Bolge admm arananağı DNS sumucusu     20</ip>                                                                                                    | <ip adresi="" dns<="" td="" veya="">     Dogo admini arananağı DNS sunucusu       192.168.1.2     Bölge admini arananağı DNS sunucusu</ip>                                                                                                    | <ip 192.168.1.2="" adresi="" adının="" aranacağı="" bölge="" dns="" sunucusu<="" td="" veya=""><td><ip adresi="" dns<="" td="" veya="">     20       192.168.1.2     Bölge admin aranacağı DNS sumucusu</ip></td><td>IP Adresi     Sundcu riçunsi     Dogrulandi     28       <ip adresi="" dns<="" td="" veya="">     192.168.1.2     Bölge admin aranacağı DNS sumucusu     100</ip></td><td>IP Adresi     Sunucu FQDN'si     Doğrulandı     Si       <ip adresi="" dns<="" td="" veya="">     192.168.1.2     Bölge adının aranacağı DNS sunucusu     Si</ip></td></ip>                                                                                                    | <ip adresi="" dns<="" td="" veya="">     20       192.168.1.2     Bölge admin aranacağı DNS sumucusu</ip>                                                                                                    | IP Adresi     Sundcu riçunsi     Dogrulandi     28 <ip adresi="" dns<="" td="" veya="">     192.168.1.2     Bölge admin aranacağı DNS sumucusu     100</ip>                                                                                                    | IP Adresi     Sunucu FQDN'si     Doğrulandı     Si <ip adresi="" dns<="" td="" veya="">     192.168.1.2     Bölge adının aranacağı DNS sunucusu     Si</ip>                                                                                                    |
|                                                                                                    | rulandi Si<br>Soumucusu Siles               | Ana sunucuların IP adresleri:<br>IP Adresi<br><ip adresi="" dns<br="" veya="">192.168.1.2 Bolge adının aranacağı DNS eunucusu<br/>Bolge adının aranacağı DNS eunucusu<br/>Bolge adının aranacağı DNS eunucusu</ip>                                                                                                    | 192.166.1.2     Bölge adının aranacağı DNS sunucusu                                                                                                    | <ip adresi="" dns<="" td="" veya="">     192.168.1.2     Bólge adımm aranacağı DNS sumucusu       192.168.1.2     Bólge adımm aranacağı DNS sumucusu</ip>                                                                                                    | <ip adresi="" dns<="" td="" veya=""><td><ip 192.168.1.2="" adresi="" adının="" arənarağı="" bölge="" dns="" seat<="" sunucusu="" td="" veya=""><td><ip adresi="" dns<br="" veya="">192.168.1.2 Bölge adının aranacağı DNS sunucusu</ip></td><td>IP Aurest     Sunucu Pourist     Dogramati     34       <ip adrest="" dns<="" td="" veya="">     192.168.1.2     Bolge admini aranacağı DNS sunucusu     104</ip></td><td>IP Adresi Sunuci FQDN'si Doğrulandı Si<br/><ip adresi="" dns<br="" veya="">192.168.1.2 Bölge adırım aranacağı DNS sunucusu</ip></td><td>Koşullu İleticiler     IP Adresi Sunucu FQDN'si Doğrulandı     IP Adresi veya DNS     192.168.1.2 Bölge admin aranarağı DNS sunucusu</td><td>Ana sunucuların IP adresleri:<br/>Ana sunucuların IP adresleri:<br/>IP Adresi Sunucu FQDN'si Doğrulandı<br/>(IP Adresi veya DNS<br/>192.168.1.2 Bölge adırını aranacağı DNS sunucusu<br/>Bölge adırını aranacağı DNS sunucusu</td><td>192.168.1.2 Bölge admin aranacağı DNS sunucusu</td><td>LIP Adresi veya DNS      192.168.1.2 Bolge admin aranacağı DNS sunucusu</td><td><ip adresi="" adının="" aranacağı="" aunucusu="" bölge="" dns="" ip="" sext<="" td="" veya=""><td>Alfresi     Sumucu PQUNSi     Dogrulanci     Sumucu PQUNSi       <ip adresi="" dns<="" td="" veya="">     192.166.1.2     Bolge adimm arananağı DNS sumucusu     Sumucusu</ip></td><td>Altresi veya DNS       IP2.168.1.2     Bolge admini aranacaği DNS sunnicusu</td><td><ip adresi="" dns<="" p="" veya="">       192.168.1.2     Bolge admini aranacağı DNS sunucusu</ip></td><td>∠IP Adresi veya DNS       <ip adresi="" dns<="" td="" veya="">     20       192.168.1.2     €       Bolge admin aranacağı DNS sunnicusu</ip></td><td>IP Adresi     Sundcu riçunsi     Dogruandi     Su       <ip adresi="" dns<="" td="" veya="">     192.168.1.2     €     Bolge admin aranacağı DNS eunucüsu     Bolge admin aranacağı DNS eunucüsu</ip></td><td>IP Adresi Sunucu FQDN'si Doğrulandı<br/><ip adresi="" dns<br="" veya="">192.168.1.2 Bölge adının aranacağı DNS sunucusu<br/>Bölge adının aranacağı DNS sunucusu<br/>Bölge adının aranacağı DNS sunucusu</ip></td></ip></td></ip></td></ip>                                                                                                    | <ip 192.168.1.2="" adresi="" adının="" arənarağı="" bölge="" dns="" seat<="" sunucusu="" td="" veya=""><td><ip adresi="" dns<br="" veya="">192.168.1.2 Bölge adının aranacağı DNS sunucusu</ip></td><td>IP Aurest     Sunucu Pourist     Dogramati     34       <ip adrest="" dns<="" td="" veya="">     192.168.1.2     Bolge admini aranacağı DNS sunucusu     104</ip></td><td>IP Adresi Sunuci FQDN'si Doğrulandı Si<br/><ip adresi="" dns<br="" veya="">192.168.1.2 Bölge adırım aranacağı DNS sunucusu</ip></td><td>Koşullu İleticiler     IP Adresi Sunucu FQDN'si Doğrulandı     IP Adresi veya DNS     192.168.1.2 Bölge admin aranarağı DNS sunucusu</td><td>Ana sunucuların IP adresleri:<br/>Ana sunucuların IP adresleri:<br/>IP Adresi Sunucu FQDN'si Doğrulandı<br/>(IP Adresi veya DNS<br/>192.168.1.2 Bölge adırını aranacağı DNS sunucusu<br/>Bölge adırını aranacağı DNS sunucusu</td><td>192.168.1.2 Bölge admin aranacağı DNS sunucusu</td><td>LIP Adresi veya DNS      192.168.1.2 Bolge admin aranacağı DNS sunucusu</td><td><ip adresi="" adının="" aranacağı="" aunucusu="" bölge="" dns="" ip="" sext<="" td="" veya=""><td>Alfresi     Sumucu PQUNSi     Dogrulanci     Sumucu PQUNSi       <ip adresi="" dns<="" td="" veya="">     192.166.1.2     Bolge adimm arananağı DNS sumucusu     Sumucusu</ip></td><td>Altresi veya DNS       IP2.168.1.2     Bolge admini aranacaği DNS sunnicusu</td><td><ip adresi="" dns<="" p="" veya="">       192.168.1.2     Bolge admini aranacağı DNS sunucusu</ip></td><td>∠IP Adresi veya DNS       <ip adresi="" dns<="" td="" veya="">     20       192.168.1.2     €       Bolge admin aranacağı DNS sunnicusu</ip></td><td>IP Adresi     Sundcu riçunsi     Dogruandi     Su       <ip adresi="" dns<="" td="" veya="">     192.168.1.2     €     Bolge admin aranacağı DNS eunucüsu     Bolge admin aranacağı DNS eunucüsu</ip></td><td>IP Adresi Sunucu FQDN'si Doğrulandı<br/><ip adresi="" dns<br="" veya="">192.168.1.2 Bölge adının aranacağı DNS sunucusu<br/>Bölge adının aranacağı DNS sunucusu<br/>Bölge adının aranacağı DNS sunucusu</ip></td></ip></td></ip>                                                                                                    | <ip adresi="" dns<br="" veya="">192.168.1.2 Bölge adının aranacağı DNS sunucusu</ip>                                                                                                    | IP Aurest     Sunucu Pourist     Dogramati     34 <ip adrest="" dns<="" td="" veya="">     192.168.1.2     Bolge admini aranacağı DNS sunucusu     104</ip>                                                                                                    | IP Adresi Sunuci FQDN'si Doğrulandı Si<br><ip adresi="" dns<br="" veya="">192.168.1.2 Bölge adırım aranacağı DNS sunucusu</ip>                                                                                                    | Koşullu İleticiler     IP Adresi Sunucu FQDN'si Doğrulandı     IP Adresi veya DNS     192.168.1.2 Bölge admin aranarağı DNS sunucusu                                                                                                    | Ana sunucuların IP adresleri:<br>Ana sunucuların IP adresleri:<br>IP Adresi Sunucu FQDN'si Doğrulandı<br>(IP Adresi veya DNS<br>192.168.1.2 Bölge adırını aranacağı DNS sunucusu<br>Bölge adırını aranacağı DNS sunucusu                                                                                                    | 192.168.1.2 Bölge admin aranacağı DNS sunucusu                                                                                                    | LIP Adresi veya DNS      192.168.1.2 Bolge admin aranacağı DNS sunucusu                                                                                                    | <ip adresi="" adının="" aranacağı="" aunucusu="" bölge="" dns="" ip="" sext<="" td="" veya=""><td>Alfresi     Sumucu PQUNSi     Dogrulanci     Sumucu PQUNSi       <ip adresi="" dns<="" td="" veya="">     192.166.1.2     Bolge adimm arananağı DNS sumucusu     Sumucusu</ip></td><td>Altresi veya DNS       IP2.168.1.2     Bolge admini aranacaği DNS sunnicusu</td><td><ip adresi="" dns<="" p="" veya="">       192.168.1.2     Bolge admini aranacağı DNS sunucusu</ip></td><td>∠IP Adresi veya DNS       <ip adresi="" dns<="" td="" veya="">     20       192.168.1.2     €       Bolge admin aranacağı DNS sunnicusu</ip></td><td>IP Adresi     Sundcu riçunsi     Dogruandi     Su       <ip adresi="" dns<="" td="" veya="">     192.168.1.2     €     Bolge admin aranacağı DNS eunucüsu     Bolge admin aranacağı DNS eunucüsu</ip></td><td>IP Adresi Sunucu FQDN'si Doğrulandı<br/><ip adresi="" dns<br="" veya="">192.168.1.2 Bölge adının aranacağı DNS sunucusu<br/>Bölge adının aranacağı DNS sunucusu<br/>Bölge adının aranacağı DNS sunucusu</ip></td></ip>                                                                                                    | Alfresi     Sumucu PQUNSi     Dogrulanci     Sumucu PQUNSi <ip adresi="" dns<="" td="" veya="">     192.166.1.2     Bolge adimm arananağı DNS sumucusu     Sumucusu</ip>                                                                                                    | Altresi veya DNS       IP2.168.1.2     Bolge admini aranacaği DNS sunnicusu                                                                                                    | <ip adresi="" dns<="" p="" veya="">       192.168.1.2     Bolge admini aranacağı DNS sunucusu</ip>                                                                                                    | ∠IP Adresi veya DNS <ip adresi="" dns<="" td="" veya="">     20       192.168.1.2     €       Bolge admin aranacağı DNS sunnicusu</ip>                                                                                                    | IP Adresi     Sundcu riçunsi     Dogruandi     Su <ip adresi="" dns<="" td="" veya="">     192.168.1.2     €     Bolge admin aranacağı DNS eunucüsu     Bolge admin aranacağı DNS eunucüsu</ip>                                                                                                    | IP Adresi Sunucu FQDN'si Doğrulandı<br><ip adresi="" dns<br="" veya="">192.168.1.2 Bölge adının aranacağı DNS sunucusu<br/>Bölge adının aranacağı DNS sunucusu<br/>Bölge adının aranacağı DNS sunucusu</ip>                                                                                                    |
|                                                                                                    | rulandi Si<br>Saumucusu Silana<br>Saumucusu | Ana sunucuların IP adresleri:<br>IP Adresi<br><ip adresi="" dns<br="" veya="">I92.168.1.2 Bolge adırım aranacağı DNS sunucusu<br/>Bolge adırım aranacağı DNS sunucusu<br/>Bolge adırım aranacağı DNS sunucusu</ip>                                                                                                    | IP2.168.1.2     Bölge adının aranacağı DNS sumucusu                                                                                                    | <ip adresi="" dns<="" p="" veya="">       192.168.1.2     Bölge adırım aranacağı DNS sumucusu</ip>                                                                                                    | <ip adresi="" dns<="" td="" veya=""><td><ip 192.168.1.2="" adresi="" adırım="" aranacağı="" bölge="" dns="" sumucusu<="" td="" veya=""><td><ip 192.168.1.2="" 2="" 344="" 344<="" adresi="" adının="" aranacağı="" bölge="" dns="" sunucusu="" td="" veya=""><td>IP Aurest     Sunucu Pourist     Dogramati     34       <ip adrest="" dns<="" td="" veya="">     192.168.1.2     Bolge admin aranacağı DNS sunucusu     34</ip></td><td>IP Adresi     Sunucu FQDN'si     Doğrulandı     Sil       <ip adresi="" dns<="" td="" veya="">     192.168.1.2     Bölge adırım aranacağı DNS sunucusu</ip></td><td>Coşullu İleticiler     IP Adresi     Sunucu FQDN'si     Doğrulandı     CIP Adresi veya DNS      192.168.1.2     Bolge adırım aranacağı DNS sunucusu</td><td>Ana sunucuların IP adresieri:<br/>Ana sunucuların IP adresieri:<br/>IP Adresi Sunucu FQDN'si Doğrulandı<br/><ip adresi="" dns<br="" veya="">192.168.1.2 Bölge adırım aranacağı DNS sumucusu<br/>Bölge adırım aranacağı DNS sumucusu</ip></td><td>192.168.1.2 Bölge admin aranacağı DNS sumucusu</td><td>Seater Stress veya DNS      192.168.1.2 Bolge admin aranacağı DNS sunucusu</td><td><ip adresi="" dns<="" p="" veya="">       192. 168. 1.2     Bölge adının aranacağı DNS eunucusu</ip></td><td><ip adresi="" dns<="" td="" veya="">     Dogruanal     20       192.168.1.2     Bölge admin áranacaği DNS sumucusu     000000000000000000000000000000000000</ip></td><td>Arrestor Sunder Gorstor Dogularia Arrestor Vega DNS 192.168.1.2 Bolge admini arananağı DNS sunucusu</td><td>IP Adresi veya DNS       192.168.1.2     Bólge admini aranacağı DNS sunucusu</td><td>∠IP Adresi veya DNS       <ip adresi="" dns<="" td="" veya="">     192.168.1.2     Eólge admin aranacağı DNS sunucusu</ip></td><td>Adresi Sundou rojon si Dogruanoi 28     <br/></td><td>IP Adresi Sunucu FQDNsi Doğrulandı<br/><ip adresi="" dns<br="" veya="">192.168.1.2 Bölge adının arananağı DNS eunucusu</ip></td></ip></td></ip></td></ip>                                                                                                    | <ip 192.168.1.2="" adresi="" adırım="" aranacağı="" bölge="" dns="" sumucusu<="" td="" veya=""><td><ip 192.168.1.2="" 2="" 344="" 344<="" adresi="" adının="" aranacağı="" bölge="" dns="" sunucusu="" td="" veya=""><td>IP Aurest     Sunucu Pourist     Dogramati     34       <ip adrest="" dns<="" td="" veya="">     192.168.1.2     Bolge admin aranacağı DNS sunucusu     34</ip></td><td>IP Adresi     Sunucu FQDN'si     Doğrulandı     Sil       <ip adresi="" dns<="" td="" veya="">     192.168.1.2     Bölge adırım aranacağı DNS sunucusu</ip></td><td>Coşullu İleticiler     IP Adresi     Sunucu FQDN'si     Doğrulandı     CIP Adresi veya DNS      192.168.1.2     Bolge adırım aranacağı DNS sunucusu</td><td>Ana sunucuların IP adresieri:<br/>Ana sunucuların IP adresieri:<br/>IP Adresi Sunucu FQDN'si Doğrulandı<br/><ip adresi="" dns<br="" veya="">192.168.1.2 Bölge adırım aranacağı DNS sumucusu<br/>Bölge adırım aranacağı DNS sumucusu</ip></td><td>192.168.1.2 Bölge admin aranacağı DNS sumucusu</td><td>Seater Stress veya DNS      192.168.1.2 Bolge admin aranacağı DNS sunucusu</td><td><ip adresi="" dns<="" p="" veya="">       192. 168. 1.2     Bölge adının aranacağı DNS eunucusu</ip></td><td><ip adresi="" dns<="" td="" veya="">     Dogruanal     20       192.168.1.2     Bölge admin áranacaği DNS sumucusu     000000000000000000000000000000000000</ip></td><td>Arrestor Sunder Gorstor Dogularia Arrestor Vega DNS 192.168.1.2 Bolge admini arananağı DNS sunucusu</td><td>IP Adresi veya DNS       192.168.1.2     Bólge admini aranacağı DNS sunucusu</td><td>∠IP Adresi veya DNS       <ip adresi="" dns<="" td="" veya="">     192.168.1.2     Eólge admin aranacağı DNS sunucusu</ip></td><td>Adresi Sundou rojon si Dogruanoi 28     <br/></td><td>IP Adresi Sunucu FQDNsi Doğrulandı<br/><ip adresi="" dns<br="" veya="">192.168.1.2 Bölge adının arananağı DNS eunucusu</ip></td></ip></td></ip>                                                                                                    | <ip 192.168.1.2="" 2="" 344="" 344<="" adresi="" adının="" aranacağı="" bölge="" dns="" sunucusu="" td="" veya=""><td>IP Aurest     Sunucu Pourist     Dogramati     34       <ip adrest="" dns<="" td="" veya="">     192.168.1.2     Bolge admin aranacağı DNS sunucusu     34</ip></td><td>IP Adresi     Sunucu FQDN'si     Doğrulandı     Sil       <ip adresi="" dns<="" td="" veya="">     192.168.1.2     Bölge adırım aranacağı DNS sunucusu</ip></td><td>Coşullu İleticiler     IP Adresi     Sunucu FQDN'si     Doğrulandı     CIP Adresi veya DNS      192.168.1.2     Bolge adırım aranacağı DNS sunucusu</td><td>Ana sunucuların IP adresieri:<br/>Ana sunucuların IP adresieri:<br/>IP Adresi Sunucu FQDN'si Doğrulandı<br/><ip adresi="" dns<br="" veya="">192.168.1.2 Bölge adırım aranacağı DNS sumucusu<br/>Bölge adırım aranacağı DNS sumucusu</ip></td><td>192.168.1.2 Bölge admin aranacağı DNS sumucusu</td><td>Seater Stress veya DNS      192.168.1.2 Bolge admin aranacağı DNS sunucusu</td><td><ip adresi="" dns<="" p="" veya="">       192. 168. 1.2     Bölge adının aranacağı DNS eunucusu</ip></td><td><ip adresi="" dns<="" td="" veya="">     Dogruanal     20       192.168.1.2     Bölge admin áranacaği DNS sumucusu     000000000000000000000000000000000000</ip></td><td>Arrestor Sunder Gorstor Dogularia Arrestor Vega DNS 192.168.1.2 Bolge admini arananağı DNS sunucusu</td><td>IP Adresi veya DNS       192.168.1.2     Bólge admini aranacağı DNS sunucusu</td><td>∠IP Adresi veya DNS       <ip adresi="" dns<="" td="" veya="">     192.168.1.2     Eólge admin aranacağı DNS sunucusu</ip></td><td>Adresi Sundou rojon si Dogruanoi 28     <br/></td><td>IP Adresi Sunucu FQDNsi Doğrulandı<br/><ip adresi="" dns<br="" veya="">192.168.1.2 Bölge adının arananağı DNS eunucusu</ip></td></ip>                                                                                                    | IP Aurest     Sunucu Pourist     Dogramati     34 <ip adrest="" dns<="" td="" veya="">     192.168.1.2     Bolge admin aranacağı DNS sunucusu     34</ip>                                                                                                    | IP Adresi     Sunucu FQDN'si     Doğrulandı     Sil <ip adresi="" dns<="" td="" veya="">     192.168.1.2     Bölge adırım aranacağı DNS sunucusu</ip>                                                                                                    | Coşullu İleticiler     IP Adresi     Sunucu FQDN'si     Doğrulandı     CIP Adresi veya DNS      192.168.1.2     Bolge adırım aranacağı DNS sunucusu                                                                                                    | Ana sunucuların IP adresieri:<br>Ana sunucuların IP adresieri:<br>IP Adresi Sunucu FQDN'si Doğrulandı<br><ip adresi="" dns<br="" veya="">192.168.1.2 Bölge adırım aranacağı DNS sumucusu<br/>Bölge adırım aranacağı DNS sumucusu</ip>                                                                                                    | 192.168.1.2 Bölge admin aranacağı DNS sumucusu                                                                                                    | Seater Stress veya DNS      192.168.1.2 Bolge admin aranacağı DNS sunucusu                                                                                                    | <ip adresi="" dns<="" p="" veya="">       192. 168. 1.2     Bölge adının aranacağı DNS eunucusu</ip>                                                                                                    | <ip adresi="" dns<="" td="" veya="">     Dogruanal     20       192.168.1.2     Bölge admin áranacaği DNS sumucusu     000000000000000000000000000000000000</ip>                                                                                                    | Arrestor Sunder Gorstor Dogularia Arrestor Vega DNS 192.168.1.2 Bolge admini arananağı DNS sunucusu                                                                                                    | IP Adresi veya DNS       192.168.1.2     Bólge admini aranacağı DNS sunucusu                                                                                                    | ∠IP Adresi veya DNS <ip adresi="" dns<="" td="" veya="">     192.168.1.2     Eólge admin aranacağı DNS sunucusu</ip>                                                                                                    | Adresi Sundou rojon si Dogruanoi 28<br>                                                                                                    | IP Adresi Sunucu FQDNsi Doğrulandı<br><ip adresi="" dns<br="" veya="">192.168.1.2 Bölge adının arananağı DNS eunucusu</ip>                                                                                                    |
| Bu koşullu ileticiyi Active Directory'de depola ve aşağıdaki gibi çoğalt:                                                                                                    | rulandi Si<br><u>Sumucusui</u> Si<br>Solo   | Ana sunucuların IP adresleri:         IP Adresi       Sunucu FQDN'si       Doğrulandı <ip adresi="" dns<="" td="" veya="">       III       IIII         192.168.1.2       Bolge adımın aranacağı DNS sunucusu       Sili         Bu koşullu ileticiyi Active Directory'de depola ve aşağıdaki gibi çoğalı:       Sili</ip>                                                                                                    | IP2. 168. 1.2       Bölge adının aranacağı DNS sunucusu         Bu koşulu iletidyi Active Directory'de depola ve aşağıdaki gibi çoğalt:                                                                                                    | P Adresi veya DNS         192. 168. 1.2       Bölge adırım aranacağı DNS sumucusu         Bolge adırım aranacağı DNS sumucusu         Bu koşulu iletidiyi Active Directory'de depola ve aşağıdaki gibi çoğalt:                                                                                                    | <ip adresi="" dns<="" td="" veya="">         192.168.1.2         Bolge adının arananağı DNS sumucusu         Bu koşullu ileticiyi Active Directory'de depola ve aşağdaki gibi çoğalt:</ip>                                                                                                    | <ip adresi="" dns<="" td="" veya="">         192.168.1.2         Bölge adırım aranacağı DNS eumucusu         2         Bu koşulu iletidyi Active Directory'de depola ve aşağıdaki gibi çoğalt:</ip>                                                                                                    | <ip adresi="" dns<="" td="" veya="">         192.168.1.2         Bölge adımın aranacağı DNS sumucusu         Bu koşulu iletidiyi Active Directory'de depola ve aşağıdaki gibi çoğalt:</ip>                                                                                                    | IP Adresi     Sunucu PQUVISi     Dogrulandi <ip adresi="" dns<="" td="" veya="">     Ige adresi veya DNS       Ige 168.1.2     Bolge adresi veya DNS eunucusu</ip>                                                                                                    | IP Adresi       Sunucu FQDN'si       Doğrulandı <ip adresi="" dns<="" td="" veya="">       192.168.1.2       Bolge adırım aranacağı DNS sumucusu         Bu koşullu ileticiyi Active Directory'de depola ve aşağıdaki gibi çoğaltı:</ip>                                                                                                    | Koşullu İleticiler                                                                                                    | Ana sunucuların IP adresleri:<br>P Adresi Sunucu FQDN'si Doğrulandı<br>(IP Adresi veya DNS<br>192.168.1.2 Bolge adırım aranacağı DNS eumucusu<br>Bu koşullu ileticiyi Active Directory'de depola ve aşağdaki gibi çoğalt:                                                                                                    | 192.168.1.2       Bolge adımın aranacağı DNS sumucusu         Bu koşullu iletidyi Active Directory'de depola ve aşağıdaki gibi çoğalt:                                                                                                    | <ul> <li><ul> <li>Padresi veya DNS</li> <li>I92. 168. 1.2</li> <li>Bolge admini aranacaĝi DNS sumucusu</li> <li>Bolge admini aranacaĝi DNS sumucusu</li> <li>Bolge a</li></ul></li></ul>                                                                                                    | <ip adresi="" dns<="" td="" veya="">         192. 168. 1.2         Bolge adminiaranacağı DNS sumucusu         Bu koşullu iletidiyi Active Directory'de depola ve aşağıdaki gibi çoğalt:</ip>                                                                                                    | vir wurtes     Sumulu PQUNS     Dogrulandi     20 <ip adresi="" dns<="" td="" veya="">     I92.168.1.2     Bolge adımın arananağı DNS sumucusu       Bu koşullu iletidyi Active Directory'de depola ve aşağıdaki gibi çoğalt:</ip>                                                                                                    | <ip adresi="" dns<="" td="" veya="">     Dogo deltoi     20       192.168.1.2     Bolge admini aranacaĝi DNS sumucusu       Bu koșullu ileticiyi Active Directory'de depola ve aşaĝidaki gibi çoĝalt:</ip>                                                                                                    | <ip adresi="" dns<="" td="" veya="">     Image: Solida registration of the solidary of the solidary of the solidar</ip>                                                                                                    | <ip adresi="" dns<="" td="" veya="">     Dogradni organizaciji DNS sumucusu       192.168.1.2     Bolge admin aranacaĝi DNS sumucusu       Bu koșullu iletidiji Active Directory'de depola ve aşaĝidaki gibi çoĝalt:</ip>                                                                                                    | Sundcu rçon si     Dogrulandi     20         IP Adresi veya DNS     IP Adresi veya DNS     IP Adresi veya DNS       192.168.1.2     Bolge admin aranacağı DNS sumucusu     IP Adresi veya DNS       IBu koşullu iletidiyi Active Directory'de depola ve aşağıdaki gibi çoğalt:                                                                                                    | IP Adresi       Sunucu FQDN'si       Doğrulandı       Sil <ip adresi="" dns<="" td="" veya="">       192.168.1.2       Bölge adımın aranacağı DNS sunucusu       Sil         Bu koşullu iletidyi Active Directory'de depola ve aşağıdaki gibi çoğalt:       Sil       Sil</ip>                                                                                                    |
| Güven Noktaları                                                                                                    | ge adi                                      | firma.local 🦣 İletim isteği gönderilecek bölge adı                                                                                                    | Güven Noktaları Ana sunucuların IP adresleri:                                                                                                    | Güven Noktaları Ana sunucuların IP adresleri:                                                                                                    | Güven Noktaları<br>Güven Noktaları<br>Göşullu İleticiler                                                                                                    | Güven Noktaları Ana sunucuların IP adresleri: Ana sunucuların IP adresleri:                                                                                                    | Güven Noktaları Ana sunucuların IP adresleri:                                                                                                    | Güven Noktaları<br>Ana sunucuların IP adresleri:                                                                                                    | Güven Noktaları                                                                                                    |                                                                                                    | 2.168.192.in-addr.aga                                                                                                    | Güven Noktaları<br>Koşullu İleticiler<br>IP Adresi Sunun FORMei nokulardı sa                                                                                                    | Güven Noktaları<br>Koşullu İleticiler<br>IP adresi Surusu FORMei Doğulardı Sa                                                                                                    | Güven Noktaları Ana sunucuların IP adresleri:                                                                                                    | Güven Noktaları Ana sunucuların IP adresleri:                                                                                                    | Güven Noktaları Ana sunucuların IP adresleri:                                                                                                    | Güven Noktaları<br>Koşullu İleticiler Ana sunucuların IP adresleri:                                                                                                    | Güven Noktaları<br>Koşullu İleticiler Ana sunucuların IP adresleri;                                                                                                    | Güven Noktaları Ana sunucuların IP adresleri:                                                                                                    | Güven Noktaları                                                                                                    |
|                                                                                                    | 34 441                                      | and the second second build an                                                                                                    | Ana sunucuların IP adresieri:<br>IP Adresi Sunucu FODIV'si Doğrulandı Sil                                                                                                    | Koşullu İleticiler     Ana sunucuların IP adreseri:     IP adrese Sunucu FODM'si Doğulandı Sil                                                                                                    | Ana sunucuların IP adresleri:                                                                                                    | Koşullu İleticiler     Ana sunucuların IP adresleri:                                                                                                    | Ana sunucularin IP adresleri:                                                                                                    | Ana sunucularin IP adresleri:                                                                                                    |                                                                                                    | Given Naltalar                                                                                                    | 2.168.192.in-addr.ags                                                                                                    | Ana sunucularin IP adresieri:<br>IP Adresi Sunuru FORMei nutivulari ca                                                                                                    | Ana sunucularin IP adresieri:<br>IP adresi Sunucu ECIDAtei Daživlandi Ca                                                                                                    | Ana sunucularin IP adresleri:                                                                                                    | Koşullu İleticiler                                                                                                    | Ana sunucuların IP adresleri:                                                                                                    | Ana sunucularin IP adresleri:                                                                                                    | Ana sunucularin IP adresieri:                                                                                                    | Kosullu ileticiler                                                                                                    | Ouveri Hyuktalari                                                                                                    |
| Ana sunucularin IP adresieri:                                                                                                    |                                             |                                                                                                    | IP Adresi Sunucu FODMsi Dočnilandi Si                                                                                                    | IP Adresi Sunuci FODM'si Doğulardi Si                                                                                                    |                                                                                                    | Troyana newsiter                                                                                                    |                                                                                                    |                                                                                                    | Ana sunucularin IP adresieri:                                                                                                    | 5 Güven Noktaları Ana sunur darın 19 adrederi:                                                                                                    |                                                                                                    | IP Adresi Sunuru FODMei Dužedava Ci                                                                                                    | IP Adreei Sunuru FOIMéi Duðudandi Ci                                                                                                    |                                                                                                    |                                                                                                    |                                                                                                    |                                                                                                    |                                                                                                    |                                                                                                    | Ana sunucuların IP adresleri:                                                                                                    |
| V Koşullu lleticiler                                                                                                    |                                             | Ana sunucuların IP adresleri:                                                                                                    | I I I I I I I I I I I I I I I I I I I                                                                                                    |                                                                                                    | IP Adresi Supusu EODMisi Doğulardu Si                                                                                                    | TP Adresi Susuru FORMei Doğulardu Si                                                                                                    | TD Adveci Susury ECON/ci Dožinilandi Si                                                                                                    | TD Advant Durum CODMAN Date dand                                                                                                    | A Cosullu lleticiler                                                                                                    | THE WAR WAR WAR WAR WAR A WAR WAR A COMPANY OF A                                                                                                    | Ana sunucularin IP adresleri:                                                                                                    | 11 IF BLACK                                                                                                    |                                                                                                    | IP Adresi Supuru PONMei Doğulardı Si                                                                                                    | 10 Advani Curum CODAdvi Dužudani pa                                                                                                    | ID Adresi Survey FORMei Patiniand Si                                                                                                    | IP Adreei Survey FORMei Profesiande Si                                                                                                    | TD Adresi Sumuri ECNM/si Dužinland Si                                                                                                    | 10 Advant Concert Constant Determed                                                                                                    | 🦲 Koşullu İleticiler 🥤                                                                                                    |
| IP Adresi Sunucu FQDIVsi Doğrulandı                                                                                                    |                                             | Ana sunucuların IP adresleri:                                                                                                    |                                                                                                    |                                                                                                    | IP Adresi Sunucu FQDN'si Doğrulandı Si                                                                                                    | IP Adresi Sunucu FQDN'si Doğrulandı Sil                                                                                                    | IP Adresi Sunucu FQDN'si Doğrulandı Sil                                                                                                    | TO Advanti Consultati Dalindandi Cil                                                                                                    |                                                                                                    | Kosullu lieticiler T                                                                                                    | Güven Noktaları     Ana sunucuların IP adresleri:                                                                                                    | a realizar donada rigoritar Dograditar 20                                                                                                    |                                                                                                    | IP Adresi Sunucu FODI/si Dočrulandi Si                                                                                                    | 10 Advant Consum Constant Particular de                                                                                                    | TO Adresi Susuru FORMei Datavlandi Sil                                                                                                    | IP Adresi Sunucu FORMsi Doğulardu Si                                                                                                    | TO Adresi Sururu FORMei Patridadi Si                                                                                                    | TD Advani Comuni EADBildsi Definition Ci                                                                                                    |                                                                                                    |
| IP Adresi Sunucu FQDM'si Doğrulandı                                                                                                    |                                             | Ana sunucularin IP adresleri:                                                                                                    |                                                                                                    | Trindical Sundici yonal Day datu                                                                                                    | IP Adresi Sunucu FQDN'si Doğrulandı Sil                                                                                                    | IP Adresi Sunucu FQDN'si Doğrulandı Sil                                                                                                    | IP Adresi Sunucu FQDN'si Doğrulandı Sil                                                                                                    | TP Advant Contract Constant Data land. Ci                                                                                                    |                                                                                                    | Kocullu llaticilar                                                                                                    | Güven Noktaları Ana sunucuların IP adresleri:                                                                                                    | a reaction output of the second of the second of the secon                                                                                                    |                                                                                                    | IP Adresi Sunucu FODM'si Doğrulandı Si                                                                                                    | 10 Advanti Cumuni CODAdvi Dutavland es                                                                                                    | 10 Adreei Sumuri EANNiei Dožiniandi Si                                                                                                    | TP Adresi Sunuri FORMisi Doğrulandı Si                                                                                                    | 12 Adresi Survivi FODMei Dušivilandi Si                                                                                                    | TO Advant Consumer Constant Particular Co                                                                                                    |                                                                                                    |
| TO Advani Sumuni EODMini Doğulardı                                                                                                    |                                             | Ana sunucuların IP adresleri:                                                                                                    | IF AULES SUBBLIFF CARVES                                                                                                    |                                                                                                    | ID Adreei Susua FODMei Deărulandu SI                                                                                                    | 10 Advani Sumuni FORMei Daživilandu Sil                                                                                                    | TD Advani Surgury FODM/ni Dožinilandi Si                                                                                                    | TO Advanti Comunic CODAdvi Daževlandi Ci                                                                                                    | Cosullu lleticiler                                                                                                    | THE MAN AND TAKANG THE AND TAKANG THE ALL SAME WATTER                                                                                                    | Güven Noktaları Ana sunucuların IP adresleri:                                                                                                    | II IF BLIEN SHEETS 3                                                                                                    |                                                                                                    | TD Advani Supura CODMini Dažinlandi Sil                                                                                                    | TO Advant construction of the local construction                                                                                                    | TO Advant Simula FORMan Data land                                                                                                    | TO Advant Survice CODULAL Dationards Sil                                                                                                    | TD Advani Survey EODMini Definitanti Si                                                                                                    | TO Advant Commiscondute Destricted es                                                                                                    | Cosullu lleticiler 1                                                                                                    |
| n 🦲 Koşullu İleticiler                                                                                                    |                                             | Ana sunucularin IP adresleri:                                                                                                    | IP Adresi Sunucu FODN'si Doğrulandu Si                                                                                                    | IP Adresi Supucu EODN'si Doğrulandı Sil                                                                                                    |                                                                                                    |                                                                                                    |                                                                                                    | noguna neuener                                                                                                    | Ca Koşullu İleticiler                                                                                                    | THE DEMONSTRATE ALL AND WEIGHT                                                                                                    | Güven Noktaları Ana sunucuların IP adresleri:                                                                                                    | IP Adresi Sunucu FODMici Dašnihodu St                                                                                                    | IP Adreci Sunucu FODMei Daševlandu Su                                                                                                    |                                                                                                    |                                                                                                    |                                                                                                    |                                                                                                    |                                                                                                    |                                                                                                    | 🦲 Koşullu İleticiler 🥤                                                                                                    |
| Ana sunucularin IP adresien:                                                                                                    |                                             | and a second second second second second second second second second second second second second second second                                                                                                    | IP Adresi Sunuci FODIVisi Dočrulandi Si                                                                                                    | TP Advesi Supury FODM'si Doğrulandı Sa                                                                                                    |                                                                                                    |                                                                                                    |                                                                                                    |                                                                                                    | Ana sunucularin IP adresieri:                                                                                                    | Ana sunuo ilarin TP adresleri:                                                                                                    | Güven Noktaları                                                                                                    | TP Adress Sumuri FORMel Dataslandi Ca                                                                                                    | IP Adresi Sunuru ENDINei Dažiniandi Gi                                                                                                    |                                                                                                    |                                                                                                    |                                                                                                    |                                                                                                    |                                                                                                    |                                                                                                    | Koşullu İleticiler                                                                                                    |
| Koşullu İleticiler                                                                                                    |                                             | Ana curu cularin ID adraelari:                                                                                                    | IP Adresi Sunucu EODN'si Doğrulandı Sil                                                                                                    | IP Adresi Sunuci FODI/si Doğrulandu Sil                                                                                                    |                                                                                                    |                                                                                                    |                                                                                                    |                                                                                                    | Cosullu lleticiler                                                                                                    |                                                                                                    | Güven Noktaları                                                                                                    | IP Adresi Sunuci FODMei produlandi Si                                                                                                    | IP Adreei Sunutu FODMei Dağırılandı Si                                                                                                    |                                                                                                    |                                                                                                    |                                                                                                    |                                                                                                    |                                                                                                    |                                                                                                    | Koşullu İleticiler                                                                                                    |
| V 🛄 Koşullu İleticiler                                                                                                    |                                             | Ana curu cularin ID adraelari:                                                                                                    | IP Adresi Sunucu EODN'si Doğrulandı Sil                                                                                                    | IP Adresi Sunuci FODI/si Doğrulandu Sil                                                                                                    |                                                                                                    |                                                                                                    |                                                                                                    |                                                                                                    | Cosullu lleticiler                                                                                                    |                                                                                                    | Sill Güven Noktaları                                                                                                    | IP Adresi Sunuci FODMei produlandi Si                                                                                                    | IP Adreei Sunutu FODMei Dağırılandı Si                                                                                                    |                                                                                                    |                                                                                                    |                                                                                                    |                                                                                                    |                                                                                                    |                                                                                                    | Koşullu İleticiler                                                                                                    |
| IP Adresi Sunucu FQDN'si Doğrulandı                                                                                                    |                                             | Ana sunucularin IP adresleri:                                                                                                    | E THE SET OF STATE OF STATE OF                                                                                                    | I I Hurea Sunder yorkar Dogramiu                                                                                                    | IP Adresi Sunucu FQDN'si Doğrulandı <u>S</u> il                                                                                                    | IP Adresi Sunucu FQDIVsi Doğrulandı Sil                                                                                                    | IP Adresi Sunucu FQDN'si Doğrulandı Sil                                                                                                    | ID Advani Comunic Consider Datavand Ci                                                                                                    | - Royana neutricit                                                                                                    | A Could leticier                                                                                                    | Ana sunucularin IP adresleri:                                                                                                    |                                                                                                    |                                                                                                    | IP Adresi Sunucu FODMsi Doðrulandu Si                                                                                                    | TD Arkasi Conversionalis natural es                                                                                                    | 10 Adreei Sumuri EANNiei Dožiniandi Si                                                                                                    | TP Adresi Sunuri FORMisi Doğrulandı Si                                                                                                    | TD Adreei Sumuri ENNMei Dutin landi Si                                                                                                    | TO Advant Constant President Ca                                                                                                    |                                                                                                    |
| IP Adresi Sunucu FQDN'si Doğrulandı                                                                                                    |                                             | Ana sunucuların IP adresleri:                                                                                                    |                                                                                                    | Prime and a survey and a survey                                                                                                    | IP Adresi Sunucu FQDN'si Doğrulandı Si                                                                                                    | IP Adresi Sunucu FQDN'si Doğrulandı <u>Si</u>                                                                                                    | IP Adresi Sunucu FQDN'si Doğrulandı Sil                                                                                                    | 10 Advanti Current CODAtel Data lands Ci                                                                                                    |                                                                                                    | Koşullu İleticiler                                                                                                    | Güven Noktaları     Ana sunucuların IP adresleri:     Ana sunucuların IP adresleri:                                                                                                    |                                                                                                    | มากละอง อนานนา รูปภาพ บบนูานสานา 20                                                                                                    | IP Adresi Sunucu FODN'si Doărulandu Sil                                                                                                    | 10 Adrael Custor CODIAL Call                                                                                                    | IP Adreei Sunucu FODMei Dağadandı Si                                                                                                    | IP Adresi Sunucu FODNici Doğularda Sil                                                                                                    | ID Adreci Supuru FODMei Dağırdandı Si                                                                                                    | 10 Advani Contrato DeBuland Ci                                                                                                    |                                                                                                    |
| IP Adresi Sunucu FQDN'si Doğrulandı                                                                                                    |                                             | Ana sunucuların IP adresleri:                                                                                                    |                                                                                                    |                                                                                                    | IP Adresi Sunucu FQDI/si Doğrulandı Sil                                                                                                    | IP Adresi Sunucu FQDN'si Doğrulandı <u>S</u> i                                                                                                    | IP Adresi Sunucu FQDN'si Doğrulandı Si                                                                                                    | TD Advanti Crussis ( CODATa) Dažaslandi Si                                                                                                    | and all the second second second second second second second second second second second second second second s                                                                                                    | Koşullu İleticiler                                                                                                    | Güven Noktaları Ana sunucuların IP adresleri:                                                                                                    | a mana a sunda registar Dugulandi 28                                                                                                    |                                                                                                    | II P Adresi Sunucu FODN'si Doărulandi Si                                                                                                    | TD Advaci Cusular CODAtal De Enderad                                                                                                    | IP Adreet Supura EODMei Dağı Janda Si                                                                                                    | IP Adresi Supucu FODNici Doğrulandu Si                                                                                                    | I IP Adreei Sunuru FODMei Dağıulandu Si                                                                                                    | ID Advasi Cravity CODMai De Enderad Ca                                                                                                    |                                                                                                    |
| IP Adresi Sunucu FQUIVsi Doğrulandı                                                                                                    | data es                                     | Ana sunucuların IP adresleri:                                                                                                    |                                                                                                    |                                                                                                    | IP Adresi Sunucu EQUIVsi Dogrulandi Sil                                                                                                    | IP Adresi Sunucu FQDIVisi Dogrulandi 🏼 🖉                                                                                                    | IP Adresi Sunucu FQDIVisi Dogrulandi 🔤                                                                                                    | D ARACI CLINICAL CLINICAL LAND                                                                                                    | In these country publications of                                                                                                    | Koşullu İleticiler                                                                                                    | Güven Noktaları Ana sunucuların IP adresleri:                                                                                                    | a mana a sunda registar Dugulandi 28                                                                                                    |                                                                                                    | I IP Adresi Sunucu FODIVSI Dodrulandi Si                                                                                                    | III IV AAVACI SUBJATE VISIA                                                                                                    | I IP AMPEL SUBJACE DIVISION DATABAN                                                                                                    | I P Adresi Subucu E Diver (Domitandi Si                                                                                                    | IP Added Subject Type Dearbad                                                                                                    | I ID AMAAN CIGGIGI LY WATAN THE BALL I                                                                                                    | The conception of the ca                                                                                                    |
| IP Adresi Sunucu ryuvisi Dogrulandi                                                                                                    | ci ci                                       | Ana sunucuların IP adresleri:                                                                                                    |                                                                                                    |                                                                                                    | IF Adresi Sunucu PQDVisi Dogruandi 20                                                                                                    | IF Adresi Sunucu PQUV si Dogrulandi 2º                                                                                                    | IF Adresi Sunucu FQUIVISI Dogruandi 2º                                                                                                    |                                                                                                    | TO Advanti Supura EDDAVai Daževlas d                                                                                                    | Koşullu İleticiler     TD Advani Sunun ( CODAdvi Dağıılar d                                                                                                    | Güven Noktaları Ana sunucuların IP adresleri:                                                                                                    |                                                                                                    |                                                                                                    | III IP Adresi Sunucu PODNisi Dodrulandi Su                                                                                                    |                                                                                                    | I IN DOTING SUBJECT PER PLACE DESCRIPTION OF THE PLACE DESCRIPTION OF THE PLACE DESCRIPTION OF T                                                                                                    | I IK ACTESI SUDUCI PERINGI DEPENDANTI ANT                                                                                                    | IN ACTIVE SUBJECT FOR BUCK                                                                                                    |                                                                                                    | TO Advant Sumura CODAdvi Daževlani Ci                                                                                                    |
| Güven Noktalar                                                                                                    | ge adi                                      | firma.local 🤇 İletim isteği gönderilecek bölge adı                                                                                                    | Güven Noktaları Ana sunucuların IP adresleri:                                                                                                    | Güven Noktaları Ana sunucuların IP adresleri: IP adresi Sunucu EODM'si Doğrulandı Sil                                                                                                    | Ana sunucuların IP adresleri:                                                                                                    | Güven Noktaları Ana sunucuların IP adresleri: Ana sunucuların IP adresleri:                                                                                                    | Güven Noktaları Ana sunucuların IP adresleri:                                                                                                    | Ana sunucularin IP adresleri:                                                                                                    | Güven Noktaları                                                                                                    |                                                                                                    | 2.168.192.in-addr.ag                                                                                                    | Güven Noktaları<br>Koşullu İleticiler<br>IP Adresi Sunun FORMei Doğulardı Sa                                                                                                    | Güven Noktaları<br>Koşullu İleticiler<br>IP adresi Sususu FORMei Doğulardı Sa                                                                                                    | Güven Noktaları Ana sunucuların IP adresleri:                                                                                                    | Güven Noktaları Ana sunucuların IP adresleri:                                                                                                    | Güven Noktaları Ana sunucuların IP adresleri:                                                                                                    | Güven Noktaları Ana sunucuların IP adresleri:                                                                                                    | Güven Noktaları<br>Koşullu İleticiler                                                                                                    | Güven Noktaları Ana sunucuların IP adresleri:                                                                                                    | Güven Noktaları                                                                                                    |
| Güven Noktaları                                                                                                    | ge adi                                      | firma.local den isteği gönderilecek bölge adı                                                                                                    | Güven Noktaları<br>Koşullu İleticiler<br>IP Adresi Sunucu FODIV'si Doğrulandu Sil                                                                                                    | Güven Noktaları<br>Koşullu İleticiler<br>IP. Adresi Sunucu FODM'si Doğulandı Sil                                                                                                    | Güven Noktaları     Ana sunucuların IP adresleri:                                                                                                    | Güven Noktaları Ana sunucuların IP adresleri:                                                                                                    | Güven Noktaları Ana sunucuların IP adresleri:                                                                                                    | Given Noktalari Ana sunucuların IP adresleri:                                                                                                    | Güven Noktaları                                                                                                    | LITVO SEMI OUTION                                                                                                    | 2 168 197 in-addr and                                                                                                    | Güven Noktaları Ana sunucuların IP adresleri: Koşullu İleticiler IP Adresi Sunuru FORMei noğulardı ça                                                                                                    | Güven Noktalari Güven Noktalari Ana sunucuların IP adresleri: IP adresi Sunucu ECIDATei Doğulardı Ca                                                                                                    | Güven Noktaları Ana sunucuların IP adresleri: Koşullu İleticiler                                                                                                    | Güven Noktaları Ana sunucuların IP adresleri:                                                                                                    | Güven Noktaları Ana sunucuların IP adresleri:                                                                                                    | Güven Noktalan Ana sunucuların IP adresleri;                                                                                                    | Güven Noktalan Ana sunucuların IP adresleri:                                                                                                    | Güven Noktaları Ana sunucuların IP adresleri:                                                                                                    | Güven Noktaları                                                                                                    |
| Gi 2.168.192.in-addr.agra                                                                                                    | oe adu                                      | firma.local                                                                                                    | Güven Noktaları                                                                                                    | 2.168.192.in-addr.agr     Güven Noktalari     Köşullu İleticiler     Köşullu İleticiler     IP adresi     Simuqu FORM'si     Doğulardı     Si                                                                                                    | Given Noktalari     Ana sunucularin IP adresleri:                                                                                                    | Gi 2.168.192.in-addr.ana     Ana sunucuların IP adresleri:                                                                                                    | Güven Noktaları Ana sunucuların IP adresleri:                                                                                                    | Given Noktalari Ana sunucularin IP adresleri:                                                                                                    | Gi 2.168.192.in-addr.agra                                                                                                    | 2.168.192.in-addr.ag/a                                                                                                    | I HUNGING I HEIM ISLEDI GODOEDIECEK DOLOE 970                                                                                                    | 2.168.192.in-addr.ana     Güven Noktaları     Koşullu İleticiler     IP Adresi Sunun FORMUS FORMUS Salardı Salardı Sa                                                                                                    | 2.168.192.in-addr.apa     Güven Noktalari     Koşullu İleticiler     IP Adresi     Sunusi EONNiei     Doğulardı Sa                                                                                                    | Image: State of the state of the state o                                                                                                    | 2.168.192.in-addr.ana     Güven Noktaları     Koşullu İleticiler     Ana sunucuların IP adresleri:                                                                                                    | Güven Noktaları     Ana sunucuların IP adresleri:                                                                                                    | Güven Noktaları     Ana sunucuların IP adresleri:                                                                                                    | Güven Noktaları     Ana sunucuların IP adresleri:                                                                                                    | Current and an a sunucularin IP adresleri:                                                                                                    | Gi 2168.192.in-addr.aga                                                                                                    |
| Ceriye Doğru Arama Bölgeleri     Firma.local     Firma.local     Iletim isteği gönderilecek bölge adı     Güven Noktaları                                                                                                    |                                             |                                                                                                    | Geriye Doğru Arama Bölgeleri     Cara Sana Solgeleri     Given Noktaları     Koşullu İleticiler     IP Adresi     Sunucu FODM'si     Doğrulandu     Sil                                                                                                    | Geriye Doğru Arama Bölgeleri     Z.168.192.in-addr.agra     Güven Noktalari     Köşullu İleticiler     Köşullu İleticiler     IP Adresi     Simuqu FORM'si     Doğrular-ti     Si                                                                                                    | Ceriye Doğru Arama Bölgeleri     Tirma.local     firma.local     firma.local     firma.local     Ana sunucuların IP adresleri:                                                                                                    | Ceriye Doğru Arama Bölgeleri     Ci 2.168.192.in-addr.araa     Civen Noktaları     Civen Noktaları     Civen Noktaları     Coyullu İleticiler                                                                                                    | Geriye Doğru Arama Bölgeleri     Tima.local     Iletim isteği gönderilecek bölge adi     Güven Noktaları     Ana sunucuların IP adresleri:                                                                                                    | Ceriye Doğru Arama Bölgeleri     Tirma.local     Firma.local     Firma.lo                                                                                                    | Ceriye Doğru Arama Bölgekri     firma.local     firma.local     firma.local     firma.local     firma.local     firma.local                                                                                                    | Ceriye Doğru Arama Bölgekri     firma.local     firma.local     iletim isteği gönderilecek bölge adı                                                                                                    | 🖉 Geriye Doğru Arama Bölgekiri                                                                                                    | Geriye Doğru Arama Bölgeleri     Z.168.192.in-addr.ana     Güven Noktaları     Koşullu İleticiler     IP Adresi Surulu FORMei Doğrulardı Sa                                                                                                    | Geriye Doğru Arama Bölgeleri     Z.168.192.in-addr.araa     Güven Noktaları     Koşullu İleticiler     IP adresi     Sunusu ECONAfei     Doğrulandı Sa                                                                                                    | Geriye Doğru Arama Bölgeleri     Silari Arama Bölgeleri     Silari Arama Bölgeleri     Silari Ana sunucuların IP adresleri:     Soyullu İleticiler                                                                                                    | Geriye Doğru Arama Bölgeleri     Z.168.192.in-addr.ana     Güven Noktaları     Koşullu İleticiler     Koşullu İleticiler                                                                                                    | Geriye Doğru Arama Bölgeleri     Carra Bölgeleri     Carra Bölgeleri     Carra Bölgeleri     Güven Noktaları     Koşullu İleticiler     Ana sunucuların IP adresleri:                                                                                                    | Geriye Doğru Arama Bölgeleri     Gizen Noktaları     Koşullu İleticiler                                                                                                    | Geriye Doğru Arama Bölgeleri     Gizen Noktaları     Koşullu İleticiler                                                                                                    | Geriye Doğru Arama Bölgeleri     Given Noktaları     Kosullu ileticiler     Ana sunucuların IP adresleri:                                                                                                    | Geriye Doğru Arama Bölgeleri     Gil 2.168.192.in-addr.anza     Güven Noktaları                                                                                                    |
| Spinnikocal     DNS Etki Alani:     Seriye Doğru Arama Bölgeleri     Zıf68.192.in-addr.anga     Güven Noktalan                                                                                                    |                                             | DNS Etki Alanı:                                                                                                    | Billinger       Billinger       DNS Etki Alam:       Billinger       Billinger<                                                                                                    | Griye Doğru Arama Bölgeleri       Z.168.192.in-addr.anda       Güven Noktalari       Köşullu İleticiler                                                                                                    | Given Noktalari     Güven Noktalari     Göven Noktalari     Göven Noktalari     G                                                                                                    | Given Noktalari     DNS Etki Alani:       Given Noktalari     Itetim istegi gönderilecek bölge adı       Göven Noktalari     Ana sunucuların IP adresleri:                                                                                                    | Soull.local     DNS Etki Alani:     Source Noktalan     Koşullu lieticiler     Koşullu lieticiler                                                                                                    | Billinger     DNS Etki Alanı:       Geriye Doğru Arama Bölgetri     İfrma.local       İgüven Noktaları     İfrma.local       Ana sunucuların IP adresleri:     Ana sunucuların IP adresleri:                                                                                                    | Cynthilocal     DNS Etid Alan:     Griye Doğru Arama Bölgetri     Trma.local     Iletim isteği gönderilecek bölge adı     Süren Noktaları                                                                                                    | Spinnikovan       Seriye Doğru Arama Bölgekri       Seriye Doğru Arama Bölgekri       Tirma.local       Ima.local                                                                                                    | ONS Etti Alanı:     ONS Etti Alanı:     Geriye Doğru Arama Bölgeleri                                                                                                    | Goriye Doğru Arama Bölgeleri       Geriye Doğru Arama Bölgeleri       İ Güven Noktaları       Güven Noktaları       Koşullu İleticiler                                                                                                    | Goriye Doğru Arama Bölgeleri       Geriye Doğru Arama Bölgeleri       İ Güven Noktalari       Güven Noktalari       Koşullu İleticiler                                                                                                    | Image: Spining Call     DNS Etid Alami:       Geriye Doğru Arama Bölgeleri     firma.local       Image: Spining Call     Image: Spining Call       Güven Noktalar     Ana sunucuların IP adresleri:                                                                                                    | Goive Doğru Arama Bölgeteri       Goive Noktalari       Goive Noktalari       Koşullu İleticiler                                                                                                    | By Builling Can       By Builling Can       By Bu                                                                                                    | By By Bindeen       Servye Doğru Arama Bölgeleri       Geriye Doğru Arama Bölgeleri       Surve Noktaları       Koşullu İleticiler                                                                                                    | Guive Doğru Arama Bölgeleri       Geriye Doğru Arama Bölgeleri       2.168.192.in-addr.ana       Guive Noktalari       Koşullu İleticiler                                                                                                    | Guiniocai     DNS Etil Alani:       Geriye Doğru Arama Bölgeleri     firma.local       Litelim isteği gönderilecek bölge adı       Güven Noktalari       Kosullu liteliciler                                                                                                    | Guiniacear     DNS Etki Alam:       Geriye Doğru Arama Bölgeleri     firma.local       1     Güven Noktalar                                                                                                    |
| Veni Koşullu İletici Veni Koşullu İletici Koşullu İletici DNS Etki Alanı:  Gürye Doğru Arama Bölgeleri Tima.local Iletim isteği gönderilecek bölge adı                                                                                                    |                                             | Yeni Koşullu İletici X                                                                                                    | Illeriye Doğru Arama Bölgeleri     Yeni Koşullu İletici     ×       Illeriye Doğru Arama Bölgeleri     ONS Etki Alanı:     Illetim isteği gönderilecek bölge adı       Illeriye Noktaları     Ana sunucuların IP adresleri:     Illetim isteği gönderilecek bölge adı                                                                                                    | Illenye Dogru Arama Bölgeleri       Yeni Köşullu İletici       ×         egitim.local       DNS Etki Alanı:          Geriye Doğru Arama Bölgeleri       firma.local       Illetim isteği gönderilecek bölge adı         2.168.192.in-addr.araa       Güven Noktaları       Ana sunucuların IP adresleri:         Köşullu İleticiler       Iletim isteği gönderilecek bölge adı       Sil                                                                                                    | Veni Koşullu İletici     Xeni Koşullu İletici       Ileriye Doğru Arama Bölgeleri     Veni Koşullu İletici       Ileriye Doğru Arama Bölgeleri     DNS Etki Alanı:       Ileriye Doğru Arama Bölgeleri     Iletim isteği gönderilecek bölge adı       Ileriye Doğru Arama Bölgeleri     İrma.local       Ileriye Doğru Arama Bölgeleri     Iletim isteği gönderilecek bölge adı       Ileriye Doğru Arama Bölgeleri     Ana sunucuların IP adresleri:                                                                                                    | Iterrye Dogru Arama Bolgeleri       Yeni Koşullu Itetici       ×         Gejtim.local       DNS Etki Alami:          Griye Doğru Arama Bölgeleri       Firma.local       Etki Alami:         Güven Noktalari       Ana sunucuların IP adresleri:                                                                                                    | Illeriye Dogru Arama Bölgeleri       Yeni Köşullu İletici       ×         Gitim.local       DNS Etki Alani:          Geriye Doğru Arama Bölgeleri       İma.local       Illetim isteği gönderilecek bölge adı         Güven Noktaları       Ana sunucuların IP adresleri:       Ana sunucuların IP adresleri:                                                                                                    | Veni Koşullu İletici  Veni Koşullu İletici  Veni Koşullu İletici  Veni Koşullu İletici  Veni Koşullu İletici  Veni Koşullu İletici  Nisedi Alanı:  Veni Koşullu İletici  Nisedi Alanı:  Maa sunucuların IP adreseri:                                                                                                    | Veni Koşullu İletici     Veni Koşullu İletici     Veni Koşullu İletici     Veni Koşullu İletici     Veni Koşullu İletici     DNS Etki Alanı:     Oriye Doğru Arama Bölgeleri     Tirma.local     Iletim isteği gönderilecek bölge adı     Süven Noktalar                                                                                                    | ✓ Ilerye Dogru Arama Bölgeleri     Yeni Koşullu İletici     ×       Öğ öküllöcal     ✓     DNS Ető Alanı:       Öğriye Doğru Arama Bölgeleri     İfirma.local     ✓                                                                                                    |                                                                                                    | Iterrye Dogru Arama Bölgeleri     Yeni Koşullu İtetici     >       Geriye Doğru Arama Bölgeleri     DNS Etki Alanı:     DNS Etki Alanı:       Geriye Doğru Arama Bölgeleri     İfrma.local     Itetim isteği gönderilecek bölge adı       Güven Noktaları     Ana sunucuların IP adresleri:     Itetim isteği gönderilecek bölge adı                                                                                                    | Iterrye Dogru Arama Bolgeleri     Veni Koşullu İletici       Ileriye Doğru Arama Bolgeleri     Veni Koşullu İletici       Ileriye Doğru Arama Bölgeleri     DNS Etki Alani:       Geriye Doğru Arama Bölgeleri     İnstructuration isteği gönderilecek bölge adı       Güven Noktalari     Ana sunucuların IP adresleri:       Koşullu İleticiler     IP Adresi                                                                                                    | Iteriye Dogru Arama Bölgeleri     Yeni Koşullu litetici     >       Ieriye Dogru Arama Bölgeleri     Yeni Koşullu litetici     >       I okul.local     DNS Etid Alanı:     Interim isteği gönderi/ecek bölge adı       I cl6s.192.in-addr.ana     Ana sunucuların IP adresleri:     Ana sunucuların IP adresleri:                                                                                                    | Iterrye Dogru Arama Bölgeleri       Yeni Koşullu Itetici       >         G egitim.local       DNS Etki Alam:       DNS Etki Alam:         Gerye Doğru Arama Bölgeleri       firma.local       Itetim isteği gönderilecek bölge adı         Güven Noktaları       Ana sunucuların IP adresleri:                                                                                                    | Ilenye Dogru Arama Bölgeleri       Yeni Köşullu İletici       ×         Geriye Doğru Arama Bölgeleri       DNS Etla Alanı:       Imma.local       Imma.local       Imma                                                                                                    | Ileriye Dogru Arama Bolgeleri       Yeni Koşullu İletici       X         i egitim.local       DNS Etia Alanı:       Interior (State alanı)         Geriye Doğru Arama Bölgeleri       İmma.local       Interior (State alanı)         Guyen Noktaları       Guyen Noktaları       Ana sunucuların IP adresleri;                                                                                                    | Ileriye Dogru Arama Bolgeleri       Yeni Koşullu İletici       ×         Gi egitim.local       DNS Etia Alanı:       Iletim isteği gönderilecek bölge adı         Gi eçi Arama Bölgeleri       İrma.local       Iletim isteği gönderilecek bölge adı         Giyen Noktalari       Ana sunucuların IP adresleri;                                                                                                    | Ilenye Dogru Arama Bölgeleri       Yeni Köşüllü İletici       ×         i egitim.local       DNS Etiä Alanı:       Iletim isteği gönderi/ecek bölge adı         i Güven Noktalari       İnma.local       Iletim isteği gönderi/ecek bölge adı         i Güven Noktalari       Ana sunucuların IP adresleri:                                                                                                    | Iterrye Dogru Arama Bolgeleri     Yeni Koşullu Itetici       Ierrye Dogru Arama Bolgeleri     Veni Koşullu Itetici       Image: Solution of the solution of the solution of the                                                                                                    |
| Ileriye Doğru Arama Bölgeleri       Yeni Koşullu İletici         Ileriye Doğru Arama Bölgeleri       ONS Etki Alanı:         Geriye Doğru Arama Bölgeleri       Ins Etki Alanı:         Iletim isteği gönderi/ecek bölge adı       İfirma.local         Güven Noktalari       Ins etki alanı:                                                                                                    |                                             | Yeni Koşullu İletici X                                                                                                    | Ileriye Doğru Arama Bolgeleri       Yeni Koşullu İletici       ×         Image: Seriye Doğru Arama Bolgeleri       DNS Etki Alanı:       Image: Seriye Doğru Arama Bolgeleri       Image: Seriye Doğru Arama Bolgeleri         Image: Seriye Doğru Arama Bolgeleri       Image: Seriye Doğru Arama Bolgeleri       Image: Seriye Doğru Arama Bolgeleri       Image: Seriye Doğru Arama Bolgeleri         Image: Seriye Doğru Arama Bolgeleri       Image: Seriye Doğru Arama Bolgeleri       Image: Seriye Doğru Arama Bolgeleri       Image: Seriye Doğru Arama Bolgeleri         Image: Seriye Doğru Arama Bolgeleri       Image: Seriye Doğru Arama Bolgeleri       Image: Seriye Doğru Arama Bolgeleri       Image: Seriye Doğru Arama Bolgeleri         Image: Seriye Doğru Arama Bolgeleri       Image: Seriye Doğru Arama Bolgeleri       Image: Seriye Doğru Arama Bolgeleri       Image: Seriye Doğru Arama Bolgeleri         Image: Seriye Doğru Arama Bolgeleri       Image: Seriye Doğru Arama Bolgeleri       Image: Seriye Doğru Arama Bolgeleri       Image: Seriye Bolgeleri         Image: Seriye Doğru Arama Bolgeleri       Image: Seriye Bolgeleri       Image: Seriye Bolgeleri       Image: Seriye Bolgeleri         Image: Seriye Bolgeleri       Image: Seriye Bolgeleri       Image: Seriye Bolgeleri       Image: Seriye Bolgeleri         Image: Seriye Bolgeleri       Image: Seriye Bolgeleri       Image: Seriye Bolgeleri       Image: Seriye Bolgeleri         Image: Seriye Bolgeleri       Image: Seriye Bo                                                                                                    | Ileriye Doğru Arama Bolgeleri       Yeni Koşullu İletici       X         Ileriye Doğru Arama Bolgeleri       DNS Etki Alarii:       Imalian         Imalian       DNS Etki Alarii:       Imalian         Imalian       Imalian       Imalian         Imalian       Imalian       Imalian         Imalian <td>İleriye Doğru Arama Bölgeleri       Yeni Koşullu İletici       ×         Ileriye Doğru Arama Bölgeleri       DNS Etki Alanı:          Ileriye Doğru Arama Bölgeleri       İletim isteği gönderilecek bölge adı          Ileriye Noktaları       Ana sunucuların IP adresleri:</td> <td>İleriye Doğru Arama Bölgeleri       Yeni Koşullu İletici       ×         Geriye Doğru Arama Bölgeleri       DNS Etki Alanı:       DNS Etki Alanı:         Geriye Doğru Arama Bölgeleri       İma.local       Iletim isteği gönderilecek bölge adı         Güven Noktaları       Ana sunucuların IP adresleri:       Ana sunucuların IP adresleri:</td> <td>İleriye Doğru Arama Bölgeleri       Yeni Koşullu İletici       ×         Geriye Doğru Arama Bölgeleri       DNS Etki Alanı:       DNS Etki Alanı:         Geriye Doğru Arama Bölgeleri       İma.local       İletim isteği gönderilecek bölge adı         Güven Noktaları       Ana sunucuların IP adresleri:</td> <td>Ileriye Doğru Arama Bölgeleri       Yeni Koşullu İletici       ×         Ileriye Doğru Arama Bölgeleri       DNS Etki Alanı:       Instead analis         Ileriye Doğru Arama Bölgeleri       İnstead analis       Instead analis         Ileriye Doğru Arama Bölgeleri       İnstead analis       Instead analis         Ileriye Doğru Arama Bölgeleri       İnstead analis       Instead analis         Ileriye Doğru Arama Bölgeleri       Instead analis       Instead analis         Ileriye Doğru Arama Bölgeleri       Ana sunucuların IP adresleri:       Instead analis</td> <td>İleriye Doğru Arama Bölgeleri     Yeni Koşullu İletici     ×       Geriye Doğru Arama Bölgeleri     DNS Etid Alanı:     DNS Etid Alanı:       Geriye Doğru Arama Bölgeleri     firma.local     Iletim isteği gönderi/ecek bölge adı       Güven Noktalari     Iletim isteği gönderi/ecek bölge adı</td> <td>İleriye Doğru Arama Bölgeleri     Yeni Koşullu İletici     ×       Segitim.Jocal     DNS Etla Alanı:       Geriye Doğru Arama Bölgeleri     İmma.local       1     2.168.192.in-addr.agra</td> <td>Ileriye Doğru Arama Bölgeleri     Yeni Koşullu İletici     Yeni Koşullu İletici     Yeni Koşullu İletici     ONS Etki Alanı:     Geriye Doğru Arama Bölgeleri</td> <td>İleriye Doğru Arama Bölgeleri   egitim.local   okul.local   ONS Etti Alanı:   firma.local   Güven Noktaları   Koşullu İleticiler     IP Adresi     Sunucuların IP adresleri:     IP Adresi     Sunucuların IP adresleri:</td> <td></td> <td>İleriye Doğru Arama Bölgeleri     Yeni Koşullu İletici     &gt;       egitim.local     DNS Etia Alanı:       Geriye Doğru Arama Bölgeleri     İfirma.local     Iletim isteği gönderi/ecek bölge adı       2.168.192.in-addr.araa     Ana sunucuların IP adresleri:</td> <td>Ileriye Doğru Arama Bölgeleri     gejtim.local     Okul.local     DNS Etio Alam:     Geriye Doğru Arama Bölgeleri     Z.168.192.in-addr.ana     Göven Noktalari     Koşullu İleticiler     Ana sunucuların IP adresleri:</td> <td>Ileriye Doğru Arama Bölgeleri       Yeni Koşullu İletici       ×         Ileriye Doğru Arama Bölgeleri       DNS Etki Alanı:       DNS Etki Alanı:         Ileriye Doğru Arama Bölgeleri       İnma.local       Iletim isteği gönderilecek bölge adı         Güven Noktalari       Ana sunucuların IP adresleri;       Ana sunucuların IP adresleri;</td> <td>Ileriye Doğru Arama Bölgeleri     Yeni Koşullu İletici     ×       Ileriye Doğru Arama Bölgeleri     ONS Etid Alanı:     DNS Etid Alanı:       Ileriye Doğru Arama Bölgeleri     Intra.local     Iletim isteği gönderilecek bölge adı       Ileriye Noktaları     Ana sunucularıı IP adresleri;     Ana sunucularıı IP adresleri;</td> <td>Ileriye Doğru Arama Bölgeleri     Yeni Koşullu İletici     ×       Ileriye Doğru Arama Bölgeleri     ONS Etid Alanı:     Intra.local     Intra.local       Ileriye Doğru Arama Bölgeleri     Intra.local     Intra.local     Intra.local       Gürve Noktaları     Ana sunucuların IP adresleri:     Ana sunucuların IP adresleri:</td> <td>İleriye Doğru Arama Bölgeleri     Yeni Koşullu İletici     ×       Ileriye Doğru Arama Bölgeleri     Veni Koşullu İletici     ×       Ileriye Doğru Arama Bölgeleri     DNS Etid Alanı:     Intra.local       Ileriye Doğru Arama Bölgeleri     Intra.local     Iletim isteği gönderilecek bölge adı       Ileriye Doğru Arama Bölgeleri     Ana şunucuların IP adresleri:     Iletim isteği gönderilecek bölge adı</td> <td><ul> <li>İleriye Doğru Arama Bölgeleri</li> <li>egitim.local</li> <li>okul.local</li> <li>Geriye Doğru Arama Bölgeleri</li> <li>2.168.192.in-addr.araa</li> <li>Güven Noktalari</li> </ul></td> | İleriye Doğru Arama Bölgeleri       Yeni Koşullu İletici       ×         Ileriye Doğru Arama Bölgeleri       DNS Etki Alanı:          Ileriye Doğru Arama Bölgeleri       İletim isteği gönderilecek bölge adı          Ileriye Noktaları       Ana sunucuların IP adresleri:                                                                                                    | İleriye Doğru Arama Bölgeleri       Yeni Koşullu İletici       ×         Geriye Doğru Arama Bölgeleri       DNS Etki Alanı:       DNS Etki Alanı:         Geriye Doğru Arama Bölgeleri       İma.local       Iletim isteği gönderilecek bölge adı         Güven Noktaları       Ana sunucuların IP adresleri:       Ana sunucuların IP adresleri:                                                                                                    | İleriye Doğru Arama Bölgeleri       Yeni Koşullu İletici       ×         Geriye Doğru Arama Bölgeleri       DNS Etki Alanı:       DNS Etki Alanı:         Geriye Doğru Arama Bölgeleri       İma.local       İletim isteği gönderilecek bölge adı         Güven Noktaları       Ana sunucuların IP adresleri:                                                                                                    | Ileriye Doğru Arama Bölgeleri       Yeni Koşullu İletici       ×         Ileriye Doğru Arama Bölgeleri       DNS Etki Alanı:       Instead analis         Ileriye Doğru Arama Bölgeleri       İnstead analis       Instead analis         Ileriye Doğru Arama Bölgeleri       İnstead analis       Instead analis         Ileriye Doğru Arama Bölgeleri       İnstead analis       Instead analis         Ileriye Doğru Arama Bölgeleri       Instead analis       Instead analis         Ileriye Doğru Arama Bölgeleri       Ana sunucuların IP adresleri:       Instead analis                                                                                                    | İleriye Doğru Arama Bölgeleri     Yeni Koşullu İletici     ×       Geriye Doğru Arama Bölgeleri     DNS Etid Alanı:     DNS Etid Alanı:       Geriye Doğru Arama Bölgeleri     firma.local     Iletim isteği gönderi/ecek bölge adı       Güven Noktalari     Iletim isteği gönderi/ecek bölge adı                                                                                                    | İleriye Doğru Arama Bölgeleri     Yeni Koşullu İletici     ×       Segitim.Jocal     DNS Etla Alanı:       Geriye Doğru Arama Bölgeleri     İmma.local       1     2.168.192.in-addr.agra                                                                                                    | Ileriye Doğru Arama Bölgeleri     Yeni Koşullu İletici     Yeni Koşullu İletici     Yeni Koşullu İletici     ONS Etki Alanı:     Geriye Doğru Arama Bölgeleri                                                                                                    | İleriye Doğru Arama Bölgeleri   egitim.local   okul.local   ONS Etti Alanı:   firma.local   Güven Noktaları   Koşullu İleticiler     IP Adresi     Sunucuların IP adresleri:     IP Adresi     Sunucuların IP adresleri:                                                                                                    |                                                                                                    | İleriye Doğru Arama Bölgeleri     Yeni Koşullu İletici     >       egitim.local     DNS Etia Alanı:       Geriye Doğru Arama Bölgeleri     İfirma.local     Iletim isteği gönderi/ecek bölge adı       2.168.192.in-addr.araa     Ana sunucuların IP adresleri:                                                                                                    | Ileriye Doğru Arama Bölgeleri     gejtim.local     Okul.local     DNS Etio Alam:     Geriye Doğru Arama Bölgeleri     Z.168.192.in-addr.ana     Göven Noktalari     Koşullu İleticiler     Ana sunucuların IP adresleri:                                                                                                    | Ileriye Doğru Arama Bölgeleri       Yeni Koşullu İletici       ×         Ileriye Doğru Arama Bölgeleri       DNS Etki Alanı:       DNS Etki Alanı:         Ileriye Doğru Arama Bölgeleri       İnma.local       Iletim isteği gönderilecek bölge adı         Güven Noktalari       Ana sunucuların IP adresleri;       Ana sunucuların IP adresleri;                                                                                                    | Ileriye Doğru Arama Bölgeleri     Yeni Koşullu İletici     ×       Ileriye Doğru Arama Bölgeleri     ONS Etid Alanı:     DNS Etid Alanı:       Ileriye Doğru Arama Bölgeleri     Intra.local     Iletim isteği gönderilecek bölge adı       Ileriye Noktaları     Ana sunucularıı IP adresleri;     Ana sunucularıı IP adresleri;                                                                                                    | Ileriye Doğru Arama Bölgeleri     Yeni Koşullu İletici     ×       Ileriye Doğru Arama Bölgeleri     ONS Etid Alanı:     Intra.local     Intra.local       Ileriye Doğru Arama Bölgeleri     Intra.local     Intra.local     Intra.local       Gürve Noktaları     Ana sunucuların IP adresleri:     Ana sunucuların IP adresleri:                                                                                                    | İleriye Doğru Arama Bölgeleri     Yeni Koşullu İletici     ×       Ileriye Doğru Arama Bölgeleri     Veni Koşullu İletici     ×       Ileriye Doğru Arama Bölgeleri     DNS Etid Alanı:     Intra.local       Ileriye Doğru Arama Bölgeleri     Intra.local     Iletim isteği gönderilecek bölge adı       Ileriye Doğru Arama Bölgeleri     Ana şunucuların IP adresleri:     Iletim isteği gönderilecek bölge adı                                                                                                    | <ul> <li>İleriye Doğru Arama Bölgeleri</li> <li>egitim.local</li> <li>okul.local</li> <li>Geriye Doğru Arama Bölgeleri</li> <li>2.168.192.in-addr.araa</li> <li>Güven Noktalari</li> </ul>                                                                                                    |
| Ileriye Doğru Arama Bölgeleri       Yeni Koşullu İletici         Ileriye Doğru Arama Bölgeleri       ONS Etia Alanı:         Ileriye Doğru Arama Bölgeleri       DNS Etia Alanı:         Ileriye Doğru Arama Bölgeleri       Firma.local         Iletim isteği gönderilecek bölge adı                                                                                                    |                                             | Yeni Koşullu İletici X                                                                                                    | Illeriye Doğru Arama Bölgeleri       Yeni Koşullu İletici       X         Illeriye Doğru Arama Bölgeleri       DNS Etki Alanı:       Illetim isteği gönderilecek bölge adı         Illeriye Doğru Arama Bölgeleri       İrma.local       Illetim isteği gönderilecek bölge adı         Illetim Isteği gönderilecek bölge adı       Ana sunucuların IP adresleri:       Illetim isteği gönderilecek bölge adı                                                                                                    | Illeriye Doğru Arama Bölgeleri       Yeni Koşullu İletici       X         Illeriye Doğru Arama Bölgeleri       DNS Etki Alani:       Illetim isteği gönderilecek bölge adı         Illeriye Doğru Arama Bölgeleri       Instead alani:       Instead alani:         Illeriye Doğru Arama Bölgeleri       Instead alani:       Instead alani:         Illeriye Doğru Arama Bölgeleri       Instead alani:       Instead alani:         Illeriye Noktalari       Ana sunucuların IP adresleri:       Instead alanı         Illeriye Noktalari       Instead alanı       Instead alanı         Illeriye Noktalari       Instead alanı       Instead alanı         Illeriye Noktalari       Instead alanı       Instead alanı         Illeriye Noktalari       Instead alanı       Instead alanı         Illeriye Noktalari       Instead alanı       Instead alanı         Illeriye Noktalari       Instead alanı       Instead alanı         Illeriye Noktalari       Instead alanı       Instead alanı         Illeriye Noktalari       Instead alanı       Instead alanı         Illeriye Noktalari       Instead alanı       Instead alanı         Illeriye Noktalari       Instead alanı       Instead alanı         Illeriye Noktalari       Instead alanı       Instead alanı         Illeriye Noktalari                                                                                                    | Ileriye Doğru Arama Bölgeleri     Yeni Koşullu İletici       Ileriye Doğru Arama Bölgeleri     DNS Etki Alanı:       Ileriye Doğru Arama Bölgeleri     İma.local       Ileriye Doğru Arama Bölgeleri     İma.local       Ileriye Noktaları     Ana sunucuların IP adresleri:                                                                                                    | Ileriye Doğru Arama Bölgeleri       Yeni Koşullu İletici         Ileriye Doğru Arama Bölgeleri       ONS Etla Alanı:         Ileriye Doğru Arama Bölgeleri       Ins Etla Alanı:         Ileriye Doğru Arama Bölgeleri       Ins Etla Alanı:         Ileriye Doğru Arama Bölgeleri       Ins Etla Alanı:         Ileriye Doğru Arama Bölgeleri       Ins Etla Alanı:         Ileriye Doğru Arama Bölgeleri       Ins Etla Alanı:         Ileriye Doğru Arama Bölgeleri       Ins Etla Alanı:         Ileriye Noktaları       Ana sunucuların IP adresleri:                                                                                                    | Ileriye Doğru Arama Bölgeleri     Yeni Koşullu İletici     ×       Ileriye Doğru Arama Bölgeleri     DNS Etki Alani:     DNS Etki Alani:       Geriye Doğru Arama Bölgeleri     Firma.local     Iletim isteği gönderilecek bölge adı       Güven Noktalari     Ana sunucuların IP adresleri:                                                                                                    | Ileriye Doğru Arama Bölgeleri<br>gejtim.local<br>ONS Etki Alam:<br>Geriye Doğru Arama Bölgeleri<br>2.168.192.in-addr.ama<br>Güven Noktaları<br>Korvillu İleticie<br>Ana sunucuların IP adresleri:                                                                                                    | Ileriye Doğru Arama Bölgeleri     Yeni Koşullu İletici     ×       Ileriye Doğru Arama Bölgeleri     DNS Etki Alanı:     DNS Etki Alanı:       Ileriye Doğru Arama Bölgeleri     firma.local     Iletim isteği gönderi/ecek bölge adı       Ileriye Noktalari     Iletim isteği gönderi/ecek bölge adı     Iletim isteği gönderi/ecek bölge adı                                                                                                    | Ileriye Doğru Arama Bölgeleri     Yeni Koşullu İletici     ×       Ileriye Doğru Arama Bölgeleri     ONS Etki Alamı:     DNS Etki Alamı:       Ileriye Doğru Arama Bölgeleri     firma.local     Iletim isteği gönderi/ecek bölge adı                                                                                                    | Ileriye Doğru Arama Bölgeleri     Yeni Koşullu İletici     ×       Ileriye Doğru Arama Bölgeleri     DNS Etki Alamı:       Ileriye Doğru Arama Bölgeleri     İmma İncal                                                                                                    | Ileriye Doğru Arama Bölgeleri     Yeni Koşullu İletici       Geriye Doğru Arama Bölgeleri     DNS Etki Alami:       Geriye Doğru Arama Bölgeleri     İnterim isteği gönderilecek bölge adı       Z.168.192.in-addr.aras     Güven Noktalari       Göven Noktalari     Ana sunucuların IP adresleri:       IP. Adresi     Sunuru FORMei                                                                                                    | Ileriye Doğru Arama Bölgeleri     Yeni Koşullu İletici       Ileriye Doğru Arama Bölgeleri     DNS Etki Alani:       Geriye Doğru Arama Bölgeleri     İntra.local       Z.168.192.in-addr.aras     İletim isteği gönderilecek bölge adı       Güven Noktalari     Ana sunucuların IP adresleri:       IP. Adresi     Surunu EDDM/ei                                                                                                    | Ileriye Doğru Arama Bölgeleri     Veni Koşullu İletici       Ileriye Doğru Arama Bölgeleri     Veni Koşullu İletici       Ileriye Doğru Arama Bölgeleri     DNS Etia Alanı:       Geriye Doğru Arama Bölgeleri     İfrma.local       Iletim isteği gönderi/ecek bölge adı       Güven Noktalari     Ana sunucuların IP adresleri:                                                                                                    | Ileriye Doğru Arama Bölgeleri       Yeni Koşullu İletici         Ileriye Doğru Arama Bölgeleri       Yeni Koşullu İletici         Geriye Doğru Arama Bölgeleri       DNS Etö Alanı:         Geriye Doğru Arama Bölgeleri       İntra Bölgeleri         Geriye Doğru Arama Bölgeleri       İntra Bölgeleri         Geriye Doğru Arama Bölgeleri       İntra Bölgeleri         İntra Sunucuların IP adresleri:       Ana sunucuların IP adresleri:                                                                                                    | Ileriye Doğru Arama Bölgeleri       Yeni Köşullu İletici         Ileriye Doğru Arama Bölgeleri       Veni Köşullu İletici         Ileriye Doğru Arama Bölgeleri       DNS Etli Alanı:         Ileriye Doğru Arama Bölgeleri       Ifirma.local         Ileriye Doğru Arama Bölgeleri       İfirma.local         Ileriye Doğru Arama Bölgeleri       Ifirma.local         Ileriye Doğru Arama Bölgeleri       Interviewi isteği gönderilecek bölge adı         Ileriye Doğru Arama Bölgeleri       Ana sunucuların IP adresleri:                                                                                                    | Ileriye Doğru Arama Bölgeleri       Yeni Köşullu İletici         Ileriye Doğru Arama Bölgeleri       DNS Etki Alanı:         Goven Noktalari       Iletim isteği gönderilecek bölge adı         Güven Noktalari       Ana sunucuların IP adresleri:                                                                                                    | Ileriye Doğru Arama Bölgeleri     Yeni Koşullu İletici       Ileriye Doğru Arama Bölgeleri     Yeni Koşullu İletici       Ileriye Doğru Arama Bölgeleri     DNS Etli Alanı:       Geriye Doğru Arama Bölgeleri     İrma.local       Ileriye Doğru Arama Bölgeleri     İrma.local       Güven Noktaları     Ana sunucuların IP adresleri;                                                                                                    | Ileriye Doğru Arama Bölgeleri       Yeni Koşullu lietici         Ileriye Doğru Arama Bölgeleri       DNS Etiq Alani:         Geriye Doğru Arama Bölgeleri       Intermeteri         2.168.192.in-addr.ama       Güven Noktalari         Kösullu lieticier       Ana sunucuların IP adresleri:                                                                                                    | Ileriye Doğru Arama Bölgeleri     Yeni Koşullu İletici       Ileriye Doğru Arama Bölgeleri     DNS Etki Alanı:       Geriye Doğru Arama Bölgeleri     Iletim isteği gönderilecek bölge adı       1 Güven Noktalari     Iletim isteği gönderilecek bölge adı                                                                                                    |
| Surucuris     Yeni Koşullu İletici       Ileriye Doğru Arama Bölgeleri     DNS Etli Alanı:       İleriye Doğru Arama Bölgeleri     DNS Etli Alanı:       İleriye Doğru Arama Bölgeleri     İms.local       İleriye Doğru Arama Bölgeleri     İms.local       İleriye Doğru Arama Bölgeleri     İms.local       İleriye Doğru Arama Bölgeleri     İms.local                                                                                                    | -                                           | Yeni Koşullu İletici X                                                                                                    | Survouris     Yeni Koşullu İletici     X       Ileriye Doğru Arama Bölgeleri     Iletim isteği gönderilecek bölge adı     X       Image: Survouris Survouris     DNS Etki Alanı:     Iletim isteği gönderilecek bölge adı       Image: Survouris     Iletim isteği gönderilecek bölge adı     Iletim isteği gönderilecek bölge adı       Image: Survouris     Iletim isteği gönderilecek bölge adı     Iletim isteği gönderilecek bölge adı                                                                                                    | Survouring     Yeni Koşullu İletici     X       I leriye Doğru Arama Bölgeleri     ONS Etki Alanı:     DNS Etki Alanı:       Geriye Doğru Arama Bölgeleri     İnsa.local     Iletim isteği gönderilecek bölge adı       Suvouring     2.168.192.in-addr.agra     Ana sunucuların IP adresleri:       Koşullu İleticiler     IP. adresi     Sunuc EODM'si     Doğrularıtı                                                                                                    | Surrucuris         Yeni Koşullu Iletici         Yeni Koşullu Iletici         Surrucuris         İleriye Doğru Arama Bölgeleri         İleriye Doğru Arama Bölgeleri         İleriye Doğru Arama Bölgeleri         İleriye Doğru Arama Bölgeleri         İleriye Doğru Arama Bölgeleri         İleriye Doğru Arama Bölgeleri         İleriye Doğru Arama Bölgeleri         İleriye Doğru Arama Bölgeleri         İleriye Doğru Arama Bölgeleri         İleriye Doğru Arama Bölgeleri         İleriye Index Arama Bölgeleri         İleriye Index Arama Bölgeleri         İleriye Index Arama Bölgeleri         İleriye Index Arama Bölgeleri         İndex Arama Bölgeleri         İleriye Index Arama Bölgeleri         İleriye Index Arama Bölgeleri         Ana sunucuların IP adresleri:                                                                                                    | Survocuris     Yeni Koşullu İletici     X       Ileriye Doğru Arama Bölgeleri     Yeni Koşullu İletici     X       Ileriye Doğru Arama Bölgeleri     DNS Etki Alanı:     DNS Etki Alanı:       Ileriye Doğru Arama Bölgeleri     Iletim isteği gönderilecek bölge adı     Ana sunucuların IP adresleri:       Iletimi isteği gönderilecek bölge adı     Ana sunucuların IP adresleri:     Iletimi isteği gönderilecek bölge adı                                                                                                    | Survocury     Veni Koşullu Iletici     ×       Ileriye Doğru Arama Bölgeleri     Veni Koşullu Iletici     ×       Ileriye Doğru Arama Bölgeleri     DNS Etki Alanı:     DNS Etki Alanı:       Ima.local     Iletim isteği gönderilecek bölge adı       Ima.local     Ana sunucuların IP adresleri:                                                                                                    | Surucuris     Yeni Koşullu İletici     X       Ileriye Doğru Arama Bölgeleri     Iletim isteği gönderilecek bölge adı     X       İleriye Doğru Arama Bölgeleri     İnsetti Alanı:     Insetti Alanı:       İleriye Doğru Arama Bölgeleri     İnsetti Alanı:     Insetti Alanı:       İleriye Doğru Arama Bölgeleri     İnsetti Alanı:     Insetti Alanı:       İleriye Doğru Arama Bölgeleri     İnsetti Alanı:     Insetti Alanı:       İleriye Doğru Arama Bölgeleri     İnsetti Alanı:     Insetti Alanı:       İleriye Doğru Arama Bölgeleri     İnsetti Alanı:     Insetti Alanı:                                                                                                    | Survouris     Yeni Koşullu İletici     X       Ileriye Doğru Arama Bölgeleri     Iletimi koşullu İletici     X       İgi okul.local     DNS Etki Alanı:     Iletimi isteği gönderilecek bölge adı       İgi Z.168.192.in-addr.ama     İletimi isteği gönderilecek bölge adı     Iletimi isteği gönderilecek bölge adı                                                                                                    | School of 9     Yeni Koşullu İletici     X       Ileriye Doğru Arama Bölgeleri     Yeni Koşullu İletici     X       Ileriye Doğru Arama Bölgeleri     DNS Etki Alanı:     DNS Etki Alanı:       Ileriye Doğru Arama Bölgeleri     firma.local     Iletimi isteği gönderilecek bölge adı                                                                                                    | Surrocurs     Yeni Koşullu İletici     X       Ileriye Doğru Arama Bölgeleri     Yeni Koşullu İletici     X       Ileriye Doğru Arama Bölgeleri     DNS Etki Alanı:     Ileriye Doğru Arama Bölgeleri                                                                                                    | Sunucuris     Ileriye Doğru Arama Bölgeleri       Gi egitim.local     DNS Etki Alam:       Goriye Doğru Arama Bölgeleri     Interimisteği gönderilecek bölge adı       I Güven Noktaları     Ana sunucuların IP adresleri:       Koşullu İleticiler     IP Adresi                                                                                                    | SUNUCUIS       Ileriye Doğru Arama Bölgeleri       gejtim.local       okul.local       Geriye Doğru Arama Bölgeleri       2.168.192.in-addr.ana       Güven Noktalari       Koşullu İleticiler       Iletim isteği gönderilecek bölge adı       Ana sunucuların IP adresleri:       IP Adresi                                                                                                    | Sunducurs     Yeni Koşullu İletici       Iletiye Doğru Arama Bölgeleri     Veni Koşullu İletici       Seriye Doğru Arama Bölgeleri     DNS Etla Alanı:       Seriye Doğru Arama Bölgeleri     İrma.local       İletim isteği gönderi/ecek bölge adı       Güven Noktaları       Koşullu İleticiler                                                                                                    | Sunucuris         Ileriye Doğru Arama Bölgeleri         Gi egitim.local         ONS Etki Alani:         Griye Doğru Arama Bölgeleri         Gi eyiku Doğru Arama Bölgeleri         Gi eyiku Doğru Arama Bölgeleri         Gi eyiku Doğru Arama Bölgeleri         Gi eyiku Noktaları         Güven Noktaları         Koşullu İleticiler                                                                                                    | Ileriye Doğru Arama Bölgeleri     Yeni Koşullu İletici     X       Ileriye Doğru Arama Bölgeleri     Image: Seriye Doğru Arama Bölgeleri     DNS Etid Alanı:       Image: Seriye Doğru Arama Bölgeleri     Image: Seriye Doğru Arama Bölgeleri     Image: Seriye Doğru Arama Bölgeleri       Image: Seriye Doğru Arama Bölgeleri     Image: Seriye Doğru Arama Bölgeleri     Image: Seriye Doğru Arama Bölgeleri       Image: Seriye Doğru Arama Bölgeleri     Image: Seriye Doğru Arama Bölgeleri     Image: Seriye Doğru Arama Bölgeleri       Image: Seriye Doğru Arama Bölgeleri     Image: Seriye Doğru Arama Bölgeleri     Image: Seriye Doğru Arama Bölgeleri       Image: Seriye Doğru Arama Bölgeleri     Image: Seriye Doğru Arama Bölgeleri     Image: Seriye Doğru Arama Bölgeleri       Image: Seriye Doğru Arama Bölgeleri     Image: Seriye Doğru Arama Bölgeleri     Image: Seriye Doğru Arama Bölgeleri       Image: Seriye Doğru Arama Bölgeleri     Image: Seriye Doğru Arama Bölgeleri     Image: Seriye Doğru Arama Bölgeleri       Image: Seriye Doğru Arama Bölgeleri     Image: Seriye Doğru Arama Bölgeleri     Image: Seriye Doğru Arama Bölgeleri       Image: Seriye Doğru Arama Bölgeleri     Image: Seriye Doğru Arama Bölgeleri     Image: Seriye Doğru Arama Bölgeleri       Image: Seriye Doğru Arama Bölgeleri     Image: Seriye Doğru Arama Bölgeleri     Image: Seriye Doğru Arama Bölgeleri       Image: Seriye Doğru Arama Bölgeleri     Ana sunucuların IP adresleri:     Image: Seriye Doğru Arama Bölgeleri                                                                                                    | Ileriye Doğru Arama Bölgeleri     Yeni Koşullu İletici     ×       Ileriye Doğru Arama Bölgeleri     Image: State State                                                                                                    | Ileriye Doğru Arama Bölgeleri       Yeni Koşullu İletici       X         Ileriye Doğru Arama Bölgeleri       DNS Etid Alanı:       Imma.local       Imma.local         Geriye Doğru Arama Bölgeleri       firma.local       Iletim isteği gönderilecek bölge adı       Imma.local         Guyen Noktaları       Ana sunucuların IP adresleri;       Ana sunucuların IP adresleri;       Imma.local       Imma.local                                                                                                    | Suivocuris         Ileriye Doğru Arama Bölgeleri         gejtim.local         okul.local         Geriye Doğru Arama Bölgeleri         2.168.192.in-addr.ana         Güven Noktalari         Kosullu Ileticiler                                                                                                    | Sunucuris       Ileriye Doğru Arama Bölgeleri       igi egitim.local       okul.local       ONS Etki Alanı:       firma.local       igi Güven Noktalari                                                                                                    |
| SUNUCU19         Ileriye Doğru Arama Bölgeleri         gitim.local         DNS Etid Alanı:         Griye Doğru Arama Bölgeleri         1 2.168.192.in-addr.arago         Güyen Noktalari                                                                                                    |                                             | Yeni Kogullu İletici X                                                                                                    | SUNUCU19         Ileriye Doğru Arama Bölgeleri         egitim.local         okul.local         DNS Etki Alanı:         firma.local         Qüven Noktaları         Köşüllü İleticiler         Veni Köşüllü İletici         X 2.168.192.in-addr.ara'a         Güven Noktaları         Ana sunucuların IP adresleri:         IP Adresi       Sumucu FODIV'si         Doğrulandı       Sil                                                                                                    | SUNUCU19         Ileriye Doğru Arama Bölgeleri         gejtim.local         okul.local         DNS Etki Alani:         firma.local         Qüven Noktalari         Koşullu İleticiler         Veni Koşullu İletici         X 2.168.192.in-addr.ara         Güven Noktalari         Koşullu İleticiler         İletirm isteği gönderilecek bölge adı         İletirm isteği gönderilecek bölge adı                                                                                                    | SUNUCU19         Ileriye Doğru Arama Bölgeleri         Gitim.local         DNS Etki Alarii:         Griye Doğru Arama Bölgeleri         Qitim.local         DNS Etki Alarii:         firma.local         Güven Noktalari         Köşullu İleticiler                                                                                                    | SUNUCU19         Ileriye Doğru Arama Bölgeleri         egitim.local         okul.local         DNS Etki Alani:         Geriye Doğru Arama Bölgeleri         1 2.168.192.in-addr.agras         Güven Noktalari         Güven Noktalari         Köşullu liteticiler                                                                                                    | SUNUCU19       Veni Koşullu İletici       X         Ileriye Doğru Arama Bölgeleri       Veni Koşullu İletici       X         Geriye Doğru Arama Bölgeleri       DNS Etki Alani:       Instein isteriji gönderilecek bölge adı         Griye Doğru Arama Bölgeleri       Firma.local       Iletim isteriji gönderilecek bölge adı         Griye Noktaları       Ana sunucuların IP adresleri:       Ana sunucuların IP adresleri:                                                                                                    | SUNUCU19         Ileriye Doğru Arama Bölgeleri         gejtim.local         okul.local         DNS Etki Alani:         geriye Doğru Arama Bölgeleri         1.168.192.lin-addr.ara         Güven Noktalari         Konsullu literi         Konsullu literi                                                                                                    | SUNUCU19         Ileriye Doğru Arama Bölgeleri         g egitim.local         okul.local         DNS Etti Alam:         Griye Doğru Arama Bölgeleri         1 2.168.192.in-addr.agra         Griye Noktalari                                                                                                    | SUNUCU19         Ileriye Doğru Arama Bölgeleri         Gi egitim.local         Okul.local         DNS Etki Alami:         Firma.local         Firma.local         Ima.local         Ima.local <td< td=""><td>SUNUCU19     Veni Koşullu İletici     ×       Ileriye Doğru Arama Bölgeleri     Veni Koşullu İletici     ×       Igi egitim.local     DNS Etki Alamı:       Ima Boğu Arama Bölgeleri     İma Ical     Ima Ical</td><td>SUNUCU19     Ileriye Doğru Arama Bölgeleri       ileriye Doğru Arama Bölgeleri     Yeni Koşullu İletici       ileriye Doğru Arama Bölgeleri     DNS Etki Alanı:       ileriye Doğru Arama Bölgeleri     İletim isteği gönderilecek bölge adı       ileriye Doğru Arama Bölgeleri     İfma.local       ileriye Doğru Arama Bölgeleri     İletim isteği gönderilecek bölge adı       ileriye Suturuların IP adresleri:     IP Adresi</td><td>SUNUCU19     Ileriye Doğru Arama Bölgeleri     Yeni Koşullu İletici     ×       Geriye Doğru Arama Bölgeleri     DNS Etki Alanı:     DNS Etki Alanı:       Geriye Doğru Arama Bölgeleri     İrma.local     Iletim isteği gönderi/ecek bölge adı       Güven Noktalari     Ana sunucuların IP adresieri:     Iletim isteği gönderi/ecek bölge adı</td><td>SUNUCU19         Ileriye Doğru Arama Bölgeleri         egitim.local         okul.local         Geriye Doğru Arama Bölgeleri         Geriye Doğru Arama Bölgeleri         Gizen Noktalari         Koşullu İleticiler</td><td>SUNUCU19         Ileriye Doğru Arama Bölgeleri         egitim.Jocal         okul.local         Geriye Doğru Arama Bölgeleri         1 2.168.192.in-addr.ana         Güven Noktaları         Koşullu İleticir         Koşullu İleticir</td><td>SUNUCU19         Ileriye Doğru Arama Bölgeleri         egitim.local         okul.local         Geriye Doğru Arama Bölgeleri         2.168.192.in-addr.ana         Güven Noktaları         Güven Noktaları         Koşullu İleticiler</td><td>SUNUCU19         Ileriye Doğru Arama Bölgeleri         egitim.local         Okul.local         DNS Etis Alani:         frma.local         Suiven Noktalari         Guiven Noktalari         Koşullu liteticier</td><td>SUNUCU19         Ileriye Doğru Arama Bölgeleri         gejtim.local         okul.local         DNS Etia Alanı:         firma.local         Suiven Noktaları         Güven Noktaları         Koşullu İleticiler</td><td>SUNUCU19         Ileriye Doğru Arama Bölgeleri         egitim.local         okul.local         Geriye Doğru Arama Bölgeleri         2.168.192.in-addr.ana         Güven Noktalari         Kosullu Ileticiler</td><td>SUNUCU19 Ileriye Doğru Arama Bölgeleri Gegitim.Jocal Seriye Doğru Arama Bölgeleri Geriye Doğru Arama Bölgeleri Gizen Noktaları Güven Noktaları</td></td<> | SUNUCU19     Veni Koşullu İletici     ×       Ileriye Doğru Arama Bölgeleri     Veni Koşullu İletici     ×       Igi egitim.local     DNS Etki Alamı:       Ima Boğu Arama Bölgeleri     İma Ical     Ima Ical                                                                                                    | SUNUCU19     Ileriye Doğru Arama Bölgeleri       ileriye Doğru Arama Bölgeleri     Yeni Koşullu İletici       ileriye Doğru Arama Bölgeleri     DNS Etki Alanı:       ileriye Doğru Arama Bölgeleri     İletim isteği gönderilecek bölge adı       ileriye Doğru Arama Bölgeleri     İfma.local       ileriye Doğru Arama Bölgeleri     İletim isteği gönderilecek bölge adı       ileriye Suturuların IP adresleri:     IP Adresi                                                                                                    | SUNUCU19     Ileriye Doğru Arama Bölgeleri     Yeni Koşullu İletici     ×       Geriye Doğru Arama Bölgeleri     DNS Etki Alanı:     DNS Etki Alanı:       Geriye Doğru Arama Bölgeleri     İrma.local     Iletim isteği gönderi/ecek bölge adı       Güven Noktalari     Ana sunucuların IP adresieri:     Iletim isteği gönderi/ecek bölge adı                                                                                                    | SUNUCU19         Ileriye Doğru Arama Bölgeleri         egitim.local         okul.local         Geriye Doğru Arama Bölgeleri         Geriye Doğru Arama Bölgeleri         Gizen Noktalari         Koşullu İleticiler                                                                                                    | SUNUCU19         Ileriye Doğru Arama Bölgeleri         egitim.Jocal         okul.local         Geriye Doğru Arama Bölgeleri         1 2.168.192.in-addr.ana         Güven Noktaları         Koşullu İleticir         Koşullu İleticir                                                                                                    | SUNUCU19         Ileriye Doğru Arama Bölgeleri         egitim.local         okul.local         Geriye Doğru Arama Bölgeleri         2.168.192.in-addr.ana         Güven Noktaları         Güven Noktaları         Koşullu İleticiler                                                                                                    | SUNUCU19         Ileriye Doğru Arama Bölgeleri         egitim.local         Okul.local         DNS Etis Alani:         frma.local         Suiven Noktalari         Guiven Noktalari         Koşullu liteticier                                                                                                    | SUNUCU19         Ileriye Doğru Arama Bölgeleri         gejtim.local         okul.local         DNS Etia Alanı:         firma.local         Suiven Noktaları         Güven Noktaları         Koşullu İleticiler                                                                                                    | SUNUCU19         Ileriye Doğru Arama Bölgeleri         egitim.local         okul.local         Geriye Doğru Arama Bölgeleri         2.168.192.in-addr.ana         Güven Noktalari         Kosullu Ileticiler                                                                                                    | SUNUCU19 Ileriye Doğru Arama Bölgeleri Gegitim.Jocal Seriye Doğru Arama Bölgeleri Geriye Doğru Arama Bölgeleri Gizen Noktaları Güven Noktaları                                                                                                    |
| SUNUCU19     Yeni Koşullu lietici       Ileriye Doğru Arama Bölgeleri     Yeni Koşullu lietici       İgitim.local     DNS Etid Alanı:       İleriye Doğru Arama Bölgeleri     İfirma.local       İletim isteği gönderilecek bölge adı                                                                                                    |                                             | Yeni Koşullu İletici X                                                                                                    | SUNUCU19     Ileriye Doğru Arama Bölgeleri       i egitim.local     Veni Koşullu İletici       i egitim.local     DNS Etki Alanı:       i Güven Noktaları     firma.local       i Güven Noktaları     Ana sunucuların IP adresleri:       i Köşullu İleticiler     IP Adresi                                                                                                    | SUNUCU19     Veni Koşullu İletici       Ileriye Doğru Arama Bölgeleri     Veni Koşullu İletici       Ileriye Doğru Arama Bölgeleri     DNS Etki Alanı:       Image: Sunucular Noktalari     Intermisteği gönderilecek bölge adı       Image: Sunucular Noktalari     Ana sunucuların IP adresleri:       Image: Koşullu İleticiler     Image: Sunucu EODN'si                                                                                                    | SUNUCU19     Yeni Koşullu İletici       İleriye Doğru Arama Bölgeleri     Yeni Koşullu İletici       İgitim.local     DNS Etki Alam:       İgitim.local     DNS Etki Alam:       İgitim.local     İletim isteği gönderilecek bölge adı       İgitim.local     Ana sunucuların IP adresleri:                                                                                                    | SUNUCU19     Yeni Koşullu İletici       Ileriye Doğru Arama Bölgeleri     Yeni Koşullu İletici       Geriye Doğru Arama Bölgeleri     DNS Etid Alanı:       Geriye Doğru Arama Bölgeleri     firma.local       Life. 192.in-addr.aras     İletim isteği gönderilecek bölge adı       Güven Noktalari     Ana sunucuların IP adresleri:                                                                                                    | SUNUCU19     Yeni Koşullu İletici       Ileriye Doğru Arama Bölgeleri     Yeni Koşullu İletici       İgeriye Doğru Arama Bölgeleri     DNS Etid Alanı:       Geriye Doğru Arama Bölgeleri     İfirma.local       İletim isteği gönderilecek bölge adı       Güven Noktaları       Güven Noktaları       Koşullu İleticiler                                                                                                    | SUNUCU19     Yeni Koşullu İletici       Ileriye Doğru Arama Bölgeleri     Yeni Koşullu İletici       İgitim.local     DNS Etid Alanı:       İletim isteği gönderilecek bölge adı       İletim isteği gönderilecek bölge adı                                                                                                    | SUNUCU19     Yeni Koşullu İletici       Ileriye Doğru Arama Bölgeleri     Yeni Koşullu İletici       Ileriye Doğru Arama Bölgeleri     DNS Etki Alanı:       Geriye Doğru Arama Bölgeleri     firma.local       Iletim isteriji gönderilecek bölge adı                                                                                                    | SUNUCU19     Yeni Koşullu İletici       i leriye Doğru Arama Bölgeleri     Yeni Koşullu İletici       i egitim.local     DNS Etki Alanı:       i Geriye Doğru Arama Bölgeleri     İmma.local       i 2.168.192.in-addr.agra     İletim isteği gönderilecek bölge adı                                                                                                    | SUNUCU19  Ileriye Doğru Arama Bölgeleri Gi egitim.local DNS Etki Alarii:  Gi Geriye Doğru Arama Bölgeleri DNS Etki Alarii:                                                                                                    | SUNUCU19     Yeni Koşullu Iletici       Ileriye Doğru Arama Bölgeleri     Yeni Koşullu Iletici       İgi okul.local     DNS Etic Alam:       Geriye Doğru Arama Bölgeleri     İma.local       Quiven Noktalari     İma.local       Koşullu İleticiler     Ana sunucuların IP adresleri:       IP Adresi     Surunu FORMei                                                                                                    | SUNUCU19     Yeni Koşullu Iletici       Ileriye Doğru Arama Bölgeleri     Yeni Koşullu Iletici       İleriye Doğru Arama Bölgeleri     DNS Etla Alani:       Geriye Doğru Arama Bölgeleri     İletim isteği gönderifecek bölge adı       I.168.192.in-addr.arafa     Ana sunucuların IP adresleri:       İR Koşullu İleticiler     IP Adresi                                                                                                    | SUNUCU19 Ileriye Doğru Arama Bölgeleri Segitim.Jocal Geriye Doğru Arama Bölgeleri Seriye Doğru Arama Bölgeleri Seriye Doğru Arama Bölgeleri Seriye Doğru Arama Bölgeleri Seriye Noktalari Seriye Noktalari Koşullu İleticiler                                                                                                    | SUNUCU19     Yeni Koşullu Iletici       ileriye Doğru Arama Bölgeleri     Yeni Koşullu Iletici       igi egitim.local     DNS Etta Alanı:       Geriye Doğru Arama Bölgeleri     İfirma.local       Iletim isteği gönderilecek bölge adı       Güven Noktaları       Koşullu Ileticir                                                                                                    | SUNUCU19     Yeni Koşullu lietici     Xeni Koşullu lietici       Ileriye Doğru Arama Bölgeleri     Yeni Koşullu lietici     Xeni Koşullu lietici       Geriye Doğru Arama Bölgeleri     DNS Etis Alanı:     Intra Bölgeleri       Güzen Noktaları     İletim isteği gönderilecek bölge adı     Ana sunucularıı IP adresleri;                                                                                                    | SUNUCU19     Yeni Koşullu lletici     Yeni Koşullu lletici       Ileriye Doğru Arama Bölgeleri     Yeni Koşullu lletici       Image: Suntal suntal sunta                                                                                                    | SUNUCU19     Yeni Koşullu lletici     Yeni Koşullu lletici       Ileriye Doğru Arama Bölgeleri     ONS Etki Alanı:       Geriye Doğru Arama Bölgeleri     Interim isteği gönderi/ecek bölge adı       Suive Noktaları     Ana sunucularıı IP adresleri;                                                                                                    | SUNUCU19 Ileriye Doğru Arama Bölgeleri gi egitim.local okul.local Seriye Doğru Arama Bölgeleri Sı 168:192.in-addr.ana Güven Noktaları Kosullu İleticiler Ana sunucuların IP adresleri:                                                                                                    | SUNUCU19 Ileriye Doğru Arama Bölgeleri Geriye Doğru Arama Bölgeleri Geriye Doğru Arama Bölgeleri Gi Alama Bölgeleri Gi Alama Bö                                                                                                    |
| SUNUCU19         Ileriye Doğru Arama Bölgeleri         egitim.local         bul.local         DNS Etid Alanı:         firma.local         İleriye Doğru Arama Bölgeleri         İleriye Doğru Arama Bölgeleri         İleriye Doğru Arama Bölgeleri         İleriye Doğru Arama Bölgeleri         İleriye Doğru Arama Bölgeleri         İleriye Doğru Arama Bölgeleri         İleriye Doğru Arama Bölgeleri         İleriye Doğru Arama Bölgeleri         İleriye Noktaları                                                                                                    |                                             | Yeni Koşullu İletici X                                                                                                    | SUNUCU19     Yeni Koşullu İletici     ×       ileriye Doğru Arama Bölgeleri     Billetimi isteği gönderilecek bölge adı     ×       ileriye Doğru Arama Bölgeleri     DNS Etki Alanı:     Iletimi isteği gönderilecek bölge adı       ileriye Noktalari     Ana sunucuların IP adresleri:     Iletimi isteği gönderilecek bölge adı                                                                                                    | SUNUCU19         Ileriye Doğru Arama Bölgeleri         egitim.local         okul.local         DNS Etki Alani:         firma.local         Qüven Noktalari         Köşullu İleticiler         IV. Koşullu İleticiler         Xana sunucuların IP adresleri:         IV. Adresi         Sunucu EODM'si         Doğrularıdı                                                                                                    | SUNUCU19         Ileriye Doğru Arama Bolgeleri         Gegitm.local         DNS Etki Alani:         Griye Doğru Arama Bolgeleri         Ileriye Doğru Arama Bolgeleri         Griye Doğru Arama Bolgeleri         Griye Doğru Arama Bolgeleri         Griye Doğru Arama Bolgeleri         Griye Doğru Arama Bolgeleri         Firma.local         Masunucuların IP adresleri:                                                                                                    | SUNUCU19         Ileriye Doğru Arama Bölgeleri         egitim.local         okul.local         DNS Etki Alani:         Geriye Doğru Arama Bölgeleri         Ileriye Doğru Arama Bölgeleri         Griye Doğru Arama Bölgeleri         Griye Doğru Arama Bölgeleri         Griye Doğru Arama Bölgeleri         Firma.local         Mana Sunucuların IP adresleri:                                                                                                    | SUNUCU19         Ileriye Doğru Arama Bölgeleri         egitim.local         okul.local         DNS Etki Alani:         firma.local         12.168.192.in-addr.agra         Güven Noktalari         Köşullu liteticier                                                                                                    | SUNUCU19         Ileriye Doğru Arama Bölgeleri         egitim.local         okul.local         DNS Etki Alanı:         Egiven Noktalari         Güven Noktalari         Korçullu İletiriler                                                                                                    | SUNUCU19         Ileriye Doğru Arama Bölgeleri         egitim.local         Okul.local         DNS Etki Alam:         Ileriye Noğru Arama Bölgeleri         Ileriye Noğru Arama Bölgeleri         Ileriye Noğru Arama Bölgeleri         Ileriye Noğru Arama Bölgeleri         Güyen Noktalari                                                                                                    | SUNUCU19         Ileriye Doğru Arama Bölgeleri         G egitim.local         Okul.local         DNS Etki Alami:         Firma.local         Ima.local         Im                                                                                                    | SUNUCU19     Veni Koşullu İletici     X       İleriye Doğru Arama Bölgeleri     Veni Koşullu İletici     X       İgi egitim.local     DNS Etki Alami:       İgi Geriye Doğru Arama Bölgeleri     İmma local                                                                                                    | SUNUCU19         İleriye Doğru Arama Bölgeleri         Geriye Doğru Arama Bölgeleri         Okul.local         Okul.local         DNS Etki Alanı:         Güven Noktaları         Koşullu İleticiler         Koşullu İleticiler         IP Adresi         Surunu FORMei         Dağulandı                                                                                                    | SUNUCU19  Ileriye Doğru Arama Bölgeleri Gi egitim.local ONS Etki Alan: Geriye Doğru Arama Bölgeleri Gi 2.168.192.in-addr.ara'a Güven Noktalari Koşullu İleticiler IP Adresi Sururu EODM/si Doğrulandı Sa                                                                                                    | SUNUCU19     Yeni Koşullu İletici     X       Ileriye Doğru Arama Bölgeleri     Yeni Koşullu İletici     X       Ileriye Doğru Arama Bölgeleri     DNS Etki Alanı:     Interim isteği gönderi/ecek bölge adı       Ileriye Doğru Arama Bölgeleri     İrma.local     Iletim isteği gönderi/ecek bölge adı       Güven Noktaları     Ana sunucuların IP adresleri:                                                                                                    | SUNUCU19         İleriye Doğru Arama Bölgeleri         Gi egitim.Jocal         Ö okul.local         Griye Doğru Arama Bölgeleri         Gi z.168.192.in-addr.ana         Güven Noktalari         Göven Noktalari         Koşullu İleticir                                                                                                    | SUNUCU19       Yeni Koşullu İletici       X         Ileriye Doğru Arama Bölgeleri       Yeni Koşullu İletici       X         Goven Noktaları       İnma.local       İletim isteği gönderilecek bölge adı         Güven Noktaları       Ana sunucuların IP adresleri;       Ana sunucuların IP adresleri;                                                                                                    | SUNUCU19         Ileriye Doğru Arama Bölgeleri         gi dxul.local         Osiye Doğru Arama Bölgeleri         Zı168.192.in-addr.ana         Güven Noktalari         Suyullu İleticiler                                                                                                    | SUNUCU19       Yeni Koşullu İletici       X         Ileriye Doğru Arama Bölgeleri       Yeni Koşullu İletici       X         Goyen Arama Bölgeleri       DNS Etis Alanı:       Interive Doğru Arama Bölgeleri       Interive Doğru Arama Bölgeleri       Interive Doğru Arama Arama Bölgeleri       Interive Doğru Arama Arama                                                                                                    | SUNUCU19         Ileriye Doğru Arama Bölgeleri         egitim.local         okul.local         DNS Etic Alanı:         firma.local         Quiven Noktalari         Güven Noktalari         Kosullu İleticiler                                                                                                    | SUNUCU19     Ileriye Doğru Arama Bölgeleri       ieriye Doğru Arama Bölgeleri     Yeni Koşullu lietici       ieriye Doğru Arama Bölgeleri     DNS Etki Alam:       ieriye Doğru Arama Bölgeleri     Interim isteği gönderilecek bölge adı       ieriye Doğru Arama Bölgeleri     İfrma.local       ieriye Doğru Arama Bölgeleri     Iletim isteği gönderilecek bölge adı                                                                                                    |
| <ul> <li>Ileriye Doğru Arama Bölgeleri<br/>egitim.local<br/>okul.local<br/>DNS Etid Alanı:<br/>firma.local<br/>Z.168.192.in-addr.aga<br/>Güye Noktaları<br/>Güye Noktaları<br/>Güye Noktaları<br/>Güye Noktaları<br/>Güye Noktaları<br/>Güye Noktaları<br/>Güye Noktaları<br/>Güye Noktaları<br/>Güye Noktaları<br/>Güye Noktaları<br/>Güye Noktaları<br/>Güye Noktaları</li></ul>                                                                                                    |                                             | Yeni Koşullu İletici X                                                                                                    | Ileriye Doğru Arama Bölgeleri       Veni Koşullu İletici       ×         Image: Seriye Doğru Arama Bölgeleri       DNS Etki Alanı:       Image: Seriye Doğru Arama Bölgeleri         Image: Seriye Doğru Arama Bölgeleri       DNS Etki Alanı:       Image: Seriye Doğru Arama Bölgeleri         Image: Seriye Doğru Arama Bölgeleri       Image: Seriye Doğru Arama Bölgeleri       Image: Seriye Doğru Arama Bölgeleri         Image: Seriye Doğru Arama Bölgeleri       Image: Seriye Doğru Arama Bölgeleri       Image: Seriye Doğru Arama Bölgeleri         Image: Seriye Doğru Arama Bölgeleri       Image: Seriye Doğru Arama Bölgeleri       Image: Seriye Doğru Arama Bölgeleri         Image: Seriye Doğru Arama Bölgeleri       Image: Seriye Doğru Arama Bölgeleri       Image: Seriye Doğru Arama Bölgeleri         Image: Seriye Doğru Arama Bölgeleri       Image: Seriye Doğru Arama Bölgeleri       Image: Seriye Doğru Arama Bölgeleri         Image: Seriye Doğru Arama Bölgeleri       Image: Seriye Doğru Arama Bölgeleri       Image: Seriye Doğru Arama Bölgeleri         Image: Seriye Doğru Arama Bölgeleri       Image: Seriye Doğru Arama Bölgeleri       Image: Seriye Doğru Arama Bölgeleri         Image: Seriye Doğru Arama Bölgeleri       Image: Seriye Doğru Arama Bölgeleri       Image: Seriye Doğru Arama Bölgeleri         Image: Seriye Doğru Arama Bölgeleri       Image: Seriye Doğru Arama Bölgeleri       Image: Seriye Doğru Arama Bölgeleri         Image: Seriye Doğru Arama Bölgeleri                                                                                                    | Ileriye Doğru Arama Bölgeleri       Yeni Koşullu İletici       ×         Image: Seriye Doğru Arama Bölgeleri       DNS Etid Alanı:       Image: Seriye Doğru Arama Bölgeleri       Image: Seriye Doğru Arama Bölgeleri         Image: Seriye Doğru Arama Bölgeleri       Image: Seriye Doğru Arama Bölgeleri       Image: Seriye Doğru Arama Bölgeleri       Image: Seriye Doğru Arama Bölgeleri         Image: Seriye Doğru Arama Bölgeleri       Image: Seriye Doğru Arama Bölgeleri       Image: Seriye Doğru Arama Bölgeleri       Image: Seriye Doğru Arama Bölgeleri         Image: Seriye Doğru Arama Bölgeleri       Image: Seriye Doğru Arama Bölgeleri       Image: Seriye Doğru Arama Bölgeleri       Image: Seriye Doğru Arama Bölgeleri         Image: Seriye Doğru Arama Bölgeleri       Image: Seriye Doğru Arama Bölgeleri       Image: Seriye Doğru Arama Bölgeleri       Image: Seriye Doğru Arama Bölgeleri         Image: Seriye Doğru Arama Bölgeleri       Image: Seriye Doğru Arama Bölgeleri       Image: Seriye Doğru Arama Bölgeleri       Image: Seriye Doğru Arama Bölgeleri         Image: Seriye Doğru Arama Bölgeleri       Image: Seriye Doğru Arama Bölgeleri       Image: Seriye Doğru Arama Bölgeleri       Image: Seriye Doğru Arama Bölgeleri         Image: Seriye Doğru Arama Bölgeleri       Image: Seriye Doğru Arama Bölgeleri       Image: Seriye Doğru Arama Bölgeleri       Image: Seriye Doğru Arama Bölgeleri         Image: Seriye Doğru Arama Bölgeleri       Image: Seriye Doğru Arama Bölgeleri       Image: Seriye Doğru Arama Bölgel                                                                                                    | Ileriye Doğru Arama Bölgeleri       Yeni Koşullu İletici         Ileriye Doğru Arama Bölgeleri       DNS Etki Alamı:         Image: Solution Color of the solution of the solution of the                                                                                                    | Ileriye Doğru Arama Bölgeleri       Yeni Koşullu İletici       ×         Igi egitim.local       DNS Etki Alanı:       Interimente and and and and and and and and and and                                                                                                    | Ileriye Doğru Arama Bölgeleri       Yeni Koşullu Iletici       ×         Ileriye Doğru Arama Bölgeleri       DNS Etki Alanı:       Iletim isteği gönderilecek bölge adı         Ileriye Noğullu İleticiler       Ana sunucuların IP adresleri:       Ana sunucuların IP adresleri:                                                                                                    | Ileriye Doğru Arama Bölgeleri       Yeni Koşullu İletici       ×         Ileriye Doğru Arama Bölgeleri       DNS Etki Alanı:       Ileriye Doğru Arama Bölgeleri       Ileriye Isteği gönderilecek bölge adı         Ileriye Doğru Arama Bölgeleri       firma.local       Ileriye isteği gönderilecek bölge adı       Ana sunucuların IP adresleri:                                                                                                    | <ul> <li>Ileriye Doğru Arama Bölgeleri</li> <li>gitim.local</li> <li>Okul.local</li> <li>DNS Etid Alanı:</li> <li>Geriye Doğru Arama Bölgeleri</li> <li>168.192.in-addr.agra</li> <li>Güven Noktaları</li> </ul>                                                                                                    |                                                                                                    |                                                                                                    | ileriye Doğru Arama Bölgeleri     Yeni Koşullu İletici       gejtim.local     DNS Etic Alam:       Geriye Doğru Arama Bölgeleri     İma.local       Z.168.192.in-addr.ama     İma.local       Güven Noktalari     Ana sunucuların IP adresleri:       İR Adresi     Sunucu EODMéri                                                                                                    | ileriye Doğru Arama Bölgeleri     Yeni Koşullu İletici     X       gejtim.local     DNS Etla Alanı:     DNS Etla Alanı:       Geriye Doğru Arama Bölgeleri     firma.local     Iletim isteği gönderifecek bölge adı       Güven Noktalari     Ana sunucuların IP adresleri:     IP. Adresi                                                                                                    | İleriye Doğru Arama Bölgeleri     Yeni Koşullu İletici       egitim.local     DNS Etid Alami:       Geriye Doğru Arama Bölgeleri     İntra.local       2.168.192.in-addr.araa     İntra.local       Güven Noktalari     Ana sunucuların IP adresleri:                                                                                                    | ileriye Doğru Arama Bölgeleri       Yeni Koşullu Iletici         gejtim.Jocal       NS Etta Alanı:         Geriye Doğru Arama Bölgeleri       İmail İletim isteği gönderilecek bölge adı         Güven Noktaları       Ana sunucuların IP adresleri:                                                                                                    | Ileriye Doğru Arama Bölgeleri       Yeni Köşullu Iletici       ×         Ileriye Doğru Arama Bölgeleri       DNS Etki Alani:       DNS Etki Alani:         Ileriye Doğru Arama Bölgeleri       Intra Bölgeleri       Intra Bölgeleri         Ileriye Doğru Arama Bölgeleri       Intra Bölgeleri       Ana sunucuların IP adresleri;                                                                                                    | Ileriye Doğru Arama Bölgeleri       Yeni Köşullu Iletici       ×         Ileriye Doğru Arama Bölgeleri       DNS Etki Alanı:       DNS Etki Alanı:         Ileriye Doğru Arama Bölgeleri       İrma.local       Iletim isteği gönderi/ecek bölge adı         Ileriye Doğru Arama Bölgeleri       İrma.local       Iletim isteği gönderi/ecek bölge adı         Güven Noktaları       Ana sunucuların IP adresleri;       Ana sunucuların IP adresleri;                                                                                                    | Ileriye Doğru Arama Bölgeleri       Yeni Koşullu Iletici       ×         Ileriye Doğru Arama Bölgeleri       DNS Etki Alanı:       DNS Etki Alanı:         Ileriye Doğru Arama Bölgeleri       İletim isteği gönderilecek bölge adı       Ana sunucuların IP adresleri;                                                                                                    | İleriye Doğru Arama Bölgeleri     Yeni Koşullu İletici     ×       Ileriye Doğru Arama Bölgeleri     DNS Etia Alanı:     DNS Etia Alanı:       Geriye Doğru Arama Bölgeleri     İrma.local     Iletim isteği gönderilecek bölge adı       Güven Noktalari     Ana şunucuların IP adresleri:                                                                                                    |                                                                                                    |
| image: Serie Serie                                                                                                    |                                             | Veni Koşullu İletici X<br>DNS Etki Alanı:                                                                                                    | egitim.local     Veni Koşullu lietici     ×       okul.local     DNS Etki Alanı:     Itelim isteği gönderilecek bölge adı       2.168.192.in-addr.ama     firma.local     Itelim isteği gönderilecek bölge adı       Güven Noktalari     Ana sunucuların IP adresleri:     Itelim isteği gönderilecek bölge adı                                                                                                    | egitim.local       Veni Koşullu lietici       ×         okul.local       DNS Etki Alanı:       Ima.local       Ima.local       Ima.loca                                                                                                    | Image: State State                                                                                                    | Image: Second Second                                                                                                    | Gegitim.local     Veni Koşullu lictici     X       Geriye Doğru Arama Bölgeleri     DNS Etid Alani:     DNS Etid Alani:       Geriye Doğru Arama Bölgeleri     Firma.local     Illetim isteği gönderilecek bölge adı       Güven Noktalari     Ana sunucuların IP adresleri:     Ana sunucuların IP adresleri:                                                                                                    | Scrubbellinger                                                                                                    | i egitim.local     Yeni Koşullu lidirci     X       i egitim.local     DNS Etki Alam:       i Griye Doğru Arama Bölgeleri     Ifrma.local       i 2.168.192.in-addr.ama     Ifrma.local       i Güven Noktalari     Itelim isteği gönderilecek bölge adı                                                                                                    | image: Second Second                                                                                                    | Gi egitim.local<br>⊘ okul.local<br>DNS Etid Alam:<br>Gi Geriye Doğru Arama Bölgeleri firma local                                                                                                    | iiiiiiiiiiiiiiiiiiiiiiiiiiiiiiiiiiii                                                                                                    | i egitim.local     Veni Koşullu lletici     X       i okul.local     DNS Etki Alani:       i Geriye Doğru Arama Bölgeleri     İrma.local     Iletim isteği gönderilecek bölge adı       i Güven Noktalar     Ana sunucuların IP adresleri:     IP. adresi                                                                                                    | Image: Serie Control of Series Control of Series                                                                                                    | i egitim.local     Veni Koşullu lietici     >       i egitim.local     DNS Etki Alanı:     I       i egitim.local     Ins Etki Alanı:     I       i egitim.local     Ins Etki Alanı:     I       i egitim.local     Ins Etki Alanı:     I       i egitim.local     Ins Etki Alanı:     I       i egitim.local     Ins Etki Alanı:     I       i egitim.local     Ins Etki Alanı:     I       i egitim.local     Ins Ins Ins Ins Ins Ins Ins Ins Ins Ins                                                                                                    | Image: Serie Cost of the serie Cost of the series of the series of the series of                                                                                                    | Image: Serie Control of Serie Control of                                                                                                    | Image: Serie Control of Serie Control of                                                                                                    | Image: Second Second                                                                                                    | iiiiiiiiiiiiiiiiiiiiiiiiiiiiiiiiiiii                                                                                                    |
| Geriye Doğru Arama Bölgeleri     Griye Doğru Arama Bölgeleri     firma.local     Iletim isteği gönderilecek bölge adı                                                                                                    |                                             | UND COLMANIE                                                                                                    | Geriye Doğru Arama Bölgeleri     Güven Noktalari     Köşullu İleticiler     Padresi     Sunucuların IP adresleri:     IP Adresi     Sunucu FODIV'si     Doğrulandu     Si                                                                                                    | Geriye Doğru Arama Bölgeleri     Güven Noktaları     Köşullu İleticiler     Köşullu İleticiler     IP Adresi     Sunucu EODM'si     Doğrulandı     Si                                                                                                    | Corrive Doğru Arama Bölgeleri     Corrive Doğru Arama Bölgeleri     Corrive Doğru Arama Bölgeleri     Corrive Doğru Arama Bölgeleri     Firma.local     Corrive Doğru Arama Bölgeleri     Firma.local     Corrive Doğru Arama     Corrive Doğru Arama     Corrive Doğru Arama     Corrive Doğru Arama     Firma.local     Corrive Doğru Arama     Corrive Doğru Arama     Corrive Doğru A                                                                                                    | Geriye Doğru Arama Bölgeleri     Gizen Noktaları     Koşullu lieticiler     Koşullu lieticiler                                                                                                    | Geriye Doğru Arama Bölgeleri     Zıfös.192.in-addr.ama     Guve Noktaları     Koşullu lleticiler     Koşullu lleticiler                                                                                                    | Coriye Doğru Arama Bölgekri     Ci 2.168.192.in-addr.ana     Coven Noktaları     Ana sunucuların IP adresleri;                                                                                                    | Geriye Doğru Arama Bölgetri     Griye Doğru Arama Bölgetri     Tirma.local     Iletim isteği gönderilecek bölge adı     Given Noktalar                                                                                                    | Geriye Doğru Arama Bölgekri     Tima.local     Iletim isteği gönderilecek bölge adı                                                                                                    | Griye Doğru Arama Bölgeleri                                                                                                    | Geriye Doğru Arama Bölgeleri     Zı168.192.in-addr.ana     Güven Noktaları     Koşullu İleticiler     IP Adresi     Sunucuların IP adresleri:     IP Adresi     Sunucu FORMei     Pošinilardi     Sa                                                                                                    | Geriye Doğru Arama Bölgeleri     Zı168.192.in-addr.ana     Güven Noktalari     Koşullu İleticiler     IP Adresi     Sururu ECONAfei     Doğrulandı     Sa                                                                                                    | Geriye Doğru Arama Bölgeleri     firma.local     Iletim isteği gönderilecek bölge adı       Güven Noktalar     Ana sunucuların IP adresleri:                                                                                                    | Geriye Doğru Arama Bölgetiri     Zı68.192.in-addr.ana     Güven Noktalar     Koşullu İleticiler     Koşullu İleticiler                                                                                                    | Geriye Doğru Arama Bölgeleri     Given Noktaları     Koşullu İleticiler                                                                                                    | Geriye Doğru Arama Bölgeleri     Given Noktalar     Koşullu İleticiler                                                                                                    | Geriye Doğru Arama Bölgeleri     Gizen Noktalar     Koşullu İleticiler                                                                                                    | Geriye Doğru Arama Bölgeleri     Gizen Noktalari     Kosullu lieticiler     Ana sunucuların IP adresleri:                                                                                                    | Geriye Doğru Arama Bölgeleri     Gizen Noktalar     Güven Noktalar                                                                                                    |
| <sup>©</sup> okul.local <sup>©</sup> Geriye Doğru Arama Bölgeleri <sup>©</sup> 2.168.192.in-addr.anra <sup>©</sup> Güven Noktaları                                                                                                    |                                             | DNS Etki Alanı:                                                                                                    | Image: Simple State     DNS Etki Alanı:       Image: State     Firma.local       Image: State     Iletim (sted) gönderilecek bölge adı       Image: State     Ana sunucuların IP adresleri:       Image: State     Image: State                                                                                                    | Seriye Doğru Arama Bölgeleri     DNS Etki Alanı:       Seriye Doğru Arama Bölgeleri     firma.local       Litelim isteği gönderilecek bölge adı       Güven Noktalari       Köşullu İleticiler                                                                                                    | image: space with the space with the space with t                                                                                                    | image: space of the space of the space o                                                                                                    | Image: Second second second                                                                                                    | Okul.local     ONS Etki Alani:     Geriye Doğru Arama Bölgeleri     Citati Alani:     firma.local     Iletim isteği gönderi/ecek bölge adi     Ana sunucuların IP adresleri:                                                                                                    | <sup>©</sup> Geriye Doğru Arama Bölgeleri<br><sup>©</sup> 2.168.192.in-addr.anra <sup>©</sup> Güven Noktaları <sup>©</sup> Güven Noktaları <sup>©</sup> Güven N                                                                                                    | Okul.local     DNS Etki Alan::     Geriye Doğru Arama Bölgeleri     Tirma.local     Iletim isteği gönderilecek bölge adı                                                                                                    | 👩 okul.local DNS Etki Alam:                                                                                                    | iiiiiiiiiiiiiiiiiiiiiiiiiiiiiiiiiiii                                                                                                    | Okul.local     DNS Etto Alam:       Geriye Doğru Arama Bölgeleri     firma.local       2.168.192.in-addr.arrá     Güven Noktalari       Güven Noktalari     Ana sunucuların IP adresleri:       IP. Adresi     Sururu EODM/si                                                                                                    | Image: Serie Constraints     DNS Etki Alami:       Image: Serie Constraints     Image: Serie Constraints       Image: Serie Constraints     Image: Serie Constraints       Image: Serie Constraints     Image: Serie Constraints       Image: Serie Constraints     Image: Serie Constraints       Image: Serie Constraints     Image: Serie Constraints       Image: Serie Constraints     Image: Serie Constraints       Image: Serie Constraints     Image: Serie Constraints       Image: Serie Constraints     Image: Serie Constraints       Image: Serie Constraints     Image: Serie Constraints       Image: Serie Constraints     Image: Serie Constraints       Image: Serie Constraints     Image: Serie Constraints                                                                                                    | Image: Solution of the second second seco                                                                                                    | Image: Specific Specific Specif                                                                                                    | Image: Specific Specific Specif                                                                                                    | Seriye Doğru Arama Bölgeleri     DNS Etid Alanı:       İfrma.local     İnrma.local       Süven Noktaları     İnrma.local       Köşüllü liteticiler     Ana sunucuların IP adresleri:                                                                                                    | Okul.local     DNS Etia Alani:       Geriye Doğru Arama Bölgeleri     firma.local       1 2.168.192.in-addr.ana     Iletim isteği gönderilecek bölge adı       Güven Noktalari     Ana sunucuların IP adresleri:                                                                                                    | Image: Serie Control of Control of Con                                                                                                    |
| Gig egitim.local     DNS Etid Alam:       Geriye Doğru Arama Bölgeleri     firma.local       Iletim isteği gönderilecek bölge adı       Güven Noktalan                                                                                                    |                                             | DNS Etki Alam:                                                                                                    | egitim.local     okul.local     DNS Etid Alan:     Geriye Doğru Arama Bölgeleri     2.168.192.in-addr.ana     Güven Noktalari     Koşullu İleticiler     IP Adresi     Sunucu FODIVis     Doğrulandı     Sil                                                                                                    | egitim.local     okul.local     DNS Etid Alani:     Geriye Doğru Arama Bölgeleri     2.168.192.in-addr.ana     Güven Noktalari     Koşullu lleticiler     Koşullu lleticiler     DNS Etid Alani:     firma.local     lletim isteği gönderilecek bölge adi     Ana sunucuların IP adresleri:     IP. adresi     Simuqu EDDN'si     Doğrulandı     Sil                                                                                                    | egitim.local     okul.local     DNS Etki Alam:     Geriye Doğru Arama Bölgeleri     Tima.local     Iletim isteği gönderilecek bölge adı     Ana sunucuların IP adresleri:                                                                                                    | Image: September 2     Image: September 2       Image: September 2     Image: September 2       Image: September 2     Image: September 2 <td>Image: Serie Dogram Anama Bölgeleri       DNS Ette Alam:         Image: Serie Dogram Anama Bölgeleri       Image: Serie Dogram Anama Bölgeleri         Image: Serie Dogram Anama Bölgeleri       Image: Serie Dogram Anama Bölgeleri         Image: Serie Dogram Anama Bölgeleri       Image: Serie Dogram Anama Bölgeleri         Image: Serie Dogram Anama Bölgeleri       Image: Serie Dogram Anama Bölgeleri         Image: Serie Dogram Anama Bölgeleri       Image: Serie Dogram Anama Bölgeleri         Image: Serie Dogram Anama Bölgeleri       Ana sunucuların IP adresleri:</td> <td></td> <td>image: spitim.local     DNS Etki Alam:       image: spitim.local     DNS Etki Alam:       image: spitim.local     Image: spitim.local       image: spitim.local     Image: spitim.local       image: spitim.local     Image: spitim.local       image: spitim.local     Image: spitim.local       image: spitim.local     Image: spitim.local       image: spitim.local     Image: spitim.local       image: spitim.local     Image: spitim.local       image: spitim.local     Image: spitim.local</td> <td>[]] egitim.local       []] okul.local       []] Geriye Doğru Arama Bölgeleri       []] 2.168.192.in-addr.aga</td> <td>☐ egitim.local</td> <td>iiiiiiiiiiiiiiiiiiiiiiiiiiiiiiiiiiii</td> <td>Geriye Doğru Arama Bölgeleri     Zı 168.192.in-addr.anra     Güven Noktalari     Koşullu İleticiler     Iletim isteği gönderilecek bölge adı     Ana sunucuların IP adresleri:     IP adresi     Sururu EODM/si     Doğrulardı     Sa</td> <td>gegitim.local     DNS Etid Alam:       Geriye Doğru Arama Bölgeleri     firma.local       Litetim isteği gönderilecek bölge adı       Güven Noktaları       Koşullu İleticiler</td> <td>iiiiiiiiiiiiiiiiiiiiiiiiiiiiiiiiiiii</td> <td>Image: Serie Serie Seri</td> <td>Image: Serie Serie Seri</td> <td>Image: Serie Serie Seri</td> <td>iiiiiiiiiiiiiiiiiiiiiiiiiiiiiiiiiiii</td> <td>iiiiiiiiiiiiiiiiiiiiiiiiiiiiiiiiiiii</td> | Image: Serie Dogram Anama Bölgeleri       DNS Ette Alam:         Image: Serie Dogram Anama Bölgeleri       Image: Serie Dogram Anama Bölgeleri         Image: Serie Dogram Anama Bölgeleri       Image: Serie Dogram Anama Bölgeleri         Image: Serie Dogram Anama Bölgeleri       Image: Serie Dogram Anama Bölgeleri         Image: Serie Dogram Anama Bölgeleri       Image: Serie Dogram Anama Bölgeleri         Image: Serie Dogram Anama Bölgeleri       Image: Serie Dogram Anama Bölgeleri         Image: Serie Dogram Anama Bölgeleri       Ana sunucuların IP adresleri:                                                                                                    |                                                                                                    | image: spitim.local     DNS Etki Alam:       image: spitim.local     DNS Etki Alam:       image: spitim.local     Image: spitim.local       image: spitim.local     Image: spitim.local       image: spitim.local     Image: spitim.local       image: spitim.local     Image: spitim.local       image: spitim.local     Image: spitim.local       image: spitim.local     Image: spitim.local       image: spitim.local     Image: spitim.local       image: spitim.local     Image: spitim.local                                                                                                    | []] egitim.local       []] okul.local       []] Geriye Doğru Arama Bölgeleri       []] 2.168.192.in-addr.aga                                                                                                    | ☐ egitim.local                                                                                                    | iiiiiiiiiiiiiiiiiiiiiiiiiiiiiiiiiiii                                                                                                    | Geriye Doğru Arama Bölgeleri     Zı 168.192.in-addr.anra     Güven Noktalari     Koşullu İleticiler     Iletim isteği gönderilecek bölge adı     Ana sunucuların IP adresleri:     IP adresi     Sururu EODM/si     Doğrulardı     Sa                                                                                                    | gegitim.local     DNS Etid Alam:       Geriye Doğru Arama Bölgeleri     firma.local       Litetim isteği gönderilecek bölge adı       Güven Noktaları       Koşullu İleticiler                                                                                                    | iiiiiiiiiiiiiiiiiiiiiiiiiiiiiiiiiiii                                                                                                    | Image: Serie Serie Seri                                                                                                    | Image: Serie Serie Seri                                                                                                    | Image: Serie Serie Seri                                                                                                    | iiiiiiiiiiiiiiiiiiiiiiiiiiiiiiiiiiii                                                                                                    | iiiiiiiiiiiiiiiiiiiiiiiiiiiiiiiiiiii                                                                                                    |
| Gi egitim.local     DNS Etki Alanı:       Geriye Doğru Arama Bölgeleri     Firma.local       Gi 2.168.192.in-addr.arra     Firma.local                                                                                                    |                                             | DNS Etki Alam:                                                                                                    | iiiiiiiiiiiiiiiiiiiiiiiiiiiiiiiiiiii                                                                                                    | i egitim.local     DNS Etid Alanı:       i Geriye Doğru Arama Bölgeleri     firma.local       i 2.168.192.in-addr.ama     illetim isteği gönderilecek bölge adı       i Güven Noktalari     Ana sunucuların IP adresleri:       i Köşullu İleticiler     IP. adresi                                                                                                    | Image: Serie Pogru Arama Bölgetri     Image: Serie Pogru Arama Bölgetri       Image: Serie Pogru Arama Bölgetri     Image: Serie Pogru Arama Bölgetri       Image: Serie Pogru Arama Bölgetri     Image: Serie Pogru Arama Bölgetri       Image: Serie Pogru Arama Bölgetri     Image: Serie Pogru Arama Bölgetri       Image: Serie Pogru Arama Bölgetri     Image: Serie Pogru Arama Bölgetri       Image: Serie Pogru Arama Bölgetri     Image: Serie Pogru Arama Bölgetri       Image: Serie Pogru Arama Bölgetri     Image: Serie Pogru Arama Bölgetri       Image: Serie Pogru Arama Bölgetri     Image: Serie Pogru Arama Bölgetri       Image: Serie Pogru Arama Bölgetri     Ana sunucuların IP adresleri:                                                                                                    | image: septim.local     DNS Etki Alam:       image: septim.local     DNS Etki Alam:       image: septim.local     Image: septim.local       image: septim.local     Image: septim.local       image: septim.                                                                                                    | iiiiiiiiiiiiiiiiiiiiiiiiiiiiiiiiiiii                                                                                                    | iiiiiiiiiiiiiiiiiiiiiiiiiiiiiiiiiiii                                                                                                    | iiiiiiiiiiiiiiiiiiiiiiiiiiiiiiiiiiii                                                                                                    | []] egitim.local       []] okul.local       □] Geriye Doğru Arama Bölgekri       []] 2.168.192.in-addr.agra                                                                                                    | []] egitim.local       []] okul.local       □] Geriye Doğru Arama Bölgekri                                                                                                    | iiiiiiiiiiiiiiiiiiiiiiiiiiiiiiiiiiii                                                                                                    | iiiiiiiiiiiiiiiiiiiiiiiiiiiiiiiiiiii                                                                                                    | iiiiiiiiiiiiiiiiiiiiiiiiiiiiiiiiiiii                                                                                                    | Image: Serie Control of Control of                                                                                                    | Image: Serie Control of Serie Control of                                                                                                    | Image: Serie Constraint of the serie constraint of the serie constraint of the series of the series of the seri                                                                                                    | iiiiiiiiiiiiiiiiiiiiiiiiiiiiiiiiiiii                                                                                                    | iiiiiiiiiiiiiiiiiiiiiiiiiiiiiiiiiiii                                                                                                    | iiiiiiiiiiiiiiiiiiiiiiiiiiiiiiiiiiii                                                                                                    |
| □ egitim.local       □ okul.local       ○ Geriye Doğru Arama Bölgetri       □ 2.168.192.in-addr.ama       □ Guven Noktalan                                                                                                    |                                             | DNS Etki Alam:                                                                                                    | iiiiiiiiiiiiiiiiiiiiiiiiiiiiiiiiiiii                                                                                                    | i egitim.local     DNS Etid Alani:       i Geriye Doğru Arama Bölgeleri     firma.local       i 2.168.192.in-addr.ama     illetim isteği gönderilecek bölge adı       i Güven Noktalari     Ana sunucuların IP adresleri:       i Köşullu İleticiler     IP. adresi                                                                                                    | Image: September 2     Image: September 2       Image: September 2     Image: September 2       Image: September 2     Image: September 2 <td>Image: Second Second</td> <td>Image: State of the state of the state</td> <td></td> <td>iiiiiiiiiiiiiiiiiiiiiiiiiiiiiiiiiiii</td> <td>[]]     egitim.local       []]     okul.local       □     Geriye Doğru Arama Bölgeleri       []]     1.168.192.in-addr.agra</td> <td>[]]     egitim.local       []]     okul.local       ✓     []]       Geriye Doğru Arama Bölgeri     firma local</td> <td>iiiiiiiiiiiiiiiiiiiiiiiiiiiiiiiiiiii</td> <td>egitim.local     okul.local     DNS Ető Alani:     Geriye Doğru Arama Bölgeleri     2.168.192.in-addr.arrá     Güven Noktalari     Koşullu lieticiler     IP Adresi     Surucu EODM/si     Doğrulandı     Sa</td> <td>iiiiiiiiiiiiiiiiiiiiiiiiiiiiiiiiiiii</td> <td>iiiiiiiiiiiiiiiiiiiiiiiiiiiiiiiiiiii</td> <td>Image: Serie Control of Serie Control of Se</td> <td>Image: Second State State Sta</td> <td>iiiiiiiiiiiiiiiiiiiiiiiiiiiiiiiiiiii</td> <td>iiiiiiiiiiiiiiiiiiiiiiiiiiiiiiiiiiii</td> <td>iiiiiiiiiiiiiiiiiiiiiiiiiiiiiiiiiiii</td>                                                                                                    | Image: Second Second                                                                                                    | Image: State of the state of the state                                                                                                    |                                                                                                    | iiiiiiiiiiiiiiiiiiiiiiiiiiiiiiiiiiii                                                                                                    | []]     egitim.local       []]     okul.local       □     Geriye Doğru Arama Bölgeleri       []]     1.168.192.in-addr.agra                                                                                                    | []]     egitim.local       []]     okul.local       ✓     []]       Geriye Doğru Arama Bölgeri     firma local                                                                                                    | iiiiiiiiiiiiiiiiiiiiiiiiiiiiiiiiiiii                                                                                                    | egitim.local     okul.local     DNS Ető Alani:     Geriye Doğru Arama Bölgeleri     2.168.192.in-addr.arrá     Güven Noktalari     Koşullu lieticiler     IP Adresi     Surucu EODM/si     Doğrulandı     Sa                                                                                                    | iiiiiiiiiiiiiiiiiiiiiiiiiiiiiiiiiiii                                                                                                    | iiiiiiiiiiiiiiiiiiiiiiiiiiiiiiiiiiii                                                                                                    | Image: Serie Control of Serie Control of Se                                                                                                    | Image: Second State State Sta                                                                                                    | iiiiiiiiiiiiiiiiiiiiiiiiiiiiiiiiiiii                                                                                                    | iiiiiiiiiiiiiiiiiiiiiiiiiiiiiiiiiiii                                                                                                    | iiiiiiiiiiiiiiiiiiiiiiiiiiiiiiiiiiii                                                                                                    |
| iiiiiiiiiiiiiiiiiiiiiiiiiiiiiiiiiiii                                                                                                    |                                             | DNS Etic Alan:                                                                                                    | i egitim.local     DNS Etki Alarin:       iiii Geriye Doğru Arama Bölgeleri     firma.local       iiiii Güven Noktalari     Illetim isteği gönderilecek bölge adı       iiiiiiiiiiiiiiiiiiiiiiiiiiiiiiiiiiii                                                                                                    | i egitim.local     DNS Etki Alarin:       i Geriye Doğru Arama Bölgeleri     firma.local       i 2.168.192.in-addr.agra     illetim isteği gönderilecek bölge adı       i Güven Noktalari     Ana sunucuların IP adresleri:       i Köşullu İleticiler     IP. adresi                                                                                                    | Image: September 2     Image: September 2       Image: September 2     Image: September 2       Image: September 2     Image: September 2 <td>Image: Second Second</td> <td>Image: Serie Serie</td> <td>iiiiiiiiiiiiiiiiiiiiiiiiiiiiiiiiiiii</td> <td>iiiiiiiiiiiiiiiiiiiiiiiiiiiiiiiiiiii</td> <td>[]]     egitim.local       []]     okul.local       []]     Ons Etb Alan:       []]     []       []     2.168.192.in-addr.aga</td> <td>[]]     egitim.local       []]     okul.local       []]     Okul.local       []]     Origin Arama Bölgetrin</td> <td>iiiiiiiiiiiiiiiiiiiiiiiiiiiiiiiiiiii</td> <td>iiiiiiiiiiiiiiiiiiiiiiiiiiiiiiiiiiii</td> <td>egitim.local     DNS Etic Alanı:       Geriye Doğru Arama Bölgeleri     İrma.local       2.168.192.in-addr.ana     İrma.local       Güven Noktaları     Ana sunucuların IP adresleri:</td> <td>i egitim.local     DNS Etid Alani:       i Geriye Doğru Arama Bölgeleri     firma.local       i Q.168.192.in-addr.araa     i lietim isteği gönderilecek bölge adı       i Güven Noktalari     Ana sunucuların IP adresleri:</td> <td>i egitim.local     DNS Etio Alani:       Geriye Doğru Arama Bölgeleri     Introduction of the second of the second of the secon</td> <td>i egitim.local     DNS Etia Alanı:       Geriye Doğru Arama Bölgeleri     İİ DNS Etia Alanı:       Güven Noktaları     İİ ma.local       Koşullu İleticiler     Ana sunucuların IP adresleri;</td> <td>i egitim.local     DNS Etid Alam:       Geriye Doğru Arama Bölgeleri     İntra.local       Guven Noktalari     İntra.local       Köşullu İleticiler     Ana sunucuların IP adresleri:</td> <td>i egitim.local     DNS Etid Alani:       Geriye Doğru Arama Bölgeleri     İrma.local       Qiven Noktalari     İrma.local       Kösullu leticiler     Ana sunucuların IP adresleri:</td> <td>ist in tog did totat       ist in tog did totat       ist in totat       ist in totat       ist in totat</td>                                                                                                    | Image: Second Second                                                                                                    | Image: Serie Serie                                                                                                    | iiiiiiiiiiiiiiiiiiiiiiiiiiiiiiiiiiii                                                                                                    | iiiiiiiiiiiiiiiiiiiiiiiiiiiiiiiiiiii                                                                                                    | []]     egitim.local       []]     okul.local       []]     Ons Etb Alan:       []]     []       []     2.168.192.in-addr.aga                                                                                                    | []]     egitim.local       []]     okul.local       []]     Okul.local       []]     Origin Arama Bölgetrin                                                                                                    | iiiiiiiiiiiiiiiiiiiiiiiiiiiiiiiiiiii                                                                                                    | iiiiiiiiiiiiiiiiiiiiiiiiiiiiiiiiiiii                                                                                                    | egitim.local     DNS Etic Alanı:       Geriye Doğru Arama Bölgeleri     İrma.local       2.168.192.in-addr.ana     İrma.local       Güven Noktaları     Ana sunucuların IP adresleri:                                                                                                    | i egitim.local     DNS Etid Alani:       i Geriye Doğru Arama Bölgeleri     firma.local       i Q.168.192.in-addr.araa     i lietim isteği gönderilecek bölge adı       i Güven Noktalari     Ana sunucuların IP adresleri:                                                                                                    | i egitim.local     DNS Etio Alani:       Geriye Doğru Arama Bölgeleri     Introduction of the second of the second of the secon                                                                                                    | i egitim.local     DNS Etia Alanı:       Geriye Doğru Arama Bölgeleri     İİ DNS Etia Alanı:       Güven Noktaları     İİ ma.local       Koşullu İleticiler     Ana sunucuların IP adresleri;                                                                                                    | i egitim.local     DNS Etid Alam:       Geriye Doğru Arama Bölgeleri     İntra.local       Guven Noktalari     İntra.local       Köşullu İleticiler     Ana sunucuların IP adresleri:                                                                                                    | i egitim.local     DNS Etid Alani:       Geriye Doğru Arama Bölgeleri     İrma.local       Qiven Noktalari     İrma.local       Kösullu leticiler     Ana sunucuların IP adresleri:                                                                                                    | ist in tog did totat       ist in tog did totat       ist in totat       ist in totat                                                                                                    |
| image: Serie Control in the serie of the serie of the                                                                                                    |                                             | DNS Etis Alan:                                                                                                    |                                                                                                    | Image: State State     Image: State State       Image: State State     Image: State       Image: State     Image: State       Image: State     Image: State       Image: State     Image: State       Image: State     Image: State       Image: State     Image: State       Image: State     Image: State       Image: State     Image: State       Image: State     Image: State       Image: State     Image: State                                                                                                    | imiliaria     imiliaria       imiliaria     imiliaria       imiliaria     imiliaria       imiliaria     imiliaria       imiliaria     imiliaria       imiliaria     imiliaria       imiliaria     imiliaria       imiliaria     imiliaria       imiliaria     imiliaria       imiliaria     imiliaria                                                                                                    | Gitim.Jocal     DNS Etki Alan:       Geriye Doğru Arama Bölgeleri     Firma.Jocal       Q 2.168.192.in-addr.anra     Güven Noktalari       Güven Noktalari     Ana sunucuların IP adresleri:                                                                                                    | Geriye Doğru Arama Bölgeleri     Imalocal       DNS Etta Alanı:       DNS Etta Alanı:       İgi 2.168.192.in-addr.ama       Güven Noktaları       Koşullu lieticiler                                                                                                    | Image: Septem Jocal     Image: Septem Jocal       Image: Septem Jocal     DNS Ettic Alam:       Image: Septem Jocal     Image: Septem Jocal       Image: Septem Jocal     Image: Septem Jocal       Image: Septem Jocal     Image: Septem Jocal       Image: Septem Jocal     Image: Septem Jocal       Image: Septem Jocal     Image: Septem Jocal       Image: Septem Jocal     Ana sunucuların IP adresleri;                                                                                                    | imit in total     Imit Nogon Unterformer       imit of total Nogon Unterformer     Imit Nogon Unterformer       imit of total Nogon Unterformer                                                                                                    | imit in total     Imit in total       imit in total     DNS Etki Alani:       imit in total     Imit in total       imit in total     Imit in total                                                                                                    | []]     egitim.local       []]     okul.local       []]     Okul.local       []]     Osiguru Arama Bölgetrin                                                                                                    | i egitim.local     DNS Etid Alam:       i Geriye Doğru Arama Bölgeleri     ifrma.local       i Güven Noktalari     Ana sunucuların IP adresleri:       i Köşüllü İleticiler     IP Adresi                                                                                                    | egitim.local     DNS Etki Alani:       Geriye Doğru Arama Bölgeleri     firma.local       2.168.192.in-addr.aras     Güven Noktalar       Güven Noktalar     Ana sunucuların IP adresleri:       IP. Adresi     Surunu EODbilei     Doğrulandı                                                                                                    | gitim.local     DNS Etia Alam:       Geriye Doğru Arama Bölgeleri     firma.local       Qiven Noktaları     Ana sunucuların IP adresleri:                                                                                                    | i egitim.local     DNS Etid Alanı:       i Geriye Doğru Arama Bölgeleri     İmma.local       i 2.168.192.in-addr.ana     İmma.local       Güven Noktaları     Ana sunucuların IP adresleri:                                                                                                    | is egitim.local     Vehi Koşullu litetici     X       is okul.local     DNS Etis Alanı:       is Geriye Doğru Arama Bölgeleri     İfrma.local       is Qüven Noktaları     İletim isteği gönderilecek bölge adı       Koşullu İleticiler     Ana sunucuların IP adresleri;                                                                                                    | Image: Serie Serie                                                                                                    | Gillerin Jocal     DNS Etdi Alanı:       Geriye Doğru Arama Bölgelerin     İrma.Jocal       Quiven Noktaları     Iletim isteği gönderilecek bölge adı       Koşullu İleticiler     Ana sunucuların IP adresleri;                                                                                                    | Image: Serie Cost of the cost of the cost of the                                                                                                    | Geriye Doğru Arama Bölgeleri       2.168.192.in-addr.araa       Güven Noktalari                                                                                                    |
| iiiiiiiiiiiiiiiiiiiiiiiiiiiiiiiiiiii                                                                                                    |                                             | DNS Etic Alan:                                                                                                    | i egitim.local     DNS Etki Alarin:       iiii Geriye Doğru Arama Bölgeleri     firma.local       iiiii Güven Noktalari     Illetim isteği gönderilecek bölge adı       iiiiiiiiiiiiiiiiiiiiiiiiiiiiiiiiiiii                                                                                                    | i egitim.local     DNS Etki Alarin:       i Geriye Doğru Arama Bölgeleri     firma.local       i 2.168.192.in-addr.agra     illetim isteği gönderilecek bölge adı       i Güven Noktalari     Ana sunucuların IP adresleri:       i Köşullu İleticiler     IP. adresi                                                                                                    | Image: September 2     Image: September 2       Image: September 2     Image: September 2       Image: September 2     Image: September 2 <td>Image: Second Second</td> <td>Image: Serie Serie Doğru Arama Bölgeleri     Image: Serie Doğru Arama Bölgeleri       Image: Serie Doğru Arama Bölgeleri     Image: Serie Serie Ser</td> <td>Image: State in the state in the state i</td> <td>iiiiiiiiiiiiiiiiiiiiiiiiiiiiiiiiiiii</td> <td>[]]     egitim.local       []]     okul.local       []]     Ons Etb Alan:       []]     []       []     2.168.192.in-addr.aga</td> <td>[]]     egitim.local       []]     okul.local       []]     Okul.local       []]     Origin Arama Bölgetrin</td> <td>egitim.local     DNS Etki Alani:       Geriye Doğru Arama Bölgekri     firma.local       Quiven Noktalari     Ana sunucuların IP adresleri:       Koşullu İleticiler     IP Adresi</td> <td>iiiiiiiiiiiiiiiiiiiiiiiiiiiiiiiiiiii</td> <td>egitim.local     DNS Etic Alanı:       Geriye Doğru Arama Bölgeleri     İrma.local       2.168.192.in-addr.ana     İrma.local       Güven Noktaları     Ana sunucuların IP adresleri:</td> <td>i egitim.local     DNS Etid Alani:       i Geriye Doğru Arama Bölgeleri     firma.local       i Q.168.192.in-addr.araa     i lietim isteği gönderilecek bölge adı       i Güven Noktalari     Ana sunucuların IP adresleri:</td> <td>i egitim.local     DNS Etio Alani:       Geriye Doğru Arama Bölgeleri     Introduction of the second of the second of the secon</td> <td>i egitim.local     DNS Etia Alanı:       Geriye Doğru Arama Bölgeleri     İİ DNS Etia Alanı:       Güven Noktaları     İİ ma.local       Koşullu İleticiler     Ana sunucuların IP adresleri;</td> <td>i egitim.local     DNS Etid Alam:       Geriye Doğru Arama Bölgeleri     İntra.local       Guven Noktalari     İntra.local       Köşullu İleticiler     Ana sunucuların IP adresleri:</td> <td>i egitim.local     DNS Etid Alani:       Geriye Doğru Arama Bölgeleri     İrma.local       Qiven Noktalari     İrma.local       Kösullu leticiler     Ana sunucuların IP adresleri:</td> <td>ist in tog did totat       ist in tog did totat       ist in totat       ist in totat       ist in totat</td> | Image: Second Second                                                                                                    | Image: Serie Serie Doğru Arama Bölgeleri     Image: Serie Doğru Arama Bölgeleri       Image: Serie Doğru Arama Bölgeleri     Image: Serie Serie Ser                                                                                                    | Image: State in the state in the state i                                                                                                    | iiiiiiiiiiiiiiiiiiiiiiiiiiiiiiiiiiii                                                                                                    | []]     egitim.local       []]     okul.local       []]     Ons Etb Alan:       []]     []       []     2.168.192.in-addr.aga                                                                                                    | []]     egitim.local       []]     okul.local       []]     Okul.local       []]     Origin Arama Bölgetrin                                                                                                    | egitim.local     DNS Etki Alani:       Geriye Doğru Arama Bölgekri     firma.local       Quiven Noktalari     Ana sunucuların IP adresleri:       Koşullu İleticiler     IP Adresi                                                                                                    | iiiiiiiiiiiiiiiiiiiiiiiiiiiiiiiiiiii                                                                                                    | egitim.local     DNS Etic Alanı:       Geriye Doğru Arama Bölgeleri     İrma.local       2.168.192.in-addr.ana     İrma.local       Güven Noktaları     Ana sunucuların IP adresleri:                                                                                                    | i egitim.local     DNS Etid Alani:       i Geriye Doğru Arama Bölgeleri     firma.local       i Q.168.192.in-addr.araa     i lietim isteği gönderilecek bölge adı       i Güven Noktalari     Ana sunucuların IP adresleri:                                                                                                    | i egitim.local     DNS Etio Alani:       Geriye Doğru Arama Bölgeleri     Introduction of the second of the second of the secon                                                                                                    | i egitim.local     DNS Etia Alanı:       Geriye Doğru Arama Bölgeleri     İİ DNS Etia Alanı:       Güven Noktaları     İİ ma.local       Koşullu İleticiler     Ana sunucuların IP adresleri;                                                                                                    | i egitim.local     DNS Etid Alam:       Geriye Doğru Arama Bölgeleri     İntra.local       Guven Noktalari     İntra.local       Köşullu İleticiler     Ana sunucuların IP adresleri:                                                                                                    | i egitim.local     DNS Etid Alani:       Geriye Doğru Arama Bölgeleri     İrma.local       Qiven Noktalari     İrma.local       Kösullu leticiler     Ana sunucuların IP adresleri:                                                                                                    | ist in tog did totat       ist in tog did totat       ist in totat       ist in totat                                                                                                    |
| image: image: image                                                                                                    |                                             | DNS Etki Alam:                                                                                                    | egitim.local     ONS Etki Alan:     firma.local     ONS Etki Alan:     firma.local     Iletim iste@i gönderilecek bölge adi     Ana sunucuların IP adresleri:     Koşullu İleticiler     IP Adresi     Sunucu FODIV'si     Doğrulandı     Sil                                                                                                    | egitim.local     okul.local     DNS Etki Alan:     firma.local     DNS Etki Alan:     firma.local     Iletim isteği gönderilecek bölge adi     Ana sunucuların IP adresieri:     Koşullu İleticiler     IP. Adresi     Sunucu EODM'si     Doğulandı     Si                                                                                                    | Giriye Doğru Arama Bölgeleri     DNS Etii Alanı:       Geriye Doğru Arama Bölgeleri     İrma.local       Güven Noktaları     Ana sunucuların IP adresleri:                                                                                                    | Gyven Noktalari     Koşullu lieticiler     Koşullu lieticiler                                                                                                    | egitim.local     okul.local     DNS Etki Alani:     firma.local     firma.local     firma.local     firma.local     Ana sunucuların IP adresleri:     Koşullu lieticiler                                                                                                    | Image: Second Second                                                                                                    | []] egitim.local       []] okul.local       []] Geriye Doğru Arama Bölgekri       []] 2.168.192.in-addr.arg/a       []] Güven Noktalar                                                                                                    | image: image: image                                                                                                    | © egitim.local<br>© okul.local<br>2 Geriye Doğru Arama Bölgeleri<br>5 ma local                                                                                                    | egitim.Jocal       okul.local       Ons Etki Alani:       DNS Etki Alani:       firma.local       I Betim isteği gönderilecek bölge adı       Ana sunucuların IP adresleri:       IR Adresi                                                                                                    |                                                                                                    | i egitim.locai     DNS Etid Alani:       Geriye Doğru Arana Bölgeleri     firma.local       I etim Noktalar     Iletim isteği gönderilecek bölge adı       Koşullu İleticiler     Ana sunucuların IP adresleri:                                                                                                    | Given Noktalar     Koşullu İleticiler                                                                                                    | i egitim.iocal       iiiiiiiiiiiiiiiiiiiiiiiiiiiiiiiiiiii                                                                                                    | i egitim.iocal       iiiiiiiiiiiiiiiiiiiiiiiiiiiiiiiiiiii                                                                                                    | i egitim.iocal       iiiiiiiiiiiiiiiiiiiiiiiiiiiiiiiiiiii                                                                                                    | egitim.local     DNS Etid Alani:       Geriye Doğru Arama Bölgeleri     firma.local       Lites 192.in-addr.araa     Iletim isteği gönderilecek bölge adı       Güven Noktalari     Ana sunucuların IP adresleri:                                                                                                    |                                                                                                    |
| <sup>©</sup> Geriye Doğru Arama Bölgeleri<br><sup>©</sup> 2.168.192.in-addr.araa <sup>©</sup> Güven Noktalari <sup>©</sup> Güven Noktalari <sup>©</sup> <sup>©</sup> Güven Noktalari <sup>©</sup> <sup>©</sup>                                                                                                    |                                             | DNS Etki Alanı:                                                                                                    | Image: Serie Constraints     DNS Etki Alam:       Image: Serie Constraints     Image: Serie Constraints       Image: Serie Constraints     Image: Serie Constraints       Image: Serie Constraints     Image: Serie Constraints       Image: Serie Constraints     Image: Serie Constraints       Image: Serie Constraints     Image: Serie Constraints       Image: Serie Constraints     Image: Serie Constraints                                                                                                    | Seriye Doğru Arama Bölgeleri     DNS Etki Alarıı:       Seriye Doğru Arama Bölgeleri     firma.local       Lifelim isteği gönderilecek bölge adı       Güven Noktaları       Köşullu İleticiler                                                                                                    | in okul.local                   Oriye Doğru Arama Bölgeleri                  2.168.192.in-addr.ana                  Güven Noktaları                 Coyullu lleticiler                   Ana sunucuların IP adresleri:                                                                                                    | Image: Serie Constraint of the series of the series of                                                                                                    | Image: Serie Constraint of the serie Constraint of the serie Constraint of the serie Constraint of the serie Constraint of the serie Constraint of the serie Constraint of the series of the series                                                                                                    | Okul.local     ONS Etid Alan:     Griye Doğru Arama Bölgeleri     Citati Alani:     firma.local     Iletim isteği gönderi/ecek bölge adı     Ana sunucuların IP adresleri:                                                                                                    | <sup>©</sup> Geriye Doğru Arama Bölgeleri<br><sup>©</sup> 2.168.192.in-addr.araa <sup>©</sup> Güven Noktaları <sup>©</sup> Güven Noktaları <sup>©</sup> Güven N                                                                                                    | © okul.local     DNS Etői Alam:       ✓ Geriye Doğru Arama Bölgeleri     firma.local       Image: State State St                                                                                                    | © okul.local DNS Etio Alan::<br>✓ 🗃 Geriye Doğru Arama Bölgekri Firma Incal                                                                                                    | iiiiiiiiiiiiiiiiiiiiiiiiiiiiiiiiiiii                                                                                                    | iiiiiiiiiiiiiiiiiiiiiiiiiiiiiiiiiiii                                                                                                    | Image: Serie Constraint of the serie constraint of the serie constraint of the series of the series                                                                                                    | Soul.local       DNS Etki Alam:         Geriye Doğru Arama Bölgeleri       firma.local         1 2.168.192.in-addr.ana       firma.local         2 Güven Noktaları       Ana sunucuların IP adresleri:                                                                                                    | Image: Specific Specific Specif                                                                                                    | Image: Specific Specific Specif                                                                                                    | Image: Specific Specific Specif                                                                                                    | Seriye Doğru Arama Bölgeleri     DNS Etki Alani:       Given Noktalari     firma.local       Güven Noktalari     Ana sunucuların IP adresleri:                                                                                                    | Seriye Doğru Arama Bölgeleri     DNS Etki Alam:       2.168.192.in-addr.anra     firma.local       Güven Noktalari     Iletim isteği gönderilecek bölge adı                                                                                                    |
| Geriye Doğru Arama Bölgeleri     Gizen Noktaları                                                                                                    |                                             | CONTRACTOR PROVING                                                                                                    | Geriye Doğru Arama Bölgeteri     Zı168.192.in-addr.ama     Güven Noktaları     Ana sunucuların IP adresleri:     IP Adresi     Sunucu FODIV'si     Doğrulandu     Si                                                                                                    | Geriye Doğru Arama Bölgeleri     Zı168.192.in-addr.ama     Güven Noktalari     Köşüllü İleticiler     Köşüllü İleticiler     IP Adresi     Sunucu EODM'si     Doğrulandı     Si                                                                                                    | Ceriye Doğru Arama Bölgeleri     Crise Doğru Arama Bölgeleri     Crise Dogru Arama Bölgeleri     Crise Dogru Arama Bölgeleri     Crise Dogru Arama Bölgeleri     Tirma.local     Crise Dogru Arama Bölgeleri     Crise Dogru Arama Bölgeleri     Crise Dogru Arama Bölgeleri     Crise Dogru Arama Bölgeleri     Tirma.local     Crise Dogru Arama Bölgeleri     Crise Dogru Arama Bölgeleri     Crise Dogru Arama Bölgeleri     Crise Dogru Arama Bölgeleri     Crise Dogru Arama Bölgeleri     Crise Dogru Arama Bölgeleri     Tirma.local     Crise Dogru Arama Bölgeleri     Crise Dogru Arama Bölgeleri     Crise Dogru Arama Bölgeleri     Crise Dogru Arama Bölgeleri     Tirma.local     Crise Dogru Arama Bölgeleri     Crise Dogru Arama Bölgeleri     Crise Dogru Arama Bölgeleri     Tirma.local     Crise Dogru Arama Bölgeleri     Tirma.local     Crise Dogru Arama Bölgeleri     Tirma.local     Crise Dogru Arama Bölgeleri     Tirma.local     Crise Dogru Arama Bölgeleri     Tirma.local     Crise Dogru Arama Bölgeleri     Tirma.local     Crise Dogru Arama     Crise Dogru Arama     Cris                                                                                                    | Geriye Doğru Arama Bölgeleri     Gizen Noktaları     Güven Noktaları     Ana sunucuların IP adresleri:                                                                                                    | Geriye Doğru Arama Bölgeleri<br>2 168.192.in-addr.ama<br>Güven Noktaları<br>Koşullu lieticiler<br>Koşullu lieticiler                                                                                                    | Geriye Doğru Arama Bölgeleri     Gi 2.168.192.in-addr.ana     Given Noktalari     Ana sunucuların IP adresleri:                                                                                                    | Geriye Doğru Arama Bölgeleri     Gi 2.168.192.in-addr.ama     Güven Noktalari                                                                                                    | Geriye Doğru Arama Bölgeleri     firma.local     firma.local     in-     lietim isteği gönderilecek bölge adı                                                                                                    | 🖌 📑 Geriye Doğru Arama Bölgeleri                                                                                                    | Geriye Doğru Arama Bölgeleri     Z.168.192.in-addr.ana     Güven Noktalari     Koşullu İleticiler     IP Adresi     Sunucuların IP adresleri:     IP Adresi     Sunucuların IP adresleri:                                                                                                    | Geriye Doğru Arama Bölgeleri     Zı168.192.in-addr.ana     Güven Noktaları     Ana sunucuların IP adresleri:     IP adresi     Sunusi ECONAte     Doğrulardı Sa                                                                                                    | Geriye Doğru Arama Bölgeleri     Zıfös.192.in-addr.ama     Güven Noktaları     Koşullu İleticiler     Ana sunucuların IP adresleri:                                                                                                    | Geriye Doğru Arama Bölgeleri     Z.168.192.in-addr.ana     Güven Noktaları     Köşullu İleticiler     Ana sunucuların IP adresleri:                                                                                                    | Geriye Doğru Arama Bölgeleri     Gizen Noktalar     Koşullu İleticiler                                                                                                    | Geriye Doğru Arama Bölgeleri     Zı 168.192.in-addr.ama     Güven Noktalar     Koşullu İleticiler     Ana sunucuların IP adresleri:                                                                                                    | Geriye Doğru Arama Bölgeleri     Zı 168.192.in-addr.ama     Güven Noktalar     Koşullu İleticiler     Ana sunucuların IP adresleri;                                                                                                    | Geriye Doğru Arama Bölgeleri     Gizen Noktaları     Güven Noktaları     Kosullu lleticiler     Ana sunucuların IP adresleri:                                                                                                    | Geriye Doğru Arama Bölgeleri     Gizen addr.arra     Göven Noktalar                                                                                                    |
| Ceriye Doğru Arama Bölgeleri     Tima.local     Firma.local     Iletim isteği gönderilecek bölge adı     Güven Noktaları                                                                                                    |                                             |                                                                                                    | Geriye Doğru Arama Bölgeleri     Z.168.192.in-addr.am     Güven Noktalar     Köşullu İleticiler     Köşullu İleticiler     IP Adresi     Sunuci FODM'si     Doğrulandı     Si                                                                                                    | Geriye Doğru Arama Bölgeleri     Z.168.192.in-addr.agrs     Güven Noktalari     Koşullu İleticiler     Koşullu İleticiler     IP Adresi     Simuqu FORM'si     Doğrulard     Si                                                                                                    | Ceriye Doğru Arama Bölgekri     Tirma.local     firma.local     firma.local     firma.local     firma.local     Ana sunucuların IP adresleri:                                                                                                    | Geriye Doğru Arama Bölgeleri     Tima.local     Iletim istedi gönderilecek bölge adi     Güven Noktalari     Ana sunucuların IP adresleri:                                                                                                    | Geriye Doğru Arama Bölgeleri     firma.local     Iletim isteği gönderilecek bölge adı       Güven Noktaları     Ana sunucuların IP adresleri:                                                                                                    | Corrye Doğru Arama Bölgeleri     Corrye Doğru Arama Bölgeleri     Corrye Doğru Arama Bölgeleri     firma.local     Iletim isteği gönderilecek bölge adı     Ana sunucuların IP adresleri:                                                                                                    | Ceriye Doğru Arama Bölgeleri     firma.local     firma.local     firma.local     firma.local     Güven Noktaları                                                                                                    | Ceriye Doğru Arama Bölgeleri     firma.local     firma.local     iletim isteği gönderilecek bölge adı                                                                                                    | 📲 Geriye Doğru Arama Bölgeleri                                                                                                    | Geriye Doğru Arama Bölgekiri     Z.168.192.in-addr.ana     Güven Noktalari     Koşullu İleticiler     IP Adresi     Sunucuların IP adresleri:     IP Adresi     Sunucuların EODMéri Doğrulardı ca                                                                                                    | Geriye Doğru Arama Bölgeleri     Zıfös.192.in-addr.aras     Güven Noktalar     Koşullu İleticiler     IP adresi     Susus EDDülei     Doğrulardı ca                                                                                                    | Geriye Doğru Arama Bölgeleri     Gil 2.168.192.in-addr.ama     Güven Noktaları     Koşullu İleticiler     Ana sunucuların IP adresleri:                                                                                                    | Geriye Doğru Arama Bölgeleri     Güven Noktaları     Koşullu İleticiler     Koşullu İleticiler                                                                                                    | Geriye Doğru Arama Bölgeleri     Gizen Noktaları     Koşullu İleticiler                                                                                                    | Geriye Doğru Arama Bölgeleri     Gizen Noktaları     Koşullu İleticiler                                                                                                    | Geriye Doğru Arama Bölgeleri     Gizen Noktaları     Koşullu İleticiler                                                                                                    | Geriye Doğru Arama Bölgeleri     Given Noktaları     Kosullu İleticiler     Ana sunucuların IP adresleri:                                                                                                    | Geriye Doğru Arama Bölgeleri     Gil 2.168.192.in-addr.anza     Güven Noktaları                                                                                                    |
| Ceriye Doğru Arama Bölgeleri     Tima.local     Iletim isteği gönderilecek bölge adı     Güven Noktaları                                                                                                    |                                             |                                                                                                    | Geriye Doğru Arama Bölgeleri     Carlos 192.in-addr.am     Güven Noktalari     Koşullu İleticiler     Koşullu İleticiler     IP Adresi     Sunucu FODIV'si     Doğrulandı     Si                                                                                                    | Geriye Doğru Arama Bölgeleri     Z.168.192.in-addr.agra     Güven Noktalari     Koşullu İleticiler     Koşullu İleticiler     IP Adresi     Sunuqu EODM/si     Doğruland     Si                                                                                                    | Ceriye Doğru Arama Bölgekri     Tirma.local     firma.local     firma.local     firma.local     firma.local     Ana sunucuların IP adresleri:                                                                                                    | Geriye Doğru Arama Bölgeleri     Tima.local     firma.local     firma.loc                                                                                                    | Geriye Doğru Arama Bölgeleri     firma.local     Iletim isteği gönderilecek bölge adı       Ö Güven Noktaları     Ana sunucuların IP adresleri:                                                                                                    | Geriye Doğru Arama Bölgekri     Gizen Noktaları     Ana sunucuların IP adresleri:                                                                                                    | Ceriye Doğru Arama Bölgekri     firma.local     firma.local     firma.local     firma.local     firma.local     firma.local                                                                                                    | Ceriye Doğru Arama Bölgekri     firma.local     firma.local     iletim isteği gönderilecek bölge adı                                                                                                    | 1 🛅 Geriye Doğru Arama Bölgetri                                                                                                    | Geriye Doğru Arama Bölgeleri     Z.168.192.in-addr.ana     Güven Noktaları     Koşullu İleticiler     IP Adresi     Sununu FORMei     Doğrulardı     Sa                                                                                                    | Geriye Doğru Arama Bölgeleri     Zıfösı192.in-addr.aras     Güven Noktalar     Koşullu İleticiler     IP adresi     Susus EDDülei     Doğrulardı      Sa                                                                                                    | Geriye Doğru Arama Bölgeleri     Gil 2.168.192.in-addr.agra     Güven Noktaları     Koşullu İleticiler     Ana sunucuların IP adresleri:                                                                                                    | Geriye Doğru Arama Bölgeleri     Z.168.192.in-addr.ana     Güven Noktaları     Koşullu İleticiler     Koşullu İleticiler                                                                                                    | Geriye Doğru Arama Bölgeleri     Gi 2.168.192.in-addr.ama     Güven Noktaları     Koşullu İleticiler     Ana sunucuların IP adresleri:                                                                                                    | Geriye Doğru Arama Bölgeleri     Gizen Noktaları     Koşullu İleticiler                                                                                                    | Geriye Doğru Arama Bölgeleri     Gizen Noktaları     Koşullu İleticiler                                                                                                    | Geriye Doğru Arama Bölgeleri     Given Noktaları     Kosullu İleticiler     Ana sunucuların IP adresleri:                                                                                                    | Geriye Doğru Arama Bölgeleri     Gil 2.168.192.in-addr.anza     Güven Noktaları                                                                                                    |
| Geriye Doğru Arama Bölgeleri     Giye Doğru Arama Bölgeleri     firma.local     Iletim isteği gönderilecek bölge adı     Güven Noktaları                                                                                                    |                                             | UND COL MONT                                                                                                    | Geriye Doğru Arama Bölgeleri     Zıfös.192.in-addr.agra     Güven Noktalari     Köşüllü İleticiler     IP Adresi     Sunucu FODIV'si     Doğrulandu     Si                                                                                                    | Geriye Doğru Arama Bölgeri     Güven Noktaları     Köşullu İleticiler     Poğru Arama Bölgeri     Güven Noktaları     Ana sunucuların IP adresieri:     IP adresi     Sunucu EODM'si     Doğrulandı     Si                                                                                                    | Geriye Doğru Arama Bölgeleri     Gizen Noktalari     Güven Noktalari     Ana sunucuların IP adresleri:                                                                                                    | Geriye Doğru Arama Bölgeleri     Given Noktaları     Koşullu lieticiler     Koşullu lieticiler                                                                                                    | Geriye Doğru Arama Bölgeleri     Zıf68.192.in-addr.ama     Güven Noktaları     Koşullu lleticiler     Koşullu lleticiler                                                                                                    | Geriye Doğru Arama Bölgeleri     Gizen Noktaları     Ana sunucuların IP adresleri:                                                                                                    | Geriye Doğru Arama Bölgeleri     Tirma.local     Iletim isteği gönderilecek bölge adı     Struen Noktaları                                                                                                    | Corrige Doğru Arama Bölgekri     Tirma.local     Interim isteği gönderilecek bölge adı                                                                                                    | Griye Doğru Arama Bölgeleri                                                                                                    | Geriye Doğru Arama Bölgeteri     Z.168.192.in-addr.ama     Güven Noktaları     Koşullu İleticiler     IP Adresi     Sunucuların IP adresleri:     IP Adresi     Sunucu FORMei     Pošinilardi     Sa                                                                                                    | Geriye Doğru Arama Bölgeleri     Güven Noktalari     Koşullu İleticiler     Iletim isteği gönderilecek bölge adı     Ana sunucuların IP adresleri:     IP adresi     Sunusi EODAlei     Doğrulardı     Sa                                                                                                    | Geriye Doğru Arama Bölgeleri     firma.local     Iletim isteği gönderi/ecek bölge adr       Güven Noktalar     Ana sunucuların IP adresleri:                                                                                                    | Geriye Doğru Arama Bölgeleri     Güven Noktaları     Güven Noktaları     Koşullu İleticiler                                                                                                    | Geriye Doğru Arama Bölgeleri     Güzen Noktaları     Koşullu İleticiler                                                                                                    | Geriye Doğru Arama Bölgeleri     Güven Noktaları     Koşullu İleticiler                                                                                                    | Geriye Doğru Arama Bölgeleri     Güven Noktalar     Koşullu İleticiler                                                                                                    | Geriye Doğru Arama Bölgeleri     Gizen Noktaları     Güven Noktaları     Ana sunucuların IP adresleri:                                                                                                    | Geriye Doğru Arama Bölgeleri<br>2.168.192.in-addr.aras<br>Güven Noktalar                                                                                                    |
| Geriye Doğru Arama Bölgeleri     DNS Etki Alanı:       1 2.168.192.in-addr.ama     firma.local       Güven Noktalari     Billetim isteği gönderilecek bölge adı                                                                                                    |                                             | DNS Etki Alanı:                                                                                                    | image: state in the image: state in the image: st                                                                                                    | iiiiiiiiiiiiiiiiiiiiiiiiiiiiiiiiiiii                                                                                                    | Okul.local     DNS Etői Alani:       Geriye Doğru Arama Bölgeleri     firma.local       1 2.168.192.in-addr.ana     firma.local       Güven Noktalari     Ana sunucuların IP adresleri:                                                                                                    | image: state in the state in the state i                                                                                                    | image: state in the state in the state i                                                                                                    | Sokul.local     DNS Etti Alanı:       Geriye Doğru Arama Bölgeleri     firma.local       1 2.168.192.in-addr.aras     Güven Noktaları       2 Korullu İtaticiler     Ana sunucuların IP adresleri:                                                                                                    | Geriye Doğru Arama Bölgeleri     DNS Etti Alanı:       Imma.local     Itelim isteği gönderilecek bölge adı       Güven Noktaları     Itelim isteği gönderilecek bölge adı                                                                                                    | Sokul.local     DNS Ettà Alani:       Geriye Doğru Arama Bölgeleri     firma.local       1 2.168.192.in-addr.agra     Iletim isteği gönderilecek bölge adı                                                                                                    | 🔯 okul.local DNS Etki Alam:                                                                                                    | Sokul.local     DNS Etki Alam:       Geriye Doğru Arama Bölgeleri     İrma.local       Z.168.192.in-addr.ana     İletim isteği gönderilecek bölge adı       Güven Noktalari     Ana sunucuların IP adresleri:       Köşullu İleticiler     IP Adresi                                                                                                    | Solutilocal     DNS Ettö Alani:       Geriye Doğru Arama Bölgeleri     firma.local       2.168.192.in-addr.aras     Güven Noktalar       Güven Noktalar     Ana sunucuların IP adresleri:       IP. Adresi     Sururu EDDM/si                                                                                                    | Okul.local     DNS Etia Alanı:       Geriye Doğru Arama Bölgeleri     firma.local       1 2.168.192.in-addr.ana     Iletim isteği gönderilecek bölge adı       Güven Noktaları     Ana sunucuların IP adresleri:                                                                                                    | Soullocal       DNS Etki Alan:         Geriye Doğru Arama Bölgeleri       firma.local         1 2.168.192.in-addr.araa       firma.local         Süven Noktalari       Ana sunucuların IP adresleri:                                                                                                    | Ökul.local     DNS Etio Alanı:       Geriye Doğru Arama Bölgeleri     İrma.local       Ölzven Noktaları     İletim isteği gönderilecek bölge adı       Koşullu İleticiler     Ana sunucuların IP adresleri;                                                                                                    | Ökul.local     DNS Etia Alanı:       Geriye Doğru Arama Bölgeleri     İrma.local       Litetim isteği gönderilecek bölge adı       Güven Noktaları       Koşullu İleticiler                                                                                                    | Ökul.local     DNS Etki Alanı:       Geriye Doğru Arama Bölgeleri     İrma.local       1.2.168.192.in-addr.anrá     İletim isteği gönderilecek bölge adı       Güven Noktalari     Ana sunucuların IP adresleri;                                                                                                    | Ökul.local     DNS Etiö Alanı:       Geriye Doğru Arama Bölgeleri     firma.local       12.168.192.in-addr.apra     İletim isteği gönderilecek bölge adı       Güven Noktaları     Ana sunucularıı IP adresleri:                                                                                                    | Okul.local     DNS Etki Alanı:       Geriye Doğru Arama Bölgeleri     firma.local       12.168.192.in-addr.araa     firma.local       Güven Noktaları     lletim isteği gönderilecek bölge adı                                                                                                    |
| Okul.local     ONS Etki Alanı:     Ons Etki Alanı:     Ons Etki Alanı:     firma.local     Iletim isteği gönderilecek bölge adı     Ons Etki Alanı:                                                                                                    |                                             | DNS Etki Alanı:                                                                                                    | Okul.local     DNS Etki Alanı:       Geriye Doğru Arama Bölgekri     İrma.local       İletim isteği gönderilecek bölge adı       Ölüven Noktaları       Köşullu İleticiler                                                                                                    | Okul.local     DNS Etki Alani:       Geriye Doğru Arama Bölgeleri     İrma.local       Lifesi 2.168.192.in-addr.ana     İrma.local       Güven Noktalari     Ana sunucuların IP adresleri:       Köşullu İleticiler     IP. Adresi                                                                                                    | okul.local     DNS Etki Alam:       Geriye Doğru Arama Bölgeleri     İmma.local       İ Güven Noktalari     İmma.local       Göven Noktalari     Ana sunucuların IP adresleri:                                                                                                    | Sokul.local     DNS Etki Alam:       Geriye Doğru Arama Bölgeleri     firma.local       Lifetim iste@i gönderi/ecek bölge adi     Ana sunucuların IP adresleri:                                                                                                    | Geriye Doğru Arama Bölgeleri     DNS Etki Alanı:       Geriye Doğru Arama Bölgeleri     firma.local       Güven Noktalari     Ana sunucuların IP adresleri:                                                                                                    | Okul.local     DNS Etki Alanı:       Geriye Doğru Arama Bölgeleri     İfirma.local       İğ 2.168.192.in-addr.ana     İfirma.local       İğ Güven Noktaları     Ana sunucuların IP adresleri;                                                                                                    | Ö okul.local     DNS Etki Alam:       G oriye Doğru Arama Bölgekri     İmma.local       İ Güven Noktaları     İmma.local                                                                                                    | Sokul.local     DNS Etki Alam:       Geriye Doğru Arama Bölgekri     firma.local       İfirma.local     Iletim isteği göndérilecek bölge adı                                                                                                    | ONS Ettà Alani:     ONS Ettà Alani:     Ons ettà Alani:     Geriye Doğru Arama Bölgeleri                                                                                                    | image: Strategy of the state in the strategy of the state in the strategy of the strategy of                                                                                                    | Image: Structure of the state of the state of the sta                                                                                                    | Okul.local     DNS Etlà Alani:       Geriye Doğru Arama Bölgeleri     firma.local       1 2.168.192.in-addr.ama     Iletim isteği gönderi/ecek bölge adr       Güven Noktalari     Ana sunucuların IP adresleri:                                                                                                    | image: solution of the second second seco                                                                                                    | Økul.local       DNS Etid Alanı:         Geriye Doğru Arama Bölgeteri       firma.local         Iletim isteği gönderilecek bölge adı         Güven Noktaları         Koşullu İleticiler                                                                                                    | Seriye Doğru Arama Bölgeleri     DNS Etid Alanı:       Geriye Doğru Arama Bölgeleri     firma.local       Güven Noktaları     Iletim isteği gönderilecek bölge adı       Koşullu İleticiler     Ana sunucuların IP adresleri:                                                                                                    | Seriye Doğru Arama Bölgeleri     DNS Etid Alanı:       Geriye Doğru Arama Bölgeleri     firma.local       Süven Noktaları     Iletim isteği gönderilecek bölge adı       Koşullu İleticiler     Ana sunucuların IP adresleri;                                                                                                    | Okul.local     DNS Etki Alani:       Geriye Doğru Arama Bölgeleri     firma.local       Litelim isteği gönderilecek bölge adı       Güven Noktalari       Kosullu liteliciler                                                                                                    | Geriye Doğru Arama Bölgeleri     DNS Etla Alam:       2.168.192.in-addr.arga     firma.local       Güven Noktalar     Iletim iste@i gönderi/ecek bölge adi                                                                                                    |
| Billiocal     DNS Etki Alan:       Geriye Doğru Arama Bölgeleri     Firma.local       Billiocal     Illetim isteği gönderilecek bölge adı                                                                                                    |                                             | DNS Etki Alani:                                                                                                    | Seriye Doğru Arama Bölgeleri     DNS Etki Alarıı:       Seriye Doğru Arama Bölgeleri     firma.local       1 2.168.192.in-addr.ama     firma.local       Güven Noktaları     Ana sunucuların IP adresleri:       1 Köşullu İleticiler     IP Adresi                                                                                                    | iiiiiiiiiiiiiiiiiiiiiiiiiiiiiiiiiiii                                                                                                    | Image: Serie Constraints     DNS Etki Alanı:       Image: Serie Doğru Arama Bölgeleri     Image: Serie Alanı:       Image: Serie Constraints     Image: Serie Alanı:       Image: Serie Constraints     Image: Serie Alanı:       Image: Serie Constraints     Image: Serie Alanı:       Image: Serie Constraints     Image: Serie Alanı:       Image: Serie Constraints     Image: Serie Constraints       Image: Serie Constraints     Image: Serie Constraints       Image: Serie Constraints     Ana sunucuların IP adresleri:                                                                                                    | image: state in the state in the state i                                                                                                    | image: state in the state in the state i                                                                                                    | Sokul.local     DNS Etti Alanı:       Geriye Doğru Arama Bölgeleri     firma.local       1 2.168.192.in-addr.aras     Göven Noktaları       2 Korullu İtaticiler     Ana sunucuların IP adresleri:                                                                                                    | Geriye Doğru Arama Bölgeleri     DNS Etti Alanı:       Imma.local     Imma.local       Güven Noktaları     Transı bilerini isteği gönderilecek bölge adı                                                                                                    | Sokul.local     DNS Etti Alani:       Geriye Doğru Arama Bölgeleri     firma.local       1 2.168.192.in-addr.agra     firma.local                                                                                                    | 🔯 okul.local DNS Etki Alam:                                                                                                    | Solutilocal     DNS Etki Alam:       Geriye Doğru Arama Bölgeleri     firma.local       Z.168.192.in-addr.ana     Iletim isteği gönderilecek bölge adı       Güven Noktalari     Ana sunucuların IP adresleri:       Köşullu İleticiler     IP Adresi                                                                                                    | Solutilocal     DNS Etki Alani:       Geriye Doğru Arama Bölgeleri     firma.local       2.168.192.in-addr.aras     Güven Noktalari       Güven Noktalari     Ana sunucuların IP adresleri:       IP. Adresi     Sururu EDDM/si                                                                                                    | Okul.local     DNS Etio Alam:       Geriye Doğru Arama Bölgeleri     firma.local       1 2.168.192.in-addr.ana     Iletim isteği gönderilecek bölge adı       Güven Noktaları     Ana sunucuların IP adresleri:                                                                                                    | Soul.local       DNS Etki Alani:         Geriye Doğru Arama Bölgeleri       firma.local         1 2.168.192.in-addr.araa       Güven Noktalari         Koşullu İleticiler       Ana sunucuların IP adresleri:                                                                                                    | Seriye Doğru Arama Bölgeleri     DNS Etia Alanı:       Geriye Doğru Arama Bölgeleri     firma.local       Suven Noktaları     Ana sunucuların IP adresleri;                                                                                                    | Seriye Doğru Arama Bölgeleri     DNS Etia Alanı:       Geriye Doğru Arama Bölgeleri     firma.local       Suven Noktaları     Iletim isteği gönderilecek bölge adı       Koşullu İleticiler     Ana sunucuların IP adresleri;                                                                                                    | Seriye Doğru Arama Bölgeleri     DNS Etic Alanı:       Geriye Doğru Arama Bölgeleri     firma.local       Suven Noktalari     Iletim isteği gönderilecek bölge adı       Koşullu İleticiler     Ana sunucuların IP adresleri;                                                                                                    | Seriye Doğru Arama Bölgeleri     DNS Etki Alanı:       2.168.192.in-addr.apra     firma.local       Güven Noktalari     Ana sunucuların IP adresleri:                                                                                                    | Okul.local     DNS Etki Alanı:       Geriye Doğru Arama Bölgeleri     firma.local       12.168.192.in-addr.araa     firma.local       Güven Noktaları     Güven Noktaları                                                                                                    |
| Okul.local     ONS Etki Alan:     Geriye Doğru Arama Bölgeleri     Ons Etki Alan:     firma.local     Iletim isteği gönderilecek bölge adı     Güven Noktalar                                                                                                    |                                             | DNS Etki Alani:                                                                                                    | Seriye Doğru Arama Bölgeleri     DNS Etki Alam:       Seriye Doğru Arama Bölgeleri     firma.local       Surger Noktalari     Iletim isteği gönderilecek bölge adı       Süven Noktalari     Ana sunucuların IP adresleri:       Köşullu İleticiler     IP Adresi                                                                                                    | iiiiiiiiiiiiiiiiiiiiiiiiiiiiiiiiiiii                                                                                                    | in okul.local                   Oriye Doğru Arama Bölgekri                   Z.168.192.in-addr.ana                  Güven Noktaları                 Koşullu lleticiler                   Ana sunucuların IP adresleri:                                                                                                    | <sup>®</sup> Geriye Doğru Arama Bölgeleri<br><sup>®</sup> 2.168.192.in-addr.araa<br><sup>®</sup> Güven Noktaları<br><sup>®</sup> Koşullu İleticiler <sup>®</sup> Koşullu İleticiler <sup>®</sup> <sup>®</sup> Koşullu İleticiler <sup>®</sup> <sup>®</sup>                                                                                                    | image: space of the space of the space o                                                                                                    | Okul.local     DNS Etti Alani:     Griye Doğru Arama Bölgeleri     Clos.192.in-addr.aras     Göven Noktalari     Ana sunucuların IP adresleri:                                                                                                    | Billing     ONS Etti Alanı:       Geriye Doğru Arama Bölgeleri     İmma.local       İgil 2.168.192.in-addr.araa     İmma.local       Güven Noktaları     İmma.local                                                                                                    | Okul.local     DNS Etti Alani:     Geriye Doğru Arama Bölgeleri     Tirma.local     firma.local     firma.local                                                                                                    | 🔂 okul.local DNS Etki Alam:                                                                                                    | Soullocal     DNS Etki Alam:       Geriye Doğru Arama Bölgeleri     firma.local       2.168.192.in-addr.ana     Iletim isteği gönderilecek bölge adı       Güven Noktalari     Ana sunucuların IP adresleri:       Koşullu İleticiler     IP Adresi                                                                                                    | Solutilocal     DNS Että Alani:       Geriye Doğru Arama Bölgeleri     firma.local       2.168.192.in-addr.aras     Güven Noktalari       Güven Noktalari     Ana sunucuların IP adresleri:       IP. Adresi     Sururu EODM/si                                                                                                    | Okul.local     DNS Etid Alam:       Geriye Doğru Arama Bölgeleri     firma.local       1 2.168.192.in-addr.ana     firma.local       Güven Noktaları     Ana sunucuların IP adresleri:                                                                                                    | Sokul.local       DNS Etki Alani:         Geriye Doğru Arama Bölgeleri       firma.local         1 2.168.192.in-addr.araa       firma.local         2 Güven Noktalari       Ana sunucuların IP adresleri:                                                                                                    | Geriye Doğru Arama Bölgeleri     DNS Etia Alani:       Geriye Doğru Arama Bölgeleri     firma.local       L168.192.in-addr.ama     firma.local       Güven Noktalari     Ana sunucuların IP adresleri:                                                                                                    | Seriye Doğru Arama Bölgeleri     DNS Etis Alanı:       Geriye Doğru Arama Bölgeleri     İrma.local       Suven Noktaları     İletim isteği gönderilecek bölge adı       Koşullu İleticiler     Ana sunucuların IP adresleri;                                                                                                    | Geriye Doğru Arama Bölgeleri     DNS Etis Alanı:       Griye Doğru Arama Bölgeleri     firma.local       Güven Noktaları     Iletim isteği gönderilecek bölge adı       Koşullu İleticiler     Ana sunucuların IP adresleri;                                                                                                    | Seriye Doğru Arama Bölgeleri     DNS Etiq Alanı:       Griye Doğru Arama Bölgeleri     firma.local       L168.192.in-addr.ama     Iletim isteği gönderilecek bölge adı       Güven Noktaları     Ana sunucuların IP adresleri:                                                                                                    | Okul.local     DNS Etki Alam:       Geriye Doğru Arama Bölgeleri     firma.local       12.168.192.in-addr.anza     firma.local       Güven Noktaları     Güven Noktaları                                                                                                    |
| Souris egitim decar     Souris egitim decar     DNS Etki Alani:     DNS Etki Alani:     firma.local     Iletim istegi gönderilecek bölge adi     Güven Noktalan                                                                                                    |                                             | DNS Etki Alanı:                                                                                                    | Conversion     Conversion     C                                                                                                    | Billinger     Billinger       Billinger     DNS Etki Alani:       Billinger     Billinger       Billinger     Billinger       Billinger     Billinger       Billinger     Billinger       Billinger     Billinger       Billinger     Billinger       Billinger     Billinger       Billinger     Billinger       Billinger     Billinger       Billinger     Billinger                                                                                                    | Given Noktalari     DNS Etid Alani:       Griye Doğru Arama Bölgeleri     firma.local       Billetim isteği gönderilecek bölge adı       Güven Noktalari       Ana sunucuların IP adresleri;                                                                                                    | Given Noktalari     DNS Etki Alani:       Given Noktalari     Itetim iste@i gönderilecek bölge adı       Göven Noktalari     Ana sunucuların IP adresleri:                                                                                                    | Given Noktalan     DNS Etki Alam:       Griye Doğru Arama Bölgeleri     firma.local       Güven Noktalan     Ana sunucuların IP adresleri:                                                                                                    | Billional     DNS Etki Alani:       Billional     DNS Etki Alani:       Billional     International (International International Internatinternational Internatinternational International Interna                                                                                                    | Serie Bolten Solge Eri     Serie Data Bolge Eri     Serie Doğru Arama Bölge Eri     Serie Doğru Arama Bölge Eri     Serie Bolge Ari     Serie Bolge Ariana Ariana Ari                                                                                                    | Billing egitum Joccal     DNS Etid Alam:       Ceriye Doğru Arama Bölgeleri     firma.local       Image: State and the state of the state of the s                                                                                                    | DNS Etti Alan:                                                                                                    | Geriye Doğru Arama Bölgekri       Geriye Doğru Arama Bölgekri       İ Güven Noktaları       Güven Noktaları       Koşullu İleticiler                                                                                                    | Image: Supervisional Carlos       Image: Supervisional Carlos       Image: Superv                                                                                                    | Image: Segnet Action     DNS Etid Alami:       Geriye Doğru Arama Bölgeleri     firma.local       Image: Segnet Action     firma.local       Güven Noktaları     Ana sunucuların IP adresleri:                                                                                                    | Govul.local     DNS Etki Alam:       Griye Doğru Arama Bölgetiri     firma.local       Quint Signing Carlos     Itelim isteği gönderilecek bölge adı       Göven Noktalari     Ana sunucuların IP adresleri:                                                                                                    | Billion     Billion       Billion     DNS Etia Alani:       Billion     firma.local       Billion     firma.local       Billion     Guiven Noktalan       Kogullu lleticiler     Ana sunucuların IP adresieri:                                                                                                    | Billio egitimisetai       Billio egitimisetai       DNS Etid Alani:       Geriye Doğru Arama Bölgelerii       Billio Egitimisetai       Billio Egitimisetai       Billio                                                                                                    | Billio egitimisetai       Billio egitimisetai       DNS Etiä Alani:       Geriye Doğru Arama Bölgelerii       Billio Egitimisetai       Billio Egitimisetai       Guyen Noktalan       Koşullu lieticiler                                                                                                    | Guiniocai     DNS Etid Alani:       Geriye Doğru Arama Bölgeleri     firma.local       Lifetim isteği gönderi/ecek bölge adı       Güven Noktalari       Kosullu lifeticiler                                                                                                    | Given Noktalari         ONS Etki Alani:         DNS Etki Alani:         firma.local         Itelim istegi gönderilecek bölge adı                                                                                                    |
| Segitum Jocal     DNS Etki Alani:     Seriye Doğru Arama Bölgeleri     Zıfös.192.in-addr.anga     Güven Noktalan                                                                                                    |                                             | DNS Etki Alanı:                                                                                                    | Egitim Jocal     ONS Etki Alan:     ONS Etki Alan:     firma.local     Iletim iste@) gönderilecek bölge adi     Ana sunucuların IP adresleri:     Koşullu İleticiler     IP Adresi     Sunucu FODIV'si     Doğrulandı     Sil                                                                                                    | Egitim Jocal     ONS Etki Alan:     ONS Etki Alan:     firma.local     Insteigi gönderilecek bölge adi     Ana sunucuların IP adresieri:     Koşullu İleticiler     IP. Adresi     Sunucu EODM'si     Doğulandı     Si                                                                                                    | Bittim local     DNS Etii Alani:       Geriye Doğru Arama Bölgekri     firma.local       Bittim isteği gönidérilecek bölge adı       Güven Noktalari       Bittim isteği gönidérilecek bölge adı                                                                                                    | Bittim Jocal     DNS Etki Alam:       Geriye Doğru Arama Bölgeleri     firma.local       Iletim isteği gönderilecek bölge adı       Güven Noktaları       Köşullu lieticiler                                                                                                    | Segurm Jocal     DNS Etki Alani:     DNS Etki Alani:     DNS Etki Alani:     firma.local     firma.local     Iletim iste@i gönderilecek bölge adi     Ana sunucuların IP adresleri:                                                                                                    | Billion     DNS Etki Alani:       Geriye Doğru Arama Bölgeleri     firma.local       İl Güven Noktaları     Ana sunucuların IP adresleri:                                                                                                    | Septembocal     DNS Etki Alani:     Oriye Doğru Arama Bölgeleri     Cita 2.168.192.in-addr.arafa     Güven Noktalar                                                                                                    | imit egitum local     DNS Etii Alani:       Geriye Doğru Arama Bölgekrii     firma.local       Imit eteği gönderilecek bölge adı                                                                                                    | Seriye Doğru Arama Bölgeleri     Seriye Doğru Arama Bölgeleri                                                                                                    | Billion Jocal       Billion Suitocal       DNS Etti Alan:       Griye Doğru Arama Bölgekri       2.168.192.in-addr.ana       Güven Noktaları       Koşullu İleticiler       IP Adresi       Surpus FORMeri       Data Sunucuların IP adresleri:                                                                                                    |                                                                                                    | In egitim Jocal     DNS Etid Alani:       Geriye Doğru Arana Bölgekrii     firma.local       I 2168.192.in-addr.ana     firma.local       Güven Noktalar     Ana sunucuların IP adresleri:                                                                                                    | Govul.local     DNS Etki Alam:       Griye Doğru Arama Bölgekri     İnma.local       İ Güven Noktaları     İnma.local       Koşullu İleticiler     Ana sunucuların IP adresleri:                                                                                                    | igitmaccai       igitmaccai       i                                                                                                    | igitim Jocai       igi okul.local       igi okul.local       igi okul.l                                                                                                    | iiiiiiiiiiiiiiiiiiiiiiiiiiiiiiiiiiii                                                                                                    | i egitim local     DNS Etid Alani:       Geriye Doğru Arama Bölgeleri     firma.local       Litetim isteği gönderi/ecek bölge adı       Güven Noktaları       Kosullu liteticiler                                                                                                    |                                                                                                    |
| Constant and a service of the service of the s                                                                                                    |                                             | DNS Etki Alanı:                                                                                                    | Billinger     DNS Etki Alani:       Billinger     DNS Etki Alani:       Ima.local     Itelim ister@i gonderilecek bolge adi       Ima.local     Itelim ister@i gonderilecek bolge adi       Ima.local     Itelim ister@i gonderilecek bolge adi       Ima.local     Itelim ister@i gonderilecek bolge adi       Ima.local     Itelim ister@i gonderilecek bolge adi       Ima.local     Itelim ister@i gonderilecek bolge adi       Ima.local     Itelim ister@i gonderilecek bolge adi       Ima.local     Itelim ister@i gonderilecek bolge adi                                                                                                    | Billinger     DNS Etki Alani:       Billinger     DNS Etki Alani:       Billinger     firma.local       Billinger     firma.local       Billinger     Ana sunucuların IP adresieri:       Billinger     II. Billinger                                                                                                    | Control Control Contro Control Control Control Control Control Control Control Control Co                                                                                                    | Given Noktalari     DNS Etki Alani:       Given Noktalari     Itetim iste@i gönderilecek bölge adi       Given Noktalari     Ana sunucuların IP adresleri:                                                                                                    | Given Noktalan     DNS Etki Alam:       Griye Doğru Arama Bölgekri     firma.local       Güven Noktalan     Ana sunucuların IP adresleri:                                                                                                    | Billininia Cell     DNS Etki Alani:       Geriye Doğru Arama Bölgekri     firma.local       İği 2.168.192.in-addr.ana     firma.local       Ana sunucuların IP adresleri;     Ana sunucuların IP adresleri;                                                                                                    | Constant and Constant and                                                                                                    | © cyul.local DNS Etki Alan:<br>Ceriye Doğru Arama Bölgekri<br>Culta: 12.168.192.in-addr.ago                                                                                                    | ONS Etia Alani:     ONS Etia Alani:     Geriye Doğru Arama Bölgeleri                                                                                                    | Geriye Doğru Arama Bölgeleri       Geriye Doğru Arama Bölgeleri       İ Güven Noktaları       Köşullu İleticiler         IP Adresi         Surunu FODMei         DNS Etki Alam:         İntra.local         İntra.local         Intra.local         Intra.local         Intra.local         Intra.local         Intra.local         Intra.local         Intra.local         Intra.local <td></td> <td>Implementation     Implementation       Implementation     DNS Etid Alami:       Implementation     firma.local       Implementation     Implementation       Implementation     firma.local       Implementation     Implementation       Implementation     Ana sunucularin IP adresieri:</td> <td>Govul.local     DNS Etki Alam:       Geriye Doğru Arama Bölgeteri     frma.local       Güven Noktalari     Itetim isteği gönderilecek bölge adı       Güven Noktalari     Ana sunucuların IP adresleri:</td> <td>Bigumadcan       Bigumadcan       Bigumadcan       DNS Etid Alam:       Geriye Doğru Arama Bölgeleri       Bigumadcan       Bigumadcan</td> <td>Bigumadcan       Servye Doğru Arama Bölgeleri       Civen Noktaları       Koşullu İleticiler</td> <td>Billion     Billion       Billion     DNS Etid Alani:       Geriye Doğru Arama Bölgeleri     firma.local       Billion     İletim isteği gönderilecek bölge adı       Güven Noktaları     Ana sunucuların IP adresleri;</td> <td>Guiniocai     DNS Etil Alani:       Geriye Doğru Arama Bölgeleri     firma.local       Litelim isteği gönderilecek bölge adı       Güven Noktalari       Kosullu liteliciler</td> <td>Image: Spinnaccal     DNS Etki Alam:       Griye Doğru Arama Bölgeleri     firma.local       1 Güven Noktalar     Iletim isteği gönderilecek bölge adı</td>                                                                                                    |                                                                                                    | Implementation     Implementation       Implementation     DNS Etid Alami:       Implementation     firma.local       Implementation     Implementation       Implementation     firma.local       Implementation     Implementation       Implementation     Ana sunucularin IP adresieri:                                                                                                    | Govul.local     DNS Etki Alam:       Geriye Doğru Arama Bölgeteri     frma.local       Güven Noktalari     Itetim isteği gönderilecek bölge adı       Güven Noktalari     Ana sunucuların IP adresleri:                                                                                                    | Bigumadcan       Bigumadcan       Bigumadcan       DNS Etid Alam:       Geriye Doğru Arama Bölgeleri       Bigumadcan       Bigumadcan                                                                                                    | Bigumadcan       Servye Doğru Arama Bölgeleri       Civen Noktaları       Koşullu İleticiler                                                                                                    | Billion     Billion       Billion     DNS Etid Alani:       Geriye Doğru Arama Bölgeleri     firma.local       Billion     İletim isteği gönderilecek bölge adı       Güven Noktaları     Ana sunucuların IP adresleri;                                                                                                    | Guiniocai     DNS Etil Alani:       Geriye Doğru Arama Bölgeleri     firma.local       Litelim isteği gönderilecek bölge adı       Güven Noktalari       Kosullu liteliciler                                                                                                    | Image: Spinnaccal     DNS Etki Alam:       Griye Doğru Arama Bölgeleri     firma.local       1 Güven Noktalar     Iletim isteği gönderilecek bölge adı                                                                                                    |
| Sokul.local     DNS Etki Alanı:       Geriye Doğru Arama Bölgeleri     firma.local       İletim isteği gönderilecek bölge adı                                                                                                    |                                             | DNS Etki Alanı:                                                                                                    | Okul.local     DNS Etki Alanı:       Geriye Doğru Arama Bölgekri     İrma.local       İletim isteği gönderilecek bölge adı       Ölüven Noktaları       Köşullu İleticiler       İP. Adresi                                                                                                    | Okul.local     DNS Etki Alanı:       Geriye Doğru Arama Bölgeleri     İrma.local       Lifesi 2.168.192.in-addr.anra     İrma.local       Güven Noktaları     Ana sunucuların IP adresleri:       Köşullu İleticiler     IP. Adresi                                                                                                    | Örükul.local     DNS Etki Alam:       Geriye Doğru Arama Bölgeleri     İrma.local       Örüken Noktalari     İrma.local       Güven Noktalari     Ana sunucuların IP adresleri:                                                                                                    | Geriye Doğru Arama Bölgeleri     DNS Etki Alam:       Geriye Doğru Arama Bölgeleri     firma.local       İletim iste@i gönderi/ecek bölge adi       Güven Noktalari       Koşullu İleticiler                                                                                                    | Geriye Doğru Arama Bölgeleri     DNS Etki Alanı:       Geriye Doğru Arama Bölgeleri     firma.local       Güven Noktalari     Ana sunucuların IP adresleri:                                                                                                    | Okul.local     DNS Etki Alanı:       Geriye Doğru Arama Bölgeleri     firma.local       İği 2.168.192.in-addr.ana     İletim isteği gönderilecek bölge adı       Öğüven Noktaları     Ana sunucuların IP adresleri;                                                                                                    | <sup>©</sup> okul.local <sup>©</sup> Geriye Doğru Arama Bölgekri <sup>©</sup> Z.168.192.in-addr.ama <sup>©</sup> Güven Noktaları                                                                                                    | Sigi okul.local     DNS Etki Alam:       Geriye Doğru Arama Bölgekri     firma.local       İfirma.local     Iletim isteği göndérilecek bölge adı                                                                                                    | okul.local     DNS Etti Alani:     Geriye Doğru Arama Bölgeleri     firma Iscal                                                                                                    | image: state in the state in the state i                                                                                                    | Image: Supervision of the second second s                                                                                                    | Sokul.local     DNS Etlà Alani:       Geriye Doğru Arama Bölgeleri     firma.local       1 2.168.192.in-addr.ama     Iletim isteŭi gönderifecek bölge adr       Güven Noktalari     Ana sunucularin IP adresleri:                                                                                                    | Image: Solution of the second second seco                                                                                                    | Ökul.local     DNS Etid Alanı:       Geriye Doğru Arama Bölgeleri     firma.local       Ölüven Noktaları     İletim isteği gönderilecek bölge adı       Koşullu İleticiler     Ana sunucuların IP adresleri:                                                                                                    | Seriye Doğru Arama Bölgeleri     DNS Etid Alanı:       Geriye Doğru Arama Bölgeleri     firma.local       Güven Noktaları     Iletim isteği gönderilecek bölge adı       Koşullu İleticiler     Ana sunucuların IP adresleri:                                                                                                    | Seriye Doğru Arama Bölgeleri     DNS Etid Alanı:       Geriye Doğru Arama Bölgeleri     firma.local       İfirma.local     İletim isteği gönderilecek bölge adı       Güven Noktaları     Ana sunucuların IP adresleri;                                                                                                    | Okul.local     DNS Etki Alani:       Geriye Doğru Arama Bölgeleri     firma.local       12.168.192.in-addr.agra     Iletim isteği gönderilecek bölge adı       Güven Noktalari     Ana sunucuların IP adresleri:                                                                                                    | Geriye Doğru Arama Bölgeleri     DNS Etki Alam:       2.168.192.in-addr.arga     firma.local       Güven Noktalar     Iletim iste@i gönderi/ecek bölge adi                                                                                                    |
| Sokul.local     DNS Etia Alanı:       Geriye Doğru Arama Bölgeleri     İmma.local       İletim isteği gönderilecek bölge adı       Güven Noktaları                                                                                                    |                                             | DNS Etki Alanı:                                                                                                    | Okul.local     DNS Etki Alanı:       Geriye Doğru Arama Bölgekri     İrma.local       İletim isteği gönderilecek bölge adı       Öliven Noktaları       Köşullu İleticiler                                                                                                    | Okul.local     DNS Etki Alani:       Geriye Doğru Arama Bölgeleri     İrma.local       Lifesi 2.168.192.in-addr.ana     İrma.local       Güven Noktalari     Ana sunucuların IP adresleri:       Köşullu İleticiler     IP. Adresi                                                                                                    | okul.local     DNS Etki Alam:       Geriye Doğru Arama Bölgeleri     İmma.local       İ Güven Noktalari     İmma.local       Göven Noktalari     Ana sunucuların IP adresleri:                                                                                                    | Sokul.local     DNS Etki Alam:       Geriye Doğru Arama Bölgeleri     firma.local       Lifetim iste@i gönderi/ecek bölge adi     Ana sunucuların IP adresleri:                                                                                                    | Geriye Doğru Arama Bölgeleri     DNS Etki Alanı:       Geriye Doğru Arama Bölgeleri     firma.local       Güven Noktalari     Ana sunucuların IP adresleri:                                                                                                    | System     System       Seriye Doğru Arama Bölgeleri     DNS Etki Alanı:       İ 2.168.192.in-addr.ama     İmma.local       İ Güven Noktalari     Ana sunucuların IP adresleri:                                                                                                    | Sokul.local     DNS Etki Alam:       Geriye Doğru Arama Bölgeleri     firma.local       Iletim Isteği gönderilecek bölge adı       Güven Noktaları                                                                                                    | Sokul.local     DNS Etői Alam:       Geriye Doğru Arama Bölgekri     firma.local       Ima.local     Iletim isteği göndérilecek bölge adı                                                                                                    | ONS Etti Alani:     ONS Etti Alani:     Ons etti Alani:     Ons etti Alani:                                                                                                    | image: Strategy of the state in the strategy of the state in the strategy of the strategy of                                                                                                    | Image: Structure of the state of the state of the sta                                                                                                    | Okul.local     DNS Etia Alanı:       Geriye Doğru Arama Bölgeleri     firma.local       1 2.168.192.in-addr.ama     İletim isteği gönderilecek bölge adı       Güven Noktaları     Ana sunucuların IP adresleri:                                                                                                    | image: Source of the second second                                                                                                    | Økul.local       DNS Etid Alanı:         Geriye Doğru Arama Bölgeteri       firma.local         Iletim isteği gönderilecek bölge adı         Güven Noktaları         Koşullu İleticiler                                                                                                    | Seriye Doğru Arama Bölgeleri     DNS Etid Alanı:       Geriye Doğru Arama Bölgeleri     firma.local       Güven Noktaları     Iletim isteği gönderilecek bölge adı       Koşullu İleticiler     Ana sunucuların IP adresleri:                                                                                                    | Seriye Doğru Arama Bölgeleri     DNS Etid Alanı:       Geriye Doğru Arama Bölgeleri     firma.local       Süven Noktaları     Iletim isteği gönderilecek bölge adı       Koşullu İleticiler     Ana sunucuların IP adresleri;                                                                                                    | Okul.local     DNS Etki Alani:       Geriye Doğru Arama Bölgeleri     firma.local       Litelim isteği gönderilecek bölge adı       Güven Noktalari       Kosullu liteliciler                                                                                                    | Geriye Doğru Arama Bölgeleri     DNS Etli Alam:       2.168.192.in-addr.arga     firma.local       Güven Noktalar     Iletim iste@i gönderi/ecek bölge adi                                                                                                    |
| Egitim.iocal     DNS Etki Alani:     Corrye Doğru Arama Bölgeleri     Corrye Doğru Arama Bölgeleri     Corrye Doğru Arama Bölgeleri     Firma.local     Eki Alani:     Firma.local     Iletim isteği gönderilecek bölge adı                                                                                                    |                                             | DNS Etki Alanı:                                                                                                    | egitim Jocal     ONS Etki Alan:     ONS Etki Alan:     firma.local     Iletim iste@i gönderilecek bölge adi     Ana sunucuların IP adresieri:     Koşullu İleticiler     IP Adresi     Sunucu FODIV'si     Doğrulandı     Sil                                                                                                    | egitim Jocal     okul.local     DNS Etki Alan:     firma.local     DNS Etki Alan:     firma.local     Iletim iste@i gönderilecek bölge adi     Ana sunucuların IP adresieri:     Koşullu İleticiler     IP. Adresi     Sunucu EODM'si     Doğulandı     Si                                                                                                    | Bitum Jocal     DNS Etii Alani:       Geriye Doğru Arama Bölgeleri     firma.local       Güven Noktalari     Ana sunucuların IP adresleri:                                                                                                    | Seguin Jocai     Seguin Jocai     DNS Etki Alam:     DNS Etki Alam:     Seguin Jocai     DNS Etki Alam:     firma.local     Iletim iste@i gönderi/ecek bölge adi     Ana sunucuların IP adresleri:     Koşullu lieticiler                                                                                                    | Egitim Jocal     ONS Etki Alani:     Ons Etki Alani:     Ons Etki Alani:     Intra.local     Intra.local     Intra.local     Intra.local     Ana sunucuların IP adresleri:     Koşullu İleticiler                                                                                                    | Image: Second Second                                                                                                    | Segitum Joccal     DNS Etki Alam:     Orige Doğru Arama Bölgeleri     Cariye Doğru Arama Bölgeleri     Cariye Doğru Arama Bölgeleri     Segitum Notalan     Segitum Notalan                                                                                                    | ⊡ egitum.local     DNS Etii Alani:       ⊇ Geriye Doğru Arama Bölgeleri     firma.local       ☐ 1:10:11:11:11:11:11:11:11:11:11:11:11:11                                                                                                    | ji egitim Jocal<br>ji okul.local<br>PONS Etti Alani:<br>Pii Geriye Doğru Arama Bölgeleri<br>Firma Iocal                                                                                                    | egitim. Jocal       Sokul.local       Geriye Doğru Arama Bölgeleri       2.168.192.in-addr.ana       Güven Noktalari       Koşullu İleticiler                                                                                                    |                                                                                                    | I egitim Jocai       I egitim Jocai       I egitim                                                                                                    | Given Noktalan     Göven Noktalan     Koşullu İleticiler                                                                                                    | igitm.iocai       igi okul.locai       igi okul.lo                                                                                                    | i egrim.iocai       iiii okul.locai       iiii okul.locai       iiii okul.locai       iiiii okul.locai       iiiii okul.locai       iiiii okul.locai       iiiiii okul.locai       iiiiiii okul.locai       iiiiii okul.locai       iiiiii okul.locai       iiiiiiii okul.locai       iiiiiii okul.locai       iiiiiiiiiiiiiiiiiiiiiiiiiiiiiiiiiiii                                                                                                    | i egitim.iocai         i okul.locai         i Geriye Doğru Arama Bölgeleri         i 2.168.192.in-addr.agra         i Güven Noktaları         i Güven Noktaları         Koşullu İleticiler                                                                                                    | i egitim Jocai       iiiiiiiiiiiiiiiiiiiiiiiiiiiiiiiiiiii                                                                                                    |                                                                                                    |
| Okul.local     DNS Etki Alani:     Griye Doğru Arama Bölgeleri     Cıfis.192.in-addr.ana     Güven Noktalan                                                                                                    |                                             | DNS Etki Alanı:                                                                                                    | İ okul.local     DNS Etki Alanı:       İ Geriye Doğru Arama Bölgeleri     İrma.local       İ 2.168.192.in-addr.agra     İrma.local       İ Güven Noktaları     Ana sunucuların IP adresleri:       İ Köşullu İleticiler     IP. Adresi                                                                                                    | Ökul.local     DNS Etki Alanı:       Öceriye Doğru Arama Bölgeleri     İrma.local       Ölüven Noktaları     İrma.local       Öküven Noktaları     Ana sunucuların IP adresleri:       İR öğüllü İleticiler     IP. adresi                                                                                                    | Sokul.local     DNS Etői Alam:       Geriye Doğru Arama Bölgeleri     firma.local       İl 2.168.192.in-addr.anrá     firma.local       Göven Noktalari     Ana sunucuların IP adresleri:                                                                                                    | Sokul.local     DNS Etki Alanı:       Geriye Doğru Arama Bölgeleri     firma.local       İletim isteği gönderilecek bölge adı       Güven Noktaları       Koşullu İleticiler                                                                                                    | Okul.local     DNS Etki Alanı:       Geriye Doğru Arama Bölgeleri     İrma.local       Iletim isteği gönderilecek bölge adı       Güven Noktaları       Koşullu İleticiler                                                                                                    | Skull.local     DNS Etki Alani:       Geriye Doğru Arama Bölgetri     firma.local       İ 2.168.192.in-addr.ama     İletim isteği gönderilecek bölge adı       Güven Noktalari     Ana sunucuların IP adresleri:                                                                                                    | Okul.local     ONS Etki Alan:     Ons Etki Alan:     Ons Etki Alan:     firma.local     Iletim Isteği gönderilecek bölge adı     Ons Etki Alan:                                                                                                    | Sokul.local     DNS Etki Alam:       Geriye Doğru Arama Bölgekri     firma.local       İfirma.local     Iletim isteği gönderilecek bölge adı                                                                                                    | ONS Etid Alani:     ONS Etid Alani:     Ons Etid Alani:     Grana local                                                                                                    | image: Substalarity     DNS Etki Alani:       image: Substalarity     frma.local       image: Substalarity     Itelim isteği gönderilecek bölge adı       image: Substalarity     Ana sunucuların IP adreslerity       image: Substalarity     IP Adresi                                                                                                    | Image: Synthesize and State and State a                                                                                                    | Okul.local     DNS Etia Alani:       Geriye Doğru Arama Bölgeleri     firma.local       1 2.168.192.in-addr.ama     Iletim isteği gönderilecek bölge adr       Güven Noktalari     Ana sunucuların IP adresleri:                                                                                                    | image: solut.local     DNS Etki Alanı:       image: solut.local     image: solut.local       image: solut.local     firma.local       image: solut.local     image: solut.local       image: solut.local     image: solut.local                                                                                                    | Ökul.local     DNS Etid Alanı:       Geriye Doğru Arama Bölgeleri     firma.local       Iletim isteği gönderilecek bölge adı       Güven Noktaları       Koşullu İleticiler                                                                                                    | Seriye Doğru Arama Bölgeleri     DNS Etid Alanı:       Geriye Doğru Arama Bölgeleri     firma.local       Güven Noktaları     Iletim isteği gönderilecek bölge adı       Koşullu İleticiler     Ana sunucuların IP adresleri:                                                                                                    | Seriye Doğru Arama Bölgeleri     DNS Etid Alanı:       Geriye Doğru Arama Bölgeleri     firma.local       İstin Seriye Doğru Arama Bölgeleri     firma.local       Güven Noktaları     Ana sunucuların IP adresleri;                                                                                                    | Image: Solution of the second second seco                                                                                                    | Given Noktalari     DNS Etki Alani:       Given Noktalari     firma.local                                                                                                    |
| Gil egitim.local     DNS Etia Alanı:       Geriye Doğru Arama Bölgeleri     Firma.local       Qil 2.168.192.in-addr.ama     Firma.local                                                                                                    |                                             | DNS Etis Alam:                                                                                                    | i egitim.local     DNS Etki Alani:       iiiiiiiiiiiiiiiiiiiiiiiiiiiiiiiiiiii                                                                                                    | i egitim.local     DNS Etki Alani:       i Geriye Doğru Arama Bölgeleri     firma.local       i 2.168.192.in-addr.ana     i lietim isteği gönderilecek bölge adı       i Güven Noktalari     Ana sunucuların IP adresleri:       i Köşullu lieticiler     IP adresi                                                                                                    | iiiiiiiiiiiiiiiiiiiiiiiiiiiiiiiiiiii                                                                                                    | Image: Second Second                                                                                                    | image: septim.local     DNS Etid Alan:       image: septim.local     DNS Etid Alan:       image: septim.local     Image: septim.local       image: septim.local     Image: septim.local       image: septim.                                                                                                    | Image: State of the state of the state o                                                                                                    | Gil egitim.local     DNS Etki Alani:       Geriye Doğru Arama Bölgekri     firma.local       J. 2.168.192.in-addr.araa     Etki Alani:       Güven Noktalari     firma.local                                                                                                    | []] egitim.local     DNS Etki Alani:       []] Citika 2, 168, 192, in-addr.agra     []                                                                                                    | []] egitim.local     DNS Etki Alanı:       2] Geriye Doğru Arama Bölgetri     firma local                                                                                                    | iiiiiiiiiiiiiiiiiiiiiiiiiiiiiiiiiiii                                                                                                    | iiiiiiiiiiiiiiiiiiiiiiiiiiiiiiiiiiii                                                                                                    | gejtim.local     DNS Etio Alani:       Geriye Doğru Arama Bölgeleri     firma.local       2.168.192.in-addr.ana     firma.local       Güven Noktalari     Ana sunucuların IP adresleri:                                                                                                    | i egitim.local     DNS Etid Alan:       i Geriye Doğru Arama Bölgeleri     firma.local       i 2.168.192.in-addr.araa     i lietim isteği gönderilecek bölge adı       i Güven Noktalari     Ana sunucuların IP adresleri:                                                                                                    | i egitim.local     DNS Etis Alanı:       Geriye Doğru Arama Bölgeleri     İfirma.local       Quven Noktaları     Iletim isteği gönderilecek bölge adı       Koşullu İleticiler     Ana sunucuların IP adresleri;                                                                                                    | i egitim.local     DNS Etki Alanı:       Geriye Doğru Arama Bölgeleri     İfirma.local       Quven Noktaları     İfirma.local       Koşullu İleticiler     Ana sunucuların IP adresleri;                                                                                                    | egitim.local     DNS Etki Alanı:       Geriye Doğru Arama Bölgeleri     İrma.local       2.168.192.in-addr.ana     İrma.local       Güven Noktalari     Ana sunucuların IP adresleri;                                                                                                    | igi egitim.local     DNS Etid Alani:       igi okul.local     DNS Etid Alani:       igi okul.local     Interma.local       igi okul.local     Interma.local       igi okul.local     Interma.local       igi okul.local     Interma.local       igi okul.local     Interma.local       igi okul.local     Interma.local       igi okul.local     Interma.local       igi okul.local     Interma.local       igi okul.local     Interma.local       igi okul.local     Interma.local       igi okul.local     Interma.local       igi okul.local     Interma.local                                                                                                    | Geriye Doğru Arama Bölgeleri       2.168.192.in-addr.arra       Güven Noktalari                                                                                                    |
| Septembocal     DNS Etki Alam:     Seriye Doğru Arama Bölgeleri     Zıfös.192.in-addr.ama     Siguren Noktalan                                                                                                    |                                             | DNS Etic Alam:                                                                                                    |                                                                                                    | Egitim Jocal     ONS Etki Alani:     Ons Etki Alani:     Ons Etki Alani:     firma.local     Iletim iste@i gönderilecek bölge adi     Ana sunucuların IP adresieri:     IP.adresi     Sunucu EODM'si     Doğrulande     Si                                                                                                    | Bittimiscal     DNS Etki Alam:       Geriye Doğru Arama Bölgekri     firma.local       İletimisteği gönderilecek bölge adı       Güven Noktaları       Göven Noktaları       Ana sunucuların IP adresleri:                                                                                                    | Given Noktalari     DNS Etki Alani:       Given Noktalari     Itetim iste@i gönderilecek bölge adı       Göven Noktalari     Ana sunucuların IP adresleri:                                                                                                    | Segurn Jocal     DNS Etki Alam:     DNS Etki Alam:     Intra.local     Intra.local     Intra.local     Intra.local     Intra.local     Ana sunucuların IP adresleri:     Koşullu lleticiler                                                                                                    | Billion     DNS Etki Alani:       Geriye Doğru Arama Bölgeleri     firma.local       İ Güven Noktaları     firma.local       Ana sunucuların IP adresleri:     Ana sunucuların IP adresleri:                                                                                                    | Birtim Social     DNS Etic Alani:     Griye Doğru Arama Bölgetri     Dis Zıfös 192.in-addr.arafa     Given Noktalar                                                                                                    | isi egitumiceal     DNS Etii Alan:       Geriye Doğru Arama Bölgekri     Instein isteği gönderilecek bölge adı                                                                                                    | Construction     Construction     C                                                                                                    | Billional egitimisecal       Billional       DNS Etki Alam:       Geriye Doğru Arama Bölgekri       2.168.192.in-addr.ama       Güven Noktalari       Koşullu İleticiler         IP Adresi         Surpus FORMeri                                                                                                    |                                                                                                    | In egitim local     DNS Etid Alani:       Geriye Doğru Arama Bölgeleri     firma.local       I 2168.192.in-addr.ama     firma.local       Güven Noktalari     Ana sunucuların IP adresleri:                                                                                                    | Griye Doğru Arana Bölgeleri     Zı168.192.in-addr.ana     Güven Noktaları     Koşullu İleticiler     Koşullu İleticiler                                                                                                    | Image: Serie Serie                                                                                                    | igitmiliocal       igitmiliocal       igitmiliocal       igitmiliocal       igitmiliocal       igitmiliocal       firma.local       igitmiliocal       igitmiliocal   <                                                                                                    | igitmiliocai       igitmiliocai       igitmiliocai       igitmiliocai       igitmiliocai       igitmiliocai       igitmiliocai       firma.locai       igitmiliocai       igitmiliocai       igitmiliocai       firma.locai       igitmiliocai       igitmiliocai       igitmiliocai       firma.locai       igitmiliocai       igitmiliocai <td>i egitim local     DNS Etid Alani:       Geriye Doğru Arama Bölgeleri     firma.local       Litelim isteği gönderi/ecek bölge adı       Güven Noktalari       Kosullu liteliciler</td> <td></td>                                                                                                    | i egitim local     DNS Etid Alani:       Geriye Doğru Arama Bölgeleri     firma.local       Litelim isteği gönderi/ecek bölge adı       Güven Noktalari       Kosullu liteliciler                                                                                                    |                                                                                                    |
| Constant and a second and a second and                                                                                                    |                                             | DNS Etic Alam:                                                                                                    | Conversion     Conversion     C                                                                                                    | Billinger     Billinger       Billinger     DNS Etki Alani:       Billinger     Billinger       Billinger     Billinger       Billinger     Billinger       Billinger     Billinger       Billinger     Billinger       Billinger     Billinger       Billinger     Billinger       Billinger     Billinger       Billinger     Billinger       Billinger     Billinger                                                                                                    | Billing egituri kocal     DNS Etki Alani:       Ceriye Doğru Arama Bölgekri     firma.local       İletim isteği gönderilecek bölge adı       Göven Noktaları       Civen Noktaları       Ana sunucuların IP adresleri:                                                                                                    | Given Noktalari     DNS Etki Alani:       Given Noktalari     Itetim iste@i gönderilecek bölge adı       Göven Noktalari     Ana sunucuların IP adresleri:                                                                                                    | Given Noktalan     DNS Etki Alam:       Griye Doğru Arama Bölgeleri     firma.local       Güven Noktalan     Ana sunucuların IP adresleri:                                                                                                    | Billion     DNS Etki Alani:       Geriye Doğru Arama Bölgeleri     firma.local       İg üven Noktaları     firma.local       Ana sunucuların IP adresleri:     Ana sunucuların IP adresleri:                                                                                                    | Constant and Constant and                                                                                                    | © skul.local DNS Etii Alan:<br>Coriye Doğru Arama Bölgekri<br>Coriye Joğru Arama Bölgekri<br>Coriye Joğru Arama Bölgekri<br>firma.local ↓ Iletim isteği göndérilecek bölge adı                                                                                                    | ONS Etti Alan:     ONS Etti Alan:     Ons Etti Alan:     Geriye Doğru Arama Bölgeleri                                                                                                    | Geriye Doğru Arama Bölgekri       Geriye Doğru Arama Bölgekri       Güven Noktaları       Köşullu İleticiler         IP Adresi         Surunu FODM'ei         DNS Etki Alam:         İmma.local         İmma.local         Imma.local         Imma.local         Imma.local         Imma.loc                                                                                                    | Image: Supervisional Carlos       Image: Supervisional Carlos       Image: Superv                                                                                                    | Image: Segnet Action     DNS Etid Alami:       Geriye Doğru Arama Bölgeleri     firma.local       Image: Segnet Action     firma.local       Güven Noktaları     Ana sunucuların IP adresleri:                                                                                                    | Govul.local     DNS Etki Alam:       Griye Doğru Arama Bölgekri     firma.local       Q.168.192.in-addr.ana     Iletim isteği gönderilecek bölge adı       Göven Noktalar     Ana sunucuların IP adresleri:                                                                                                    | Billion     Billion       Billion     DNS Etia Alani:       Billion     firma.local       Billion     firma.local       Billion     Guiven Noktalan       Kogullu lleticiler     Ana sunucuların IP adresieri:                                                                                                    | Billion     Billion       Billion     DNS Etid Alani:       Billion     firma.local       Billion     firma.local       Billion     Guiven Noktalan       Koşullu İleticiler     Ana sunucuların IP adresleri;                                                                                                    | Guinn Jocan       Goive Doğru Arama Bölgeleri       Izi 2,168,192,in-addr.agra       Guive Noktalan       Koşullu İleticiler                                                                                                    | Guiniocai     DNS Etid Alani:       Geriye Doğru Arama Bölgeleri     firma.local       Lifetim isteği gönderi/ecek bölge adı       Güven Noktalari       Kosullu lifeticiler                                                                                                    | Given Noktalari         ONS Etki Alani:         DNS Etki Alani:         firma.local         Itelim istegi gönderilecek bölge adı                                                                                                    |
| Geriye Doğru Arama Bölgeleri     firma.local     firma.local     Iletim isteği gönderilecek bölge adı     Güven Noktaları                                                                                                    |                                             |                                                                                                    | Geriye Doğru Arama Bölgeleri     Z.168.192.in-addr.am     Güven Noktalar     Köşullu İleticiler     Köşullu İleticiler     IP Adresi     Sunucu FODIV'si     Doğrulandı     Si                                                                                                    | Geriye Doğru Arama Bölgeleri     Z.168.192.in-addr.agra     Güven Noktalari     Koşullu İleticiler     Koşullu İleticiler     IP Adresi     Sunuqu EODM'si     Doğruland     Si                                                                                                    | Ceriye Doğru Arama Bölgeleri     Tirma.local     Iletim isteği gönderilecek bölge adı     Ana sunucuların IP adresleri:                                                                                                    | Ceriye Doğru Arama Bölgeleri     Si 2.168.192.in-addr.ama     Güven Noktaları     Ana sunucuların IP adresleri:                                                                                                    | Geriye Doğru Arama Bölgeleri     Tima.local     Iletim isteği gönderilecek bölge adı     Güven Noktaları     Ana sunucuların IP adresleri:                                                                                                    | Coriye Doğru Arama Bölgelfri     Civen Noktaları     Ana sunucuların IP adresleri:                                                                                                    | Ceriye Doğru Arama Bölgekri     firma.local     firma.local     firma.local     firma.local     Güven Noktaları                                                                                                    | Ceriye Doğru Arama Bölgekri     firma.local     firma.local     iletim isteği gönderilecek bölge adı                                                                                                    | Geriye Doğru Arama Bölgeleri                                                                                                    | Geriye Doğru Arama Bölgeleri     Zı 168.192.in-addr.ana     Güven Noktalari     Koşullu İleticiler     IP Adresi     Sunucuların IP adresleri:     IP Adresi     Sunucuların EODMéri Doğrulardı Sa                                                                                                    | Geriye Doğru Arama Bölgeleri     Zı68.192.in-addr.aras     Güven Noktalar     Koşullu İleticiler     IP adresi     Sururu ECONME                                                                                                    | Geriye Doğru Arama Bölgeleri     Gil 2.168.192.in-addr.ama     Güven Noktaları     Koşullu İleticiler     Ana sunucuların IP adresleri:                                                                                                    | Geriye Doğru Arama Bölgekri     Gil 2.168.192.in-addr.ana     Güven Noktaları     Koşullu İleticiler     Ana sunucuların IP adresleri:                                                                                                    | Geriye Doğru Arama Bölgeleri     Gizen Noktaları     Koşullu İleticiler     Ana sunucuların IP adresleri:                                                                                                    | Geriye Doğru Arama Bölgeleri     Gizen Noktaları     Koşullu İleticiler                                                                                                    | Geriye Doğru Arama Bölgeleri     Gizen Noktaları     Koşullu İleticiler                                                                                                    | Geriye Doğru Arama Bölgeleri     Given Noktaları     Kosullu İleticiler     Ana sunucuların IP adresleri:                                                                                                    | Geriye Doğru Arama Bölgeleri     firma.local     firma.local     firma.local     firma.local     Güven Noktaları                                                                                                    |
| Cites Notalan                                                                                                    | os ed/                                      | firma.local                                                                                                    | Güven Noktaları                                                                                                    | 2.168.192.in-addr.ana     Güven Noktaları     Ana sunucuların IP adresleri:     IP adresl     Sunucu EODM'si     Doğrulandı     Si                                                                                                    | Image: Construction     Image: Construction       Image: Construction     Image: Construction       Imag                                                                                                    | Image: Second Second                                                                                                    | Güven Noktaları     Ana sunucuların IP adresleri:                                                                                                    | 12.168.192.in-addr.ana     Güven Noktalan     Ana sunucuların IP adresleri:                                                                                                    | Civen Noktalan                                                                                                    | 2.168.192.in-addr.ag                                                                                                    |                                                                                                    | 2.168.192.in-addr.ana     Güven Noktaları     Koşullu İleticiler     IP Adresi     Sununu FORMei     Doğudardı     Sa                                                                                                    | 2.168.192.in-addr.ana     Güven Noktalari     Koşullu İleticiler     IP Adresi     Sunusi EONNiei     Doğulardı Sa                                                                                                    | Image: State of the state of the state o                                                                                                    | 2.168.192.in-addr.ana     Güven Noktaları     Koşullu İleticiler     Ana sunucuların IP adresleri:                                                                                                    | Güven Noktaları     Ana sunucuların IP adresleri:                                                                                                    | Güven Noktaları     Ana sunucuların IP adresleri:                                                                                                    | Güven Noktalari     Ana sunucuların IP adresleri:                                                                                                    | Image: State of the state of the state o                                                                                                    | Given Noktalar                                                                                                    |
| Given Noktalari                                                                                                    | ge adi                                      | firma.local 🧼 İletim isteği gönderilecek bölge adı                                                                                                    | Güven Noktaları<br>Koşullu İleticiler<br>IP Adresi Sunucu FODM'si Doğrulandu Sil                                                                                                    | Güven Noktaları<br>Koşullu İleticiler<br>IP. Adresi Sunucu FODM'si Doğulardı Sil                                                                                                    | Güven Noktaları     Ana sunucuların IP adresleri:                                                                                                    | Given Noktalari Ana sunucuların IP adresleri:                                                                                                    | Git Criver Schill Suddrages<br>Güven Noktaları<br>Koşullu İleticiler                                                                                                    | Crown Notchine audurate a     Ana sunucularin IP adreseri:     Ana sunucularin IP adreseri:                                                                                                    | Güven Noktaları                                                                                                    | 11 C.100.192.01-0001.0100                                                                                                    | 2 169 107 in adde are                                                                                                    | Güven Noktaları     Ana sunucuların IP adresleri:     Koşullu İleticiler     IP Adresi Sunucu FORMei noğulardı ea                                                                                                    | Güven Noktalari Güven Noktalari Koşullu İleticiler IP Adresi Sururu ECONIfei Doğulardı Ca                                                                                                    | Güven Noktaları Ana sunucuların IP adresleri:                                                                                                    | Güven Noktaları Ana sunucuların IP adresleri:                                                                                                    | Güven Noktaları Ana sunucuların IP adresleri:                                                                                                    | Güven Noktaları Ana sunucuların IP adresleri:                                                                                                    | Güven Noktaları Ana sunucuların IP adresleri:                                                                                                    | Güven Noktaları Ana sunucuların IP adresleri:                                                                                                    | Güven Noktaları                                                                                                    |
| Ana sunucularin IP adresieri:                                                                                                    |                                             | A DECEMBER OF A DECEMBER OF A                                                                                                    | IP Adresi Sunucu FODN'si Dočrulandu Sil                                                                                                    | IP Adresi Sunuci FORMsi Doğrulardı Sil                                                                                                    |                                                                                                    |                                                                                                    |                                                                                                    |                                                                                                    | Ana sunucuların IP adresleri:                                                                                                    | Ana sunuo larin IP adresleri:                                                                                                    | Güven Noktaları                                                                                                    | IP Adresi Sunuru FORMei publiciadu ea                                                                                                    | IP Adreei Supuru FODMei Dažiniandu Si                                                                                                    |                                                                                                    |                                                                                                    |                                                                                                    |                                                                                                    |                                                                                                    |                                                                                                    | Ana sunucularin IP adresieri:                                                                                                    |
| <ip adresi="" dns<="" td="" veya=""><td>ulandi <u>Si</u></td><td>Ana sunucuların IP adresleri:<br/>IP Adresi Sunucu FQDN'si Doğrulandı Sil</td><td></td><td></td><td></td><td></td><td></td><td>1 Privatesi Sunucu rQUN Si Dogruandi 20</td><td>IP Adresi Sunucu FQDN'si Doğrulandı Sil</td><td>IP Adresi Sunucu FQDN'si Doğrulandı Si</td><td>Ana sunucuların IP adresleri;     Ana sunucuların IP adresleri;     IP Adresi Sunucu FQDN'si Doğrulandı Sil</td><td>TO A deal one of the</td><td></td><td></td><td>17 AVIESI DUTIUCU PQDIVISI DOGRUTANCI 20</td><td></td><td>ar markan burnatan burganan buga dalam 🖉</td><td>1 Auros Sundu ryons Dugruanu</td><td>IF AURESI SUNUCU FQUIVSI DOGRUIANOI 20</td><td>IP Adresi Sunucu FQDN'si Doğrulandı Sil</td></ip>                                                                                                    | ulandi <u>Si</u>                            | Ana sunucuların IP adresleri:<br>IP Adresi Sunucu FQDN'si Doğrulandı Sil                                                                                                    |                                                                                                    |                                                                                                    |                                                                                                    |                                                                                                    |                                                                                                    | 1 Privatesi Sunucu rQUN Si Dogruandi 20                                                                                                    | IP Adresi Sunucu FQDN'si Doğrulandı Sil                                                                                                    | IP Adresi Sunucu FQDN'si Doğrulandı Si                                                                                                    | Ana sunucuların IP adresleri;     Ana sunucuların IP adresleri;     IP Adresi Sunucu FQDN'si Doğrulandı Sil                                                                                                    | TO A deal one of the                                                                                                    |                                                                                                    |                                                                                                    | 17 AVIESI DUTIUCU PQDIVISI DOGRUTANCI 20                                                                                                    |                                                                                                    | ar markan burnatan burganan buga dalam 🖉                                                                                                    | 1 Auros Sundu ryons Dugruanu                                                                                                    | IF AURESI SUNUCU FQUIVSI DOGRUIANOI 20                                                                                                    | IP Adresi Sunucu FQDN'si Doğrulandı Sil                                                                                                    |
| IP Adresi Sunucu FQDIVsi Doğrulandı                                                                                                    |                                             | Ana sunucularin IP adresleri:                                                                                                    |                                                                                                    |                                                                                                    | IP Adresi Sunucu FQDN'si Doğrulandı Si                                                                                                    | IP Adresi Sunucu FQDIVsi Doğrulandı Sil                                                                                                    | IP Adresi Sunucu FQDN'si Doğrulandı Si                                                                                                    | TO Advanti Constat Data data Ci                                                                                                    |                                                                                                    | 🔁 Koşullu İleticiler 🍸                                                                                                    | Güven Noktaları Ana sunucuların IP adresleri:                                                                                                    | a realizar donada rigoritar Dogradiana 20                                                                                                    |                                                                                                    | IP Adresi Sunucu FODN'si Doðrulandu Sil                                                                                                    | TO Advasi Susury Consider Instantian es                                                                                                    | TD Adrees Survey FORMei Dağulandı Gi                                                                                                    | IP Adresi Sunuru FODVisi Dožnjavdu Sil                                                                                                    | IP Adreei Sumuri FODMei Dažavlandu Si                                                                                                    | TD Advant Compare Constant patients Ca                                                                                                    |                                                                                                    |
| Ana sunucularin IP adresieri:                                                                                                    |                                             |                                                                                                    | IP Adresi Sunuci FODMsi Doživlandi Si                                                                                                    | TP Adresi Sunuci FODMsi Doğrularda Si                                                                                                    |                                                                                                    |                                                                                                    |                                                                                                    |                                                                                                    | Ana sunucularin IP adresieri:                                                                                                    | Guven Noktalari                                                                                                    |                                                                                                    | IP Adresi Sunuru FODMei Dokulandi Ci                                                                                                    | IP Adresi Sunus FORMei Doğulandı Gi                                                                                                    |                                                                                                    |                                                                                                    |                                                                                                    |                                                                                                    |                                                                                                    |                                                                                                    | Ana sunucularn IP adresleri:                                                                                                    |
| Ana sunucularin IP adresieri:                                                                                                    |                                             |                                                                                                    | IP Adresi Sunucu FODM'si Doğrulandu Si                                                                                                    | Koşullu İleticiler     IP Adresi Sunuci FODM'si Doğulardı Sil                                                                                                    | Coullu lleticiler                                                                                                    | 🦰 Koşullu lleticiler                                                                                                    | Cosullu lleticiler                                                                                                    | Koculu leticiler                                                                                                    | Ana sunucularin IP adresieri:                                                                                                    | Güven Noktaları                                                                                                    |                                                                                                    | IP Adresi Sumuni FODMei Daživlandi Si                                                                                                    | Kogullu lleticiler                                                                                                    | Koşullu İleticiler                                                                                                    | Koşullu İleticiler                                                                                                    | Koşullu lleticiler                                                                                                    | Koşullu lieticiler                                                                                                    | Koşullu lleticiler                                                                                                    | Kosullu lleticiler                                                                                                    | Ana sunucularin IP adresieri:                                                                                                    |
|                                                                                                    |                                             |                                                                                                    | Ana sunucuların IP adresleri:<br>IP Adresi Sunucu FODIV'si Doğrulandı Sil                                                                                                    | Koşullu İleticiler     Ana sunucuların IP adresleri:     IP adresi     Simuni FORM'si     Doğulard     Si                                                                                                    | Koşullu İleticiler                                                                                                    | Koşullu İleticiler Ana sunucuların IP adresleri:                                                                                                    | Koşullu İleticiler Ana sunucuların IP adresleri:                                                                                                    | Ana sunucularin IP adresieri:                                                                                                    |                                                                                                    | Güven Noktaları                                                                                                    | OF STANDER DURING D                                                                                                    | Ana sunucuların IP adresieri:<br>IP Adresi Sunuru FORMei nuðurlandi sa                                                                                                    | Ana sunucularin IP adresieri:<br>IP adresi Sunucu ECIDAtei Daživlandi Ca                                                                                                    | Ana sunucuların IP adresleri:                                                                                                    | Koşullu İleticiler                                                                                                    | Ana sunucuların IP adresleri:                                                                                                    | Ana sunucuların IP adresleri:                                                                                                    | Ana sunucularin IP adresieri:                                                                                                    | Kosullu ileticiler                                                                                                    |                                                                                                    |
| Güven Noktaları                                                                                                    | ge adi                                      | frma.local den isteği gönderilecek bölge adı                                                                                                    | Güven Noktaları<br>Koşullu İleticiler<br>IP Adresi Sunuru FODMsi Doğrulandı Sil                                                                                                    | Güven Noktaları<br>Koşullu İleticiler Ana sunucuların IP adresleri:                                                                                                    | Güven Noktaları<br>Koşullu İleticiler                                                                                                    | Güven Noktaları<br>Koşullu İleticiler                                                                                                    | Güven Noktaları<br>Koşullu İleticiler                                                                                                    | Güven Noktaları<br>Ana sunucuların IP adresleri:                                                                                                    | Güven Noktaları                                                                                                    |                                                                                                    | 2,168,192,in-addr.ana                                                                                                    | Güven Noktaları Ana sunucuların IP adresleri: Koşullu İleticiler IP Adresi Sunucu FONMei Duğu landı Sa                                                                                                    | Güven Noktaları<br>Koşullu İleticiler<br>IP Adresi Sururu FONMei nakolardı Si                                                                                                    | Güven Noktaları<br>Koşullu İleticiler                                                                                                    | Güven Noktaları<br>Koşullu İleticiler                                                                                                    | Güven Noktaları<br>Koşullu İleticiler                                                                                                    | Güven Noktaları<br>Koşullu İleticiler                                                                                                    | Güven Noktaları<br>Koşullu İleticiler                                                                                                    | Güven Noktaları<br>Kosullu İleticiler                                                                                                    | Güven Noktaları                                                                                                    |
| Gurye Doğru Arama Bölgeleri     Gi 2.168.192.in-addr.agra     Given Noktalan                                                                                                    |                                             |                                                                                                    | Gerye Doğru Arama Bölger fi         Ima.local         Ima.local                                                                                                    | Geriye Doğru Arama Bölgeleri     firma.local     Iletim isteği gönderilecek bölge adı       Güven Noktaları     Ana sunucuların IP adresieri:     Iletim isteği gönderilecek bölge adı                                                                                                    | Geriye Doğru Arama Bölgeleri     firma.local     Iletim isteği gönderilecek bölge adı       Güven Noktaları     Ana sunucuların IP adresleri:                                                                                                    | Given Noktalari<br>Koşullu lieticiler                                                                                                    | Given Noktalari<br>Koşullu liteticiler                                                                                                    | Geriye Doğru Arama Bölgeleri     Gi 2.168.192.in-addr.agra     Göven Noktalari     Ana sunucuların IP adresleri:                                                                                                    | Geriye Doğru Arama Bölgeleri     firma.local     firma.local     firma.local     firma.local                                                                                                    | Genye Doğru Arama Bölgel Fri     firma.local      Iletim isteği gönderilecek bölge adı                                                                                                    | v 🔤 Geriye Doğru Arama Bölgeleri                                                                                                    | Güven Noktalari     Irma.local     Itelim isteği gönderilecek bölge adı       Güven Noktalari     Ana sunucuların IP adresleri:       Koşullu İleticiler     IP Adresi                                                                                                    | Given Noktalari     Iretim isteği gönderilecek bölge adı       Koşullu İleticiler     Ana sunucuların IP adresleri:                                                                                                    | Gürven Noktaları     Ana sunucuların IP adresleri:                                                                                                    | Güven Noktaları     Koşullu İleticiler                                                                                                    | Guyen Dogru Arama Bölgeleri       firma.local       Iletim isteği gönderilecek bölge adı         Guyen Noktaları       Ana sunucuların IP adresleri:                                                                                                    | Guyen Dogru Arama Bölgeleri       firma.local       Iletim isteği gönderilecek bölge adı         Guyen Noktaları       Ana sunucuların IP adresleri:                                                                                                    | Gerye Dogru Arama Bölgeleri       firma.local       Iletim isteği gönderilecek bölge adı         Güven Noktalan       Ana sunucuların IP adresleri:                                                                                                    | Geriye Dogru Arama Bölgeleri       firma.local       Iletim isteği gönderilecek bölge adı         Güven Noktaları       Ana sunucuların IP adresleri:                                                                                                    | Güven Noktalan                                                                                                    |
| Okul.local     DNS Ető Alanı:       jeriye Doğru Arama Bölgeleri     firma.local       2.168.192.in-addr.arra     firma.local       iüven Noktalari     iii ven Noktalari                                                                                                    |                                             | DNS Etki Alani:                                                                                                    | Okul.local     DNS Etiä Alani:       Beriye Doğru Arama Bölgeleri     İrma.local       2.168.192.in-addr.amá     İrma.local       iuven Noktalari     Ana sunucuların IP adresieri:       iogultu İleticiler     İl Adresi                                                                                                    | Okul.local     DNS Etig Alani:       Beriye Doğru Arama Bölgeleri     İrma.local       2.168.192.in-addr.ara     İrma.local       Buyen Noktalari     Ana sunucuların IP adresieri:       Sugulu İleticiler     İletimi steği gönderilecek bölge adı                                                                                                    | Okul.local     DNS Etio Alani:       Beriye Doğru Arama Bölgeleri     İmma.local       2.168.192.in-addr.ana     İmma.local       Beriye Noktaları     Ana sunucuların IP adresleri:                                                                                                    | Okul.local     DNS Etis Alani:       Beriye Doğru Arama Bölgeleri     İmma.local       2.168.192.in-addr.ama     İmma.local       Beriye Noktaları     Ana sunucuların IP adresleri:                                                                                                    | Okul.local     DNS Etia Alani:       Beriye Doğru Arama Bölgeleri     İmma.local       2.168.192.in-addr.ama     İmma.local       Beriye Noktalari     Ana sunucuların IP adresleri:                                                                                                    | Okul.local     DNS Etiä Alani:       jeriye Doğru Arama Bölgeleri     firma.local       2.168.192.in-addr.amá     ifrma.local       Ana sunucuların IP adresleri:     Ana sunucuların IP adresleri:                                                                                                    | Okul.local     DNS Etia Alanı:       jeriye Doğru Arama Bölgelerir     İfirma.local       2.168.192.in-addr.area     İfirma.local       üven Noktaları     İfirma.local                                                                                                    | Okul.local         DNS Etia Alani:           jeriye Doğru Arama Bölgeleri         firma.local         Iletim isteği gönderilecek bölge adı                                                                                                    | ieriye Doğru Arama Bölgeteri                                                                                                    | Okul.local     DNS Etiä Alani:       Beriye Doğru Arama Bölgeleri     firma.local       2.168.192.in-addr.amá     inetim isteği gönderilecek bölge adr       Ana sunucuların IP adresieri:     inetim isteği gönderilecek bölge adr                                                                                                    | Okul.local     DNS Etiä Alani:       Beriye Doğru Arama Bölgeleri     firma.local       2.168.192.in-addr.amá     illetim istegi gönderilecek bölge adı       Ana sunucuların IP adresieri:     independenti sunucuların IP adresieri:                                                                                                    | Okul.local     DNS Etis Alani:       Beriye Doğru Arama Bölgeleri     İmma.local       2.168.192.in-addr.ama     İmma.local       Beriye Noktaları     Ana sunucuların IP adresleri:                                                                                                    | Okul.local     DNS Etia Alanı:       Beriye Doğru Arama Bölgelerin     İrma.local       2.168.192.in-addr.area     İrma.local       Beriye Noktaları     Ana sunucuların IP adresleri:                                                                                                    | Okul.local     DNS Etia Alani:       Beriye Doğru Arama Bölgeleri     İmma.local       2.168.192.in-addr.area     İmma.local       Buyen Noktaları     Ana sunucuların IP adresleri;                                                                                                    | Okul.local     DNS Etia Alani:       Beriye Doğru Arama Bölgeleri     İmma.local       2.168.192.in-addr.area     İmma.local       Buyen Noktaları     Ana sunucuların IP adresleri;                                                                                                    | okul.local     DNS Etia Alani:       jeriye Doğru Arama Bölgeleri     İmma.local       2.168.192.in-addr.area     İmma.local       üven Noktaları     Ana sunucuların IP adresleri;                                                                                                    | Okul.local       DNS Etki Alani:         jeriye Doğru Arama Bölgelerin       İmma.local         2.168.192.in-addr.anra       İmma.local         juven Noktalari       Ana sunucuların IP adresleri;                                                                                                    | Okul.local         DNS Etki Alam:           jeriye Doğru Arama Bölgeleri         İrma.local         Iletim isteği gönderilecek bölge adı           2.168.192.in-addr.area         İletim isteği gönderilecek bölge adı                                                                                                    |
| Veni Koşullu İletici<br>Sokul.local<br>ONS Etic Alan:<br>Sokul.local<br>DNS Etic Alan:<br>firma.local<br>Solgeteri<br>Solgeteri<br>Sol                                                                                                    |                                             | Yeni Köşüllü İletici<br>DNS Etki Alanı:                                                                                                    | egitim.local     Veni Koşullu İletici       okul.local     DNS Etis Alanı:       Geriye Doğru Arama Bölgeleri     İma.local       2.168.192.in-addr.ara     Güven Noktaları       Köşullu İleticiler     Iletim isteği gönderilecek bölge adı                                                                                                    | egitim.local     Veni Koşullu lletici       okul.local     DNS Etic Alanı:       Geriye Doğru Arama Bölgeleri     İma.local       2.168.192.in-addr.ara     Iletim isteği gönderilecek bölge adı       Güven Noktalari     Ana sunucuların IP adresleri:       Köşullu İleticiler     IIP adresleri:                                                                                                    | Gejtim.local     Veni Koşullu lletici       Given Noktaları     DNS Etig Alanı:       Güven Noktaları     İrma.local       Diven Noktaları     Ana sunucuların IP adresleri:                                                                                                    | egitim.local     Veni Koşullu lletici       Soul.local     DNS Ető Alani:       Griye Doğru Arama Bölgeleri     firma.local       Glycen Noktalari     Ana sunucuların IP adresleri:                                                                                                    | egitim.local     Veni Koşullu İletici       i okul.local     DNS Etis Alanı:       i oriye Doğru Arama Bölgeleri     İrma.local       i 2.168.192.in-addr.aran     İfirma.local       Güven Noktalari     Ana sunucuların IP adresleri:                                                                                                    | Segitim.local     Veni Koşullu lletici       Seriye Doğru Arama Bölgeleri     DNS Etid Alanı:       1     Geriye Doğru Arama Bölgeleri       2.168.192.in-addr.arra     İmma.local       1     Güven Noktaları       2     Koşullu İletici       3     Ana sunucuların IP adresieri:                                                                                                    | Septim.local     Veni Koşullu lletici       Seriye Doğru Arama Bölgeleri     DNS Etid Alanı:       1 2.168.192.in-addr.agra     firma.local       Seriye Noğru Arama Bölgeleri     firma.local                                                                                                    | © egitim.local     Veni Koşullu lietici       © okul.local     DNS Etia Alanı:       ✓ E Geriye Doğru Arama Bölgeleri     firma.local       Q.168.192.in-addr.aga     Iletim isteği gönderilecek bölge adı                                                                                                    | Image: Second Dirighter     Yeni Koşullu lietici       Image: Second Dirighter     Yeni Koşullu lietici       Image: Second Dirighter     DNS Etta Alanı:       Image: Second Dirighter     Image: Second Dirighter                                                                                                    | Image: Status Status Status     Veni Koşullu lletici       Image: Status Status     DNS Etis Alanı:       Image: Status Status     Image: Status Status       Image: Status Status     Ana sunucuların IP adresleri:                                                                                                    | Veni Koşullu lletici       İ egitim.local       Okul.local       Öriye Doğru Arama Bölgekri       İ 2.168.192.in-addr.ana       Güven Noktalari       Koşullu İleticiler                                                                                                    | Seriye Doğru Arama Bölgeleri     Veni Koşullu lletici       Seriye Doğru Arama Bölgeleri     DNS Etki Alam:       Seriye Doğru Arama Bölgeleri     firma.local       Süven Noktaları     Iletim isteği gönderilecek bölge adı       Koşullu İleticiler     Ana sunucuların IP adresleri:                                                                                                    | initial of a status of organization of the status of the status of th                                                                                                    | Given Notalari     Yeni Koşullu lietici       Geriye Doğru Arama Bölgeleri     DNS Etic Alanı:       Given Notalari     firma.local       Koşullu lieticiler     Ana sunucuların IP adresleri:                                                                                                    | Given Noktalari     Veni Koşullu lietici       Geriye Doğru Arama Bölgeleri     DNS Etic Alani:       Gizven Noktalari     firma.local       Koşullu lieticiler     Ana sunucuların IP adresleri:                                                                                                    | Given Noktalari     Veni Koşullu lietici       Geriye Doğru Arama Bölgeleri     DNS Etic Alani:       Given Noktalari     firma.local       Koşullu lieticiler     Ana sunucuların IP adresleri:                                                                                                    | egitim.local     Veni Koşullu lletici       okul.local     DNS Etki Alan:       Geriye Doğru Arama Bölgeleri     firma.local       L168.192.in-addr.ama     Masunucuların IP adresleri:                                                                                                    | Gi egitim.local     Veni Koşullu lletici       Okul.local     DNS Etki Alanı:       Geriye Doğru Arama Bölgeteri     firma.local       Gizven Noktaları     Iletim isteği gönderilecek bölge adı                                                                                                    |
| Ileriye Doğru Arama Bölgeleri       Yeni Koşullu İletici         Ileriye Doğru Arama Bölgeleri       Veni Koşullu İletici         Ileriye Doğru Arama Bölgeleri       DNS Etis Alanı:         Ileriye Doğru Arama Bölgeleri       Iletim isteği gönderilecek bölge adı         Ileriye Noktaları       Iletim isteği gönderilecek bölge adı                                                                                                    | -                                           | Yenî Koşullu Îleticî<br>DNS Etki Alanî:                                                                                                    |                                                                                                    |                                                                                                    | Ileriye Doğru Arama Bölgeleri       Yeni Koşullu İletici         Geriye Doğru Arama Bölgeleri       DNS Etki Alanı:         Geriye Doğru Arama Bölgeleri       İmma.local         2.168.192.in-addr.ana       Imma.local         Güven Noktaları       Ana sunucularıı IP adresleri:                                                                                                    | Ileriye Doğru Arama Bölgeleri       Yeni Koşullu İletici         Geriye Doğru Arama Bölgeleri       DNS Etia Alanı:         Geriye Doğru Arama Bölgeleri       İma.local         2.168.192.in-addr.ana       Güven Noktaları         Koşullu İleticiler       Ana sunucuların IP adresleri:                                                                                                    | Ileriye Doğru Arama Bölgeleri       Yeni Koşullu İletici         Igi egitim.local       DNS Etia Alanı:         Geriye Doğru Arama Bölgeleri       Interimentation and the second and the second and                                                                                                    |                                                                                                    | Ileriye Doğru Arama Bölgeleri       Yeni Koşullu İletici         Igi egitim.local       DNS Etio Alanı:         Geriye Doğru Arama Bölgeleri       İletim isteği gönderilecek bölge adı         1 2.168.192.in-addr.araa       İletim isteği gönderilecek bölge adı                                                                                                    | Ileriye Doğru Arama Bölgeleri       Yeni Koşullu İletici         Ileriye Doğru Arama Bölgeleri       Yeni Koşullu İletici         İleriye Doğru Arama Bölgeleri       DNS Etia Alanı:         Ileriye Doğru Arama Bölgeleri       İmma.local         İletim isteği gönderilecek bölge adı                                                                                                    | Ileriye Doğru Arama Bölgeleri     Yeni Koşullu İletici       Geriye Doğru Arama Bölgeleri     DNS Etki Alanı:       Geriye Doğru Arama Bölgeleri     Frma Incal                                                                                                    |                                                                                                    |                                                                                                    | İleriye Doğru Arama Bölgeleri     Yeni Koşullu İletici       egitim.local     DNS Etlä Alanı:       Geriye Doğru Arama Bölgeleri     İmma.local       2.168.192.in-addr.arafa     İmma.local       Güven Noktaları     Ana sunucuların IP adresleri:                                                                                                    |                                                                                                    | Ileriye Doğru Arama Bölgeleri     Yeni Koşullu Iletici       gejtim.local     DNS Etia Alanı:       Geriye Doğru Arama Bölgeleri     İnma.local       Litesiye Doğru Arama Bölgeleri     İnfirma.local       Güven Noktalari     İnma.local       Koşullu İleticiler     Ana sunucuların IP adresleri:                                                                                                    | Ileriye Doğru Arama Bölgeleri     Yeni Koşullu İletici       gejtim.local     DNS Etki Alanı:       Geriye Doğru Arama Bölgeleri     İntra.local       2.168.192.in-addr.araa     İntra.local       Güven Noktalari     Ana sunucuların IP adresleri:                                                                                                    | Ileriye Doğru Arama Bölgeleri       Yeni Koşullu İletici         gejtim.local       DNS Etki Alanı:         Geriye Doğru Arama Bölgeleri       İntra.local         2.168.192.in-addr.ana       İntra.local         Güven Noktalari       Ana sunucuların IP adresleri:                                                                                                    | Ileriye Doğru Arama Bölgeleri     Yeni Koşullu İletici       gegitim.local     DNS Etta Alanı:       Geriye Doğru Arama Bölgeleri     İntra.local       2.168.192.in-addr.ama     İntra.local       Güven Noktaları     Ana sunucuların IP adresleri:                                                                                                    | <ul> <li>İleriye Doğru Arama Bölgeleri</li> <li>egitim.Jocal</li> <li>okul.local</li> <li>Geriye Doğru Arama Bölgeleri</li> <li>Griye Doğru Arama Bölgeleri</li> <li>Tirma.local</li> <li>İletim isteği gönderilecek bölge adı</li> <li>Güven Noktaları</li> </ul>                                                                                                    |
|                                                                                                    |                                             | Yeni Koşullu İletici X                                                                                                    |                                                                                                    |                                                                                                    | Ileriye Doğru Arama Bölgeleri       Yeni Koşullu İletici         egitim.local       DNS Etki Alani:         Geriye Doğru Arama Bölgeleri       İntra.local         2168.192.in-addr.araa       İntra.local         Güven Noktalari       Ana sunucuların IP adresleri:                                                                                                    | Ileriye Doğru Arama Bölgeleri       Yeni Koşullu İletici         Gejtim.local       DNS Etki Alanı:         Geriye Doğru Arama Bölgeleri       İmma.local         2.168.192.in-addr.arafa       İmma.local         Güven Noktaları       Ana sunucuların IP adresleri:                                                                                                    | <ul> <li>İleriye Doğru Arama Bölgeleri<br/>gegitim.local</li> <li>Okul.local</li> <li>Okriye Doğru Arama Bölgeleri<br/>2.168.192.in-addr.anda</li> <li>Göven Noktaları</li> <li>Göven Noktaları</li> <li>Ana sunucuların IP adresleri:</li> </ul>                                                                                                    |                                                                                                    |                                                                                                    |                                                                                                    | Ileriye Doğru Arama Bölgeleri     Yeni Koşullu İletici     ×       G. egitim.local     DNS Etki Alanı:       G. Geriye Doğru Arama Bölgeleri     İma local                                                                                                    |                                                                                                    |                                                                                                    | İleriye Doğru Arama Bölgeleri     Yeni Koşullu İletici     >       Gegitim.local     DNS Etki Alanı:        Geriye Doğru Arama Bölgeleri     İfirma.local     Iletim isteği gönderilecek bölge adı       Güven Noktaları     Ana sunucuların IP adresleri:                                                                                                    |                                                                                                    | Ileriye Doğru Arama Bölgeleri       Yeni Koşullu Iletici       ×         Ileriye Doğru Arama Bölgeleri       DNS Etid Alanı:       DNS Etid Alanı:         Ileriye Doğru Arama Bölgeleri       Imma.local       Iletim isteği gönderilecek bölge adı         Güven Noktaları       Ana sunucularıı IP adresleri:       Ana sunucularıı IP adresleri:                                                                                                    | Ileriye Doğru Arama Bölgeleri       Yeni Koşullu Iletici       ×         Ileriye Doğru Arama Bölgeleri       DNS Etid Alanı:       DNS Etid Alanı:         Ileriye Doğru Arama Bölgeleri       İnma.local       Iletim isteği gönderilecek bölge adı         Ileriye Noktaları       Ana sunucularıı IP adresleri:       Ana sunucularıı IP adresleri:                                                                                                    | Ileriye Doğru Arama Bölgeleri       Yeni Koşullu Iletici       ×         Ileriye Doğru Arama Bölgeleri       DNS Etid Alanı:       DNS Etid Alanı:         Ileriye Doğru Arama Bölgeleri       İletim isteği gönderilecek bölge adı       Ana sunucuların IP adresleri:                                                                                                    | Ileriye Doğru Arama Bölgeleri       Yeni Koşullu Iletici       ×         Ileriye Doğru Arama Bölgeleri       DNS Etia Alanı:       DNS Etia Alanı:         Geriye Doğru Arama Bölgeleri       İrma.local       Iletim isteği gönderi/ecek bölge adı         Güven Noktalari       Ana sunucuların IP adresleri:                                                                                                    | <ul> <li>İleriye Doğru Arama Bölgeleri</li> <li>egitim.local</li> <li>okul.local</li> <li>Geriye Doğru Arama Bölgeleri</li> <li>168.192.in-addr.araa</li> <li>Güven Noktalari</li> </ul>                                                                                                    |
| ileriye Doğru Arama Bölgeleri<br>gi egitim.local<br>okul.local<br>Griye Doğru Arama Bölgeleri<br>2.168.192.in-addr.arga<br>Güyen Noktaları                                                                                                    |                                             | Yeni Koşullu İletici X                                                                                                    |                                                                                                    | ileriye Doğru Arama Bölgeleri       Yeni Koşullu İletici         gi egitim.local       DNS Etlä Alanı:         Geriye Doğru Arama Bölgeleri       İletim isteği gönderilecek bölge adı         Z.168.192.in-addr.araš       Maa sunucuların IP adresleri:         Koşullu İleticiler       IP. Adresi         Sunucuların IP adresleri:       İP. Adresi                                                                                                    | ileriye Doğru Arama Bölgeleri       Yeni Koşullu İletici         gejitim.local       DNS Etki Alanı:         Geriye Doğru Arama Bölgeleri       İns. Etki Alanı:         1 Güven Noktaları       İns. isteği gönderilecek bölge adı         1 Güven Noktaları       Ana sunucuların IP adresleri:                                                                                                    | ileriye Doğru Arama Bölgeleri     Yeni Koşullu İletici     ×       gejtim.local     NS Etle Alan:        Geriye Doğru Arama Bölgeleri     İnma.local     Iletim isteği gönderilecek bölge adı       Güven Noktaları     Ana sunucuların IP adresleri:                                                                                                    | ileriye Doğru Arama Bölgeleri       Veni Koşullu Iletici       ×         gejtim.local       DNS Etki Alanı:       DNS Etki Alanı:         Geriye Doğru Arama Bölgeleri       frma.local       Iletim isteği gönderilecek bölge adı         Güven Noktaları       Ana sunucuların IP adresleri:       Ana sunucuların IP adresleri:                                                                                                    | ileriye Doğru Arama Bölgeleri       Veni Koşullu Iletici         gejtim.local       DNS Etla Alanı:         Geriye Doğru Arama Bölgeleri       İmma.local         Z.168.192.in-addr.arra       İmma.local         Güven Noktaları       Ana sunucuların IP adresleri:                                                                                                    | ileriye Doğru Arama Bölgeleri     Yeni Koşullu Iletici     ×       gejtim.local     DNS Etki Alanı:     DNS Etki Alanı:       Geriye Doğru Arama Bölgeleri     frma.local     Iletim isteği gönderilecek bölge adı       Güven Noktaları     Güven Noktaları     Iletim isteği gönderilecek bölge adı                                                                                                    | Ileriye Doğru Arama Bölgeleri     Yeni Koşullu İletici     ×       G egitim.local     DNS Etki Alanı:        Geriye Doğru Arama Bölgeleri     firma.local     Iletim isteği gönderi/ecek bölge adı                                                                                                    | ileriye Doğru Arama Bölgeleri     Yeni Koşullu İletici     ×       gejitim.local     DNS Etki Alanı:       Geriye Doğru Arama Bölgeleri     İma local                                                                                                    |                                                                                                    | ileriye Doğru Arama Bölgeleri     Veni Koşullu Iletici     ×       gejtim.local     DNS Etlä Alani:     DNS Etlä Alani:       Geriye Doğru Arama Bölgeleri     firma.local     Iletim isteği gönderi/ecek bölge adı       2.168.192.in-addr.arafa     Ana sunucuların IP adresleri:     Iletim isteği gönderi/ecek bölge adı                                                                                                    | İleriye Doğru Arama Bölgeleri     Yeni Koşullu İletici     >       İleriye Doğru Arama Bölgeleri     Yeni Koşullu İletici     >       İgöriye Doğru Arama Bölgeleri     DNS Etid Alanı:        İleriye Doğru Arama Bölgeleri     İrma.local     Iletim isteği gönderilecek bölge adı       İleriye Noktalari     Ana sunucuların IP adresleri:                                                                                                    | Ileriye Doğru Arama Bölgeleri       Yeni Koşullu Iletici       >         Ileriye Doğru Arama Bölgeleri       Yeni Koşullu Iletici       >         Ileriye Doğru Arama Bölgeleri       DNS Etia Alanı:       DNS Etia Alanı:         Greye Doğru Arama Bölgeleri       İfirma.local       Iletim isteği gönderilecek bölge adı         Göven Noktaları       Ana sunucuların IP adresleri:       Ana sunucuların IP adresleri:                                                                                                    | Ileriye Doğru Arama Bölgeleri       Yeni Koşullu Iletici       ×         Ileriye Doğru Arama Bölgeleri       DNS Etis Alanı:       DNS Etis Alanı:         Ileriye Doğru Arama Bölgeleri       İrma.local       Iletim isteği gönderilecek bölge adı         Güven Noktaları       Ana sunucuların IP adresleri;       Ana sunucuların IP adresleri;                                                                                                    | Ileriye Doğru Arama Bölgeleri       Yeni Koşullu Iletici       ×         Ileriye Doğru Arama Bölgeleri       DNS Etki Alanı:       DNS Etki Alanı:         Ileriye Doğru Arama Bölgeleri       İrma.local       Iletim isteği gönderilecek bölge adı         Ileriye Doğru Arama Bölgeleri       İrma.local       Iletim isteği gönderilecek bölge adı         Ileriye Doğru Arama Bölgeleri       Ana sunucuların IP adresleri;                                                                                                    | Ileriye Doğru Arama Bölgeleri       Yeni Koşullu Iletici       ×         Ileriye Doğru Arama Bölgeleri       DNS Etki Alanı:       DNS Etki Alanı:         Ileriye Doğru Arama Bölgeleri       İletim isteği gönderi/ecek bölge adı       Ana sunucuların IP adresleri;                                                                                                    | Ileriye Doğru Arama Bölgeleri       Yeni Koşullu Iletici       ×         gejitim.local       DNS Etki Alanı:       DNS Etki Alanı:         Geriye Doğru Arama Bölgeleri       İnma.local       Iletim isteği gönderilecek bölge adı         Güven Noktalari       Ana sunucuların IP adresleri:       Ana sunucuların IP adresleri:                                                                                                    | <ul> <li>İleriye Doğru Arama Bölgeleri</li> <li>egitim.local</li> <li>okul.local</li> <li>Geriye Doğru Arama Bölgeleri</li> <li>firma.local</li> <li>DNS Etki Alanı:</li> <li>firma.local</li> <li>İlelim isteği gönderilecek bölge adı</li> <li>Güven Noktaları</li> </ul>                                                                                                    |
| Ileriye Doğru Arama Bölgeleri<br>egitim.local<br>okul.local<br>DNS Etia Alanı:<br>Geriye Doğru Arama Bölgeleri<br>2.168.192.in-addr.arga                                                                                                    |                                             | Yeni Koşullu İletici X                                                                                                    | ileriye Doğru Arama Bölgeleri   egitim.local   okul.local   ceriye Doğru Arama Bölgeleri   2.168.192.in-addr.araš   Güven Noktalari   Koşullu İleticiler   IP Adresi   Surunu EODM'si   Doğrulandi                                                                                                    |                                                                                                    | ileriye Doğru Arama Bölgeleri       Yeni Koşullu İletici         gi egitim.local       DNS Etki Alam:         Geriye Doğru Arama Bölgeleri       Interview Bolgeleri         2.168.192.in-addr.ana       İmma.local         Güven Noktaları       Ana sunucuların IP adresleri:                                                                                                    | Ileriye Doğru Arama Bölgeleri       Yeni Koşullu İletici         Geriye Doğru Arama Bölgeleri       DNS Etki Alanı:         Geriye Doğru Arama Bölgeleri       İmma.local         DNS Etki Alanı:       İmma.local         Güven Noktaları       İmma.local         Koşullu İleticiler       Ana sunucuların IP adresleri:                                                                                                    | ileriye Doğru Arama Bölgeleri       Yeni Koşullu İletici       ×         gejtim.local       DNS Etki Alanı:       DNS Etki Alanı:         Geriye Doğru Arama Bölgeleri       İma.local       Iletim isteği gönderilecek bölge adı         Güven Noktaları       Ana sunucuların IP adresleri;       Ana sunucuların IP adresleri;                                                                                                    | Ileriye Doğru Arama Bölgeleri       Yeni Koşullu İletici       ×         Ileriye Doğru Arama Bölgeleri       DNS Etta Alanı:       DNS Etta Alanı:         Iletim isteği gönderilecek bölge adı       İletim isteği gönderilecek bölge adı         Güven Noktaları       Ana sunucuların IP adresleri:                                                                                                    | Ileriye Doğru Arama Bölgeleri     gejtim.Jocal     okul.local     DNS Etid Alanı:     firma.local         Z.168.192.in-addr.araa         Güven Noktaları                                                                                                    | Ileriye Doğru Arama Bölgeleri     gejtim.Jocal     okul.local     DNS Etki Alanı:     firma.local     firma.local     firma.local     Iletim isteği gönderi/ecek bölge adı                                                                                                    | ileriye Doğru Arama Bölgeleri     Yeni Koşullu İletici     X       G egitim.local     DNS Etti Alanı:       G eriye Doğru Arama Bölgeleri     İma İscal                                                                                                    | ileriye Doğru Arama Bölgeleri   egitim.local   okul.local   ONS Etö Alam:   Geriye Doğru Arama Bölgeleri   2.168.192.in-addr.araa   Güven Noktalari   Koşullu İleticiler   IP Adresi Sumuru FORMei Doğrulardi Saladı                                                                                                    |                                                                                                    | İleriye Doğru Arama Bölgeleri     Yeni Koşullu İletici     >       Gegitim.local     DNS Etki Alanı:        Geriye Doğru Arama Bölgeleri     İrma.local     Iletim isteği gönderilecek bölge adı       Güven Noktaları     Ana sunucuların IP adresleri:                                                                                                    | Ileriye Doğru Arama Bölgeleri       Yeni Koşullu Iletici         Ileriye Doğru Arama Bölgeleri       DNS Etto Alanı:         Geriye Doğru Arama Bölgeleri       İntra-local         2.168.192.in-addr.ana       İntra-local         Güven Noktalari       Ana sunucuların IP adresleri:                                                                                                    | Ileriye Doğru Arama Bölgeleri       Yeni Köşullu İletici       ×         Ileriye Doğru Arama Bölgeleri       DNS Etki Alanı:       DNS Etki Alanı:         Ileriye Doğru Arama Bölgeleri       İntra.local       Iletim isteği gönderi/ecek bölge adı         Güven Noktalari       Ana sunucuların IP adresleri;       Ana sunucuların IP adresleri;                                                                                                    | Ileriye Doğru Arama Bölgeleri       Yeni Koşullu Iletici       ×         Ileriye Doğru Arama Bölgeleri       DNS Etki Alanı:       DNS Etki Alanı:         Ileriye Doğru Arama Bölgeleri       İletim isteği gönderilecek bölge adı       Intra sunucuların IP adresleri;         Güzen Noktaları       Ana sunucuların IP adresleri;       Intra sunucuların IP adresleri;                                                                                                    | Ileriye Doğru Arama Bölgeleri       Yeni Koşullu Iletici       ×         Ileriye Doğru Arama Bölgeleri       DNS Etid Alanı:       DNS Etid Alanı:         Ileriye Doğru Arama Bölgeleri       İletim isteği gönderilecek bölge adı       Ana sunucuların IP adresleri;                                                                                                    | Ileriye Doğru Arama Bölgeleri       Yeni Koşullu Iletici       ×         Ileriye Doğru Arama Bölgeleri       DNS Etia Alanı:       DNS Etia Alanı:         Geriye Doğru Arama Bölgeleri       İrma.local       Iletim isteği gönderilecek bölge adı         Güven Noktalari       Ana sunucuların IP adresleri:       Ana sunucuların IP adresleri:                                                                                                    | <ul> <li>İleriye Doğru Arama Bölgeleri</li> <li>egitim.local</li> <li>okul.local</li> <li>Geriye Doğru Arama Bölgeleri</li> <li>168.192.in-addr.araa</li> <li>Güven Noktalari</li> </ul>                                                                                                    |
| Ileriye Doğru Arama Bölgeleri<br>gi egitim.Jocal<br>jokul.local<br>Geriye Doğru Arama Bölgeleri<br>ji 2.168.192.in-addr.ara<br>Güyen Noktaları File Alanı: Interime Interime In                                                                                                    |                                             | Yeni Koşullu İletici X                                                                                                    | İleriye Doğru Arama Bölgeleri   egitim.local   okul.local   ONS Etti Alanı:   firma.local   Güven Noktaları   Koşullu İleticiler   Ana sunucuların IP adresleri:   IP Adresi   Sil                                                                                                    | İleriye Doğru Arama Bölgeleri   Gejtim.local   koşullu İletici   Seriye Doğru Arama Bölgeleri   2.168.192.in-addr.ana   Güven Noktalari   Koşullu İleticiler     IR Adresi     Support     Support                                                                                                    | Ileriye Doğru Arama Bölgeleri egitim.Jocal okul.local DNS Etki Alam: firma.local Süven Noktalari Koşullu İleticiler Koşullu İleticiler Yeni Koşullu İletici Ana sunucuların IP adresleri:                                                                                                    | Ileriye Doğru Arama Bölgeleri       Yeni Koşullu İletici         gejtim.Jocal       DNS Etlä Alanı:         Geriye Doğru Arama Bölgeleri       İma.local         2.168.192.in-addr.ana       İmma.local         Güven Noktaları       Ana sunucuların IP adresleri:                                                                                                    | Ileriye Doğru Arama Bölgeleri egitim.Jocal okul.local DNS Etki Alanı: Geriye Doğru Arama Bölgeleri 2.168.192.in-addr.araa Güven Noktalari Köşullu İleticiler Köşullu İleticiler                                                                                                    | Ileriye Doğru Arama Bölgeleri Gegitim.local Koruklacal Veni Koşullu İletici Veni Koşullu İletici Veni Koşullu İl                                                                                                    | Ileriye Doğru Arama Bölgeleri Geriye Doğru Arama Bölgeleri Okul.local DNS Etid Alan: firma.local firma.local Güven Noktalari Güven Noktalari                                                                                                    | <ul> <li>İleriye Doğru Arama Bölgeleri</li> <li>gejtim.Jocal</li> <li>okul.local</li> <li>ONS Etki Alanı:</li> <li>Geriye Doğru Arama Bölgeleri</li> <li>İletim isteği gönderilecek bölge adı</li> </ul>                                                                                                    | Ileriye Doğru Arama Bölgeleri     Geriye Doğru Arama Bölgeleri     NS Etti Alam:     Geriye Doğru Arama Bölgeleri     Fima Incal                                                                                                    | Ileriye Doğru Arama Bölgeleri   egitim.local   okul.local   ONS Etti Alanı:   firma.local   Güven Noktaları   Koşullu İleticiler     IP Adresi     Sunucuların IP adresleri:     IP Adresi     Sunucuların IP adresleri:                                                                                                    |                                                                                                    |                                                                                                    | Ileriye Doğru Arama Bölgeleri     gejtim.local     Okul.local     DNS Etio Alam:     Geriye Doğru Arama Bölgeleri     Z.168.192.in-addr.ana     Göven Noktalari     Koşullu İleticile     Ana sunucuların IP adresleri:                                                                                                    | Ileriye Doğru Arama Bölgeleri       Yeni Koşullu İletici         Ileriye Doğru Arama Bölgeleri       Yeni Koşullu İletici         Ileriye Doğru Arama Bölgeleri       DNS Etid Alanı:         Image: Subscript Comparison of the subscript Comparison of the subsc                                                                                                    | Ileriye Doğru Arama Bölgeleri       Yeni Koşullu İletici         gejtim.local       DNS Etid Alanı:         Geriye Doğru Arama Bölgeleri       DNS Etid Alanı:         İ.102 - Döğru Arama Bölgeleri       İrma.local         Güven Noktaları       Ana sunucuların IP adresleri:                                                                                                    | Ileriye Doğru Arama Bölgeleri     Yeni Koşullu İletici       gejtim.local     DNS Etki Alanı:       Geriye Doğru Arama Bölgeleri     İnma.local       2.168.192.in-addr.araa     İletim isteği gönderilecek bölge adı       Güven Noktaları     Ana sunucuların IP adresleri:                                                                                                    | Ileriye Doğru Arama Bölgeleri       Yeni Koşullu İletici         Ileriye Doğru Arama Bölgeleri       Yeni Koşullu İletici         Ileriye Doğru Arama Bölgeleri       DNS Etia Alanı:         Ileriye Doğru Arama Bölgeleri       İnma.local         Iletiye Doğru Arama Bölgeleri       İnma.local         Iletiye Doğru Arama Bölgeleri       İnma.local         Iletiye Doğru Arama Bölgeleri       İnma.local         Iletiye Doğru Arama Bölgeleri       İnma.local         Iletiye Listeri       İna şunucuların IP adresleri:                                                                                                    |                                                                                                    |
| Ileriye Doğru Arama Bölgeleri gi egitim.local okul.local ONS Etis Alanı: firma.local Suyu Arama Bölgeleri firma.local Güven Noktaları                                                                                                    |                                             | Yeni Koşullu İletici X                                                                                                    | Ileriye Doğru Arama Bölgeleri     gi egitim.local     ONS Etio Alam:     Geriye Doğru Arama Bölgeleri     Z.168.192.in-addr.ana     Güven Noktalari     Koşullu Ileticiler     IP Adresi     Sumucu EODN'si     Doğrulandı     Sil                                                                                                    | Ileriye Doğru Arama Bölgeleri gi egitim.local Sokul.local Seriye Doğru Arama Bölgeleri Gi 2,168,192,in-addr.ana Güven Noktaları Köşullu İleticiler  Veni Köşullu İleticiler  Veni Köşullu İleticiler  Veni Köşullu İletici DNS Etö Alanı: firma.local Iletim isteği gönderilecek bölge adı Ana sunucuların IP adresleri: IR Adresi Sunucu EODM'si Doğrulardi Sil                                                                                                    | Ileriye Doğru Arama Bölgeleri       Yeni Koşullu İletici         Geriye Doğru Arama Bölgeleri       DNS Etki Alam:         Geriye Doğru Arama Bölgeleri       İntra.local         DNS Etki Alam:       İntra.local         Güven Noktaları       İntra.local         Koşullu İleticiler       Ana sunucuların IP adresleri:                                                                                                    | Ileriye Doğru Arama Bölgeleri       Yeni Koşullu İletici         Geriye Doğru Arama Bölgeleri       DNS Etki Alanı:         Geriye Doğru Arama Bölgeleri       İntra.local         DNS Etki Alanı:       İntra.local         Güven Noktaları       Ana sunucuların IP adresleri:                                                                                                    | Ileriye Doğru Arama Bölgeleri<br>egitim.local<br>okul.local<br>Okul.local<br>Okul.local<br>Okul.local<br>Okul.local<br>Ohys Etta Alanı:<br>Ohys Etta Alanı:                                                                                                    | Ileriye Doğru Arama Bölgeleri     gitim.local     Okul.local     DNS Etti Alam:     Geriye Doğru Arama Bölgeleri     Z.168.192.in-addr.aras     Güven Noktalari     Ana sunucuların IP adresleri:                                                                                                    | Ileriye Doğru Arama Bölgeleri     gejtim.local     okul.local     ONS Etta Alanı:     feriye Doğru Arama Bölgeleri     Zı168.192.in-addr.ama     Güyen Noktaları     Güyen Noktaları                                                                                                    | Ileriye Doğru Arama Bölgeleri     gejitim.local     ONS Etki Alanı:     Geriye Doğru Arama Bölgeleri     Z.168.192.in-addr.aga                                                                                                    | Ileriye Doğru Arama Bölgeleri     Geriye Doğru Arama Bölgeleri     Veni Koşullu İletici     Veni Koşullu İletici     NS Etki Alam:     Geriye Doğru Arama Bölgeleri     Firma Incal                                                                                                    | Ileriye Doğru Arama Bölgeleri egitim.local okul.local ONS Etic Alan: Geriye Doğru Arama Bölgeleri G 2.168.192.in-addr.ana Güven Noktalari Koşullu İleticiler IP Adresi Sumuni FORMei Doğrulardi Sal                                                                                                    | Ileriye Doğru Arama Bölgeleri gi egitim.local colul.local Columnational Columnationa                                                                                                    | Ileriye Doğru Arama Bölgeleri  gegitim.local  okul.local  Geriye Doğru Arama Bölgeleri  2.168.192.in-addr.ana  Güven Noktaları  Koşullu İleticiler  Yeni Koşullu İletici  Yeni Koşullu İletici  Nos Etid Alanı:  firma.local  Iletim isteği gönderi/ecek bölge adı  Ana sunucuların IP adresleri:                                                                                                    | Ileriye Doğru Arama Bölgeleri     gejtim.Jocal     Okul.local     Okul.local     Okul.local     Okus Arama Bölgeleri     Zıfö8.192.in-addr.ana     Göven Noktalari     Koşullu Ileticiler     Ana sunucuların IP adresleri:                                                                                                    | Ileriye Doğru Arama Bölgeleri       Yeni Koşullu Iletici       ×         Ileriye Doğru Arama Bölgeleri       DNS Etki Alanı:       DNS Etki Alanı:         Ileriye Doğru Arama Bölgeleri       İrma.Jocal       Iletim isteği gönderilecek bölge adı         Güven Noktaları       Ana sunucularıı IP adresleri:       Ana sunucularıı IP adresleri:                                                                                                    | Ileriye Doğru Arama Bölgeleri       Yeni Koşullu Iletici       ×         Ileriye Doğru Arama Bölgeleri       DNS Etid Alanı:       DNS Etid Alanı:         Ileriye Doğru Arama Bölgeleri       İrma.local       Iletim isteği gönderilecek bölge adı         Ileriye Doğru Arama Bölgeleri       İrma.local       Iletim isteği gönderilecek bölge adı         Güven Noktaları       Ana sunucularıı IP adresleri:       Ina sunucuları IP adresleri:                                                                                                    | Ileriye Doğru Arama Bölgeleri       Yeni Koşullu Iletici       ×         Ileriye Doğru Arama Bölgeleri       DNS Etid Alanı:       DNS Etid Alanı:         Ileriye Doğru Arama Bölgeleri       İnma.local       Iletim isteği gönderilecek bölge adı         Güven Noktaları       Ana sunucuların IP adresleri:                                                                                                    | Ileriye Doğru Arama Bölgeleri       Yeni Koşullu Iletici       ×         Ileriye Doğru Arama Bölgeleri       DNS Etia Alanı:       DNS Etia Alanı:         Ileriye Doğru Arama Bölgeleri       International       International         Ileriye Doğru Arama Bölgeleri       International       International         Ileriye Doğru Arama Bölgeleri       International       International         Ileriye Doğru Arama Bölgeleri       International       International         Ileriye Doğru Arama Bölgeleri       International       International         Ileriye Doğru Arama Bölgeleri       International       International         Ileriye Doğru Arama Bölgeleri       International       International         Ileriye Doğru Arama Bölgeleri       International       International         Ileriye Doğru Arama Bölgeleri       International       International         Ileriye Doğru Arama Bölgeleri       International       International         Ileriye Doğru Arama Bölgeleri       Ana sunucuların IP adresleri:       International                                                                                                    | Ileriye Doğru Arama Bölgeleri gi egitim.local Seriye Doğru Arama Bölgeleri Gi 2.168.192.in-addr.arga Güven Noktaları                                                                                                    |
| i egitim.local     DNS Etid Alanı:       Geriye Doğru Arama Bölgeleri     İma.local       Q.168.192.in-addr.ana     İma.local                                                                                                    |                                             | DNS Etői Alani:                                                                                                    | iiiiiiiiiiiiiiiiiiiiiiiiiiiiiiiiiiii                                                                                                    | iiiiiiiiiiiiiiiiiiiiiiiiiiiiiiiiiiii                                                                                                    | i egitim.local     ONS Etia Alani:       i Geriye Doğru Arama Bölgekrii     Intra.local       i Cüven Noktalari     Intra.local       Koşullu İleticiler     Ana sunucuların IP adresleri:                                                                                                    | i egitim.local     DNS Etid Alami:       i Geriye Doğru Arama Bölgeleri     iiiiiiiiiiiiiiiiiiiiiiiiiiiiiiiiiiii                                                                                                    | i egitim.local     Cerit Koşullu fieldet     X       i okul.local     DNS Etid Alanı:       i Geriye Doğru Arama Bölgeleri     İma.local     İletim isteği gönderilecek bölge adı       i Güven Noktaları     Ana sunucuların IP adresleri:                                                                                                    | iiiiiiiiiiiiiiiiiiiiiiiiiiiiiiiiiiii                                                                                                    | i egitim.local     DNS Etia Alanı:       i Geriye Doğru Arama Bölgeleri     i firma.local       i Güven Noktaları     i letim isteği gönderilecek bölge adı                                                                                                    | i egitim.local     Itel Kogolio Herci     A       i okul.local     DNS Etid Alam:     Itel misegir gönderilecek bölge adı       i 2.168.192.in-addr.aga     Itel mistegir gönderilecek bölge adı                                                                                                    | i egitim.local     DNS Etid Alam:       i Geriye Doğru Arama Bölgetri     firma local                                                                                                    | i egitim.local     DNS Etii Alam:       i Geriye Doğru Arama Bölgeleri     ifrma.local       i Güven Noktalari     Ana sunucuların IP adresleri:       i Köşüllü İleticiler     IP Adresi                                                                                                    | egitim.local     DNS Etki Alani:       Geriye Doğru Arama Bölgeleri     firma.local       2.168.192.in-addr.area     Ana sunucuların IP adresleri:       Koşullu İleticiler     IP adresl                                                                                                    | gitim.local     DNS Etia Alam:       Geriye Doğru Arama Bölgeleri     firma.local       Qiven Noktaları     Ana sunucuların IP adresleri:                                                                                                    | i egitim.local     DNS Etid Alan:       i Geriye Doğru Arama Bölgetiri     firma.local       i 2.168.192.in-addr.ana     i lietim isteği gönderilecek bölge adı       i Güven Noktaları     Ana sunucuların IP adresleri:                                                                                                    | i egitim.local     DNS Etis Alani:       Geriye Doğru Arama Bölgeleri     ifrma.local       Güven Noktalari     Iletim isteği gönderilecek bölge adı       Koşullu İleticiler     Ana sunucuların IP adresleri;                                                                                                    | i egitim.local     DNS Etki Alan:       Geriye Doğru Arama Bölgeleri     ifrma.local       Güven Noktalari     Interim isteği gönderilecek bölge adı       Koşullu İleticiler     Ana sunucuların IP adresleri;                                                                                                    | i egitim.local     DNS Etid Alan:       Geriye Doğru Arama Bölgeleri     İrma.local       Quiven Noktalari     Iletim isteği gönderilecek bölge adı       Koşullu İleticiler     Ana sunucuların IP adresleri;                                                                                                    | igi egitim.local     DNS Etid Alani:       igi okul.local     DNS Etid Alani:       igi okul.local     International international internationa international international internatinternational internationali                                                                                                    | Geriye Doğru Arama Bölgeleri       2.168.192.in-addr.araa       Güven Noktalari                                                                                                    |
| Sokul.local     DNS Etid Alanı:       Geriye Doğru Arama Bölgeteri     firma.local       Z.168.192.in-addr.araa     Iletim isteği gönderilecek bölge adı                                                                                                    |                                             | DNS Etki Alanı:                                                                                                    | Image: Signal State State     DNS Etti Alanı:       Image: Signal State     DNS Etti Alanı:       Image: Signal State     Image: Signal State       Image: Signal State     Image: Signal State       Image: Signal State     Signal State                                                                                                    | <sup>®</sup> okul.local <sup>®</sup> Geriye Doğru Arama Bölgeleri <sup>®</sup> 2.168.192.in-addr.ana <sup>®</sup> Güven Noktalari <sup>®</sup> Güven Noktalari <sup>®</sup> Köşullu İleticiler <sup>®</sup> Köşullu İleticiler <sup>®</sup> Köşullu İleticiler <sup>®</sup> Köşullu İleticiler <sup>®</sup> Sunucuların IP adresleri: <sup>®</sup> Sunucuların IP adresleri: <sup>®</sup> Sunucularının IP adresleri: <sup>®</sup> Sunucuların IP adresleri: <sup>®</sup> Sunucularının IP adresleri: <sup>®</sup> Sunucularınını IP adresleri: <sup>®</sup> Sunucularınını IP adresleri: <sup>®</sup> Sunucularınını IP adresleri: <sup>®</sup> Sunucularınınını Adresleri: <sup>®</sup> Sunucularınını Adresleri: <sup>®</sup> Sunucularının                                                                                                    | Image: Solution of the second second seco                                                                                                    | Image: Service Doğru Arama Bölgeleri     DNS Etia Alanı:       Image: Service Doğru Arama Bölgeleri     Image: Service Doğru Arama Bölgeleri       Image: Service Doğru Arama Bölgeleri     Image: Service Doğru Arama Bölgeleri   <                                                                                                    | Image: Serie Doğru Arama Bölgeleri     DNS Etla Alanı:       Image: Serie Doğru Arama Bölgeleri     Image: Serie Doğru Arama Bölgeleri       Image: Serie Doğru Arama Bölgeleri     Image: Serie Doğru Arama Bölgeleri       Image: Serie Doğru Arama Bölgeleri     Image: Serie Doğru Arama Bölgeleri       Image: Serie Doğru Arama Bölgeleri     Image: Serie Doğru Arama Bölgeleri       Image: Serie Doğru Arama Bölgeleri     Image: Serie Doğru Arama Bölgeleri       Image: Serie Doğru Arama Bölgeleri     Image: Serie Doğru Arama Bölgeleri       Image: Serie Doğru Arama Bölgeleri     Image: Serie Doğru Arama Bölgeleri       Image: Serie Doğru Arama Bölgeleri     Image: Serie Doğru Arama Bölgeleri       Image: Serie Doğru Arama Bölgeleri     Image: Serie Doğru Arama Bölgeleri       Image: Serie Doğru Arama Bölgeleri     Ana sunucuların IP adresleri:                                                                                                    | Ögövul.local     DNS Etid Alanı:       Ögörüye Doğru Arama Bölgeleri     İrma.local       Ögöven Noktaları     İletim isteği gönderilecek bölge adı       Ögöven Noktaları     Ana sunucuların IP adresleri:                                                                                                    | <sup>®</sup> okul.local <sup>®</sup> Geriye Doğru Arama Bölgeleri <sup>®</sup> Z.168.192.in-addr.ana <sup>®</sup> Güven Noktaları                                                                                                    | Image: Second state of the second state of the se                                                                                                    | 👸 okul.local DNS Etic Alam:                                                                                                    | iiiiiiiiiiiiiiiiiiiiiiiiiiiiiiiiiiii                                                                                                    | image: state of the state of the state o                                                                                                    | Sokul.local     DNS Etlà Alani:       Geriye Doğru Arama Bölgeleri     firma.local       1 2.168.192.in-addr.ama     Iletim isteùi gönderifecek bölge adr       Güven Noktalari     Ana sunucularin IP adresieri:                                                                                                    | image: solut.local     DNS Etki Alan:       image: solution of the solution of the solution of                                                                                                    | Seriye Doğru Arama Bölgeteri       DNS Etid Alanı:         Geriye Doğru Arama Bölgeteri       firma.local         Süzen Noktaları       Iletim isteği gönderilecek bölge adı         Koşullu İleticiler       Ana sunucuların IP adresleri:                                                                                                    | Seriye Doğru Arama Bölgeleri       DNS Etid Alan:         Geriye Doğru Arama Bölgeleri       firma.local         Suyen Noktaları       Iletim isteği gönderilecek bölge adı         Koşullu İleticiler       Ana sunucuların IP adresleri:                                                                                                    | Seriye Doğru Arama Bölgeleri     DNS Etid Alanı:       Geriye Doğru Arama Bölgeleri     firma.local       İstina Sunucuların IP adresleri;     Ana sunucuların IP adresleri;                                                                                                    | Image: Serie Doğru Arama Bölgeleri     DNS Etki Alanı:       Image: Serie Doğru Arama Bölgeleri     Irma.local       Image: Serie Doğru Noktaları     Iletim isteği gönderilecek bölge adı       Güven Noktaları     Ana sunucuların IP adresleri:                                                                                                    | Seriye Doğru Arama Bölgeleri     DNS Etki Alam:       2.168.192.in-addr.arga     firma.local       Güven Noktalar     Iletim iste@i gönderi/ecek bölge adi                                                                                                    |
| Crive Doğru Arana Bölgeteri     Zıfős.192.in-addr.arga     Güven Noktalari     Güven Noktalari                                                                                                    |                                             | UNS Etto Alani:                                                                                                    | ONS Ető Alan:       Geriye Doğru Arama Bölgeleri       2.168.192.in-addr.ara       Güven Noktalari       Koşullu İleticiler       IP Adresi                                                                                                    | ONS Ető Alan:       Geriye Doğru Arama Bölgeleri       2.168.192.in-addr.araá       Göven Noktalari       Köşüllü İleticiler       IP Adresi                                                                                                    | ONS Etid Alan:       Geriye Doğru Arama Bölgekri       Z.168.192.in-addr.ana       Güven Noktalari       Koşullu İleticiler                                                                                                    | Image: Skulletain     DNS Etki Alanı:       Geriye Doğru Arama Bölgeleri     firma.local       Image: Skulletain     firma.local       Güven Noktaları     Ana sunucuların IP adresleri:                                                                                                    | Okulucian     DNS Etid Alanı:       Geriye Doğru Arama Bölgeleri     firma.local       İletim isteği gönderilecek bölge adı       Güven Noktaları       Güven Noktaları       Köşullu İleticiler                                                                                                    | ONS Ető Alan:     ONS Ető Alan:     Ons Ető Alan:     firma.local     Ons Ető Alan:     firma.local     Ons Ető Alan:     firma.local     Ana sunucularn IP adresleri:     Courtin Listuiciter                                                                                                    | ONS Ető Alan:     ONS Ető Alan:     Ons Ető Alan:     Irma.local     Iletim isteg) gönderilecek bölge adi     Güven Noktalari                                                                                                    | Geriye Doğru Arama Bölgeleri         DNS Etti Alan:           Image: Statistic Statistic Statis Statiste Statistic Statistic Statistic Statistic Statis Statis                                                                                                    | Geriye Doğru Arama Bölgeleri                                                                                                    | ONS Etid Alan:       Geriye Doğru Arama Bölgeleri       2.168.192.in-addr.ana       Güven Noktalari       Koşullu İleticiler         IP Adresi         Sumuru FORMei                                                                                                    | ONS Etid Alan:       Geriye Doğru Arama Bölgeleri       2.168.192.in-addr.ana       Güven Noktalari       Koşullu İleticiler         IP Adresi         Survey EODAlei         DNS Etid Alan:         İmma.local         İmma.local         Imma.local         Imma.local         Imma.local         Imma.local         Imma.local </td <td>Okonocal     DNS Etki Alanı:       Geriye Doğru Arama Bölgeleri     İrma.local       İ 2.168.192.in-addr.aura     İrma.local       Güven Noktaları     Ana sunucuların IP adresleri:</td> <td>Coriye Doğru Arama Bölgekri     Zı168.192.in-addr.ana     Güven Noktalar     Koşullu lleticiler     Koşullu lleticiler</td> <td>Coven Joan     Coven Joan     Coven Josephane Bolgeteri     Coven Josephane Bolgeteri     Coven Josephane Bolgeteri     Coven Josephane Bolgeteri     Coven Josephane Bolgeteri     Ana sunucuların IP adresleri:</td> <td>Construction     Construction     C</td> <td>Convolution     Convolution     Convoluti</td> <td>Ceriye Doğru Arama Bölgeleri     Cıtisa 192.ins-addr.ama     Cuter Noktaları     Coure Noktaları     Kosullu lleticiler</td> <td>Oronocal     DNS Etti Alan:       Geriye Doğru Arama Bölgeleri     frma.local       12 2.168.192.in-addr.ana     Iletim isteriji gönderilecek bölge adı       Güven Noktalari     Güven Noktalari</td> | Okonocal     DNS Etki Alanı:       Geriye Doğru Arama Bölgeleri     İrma.local       İ 2.168.192.in-addr.aura     İrma.local       Güven Noktaları     Ana sunucuların IP adresleri:                                                                                                    | Coriye Doğru Arama Bölgekri     Zı168.192.in-addr.ana     Güven Noktalar     Koşullu lleticiler     Koşullu lleticiler                                                                                                    | Coven Joan     Coven Joan     Coven Josephane Bolgeteri     Coven Josephane Bolgeteri     Coven Josephane Bolgeteri     Coven Josephane Bolgeteri     Coven Josephane Bolgeteri     Ana sunucuların IP adresleri:                                                                                                    | Construction     Construction     C                                                                                                    | Convolution     Convolution     Convoluti                                                                                                    | Ceriye Doğru Arama Bölgeleri     Cıtisa 192.ins-addr.ama     Cuter Noktaları     Coure Noktaları     Kosullu lleticiler                                                                                                    | Oronocal     DNS Etti Alan:       Geriye Doğru Arama Bölgeleri     frma.local       12 2.168.192.in-addr.ana     Iletim isteriji gönderilecek bölge adı       Güven Noktalari     Güven Noktalari                                                                                                    |
| Güven Noktaları                                                                                                    |                                             |                                                                                                    | Gerrye Dogru Arama Bölgelfri     Z.168.192.in-addr.ana     Güven Noktalan     Köşullu İleticiler     In Adresi     Sunucuların IP adresleri:     IP Adresi     Sunucul FODIVsi     Doğrulandı     Si                                                                                                    | Gerye Dogru Arama Bölgetri     Z.168.192.in-addr.araa     Given Noktalan     Köşullu İleticiler     Köşullu İleticiler     Iz Adresi Sunucu EODM's Doğrulardı Si                                                                                                    | Güven Noktaları     İnma.local     İletim isteği gönderilecek bölge adı       Köşullu İleticiler     Ana sunucuların IP adresleri:                                                                                                    | Geriye Dogru Arama Bölgeleri     firma.local     Iletim iste@i gönderilecek bölge adı       Güven Noktaları     Ana sunucuların IP adresleri:                                                                                                    | Geriye Dogru Arama Bölgeleri     firma.local     Iletim iste@i gönderilecek bölge adı       Güven Noktaları     Ana sunucularıı IP adresleri:                                                                                                    | Given Noktalan     Ana sunucuların IP adresleri:                                                                                                    | Given Noktalari                                                                                                    | Genye Dogru Arama Bölgeleri<br>2.168.192.in-addr.aga                                                                                                    | 🥶 Geriye Dogru Arama Bölgekiri 🦾 fima local 💰 Ilatin intervision bilan auto                                                                                                    | Güven Noktaları     Koşullu İleticiler     IP Adresi     Sununu FORMei     Sununu FORMei     Sunu                                                                                                    | Gerye Dogru Arama Bölgeleri     Cali Surger Arama Bölgeleri     Cali Surger Arama Bölgeleri     Firma.local     Firma.local     Firma.loc                                                                                                    | Guyen Dogru Arama Bölgeleri       firma.local       Illetim isteği gönderilecek bölge adı         Guyen Noktalari       Ana sunucuların IP adresleri:                                                                                                    | Güven Noktaları     Koşullu İleticiler                                                                                                    | Güven Noktaları Ana sunucuların IP adresleri:                                                                                                    | Gerye Dogru Arama Bölgeleri<br>2.168.192.in-addr.ama<br>Güven Noktalari<br>Koşullu İleticiler                                                                                                    | Gerye Dogru Arama Bölgeleri<br>2.168.192.in-addr.ana<br>Güven Noktalari<br>Koşullu İleticiler                                                                                                    | Gerye Dogru Arama Bölgeeri       firma.local       Iletim iste@i gönderilecek bölge adı         Güven Noktalari       Ana sunucuların IP adresleri:                                                                                                    | Güven Noktaları                                                                                                    |
| Güven Noktaları                                                                                                    | oe adi                                      | firma.local den lletim istedi ponderilacek bölge adı                                                                                                    | 2.168.192.in-addr.ana     Güven Noktalari     Koşullu İleticiler     IP Adresi Sunucu FODM'si Doğrulandı Si                                                                                                    | 2.168.192.in-addr.ana     Güven Noktaları     Koşullu İleticiler     IP Adresi Sumucu EODM'si Doğrulardu Si                                                                                                    | 2.168.192.in-addr.ana     Güven Noktaları     Koşullu İleticiler                                                                                                    | Güven Noktaları Koşullu İleticiler                                                                                                    | 2.168.192.in-addr.ana     Güven Noktaları     Koşullu İleticiler                                                                                                    | 2.168.192.in-addr.ana     Güven Noktaları     Ana sunucuların IP adresleri:                                                                                                    | Güven Noktaları                                                                                                    | 2.168.192.in-addr.agra                                                                                                    |                                                                                                    | 2.168.192.in-addr.ana     Güven Noktaları     Ana sunucuların IP adresleri:     IP Adresi Sununi FORMei Doğulardı Sa                                                                                                    | 2.168.192.in-addr.anda     Güven Noktalari     Koşullu İleticiler     IP adresi     Sunusi FORMeri Sunusi FORMeri Salandı Sa                                                                                                    | Güven Noktaları     Ana sunucuların IP adresleri:                                                                                                    | 2.168.192.in-addr.ana     Güven Noktaları     Ana sunucuların IP adresleri:                                                                                                    | Güven Noktaları<br>Koşullu İleticiler                                                                                                    | Güven Noktaları     Ana sunucuların IP adresleri:                                                                                                    | Güven Noktalari         Ana sunucuların IP adresleri:                                                                                                    | Güven Noktaları Ana sunucuların IP adresleri:                                                                                                    | Given Noktalar                                                                                                    |
| ouven Noktalafi                                                                                                    | 24 WY                                       | mediti istegi gondettrecek bolge 801                                                                                                    | Guven Noktalari<br>Koşullu İleticiler<br>IP Adresi Sunucu FODN'si Doğrulandı Sil                                                                                                    | Guven Noktalari         Ana sunucularin IP adresleri:           Koşullu İleticiler         IP adresi           Sunucu EODM/si         Doğulardı                                                                                                    | Koşullu İleticiler     Ana sunucuların IP adresleri:                                                                                                    | Koşullu İleticiler                                                                                                    | Koşullu İleticiler                                                                                                    | Guven Noktalari Ana sunucularin IP adresleri:                                                                                                    | Suven Noktalari                                                                                                    | Course Mathematica                                                                                                    | 2.168.192.in-addr.agra                                                                                                    | Guven Noktalari<br>Koşullu İleticiler<br>IP Adresi Sunun FORMei Doğulardı Sa                                                                                                    | Suven Noktalari         Ana sunucularin IP adresieri:           Koşullu İleticiler         IP adresi           Sunusi Ennitiei         noğrularıdı                                                                                                    | Ana sunucularin IP adresleri:                                                                                                    | Koşullu İleticiler                                                                                                    | Koşullu İleticiler                                                                                                    | Koşullu İleticiler                                                                                                    | Ana sunucularin IP adresieri:                                                                                                    | Ana sunucularin IP adresleri:                                                                                                    |                                                                                                    |
| Ana sunucularin IP adresieri:                                                                                                    |                                             |                                                                                                    | IP Adresi Sunucu FODN'si Dočrulandi Si                                                                                                    | TP Adresi Sunuci FORM'si Doğrulandı Si                                                                                                    |                                                                                                    | Nogulu Heucher                                                                                                    |                                                                                                    |                                                                                                    | Ana sunucularin IP adresieri:                                                                                                    | Ana sunundarin TP adrederi:                                                                                                    | Gilvan Naltalan                                                                                                    | IP Adresi Sumuru FORMei Dokulanda Ca                                                                                                    | TP Adresi Sumuru EADMási Dočedandu St                                                                                                    |                                                                                                    | Koyanu neucner                                                                                                    | KOSAND NETCHEL                                                                                                    | Rogaliu lielicier                                                                                                    | Nogality lieuciter                                                                                                    |                                                                                                    | Ana sunucularn IP adresleri:                                                                                                    |
|                                                                                                    |                                             | Ana sunucuların IP adresleri:                                                                                                    | IP Adresi Sunuci FODN'si Doğrulandı Si                                                                                                    | III IP adresi Supuci EODVsi Dočrulandu Si                                                                                                    | IIIII HAGA BUCA                                                                                                    |                                                                                                    |                                                                                                    | regular deterter                                                                                                    | Nogulu leucie                                                                                                    | Konully latician                                                                                                    | Güven Noktaları Ana sunucuların IP adresleri:                                                                                                    | IP Adresi Sunuti FODMei Dağınlardı Si                                                                                                    | IP Afreci Sumuni FODMei Doğulandı Ci                                                                                                    |                                                                                                    |                                                                                                    |                                                                                                    |                                                                                                    |                                                                                                    |                                                                                                    |                                                                                                    |
| IP Adresi Sunucu FQDIVsi Doğrulandı                                                                                                    | a land                                      | Ana sunucularin IP adresleri:                                                                                                    |                                                                                                    |                                                                                                    | IF Agresi Sunucu FQDN'si Doğrulandı Si                                                                                                    | P Agresi Sunucu FQDN'si Doğrulandı Si                                                                                                    | IP Adresi Sunucu FQDN'si Doğrulandı <u>S</u> il                                                                                                    | La constanti COPAria Dažavlandu C                                                                                                    | TO Advert                                                                                                    | Koşullu İleticiler                                                                                                    | Güven Noktaları Ana sunucuların IP adresleri:                                                                                                    |                                                                                                    |                                                                                                    | IIII IP Aaresi Sunucu FODN'si Doğrulandı Si                                                                                                    | LI I M AGRACI SUBJECTION DE LA SALE DE LA SALE DE LA SA                                                                                                    | UK ACTECI SUDUCI FODMEL DAGALISASI                                                                                                    | III III AOPESI SUDUCI FODINGI DAğulandu SI                                                                                                    | I Marred Suburu FODMei Doğulandı Si                                                                                                    | the option constraint particular of the                                                                                                    |                                                                                                    |
| <10 Advent yours PAIR                                                                                                    | ulandi Si                                   | Ana sunucularin IP adresleri:                                                                                                    |                                                                                                    |                                                                                                    | a real contract report of the public of the second second se                                                                                                    |                                                                                                    | a narod Sundon Sundon Sundon                                                                                                    | I DE ACCEPNI SUPLICI PUBLICI PUBLICI DE LEVEL 1000 1000 1000 1000 1000 1000 1000 10                                                                                                    | IP Adresi Sunuci FODMsi Dožinlandi Si                                                                                                    | Koşullu İleticiler     IP Adresi Sunuru FODMei Doğulardu Si                                                                                                    | Güven Noktaları<br>Koşullu İleticiler<br>IP Adresi Sunuru FODMei Doğulardu Si                                                                                                    |                                                                                                    |                                                                                                    | A PARSAN SURVICE SURVICE SU                                                                                                    | I F BLIEN SHEEK STREET I DOG LOOK                                                                                                    |                                                                                                    |                                                                                                    |                                                                                                    | IF ALLENS NUTLICUTED IN SUCCESSION                                                                                                    | IP Adresi Sumuru FODWai Dožinilandi Si                                                                                                    |
| Ana sunucularin IP adresieri:                                                                                                    |                                             |                                                                                                    | IP Adresi Sunucu FODMsi Dočrulandu Sil                                                                                                    | Koşullu lleticiler                                                                                                    | Koşullu lleticiler                                                                                                    | Koşullu İleticiler                                                                                                    | Koşullu lleticiler                                                                                                    | Konulu laticiar                                                                                                    | III Ana sunucularin IP adresterit                                                                                                    | Güven Noktaları                                                                                                    |                                                                                                    | Koşullu lleticiler                                                                                                    | Koşullu lleticiler                                                                                                    | Koşullu İleticiler                                                                                                    | Koşullu lleticiler                                                                                                    | Koşullu İleticiler                                                                                                    | Koşullu lleticiler                                                                                                    | Koşullu lleticiler                                                                                                    | Kosullu leticiler                                                                                                    | III Ana sunucuların IP adrederi:                                                                                                    |
| Guven Noktalari                                                                                                    |                                             | Provide a second state of the second state of the second state of                                                                                                    | Ana sunucuların IP adresieri:<br>IP Adresi Sunucu FODM'si Doğrulandu Sil                                                                                                    | Guven Noktalari         Ana sunucuların IP adresleri:           IX Gşullu İleticiler         IP adresi         Sunucu FODM'si         Doğulardu         Sil                                                                                                    | Ana sunucuların IP adresleri:                                                                                                    | Guven Noktalari         Ana sunucuların IP adresleri:           Koşullu İleticiler                                                                                                    | Koşullu İleticiler Ana sunucuların IP adresleri:                                                                                                    | Guven Noktalari Ana sunucularin IP adresleri:                                                                                                    | Suven Noktalän                                                                                                    | Ginan Natarian                                                                                                    | 01 C100112C10-900L908                                                                                                    | Ouven Noktalari         Ana sunucularin IP adresieri:           IP Adresi         Sunucu FORMei         Dağulardı         Ca                                                                                                    | Ana sunucularin IP adresieri:<br>IP Adresi Sururu EODMei Doğulardı Sa                                                                                                    | Guven Noktalari         Ana sunucuların IP adresleri:           Koşullu İleticiler         Ana sunucuların IP adresleri:                                                                                                    | Koşullu İleticiler Ana sunucuların IP adresleri:                                                                                                    | Koşullu İleticiler Ana sunucuların IP adresleri:                                                                                                    | Koşullu İleticiler Ana sunucuların IP adresleri:                                                                                                    | Koşullu İleticiler Ana sunucuların IP adresleri:                                                                                                    | Ana sunucularin IP adresleri:                                                                                                    | Guven Noktalän                                                                                                    |
| Güven Noktaları                                                                                                    | ge adi                                      | firma.local de lletim istegi gönderilecek bölge adı                                                                                                    | Güven Noktaları<br>Köşullu İleticiler<br>IP Adresi Sunucu FODIVsi Doğrulandu Sil                                                                                                    | Güven Noktaları<br>Koşullu İleticiler<br>IV Adresi Sunucu FORM'si Doğrulardu Sil                                                                                                    | Güven Noktaları<br>Koşullu İleticiler                                                                                                    | Güven Noktaları<br>Koşullu İleticiler                                                                                                    | Güven Noktaları<br>Koşullu İleticiler Ana sunucuların IP adresleri:                                                                                                    | Güven Noktaları<br>Ana sunucuların IP adresleri:                                                                                                    | Güven Noktaları                                                                                                    |                                                                                                    | 2,168,192,in-addr.arga                                                                                                    | Güven Noktaları<br>Koşullu İleticiler<br>IP Adresi Sunuru FODMei nağırlardu Gi                                                                                                    | Güven Noktaları<br>Köşullu İleticiler<br>IP Adresi Sururu EODMei Dağırlandı Sı                                                                                                    | Güven Noktaları<br>Koşullu İleticiler Ana sunucuların IP adresleri:                                                                                                    | Güven Noktaları<br>Koşullu İleticiler Ana sunucuların IP adresleri:                                                                                                    | Güven Noktaları<br>Koşullu İleticiler Ana sunucuların IP adresleri:                                                                                                    | Güven Noktaları<br>Koşullu İleticiler Ana sunucuların IP adresleri:                                                                                                    | Güven Noktaları<br>Koşullu İleticiler Ana sunucuların IP adresleri:                                                                                                    | Güven Noktaları<br>Ana sunucuların IP adresleri:                                                                                                    | Güven Noktaları                                                                                                    |
| C 2.168.192.in-addr.ava                                                                                                    | oe adı                                      | firma.local                                                                                                    | 2.168.192.in-addr.ana     Güven Noktaları     Koşullu İleticiler     IP Adresi Sunucu FODM'si Doğrulandu Sil                                                                                                    |                                                                                                    | 2.168.192.in-addr.ana     Güven Noktaları     Koşullu İleticiler     Ana sunucuların IP adresleri:                                                                                                    | Güven Noktaları Köşullu İleticiler Ana sunucuların IP adresleri:                                                                                                    | 2.168.192.in-addr.ana     Güven Noktaları     Koşullu İleticiler     Ana sunucuların IP adresleri:                                                                                                    | 2.168.192.in-addr.ana     Güven Noktaları     Ana sunucuların IP adresleri:                                                                                                    | C 2.168.192.in-addr.arga                                                                                                    | 2.168.192.in-addr.agra                                                                                                    |                                                                                                    | 2.168.192.in-addr.ana     Güven Noktaları     Koşullu İleticiler     Koşullu İleticiler     IP Adresi Sunuru FODMei Doğulardı ca                                                                                                    |                                                                                                    | 3         2.168.192.in-addr.ana           3         Güven Noktaları           4         Ana sunucuların IP adresleri:                                                                                                    | 2.168.192.in-addr.ana     Güven Noktaları     Koşullu İleticiler     Ana sunucuların IP adresleri:                                                                                                    | Cuven Noktalar     Koşullu İleticiler     Ana sunucuların IP adresleri:                                                                                                    | 2.168.192.in-addr.agra     Güven Noktalar     Ana sunucuların IP adresleri:                                                                                                    | 2.168.192.in-addr.agra     Güven Noktalar     Ana sunucuların IP adresleri:                                                                                                    | C.168.192.in-addr.agra     Güven Noktalar     Kosullu İleticiler     Ana sunucuların IP adresleri:                                                                                                    | 2.168.192.in-addr.ana     Göven Noktalan                                                                                                    |
| Gi 2.168.192.in-addr.arga                                                                                                    | 515 A                                       | fina lant                                                                                                    | Imma.local     Iletim isteği gönderilecek bölge adı       Güven Noktaları     Ana sunucuların IP adresleri:       Koşullu İleticiler     IP Adresi                                                                                                    | Imma.local     Iletim isteği gönderilecek bölge adı       Güven Noktaları     Ana sunucuların IP adresleri:       Koşullu İleticiler     IR Adresi                                                                                                    | Imma.local     Itelim isteği gönderilecek bölge adı       Güven Noktaları     Ana sunucuların IP adresleri:                                                                                                    | Imma.local     Iletim isteği gönderilecek bölge adı       Güven Noktaları     Ana sunucuların IP adresleri:                                                                                                    | Imma.local     Itelim isteği gönderilecek bölge adı       Güven Noktaları     Ana sunucuların IP adresleri:                                                                                                    | 2.168.192.in-addr.ana     Irma.local     Iletim isteĝi gonderilecek bolge adi     Güven Noktalari     Ana sunucularin IP adresleri:                                                                                                    | Gi 2.168.192.in-addr.ans                                                                                                    | 12.168.192.in-addr.aga                                                                                                    | International Antonio International International Internat                                                                                                    | Imma.local     Illetim isteği gönderilecek bölge adı       Güven Noktaları     Ana sunucuların IP adresleri:       Koşullu İleticiler     IP adresi                                                                                                    | Imma.local     Iletim isteği gönderilecek bölge adı       Güven Noktaları     Ana sunucuların IP adresleri:       Koşullu İleticiler     IP adresi                                                                                                    | Imma.local     Itelim isteği gönderilecek bölge adı       Güven Noktaları     Ana sunucuların IP adresleri:                                                                                                    | 2.168.192.in-addr.ana     Güven Noktaları     Koşullu İleticiler     Ana sunucuların IP adresleri:                                                                                                    | Imma.local     Iletim isteği gönderilecek bölge adı       Güven Noktaları     Ana sunucuların IP adresleri:                                                                                                    | Imma.local     Iletim isteği gönderilecek bölge adı       Güven Noktaları     Ana sunucuların IP adresleri:                                                                                                    | 2.168.192.in-addr.agra     Guven Noktalar     Koşullu İleticiler     Ana sunucuların IP adresleri:                                                                                                    | 2.168.192.in-addr.ana     Inrma.local     Iletim iste@i gönderilecek bölge adi       Güven Noktalari     Ana sunucuların IP adresleri:                                                                                                    | 2.168.192.in-addr.are     Iletim isteği gönderilecek bölge adı     Güven Noktaları                                                                                                    |
| Güven Noktalari     firma.local     Illetim isteği gönderi/ecek bölge adı                                                                                                    |                                             |                                                                                                    | Genye Dogra Arama bolgeen     firma.local     Iletim iste@i gönderilecek bölge adi       Güven Noktalari     Ana sunucuların IP adresieri:       Koşullu İleticiler     IP Adresi                                                                                                    | Give Dogio Arama bolgeen     firma.local     lietim iste@i gonderilecek bolge adi       Given Noktalari     Ana sunucularin IP adresieni:       Kogullu lieticiler     IP adresi                                                                                                    | Serve bogia Arama bolgeeri         [] 2.168.192.in-addr.ana         [] Güven Noktalari         [] Köşullu İleticiler                                                                                                    | Gerye Dogra Arama bolgeeri       firma.local       Iletim iste@i gönderilecek bölge adi         Guven Noktalari       Ana sunucuların IP adresleri:                                                                                                    | Given Noktalari       firma.local       Iletim isteği gönderilecek bölge adı         Güven Noktalari       Ana sunucuların IP adresleri:                                                                                                    | Genye Dogra Arama bolgeen     firma.local     Iletim iste@i gönderilecek bolge adi       Güven Noktalari     Ana sunucuların IP adresleri:                                                                                                    | Güven Noktalari     firma.local     Iletim isteği gönderilecek bölge adı                                                                                                    | firma.local  firma.local  firma                                                                                                    | serve bogru Arama bolgeri                                                                                                    | Güven Noktalari     Irma.local     Iletim isteği gönderilecek bölge adı       Güven Noktalari     Ana sunucuların IP adresleri:       IP Adresi     Sununu FORMei     Dağışlandı                                                                                                    | Genye Dogra Arama bolgeen     firma.local     Iletim iste@i gönderilecek bölge adi       Güven Noktalari     Ana sunucuların IP adresleri:       Koşullu İleticiler     IP adresl                                                                                                    | Gerye Dogra Arama bolgeeri         Ima.local         Ima.local         Güven Noktalari         Koşullu İleticiler                                                                                                    | Genye bogra Arama bolgeeri       firma.local       Iletim isteği gönderilecek bölge adı         Güven Noktalari       Ana sunucuların IP adresleri:                                                                                                    | Gerve Dogra Arama bolgeeri         Ima.local         Ima.local         Güven Noktalari         Koşullu İleticiler                                                                                                    | Genye bogra Arama bolgeeri       firma.local       Iletim isteği gönderilecek bölge adı         Güven Noktalari       Ana sunucuların IP adresleri:                                                                                                    | Genye Dogra Arama bölgeleri       firma.local       Iletim isteği gönderilecek bölge adı         Güven Noktalari       Ana sunucuların IP adresleri:                                                                                                    | Genye Dogra Arama bölgeleri       firma.local       Iletim isteği gönderilecek bölge adı         Güven Noktalari       Ana sunucuların IP adresleri:                                                                                                    | Güven Noktalari     firma.local     Iletim isteği gönderilecek bölge adı                                                                                                    |
| 1000 State     frma.local     Iletim iste@i gönderilecek bölge adı       Güven Noktaları     Seven Noktaları                                                                                                    |                                             | 1 Procession                                                                                                    | Silven Noktalari     Firma.local     Iletim iste@i gönderilecek bölge adı       Güven Noktalari     Ana sunucuların IP adresleri:       Köşüllü İleticiler     IP Adresi                                                                                                    | 100 grunnaddr.agra     firma.local     Iletim iste@i gonderilecek bölge adi       Güven Noktalari     Ana sunucuların IP adresleri:       Köşullu İleticiler     IP adresi                                                                                                    | Intra.local     Iletim isteği gönderilecek bölge adı       Güven Noktaları     Ana sunucuların IP adresleri:                                                                                                    | International obligeeri     firma.local     Iletim isteği gönderilecek bölge adı       Güven Noktaları     Ana sunucuların IP adresleri:                                                                                                    | 12.168.192.in-addr.ana     firma.local     Iletim isteĝi gönderilecek bölge adi       Güven Noktalari     Ana sunucularin IP adresleri:                                                                                                    | 1. 168.192.in-addr.aga     firma.local     Iletim iste@i gönderilecek bölge adi       Güven Noktalari     Ana sunucuların IP adresleri:                                                                                                    | 12.168.192.in-addr.araa     firma.local     Iletim istedi gönderilecek bölge adi       Güven Noktaları     Iletim istedi gönderilecek bölge adi                                                                                                    | firma.local kerne bilge adi                                                                                                    | service programmente politice intervice intervice intervice bitter of                                                                                                    | Güven Noktalari     Ana sunucuların IP adresieri:       Koşullu İleticiler     IP Adresi                                                                                                    | Güven Noktalari     Firma.local     Iletim isteği gönderilecek bölge adı       Güven Noktalari     Ana sunucuların IP adresleri:       Köşüllü İleticiler     IP adresi                                                                                                    | International objection     firma.local     Iletim isteĝi gönderilecek bölge adi       Güven Noktalari     Ana sunucularin IP adresleri:                                                                                                    | 12.168.192.in-addr.arra     firma.local     Iletim iste@i gönderilecek bölge adi       Güven Noktalari     Ana sunucularin IP adresleri:                                                                                                    | 12.168.192.in-addr.arra     firma.local     Iletim iste@i gönderilecek bölge adi       Güven Noktalari     Ana sunucularin IP adresleri:                                                                                                    | 12.168.192.in-addr.arra     firma.local     Iletim iste@i gönderilecek bölge adi       Güven Noktalari     Ana sunucularin IP adresleri:                                                                                                    | 12.168.192.in-addr.araa     firma.local     Iletim istedi gönderilecek bölge adi       Güven Noktalari     Ana sunucuların IP adresleri:                                                                                                    | 2.168.192.in-addr.aras     firma.local     Iletim iste@i gonderi/ecek bölge adi       Güven Noktaları     Ana sunucuların IP adresleri:                                                                                                    | 2.168.192.in-addr.araa         firma.local         Iletim isteği gönderilecek bölge adi           Güven Noktaları                                                                                                    |
| Given Noktalari                                                                                                    | oe adu                                      | firma.local                                                                                                    | Güven Noktaları Güven Noktaları Koşullu İleticiler IP Adresi Sunuru FODM'si Doğrulandı Si                                                                                                    | Güven Noktaları Koşullu İleticiler  IP Adresi Sunucu EODM'si Doğrulardı Sil                                                                                                    | Güven Noktaları Güven Noktaları Koşullu İleticiler                                                                                                    | Güven Noktaları Ana sunucuların IP adresleri:                                                                                                    | Güven Noktaları Güven Noktaları Koşullu İleticiler Ana sunucuların IP adresleri:                                                                                                    | Güven Noktaları Ana sunucuların IP adresleri:                                                                                                    | Güven Noktaları                                                                                                    | 2.168.192.in-addr.ag/a                                                                                                    |                                                                                                    | Güven Noktaları Güven Noktaları Koşullu İleticiler IP Adresi Sunun Frühlei Doğulandı Sa                                                                                                    | Güven Noktaları Güven Noktaları Koşullu İleticiler IP Adresi Sururu FORMela                                                                                                    | Güven Noktaları Ana sunucuların IP adresleri:                                                                                                    | Güven Noktaları Ana sunucuların IP adresleri:                                                                                                    | Güven Noktaları Ana sunucuların IP adresleri:                                                                                                    | Güven Noktaları Ana sunucuların IP adresleri:                                                                                                    | Güven Noktaları Ana sunucuların IP adresleri:                                                                                                    | Güven Noktaları Koşullu İleticiler Ana sunucuların IP adresleri:                                                                                                    | Güven Noktaları                                                                                                    |
| Güven Noktaları                                                                                                    | ge adi                                      | firma.local 🤚 İletim isteği gönderilecek bölge adı                                                                                                    | Güven Noktaları<br>Koşullu İleticiler<br>IP Adresi Sunucu FODIVsi Doğrulandı Si                                                                                                    | Güven Noktaları<br>Koşullu İleticiler<br>IP. Adresi Sunuru FORM'si Doğrulardu Sil                                                                                                    | Güven Noktaları<br>Koşullu İleticiler                                                                                                    | Güven Noktaları<br>Koşullu İleticiler                                                                                                    | Güven Noktaları<br>Koşullu İleticiler                                                                                                    | Güven Noktaları<br>Kozullu İlaticiler                                                                                                    | Güven Noktaları                                                                                                    |                                                                                                    | 2,168,192,in-addr.araa                                                                                                    | Güven Noktaları<br>Koşullu İleticiler<br>IP Adresi Sunucu FORMei Doğulardı ça                                                                                                    | Güven Noktaları<br>Koşullu İleticiler<br>IP Adresi Sururu ECONfei Doğulardı ça                                                                                                    | Güven Noktaları<br>Koşullu İleticiler Ana sunucuların IP adresleri:                                                                                                    | Güven Noktaları<br>Koşullu İleticiler                                                                                                    | Güven Noktaları<br>Koşullu İleticiler                                                                                                    | Güven Noktaları<br>Koşullu İleticiler                                                                                                    | Güven Noktaları<br>Koşullu İleticiler Ana sunucuların IP adresleri:                                                                                                    | Güven Noktaları<br>Kosullu İleticiler Ana sunucuların IP adresleri:                                                                                                    | Güven Noktaları                                                                                                    |
| Güven Noktaları                                                                                                    |                                             | A STATE OF A STATE OF                                                                                                    | Güven Noktaları<br>Koşullu İleticiler<br>IP Adresi Sunucu FODMsi Doğrulandı Sil                                                                                                    | Güven Noktaları<br>Koşullu İleticiler<br>IP Adresi Sunuru FODM'si Doğulardı Sil                                                                                                    | Guven Noktalari Ana sunucuların IP adresleri:                                                                                                    | Guven Noktalari Ana sunucuların IP adresleri:                                                                                                    | Guven Noktalari Ana sunucuların IP adresleri:                                                                                                    | Güven Noktaları Ana sunucuların IP adresleri:                                                                                                    | Guven Noktalari                                                                                                    |                                                                                                    | L. 108.192.in-addr.agra                                                                                                    | Güven Noktaları<br>Koşullu İleticiler<br>IP Adresi Sunucu EODMei Doğulardu Sa                                                                                                    | Güven Noktaları<br>Koşullu İleticiler<br>IP Adresi Sunusi Ennifei ruðinlandi sa                                                                                                    | Guven Noktalari Ana sunucuların IP adresleri:                                                                                                    | Güven Noktaları Ana sunucuların IP adresleri:                                                                                                    | Guven Noktalari Ana sunucularin IP adresleri:                                                                                                    | Guven Noktalari Ana sunucularin IP adresleri:                                                                                                    | Guven Noktalari Ana sunucuların IP adresleri:                                                                                                    | Güven Noktaları<br>Kosullu İleticiler                                                                                                    | Guven Noktalan /                                                                                                    |

Görsel 3.96: Yeni koşullu iletici menüsü

Görsel 3.97'de istemci bilgisayarda "firma.local" DNS bölgesi içindeki "web.firma.local" ana bilgisayar adı için bir iletişim denendiğinde istemci bilgisayarın DNS sunucusu 2.DNS sunucusundan gerekli çözümlemeyi yaparak istemciye IP bilgisini verir.

| C:\Users\hasan>ping web | firma.local                            |
|-------------------------|----------------------------------------|
| Pinging web.firma.local | [192.168.3.200] with 32 bytes of data: |
| Reply from 192.168.1.3: | Destination host unreachable.          |

Görsel 3.97: Koşullu iletim ile DNS çözümleme

DNS sunucusu kendinde olmayan tüm bölge aramalarını başka bir DNS sunucusuna iletebilir. Sunucunun bu işlemi gerçekleştirebilmesi için kullanıcının DNS sunucu özellikleri menüsünden "İleticiler" penceresini açması gerekir. Bu pencerede iletim yapılacak sunucunun DNS IP adresi yazılır (Görsel 3.98).

| DNS          | Ad                                                                                          | SUNUCU19 Özellikleri                                                                                                    | ?                                                                                               |
|--------------|---------------------------------------------------------------------------------------------|----------------------------------------------------------------------------------------------------|-------------------------------------------------------------------------------------------------|
| v illeriye E | DNS sunucusu yapılandır<br>Yeni Bölge<br>Tüm bölgeler için Eskitme/Kaldırma ayarla          | Hata Ayıklama Günlüğü<br>Arabirimler İleticiler                                                                                              | Xay Günlüğü İzleme<br>Gelişmiş Kök İpuçları                                                     |
| Güven I      | Eski kaynak kayıtlarını kaldır<br>Sunucu Veri Dosyalarını Güncelleştir<br>Önbelleği Temizle | İleticiler, bu sunucunun çözümleyemediş<br>çözümlemek için kullanabileceği DNS sun                                                           | ji kayıtlarla ilgili DNS sorgularını<br>ucularıdır.                                             |
| 👸 firm       | nslookup'i başlat                                                                           | IP Adresi S                                                                                                    | unucu FQDN'si                                                                                   |
|              | Tum Göraular                                                                                | 192.168.1.2 5                                                                                                    | ERVER2008N1                                                                                     |
|              | Görünüm >                                                                                   |                                                                                                    | 5                                                                                               |
|              | Sil                                                                                         |                                                                                                    |                                                                                                 |
|              | Yenile                                                                                      |                                                                                                    |                                                                                                 |
|              | Listeyi Ver                                                                                 |                                                                                                    |                                                                                                 |
| 1            | Özellikler                                                                                  |                                                                                                    | ullan Dürada                                                                                    |
|              | Yardım                                                                                      |                                                                                                    | Ductien                                                                                         |
|              |                                                                                             | Not: Belril bir etki alanı için koşullu iletici<br>ileticiler yerine onlar kullanılır. Koşullu ile<br>görüntülemek için, kapsam ağacında Koş | er tanımlanımışsa, sunucu düzeyi<br>ticiler oluşturmak veya<br>şullu İleticiler düğümüne gidin. |
|              |                                                                                             |                                                                                                    |                                                                                                 |

Görsel 3.98: Koşulsuz DNS bölge arama iletimi

Görsel 3.98'de DNS sunucusu kendinde olmayan tüm DNS bölge aramalarını 192.168.1.2 IP numaralı DNS sunucusuna iletir.

DNS sunucuları arasında iletim yolu ile öğrenilmiş DNS çözümlerini sunucu belleğinden temizlemek için "dnscmd/clearcache" komutu kullanılır.

# 7. UYGULAMA

Sunucu bilgisayarınızda DNS rolünü kurma ve yapılandırma işlemlerini aşağıdaki adımlara göre gerçekleştiriniz.

- 1. Adım : "turkiye.local" adında DNS ileri arama bölgesi oluşturunuz.
- **2. Adım :** "web.turkiye.local" adında ve "192.168.5.10" IP adresine sahip bir ana bilgisayar (Host-A) kaydı oluşturunuz.
- **3. Adım :** "ftp.turkiye.local" adında ve "192.168.5.15" IP adresine sahip bir ana bilgisayar (Host-A) kaydı oluşturunuz.
- **4. Adım :** "mail.turkiye.local" adında ve "192.168.5.20" IP adresine sahip bir ana bilgisayar (Host-A) kaydı oluşturunuz.

- **5. Adım :** "marmara", "ege", "akdeniz", "karadeniz", "icanadolu", "doguanadolu", "gdoguanadolu" takma (kısa) adları ile "web.turkiye.local" ana bilgisayar kaydına yönlendirme yapınız.
- **6. Adım :** "mail.turkiye.local" ana bilgisayarını MX kaydı ile DNS bölgesinde mail sunucu olarak yapılandırınız.
- 7. Adım : İstemci bir bilgisayarda DNS IP ayarını sunucu bilgisayarınızın IP'si ile eşleştiriniz.
- 8. Adım : "nslookup" komutunu kullanarak sırasıyla ana bilgisayar, takma ad ve MX kayıtlarını kontrol ediniz.

**DEĞERLENDIRME:** Çalışmalarınız öğrenme birimi sonunda yer alan **kontrol listesi** kullanılarak değerlendirilecektir. Çalışmalarınızı yaparken bu ölçütleri dikkate alınız.

# 3. ÖLÇME VE DEĞERLENDİRME

Aşağıdaki soruları dikkatlice okuyarak doğru seçeneği işaretleyiniz.

- 1. Aşağıdaki klasör sekmelerinden hangisi ile yerel bilgisayardaki kullanıcıların klasör üzerindeki hakları belirlenir?
  - A) Genel B) Güvenlik C) Paylaşım D) Önceki sürümler E) Özelleştir

#### 2. Kalıtım için aşağıdakilerden hangisi söylenemez?

- A) Klasörü oluşturan "Users" grubu kullanıcıları, kalıtımı düzenleyebilir.
- **B)** Tüm klasörlerde kalıtımı düzenlemek için klasör üzerinde "Users" grubu kullanıcısı olmak yeterlidir.
- C) Tüm klasörlerde kalıtımı "Administrator" kullanıcısı düzenleyebilir.
- D) Üst dizinlerden gelen kullanıcı ve yetkileri alt dizinlere geçer.
- E) "Users" grubuna üye kullanıcının kalıtımı düzenleyebilmesi için klasör üzerinde "Tam Denetim" yetkisine sahip olması gerekir.
- 3. Klasörler için kullanıcıların varsayılan paylaşım izni aşağıdakilerden hangisidir?
  - A) Değiştirme B) Silme C) Okuma D) Tam Denetim E) Yazma
- 4. Yerel ağda bulunan 192.168.1.3 IP numaralı bir bilgisayara uzaktan klasör ve dosya paylaşımında bulunabilmek için aşağıdakilerden hangisi yapılmalıdır?
  - A) Arama motorunda 192.168.1.3 diye aratılır.
  - B) İnternet adres çubuğuna 192.168.1.3 yazılır.
  - **C)** İnternet adres çubuğuna \\192.168.1.3 yazılır.
  - D) Klasör adres çubuğuna 192.168.1.3 yazılır.
  - E) Klasör adres çubuğuna \\192.168.1.3 yazılır.
- 5. İşletim sistemi yeni bir ağa katıldığında ağ ortamında yabancı cihazlar varsa tercih edilmesi gereken standart güvenlik duvarı seçeneği aşağıdakilerden hangisidir?

| <ul> <li>A) Güvenli ağlar</li> </ul> | B) Güvensiz ağlar        | C) Konuk veya ortak ağlar |
|--------------------------------------|--------------------------|---------------------------|
| <b>D)</b> Özel ağlar                 | <b>E)</b> Standart ağlar |                           |

6. Yeni bir DHCP havuzu oluşturmak için kullanılacak seçenek aşağıdakilerden hangisidir?

| A) Yeni kapsam | B) Yeni havuz | <b>C)</b> Yeni kullanıcı |
|----------------|---------------|--------------------------|
| D) Yeni DHCP   |               | E) Yeni dışlanmış adres  |

7. DHCP sunucusu tarafından IP adresi verilmiş istemcileri listeleyen seçenek aşağıdakilerden hangisidir?

| A) Adres kiraları | <b>B)</b> Adres havuzu | C) İzin verilenler |
|-------------------|------------------------|--------------------|
| listesi           |                        |                    |
| D) Kira süresi    | E) Yeni dıslanmış a    | dres               |

8. Bir DHCP kapsamından bazı IP adreslerinin verilmesini engellemek için kullanılacak seçenek aşağıdakilerden hangisidir?

| <ul> <li>A) Varsayılan ağ geçidi</li> </ul> | B) DNS | C) Kira süresi          |
|---------------------------------------------|--------|-------------------------|
| D) Adres havuzu                             |        | E) Yeni dışlanmış adres |

#### 9. Ana bilgisayar (host) kaydı için aşağıdaki ifadelerden hangisi doğrudur?

A) Alan adının bulunduğu DNS sunucusu adı bilgisini tutar.

B) Ana bilgisayar adı ve eşleşen IP adres bilgisini tutar.

C) İlgili host kaydına yönlendirilmek için takma isim kaydını tutar.

D) Alandaki Mail sunucusunun kim olduğu kaydını tutar.

E) İstemci belleğinde alan adlarının kalma sürelerini belirler.

#### 10. DNS bilgilerini sorgulamak için gerekli olan komut aşağıdakilerden hangisidir?

| A proving by proving mushans C isoborup by ping e i trace | A) ipconfig | B) ipconfig /flushdns | C) nslookup | <b>D)</b> ping | E) tracer |
|-----------------------------------------------------------|-------------|-----------------------|-------------|----------------|-----------|
|-----------------------------------------------------------|-------------|-----------------------|-------------|----------------|-----------|

# **KONTROL LISTESI**

Aşağıda listelenen ölçütlerden öğrencide gözlediğiniz davranış için Evet, gözlenmeyen davranış için Hayır kutucuğunun altına (X) işareti koyarak işaretleyiniz.

| Ölçütler                                                              | Evet | Hayır |
|-----------------------------------------------------------------------|------|-------|
| 1. İşletim sistemini uygulama öncesinde hazır hâle getirir.           |      |       |
| 2. Verilen uygulamayı yönergesine göre gerçekleştirir.                |      |       |
| 3. Yapılan uygulama sonucunda yönergede istenen değişimi tespit eder. |      |       |
| 4. Planlanan zaman içinde uygulamasını tamamlar.                      |      |       |
| 5. Gerekli işlemler tamamlanınca öğretmenine gösterir.                |      |       |

# 4. Öğrenme Birimi SUNUCU DİZİN HİZMETİ (ACTIVE DIRECTORY) YAPISI

#### **KONULAR**

- 4.1. ACTIVE DIRECTORY HİZMETLERİ KURULUMU
- 4.2. ACTIVE DIRECTORY YÖNETİMİ
- 4.3. GRUP POLİTİKALARININ DÜZENLENMESİ

## **NELER ÖĞRENECEKSİNİZ?**

- Yönergelere göre dizin hizmetini (Active Directory) kurar.
- Sistem gereksinimlerine göre Active Directory'i yönetir.
- Yönergede tanımlı olan ilkelere göre grup politikalarını düzenler.

#### **KAVRAMLAR**

Active Directory (Aktif Dizin), Domain (Etki Alanı), Alt ve Üst Domain, Tree (Ağaç), Forest (Orman), Domain Controller (DC), Additional Domain Controller (ADC), Global Katalog, Enterprise Admins, Domain Admins, Domain Users, Yapısal Birim [Organization Unit (OU)], Grup İlkesi Nesnesi (GPO).

#### HAZIRLIK ÇALIŞMASI

Çok sayıda kullanıcı ve bilgisayarın olduğu bir çalışma ortamını merkezî bir sunucu ile kontrol ederek yapılan ayarların (güvenlik, paylaşım, erişim, yetki, hak ve kısıtlama vb.) avantajları neler olabilir? Düşüncelerinizi arkadaşlarınızla paylaşınız.
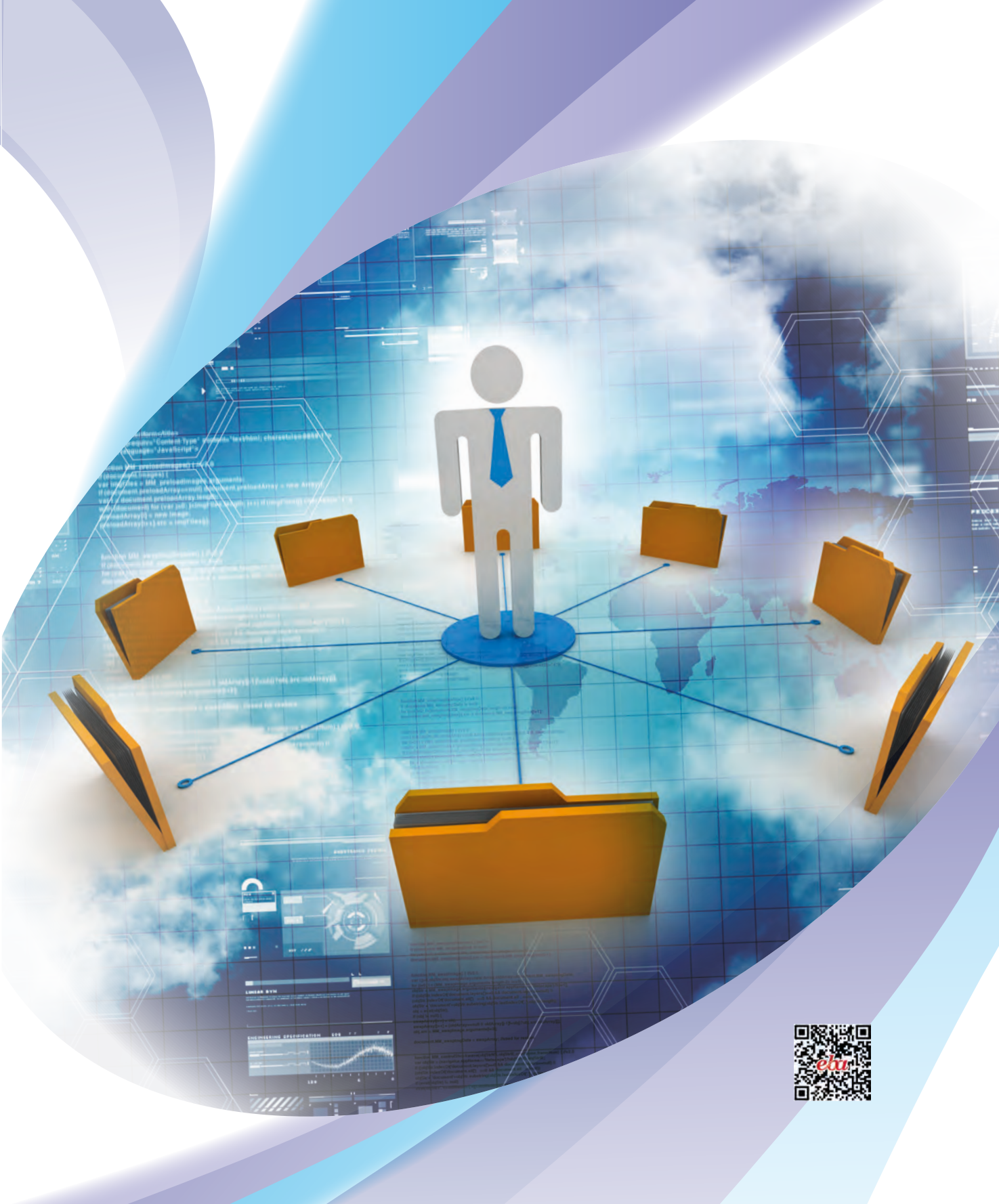

# **4.1. ACTIVE DIRECTORY HİZMETLERİ KURULUMU**

Çalışma ortamları gereksinimlerine göre bilgisayar ve kullanıcıların yönetimi amacı ile dizin hizmetlerinin kurulumuna ihtiyaç duyulabilir.

## 4.1.1. Active Directory Kavramları

Active Directory (AD), bilgisayar ağları üzerinden haberleşebilen sunucu, bilgisayar, yazıcı, kullanıcı, kullanıcı grupları ve görev organizasyonlarının merkezî bir etki alanı ile yönetiminin gerçekleştirilmesini sağlayan dizin ve veri tabanı yapısıdır. Active Directory etki alanı içinde, merkezî yönetim ile güvenlik hizmeti ve yetkiler için kimlik doğrulama sağlar.

Active dizin ile çalışabilmek için dizin hizmeti yapısı ile ilgili terimleri açıklayabilmek gerekir.

**Domain (Etki Alanı):** Merkezî bir sunucu tarafından yetkileri belirlenerek bir arada çalışan sunucu, kişisel bilgisayar, kullanıcı hesapları, gruplar, yazıcı ve diğer sistemlerin ortak adıdır (Görsel 4.1). Aktif dizin yapılandırılırken etki alanı adı da yapılandırılır. Etki alanı adı İngilizce karakterlerle uyumlu, en az iki parçalı, "." (nokta) ile ayrılmış harf, hece veya kelime gruplarından oluşmalıdır (Örnek: "isim.com").

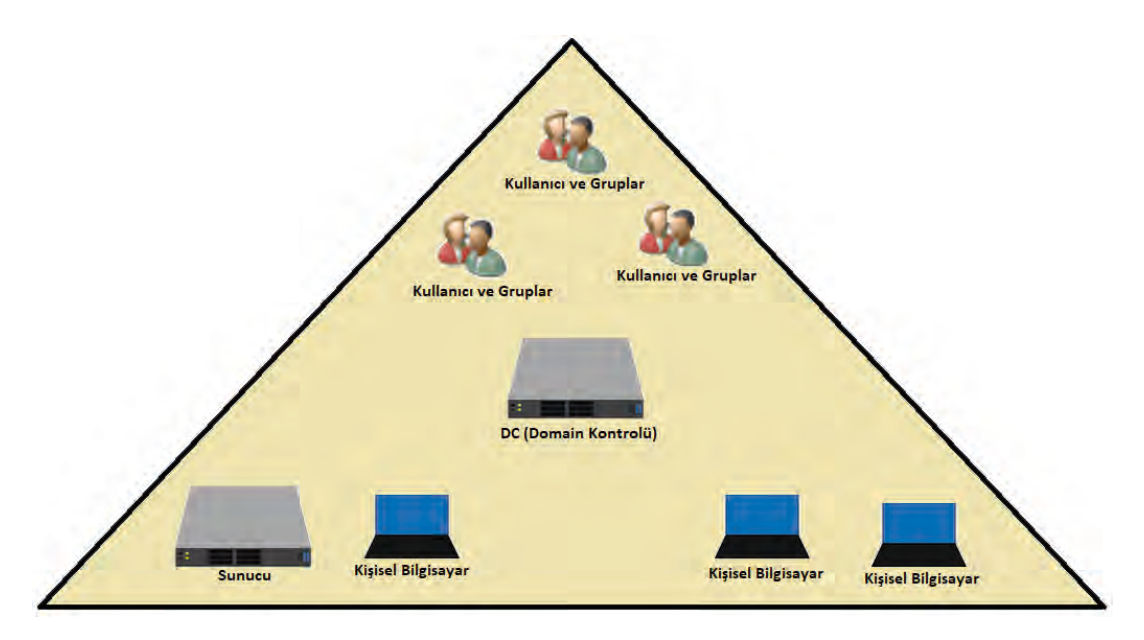

Görsel 4.1: Domain (Etki Alanı) yapısı

Alt (Child) ve Üst (Parent) Domain: Domain yapısı, yarı bağımsız domainlerle genişleyebilir. Genişleme, üst domainden alttaki domainlere doğru olur. Alt domainlerle birlikte tüm domain yapısına hâkim ve etki alanını kontrol eden sunucunun bulunduğu domain üst, merkeze bağlı olarak türemiş domainlere ise alt domain denir. Alt domainler, isim köklerini üst domainden alır (Görsel 4.2).

Tree (Ağaç): Üst ve alt domainlerle genişlemiş domain yapısına tree (ağaç) adı verilir (Görsel 4.2).

**Forest (Orman):** İsim olarak farklı ancak yönetimsel olarak ilk ağaçtaki domain yöneticisine bağlı farklı ağaç sistemlerinin bir arada olduğu sisteme denir (Görsel 4.2).

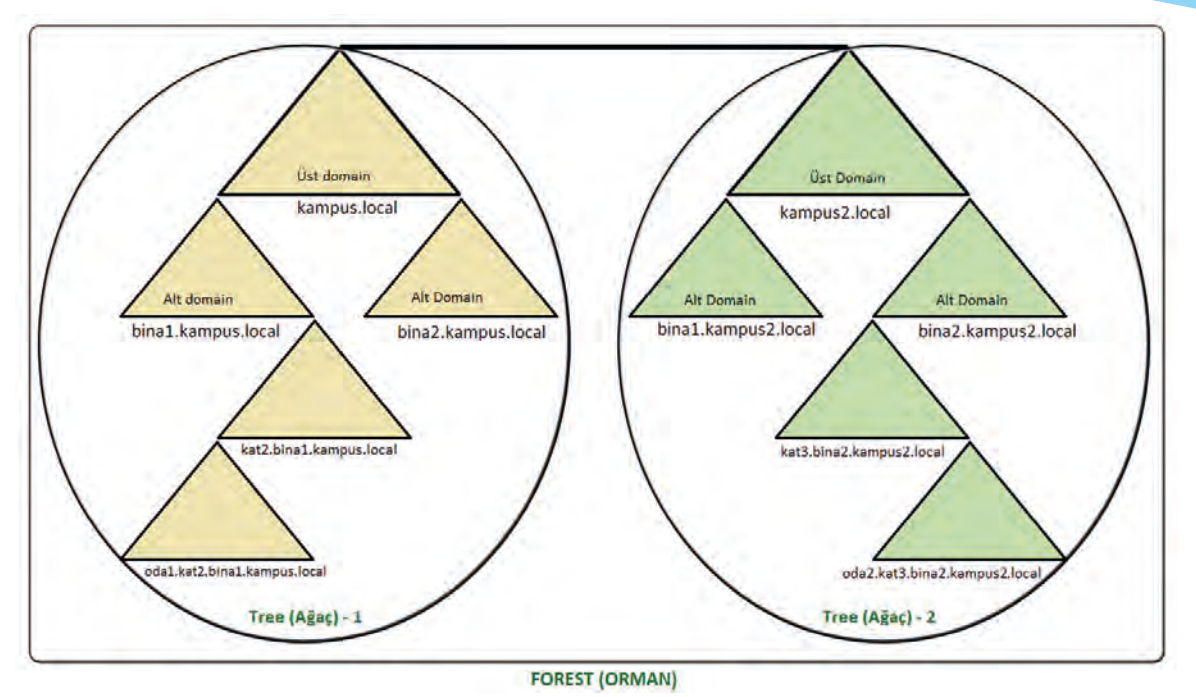

Görsel 4.2: Domain, ağaç ve orman yapısı

**Domain Controller (DC):** İlk domain oluşturulurken aktif dizin hizmetinin üzerine kurulduğu sunucu bilgisayardır. DC, alt domainlerle birlikte tüm domain, ağaç ve orman yapısına hâkim olup kontrol edebilecek sunucu bilgisayardır.

Additional DC (ADC): Domain kontrolünü üzerinde bulunduran (DC) sunucu ile eş zamanlı çalışarak DC sunucunun aktif dizin hizmetlerinin birebir kopyasını tutan sunuculardır. Domain hizmetlerinde aktif bir görevi yoktur ancak DC sunucusunda oluşabilecek bir aksaklık durumunda hizmetin durmaması için DC görevlerini üstlenen sunucu bilgisayardır.

**Global (Genel) Katalog:** DC sunucusu aynı zamanda Global Katalog olarak tanımlanır. Bu özelliği ile DC, domain içindeki tüm hesapların, bilgisayarların ve diğer objelerin hareketlerini kaydeder. Domain içindeki aktif dizin sorguları Global Katalog kayıtları ile yapılır.

### 4.1.2. Active Directory Kurulumu

Etki alanı içinde aktif dizin hizmetinden yararlanabilmek için sunucu bilgisayarda Active Directory (AD) rolünün kurulu olması gerekir. Kurulum için "Sunucu Yöneticisi\Rol Ekle" menüsünden "Active Directory Domain Services" seçeneği ile kurulum başlatılır (Görsel 4.3). Sunulan gerekli özelliklerin eklemesini onayladıktan sonra kuruluma devam edilir. Özellikler adımında başka bir özellik eklenmesine gerek yoktur.

# DİKKAT

Active Directory kurulumundan önce DC olacak sunucu bilgisayarın ilgili ağ kartı ayarlarında IP adresi sabitlenmelidir. DC sunucu bilgisayarda DNS IP adresini 127.0.0.1 veya IP adres bilgisini DNS IP adresine tekrar yazınız (Görsellerdeki çalışmalarda DC sunucu IP adresi 192.168.1.254, DC sunucu DNS IP adresi 127.0.0.1 veya 192.168.1.254'tür. İstemci bilgisayar IP adresi 192.168.1.3 şeklindedir.).

Gerekli onay adımı tamamladıktan sonra Active Directory kurulumu yapılır. Kurulumun yapılmasının ardından "Sunucu Yöneticisi" penceresi tekrar açılır. "Sunucu Yöneticisi" penceresinde dikkat sembolü üzerine tıklanarak "Bu sunucuyu etki alanı denetleyicisi olarak yükselt" seçeneği ile devam edilir (Görsel 4.4).

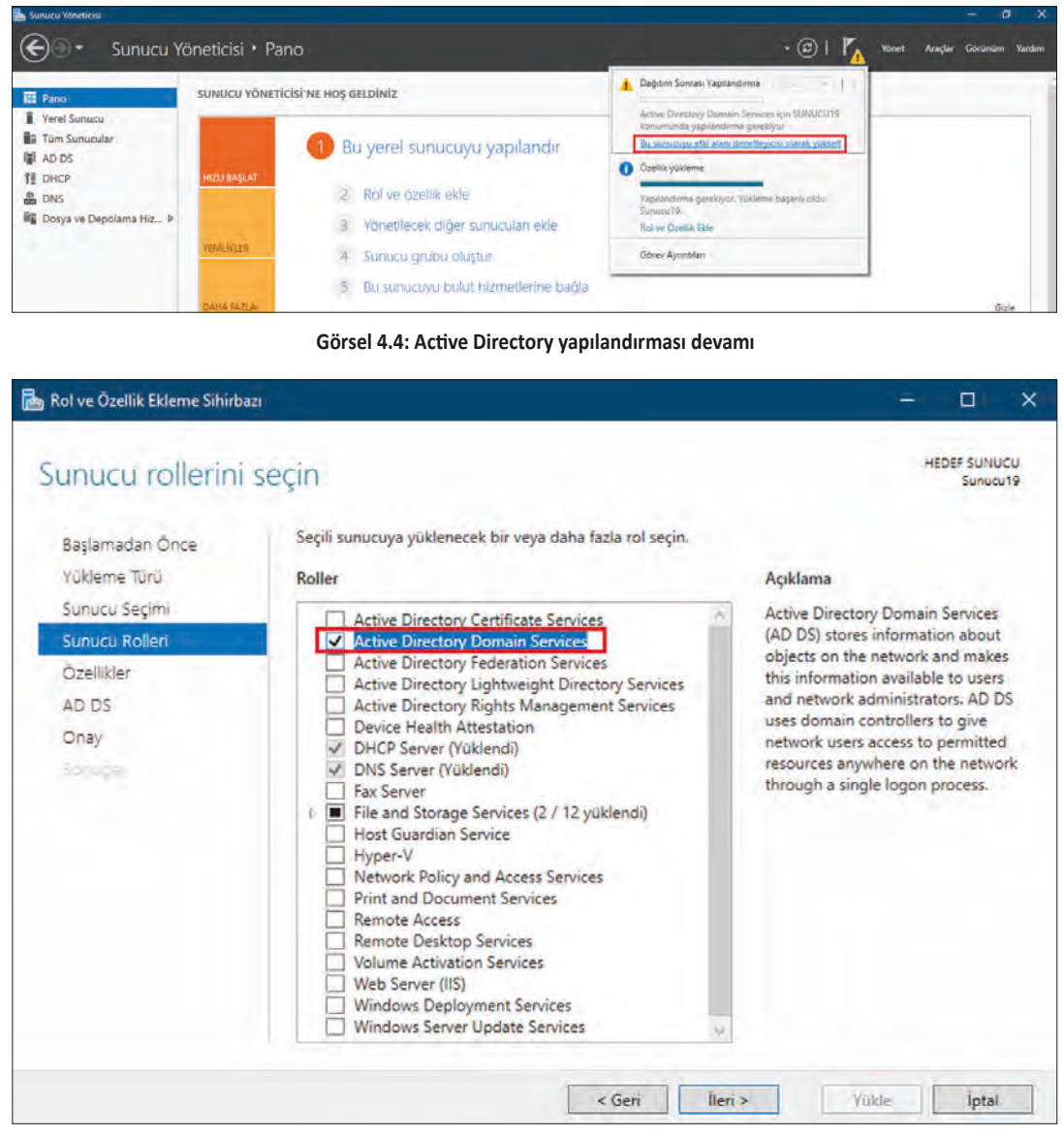

Görsel 4.3: Active Directory Domain Servisi kurulumu

"Active Directory Etki Alanı Hizmetleri Yapılandırma Sihirbazı" ile etki alanı oluşturma adımları başlatılır (Görsel 4.5).

| 📇 Active Directory Etki Alanı Hizm                                                                     | etleri Yapılandırma Sihirbazı                                                                          |                                      |               |     | -  |                 | ×             |
|----------------------------------------------------------------------------------------------------|----------------------------------------------------------------------------------------------------|--------------------------------------|---------------|-----|----|-----------------|---------------|
| Dağıtım Yapılandır<br>Dağıtım Yapılandırması<br>Etki Alanı Denetleyicisi Se<br>Ek Seçenekler<br>Yollar | Dağıtım işlemini seçin<br>O Var olan bir etki alanına<br>O Var olan ormana yeni e<br>O Yeni orman ekle | a etki alanı dene<br>ttki alanı ekle | leyicisi ekle |     | HE | DEF SUN<br>Sunu | IUCU<br>Icu19 |
| Seçenekleri Gözden Geçir<br>Önkoşul Denetimi<br>Yadamle<br>Sanışşar                                    | Bu işlem için etki alanı bilgi<br>Kök etki alanı adı:                                                  | ilerinî belîrtîn                     | ampus.loca    |     |    |                 |               |
|                                                                                                    |                                                                                                    | < Ge                                 | ni lleri >    | Yük | c  | İptal           | (             |

Görsel 4.5: Dağıtım Yapılandırması

AD Etki Alanı Hizmetleri Yapılandırma Sihirbazı ile Dağıtım Yapılandırması'nın ilk adımında oluşturulacak etki alanı türü seçimi yapılır. Üç farklı etki alanı seçimi yapılabilir.

Var olan bir etki alanına etki alanı denetleyicisi ekle: Daha önce var olan bir etki alanı içine yeni bir ADC kurulumu için tercih edilecek seçenektir. Yeni bir etki alanı oluşturmak için tercih edilmez.

Var olan ormana yeni etki alanı ekle: Orman içindeki etki alanı zinciri altına yeni bir alt etki alanı oluşturmak için kullanılır. Daha önce etki alanı ormanı oluşturulmamışsa tercih edilmez.

Yeni orman ekle: Ortamda daha önce hiçbir etki alanı ormanı oluşturulmamışsa yeni bir etki alanı ormanı oluşturmak için kullanılır. Görsel 4.5'te yeni bir etki alanı ormanı oluşturulmuş ve etki alanı adı "kampus.local" şeklinde belirlenmiştir.

Görsel 4.6'da oluşturulan DC'nin bulunacağı orman ve etki alanı içinde ilişki kurduğu diğer DC'lerdeki işletim sistemi türü seçilir. Etki alanı içinde ve orman içinde çalışan en eski DC işletim sistemi türü seçilmelidir. İlk kez orman ve etki alanı içinde DC kuruluyorsa mevcut işletim sistemi tercihi ile devam edilebilir.

Kurulan DC'nin DNS sunucusu olarak aktifliği için Etki Alanı Adı Sistemi (DNS) sunucusu ve Genel Katalog seçenekleri işaretlenir. Farklı DC'lerden sorgular neticesinde veri değişimi olması istenmezse RODC seçeneği işaretlenir. Görsel 4.6'da bu seçenek seçilmemiştir.

Active Directory'de oluşabilecek olası sorunlara DSRM ile müdahalede bulunabilmek için zorunlu bir parola belirlenmesi gerekir.

DNS seçeneklerinde yerel bir etki alanı içinde çalışıldığı için DNS temsilcisi seçeneğinin işaretlenmesine gerek yoktur.

| 📥 Active Directory Etki Alanı Hizm                                                             | etleri Yapılandırma Sihirbazı                                                                                                    |                                                                                                    |       | -  |                 | ×             |
|------------------------------------------------------------------------------------------------|----------------------------------------------------------------------------------------------------|----------------------------------------------------------------------------------------------------|-------|----|-----------------|---------------|
| Etki Alanı Denetle<br>Dağıtım Yapılandırması<br>Etki Alanı Denetleyicisi Se<br>DNS Seçenekleri | yicisi Seçenekleri<br>Yeni ormanın ve kök etki aları<br>Orman işlev düzeyi:                                                                                                    | ının işlev düzeyini seçin<br>Windows Server 2016                                                          | ę     | HE | DEF SUN<br>Sunu | IUCU<br>icu19 |
| Ek Seçenekler<br>Yollar<br>Seçenekleri Gözden Geçir<br>Önkoşul Denetimi<br>Yükteme<br>Sanuçlar | Etki alanı işlev düzeyi:<br>Etki alanı denetleyicisi özellikl<br>🕑 Etki Alanı Adı Sistemi (DN<br>🕑 Genel Katalog (GC)<br>🔲 Salt okunur etki alanı den<br>Dizin Hizmetleri Geri Yükleme | Windows Server 2016<br>erini belirtin<br>5) sunucusu<br>etleyicisi (RODC)<br>Modu (DSRM) parolasını yazın | v     |    |                 |               |
|                                                                                                | Parola:<br>Parolayı onayla:                                                                                                    | ••••••                                                                                                    | -     |    |                 |               |
|                                                                                                |                                                                                                    | < Geri İleri >                                                                                            | Yükle |    | ĺptal           |               |

Görsel 4.6: Etki Alanı Denetleyici Seçenekleri

Ek Seçenekler penceresinde DC için ağda kendisini tanımlayacak bir ad (NetBIOS) belirlenir. Bu ad, etki alanı adı ile ilişkili olarak otomatik belirlenir. Etki alanı adı "kampus.local" olarak belirlendiği için NetBIOS name "KAMPUS" olarak tanımlanmıştır (Görsel 4.7).

| 🚡 Active Directory Etki Alanı Hizm                                        | etleri Yapılandırma Sihirbazı                             |                                                 | - D X                    |
|---------------------------------------------------------------------------|-----------------------------------------------------------|-------------------------------------------------|--------------------------|
| Ek Seçenekler                                                             |                                                           |                                                 | HEDEF SUNUCU<br>Sunucu19 |
| Dağıtım Yapılandırması<br>Etki Alanı Denetleyicisi Se.<br>DNS Seçenekleri | Etki alanına atanan NetBIOS ad<br>NetBIOS etki alanı adı: | ını doğrulayın ve gerekiyorsa değişti<br>KAMPUS | irin                     |
| Ek Seçenekler                                                             |                                                           |                                                 |                          |
| Yollar                                                                    |                                                           |                                                 |                          |
| Seçenekleri Gözden Geçir                                                  |                                                           |                                                 |                          |
| Önkoşul Denetimi                                                          |                                                           |                                                 |                          |
| runeme                                                                    |                                                           |                                                 |                          |
| Schudan                                                                   |                                                           |                                                 |                          |

Görsel 4.7: NetBIOS adı belirleme

Active Directory veri tabanı dosyasının (C:\Windows\NTDS), olay izleme amacıyla oluşan günlük dosyalarının (C:\Windows\NTDS) ve grup polisi, script gibi ayar dosyalarının (C:\Windows\SYSVOL) tutulacağı konumlar belirlenerek yapılandırmaya devam edilir (Görsel 4.8).

| Yollar                                                                       |                                                         |                                                             | HEDEF S | SUNUCU<br>unucu19 |
|------------------------------------------------------------------------------|---------------------------------------------------------|-------------------------------------------------------------|---------|-------------------|
| Dağıtım Yapılandırması<br>Etki Alanı Denetleyicisi Se<br>DNS Secenekleri     | AD DS veritabanının, günlük došy<br>Veritabanı klasörü: | valarının ve SYSVOL'ün konumunu belirtin<br>C:\Windows\NTDS |         |                   |
| Ek Seçenekler                                                                | Günlük dosyaları klasorü:                               | C:\Windows\NTDS                                             |         |                   |
| Yollar<br>Seçenekleri Gözden Geçir<br>Önkoşul Denetimi<br>Yühleme<br>Sonucke |                                                         | entimologisteree                                            |         |                   |
|                                                                              |                                                         | < Geri İleri >                                              | /ükle i | ptal              |

Görsel 4.8: Yollar

Görsel 4.9'da tüm yapılandırma ayarlarının özeti listelenir. Listede değiştirilmek istenen bir seçenek varsa "Geri" düğmesi ile ilgili ayara yeniden gidilebilir veya "İleri" düğmesi ile yapılandırmanın "Önkoşul Denetimi" yapması istenebilir (Görsel 4.10).

| eçenekleri Gözd                                                                                                    | en Geçir HEDEF Su                                                                                                    | NUC   |
|----------------------------------------------------------------------------------------------------|----------------------------------------------------------------------------------------------------|-------|
| Dağıtım Yapılandırması<br>Etki Alanı Denetleyicisi Se<br>DNS Seçenekler<br>Yollar<br>Seçenekleri Gözden Geçir<br>Onkoşul Denetimi | Seçimlerinizi gözden geçirin:<br>Bu sunucuyu, yeni bir ormanda ilk Active Directory etki alanı denetleyicisi olarak yapılandırın<br>Yeni etki alanı adı "kampus.local". Bu yeni ormanın da adıdır.<br>Etki alanının NetBIOS adı: KAMPUS<br>Orman İşlev Düzeyi: Windows Server 2016<br>Etki Alanı İşlev Düzeyi: Windows Server 2016<br>Ek Seçenekler:<br>Genel katalog: Evet<br>DNS Sunucusu: Evet<br>DNS Temsilcisi Oluştur: Hayır |       |
|                                                                                                    | betiğine aktarılabilir Betiği görü<br>Yükleme seçenekleri hakkında daha fazla bilgi                                                                                                    | ntüle |

Görsel 4.9: Seçeneklerin gözden geçirilmesi

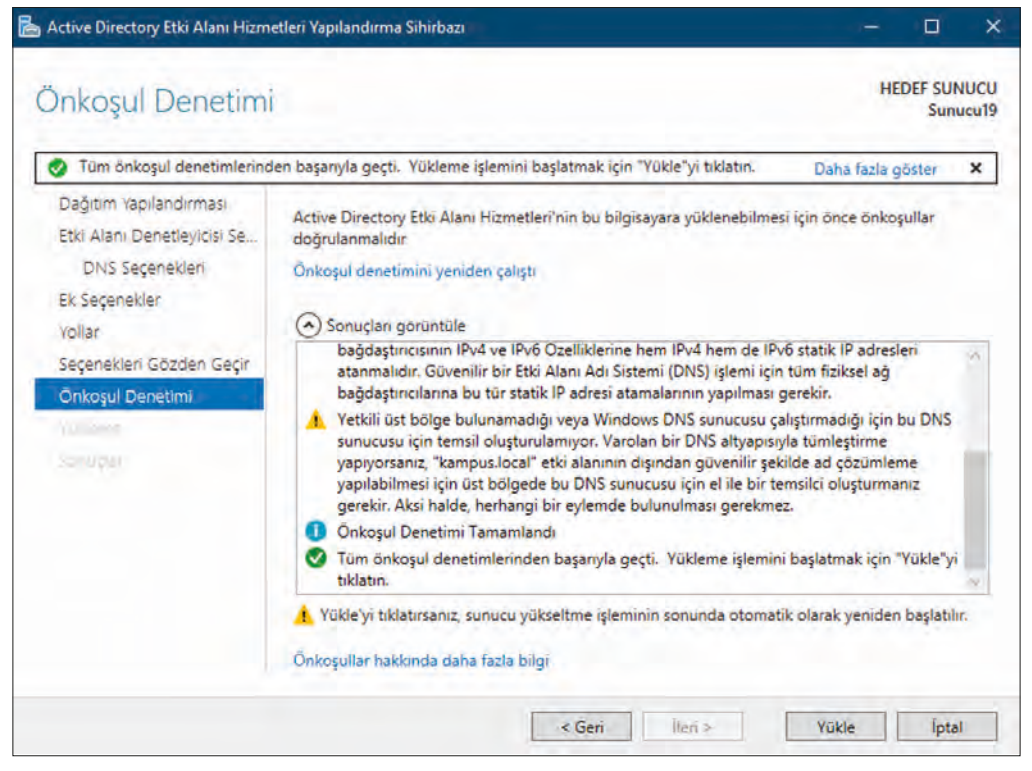

Görsel 4.10: Önkoşul Denetimi

Görsel 4.10'da önkoşul denetiminden başarı ile geçen yapılandırma ayarlarının geri bildirimi "Tüm önkoşul denetimlerinden başarıyla geçti." şeklinde olmalıdır. Active Directory yapılandırmasının tamamlanması için "Yükle" düğmesi ile devam edilir. Active Directory yapılandırması tamamlandıktan sonra sunucu yeniden başlatılır.

Active Directory yapılandırması tamamlanmış DC'de oturum açılışı Görsel 4.11'de olduğu gibidir. Oturumu ilk açacak hesap "KAMPUS" etki alanı içindeki tüm orman ve etki alanlarından sorumlu "Administrator" hesabıdır. DC'de oturumlar "etki\_alanı\_adı\kullanıcı\_adı" şeklinde açılır.

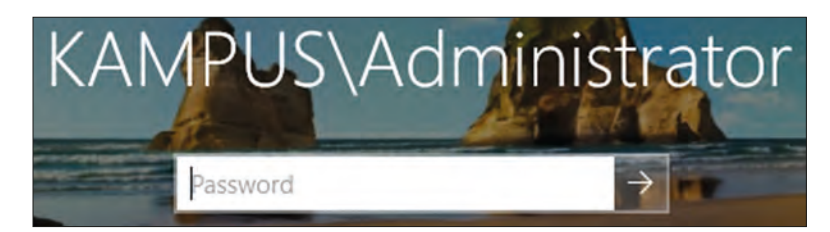

Görsel 4.11: Active Directory ile oturum başlangıcı

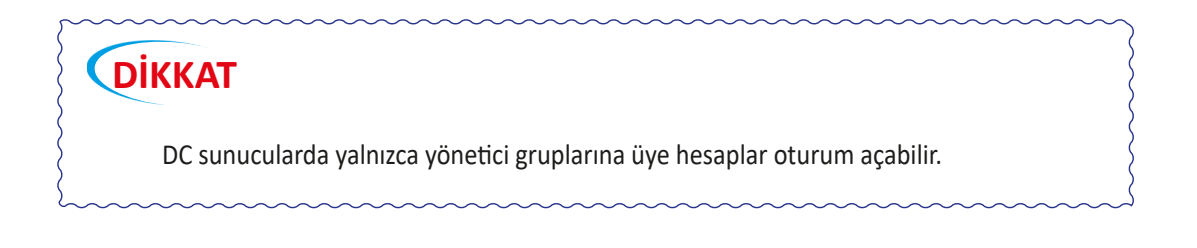

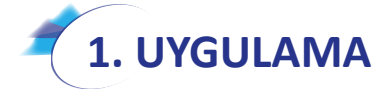

Belirlediğiniz bir etki alanı adı ile sunucu bilgisayarınızda Active Directory kurulumunu aşağıdaki adımlara göre yapınız. Sunucu bilgisayarınız, oluşturduğunuz orman ve etki alanı bölgesi için ilk DC olacaktır.

- **1. Adım :** Sanallaştırma programınızı kullanarak sunucu bilgisayarınızı kurunuz.
- 2. Adım : Sunucu bilgisayarınızda IP adresini sabit IP şeklinde yapılandırınız.
- **3. Adım :** Sunucu bilgisayarınızın DNS IP adresini "127.0.0.1" veya 2. Adımda verdiğiniz IP adresi şeklinde yapılandırınız.
- **4. Adım :** "kampus.local" veya sizin belirlediğiniz bir etki alanı adı ile Active Directory rolünü kurup yapılandırınız.
- 5. Adım : DC sunucunuzu yeniden başlatarak "Administrator" hesabı ile oturum açılışını gerçekleştiriniz.

**DEĞERLENDIRME:** Çalışmalarınız öğrenme birimi sonunda yer alan **kontrol listesi** kullanılarak değerlendirilecektir. Çalışmalarınızı yaparken bu ölçütleri dikkate alınız.

## 4.1.3. İstemci Bilgisayarı Active Directory Etki Alanına Üye Yapmak

İstemci bilgisayarları Active Directory etki alanına üye yapmak için istemci bilgisayar ve DC sunucusunun ağ ortamı ile iletişim hâlinde olması gerekir. İstemci bilgisayarın DNS IP adresi, DNS sorgularında AD etki adını çözümleyecek bir DNS sunucusunun IP adresi ile eşleşmelidir [AD DC sunucusu aynı zamanda DNS sunucusu ise istemci bilgisayar DNS IP adresi, DC sunucusunun IP adresi olacak şeklinde yapılandırılmalıdır (Görsel 4.12, Görsel 4.13).].

| İnternet Protokolü Sürüm 4 (TC                                                     | P/IPv4) Özellikleri                                                             | × |
|------------------------------------------------------------------------------------|---------------------------------------------------------------------------------|---|
| Genel                                                                              |                                                                                 |   |
| Ağınız destekliyorsa, IP ayarları<br>sağlayabilirsiniz. Aksi halde, IP<br>gerekir. | ının otomatik olarak atanmasını<br>ayarlarınız için ağ yöneticinize başvurmanız |   |
| O Otomatik olarak bir IP adre                                                      | esi al                                                                          |   |
| Aşağıdaki IP adresini kullar                                                       | n:                                                                              |   |
| IP adresi:                                                                         | 192.168.1.3                                                                     |   |
| Alt ağ maskesi:                                                                    | 255 . 255 . 255 . 0                                                             |   |
| Varsayılan ağ geçidi:                                                              |                                                                                 |   |
| ODNS sunucu adresini otom                                                          | atik olarak al                                                                  |   |
| Aşağıdaki DNS sunucu adr.                                                          | eslerini kullan:                                                                |   |
| Tercih edilen DNS sunucusu:                                                        | 192.168.1.254                                                                   |   |
| Diğer DNS Sunucusu:                                                                | · · · ]                                                                         |   |
| 🗌 Çıkarken ayarları doğrula                                                        | Gelişmiş                                                                        |   |
|                                                                                    | Tamam İptal                                                                     |   |

Görsel 4.12: İstemci bilgisayar IP yapılandırması

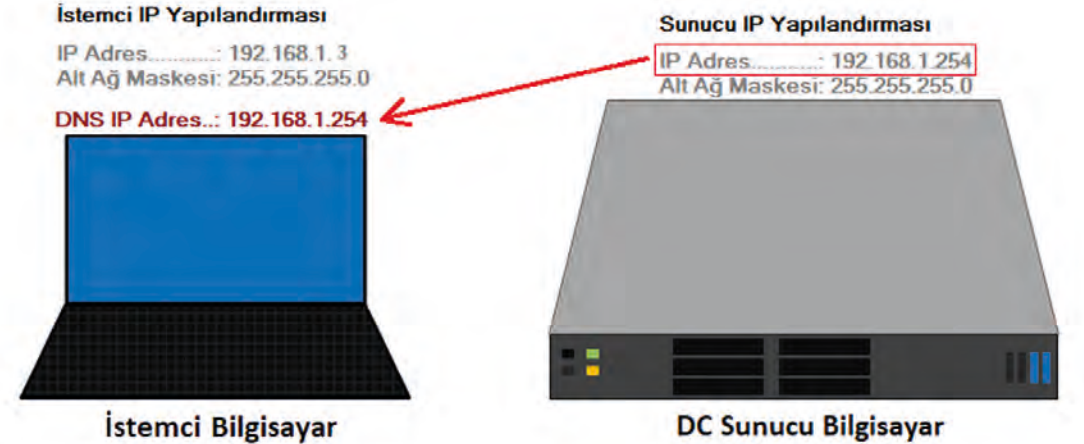

İstemci Bilgisayar

Görsel 4.13: DC ve istemci bilgisayar örnek IP yapılandırması

İstemci bilgisayarın AD'ye üyeliğini gerçekleştirmek için istemci bilgisayar sistem ayarlarına girilir ve "Etki Alanı" ismi DC sunucusunun etki alanı adı şeklinde yazılır (Görsel 4.14).

| Di    | ККАТ                                                                                                    |
|-------|----------------------------------------------------------------------------------------------------|
| süri  | İstemci bilgisayarın AD'ye üyeliği için istemci bilgisayarın işletim sistemi modelinin üst bir<br>ümünün kullanılması gerekebilir (Örnek: Windows 10 Pro). |
| ~~~~~ |                                                                                                    |

| istem Özellikleri                                   |                                                                                          | 🛛 🛛 Bilgisəyər Adı/Etki Alanı Değişiklikleri                                                                                             | >              |
|-----------------------------------------------------|------------------------------------------------------------------------------------------|----------------------------------------------------------------------------------------------------|----------------|
| Bilgisayar Adı Donanım<br>Windows aşı<br>kullanır.  | Gelişmiş Sistem Koruması Uzak<br>ağıdaki bilgileri bilgisayannızı ağ üzerinde tanımak iç | Bu bilgisayann adını ve çalışma grubu üyeliğini değiştirebi<br>Bu Windows 10 sünümünü çalıştıran bilgisayan etki alanır<br>katamazsınız. | lirsiniz<br>1a |
| Biloisavar tanımı:                                  |                                                                                          | Bilgisayar adı:                                                                                                    |                |
| bigiouyar tarinin.                                  | One fire "Methods Dilate area" using "Disability                                         | I( istemci1                                                                                                    |                |
|                                                     | Bilgisayan",                                                                             | Tam bilgisayar adi:                                                                                                    |                |
| Tam bilgisayar adı:                                 | istemci 1                                                                                | it istemci1                                                                                                    |                |
| Çalışma grubu:                                      | WORKGROUP                                                                                | 3i Tum                                                                                                    | ū              |
| Bir elki alemna veya ça<br>rihirbaz kullarımak için | lışma grubuna kalılmak üzere 💦 🗛 Kınta.<br>Ağ Kimliği'ni uklatın                         | n. Üyelik<br>Etki Alanı:                                                                                                    | _              |
|                                                     | *                                                                                        | KAMPUS.LOCAL                                                                                                    |                |
| Bu bigisayari yeniden a<br>tiklatin.                | diandimak için Değiştiri Değiştir                                                        | Çalışma Grubu:                                                                                                    |                |

Görsel 4.14: NetBIOS adı belirleme

Bu işlemin ardından etki alanı adı aynı zamanda DNS sunucusu olan DC'de çözümlenir ve AD etki alanına katılım için DC sunucusunda yetkili bir hesabın referansı istenir. Bu referans, etki alanı yönetici hesabı olabilir (Görsel 4.15).

Görsel 4.15'teki istemci bilgisayarda AD etki alanına giriş için yapılan güvenlik sorgusuna DC'de doğru referans hesabının bilgisi verilirse AD etki alanına girişin onaylandığı mesaj penceresi ekranda görüntülenir (Görsel 4.16). İstemci bilgisayarın DC'de etkin olan bir hesapla AD'de çalışması için yeniden başlatılması istenir.

| Bilgisayaı<br>Etki alanına | r Adı/Etki Alanı Değişiklikleri<br>katılma izni olan bir hesabın adını ve parolasını girin. |
|----------------------------|---------------------------------------------------------------------------------------------|
|                            | Administrator                                                                               |
| M                          |                                                                                             |
|                            | Etki alanı: KAMPUS.LOCAL                                                                    |

Görsel 4.15: İstemci bilgisayarın Active Directory üyeliği için güvenlik sorgusu

İstemci bilgisayar yeniden başlatıldığında Görsel 4.17'de olduğu gibi oturum açma penceresi ekrana gelir.

İstemci bilgisayarın AD etki alanına üyeliği başarı ile oluşmuşsa "Oturum açın:" ifadesinde etki alanı adının görülmesi gerekir. DC'deki bir kullanıcı hesabı ile giriş için "Kullanıcı adı" yazı kutusuna "Etki\_Alanı\_Adı\Kullanıcı\_Hesap\_Adı" veya "kullanici\_hesap\_adi@etki\_alani\_adi" ve parola bilgisi yazılarak giriş yapılabilir.

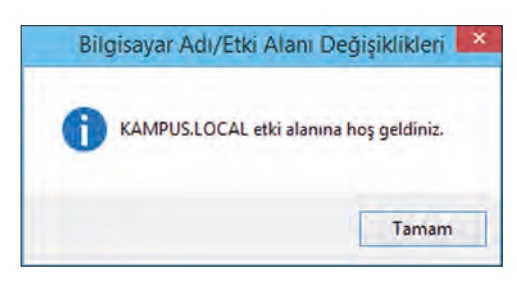

Görsel 4.16: AD etki alanına üyeliği başarı ile tamamlama bildirimi

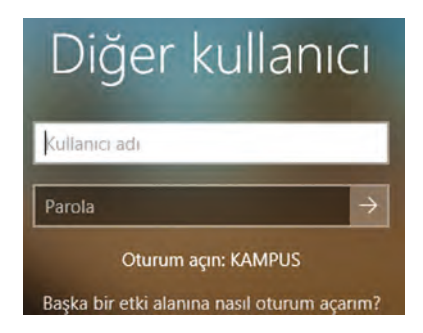

Görsel 4.17: İstemci bilgisayar AD etki alanında oturum açılışı

# 2. UYGULAMA

Gerçek veya sanallaştırma programı yardımıyla istemci bir bilgisayarı aşağıdaki adımlara göre AD etki alanına üye yapınız.

- **1. Adım :** Gerçek veya sanallaştırma programı yardımıyla gerekli işletim sistemini kurarak istemci bir bilgisayar oluşturunuz.
- 2. Adım : İstemci bilgisayarınızın IP adresini DC sunucunuzla aynı ağda ve DNS IP adresini DC sunucu IP adresi ile aynı olacak şekilde tanımlayınız.
- **3. Adım :** İstemci bilgisayarınızın sistem ayarlarına gelerek adını "istemci1" olarak değiştiriniz, etki alanı adını ise DC sunucunuzun AD etki alanı adıyla aynı olarak belirleyiniz.

- 4. Adım : İstemci bilgisayarınızı yeniden başlatınız.
- 5. Adım : Oturum açma ekranındaki değişikliği kontrol ediniz.

**DEĞERLENDIRME:** Çalışmalarınız öğrenme birimi sonunda yer alan **kontrol listesi** kullanılarak değerlendirilecektir. Çalışmalarınızı yaparken bu ölçütleri dikkate alınız.

# 4.2. ACTIVE DIRECTORY YÖNETİMİ

Active Directory yönetimi, DC sunucu işletim sisteminin "Sunucu Yöneticisi\Araçlar\ Active Directory Yönetim Merkezi" veya "Başlangıç\Windows Yönetimsel Araçları" menüsü içinde "Active Directory Yönetim Merkezi" ile gerçekleştirilebilir. "Active Directory Yönetim Merkezi", yerel sunucudaki AD yönetimini gerçekleştirebileceği gibi uzak sunuculardaki bulut merkezli Aktif Dizin hizmetlerinin de kontrolünü gerçekleştirebilme olanağı sunar (Görsel 4.18).

| Active Directory Yonetim Merk                                                                                 | e Directory Yö                                                           | netim Merkezi 🔹 Genel Bakış                                                                                                    |                                                                                                    |                                                                                                 | - O ×<br>+ ⓒ   Yönet Yardım |
|----------------------------------------------------------------------------------------------------|--------------------------------------------------------------------------|----------------------------------------------------------------------------------------------------|----------------------------------------------------------------------------------------------------|-------------------------------------------------------------------------------------------------|-----------------------------|
| Active Directory                                                                                              | ACTIVE DIREC                                                             | TORY YÖNETİM MERKEZİ'NE HOŞ GELDİN                                                                                                    | iz                                                                                                    |                                                                                                 | Ciçerik 💌                   |
| Cenel Baky     Kampus (yere)     Users     Monomik Engen Denetims     Kimik Doğrulamaşı     S     Genel Azama | DAVA FAZLA<br>Rited<br>DHAMIK<br>TRISM<br>DENETIMI<br>AZURE<br>JORGETORY | Active Directory Yönetim I<br>BT gorevierini yonetmek ıçın Act<br>Windows PowerShell ıçın Active<br>Yanıtları Active Directory Forumi<br>Dinamik Erişim Denetimi Dağıt<br>Dinamik, Erişim Denetimi'ni yapıl<br>Kimlik Doğrulama ilkelerini ve Si | Merkezî hakkında<br>live Directory Yonetim I<br>Directory modulü kulla<br>u'nda bul<br>andırmaya yardımcı olr<br>Iolan Dağıt | <mark>daha çok bilgi</mark><br>Merkezi'ni kulları<br>n<br>nası için Microsoft Çozüm Hizlandırıc | ısı'nı edinin               |
|                                                                                                    | PAROLAYI SIF                                                             | IRLA                                                                                                    |                                                                                                    | GENEL ARAMA                                                                                     | *0                          |
|                                                                                                    | Kullanici adi:<br>Parola:<br>Parolayi onayla                             | Erki AlamüKullanıcı Adı                                                                                                    |                                                                                                    | Ara<br>Kapsam: kampus (yerel)                                                                   | e<br>T                      |
|                                                                                                    | 😿 Kullanıcı bi<br>🥅 Hesabın ki                                           | ır sonrakı oturum açışında parolasını değiştirsin<br>lidini aç                                                                                                    | Uygula Temizle                                                                                                    |                                                                                                 |                             |

Görsel 4.18: Active Directory Yönetim Merkezi

Active Directory içindeki kullanıcı, grup, bilgisayar ve yapısal birimleri yönetmek için "Başlangıç\Windows Yönetimsel Araçları" veya "Sunucu Yöneticisi\Araçlar" menüsü ile "Active Directory Kullanıcı ve Bilgisayarları" penceresi kullanılır (Görsel 4.19). "Active Directory Kullanıcı ve Bilgisayarları" penceresi "Çalıştır" uygulaması ve "dsa.msc" komutu ile de açılabilir.

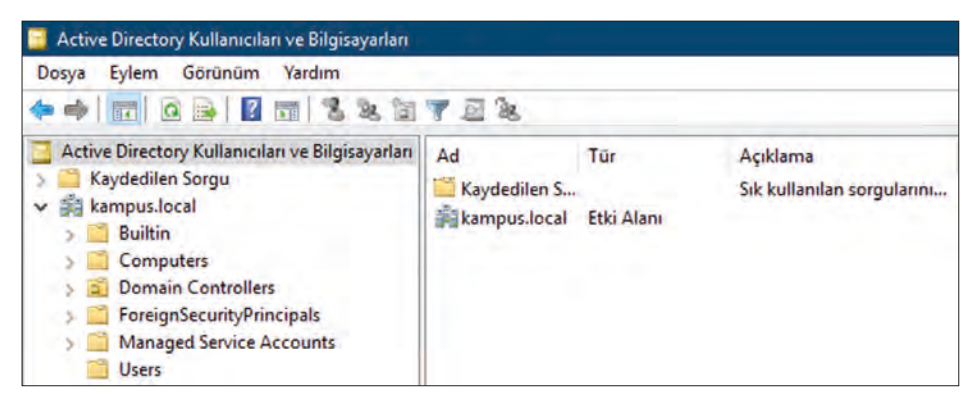

Görsel 4.19: Active Directory Yönetim Merkezi

228

### 4.2.1. Active Directory Kullanıcı Hesapları

Active Directory etki alanı içinde çalışacak kullanıcı ve grupları yönetmek, yeni kullanıcılar oluşturmak için "Active Directory Kullanıcı ve Bilgisayarları" penceresindeki "Users" dizininden yararlanılır (Görsel 4.20).

| Dosya Eylem Görünüm Yardım                                                                                                    |                                                                                                    |                                                                                                    |                                                                                                    |
|----------------------------------------------------------------------------------------------------|----------------------------------------------------------------------------------------------------|----------------------------------------------------------------------------------------------------|----------------------------------------------------------------------------------------------------|
| 🗧 🖬 😹 🔟 💷 🖉 📾 🖬                                                                                                    | 3217                                                                                                    | 2                                                                                                    |                                                                                                    |
| <ul> <li>Active Directory Kullanıcıları ve Bilgisayarları</li> <li>Kaydedilen Sorgu</li> <li>Kaynedilen Sorgu</li> <li>Rompus.local</li> <li>Computers</li> <li>Computers</li> <li>Domain Controllers</li> <li>ForeignSecurityPrincipals</li> <li>Managed Service Accounts</li> <li>Users</li> </ul> | Ad<br>Administrator<br>Allowed RO<br>Cert Publish<br>Concable D<br>Denied ROD<br>Denied ROD<br>Denied ROD<br>Denied ROD<br>Denied ROD<br>Denied ROD<br>Denied ROD<br>Domain Conc<br>Domain Users<br>Domain Users<br>Enterprise A<br>Enterprise K<br>Enterprise K<br>Enterprise K<br>Enterprise K<br>Enterprise K<br>Enterprise K<br>Enterprise K<br>Enterprise K<br>Reat-only D<br>RAS and IAS<br>RAS and IAS<br>Read-only D<br>Concept Admins<br>Concept Admins<br>Concept Admins<br>Denied Concept Admins<br>Denied Concept Admins | Tür<br>Kullanıcı<br>Güvenlik Grub<br>Güvenlik Grub | Açıklama<br>Built-in account for ad<br>Members in this group c<br>Members of this group t<br>Members of this group t<br>Members of this group c<br>DHCP Hizmetine yöneti<br>DHCP hizmetine yöneti<br>DNS Administrators Gro<br>DNS clients who are per<br>DNS clients who are per<br>DNS clients who are per<br>All domain controllers i<br>All domain controllers i<br>All domain guests<br>All domain guests<br>All domain guests<br>Designated administrato<br>Members of this group<br>Members of this group<br>Members of this group<br>Members of this group<br>Members of this group<br>Members of this group<br>Members of this group<br>Members of this group<br>Members of this group<br>Members of this group<br>Members of this group<br>Members of this group |

Active Directory etki alanında oturum açacak kullanıcıları oluşturmak için "Users" dizini menüsü ve "Yeni\Kullanıcı" seçeneği ile "Yeni Kullanıcı Nesnesi" penceresi ekrana açılır (Görsel 4.21, 4.22).

#### Görsel 4.20: Active Directory Kullanıcıları

| bosya Eylem                                                                                           |                                                                                                    | 2  | 1 2 20                                                                                  | 9en 🐨 🗔 🗞                                                                                             |                                                                                                    |                                                                                        |
|----------------------------------------------------------------------------------------------------|----------------------------------------------------------------------------------------------------|----|-----------------------------------------------------------------------------------------|----------------------------------------------------------------------------------------------------|----------------------------------------------------------------------------------------------------|----------------------------------------------------------------------------------------|
| Active Directory<br>Kaydedilen S<br>Kaydedilen S<br>Sultin<br>Comput<br>Domain<br>ForeignS<br>Manager | Active Directory Kullanıcıları ve Bilgisayarları<br>Kaydedilen Sorgu<br>Builtin<br>Computers<br>Domain Controllers<br>ForeignSecurityPrincipals<br>Managed Service Accounts |    | Iministrator<br>owed RO<br>rt Publish<br>oneable D<br>nied ROD<br>ICP Admi<br>ICP Users | Tür<br>Kullanıcı<br>Güvenlik Grub<br>Güvenlik Grub<br>Güvenlik Grub<br>Güvenlik Grub<br>Güvenlik Grub | Açıklama<br>Built-in accoun<br>Members in thi<br>Members of thi<br>Members of thi<br>DHCP Hizmetin<br>DHCP Hizmetin | t for ad<br>s group c<br>s group t<br>s group t<br>s group c<br>ne yöneti<br>e valnızc |
| Users                                                                                                 | Denetim Temsilcisi Seç<br>Bul                                                                                                    |    | Admins<br>UpdateP<br>nain Ad                                                            | Güvenlik Grub<br>Güvenlik Grub<br>Güvenlik Grub                                                       | DNS Administra<br>DNS clients wh<br>Designated adm                                                                  | ators Gro<br>o are per<br>ninistrato                                                   |
|                                                                                                    | Yeni<br>Tüm Görevler                                                                                                    | 2  | Bilgis<br>Başvu                                                                         | ayar<br>uru                                                                                           |                                                                                                    | nd ser<br>Ilers i                                                                      |
|                                                                                                    | Görünüm<br>Yenile                                                                                                    | >  | Grup<br>InetC<br>msD                                                                    | )rgPerson<br>S-KevCredential                                                                          |                                                                                                    | istrato                                                                                |
|                                                                                                    | Listeyî Ver<br>Özellikler                                                                                                    |    | msDS<br>msDS                                                                            | msDS-ResourcePropert<br>msDS-ShadowPrincipal                                                          | /List<br>Container                                                                                                  | roup<br>roup<br>roup c                                                                 |
|                                                                                                    | Vardım                                                                                                    |    | msim<br>MSM<br>Yazıc                                                                    | naging-PSPs<br>IQ Kuyruk Diğer Ad<br>I                                                                | h                                                                                                    | roup                                                                                   |
|                                                                                                    |                                                                                                    | Re | Kulla<br>Payla                                                                          | nıcı<br>ıştırılmış Klasör                                                                             |                                                                                                    | roup<br>istrato                                                                        |

Görsel 4.21: Yeni kullanıcı menüsü açılımı

Yeni kullanıcı oluşturmak için zorunlu alan "Tam adı" ve "Kullanıcı oturum açma adı" yazı kutusudur. AD etki alanında oturum açmak için kullanılacak ad "Kullanıcı oturum açma adı" kutusunda yazılan addır. "Ad", "Soyad" yazı kutuları kullanıcıyı tanımlamak için kullanılan yazımı zorunlu olmayan kutulardır (Görsel 4.22).

| toiuş            | turma yen: kampus. | local/Users     |
|------------------|--------------------|-----------------|
| Ad:              | Cahit              | Baş Harfler:    |
| Soyadı:          | Arf                |                 |
| Tam adı:         | Cahit Arf          |                 |
| Kullanıcı oturum | açma adı:          |                 |
| cahitarf         |                    | @kampus.local ~ |
| Kullanıcı oturum | açma adı (Windows  | 2000 öncesi):   |
| KAMPUS           |                    | cahitarf        |

Görsel 4.22: Yeni kullanıcı menüsü

Kullanıcı hesapları için AD grup ilkesi ayarlarınca belirlenmiş güvenlik şartlarına uygun bir parola belirlenmelidir. Görsel 4.23'teki parola ekranında yer alan seçenekler aşağıda verilmiştir.

Kullanıcı bir sonraki oturumda parola değiştirmeli: Etki alanı içinde oturum açacak kullanıcının oturum açılışında parolasını değiştirmesi için kullanılır. Parolaların yalnızca kullanıcının sorumluluğunda ve unutulması durumunda kullanılacak seçenektir.

**Kullanıcı Parolayı Değiştiremez:** Kullanıcının kendi oturumunda parola değişikliği yapmasını engeller.

Parola her zaman geçerli olsun: AD grup ilkelerinin güvenlik şartları gereğince parolalar sürelidir. Süresi bitmiş pa-

| Parola:              |                                |
|----------------------|--------------------------------|
| Parolayı onayla:     | ••••••                         |
| Kullanıcı bir sonrak | i oturumda parola değiştirmeli |
| Kullanıcı Parolayı D | Değiştiremez                   |
| Parola her zaman g   | geçerli olsun                  |
| Ularen Daver Der     |                                |

Görsel 4.23: Kullanıcı parola belirleme ekranı

rolaların yeniden kullanıcı tarafından güncellenmesi istenir ancak bu seçenek işaretlendiğinde olduğunda parola süresiz olarak kalıcı olur ve değiştirilemez.

Hesap Devre Dışı: Kullanıcı hesabının bu özelliği seçili olduğunda hesap etkinliği kaldırılır. Kullanıcı hesabı ayarları ve dosyaları korunur ancak hesap ile oturum açılamaz ve hesap kullanılamaz. Seçenek kaldırıldığında hesap yeniden etkin hâle gelir.

AD etki alanı içindeki kullanıcıların daha fazla özelliklerini ve bilgilerini değiştirmek için kullanıcı özellikleri penceresinden yararlanılabilir (Görsel 4.24).

| Active Directory Kullanıcıları ve Bilgisayarlar<br>Kaydedilen Sorgu<br>Rampus.Jocal<br>Builtin<br>Gomputers<br>Computers<br>Domain Controllers                                                                                                    | Ad<br>Adccess-Denied Assistance Users<br>Administrator<br>Allowed RODC Password Replicatio<br>Saya                                                                                                    | Tür<br>Güvenlik Grub,<br>Kullanıcı<br>Güvenlik Grub,<br>Kullanıcı | Açıklama<br>Members of this group<br>Built-in account for ad<br>Members in this group c                                                                                                    | Cahirt Arf Özellikleri ? X<br>Ortam Oturumlar Uzaktan Denetim<br>Uzak Masaüstü Hizmetteri Profili COM+<br>Genel Adres Hesap Profil Telefonlar Kuruluş Üyelik İçeri Ararken                                                                                                    |
|----------------------------------------------------------------------------------------------------|----------------------------------------------------------------------------------------------------|-------------------------------------------------------------------|----------------------------------------------------------------------------------------------------|----------------------------------------------------------------------------------------------------|
| <ul> <li>ForeignSecurit/Principals</li> <li>Arangus</li> <li>A, Binasi</li> <li>Bjinasi</li> <li>Bjinasi</li> <li>Bjinasi</li> <li>Bjinasi</li> <li>Bjinasi</li> <li>Bjinasi</li> <li>Bjinasi</li> <li>Bjinasi</li> <li>Binasi</li> <li>Bi</li></ul> | Cert Publishe<br>Citoneable Do<br>Gruba ekle<br>Denied RODC<br>Hesabi Devre Diş<br>DirCP damin<br>Dirche Admin<br>Dirche Admin<br>Dirche Joses<br>Dirche Joses<br>Di | Birak Rate Rate Rate Rate Rate Rate Rate Rate                     | Members of this group<br>Members of this group t<br>DHCP Hizmetine yoneti<br>DHCP Nizmetine yoneti<br>DHCP Nizmetine yoneti<br>DNS clients who are per<br>DNS clients who are per<br>All workstations and ser<br>All domain controllers i<br>All domain controllers i<br>All domain controllers i<br>Members of this group<br>Members of this group<br>Built-in account for gue<br>Built-in account for gue<br>Members of this group<br>Members of this group<br>Members of this group<br>Members of this group<br>Members of this group<br>Members of this group<br>Members of this group<br>Designated administrato | Kulanic otuum açına adı:         Bitanic otuum açına adı:         Kulanic otuum açına adı:         Kulanic otuum açına adı:         Cahtaf         Oturum Açına Saateri         Oturum Açına Saateri         Oturum Açına Saateri         Hesap seçeri klidini açı         Hesap seçeri klidini açı         Kullanıcı birsonaki oturumda parola değiştimeldir         Kullanıcı baroaraki oturumda parola değiştimeldir         Kullanıcı birsonaki oturumda parola değiştimeldir         Kullanıcı birsonaki oturumda parola değiştimeldir         Kullanıcı birsonaki oturumda parola değiştimeldir         Barola her zaman geçeri olsun         Parolayı ters şifreleme kullenaraki sakla         Hesap süresi bitimi         Bitiş tarihi:       13 Eykül 2021 Pazeitees         Tamam       İçtal       Yardım |

Görsel 4.24: Kullanıcı özellikleri penceresi

Görsel 4.24'te "Cahit Arf" adlı kullanıcının "Özellikler" penceresi açılmıştır. Örnek olarak kullanıcı hesabının belli saat aralığında oturum açabilmesi, oturum açabileceği bilgisayarların seçimi ve hesabın kullanım süresi gibi ayarlar "Özellikler" penceresi ve "Hesap" sekmesi altında düzenlenebilir. Kullanıcı hesabına ait farklı ayarları diğer sekmelerin altında bulabilirsiniz.

Görsel 4.24'teki "Cahit Arf" adlı kullanıcı ile AD'ye üye istemci bir bilgisayarda oturum açmak için "KAMPUS\cahitarf" adı ve belirlenmiş parola ile bilgilerini girmek gerekir (Görsel 4.25).

Görsel 4.25'te dikkat edilirse "Kampus" etki alanı, "cahitarf" ise Görsel 4.22'de oluşturulan "Cahit Arf" kullanıcısının oturum açma adıdır.

AD etki alanı içindeki kullanıcılar AD'ye üye olan tüm istemci bilgisayarlarda oturum adları ve parolaları ile oturumlarını açabilirler.

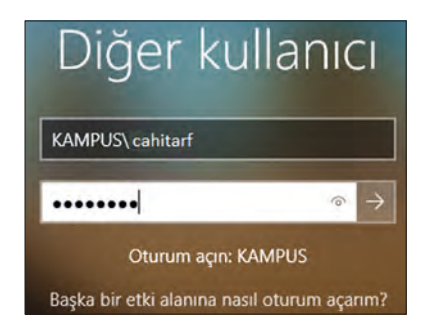

Görsel 4.25: AD etki alanı istemci bilgisayarında kullanıcı hesabı ile oturum açılımı

# **DİKKAT**

Active Directory'e üye bilgisayara uzaktan bağlantı yolu ile veya Hyper-V sanallaştırma programı ile bağlanacaksanız istemci bilgisayarı yönetici bir hesapla açıp sistem ayarlarında uzak bağlantılara izin vermeniz gerekmektedir.

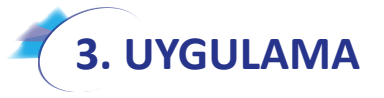

Aşağıdaki adımlara göre kullanıcı hesapları oluşturunuz.

- 1. Adım : Kendi adınız, soyadınız ve "adsoyad" birleşimi ile kullanıcı hesabı oluşturunuz.
- 2. Adım : Kullanıcı hesabının parolasını "Password1" yapınız.
- **3. Adım :** "Kullanıcı Parolayı Değiştiremez" ve "Parola her zaman geçerli olsun" kutucuklarını işaretleyiniz.
- 4. Adım : Ailenizden veya arkadaşlarınızdan belirlediğiniz iki kişi için kullanıcı hesaplarını 1, 2 ve
  3. Adımda olduğu gibi oluşturunuz.
- 5. Adım : Oluşturduğunuz hesaplarla AD'ye üye istemci bilgisayarınızda oturum açınız.

**DEĞERLENDIRME:** Çalışmalarınız öğrenme birimi sonunda yer alan **kontrol listesi** kullanılarak değerlendirilecektir. Çalışmalarınızı yaparken bu ölçütleri dikkate alınız.

Grafik arayüzle kullanıcılar oluşturulabileceği gibi komut ortamında da kullanıcılar oluşturulur. Komutla kullanıcı oluşturmak, çok sayıda kullanıcı oluşturmak için tercih edilebilir bir yöntemdir.

Komutla kullanıcı oluşturmak için "PowerShell" uygulamasını açarak aşağıdaki komut girilir.

net user kullanici1 Password1 /add

User: Oluşturulan nesne türü Kullanici1: Kullanıcı hesabının oturum adı Password1: Kullanıcı hesabının parolası /add: Yeni kullanıcı nesnesi ekleme fiili

## 1. SIRA SIZDE

"kisi1", "kisi2" adları ve "Password1" parolasıyla komut kullanarak iki adet kullanıcı oluşturunuz.

## 4.2.2. Active Directory Grup Hesapları

Kullanıcı hesapları, üye bilgisayarlar ve diğer grupları bir araya toplayarak yönetimlerini gerçekleştirmek için kullanılan nesnelere **grup hesabı** denir. AD etki alanı içindeki kaynaklara erişim izinleri düzenlemek için grup hesaplarından yararlanılabilir. AD içinde farklı yetkiler için düzenlenmiş gruplar olduğu gibi DC yöneticisi tarafından da yeni gruplar oluşturulabilir. AD içindeki gruplara "Active Directory Kullanıcı ve Bilgisayarları" penceresi ve "Users" dizini ile erişilebilir (Görsel 4.24).

Active Directory etki alanında yeni grup oluşturmak için "Users" dizini menüsü ve "Yeni\Grup" seçeneği ile Yeni Grup Nesnesi penceresi ekrana açılır (Görsel 4.26, Görsel 4.27).

| Active Directory Kullanıcıları ve Bilgisayarları<br>Kaydedilen Sorgu     Kaydedilen Sorgu     Kullanıcı     Kullanıcı     Kullanıcı | Active Directory<br>Dosya Eylem                                                                              | / Kullanıcıları ve Bilgisayarları<br>Görünüm Yardım                                                                    |                                                   |                                                                                              |                                                                                                    |                                                                                                    |                                                                                                 |
|----------------------------------------------------------------------------------------------------|----------------------------------------------------------------------------------------------------|----------------------------------------------------------------------------------------------------|---------------------------------------------------|----------------------------------------------------------------------------------------------|----------------------------------------------------------------------------------------------------|----------------------------------------------------------------------------------------------------|-------------------------------------------------------------------------------------------------|
| Active Directory Kullanıcıları ve Bilgisayarları       Ad       Tür       Açıklama         Kaydedilen Sorgu       Builtin       Builtin       Builtin       Builtin         Builtin       Computers       Güvenlik Grub       Members of this group c         Domain Controllers       Domain Controllers       Güvenlik Grub       Members of this group c         Managed Service Accounts       Denetim Temsilcisi Seç       Bull       Bull       DHCP Admin       Güvenlik Grub       Members of this group c         Veri       SAdmins       Güvenlik Grub       Members of this group c       DHCP Hizmetine yöneti         Veri       SAdmins       Güvenlik Grub       DHCP Hizmetine yöneti       DHCP hizmetine yöneti         Veri       SAdmins       Güvenlik Grub       DHCP hizmetine yöneti       DHCP hizmetine yöneti         Veri       SAdmins       Güvenlik Grub       DHCP hizmetine yöneti       DHCP hizmetine yöneti         Veri       SAdmins       Güvenlik Grub       DHCP hizmetine yöneti       DHCP hizmetine yöneti         Veri       S       Bilgisayar       Ind ser       DHS clients who are per         Görünüm       S       InetOrgPerson       nistrato         Venile       msDS-R                                                                                                    | (+ - + ) 📶 📷                                                                                                 | * 🛛 🗙 🖻 🖻 🕞                                                                                                    | ?                                                 | 1 🗏 💩                                                                                        | 1722                                                                                                  |                                                                                                    |                                                                                                 |
| Denetim Temsilcisi Seç       sAdmins       Güvenlik Grub       DNS Administrators Gro         Bul       SülpdateP       Güvenlik Grub       DNS clients who are per         Weni       Silgisayar       Ind ser         Tüm Görevler       Başvuru       Dilers i         Görünüm       Grup       S         Venile       InetOrgPerson       nistrato         Listeyi Ver       msDS-ResourcePropertyList       group         Özellikler       msDS-ShadowPrincipalContainer       group         Vardım       Kr.       Yazıcı       group         Kullanıcı       Kullanıcı       Kullanıcı       group                                                                                                    | Active Director<br>Kaydedilen<br>Kaydedilen<br>Kampus.loc<br>Builtin<br>Comput<br>Comput<br>Manage<br>Manage | y Kullanıcıları ve Bilgisayarları<br>Sorgu<br>tal<br>ters<br>Controllers<br>SecurityPrincipals<br>ted Service Accounts | Ad<br>息A<br>趣名<br>趣<br>思<br>D<br>趣<br>D<br>思<br>D | dministrator<br>llowed RO<br>ert Publish<br>loneable D<br>enied ROD<br>HCP Admi<br>HCP Users | Tür<br>Kullanıcı<br>Güvenlik Grub<br>Güvenlik Grub<br>Güvenlik Grub<br>Güvenlik Grub<br>Güvenlik Grub | Açıklama<br>Built-in accou<br>Members in th<br>Members of th<br>Members in th<br>DHCP Hizmet<br>DHCP hizmet | int for ad<br>his group c<br>his group<br>his group t<br>his group c<br>ine yöneti<br>ine yänzc |
| Veni     Bilgisayar     Ind ser       Tüm Görevler     Başvuru     ollers i       Görünüm     Grup     s       Venile     InetOrgPerson     nistrato       Listeyi Ver     msDS-KeyCredential     group       Özellikler     msDS-ShadowPrincipalContainer     group       Vardım     MSMQ Kuyruk Diğer Adı     group       Ker     Yazıcı     group       Kullanıcı     Kullanıcı     group                                                                                                    |                                                                                                    | Denetim Temsilcisi Seç<br>Bul                                                                                          |                                                   | sAdmins<br>sUpdateP<br>main Ad                                                               | Güvenlik Grub<br>Güvenlik Grub<br>Güvenlik Grub                                                       | DNS Administ<br>DNS clients w<br>Designated ad                                                              | rators Gro<br>ho are per<br>Iministrato                                                         |
| Tüm Görevler     Başvuru     pillers i       Görünüm     Grup     5       Yenile     InetOrgPerson     nistrato       Listeyi Ver     msDS-KeyCredential     group       Özellikler     msDS-ShadowPrincipalContainer     group       Yardım     MSMQ Kuyruk Diğer Adı     group       Ke     Yazıcı     group       Kullanıcı     Kullanıcı     Kullanıcı                                                                                                    |                                                                                                    | Yeni                                                                                                    | 2                                                 | Bilgisa                                                                                      | iyar                                                                                                  |                                                                                                    | ind ser                                                                                         |
| Görünüm     Grup       Yenile     InetOrgPerson     nistrato.       Listeyi Ver     msDS-KeyCredential     group       Özellikler     msDS-ShadowPrincipalContainer     group       Vardım     MSMQ Kuyruk Diğer Adı     group       Kr.     Yazıcı     group       Kullanıcı     Kullanıcı     Kullanıcı                                                                                                    |                                                                                                    | Tüm Görevler                                                                                                    | 2                                                 | Başvu                                                                                        | ru                                                                                                    |                                                                                                    | ollers i                                                                                        |
| Yenile     InetOrgPerson     nistrato.       Listeyi Ver     msDS-KeyCredential     group       Özellikler     msDS-ShadowPrincipalContainer     group       Yardım     MSMQ Kuyruk Diğer Adı     group       Wardır     Yazıcı     group       Kr.     Yazıcı     group       Kullanıcı     Kullanıcı     group                                                                                                    |                                                                                                    | Görünüm                                                                                                    | 5                                                 | Grup                                                                                         |                                                                                                    |                                                                                                    | 5                                                                                               |
| Özellikler msDS-ShadowPrincipalContainer group c.<br>Yardım msImaging-PSPs or gue<br>MSMQ Kuyruk Diğer Adı<br>group<br>group<br>group<br>group<br>group<br>group<br>group<br>group<br>group                                                                                                    |                                                                                                    | Yenile<br>Listeyi Ver                                                                                                  |                                                   | InetOr<br>msDS-<br>msDS-                                                                     | rgPerson<br>-KeyCredential<br>-ResourceProperty                                                       | List                                                                                                    | nistrato<br>group                                                                               |
| Yardım mslmaging-PSPs or gue<br>MSMQ Kuyruk Diğer Adı<br>group<br>group<br>Kullanıcı                                                                                                    |                                                                                                    | Özellikler                                                                                                    |                                                   | msDS                                                                                         | ShadowPrincipalC                                                                                      | ontainer                                                                                                    | group c                                                                                         |
| MSMQ Kuyruk Diğer Adı<br>SKr Yazıcı group<br>SP Pr group<br>Kullanıcı                                                                                                    |                                                                                                    | Yardım                                                                                                    |                                                   | msimi                                                                                        | aging-PSPs                                                                                            |                                                                                                    | or gue                                                                                          |
| aug can                                                                                                    |                                                                                                    |                                                                                                    | ·奥·斯·斯·斯·斯·斯·斯·斯·斯·斯·斯·斯·斯·斯·斯·斯·斯·斯·斯·           | MSMC<br>Yazıcı<br>Kullan                                                                     | Q Kuyruk Diğer Adı                                                                                    |                                                                                                    | group<br>group<br>iup can                                                                       |

Görsel 4.26: Yeni grup menüsü açılımı

| Constanting year.          | Hourboard and a set a |  |
|----------------------------|-----------------------|--|
| rup adı:                   |                       |  |
| Idareciler                 |                       |  |
| rup adı (Windows 2000 önce | a):                   |  |
| Idareciler                 |                       |  |
| Grup kapsami               | Grup türü             |  |
| Verel etki alanı           | Güvenlik              |  |
| Genel                      | ODağıtım              |  |
|                            |                       |  |

Görsel 4.27: Yeni grup menüsü açılımı

Grup adı yazıldıktan sonra "Grup kapsamı" ve "Grup türü"ne dikkat edilmelidir. Grup kapsamları aşağıdaki gibi tanımlanabilir.

Yerel etki alanı: Sadece bulunduğu etki alanında çalışabilecek gruplar için tanımlanır.

Genel: Güvenli bulunan diğer etki alanlarında da çalışabilecek gruplar için tanımlanır.

Evrensel: Ormanın tümünde çalışabilecek gruplar için tanımlanır.

Grup türüne göre aşağıdaki tanımlara dikkat edilmelidir.

**Güvenlik:** İzin ataması ve yetkilendirme yapılabilecek tüm gruplar için tanımlanır.

Dağıtım: Mail sunucusu üzerinde belirli mail gruplarını tanımlamak için kullanılan grup türüdür.

Grup hesaplarına kullanıcı veya diğer grupları üye yapmak için grup nesnesi özelliklerinden yararlanılır (Görsel 4.28).

Gruba yeni üyeler eklemek için grup özelliklerinden "Üyeler" sekmesinde "Ekle\Gelişmiş\Şimdi Bul" düğmeleri ile kullanıcı hesabı seçilir ve üyeler listesine aktarılır (Görsel 4.28). Gruba yeni kullanıcı hesapları eklenebileceği gibi diğer grup hesapları da eklenebilir.

| lareciler Özellikleri | ł"                            | 2                  | × |
|-----------------------|-------------------------------|--------------------|---|
| Genel Oyeler Oye      | elik Yöneten                  |                    |   |
| Oyeler:               |                               |                    |   |
| Ad                    | Active Directory Etki Alanı H | Hizmetleri Klasõrü |   |
| 8 Hasan Acar          | kampus.local/Users            |                    |   |
|                       |                               |                    |   |
|                       |                               |                    |   |
|                       |                               |                    |   |
|                       |                               |                    |   |
|                       |                               |                    |   |
| Ekle                  | Kelar                         |                    |   |
|                       |                               |                    |   |
|                       |                               |                    |   |
|                       |                               | 2.1.2              |   |

Görsel 4.28: Grup hesabına kullanıcı hesabı üyeliği

# DİKKAT

Kullanıcıların gruplara üyelik işlemi kullanıcı hesabı özelliklerinde "Üyelik" sekmesi ile de gerçekleştirilebilir.

AD'de kullanılan grup hesaplarından bazıları aşağıda tanımlanmıştır.

**Enterprise Admins:** Aktif dizin içinde, aktif dizini kontrol eden aynı zamanda alt domainler ile birlikte tüm ağaç ve orman yapısı içine girmiş diğer sunucu ve kişisel bilgisayarların, kullanıcıların ve grupların yetki düzenlemelerini gerçekleştirebilecek DC'de tanımlı en yetkili yönetici hesabı grubudur.

**Domain Admins:** Her domainde oluşan sadece kendi domaininden sorumlu yönetici grubu hesabıdır. Diğer domainler üzerinde yetkisi yoktur.

**Domain Users:** Etki alanı içinde çalışan standart kullanıcıların üye olduğu gruptur. Etki alanı içinde standart kullanıcıların yetkileri sınırlıdır. Program kurmak, işletim sistemi ayarlarını gerçekleştirmek, etki alanına müdahale etmek gibi izinleri yoktur.

Domain Computers: Etki alanına girmiş bilgisayarların üye olduğu gruptur.

Group Policy Creator Owner: Grup ilkesi nesnelerini oluşturma, silme, değiştirme yetkilerine sahip grup hesabıdır.

# **ОІККАТ**

AD'yi kuran Administrator kullanıcı hesabı, aynı zamanda orman alanının ilk kurucusu olduğu için "Enterprise Admins" ve "Domain Admins" gruplarına üyedir.

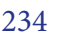

# 🧹 4. UYGULAMA

Aşağıdaki adımlara göre gerekli grupları oluşturunuz ve üyelik işlemlerini yapınız.

- 1. Adım : "İdareciler" ve "Satiscilar" adında iki grup oluşturunuz.
- 2. Adım : "i1", "i2", "s1", "s2" adlarında kullanıcılar oluşturunuz.
- 3. Adım : "i1" ve "i2" kullanıcılarının "İdareciler" grubuna üyeliklerini gerçekleştiriniz.
- 4. Adım : "s1" ve "s2" kullanıcılarının "Satiscilar" grubuna üyeliklerini gerçekleştiriniz.
- 5. Adım : "İdareciler" grubunu "Domain Admins" grubuna üye yapınız.
- **6. Adım :** "i1", "i2", "s1", "s2" kullanıcı hesapları ile AD'ye üye istemci bilgisayarda oturum açınız ve yetki isteyen ayar işlemleri ile yetki farklılıklarını kontrol ediniz.

**DEĞERLENDIRME:** Çalışmalarınız öğrenme birimi sonunda yer alan **kontrol listesi** kullanılarak değerlendirilecektir. Çalışmalarınızı yaparken bu ölçütleri dikkate alınız.

## 4.2.3. Active Directory Üye Bilgisayarları

Active Directory'e üye olmuş istemci bilgisayar ve diğer sunuculara "Computers" dizini içinde erişilebilir. Katılım sağlamış bilgisayarlar grup hesaplarına üye yapılabilir veya yapısal birimlerin içinde grup ilkesi kuralları ile yetkileri düzenlenebilir (Görsel 4.29).

| Dosya Eylem Görünüm Yardım                                                                                                    |                                                             |                                                                           |
|----------------------------------------------------------------------------------------------------|-------------------------------------------------------------|---------------------------------------------------------------------------|
|                                                                                                    | 2 2 1 7 2 3                                                 | 8                                                                         |
| Active Directory Kullanıcıları ve Bilgisayarları Active Directory Kullanıcıları ve Bilgisayarları Balitin Computers Builtin Computers Builtin Builtin Builtin | Ad<br>STEMCI1<br>STEMCI2<br>STEMCI3<br>STEMCI4<br>WEBSERVER | Tür<br>Bilgisayar<br>Bilgisayar<br>Bilgisayar<br>Bilgisayar<br>Bilgisayar |

Görsel 4.29: AD'ye üye bilgisayarlar

Kullanıcılar, Active Directory'e üye olmuş istemci bilgisayarlarda kendi oturum adları ve yetkileri ile oturumlarını açabilirler.

## 4.2.4. Active Directory Yapısal Birimleri [Organization Unit (OU)]

Yapısal birimler, AD nesnelerinin (kullanıcı, grup, bilgisayar) belirli grup ilkesi yetkileri ile yönetimlerini kolaylaştırmak amacıyla oluşturulan mantıksal dizinlerdir. Yapısal birimlerin yer veya iş bölümünü tanımlayan anlamları olabilir. Yapısal birimler domain yöneticisi tarafından oluşturulur. Kullanıcı ve bilgisayarlar yapısal birim grupları içine eklenebilir. Yapısal birim dizinlerine görev ve yetki tanımlaması yapılarak dizin altındaki tüm kullanıcı, grup, bilgisayarların aynı yetki ve görevlerden etkilenmesi sağlanabilir.

Active Directory etki alanında yeni yapısal birim oluşturmak için etki alanı menüsü ve "Yeni\Yapısal Birim" seçeneği ile "Yeni Yapısal Birim" penceresi ekrana açılır (Görsel 4.30, 4.31).

| losya Eylem Gör                                                                                                    | ünüm Yardım                                                                                                    |                                        | _                               |                                                                                                    |                                                                                                    |                                                                 |
|----------------------------------------------------------------------------------------------------|----------------------------------------------------------------------------------------------------|----------------------------------------|---------------------------------|----------------------------------------------------------------------------------------------------|----------------------------------------------------------------------------------------------------|-----------------------------------------------------------------|
| • 🔿 📶 🐇                                                                                                    |                                                                                                    | 2 🗊 😤 📚 1                              |                                 | 2 28                                                                                                    |                                                                                                    |                                                                 |
| Active Directory Ku<br>Kaydedilen Sorry<br>kampus.local<br>Billin<br>Comput<br>Domain<br>ForeignS<br>Manage<br>Users | llanıcıları ve Bilgisəyərləri<br>yu<br>Denetim Temsilcisi Seç<br>Bul<br>Etki Alanını Değiştir<br>Etki Alanı Denetleyicisi<br>Etki alanı işlev düzeyini<br>İşlem Yöneticileri | Ad<br>Administrator                    | assw<br>in Co<br>sswor<br>ators | Tür<br>Kullanıcı<br>Güvenlik Grub<br>Kullanıcı<br>Güvenlik Grub<br>Güvenlik Grub<br>Güvenlik Grub<br>Güvenlik Grub | Açıklama<br>Built-in account fo<br>Members in this gi<br>Members of this g<br>Members of this g<br>DHCP Hizmetine y<br>DHCP hizmetine y | roup c<br>roup<br>roup t<br>roup t<br>roup c<br>oneti<br>alnızc |
|                                                                                                    | Veni                                                                                                    | 2                                      | Bi                              | lgisayar                                                                                                    | THES COMPRESSION                                                                                                    | ber                                                             |
|                                                                                                    | Tüm Görevler                                                                                                    | 5                                      | Ba                              | şvuru                                                                                                    |                                                                                                    | ato                                                             |
|                                                                                                    | Venile                                                                                                    |                                        | Gr                              | rup<br>etOrgPerson                                                                                                 |                                                                                                    | ser<br>s i                                                      |
|                                                                                                    | Yardım                                                                                                    |                                        | m                               | sDS-ShadowPrincij<br>slmaging-PSPs                                                                                 | palContainer                                                                                                    | ato.                                                            |
|                                                                                                    |                                                                                                    | Enterprise Key /                       | M<br>Ya                         | SMQ Kuyruk Diğer<br>Ipisal Birim                                                                                   | Adı                                                                                                    | ip                                                              |
|                                                                                                    |                                                                                                    | Group Policy Co<br>Guest<br>Hasan Acar | Ya<br>Ku<br>Pa                  | izici<br>ullanici<br>ovlastirilmis Klasör                                                                          |                                                                                                    | p c                                                             |

Görsel 4.30: Yeni Yapısal Birim oluşturma

| ni Nesn       | e - Yapısal Birim         |                  |       |        |
|---------------|---------------------------|------------------|-------|--------|
| N.            | Oluşturma yeri:           | kampus.local/    |       |        |
| Ad:<br>Kampus |                           |                  |       | -      |
| Kaps          | ayıcıyı yanlışlıkla silir | nmeye karşı koru |       |        |
| -             |                           | Tamam            | İptal | Yardim |

Görsel 4.31: Yeni Yapısal Birim

Görsel 4.31'de oluşturulacak yapısal birimin adı yazılarak birim oluşturulur. Yapısal birimlerin yanlışlıkla silinmelere karşı korunması için seçenek işaretlenebilir veya uygulama geliştirme amacıyla seçenek işaretleneden yapısal birim oluşturulabilir. Oluşturulan yapısal birimin içine yeni yapısal birimler oluşturulabilir (Görsel 4.32).

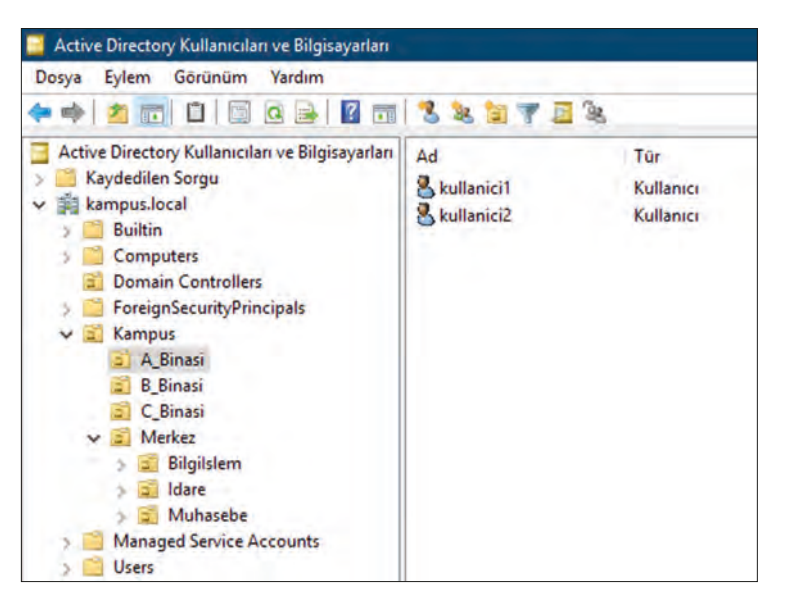

Görsel 4.32: Yapısal birim hiyerarşisi

Yapısal birimlerin içine yeni kullanıcı ve gruplar doğrudan eklenebilir veya "Users" dizininden doğrudan taşınabilir. Görsel 4.32'de "Kampus" yapısal birim içine "A\_Binasi", "B\_Binasi" ve "Merkez" yapısal birimleri eklenmiştir. "Merkez" yapısal birimi içine ise "Bilgilslem", "Idare" ve "Muhasebe" birimleri eklenmiştir. "A\_Binasi" birimi içine "kullanici1" ve "kullanici2" hesapları eklenmiştir.

Kullanıcı hesabı ve yapısal birimleri oluşturmanın başka bir yolu da komut kullanmaktır.

PowerShell komut uygulaması ile aşağıdaki kodu yazarak "kampus.local" etki alanı içindeki "Kampus" yapısal birimi içine "C\_Binasi" adında yeni birim oluşturulabilir.

#### dsadd ou ou=C\_Binasi,ou=Kampus,dc=kampus,dc=local

PowerShell komut uygulaması ile aşağıdaki kodu yazarak "kampus.local" etki alanı içindeki "Kampus" yapısal birimi içindeki "B\_Binasi" içine "kullanici3" adı ve "Password1" parolası ile yeni bir kullanıcı hesabı oluşturulur.

#### dsadd cn cn=kullanici3,ou=,B\_Binasi,ou=Kampus,dc=kampus,dc=local -pwd Password1

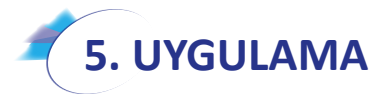

Kullanıcı hesabı ve yapısal birim oluşturma işlemlerini aşağıdaki adımlara göre gerçekleştiriniz.

- 1. Adım : "Active Directory Kullanıcıları ve Bilgisayarları" penceresini açınız.
- 2. Adım : Etki alanınızın içinde "Kampus" adında bir yapısal birim oluşturunuz.
- 3. Adım : "Kampus" yapısal biriminin içinde "A\_Binasi", "B\_Binasi", "C\_Binasi" ve "Merkez" yapısal birimleri, "Merkez" yapısal biriminin içinde "Bilgilslem", "Idare", "Muhasebe" alt yapısal birimleri oluşturunuz (Görsel 4.32).

4. Adım : "A\_Binasi" yapısal birimi içine "kullanici1" ve "kullanici2", "B\_Binasi" yapısal birimi içine "kullanici3" ve "kullanici4" kullanici hesaplarını oluşturunuz. Daha önceden bu adla hesap oluşturduysanız "Users" dizininden taşıyınız.

**DEĞERLENDIRME:** Çalışmalarınız öğrenme birimi sonunda yer alan **kontrol listesi** kullanılarak değerlendirilecektir. Çalışmalarınızı yaparken bu ölçütleri dikkate alınız.

# 4.3. GRUP POLİTİKALARININ DÜZENLENMESİ

Etki alanı yöneticisi tarafından aktif dizin etki alanı içindeki kullanıcı, grup, bilgisayar ve diğer nesnelerin hakları, yetkileri, kısıtlamaları grup ilkeleri nesneleri ile kontrol edilir. Her yapısal birimin kendine özgü grup politikaları ile çalışmaları düzenlenebilir ve yapısal birimlere birden fazla grup ilkesi etki edebilir.

### 4.3.1. Grup İlkelerinde Yetki Önceliği

Grup ilkeleri sadece aktif dizin hizmetlerinde değil bilgisayarın yerel çalışma ayarlarında da uygulanabilir. Bilgisayar, etki alanına dâhil olmuşsa birbirleri ile çelişen ilkelerin uygulanmasında öncelik sırası Active Directory grup ilkelerindedir. Active Directory içinde ise grup ilkeleri yukarıdan aşağıya, dış yapısal birimden kullanıcı hesabının içinde olduğu yapısal birime doğru uygulanır. Yapısal birimlerin bağlı olduğu çelişen grup ilkelerinde ise öncelik sırası, kullanıcı hesabına veya bilgisayara en yakın olan yapısal birim grup ilkesindedir.

Yapısal birimler için düzenlenmiş bir grup ilkesi yoksa varsayılan olarak yapılandırılmış "Default Domain Policy" grup ilkesi ayarları kullanıcı hesapları üzerinde etkili olur. Tablo 4.1'de Görsel 4.32'deki yapısal birim ve kullanıcı hesaplarına göre grup ilkeleri uygulandığında oluşabilecek sonuçlar verilmiştir.

| Kullanısı                                           |                                                                                | Grup İlkeleri Uy                                           | gulama Birimleri                                           |                  | Kullanıcı1 için                                                                                    |
|-----------------------------------------------------|--------------------------------------------------------------------------------|------------------------------------------------------------|------------------------------------------------------------|------------------|----------------------------------------------------------------------------------------------------|
| Kullanici                                           | Yerel                                                                          | Varsayılan                                                 | Kampus                                                     | A_Binasi         | İlke Sonucu                                                                                        |
| "A_Binasi" Yapısal<br>Birimi içindeki<br>Kullanici1 | A Uygulama İzinli<br>B Uygulama Yasak<br>C Uygulama İzinli<br>D Uygulama Yasak | A Uygulama İzinli<br>B Uygulama Yasak<br>C Uygulama İzinli | A Uygulama İzinli<br>B Uygulama İzinli<br>E Uygulama Yasak | A Uygulama Yasak | A Uygulama Yasak<br>B Uygulama İzinli<br>C Uygulama İzinli<br>D Uygulama Yasak<br>E Uygulama Yasak |

Tablo 4.1: Grup İlkesi Uygulamalarında Öncelik Sırası

### 4.3.2. Grup İlkesi Yönetimi

DC sunucusunda grup ilkeleri belirlemek ve yönetimlerini gerçekleştirmek için "Grup İlkesi Yönetimi" penceresinden yararlanılır. "Grup İlkesi Yönetimi" penceresini açmak için "Çalıştır" uygulamasında "gpmc. msc" komutu, "Windows Yönetimsel Araçları\Grup İlkesi Yönetimi" veya "Sunucu Yöneticisi\Araçlar\Grup İlkesi Yönetimi" seçeneğinden yararlanılır (Görsel 4.33).

Grup İlkesi Yönetimi penceresinde grup politikalarının belirlenebileceği orman ve etki alanları listesi ile beraber etki alanlarında bulunan yapısal birimler, varsayılan etki alanı ilke nesnesi, DC için varsayılan ilke nesnesi, oluşturulmuş tüm grupların ilke nesneleri, ilke sonuçlarının model filtreleri ve grup ilkeleri için başlangıç ayarları nesneleri bulunur.

Default Domain Policy: Ormandaki tüm kullanıcı hesaplarına ve gruplara etki edebilmesi için varsayılan olarak düzenlenmiş ayarların bulunduğu grup ilkesidir. Etki alanında çalışan tüm kullanıcılar, ayarlarını varsayılan olarak bu grup ilkesi nesnesinden alır.

| 🔜 Grup İlkesi Yönetimi                                                                                                    |                                                                       | ÷ | o x |   |
|----------------------------------------------------------------------------------------------------|-----------------------------------------------------------------------|---|-----|---|
|                                                                                                    | Grup İlkesi Yönetimi<br>içindekiler<br>Ad<br>Ad<br>Oman: kampus Jocal | - | - 6 | 8 |
| <ul> <li>Kampus</li> <li>Grup Ilkesi Nesneleri</li> <li>Default Domain Controllers Policy</li> <li>Default Domain Policy</li> <li>WMI Filtreleri</li> <li>Başlatıcı GPO'lar</li> <li>Siteler</li> <li>Grup Ilkesi Modelleme</li> <li>Grup Ilkesi Sonuçları</li> </ul> |                                                                       |   |     |   |

Görsel 4.33: Grup İlkesi Yönetimi penceresi

Default Domain Controllers Policy: Varsayılan olarak DC sunucu bilgisayarı için tanımlanmış ayarlarının bulunduğu grup ilkesi nesnesidir.

**Grup İlkesi Nesneleri:** Varsayılan ve sonradan DC yöneticisi tarafından oluşturulmuş grup ilkeleri nesnelerinin bulunduğu dizindir. Görsel 4.33'te "Default Domain Policy" ve "Default Domain Controllers Policy" nWesnelerinin bu dizinde, nesnelerin kısayollarının ise diğer kısımlarda olduğu görülür.

Başlatıcı GPO'lar: Oluşturulacak grup ilkesi nesneleri için ayarları devralabileceği grup ilkesi nesnelerinin tutulduğu dizindir.

#### 4.3.2.1. Grup İlkesi Nesnesi (GPO) Oluşturma

Grup ilkesi nesneleri, belli bir yapısal birime bağlanarak o yapısal birim içindeki nesneler üzerinde etkili olur. Yeni grup ilkesi nesneleri oluşturmak için yapısal birim menüsünden yararlanılabilir. Menüden "Bu etki alanında GPO oluştur veya buraya bağla" seçeneği ile devam edilir (Görsel 4.34).

Görsel 4.34'te "Kampus" yapısal birimi için yeni bir grup ilke nesnesi oluşturma isteği belirtilmiştir.

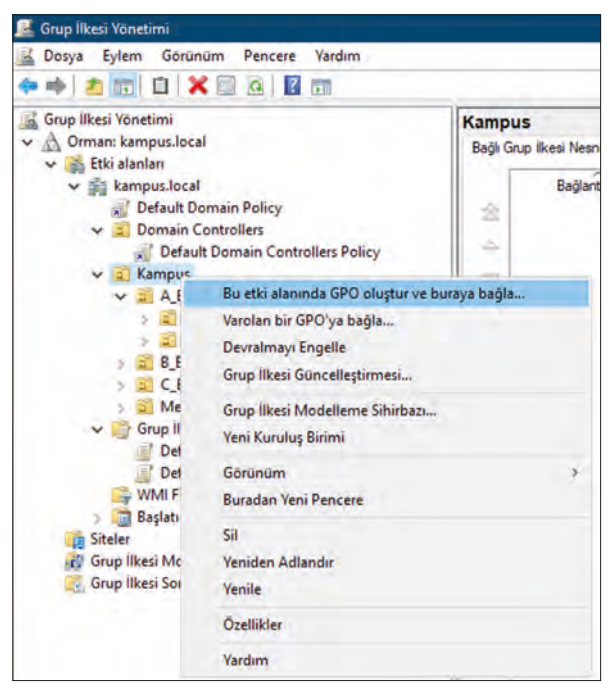

Görsel 4.34: Yapısal birim menüsü

Görsel 4.35'te "KampusGPO" grup ilkesi nesnesi oluşturulmaktadır. Kaynak Başlatıcı GPO, başlangıç nesnesi daha önce tanımlanmadığı için yoktur.

Yeni bir grup ilkesi nesnesi oluşturmanın farklı bir yöntemi de "Grup İlkesi Nesneleri" menüsünü açarak "Yeni" seçeneğini kullanmaktır. Yapısal birimi Grup İlkesi Nesnelerinde daha önce oluşturulmuş başka bir GPO nesnesine bağlamak için "Var olan bir GPO'ya bağla" seçeneğinden yararlanılır. Bu seçenek "Grup İlkesi Nesneleri" de bulunan bir GPO ayarının kullanılmasını sağlar (Görsel 4.36).

| ~ |
|---|
|   |

Görsel 4.35: Yeni GPO menüsü

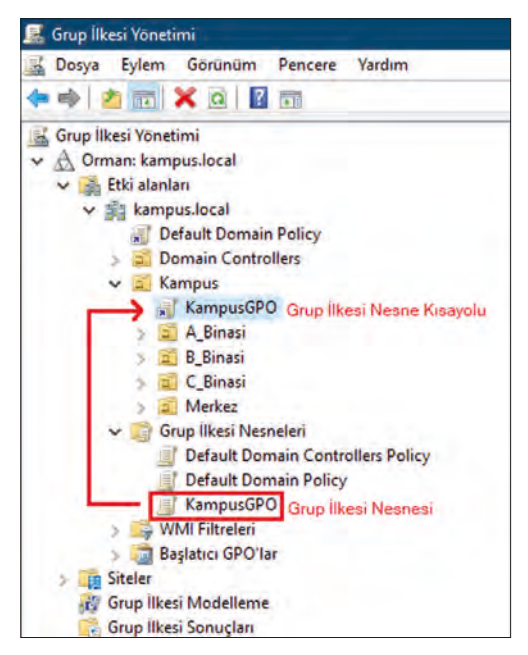

Görsel 4.36: GPO nesneleri

#### 4.3.2.2. Grup İlkesi Nesnesi (GPO) Düzenleme

Oluşturulmuş grup ilkesi nesnesini düzenlemek için nesnenin doğrudan kendisi veya uygulandığı yapısal birim içindeki kısayol simgesi üzerinde menüyü açarak "Düzenle" seçeneği ile "Grup İlkesi Yönetimi Düzenleyicisi" penceresi açılır (Görsel 4.37, Görsel 4.38).

Görsel 4.38'de Grup İlkesi Yönetimi Düzenleyicisi görülmektedir. İlke düzenleyicisi ile bilgisayarlar ve kullanıcılar için ayrı ayrı ilkeler belirlenebilir.

**Bilgisayar Yapılandırması:** Grup ilkesinin bağlı olduğu ilgili yapısal birime dâhil olmuş üye bilgisayarların ayarları belirlenir. Bilgisayarlara yapılacak ayarlar, kullanıcılardan bağımsızdır. Hangi kullanıcı o bilgisayarda oturum açarsa açsın bilgisayar ayarları geçerli olur.

Kullanıcı Yapılandırması: Grup ilkesinin bağlı olduğu ilgili yapısal birime dâhil olmuş üye kullanıcıların ayarları belirlenir. Kullanıcılara yapılan ayarlar bilgisayarlardan bağımsızdır. Kullanıcılar, hangi bilgisayarda oturum açarsa açsın grup ilkesinden aldığı yetki ayarları ile çalışırlar.

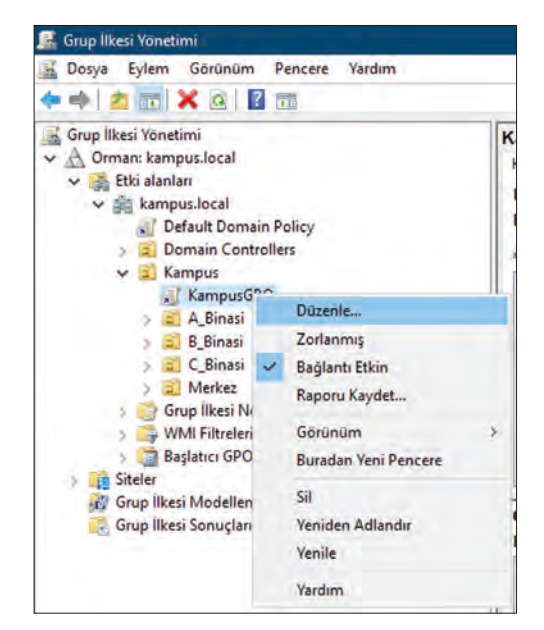

Görsel 4.37: Grup ilkesi nesnesi düzenleme

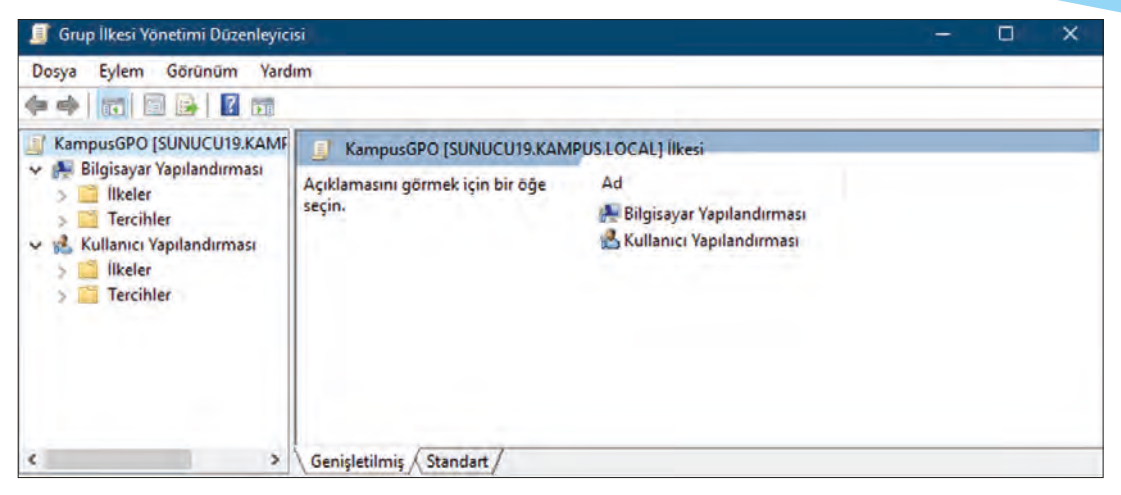

Görsel 4.38: Grup İlkesi Yönetimi Düzenleyici penceresi

# 6. UYGULAMA

Aşağıdaki adımlara göre ilgili yapısal biriminiz içinde kalan bilgisayarlarınız için talimatlara uygun grup ilkesi ayarlamasını yapınız.

- 1. Adım : "Kampus" yapısal birimi içinde "Bilgisayarlar" adında yeni bir yapısal birim oluşturunuz.
- 2. Adım : Etki alanı içindeki "Com-

puters" dizinindeki istemci bilgisayarlarınızdan birini "Kampus/ Bilgisayarlar" yapısal birimi içine taşıyınız (Görsel 4.39).

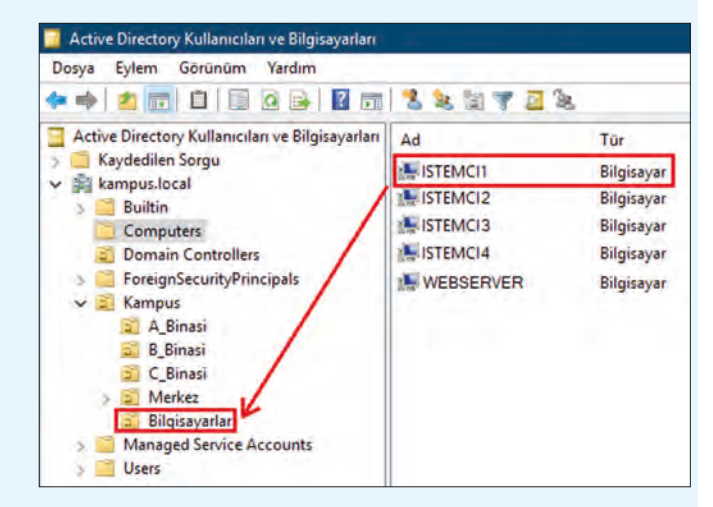

Görsel 4.39: Nesne taşınması

- **3. Adım :** Grup İlkesi Yönetimi penceresini açarak "Bilgisayarlar" yapısal birimi için "Bilgisayar-GPO" adında yeni bir grup ilkesi nesnesi bağlayınız.
- 4. Adım : "BilgisayarGPO" nesnesinin grup ilkesi yönetim düzenleyicisi penceresini açınız.
- **5. Adım :** Grup ilkesi yönetim düzenleyicisinde sırası ile "Bilgisayar Yapılandırması\İlkeler\Windows Ayarları\Yerel İlkeler\Güvenlik Seçenekleri" simgesini seçiniz (Görsel 4.40).

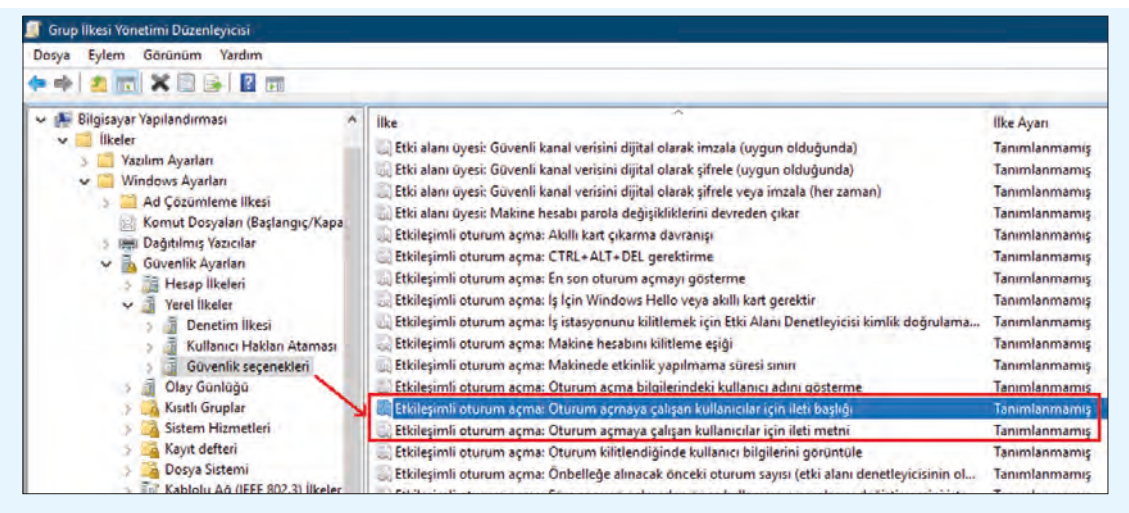

Görsel 4.40: Bilgisayar yapılandırması için grup ilkesi yönetimi

- 6. Adım : İlke listesinden "Etkileşimli oturum açma: Oturum açmaya çalışan kullanıcılar için ileti başlığı" ilkesi penceresini açınız. "Bu ilke ayarını tanımla" seçeneğini işaretleyerek yazı kutusuna "Dikkat!" yazınız (Görsel 4.41).
- 7. Adım : İlke listesinden "Etkileşimli oturum açma: Oturum açmaya çalışan kullanıcılar için ileti metni" ilkesi penceresini açınız. "Bu ilke ayarını şablonla tanımla" seçeneğini işaretleyerek yazı kutusuna "Yalnızca Yetkili Kullanıcıların Kullanımı İçindir." yazınız (Görsel 4.42).
- 8. Adım : İstemci bilgisayarınızı açınız veya açıksa yeniden başlatınız. Oturum açma ekranına dikkat ediniz. Görsel 4.43'te olduğu gibi kullanıcıları karşılama ekranı gelecektir.

| Etkileşimli oturum a         | çma: Oturum açmaya çalışan kullanıc                  | ?         | × |
|------------------------------|------------------------------------------------------|-----------|---|
| Güvenlik İlkesi Ayan         | Açıkla                                               |           |   |
| Etkileşimli<br>ileti başlığı | oturum açma: Oturum açmaya çalışan kullanıcı<br>omla | ılar için |   |
| - Da me ajann ta             |                                                      |           | 1 |
| Dikkat!                      |                                                      | _         |   |

Görsel 4.41: Etkileşimli oturum açma başlığı yazısı penceresi

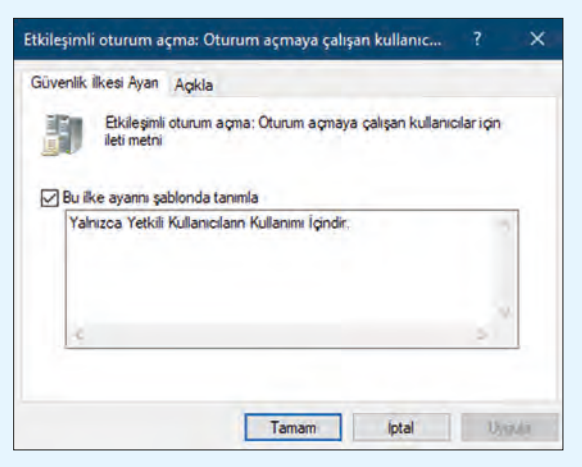

Görsel 4.42: Etkileşimli oturum açma ileti yazısı penceresi

| Dikkat!<br>Yalnızca Yetkili Kullanıcıların Kullanımı İçindir. |  |
|---------------------------------------------------------------|--|
| Tamam                                                         |  |

Görsel 4.43: GPO ile düzenlenmiş istemci bilgisayar karşılama ekranı

DEĞERLENDIRME: Calısmalarınız öğrenme birimi sonunda ver alan kontrol listesi kullanılarak değerlendirilecektir. Çalışmalarınızı yaparken bu ölçütleri dikkate alınız.

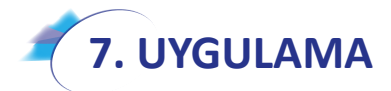

Aşağıdaki adımlara göre ilgili yapısal biriminiz içinde kalan kullanıcılarınız için talimatlara uygun grup ilkesi ayarlamasını yapınız.

1. Adım : "Kampus" yapısal birimi içinde "Kampus\A Binasi" yapısal birimi içinde "kullanici1" ve "kullanici2" adında iki standart kullanıcı oluşturunuz (Görsel 4.44).

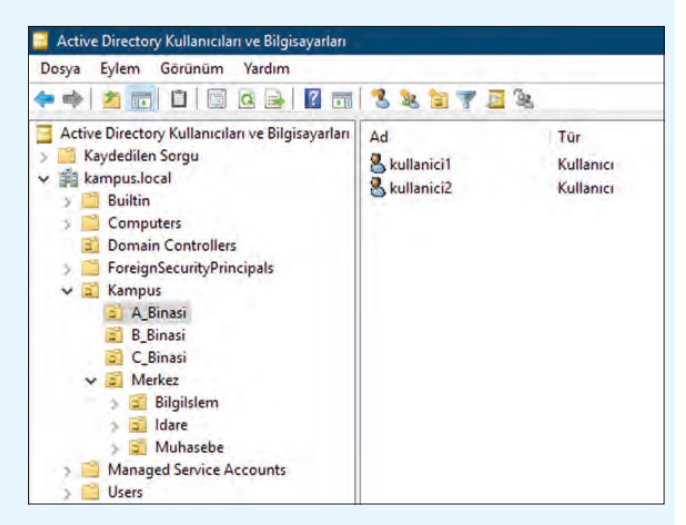

Görsel 4.44: Yapısal birim ve kullanıcılar

🛃 Grup İlkesi Yönetimi 2. Adım : Grup İlkesi Yönetimi pen-🛃 Dosya Eylem Görünüm Pencere Yard 🗢 🧼 🖄 📅 🔝 🗶 💁 Grup İlkesi Yönetimi ✓ A Orman: kampus.local 🗸 📑 Etki alanları 🗸 🚔 kampus.local Default Domain Policy > Domain Controllers 🗸 📄 Kampus KampusGPO 🗸 🧾 A\_Binasi A\_BinasiGPO > 🗐 B\_Binasi ✓ Bilgisayarlar BilgisayarlarGPO > C\_Binasi 5 📄 Merkez > Grup İlkesi Nesneleri > 📑 WMI Filtreleri > 🧾 Başlatıcı GPO'lar > 💼 Siteler

243

👸 Grup İlkesi Modelleme Grup İlkesi Sonuçları

Görsel 4.45: Yapısal birim ve kullanıcılar

ceresini açarak "A Binasi" yapısal birimi için "A BinasiGPO" adında bir GPO oluşturunuz (Görsel 4.45). "A BinasiGPO" grup ilke nesnesi ayarları yalnızca "A\_Binasi" yapısal birimi icindeki "kullanici1" ve "kullanici2" kullanıcı hesaplarına etki edecektir.

- 3. Adım : "A\_Binasi" yapısal birimi içindeki kullanıcıların istemci bilgisayarlarda oturum açtıklarında görev çubuğunda saati görememeleri için Grup İlkesi Yönetimi penceresinde "A\_BinasiGPO" nesnesinin düzen penceresini açınız.
- **4. Adım :** "A\_BinasiGPO" nesnesi düzen penceresinde "Kullanıcı Yapılandırması\Yönetim Şablonları\Başlat Menüsü ve Görev Çubuğu" dizini içindeki "Sistem bildirimi alanından Saat'i kaldır" ayarını bulunuz (Görsel 4.46).

| 🧾 Grup İlkesi Yönetimi Düzenleyicisi                                                                                                    |                                                                                                    |                                                                                                    |                                                                                                    |                                                                                                 |
|----------------------------------------------------------------------------------------------------|----------------------------------------------------------------------------------------------------|----------------------------------------------------------------------------------------------------|----------------------------------------------------------------------------------------------------|-------------------------------------------------------------------------------------------------|
| Dosya Eylem Görünüm Yardım                                                                                                    |                                                                                                    |                                                                                                    |                                                                                                    |                                                                                                 |
| 🗢 🔿 🙍 💼 🗟 🖬 😽                                                                                                    |                                                                                                    |                                                                                                    |                                                                                                    |                                                                                                 |
| A_BinasiGPO [SUNUCU19.KAMPUS.LOCAL] İlkesi                                                                                                    | 📋 Başlat Menüsü ve Görev Çubuğu                                                                                                    |                                                                                                    |                                                                                                    |                                                                                                 |
| V → Buigtsya'r analormasi     Silex ler     Silex ler     Silex ler     Silex ler     V ▲ Kullanıcı Yaplandırmasi     V ➡ Kullanıcı Yaplandırmasi     V ➡ Kullanıcı Yaplandırmasi     V ➡ Kullanıcı Yaplandırmasi     V ➡ Yündows Ayarlan     V ➡ Yündows Ayarlan     V ➡ Yündesin Şablonları Yerel bilgisayardan al | Sistem bildirim alanından Saat'i<br>kaldır<br>İlke ayanını düzenle<br>Gereksinimler:<br>En azından Windows Server 2003<br>işletim sistemleri veya Windows XP<br>Professional                                                                                                    | Ayar<br>E Müzik simgesini Başlat Menüsü'nden kaldır<br>E Ağ simgesini Başlat Menüsü'nden kaldır<br>E Resimler simgesini Başlat Menüsü'nden kaldır<br>E İletişim arama<br>E Arama Bilgisayarı bağlantısını kaldır<br>E' Daha Fatal Sonuç Görüntüle / Her Yerde Ara bağlantısını kaldır                                                                                                    | Durum<br>Yapilandirilmadi<br>Yapilandirilmadi<br>Yapilandirilmadi<br>Yapilandirilmadi<br>Yapilandirilmadi<br>Yapilandirilmadi                                                                        | Açıklama<br>Hayır<br>Hayır<br>Hayır<br>Hayır<br>Hayır<br>Hayır                                  |
| <ul> <li>Ağ</li> <li>Başlat Menüsü ve Görev Çubuğu</li> <li>Denetim Masası</li> <li>Masüdtü</li> <li>Paylaşılar Klasörler</li> <li>Sistem</li> <li>Sistem</li> <li>Windows Bileşenleri</li> <li>Tür Ayafar</li> <li>Tercihler</li> </ul>                                                                             | Açıkana:<br>Sistem bidirim alanındaki saatin<br>görüntülenmesini engeller.<br>Bu ayan etkinleştirirsenis saat sistem<br>bidirim alanında görüntülenmez.<br>Bu ayan devre dışı bırakır veya<br>yapılandırmassanız bidirim alanında<br>görüntülenen satih varsayılan<br>davranış biçimi sergilenir. | Dosyalan arama     Trogramlar ve Denetim Masasi öğelerini arama     Trogramlar ve Denetim Masasi öğelerini arama     Ayatar menüsündeki programları kaldır     Greve Çubuğu ve Başlat Menüsü Ayatları'ndaki değişiklikleri engelle     Karşdan Yüklemeter bağlantısını Başlat Menüsü'nden kaldır     Korfubu bağlantısını Başlat Menüsü'nden kaldır     Kullanıcı klasörlerini Başlat Menüsü'nden kaldır     Mule Kullahıcı Kaldır bağlantısını Başlat Menüsü'nden kaldır     Masik Başlat Menüsü'nden kaldır     Masik Başlat Menüsü'nden kaldır | Yapilandirilmadi<br>Yapilandirilmadi<br>Yapilandirilmadi<br>Yapilandirilmadi<br>Yapilandirilmadi<br>Yapilandirilmadi<br>Yapilandirilmadi<br>Yapilandirilmadi<br>Yapilandirilmadi<br>Yapilandirilmadi | Hayır<br>Hayır<br>Hayır<br>Hayır<br>Hayır<br>Hayır<br>Hayır<br>Hayır<br>Hayır<br>Hayır<br>Hayır |
|                                                                                                    |                                                                                                    | Sistem bildinim alanından Sast'i kaldır     Görev çubuğu öğletinin gruplandırılmasını engelle     Görev çubuğu için içerik menülerini erişimi kaldır     Börür çubuğu için içerik menülerini erişimi kaldır     Bildinim alanını gizle     Kullanıcı klaströ bağlantısını Başlat Menüsü'den kaldır     Başlat Menüsü'nden kullancı adını kaldır                                                                                                    | Etkin<br>Yapılandırılmadı<br>Yapılandırılmadı<br>Yapılandırılmadı<br>Yapılandırılmadı<br>Yapılandırılmadı<br>Yapılandırılmadı                                                                        | Hayır<br>Hayır<br>Hayır<br>Hayır<br>Hayır<br>Hayır<br>Hayır<br>Hayır                            |

Görsel 4.46: Kullanıcılar için grup ilkesi "Başlat Menüsü ve Görev Çubuğu" ayarları

**5. Adım :** "Sistem bildirim alanından Saat'i kaldır" ayarı penceresini açınız ve Görsel 4.47'de olduğu gibi ayarı etkinleştiriniz.

| 💭 Sistem bildirim alar | undan Saat'i kaldır                |                                                                                                    |                                                                                             |                                                                                                   |                                   | ×  |
|------------------------|------------------------------------|----------------------------------------------------------------------------------------------------|---------------------------------------------------------------------------------------------|---------------------------------------------------------------------------------------------------|-----------------------------------|----|
| Sistem bildirim alan   | undan Saat'i kaldır                |                                                                                                    | Önceki Ayar                                                                                 | Sonraki Ayar                                                                                      |                                   |    |
| O Yapılandırılmadı     | Açıklama:                          |                                                                                                    |                                                                                             |                                                                                                   |                                   | -  |
| O Devre dışı bırakıldı | Desteklenen<br>işletim sistemleri: | in azından Windows Serve<br>Professional                                                               | er 2003 îşletim si:                                                                         | stemleri veya Window                                                                              | /s XP                             | -  |
| Seçenekler:            |                                    | Yardım:                                                                                                |                                                                                             |                                                                                                   |                                   |    |
|                        |                                    | Sistem bildirim<br>Bu ayarı etkinle<br>görüntülenme<br>Bu ayarı devre<br>alanında görür<br>sergilenir. | a alanındaki səati<br>eştirirseniz saat s<br>z.<br>dışı bırakır veya j<br>ntülenen saatin v | n görüntülenmesini e<br>istem bildirim alanınc<br>yapılandırmazsanız bi<br>arsayılan davranış biç | engeller.<br>Ja<br>Idirim<br>jimi |    |
|                        |                                    |                                                                                                    | Tan                                                                                         | nam İptal                                                                                         | - 4 <sub>6</sub>                  | 20 |

Görsel 4.47: Sistem bildirimi alanında saat bilgisi ayarı

Görsel 4.46'da görüldüğü gibi ayarlar varsayılan olarak yapılandırılmaz ve işletim sisteminin kendi ayarları ile sistem çalışır. Ayarın geçerli olması için Görsel 4.47'de olduğu gibi "Etkin" seçeneğinin işaretlenmesi gerekir. İşletim sistemi tarafından varsayılan ola-

rak çalışan bir ayarın etkinliğinin kaldırılması için ise "Devre dışı bırakıldı" seçeneğinin işaretlenmesi gerekir. Ayar hakkında gerekli bildiriyi "Yardım" veya "Açıklama" kutularında görebilirsiniz. Ayarın çalışacağı işletim sistemi türüne bakarak ayar hakkında bilgi edinebilirsiniz.

6. Adım : İstemci bilgisayarınızda "kul-

lanici1" hesabı ile oturum açınız. Oturumunuz açıksa "cmd" komut satırında "gpupdate /force" komutunu uygulayıp yeniden oturumunuzu açınız. İstemci bilgisayar oturumunun görev çubuğunda saat bildiriminin görüntülenmemesine dikkat ediniz (Görsel 4.48).

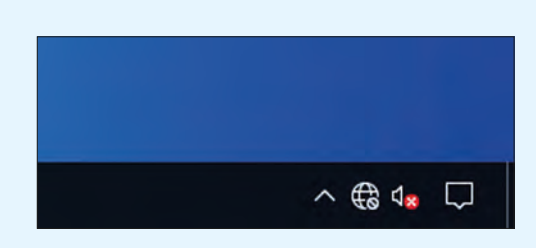

Görsel 4.48: Saat gösterimi iptal edilmiş GPO ile görev çubuğu

Görsel 4.40 ve Görsel 4.46'da görüldüğü gibi yapısal birimler içinde çalışacak bilgisayar ve kullanıcılar için yüzlerce farklı ayar olabilir. Bu ayarları bularak ihtiyaçlarınız doğrultusunda kullanabilirsiniz.

**DEĞERLENDIRME:** Çalışmalarınız öğrenme birimi sonunda yer alan **kontrol listesi** kullanılarak değerlendirilecektir. Çalışmalarınızı yaparken bu ölçütleri dikkate alınız.

#### 4.3.2.3. Grup İlkesi Nesnesi (GPO) Etki Ayarları

Grup İlkesi Nesnesi (GPO) Etki Ayarları aşağıdaki başlıklar hâlinde sayılabilir.

Devralmayı Engelle: GPO'lar dış yapısal birimlerden iç yapısal birimlere doğru etki eder ve çelişen ilkelerde kullanıcıya en yakın GPO ayarı öncelikli olarak geçerli olur. Yapısal birime dış GPO ayarların etki etmesi istenmezse yapısal birim menüsü açılarak "Devralmayı Engelle" seçeneği aktifleştirilir. GPO ayarları devralması engellenmiş yapısal birim üzerinde mavi "!" (ünlem) işareti belirir (Görsel 4.49).

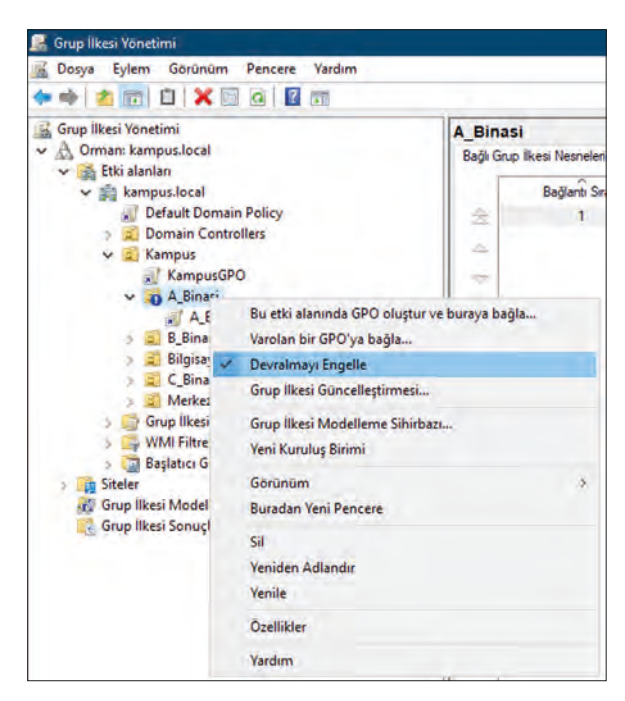

Görsel 4.49: Sistem bildirimi alanında saat bilgisi ayarı

Grup İlkesi Nesnesi Etkilerini Zorlamak: Dış yapısal birim grup ilkesi nesnelerinin iç yapısal birimlere koşulsuz olarak etki etmesi için kullanılması gereken seçenektir. Bu seçenek ile iç yapısal birimde devralması engellenmiş yapısal birimlerde devralma tekrar etkinleşir ancak çelişen ayarlarda yine iç yapısal birim ayarı geçerli olur. Zorlanmış ayarın üzerinde kilit simgesi belirir (Görsel 4.50).

İstemci Bilgisayarda "gpupdate /force" Komutu: AD etki alanına üye istemci bilgisayarlarda kullanıcı oturumuna etki edebilecek grup ilkesi nesnelerinin son ayarlarla etkilerinin güncellenmesini sağlayan komuttur (Görsel 4.51). Komut, üye bilgisayar komut ekranında kullanılır.

İstemci Bilgisayarda "gpresult /r" Komutu: AD etki alanına üye istemci bilgisayarda kullanıcı oturumuna etki eden grup ilkesi nesneleri ve Active Directory hakkında bilgi veren komuttur (Görsel 4.52). Komut, üye bilgisayar komut ekranında kullanılır.

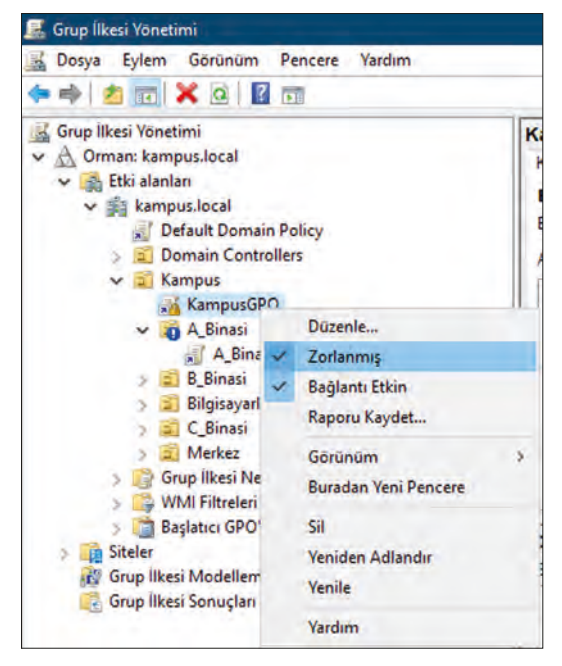

Görsel 4.50: Zorlanmış GPO

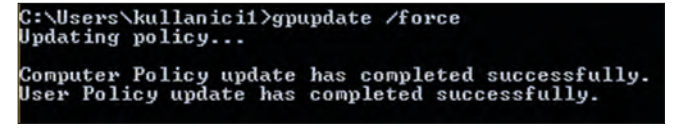

Görsel 4.51: Üye bilgisayarda "gpupdate /force" komutunun kullanımı

| :\Users\kullanici1>g                                                                          | presult /r                                                                                                    |
|-----------------------------------------------------------------------------------------------|----------------------------------------------------------------------------------------------------|
| crosoft (R) Windows<br>2013 Microsoft Corpo                                                   | (R) Operating System Group Policy Result tool v2.0<br>ration. All rights reserved.                            |
| reated on 24.5.2021 a                                                                         | t 10:58:24                                                                                                    |
| OP data for KAMPUS\}                                                                          | sullanici1 on ISTEMCI1 : Logging Mode                                                                         |
| Configuration:<br>Version:                                                                    | Member Workstation<br>6.3.9600                                                                                |
| te Name:                                                                                      | N/A                                                                                                    |
| aming Profile:                                                                                | N/R<br>C:>lleene>kullenicit                                                                                   |
| nnected over a slow                                                                           | link?: No                                                                                                    |
|                                                                                               |                                                                                                    |
| TT OFTINOO                                                                                    |                                                                                                    |
| SER SEITINGS                                                                                  |                                                                                                    |
| Group Policy was a<br>Group Policy slow<br>Domain Name:<br>Domain Type:<br>Applied Group Poli | hly was applied From:<br>Sunucu19.kampus.local<br>link threshold: 560 kbps<br>KAMPUS<br>Vindows 2008 or later |
| A_BinasiGPO                                                                                   | tki eden GPO                                                                                                  |
| The following GPOs                                                                            | were not applied because they were filtered out                                                               |
| Yerel Grup 113<br>Filtering:                                                                  | esi<br>Not Applied (Empty)                                                                                    |
| The user is a part                                                                            | of the following security groups                                                                              |
| Domain Users                                                                                  |                                                                                                    |
| Everyone                                                                                      |                                                                                                    |
| BUILTINAUSERS                                                                                 | NTEDOCTINE                                                                                                    |
| KONSOL OTURIM                                                                                 | I ACMA                                                                                                    |
| NT AUTHORITY A                                                                                | Authenticated Users                                                                                           |
| This Organizat                                                                                | ion                                                                                                    |
| LOCAL<br>Vimlik dožnula                                                                       | untkilini onaulanan kinliği                                                                                   |
| Orta Zorunlu I                                                                                | Düzeu                                                                                                    |

Görsel 4.52: Üye bilgisayarda "gpupdate /force" komutunun kullanımı

246

İstemci Bilgisayarda İlke Sonuç Kümesi: AD etki alanına üye istemci bilgisayarda kullanıcı oturumuna etki eden grup ilkesi nesneleri ayarlarının bilgisini verir. "Çalıştır" uygulaması ve "rsop.msc" ile "İlke Sonuç Kümesi" ekranı açılır (Görsel 4.53).

| 3                                                                                                    | like Sonuç Kı                              | imesi – 🗖                                                                                                    | ×   |
|----------------------------------------------------------------------------------------------------|--------------------------------------------|----------------------------------------------------------------------------------------------------|-----|
| 🐒 Dosya Eylem Görünüm Sık Kullanı<br>🗢 🔿 🙇 📅 💽 🔢 📅                                                                                                    | lanlar Pencere Yardım                      | -                                                                                                    | e × |
| kullanici1 (ISTEMCI1 üzerinde) - RSoP                                                                                                    | Başlat Menüsü ve Görev                     | Çubuğu                                                                                                    |     |
| Kullahet Yapilandirmasi     Mindows Ayarlari     Windows Ayarlari     Windows Ayarlari     Wonetim Şablonlari     Beşlat Menüsü ve Görev Çubu     Ek Kayıt Defteri Ayarlari | Açıklamasını görmek için bir öğe<br>seçin. | Ayar<br>王 Bilgisayarı Kapat, Yeniden Başlat, Uyku ve Hazırda Beklet ko<br>王 Sistem bildirim alanından Saat'i kaldır |     |
|                                                                                                    |                                            | <                                                                                                    | 2   |
| < >                                                                                                    | Genişletilmiş (Standart /                  |                                                                                                    | -   |

Görsel 4.53: İlke sonuç kümesi

Görsel 4.53'te ilgili oturuma "Başlat Menüsü ve Görev Çubuğu" için iki adet ayarın etkilediği görülür.

# < 8. UYGULAMA

AD'ye üye istemci bilgisayarlarda İlke Sonuç Kümesi ayarlarını gözlemleme işlemini aşağıdaki adımlara göre yapınız.

- Adım : Komut sistemi programında (CMD veya PowerShell) "gpupdate /force" komutunu uygulayınız.
- Adım : "gpresult /r" komutu ile komut ekranınızda etki eden grup polisi nesnelerini görüntüleyiniz.
- Adım : "rsop.msc" komutu ile "İlke Sonuç Kümesi" penceresini açınız ve hangi ayarların etki ettiğini görüntüleyiniz.

**DEĞERLENDIRME:** Çalışmalarınız öğrenme birimi sonunda yer alan **kontrol listesi** kullanılarak değerlendirilecektir. Çalışmalarınızı yaparken bu ölçütleri dikkate alınız.

Grup İlkesi Modelleme: DC sunucusunda Active Directory'e üye bilgisayarlarda oturum açabilecek tüm kullanıcı hesapları için olası eşleşmelerde uygulanabilecek grup ilkesi nesnesi ayarları hakkında bilgi alınabilmesini sağlar.

Modelleme yapabilmek için Grup İlkesi Modelleme Sihirbazı açılır (Görsel 4.54).

| 📓 Grup İlkesi Yönetimi                                                      |                                 |                                |
|-----------------------------------------------------------------------------|---------------------------------|--------------------------------|
| 🗟 Dosya Eylem Görünüm                                                       | Pencere Yardım                  |                                |
| Grup Ilkesi Yönetimi<br>A Orman: kampus.local<br>G Etki alanları<br>Siteler |                                 | Grup İlke<br>İçindekiler<br>Ad |
| V Crup likesi Sonuçlar                                                      | Grup İlkesi Modelleme Sil       | nirbazı                        |
|                                                                             | Görünüm<br>Buradan Yeni Pencere | 2                              |
|                                                                             |                                 |                                |

Görsel 4.54: Grup İlkesi Modelleme Sihirbazı açma

Açılan Grup İlkesi Modelleme Sihirbazı'nda modelleme yapılacak etki alanı ve etki alanını çalıştıran DC sunucusu seçilir.

| Etki A<br>Be       | lanı Denetleyici<br>nzetimi gerçekleşti                                            | <b>si Seçimi</b><br>mek kullanılacak et       | tki alanı denetleyicisini t                     | elitmelisiniz.                            |                |
|--------------------|------------------------------------------------------------------------------------|-----------------------------------------------|-------------------------------------------------|-------------------------------------------|----------------|
| Grup İlk<br>sürümü | tesi Modelleme tara<br>nü çalıştıran etki al                                       | afından gerçekleştiri<br>anı denetleyicisinde | len benzetim, Windows<br>Islenmelidir.          | Server 2003 veya                          | a sonraki      |
| Bu etki            | alanındaki etki alar                                                               | nı denetleyicilerini go                       | öster:                                          |                                           |                |
| kar                | mpus local                                                                         |                                               |                                                 |                                           |                |
| Denzeu             |                                                                                    | netieyicisi üzennde i                         | şet;                                            |                                           | and a second   |
|                    | Windows Server 20<br>denetleyicisi<br>Bu etki alanı denetl                         | leyicisi:                                     | şet:<br>irûmünü çalıştıran kullar               | ilabilen herhangi b                       | bir etki alanı |
|                    | Windows Server 20<br>denetleyicisi<br>Bu etki alanı denetl<br>Ad<br>Sunucu 19.kamp | leyicisi:<br>ous local                        | şet:<br>nümünü çalıştıran kullar<br>Ste<br>Defa | ilabilen herhangi b<br>ut-Final-Site-Name | bir etki alanı |
| 0 1                | Mindows Server 20<br>Jenetleyiois<br>Bu etki alani deneti<br>Ad<br>Sunucu 19 kamp  | legicisi uzernae i<br>legicisi:               | şet:<br>rümünü çalıştran kullar<br>Site<br>Defa | ilabilen herhangi b<br>ult-Fint-Ste-Name  | oir etki alanı |

Görsel 4.55: Etki alanı ve DC seçimi

Modelleme işlemi; kullanıcılar, yapısal birimler (kapsam) ve bilgisayarlar eşleşmelerine göre yapılabilir. DC seçiminden sonra modellenmesi istenen kullanıcı veya kullanıcıların olduğu yapısal birim, üye bilgisayar veya üye bilgisayarların olduğu yapısal birim seçimi yapılır (Görsel 4.56).

| Bilgisayar ve Kullanıcı<br>Seçli bir kullanıcı (ve<br>bilgisayar bilgilerini iç<br>görüntüleyebilirsiniz. | ya ki<br>eren | <b>çimi</b><br>ullanıcı bilgilerini içeren<br>bir kapsayıcı) için ben: | bir kapsayıcı) ve<br>tetim yapılmış ilke | bilgisayar (vey<br>ayarlarm | a        |
|----------------------------------------------------------------------------------------------------|---------------|------------------------------------------------------------------------|------------------------------------------|-----------------------------|----------|
| Omek kap adı:                                                                                             |               | CN=Users,DC=kam                                                        | pus,DC=local                             |                             |          |
| Omek kullanıcı/bilgisay                                                                                   | ar:           | KAMPUS\Administr                                                       | ator                                     |                             |          |
| Aşağıdaki için ilke ayarlar                                                                               | ber           | nzetimi yap:                                                           |                                          |                             |          |
| Kullanıcı bilgileri                                                                                       |               |                                                                        |                                          |                             |          |
| O Kapsayici:                                                                                              |               |                                                                        |                                          |                             | Giozze ) |
| Kullanıcı:                                                                                                | KA            | MPUS\kullanici1                                                        |                                          |                             | Gözat    |
| Bilgisayar bilgilen                                                                                       |               |                                                                        |                                          |                             |          |
| • Карзаую:                                                                                                | OL            | l=Bilgisayarlar,OU=Kar                                                 | npus,DC=kampu                            | s.DC=loc.                   | Gözat    |
| O Bilgisayar:                                                                                             |               |                                                                        |                                          |                             | City II. |
| 🗌 Ek veri toplamadan bu                                                                                   | shi           | bazin son sayfasina a                                                  | la                                       |                             |          |
|                                                                                                    |               |                                                                        | Carl                                     | lari >                      | Intel    |

Görsel 4.56: Kapsam (Yapısal Birim), kullanıcı ve bilgisayar seçimi

Görsel 4.56'da "kampus.local" içindeki "kullanıcı1" kullanıcı hesabının "Bilgisayarlar" yapısal birimi içindeki üye bilgisayarlarda oturum açma işleminin modellenmesi istenmektedir.

Ek veri toplamaya gerek olmadan Grup İlkesi Modelleme Sihirbazı'nın son adımına geçilir. Son adımda yapılan ayarların özeti verilir. Özet alındıktan sonra modelleme tamamlanır (Görsel 4.57).

Görsel 4.57'de "kullanici1" hesabının "kampus.local" etki alanı içindeki "Bilgisayarlar" yapısal birimi içinde oturum açması durumunda oluşan modelin sonucu görüntülenmiştir. Bilgisayar ayarları ve kullanıcı ayarları için uygulanabilecek GPO'lar "BilgisayarlarGPO" ve A\_BinasiGPO" şeklinde görülmektedir.

| 😹 Grup İlkesi Yönetimi                                                                                                    |                                                                                                    | - a x                                                           |
|----------------------------------------------------------------------------------------------------|----------------------------------------------------------------------------------------------------|-----------------------------------------------------------------|
| 📓 Dosya Eylem Görünüm Pencere Yardım                                                                                                    |                                                                                                    | - 8 0                                                           |
| 🗢 🔿 🛯 📰 🗶 📓 📼                                                                                                    |                                                                                                    |                                                                 |
| Bozya     Eylem     Gorünüm     Pencere     Vardım       Image: Sorial State     Image: Sorial State     Image: Sorial State     Image: Sorial State       Image: Sorial State     Image: Sorial State     Image: Sorial State     Image: Sorial State       Image: Sorial State     Image: Sorial State     Image: Sorial State     Image: Sorial State       Image: Sorial State     Image: Sorial State     Image: Sorial State     Image: Sorial State       Image: Sorial State     Image: Sorial State     Image: Sorial State     Image: Sorial State       Image: Sorial State     Image: Sorial State     Image: Sorial State     Image: Sorial State       Image: Sorial State     Image: Sorial State     Image: Sorial State     Image: Sorial State       Image: Sorial State     Image: Sorial State     Image: Sorial State     Image: Sorial State       Image: Sorial State     Image: Sorial State     Image: Sorial State     Image: Sorial State       Image: Sorial State     Image: Sorial State     Image: Sorial State     Image: Sorial State       Image: Sorial State     Image: Sorial State     Image: Sorial State     Image: Sorial State       Image: Sorial State     Image: Sorial State     Image: Sorial State     Image: Sorial State       Image: Sorial State     Image: Sorial State     Image: Sorial State     Image: Sorial State       Im | Bilgisayarlar üzerinde kullanicit         Özet       Ayıntlar Sorgu         Bilgisayar Ayıntılan         Genel         Bileşen Durumu         Ayarlar         İlkeler         Grup İlkesi Nesneleri         Uygularan GPOTar         BilgisayarlarGPO [(BCB83ADA-F026-4E39-BA2A-ZAEE546549BF)]         Default Domain Policy [(31B2F340-016D-1102-945F-00C04FB984F9)]         Reddedlern GPOTar         WMI Filtraleri | dde<br>adder<br>adder<br>adder<br>adde<br>adder<br>adde<br>adde |
|                                                                                                    | Genel<br>Bilegen Durumu                                                                                                    | aide<br>oöster<br>oöster                                        |
|                                                                                                    | Ayarlar<br>Grup ilkesi Nesneleri<br>Vygulanan GPOTar                                                                                                    | oöster<br>gizle                                                 |
|                                                                                                    | A BinasiGPO [(DBBD207F-95F4-4303-AB97-4A424D21DB0F)]<br>Reddedlen GPO1ar                                                                                                    | aize<br>göster<br>aize                                          |

Görsel 4.57: İlke sonuç kümesi

**Grup İlkesi Sonuçları:** Active Directory'e üye bilgisayarlarda oturum açmış kullanıcı hesapları için etkilendiği grup ilkeleri hakkında bilgi alınabilmesini sağlar. İlke sonuçlarını görebilmek için "Grup İlkesi Sonuçları Sihirbazı" açılır (Görsel 4.58).

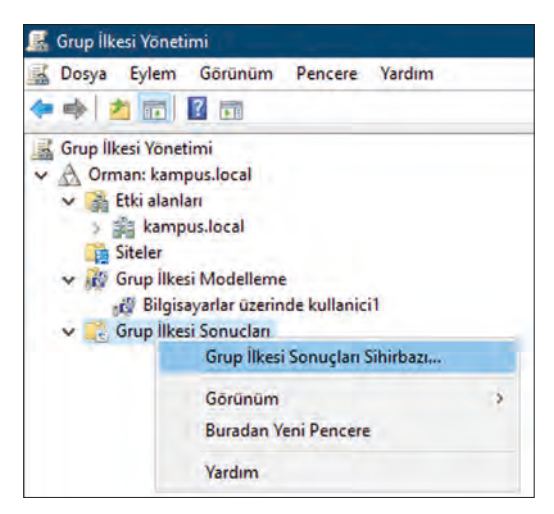

Görsel 4.58: Grup İlkesi Sonuçları Sihirbazı açma

Görsel 4.59: Grup İlkesi Sonuçları Sihirbazı

Görsel 4.59'da uygulanmış grup ilkesi nesnelerinin sonuçlarına bakılacağı üye bilgisayar seçimi yapılır.

Görsel 4.59'da seçilmiş üye bilgisayar için Görsel 4.60'ta daha önce oturum açmış kullanıcılardan biri seçilir. Bu adımda kullanıcılara göre değil sadece bilgisayara uygulanmış grup ilkesi nesne sonuçları da istenebilir.

Bir sonraki adımda seçim özeti alınır ve sonuçlandırma tamamlanır (Görsel 4.61).

| Kullanış<br>Seç           | a Seçimi<br>Ii bilgisayann kullanıcılarına ilişkin ilke aya                                                                     | ıfannı görüntüleyebilminiz.                                                                          |        |
|---------------------------|----------------------------------------------------------------------------------------------------|----------------------------------------------------------------------------------------------------|--------|
| <ul> <li>ike a</li> </ul> | yannın gösterleceği kullanıcı:                                                                                                  |                                                                                                    |        |
|                           | Geoef Kultania                                                                                                    |                                                                                                    |        |
|                           | Belri bir kullanıcı seç:                                                                                                    |                                                                                                    |        |
|                           | ISTEMCI3:Administrator<br>KAMPUS/wullanici1                                                                                     |                                                                                                    |        |
| () Kullar                 | Bu liste yalnızca bilgisayara otunum a<br>verilerini okumaya izin verdiğiniz kişi<br>nor ilke ayarlarını sonuçlarda gösterme (a | ıçmış kullanıcıları ve Grup İlkesi Soni<br>eri gösterir.<br>sdece bilgisayar ilke ayarlarını göster; | ıçları |
|                           |                                                                                                    | and a second second second                                                                           |        |
|                           |                                                                                                    |                                                                                                    |        |

Görsel 4.60: Grup İlkesi Sonuçları Sihirbazı için kullanıcı seçimi

| 🛃 Grup İlkesi Yönetimi               |                                                                               | - 0 ×            |
|--------------------------------------|-------------------------------------------------------------------------------|------------------|
| 🔜 Dosya Eylem Görünüm Pencere Yardım |                                                                               | - B ×            |
| 🗢 🔿 🙋 🖬 🙆 📓 📾                        |                                                                               |                  |
| Grup Ilkesi Yönetimi                 | ISTEMCI3 üzerinde kullanici1<br>Özet Ayınıtlar ilke Olaylan                   |                  |
|                                      | Bileşen Durumu                                                                | aöster 🔨         |
|                                      | Ayatar<br>Ikeler                                                              | aizlę            |
|                                      | Grup likesi Nesnelen                                                          | goster<br>oizle  |
|                                      | Uygulanan GPOTar<br>BilgisayarfarGPO ((BC883ADA-F026-4E39-BA2A-2A6E5465498F)) | aizle            |
|                                      | Default Domain Policy [{31B2F340-016D-11D2-945F-00C04FB984F9)]                | oöster<br>göster |
|                                      | Reddedilen GPO1ar                                                             | çöşter           |
|                                      | WMI Filtrelen                                                                 | göster           |
|                                      | Kultanici Ayinhitan<br>Gened                                                  | gizle            |
|                                      | Bileşen Durumu                                                                | aöster           |
|                                      | Ayarlar                                                                       | goster           |
|                                      | likelor                                                                       | çöster           |
|                                      | Grup likesi Nesneleri                                                         | aizle            |
|                                      | V Uygulanan GPOTar                                                            | gizle            |
|                                      | A_onasion (Ubbuzur-sor44303Ab3/4A4240210b0r))<br>Reddedien GP01ar             | oöster           |
|                                      | WILFilmen                                                                     | çöster 🗸 🗸       |
|                                      |                                                                               | göster           |

Görsel 4.61: Grup İlkesi sonuçları

# 4. ÖLÇME VE DEĞERLENDİRME

Aşağıdaki soruları dikkatlice okuyarak doğru seçeneği işaretleyiniz.

1. Etki alanı içinde Domain Controller (DC) ile eş olarak çalışan ve DC'nin görev dışı kalması durumunda yerine geçebilecek sunucu aşağıdakilerden hangisidir?

| A) Additional DC | B) Domain Controller | C) Dosya Sunucusu     |
|------------------|----------------------|-----------------------|
|                  | D) Global Katalog    | E) İstemci Bilgisayar |

2. Tüm domain ve alt domainleri kapsayan <u>en geniş</u> Active Directory çalışma sistemi aşağıdakilerden hangisidir?

| A) Child (Alt Domain) | <b>B)</b> Domain (Etki Alanı) | C) Forest (Orman)     |
|-----------------------|-------------------------------|-----------------------|
| <b>D)</b> Par         | ent (Üst Domain)              | <b>E)</b> Tree (Ağaç) |

3. Ormandaki (Forest) tüm domain ve alt domainlerdeki nesneler üzerinde yönetim yetkisi olan grup hesabı aşağıdakilerden hangisidir?

| A) Domain Admins | B) Domain Users             | C) Enterprise Admins |
|------------------|-----------------------------|----------------------|
|                  | D) Grup Policy Create Owner | E) System            |

#### 4. Global Katalog'un bulunduğu yer aşağıdakilerden hangisidir?

- A) Additional DC'de
- B) Domaindeki herhangi bir sunucuda
- C) Domain içinde herhangi bir istemci bilgisayarda
- D) Domain dışındaki herhangi bir bilgisayarda
- E) Ormanı (Forest) kuran ilk DC'de

#### 5. Orman ve etki alanı işlev düzeyi aşağıdakilerden hangisi ile tanımlanabilir?

- A) Active Directory kurulabilecek işletim sistemi listesidir.
- B) Additional DC'de olması gereken işletim sistemi türüdür.
- C) DC kurulamayacak işletim sistemleri listesidir.
- D) Orman ve etki alanı içinde DC'nin ilişki kuracağı diğer DC'lerdeki en eski işletim sistemidir.
- E) Orman ve etki alanı içinde üye bilgisayarlarda kullanılan en eski işletim sistemidir.

#### 6. "dsadd user cn= ğrenci, ou=11B,ou=Okul,dc=soha,dc=com,dc=tr" komutunun işlevi aşağıdakilerden hangisidir?

A) "soha.com.tr" etki alanı ve "Okul / 11B" yapısal birimleri içine "ğrenci" kullanıcı hesabı oluşturur.
B) "soha.com" etki alanı ve "Okul / 11B" yapısal birimleri içine "ğrenci" kullanıcı hesabı oluşturur.
C) "soha.com.tr" etki alanı ve "11B / Okul" yapısal birimleri içine "ğrenci" kullanıcı hesabı oluşturur.
D) "soha.com.tr" etki alanı ve "Okul / 11B" yapısal birimleri içine "ğrenci" kullanıcı hesabı oluşturur.
E) "soha.com.tr" etki alanı ve "Okul / 11B" yapısal birimleri içine "ğrenci" kullanıcı hesabı oluşturur.
E) "soha.com.tr" etki alanı ve "Okul / 11B" yapısal birimleri içine "ğrenci" grup hesabı oluşturur.

- 7. Etki alanı içinde oturum açan kullanıcılar için "gpupdate / force" komutunun işlevi aşağıdakilerden hangisidir?
  - A) Grup ilkesi nesnelerinin etkilerinden kurtulmasını sağlar.
  - B) Grup ilkesi nesnesi ayarlarının alt kullanıcılara etki etmesi sağlanır.
  - C) Hangi grup ilkesi nesnelerinin etki ettiğini bildirir.
  - D) Kullanıcının kendisi için ilke belirlemesini sağlar.
  - E) Yeni grup nesnesi ilkeleri ayarlarının etki etmesini sağlar.
- 8. Etki alanı içinde oturum açmış kullanıcının etkilendiği grup ilkesi nesnesi ayarlarını görebilmesi için aşağıdaki uygulamalardan hangisini gerçekleştirmesi gerekir?

| A) ipconfig / all      | B) ipconfig / flushdns | C) gpupdate / force |
|------------------------|------------------------|---------------------|
| <b>D)</b> gpresult / r |                        | E) rsop.msc         |

9. Dış veya yukarı yapısal birimlerden gelen grup nesne ilkelerinin etkilerinin kırılması için çalışılan yapısal birim grup ilkesi nesnesi üzerinde kullanılacak komut aşağıdakilerden hangisidir?

| A) Devralmayı Engelle | B) Gpupdate / force | <b>C)</b> Gpresult / r |
|-----------------------|---------------------|------------------------|
| D) Rsop.msc           |                     | E) Zorlanmış           |

10. Etki alanı içinde oturum açabilecek kullanıcıları eşleştirerek etkileyen grup ilkesi nesnelerini listeleyen seçenek aşağıdakilerden hangisidir?

| A) Active Directory Users and Computers | B) Grup İlkesi Modelleme |
|-----------------------------------------|--------------------------|
| <b>C)</b> Grup İlkesi Yönetimi          | D) Grup İlkesi Sonuçları |
|                                         |                          |

E) Grup İlkesi Temsilci Seçimi
## **KONTROL LISTESI**

Aşağıda listelenen ölçütlerden öğrencide gözlediğiniz davranış için Evet, gözlenmeyen davranış için Hayır kutucuğunun altına (X) işareti koyarak işaretleyiniz.

| Ölçütler                                                              | Evet | Hayır |
|-----------------------------------------------------------------------|------|-------|
| 1. İşletim sistemini uygulama öncesinde hazır hâle getirir.           |      |       |
| 2. Verilen uygulamayı yönergesine göre gerçekleştirir.                |      |       |
| 3. Yapılan uygulama sonucunda yönergede istenen değişimi tespit eder. |      |       |
| 4. Planlanan zaman içinde uygulamasını tamamlar.                      |      |       |
| 5. Gerekli işlemler tamamlanınca öğretmenine gösterir.                |      |       |

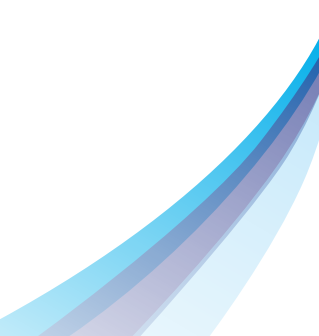

# 5. Öğrenmə Birimi SUNUCU ROLLERİ

#### **KONULAR**

- 5.1. WEB SUNUCULARI
- 5.2. YAZDIRMA SUNUCUSU YÖNETİMİ

### **NELER ÖĞRENECEKSİNİZ?**

- Kullanıcı izinlerine göre web sunucuyu yapılandırır.
- Yazdırma sunucusunu yapılandırır.

#### KAVRAMLAR

Web, IIS, Statik Web Site, Dinamik Web Site, HTML, HTTP, HTTPS, Bağlantı Noktası Numarası.

#### HAZIRLIK ÇALIŞMALARI

- 1. İnternet ortamında giriş yaptığınız web sitelerinin dosyaları sizce nerede tutuluyor olabilir?
- 2. İçeriği hiç değişmeyen ve sürekli değişen web sitelerine internetten hangi örnekler verilebilir?

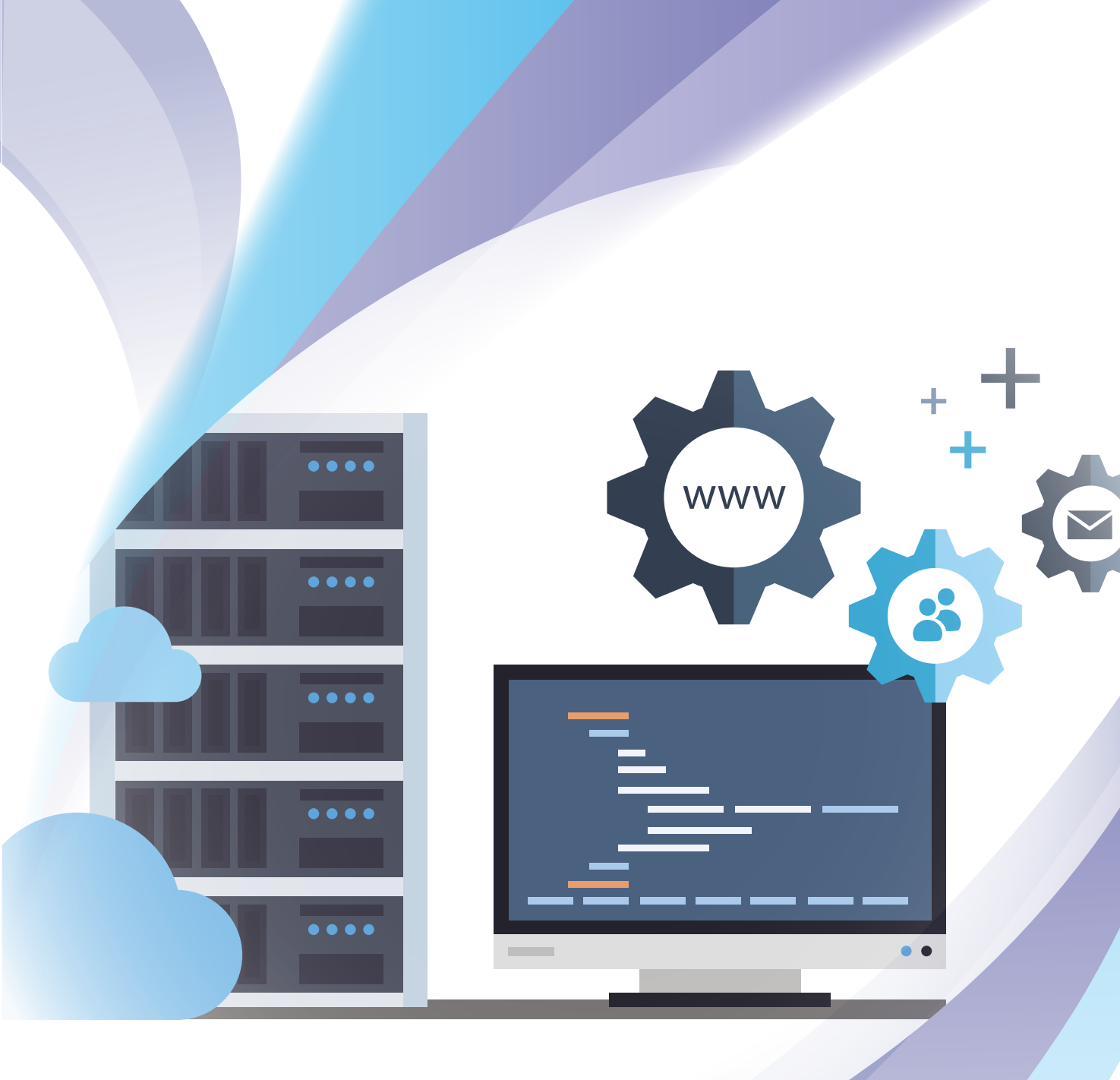

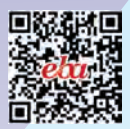

### **5.1. WEB SUNUCULARI**

Web sunucuları, internet veya yerel intranet ortamlarındaki kullanıcılara web uygulamalarını, yayınlarını gerçekleştiren sunuculardır. Web sunucuları HTML (Hypertext Markup Language) kodları ile hazırlanmış web sayfalarını çözümleyerek kullanıcılara yayınlamak ve web içeriklerini barındırmakla sorumludur. Web sunucuları, yayınları HTTP veya HTTPS protokollerini kullanarak gerçekleştirir.

Kullanıcılardan bağımsız olarak kodlama türüne göre Windows veya Linux sunucuları web hizmetini gerçekleştirir. Web sunucuları, kurumsal verileri ve gerektiğinde binlerce kişinin bilgilerini tutması sebebi ile güvenliği ve veri kapasitesi artırılmış sunucular ile hazırlanmalıdır.

#### 5.1.1. Web Sunucusu (IIS) Rolü Kurulumu

IIS, Windows işletim sistemlerinde çalışan internet web ortamı uygulamalarını kullanıcılara sunmak amacıyla geliştirilmiş sunucu yazılımıdır.

IIS yapılandırması için sırasıyla şu işlemler gerçekleştirilir:

- Sunucu Yöneticisi çalıştırılır.
- "Rol ve özellik ekle" seçeneği ile "Rol ve Özellik Ekleme Sihirbazı" penceresi açılır.
- Yükleme türü olarak "Rol tabanlı ve özellik tabanlı yükleme" seçilir.
- "Sunucu Seçimi" adımında çalışan aktif sunucu seçilir.
- Sunucu Rolleri adımında web sunucusu rolünü kurabilmek için "Web Server (IIS)" seçeneği işaretlenir ve kuruluma devam edilir (Görsel 5.1).
- Sunucunun temel web hizmetlerini yerine getirmesi için "Özellikler ve Rol Hizmeti" penceresinden başka bir seçenek işaretlenmeden "Onay" adımına geçilir ve yükleme işlemi tamamlanır.

| unucu rollerini s                                               | seçin                                                               | HEDEF SUNUCI<br>Sunucu19,kampus.loca                                               |
|-----------------------------------------------------------------|---------------------------------------------------------------------|------------------------------------------------------------------------------------|
| Başlamadan Önce<br>Yükleme Türü<br>Sunucu Seçimi                | Seçili sunucuya yüklenecek bir veya daha fazla rol seçin.<br>Roller | Açıklama<br>Web Server (IIS) provides a reliable,<br>manareable, and scalable. Web |
| Özellikler<br>Web Sunucusu Rolü (IIS)<br>Rol Hizmetleri<br>Onay |                                                                     | application infrastructure.                                                        |

Görsel 5.1: Web Server (IIS) rolü seçimi ve kurulumu

#### 5.1.2. Web Sunucusu Yapılandırması

Web sunucusu rolü kurulumu gerçekleştikten sonra web siteleri yayınlamak maksadıyla web sunucusunun yapılandırılması gerekir. Bunun için "Windows Yönetimsel Araçları" veya "Sunucu Yöneticisi" penceresi yardımı ile "Internet Information Services (IIS) Yöneticisi" açılır (Görsel 5.2, Görsel 5.3).

| Pano                                                    | SUNUCULAR<br>Tum sunucular   Toplam 1 |                                                                                                    |                                                |                                  | GÔREVLER 🔻 |
|---------------------------------------------------------|---------------------------------------|----------------------------------------------------------------------------------------------------|------------------------------------------------|----------------------------------|------------|
| Yerel Sunucu<br>Tüm Sunucular                           | Filtre                                | → (ii) → (ii)                                                                                                    |                                                |                                  | ۲          |
| AD DS                                                   | Sunucu Adı IPv4 Adresi                | Yönetilebilirlik                                                                                                    | Son Güncelleştirme Windows E                   | tkinleştirme                     |            |
| 征 DHCP<br>윤 DNS<br>■ Dosya ve Depolama Hiz ▷<br>70. IIS | SUNUCU19 172.17.71.254.192            | 169.1.254 <u>Covrimiri - Performans savaclari haslatilma</u><br>Rol ve Özellik Ekle<br>Yerel Sunucuyu Kapat<br>Biloisavar Yönetimi | di 2.0 <mark>5</mark> .2021 10:27:39 00431-100 | 00-00000-AA103 (Etkinleştirildi) | E1         |
|                                                         |                                       | Uzak Masaüstü Bağlantısı<br>Windows PowerShell<br>NIC Ekibi Oluşturmayı Yapılandır                                                 |                                                |                                  |            |
|                                                         |                                       | Internet Information Services (IIS) Yöneticisi                                                                                     |                                                |                                  |            |
|                                                         | OLAYLAR<br>Tüm olaylar   Toplam 0     | Farklı Yönet<br>Performans Sayaçlarını Başlat<br>Yenile                                                                            |                                                |                                  | GÖREVLER 🔻 |
|                                                         |                                       |                                                                                                    |                                                |                                  |            |

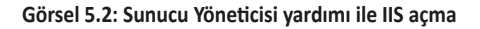

| Internet Information Services (IIS)                                                                                                 | Yöneticisi                                                                                                    | - 0 ×                                                      |
|----------------------------------------------------------------------------------------------------|----------------------------------------------------------------------------------------------------|------------------------------------------------------------|
| SUNUCU19 >                                                                                                    | Siteler > Default Web Site >                                                                                                    | <u>u</u> = 5 0.                                            |
| Dosya Görünüm Yardım                                                                                                    |                                                                                                    |                                                            |
| Bağlantılar                                                                                                    | Default Web Cite Civic Cautage                                                                                                    | Eylemler                                                   |
| Başlangıç Şayfası       SUNUCUJ9 (KAMPUS/Admin       Uygulama Havuzları       Siteler       Default Web Site       Dünya Web Sitesi | Filtre • Git - Tümünü Göster Gruplandır. Alan • 💷 •                                                                                                    | Araştır<br>İzinleri Düzenle                                |
|                                                                                                    |                                                                                                    | Siteyi Düzenle<br>Bağlamalatıv.<br>Temel Ayarlarıvı        |
|                                                                                                    | Çıktı Dizinlere Günlük Hata HTTP Yanıt İstek İşleyici Kimlik MIME Türleri Modüller Sıkıştırma SSL Ayarları<br>Önbelleği Gözatma Sayfaları Üstbilgileri Filtreleme Eşlemeleri Doğrulama | Uygulamaları Gönüntüle<br>Sanal Dizinleri Görüntüle        |
|                                                                                                    | Varsayılan<br>Belge                                                                                                    | Web Sitesini Yõnet 📀<br>Venden Başlat<br>Başlat<br>Dierdur |
|                                                                                                    |                                                                                                    | Web Sitesine Gözat                                         |
|                                                                                                    | Yapılandırma<br>Düzenleyici                                                                                                    | Gelişmiş Ayarlar                                           |
|                                                                                                    |                                                                                                    | Yapılandır<br>Sinirlar<br>HSTS                             |
|                                                                                                    |                                                                                                    | Yardım                                                     |
|                                                                                                    |                                                                                                    |                                                            |
| < >                                                                                                    | Ozellikler Görünümü                                                                                                    | -                                                          |

Görsel 5.3: Internet Information Services (IIS) Yöneticisi

IIS Yöneticisi penceresi ile sitelerin yeniden başlatılması, yayınların durdurulması, başlatılması, IP, bağlantı noktası, varsayılan ana sayfa dosyaları, kimlik doğrulama ve sertifika gibi ayarlar yapılabilir.

#### 5. ÖĞRENME BİRİMİ

Sunucuda servisin çalıştığını kontrol etmek için sunucu bilgisayarda bir web tarayıcısı açarak adres satırına sunucunun yerel IP adresi, yerel adı (http://localhost) veya kendini tanımlayan (http://127.0.0.1) IP adresi yazılabilir. Görsel 5.4'teki tarayıcı görüntüsü elde ediliyorsa IIS, web sunucusuna başarı ile kurulmuş tur.

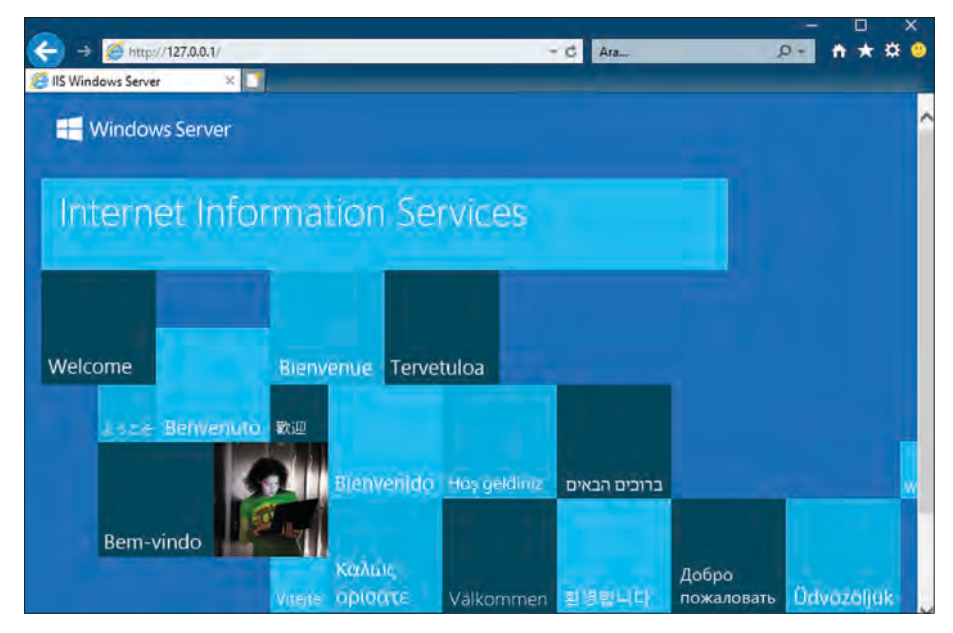

Görsel 5.4: IIS web sayfası karşılama ekranı

İstemci bilgisayarlar, web sunucusu ile aynı yerel ağdaysa sunucunun yerel ağ IP adresi veya geniş ağlar için web sunucusunu tanımlayan genel IP adresi ile web yayınına erişebilir (Görsel 5.5).

Görsel 5.5'te istemci bilgisayarın web sunucusu yayınına erişmesi için web tarayıcısı adres satırına http://192.168.1.254 yazması gerekir.

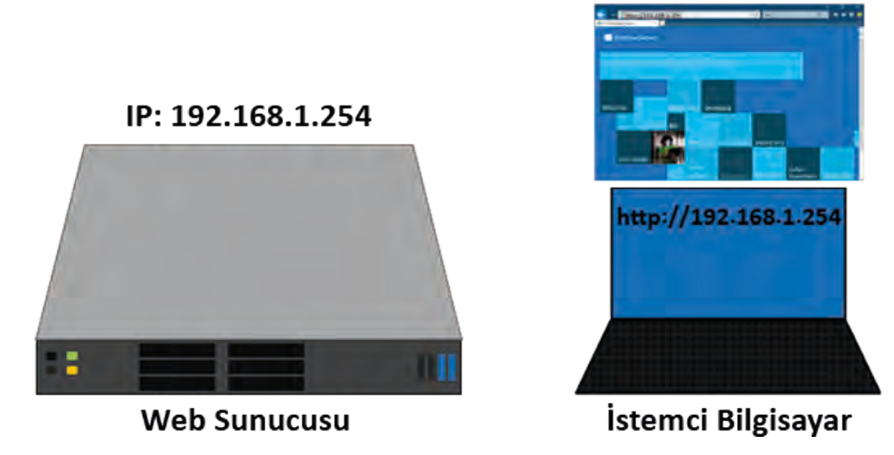

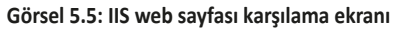

#### SUNUCU ROLLERİ

#### 5.1.2.1. Default Web Site

Web sunucusunda vavınlanacak siteler, "Siteler" dizini altında bulunur (Görsel 5.3). IIS kurulduktan sonra "Siteler" dizininde "Default Web Site" adlı site yayınlanmaya başlar. Default Web Site, web sunucusunda IIS çalışmasının test amacıyla kontrol edildiği sitedir (Görsel 5.4). Default Web Site, "C:\inetpub\wwwroot" dizininde calısır ve sitenin ilgili dosyaları bu klasörün icinde bulunur. "C:\inetpub\wwwroot" dizini sart olmamakla birlikte web sitelerinin klasör ve dosyalarının konulduğu ana dizindir. Defaul Web Site varsayılan olarak HTTP 80 bağlantı noktası numarasında yayın yapar.

#### 5.1.2.2. Site Yapılandırması

Web siteleri sunucuda yayınlanmadan önce web sayfalarının kodlamaları ve grafikleri programcılar tarafından hazır hâle getirilmelidir. İnternette yayın yapan siteler, statik veya dinamik web sayfalarına sahip olabilir.

Statik Web Sayfalari: İceriği programcı tarafından düzenlendikten sonra yayını alan kullanıcı tarafından değiştirilemeyen sayfalardır.

Dinamik Web Sayfaları: İçeriği programcı tarafından yazılan kodlarla veya yayını alan kullanıcı ile etkilesim hâlinde değişebilen web sayfalarıdır. Hava durumu, haber siteleri veya e-ticaret ile kullanıcıdan sipariş bilgisi alan web siteleri, dinamik web sayfalarına örnek gösterilebilir. Dinamik web sayfalarının web sunucusunda yayınlanması için IIS'de ek özellik (ASP) desteğine ihtiyaç duyulur.

## 1. UYGULAMA

Kodu verilen web sayfasını asağıdaki adımlara göre yayınlayınız.

- 1. Adım : "C:\inetpub\wwwroot" dizini icinde "Dünya" adında bir klasör oluşturunuz.
- 2. Adım : "C:\inetpub\wwwroot\Dünya" klasörü içinde "index" adında bir adet yeni "Metin Belgesi" oluşturunuz (Görsel 5.6).

| osya Giriş | Paylas | Görünüm              |                    |                   |               |       |
|------------|--------|----------------------|--------------------|-------------------|---------------|-------|
| +          | > Bu b | oilgisayar 🔸 Yerel D | isk (C:) > inetpub | www.root > Dünya  |               |       |
|            |        | Ad                   | ^                  | Değiştirme tarihi | Tùr           | Boyut |
| Masaŭstū   |        | index                |                    | 5.06.2021 10:46   | Metin Belgesi | 0 KB  |

3. Adım : "index" dosyasını Not Defteri programında açarak aşağıdaki kodu yazıp dosyayı kaydediniz.

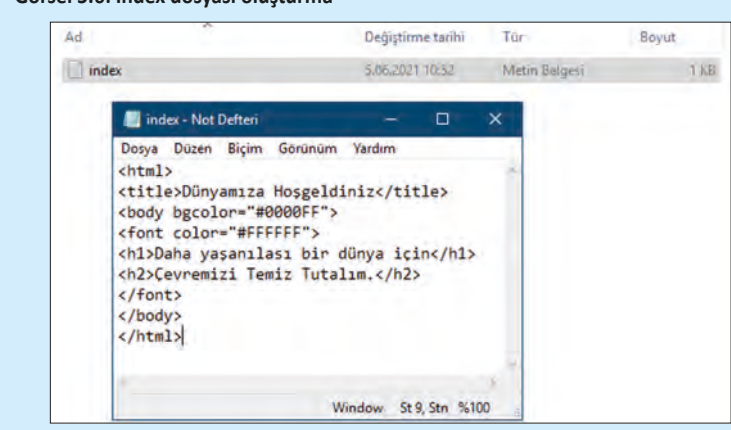

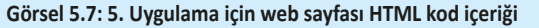

### DİKKAT

Web sayfalarının içeriği, HTML kodları veya dinamik içerik geliştirmek için kullanılan programlama dilleri ile (PHP, ASP) oluşturulur. Görsel 5.7'de HTML kodları örneği görülmektedir. Bu kodlar, web sayfası geliştiricileri tarafından web düzenleyici programları kullanılarak yazılır. Site yayınlayıcıları tarafından bu kodların bilinmesi zorunlu değildir.

4. Adım : Kodun yazıldığı "index" dosyasının uzantısını "html" olarak değiştirmek için "Dünya" klasörü "Dosya" menüsü açılarak "Klasör ve arama seçeneklerini değiştir" seçeneği ile "Dünya" klasörü seçenekler penceresini açınız (Görsel 5.8).

| Yeni pencere aç                       |   |
|---------------------------------------|---|
| Windows PowerShell'i ac               |   |
| Klasör ve arama seçeneklerini değişti | r |
| ? Yardım                              | + |
| X Kapat                               |   |

Görsel 5.8: Klasör ve arama seçeneklerini değiştir seçeneği

5. Adım : Klasör Seçenekleri penceresinde "Görünüm" sekmesini açınız ve ayarlar listesinde "Bilinen dosya türleri için uzantıları gizle" seçeneğinin aktifliğini kaldırınız (Görsel 5.9). Aktiflik kaldırıldıktan sonra "index" dosyasının uzantısı "txt" olarak belirecektir.

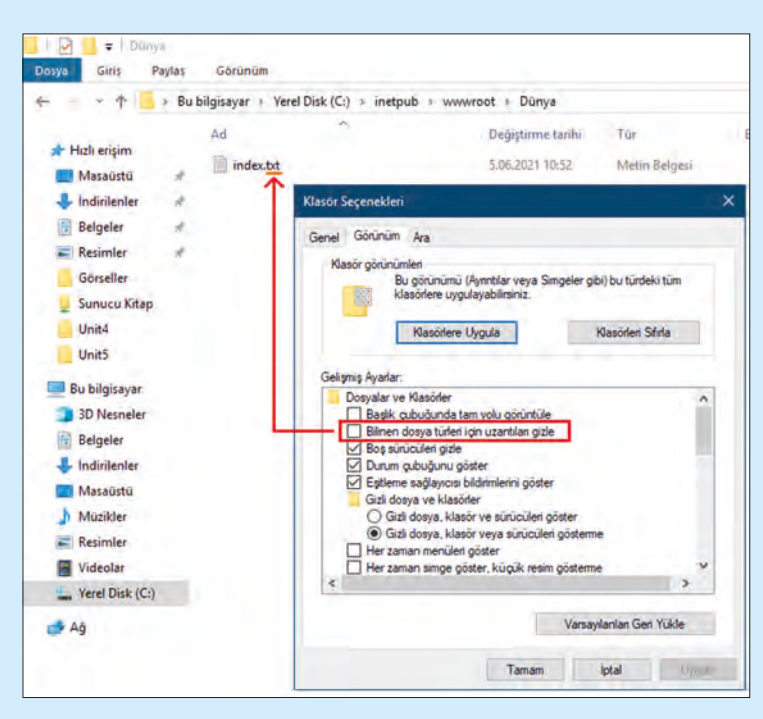

Görsel 5.9: Klasör Seçenekleri penceresi

- 6. Adım : Sabit içerikli web sayfası dosyalarının uzantısı "html"dir. "index.txt" dosyasının uzantısını değiştirmek için dosyanın sağ tık menüsünü açarak "Yeniden adlandır" seçeneği ile dosyanın uzantısını "html" olarak değiştiriniz (Görsel 5.10). Dosyanın yeni adı ve uzantısı "index.html" olarak değişecektir (Görsel 5.11).
- 7. Adım : Sunucu bilgisayarınızda "Internet Information Services (IIS) Yöneticisi" penceresini açınız.

|                |       | #1.0x0    |                             |                  |
|----------------|-------|-----------|-----------------------------|------------------|
| osta dittă M   | aytas | Gorunu    | m                           |                  |
| 1 📃            | > Bub | ilgisayar | Yerel Disk (C:) > inetpub   | www.root > Dünya |
|                |       | Ad        | ~                           | Deĝistirme tari  |
| 🖈 Hızlı erişim |       | 100 - 4   |                             | 2 45 3431 345 2  |
| Masaüstü       | A.    | Inde      | A.                          | -510-2021 10:52  |
| 4 Indirilenter | #     |           | Vazdur                      |                  |
| Belgeler       | 1     |           | Düzenle                     |                  |
| Resimler       | A.    | e         | Paylaşım                    |                  |
| Görseller      |       |           | Birlikte aç                 | >                |
| 👤 Sunucu Kitap |       |           | Önceki Sürümleri Geri Yükle |                  |
| Unit4          |       |           | Gönder                      | >                |
| Unit5          |       | -         | Kes                         |                  |
| Bu bilgisayar  |       |           | Kopyala                     |                  |
| 3D Nesneler    |       | _         | Kisavol olustur             |                  |
| Belgeler       |       |           | Sil                         |                  |
| 🕹 Indirilenler |       |           | Veniden adlandır            |                  |
| Masaüstü       |       |           | Özəlliklər                  |                  |

Görsel 5.10: Klasör Seçenekleri penceresi

| all and    | Durles | And and           |                       |                    |              |       |
|------------|--------|-------------------|-----------------------|--------------------|--------------|-------|
| uosya Gins | Paylas | Gorunum           |                       |                    |              |       |
| € - · ↑    | > Bu   | bilgisayar > Yere | l Disk (C:) > inetpub | > www.root > Dünya |              |       |
|            |        | Ad                | ~                     | Değiştirme tarihi  | Tür          | Boyut |
| Masaüstü   |        | index.html        |                       | 5.06.2021 10:52    | HTML Belgesi | 1 KB  |

Görsel 5.11: HTML uzantılı dosya

8. Adım : "Internet Information Services (IIS) Yöneticisi" penceresi "Siteler" dizini özellikler menüsünü sağ tık ile açıp "Web Sitesi Ekle" menüsünü açınız (Görsel 5.12).

|                   | -             | Tot of the second second second second second second second second second second second second second second s |           |                                |                          |                   | _          |     |   |
|-------------------|---------------|----------------------------------------------------------------------------------------------------|-----------|--------------------------------|--------------------------|-------------------|------------|-----|---|
| Dosya Go          | irünün        | n Yardım                                                                                                    |           |                                |                          |                   |            |     |   |
| Bağlantılar       | 8             |                                                                                                    | Sitele    | r                              |                          |                   |            |     |   |
| Başlangıç Sayfası |               | Filtre:                                                                                                    | • Git - 🕞 | Tümünü Göster                  | r Gruplandır: Gruplandır | ma Yok 🔫          |            |     |   |
| Uy                | gulam<br>eler | a Havuzları                                                                                                    | Adi       | Web Sitesi Ekle                |                          |                   |            | ?   | × |
| 5.0               | ø             | Web Sitesi Ekle                                                                                                |           | Site adı:                      |                          | Uvgulama havuzu:  |            |     |   |
|                   | -             | Venile                                                                                                    |           | Dünya Web Sitesi               |                          | Dünya Web Sitesi  |            | Seç |   |
|                   | 1             | İçerik Görünümür                                                                                               | ne Geç    | İçerik Dizini<br>Fiziksel yol: |                          |                   |            |     |   |
|                   |               |                                                                                                    |           | C:\inetpub\www.root\           | Dünya                    |                   |            |     |   |
|                   |               |                                                                                                    |           | Doğrudan kimlik doğr           | ulama                    |                   |            |     |   |
|                   |               |                                                                                                    |           | Farklı Bağlan                  | Ayarları Sına            |                   |            |     |   |
|                   |               |                                                                                                    |           | Bağlama                        |                          |                   |            |     |   |
|                   |               |                                                                                                    |           | Tün                            | IP adresi:               |                   | Baģ. Nok.: |     |   |
|                   |               |                                                                                                    |           | http 🗠                         | Tümü Atanm               | amış 🗠            | 81         |     |   |
|                   |               |                                                                                                    |           | Ana bilgisayar adı:            |                          |                   |            |     |   |
|                   |               |                                                                                                    |           | Örnek: www.contoso.c           | com veya mark            | eting.contoso.com |            |     |   |
|                   |               |                                                                                                    |           | Web sitesini hemen bi          | işlat                    |                   |            |     |   |

Görsel 5.12: Web Sistesi Ekle menüsü

**9. Adım :** "Web Sitesi Ekle" menüsünde "Site adı", "Fiziksel Yol" ve "Bağlantı Noktası" kutularını Görsel 5.12'de olduğu gibi doldurunuz. 10. Adım : Sunucunuzda veya sunucunuzla ağ ortamında iletişim kurabilen istemci bir bilgisayarda web tarayıcısını açarak adres satırına sunucu IP adresini sonunda ":81" bağlantı noktası numarası olarak yazınız. Dünya web sitesi yayınınız, "index.html" dosyası içindeki kodlar derlenerek tarayıcı penceresinde görüntülenecektir (Görsel 5.13).

## DİKKAT

10. Adımda web sitesi yayını 81. bağlantı noktasından yapılmaktadır. Farklı bilgisayarlardan 81. bağlantı noktasına gelen web (HTTP) taleplerinin kabulü için "Gelişmiş Güvenlik Özellikli Windows Defender Güvenlik Duvarı" penceresini açınız (Görsel 3.24). Yeni Gelen Kuralı Sihirbazı penceresi ile sırası ile "Kural Türü:Bağlantı Noktası\Protokol ve Bağlantı Noktası: TCP, 81\Eylem: Bağlantıya izin ver\ Profil: Etki Alanı (Seçim), Özel (Seçim), Ortak (Seçim)\ Ad:Http81" tercihlerini yapınız.

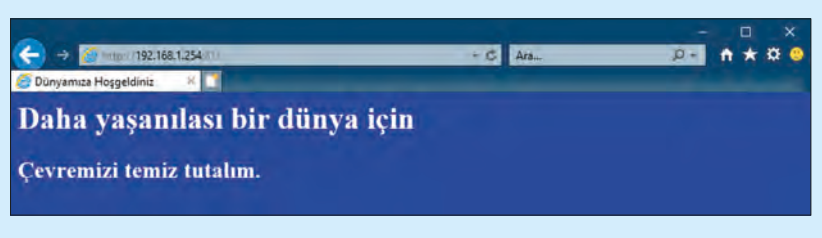

Görsel 5.13: Web tarayıcısında site yayını

**DEĞERLENDIRME:** Çalışmalarınız öğrenme birimi sonunda yer alan **kontrol listesi** kullanılarak değerlendirilecektir. Çalışmalarınızı yaparken bu ölçütleri dikkate alınız.

#### 5.1.2.3. Web Sitesi Ekle Penceresi

Web Sitesi Ekle penceresi seçeneklerinin işlevleri aşağıdaki şekilde tanımlanır.

Site Adı: Yayın yapılacak sitenin web sunucusunda tanımlanacağı isimdir. Yayını alan kullanıcılardan bağımsızdır.

Fiziksel Yol: Yayını gerçekleştirilecek sitenin dosyalarının bulunduğu dizindir.

**Farklı Bağlan:** Fiziksel Yol konumu farklı bir sunucuda ise o sunucuya erişim için gerekli olan kullanıcı veya kullanıcı grubudur.

Ayarları Sına: Fiziksel Yol konumu dosyaları için kontrol sağlar.

Tür: Yayın yapılacak sitenin protokol türüdür. HTTP veya HTTPS olabilir.

**HTTP:** Sunucu kaynağı ile istemciler arasında uygulama seviyesinde, açık yazım yöntemi ile gerçekleştirilen web iletim protokolüdür. Web ortamının temel uygulama protokolüdür.

**HTTPS:** Sunucu kaynağı ile istemciler arasında uygulama seviyesinde, güvenli yazım yöntemi ile gerçekleştirilen web iletim protokolüdür. Güvenli yazım yöntemi ile veriler şifrelenerek gönderimleri gerçekleşir. Kullanımı için güvenlik sertifikası gereklidir.

#### SUNUCU ROLLERİ

IP Adresi: Sunucunun istemcilerle iletişim kurduğu IP adresidir. "Tümü Atanmamış" veya "\*" seçeneği ile sunucunun dâhil olduğu tüm ağlar için IP adreslerini kullanabilir veya belirli bir ağ için ilgili IP adresi seçimi yapılabilir.

**Bağlantı Noktası:** Bilgisayarlar, IP adreslerinin altında belirli uygulamalar için ilgili bağlantı noktalarından iletişim kurar. Örneğin, HTTP varsayılan olarak 80. bağlantı noktasını kullanır. HTTPS ise 443. bağlantı noktası numarasını kullanır. IIS, "Default Web Site" için 80. bağlantı noktasını ayırmıştır. Ad tanımlaması yapmadan IP ile HTTP yayını yapmak için yeni bir bağlantı noktası numarasına ihtiyaç duyulur (1. Uygulama).

Ana Bilgisayar Adı: Web sunucusunun bir alan adı ile gelen talepleri karşılaması için kullanılan isimdir. Adın IP'ye dönüştürülmesi için ilgili DNS sunucusundan DNS bölgesi ve ana bilgisayar kaydı (A) tanımlanmış olmalıdır.

Var olan web siteleri üzerinde değişiklik yapmak için "Siteyi Düzenle" menüsü içindeki "Bağlamalar" ve "Temel Ayarlar" seçenekleri kullanılır (Görsel 5.14).

**Bağlamalar:** Web sitesine erişim türü, IP, bağlantı noktası ve sitenin ana bilgisayar adını yeniden düzenler veya aynı seçeneklerin farklı ayarları için düzenleme sağlar.

**Temel Ayarlar:** Web sitesi dosyalarının bulunduğu fiziksel yolun konumunda değişiklik yapılmasını sağlar.

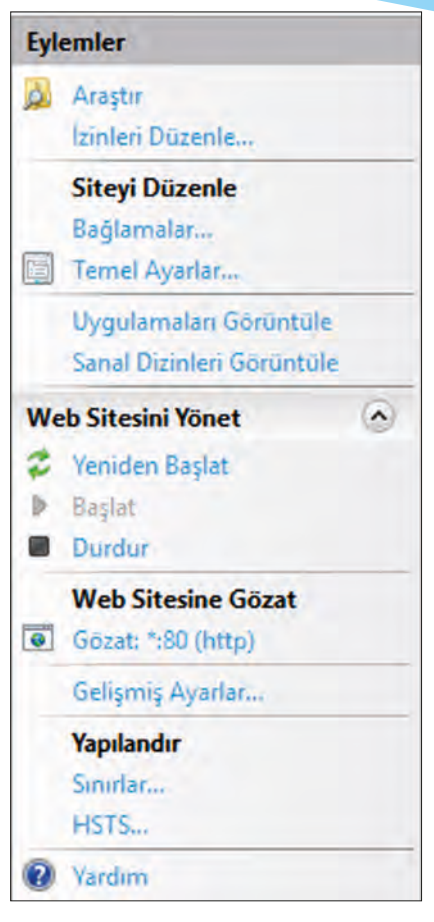

Görsel 5.14: Site düzenle menüsü

## 2. UYGULAMA

Yerel ağınızda İstiklal Marşı'mızın ilk iki kıtasının bulunduğu bir web sitesi sayfasını aşağıdaki adımlara göre yayınlayınız.

- **1. Adım :** "C:\inetpub\wwwroot" dizini içinde "İstiklal Marşı" adında bir klasör oluşturunuz.
- Adım : "C:\inetpub\wwwroot\İstiklal Marşı" klasörü içinde "anasayfa" adında yeni bir Metin Belgesi oluşturunuz.
- **3. Adım :** "anasayfa" dosyanızın içine html kodlarını kullanarak veya kullanmadan İstiklal Marşı'nın iki kıtasını yazınız.
- 4. Adım : "anasayfa.txt" dosyanızın uzantısını "anasayfa.html" olarak değiştiriniz.

5. Adım : "Web Sitesi Ekle" penceresini açarak Görsel 5.15'teki gibi doldurunuz.

Görsel 5.15'te 1. uygulamadan farklı olarak bağlantı noktası numarası değişikliği değil, "Ana bilgisayar adı" yazılarak web sitesi oluşturulmaktadır.

6. Adım : İlgili sunucunuzda DNS Yöneticisi penceresini açarak "istiklalmarsi.local" adlı, ileri doğru yeni bölge oluşturunuz.

| Site adı:             | Uygulama Bavuzu:               |            |  |
|-----------------------|--------------------------------|------------|--|
| İstiklal Marşı        | İstiklal Marşı                 | Seç        |  |
| İçerik Dizini         |                                |            |  |
| Fiziksel yol:         |                                |            |  |
| C:\inetpub\www.root   | İstiklal Marşı                 |            |  |
| Doğrudan kimlik doğ   | ulama                          |            |  |
| Caddy Dablas          | Avendary Core                  |            |  |
| Fatkii bagian         | Ayanan Sina                    |            |  |
| Baòlama               |                                |            |  |
| Tür:                  | IP adresi:                     | Bağ. Nok.: |  |
| http                  | Tūmū Atanmamış 🗸               | 80         |  |
| Ana bilgisayar adı:   |                                |            |  |
| www.istiklalmarsi.loc | si                             |            |  |
| Örnek: www.contoso    | com veya marketing.contoso.com |            |  |
|                       |                                |            |  |

Görsel 5.15: Ana bilgisayar adına göre Web Sitesi Ekle

7. Adım : DNS Yöneticisi penceresinde "istiklalmarsi.local" bölgesinde "www" adıyla yeni bir ana bilgisayar kaydı (A) oluşturunuz (Görsel 5.16). Ana bilgisayar kaydınızın IP adresini, web sunucunuzun IP adresi olarak belirleyiniz.

| 🗢 🔿   🙇 🚾 🗙 🖾 🔤   🖬 📼                                                                                                    | 100                                                                                                    |                                                                                                    |                               |                                                |                  |
|----------------------------------------------------------------------------------------------------|----------------------------------------------------------------------------------------------------|----------------------------------------------------------------------------------------------------|-------------------------------|------------------------------------------------|------------------|
| 🚊 DNS                                                                                                    | Ad                                                                                                    | Tūrū                                                                                                    | Veri                          |                                                | Tarih Damgas     |
| <ul> <li>SUNUCU19</li> <li>Eleriye Doğru Arama Bölgeleri</li> <li>msdcs.kampus.local</li> <li>gi egitim.local</li> </ul>                                                      | (ana klasörle aynı)<br>(ana klasörle aynı)<br>www                                                                                                    | Vetki Başlangıcı (SOA)<br>Ad Sunucusu (NS)<br>Ana Bilgisayar (A)                                           | (1), sun<br>sunucu<br>192.168 | ucu19.kampus.loc<br>19.kampus.local.<br>.1.254 | Statik<br>Statik |
| <ul> <li>Kampus,local</li> <li>Gokul.local</li> <li>istiklalmarsi.local</li> <li>Geriye Doğru Arama Bölgeleri</li> <li>Guven Noktaları</li> <li>Koşullu İleticiler</li> </ul> | Vvvvv Özellikleri<br>Ana bilgisəyər (A) Gün<br>Ana bilgisəyər (bö bin<br>wvvv<br>Tam etki ələni adı (FQ<br>wvvv istikləlməni Joca<br>IP adresi:<br>192.168.1.254<br>İlişkilendinimiş işəre | renlik<br>akiirsa ana etki alam kullaniir):<br>DN);<br>il<br>tçi (PTR) kaydını güncelleştir<br>Tamam lotal | ?                             | ×                                              |                  |

Görsel 5.16: Yayınlanacak web sitesi için ana bilgisayar kaydı oluşturulması

8. Adım : Web sunucunuzun ve istemci bilgisayarınızın DNS IP adresini, DNS sunucunuzun IP adresi ile eşitleyiniz. DNS ve web aynı sunucuda ise sunucunuzun DNS IP adresini, kendi IP adresi ile eşitleyiniz.

**9. Adım :** Web sitesinin yayın yapacağı sayfanın "anasayfa.html" olarak belirlenmesi için Siteler dizininde "İstiklal Marşı" sitesinin "Varsayılan Belge" tercihlerini açınız (Görsel 5.17).

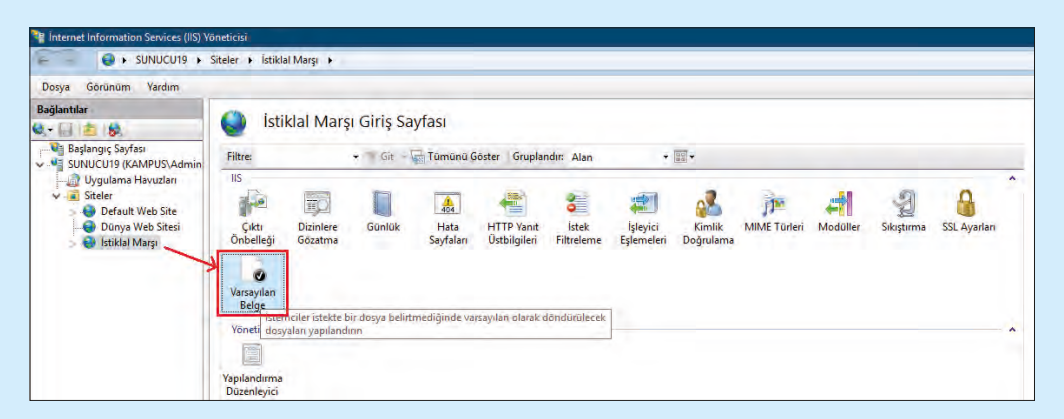

Görsel 5.17: Varsayılan Belge tercihlerinin açılması

**10. Adım :** "Varsayılan Belgeler" ayarlarında "Ekle" seçeneği ile "anasayfa.html" dosya adını ekleyiniz (Görsel 5.18).

| internat Vitaminitian Revised (D) / | /0/16bc.00                                                                                                    |                                                                                                    | - 3 ×                                                                                                    |
|-------------------------------------|----------------------------------------------------------------------------------------------------|----------------------------------------------------------------------------------------------------|----------------------------------------------------------------------------------------------------|
| 🗧 🕒 i SUNUCU19 i                    | Siteler + İstiklal Marşı +                                                                                                    |                                                                                                    | 0 A 0:                                                                                                    |
| Dosya Gorunum Yardım                |                                                                                                    |                                                                                                    |                                                                                                    |
| Boğlantdar                          | Varsayılan<br>Bir istemsi belirli bir daşı<br>Adı<br>Default.htm<br>Default.htm<br>indexitm<br>indexitm<br>indexitm<br>instart.htm | Belge<br>pri nstemetidjinde dondirulecek varasylan dosyalari belitmek için bu özelliği kulların. Varasylan belgeleri öncelik sırasına göre eyrelayırı.<br>Girdi Toru<br>Devralinmış<br>Devralinmış<br>Devralinmış<br>Devralinmış<br>Devralinmış<br>Devralinmış<br>Devralinmış<br>Devralinmış | Extension<br>Cities<br>(Dever Oge Bank<br>(Dever Oge Bank<br>(Dev |

Görsel 5.18: Varsayılan Belge Ekle penceresi

**11. Adım :** "İstiklal Marşı" sitesinin "Varsayılan Belge" tercihlerinde "anasayfa.html" dosyasının en üste yerleştiğini gözlemleyiniz (Görsel 5.19).

## DİKKAT

Varsayılan Belge tercihlerinde bulunan isimler için site dizininde aynı adda dosyalar varsa üstte olan dosya tarayıcıda açılmakta önceliklidir. Tercih isimleri, Eylemler menüsünden yukarı veya aşağı taşınabilir, devre dışı bırakılabilir veya kaldırılabilir.

| Internet Information Services (IIS) Ye | Oneticisa                      |                                                                                                    | - 0 X                               |
|----------------------------------------|--------------------------------|----------------------------------------------------------------------------------------------------|-------------------------------------|
| - SUNUCU19 +                           | Siteler 🔸 littiklal Marşı 🕨    |                                                                                                    | <b>10</b> - <b>1</b> 2 <b>1</b> 9 • |
| Dosya Gorunum Yardım                   |                                |                                                                                                    |                                     |
| Bağlantılar                            | O monthly i                    |                                                                                                    | Eylemler                            |
| Q. 1 2 8.                              | Varsayilan E                   | eige                                                                                                    | Ekle                                |
| Başlangiç Sayfası                      | Bir istemci belirli bir dosyay | iştemediğinde döndürülecek varsayılan doşyaları belirtmek için bu özelliği kullanın. Varsayılan belgeleri öncelik sırasına göre ayarlayın. | × pata                              |
| Uygulama Havuzlari                     | Adı                            | Girdi Türü                                                                                                    | * Volum Taşı                        |
| 🛩 🝙 Siteler                            | anasayfa.html                  | Yerel                                                                                                    | A Wealth radi                       |
| Default Web Site                       | Default.htm                    | Devralinmiş                                                                                                    | Creve Dist Weak                     |
| Dünya Web Sitesi                       | Default-asp                    | Devralinmiş                                                                                                    | Uste Geri Dani                      |
| 🤉 😻 İştiklal Marşı                     | index.htm                      | Devralionis                                                                                                    | Tandim !                            |
|                                        | index.html                     | Devralinmiş                                                                                                    |                                     |
|                                        | iisstart.htm                   | Devralinmiş                                                                                                    |                                     |

Görsel 5.19: Varsayılan Belge isimleri

**12. Adım :** Sunucu veya istemci bilgisayarınızın web tarayıcısını açarak adres satırına "www.istiklalmarsi.local" adresini giriniz (Görsel 5.20'deki web içeriğini görüntüleyeceksiniz.).

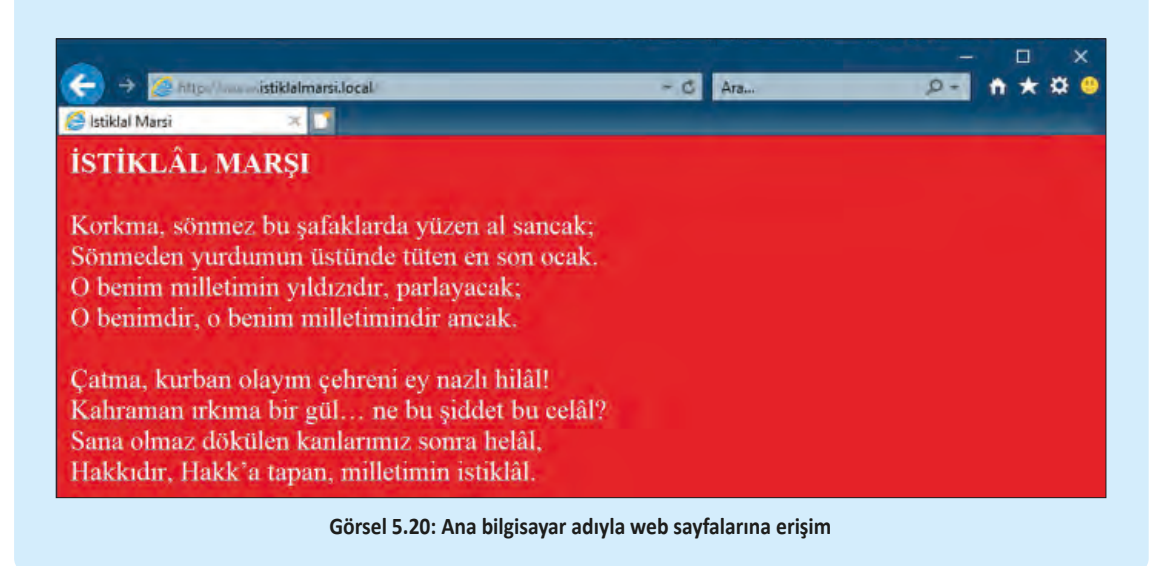

**DEĞERLENDIRME:** Çalışmalarınız öğrenme birimi sonunda yer alan **kontrol listesi** kullanılarak değerlendirilecektir. Çalışmalarınızı yaparken bu ölçütleri dikkate alınız.

#### 5.1.3. HTTPS Kullanarak Güvenli Web

HTTP uygulaması, ağ içinde açık yazım (clear text) teknolojisini kullanarak yayın gerçekleştirir. Kötü amaçlı kişiler, açık yazım yayınlarının içeriklerine güvenlik seviyesi düşük ağ cihazlarının zaaflarından yararlanarak ve ağı izleyen programların yardımı ile erişebilir. Kullanıcılar için web ortamında kişisel ve kurumsal verilerin işlendiği düşünüldüğünde bu ciddi bir sorun oluşturabilir. Bu sebeple kullanıcılarla etkileşimli dinamik web sitelerinde yayınların kriptolanarak ağ içinde iletimi önerilir. HTTPS, kullanılan güvenlik sertifikaları yardımıyla verileri ağ içinde kriptolayarak iletimini yapar. Böylelikle kötü amaçlı kişiler, yayına erişse bile içeriklerini okuyamaz.

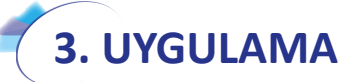

Kodu verilen web sitesi sayfasını, aşağıdaki adımlara göre yayınlayınız.

- 1. Adım : "C:\inetpub\wwwroot" dizini içinde "VeriAl" adında bir klasör oluşturunuz.
- **2. Adım :** "C:\inetpub\wwwroot\VeriAl" klasörü içinde "index" adında yeni bir Metin Belgesi oluşturunuz.
- **3. Adım :** "index" dosyanızın içine aşağıdaki HTML kodlarını bir metin veya web editörü yardımıyla tam olarak yazınız (Görsel 5.21).

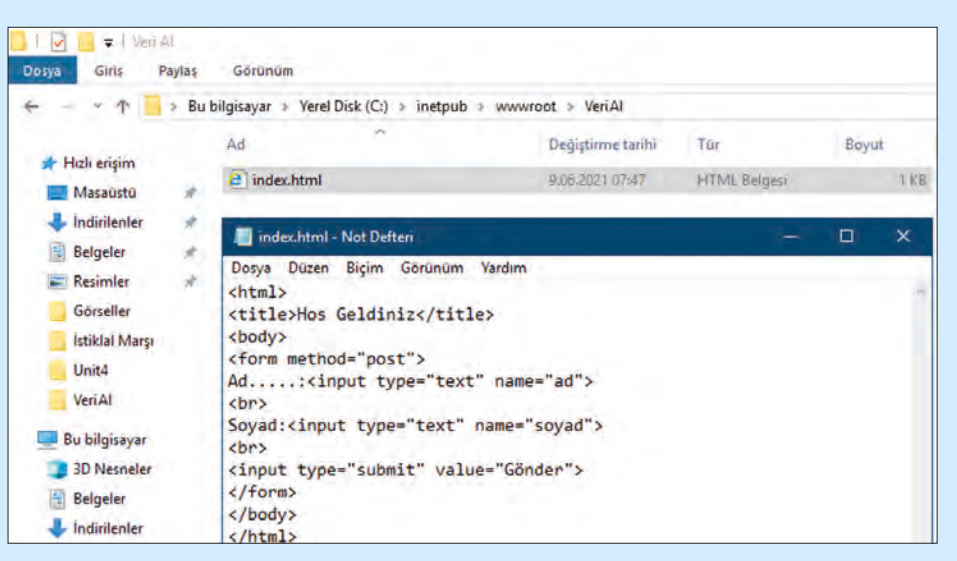

Görsel 5.21: 3. uygulama için web sayfası için HTML kodları

- 4. Adım : "index.txt" dosyanızın uzantısını "index.html" olarak değiştiriniz.
- **5. Adım :** HTTPS yayınları güvenilir sertifikalar gerektirdiği için Görsel 5.22'de olduğu gibi IIS içinde sunucu simgenize tıklayınız ve "Sunucu Sertifikaları" seçeneğini açınız.

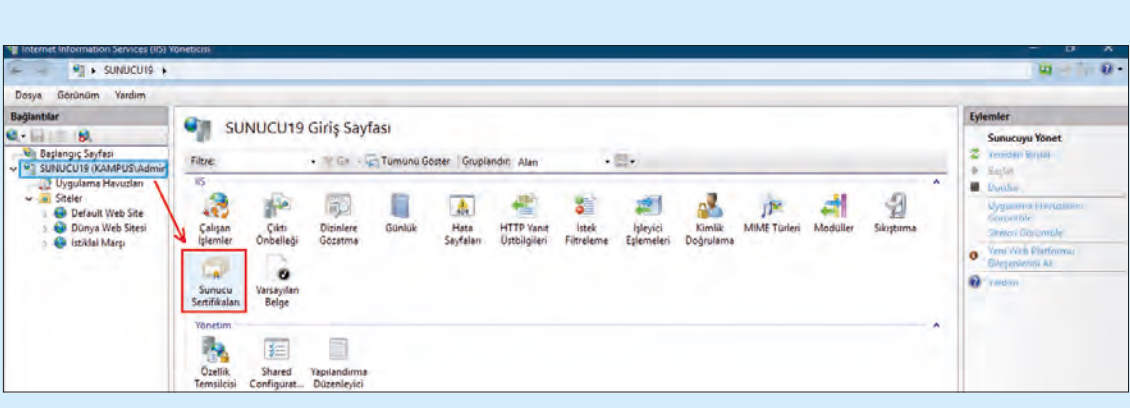

Görsel 5.22: Sunucu Sertifikaları simgesi

 Adım : Sunucu Sertifikaları simgesi ile alınabilecek sertifikaların düzenlendiği pencereyi açınız (Görsel 5.23).

| Internet Information Services (IIS) Vi                              | uneticna.       |                                       |                                                                         |                                           |                    |                 | - 0 X                                                                |
|---------------------------------------------------------------------|-----------------|---------------------------------------|-------------------------------------------------------------------------|-------------------------------------------|--------------------|-----------------|----------------------------------------------------------------------|
| e - · SUNUCU19 +                                                    |                 |                                       |                                                                         |                                           |                    |                 | 10 G 0 .                                                             |
| Dosya Görünüm Yardım                                                |                 |                                       |                                                                         |                                           |                    |                 |                                                                      |
| Bağlantılar                                                         | An Current      | u Cartifikaları                       |                                                                         |                                           |                    |                 | Eylemler                                                             |
| Q                                                                   | Sunuc           | u sertifikalari                       |                                                                         |                                           |                    |                 | AL.                                                                  |
| Başlangıç Sayfası     SUNUCU19 (KAMPUS\Admin     Uyoulama Hayuzları | Web sunucusunun | SSL için yapılandırılmış web siteleri | nde kullanabileceği sertifikalar alm<br>Göster - Grunlandur, Grunlandur | ak ve bunları yönetmek için bu<br>w Yok 🔹 | özelliği kullanın. |                 | Sertifika (steği Oluştur<br>Sertifika (steğini Tansontia             |
| v 🧃 Siteler                                                         |                 | in the second second                  | erenter foragininant Gruppendant                                        | Blue Washer                               | Kura Alar          | A STAR BUSIN    | Ello Alem Sentida est Oloptico-                                      |
| 5 😂 Default Web Site<br>7 😂 Dünya Web Sitesi                        | Adv             | venien                                | veren                                                                   | Bibş (anhi                                | Karma Uluştur      | Settifika Depos | Stomald, Qlarad, Incolmen.<br>Samilies Olustor                       |
| 🕴 😂 İstiklal Marşı                                                  |                 |                                       |                                                                         |                                           |                    |                 | Venilenen Settifikeran<br>Otomatik Veniden Bigtamazine<br>Etkanletta |
|                                                                     |                 |                                       |                                                                         |                                           |                    |                 |                                                                      |

Görsel 5.23: Sunucu Sertifikaları penceresi

**7. Adım :** Eylemler menüsünden "Otomatik Olarak İmzalanan Sertifika Oluştur" menüsünü açarak oluşturacağınız sertifika için bir ad belirleyiniz (Görsel 5.24).

| 🖣 Internet Volumetion Services (15) 7                                                                                                    | 0/7604.00                                   |                                                                                                    |                 | - 13 30                                                                                                    |
|----------------------------------------------------------------------------------------------------|---------------------------------------------|----------------------------------------------------------------------------------------------------|-----------------|----------------------------------------------------------------------------------------------------|
| + • SUNUCU19 +                                                                                                    |                                             |                                                                                                    |                 | 0 Q 0 ·                                                                                                    |
| Dosya Görünüm Yardım                                                                                                    |                                             |                                                                                                    |                 |                                                                                                    |
| Bağlantlar<br>Bajlang Sayfas<br>SUNUCUIS (KANPUSIA<br>Urgulara Hevulan<br>Urgulara Hevulan<br>Steler<br>Default Web Ste<br>Default Web Ste<br>Default Werg | Web sunucusunun SSL<br><u>Filtre</u><br>Adb | CRomatria Clerak Imzalanan Settifika Ologitar ? X           Kolay Ad Belirt           Settifika sitegini sçin bir doşva adı belirtin. Bu bilgi imzalanmak üzere bir settifika şetkilisine göndenlebilir:           Settifika için bir kolay adı belirtin:           settifika için bir kolay adı belirtin:           settifika için bir settifika depoşu seçin:           Web Baendırma           Tamam         içital | Sentifika Depos | Eytember<br>AL<br>Sertifika (stegi Olugion,<br>Sertifika (stegi Olugion,<br>Sertifika (stegion Terminyka)<br>Diki Alemi Sertifikasa, Olugita<br>Oremsak (stabak termising baskorstoon<br>Felderen Sertifikasa)<br>Otorenak Vendari Baskorstoon<br>Felderen |

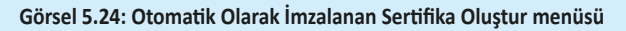

8. Adım : "Web Sitesi

## DİKKAT

İnternet ortamında olduğu gibi herkese açık yayınlar yapılacaksa "Sertifika İsteği Oluştur" seçeneği ile tüm bilgileriniz doğru olarak girilip sertifika dağıtımı yapan ilgili bir siteden ücretli sertifika satın almanız önerilir. "Etki Alanı Sertifikası Oluştur" seçeneği ile kurumsal ağlarınız için etki alanınızda çalışacak ücretli bir sertifika satın alabilirsiniz. "Otomatik Olarak İmzalanan Sertifika Oluştur" seçeneği ile yalnızca yerel ağınızda çalışacak, çevrimiçi sertifika otoriteleri tarafından onayı olmayan ancak yerel yayınlarınızın güvenliğini koruyacak seviyede bir sertifika oluşturabilirsiniz.

Ekle" penceresini açarak Görsel 5.25'teki gibi doldurunuz. Bu adımda sitenin türünü "https" olarak seçiniz. "https" seçimi yapıldığında "Bağ.Nok." numarasının 443 olarak güncellendiğine dikkat ediniz. "https", sertifika isteyen bir protokol olduğu için 7. adımda oluşturduğunuz "sertifika1" i SSL sertifikası olarak tanımlayınız.

#### SUNUCU ROLLERİ

| Site adı:                | Uygu            | ilama havuzu: |          |                      |  |
|--------------------------|-----------------|---------------|----------|----------------------|--|
| Veri Al                  | Veri /          | AI .          |          | Seç                  |  |
| İçerik Dizini            |                 |               |          |                      |  |
| Fiziksel yol:            |                 |               |          |                      |  |
| C:\inetpub\wwwroot\\     | /eriAl          |               |          |                      |  |
| Doğrudan kimlik doğru    | lama            |               |          |                      |  |
| Farklı Bağlan            | Avarlan Sina    |               |          |                      |  |
| Contract - Contract - Co | derent surran   |               |          |                      |  |
| Bağlama                  |                 |               |          |                      |  |
| Tür                      | IP adresi:      |               | Bağ. Nol | G.F.                 |  |
| https 🗠                  | Tümü Atanmamış  |               | ~ 443    |                      |  |
| Ana bilgisayar adı:      |                 |               | -        | -                    |  |
| www.verial.local         |                 |               |          |                      |  |
| Sunucu Adı Gösterir      | mi İste         |               |          |                      |  |
|                          |                 |               |          |                      |  |
| HTTP/2 devre disi b      | irak            |               |          |                      |  |
| OCSP Zumbalama d         | eure disi birak |               |          |                      |  |
| SSL sertifikası:         | crie all blac   |               |          |                      |  |
| sertifika1               |                 | 0             | Sec      | Görüntüle            |  |
|                          |                 |               |          | In the second second |  |
| Web sitesini hemen ha    | slat            |               |          |                      |  |
|                          | 1.01            |               |          |                      |  |

Görsel 5.25: HTTPS ile web sitesi oluşumu

- 9. Adım : Sitenin bir ana bilgisayar adıyla çalışması istendiği için DNS Yöneticisi penceresini açarak "verial.local" adıyla ileri arama bölgeleri içinde bir birincil bölge oluşturunuz.
- 10. Adım : DNS Yönetici penceresinde oluşturduğunuz "verial.local" DNS bölgesi içinde "www.verial.local" adıyla bir ana bilgisayar kaydı (A) oluşturunuz. Kaydın eşleşme IP adresini, web sunucunuzun IP adresi olarak tanımlayınız (Görsel 5.26).

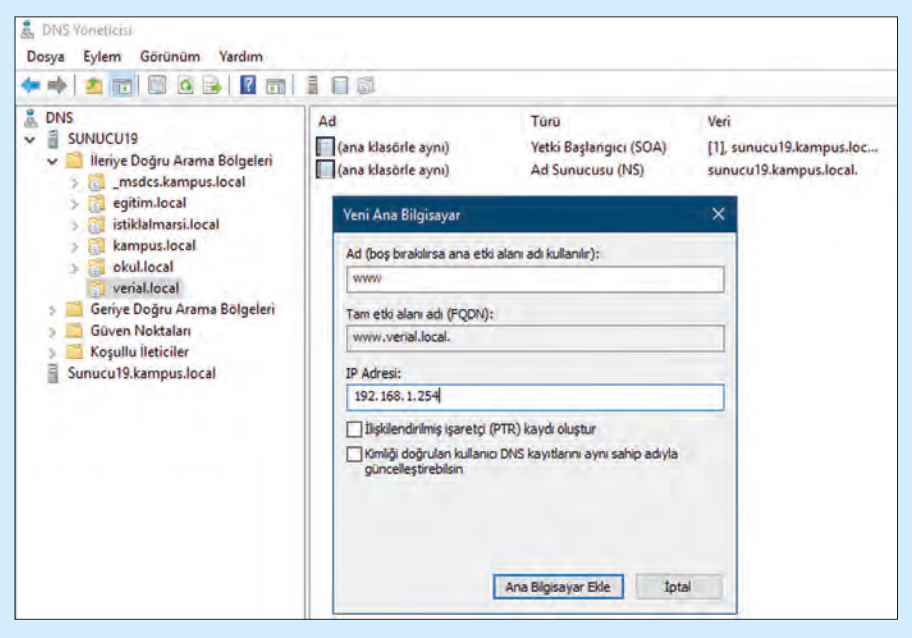

Görsel 5.26: "www.verial.local" ana bilgisayar kaydı oluşumu

**11. Adım :** İstemci veya sunucu bilgisayarınızın web tarayıcısını açarak adres satırına "https://www. verial.local" yazınız (Görsel 5.27).

|                                                                                                    |          | - 6 x              |
|----------------------------------------------------------------------------------------------------|----------|--------------------|
| C a Charles venil/ocal                                                                                      | - G Aram | <i>₽~</i> fi ★ X 🧕 |
| 🙋 Bu site güvenli değil. 🛛 🖌 🚺                                                                              |          |                    |
|                                                                                                    |          |                    |
|                                                                                                    |          |                    |
| Duration and could also with                                                                                |          |                    |
| Bu site guvenii degli                                                                                       |          |                    |
| Bu, birinin sizi kandırmava va da sunucuva gönderdiğiniz bilgileri calmava çalıştığı anlamına gelebilir. Bu |          |                    |
| siteyi derhal kapatmalisiniz.                                                                               |          |                    |
| Bu sekmevi kapat                                                                                            |          |                    |
| (a) the laster                                                                                              |          |                    |
| e crungi                                                                                                    |          |                    |
| Web sitesinin güvenlik sertifikasındaki ana bilgisayar adı, ziyaret etmeye çalıştığınız web                 |          |                    |
| sitesinden farklı.                                                                                          |          |                    |
| Hata Kodu: DLG_FLAGS_SEC_CERT_CN_INVALID                                                                    |          |                    |
| Web sayfasma ciclin (önerilmez)                                                                             |          |                    |
|                                                                                                    |          |                    |

Görsel 5.27: Yerel sertifikalı HTTPS web sitesine erişim

## *<b>ОІККАТ*

Görsel 5.27'de tarayıcıdan girilmeye çalışılan sitenin sertifikası, çevrimiçi sertifika otoriteleri tarafından onaylı olmadığı için "Bu site güvenli değil" uyarısı alınır ancak erişilen sitenin yerel ağ içinde çalışan kaynağı belli bir sertifika kullandığı tespit edilip "Ek bilgi" sekmesi genişletilerek "Web sayfasına gidin" seçeneği ile devam edilebilir (Farklı tarayıcılarda bu arayüz değişkenlik gösterebilir.).

12. Adım : Tarayıcınızda açılan sitenin Görsel 5.28'de olduğu gibi açıldığını kontrol ediniz.

|                | verial.local                     | - 🔕 Sertifika Hatası 🥝 |
|----------------|----------------------------------|------------------------|
| 🥭 Hos Geldiniz | × 🚺                              |                        |
| Ad:            |                                  |                        |
| Soyad:         |                                  |                        |
| Gönder         |                                  |                        |
|                |                                  |                        |
|                | Official 5 20. Versil and filled | hater such studied     |

Görsel 5.28: Yerel sertifikalı https web siteleri

**DEĞERLENDiRME:** Çalışmalarınız öğrenme birimi sonunda yer alan **kontrol listesi** kullanılarak değerlendirilecektir. Çalışmalarınızı yaparken bu ölçütleri dikkate alınız.

Yerel sertifika kullanmış bir web sitesinin adres çubuğu Görsel 5.28'de olduğu gibi kırmızı pencere içine alınır. Adres çubuğunda "Sertifika Hatası" uyarısına rağmen web hizmeti yerel ağlarda güvenli olarak kullanılabilir.

#### 5.1.4. Web Arayüzüyle Dizinlere Göz Atmak

Web sunucu hizmetleri kullanılarak dosya sunum hizmetleri gerçekleştirilir. Kullanıcılara sunmak istenilen dosyalar web arayüzü ile listelenir ve istenen dosyaların indirilmesi sağlanır. Kullanıcılar web arayüzünde dosyalarda değişiklik yapamaz ve silemez. Yalnızca ihtiyacı olan dosyaları kendi taraflarına indirebilir.

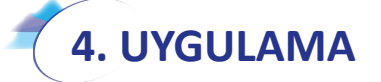

İlgili klasörünüzün dosyalarını web sitenizde diğer kullanıcılarla aşağıdaki adımlara göre paylaşınız.

- **1. Adım :** "C:\inetpub\wwwroot" dizini içinde "Belgeler" adında bir klasör oluşturunuz.
- **2. Adım :** Tercihinize bağlı olarak resim, müzik, yazım, hesap, sunum belgesi veya farklı dosyalarınızdan bazılarını "Belgeler" dizinine kopyalayınız.
- **3. Adım :** Web sunucunuzda "C:\inetpub\wwwroot\Belgeler" dizini için "gozat.belgeler.local" adıyla bir web sitesi oluşturunuz (Görsel 5.29).

| Site adı:            |                  | Uygulama havuzu: |            |     |  |
|----------------------|------------------|------------------|------------|-----|--|
| Belgeler             |                  | Belgeler         |            | Seç |  |
| İçerik Dizini        |                  |                  |            |     |  |
| Fiziksel yol:        |                  |                  |            |     |  |
| C:\inetpub\wwwroot   | Belgeler         |                  |            |     |  |
| Doğrudan kimlik doğ  | rulama           |                  |            |     |  |
| Facht Dation         | Auctor           |                  |            |     |  |
| Parkii Bagian        | Ayanan Sina      |                  |            |     |  |
| Bağlama              |                  |                  |            |     |  |
| Tür:                 | IP adresi:       |                  | Bağ. Nok.: |     |  |
| http ~               | Tümü Atanma      | imiş             | 80         |     |  |
| Ana bilgiravar ade   |                  |                  |            |     |  |
| gozat belgeler local |                  |                  |            |     |  |
| Örerleinengeleinocul | 10000.000.000000 | 6                |            |     |  |
| Orneic www.contoso.  | com veya marke   | ung.contoso.com  |            |     |  |
| Web sitesini hemen b | aşlat            |                  |            |     |  |
|                      |                  |                  |            |     |  |

Görsel 5.29: Gözatma dizini için web sitesi oluşturma

4. Adım : Belgeler sitesini seçerek "Dizinlere Gözatma" seçeneği penceresini açınız (Görsel 5.30).

| Minternet Information Services (IIS) Ye                                                   | ineticisi            |              |                                          |                     |                        |                      |              |          |            |             |                                                 |
|-------------------------------------------------------------------------------------------|----------------------|--------------|------------------------------------------|---------------------|------------------------|----------------------|--------------|----------|------------|-------------|-------------------------------------------------|
| 🗧 🤤 i SUNUCU19 i                                                                          | Siteler + Belgeler + |              |                                          |                     |                        |                      |              |          |            |             |                                                 |
| Dosya Gotunum Yardım                                                                      |                      |              |                                          |                     |                        |                      |              |          |            |             |                                                 |
| Bağlantılar                                                                               | O Deleviero          | the standard |                                          |                     |                        |                      |              |          |            |             | Eylemler                                        |
| 🔍 + 🔜 🙇 🙀<br>Viji Başlangıç Sayfası                                                       | Beigeler G           | iriş Saytası | Omonii Goster   Grun                     | andir Alko          |                        | <i>m</i> .           |              |          |            |             | Araştır<br>İzinleri Düzenle                     |
| SUNUCU19 (KAMPUS\Admin     Uygulama Havuzlan     Siteler     Siteler     Gefault Web Site | 5                    |              | A 🐔                                      | 3                   | -                      |                      | j)e          | a        | A          | A .         | Siteyi Düzenle<br>Bağlamaları<br>Termi Ayarlın  |
| ) 🥥 Dünya Web Sitesi<br>) 🍓 İstiklal Marşı                                                | Onbelleği Gözətma    | Ganlak       | Hata HTTP Vand<br>Sayfalari Üstbilgileri | lstek<br>Filtreleme | İşleyici<br>Eşlemeleri | Kimilik<br>Doğrulama | MIME Türleri | Moduller | Sakişturma | SSL Ayarlan | Oygolamotan Gerontole<br>Savat District Gostman |
| y 🤤 Ven Al                                                                                | Varsayılan<br>Belge  |              |                                          |                     |                        |                      |              |          |            |             | Web Sitesini Yönet 🔺                            |

Görsel 5.30: Dizinlere Gözatma simgesi

**5. Adım :** Dizinlere Gözatma penceresi açıldıktan sonra gözatma hizmetini "Eylemler" menüsünden etkinleştiriniz. Etkinleştirmenin ardından dosyaların hangi bilgilerle listeleneceğini orta kısımdan görebilirsiniz. İsterseniz seçimleri değiştirebilirsiniz (Görsel 5.31).

| Minternet Information Services (IIS) Yo                                                                                                    | ineticisi                                                                                                    | - 10 ×                                                             |
|----------------------------------------------------------------------------------------------------|----------------------------------------------------------------------------------------------------|--------------------------------------------------------------------|
| E - SUNUCU19 + Siteler + Belgeler +                                                                                                    |                                                                                                    | 10 G B                                                             |
| Dosya Görünüm Yardım                                                                                                    |                                                                                                    |                                                                    |
| Bağlantılar<br>Q 2005 50<br>Başlangıç Sayfası                                                                                                    | Dizinlere Gözatma                                                                                                    | Uyardar<br>(1) Diciniere gözatma devre digi<br>birakildi.          |
| <ul> <li>Q SUNUCU19 (KAMPUS) Admin</li> <li>Q Ugulama Havuzlan</li> <li>Q Ecter</li> <li>Q Defsult Web Site</li> <li>Q Danya Web Sitesi</li> <li>Q Istikal Marji</li> <li>Q Istikal Marji</li> <li>Q Ven Al</li> </ul> | ar adın materina garunnurran organi bisintmet için bu üzengi kunanını.<br>Sant<br>Boyut<br>Usent<br>Tanih<br>Uban Tanih | Bytemier<br>Byr Hygular<br>Bigg (prot<br>Etiontegns)<br>O' handros |

Görsel 5.31: Dizinlere Gözatma menüsü seçenekleri

- 6. Adım : DNS Yönetici penceresinde oluşturduğunuz "belgeler.local" DNS bölgesi içinde "gozat. belgeler.local" adıyla bir ana bilgisayar kaydı (A) oluşturunuz. Kaydın eşleşme IP adresini, web sunucunuzun IP adresi olarak tanımlayınız.
- 7. Adım : Sunucunuz veya sunucunuzla ilişkili istemci bilgisayarınızda web tarayıcınızı açarak adres satırına "http://gozat.belgeler.local" yazınız. Görsel 5.32'de görüldüğü gibi sitenin dosya içeriğinin listelendiğinden emin olunuz.

|                                                                                                    | ieles/loca)                                                                                                    | ~ 6 Au |  |
|----------------------------------------------------------------------------------------------------|----------------------------------------------------------------------------------------------------|--------|--|
| gozat belgeler local - /                                                                                                    | x 🔟                                                                                                    |        |  |
| gozat.belgele                                                                                                    | r.local - /                                                                                                    |        |  |
| 10/13/2015 11:11 PM<br>9/24/2015 7:05 PH<br>9/24/2015 7:05 PH<br>9/22/2015 7:45 PH<br>9/22/2015 7:45 PH<br>9/22/2015 7:45 PH<br>9/22/2015 11:22 AM<br>9/25/2015 11:23 PH<br>9/25/2015 11:03 PH<br>9/24/2015 11:03 PH<br>9/24/2015 11:03 PH<br>10/12/0015 11:03 PH<br>10/12/0015 11:03 PH<br>10/12/0015 11:03 PH<br>10/12/0015 11:03 PH<br>10/12/0015 11:03 PH<br>10/12/0015 11:03 PH<br>10/12/0015 11:05 PH<br>10/12/2015 12:05 PH<br>10/12/2015 21:05 PH<br>10/22/2015 21:05 PH<br>10/22/2015 21:05 PH<br>10/22/2015 21:05 PH | 147353 Babmas-Live Colegomet.pht<br>900 sccmas-Live.rss<br>128649 DiuminAllerstrateniapht<br>73640 Collal 3 2 5 .pht<br>74280 Collal 3 2 5 .pht<br>74280 Collal 3 2 5 .pht<br>74280 Collal 3 2 5 .pht<br>74280 Collal 3 2 5 .pht<br>109522 Collalerstrate.pht<br>109522 Collarent.pht<br>12651 Collarent.pht<br>126551 Collarent.pht<br>126551 Collarent.pht<br>126551 SignyFallKort.pht<br>125551 SignyFallKort.pht<br>12555 SignyFallKort.pht<br>12555 SignyFallKort.pht<br>12555 SignyFallKort.pht<br>12555 SignyFallKort.pht<br>12555 SignyFallKort.pht<br>12555 SignyFallKort.pht<br>12555 SignyFallKort.pht<br>12555 SignyFallKort.pht<br>12555 SignyFallKort.pht<br>12555 SignyFallKort.pht<br>12555 SignyFallKort.pht<br>12555 SignyFallKort.pht<br>12555 SignyFallKort.pht<br>12555 SignyFallKort.pht |        |  |

Görsel 5.32: Dizini gözatma ile yayınlanan web sitesi

**DEĞERLENDIRME:** Çalışmalarınız öğrenme birimi sonunda yer alan **kontrol listesi** kullanılarak değerlendirilecektir. Çalışmalarınızı yaparken bu ölçütleri dikkate alınız.

## 5.2. YAZDIRMA SUNUCUSU YÖNETİMİ

Yazıcıların yerel ve uzak ağlardaki farklı kullanıcı ve bilgisayarlarda kullanımı için sunucu işletim sisteminin yazıcı yönetimi özelliğinden faydalanılır.

#### 5.2.1. Yazdırma Sunucusu Rolü Kurulumu

Sunucuda yazıcı yönetimi rolü kurulumu için "Sunucu Yöneticisi\Yönet" menüsündeki Rol ve Özellik Ekleme Sihirbazı'ndan yararlanılır. Rol ve Özellik Ekleme Sihirbazı ve Sunucu Rolleri adımında "Print and Documents Services" seçeneği işaretlenir (Görsel 5.33).

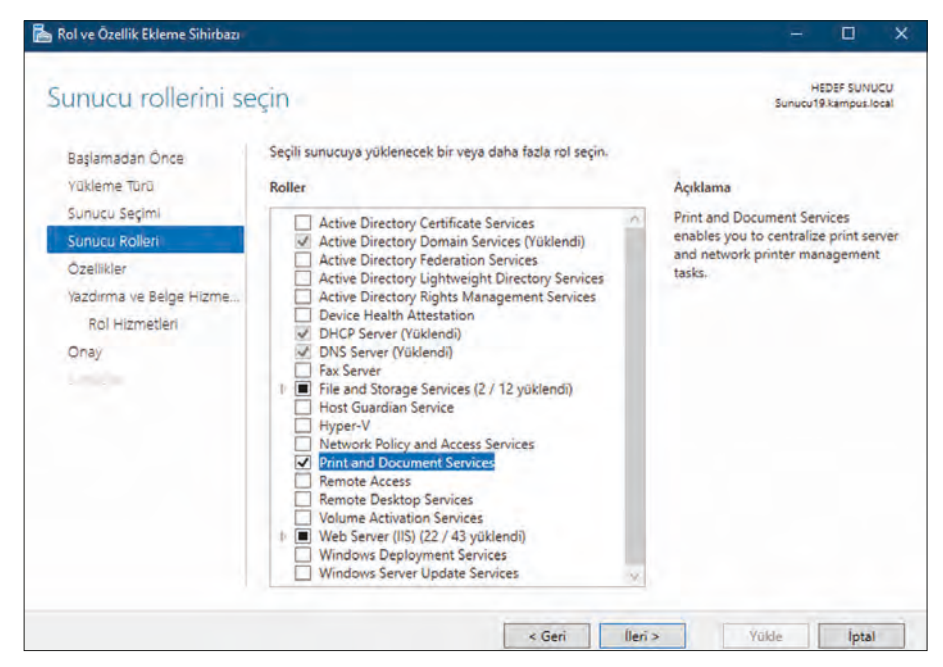

Görsel 5.33: Yazdırma sunucusu servisi seçimi

Yazıcıları internet üzerinden diğer kullanıcıların hizmetine açabilmek için Özellikler adımında "Internet Printing Client" seçeneğinin işaretlenmesi gerekir (Görsel 5.34).

| İzellikleri Seç                                   |                                                                                                    | HEDEF SUNUCU<br>Sunucu19.kampus.local                                |
|---------------------------------------------------|----------------------------------------------------------------------------------------------------|----------------------------------------------------------------------|
| Başlamadan Önce<br>Yükleme Türü                   | Seçili sunucuya yüklenecek bir veya daha fazla özellik seçin.<br>Özellikler                                                                                                    | Açıklama                                                             |
| Sunucu Seçimi<br>Sunucu Rolleri                   | Client for NFS Containers                                                                                                    | Internet Printing Client enables<br>clients to use Internet Printing |
| Özellikler                                        | Data Center Bridging                                                                                                    | Protocol (IPP) to connect and print<br>to printers on the network or |
| Vazdırma ve Belge Hizme<br>Rol Hizmetleri<br>Onay | Direct Play     Enhanced Storage     Failover Clustering     Group Policy Management (Yüklendi)     Host Guardian Hyper-V Support     I/O Quality of Service     IIS Hostable Web Core     IIS Hostable Web Core     If Address Management (IPAM) Server     ISNS Server service     LPR Port Monitor     Management OData IIS Extension     Media Foundation     Media Foundation     Media Queuing     Multipath I/O | Internet.                                                            |
|                                                   | b 🔲 MultiPoint Connector                                                                                                    |                                                                      |

Görsel 5.34: Yazdırma sunucusu internet yazıcısı özelliği

Rol Hizmetleri adımında "Print Server", "Internet Printing", "LDP Service" seçenekler aktifleştirilir ve Onay adımında kurulum yüklenir. "LDP Service" hizmeti, farklı işletim sistemleri kullanıcılarının yazdırma sunucusundan yararlanabilmesi için seçilmesi gereken bir hizmettir (Görsel 5.35).

|                                                                                                    | - 0 ×                                                                                                    |
|----------------------------------------------------------------------------------------------------|----------------------------------------------------------------------------------------------------|
| çin                                                                                                    | HEDEF SUNUCU<br>Sunucu19.kamput.local                                                                                                    |
| Print and Document Services öğesine yüklenecek<br>Rol hizmetleri<br>Print Server<br>Internet Printing<br>(JPD Service | rol hizmetlerini seçin<br>Açıklama<br>Line Printer Daemon (LPD) Service<br>enables UNIX-based computers or<br>other computers using the Line |
|                                                                                                    | Printer Remote (LPR) service to print<br>to shared printers on this server.                                                                  |
|                                                                                                    | ÇİN<br>Print and Document Services öğesine yüklenecek<br>Rol hizmetleri<br>Print Server<br>Print Server<br>Internet Printing<br>IPD Service  |

Görsel 5.35: Yazdırma sunucusu rol hizmetleri

Sunucuda kurulu olan yazıcıların yönetimi "Başlat\Windows Yönetimsel Araçları\Yazdırma Yönetimi" veya "Sunucu Yöneticisi\Araçlar\Yazdırma Yönetimi" seçenekleri ile başlatılabilir (Görsel 5.36).

| 🔀 Yazdırma Yönetimi                                                                                           |                                                                                                    |                                  |             |                                                                              |                          |             | i <del>n</del> te- |   | × |
|----------------------------------------------------------------------------------------------------|----------------------------------------------------------------------------------------------------|----------------------------------|-------------|------------------------------------------------------------------------------|--------------------------|-------------|--------------------|---|---|
| Dosya Eylem Görünüm Yard                                                                                      | im<br>11                                                                                                    |                                  |             |                                                                              |                          |             |                    |   |   |
| 🙀 Yazdırma Yönetimi                                                                                           | Yazıcı Adı                                                                                                    | Sira Durumu                      | Sıradak     | Sunucu Adı                                                                   | Sür                      | Eylemler    |                    | _ | - |
| > 🔐 Ozel Filtreler                                                                                            | ConeNote for Windows 10 (redir                                                                                              | Hazır                            | 0           | Sunucu19 (yerel)                                                             | Mix                      | Vazicilar   |                    |   |   |
| Sunucu19 (yerel)     B Sürücüler     Sunucu19 (yerel)     B Sürücüler     B Sürücüler     B Bağlantı Noktalan | Im Microsoft XPS Document Write<br>Microsoft Print to PDF (redirect<br>Microsoft PCL6 Class Driver<br>Im Fax (redirected 2) | Hazır<br>Hazır<br>Hazır<br>Hazır | 0<br>0<br>0 | Sunucu19 (yerel)<br>Sunucu19 (yerel)<br>Sunucu19 (yerel)<br>Sunucu19 (yerel) | Mir<br>Mir<br>Mir<br>Mir | Ek Eylemler |                    |   |   |

Görsel 5.36: Yazdırma sunucusu yazıcıları

Sunuculara doğrudan veya ağ ile bağlı yazıcılar, "Yazıcılar" sekmesi altında listelenir. Yazıcıları diğer kullanıcıların hizmetine sunmak için paylaşıma açmak gerekir. Paylaşım işlemi için ilgili yazıcının Özellikler menüsünden Paylaşım sekmesinden yararlanılır. Paylaşım sekmesinden "Bu yazıcıyı paylaştır" seçeneğinin aktif edilmesi gerekir (Görsel 5.37).

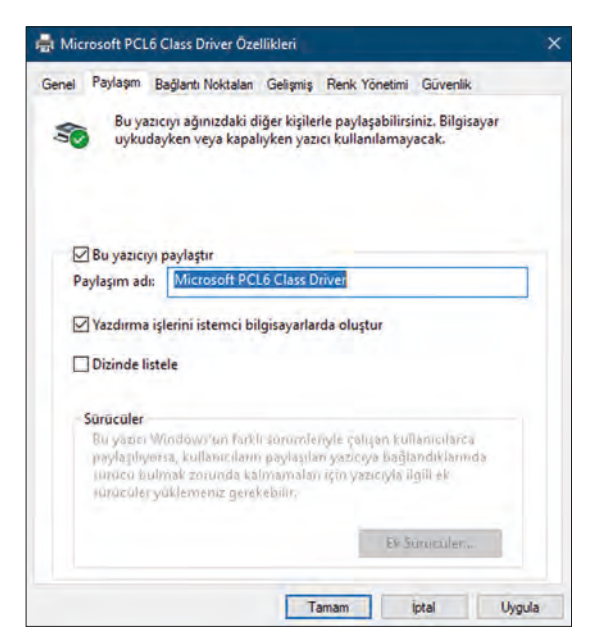

Görsel 5.37: Yazıcı Paylaşım sekmesi

#### 5.2.2. İstemci Bilgisayarlardan Paylaşılan Yazıcılara Erişim

İstemci bilgisayarlardan, paylaşılan yazıcılara ulaşmak için herhangi bir klasörü açıp adres çubuğuna, yazıcıyı paylaşıma açan sunucunun adı veya IP adres numarasını yazmak yeterli olur. Sunucu üzerinde paylaşıma açılan klasörlerle birlikte yazıcılar da listelenir. İlgili yazıcıda menü açılarak Bağlan seçeneği ile yazıcıya bağlantı gerçekleşir (Görsel 5.38).

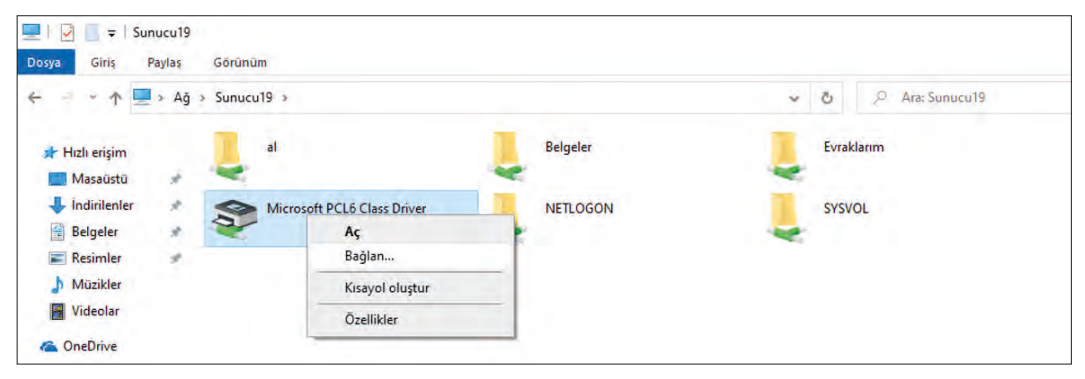

Görsel 5.38: Paylaşıma açılan yazıcılar

İstemci bilgisayardan, sunucuya bağlı paylaşıma açık yazıcıyı eklemenin başka bir yolu da "Denetim Masası\Aygıtlar ve Yazıcılar\Yazıcı Ekle" menüsünü kullanmaktır (Görsel 5.39).

|                                                                                           | ×                      |
|-------------------------------------------------------------------------------------------|------------------------|
| H Yazıcı Ekle                                                                             |                        |
| Diğer seçeneklere göre yazıcı bul                                                         |                        |
| 🔿 Yazıcım biraz eskidi. Bulmama yardım et.                                                |                        |
| 🔿 Konuma veya özelliğe göre dizinde bir yazıcı bul                                        |                        |
| Paylaşılan yazıcıyı adıyla seç                                                            |                        |
| \\192.168.1.254\Microsoft PCL6 Class Driver                                               | Gözat                  |
| Örnek: \\bilgisayaradı\yazıcıadı veya<br>http://bilgisayaradı/printers/yazıcıadı/.printer |                        |
| O TCP/IP adresi veya ana bilgisayar adı kullanarak yazıcı ekle                            |                        |
| 🔿 Bluetooth, kablosuz veya ağda bulunabilir yazıcı ekle                                   |                        |
| 🔿 El ile yapılan ayarlarla yerel yazıcı veya ağ yazıcısı ekle                             |                        |
|                                                                                           |                        |
|                                                                                           |                        |
|                                                                                           | internet in the second |

Görsel 5.39: Yazıcı Ekle menüsü

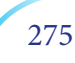

#### 5. ÖĞRENME BİRİMİ

Yazıcı Ekle menüsünde yazıcı sunucusunun IP adresi yazılır ve Gözat düğmesi ile ilgili yazıcı araması yapılır. Yazıcı bulunduktan sonra İleri düğmesi ile yazıcı eklemesi yapılır. Yazıcı, bir ağ yazıcısı ise doğrudan kendi IP adresi veya ağdaki tanımlı adı, "TCP/IP adresi veya ana bilgisayar adı kullanarak yazıcı ekle" seçeneği ile yazılabilir. İstemci bilgisayardaki yazıcılar, "Denetim Masası\Aygıtlar ve Yazıcılar" menüsü ile listelenebilir (Görsel 5.40).

| 🔞 Aygitlar ve Yazıcılar                                                         | <br>٥ | × |
|---------------------------------------------------------------------------------|-------|---|
| 🔶 🖃 👻 🛧 🛱 > Denetim Masası > Tüm Denetim Masası Öğeleri > Aygıtlar ve Yazıcılar |       |   |
| Aygıt ekle Yazıcı ekle                                                          |       | 0 |
| ~ Yazıcılar (11)                                                                |       |   |
| ~                                                                               |       |   |
|                                                                                 |       |   |
|                                                                                 |       |   |
| üzerinde                                                                        |       |   |
| Microsoft PCL6<br>Class Driver                                                  |       |   |

#### Görsel 5.40: Aygıtlar ve Yazıcılar

İstemci bilgisayarda bağlı olan yazıcılar, doğrudan veya ağ yolu ile bağlı olan yazıcılar olabilir. Eğer bir sunucu üzerinden bağlı ise sunucunun adı veya IP adresi yazıcı üzerinde yazılı olur. Görsel 5.40'ta yazıcının, 192.168.1.254 IP adresli yazıcı sunucusu üzerine bağlı olduğu görülür.

## 5. UYGULAMA

Sunucu bilgisayarınızdaki bir yazıcıyı, yazdırma sunucusu rolü yardımıyla istemci bilgisayarınızla aşağıdaki adımlara göre paylaşınız.

### DİKKAT

Uygulama için sunucunuza doğrudan bağlı bir yazıcıyı, doğrudan bağlı yazıcınız yoksa yazıcı ekle listesinden herhangi bir yazıcıyı sisteminize ekleyerek adımları gerçekleştirebilirsiniz.

- 1. Adım : Sunucu bilgisayarınızda "Print and Document Services" rolünü kurunuz.
- 2. Adım : Sunucu bilgisayarınıza bağlı yazıcıları görmek için Yazdırma Yöneticisi penceresini açınız.
- **3. Adım :** İlgili yazıcınızı paylaşıma açınız.
- 4. Adım : İstemci bilgisayarınızdan, sunucu bilgisayarınızda paylaşıma açtığınız yazıcıya bağlanınız.

**DEĞERLENDIRME:** Çalışmalarınız öğrenme birimi sonunda yer alan **kontrol listesi** kullanılarak değerlendirilecektir. Çalışmalarınızı yaparken bu ölçütleri dikkate alınız.

#### 5.2.3. Aktif Dizin (Active Directory) İçindeki Kullanıcılara Yazıcıların Dağıtımı

Yazıcılar, Active Directory içinde bulunan bir sistemde çalışıyorsa sistem içindeki kullanıcı ve bilgisayarlara dağıtılabilir. Böylelikle kullanıcılar, yazıcı eklemek zorunda kalmadan ilgili yazıcılara erişebilir.

## 6. UYGULAMA

Yazıcılar, Active Directory içinde bulunan bir sistemde çalışıyorsa sistem içindeki kullanıcı ve bilgisayarlara dağıtılabilir. Böylelikle kullanıcılar, yazıcı eklemek zorunda kalmadan ilgili yazıcılara erişebilir. Active Directory içindeki kullanıcılara yazıcı dağıtma işlemini aşağıdaki adımlara göre gerçekleştiriniz.

- 1. Adım : Sunucu bilgisayarınızda Active Directory servisi kurulumu yapınız.
- **2. Adım :** DC sunucu bilgisayarınızda "Kampus" ve içinde "A\_Binasi" adlarında yapısal birimler oluşturunuz.
- **3.** Adım : "A\_Binasi" yapısal birimi içinde "kullanici1" ve "kullanici2" adıyla kullanıcı hesapları oluşturunuz (Görsel 5.41).

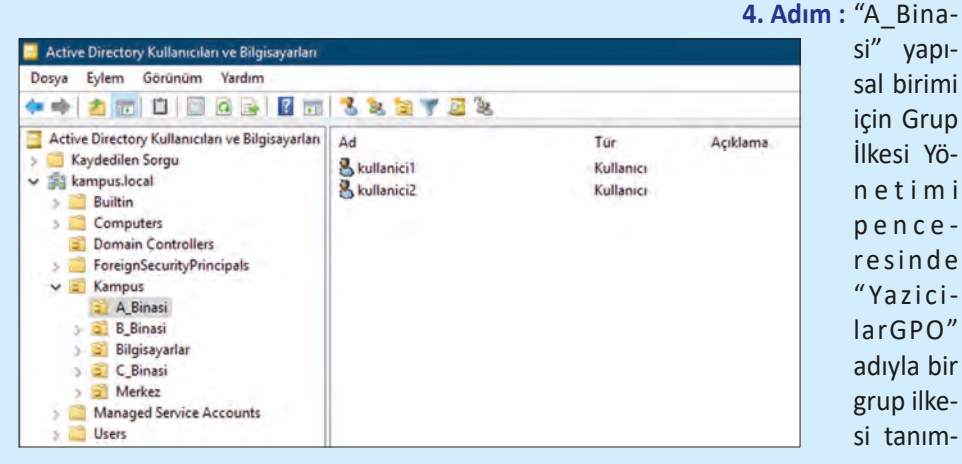

Görsel 5.41: 6. Uygulama için yapısal birim ve kullanıcılar

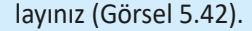

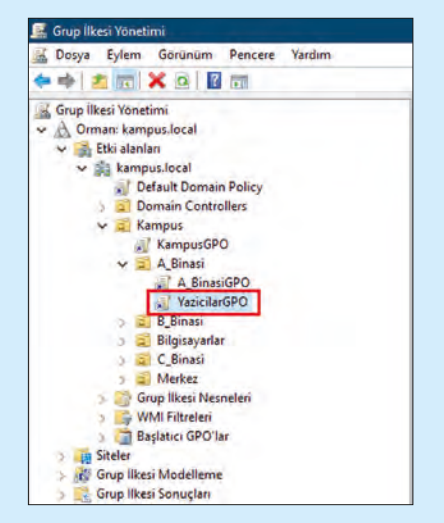

Görsel 5.42: Yazıcılar için grup ilkesi nesnesi

5. Adım : "YazicilarGPO" nesnesi için Grup İlkesi Nesnesi Düzenleyicisi penceresini açınız. "Kullanıcı Yapılandırması\İlkeler\Windows Ayarları\Dağıtılmış Yazıcılar" seçeneğini seçiniz. Pencerenin boş kısmında fareyle sağ tıklayarak "Yazıcı Dağıt" menüsünü açınız (Görsel 5.43).

| 🧾 Grup İlkesi Yönetimi Düzenleyicisi                                                                   |                                            |            |                                    |            |       | -   | ٥ | × |
|----------------------------------------------------------------------------------------------------|--------------------------------------------|------------|------------------------------------|------------|-------|-----|---|---|
| Dosya Eylem Görünüm Yardım                                                                             |                                            |            |                                    |            |       |     |   |   |
| 💠 🏟 🙇 📅 🖻 🕞 🛛 📷                                                                                        |                                            |            |                                    |            |       |     |   |   |
| VazicilarGPO [SUNUCU19.KAMPUS.LC                                                                       | 📻 Dağıtılmış Yazıcılar                     | -          |                                    |            |       |     |   |   |
| Bilgisayar Yapılandırması     Dikeler     Torribler                                                    | Açıklamasını görmek için bir öğe<br>seçin. | Yazıcı Adı |                                    | Sunucu Adı | Durum | 10  |   |   |
| V 🔥 Kullanıcı Yapılandırması                                                                           |                                            |            | Yazıcı Dağıt                       |            |       | Bui |   |   |
| Variler Avarlari                                                                                       |                                            |            | Yenile                             |            |       |     |   |   |
| Vindows Ayarları                                                                                       |                                            |            | Görünüm                            |            |       |     |   |   |
| <ul> <li>Komut Dosyaları (Otur</li> <li>E Güvenlik Ayarları</li> <li>Klasör Yeniden Yönleni</li> </ul> |                                            |            | Simgeleri Düzenle<br>Simgeleri Diz |            |       |     |   |   |
| Ilke tabanlı QoS Dağıtılmış Yazıcılar                                                                  |                                            |            | Yardım                             |            |       |     |   |   |
| > Zonetim Şablonları: Yerel t<br>Zercihler                                                             |                                            |            |                                    |            |       |     |   |   |

Görsel 5.43: Yazıcı Dağıt seçeneği

6. Adım : Yazıcı Dağıt menüsünü açıp sunucunuzda paylaşıma açtığınız yazıcıyı Gözat düğmesi ile bulup dağıtım listesine ekleyiniz (Görsel 5.44).

| Yazıcı adını girin:                 |          | Bu yazıcıları bu Grup İlke Nesnesine dağıt |
|-------------------------------------|----------|--------------------------------------------|
| (örnek: \\sunucu\yazıcadı)<br>Gözat | Gkie >>> | \\SUNUCU19\Microsoft PCL6 Class Driver     |
|                                     |          |                                            |

Görsel 5.44: Dağıtılacak yazıcı seçimi

7. Adım : AD'ye üye istemci bilgisayarınızda "kullanici1" hesabıyla oturum açınız. Yazıcının hesaba geldiğini kontrol etmek amacıyla "Denetim Masası\Aygıtlar ve Yazıcılar" penceresini açınız (Görsel 5.45).

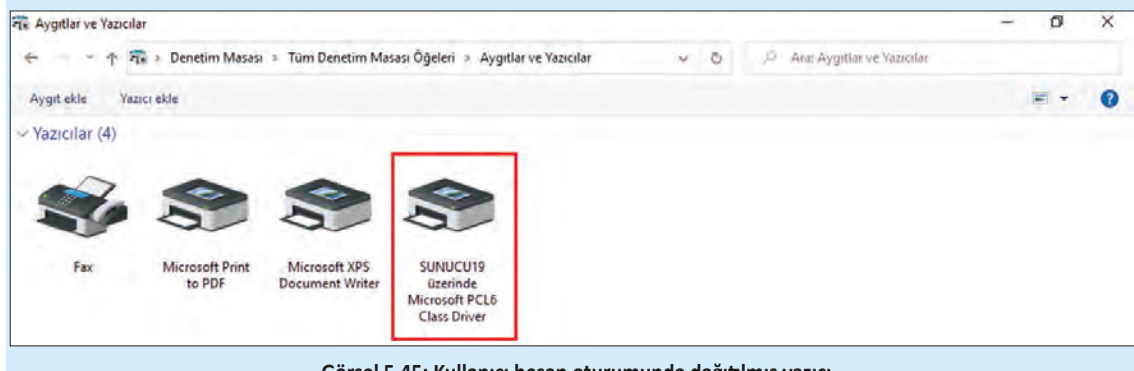

Görsel 5.45: Kullanıcı hesap oturumunda dağıtılmış yazıcı

278

## **D**ІККАТ

Görsel 5.45'te görüleceği gibi kullanıcı1 hesabı, AD'ye üye istemci bilgisayarda oturum açtığında dağıtılan yazıcı otomatik olarak yazıcılar listesine eklenmiştir.

**DEĞERLENDIRME:** Çalışmalarınız öğrenme birimi sonunda yer alan **kontrol listesi** kullanılarak değerlendirilecektir. Çalışmalarınızı yaparken bu ölçütleri dikkate alınız.

#### 5.2.4. İnternet Yazıcısı Yapılandırması

Sunucularla yönetilen yazıcılar, web ortamına açılarak farklı bilgisayar ağlarından ve internetten erişimleri gerçekleştirilir. Yazıcıları web ortamına açabilmek için Görsel 5.34 ve Görsel 5.35'te olduğu gibi "Internet Printing" özellik ve rol hizmetlerinin kurulu olması gerekir. Özelliğin kontrolü için IIS Yöneticisi penceresi açılarak Default Web Site altında Printers dizininin varlığına bakılır (Görsel 5.46).

| Internet Information Services (IIS) Y                                                                                                    | Uneticisi       |                                |                    |                      |               |                      |                            |                    |                     |                        |                    |             |   | - 0 X                                      |
|----------------------------------------------------------------------------------------------------|-----------------|--------------------------------|--------------------|----------------------|---------------|----------------------|----------------------------|--------------------|---------------------|------------------------|--------------------|-------------|---|--------------------------------------------|
| 🗧 🗧 📜 i SUNUCU19 i                                                                                                    | Siteler + Del   | ault Web Site                  | Printers +         | Y                    |               |                      |                            |                    |                     |                        |                    |             |   | <b>0</b> = 1:0 •                           |
| Dosya Görünüm Yardım                                                                                                    |                 |                                |                    |                      |               |                      |                            |                    |                     |                        |                    |             |   |                                            |
| Bağlantılar                                                                                                    | Pr              | inters Giri                    | ş Sayfası          |                      |               |                      |                            |                    |                     |                        |                    |             |   | Eylemler                                   |
| SUNUCU19 (KAMPUS\Admin                                                                                                    | Filtre:         |                                |                    | Tumunu G             | öster Gruplar | idin Alan            |                            | 12+:               |                     |                        |                    |             | _ | Terniel Availar                            |
| Uygulama Havuzlan<br>V a Steler<br>a al<br>Defeler<br>Defeler                                                                                                    | NET<br>Defemati | NET<br>Genellestic             | NET Güven          | NET Hata             | NET           | Bağlantı<br>Direleri | SMTP                       | Uygulama           |                     |                        |                    |             | * | Sanal Dizini Yönet 💿<br>Sanal Dizine Gözat |
| > C Belgeler<br>> C Dünya                                                                                                    | 15              |                                | Construct of       |                      | -             |                      | -                          |                    |                     | -                      |                    | -           | • | Sanal Dizini Düzenle<br>Gelgrug Ayatar     |
| Section Control Section 2015     Section 2015     Se | ASP             | Başarısız İstek<br>İzleme Kura | Çiktı<br>Önbelleği | Dizinlere<br>Gözətmə | Günlök        | Hata<br>Sayfalari    | HTTP Yanıt<br>Üstbilgileri | HTTP<br>Yeniden Yo | lstek<br>Filtreleme | İşleyici<br>Eşlemeleri | Kimhk<br>Doğrulama | MIME Torien |   | Wandom:                                    |
| <ul> <li>Ven Al</li> <li>Onnya Web Sitesi</li> <li>Se Istiklat Marşı</li> <li>Ven Al</li> </ul>                                                                                                    | Moduller        | Sikiştirma                     | SSL Ayarları       | Varsayılan<br>Belge  |               |                      |                            |                    |                     | 1                      |                    |             |   |                                            |

Görsel 5.46: IIS Printers dizini kontrolü

Ayrıca sunucuda web tarayıcısı açarak "http://localhost/printers" adresi ile sunucunun web yazıcı sayfası kontrol edilebilir. Web yazıcı sayfasında, sunucuda paylaşıma açılmış yazıcıların listesi ve kontrol amaçlı yazıcı eylemleri bulunur (Görsel 5.47).

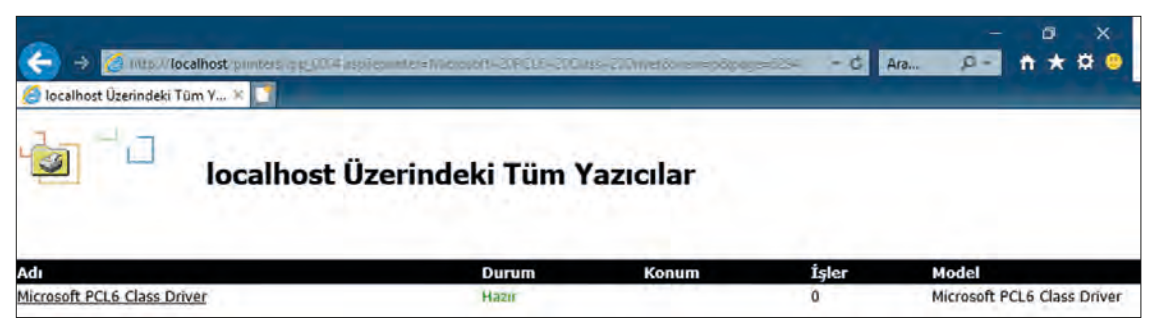

Görsel 5.47: IIS Printers dizini kontrolü

Yazıcı web sayfasına sunucuda yerel olarak erişilebileceği gibi farklı bilgisayarlardan web tarayıcısı ile "http://SunucuIPadresi/printers" veya sunucuyu DNS servisinden bir ana bilgisayar adı ile eşleştirerek ulaşmak mümkün olabilir. Web yazıcıları kullandıkları ağ adları ile istemci bilgisayarların yazıcı listelerine eklenebilir.

## 7. UYGULAMA

Sunucunuzda paylaşıma açık olan yazıcınız için bir web ağ adı belirleme ve istemci bilgisayarınızda yazıcınızı ağ adı ile ekleme işlemlerini aşağıdaki adımlara göre gerçekleştiriniz.

1. Adım : DNS yönetimi penceresini açınız ve yazıcınızı paylaşıma açan sunucunuz için bir ana bilgisayar adı belirleyiniz (Görsel 5.48).

| Yeni Ana Bilgisayar                         | ·                                        |    |
|---------------------------------------------|------------------------------------------|----|
| Ad (boş birakılırsa ana                     | etki alani adi kullanılır):              |    |
| yazici                                      |                                          |    |
| Tam etki alanı adı (FQC                     | DN):                                     |    |
| yazici.kampus.local.                        |                                          |    |
| IP Adresi:                                  |                                          |    |
| 192.168.1.254                               |                                          | _  |
| 🗌 İlişkilendirilmiş işare                   | tçi (PTR) kaydı oluştur                  |    |
| Kimliği doğrulan kul<br>güncelleştirebilsin | lanıcı DNS kayıtlarını aynı sahip adıyla |    |
|                                             | Ana Bilgisayar Eke İpt                   | al |

Görsel 5.48: DNS yöneticisinde yazıcı için ana bilgisayar kaydı

### DİKKAT

"kampus.local" etki alanı bölgesi, daha önce kullanıcı tarafından oluşturulmuş bir ileri arama bölgesidir. "192.168.1.254" IP adresi, yazıcıyı paylaşıma açan sunucunun adresidir.

 Adım : İstemci bilgisayarınızın web tarayıcısında "http://yazici.kampus.local/printers" adresini yazınız (Görsel 5.49).

| Başlangıç  | × +                                                                                                    | g X       |
|------------|----------------------------------------------------------------------------------------------------|-----------|
| X 😡 😑 yazi | ci.kampus.local/printers/                                                                                                    | · 在 三 @ … |
|            | Windows Gövenliği     ×       Microsoft Edge       yazici.kampus.local öğesine bağlanılıyor.       kullaniçi3       •••••••       Etki alanı: KAMPUS       Kimlik bilgilerimi anımsa |           |
|            | Tomom                                                                                                    |           |

Görsel 5.49: İstemci bilgisayar web tarayıcısı kullanarak yazıcılara erişim

280

## **ОІККАТ**

6. Uygulamada oturum açtığınız "A\_Binasi" yapısal birimi içindeki kullanıcı hesaplarından farklı bir hesapla oturum açınız.

İstemci bilgisayardan sunucudaki yazıcılara erişim için yazıcı sunucusunun printer dizinine erişim yetkisi gereklidir. Yetkili kullanıcı adı ve parolası yazılarak yazıcılar sayfası açılır (Görsel 5.50).

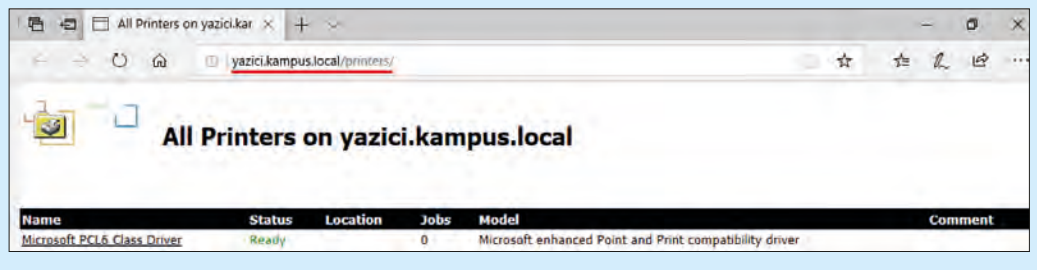

Görsel 5.50: Yazıcı web sayfası

**3. Adım :** Listedeki ilgili yazıyı seçerek Özellikler (Properties) seçeneği ile yazıcınızın ağ adını (Network Name) görüntüleyiniz.

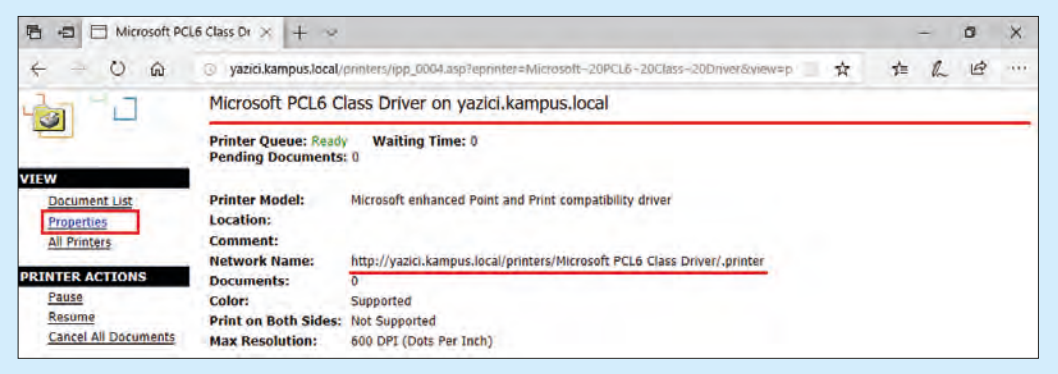

#### Görsel 5.51: Web yazıcısı özellikler

4. Adım : İstemci bilgisayarınızda "Denetim Masası\ Aygıtlar ve Yazıcılar\ Yazıcı Ekle" menüsünü açınız (Görsel 5.52). "Paylaşılan yazıcıyı adıyla seç" seçeneği ile yazıcınızın Görsel 5.51'de görüntülediğiniz ağ adını yazınız ve yazıcı eklemeyi tamamlayınız.

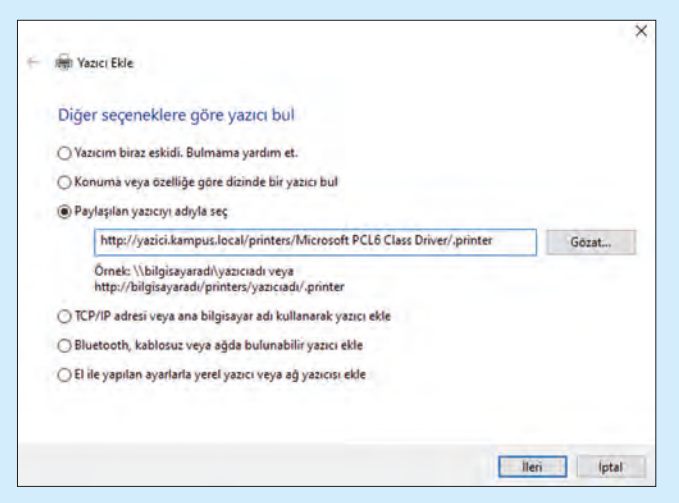

Görsel 5.52: Yazıcı Ekle menüsü

5. Adım : İstemci bilgisayarınıza web yazıcısının eklenmesini kontrol etmek için "Denetim Masası\ Aygıtlar ve Yazıcılar" penceresini açınız. İlgili yazıcıyı listede bulduğunuzdan emin olunuz (Görsel 5.53).

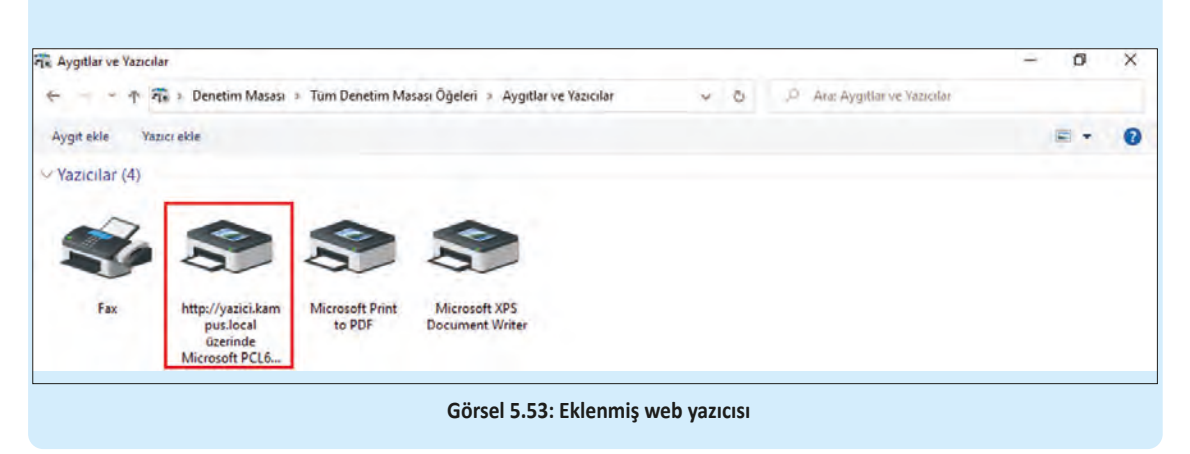

**DEĞERLENDIRME:** Çalışmalarınız öğrenme birimi sonunda yer alan **kontrol listesi** kullanılarak değerlendirilecektir. Çalışmalarınızı yaparken bu ölçütleri dikkate alınız.

## 5. ÖLÇME VE DEĞERLENDİRME

Aşağıdaki soruları dikkatlice okuyarak doğru seçeneği işaretleyiniz.

| <ol> <li>İçeriği kullanıcılarl</li> <li>A) Grafik arayüzl</li> <li>C) Dinamik içeril</li> </ol> | <b>a etkileşimli olarak</b><br>ü web site<br>di web site<br><b>E)</b> Statik | <b>değişebilen web s</b><br>içerikli web site | <b>itesi türüı<br/>B)</b> Güver<br><b>D)</b> Komu | n <b>ün adı a</b><br>nilir web<br>t arayüzi | <b>şağıdakilerden hangisidir?</b><br>site<br>ü |
|-------------------------------------------------------------------------------------------------|------------------------------------------------------------------------------|-----------------------------------------------|---------------------------------------------------|---------------------------------------------|------------------------------------------------|
| 2. IIS kurulduğunda                                                                             | kendiliğinden oluş                                                           | an web sitesi aşağ                            | Idakilerd                                         | en hangi                                    | sidir?                                         |
| <b>A)</b> Default W                                                                             | eb Site<br><b>D)</b> Our Web Site                                            | B) Default Web S                              | ite<br><b>E)</b> Web S                            | lite                                        | C) My Web Site                                 |
| 3. Aşağıdaki dosya u                                                                            | zantılarından hang                                                           | gisi statik içerikli w                        | veb sitesi                                        | olarak ki                                   | ullanılabilir?                                 |
| A) asp                                                                                          | <b>B)</b> html                                                               | <b>C)</b> jpg                                 |                                                   | <b>D)</b> php                               | E) txt                                         |
| 4. Web sitesi çağrıldı                                                                          | ığında öncelikli çal                                                         | ıştırılacak dosyanı                           | n site aya                                        | ırı aşağıd                                  | lakilerden hangisidir?                         |
| A) Kimlik Do                                                                                    | ğrulama<br><b>D)</b> SSL Ayarları                                            | B) Varsayılan Belg                            | ge<br><b>E)</b> Günlü                             | k                                           | <b>C)</b> Dizinlere Gözatma                    |
| 5. Web sitesi yayınla<br>na yazılması gerek                                                     | rken ana bilgisaya<br>ken giriş türü aşağı                                   | r adı kullanılmayad<br>dakilerden hangis      | caksa web<br>idir?                                | o sitesine                                  | e erişim için adres çubuğu-                    |
| A) Site adı                                                                                     | <b>D)</b> IP ve Bağlantı                                                     | <b>B)</b> Fiziksel Yol<br>Noktası Numarası    |                                                   | <b>E)</b> Site K                            | <b>C)</b> Tür<br>İodları                       |
| 6. Web sitelerinin ay                                                                           | arlarını yapabilme                                                           | k için geçerli seçe                           | nek aşağı                                         | dakilerd                                    | en hangisidir?                                 |
| <b>A</b> ) Bağlamalar                                                                           |                                                                              | B) Düzen                                      |                                                   |                                             | C) Ayarları Sına                               |
|                                                                                                 | <b>D)</b> Farklı Bağlan                                                      |                                               | E) Varsay                                         | ılan Belg                                   | ge                                             |
| 7. Varsayılan http ba                                                                           | ğlantı noktası nun                                                           | narası aşağıdakiler                           | den hang                                          | isidir?                                     |                                                |
| <b>A)</b> 25                                                                                    | <b>B)</b> 53                                                                 | <b>C)</b> 80                                  | <b>D)</b> 110                                     |                                             | <b>E)</b> 443                                  |
| 8. Windows sunucul dir?                                                                         | arı için geliştirilm                                                         | iş web sitesi yayır                           | nlama uy                                          | gulamas                                     | ı aşağıdakilerden hangisi-                     |
| A) DNS                                                                                          |                                                                              | B) IIS                                        |                                                   | C) Interr                                   | net Explorer                                   |
|                                                                                                 | D) Network Polic                                                             | У                                             | E) Remo                                           | te Servic                                   | es                                             |
| <ol> <li>"İstemci bilgisayar<br/>sayar adı "yzc.site.</li> </ol>                                | ın adı "Bilgisayar1'<br>com"dur."                                            | ", DNS sunucuların                            | da tanıml                                         | lı yazdırn                                  | na sunucusunun ana bilgi-                      |
| Paragrafta verilen  <br>paylaşılan yazıcılar                                                    | bilgiye göre interno<br>a ulaşmak için kul                                   | et ortamında isten<br>lanılabilecek adres     | nci bir bilg<br>s aşağıdal                        | gisayar il<br>kilerden                      | e yazdırma sunucusundan<br>hangisidir?         |
| A) http://localho                                                                               | ost/printers                                                                 |                                               | <b>B)</b> http://                                 | /127.0.0                                    | .1/printers                                    |
| C) http://Bilgisay                                                                              | var1/printers                                                                |                                               | D) http:/                                         | /printers                                   | s/bilgisayar1                                  |

**E)** http://yzc.site.com/printers

#### 10. İstemci bilgisayardan, yazdırma sunucusunda tanımlı bir yazıcıyı eklemek için Yazıcı Ekle menüsünde tercih edilmesi gereken seçenek aşağıdakilerden hangisidir?

- A) Bluetooth, kablosuz veya ağda bulunabilir yazıcı ekle
- B) Konuma veya özelliğe göre dizinde bir yazıcı bul
- C) Otomatik yazıcı ekle
- D) Paylaşılan yazıcıyı adıyla seç
- E) TCP/IP adresi veya ana bilgisayar adı kullanarak yazıcı ekle

## **KONTROL LISTESI**

Aşağıda listelenen ölçütlerden öğrencide gözlediğiniz davranış için Evet, gözlenmeyen davranış için Hayır kutucuğunun altına (X) işareti koyarak işaretleyiniz.

| Ölçütler                                                              | Evet | Hayır |
|-----------------------------------------------------------------------|------|-------|
| 1. İşletim sistemini uygulama öncesinde hazır hâle getirir.           |      |       |
| 2. Verilen uygulamayı yönergesine göre gerçekleştirir.                |      |       |
| 3. Yapılan uygulama sonucunda yönergede istenen değişimi tespit eder. |      |       |
| 4. Planlanan zaman içinde uygulamasını tamamlar.                      |      |       |
| 5. Gerekli işlemler tamamlanınca öğretmenine gösterir.                |      |       |

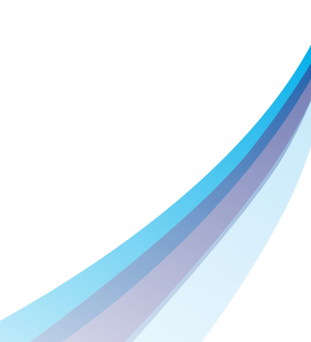

# 6. Öğrenmə Birimi SUNUCU HİZMETLERİ

#### KONULAR

- 6.1. DOSYA HİZMETLERİ YÖNETİMİ
- 6.2. UZAK MASAÜSTÜ HİZMETLERİ YÖNETİMİ
- 6.3. DAĞITIM HİZMETLERİ YÖNETİMİ (WDS)

### **NELER ÖĞRENECEKSİNİZ?**

- Kullanıcı ihtiyaçlarına göre dosya hizmetlerini yönetir.
- Kullanıcı gereksinimlerine göre uzak masaüstü hizmetini yapılandırır.
- Kullanılan sistemin ihtiyaçlarına göre dağıtım hizmetlerini yapılandırır.

#### **KAVRAMLAR**

Dosya Sunucusu, DFS, Kotalar, Filtreleme, Uzak Masaüstü Hizmeti, RDP, WDS, PXE Boot.

#### HAZIRLIK ÇALIŞMALARI

- 1. Çalışma ortamlarınızda olası sunucu arızalarına karşı kullanıcıların ihtiyaç duyduğu klasör ve dosyalara erişiminde aksama olmaması için ne gibi tedbirler alınabilir?
- 2. Uzaktaki bir bilgisayar veya sunucuyu yerinde yönetimin kullanıcılar açısından faydaları neler olabilir?
- 3. Çok sayıda bilgisayara aynı anda işletim sistemi kurmak için nasıl bir teknoloji kullanılabilir?

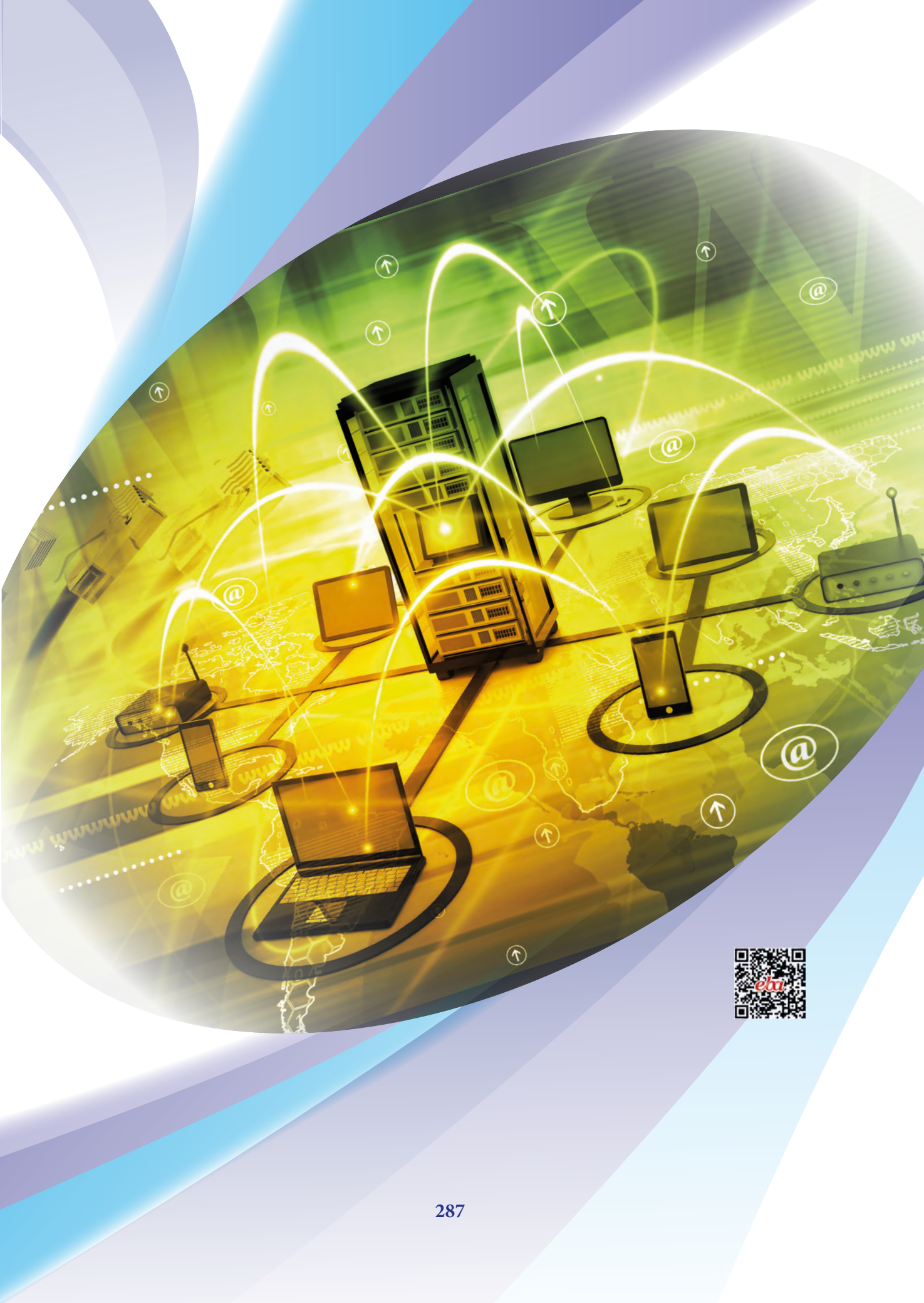

## 6.1. DOSYA HİZMETLERİ YÖNETİMİ

Sunucu sistemlerinin çalışma alanlarında kullanılma amaçlarından biri de dosya hizmetlerinin gerçekleştirilmesidir. Dosya ve klasörlerin sunucularda toplanarak kullanıcılara paylaştırılması hizmetinin yanı sıra sunucu dosya hizmetleri ile paylaştırılan klasörlerin kota kullanımlarının belirlenmesi, filtreleme, raporlama, kullanıcıları ilgili klasör alanlarına yönlendirme ve yedeklenme işlemleri de yapılabilir.

#### 6.1.1. Dosya ve Depolama Servisi Rol Kurulumu

Dosya hizmetlerinin daha etkili kullanımı amacıyla dosya sunucusu rolü kurulumunu gerçekleştirmek için "Sunucu Yöneticisi" penceresi açılır. "Rol ve Özellik Ekle" seçeneği ile "Rol ve Özellik Ekleme Sihirbazı" çalıştırılır. "Yükleme Türü" adımında "Rol tabanlı ve özellik tabanlı yükleme", "Sunucu Seçimi" adımında aktif çalışan sunucu seçildikten sonra "Sunucu Rolleri" adımında "File and Storage Services" rolü genişletilir (Görsel 6.1).

| Sunucu rollerini                                                  | seçin                                                                                                    | HEDEF SUNUCI<br>Sunucu19.kampus.loca                                                                                                    |
|-------------------------------------------------------------------|----------------------------------------------------------------------------------------------------|----------------------------------------------------------------------------------------------------|
| Başlamadan Önce<br>Yükleme Türü                                   | Seçili sunucuya yüklenecek bir veya daha fazla rol seçin.<br>Roller                                                                                                    | Açıklama                                                                                                    |
| Sunucu Seçimi<br>Sunucu Rolleri<br>Özellikler<br>Onay<br>Sonuçlar | Device Health Attestation     DHCP Server (Yüklendi)     DHCP Server (Yüklendi)     Fax Server     Teite and Storage Services (2 / 12 yüklendi)     File and Storage Services (2 / 11 yüklendi)     ✓ File and Storage Service (1 / 11 yüklendi)     ✓ File Server (Yüklendi)     Data Deduplication     ✓ DFS Namespaces     ✓ DFS Replication     ✓ File Server Resource Manager     isCsI Target Storage Provider (VDS and VSS     Server for NFS     Work Folders     ✓ Storage Services (Yüklendi)     Host Guardian Service | File Server Resource Manager help:<br>you manage and understand the<br>files and folders on a file server by<br>scheduling file management tasks<br>and storage reports, classifying file<br>and folders, configuring folder<br>quotas, and defining file screening<br>policies. |

Görsel 6.1: Dosya sunucusu rolü yükleme

Görsel 6.1'de "File and Storage Services" rolü genişletilince alt servislerin listesi görüntülenmiştir. Dikkat edilirse "File Server" servisi kurulu olarak görünmektedir. Sunucu yöneticisi tarafından bu servis seçim yapılarak kurulmamış olsa da önceden sunucuda yapılan dosya paylaşım işlemleri ile servis kendiliğinden kurulmuştur. Görsel 6.1'de "File Server" servisine ilave olarak "DFS Namespaces", "DFS Replication" ve "File Server Resource Manager" servisleri işaretlenmiştir.
Seçilen servislerin kurulumlarını tamamlamak için bir sonraki "Özellikler" adımı başka seçimler yapmadan geçilir ve "Onay" adımında yükleme işlemi tamamlanır (Görsel 6.2).

| naylayın<br>sunucuda aşağıdaki rolleri, rol hizmetlerini veya özellik<br>Gerekirse heddf sunucuyu otomatik olarak yeniden baş<br>e bağlı özellikler (yönetim araçları gibi) otomatik olarak<br>teğe bağlı özellikleri yüklemek istemiyorsanız, onay kut<br>m.<br>and Storage Services<br>File and iSCSI Services<br>DFS Namespaces | Heber Sunucu<br>Sunucu Rikampusiocal<br>Aeri yüklemek için Yükle'yi tiklatın.<br>lat<br>seçildiğinden bu sayfada görüntülenebilir.<br>ulannı temizlemek için Önceki seçeneğini                                          |
|----------------------------------------------------------------------------------------------------|----------------------------------------------------------------------------------------------------|
| sunucuda aşağıdaki rolleri, rol hizmetlerini veya özellik<br>Gerekirse hedef sunucuyu otomatik olarak yeniden baş<br>e bağlı özellikler (yönetim araçları gibi) ötomatik olarak<br>teğe bağlı özellikleri yüklemek istemiyorsanız, onay kut<br>m.<br>and Storage Services<br>DFS Namespaces                                        | Jen yüklemek için Yükle'yi tiklatın.<br>İst<br>eşçildiğinden bu sayfada görüntülenebilir.<br>ularını temizlemek için Önceki seçeneğini                                                                                  |
| Gerekinse hedef sunucuyu otomatik olanak yeniden baş<br>e bağlı özellikler (yönetim aracjan gibi) otomatik olanak<br>teğe bağlı özellikleri yüklemek istemiyorsanız, onay kut<br>ın.<br>and Storage Services<br>File and iSCSI Services<br>DFS Namespaces                                                                          | lət<br>seçildiğinden bu sayfada görüntülenebilir.<br>ularını temizlemek için Önceki seçeneğini                                                                                                    |
| e bağlı özellikler iyönetim araçları gitü) ötömatik olarak<br>teğe bağlı özellikleri yüklemek istemiyorsanız, onay kut<br>m.<br>and Storage Services<br>File and ISCSI Services<br>DFS Namespaces                                                                                                    | seçildiğinden bu saytada görüntülenebilir.<br>ulannı temizlemek için Önceki seçeneğini                                                                                                    |
| and Storage Services<br>File and ISCSI Services<br>DFS Namespaces                                                                                                    |                                                                                                    |
| File and iSCSI Services<br>DFS Namespaces                                                                                                    |                                                                                                    |
| DFS Namespaces                                                                                                    |                                                                                                    |
|                                                                                                    |                                                                                                    |
| DFS Replication                                                                                                    |                                                                                                    |
| File Server Resource Manager                                                                                                    |                                                                                                    |
| note Server Administration Tools                                                                                                    |                                                                                                    |
| Role Administration Tools                                                                                                    |                                                                                                    |
| File Services Tools                                                                                                    |                                                                                                    |
| DFS Management Tools                                                                                                    |                                                                                                    |
| File Server Resource Manager Tools                                                                                                    |                                                                                                    |
| landırma ayarlarını dışarı aktar<br>matif bir kaynak yolu belirtin                                                                                                    |                                                                                                    |
|                                                                                                    | note Server Administration Tools<br>Role Administration Tools<br>File Services Tools<br>DFS Management Tools<br>File Server Resource Manager Tools<br>andirma ayarlanni dişarı aktar-<br>natif bir kaynak yolu belirtin |

Görsel 6.2: Dosya sunucusu rolü yükleme Onay adımı

### 6.1.2. Dosya Sunucusu Kaynak Yönetimi

Sunucu tarafından kullanıcılara paylaştırılan klasörlerin kotalarını belirlemek, takip etmek, klasör içine konulan dosyaları filtrelemek ve raporlama işlemleri için "Dosya Sunucusu Kaynak Yöneticisi" servisi kullanılır. Servisten yararlanmak için "Sunucu Yöneticisi" penceresinde "Araçlar" menüsü yardımı ve "File Server Resource Manager" seçeneği ile "Dosya Sunucusu Kaynak Yöneticisi" servisi açılır (Görsel 6.3).

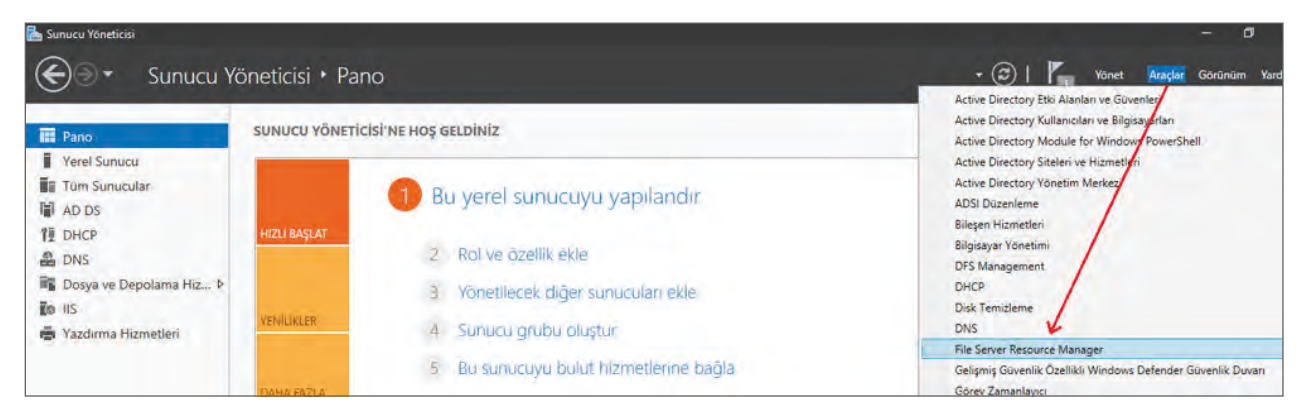

Görsel 6.3: Dosya Sunucusu Kaynak Yöneticisi servisi açılışı

Servisi açmanın başka bir yolu da "Başlat\Windows Yönetimsel Araçları\File Server Resource Manager" menüsünden yararlanmaktır.

# 1. UYGULAMA

Sunucunuzda "Dosya ve Depolama Servisi" rolü kurulumunu aşağıdaki adımlara göre yapınız.

- 1. Adım : "Sunucu Yöneticisi" penceresini açınız.
- 2. Adım : "Rol ve Özellik Ekle Sihirbazı"nı açınız.
- 3. Adım : Sunucu Rolleri adımında "File and Storage Services" rolünü genişletiniz ve "File Server", "DFS Namespaces", "DFS Replication", "File Server Resource Manager" seçeneklerini seçerek "Dosya ve Depolama Servisi" rolü kurulumunu tamamlayınız.

**DEĞERLENDIRME:** Çalışmalarınız öğrenme birimi sonunda yer alan **kontrol listesi** kullanılarak değerlendirilecektir. Çalışmalarınızı yaparken bu ölçütleri dikkate alınız.

#### 6.1.2.1. Kota Yönetimi

Kota yönetimi, kullanıcıların yazımına açık paylaştırılmış klasörlerin veri kapasitelerini belirlemek için kullanılan yöntemdir. Kota yönetiminin amacı, klasörlerin kapasitelerini gerektiğinde sınırlayarak sunucu disklerinin daha verimli kullanılmasıdır.

Kota Şablonları: "Dosya Sunucusu Kaynak Yöneticisi" servisi tarafından oluşturulmuş hazır kota örnekleridir. Kota şablonları paylaştırılan klasörlere uygulanabilir. Böylelikle tek tek paylaştırılan her klasör için kota oluşturmaya gerek kalmayabilir (Görsel 6.4). Hazır kota şablonları istenirse silinebilir veya limitleri değiştirilebilir.

| 🗢 🔿 🖾 🔟 🔟 🔟                          |                                   |         |                    |                        |  |
|--------------------------------------|-----------------------------------|---------|--------------------|------------------------|--|
| Dosya Sunucusu Kaynak Yöneticisi (Ye | Kota Şablonu                      | Sinir   | Kota Tūrū Açıklama | Eylemler               |  |
| Kota Yonetimi                        | 10 GB Limit                       | 10,0 GB | Sabit              | Kota Şablonları        |  |
| Kota Şablonları                      | 100 MB Limit                      | 100 MB  | Sabit              | 👼 Kota Şabionu Oluştur |  |
| > S Dosya Filtreleme Yönetimi        | 2 GB Limit                        | 2,00 GB | Sabit              | C Yenile               |  |
| Depolama Raporlari Yonetimi          | 200 MB Limit Reports to User      | 200 MB  | Sabit              | Görünüm                |  |
| Dosva Yönetimi Görevleri             | 200 MB Limit with 50 MB Extension | 200 MB  | Sabit              | 2 Yardım               |  |
| - Charles Charles                    | 250 MB Extended Limit             | 250 MB  | Sabit              |                        |  |
|                                      | 3 GB Limit                        | 5,00 GB | Sabit              |                        |  |
|                                      | Monitor 10 TB Volume Usage        | 10,0 TB | Esnek              |                        |  |
|                                      | Monitor 200 GB Volume Usage       | 200 GB  | Esnek              |                        |  |
|                                      | Monitor 3 TB Volume Usage         | 3,00 TB | Esnek              |                        |  |
|                                      | Monitor 5 TB Volume Usage         | 5,00 TB | Esnek              |                        |  |
|                                      | Monitor 500 MB Share              | 500 MB  | Esnek              | 1.5                    |  |
| 1                                    |                                   |         |                    |                        |  |

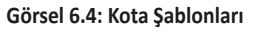

Şablon listelerinin dışında, yeni kota şablonu oluşturarak farklı limitler paylaştırılan klasörlere uygulanabilir. Yeni kota şablonu oluşturmak için Görsel 6.4'te "Eylemler" menüsünden "Kota Şablonu Oluştur" seçeneği ile yeni şablon oluşturma menüsü açılır (Görsel 6.5).

Görsel 6.5'te gerektiğinde kullanılması için yeni kota oluşturma menüsü görülmektedir. "Şablon adı" ile şablon listesinde görüntülenecek ad, "Açıklama" yazı kutusu ile zorunlu olmamak koşulu ile kota hakkında bilgilendirme yazısı, "Sınır" ile kotanın klasörlere uygulayacağı üst veri kapasite değeri yazılır. "Sabit Kota" seçiminde kullanıcıların belirlenen kotayı aşmaları mümkün olmaz. "Esnek Kota" seçiminde ise üst veri ka-

pasite değeri aşılabilir ancak aşım durumu raporlanır. Bildirimlerin uyarı değeri taşıması için kota değerinin yüzdelik eşik değeri belirlenir. Eşik değerinin aşımı olduğunda e-posta, olay günlük dosyaları, komut veya raporlar yardımı ile ilgili yöneticiye bildirim gerçekleşir.

| ota şablonundan özellik l                         | kopyala (isteğe bağ               | h):                 |                         | -    |         |
|---------------------------------------------------|-----------------------------------|---------------------|-------------------------|------|---------|
| UGBLIMI                                           |                                   |                     |                         | ~    | коруала |
| Ayarlar                                           |                                   |                     |                         |      |         |
| Şablon adı:                                       |                                   |                     |                         |      |         |
| 500 MegaBayt Limit                                |                                   |                     |                         |      |         |
| Açıklama (isteğe bağlı):                          |                                   |                     |                         |      |         |
| Paylaştırıları Klasör En F                        | azla 500 MegaBayt                 | Boyutu Olacak       | -                       |      |         |
|                                                   |                                   |                     |                         |      |         |
| Avan sinin                                        |                                   |                     |                         |      |         |
| 500                                               | MD                                |                     |                         |      |         |
|                                                   |                                   |                     |                         |      |         |
| O Esnek kota: Kullan<br>Bildirim eşikleri         | ıcıların sının aşmasır            | na izin ver (izleme | için kullanın)          |      |         |
| ) Esnek kota: Kullan<br>Bildirim eşikleri<br>Eşik | icilarin sının aşmasın<br>Erposta | Olay Günl           | için kullanın)<br>Komut | Rapo | r       |
| O Esnek kota: Kullan<br>Bildirim eşikleri<br>Eşik | Eposta                            | Olay Günl           | için kullanın)<br>Komut | Rapo | r       |

Görsel 6.5: Kota Şablonu Oluşturma menüsü

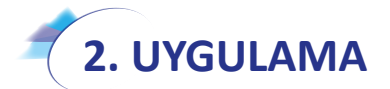

500 MB limit değerinde kota şablonunu aşağıdaki adımlara göre oluşturunuz.

- 1. Adım : Dosya Sunucusu Kaynak Yöneticisi penceresini açınız.
- 2. Adım : Kota Şablonları listesinden var olan kotaları görüntüleyiniz.
- **3. Adım :** Kota Şablonu Oluştur seçeneği ile 500 MB limitinde sabit kota seçeneği ile yeni kota oluşturunuz.

**DEĞERLENDIRME:** Çalışmalarınız öğrenme birimi sonunda yer alan **kontrol listesi** kullanılarak değerlendirilecektir. Çalışmalarınızı yaparken bu ölçütleri dikkate alınız. Kota Uygulamaları: Kotalar ilgili kullanıcılar için paylaşıma açılmış klasörlere uygulanır. Kota uygulamasından önce paylaşıma açılacak klasörün oluşması ve paylaşım ayarlarının ilgili kullanıcılar için yazma yetkisi ile belirlenmesi gereklidir. Paylaşım klasörü oluşturulduktan sonra Kota Yönetimi ve Kotalar seçimiyle ve Eylemler menüsünden Kota Oluştur seçeneği ile Kota Oluştur menüsü açılır (Görsel 6.6, Görsel 6.7).

| 🚋 Dosya Sunucusu Kaynak Yöneticisi   |                             |                 |           |               |             |          |                  | - a |  |
|--------------------------------------|-----------------------------|-----------------|-----------|---------------|-------------|----------|------------------|-----|--|
| Dosya Eylem Görünüm Yardım           |                             |                 |           |               |             |          |                  |     |  |
|                                      |                             |                 |           |               |             |          |                  |     |  |
| Dosya Sunucusu Kaynak Yöneticisi (Ye | Fitre: Tümünü göster: 0 öğe |                 |           |               |             |          | Eylemler         |     |  |
| Kota Yonetimi                        | Kota Yolu                   | Kullanıla Sınır | Kota Türü | Kaynak Şablon | Şablon Eşle | Açıklama | Kotalar          |     |  |
| Kota Şablonları                      |                             |                 |           |               |             |          | 🔶 🍋 Kota Oluştur |     |  |
| > S Dosya Filtreleme Yönetimi        |                             |                 |           |               |             |          | Q Yenile         |     |  |
| Depolama Raporlari Yönetimi          |                             |                 |           |               |             |          | Görünüm          |     |  |
| Dosva Yönetimi Görevleri             |                             |                 |           |               |             |          | Vardim           |     |  |

Görsel 6.6: Kota oluşturma seçimi

| Kota Ol          | uştur                                                                                  |                         | ×         |
|------------------|----------------------------------------------------------------------------------------|-------------------------|-----------|
| Kota yo          | olu:                                                                                   |                         |           |
| C:\Ana           | dolu                                                                                   |                         | Gözat     |
| • Yol            | üzerinde kota oluştur                                                                  |                         |           |
| ⊖ Şab<br>oluş    | ılonu otomatik uygula, varolan ve y<br>tur                                             | eni alt klasörlerde kot | talar     |
| Kota d           | özellikleri                                                                            |                         |           |
| Bir ko<br>tanıml | ta şablonundaki özellikleri kullanab<br>ayabilirsiniz.                                 | ilir veya özel kota öze | ellikleri |
| Kota             | özelliklerini nasıl yapılandımak istive                                                | orsunuz?                |           |
|                  | ) Özellikleri su kota sablonundan ti                                                   | iret (önenlir):         |           |
|                  | 500 MegaBavt Limit                                                                     | ~                       |           |
| -                | A 10 1 1 10 10 10 10 10                                                                |                         |           |
| 0                | Ozel kota ozelliklen tanımla                                                           |                         |           |
|                  | Obs Open let                                                                           |                         |           |
| K                | ota özellikleri özeti:                                                                 |                         |           |
| 1                | ─ Kota: C:\Anadolu<br>Kaynak şablon: 500 MegaB<br>Sınır: 500 MB (Sabit)<br>Bildirim: 1 | Bayt Limit              |           |
|                  |                                                                                        | Oluştur                 | İptal     |

Görsel 6.7: Paylaştırılmış klasör için Kota Oluştur menüsü

Görsel 6.7'de "Kota Yolu" ile daha önce ilgili kullanıcılar için paylaşıma açılmış yazılabilir bir dizinin adresi belirtilmelidir.

"Yol üzerinde kota oluştur" seçimi sadece "Kota Yolu"nda belirtilen dizine kotanın uygulanmasını sağlar.

"Şablonu otomatik uygula, var olan ve yeni alt klasörlerde kotalar oluştur" seçiminde ise "Kota Yolu"nda belirtilen dizin ve alt dizinlerle birlikte kota geçerli olur.

"Özellikleri şu kota şablonunda türet" seçeneğinde kotanın var olan şablonlardan seçimi yapılarak limit uygulanması sağlanır.

"Özel kota özellikleri tanımla" seçeneğinde klasör için özel kota tanımlanması sağlanır. Özel kota oluşumu "Kota Şablonu Oluştur" menüsü ile bire bir aynıdır (Görsel 6.5).

Uygulanmış kotaların takibi "Dosya Sunucusu Kaynak Yöneticisi" penceresinden yapılabilir. Kota uygulanmış klasörlerin listesi ve kota ayrıntıları pencerenin orta kısmında listelenir (Görsel 6.8).

Uygulanmış kota listelerinde klasörün kotaya göre yüzde olarak dolum oranı, kotanın sınır değeri, kotanın türü ve adı görüntülenir. Seçili kotanın ayrıntılı bilgileri en yoğun kullanım zamanı, bulunduğu disk bölümü olarak görüntülenir. Kotanın değerlerini değiştirmek veya silmek için Seçili Kotalar menüsünden yararlanılır (Görsel 6.8).

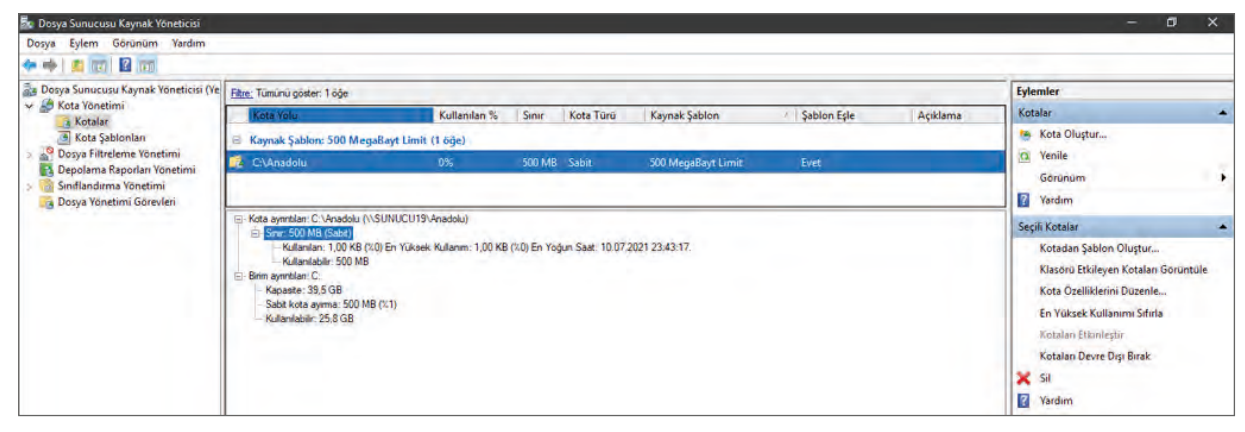

Görsel 6.8: Uygulanmış kota listeleri

Kullanıcıların ağ ile istemci bilgisayarlardan kota uygulanmış paylaşım klasörüne erişimlerinde kota değerinin aşılmasına izin verilmez (Görsel 6.9).

| Dosya Giriş Pi  | aylaş G  | iðrünum                    |                                                         |                           |                         |                      | ~ |
|-----------------|----------|----------------------------|---------------------------------------------------------|---------------------------|-------------------------|----------------------|---|
| ← - + ↑ 星       | > Ağ > S | iunucu19 > Anadolu         |                                                         |                           | o v                     | 🔎 Ara: Anadolu       |   |
| 📌 Hızlı erişim  | Ac       | acres dll                  | Değişt<br>10.01 -                                       | irme tarihi<br>2020 01:14 | Tür<br>Uvoulama uzantıs | Boyut                |   |
| 🔲 Masaüstü 🕂    | * 1      | actionqueue.dll            | 10.01.                                                  | 2020 01:14                | Uygulama uzantıs        | 184 KB               |   |
| Belgeler        | *        | admtv3 Gge Kopy            | ala                                                     |                           | - 0 ×                   | 73 KB                |   |
| Müzikler        |          | alert<br>appcon Bu öğeyi k | zerinde yeterli yer yok<br>opyalamak için 3,22 GB gerel | kiyor. Yeterli alan       | elde etmek için         | 2 KB<br>12 KB        |   |
| 📃 Bu bilgisayar |          | appcon<br>appcon           | Anadolu                                                 |                           |                         | 13 KB<br>14 KB       |   |
| 🚽 Ağ            |          | appcon et appcon           |                                                         |                           |                         | 14 KB<br>14 KB       |   |
|                 |          | appcon 🗌 Bunu t            | üm geçerli öğeler için yap                              | A41-                      | hast                    | 14 KB<br>58 KB       |   |
|                 |          | appraise                   | reniden Dene                                            | HUB                       | iptal                   | 1.6/2 KB<br>2.547 KB |   |
|                 |          | appraisi Diĝer             | aynntılar                                               |                           |                         | 10 KB<br>125 KB      |   |

Görsel 6.9: Sabit kota limiti aşımı uyarı penceresi

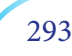

# 3. UYGULAMA

Anadolu klasörü için 500 MB limitli kota uygulamasını aşağıdaki adımlara göre gerçekleştiriniz.

- 1. Adım : Sunucu bilgisayarınızın C:\ dizini altında Anadolu adında bir klasör oluşturunuz.
- Adım : Anadolu dizini paylaşım ayarlarından Everyone grubuna okuma ve yazma yetkilerini veriniz.
- Adım : Anadolu klasörü için 2. uygulamada oluşturulan 500 MB sabit kota şablonunu uygulayınız.
- 4. Adım : Sunucu bilgisayarınızla aynı ağı paylaşan istemci bilgisayarınızdan oturum açınız ve sunucu bilgisayarınızdaki Anadolu klasörüne sunucu bilgisayarında bulunan herhangi bir kullanıcı yetkisi ile erişiniz.
- 5. Adım : Anadolu klasörüne 500 MB limitini aşacak miktarda dosya yüklemesi yapmaya çalışınız ve kota kontrolünün gerçekleşip gerçekleşmediğini gözlemleyiniz. Kota kontrolünün gerçekleşip gerçekleşmediğini gözlemleyiniz.

**DEĞERLENDIRME:** Çalışmalarınız öğrenme birimi sonunda yer alan **kontrol listesi** kullanılarak değerlendirilecektir. Çalışmalarınızı yaparken bu ölçütleri dikkate alınız.

### 6.1.2.2. Dosya Filtreleme Yönetimi

Paylaştırılan klasörlere kullanıcıların yerleştireceği dosyalar, türlerine göre seçilerek filtrelenir. Böylelikle çalışma ortamlarında iş klasörlerine gereksiz dosya gönderiminin önüne geçilir. Filtreleme işlemi "Dosya Sunucusu Kaynak Yöneticisi" penceresinde "Dosya Filtreleme Yönetimi" ile gerçekleşir.

**Dosya Grupları:** Belirli formatlar için dosya türlerinin uzantıları ile belirlendiği gruplardır. Hazır olarak bulunur ve sunucu yöneticisi tarafından hazırlanabilir (Görsel 6.10, Görsel 6.11).

| 💀 Dosya Sunucusu Kaynak Yöneticisi                                                                         |                                                                                                    |                                                                             | - d x                 |
|----------------------------------------------------------------------------------------------------|----------------------------------------------------------------------------------------------------|-----------------------------------------------------------------------------|-----------------------|
| Dosya Eylem Görünüm Yardım                                                                                 |                                                                                                    |                                                                             |                       |
| 🗢 🔶 📶 🖬 🔟 📷                                                                                                |                                                                                                    |                                                                             |                       |
| Bosya Sunucusu Kaynak Voneticisi (Ve                                                                       | Dosya Grupları                                                                                                    | Dosyaları Dahil Et Dosyaları Hariç Tut                                      | Eylemler              |
| > 🖉 Kota Yönetimi                                                                                          | Audio and Video Files                                                                                                    | ".aac, ".aif, ".aiff, ".asf, ".asx, ".au, ".avi, ".flac, ".m3u, ".mid, ".mi | Dosya Gruplan 🔺       |
| Dosya Filtreleri                                                                                           | Backup Files                                                                                                    | ".bak, ".bck, ".bkf, ".old                                                  | 🛃 Dosya Grubu Oluştur |
| Dosya Filtresi Şablonları                                                                                  | Compressed Files                                                                                                    | ".ace, ".arc, ".arj, ".bhx, ".bz2, ".cab, ".gz, ".gzip, ".hpk, ".hqx, ".ja  | Q Yenile              |
| <ul> <li>Dosya Filtresi Şablonları</li> <li>Dosya Grupları</li> <li>Depolama Raporları Yönetimi</li> </ul> | E-mail Files                                                                                                    | ".eml, ".idx, ".mbox, ".mbx, ".msg, ".oft, ".ost, ".pab, ".pst              | Görünüm               |
| Sinflandirma Yönetimi                                                                                      | Josya Birbelan     Dosya Birbelan     Dosya Birbelan     Dosya Birbelan       Dosya Birbelan     Audio and Video Files     *.aac, *.ad, *.adf, *.adf, *.adg       Dosya Birbelan     Backup Files     *.aac, *.ad, *.adf, *.adg       Dosya Birbelan     Dosya Birbelan     Compressed Files     *.aac, *.ad, *.adg, *.adg       Dosya Grupian     Despa Grupian     Compressed Files     *.ace, *.adg, *.adg, *.adg       Depolama Raponan Vonetimi     Descutable Files     *.bad, *.ccmd, *.ccmd, *.c | ".bat, ".cmd, ".com, ".cpl, ".exe, ".inf, ".js, ".jse, ".msh, ".msi, "      | Vardim                |
| 🐻 Dosya Yönetimi Görevleri                                                                                 | Image Files                                                                                                    | ".bmp, ".dib, ".eps, ".gif, ".img, ".jfif, ".jpe, ".jpeg, ".jpg, ".pcx, "   |                       |
|                                                                                                    | Office Files                                                                                                    | ".accdb, ".accde, ".accdt, ".accdt, ".adn, ".adp, ".doc, ".docm, "          |                       |
|                                                                                                    | System Files                                                                                                    | ".acm, ".dll, ".ocx, ".sys, ".vxd                                           |                       |
|                                                                                                    | Temporary Files                                                                                                    | ".temp, ".tmp, ~"                                                           |                       |
|                                                                                                    | Text Files                                                                                                    | ".asc, ".text, ".txt                                                        |                       |
|                                                                                                    | Web Page Files                                                                                                    | ".asp, ".aspx, ".cgi, ".css, ".dhtml, ".hta, ".htm, ".html, ".mht, ".p      |                       |

Görsel 6.10: Belirli formatlar için hazırlanmış dosya grupları

Görsel 6.11'de bilinen kelime işlem dosyaları için yeni bir dosya grubu oluşturulmaktadır. Dosyalar adları her ne olursa olsun (\*), uzantıları kelime işlem programı dosyası (.doc, .docx) olacak şekilde belirlenmiştir.

| Dosya Grubu Özellikleri Oluştur                                                   |                  | ×            |
|-----------------------------------------------------------------------------------|------------------|--------------|
| Ayarlar                                                                           |                  |              |
| Dosya grubu adi:                                                                  |                  |              |
| Kelime İşlem Dosyaları                                                            |                  |              |
| Bir dosya kümesi segmek igin, bir dosya<br>tiklatın. Omek: ".exe veya Q4FY2002"." | adı düzeni yazın | i ve Ekle'yi |
| Dahil edilecek dosyalar:                                                          |                  |              |
|                                                                                   |                  |              |
| *.doc<br>*.docx                                                                   |                  |              |
| Hariç tutulacak dosyalar:                                                         | -                | LAN.         |
|                                                                                   | Tamam            | iptal        |

Görsel 6.11: Dosya grubu oluşturma

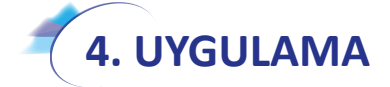

Belirtilen dosya türleri için aşağıdaki adımlara göre gruplar oluşturunuz.

- 1. Adım : Sunucu bilgisayarınızda Dosya Sunucusu Kaynak Yöneticisi penceresini ve Dosya Filtreleme Yönetimi menüsünü genişletiniz. Dosya Grubu seçeneği ile daha önce hazırlanmış dosya gruplarını listeleyiniz.
- **2. Adım :** Dosya Grubu Oluştur seçeneği ile Kelime İşlem Dosyaları (\*.doc, \*.docx) ve Elektronik Tablo Dosyaları (\*.xls, \*.xlsx) için gruplar oluşturunuz.

**DEĞERLENDIRME:** Çalışmalarınız öğrenme birimi sonunda yer alan **kontrol listesi** kullanılarak değerlendirilecektir. Çalışmalarınızı yaparken bu ölçütleri dikkate alınız.

**Dosya Filtresi Şablonları:** Filtre şablonları dosya gruplarına göre hazır olarak filtreleme seçeneklerinden oluşur (Görsel 6.12). Bu şablonlar değiştirilebileceği gibi uygulanmak üzere yeni şablonlar da oluşturulabilir (Görsel 6.13).

| 🌆 Dosya Sunucusu Kaynak Yöneticisi                                                                                 |                                     |                   |                                      | - a x                            |   |
|----------------------------------------------------------------------------------------------------|-------------------------------------|-------------------|--------------------------------------|----------------------------------|---|
| Dosya Eylem Görünüm Yardım                                                                                         |                                     |                   |                                      |                                  |   |
| 🗢 🏟 🛛 🚾 🖬 📷                                                                                                    |                                     |                   |                                      |                                  |   |
| Dosya Sunucusu Kaynak Yöneticisi (Ye                                                                               | Dosya Filtresi Şablonu              | 7 Filtreleme Türü | Dosya Gruplan                        | Eylemler                         |   |
| > A Kota Yonetimi                                                                                                  | Block Audio and Video Files         | Etkin             | Engelle: Audio and Video Files       | Dosya Filtresi Şablonları        | • |
| Dosya Filtreleri                                                                                                   | Block E-mail Files                  | Etkin             | Engelle: E-mail Files                | 🕑 Dosya Filtresi Şablonu Oluştur |   |
| Dosya Filtresi Şablonları                                                                                          | Block Executable Files              | Etkin             | Engelle: Executable Files            | Q Yenile                         |   |
| Dosya Gruplan                                                                                                    | Block Image Files                   | Etkin             | Engelle: Image Files                 | Görünüm                          |   |
| <ul> <li>Depolarna Raporlari Yonetimi</li> <li>Siniflandirma Yönetimi</li> <li>Dosya Yönetimi Görevleri</li> </ul> | Monitor Executable and System Files | Edilgen           | Uyan: Executable Files, System Files | Vardim                           |   |

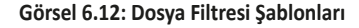

Görsel 6.13'te "Sistem dosyalarını engelle" adında yeni bir filtre oluşturulmaktadır. Engellenecek dosya türleri gruplar içinde "System Files" seçeneği ile seçilmiştir. Filtrelerin çalışması durumunda sistem yöneticisine e-posta, olay günlüğü, komut ve rapor gönderiminde bulunulması isteniyorsa ilgili sekmelerden düzenleme yapılabilir.

|                                                                         |                        |                                                                            | ,       |
|-------------------------------------------------------------------------|------------------------|----------------------------------------------------------------------------|---------|
| ablondan özellik kopyala (isteğe b                                      | oağlı):                |                                                                            |         |
| Block Audio and Video Files                                             |                        | ~                                                                          | Kopyala |
| Ayarlar E-posta iletisi Olay Gür                                        | nlüğü Komut Rapo       | r                                                                          |         |
| Şablon adı:                                                             |                        |                                                                            |         |
| Sistem dosyalarını engelle                                              |                        |                                                                            |         |
| Philipping                                                              |                        |                                                                            |         |
| nureieme turu:                                                          |                        |                                                                            |         |
| Etkin filtreleme: Kullanicilann y                                       | yetkisiz dosyalan kayd | etmesine izin verme                                                        |         |
| C Edilgen filtreleme: Kullanicilan                                      | in dosva kavdetmesine  | e izin ver (izleme icin kullanın                                           | 1       |
| C Langer Indexente. Nandriterian                                        | in dooyd Raydeancon R  |                                                                            | ,<br>,  |
| Dosya gruplan                                                           |                        |                                                                            |         |
| Engellenecek dosya gruplanni s                                          | seç:                   |                                                                            |         |
| Executable Files                                                        | ^                      | Dosva gruplanni konu:                                                      |         |
| Image Files                                                             |                        | such a subsection of the                                                   |         |
| 🗌 Kelime İşlem Dosyaları                                                |                        | Olustur                                                                    |         |
| Office Files                                                            |                        |                                                                            | _       |
|                                                                         |                        | Duzenle                                                                    |         |
| System Files                                                            |                        |                                                                            |         |
| System Files                                                            |                        | Düzenlemek üzere bir                                                       |         |
| System Files Temporary Files Text Files                                 |                        | Düzenlemek üzere bir<br>dosya grubunu segnel                               | ĸ       |
| System Files Temporary Files Text Files Web Page Files                  |                        | Düzenlemek üzere bir<br>dosya grubunu seçmel<br>için, etiketini vurgulayır | k<br>1. |
| System Hies     Temporary Files     Text Files     Web Page Files     < | •                      | Düzenlemek üzere bir<br>dosya grubunu seçmel<br>için, etiketini vurgulayır | k<br>1. |
| System Files  Temporary Files  Text Files  Web Page Files  <            |                        | Düzenlemek üzere bir<br>dosya grubunu seçmel<br>için, etiketini vurgulayır | k<br>1. |
| System Files Temporary Files Text Files Web Page Files <                | *                      | Düzenlemek üzere bir<br>dosya grubunu seçmel<br>için, etiketini vurgulayır | k<br>1  |
| System Files Temporary Files Text Files Web Page Files                  |                        | Düzenlemek üzere bir<br>dosya grubunu seçmel<br>için, etiketini vurgulayır | k<br>1. |

Görsel 6.13: Dosya filtresi şablonu oluşturma

**Dosya Filtreleri:** Oluşturulmuş dosya gruplarını ve filtre şablonlarını klasörlere uygulamak için "Dosya Filtreleri" kullanılır. Dosya Filtresi oluşturmak için "Dosya Filtreleri" menüsünden "Dosya Filtresi Oluştur" seçeneği kullanılır (Görsel 6.14).

| Dosya Eylem Görünüm Yardım                 |                       |                                                      |                           | u u                   | ^ |
|--------------------------------------------|-----------------------|------------------------------------------------------|---------------------------|-----------------------|---|
|                                            |                       |                                                      |                           |                       |   |
| 🛃 Dosya Sunucusu Kaynak Yöneticisi (Ye     | Dosya Gruplan         | Dosyaları Dahil Et                                   | Dosyaları Hariç Tut       | Eylemler              |   |
| Kota Yönetimi<br>Oppus Filtrelame Vänetimi | Audio and Video Files | *.aac, *.aif, *.aiff, *.asf, *.asx, *.au, *.avi, *.f | lac, *.m3u, *.mid, *.mi   | Dosya Grupları        | * |
| Oosya Filtreleri                           | Backup Files          | *.bak, *.bck, *.bkf, *.old                           |                           | 📩 Dosya Grubu Oluştur |   |
| Dosya Filtresi Şablonları                  | Compressed Files      | *.ace, *.arc, *.arj, *.bhx, *.bz2, *.cab, *.gz, *    | .gzip, *.hpk, *.hqx, *.ja | G Yenile              |   |
| Dosya Grupları                             | E-mail Files          | *.eml, *.idx, *.mbox, *.mbx, *.msg, *.oft, *         | .ost, *.pab, *.pst        | Görünüm               |   |
| Siniflandirma Yönetimi                     | Executable Files      | *.bat, *.cmd, *.com, *.cpl, *.exe, *.inf, *.js,      | *.jse, *.msh, *.msi, *    | Yardım                |   |
| 👸 Dosya Yönetimi Görevleri                 | 📋 Image Files         | *.bmp, *.dib, *.eps, *.gif, *.img, *.jfif, *.jpe     | , *.jpeg, *.jpg, *.pcx, * |                       |   |
|                                            | Office Files          | *.accdb, *.accde, *.accdr, *.accdt, *.adn, *         | .adp, *.doc, *.docm, *    |                       |   |
|                                            | System Files          | *.acm, *.dll, *.ocx, *.sys, *.vxd                    |                           |                       |   |
|                                            | Temporary Files       | ".temp, *.tmp, ~*                                    |                           |                       |   |
|                                            | Text Files            | ".asc, *.text, *.txt                                 |                           |                       |   |
|                                            | Web Page Files        | ".asp, ".aspx, ".cgi, ".css, ".dhtml, ".hta, ".l     | ntm, *.html, *.mht, *.p   |                       |   |

Görsel 6.14: Dosya Filtresi Şablonları

Görsel 6.15'te "Dosya filtresi yolu" yazı kutusu ile filtre uygulanacak paylaşım klasörünün yolu, "Özellikleri şu dosya filtresi şablonundan türet" seçimi ile dosya filtresi şablonu seçilir. "Özel dosya filtresi özellikleri tanımla" seçiminde ise klasöre özel yeni bir filtre tanımlaması kullanılabilir.

Uygulanmış dosya filtreleri Görsel 6.16'da olduğu gibi listelenir.

| Dosya Fi           | iltresî Oluştur                                                                                                    | × |
|--------------------|----------------------------------------------------------------------------------------------------|---|
| Dosya f            | iltresi yolu:                                                                                                    |   |
| C:\Ana             | dolu Gözat                                                                                                    |   |
| Dosya              | filtresi özellikleri                                                                                                    |   |
| Bir dos<br>özellik | sya filtresi şablonundaki özellikleri kullanabilir veya özel dosya filtresi<br>Jeri tanımlayabilirsiniz.                                                                                    |   |
| Dosya              | filtresi özelliklerini nasıl yapılandırmak istiyorsunuz?                                                                                                    |   |
| ۲                  | Özellikleri şu dosya filtresi şablonundan türet (önerilir):                                                                                                    |   |
|                    | Sistem dosyalanni engelle 🗸 🗸                                                                                                    |   |
| O<br>De            | Ozel dosya filtresi özellikleri tanımla:<br>osya filtresi özellikleri özeti:                                                                                                    |   |
| e                  | <ul> <li>Dosya filtresi: C:\Anadolu</li> <li>Kaynak şablon: Sistem dosyalannı engelle</li> <li>Filtreleme türü: Etkin</li> <li>Dosya gruplan: System Files</li> <li>Bildirimler:</li> </ul> |   |
|                    | Oluştur İptal                                                                                                    |   |

Görsel 6.15: Dosya Filtresi Oluştur menüsü

| 🚋 Dosya Sunucusu Kaynak Yoneticisi                    |                              |                             |                                |                             |             | 2-10-10-10-10-10-10-10-10-10-10-10-10-10- | ×    |
|-------------------------------------------------------|------------------------------|-----------------------------|--------------------------------|-----------------------------|-------------|-------------------------------------------|------|
| Dosya Eylem Görünüm Yardım                            | r                            |                             |                                |                             |             |                                           |      |
| 🔶 🔶 🙇 🚾 🖬 🖬                                           |                              |                             |                                |                             |             |                                           |      |
| a Dosya Sunucusu Kaynak Yoneticisi (Ye                | Fitter, Tumunu göster: 2 öğe |                             |                                |                             | Eylemler    |                                           |      |
| Kota Yönetimi                                         | Dosya Filtresi Yolu          | Filtreleme Türü             | Dosya Gruplan                  | Kaynak Şablon               | Şablon Eşle | Dosya Filtreleri                          | -    |
| O Dosya Filtreleri                                    | 🗟 Kaynak Şablon: Block Aud   | lio and Video Files (1 õĝe) |                                |                             |             | 🔗 Dosya Filtresi Oluştur                  |      |
| Dosya Filtresi Şablonları<br>Dosya Grupları           | C:\Test                      | Etkin                       | Engelle: Audio and Video Files | Block Audio and Video Files | Evet        | Dosya Filtresi Özel Durumu Oluştu         | fan. |
| Depolama Raporlari Yönetimi                           | 😑 Kaynak Şablon: Sistem do   | syalarını engelle (1 öğe)   |                                |                             |             | Gárún0m                                   |      |
| > 7 Smiflandırma Yönetimi<br>Bosya Yönetimi Görevleri | S:\Anadolu                   | Etkin                       | Engelle: System Files          | Sistem dosyalarını engelle  | Evet        | Vardim                                    |      |

Görsel 6.16: Dosya Filtresi Şablonları

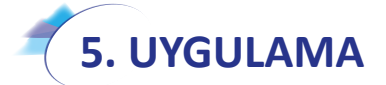

Aşağıdaki adımlara göre sunucu bilgisayarınızda belirtilen klasör için istenen dosya grupları ile filtreler oluşturunuz.

- 1. Adım : Sunucu bilgisayarınızın Dosya Filtresi Şablonları seçeneği ile yeni Dosya Filtresi Şablonu Oluştur menüsünü açınız.
- **2. Adım :** 4. Uygulamada oluşturduğunuz Kelime İşlem Dosyaları grubu için "Kelime İşlem Dosyalarını Engelle" adıyla yeni bir filtre şablonu oluşturunuz.
- **3. Adım :** 2. Uygulamada oluşturduğunuz C:Anadolu dizini için "Kelime İşlem Dosyalarını Engelle" filtresini uygulayınız.
- **4. Adım :** Sunucu bilgisayarınızla aynı ağda olan farklı bir istemci bilgisayar ile sunucu bilgisayarınızın "Anadolu" dizinine erişiniz.

5. Adım : Anadolu dizini içinde uzantısı \*.doc veya \*.docx olan dosya oluşturmaya veya kopyalamaya çalışınız. İşlemin gerçekleşip gerçekleşmediğini gözlemleyiniz.

**DEĞERLENDIRME:** Çalışmalarınız öğrenme birimi sonunda yer alan **kontrol listesi** kullanılarak değerlendirilecektir. Çalışmalarınızı yaparken bu ölçütleri dikkate alınız.

### 6.1.3. Dağıtılmış Dosya Sistemi Yöneticisi (DFS Management)

Dosya sunucularının ortak çalışma klasörleri ile kullanıcılara hizmet verebilmesi, klasörlerin zamanlı veya anlık olarak yedeklenmesi, sunucu bağlantılarında oluşabilecek sorunlarda alternatif dosya sunucusunun devreye girip hizmet aksamasının önlenmesi, etki alanı içinde kullanıcı dosyalarının merkezî olarak tutulabilmesi gibi işlemler dağıtılmış dosya sistemi ile gerçekleştirilebilir. Dağıtılmış dosya sistemi penceresini açabilmek için Sunucu Yöneticisi penceresi Araçlar menüsü ve "DFS Management" seçeneğinden yararlanılır (Görsel 6.17).

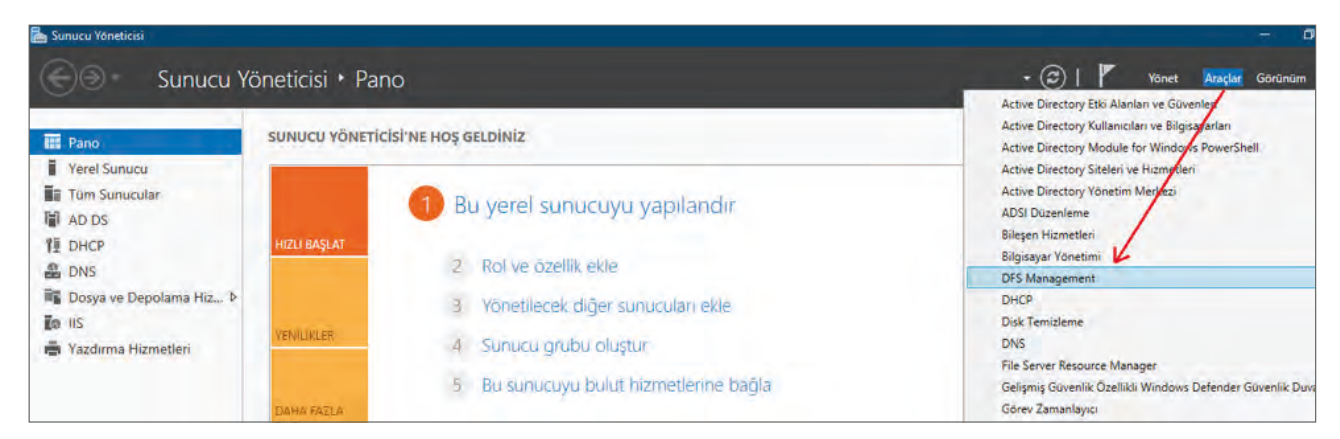

Görsel 6.17: DFS Management (Dağıtılmış Dosya Sistemi Yöneticisi) açılışı

#### 6.1.3.1. Ad Alanları

Dosya sunucularında bulunan klasörleri tek ad ve dizin içinde toplayarak kullanıcının erişimine açabilen dosya sistemidir. Klasörlere erişim, doğrudan eşitlenmiş dizinlerle veya kısayol simgeleri ile gerçekleştirilebilir. Ad alanları, paylaşıma açık klasörlerle uygulanır (Görsel 6.18).

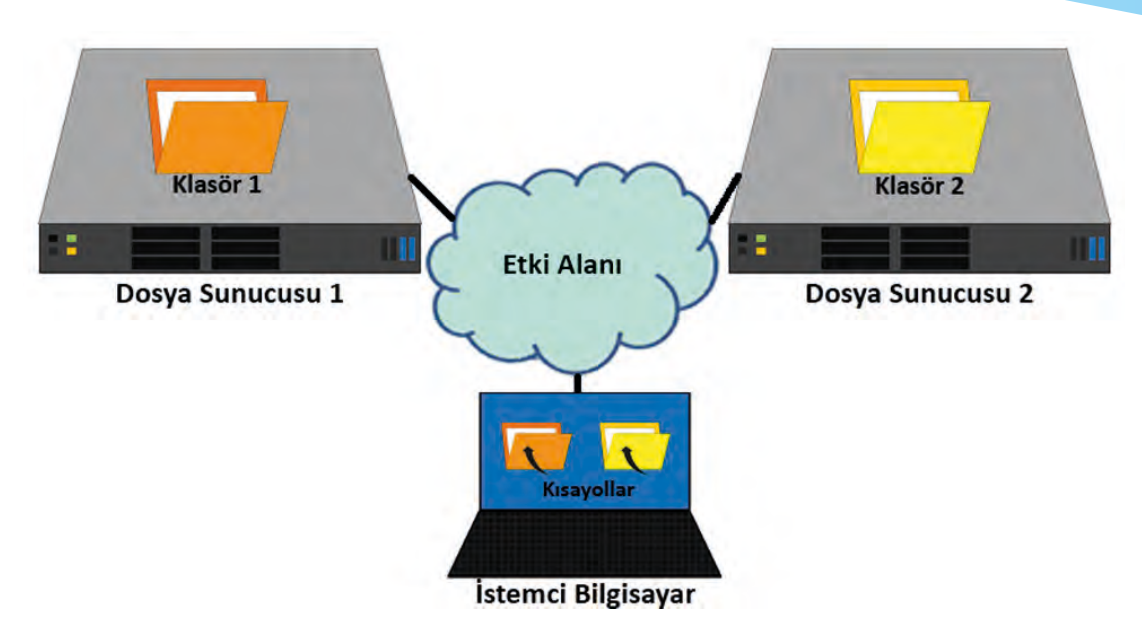

Görsel 6.18: Ad Alanları sistemi

**Yeni Ad Alanı Oluşturma:** Ad alanlarını oluşturmak için "DFS Management" penceresi içinde "Ad Alanları" ve "Yeni Ad Alanı" seçeneği ile "Yeni Ad Alanı Sihirbazı" menüsü açılır (Görsel 6.19).

Yeni Ad Alanı Sihirbazı'nda ilk adım kullanıcıların erişim yapacağı paylaşım klasörünün bulunacağı sunucu seçimidir. Görsel 6.19'da "sunucu19" dosya sunucusunun ve etki alanının kurulu olduğu sunucudur.

| DES Vonetimi              | Adalanla |                                                                                                    |                                                                                                    | Eulomios                                                                   |
|---------------------------|----------|----------------------------------------------------------------------------------------------------|----------------------------------------------------------------------------------------------------|----------------------------------------------------------------------------|
| Ad alanlari<br>G Çoğaltma | Ad       | Veni Ad Alanı Sihirbazı                                                                                                  | ×                                                                                                    | Ad alanları<br>31 Yeni Ad Alanı<br>32 Görüntülenecek                       |
|                           |          | Admiar:<br>Ad Alani Sunucuau<br>Ad Alani Ad ve Ayarlan<br>Ad Alani Turu<br>Ayarlan Incele ve Ad Alani<br>Oluştur<br>Onay | Ad danın bamdıracak sunucunun adını gim. Belittiğiniz sunucu ad alan sunucusu<br>olarak bilinecektir<br>Sunucu:<br>sunucu 19<br>Gözat<br>Itemik Teri İştal | Yönetim İzinleri<br>Görünüm<br>Buradan Yeni Per<br>G Liste Ver<br>I Yardım |

Görsel 6.19: Yeni Ad Alanı Sihirbazı açılışı

Sunucu seçimi yapıldıktan sonra ikinci adımda kullanıcıların erişeceği ad alanı klasörünün adı belirlenir ve klasör oluşturulur (Görsel 6.20).

| DFS Yonetimi                              | Ad alanlar       | Ĩ.                                                                                                    |                                                                                                    |                                                                                                    | Eylemler                                                                                                    |
|-------------------------------------------|------------------|----------------------------------------------------------------------------------------------------|----------------------------------------------------------------------------------------------------|----------------------------------------------------------------------------------------------------|----------------------------------------------------------------------------------------------------|
| DFS Yonetimi<br>Ad alanları<br>Q Çoğaltma | Ad alanlar<br>Ad | Adamar<br>Adamar<br>Adamar<br>Adamar<br>Adam Sunucusu<br>Ad Alam Sunucusu<br>Ad Alam Sunucusu<br>Ad Alam Yunu<br>Adam Adam Adam<br>Adam Turu<br>Ayatan Incele ve Ad Alam<br>Olugur<br>Onay | I ve Ayarlan<br>Ad alam ign bir ad gim. Bu ad, ad alam yo<br>sonra 'Subincu'Ad veya 'NBKiAlan'Ad<br>Ad;<br>Adam<br>Omek: Genel<br>Gerekiyona, shirbaz ad alam sumucusund<br>Paylagan Kasoni, yerel yolu ve ianlen git<br>Dizente'yi tiklatin.<br>Ayarlan Dizente | Ayarlam Düzenle     X       Ad alam sunuculu:                                                               | Eylemler         Ad alanlar         Image: State State |
|                                           |                  |                                                                                                    |                                                                                                    | Vionstiolerin tam engini var. diğer kullanıcıların okuma ve yazma<br>barileri var<br>O Ozel iznier kulları. |                                                                                                    |

Görsel 6.20: Kullanıcıların erişeceği ad alanı klasörünün oluşumu

Görsel 6.20'de ad alanı klasörüne "Aktarım" ismi verilmektedir. Klasörün ayarlarına "Ayarları Düzenle" düğmesi ile ilgili menü açılarak erişilebilir. Klasör sunucuda "C:\DFSRoots\Aktarım" dizinine yerleşecektir. Klasör, kullanıcıların sadece ilgili klasörlere erişimini sağlayacak kısayollardan oluşacağı için "Tüm kullanıcılara salt okuma izinleri ver" paylaşım izni ile oluşturulur.

Ortak ad alanı klasörü belirlenmesi adımından sonra "Ad Alanı Türü" adımına geçilir (Görsel 6.21).

| Yeni Ad            | d Alanı Sihirbazı<br>Ad Alanı Türü | -                                                                                                    |   | ×     |
|--------------------|------------------------------------|----------------------------------------------------------------------------------------------------|---|-------|
| mlar:              |                                    | Oluşturulacak ad alanının türünü seçin.                                                                                                    |   |       |
| Alanı Sun          | nucusu                             |                                                                                                    |   |       |
| Alanı Adı          | ve Ayarlan                         | Etki alanı tabanlı ad alanı                                                                                                    |   |       |
| Alanı Tür          | rü                                 | Etki alani tabanli ad alani, bir veya daha fazla ad alani sunucusunda ve Active Directory Etki<br>Alani Hizmetleri'nde denglanir. Birden fazla sunucu kullanarak etki alani tahanli bir ad alanının |   |       |
| ıdan İncel<br>ştur | ele ve Ad Alanı                    | kullanılabilirliğini yükseltebilirsiniz. Ad alanı Windows Server 2008 modunda oluşturulduğunda,<br>artırılmış ölçeklenebilirliği ve erişim tabanlı sıralamayı destekler.                            |   |       |
| Onay               |                                    | ☑ Windows Server 2008 modunu etkinleştir                                                                                                    |   |       |
|                    |                                    | Etki alanı tabanlı ad alanının önizlemesi:                                                                                                    |   |       |
|                    |                                    | \Vkampus.local\Aktanm                                                                                                    |   |       |
|                    |                                    | Tek başına ad alanı<br>Tek başına ad alanı, tek bir ad alanı sunucusunda depolanır. Tek başına bir ad alanını bir yük<br>devretme kümesinde barındırarak kullanılabilirliğini artırabilirsiniz.     |   |       |
|                    |                                    | Tek başına ad alanının önizlemesi:                                                                                                    | _ |       |
|                    |                                    | \\sunucu19\Aktanm                                                                                                    |   |       |
|                    |                                    | Tek başına ad alanının önizlemesi:<br>\\sunucu19\Aktanm<br>< Onceki ileri >                                                                                                    |   | iptal |

Görsel 6.21: Ad Alanı Türü seçimi

Görsel 6.21'de iki türlü ad alanı seçimi görülmektedir. "Etki alanı tabanlı ad alanı" seçimi ile etki alanı ve ortak ad alanı klasörü ile erişim sağlanır. Bu seçimde kullanıcıların, dosya sunucusunun adını veya IP adresini bilmesi gerekmez. Ayrıca ad alanı klasörünün eş zamanlı çalışan başka bir kopyası varsa sunucuda oluşabilecek bir bağlantı sorununda diğer kopyanın bulunduğu sunucu aktif olarak çalışabilir. Yetkisiz kullanıcıların ad alanı klasörünü hiç görememesi için "Windows Server 2008 modunu etkinleştir" seçeneğinin aktif olması gerekir.

"Tek başına ad alanı" seçiminde ise ortak ad alanı klasörüne doğrudan sunucu adı veya IP adresi ile erişilir. Sunucuda oluşabilecek arıza durumunda bağlantı problemleri yaşanabilir.

"Ayarları İncele ve Ad Alanı Oluştur" adımında yapılan işlemlerin bir özeti raporlanır (Görsel 6.22).

| 🚰 Yeni Ad Alanı Sihirbazı                                                  |                                                                                                    | - eC    | + <b>D</b> )* | × |
|----------------------------------------------------------------------------|----------------------------------------------------------------------------------------------------|---------|---------------|---|
| Ayarları İnce                                                              | le ve Ad Alanı Oluştur                                                                                                    |         |               |   |
| Adımlar:<br>Ad Alanı Sunucusu<br>Ad Alanı Adı ve Ayarları<br>Ad Alanı Türü | Yeni ad alanı için aşağıdaki ayarları seçtiniz. Ayarlar doğruysa, yeni ad alanınızı<br>oluşturmak için Oluştur'u tıklatırı. Bir ayan değiştirmek için Onceki'ni tıklatın veya<br>yönlendirme bölmesinde uygun sayfayı seçin.<br>Ad alanı ayarları:                                                                                          |         |               |   |
| Ayarlan încele ve Ad Alanı<br>Oluştur<br>Onay                              | Ad alanı<br>Ad alanı adı: \\kampus.local\Aktanm<br>Ad alanı türü: Etki alanı (Windows Server 2008 modu)<br>Ad alanı sunucusu: sunucu.19<br>Kök paylaşılan klasör: Paylaşılan klasör yoksa, oluşturulacak.<br>Ad alanı paylaşılan klasörünün yerel yolu: C:\DFSRoots\Aktanm<br>Ad alanı paylaşılan klasörünün izinleri: Herkes yalnızca okur |         |               |   |
|                                                                            | < Опсекі                                                                                                    | Oluştur | Íptal         |   |

Görsel 6.22: Ortak Ad Alanı inceleme ve oluşturma

| 🤷 Yeni Ad Alanı Sihirbazı             |                               |                  | 0-0 |        | × |
|---------------------------------------|-------------------------------|------------------|-----|--------|---|
| Onay                                  |                               |                  |     |        |   |
| Adımlar:                              | -                             |                  |     |        |   |
| Ad Alanı Sunucusu                     | Yeni Ad Alanı Sihirbazı başar | ıyla tamamlandı. |     |        |   |
| Ad Alanı Adı ve Ayarları              |                               |                  |     |        |   |
| Ad Alanı Türü                         | Görevler Hatalar              |                  |     |        |   |
| Ayarlan İncele ve Ad Alanı<br>Oluştur | Görev                         | Durum            |     |        |   |
| Onay                                  | 🕑 Ad alanı oluştur.           | Başanlı          |     |        |   |
|                                       |                               |                  |     |        |   |
|                                       |                               |                  |     |        |   |
|                                       |                               |                  |     |        |   |
|                                       |                               |                  | I   | Kapat  |   |
|                                       |                               |                  |     | , upor |   |

Son adımda, adımlar onaylanır ve ad alanı oluşturulur (Görsel 6.23).

Görsel 6.23: Başarılı ad alanı oluşturma işlemi

### 6. ÖĞRENME BİRİMİ

Ad Alanları İçin Hedef Klasör Ekleme: Ad alanlarından erişim yapılacak klasörler için kısayol dosyaları ekleme, ortak ad alanı "Eylemler" menüsü ve "Klasör Ekle" seçeneği ile gerçekleşir (Görsel 6.24).

| DFS Yönetimi | \\kampus.local\Aktarım                        | (Windows Server 2008 modu içinde etki alanı tabanlı)                           | Eylemler                                                                                                |
|--------------|-----------------------------------------------|--------------------------------------------------------------------------------|----------------------------------------------------------------------------------------------------|
| Ad aleniari  | Ad Alani Ad Alani Sunucu<br>0 girdi<br>Tür Ad | an Temsici Segne Ara Yeni Klasor.                                              | Vikampus.JocalVAktanm     Veni Klasor     Ad Alani Sunucusu Ekle     Yonetim Izinleri Temsilcii         |
|              |                                               | Ad:<br>Dizayn<br>Ad alam önizlemeal:<br>Nkaso'r hodeflen:<br>NSUNUCU19: Dizayn | Ad Alanini Goruntüden Ka<br>Görünüm<br>Buradan Yeni Pencere<br>Sill<br>Q Yenile<br>Q Yenile<br>Q Yardım |
|              |                                               | Bde                                                                            |                                                                                                    |

Görsel 6.24: Ortak ad alanına klasör eklenmesi

Görsel 6.24'te "DFS Management" ve etki alanının kurulu olduğu sunucudaki "Dizayn" paylaşım klasörü ad alanına eklenmiştir.

Görsel 6.25'te "Aktarım" ad alanı içinde "Dizayn" ve "Evraklar" paylaşım klasörleri görülmektedir. Dizayn klasörü doğrudan dosya sunucusunun olduğu sunucudadır. Evraklar klasörü ise başka bir sunucuda paylaşıma açık bir klasördür.

| 🛸 DFS Yönetimi             |                                                                             | المراجر -                       |
|----------------------------|-----------------------------------------------------------------------------|---------------------------------|
| 🚰 Dosya Eylem Görünüm Penc | ere. Yardim                                                                 |                                 |
| 🗢 🏟 🙇 🖾 📓 📷                |                                                                             |                                 |
| 🍓 DFS Yonetimi             | \\kampus.local\Aktarım (Windows Server 2008 modu içinde etki alanı tabanlı) | Eylemler                        |
| Ad alanlari                | Ad Alam Ad Alam Sunuculan Temsici Segne Ara                                 | \\kampus.local\Aktarım          |
| 5 💽 Çoğaltma               | 2 gird                                                                      | 🥂 Yeni Klasör                   |
|                            | Tur Ad                                                                      | Ad Alani Sunucusu Ekle          |
|                            | 🚵 Dizayn                                                                    | Yönetim İzinleri Temsilcisi Seç |
|                            | 🔂 Evraklar                                                                  | Ad Alanını Görüntüden Kaldır    |
|                            |                                                                             | Görünüm                         |
|                            |                                                                             | Buradan Yeni Pencere            |
|                            |                                                                             | 🗙 Sil                           |
|                            |                                                                             | C Yenile                        |
|                            |                                                                             | Özellikler                      |
|                            |                                                                             | Yardım                          |

#### Görsel 6.25: Ad alanı klasörleri

Ad Alanı Klasörlerine Erişim: İstemci bilgisayarlardan etki alanı içindeki ad alanı klasörlerine erişim için \\etki\_alani\_adi\ad\_alani adresi kullanılır. Görsel 6.26'da "Aktarım" ad alanı klasörüne erişim için \\kampus. local\Aktarım adresi kullanılmıştır. "Aktarım" klasörü içinde "Dizayn" ve "Evraklar" klasörleri için kısayol simgeleri görülmektedir.

| - · · I                      | > Ağ | kampus.local | Aktarım | ~                 | G |                       |       | \$ |
|------------------------------|------|--------------|---------|-------------------|---|-----------------------|-------|----|
| 🖈 Hızlı erişim               |      | Ad           | ^       | Değiştirme tarihi |   | Tür<br>Docus klassisi | Boyut |    |
| 🔜 Masaüstü<br>🖶 İndirilenler | *    | Evraklar     |         | 15.07.2021 23:18  |   | Dosya klasörü         |       |    |
| Belgeler Resimler            | *    |              |         |                   |   |                       |       |    |
| Müzikler                     |      |              |         |                   |   |                       |       |    |
| ConeDrive                    |      |              |         |                   |   |                       |       |    |
| 📕 Bu bilgisayar              |      |              |         |                   |   |                       |       |    |
| 🛃 Ağ                         |      |              |         |                   |   |                       |       |    |

Görsel 6.26: Etki alanı içindeki ad alanına erişim

# 6. UYGULAMA

Aşağıdaki adımlara göre istenen ad alanını oluşturunuz ve ilgili klasörler için kısayol oluşturunuz.

- 1. Adım : Sunucu bilgisayarınızda "DFS Yönetimi" penceresini açınız.
- 2. Adım : Ad alanları menüsü ile "Aktarım" adında yeni bir ad alanı dizini oluşturunuz.
- **3. Adım :** Aktarım ad alanı dizinini "DFS Yönetimi" kurulu olan sunucu bilgisayarında C:\DFSRoots altına yerleştiriniz.
- **4. Adım :** Sunucu bilgisayarınızda Active Directory etki alanı kurulu ise ad alanı türü olarak "Etki alanı tabanlı sunucu" seçeneğini, AD kurulu değilse "Tek başına sunucu" seçeneğini tercih ediniz ve ad alanı oluşturmayı tamamlayınız.
- **5. Adım :** "DFS Yönetimi"nin olduğu sunucuda C:\Dizayn klasörü oluşturunuz ve ilgili kullanıcılar için paylaşıma açınız.
- **6. Adım :** Sunucunuzla aynı ağda bulunan istemci bilgisayarınızda veya varsa farklı bir sunucu bilgisayarda C:\Evrakla klasörü oluşturunuz ve ilgili kullanıcılar için paylaşıma açınız.
- **7. Adım :** "DFS Yönetimi" penceresinde "Aktarım" ad alanı için "Klasör Ekle" seçeneği ile sunucu bilgisayarınızdaki "Dizayn", diğer bilgisayarınızdaki "Evraklar" klasörlerini ekleyiniz.
- 8. Adım : Sunucunuzla aynı ağda bulunan istemci bilgisayarınızda \\EtkiAlanı\Aktarım veya Active Directory kurulu değilse \\SunucuAdı\Aktarım adresleri ile "Aktarım" dizini içeriğini görüntüleyiniz.

**DEĞERLENDIRME:** Çalışmalarınız öğrenme birimi sonunda yer alan **kontrol listesi** kullanılarak değerlendirilecektir. Çalışmalarınızı yaparken bu ölçütleri dikkate alınız.

### 6.1.3.2. Çoğaltma

Dosya sunucularında paylaştırılmış ortak klasörler, içerdiği dosyaların önemi ve çok sayıda kişinin erişim isteği nedeni ile farklı sunuculardaki klasörlerle eş zamanlı çoğaltılarak çalışabilir. Böylelikle klasör ve dosyaların aynı zamanda yedekleri alınır. Dosya sunucular farklı ağlarda bulunuyorsa ağlardaki istemciler öncelikli olarak kendine yakın olan sunucudaki ortak klasörlere erişir (Görsel 6.27).

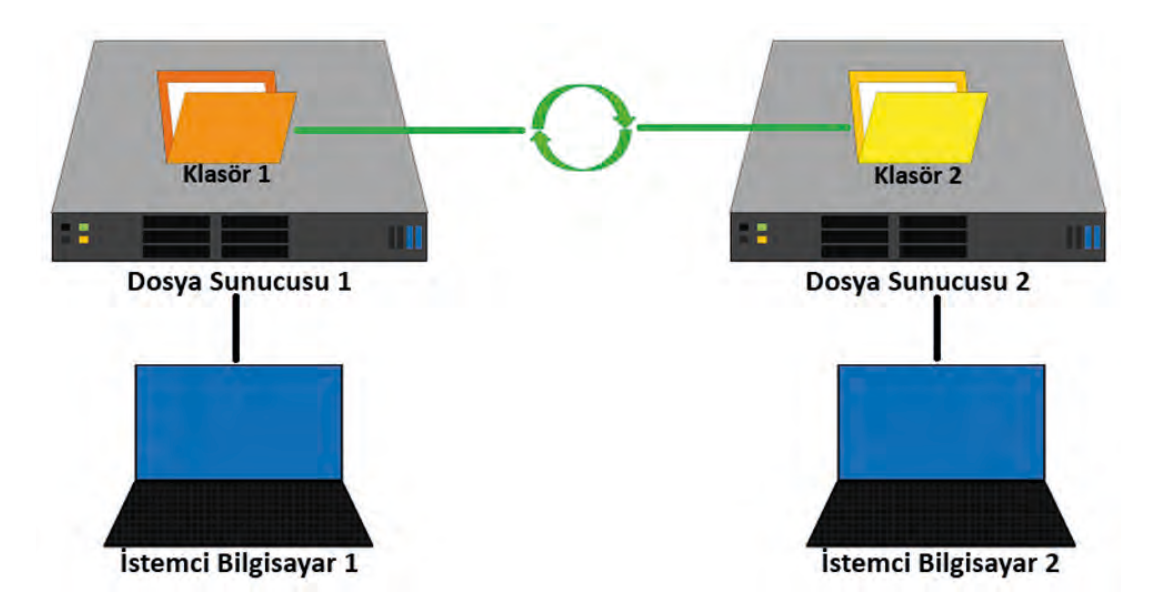

Görsel 6.27: Dosya sunucularındaki klasörlerin eş zamanlı yedeklenmesi

Yeni Çoğaltma Grubu Oluşturma: Dosya sunucularında klasörleri eş zamanlı çoğaltma işlemi için DFS Yönetimi penceresinden Çoğaltma ve Yeni Çoğaltma Grubu seçeneği ile Yeni Çoğaltma Grubu Sihirbazı menüsü açılır (Görsel 6.28).

Çoğaltma Grubu Türü adımında iki seçenek bulunur. "Çok amaçlı çalışma grubu" seçeneği ile ikiden fazla dosya sunucusu arasında klasör çoğaltma işlemi planlaması yapılır. "Veri toplama için çalışma grubu" seçeneğinde ise iki dosya sunucusu arasında klasör çoğaltma işlemi yapılır.

İkinci adımda, çoğaltma grubunu tanımlayacak bir ad ve etki alanı seçimi yapılır (Görsel 6.29).

## DİKKAT

Görsellerdeki ve açıklamalarda iki dosya sunucusu arasında klasör eşitlemesi yapılmaktadır. Bu nedenle "Veri toplama için çalışma grubu" seçeneği işaretlenerek devam edilmiştir. Dosya sunucularında çoğaltma yapılacak kaynak ve hedef paylaşım klasörleri ilgili kullanıcılar için okuma ve yazma izni ile paylaşıma açılmalıdır. Görsellerde kullanılan klasörler ile Everyone kullanıcı hesabı için okuma ve yazma hakkı tanımlanmıştır.

| Image: Second second second | Çoğaltın<br>Ad<br>≹≵Doma | Veni Çoğaltma Grubu Sit<br>Coğaltma Grubu Sit<br>Adımlar:<br>Çoğatıma Grubu Tünü<br>Adı ve Bix Alan<br>Şube Sunucusu<br>Çoğatımış Klasöter<br>Hub Sunucusu<br>Hub Sunucusu<br>Hub Sunucusu<br>Hub Sunucusu<br>Hub Sunucusu<br>Goğatıma Grubu Zamanlaması<br>ve Bart Genişiy | iribazı<br>Ibu Türü<br>Oluştunlacak çoğalmış gubu tinimi seçin.<br>O çok amaçlı çoğalmış gubu<br>Bu seçerek, yayındına, içerik paylışmı ve diğer senayolar için ki veya daha<br>fada aurucu arasında çoğalmışı yapılandır.<br>O Veri toplama için çoğalmış yapılandır.<br>O Veri toplama için çoğalmış gubu<br>Bu seçerek; açbe sunucusiya hub indefi surucusu gibi ki surucu arasındaki<br>ki yörli çoğalmışı yapılandır. Bu şaşılandındı bu surucusulaki verileri<br>toplamınana olanak tarı: Daha sonra hub surucusundaki verileri yedeklemek<br>için yedekleme yazılım kullanabiliranız. | - ¤ ×  | Eylemler<br>Cogaitma<br>R Gruntulenecek Çoğaitma Gruu<br>Yönetim İzinleri Temsilcisi Seç.<br>Topoloji Doğrulamasını Devrel<br>Görünüm<br>Buradan Yeni Pencere<br>Yenile<br>Liste Ver<br>Yardım |
|----------------------------------------------------------------------------------------------------|--------------------------|----------------------------------------------------------------------------------------------------|----------------------------------------------------------------------------------------------------|--------|----------------------------------------------------------------------------------------------------|
|                                                                                                    |                          | Cogatina Guida Olugiur<br>Onay                                                                                                    | Eyeak/ Int                                                                                                    | > btal |                                                                                                    |

Görsel 6.28: Yeni Çoğaltma Grubu Sihirbazı

| 🤷 Yeni Çoğaltma Grubu Sil                       | hirbazı /                                                                                                    |      |       | × |
|-------------------------------------------------|----------------------------------------------------------------------------------------------------|------|-------|---|
| Ad ve Etki Ak                                   | anı                                                                                                    |      |       |   |
| Adımlar:                                        | Çoğaltma grubu için bir ad ve etki alanı yazın. Çoğaltma grubunun adı, çoğaltma<br>grubunu banndıran etki alanında benzersiz olmalıdır. |      |       |   |
| Çoğaltma Grubu Türü                             |                                                                                                    |      |       |   |
| Ad ve Etki Alanı                                | Coğaltma grubunun adı:                                                                                                    |      |       |   |
| Şube Sunucusu                                   | Otak Klasör                                                                                                    | 1    |       |   |
| Çoğaltılmış Klasörler                           |                                                                                                    | 1    |       |   |
| Hub Sunucusu                                    | Çoğaltma grubunun isteğe bağlı açıklaması:                                                                                              |      |       |   |
| Hub Sunucusunda Hedef<br>Klasör                 |                                                                                                    |      |       |   |
| Çoğaltma Grubu Zamanlaması<br>ve Bant Genişliği | Bki alaw                                                                                                    | 1    |       |   |
| Avadan Gözden Gegir ve                          | kampus local                                                                                                    | 6    |       |   |
| Çoğaltma Grubu Oluştur                          | Kanpusiocai                                                                                                    |      |       |   |
| Onay                                            |                                                                                                    |      |       |   |
|                                                 | < Onceki ile                                                                                                    | ri > | İptal |   |

Görsel 6.29: Çoğaltma grubu için ad ve etki alanı tanımlanması

Üçüncü adımda, çoğaltmanın başlatılacağı kaynak dosya sunucusu seçimi yapılır (Görsel 6.30).

| 答 Yeni Çoğaltma Grubu Sih                                                                                                    | īrbazı                                                                                                    |                                      |                 |         |       | × |
|----------------------------------------------------------------------------------------------------|----------------------------------------------------------------------------------------------------|--------------------------------------|-----------------|---------|-------|---|
| Şube Sunucus                                                                                                    | 9U                                                                                                    |                                      |                 |         |       |   |
| Adımlar:<br>Çoğaltma Grubu Türü<br>Ad ve Etki Alanı<br>Sube Sunuçusu                                                                                                    | Hub (hedef) sunucusuna çoğaltmak istediğiniz içeriğin ol<br>sunucusunun adını girin.<br>Ad:<br>SUNUCU19                       | lduğu şube (ka                       | iynak)<br>Gözat | 1       |       |   |
| Çoğaltılmış Klasörler<br>Hub Sunucusu<br>Hub Sunucusunda Hedef<br>Klasör<br>Çoğaltma Grubu Zamanlaması<br>ve Bant Genişliği<br>Ayarlan Gözden Geçir ve<br>Çoğaltma Grubu Oluştur<br>Onay | Şube sunucusu ilk çoğaltma sırasında birincil üye ol<br>sunucusundaki klasör ve dosyalann ilk çoğaltma sır<br>anlamına gelir. | lacaktır. Bu, şu<br>asında yetkili o | be<br>lacağı    |         |       |   |
|                                                                                                    |                                                                                                    | < Onc                                | eki             | ileri > | İptal |   |

Görsel 6.30: Kaynak dosya sunucusu seçimi

Dördüncü adımda, kaynak sunucudan hedef sunucuya çoğaltılacak klasörün seçimi yapılır (Görsel 6.31).

| 🐴 Yeni Çoğaltma Grubu Sih                                                          | irbazı                                                                                      |                           |                  |         |       | × |
|------------------------------------------------------------------------------------|---------------------------------------------------------------------------------------------|---------------------------|------------------|---------|-------|---|
| Çoğaltılmış Ki                                                                     | asörler                                                                                     |                           |                  |         |       |   |
| <b>Adımlar:</b><br>Çoğaltma Grubu Türü<br>Ad ve Etki Alanı                         | Şube (kaynak) sunucusundan hu<br>çoğaltılmış klasörleri belirtin.<br>Çoğaltılmış klasörler: | b (hedef) sunucusuna çoğa | tmak istediğiniz |         |       |   |
| Şube Sunucusu                                                                      | Yerel Yol                                                                                   | Çoğaltılmış Klasör        | Adı              |         |       |   |
| Çoğaltılmış Klasörler                                                              | C:\Sunucu19Dosyalar                                                                         | Sunucu 19Dosyala          | ar               |         |       |   |
| Hub Sunucusu                                                                       |                                                                                             |                           |                  |         |       |   |
| Hub Sunucusunda Hedef<br>Klasör<br>Çoğaltma Grubu Zamanlaması<br>ve Bant Genişliği |                                                                                             |                           |                  |         |       |   |
| Çoğaltma Grubu Oluştur                                                             |                                                                                             |                           |                  |         |       |   |
| Onay                                                                               |                                                                                             |                           |                  |         |       |   |
|                                                                                    | Ekle                                                                                        | Talla                     |                  |         |       |   |
|                                                                                    |                                                                                             |                           | < Önceki         | ileri > | Íptal |   |

Görsel 6.31: Kaynak sunucuda hedef sunucu için çoğaltılacak klasör seçimi

Beşinci adımda, çoğaltmanın yapılacağı hedef sunucu seçimi yapılır (Görsel 6.32). Hedef sunucu ile kaynak sunucu arasında veri transferi gerçekleşmesi için iletişim kurabildikleri bir ağ sistemi olması gerekmektedir.

| 🤷 Yeni Çoğaltma Grubu Sih                                                                                                    | irbazı —                                                                                                    |       | × |
|----------------------------------------------------------------------------------------------------|----------------------------------------------------------------------------------------------------|-------|---|
| Hub Sunucusu                                                                                                    |                                                                                                    |       |   |
| Adımlar:<br>Çoğaltma Grubu Türü<br>Ad ve Elki Alanı<br>Şube Sunucusu                                                                                           | Yedekleme veya diğer amaçlar için çoğaltılmış klasörleri toplayacağınız hedef<br>sunucunun adını girin. Bu sunucu genellikle veri merkezindeki veya diğer merkezi<br>konumdaki hub sunucusudur.<br>Ad:<br>SUNUCU08 |       |   |
| Hub Sunucusu<br>Hub Sunucusunda Hedef<br>Kasör<br>Çoğaltma Grubu Zamanlaması<br>ve Bant Genişliği<br>Ayarlan Gözden Geçir ve<br>Çoğaltma Grubu Oluştur<br>Onay |                                                                                                    |       |   |
|                                                                                                    | < Onceki ileri >                                                                                                    | İptal |   |

Görsel 6.32: Hedef dosya sunucusu seçimi

Altıncı adımda, hedef sunucuda çoğaltmanın gerçekleşeceği paylaşım klasörü seçimi yapılır (Görsel 6.33).

| 😤 Yeni Çoğaltma Grubu Sih                                                                                    | irbazı                                                                         |                                                                     |                                                  |                        |       | X |
|----------------------------------------------------------------------------------------------------|--------------------------------------------------------------------------------|---------------------------------------------------------------------|--------------------------------------------------|------------------------|-------|---|
| Hub Sunucus                                                                                                  | unda Hedef Klasör                                                              |                                                                     |                                                  |                        |       |   |
| Adımlar:<br>Çoğaltma Grubu Türü<br>Ad ve Etki Alanı<br>Şube Sunucusu<br>Çoğaltılmış Klasörler                | Çoğaltılmış klasörleri içere<br>girin.<br>Hedef klasör:<br>C:\Sunucu08Dosyalar | soek hub (hedef) sunucusundak                                       | si hedef klasörün yere                           | l yolunu<br>Gözat      |       |   |
| Hub Sunucusu                                                                                                 |                                                                                |                                                                     |                                                  |                        |       |   |
| Hub Sunucusunda Hedef<br>Klasör                                                                              | Kaynak ve hedef konum                                                          | lar:                                                                |                                                  |                        |       |   |
| Çoğaltma Grubu Zamanlaması<br>ve Bant Genişliği<br>Ayarlan Gözden Geçir ve<br>Çoğaltma Grubu Oluştur<br>Onay | Çoğaltılan Klasör Adı<br>Sunucu 19Dosyalar                                     | Şube Sunucusunda Kay<br>C:\Sunucu19Dosyalar                         | Hub Sunucusunda<br>C:\Sunucu08Dosy               | Hedef<br>alar\Sunu     |       |   |
|                                                                                                    | Hedef klasörlerin ayı<br>Grubu Türü sayfasın<br>belirtin.                      | nı üst klasörde yer almasını ister<br>a dönün ve çok amaçlı çoğaltm | niyorsanız, bu sihirbazı<br>a grubu oluşturma se | n Çoğaltma<br>çəneğini |       |   |
|                                                                                                    |                                                                                |                                                                     | < Önceki                                         | ileri >                | İptal |   |
|                                                                                                    |                                                                                |                                                                     |                                                  |                        |       |   |

Görsel 6.33: Hedef sunucuda çoğaltım yapılacak paylaşım klasörü seçimi

### 6. ÖĞRENME BİRİMİ

Yedinci adımda, kaynak ve hedef sunucularda çoğaltma yapılacak klasörler arasındaki veri transfer hızı ve zamanlaması tanımlanabilir. İstenirse çalışma zamanı dışındaki saatler için çoğaltmaları tanımlayarak ağ trafiğinin daha ideal kullanımı sağlanabilir (Görsel 6.34).

| 🐴 Yeni Çoğaltma Grubu Sil                                                                                                    | nirbazı                                                                                                    | - 24 |       | × |
|----------------------------------------------------------------------------------------------------|----------------------------------------------------------------------------------------------------|------|-------|---|
| Çoğaltma Gr                                                                                                    | ubu Zamanlaması ve Bant Genişliği                                                                                                    |      |       |   |
| Adımlar:<br>Çoğaltma Grubu Türü<br>Ad ve Etki Alanı<br>Şube Sunucusu<br>Çoğaltılmış Klasörler<br>Hub Sunucusu<br>Hub Sunucusunda Hedef<br>Klasör<br>Çoğaltma Grubu Zamanlaması<br>ve Bant Genişliği<br>Ayarlan Gözden Geçir ve<br>Çoğaltma Grubu Oluştur<br>Onay | Çoğaltma grubundaki tüm yeni bağlantılar için varsayılan olarak kullanılacak çoğaltma zamanlamasını ve bant genişliğini seçin.         Image: Selittilen bant genişliğini kullanarak sürekli çoğalt         Aşağidaki bant genişliğini kullanarak çoğaltmayı günde 24 saat, haftada 7 gün etkinleştimek için bu seçeneği kullanın:         Bant genişliği:         Tam         O       Belirtilen gün ve saatlerde çoğalt         Coğaltmanın varsayılan olarak hangi gün ve saatlerde gerçekleşeceğini belirlemek için bu seçeneği kullanın. Başlangıç çoğaltma zamanlamasının çoğaltma aralığı |      |       |   |
|                                                                                                    | < Onceki ilen                                                                                                    | >    | Ĭptal |   |

Görsel 6.34: Çoğaltma grubu için bant genişliği ve zamanlama

Çoğaltma grubu oluşturmanın son adımı, istenenlerin özetinin sunumu ve oluşturma adımıdır (Görsel 6.35).

| 犄 Yeni Çoğaltma Grubu Sih                          | irbazı                                                                                                    | -   |       | × |
|----------------------------------------------------|----------------------------------------------------------------------------------------------------|-----|-------|---|
| Ayarları Gözd                                      | len Geçir ve Çoğaltma Grubu Oluştur                                                                                                    |     |       |   |
| Adımlar:                                           | Yeni çoğaltma grubu için aşağıdaki ayarları seçtiniz. Ayarlar doğruysa, yeni çoğaltma                                                         |     |       |   |
| Çoğaltma Grubu Türü                                | grupunu oluşturmak üzere Oluştur'u tiklatın. Bir ayan değiştirmek için Onceki'ni<br>tıklatın veya yönlendirme bölmesinde uygun sayfayı seçin. |     |       |   |
| Ad ve Etki Alanı                                   |                                                                                                    |     |       |   |
| Şube Sunucusu                                      | Çoğaltma grubu ayarlan:                                                                                                    |     |       |   |
| Çoğaltılmış Klasörler                              | Veri Toplama İçin Çoğaltma Grubu                                                                                                    |     |       |   |
| Hub Sunucusu                                       | Şube (Kaynak) Sunucusu:                                                                                                    |     |       |   |
| Hub Sunucusunda Hedef<br>Klasör                    | Çoğaltılacak Yollar:                                                                                                    |     |       |   |
| Çoğaltma Grubu Zamanlaması<br>ve Bant Genişliği    | Hub (Hedef) Sunucusu:<br>SUNUCU08                                                                                                    |     |       |   |
| Ayarları Gözden Geçir ve<br>Çoğaltma Grubu Oluştur | Hub Sunucusundaki Hedef Klasör:<br>C:\Sunucu08Dosvalar                                                                                        |     |       |   |
| Onay                                               | Varsayılan Bağlantı Zamanlaması:<br>Tam bant genişliğiyle devamlı çoğalt                                                                      |     |       |   |
|                                                    | < Onceki Oluş                                                                                                    | tur | iptal |   |

Görsel 6.35: Çoğaltma grubu oluşumu özeti

Başarılı şekilde oluşturulmuş çoğaltma grubu raporu Görsel 6.36'da olduğu gibidir.

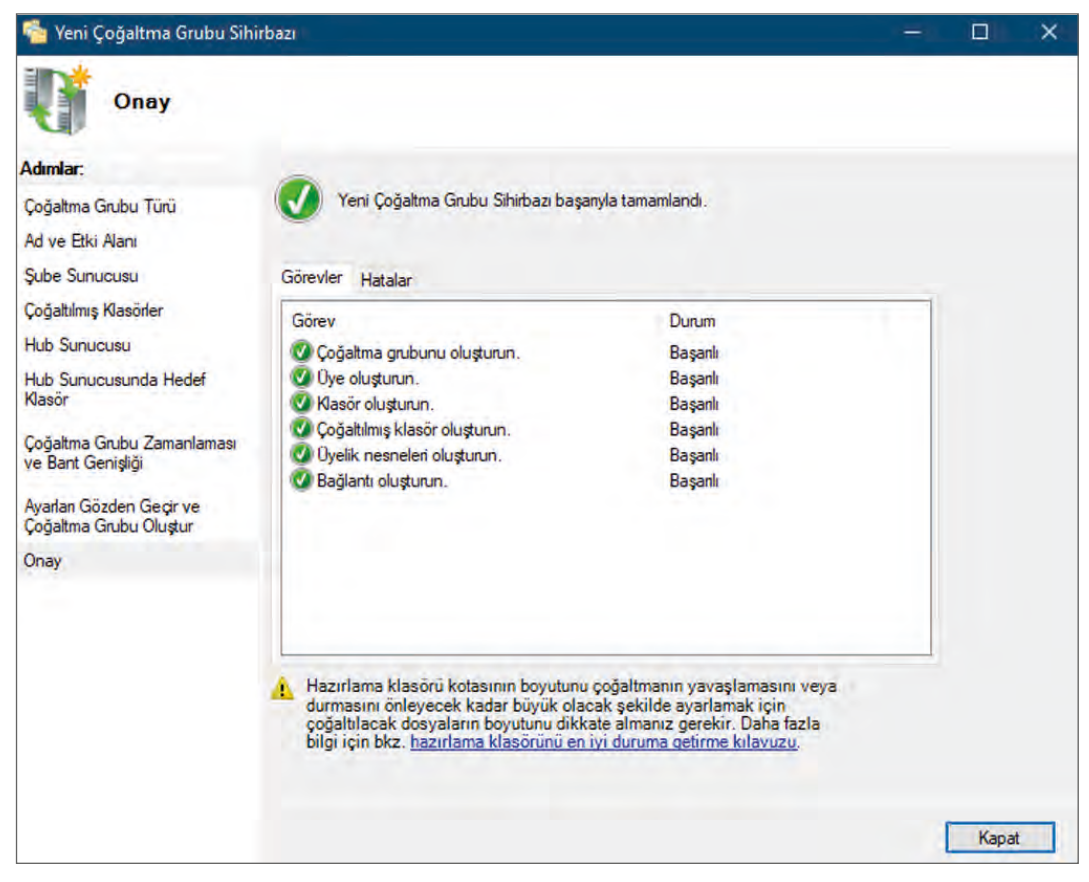

Görsel 6.36: Başarılı şekilde oluşturulmuş yeni çoğaltma grubu

Çoğaltma grubu takibi, gruba tıklanıp görüntülenerek yapılabilir (Görsel 6.37).

| 📬 DFS Yönetimi                                                                  |                                                                      |               |          |                    |                  |                                                             | - 0             | ×     |
|---------------------------------------------------------------------------------|----------------------------------------------------------------------|---------------|----------|--------------------|------------------|-------------------------------------------------------------|-----------------|-------|
| 🐴 Dosya Eylem Görünüm Pence                                                     | re. Yardim                                                           |               |          |                    |                  |                                                             |                 | - 8 % |
| 🔶 🏟 🛃 🚾 📓 📷                                                                     |                                                                      |               |          |                    |                  |                                                             |                 |       |
| S DFS Vonetimi                                                                  | Ortak Klasör (kampus-local)                                          |               |          |                    |                  | Eylemler                                                    |                 | _     |
| <ul> <li>Ad alanları</li> <li>Çoğaltma</li> <li>Domain System Volume</li> </ul> | Uyelikler Bağlantılar Çoğatılmış Klasörler Temsilci Seçme<br>2 girdi |               |          |                    |                  | Ortak Klasör                                                |                 |       |
| Crtak Klasör                                                                    | Aşama Yerel Yol<br>🖻 Çoğaltılmış Klasör: Sunucu19Dosyalar (2 öğe)    | Üyelik Durumu | Üye      | Çoğaltılmış Klasor | Hazırlama Kotası | <ul> <li>Yeni Çoğaltılmış</li> <li>Yeni Bağlantı</li> </ul> | Klasörler       |       |
|                                                                                 | C:\Sunucu08Dosyalar\Sunucu19Dosyalar                                 | Etkin         | SUNUCU08 | Sunucu 19Dosyalar  | 4.00 GB          | Yeni Topoloji                                               |                 |       |
|                                                                                 | C:\Sunucu19Dosyalar                                                  | Ekin          | SUNUCU19 | Sunucu19Dosyalar   | 4,00 GB          | Tanılama Raporu<br>Topolojiyi Doğru                         | ı Oluştur<br>la |       |

Görsel 6.37: Çalışma grubu takibi

Çoğaltma grubu oluşturma işlemleri bittikten sonra her iki dosya sunucusunda ilgili klasörlere dosyalar oluşturulduğunda diğer sunucuda da aynı dosyaların kopyalarının çoğaldığı görülür (Görsel 6.38, Görsel 6.39).

### 6. ÖĞRENME BİRİMİ

| osya Giriş      | Paylas | Görünüm                              |                   |                    |                       | 4 |
|-----------------|--------|--------------------------------------|-------------------|--------------------|-----------------------|---|
| · · · ·         | > Bu   | bilgisayar > Yerel Disk (C:) > Sunuc | :u19Dosyalar >    | ~ Ū                | Ara: Sunucu19Dosyalar | P |
|                 | ^      | Ad                                   | Değiştirme tarihi | Tür                | Boyut                 |   |
| r Hızlı erişim  |        | Klasör1                              | 17.07.2021 13:07  | Dosya klasörü      | -                     |   |
|                 | 1      | kitap1.xlsx                          | 17.07.2021 13:07  | Microsoft Excel Ça | 9 KB                  |   |
| 👆 Indirilenler  | *      | resim1.bmp                           | 17.07.2021 13:12  | BMP Dosyası        | 0 KB                  |   |
| Belgeler        | 1      | resim2.bmp                           | 17.07.2021 13:12  | BMP Dosyası        | 0 KB                  |   |
| Resimler        | *      | text1.txt                            | 17.07.2021 13:04  | Metin Belgesi      | 0 KB                  |   |
| Görseller       | -      |                                      |                   |                    |                       |   |
| Sunucu19Do      | syal   |                                      |                   |                    |                       |   |
| System32        |        |                                      |                   |                    |                       |   |
| Unit6           |        |                                      |                   |                    |                       |   |
| 💻 Bu bilgisayar |        |                                      |                   |                    |                       |   |

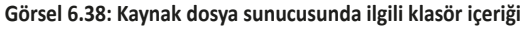

| anize 👻 Include in lib                   | orary 👻 Share with 👻 New folder |                  |               | 1    | - 💷 ( |
|------------------------------------------|---------------------------------|------------------|---------------|------|-------|
| Favorites                                | Name *                          | Date modified    | Туре          | Size |       |
| Desktop                                  | 🕌 Klasör 1                      | 17.07.2021 14:07 | File folder   |      |       |
| Downloads                                | z resim 1.bmp                   | 17.07.2021 14:12 | Bitmap image  | 0 KB |       |
| Recent Places                            | sim2.bmp                        | 17.07.2021 14:12 | Bitmap image  | 0 KB |       |
| Librarian                                | text1.txt                       | 17.07.2021 14:04 | Text Document | 0 KB |       |
| Documents<br>Music<br>Pictures<br>Videos | kitap 1.xlsx                    | 17.07.2021 14:07 | XLSX File     | 9 KB |       |
| Computer                                 |                                 |                  |               |      |       |
| Network                                  |                                 |                  |               |      |       |

#### Görsel 6.39: Hedef sunucuda çoğaltılan ilgili klasör içeriği

# DİKKAT

Dosya sunucularında çoğaltma işlemi istenen zamanlarda gerçekleşmemişse sunucuların komut satırında "dfsrdiag pollad" komut ile işlemin gerçekleşmesi sağlanabilir.

# 7. UYGULAMA

Aşağıdaki adımlara göre sunucu bilgisayarlarınızın klasörleri arasında tam zamanlı çoğaltma işlemi gerçekleştiriniz.

- 1. Adım : Yerel ağınızda çoğaltmaların gerçekleşeceği iki farklı sunucu bilgisayar temin ediniz.
- **2. Adım :** Sunucu bilgisayarlarınızda "Dosya Sunucusu ve Depolama" rolünü "DFS Replication" özelliği ile birlikte kurunuz.
- **3. Adım :** Sunucu bilgisayarlarınızda çoğaltmaların gerçekleşeceği klasörlerinizi "Everyone" hesabına paylaşım ayarlarında okuma ve yazma izinlerini vererek oluşturunuz.
- 4. Adım : Birinci sunucu bilgisayarınızda "DFS Yönetimi" penceresini açınız.
- **5. Adım :** "Yeni Çoğaltma Grubu Sihirbazı" menüsünden yararlanarak sunucu bilgisayarlarınızın klasörlerini eşleştiriniz.
- 6. Adım : Çoğaltma zamanları ve bant genişliğinde kısıtlama yapmamaya dikkat ediniz.
- **7. Adım :** Sunucu bilgisayarlarınızın klasörlerine dosyalar göndererek klasörlerin çoğaltmalarını kontrol ediniz.
- 8. Adım : Çoğaltmalar gerçekleşmemişse sunucu bilgisayarlarınızın komut satırında "dfsrdiag pollad" komutunu uygulayarak çoğaltma işlemlerini tekrar kontrol ediniz.

**DEĞERLENDIRME:** Çalışmalarınız öğrenme birimi sonunda yer alan **kontrol listesi** kullanılarak değerlendirilecektir. Çalışmalarınızı yaparken bu ölçütleri dikkate alınız.

# 6.2. UZAK MASAÜSTÜ HİZMETLERİ YÖNETİMİ

Farklı bilgisayarlar arasında oturum yönetimi ile uzaktaki bilgisayar masaüstü ekranının istemci bilgisayara ağ üzerinden aktarılmasına uzak masaüstü bağlantısı denir. Uzak masaüstü bağlantılarında oturumlar uzaktaki bilgisayarda açılır ve fiziksel kaynaklar uzaktaki bilgisayardan tüketilir.

Kişisel Windows işletim sistemlerinde aynı anda yerel ve uzaktan olmak üzere yalnızca bir oturum açılabilir. Windows sunucu işletim sistemlerinde ise aynı anda yerel ve uzaktan toplamda üç oturuma izin verilir. Uzak masaüstü servisi rolünün Windows sunucu işletim sistemine kurulmasıyla varsayılan olarak 999.999 adet oturum aynı anda açılabilir (Görsel 6.40).

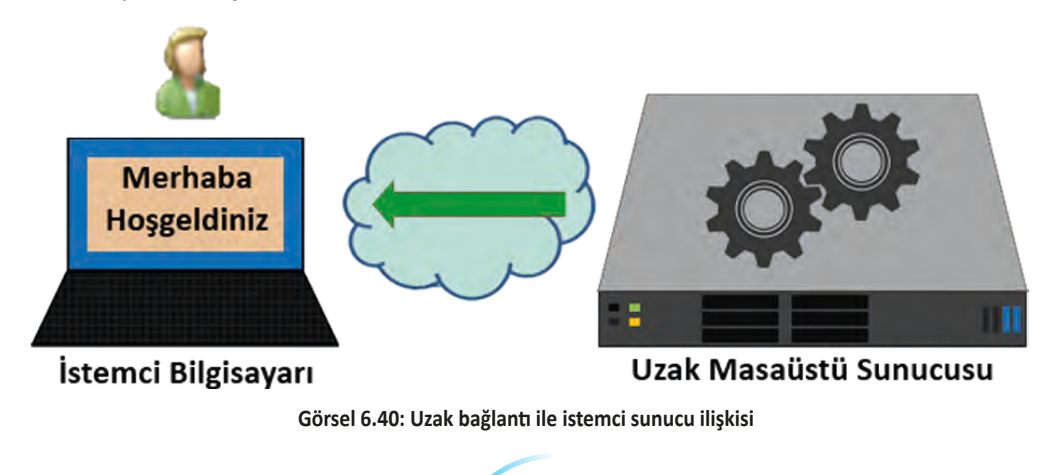

Uzak masaüstü bağlantısının avantajları şunlardır:

- Farklı konumlardaki istemci bilgisayarlardan uzaktaki bilgisayara bağlanarak masaüstü oturumlar yönetilebilir.
- Oturumlar gerçekte sunucu bilgisayarda açıldığı için programların kullanımında istemci bilgisayarlarda işlemci, ram ve disk gibi fiziksel kaynak kullanımı olmaz.
- İstemci bilgisayar yazılım ve donanım maliyetleri düşük tutulabilir.
- Aynı anda çok kullanıcı uzak sunucu bilgisayarlarda oturum açabilir.
- Oturumlar merkezî olarak yönetilebilir.

## DİKKAT

Uzak masaüstü bağlantısı istemci-sunucu bilgisayarlarda da gerçekleşebileceği gibi istemci-istemci bilgisayarlarda da gerçekleşebilir. Oturumların gerçekte üzerinde açıldığı bilgisayar **sunucu**, kullanıcının bulunduğu bilgisayar ise **istemci** olarak kabul edilir.

### 6.2.1. Uzak Sunucu Bilgisayarda Masaüstü Bağlantı İzinleri

Uzaktaki sunucu bilgisayardan oturum açılabilmesi için uzak bağlantı yapılacak sunucu bilgisayarda gerekli izin işlemleri uygulanmalıdır.

Görsel 6.41'de olduğu gibi uzak sunucu bilgisayarın "Sistem Özellikleri" penceresi açılır. "Uzak" sekmesinde "Bu bilgisayarda uzak bağlantıya izin ver" seçeneği aktif edilir. Güvenlik düzeyini artırmak için yalnızca kimlik doğrulama özelliğine sahip olan işletim sistemleri tarafından giriş yapılabilmesi etkinleştirilir. "Kullanıcıları Seç" düğmesi ile kimlik doğrulama işlemi neticesinde bağlantı isteği onaylanacak ve uzaktan oturum açabilecek kullanıcı hesapları belirlenebilir.

Uzak bağlantı talepleri varsayılan olarak 3389 bağlantı noktası numarasından kabul edilir. Bağlantı yapılandırmalarını gerçekleştirmeden önce gelişmiş güvenlik duvarı penceresinden ilgili bağlantı noktasına ve uzak masaüstü hizmetlerine izin verildiği kontrol edilmelidir (Görsel 6.42).

| and the second second sec | and the later of the later of t |     |
|----------------------------------------------------------------------------------------------------|----------------------------------------------------------------------------------------------------|-----|
| Bilgisayar Adı Donanım Gelişmiş                                                                                                    | Uzak                                                                                                    |     |
| Uzaktan Yardım                                                                                                    |                                                                                                    |     |
| Bu bilgisayara Uzaktan Yardım b                                                                                                    | bağlantılarına izin ver                                                                                                    |     |
|                                                                                                    |                                                                                                    |     |
|                                                                                                    |                                                                                                    |     |
|                                                                                                    | Geisne.                                                                                                    | r i |
|                                                                                                    |                                                                                                    |     |
| Uzak Masaüstü                                                                                                    |                                                                                                    |     |
| Bir secenek belidedikten sonra baŭ                                                                                                    | ilanabilecek kisileri belirtin.                                                                                                    |     |
|                                                                                                    |                                                                                                    |     |
| O Bu bilgisayara uzak bağlantıya i                                                                                                    | zin verme                                                                                                    |     |
| Bu bilgisayara uzak bağlantıya iz                                                                                                    | zin ver                                                                                                    |     |
| Z Yalnızca Uzak Masaüstü'nü                                                                                                    | Aň Dúzevinde Kimlik Doňnilama ile                                                                                                    |     |
| çalıştıran bilgisayarlardan yap                                                                                                    | pilan bağlantılara izin ver (önerilen)                                                                                                    |     |
|                                                                                                    |                                                                                                    |     |
| Segneme vardim et                                                                                                    | Kullanıcılan Seç                                                                                                    |     |
|                                                                                                    |                                                                                                    |     |

Görsel 6.41: Uzak sunucu bilgisayarda bağlantılara izin işlemleri

| 📸 Gelişmiş Güvenlik Özellikli Windo | ows Defender Güvenlik Duvan               |                           |        |       |          |              |         |             |                 |
|-------------------------------------|-------------------------------------------|---------------------------|--------|-------|----------|--------------|---------|-------------|-----------------|
| Dosya Eylem Görünüm Yard            | lim                                       |                           |        |       |          |              |         |             |                 |
| 🗢 🏟 🖄 📷 🗟 🗖 🖬                       |                                           |                           |        |       |          |              |         |             |                 |
| Preel Bilgisayar üzerinde Gelişm    | Gelen Kuralları                           |                           |        |       |          |              |         |             |                 |
| Gelen Kuralları                     | Ad                                        | Grup                      | Profil | Etkin | Eylem    | Geçersiz Kıl | Program | Yerel Adres | Uzaktaki adre 🔿 |
| Bağlantı Güvenliği Kuralları        | Uzak Hizmet Yönetimi (RPC-EPMAP)          | Uzak Hizmet Vönetimi      | Tümü   | Hayır | Izin Ver | Hayır        | %System | Herhangi    | Herhangi        |
| > 🔜 izieme                          | 🧭 Uzak Masaüstü - Gölge (TCP-Gelen)       | Uzak Masaüstü             | Tümü   | Evet  | İzin Ver | Hayır        | %System | Herhangi    | Herhangi        |
|                                     | 🔮 Uzak Masaüstü - Kullanıcı Modu (TCP-Ge  | Uzak Masaüstü             | Tūmū   | Evet  | Izin Ver | Hayır        | %System | Herhangi    | Herhangi        |
|                                     | 🔮 Uzak Masaüstü - Kullanıcı Modu (UDP-G   | Uzak Masaüstü             | Tümü   | Evet  | İzin Ver | Hayır        | %System | Herhangi    | Herhangi        |
|                                     | 🔮 Uzak Masaüstü - (TCP-WS-Gelen)          | Uzak Masaüstü (WebSocket) | Tümü   | Evet  | Izin Ver | Hayır        | System  | Herhangi    | Herhangi        |
|                                     | 🕑 Uzak Masaüstü - (TCP-WSS-Gelen)         | Uzak Masaüstü (WebSocket) | Tümü   | Evet  | Izin Ver | Hayır        | System  | Herhangi    | Herhangi        |
|                                     | 🖉 Uzak Masaüstü Hizmetleri - Gölge (TCP   | Uzak Masaüstü Hizmetleri  | Tūmū   | Evet  | Izin Ver | Hayır        | %System | Herhangi    | Herhangi        |
|                                     | 🔮 Uzak Masaüstü Hizmetleri - Kullanıcı Mo | Uzak Masaüstü Hizmetleri  | Tümü   | Evet  | Izin Ver | Hayır        | %System | Herhangi    | Herhangi        |
|                                     | 🖉 Uzak Masaüstü Hizmetleri - Kullanıcı Mo | Uzak Masaüstü Hizmetleri  | Tümü   | Evet  | Izin Ver | Hayır        | %System | Herhangi    | Herhangi        |
|                                     | 🔮 Uzak Masaüstü Hizmetleri - WMI (DCOM    | Uzak Masaüstü Hizmetleri  | Tümü   | Evet  | Izin Ver | Hayır        | %system | Herhangi    | Herhangi        |
|                                     | 🕑 Uzak Masaüstü Hizmetleri - WMI (TCP-G   | Uzak Masaüstü Hizmetleri  | Tūmū   | Evet  | Izin Ver | Hayır        | %system | Herhangi    | Herhangi        |
|                                     | 🔇 Uzak Masaüstü Hizmetleri (NP-Gelen)     | Uzak Masaüstü Hizmetleri  | Tümü   | Evet  | Izin Ver | Hayır        | System  | Herhangi    | Herhangi        |
|                                     | Uzak Masaüstü Hizmetleri (RPC)            | Uzak Masaüstü Hizmetleri  | Tūmū   | Evet  | İzin Ver | Hayır        | %system | Herhangi    | Herhangi        |
|                                     | 🕑 Uzak Masaŭstŭ Hizmetleri (RPC-EPMAP)    | Uzak Masaüstü Hizmetleri  | Tümü   | Evet  | Izin Ver | Hayır        | %system | Herhangi    | Herhangi        |

Görsel 6.42: Güvenlik Duvarı Uzak Masaüstü kuralları

### 6.2.2. İstemci Bilgisayarda Uzak Sunucu Bilgisayara Masaüstü Bağlantısı

İstemci bilgisayardan uzaktaki sunucu bilgisayarın masaüstü oturumunu açabilmek için istemci bilgisayarda Uzak Masaüstü Bağlantısı penceresi açılır. Pencere "Başlat\Windows Donatıları\Uzak Masaüstü Bağlantısı" veya "mstsc" komutu ile açılabilir. Bilgisayar yazı kutusunda bağlantı yapılacak uzak bilgisayarın IP adresi, ağda kullandığı adı veya DNS sunucularında tanımlı ana bilgisayar adı yazılır (Görsel 6.43).

Görsel 6.43'te uzak bilgisayarın IP adresi 192.168.1.254'tür. Uzak bilgisayar bilgisi yazıldıktan sonra kimlik doğrulama penceresi ile uzak oturum açacak hesabın doğrulanması istenir (Görsel 6.44). Kimlik doğrulama işlemi, hedef uzak bilgisayardaki kullanıcı hesapları ile yapılır. Yönetici hesaplar, uzak bilgisayarda masaüstü oturumu açmaya yetkili hesaplardır. Standart kullanıcı hesapları, varsayılan olarak uzak oturumlar başlatamaz. Standart kullanıcı hesaplarla uzaktan oturumlar açmak için hesabın "Remote Desktop Users" grubuna üye yapılması gerekir.

Kimlik doğrulama işleminin ardından istemci bilgisayarda uzak bilgisayar masaüstünü görüntüleyen pencere açılır.

| 🐻 Uzak Mas     | saüstü Bağlantısı                  |        | j |     | ×   |
|----------------|------------------------------------|--------|---|-----|-----|
| -              | Uzak Masaüstü<br><b>Bağlantısı</b> |        |   |     |     |
| Bilgisayar:    | 192.168.1.254                      |        | ~ |     |     |
| Kullanıcı adı: | Hiçbiri Belirtilmedi               |        |   |     |     |
| Bağlandığınızd | la kimlik bilgileriniz sorulacak.  |        |   |     |     |
| Seçenek        | len Göster                         | Bağlan |   | Yar | dim |

#### Görsel 6.43: Uzak Masaüstü Bağlantısı penceresi

| Windows Güvenliği                 |                                                                                                    | > |
|-----------------------------------|----------------------------------------------------------------------------------------------------|---|
| Kimlik bilgilerinizi girir        | n in the second second s |   |
| Bu kimlik bilgileri 192.168.1.254 | bağlantısında kullanılacak.                                                                                                    |   |
| KAMPUS\Administrator              |                                                                                                    |   |
| ••••••                            | œ                                                                                                    |   |
|                                   |                                                                                                    |   |
| Beni anımsa                       |                                                                                                    |   |
| Daha fazla seçenek                |                                                                                                    |   |

# Görsel 6.44: Uzak bilgisayarda masaüstü oturumu açmak için kimlik doğrulama

### 6.2.3. Sunucu İşletim Sistemi Uzak Masaüstü Hizmeti Kurulumu

Sunucu işletim sistemlerinde fazla sayıda kullanıcının oturum açabilmesi ve oturumların yönetimi Uzak Masaüstü Hizmetlerinin yüklenmesi ile gerçekleşir. Uzak Masaüstü Hizmetlerinin yüklenmesi Rol ve Özellik Ekleme Sihirbazı'nın Yükleme Türü adımında seçilmesi ile başlar (Görsel 6.45). Hizmetin yüklenmesi, Domain'e üye fakat DC olmayan bir başka sunucu üzerinde yapılmalıdır.

| ükleme türünü                   | HEDEF SUNUCU<br>Sunucu19.kampus.loca                                                                                                    |
|---------------------------------|----------------------------------------------------------------------------------------------------|
| Başlamadan Önce<br>Yükleme Türü | Yükleme türünü seçin. Rolleri ve özellikleri çalışan bir fiziksel bilgisayara veya sanal makineye ya da<br>çevrimdışı bir sanal sabit diske (VHD) yükleyebilirsiniz.            |
| Sunuçu Seçimi                   | <ul> <li>Rol tabanlı ve özellik tabanlı yükleme<br/>Rol, rol hizmeti ve özellik ekleyerek tek bir sunucuyu yapılandırın.</li> <li>Uzak Masaüstü Hizmetleri yüklemesi</li> </ul> |
|                                 | Sanal makine tabanlı veya oturum tabanlı masaüstü dağıtımı oluşturmak üzere Sanal Masaüstü<br>Altyapısı (VDI) için gereken rol hizmetlerini yükleyin.                           |

Görsel 6.45: Uzak Masaüstü Hizmetleri yüklenmesi

Birden fazla "Uzak Masaüstü" sunucusu yönetimi için "Standart" seçim veya bulunulan sunucuda tek "Uzak Masaüstü Sunucu Hizmeti" kurulumu ve yönetimi için "Hızlı Başlangıç" seçeneği tercih edilir (Görsel 6.46).

| ağıtım türünü se                                                                                                    | eçin Hec<br>Seçi                                                                                                    | DEF SUNUCU<br>li sunucu yok |
|----------------------------------------------------------------------------------------------------|----------------------------------------------------------------------------------------------------|-----------------------------|
| Başlamadan Önce<br>Yükleme Türü<br>Dağıtım Türü<br>Dağıtım Senaryosu<br>Rol Hizmetleri<br>RD Bağlantı Aracısı<br>RD Web Erişimi<br>RD Sanallaştırma Ana Bilg<br>Onay | Uzak Masaüstü Hizmetleri birden çok sunucuda veya bir sunucuda yapılandırılabilir.<br>Standart dağıtım<br>Standart dağıtım, birden fazla sunucuda Uzak Masaüstü Hizmetleri'nin dağıtımını yapmar<br>sağlar.<br>Hızlı Başlangıç<br>Hızlı Başlangıç, bir sunucuya Uzak Masaüstü Hizmetleri dağıtmanızı sağlar ve bir koleksiyo<br>RemoteApp programlarını yayımlar. | nıza olanak<br>Don oluşturı |

Görsel 6.46: Uzak Masaüstü sunucusu Dağıtım Türü

Uzak bağlantıların sanal işletim sistemlerine yönlendirilmesi veya sunucu üzerindeki oturumlardan gerçekleşmesi seçimi "Dağıtım Senaryosu" adımında belirlenir (Görsel 6.47).

| Rol ve Özellik Eklerne Sihirba                  | z) – 🗆 ×                                                                                                    |
|-------------------------------------------------|----------------------------------------------------------------------------------------------------|
| Dağıtım senaryo                                 | DSUNU SEÇİN HEDEF SUNUCU<br>Hızlı Başlangıç seçili                                                                                                    |
| Başlamadan Önce<br>Yükleme Türü<br>Dağıtım Türü | Uzak Masaüstü Hizmetleri, kullanıcıların sanal masaüstlerine, RemoteApp programlarına ve oturum<br>tabanlı masaüstlerine bağlanmasına izin verecek şekilde yapılandırılabilir.<br>O Sanal makine tabanlı masaüstü dağıtımı |
| Dağıtım Senaryosu<br>Sunucu Seçimi              | Sanal makine tabanlı masaüstü dağıtımı, kullanıcıların yayımlanan RemoteApp programları ve sanal<br>masaüstleri içeren sanal masaüstü koleksiyonlarına bağlanabilmesini sağlar.                                            |
| Otay<br>Tamandanin I. K. K.                     | Oturum tabanlı masaüstü dağıtımı<br>Oturum tabanlı masaüstü dağıtımı, kullanıcıların yayımlanan RemoteApp programları ve oturum<br>tabanlı masaüstleri içeren oturum koleksiyonlarına bağlanmasını sağlar.                 |
|                                                 | < Geri İleri > Dağıt İptal                                                                                                    |

Görsel 6.47: Uzak Masaüstü sunucusu Dağıtım Türü

Uzak masaüstü oturumlarının gerçekleşeceği sunucu veya sunucuların seçimi gerçekleştirilir (Görsel 6.48).

| zellik Ekleme Sihirbazı   |                                              |                                     |                   |              |                      | Ξ.             |                         | >            |
|---------------------------|----------------------------------------------|-------------------------------------|-------------------|--------------|----------------------|----------------|-------------------------|--------------|
| cu seçin                  |                                              |                                     |                   |              |                      | HE<br>Hizli Bi | DEF SUNU<br>aşlangıç se | ICU<br>eçili |
| nadan Önce H<br>ne Türü a | Hızlı Başlangıç, RD B<br>aynı sunucuya yükle | lağlantı Aracısı'nı, RD W<br>yecek. | /eb Erişimi'ni ve | RD Oturum    | u Ana Bilgisaya      | arı rol h      | nizmetini               | i            |
| n Türü                    | Sunucu Havuzu                                |                                     |                   | Seçili       |                      |                |                         |              |
| u Seçimi                  | Filtre:                                      |                                     |                   | Bilg         | isayar<br>KANADUS LO |                | (1)                     |              |
| nianma Dominiu (          | Ad                                           | IP Adresi                           | İşletim Sis       | Sen          | ver19UzakSunu        |                | (1)                     |              |
|                           | Server19UzakSunu                             | cu.ka 172.17.85.5,1                 | 9                 | •            |                      |                |                         |              |
|                           |                                              |                                     |                   |              |                      |                |                         |              |
|                           | ¢                                            |                                     |                   |              |                      |                |                         |              |
| 1                         | 1 Bilgisayar bulundu                         |                                     |                   | 1 Bilg       | gisayar seçildi      |                |                         |              |
|                           | <ol> <li>Dağıtımı oluştu</li> </ol>          | ırmak için KAMPUS\Adı               | ministrator hesal | oının kimlik | bilgileri kullan     | ılacak.        |                         |              |
|                           | 🚺 Dağıtımı oluştu                            | ırmak için KAMPUS\Adı               | ministrator hesal | oının kimlik | bilgileri kullan     | ilacak.        |                         |              |

Görsel 6.48: Uzak masaüstü oturumları için sunucu seçimi

Onay adımında, adımlardaki seçimlerin özeti sunulur (Görsel 6.49).

### 6. ÖĞRENME BİRİMİ

| 🖕 Rol ve Özellik Ekleme Sihirbazı |                                               |                                    |                     |          |                         | - 7               |                           | ×            |
|-----------------------------------|-----------------------------------------------|------------------------------------|---------------------|----------|-------------------------|-------------------|---------------------------|--------------|
| Sunucu seçin                      |                                               |                                    |                     |          |                         | H<br>Hizh I       | EDEF SUNU<br>Başlangıç sı | JCU<br>eçili |
| Başlamadan Önce<br>Yükleme Türü   | Hızlı Başlangıç, RD B<br>aynı sunucuya yükley | ağlantı Aracısı'nı, RD W<br>yecek. | /eb Erişimi'ni ve f | RD Otur  | umu Ana Bilgi           | isayarı rol       | hizmetin                  | ĩ            |
| Dağıtım Türü<br>Dağıtım Senaryosu | Sunucu Havuzu                                 |                                    |                     | Se       | çili                    |                   |                           |              |
| Sunucu Seçimi                     | Filtre:                                       |                                    |                     | 1        | Bilgisayar              |                   |                           |              |
| Onay                              | Ad                                            | IP Adresi                          | İşletim Sis         | \$       | KAMPU:<br>Server19UzakS | S.LOCAL<br>Sunucu | (1)                       |              |
|                                   | Server19UzakSunud                             | cu.ka 172.17.85.5,19               | 9                   |          |                         |                   |                           |              |
|                                   |                                               |                                    |                     |          |                         |                   |                           |              |
|                                   |                                               |                                    |                     |          |                         |                   |                           |              |
|                                   |                                               |                                    |                     |          |                         |                   |                           |              |
|                                   | <                                             |                                    |                     |          |                         |                   |                           |              |
|                                   | 1 Bilgisayar bulundu                          |                                    |                     | 1        | Bilgisayar seçi         | ldi               |                           |              |
|                                   | <ol> <li>Dağıtımı oluştu</li> </ol>           | rmak için KAMPUS\Adr               | ministrator hesab   | onin kim | lik bilgileri ku        | Illanılacak       |                           |              |
|                                   |                                               | _                                  |                     | _        | -                       |                   |                           | _            |
|                                   |                                               |                                    | < Geri İl           | eri >    | Da                      | ağıt              | İptal                     |              |

Görsel 6.49: Onay adımı

Son adımda "Tamamlanma Durumu" olarak yüklemelerin bilgisi takip edilebilir. İşlem bittikten sonra sunucu yeniden başlatılabilir (Görsel 6.50).

| lierieme aurumu   | nu goruntule                              |                          |          | Hızlı Baş | langıç seç |
|-------------------|-------------------------------------------|--------------------------|----------|-----------|------------|
| Tamamlanma Durumu | Uzak Masaüstü Hizmetleri dağıtım senary   | osu yükleniyor.          |          |           |            |
|                   | Sunucu                                    | llerleme durumu          |          | Durum     |            |
|                   | Uzak Masaüstü Hizmetleri rol hizmetl      | eri                      |          |           |            |
|                   | Server19UzakSunucu.kampus.loca            |                          | Başarılı |           |            |
|                   | Oturum koleksiyonu                        |                          |          |           |            |
|                   | Server19UzakSunucu.kampus.loca            |                          | Başarılı |           |            |
|                   | RemoteApp programlari                     |                          |          |           |            |
|                   | Server19UzakSunucu.kampus.loca            |                          | Başarılı |           |            |
|                   |                                           |                          |          |           |            |
|                   | RD Web Erişimi'ne bağlan: https://Server1 | 9UzakSunucu.kampus.local | /rdweb   |           |            |

Görsel 6.50: Tamamlanma Durumu

### 6.2.4. Uzak Masaüstü Rolü Hizmetleri

Uzak masaüstü rolü hizmetleri seçenekleri Görsel 6.51'de verilmiştir.

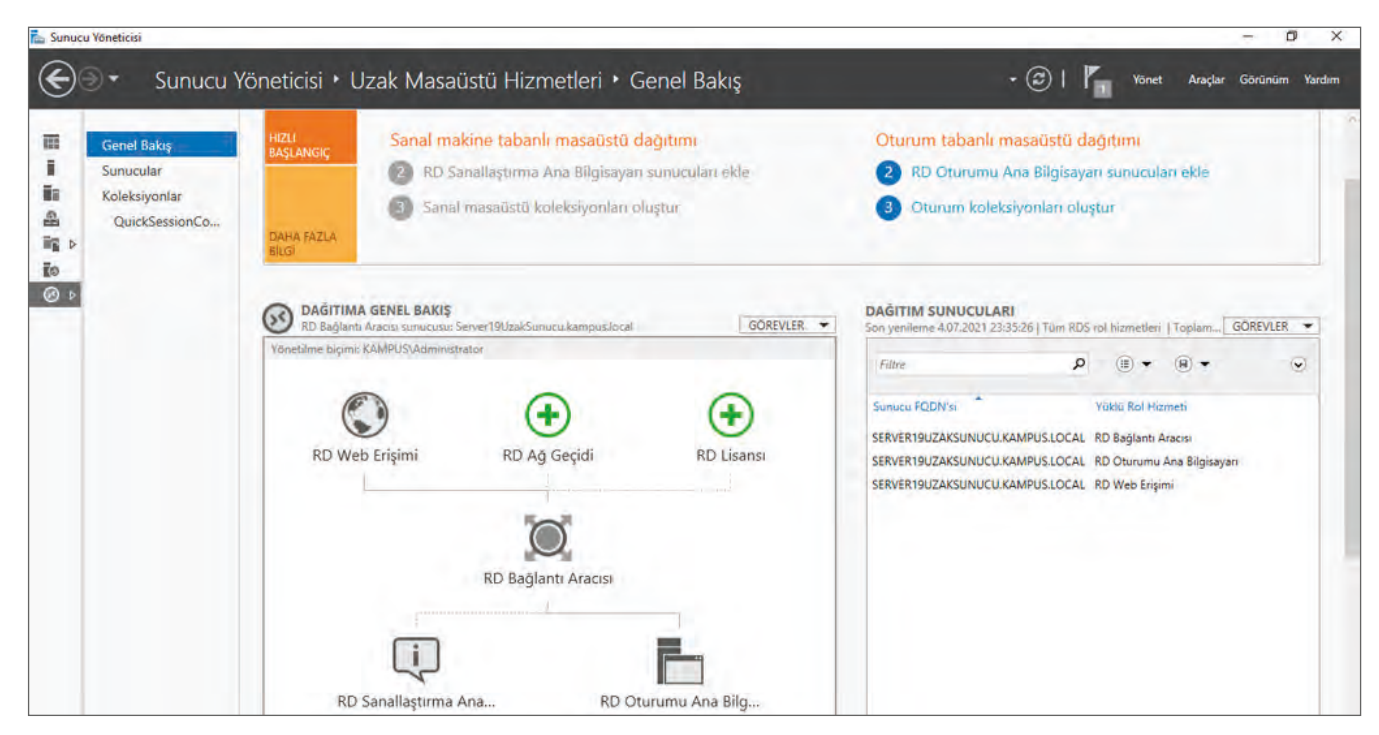

Görsel 6.51: Uzak Masaüstü Hizmetleri

**RD Oturumu Ana Bilgisayar (Remote Desktop Session Host):** "Uzak Masaüstü Rolü" hizmetinin kurulu olduğu ve uzak bağlantı oturumlarına ev sahipliği yapan sunucu bilgisayardır. Uzak kullanıcıların oturum açılışları ana bilgisayar sunucuları üzerinde olur. Bu durum, uzaktaki kullanıcıların oturum işlemlerinin gerçekleşmesi için seçimi zorunlu hizmettir.

RD Bağlantı Aracısı (Remote Desktop Connection Broker): Birden fazla ana bilgisayar sunucusu barındıran ortamlarda oturum açılışları ve kapanışları bağlantı aracısı hizmetini yürüten sunucuya bildirilir. Bağlantı aracısı hizmeti uzaktaki kullanıcıların oturum açılışından sonra ana bilgisayar sunucularından kopmaları ve tekrar bağlanmaları durumunda daha önce oturumu açık kalmış ilgili ana bilgisayar sunucusuna yönlendirilmesini sağlar. Böylelikle bir sunucuda oturum açıkken diğer sunucuda tekrar uzaktan oturum açılması engellenir ve kullanıcılar masaüstü oturumlarına kaldıkları yerden devam edebilir.

**RD Ağ Geçidi (Remote Desktop Gateway):** Birden fazla ana bilgisayar sunucusu barındıran ortamlar için kullanıcılara hangi ana bilgisayar sunucusunda oturum açmak istediğini soran ve ilgili sunucuya kullanıcının yönlendirilmesini sağlayan hizmettir.

RD Lisansı (Remote Desktop Licensing): Uzak masaüstü ana bilgisayar sunucusunun lisanslama işlemlerinin yapılmasını sağlayan rol hizmetidir. Lisanslama, uzak bağlantı yapacak kullanıcı veya istemci bilgisayar sayısına göre yapılabilir. Lisans işlemi olmadan uzaktan oturumların başlatılması mümkün olmayabilir.

RD Sanallaştırma Ana Bilgisayar (Remote Desktop Virtualization Host): Uzak bağlantı yapan kullanıcılara, tamamen bağımsız sanal bilgisayarlar veren ve kullanıcıların o sanal bilgisayarlarda oturumlar açabilmesini sağlayan hizmettir.

**RD Web Erişimi (Remote Desktop Web Access):** Kullanıcılara bir web arayüzü sunarak ilgili programları çalıştırabilmelerini sağlayan rol hizmetidir.

# 6.3. DAĞITIM HİZMETLERİ YÖNETİMİ (WDS)

Çalışma alanlarında çok sayıda bilgisayarın işletim sistemlerinin kurulumunu gerçekleştirmek için merkezî bir sunucudan yararlanılabilir. Windows Dağıtım Hizmetleri ile işletim sistemlerinin kurulum dosyaları istemci bilgisayarlara ağ yolu ile dağıtılabilir ve yerinde kurulum işlemi gerçekleştirilebilir (Görsel 6.52).

## DİKKAT

İstemci bilgisayarların WDS ile işletim sistemleri kurulumu için BIOS veya UEFI ayarlarının PXE durumunu desteklemesi, önyükleme ayarlarının ağ üzerinden sistem açabilmesi ve sistem açılışında ağ durumunun öncelikli olması gerekir.

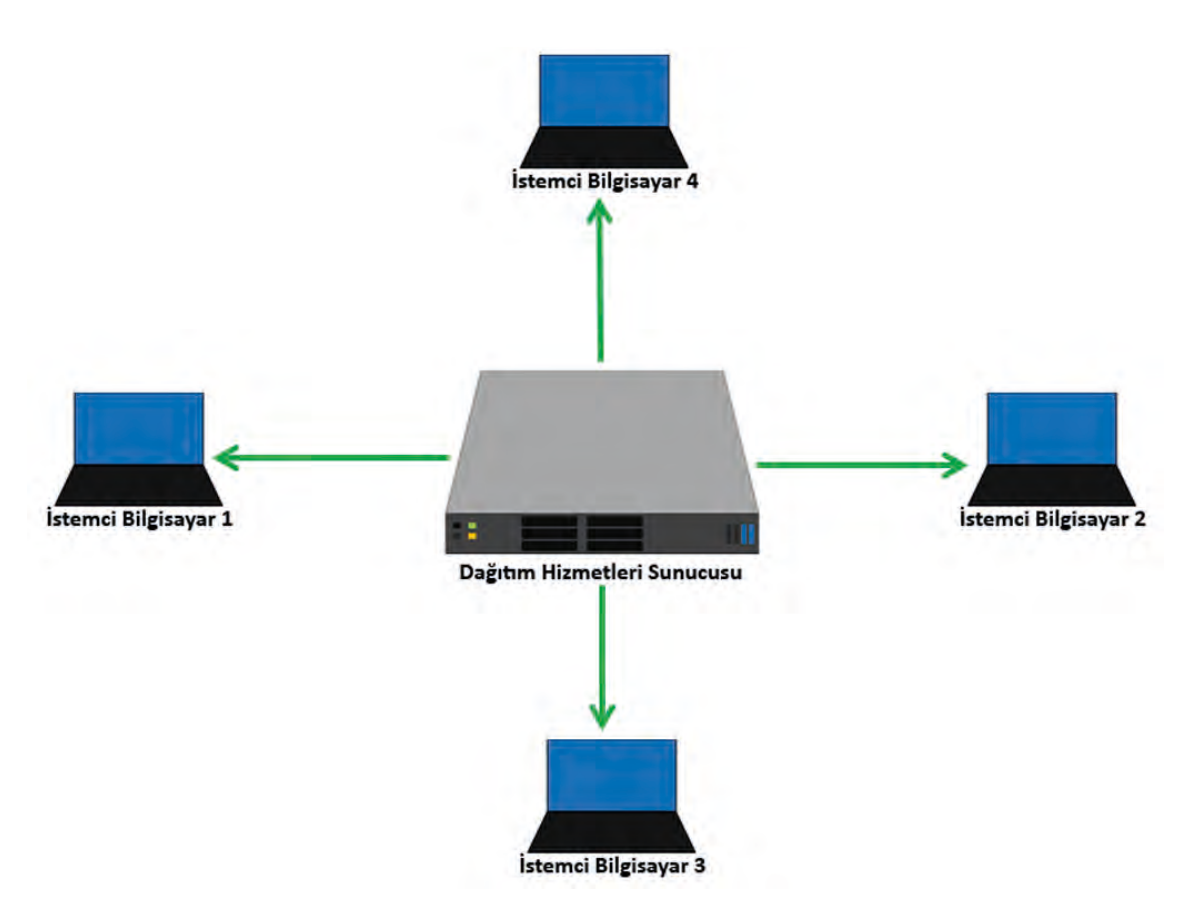

Görsel 6.52: Merkezî sunucu ile işletim sistemi kurulum dağıtımı

### 6.3.1. Dağıtım Hizmetleri Rolü Kurulumu

Dağıtım Hizmetleri rolü kurulumu için sunucu işletim sisteminde Sunucu Yöneticisi penceresi açılır. "Rol ve Özellik Ekle" seçeneği ile "Rol ve Özellik Ekleme Sihirbazı" çalıştırılır. "Yükleme Türü" adımında "Rol tabanlı ve özellik tabanlı yükleme", "Sunucu Seçimi" adımında aktif çalışan sunucu, "Sunucu Rolleri" adımında "Windows Deployment" rolü seçilir (Görsel 6.53).

| unucu rollerini                                                                                             | seçin                                                                                                    | HEDEF SUNUCU<br>Sunucu19.kampus.local                                                                                                    |
|----------------------------------------------------------------------------------------------------|----------------------------------------------------------------------------------------------------|----------------------------------------------------------------------------------------------------|
| Başlamadan Önce<br>Yükleme Türü<br>Sunucu Seçimi<br>Özellikler<br>WDS<br>Rol Hizmetleri<br>Onay<br>Sonuçlar | Seçili sunucuya yüklenecek bir veya daha fazla rol seçin. Roller Active Directory Certificate Services Active Directory Domain Services (Yüklendi) Active Directory Pederation Services Active Directory Rights Management Services Active Directory Rights Management Services Device Health Attestation DHCP Server (Yüklendi) Fax Server DHCP Server (Yüklendi) Fax Server File and Storage Services (5 / 12 yüklendi) Host Guardian Service Hyper-V Network Policy and Access Services File and Document Services File Access Remote Desktop Services Volume Activation Services Volume Activation Services File Server (IS) (24 / 43 yüklendi) Kindows Deployment Services Windows Server Update Services | Açıklama<br>Windows Deployment Services<br>provides a simplified, secure means<br>of rapidly and remotely deploying<br>Windows operating systems to<br>computers over the network. |

Görsel 6.53: Windows Dağıtım Hizmetleri rolü seçimi

Özellikler adımında herhangi bir özellik seçmeden WDS adımına geçilir. WDS bilgilendirmesinden sonra Rol Hizmetleri adımında "Deployment Server" ve "Transport Server" seçimleri ile rol kurulumunun tamamlanması "Onay" adımında gerçekleştirilir.

## DİKKAT

İstemci bilgisayarlar, ağ ortamına katılıp Dağıtım Hizmetleri sunucusundan yararlanabilmek için DHCP sunucusuna ihtiyaç duyar.

# *<b>ОІККАТ*

Kitap görsellerinde Active Directory, DHCP, DNS ve WDS rolleri tek sunucuda toplanmıştır. Gerçek ağ çalışma ortamlarında bu sunucu hizmetleri farklı cihazlar veya sunucu bilgisayarlarda çalıştırılarak hizmet verilebilir.

### 6.3.2. Dağıtım Hizmetleri Yapılandırması

Dağıtım Hizmetleri yönetimini gerçekleştirmek için Sunucu Yöneticisi penceresi, Araçlar menüsü ve "Windows Dağıtım Hizmetleri" seçeneğinden yararlanılır.

Dağıtım Hizmeti sunucusu daha önce yapılandırılmamış sunucu seçeneği Görsel 6.54'te olduğu gibi "!" (ünlem) işareti ile gösterilir. İlk kez bir dağıtım gerçekleştirmek için sunucu özellikleri menüsünden "Sunucuyu Yapılandır" seçeneği ile "Windows Dağıtım Hizmetleri Yapılandırma Sihirbazı" penceresi açılır (Görsel 6.54, Görsel 6.55).

| 👾 Windows Dağıtım Hizmetleri                                              |                     |                | - DI X                                                                                                    |  |
|---------------------------------------------------------------------------|---------------------|----------------|----------------------------------------------------------------------------------------------------|--|
| Dosya Eylem Görünüm Ya                                                    | rdim                |                |                                                                                                    |  |
| <ul> <li>Windows Dağıtım Hizmetleri</li> <li>Sunucular</li> </ul>         | -                   | Sunucu         | 19.kampus.local                                                                                                    |  |
| <ul> <li>Sunucu 19.kampus.loca</li> <li>Active Directory Önced</li> </ul> | Sunucuyu Yapılandır | <u> </u>       | Windows Dağıtım Hizmetleri yapılandırılmadı                                                                         |  |
|                                                                           | Görünüm             | u su<br>> unuo | nucu yapılandırılmadı. Bu sunucuyu yapılandırmak için sunucuyu sağ tıklatın ve sonra<br>cuyu Yapılandır'ı tıklatın. |  |
|                                                                           | Yenile              | u gö           | irevi gerçekleştirmek için yerel yönetici olmanız gerekir.                                                          |  |
|                                                                           | Yardım              | Ú.             |                                                                                                    |  |

Görsel 6.54: Windows Dağıtım Hizmetleri Yapılandırma Sihirbazı açılışı

| Başlama                 | adan Once                                                                                                    |       |
|-------------------------|----------------------------------------------------------------------------------------------------|-------|
| Bu si<br>yapıla<br>önyü | ihirbazı Windows Dağıtım Hizmetleri'ni yapılandırmak için kullanabilirsiniz. Sunucu<br>landırıldıktan sonra, işletim sistemini yükleyebilmek için önce sunucuya en az bir<br>ikleme görüntüsü ve bir de yükleme görüntüsü eklemeniz gerekir. |       |
| Baş                     | amadan õnce, aşağıdaki gereksinimlerin karşılandığından emin olun:                                                                                                    |       |
| 7                       | Bu sunucu Active Directory Etki Alanı Hizmetleri (AD DS) etki alanının üyesi veya<br>AD DS etki alanı için bir etki alanı denetleyicisi. Sunucu Tek Başına modunu<br>destekliyorsa Active Directory bağımlılığı olmadan yapılandınlabilir.   |       |
| -                       | Ağınızda etkin bir DHCP sunucusu var. Bunun nedeni, Windows Dağıtım<br>Hizmetleri'nin IP adreslemesi için DHCP'ye dayanan Önyükleme Öncesi Yürütme<br>Ortamı (PXE) kullanmasıdır.                                                            |       |
| -                       | Ağınızda etkin bir DNS sunucusu var.                                                                                                    |       |
| -                       | Bu sunucunun görüntüleri üzerine depolamak için bir NTFS dosya sistemi bölümü var                                                                                                    |       |
| Deva                    | am etmek için İleri'ye tıklavın.                                                                                                    |       |
|                         |                                                                                                    |       |
|                         |                                                                                                    |       |
|                         | < Gen lleri >                                                                                                    | Íptal |

Görsel 6.55: Dağıtım Hizmetleri Yapılandırma Sihirbazı karşılama

Dağıtım Hizmetleri Yapılandırma Sihirbazı karşılama ekranında yapılandırmanın gerçekleştirildiği sunucu ve sistemin çalıştığı ağ hakkında bilgiler görülür (Görsel 6.55). Bu bilgilerden dağıtımların yapılandırılması

ve istemci bilgisayarların hizmeti kullanması için yararlanılır.

Windows Dağıtım Hizmetleri Yapılandırma Sihirbazı'nın ikinci adımında dağıtımları gerçekleştirecek sunucunun bulunduğu ortam türü seçilir. Sunucu bir Active Directory de bulunuyorsa veya Active Directory yöneticisi ise "Active Directory ile tümleşik" seçeneği seçilebilir. Bu seçenekle dağıtımların gerçekleşeceği istemci bilgisayarlarda işletim sistemleri kurulum sırasında Active Directory'e üye olarak yapılandırılabilir. Sunucu bir Active Directory'de çalışmıyorsa ve dağıtımların yapıldığı istemci bilgisayarlarda bağımsız işletim sistemleri kurulmak isteniyorsa "Tek Başına Sunucu" seçeneği seçilebilir (Görsel 6.56).

| 🚆 Windows Dağıtım Hizmetleri Yapılandırma Sihirbazı                                                     |                            |             | ×     |
|----------------------------------------------------------------------------------------------------|----------------------------|-------------|-------|
| Seçenekleri Yükle                                                                                       |                            |             |       |
| Asaŭidaki seceneklerden birini secin:                                                                   |                            |             |       |
| Active Directory ile tümleşik                                                                           |                            |             |       |
| Bu sunucu Active Directory Etki Alanı Hizmetleri<br>AD DS etki alanı için bir etki alanı denetleyicisi. | i (AD DS) etki alanının üy | vesi veya   |       |
| 🔿 Tek Başına Sunucu                                                                                     |                            |             |       |
| Sunucuyu tek başına, Active Directory'den bağı                                                          | ımsız çalışacak şekilde y  | apılandınn. |       |
|                                                                                                    | < Geri                     | ileri >     | İptal |
|                                                                                                    | 1                          |             | 4-5   |

Görsel 6.56: Dağıtım Hizmetleri sunucu ortam seçimi

Görsel 6.57'de dağıtımları gerçekleştirilecek işletim sistemi yükleme dosyalarının konumu seçilir. Sanal işletim sistemleri ve test ortamları için bu konum varsayılan olarak "C:\RemoteInstall" olabilir. Konumun gerçek çalışma ortamlarında mümkünse işletim sisteminin yüklü olduğu disk alanından farklı bir disk alanında ve ağda DC görevi gören sunucudan başka bir konumda olması tercih edilebilir.

| Uzaktan Yükleme Klasõr Konumu                                                                                                    |                                                                                                    |
|----------------------------------------------------------------------------------------------------|----------------------------------------------------------------------------------------------------|
| Uzaktan yükleme klasörü önyükleme görüntüle<br>önyükleme dosyalannı ve Windows Dağıtım Hiz<br>Sahip olacağınız tüm görüntülerin sığabilmesi içi<br>bir NTFS bölümü olmalı ve sistem bölümü olmar | ini, yükleme görüntülerini, PXE<br>metleri yönetim araçlarını içerecektir.<br>n yeterli büyüklükte bir bölüm seçin. Bu<br>ralıldır. |
| Uzaktan yükleme klasõrünün yolunu girin.                                                                                                    |                                                                                                    |
| Uzaktan yükleme klasörünün yolunu girin.<br>Yol:                                                                                                    |                                                                                                    |

Görsel 6.57: Dağıtım yükleme dosyalarının konum seçimi

### 6. ÖĞRENME BİRİMİ

Görsel 6.58'de dağıtım hizmetlerinin yapılandırıldığı sunucuda ağ için çalışan bir DHCP yapılandırması var ise "DHCP ve DHCPv6 bağlantı noktalarını dinleme" ve "Ara DHCP için DHCP seçeneklerini yapılandır" seçeneklerinin işaretlenmesi gereklidir. Ağın yararlandığı çalışan farklı bir DHCP sunucusu var ise bu seçeneklerin işaretlenmesine gerek yoktur. Kitap görsellerinde dağıtım hizmetlerinin yapılandırıldığı sunucu aynı zamanda ağ için DHCP sunucusu olduğundan "DHCP ve DHCPv6 bağlantı noktalarını dinleme" ve "Ara DHCP için DHCP seçeneklerini yapılandırıldığı sunucu aynı zamanda ağ için DHCP sunucusu olduğundan "DHCP ve DHCPv6 bağlantı noktalarını dinleme" ve "Ara DHCP için DHCP seçeneklerini yapılandır" seçenekleri işaretlenir.

| Windows Dağıtım Hizmetleri Yapılandırma Sihirl                                                                                                    | bazı                                                                            |          | ×     |
|----------------------------------------------------------------------------------------------------|---------------------------------------------------------------------------------|----------|-------|
| Ara DHCP Sunucusu                                                                                                    |                                                                                 |          |       |
| Bu sunucuda Dinamik Ana Bilgisayar Yapılandıma<br>aşağıdaki onay kutulannın ikisini de işaretleyin ve u<br>ve DHCPv6 kapsamlanna eklemek için DHCP arad | Protokolü (DHCP) çalışıyorsa<br>ygun PXE seçeneklerini tüm İ<br>dannı kullanın. | рнсь     |       |
| Bu sunucuda Microsoft dışı DHCP sunucusu çalışı<br>DHCP seçeneği 60'ı ve Ara DHCP için DHCPv6 S                                                         | vorsa ilk onay kutusunu işareti<br>atıcı Sınıfı'nı el ile yapılandırın.         | leyip    |       |
| Windows Dağıtım Hizmetleri Yapılandırma Sihirbazı<br>çalıştığını algıladı. Lütfen aşağıdaki seçeneklerden                                               | sunucuda Microsoft DHCP hi<br>birini işaretleyin:                               | zmetinin |       |
| DHCP ve DHCPv6 bağlantı noktalarını dinleme                                                                                                    |                                                                                 |          |       |
| Ara DHCP için DHCP seçeneklerini yapılandır                                                                                                    |                                                                                 |          |       |
|                                                                                                    |                                                                                 |          |       |
|                                                                                                    | < Geri                                                                          | İleri >  | Íptal |

Görsel 6.58: DHCP işlev seçimi

Görsel 6.59'da dağıtımlardan yararlanarak ağ üzerinden önyükleme ile kurulumu yapılacak istemcilerin seçimi yapılır. "Tüm istemci bilgisayarları yanıtla (bilinen ve bilinmeyen)" seçeneği ile sunucu ile ağ üzerinden iletişim kuran diğer tüm istemci bilgisayarların dağıtımlardan yararlanabilmesi sağlanır. İstemci bilgisayarların dağıtımlardan yararlanabilmesi sağlanır. İstemci bilgisayarların dağıtımlardan yararlanabilmesi sağlanır.

Görsel 6.59'dan bir sonraki adımda dağıtım hizmetleri sunucu yapılandırması tamamlanır (Görsel 6.60). Dağıtım hizmetleri sunucusu yapılandırması tamamlandıktan sonra hizmetin Görsel 6.60'ta olduğu gibi başlatılması gereklidir. Dağıtım hizmetleri sunucusu başlatıldıktan sonra işletim sistemlerinin önyükleme ve kurulum yükleme dosyalarının bildirimi gereklidir. Bu işlem için öncelikle dağıtılacak işletim sisteminin gerçek fiziksel DVD aygıtına veya "iso" dosyasının sanal bir DVD sürücüsüne görüntü aktarımı yapılır.

| Windows Dagiant Hizmeden Tapitanum a Shinoazi                                                                                                    |                                                       |
|----------------------------------------------------------------------------------------------------|-------------------------------------------------------|
| PXE Sunucusu ilk Ayarlan                                                                                                    |                                                       |
| Bu sunucunun yanıtlayacağı istemci bilgisayarları tanımlamak için bu ayarları kullar<br>istemciler, önceden hazırlanmış oları istemcilerdir. Fiziksel bir bilgisayar PXE önyük<br>işletim sistemi tanımladığınız ayarlar temel alınarak yüklenir. | nabilirsiniz. Bilinen<br>Ilemesi gerçekleştirdiğinde, |
| Aşağıdaki seçeneklerden birini belirtin:                                                                                                    |                                                       |
| 🔿 İstemci bilgisayarları yanıtlama                                                                                                    |                                                       |
| O Yalnızca bilinen istemci bilgisayarları yanıtla                                                                                                    |                                                       |
| Tüm istemci bilgisayarları yanıtla (bilinen ve bilinmeyen)                                                                                                    |                                                       |
| Bilinmeyen bilgisayarlar için yönetici onayını gerekli kıl. Bu seçeneği belirttiğ<br>Bekleyen Cihazlar düğümünü kullanarak bilgisayarlan onaylamanız gerekir.<br>önceden hazırlanmış istemci listesine eklenir.                                   | ğinizde, ek bileşendeki<br>Onaylanan bilgisayarlar,   |
| Bu sunucuyu yapılandırmak için ileri'ye tiklayın.                                                                                                    |                                                       |
|                                                                                                    |                                                       |
|                                                                                                    |                                                       |
|                                                                                                    |                                                       |
| < Geri                                                                                                    | ileri > iptal                                         |

Görsel 6.59: Dağıtımlar için istemci seçimi

| 🔮 Windows Dağıtım Hizmetleri |                               |   |                                                                   |    |  | × |
|------------------------------|-------------------------------|---|-------------------------------------------------------------------|----|--|---|
| Dosya Eylem Görünüm Varo     | dım                           |   |                                                                   |    |  |   |
| 🝨 Windows Dağıtım Hizmetleri |                               |   | Sunucu19.kampus.local                                             |    |  |   |
| Sunucular                    |                               |   | Ad                                                                |    |  |   |
| > 🔂 Active Directory Önced   | Özellikler<br>Sunucuyu Kaldır |   | Vükleme Görüntüleri<br>Önyükleme Görüntüleri<br>Bekleyen Aygıtlar |    |  |   |
|                              | Tüm Görevler                  | > | Başlat                                                            | ri |  |   |
|                              | Görünüm                       | 2 | Durdur<br>Veniden Başlat                                          |    |  |   |
|                              | Listeyi Ver                   |   |                                                                   |    |  |   |
|                              | Yardım                        |   | T                                                                 |    |  |   |
| Hizmetler'i baslatır.        |                               | - |                                                                   |    |  |   |

Görsel 6.60: Windows Dağıtım Hizmetleri sunucusu başlatıcı

### 6.3.2.1. Önyükleme Görüntüleri

İstemcilerde önyükleme sırasında çalıştırılacak işletim sistemi önyükleme dosyası Görsel 6.61'de olduğu gibi "Önyükleme Görüntüleri" dizininde bulunur. Dizine yeni önyükleme dosyası eklemek için dizin menüsü açılıp "Önyükleme Görüntüsü Ekle" seçeneği ile önyükleme dosyası görüntü seçimi başlatılır (Görsel 6.62).

| 🔮 Windows Dağıtım Hizmetleri                                                             |                       |                                     |
|------------------------------------------------------------------------------------------|-----------------------|-------------------------------------|
| Dosya Eylem Görünüm Yaı                                                                  | rdım                  |                                     |
| 🝨 Windows Dağıtım Hizmetleri                                                             |                       | Yükleme Görüntüleri 0 Görüntü Grubu |
| <ul> <li>Sunucular</li> <li>Sunucu19.kampus.local</li> <li>Yükleme Görüntüler</li> </ul> | l<br>i                | Görüntü Grubu                       |
| > 📑 Bekleyen Aygıtla                                                                     | Önyükleme Görüntüsü   | Ekle                                |
| > Gok Noktaya Yay                                                                        | Yardım                |                                     |
| > 🚘 Active Directory Önceden H                                                           | Hazırlanmış Cihazları |                                     |

Görsel 6.61: Önyükleme Görüntüsü Ekle

| ūntū Dosyası                                                                                   |                                       |              |
|------------------------------------------------------------------------------------------------|---------------------------------------|--------------|
| Eklenecek görüntüleri içeren Windo                                                             | ows görüntü dosyasının konu           | umunu girin. |
| Dosya konumu:                                                                                  |                                       |              |
|                                                                                                |                                       |              |
| D:\sources\boot.wim                                                                            |                                       | Gözat        |
| D:\sources\boot.wim<br>Not: Varsayılan önyükleme ve yükle<br>DVD'sinin \Sources klasöründe yer | eme görüntüleri (Boot.wim ve<br>alır. | Gözat        |

Görsel 6.62: Önyükleme dosya konumu ve görüntü dosyası seçimi
#### SUNUCU HİZMETLERİ

Görsel 6.63 için önyükleme görüntü dosyası için bir ad ve açıklama yazılmıştır. Ad ve açıklama, yüklenecek işletim sistemi ile ilgili bir ifade olabilir. İleri adımı ile önyükleme işleminin özeti ve tamamlanması gerçekleştirilir.

| 👮 Görüntü Ekleme Sihirbazı                                                                                                    |        |         | ×        |
|----------------------------------------------------------------------------------------------------|--------|---------|----------|
| Görüntü Meta Verileri                                                                                                    |        |         | <b>I</b> |
| Şu görüntü için bir ad ve açıklama girin:<br>'Microsoft Windows Setup (x64)'<br>Görüntü adı:<br>Microsoft Windows Setup (x64) |        |         |          |
| Görüntü açıklaması:<br>Microsoft Windows Setup (x64)                                                                          |        |         |          |
| Görüntü mimarisi:<br>x64                                                                                                    |        |         |          |
|                                                                                                    | < Geri | ileri > | İptal    |

Görsel 6.63: Önyükleme görüntü dosyası için ad ve açıklama

Önyükleme listesi, Görsel 6.64'te olduğu gibi "Önyükleme Görüntüleri" dizininde bulunur.

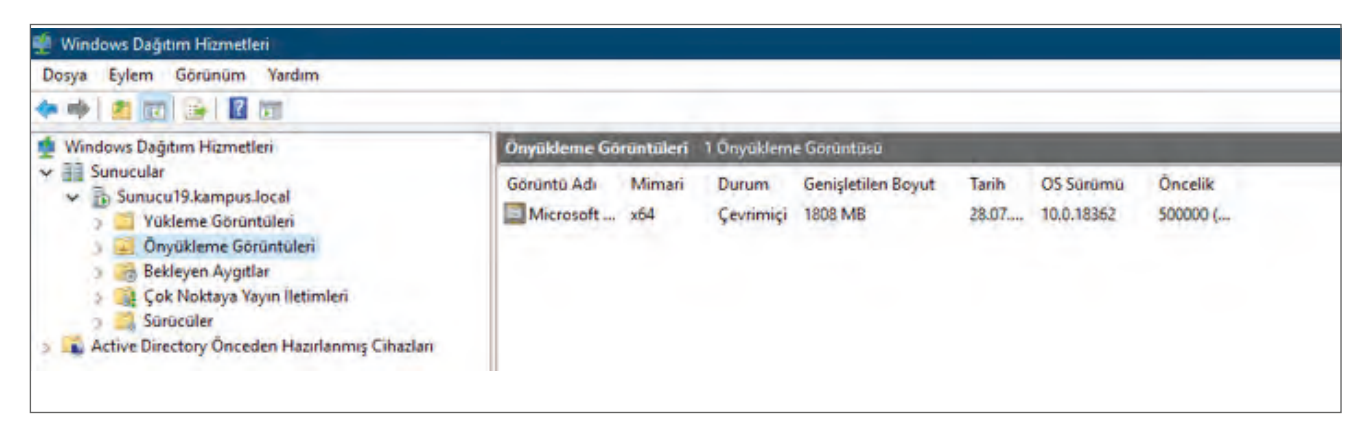

Görsel 6.64: Önyükleme Görüntüleri listesi

#### 6.3.2.2. Yükleme Görüntüleri

İstemci bilgisayar önyükleme açılışının ardından işletim sistemi kurulumunu gerçekleştirmesi için gerekli görüntü dosyası yükleme işlemi, "Yükleme Görüntüleri" dizinden gerçekleştirilir. Yükleme görüntüsü eklemek için "Yükleme Görüntüleri" menüsü açılarak "Yükleme Görüntüsü Ekle" seçeneği ile Görüntü Ekleme Sihirbazı açılır (Görsel 6.65).

| 🔮 Windows Dağıtım Hizmetleri             |                         |               |                        |
|------------------------------------------|-------------------------|---------------|------------------------|
| Dosya Eylem Görünüm Yard                 | lim                     |               |                        |
| 🗢 🔿 🙍 📰 🗟 🖬                              |                         |               |                        |
| 🝨 Windows Dağıtım Hizmetleri             |                         | Yükleme Görün | tüleri 0 Görüntü Grubu |
| V Sunucular<br>V D Sunucu19.kampus.local |                         | Görüntü Grubu |                        |
| > 🧮 Yükleme Görüntü 🚽                    | Yükleme Görüntüsü Ekle. | •             |                        |
| > 📑 Bekleyen Aygıtlar                    | Görüntü Grubu Ekle      |               |                        |
| > iiiiiiiiiiiiiiiiiiiiiiiiiiiiiiiiiii    | Görünüm                 | >             |                        |
| > 📫 Active Directory Öncede              | Listeyi Ver             |               |                        |
|                                          | Yardım                  |               |                        |

Görsel 6.65: Yükleme Görüntüsü Ekle

Yükleme görüntü dosyaları için görüntü grubu oluşturulur. Görüntü grubu için yöneticinin belirlediği bir isimlendirme yapılabilir (Görsel 6.66).

| 🙀 Görüntü Ekleme Sihirbazı                                                                                                |                                                                                                    | ×        |
|----------------------------------------------------------------------------------------------------|----------------------------------------------------------------------------------------------------|----------|
| Görüntü Grubu                                                                                                    |                                                                                                    | <b>S</b> |
| Bu sihirbaz sunucunuza bir yükleme gön<br>Yürütme Ortamı (PXE) kullanarak önyükl<br>sunucunuzda en az bir yükleme görüntü | üntüsü ekler. İstemciyi Önyükleme Öncesi<br>lemek ve işletim sistemini yüklemek için,<br>isü ve bir de önyükleme görüntüsü olmalıdır. |          |
| Görüntü grubu, ortak dosya kaynaklarını<br>koleksiyonudur. Eklemek istediğiniz yükl                                       | ı ve güvenliği kullanan bir görüntü<br>leme görüntüsünün görüntü grubunu girin.                                                       |          |
| 🔿 Varolan bir görüntü grubu seç                                                                                           |                                                                                                    |          |
| Su adla bir görüntü grubu oluştur                                                                                         | ImageGroup 1                                                                                                    |          |
|                                                                                                    | <gen ileri=""></gen>                                                                                                    | Íptal    |

Görsel 6.66: Görüntü Grubu oluşumu

Görsel 6.67'de istemci bilgisayarlara yükleme işlemini gerçekleştirecek yükleme görüntü dosyası seçilmiştir. Yükleme görüntü dosyası "D:\source" dizini altındaki "install.wim" dosyasıdır.

#### SUNUCU HİZMETLERİ

| 🔮 Görüntü Ekleme Sihirbazı                                                          |                    |                         | х |
|-------------------------------------------------------------------------------------|--------------------|-------------------------|---|
| Gõrüntü Dosyası                                                                     |                    |                         |   |
| Eklenecek görüntüleri içeren Windows gör                                            | üntü dosyasının ko | onumunu girin.          |   |
| Dosya konumu:                                                                       |                    |                         |   |
| D:\sources\install.wim                                                              |                    | Gözat                   |   |
| Not: Varsayılan önyükleme ve yükleme gör<br>DVD'sinin \Sources klasöründe yer alır. | üntüleri (Boot.wim | ve Install.wim) yükleme |   |
| Görüntüler ve görüntü türleri hakkında daha                                         | a fazla bilgi      |                         |   |
|                                                                                     | < Geri             | ileri > İptal           |   |

Görsel 6.67: Yükleme görüntüsü seçimi

Yükleme görüntüleri içinde işletim sistemi için alt sürümler olabilir. Bu alt sürümlerin seçimi kullanıcının kurulumu sırasında seçimine bırakılabilir veya dağıtım oluşturulurken yönetici tarafından doğrudan seçilebilir (Görsel 6.68).

| Beliittiğiniz dosya aşağıdaki görüntüleri içeriyor. Sunucuya ek<br>görüntüleriseçin. | lemek istedi | ğiniz      |
|--------------------------------------------------------------------------------------|--------------|------------|
| Ad                                                                                   | Mimari       | Agklama    |
| Windows Server 2019 SERVERSTANDARDCORE                                               | x64          | Windows Se |
| Windows Server 2019 SERVERSTANDARD                                                   | x64          | Windows Se |
| Windows Server 2019 SERVERDATACENTERCORE                                             | x64          | Windows Se |
| Windows Server 2019 SERVERDATACENTER                                                 | x64          | Windows Se |
| <                                                                                    |              | >          |
| 🗸 Serilen her gönüntü irin yamayılan adı ve arklamayı kulla                          |              |            |
| 🔄 seçileri mer görüntü içiri varsayıları adı ve ağıklamayı kulla                     |              |            |
|                                                                                      |              |            |
|                                                                                      |              |            |
|                                                                                      |              | _          |
|                                                                                      |              |            |

Görsel 6.68: Yükleme görüntüsü içinde dağıtımı yapılacak işletim sistemi sürümü

#### 6. ÖĞRENME BİRİMİ

Bir sonraki adımda görüntü oluşumunun özeti oluşturulur ve yükleme görüntüsü oluşumu sonlandırılır. Yükleme görüntüleri listelerine Yükleme Görüntüleri listesinden ulaşılabilir (Görsel 6.69).

| Dosya Eylem Görünüm Yardım                                                                                                    |             |               |                    |                                |                |                         |                     |
|----------------------------------------------------------------------------------------------------|-------------|---------------|--------------------|--------------------------------|----------------|-------------------------|---------------------|
| 🔮 Windows Dağıtım Hizmetleri                                                                                                    | ImageGroup1 | 1 Yüldeme G   | iörüntüsü          | -                              |                |                         |                     |
| Sunucular     Sunucu19.kampus.local     Yükleme Görüntüleri     Wikleme Görüntüleri     Wikleme G | Görüntü Adı | Mimari<br>x64 | Durum<br>Çevrimiçi | Genişletilen Boyut<br>13776 MB | Tarih<br>28.07 | OS Sūrūmū<br>10.0.17763 | Oncelik<br>500000 ( |

#### Görsel 6.69: Yükleme Görüntüleri listesi

#### 6.3.2.3. Dağıtım Hizmetleri İçin DHCP Sunucusu Yapılandırması

Dağıtım Hizmetleri sunucusunun olduğu ağlarda istemci bilgisayarların önyüklemelerini gerçekleştirebilmesi için IP sağlayıcı bir DHCP sunucusuna ihtiyaç duyulur. DHCP sunucusu, haricî bir cihazla yapılandırılabileceği gibi sunucu işletim sistemi DHCP hizmetleri ile de yapılandırılabilir. DHCP sunucusunda WDS sunucusu için kapsam aralığı seçenekleri Görsel 6.70'te verildiği gibi olabilir.

| 🚆 DHCP                                                                                                    |                                                                                                    |                                              |                                                                   |                          |                                |
|----------------------------------------------------------------------------------------------------|----------------------------------------------------------------------------------------------------|----------------------------------------------|-------------------------------------------------------------------|--------------------------|--------------------------------|
| Dosya Eylem Görünüm Yardım                                                                                                    |                                                                                                    |                                              |                                                                   |                          |                                |
| © DHCP     ✓                                                                                                    | Seçenek Adı                                                                                                    | Satici<br>Standart                           | Değer<br>192.168.1.1                                              | like Adı<br>Yok<br>Yətə  | Eylemler<br>Kapsam Seçenekleri |
| Sunucu Seçenekleri<br>Sapsam (192.168.1.0) Yerel Ağ<br>Adres Havuzu<br>Adres Kıraları<br>Xapsam Seçenekleri<br>Kapsam Seçenekleri<br>Kikeler<br>Kikeler<br>Filtreler<br>Filtreler<br>Filtreler | COD DIAS Services     COD DIAS Dervices     COD DIAS Domain Name     COD Boot Server Host Name     COD Bootfile Name     COD PXEClient | Standart<br>Standart<br>Standart<br>Standart | kampus.local<br>192.168.1.254<br>boot\x54\wdsnbp.com<br>PXEClient | Yok<br>Yok<br>Yok<br>Yok | Ek Eylemler                    |

Görsel 6.70: WDS sunucusu için DHCP kapsam aralığı seçenekleri

WDS sunucusu için gerekli DHCP kapsam aralığı seçenekleri Görsel 6.70'e göre aşağıdaki gibi tanımlanır.

**DNS Servers:** İstemci bilgisayarların ağdaki etki alanından yararlanabilmesi veya diğer ad çözümlemeleri için kullanabileceği DNS sunucusunun IP adresidir.

**DNS Domain Name:** İstemci bilgisayarlar Active Directory etki alanından yararlanacaksa etki alanının adı bilgisidir.

**Boot Server Host Name:** Önyükleme görüntüsünün alınacağı WDS sunucusunun adı veya IP adresidir. Ad yazılacaksa DNS sunucusu IP adresi zorunludur.

**Bootfile Name:** Dağıtımın Legacy BIOS veya UEFI yapılandırmasına göre açılış dosya ismidir. Windows işletim sistemleri x64 mimarisine göre Legacy BIOS açılış dosya ismi "boot\x64\wdsnbp.com", UEFI açılış dosya ismi ise "boot\x64\wdsngfw.efi"dir.

### **DIKKAT**

Görsel 6.70'te kullanılan sunucu DC, DNS, DHCP ve WDS hizmetlerini gerçekleştirmektedir. Yerel ağ için IP adresi 192.168.1.254'tür.

#### 6.3.3. Dağıtım Hizmetleri ile İşletim Sistemi Kurulumu

Dağıtım hizmetlerinden faydalanarak işletim sistemi kurulacak istemci bilgisayar BIOS ayarlarında PXE Boot seçeneğinin aktif ve önyükleme seçeneğinin öncelikli olarak ağ arayüz kartı için tercih edilmesi gerekir. Bilgisayar açılışında öncelikli olarak DHCP sunucusundan IP talep eder (Görsel 6.71).

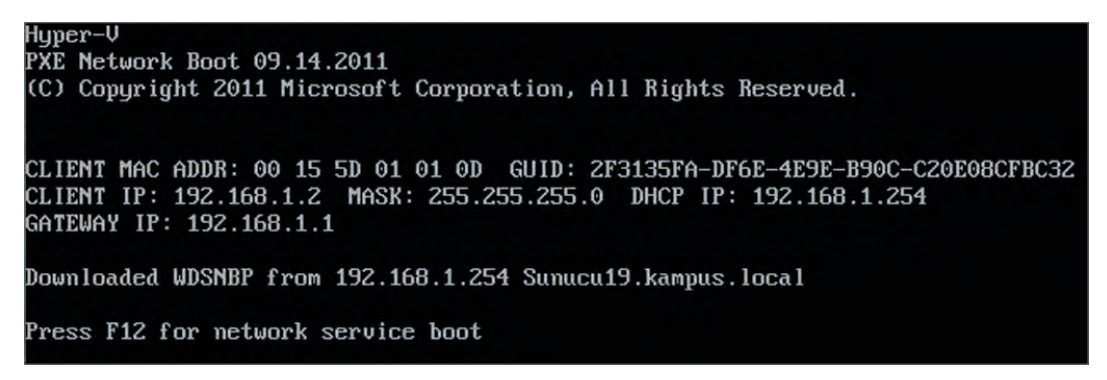

Görsel 6.71: İstemci bilgisayar PXE Boot ile açılış

DHCP sunucusundan IP alma işlemi tamamlandıktan sonra **F12** tuşu ile ağ arayüz kartından açılış istenir. Kullanıcı F12 tuşuna bastığında WDS sunucusundan açılış dosyası okunmaya başlar. F12 tuşuna gerek olmadan doğrudan WDS sunucusundan açılış yapılması isteniyorsa Görsel 6.72'de olduğu gibi WDS sunucusu özellikleri penceresi açılır, "Önyükleme" sekmesinden bilinen ve bilinmeyen istemciler için "Her zaman PXE önyüklemesine devam et" seçenekleri aktif edilir.

| DHCP                                                                                                    | Çok Noktaya Yayın                                                                                                    | Gelişmiş                                                                         | Ağ                                 | TFTP                            |
|----------------------------------------------------------------------------------------------------|----------------------------------------------------------------------------------------------------|----------------------------------------------------------------------------------|------------------------------------|---------------------------------|
| Genel                                                                                                    | PXE Yanıtı                                                                                                    | AD DS                                                                            | Onyükleme                          | İstemci                         |
| PXE Onyu<br>Ağ önyükle<br>edeceğini t                                                                                                  | kleme İlkesi<br>emesi başlatıldıktan sonra<br>tanımlayın.                                                                                                    | , PXE önyüklem                                                                   | esinin ne zaman                    | devam                           |
| Bilinen iste<br>PXE ör<br>gerekli<br>Her zar                                                                                           | moiler:<br>nyüklemesine devam etm<br>kıl<br>man PXE önyüklemesine                                                                                                    | ek için kullanıcır<br>devam et                                                   | nın F12 tuşuna b                   | asmasını                        |
| () Kullanı                                                                                                    | cı ESC tuşuna basmazsa                                                                                                    | PXE onyükleme                                                                    | sine devam et                      |                                 |
| OPXEor                                                                                                    | nyüklemesine hiçbir zama                                                                                                    | in devam etme                                                                    |                                    |                                 |
| Q                                                                                                    |                                                                                                    |                                                                                  |                                    |                                 |
| Bilinmeyer                                                                                                    | n istemciler:                                                                                                    |                                                                                  |                                    |                                 |
| Bilinmeyer<br>O PXE ör<br>gerekli                                                                                                    | n istemciler:<br>nyüklemesine devam etm<br>kıl                                                                                                    | iek için kullanıcır                                                              | nın F12 tuşuna b                   | asmasını                        |
| Bilinmeyer<br>PXE ör<br>gerekli<br>Her zar                                                                                             | n istemailer:<br>nyüklemesine devam etm<br>kıl<br>man PXE önyüklemesine                                                                                                    | ek için kullanıcır<br>devam et                                                   | nın F12 tuşuna b                   | asmasını                        |
| Bilinmeyer<br>PXE ör<br>gerekli<br>Her zar                                                                                             | n istemoiler:<br>nyüklemesine devam etm<br>kıl<br>man PXE önyüklemesine<br>cı ESC tuşuna basmazsa                                                                                         | nek için kullanıcır<br>devam et<br>PXE önyükleme                                 | nın F12 tuşuna b<br>sine devam et  | asmasını                        |
| Bilinmeyer<br>PXE ör<br>gerekli<br>Her zar<br>Kullanı<br>PXE ör                                                                        | n istemoiler:<br>nyüklemesine devam etm<br>kıl<br>man PXE önyüklemesine<br>or ESC tuşuna basmazsa<br>nyüklemesine hiçbir zama                                                             | nek için kullanıcır<br>devam et<br>PXE önyükleme<br>an devam etme                | nın F12 tuşuna b<br>sine devam et  | asmasını                        |
| Bilinmeyer<br>PXE ör<br>gerekli<br>Her zar<br>Kullanı<br>PXE ör<br>Varsayılan                                                          | n istemailer:<br>nyüklemesine devam etm<br>kul<br>man PXE önyüklemesine<br>a: ESC tuşuna basmazsa<br>nyüklemesine hiqbir zamä<br>önyükleme görüntüsü (s                                   | ek için kullanıcır<br>devam et<br>PXE önyükleme<br>an devam etme<br>teğe bağlı)  | nın F12 tuşuna b<br>isine devam et | asmasını                        |
| Bilinmeyer<br>PXE ör<br>gerekli<br>Her zar<br>Kullanı<br>PXE ör<br>Varsayılan<br>x86 mimari                                            | n istemoiler:<br>nyüklemesine devam etm<br>kıl<br>man PXE önyüklemesine<br>or ESC tuşuna basmazsa<br>or güklemesine hiçbir zama<br>önyükleme görüntüsü (s<br>si:                          | nek için kullanıcır<br>devam et<br>PXE önyükleme<br>an devam etme<br>teğe bağlı) | nın F12 tuşuna b<br>isine devam et | asmasını<br>Seç                 |
| Bilinmeyer<br>PXE ör<br>gerekli<br>Her zar<br>Kullanı<br>PXE ör<br>Varsayılan<br>x86 mimari<br>x64 mimari                              | n istemailer:<br>nyüklemesine devam etm<br>kıl<br>man PXE önyüklemesine<br>or ESC tuşuna basmazsa<br>nyüklemesine hiçbir zama<br>önyükleme görüntüsü (s<br>si:                            | hek için kullanıcır<br>devam et<br>PXE önyükleme<br>in devam etme<br>teğe bağlı) | nın F12 tuşuna b<br>sine devam et  | asmasını<br>Seç<br>Seç          |
| Bilnmeyer<br>PXE ör<br>gerekli<br>Her zar<br>Kullanıı<br>PXE ör<br>Varsayılan<br>x86 mimari<br>x86 mimari<br>arm mimari                | n istemailer:<br>nyüklemesine devam etm<br>kil<br>man PXE önyüklemesine<br>ar ESC tuşuna basmazsa<br>nyüklemesine hiçbir zama<br>önyükleme görüntüsü (s<br>si:                            | hek için kullanıcır<br>devam et<br>PXE önyükleme<br>in devam etme<br>teğe bağlı) | nn F12 tuşuna b<br>sine devam et   | Seç<br>Seç                      |
| Bilnmeyer<br>PXE ör<br>gerekli<br>Her zar<br>Kullanı<br>PXE ör<br>Varsayılan<br>x86 mimari<br>arm mimari<br>arm mimari                 | n istemciler:<br>nyüklemesine devam etm<br>kil<br>man PXE önyüklemesine<br>or ESC tuşuna basmazsa<br>ryüklemesine hiqbir zama<br>önyükleme görüntüsü (s<br>si:<br>si:<br>si:              | iek için kullanıcır<br>devam et<br>PXE önyükleme<br>an devam etme<br>teğe bağlı) | nm F12 tuşuna b<br>sine devam et   | Seç<br>Seç<br>Seç<br>Seç        |
| Bilinmeyer<br>PXE ör<br>gerekli<br>Her zar<br>Kullanıı<br>PXE ör<br>Varsayılan<br>x86 mimarı<br>x64 mimarı<br>arm 64 mim<br>arm 64 mim | n istemaler:<br>nyūklemesine devam etm<br>kil<br>man PXE önyūklemesine<br>or ESC tuşuna basmazsa<br>nyūklemesine hiqbir zamā<br>önyūkleme görūntūsū (s<br>si:<br>si:<br>si:<br>si:<br>si: | hek için kullanıcır<br>devam et<br>PXE önyükleme<br>in devam etme<br>teğe bağlı) | nn F12 tuşuna b<br>sine devam et   | Seç<br>Seç<br>Seç<br>Seç<br>Seç |

Görsel 6.72: Her zaman PXE önyükleme seçeneği ile açılışı etkinleştirme

#### 6. ÖĞRENME BİRİMİ

İstemci bilgisayarda PXE ile ağdan WDS sunucusu önyüklemesi okunmaya başlar ve işletim sistemi kurulumuna geçilir (Görsel 6.73).

| Windows Deployment Services                   |                            |      |
|-----------------------------------------------|----------------------------|------|
| Local                                         | e: English (United States) | ~    |
| Keyboard or input metho                       | d: US                      | .*   |
| © 2018 Microsoft Corporation. All rights rese | erved.                     | Next |

Görsel 6.73: WDS sunucusu ile işletim sistemi kurulumu

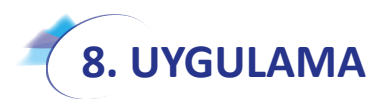

Aşağıdaki adımlara göre WDS sunucusu kurulumunu yapınız ve istemci bilgisayarınızda dağıtılan işletim sistemini yükleyiniz.

- 1. Adım : Sunucu bilgisayarınızda WDS rolü kurulumunu gerçekleştiriniz.
- Adım : Sunucu bilgisayarınızda dağıtımı yapılacak işletim sisteminin önyükleme dosyasının görüntüsünü seçiniz.
- Adım : Sunucu bilgisayarınızda dağıtımı yapılacak işletim sisteminin yükleme dosyasının görüntüsünü seçiniz.
- 4. Adım : Sunucu bilgisayarınızla aynı ağı kullanabilecek istemci bilgisayarlar oluşturunuz.
- 5. Adım : İstemci bilgisayarlarınızın sunucu bilgisayarlarla aynı ağı kullanabilmesi için ve WDS sunucusundan yararlanabilmesi için bir DHCP sunucusu oluşturunuz.
- Adım : İstemci bilgisayarınızın önyükleme tercihini PXE Boot uyumlu ve ağ tercihi öncelikli olarak yapılandırınız.
- Adım : İstemci bilgisayarınızı PXE Boot ve ağ ortamından önyüklemesini gerçekleştiriniz ve dağıtımı yapılan işletim sistemini kurunuz.

**DEĞERLENDIRME:** Çalışmalarınız öğrenme birimi sonunda yer alan **kontrol listesi** kullanılarak değerlendirilecektir. Çalışmalarınızı yaparken bu ölçütleri dikkate alınız.

# 6. ÖLÇME VE DEĞERLENDİRME

Asağıdaki soruları dikkatlice okuyarak doğru seceneği isaretleyiniz.

- 1. Aşağıdakilerden hangisi Dosya ve Depolama Sunucusu rolü kurulumu için seçilmesi gereken seçeneklerden biri değildir?
  - A) File Server
  - **C)** DFS Namespaces

B) File Server Resource Manager **D)** DFS Replication

2. Paylaştırılan klasörler için veri limiti uygulanmak istenirse File Server Resource Manager penceresinde aşağıdaki özelliklerden hangisinden yararlanılır?

E) Host Guardian Services

A) Depolama ve Raporlama Yönetimi

B) Dosya Filtreleme Yönetimi D) Kota Yönetimi

C) Dosya Yönetimi Görevleri E) Sınıflandırma Yönetimi

- 3. Dosya ve depolama sunucusunda, ad alanları sadece sunuculardaki paylaştırılmış klasörlerin kısayollarına erişim için kullanılacaksa aşağıda verilen izin seçeneklerinin hangisi ile oluşturulmalıdır?
  - A) Özel izinleri kullan
  - B) Tüm kullanıcılara salt okuma izinleri ver
  - C) Tüm kullanıcılara okuma ve yazma izinleri ver
  - D) Yöneticilere tam erişim izni ver; diğer kullanıcılara salt okuma izni ver
  - E) Yöneticilere tam erişim izni ver; diğer kullanıcılara okuma ve yazma izni ver

4. Aşağıdaki komutlardan hangisi ile istemci tarafında uzak masaüstü bağlantı penceresi açılır?

| A) cmd | B) dcpromo | C) diskmgmt.msc | D) mstsc | E) ncpa.cpl |
|--------|------------|-----------------|----------|-------------|
|--------|------------|-----------------|----------|-------------|

5. Standart bir kullanıcının yönetici olmadan uzak masaüstü bağlantıları gerçekleştirebilmesi için dâhil olması gereken grup aşağıdakilerden hangisidir?

| A) Domain Users          | B) Guests               |
|--------------------------|-------------------------|
| C) Network Configuration | D) Remote Desktop Users |
| -1                       |                         |

E) Users

- 6. Ana bilgisayarlar arasında açılmış oturumların bilgisini tutup kullanıcının daha önce açık bir oturumu varsa başka bir ana bilgisayarda oturum açmasını engelleyen uzak masaüstü özelliği aşağıdakilerden hangisidir?
  - A) RD Ağ Geçidi B) RD Bağlantı Aracısı D) RD Oturumu Ana Bilgisayar C) RD Lisanslama E) RD Sanallaştırma Ana Bilgisayar
- 7. WDS sunucularının IP adresini istemcilere bildiren DHCP seçeneği aşağıdakilerden hangisidir? A) Boot Server Host Name B) Bootfile Name C) DNS Servers

D) DNS Domain Name E) Router

8. İstemci bilgisayarların önyükleme açılışlarını doğrudan WDS sunucusundan gerçekleşmesi için kullanılacak seçenek aşağıdakilerden hangisidir?

A) Her zaman PXE önyüklemesine devam et

B) Kullanıcı ESC tuşuna basmazsa PXE önyüklemesine devam et

C) PXE önyüklemesine devam etmek için kullanıcının F12 tuşuna basmasını gerekli kıl

**D)** PXE önyüklemesine hiçbir zaman devam etme

- E) PXE önyüklemesine devam etmek için kullanıcının F2 tuşuna basmasını gerekli kıl
- 9. WDS sunucusu ayarlarında, dağıtımı yapılacak işletim sisteminin önyükleme dosyasının yerleşeceği dizin aşağıdakilerden hangisidir?

A) Bekleyen Aygıtlar

C) Önyükleme Görüntüleri

- B) Çok Noktaya Yayım İletimleri
- D) Sürücüler

E) Yükleme Görüntüleri

10. Birden fazla ana bilgisayar sunucusu barındıran ortamlar için kullanıcılara hangi ana bilgisayar sunucusunda oturum açmak istediğini soran ve ilgili sunucuya kullanıcının yönlendirilmesini sağlayan hizmet aşağıdakilerden hangisidir?

A) RD Ağ Geçidi C) RD Lisanslama

B) RD Bağlantı Aracısı
 D) RD Oturumu Ana Bilgisayar

E) RD Sanallaştırma Ana Bilgisayar

# **KONTROL LISTESI**

Aşağıda listelenen ölçütlerden öğrencide gözlediğiniz davranış için Evet, gözlenmeyen davranış için Hayır kutucuğunun altına (X) işareti koyarak işaretleyiniz.

| Ölçütler                                                              | Evet | Hayır |
|-----------------------------------------------------------------------|------|-------|
| 1. İşletim sistemini uygulama öncesinde hazır hâle getirir.           |      |       |
| 2. Verilen uygulamayı yönergesine göre gerçekleştirir.                |      |       |
| 3. Yapılan uygulama sonucunda yönergede istenen değişimi tespit eder. |      |       |
| 4. Planlanan zaman içinde uygulamasını tamamlar.                      |      |       |
| 5. Gerekli işlemler tamamlanınca öğretmenine gösterir.                |      |       |

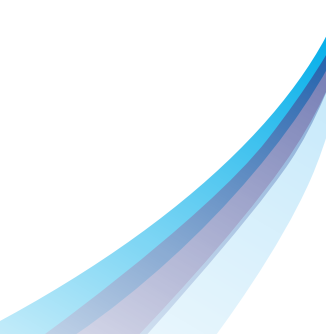

# 7. Öğrenme Birimi SUNUCU PERFORMANSINI IZLEME

KONULAR

7.1. SUNUCU PERFORMANSI 7.2. SUNUCU GÜNCELLENMESİ

### **NELER ÖĞRENECEKSİNİZ?**

- Sunucu kaynaklarının verimli kullanılması için sunucu performans yönetimini izler.

- İşletim sistemi güncelleştirmelerini yapar.

### **TEMEL KAVRAMLAR**

Sunucu performansı, Performans grafikleri, Sunucu güncelleme.

#### HAZIRLIK ÇALIŞMALARI

- 1. Sunucu performansı size ne ifade ediyor? Açıklayınız
- 2. Sunucu performansı nasıl izlenebilir? Düşüncelerinizi arkadaşlarınızla paylaşınız.

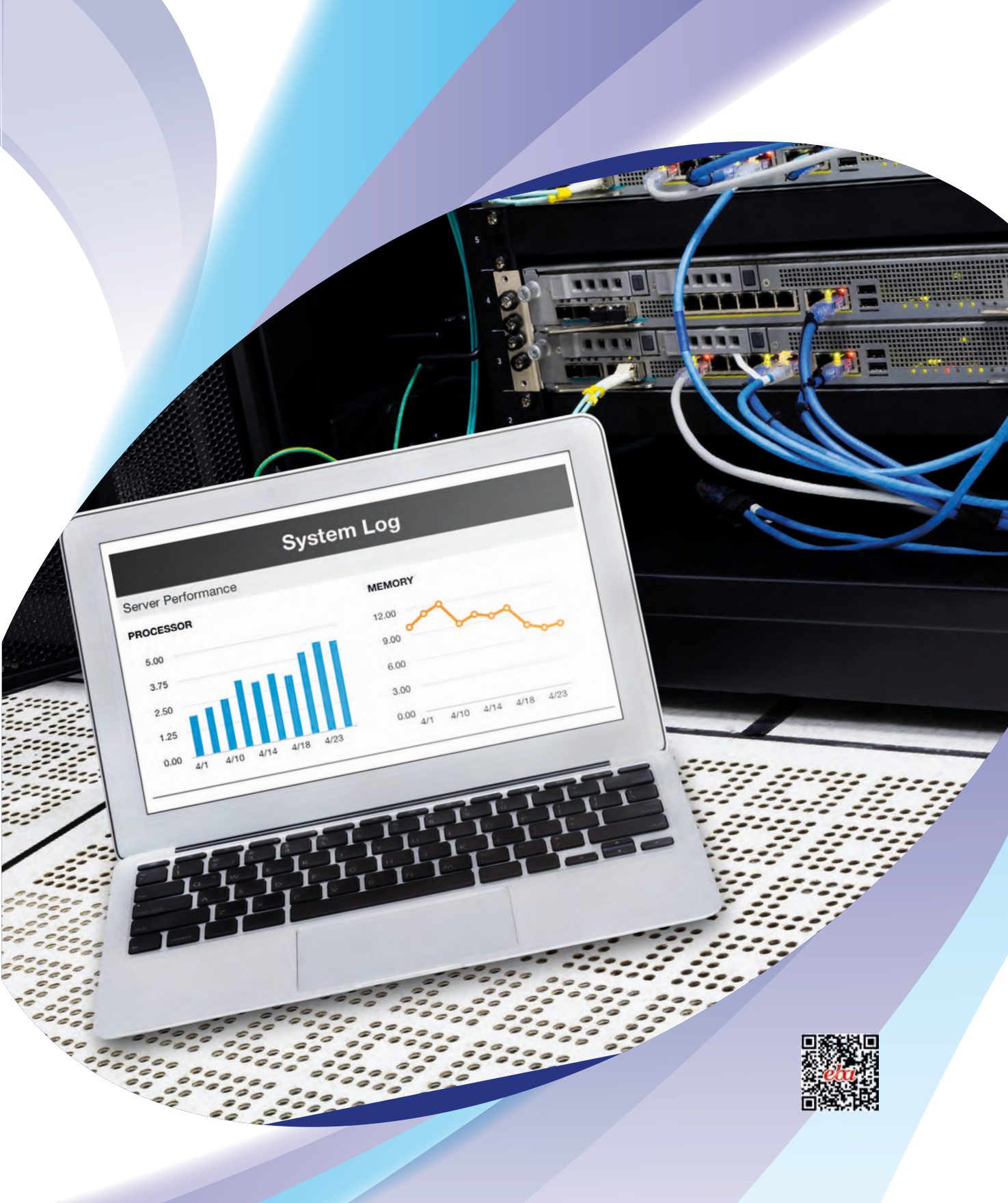

### **7.1. SUNUCU PERFORMANSI**

Sunucu bilgisayarlar diğer bilgisayarlara göre (İşlemci, RAM, Disk kapasitesi ve hızı gibi konularda) daha üstün özelliklere sahip makinelerdir. Bu özellikleri sayesinde üzerinde çalışacak sunucu hizmetleri daha yüksek performanslı çalışabilir. Her ne kadar sunucu bilgisayarın özellikleri yüksek olsa da fiziksel kaynaklarını sunucu hizmetleri arasında uygun bir şekilde paylaştırması gerekir. Özellikle bir sunucu bilgisayarda birden fazla sanal sunucu kullanılacaksa fiziksel kaynakların dağıtımı için etkili bir planlama şarttır.

#### 7.1.1. Sunucu Performansının Artırılması

Sunucu işletim sistemi kurulum aşamasında konsol ekranı sürümü (server core) veya masaüstü sürümü (Desktop Experience) seçeneği ile iki farklı çalışma ortamı sunmaktadır. Sunucu işletim sisteminin masaüstü sürümünde sunucu hizmetleriyle ilgili yapılan ayarlamalar grafiksel ekran üzerinden gerçekleştirildiği için diğer sürüme göre daha kolay yapılır ancak işletim sistemi üzerinde özellikle görsel efektlerin kullanımı çalışma performansını etkileyebilir. Sunucu üzerinde çalışan uygulamalar ve sunucu rolleri bu gibi görsel özelliklerden bazılarına ihtiyaç duymuyorsa bu özellikler kaldırılabilir.

Sunucu işletim sistemi üzerinde performans ayarlarını yapmak için Bilgisayarım simgesine sağ tıklayıp Özellikler seçeneğiyle Görsel 7.1'deki Bilgisayar Özellikleri penceresini açmak gerekir. Bu pencereden "Gelişmiş sistem ayarları" seçeneğine tıklandığında Görsel 7.2'deki "Gelişmiş sistem özellikleri" penceresi açılır.

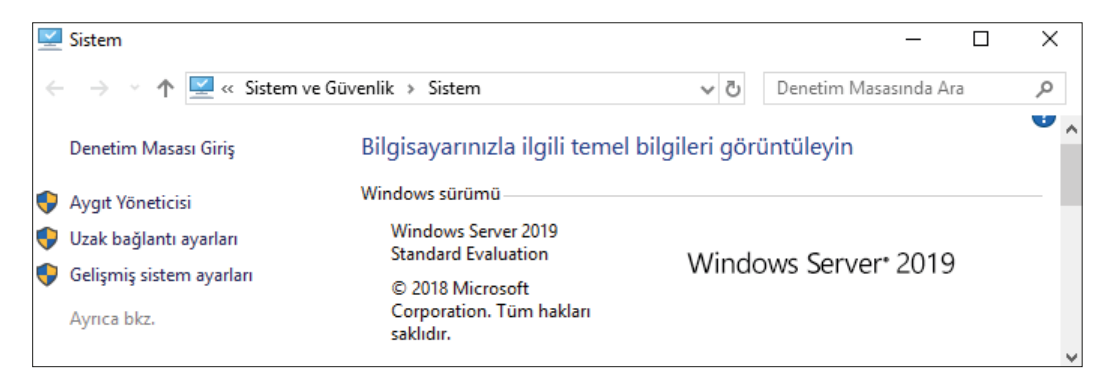

Görsel 7.1: Bilgisayar Özellikleri penceresi

| Sistem Özellikleri           |              |              |               |                  | × |
|------------------------------|--------------|--------------|---------------|------------------|---|
| Bilgisayar Adı Donanım G     | ielişmiş Uz  | ak           |               |                  |   |
| Bu değişikliklerin çoğu için | Yönetici ola | rak oturum   | n açmanız     | gerekir.         |   |
| Görsel efektler, işlemci za  | amanlaması,  | bellek kulla | anımı ve sa   | anal bellek      |   |
|                              |              |              |               | <u>A</u> yarlar  |   |
| Kullanıcı Profilleri         |              |              |               |                  |   |
| Oturum açmanızla ilgili ma   | asaüstü ayar | an           |               |                  |   |
|                              |              |              | [             | Ayar <u>l</u> ar |   |
| Başlangıç ve Kurtarma        |              |              |               |                  |   |
| Sistem başlangıcı, sistem    | hatası ve ha | ita ayıklam  | a bilgisi     |                  |   |
|                              |              |              |               | Aya <u>r</u> lar |   |
|                              |              |              | <u>O</u> rtam | Değişkenleri     |   |
|                              | Tama         | im           | İptal         | <u>U</u> ygula   |   |

Görsel 7.2: Gelişmiş sistem özellikleri penceresi

Görsel 7.2'deki pencereden performans ayarları için "Ayarlar" butonuna tıklandığında işletim sisteminde kullanılmak istenen görünüm ve performans ayarlarının yapıldığı Görsel 7.3'teki pencere açılır. Bu pencere üzerinden "En iyi performans için ayarla" seçeneğiyle sunucu işletim sistemi maksimum performansta çalıştırılabilir. "Özel" seçeneği işaretlendiğinde görüntü efektleri tek tek kullanıcı tarafından seçilebilir.

| Performans Seçenekle                        | ri                                                | ×              |
|---------------------------------------------|---------------------------------------------------|----------------|
| Görsel Efektler Gelişm                      | iş Veri Yürütme Engellemesi                       |                |
| Bu bilgisayarda kull<br>performans ayarları | anmak istediğiniz Windows görünüm ve<br>nı seçin. |                |
| 🔿 Bilgisayarım için                         | en iyi olanı Windows seçsin                       |                |
| 🔿 En iyi görünüm i                          | çin <u>a</u> yarla                                |                |
|                                             | s için ayarla                                     |                |
| ⊖ <u>Ö</u> zel:                             |                                                   |                |
| 🗌 Araç İpuçları gö                          | irüntüye belirerek ya da kayarak gelsin           |                |
| 🗌 Birleşik giriş kut                        | tuları kayarak açılsın                            |                |
| 🗌 Denetim ve öğe                            | e animasyonlarını pencere içinde göster           |                |
| Ekran yazı tıpı k                           | enarlarını düzelt                                 |                |
| Fare ışaretçısı a                           | ltinda golge göster                               |                |
| Gorev çubugu i                              | kuçuk resim oniziemelerini kaydet                 |                |
| Listo kutularan                             | laaki animasyoniar<br>kesiptisia kaudur           |                |
| Masaüstündeki                               | simae etiketlerinde hırakma gölgesi kulla         | n              |
| Menü öğeleri se                             | ecildikten sonra gölgelensin                      |                |
| Menüler görünt                              | tüve belirerek va da kavarak gelsin               |                |
| Peek Özelliğini                             | Etkinleştir                                       |                |
| Pencereler anin                             | nasyonla küçültülüp büyütülsün                    |                |
| Pencerelerin alt                            | ında gölge göster                                 |                |
| Simgeler yerine                             | küçük resimler göster                             |                |
| Sürüklerken per                             | ncere içeriğini göster                            |                |
| Varı saydam se                              | çim dikdörtgeni göster                            |                |
|                                             |                                                   |                |
|                                             |                                                   |                |
|                                             | Tamam İptal                                       | <u>U</u> ygula |

Görsel 7.3: Dosya sunucusu rolü yükleme Onay adımı

## **1. SIRA SİZDE**

Sunucu işletim sisteminizin performans ayarlarını sırasıyla "En iyi görünüm için ayarla", "En iyi performans için ayarla", "özel" şeklinde değiştiriniz. Sunucu işletim sistemindeki değişimleri gözlemleyiniz.

### 7.1.2. Sunucu Performansının İzlenmesi

Genelde uygulamaların donanım kaynaklarını kullanma isteğini işletim sistemi yönetir ancak bazı durumlarda uygulamalar donanım kaynaklarını (RAM, işlemci) aşırı bir şekilde kullanabilir. Bu da sunucu performansını etkiler. Bu gibi olumsuz durumların oluşmaması için sunucu performansının belirli periyotlarla izlenmesi gerekir. Sunucu performansını izlemek için geliştirilmiş özel programlar olduğu gibi işletim sistemi üzerinde yerleşik olarak gelen uygulamalar da vardır. Sunucu işletim sistemi üzerinde gelen bazı performansı izleme araçları aşağıdaki gibidir.

- Görev Yöneticisi
- Performans İzleyicisi
- Kaynak İzleyicisi
- Olay Görüntüleyici

#### 7.1.2.1. Görev Yöneticisi

Görev yöneticisi, sunucu işletim sisteminde oturum açmış kullanıcıların çalıştırdığı uygulamaları ve bu uygulamaların sistem kaynaklarını ne kadar kullandığını gösteren en önemli performans izleme araçlarından biridir. Görev yöneticisini açmak için arama çubuğuna "Görev yöneticisi" yazmak ya da Ctrl, Alt, Delete tuşlarına birlikte basmak gerekir. Görsel 7.4'te görülen Görev Yöneticisi penceresinin "İşlemler" sekmesinde sunucu işletim sistemi üzerinde çalışan uygulamalar ve sistem kaynaklarını kullanım yüzdeleri yer alır.

| j≩ Göre<br>Dosya S | v Yöneticisi<br>Seçe <u>n</u> ekler <u>G</u> ö         | örüntüle     |            |                |     | _          |                       | ×    |  |
|--------------------|--------------------------------------------------------|--------------|------------|----------------|-----|------------|-----------------------|------|--|
| İşlemler           | Performans                                             | Kullanıcılar | Ayrıntılar | Hizmetler      |     |            |                       |      |  |
| Ad                 | ^                                                      |              | Tür        | Íslem adı      |     | %12<br>CPU | %43<br>Bellek         |      |  |
| Uygula             | amalar (8)                                             |              |            | - section data |     | ciu        | beliek                | ^    |  |
| > 👰 🤇              | > i Görev Yöneticisi Uygulama Taskmgr.exe %0,1 23,9 MB |              |            |                |     |            |                       |      |  |
| > 🖷 N              | Aicrosoft Yönet                                        | im Konsolu   | Uygulama   | mmc.exe        |     | %0         | 16,7 MB               |      |  |
| > 🧾 🛚              | Not Defteri                                            |              | Uygulama   | notepad.       | exe | %0         | 2,0 MB                |      |  |
| > 🧃 P              | aint                                                   |              | Uygulama   | a mspaint.e    | exe | %0         | 89,6 MB               |      |  |
| > 🟊 S              | erver Manager                                          |              | Uygulama   | ServerManag    |     | %0         | 68,5 MB               |      |  |
| > 🖳 🗸              | /irtual Machine                                        | %0           | 161,2 MB   |                |     |            |                       |      |  |
| 🔿 Da <u>h</u>      | a az ayrıntı                                           |              |            |                |     |            | G <u>ö</u> revi sonla | ndır |  |

Görsel 7.4: Görev Yöneticisi'nde İşlemler sekmesi

| r⊠ Görev<br>Docva | v Yöneticisi    | örüntüle     |                            |           |   |   |           |   |                        | -         | -      |         | Х       |
|-------------------|-----------------|--------------|----------------------------|-----------|---|---|-----------|---|------------------------|-----------|--------|---------|---------|
| İşlemler          | Performans      | Kullanıcılar | Ayrıntılar                 | Hizmetler |   |   |           |   |                        |           |        |         |         |
| Ad                | ^               |              | Tür                        | İşlem adı | 1 |   | %2<br>CPU |   | <mark>%2</mark><br>Bel | 24<br>lek |        |         |         |
| Uygula            | amalar (6)      |              |                            |           |   |   |           |   |                        |           |        |         | · ·     |
| > ⊵ G             | Görev Yöneticis | i Ger        | nişlet                     |           |   |   | %1,7      |   | 21,2                   | ИВ        |        |         |         |
| > 🦳 N             | lot Defteri     | Gör          | evi sonland                | lır       |   |   | %0        |   | 191                    | ИR        |        |         | _       |
| > 🛋 🛛             | aint            | Kay          | nak değerle                | eri       | > |   | Bellek    | > |                        | Yü        | zdeler |         |         |
| > 🧃 P             | aint            | Döl          | cüm dosyas                 | ı oluştur |   |   | %0        |   | •<br>1 8,00            | лв<br>De  | ğerler |         |         |
| > ᡖ S             | erver Manage    | r Ayr<br>Dos | intilara git<br>iya konumu | ınu aç    |   |   | %0        | 1 | 09,4 N                 | ИВ        |        |         |         |
| > 🀂 V             | Vindows Gezgi   | ini Çev      | rimiçi ara                 |           |   |   | %0        |   | 31,1 N                 | ИВ        |        |         |         |
| Arkain            | lan islamla     | ei Öze       | llikler                    |           |   | L |           |   |                        |           |        |         |         |
| 🔿 Dah             | a az ayrıntı    |              |                            |           |   |   |           |   |                        |           | Gö     | revi so | nlandır |

Görsel 7.5: İşlemler sekmesinde uygulamalara sağ tıklandığında açılan menü

Görev Yöneticisi penceresinin "İşlemler" sekmesinde yer alan uygulamalardan herhangi birine Görsel 7.5'te görüldüğü gibi sağ tıklanırsa uygulama ile ilgili işlemlerin yapıldığı menü açılır. Bu menü üzerinden sistem kaynağını aşırı kullanan veya yanıt vermeyen uygulamaların çalışması "Görevi sonlandır" seçeneğiyle durdurulabilir. Yine aynı menü üzerinden uygulama ile ilgili özellikler görüntülenebilir veya uygulamanın dosya konumu açılabilir. Görsel 7.6'da görüldüğü gibi Görev Yöneticisi penceresinin "Performans" sekmesinde genel olarak CPU, Bellek, Ethernet kullanımlarının yüzdeleri ve zamana bağlı olarak kullanım grafikleri verilmektedir.

| i Görev Yö                        | öneticisi                              |                                   |                     |                     |                               |             |                                                                           | -                              |       | × |
|-----------------------------------|----------------------------------------|-----------------------------------|---------------------|---------------------|-------------------------------|-------------|---------------------------------------------------------------------------|--------------------------------|-------|---|
| <u>D</u> osya Seçi<br>İşlemler Pe | e <u>n</u> ekler <u>(</u><br>erformans | <u>G</u> örüntüle<br>Kullanıcılar | Ayrıntılar          | Hizm                | etler                         |             |                                                                           |                                |       |   |
| CPU<br>12% 2                      | 2,33 GHz                               |                                   | C                   | PU                  | Intel                         | (R) Core(TI | M) i7-4702MQ C                                                            | PU @ 2.2                       | 20GHz |   |
| O Belle                           | ∙k<br>8 GB (43%)                       |                                   | % K                 | ullanım             | 11                            |             |                                                                           |                                | %100  |   |
| C Ether<br>G: 0 K                 | rnet<br>.b/sn A: 0 l                   | Kb/sn                             | 60.0                | anive               |                               |             | ·                                                                         |                                |       |   |
| C Ether<br>G: 0 K                 | rnet<br>ïb/sn A: 0 I                   | Kb/sn                             | Kull                | anım                | Hiz<br>2,33 GI                | Hz          | Temel hız:<br>Yuvalar:<br>Çekirdekler:                                    | 2,20 GHz<br>1<br>4             |       |   |
|                                   |                                        |                                   | Işlei<br>13<br>Çalı | mler<br>0<br>şma za | ış Parçacığı<br>1214<br>amanı | 54238       | Mantıksal işlemciler:<br>Sanallaştırma:<br>L1 önbelleği:<br>L2 önbelleği: | 8<br>Etkin<br>256 KB<br>1,0 MB |       |   |
| 🔿 Da <u>h</u> a az                | z ayrıntı                              | 🔕 <u>Kaynak İz</u>                | leyicisini A        |                     |                               |             |                                                                           |                                |       |   |

Görsel 7.6: Görev Yöneticisi'nde Performans sekmesi (CPU durumu)

Görev Yöneticisi penceresinin "Performans" sekmesinde Bellek seçeneğine tıklandığında Görsel 7.7'deki gibi genel olarak bellek kullanımının zamana bağlı grafiksel gösterimi yer alır. Aynı pencereden Ethernet seçeneğine tıklandığında Görsel 7.8'deki gibi genel olarak Ağ trafiğinin zamana bağlı grafiksel gösterimi yer alır.

| i፼ Görev Yöneticisi<br>Dosya Seçe <u>n</u> ekler <u>G</u> örüntüle |                                             |                          | -                                            | - 🗆                         |
|--------------------------------------------------------------------|---------------------------------------------|--------------------------|----------------------------------------------|-----------------------------|
| İşlemler Performans Kullanıcılar A                                 | rıntılar Hizmetler                          |                          |                                              |                             |
| CPU<br>9% 1,75 GHz                                                 | Bellek                                      |                          | 10,0                                         | ) GB DDR3                   |
| O Bellek<br>4,2/9,8 GB (43%)                                       | Bellek kullanımı                            |                          |                                              | 9,8 GB                      |
| C Ethernet<br>G: 0 Kb/sn A: 0 Kb/sn                                | 60 saniye                                   |                          |                                              | 0                           |
| C Ethernet<br>G: 0 Kb/sn A: 0 Kb/sn                                | Bellek bileşimi                             |                          |                                              |                             |
|                                                                    | Kullanılan (Sıkıştırılmış)<br>4,1 GB (0 MB) | Kullanılabilir<br>5,5 GB | Hız:<br>Kullanılan yuvalar:<br>Form faktörü: | 1600 MHz<br>2 / 4<br>SODIMM |
| 🔗 Da <u>h</u> a az ayrıntı   🔕 Kaynak İzley                        | icisini Aç                                  |                          |                                              |                             |

Görsel 7.7: Görev Yöneticisi'nde Performans sekmesi (Bellek durumu)

#### 7. ÖĞRENME BİRİMİ

| l≩ Görev ¥<br>⊇osya Seç | öneticisi<br>e <u>n</u> ekler <u>G</u> örüntüle |                      |                                                | _                                                       | · 🛛        |
|-------------------------|-------------------------------------------------|----------------------|------------------------------------------------|---------------------------------------------------------|------------|
| lemler P                | erformans Kullanıcılar                          | Ayrıntılar Hizmetler |                                                |                                                         |            |
| CPU<br>10% 2            | 2,32 GHz                                        | Ethernet             |                                                | Hyper-V Virtual Etherne                                 | et Adapter |
| Belle<br>2,7/9,         | ek<br>8 GB (28%)                                | Performans           |                                                |                                                         | 100 Kb/sn  |
| Ethe<br>G: 0 K          | ernet<br>Kb/sn A: 0 Kb/sn                       | 60 sanive            |                                                |                                                         |            |
| Ethe<br>G: 22           | ernet<br>4 Kb/sn A: 2,1 Mb/sn                   | Gönder<br>224 Kb/sn  | Bağdaştırıcı adı:<br>DNS adı:                  | vEthernet (Sanal_Anahtar1)<br>home                      |            |
|                         |                                                 | AI<br>2,1 Mb/sn      | Bağlantı türü:<br>IPv4 adresi:<br>IPv6 adresi: | Ethernet<br>192.168.1.29<br>fe80::55e4:e27c:d4ac:11dd%4 |            |
| 🔿 Da <u>h</u> a a       | ız ayrıntı 🛛 🕥 Kaynak İzl                       | eyicisini Aç         |                                                |                                                         |            |

Görsel 7.8: Görev Yöneticisi'nde Performans sekmesi (Ethernet durumu)

Görsel 7.9'daki Görev Yöneticisi penceresinin "Kullanıcılar" sekmesinde sunucuda oturum açmış kullanıcılar ve bu kullanıcıların sistem kaynaklarını hangi oranda (CPU, Bellek) kullandıkları gösterilmektedir.

| 🕎 Görev Yöneticisi                         |              |            |           |             |                  |      | - 🗆            |       |
|--------------------------------------------|--------------|------------|-----------|-------------|------------------|------|----------------|-------|
| <u>D</u> osya Seçe <u>n</u> ekler <u>G</u> | örüntüle     |            |           |             |                  |      |                |       |
| İşlemler Performans                        | Kullanıcılar | Ayrıntılar | Hizmetler |             |                  |      |                |       |
| ^                                          |              |            |           |             |                  | %1   | %42            |       |
| Cullanici                                  |              | Kimlik     | Oturum    | İstemci adı | Durum            | CPU  | Bellek         |       |
| Administrator (                            | (24)         | 3          | Console   |             |                  | %1,0 | 469,6 MB       |       |
| > 🛛 yenikullanici (2                       | 5)           | 2          | 2         |             | Bağlantı kesildi | %0,2 | 288,9 MB       |       |
|                                            |              |            |           |             |                  |      |                |       |
|                                            |              |            |           |             |                  |      |                |       |
| 🔿 Da <u>h</u> a az ayrıntı                 |              |            |           |             |                  |      | B <u>ağ</u> la | ntıyı |

Görsel 7.9: Görev Yöneticisi'nde Kullanıcılar sekmesi

Görsel 7.10'daki Görev Yöneticisi penceresinin "Ayrıntılar" sekmesinde sunucuda çalışan uygulamalar ile ilgi daha ayrıntılı bilgiler yer almaktadır.

| 👰 Görev Yöneticisi                            |             |            |               |     |               |                 | _ |                     | ×      |
|-----------------------------------------------|-------------|------------|---------------|-----|---------------|-----------------|---|---------------------|--------|
| <u>D</u> osya Seçe <u>n</u> ekler <u>G</u> ör | rüntüle     |            |               |     |               |                 |   |                     |        |
| İşlemler Performans K                         | ullanıcılar | Ayrıntılar | Hizmetler     |     |               |                 |   |                     |        |
| Ad                                            | PID         | Durum      | Kullanıcı adı | CPU | Bellek (etkin | UAC sanallaştır |   |                     | ^      |
| AcroRd32.exe                                  | 1152        | Çalışıyor  | yenikullanici | 00  | 7.088 K       | Devre Dışı      |   |                     |        |
| AcroRd32.exe                                  | 6988        | Çalışıyor  | yenikullanici | 00  | 50.760 K      | Devre Dışı      |   |                     |        |
| ApplicationFrameHo                            | 968         | Çalışıyor  | yenikullanici | 00  | 3.064 K       | Devre Dışı      |   |                     |        |
| armsvc.exe                                    | 2844        | Çalışıyor  | SYSTEM        | 00  | 992 K         | İzin verilmiyor |   |                     |        |
| cmd.exe                                       | 1396        | Çalışıyor  | Administrator | 00  | 856 K         | İzin verilmiyor |   |                     |        |
| CompatTelRunner.exe                           | 4292        | Çalışıyor  | SYSTEM        | 00  | 576 K         | İzin verilmiyor |   |                     |        |
| conhost.exe                                   | 3740        | Çalışıyor  | Administrator | 00  | 6.824 K       | İzin verilmiyor |   |                     |        |
| - conhort ava                                 | 4052        | Collensor  | CVCTEM        | 00  | A 140 K       | İzin vərilmiyər |   |                     | ×      |
| 🔗 Da <u>h</u> a az ayrıntı                    |             |            |               |     |               |                 | 0 | õ <u>ö</u> revi son | landır |

Görsel 7.10: Görev Yöneticisi'nde Ayrıntılar sekmesi

Ayrıntılar sekmesinde listelenen herhangi bir uygulamaya sağ tıklandığında Görsel 7.11'deki menü açılır. Bu menüden uygulamalar ile ilgili görevi sonlandırma, uygulama özelliklerini görüntüleme, uygulamanın dosya konumu açma, uygulamanın çalışma önceliğini belirleme gibi işlemler gerçekleştirilir.

| li Görev Yönet<br>Dosya Seçenel                                                                | ticisi<br>kler G | Sörüntüle                                    |                                        |       |                   |                                          |                   |                            |                                                                                                    | _ |            | ×       |
|------------------------------------------------------------------------------------------------|------------------|----------------------------------------------|----------------------------------------|-------|-------------------|------------------------------------------|-------------------|----------------------------|----------------------------------------------------------------------------------------------------|---|------------|---------|
| İşlemler Perfor                                                                                | mans             | Kullanıcılar                                 | Ayrıntılar                             | Hizme | tler              |                                          |                   |                            |                                                                                                    |   |            |         |
| Ad                                                                                             |                  | PID                                          | Durum                                  | Kı    | illanıcı a        | dı                                       | CPU               | Bellek (etkin.             | UAC sanallaştır                                                                                                    |   |            | ^       |
| armsvc.exe                                                                                     | í                | Görevi sonlar<br>İşlem ağacını               | ndır<br>sonlandır                      |       | TEM<br>TEM<br>TEM |                                          | 00<br>00          | 992 H<br>1.680 H           | <ul> <li>İzin verilmiyor</li> <li>İzin verilmiyor</li> <li>İzin verilmiyor</li> </ul>                                    |   |            |         |
| Construction Construction                                                                      | (                | Öncelik ayarlı<br>Ronzormovi a               | a                                      | >     | G                 | ierçek za<br>ükcok                       | imand             | a l                        | <li>İzin verilmiyor</li>                                                                                                 |   |            |         |
| dillhost.exe     dillhost.exe     dillhost.exe     dyne.exe     explorer.exe     fontdrvhost.e | E                | Bekleme zinc<br>UAC sanallaşı<br>Döküm dosya | irini incele<br>tırması<br>ası oluştur |       | • N<br>N          | lormalin<br>lormal<br>lormal<br>lormalin | i üstür<br>altınc | nde<br>Ja                  | <ul> <li>İzin verilmiyor</li> <li>Devre Dışı</li> <li>İzin verilmiyor</li> <li>Devre Dışı</li> <li>Devre Dışı</li> </ul> |   |            |         |
| ■ fontdrvhost.∉ ■ inetinfo.exe ■ Lsalso.exe ■ lsass.exe                                        | (                | Dosya konum<br>Çevrimiçi ara<br>Özellikler   | iunu aç                                |       | TEM<br>TEM<br>TEM | uşuк                                     | 00<br>00<br>00    | 13.716  <br>740  <br>7.004 | C Devre Dışı<br>Lzin verilmiyor<br>Lzin verilmiyor<br>Lzin verilmiyor                                                    |   |            | v       |
| 🔿 Daha az ayı                                                                                  | Inti             | Hizmetlere gi                                | ıt                                     |       |                   |                                          |                   |                            |                                                                                                    | ( | iörevi sor | nlandır |

Görsel 7.11: Ayrıntılar sekmesinde uygulamalara sağ tıklandığında açılan menü

Görsel 7.12'deki Görev Yöneticisi penceresinin "Hizmetler" sekmesinde sunucuda çalışan sunucu hizmetleri ile ilgi ayrıntılı bilgiler gösterilmektedir. Hizmetler sekmesinden herhangi bir sunucu hizmetine sağ tıklayıp açılan menüden sunucu hizmetinin durdurulması, çalıştırılması veya açılması sağlanabilir.

| 🕎 Görev Yönetic                 | isi           |                                   |            | _                            | × |
|---------------------------------|---------------|-----------------------------------|------------|------------------------------|---|
| <u>D</u> osya Seçe <u>n</u> ekl | er <u>G</u> ö | rüntüle                           |            |                              |   |
| İşlemler Perform                | nans k        | Kullanıcılar Ayrıntılar Hizmetler |            |                              |   |
| Ad                              | PID           | Acıklama                          | Durum      | Grup                         | ^ |
| 🔍 ConsentUxU                    |               | ConsentUX_db3d7                   | Durduruldu | DevicesFlow                  |   |
| CoreMessag                      | 1612          | CoreMessaging                     | Çalışıyor  | LocalServiceNoNetwork        |   |
| CryptSvc                        | 2868          | Şifreleme Hizmetleri              | Çalışıyor  | NetworkService               |   |
| CscService                      |               | Çevrimdışı Dosyalar               | Durduruldu | LocalSystemNetworkRestricted |   |
| 🔍 DcomLaunch                    | 92            | DCOM Sunucusu İşlem Başlatıcısı   | Çalışıyor  | DcomLaunch                   |   |
| 🔍 defragsvc                     |               | Sürücüleri en iyi duruma getir    | Durduruldu | defragsvc                    |   |
| 🔍 DeviceAsso                    | 860           | Aygıt İlişkisi Hizmeti            | Çalışıyor  | LocalSystemNetworkRestricted |   |
| 🔍 DeviceInstall                 |               | Aygıt Yükleme Hizmeti             | Durduruldu | DcomLaunch                   | ~ |
| 🔿 Da <u>h</u> a az ayrır        | ntı   🤇       | 🖁 Hizmetleri Aç                   |            |                              |   |

Görsel 7.12: Görev Yöneticisi'nde Hizmetler sekmesi

## 2. SIRA SİZDE

Sunucu işletim sisteminde paint ve hesap makinesi programını açınız. Görev Yöneticisi üzerinden her uygulamanın öncelikle dosya konumunu açınız. Sonra her uygulamayı Görev Yöneticisi üzerinden sonlandırınız.

#### 7.1.2.2. Performans İzleyicisi

Performans İzleyicisi, sunucu işletim sistemindeki sistem kaynak kullanımını (işlemci, bellek, disk gibi) ayrıntılı bir şekilde izlemek, günlükler ve raporlar tutmak için kullanılan performans izleme araçlarından biridir. Performans İzleyicisi sunucu performansını hem farklı grafikler üzerinden gösterme hem de kaynak kullanımını sayısal değerlerle ifade edip raporlama özelliğine sahiptir.

Performans İzleyicisi Görsel 7.13'te görüldüğü gibi sunucu yöneticisinde Araçlar menüsü altında yer alır. Ayrıca performans izlemekte kullanılan (Kaynak izleyici, olay görüntüleyici gibi) diğer araçlar da bu menü

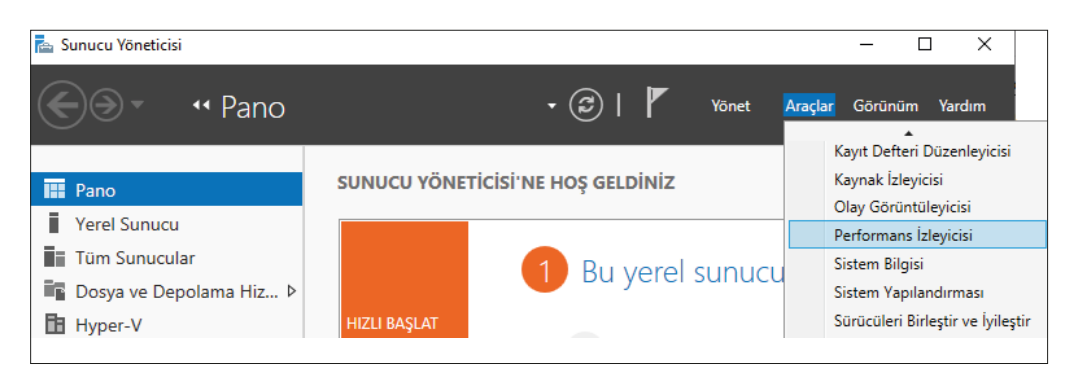

Görsel 7.13: Performans İzleyicisi'nin açılması

altından açılır.

Performans İzleyicisi ilk açıldığında Görsel 7.14'te görüldüğü gibi genel olarak sistem özetini sayısal değerler olarak verir.

| 🚳 Performans İzleyicisi                                                               |                                                                                             |                                           |                                            | _                                     |   | ×   |
|---------------------------------------------------------------------------------------|---------------------------------------------------------------------------------------------|-------------------------------------------|--------------------------------------------|---------------------------------------|---|-----|
| 🚳 <u>D</u> osya <u>E</u> ylem <u>G</u> örünüm <u>P</u> e                              | ncere <u>V</u> ardım                                                                        |                                           |                                            |                                       | - | e × |
| 🗢 🄿   📰   🛛 🖬                                                                         |                                                                                             |                                           |                                            |                                       |   |     |
| <ul> <li>Performans</li> <li>izleme Araçları</li> <li>Raformans İzlevisiri</li> </ul> | Performans İzleyicisine Genel Bakış<br>Sixtora Özəti                                        |                                           |                                            |                                       |   | ^   |
| <ul> <li>Kaporlar</li> </ul>                                                          | \\SUNUCU19<br>Ağ Arabirimi Realtek PCIe GBE F<br>Toplam Bayt/sn                             | amily Contro                              | oller<br>,000                              |                                       |   |     |
|                                                                                       | Bellek<br>Kullanılabilir MBayt<br>Kullanılan Kaydedilmiş Bayt Yüzdesi<br>Önbellek Hatası/sn | 5.893,000<br>34,280<br>0,000              |                                            |                                       |   |     |
|                                                                                       | FizikselDisk<br>% Boşta Zaman<br>Ortalama Disk Sırası Uzunluğu                              | _ <b>Total</b><br>99,660<br>0,011         | <b>0 C:</b><br>99,309<br>0,011             | <b>1 F:</b><br>100,011<br>0,000       |   |     |
|                                                                                       | İşlemci Bilgileri<br>% İşlemci Zamanı<br>% Kesme Zamanı<br>Park Durumu                      | _ <b>Total</b><br>0,000<br>0,000<br>0,000 | <b>0,_Total</b><br>0,196<br>0,000<br>0,000 | <b>0,0</b><br>1,563<br>0,000<br>0,000 |   |     |
|                                                                                       | <                                                                                           |                                           |                                            |                                       | > |     |
| Bitti                                                                                 |                                                                                             |                                           |                                            |                                       |   |     |

Görsel 7.14: Performans İzleyicisi'nde sistem özeti

Görsel 7.14'teki pencerenin sol tarafındaki menüden "Performans İzleyicisi" seçeneğine tıklandığında Görsel 7.15'teki pencere açılır.

Performans İzleyicisi'nde grafiksel olarak gösterilecek verilere sayaç ismi verilir. Performans İzleyicisi penceresinde varsayılan olarak işlemci, bellek kullanımı, disk kullanımı gibi sayaçlardan bazıları Görsel 7.15'te görüldüğü gibi çizgi grafik üzerinde zamana bağlı olarak gösterilir. Veriler satır grafik, sütun grafik veya rapor şeklinde gösterilebilir. Verilerin nasıl gösterileceği Görsel 7.15'teki menü simgesine basılarak belirlenir. Performans İzleyicisi'nde bulunan diğer menü simgelerinin açıklamaları Tablo 7.1'de verilmiştir.

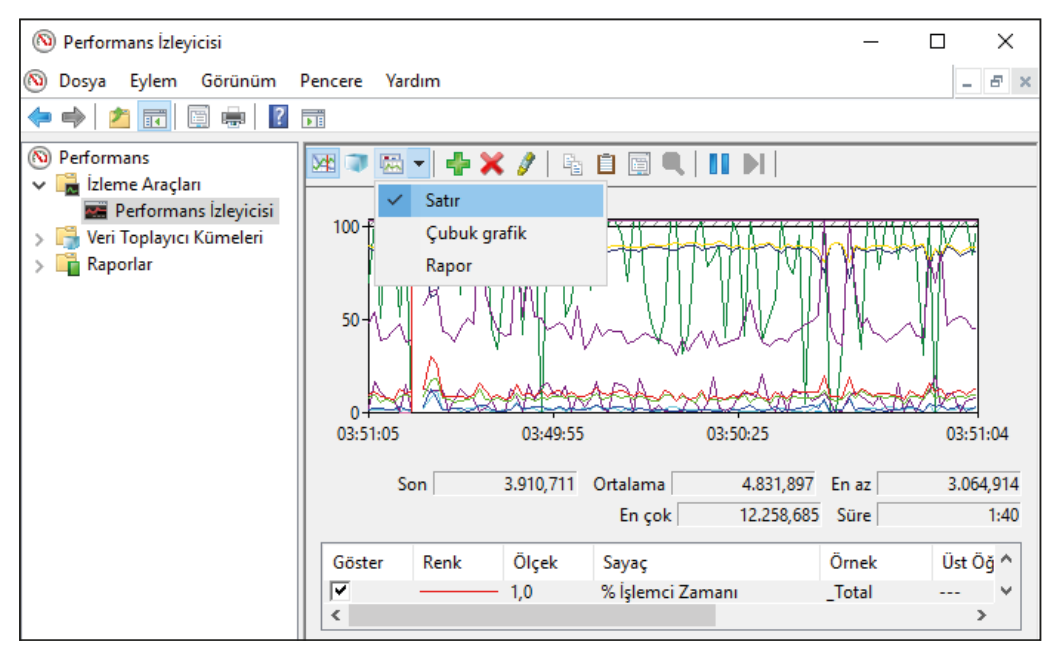

Görsel 7.15: Performans İzleyicisi'nde kaynak kullanımının gösterim metodu

| Simgesi  | Kısa yolu | Açıklaması                                                                                    |
|----------|-----------|-----------------------------------------------------------------------------------------------|
| \∕¢      | Ctrl+T    | Geçerli etkinliği görüntülemek için kullanılır.                                               |
|          | Ctrl+L    | Günlük verileri görüntülemek için kullanılır.                                                 |
| 1        | Ctrl+G    | Grafik türünü değiştirmek için kullanılır.                                                    |
| ÷        | Ctrl+N    | Yeni sayaç eklemek için kullanılır.                                                           |
| ×        | Sil (Del) | Eklenen sayaçları silmek için kullanılır.                                                     |
| <i>§</i> | Ctrl+H    | Grafikleri vurgulamak için kullanılır.                                                        |
|          | Ctrl+C    | Sayaç verilerinin özelliklerini kopyalamak için kullanılır.                                   |
| Ĩ        | Ctrl+V    | Sayaç verilerinin özelliklerini yapıştırmak için kullanılır.                                  |
| ij       | Ctrl+Q    | Sayaç verilerinin özelliklerini (renk, çizgi çeşidi ve kalınlığı) belirlemek için kullanılır. |
|          | Ctrl+F    | Sayaç verilerinin zamana göre veri akışını dondurmak için kullanılır.                         |
|          | Ctrl+F    | Sayaç verilerinin zamana göre veri akışını devam ettirmek için kullanılır.                    |
|          | Ctrl+U    | Veri akışını, dondurulmuş sayaç verilerini adım adım güncellemek için kullanılır.             |

#### Tablo 7.1: Performans İzleyicisi Menüleri

#### 7. ÖĞRENME BİRİMİ

Performans İzleyicisi'nde hangi verilerin grafiksel olarak gösterileceğini belirlemek için öncelikle sayaç ekleme işlemi nyapılması gerekir. Sayaç eklenme işlemi için Ctrl+N kısa yolunu veya 🚰 butonunu kullanarak Görsel 7.16'daki pencereyi açmak gerekir. Bu pencerenin sol tarafındaki sayaç listesinden seçim yapılarak "Ekle" butonuna basıldığında sağ tarafta bulunan bölüme eklenir. Birden fazla sayaç ekleme işlemi yapılabilir. Eklenen sayaçların üzerine tıklanarak "Kaldır" butonuyla listeden sayaç çıkarma işlemi yapılır. Sayaçlarda ekleme çıkarma işlemi yapıldıktan sonra Görsel 7.16'daki pencereden "Tamam" butonuna basıldığında Görsel 7.17'de görüldüğü sayaçlar grafikte gösterilmeye başlar.

| Sayaç Ekle                                 | ×                            |
|--------------------------------------------|------------------------------|
| Kullanılabilen sayaçlar                    | Eklenen <u>s</u> ayaçlar     |
| Aşağıdaki <u>b</u> ilgisayardan sayaç seç: | Savar – Üst Örnek Biloisavar |
| <yerel bilgisayar=""></yerel>              | İşlemci                      |
| lş Parçacığı 📉 🗙 🖍                         | *Total                       |
| İşlem 🛛 🗸 🗸 🗸                              |                              |
| İşlemci 🗸 🗸 🗸                              |                              |
| İşlemci Bilgileri 🔷 🗸                      |                              |
| Segili <u>n</u> esnenin örnekleri:         |                              |
| _Total                                     |                              |
| 1                                          |                              |
| 2                                          |                              |
| ✓ Ara                                      |                              |
| <u>E</u> kle >>                            | Kaldır <<                    |
| Açıklama göster                            | Tamam İptal                  |

Görsel 7.16: Performans İzleyicisi'ne sayaç eklenmesi

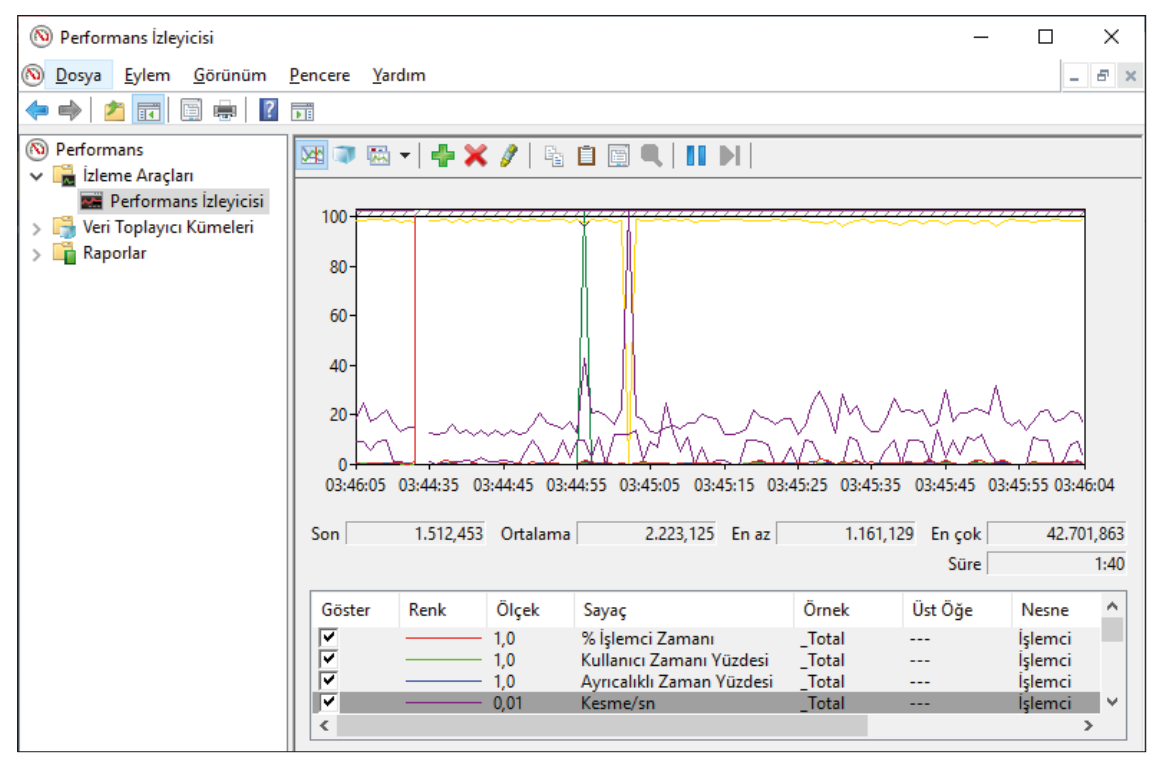

Görsel 7.17: Performans İzleyicisi'nde kaynak kullanımının satır grafik şeklinde gösterilmesi

Sayaç verileri Görsel 7.17'de satır grafik şeklinde, Görsel 7.18'de sütun grafik şeklinde, Görsel 7.19'da rapor şeklinde gösterilmektedir.

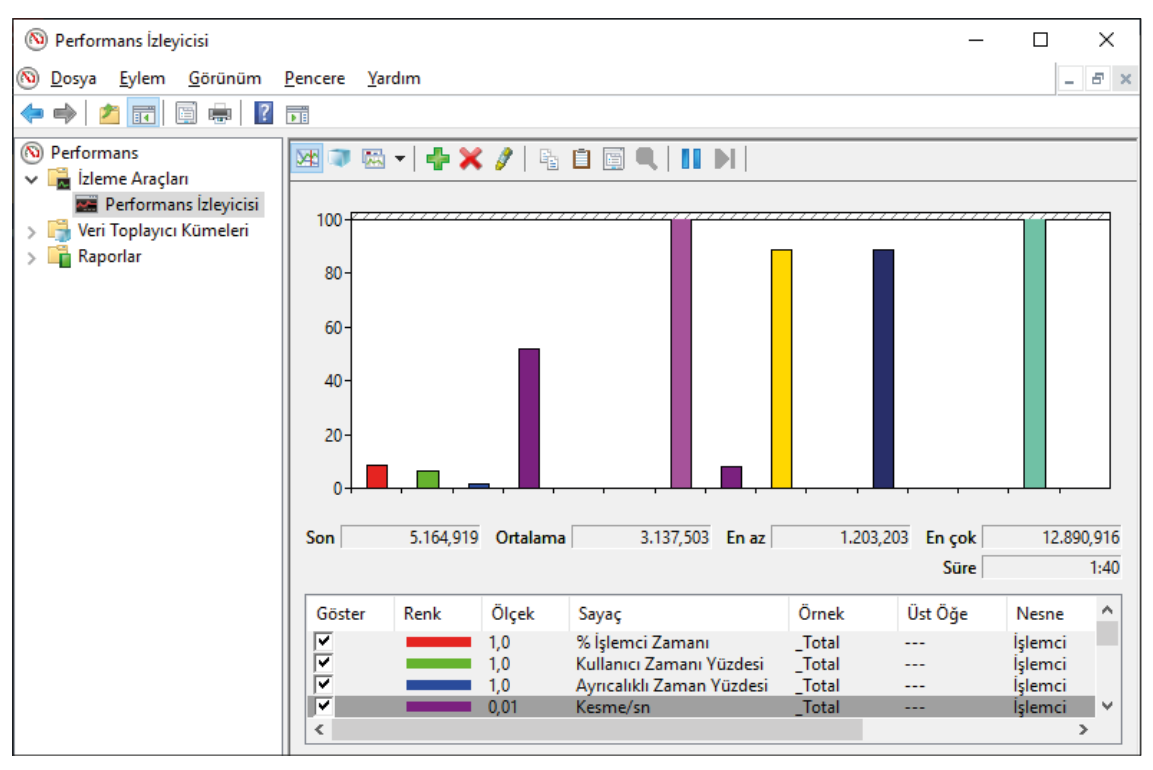

Görsel 7.18: Performans İzleyicisi'nde kaynak kullanımının sütun grafik şeklinde gösterilmesi

| © Dosya     Eylem     Görünüm     Pencere     Yardım       ←     ⇒     2     III     III | × |
|------------------------------------------------------------------------------------------|---|
| W Performans                                                                             | * |

Görsel 7.19: Performans İzleyicisi'nde kaynak kullanımının rapor şeklinde gösterilmesi

# **3. SIRA SİZDE**

Performans İzleyicisi üzerinde işlemci ile ilgili tüm sayaçları ekleyiniz. Sayaç verilerindeki değişimleri satır ve sütun grafikleri üzerinden ayrı ayrı inceleyiniz.

#### 7.1.2.3. Kaynak İzleyicisi

Kaynak İzleyicisi, sunucu işletim sistemindeki sistem kaynak kullanımını (işlemci, bellek, disk, ağ, ön bellek gibi) seçilen uygulamalar bazında grafiksel olarak ayrıntılı şekilde izlemek için kullanılan performans izleme araçlarından biridir. Kaynak İzleyicisi Görsel 7.13'te görüldüğü gibi sunucu yöneticisinde Araçlar menüsü altında yer alır. Kaynak İzleyicisi ilk açıldığında Görsel 7.20'de görüldüğü gibi "Genel Bakış" sekmesinde CPU (işlemci), Disk, Ağ ve Bellek olmak üzere kategorize edilmiş bir yapı görüntülenir. Her kategoride çalışan uygulamalar ve kaynak kullanım yüzdeleri yer alır. Ayrıca pencerenin sağ tarafında CPU (işlemci), Disk, Ağ ve Bellek için kaynak kullanımları grafik üzerinde gösterilir.

| 🔊 Kaynak İzleyicisi                |              |               |           |               |              |                         |   |              | -         |          | Х      |
|------------------------------------|--------------|---------------|-----------|---------------|--------------|-------------------------|---|--------------|-----------|----------|--------|
| Dosya İ <u>z</u> le <u>Y</u> ardım |              |               |           |               |              |                         |   |              |           |          |        |
| Genel Bakış CPU Bellek             | Disk A       | ğ             |           |               |              |                         |   |              |           |          |        |
| CPU                                | %1 CPU Kull  | anımı         | -         | %43 En Yükse  | k Frekans    | $\overline{\mathbf{O}}$ | ^ | ۲            | Görüni    | imler 🗸  | ^      |
| Resim                              | PID          | Açıklama      | Durum     | İş Parç       | CPU          | Ortala ^                |   | CPU          |           | 100%     | 1      |
| Secure System                      | 72           |               | Askida    | -             | 0            | 0.00                    |   | A MMM        |           |          |        |
| ShellExperienceHost.exe            | 2060         | Windo         | Askıda    | 15            | 0            | 0.00                    |   | J~Y * **     | And MA    | VWNS     |        |
| LockApp.exe                        | 1504         | LockAp        | Askıda    | 12            | 0            | 0.00                    |   |              |           |          |        |
| ShellExperienceHost.exe            | 6188         | Windo         | Askida    | 18            | 0            | 0.00                    |   | 60 Saniye    |           | 0%       |        |
| SearchUl.exe                       | 6320         | Search        | Askıda    | 40            | 0            | 0.00                    |   | Disk         | 10        | 0 KB/sn  | а III. |
| perfmon.exe                        | 4400         | Kaynak        | Çalışıyor | 17            | 0            | 0.34                    |   |              |           |          |        |
| Sistem Kesintileri                 | -            | Ertelen       | Çalışıyor | -             | 1            | 0.15                    |   |              |           | 118      |        |
| dwm.exe                            | 5932         | Masaü         | Çalışıyor | 21            | 0            | 0.13                    |   |              | ULLAN A   | дд⊞      |        |
| Taskmgr.exe                        | 7056         | Görev         | Çalışıyor | 13            | 0            | 0.10                    |   |              |           | 0        |        |
|                                    | C104         |               | Columna   | 10            | 2            | 0.00                    |   | Ağ           | 1         | 0 Kb/sn  | 1      |
| Disk 📕                             | 0 KB/sn Disk | G/Ç           |           | %1 En Uzun B  | tkinlik Sü   | resi 🕑                  |   |              |           |          |        |
| Ağ                                 | 0 Kb/sn Ağ ( | 5/Ç           |           | %0 Ağ Kullan  | imi          | $\overline{\mathbf{v}}$ |   | Ш. Д́Ц.      | <b>A</b>  |          |        |
| Bellek                             | 0 Katı önbel | lek hatası/sı | n 📕       | %39 Kullanıla | n Fiziksel I | Bell 📀                  |   | B 100 Katı Ö | nbellek H | atası/sn |        |
|                                    |              |               |           |               |              |                         |   |              |           | 0        |        |
|                                    |              |               |           |               |              |                         | ¥ | L            |           |          | ~      |

Görsel 7.20: Kaynak İzleyicisi'nin Genel Bakış sekmesi

Kaynak İzleyicisi'nin CPU sekmesinde Görsel 7.21'de görüldüğü gibi sunucuya bağlı işlemcilerin kullanım durumları grafik üzerinde gösterilmektedir.

| 🕅 Kaynak İzleyicisi — 🗆 🗙                                                 |           |          |           |              |     |          |   |               |          |       |   |
|---------------------------------------------------------------------------|-----------|----------|-----------|--------------|-----|----------|---|---------------|----------|-------|---|
| <u>D</u> osya İ <u>z</u> le <u>Y</u> ardım                                |           |          |           |              |     |          |   |               |          |       |   |
| Genel Bakış CPU Bellek                                                    | Disk      | Ağ       |           |              |     |          |   |               |          |       |   |
| İşlemler 📕 %10 CPU Kullanımı 🧧 %95 En Yüksek Frekans 🔿 ^ 主 Görünümler 💌 ^ |           |          |           |              |     |          |   |               |          |       |   |
| Resim                                                                     | PID       | Açıklama | Durum     | İş Parç      | CPU | Ortala 1 | • | CPU - Toplam  |          | 100%  |   |
| Secure System                                                             | 72        |          | Askida    | -            | 0   | 0.00     |   |               |          | Y     |   |
| ShellExperienceHost.exe                                                   | 2060      | Windo    | Askıda    | 15           | 0   | 0.00     |   | Hizmet CPU K  | illanımı | 100%  |   |
| LockApp.exe                                                               | 1504      | LockAp   | Askıda    | 12           | 0   | 0.00     |   | Hizmet CP0 Kt | marninni | 100 % |   |
| ShellExperienceHost.exe                                                   | 6188      | Windo    | Askıda    | 18           | 0   | 0.00     |   |               |          |       |   |
| SearchUl.exe                                                              | 6320      | Search   | Askida    | 38           | 0   | 0.00     |   | CPU 0         |          | 100%  |   |
| wmplayer.exe                                                              | 2428      | Windo    | Çalışıyor | 20           | 8   | 8.51     |   |               | A        |       |   |
| mspaint.exe                                                               | 1708      | Paint    | Çalışıyor | 16           | 0   | 0.26     |   |               | ₽        |       |   |
| System                                                                    | 4         | NT Ker   | Çalışıyor | 214          | 0   | 0.24     |   | CPU 1         |          | 100%  |   |
| perfmon.exe                                                               | 248       | Kaynak   | Çalışıyor | 17           | 0   | 0.20     |   |               |          |       |   |
|                                                                           | 6022      | Masaŭ    | Columna   | 20           | ^   | 0.17     | 4 | CPU 2         |          | 100%  |   |
| Hizmetler 🧧 9                                                             | 60 CPU Ku | llanımı  | _         | _            | _   | $\odot$  |   |               |          | 10070 |   |
| İlişkili Tanıtıcılar                                                      |           |          | Tan       | tıcıları Ara |     | • ام     |   | CPU 3         | °₩~~-    | 100%  |   |
| İlişkili Modüller                                                         |           |          |           |              |     |          |   | CDUA          |          | 100%  |   |
|                                                                           |           |          |           |              |     |          | ~ |               |          | 100%  | ~ |

Görsel 7.21: Kaynak İzleyicisi'nin CPU sekmesi

Görsel 7.21'deki pencereden işlemler altında listelenen uygulamaların sol tarafında bulunan kutucuklar işaretlenip uygulamaların işlemci kullanımları grafiksel olarak incelenebilir.

Kaynak İzleyicisi'nin Bellek sekmesinde Görsel 7.22'de görüldüğü gibi uygulamaların bellek kullanımları grafik üzerinde gösterilmektedir. Görsel 7.22'deki pencereden işlemler altında listelenen uygulamaların sol tarafında bulunan kutucuklar işaretlenip uygulamaların bellek kullanımları grafiksel olarak incelenebilir.

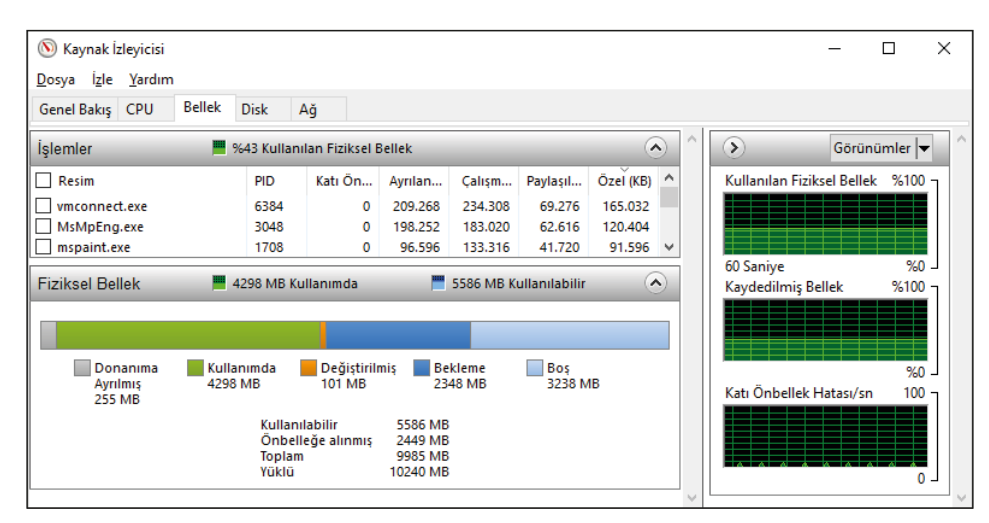

Görsel 7.22: Kaynak İzleyicisi'nin Bellek sekmesi

Kaynak İzleyicisi'nin Disk sekmesinde Görsel 7.23'te görüldüğü gibi uygulamaların disk kullanımları grafik üzerinde gösterilmektedir. Görsel 7.23'teki pencereden işlemler altında listelenen uygulamaların sol tarafında bulunan kutucuklar işaretlenip uygulamaların disk kullanımları grafiksel olarak incelenebilir.

| 🔊 Kaynak İzl                | leyicisi       |         |           |         |            |               |              |                       |   |                 | -          |          | 2      | ×  |
|-----------------------------|----------------|---------|-----------|---------|------------|---------------|--------------|-----------------------|---|-----------------|------------|----------|--------|----|
| <u>D</u> osya İ <u>z</u> le | <u>Y</u> ardım |         |           |         |            |               |              |                       |   |                 |            |          |        |    |
| Genel Bakış                 | CPU            | Bellek  | Disk      | Ağ      |            |               |              |                       |   |                 |            |          |        |    |
| Disk Etkinliğ               | i olan İ       | şlemler |           |         |            |               |              |                       | ^ | ۲               | Gö         | irünümle | r   🗸  | 7^ |
| Resim                       |                |         | PID       |         | Oku (B/sn) | Yaz (B/sn)    | Toplam (E    | 3/sn)                 |   | Disk            |            | 100 KB   | /sn ך  |    |
| wmplayer.e                  | exe            |         | 2428      |         | 401.895    | 0             | 401          | .895                  |   |                 |            |          |        |    |
| System                      |                |         | 4         |         | 4.369      | 34.846        | 39           | .215                  |   |                 |            |          |        |    |
| taskhostw.                  | exe            |         | 4476      |         | 0          | 2.949         | 2            | .949                  |   |                 |            | 4        | ₩.     |    |
| Registry                    |                |         | 128       |         | 0          | 723           |              | 723                   |   | 60 Saniye       |            |          | 0 ]    |    |
| WmiPrvSE.e                  | exe            |         | 6848      |         | 0          | 436           |              | 436                   |   | Disk 0 (C:)     | Sırası Uzu | inluğu ( | ר 0.01 |    |
| explorer.ex                 | e              |         | 1404      |         | 154        | 17            |              | 171                   |   |                 | i i, ii    |          |        |    |
| Disk Etkinliğ               | ji 👘           |         | 0 KB/sn D | isk G/Ç |            | %1 En Uzun Et | inlik Süresi | $\mathbf{\mathbf{v}}$ |   | <i>I.</i> ₩.I.4 |            |          |        |    |
| Depolama                    | Depolama 📀     |         |           |         |            |               |              |                       |   | Disk 1 (F:) S   | irası Uzu  | nluğu    | 1      |    |
|                             |                |         |           |         |            |               |              |                       |   |                 |            |          |        |    |
|                             |                |         |           |         |            |               |              |                       | ~ |                 |            |          | 0      | ~  |

Görsel 7.23: Kaynak İzleyicisi'nin Disk sekmesi

Kaynak İzleyicisi'nin Ağ sekmesinde Görsel 7.24'te görüldüğü gibi uygulamaların ağ etkinliği, TCP bağlantıları, Ethernet durumu grafik üzerinde gösterilmektedir.

Görsel 7.24'teki pencereden işlemler altında listelenen uygulamaların sol tarafında bulunan kutucuklar işaretlenip uygulamaların Ağ Etkinliği grafiksel olarak incelenebilir.

| 🔊 Kaynak İzleyicisi                        |              |               |                  |               |          |                | -          |         | × |   |
|--------------------------------------------|--------------|---------------|------------------|---------------|----------|----------------|------------|---------|---|---|
| <u>D</u> osya İ <u>z</u> le <u>Y</u> ardım |              |               |                  |               |          |                |            |         |   |   |
| Genel Bakış CPU Bellek                     | Disk A       | ٨ğ            |                  |               |          |                |            |         |   |   |
| Ağ Etkinliği olan İşlemler                 | _            |               |                  | ۲             | ^        | >              | Görün      | ümler   | • | ^ |
| Resim                                      | PID          | Gönder (B/sn) | AI (B/sn)        | Toplam (B/sn) |          | Ağ             | 1          | 0 Kb/sn | 1 |   |
| svchost.exe (LocalService -p)              | 6172         | 93            | 31               | 125           |          |                |            |         | 1 |   |
| System                                     | 4            | 42            | 42               | 83            |          | 60 Saniye      |            | O       |   |   |
|                                            |              |               |                  |               |          | TCP Bağlantıla |            | 10      |   |   |
| Ağ Etkinliği 🔳 0                           | ) Kb/sn Ağ ( | G/Ç           | 📕 %0 Ağ Kullanım | ı 👻           |          | vEthernet (Sar | ial_Anaht. | %100    | 1 |   |
| TCP bağlantıları                           |              |               |                  | $\odot$       | <b>,</b> |                |            | 0       |   | Ļ |

Görsel 7.24: Kaynak İzleyicisi'nin Ağ sekmesi

### 4. SIRA SİZDE

Sunucu işletim sisteminde paint ve hesap makinesi programını açınız. Kaynak İzleyicisi üzerinden her uygulamanın CPU, Bellek ve Disk kullanım grafiklerini inceleyiniz.

#### 7.1.2.4. Olay Görüntüleyici

Sunucu işletim sistemi üzerinde kullanıcılar veya işletim sistemi tarafında gerçekleştirilen her faaliyetin kaydı; uyarı, hata ve bilgi olmak üzere üç kategoriye ayrılarak olay günlüklerinde tutulur. Bu faaliyetlerin kaydına Olay Görüntüleyicisi aracı kullanılarak ulaşılır.

Olay Görüntüleyicisi Görsel 7.13'te görüldüğü gibi sunucu yöneticisinde Araçlar menüsü altında yer alır. Olay Görüntüleyicisi ilk açıldığında Görsel 7.25'te görüldüğü gibi üç bölüme ayrılmış bir pencere açılır. Bu

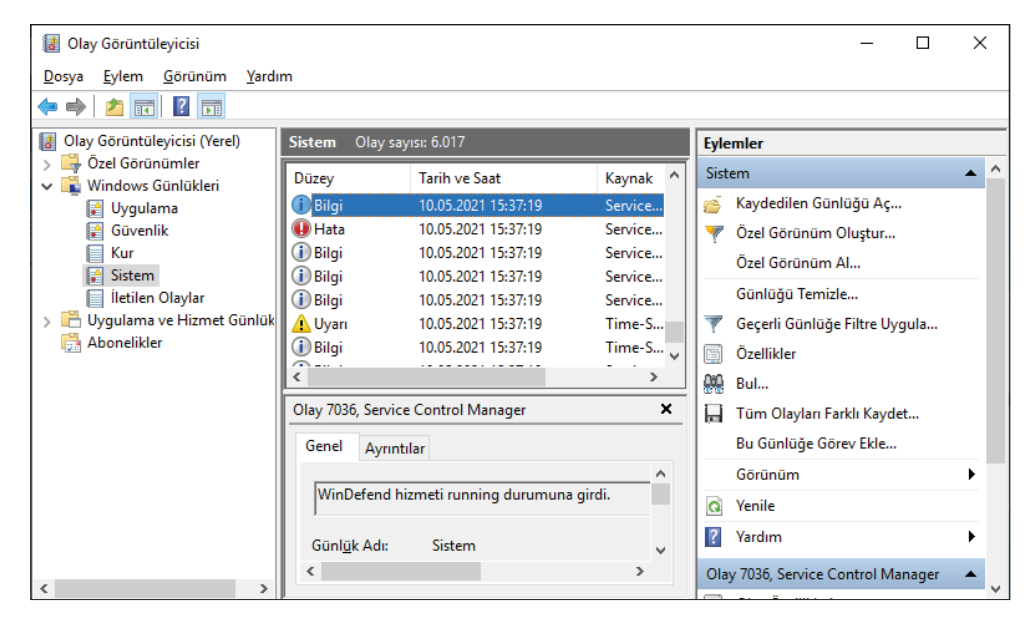

Görsel 7.25: Olay Görüntüleyicisi penceresi

pencereden sol taraftaki bölümde olay günlükleri, Uygulama, Güvenlik, Kur, Sistem ve İletilen Olaylar gibi alt kategorilere ayrılmıştır. Bu alt kategorilerden birine tıklandığında o kategoriye ait uyarı, hata veya bilgi mesajları pencerenin orta bölümünde listelenir. Pencerenin orta bölümünde listelenen uyarı, hata veya bilgi mesajlarından birinin üzerine tıklandığında mesajla ilgili ayrıntılı bilgi alınabilir. Görsel 7.25'teki pencerenin sağ tarafındaki bölümde olay günlükleriyle ilgili eylemler yer alır.

## **5. SIRA SİZDE**

Olay Görüntüleyicisi üzerinden Uygulama, Güvenlik ve Sistem ile ilgili bilgi, hata, uyarı mesajlarından her kategori için 10 tane mesaj inceleyiniz.

# 7.2. SUNUCU GÜNCELLENMESİ

Sunucu işletim sisteminin güvenlik açıklarını gidermek, uygulamalardaki hataları gidermek veya yeni uygulamalar eklemek için üretici firma tarafından güncelleştirme paketleri yayınlanır. Sunucu işletim sisteminin eksikliklerini gidermek ve sunucuyu güncel tutmak için bu paketleri belirli periyotlarla kontrol etmek, yayınlandıysa yüklemek gerekir. Sunucunun güncelleştirme işlemlerini yapmak için Görsel 7.26'da görüldüğü gibi Başlat->Ayarlar->Güncelleştirme ve Güvenlik bağlantısına tıklayıp Görsel 7.27'deki pencereyi açmak gerekir. Bu pencerede kullanılabilir güncellemeler listelenir. Listedeki güncellemeleri yüklemek için "Şimdi yükle" butonuna basılır.

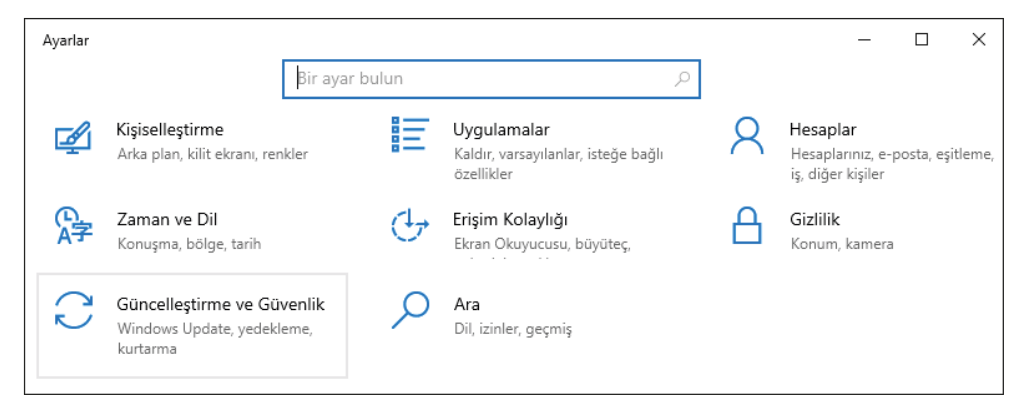

Görsel 7.26: Güncelleştirme ve Güvenlik ayarlarının açılması

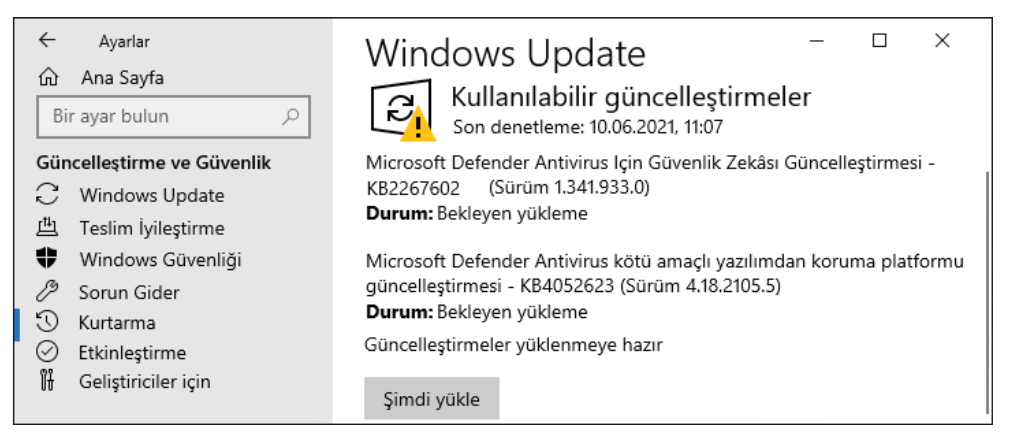

Görsel 7.27: Kullanılabilir güncelleştirmelerin listelenmesi ve yüklenmesi

#### 7. ÖĞRENME BİRİMİ

Görsel 7.27'deki pencerenin sağ tarafında bulunan kaydırma çubuğu aşağıya doğru çekildiğinde Görsel 7.28'de görülen bazı özellikler açılır. Buradan "Etkin saatleri değiştir" seçeneğiyle Görsel 7.29'da görüldüğü gibi bilgisayarın yoğun bir şekilde kullanıldığı ve otomatik başlatma yapılmaması gereken zamanın ayarlandığı pencere açılır.

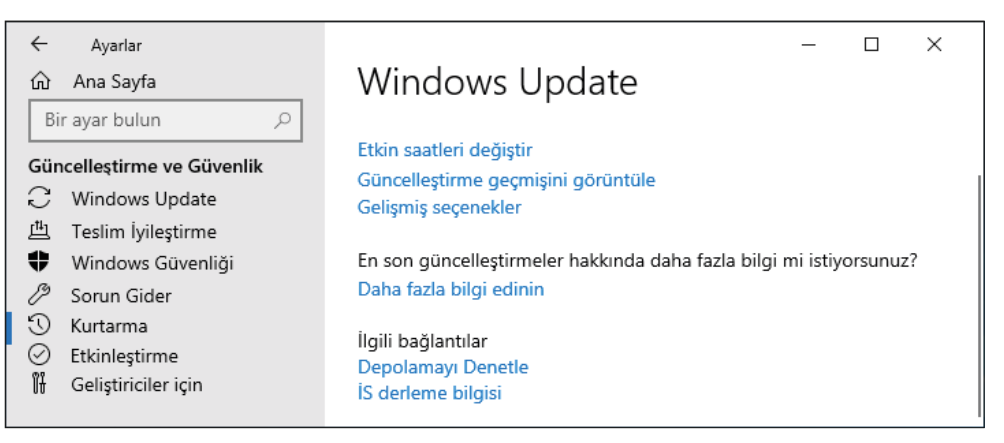

Görsel 7.28: Sunucu işletim sisteminde güncelleştirme ayarları

| Etkin saatler                                                                                                    |              |   |  |  |  |  |  |  |
|----------------------------------------------------------------------------------------------------|--------------|---|--|--|--|--|--|--|
| Bu cihazı genellikle kullandığınız zamanı bilmemiz için etkin saatleri ayarlayın.<br>Etkin saatlerde otomatik olarak yeniden başlatma olmayacak ve cihazınızı<br>kullanıp kullanmadığınızı kontrol etmeden yeniden başlatılmayacak. |              |   |  |  |  |  |  |  |
| Başlangıç zamanı                                                                                                    |              | _ |  |  |  |  |  |  |
| 8                                                                                                    | 00           |   |  |  |  |  |  |  |
| Bitiş zamanı (en faz                                                                                                    | zla 18 saat) | _ |  |  |  |  |  |  |
| 17                                                                                                    | 00           |   |  |  |  |  |  |  |
|                                                                                                    |              |   |  |  |  |  |  |  |
| Kaydet İptal                                                                                                    |              |   |  |  |  |  |  |  |

Görsel 7.29: Otomatik başlatma yapılmayacak saatlerin (Etkin saatler) belirlenmesi

Görsel 7.28'deki pencereden "Güncelleme geçmişini görüntüle" seçeneğine tıklanırsa yapılan güncellemelerin listesi kategorize edilmiş şekilde Görsel 7.30'daki gibi görüntülenir.

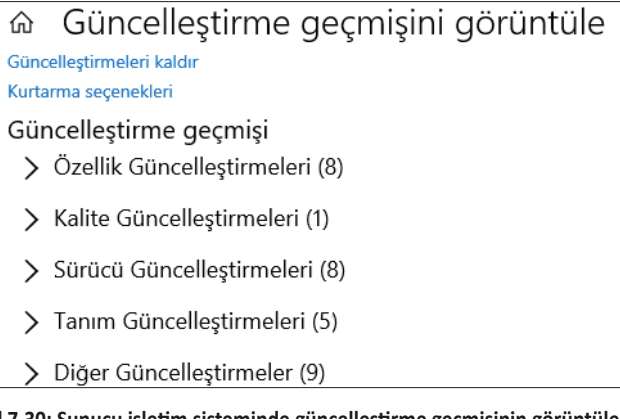

Görsel 7.30: Sunucu işletim sisteminde güncelleştirme geçmişinin görüntülenmesi

Güncellemeler sonrasında sunucu çalışmasında bir problem çıkarsa ve problemin son güncellemeyle ilgili olduğu tespit edilirse yapılan güncellemeyi kaldırmak gerekebilir. Güncelleştirmeleri kaldırmak için Görsel 7.30'daki pencereden "Güncelleştirmeleri kaldır" seçeneğine tıklamak ve Görsel 7.32'deki pencereyi açmak gerekir. Görsel 7.28'deki pencereden "Gelişmiş seçenekler" bağlantısına tıklanırsa güncelleştirmelerle ilgili ilave seçeneklerin olduğu Görsel 7.32'deki pencere açılır. Bu pencerede bulunan güncelleştirme seçenekleri açılıp kapatılabilir. Görsel 7.32'deki pencerenin sağ tarafında bulunan kaydırma çubuğu aşağıya doğru çekildiğinde güncelleştirmeleri duraklatma ile ilgili Görsel 7.33'te görülen pencere açılır. Bu pencereden güncelleştirmeler 35 günlüğüne duraklatılabilir.

| <b>\$</b> } \ | /üklü Güncelleştirmeler                                           |                                                                                                    |                  | _           |             | ×  |
|---------------|-------------------------------------------------------------------|----------------------------------------------------------------------------------------------------|------------------|-------------|-------------|----|
| ~             | $ ightarrow \ \uparrow \ igames \ \uparrow \ igames \ $ Programla | r > Programlar ve Özellikler > Yüklü Güncelleştirmeler                                                        | ~ Ū              | Ara: Yül    | dü Günc     | Q. |
| D             | enetim Masası Giriş<br><u>rogram kaldır</u>                       | Güncelleştirme kaldır<br>Bir güncelleştirmeyi kaldırmak için söz konusu güncelle<br>veya Değiştir'i tıklatın. | eştirmeyi listeo | den seçin v | ve Kaldır'ı |    |
| 🎈 W           | Vindows özelliklerini aç veya                                     | Düzenle 🔻                                                                                                    |                  |             | ?           |    |
|               | apar                                                              | Ad<br>Microroft Windows (2)                                                                                   | Program          |             | Sürüm       | ^  |
|               |                                                                   | Microsoft Windows (S)                                                                                         | Microsoft Wi     | ndows       |             |    |
|               |                                                                   | Microsoft Windows (KB4514366) için Güncelleştirme                                                             | Microsoft Wi     | ndows       |             |    |
|               |                                                                   | Microsoft Windows (KB4512577) için Güvenlik Güncel                                                            | Microsoft Wi     | ndows       |             | ~  |
|               |                                                                   | <                                                                                                    |                  |             |             | >  |

Görsel 7.31: Sunucu işletim sisteminde yüklü güncelleştirmelerin kaldırılması

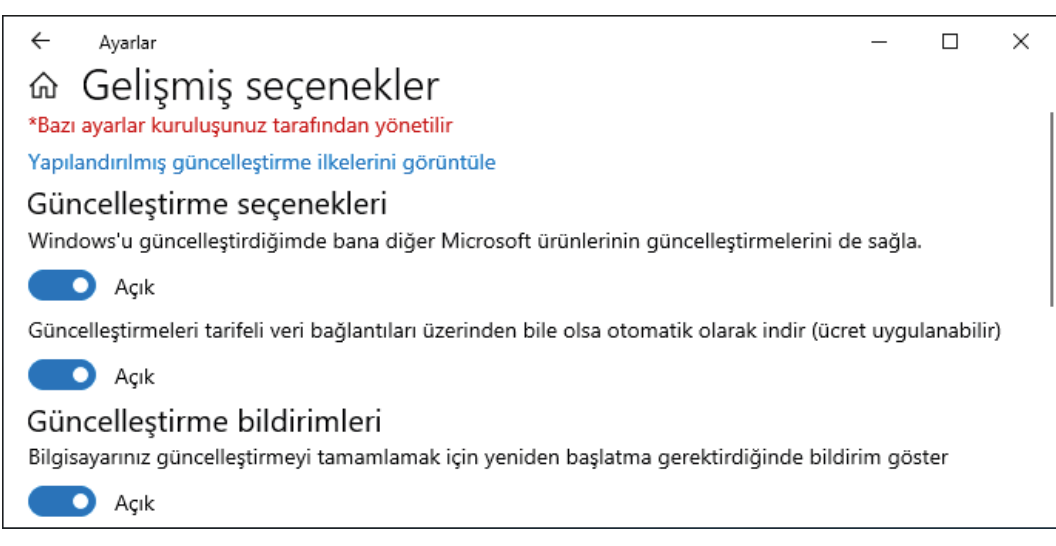

Görsel 7.32: Sunucu işletim sisteminde gelişmiş güncelleştirme seçenekleri

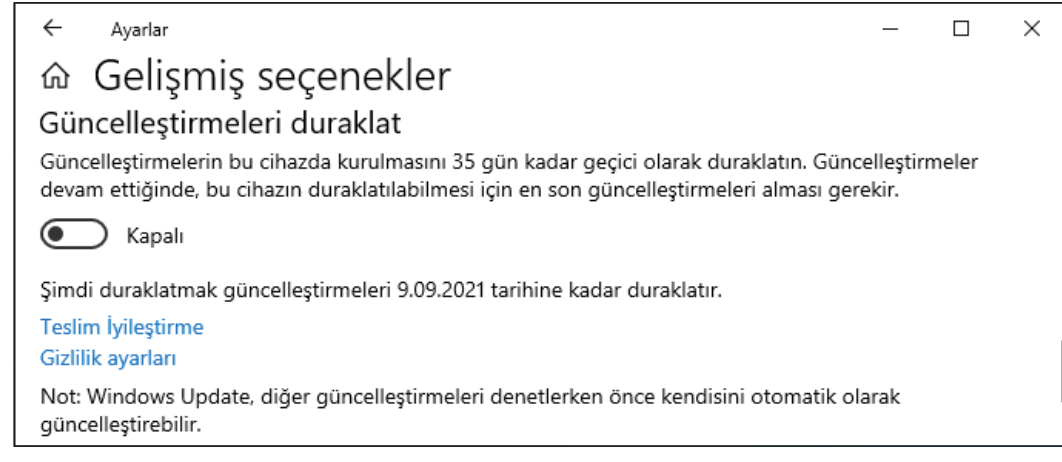

Görsel 7.33: Sunucu işletim sisteminde gelişmiş güncelleştirme seçenekleri

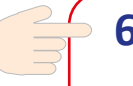

# 6. SIRA SİZDE

Sunucu işletim sisteminin Güncelleme ve güvenlik bağlantısı üzerinden kullanılabilir güncellemeleri listeleyiniz. Listede görüntülenen güncelleme paketlerini yükleyiniz.

# 7. ÖLÇME VE DEĞERLENDİRME

Aşağıdaki soruları dikkatlice okuyarak doğru seçeneği işaretleyiniz.

| 1. 9<br>Ie       | Sunucu işletim sisteminde<br>erden hangisi içinde bulur                                                    | e, sistem özellikler<br>nur?                   | i penceresinde pe        | rformans ayarları      | aşağıdaki sekme-           |  |  |  |  |  |
|------------------|----------------------------------------------------------------------------------------------------|------------------------------------------------|--------------------------|------------------------|----------------------------|--|--|--|--|--|
|                  | A) Bilgisayar Adı                                                                                          | <b>B)</b> Donanım                              | <b>C)</b> Gelişmiş       | D) Genel               | E) Uzak                    |  |  |  |  |  |
|                  |                                                                                                    |                                                |                          |                        |                            |  |  |  |  |  |
| 2.               | <ol> <li>I) En iyi görünüm için ay</li> <li>II) En iyi performans için</li> <li>III) Özel</li> </ol>       | /arla<br>ayarla                                |                          |                        |                            |  |  |  |  |  |
| Yı<br>b          | Yukarıdakilerin hangisi ya da hangileri sunucu işletim sistemindeki performans seçeneklerinden<br>biridir? |                                                |                          |                        |                            |  |  |  |  |  |
|                  | A) Yalnız I                                                                                                | <b>B)</b> I, II                                | <b>C)</b> I, III         | <b>D)</b> II, III      | <b>E)</b> I, II, III       |  |  |  |  |  |
| 3. A<br><u>d</u> | ışağıdakilerden hangisi sı<br><u>leğildir</u> ?                                                            | unucu işletim sist                             | emi üzerinde gele        | en performans izle     | eme araçlarından           |  |  |  |  |  |
|                  | A) Görev Yöneticisi                                                                                        | A) Görev Yöneticisi     B) Görev Zamanlayıcısı |                          |                        |                            |  |  |  |  |  |
|                  |                                                                                                    | E) Performans İz                               | leyicisi                 | Goruntuleyici          |                            |  |  |  |  |  |
|                  |                                                                                                    |                                                |                          |                        |                            |  |  |  |  |  |
| 4.               | I) CPO<br>II) Bellek<br>III) Ethernet                                                                      |                                                |                          |                        |                            |  |  |  |  |  |
|                  | Yukarıda verilenlerden ha<br>yer alan grafiklerdendir?                                                     | ngisi ya da hangile                            | eri Görev Yöneticis      | i'ndeki Performan      | s sekmesi altında          |  |  |  |  |  |
|                  | A) Yalnız I                                                                                                | <b>B)</b> I, II                                | <b>C)</b> I, III         | <b>D)</b> II, III      | <b>E)</b> I, II, III       |  |  |  |  |  |
| 5. A             | ışağıdakilerden hangisi Gö                                                                                 | örev Yöneticisi sek                            | melerinden biri <u>d</u> | eğildir?               |                            |  |  |  |  |  |
|                  | <b>A)</b> Ayrıntılar                                                                                       | B) Hizmetler                                   | <b>C)</b> İşlemler       | <b>D)</b> Kullanıcılar | <b>E)</b> Uzak             |  |  |  |  |  |
| 6. A<br>Ie       | ışağıdakilerden hangisi gö<br>erinden biri <u>değildir</u> ?                                               | örev yöneticisinde                             | , uygulamanın ça         | lışma önceliğini bo    | elirleme seçenek-          |  |  |  |  |  |
|                  | <b>A)</b> Ayarlar                                                                                          | B) Hizmetler                                   | C) İşlemler              | <b>D)</b> Kullanıcılar | E) Uzak                    |  |  |  |  |  |
| 7. A<br><u>d</u> | ışağıdakilerden hangisi pe<br><u>lir</u> ?                                                                 | erformans izleyicis                            | i üzerinde verilen       | sistem özeti verile    | erinden biri <u>değil-</u> |  |  |  |  |  |
|                  | A) Ağ Arabirimi                                                                                            | B) Belle                                       | ek                       | C) Fiziksel Disk       |                            |  |  |  |  |  |
|                  | D) İşler                                                                                                   | ncı Bilgileri                                  | <b>E)</b> Onbellek       |                        |                            |  |  |  |  |  |

7. ÖĞRENME BİRİMİ

- 8. I) Satır Grafik
  - II) Sütun Grafik

III) Pasta Grafik

Yukarıda verilenlerden hangisi ya da hangileri Performans İzleyicisi'nde kaynak kullanımını gösteren grafik çeşitlerinden biridir?

A) Yalnız I B) I, II C) I, III D) II, III E) I, II, III

9. Aşağıdaki simgelerden hangisi Performans İzleyicisi'nde yeni sayaç eklemek için kullanılır?

| A) 🔀                                                                               | в) 🧳             | C)           | ÷      | D) 🗺 | E) ▶ |  |  |  |  |  |
|------------------------------------------------------------------------------------|------------------|--------------|--------|------|------|--|--|--|--|--|
| 10. Aşağıdakilerden hangisi Kaynak İzleyicisi sekmelerinden biri <u>değildir</u> ? |                  |              |        |      |      |  |  |  |  |  |
| A) Bellek                                                                          | A) Bellek B) CPU |              |        |      |      |  |  |  |  |  |
|                                                                                    | D) Genel Bakış   | <b>E)</b> İş | lemler |      |      |  |  |  |  |  |

# **KONTROL LISTESI**

Aşağıda listelenen ölçütlerden öğrencide gözlediğiniz davranış için Evet, gözlenmeyen davranış için Hayır kutucuğunun altına (X) işareti koyarak işaretleyiniz.

| Ölçütler                                                              | Evet | Hayır |
|-----------------------------------------------------------------------|------|-------|
| 1. İşletim sistemini uygulama öncesinde hazır hâle getirir.           |      |       |
| 2. Verilen uygulamayı yönergesine göre gerçekleştirir.                |      |       |
| 3. Yapılan uygulama sonucunda yönergede istenen değişimi tespit eder. |      |       |
| 4. Planlanan zaman içinde uygulamasını tamamlar.                      |      |       |
| 5. Gerekli işlemler tamamlanınca öğretmenine gösterir.                |      |       |

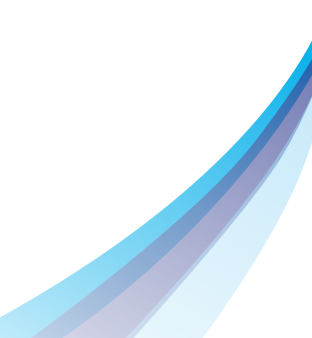

### KAYNAKÇA

- Bilişim Teknolojileri Alanı Çerçeve Öğretim Programı, Ankara, 2020.
- Millî Eğitim Bakanlığı Mesleki ve Teknik Eğitim Genel Müdürlüğü "Ders Bilgi Formu" Bilişim Teknolojileri Alanı Sunucu İşletim Sistemleri 11. Sınıf, Ankara, 2020.
- Türk Dil Kurumu Türkçe Sözlük, Ankara, 2019.
- Türk Dil Kurumu Yazım Kılavuzu, Ankara, 2012.

**Görsel Kaynakçası** 

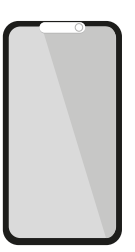

Görüntülemek için kodu

tarayınız.

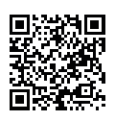

### **CEVAP ANAHTARLARI**

 1. ÖLÇME VE DEĞERLENDİRMENİN CEVAP ANAHTARI

 1-.C
 2- C
 3- E
 4- C
 5- C
 6-A
 7-E
 8-A
 9-D
 10-E

2. ÖLÇME VE DEĞERLENDİRMENİN CEVAP ANAHTARI 1-C 2-A 3-E 4-C 5-A 6-D 7-B 8-E

3. ÖLÇME VE DEĞERLENDİRMENİN CEVAP ANAHTARI

1-B 2-B 3-C 4-E 5-C 6-A 7-A 8-E 9-B 10-C

4. ÖLÇME VE DEĞERLENDİRMENİN CEVAP ANAHTARI

1-A 2-C 3-C 4-E 5-D 6-A 7-E 8-E 9-A 10-B

5. ÖLÇME VE DEĞERLENDİRMENİN CEVAP ANAHTARI

1-C 2-A 3-B 4-B 5-D 6-A 7-C 8-B 9-E 10-D

6. ÖLÇME VE DEĞERLENDİRMENİN CEVAP ANAHTARI

1-E 2-D 3-B 4-D 5-D 6-B 7-A 8-A 9-C 10-A

7. ÖLÇME VE DEĞERLENDİRMENİN CEVAP ANAHTARI

1-C 2-E 3-B 4-E 5-E 6-A 7-E 8-B 9-C 10-E

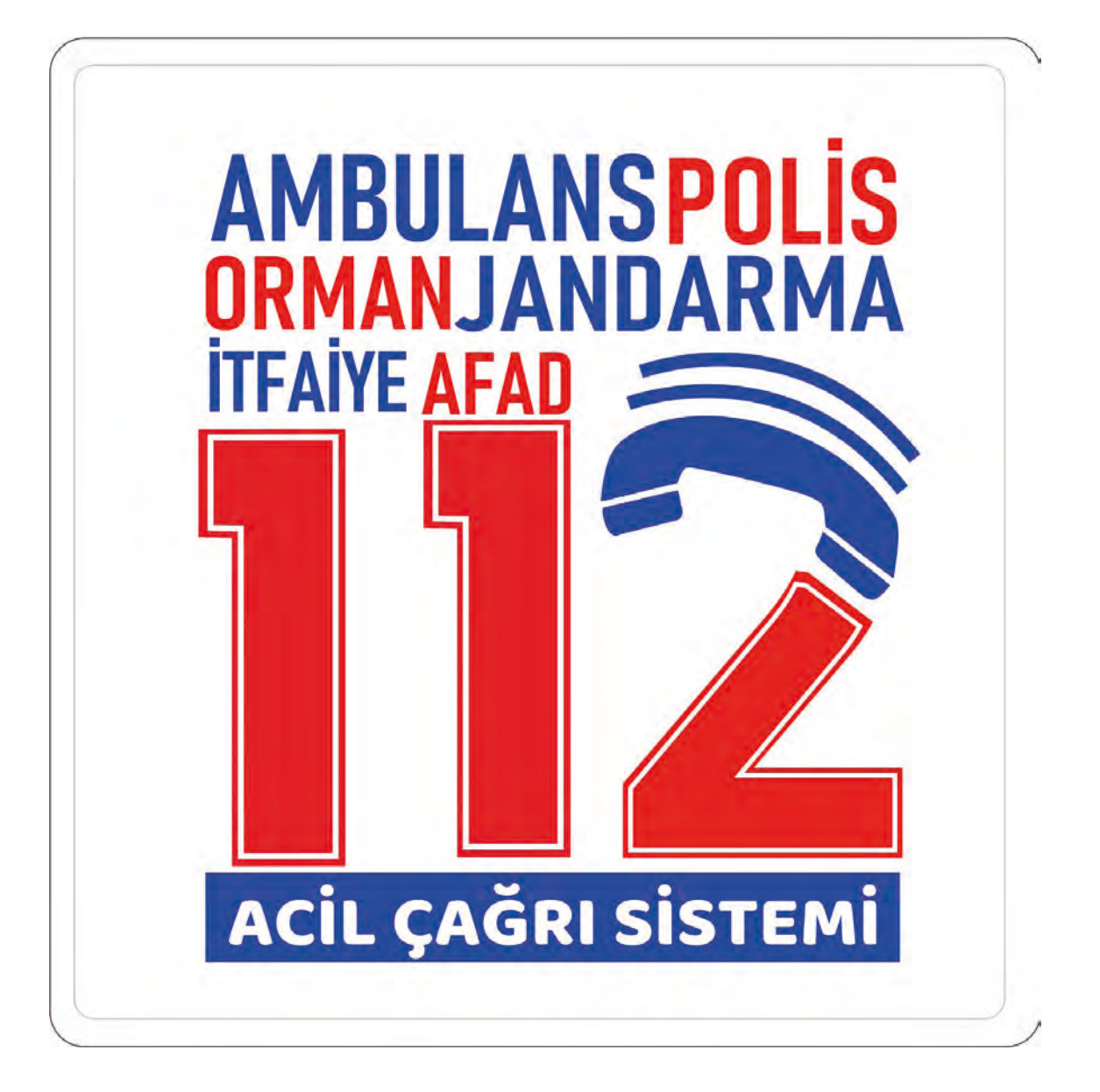